# VTWIN

# Manual hardware

Esa elettronica S.P.A. se reserva el derecho de efectuar modificaciones a las informaciones contenidas en el presente documento sin obligación alguna de previo aviso.

Todos los productos son marcas comerciales o registradas por sus propietarios.

### Sistema Calidad

ESA elettronica ha obtenido la certificación de su sistema Calidad de parte de CSQ, EQNet y ITQS (certificación N°9115.ESAE) en conformidad con la normativa UNI EN ISO 9001:2000.

Esta normativa representa el estándar más completo en el ámbito internacional ISO y cubre todo aspecto del ciclo de vida del producto (proyecto, desarrollo, producción, instalación y asistencia).

# CE

Todos los productos descritos en este manual están conformes con los siguientes estándares:

compatibilidad electromagnética (EMC):

- emisiones EN 61000-6-4 (2001)
- inmunidad EN 61000-6-2 (2001)

y por lo tanto se atienen a las:

Council Directives 89/336/EEC 92/31/EEC 93/68/EEC

Los productos con marcado cULus están de acuerdo a los estándares de seguridad UL 508 y CSA C22.2 N°14-M95.

Además, los vídeo terminales VT50 y VT60 han obtenido la:

Homologación RINA Registro Navale Italiano No ELE/797/1

Homologación DNV Det Norske Veritas Certificado No A-9044

| Inmunidad                 | Característica perturbaciones                        | Estándar              |
|---------------------------|------------------------------------------------------|-----------------------|
| A las perturba-<br>ciones | Descarga electrostática:                             | EN61000-4-2           |
|                           | Contacto                                             | 4kV                   |
|                           | Aire                                                 | 8kV                   |
|                           | Irradiación Radio-Frequencia                         | ENV50140/ENV50141     |
|                           | Inadiación nadio-i recuencia                         | 10 V/m                |
|                           | Transistorios rápidos:                               | EN61000-4-4           |
|                           | Alimentación                                         | 2 kV                  |
|                           | I/O serie                                            | 1 kV                  |
|                           | Transistorios impulsivos Modo<br>común y diferencial | EN61000-4-5           |
| A las perturba-           |                                                      | EN55011               |
| ciones radio              | Emisión                                              | Nivel de perturbación |
|                           |                                                      | radio B               |

Tabla 0.1: Pruebas ejecutadas para el reconocimiento de la marca CE.

Pruebas ejecutadas para la homologación RINA

- Publicación IEC 68-2-6 (1982) prueba Fc. (Vibración)
- Publicación IEC 68-2-30 (1980) prueba Db. (Ciclo caliente húmedo)
- Publicación IEC 68-2-1/IEC 68-2-1A (1976) + A1 (1983) prueba Ad-Enmienda n°1 (1983) (Frío)

Cualquiera modificación que se haga al producto original vendido por ESA o cualquiera instalación no prevista en el presente manual comporta automáticamente la cancelación de las marcas de aprobación. ESA declina toda responsabilidad por los productos que hayan sufrido alteraciones o instalaciones no previstas en este manual.

La simple aplicación de una pegatina en una parte cualquiera del terminal se considera "variación del producto original", y por eso decaerán las marcas.

- Asegúrense que la alimentación esté desconectada antes de abrir su VT para los necesarios procedimientos de calibración especificados en la
- No modifiquen ni forcen el VT por nada al mundo. De lo contrario perderán toda garantía y certificación, además de causar posibles incendios y descargas eléctricas.
- No instalen el VT en ambientes con temperaturas que salgan de los límites especificados en las tablas en los capítulos relativos a cada terminal. Eso podría causar malos funcionamientos o perjudicar unos componentes de su VT.

### Proyecto del • Sería conveniente que el Sistema se proyectara de manera que se preven-Sistema gan malos funcionamientos debidos a la pérdida de comunicación entre el VT y el dispositivo conectado. Así se evitarán perjuicios a cosas y/o personas. • No usen el VT como dispositivo de seguridad o como pantalla para alarmas críticas que puedan perjudicar al operador, detener la producción y arruinar la máquina. Cualquier tipo de situación crítica debe ser manejada por medio de equipos adecuados. • Se aconseja utilizar abundantes sistemas de seguridad para garantizar un nivel de seguridad adecuado cuando están utilizando el VT con aplicaciones particulares como equipos de seguridad, equipos médicos que no dificultan el soporte de las funciones vitales del paciente, dispositivos para la prevención de las catástrofes, vehículos de transporte etc. • El terminal VT no se debe utilizar para equipos médicos que dificultarían el soporte de las funciones vitales del pacente, en zonas con atmósfera saturada de sustancias explosivas, equipos aeroespaciales, dispositivos para el control de la energía nuclear, mecanismos de control para aeronaves. Estas aplicaciones necesitan de un elevado nivel de seguridad y fiabilidad. Instalación y • Para la conexión de los cables y de las tomas a tierra, se atengan escrupuconexión losamente al esquema de conexión ya abastecido con su VT o en este documento. De este modo evitarán perjudicar el VT y/o los dispositivos conectados. • No alimenten el VT con tensión que no sea la especificada para prevenir daños o descargas eléctricas. documentación adjuntada a su VT o en este documento.

- Ajusten los tornillos de los bornes mediante la pareja de torsión abastecida en la etiqueta UL. Un ajuste que no sea correcto podría causar cortocircuitos o malos funcionamientos.
- No utilicen objetos duros y/o puntiagudos para activar la pantalla táctil ni tampoco ejerzan presión alguna (para activar la pantalla táctil basta una fuerza de 50 gramos), de lo contrario podrían perjudicar el terminal o la pantalla misma.
  - No reduzcan ni limiten la ventilación del lado posterior de su VT y no lo utilicen ni lo almanezcan en lugares demasiados calientes.
  - No utilicen/almanezcan el terminal en lugares expuestos a repentinas variaciones de temperadura. Se causaría agua de condensación en el VT que provocaría malos funcionamientos.
  - No dejen que líquidos, agua, metales u otro cuerpos extraños entren en su VT. Eso podría provocar malos funcionamientos, averías e incluso descargas eléctricas.
  - No utilicen /almanezcan su VT en lugares excesivamente sucios o polvorientos.
  - No utilicen/almanezcan la pantalla de su VT expuesta a la luz directa de los rayos del sol. Los rayos UV pueden desgastar la calidad de su pantalla.
  - No utilicen/almanezcan su VT en lugares expuestos a golpes violentos y/ o vibraciones excesivas.
  - No utilicen/almanezcan su VT en lugares donde se encuentren sustancias químicas que puedan evaporarse y saturarse en el aire (como solventes orgánicos, ácidos, etc.).
  - No utilicen diluyentes o solventes orgánicos para limpiar su VT. Para más detalles ver "Capítulo 42 -> Resistencia a las sustancias químicas".
  - Almacenar su VT en lugares demasiado fríos o calientes puede perjudicar irreversiblemente los cristales de la pantalla de su VT así que les aconsejamos que se atengan escrupulosamente a lo referido en las tablas contenidas en los capítulos relativos a los terminales.
  - Una vez apagado el VT asegúrense que haya pasado un rato antes de volver a encenderlo, de lo contrario podría no arrancar correctamente.
  - Les aconsejamos hacer regularmente una copia de sus datos y proyectos para evitar su pérdida a causa de averías accidentales de instalación.

Uso

## Índice

| Prefacio                      | El manual<br>Su utilidad<br>Signos convencionales             | P-1<br>P-1<br>P-1 |
|-------------------------------|---------------------------------------------------------------|-------------------|
| Introducción                  | Qué es un Vídeo Terminal                                      | I-1               |
| Informaciones esencia-<br>les | Terminales Gráficos<br>Terminales Gráficos - STN              | E-1<br>E-3        |
|                               | Terminales Gráficos - TFT<br>Terminales Gráficos Touch Screen | E-3<br>E-3        |
| Informaciones                 | Contenido                                                     | 1-1               |
| generales sobre la            | Tendido de los cables                                         | 1-2               |
| compatibilidad                | Pantalla de los cables                                        | 1-2               |
| electromagnética              | Puesta a tierra de pantallas y circuitos electrónicos         | 1-2               |
| (FMC)                         | Conmutación de las cargas capacitivas                         | 1-2               |
| (ENC)                         | Desconexión de las cargas inductivas                          | 1-2               |
|                               | Circuito antiparásito con RC y DIODO                          | 1-3               |
| Alimentación                  | Contenido                                                     | 2-1               |
|                               | Terminales de conexión                                        | 2-2               |
|                               | Cableado                                                      | 2-2               |
|                               | Conexiones prohibidas                                         | 2-2               |
|                               | Conexión aconsejada                                           | 2-3               |
| Vídeo terminal VT50           | Contenido                                                     | 3-1               |
|                               | Características técnicas                                      | 3-2               |
|                               | Funciones                                                     | 3-4               |
|                               | Frontal                                                       | 3-8               |
|                               | Posterior serie Estándar                                      | 3-9               |
|                               | Posterior serie CAN                                           | 3-10              |
|                               | Perforaciones                                                 | 3-11              |
|                               | Accesorios                                                    | 3-12              |
|                               | Terminación línea CAN                                         | 3-12              |
|                               | Transferencia PC -> VT                                        | 3-12              |
|                               | Predisposición para recibir                                   | 3-13              |
|                               | Informaciones sobre el driver                                 | 3-14              |
|                               | Ajuste del contraste de la pantalla                           | 3-14              |
| Vídeo terminal VT60           | Contenido                                                     | 4-1               |
|                               | Características técnicas                                      | 4-2               |
|                               | Funciones                                                     | 4-4               |
|                               | Frontal                                                       | 4-8               |
|                               | Posterior serie Estándar                                      | 4-9               |
|                               | Posterior serie CAN                                           | 4-10              |
|                               | Perforaciones                                                 | 4-11              |
|                               |                                                               | -                 |

|                | Accesorios                              | 4-12  |
|----------------|-----------------------------------------|-------|
|                | Terminación línea CAN                   | 4-12  |
|                | Transferencia PC -> VT                  | 4-12  |
|                | Predisposición para recibir             | 4-13  |
|                | Informaciones sobre el driver           | 4-14  |
|                | Ajuste del contraste de la pantalla     | 4-15  |
|                |                                         |       |
| Vídeo terminal | Contenido                               | 5-1   |
| VT130W         | Características técnicas                | 5-2   |
|                | Funciones                               | 5-4   |
|                | Frontal                                 | 5-8   |
|                | Posterior serie Estándar                | 5-10  |
|                | Posterior serie Profibus-DP             | 5-11  |
|                | Perforaciones                           | 5-12  |
|                | Accesorios                              | 5-13  |
|                | Transferencia PC -> VT                  | 5-13  |
|                | Predisposición para recibir             | 5-14  |
|                | Informaciones sobre el driver           | 5-15  |
|                | Ajuste del contraste de la pantalla     | 5-17  |
|                | Ajuste de la luminosidad de la pantalla | 5-18  |
|                |                                         |       |
| Vídeo terminal | Contenido                               | 6-1   |
| VT150W         | Características técnicas                | 6-2   |
|                | Funciones                               | 6-4   |
|                | Frontal                                 | 6-8   |
|                | Marcadores personalizados               | 6-10  |
|                | Posterior serie Estándar                | 6-11  |
|                | Posterior serie CAN                     | 6-12  |
|                | Perforaciones                           | 6-13  |
|                | Accesorios                              | 6-14  |
|                | Terminación línea CAN                   | 6-14  |
|                | Transferencia PC -> VT                  | 6-15  |
|                | Predisposición para recibir             | 6-15  |
|                | Informaciones sobre el driver           | 6-17  |
|                | Aiuste del contraste de la pantalla     | 6-18  |
|                |                                         | • • • |
| Vídeo terminal | Contenido                               | 7-1   |
| VT160W         | Características técnicas                | 7-2   |
|                | Funciones                               | 7-4   |
|                | Frontal                                 | 7-8   |
|                | Marcadores personalizados               | 7-10  |
|                | Posterior                               | 7-11  |
|                | Perforaciones                           | 7-12  |
|                | Accesorios                              | 7-13  |
|                | Transferencia PC -> VT                  | 7-13  |
|                | Predisposición para recibir             | 7-14  |
|                | Informaciones sobre el driver           | 7-15  |
|                | Aiuste del contraste de la pantalla     | 7-16  |
|                |                                         | , 10  |

| Vídeo terminal                                       | Contenido                                                                                                    | 8-1                                                                                                    |
|------------------------------------------------------|----------------------------------------------------------------------------------------------------|----------------------------------------------------------------------------------------------------|
| VT170W                                               | Características técnicas                                                                                                    | 8-2                                                                                                    |
|                                                      | Funciones                                                                                                    | 8-4                                                                                                    |
|                                                      | Frontal                                                                                                    | 8-8                                                                                                    |
|                                                      | Marcadores personalizados                                                                                                    | 8-10                                                                                                    |
|                                                      | Posterior                                                                                                    | 8-11                                                                                                    |
|                                                      | Perforaciones                                                                                                    | 8-13                                                                                                    |
|                                                      | Accesorios                                                                                                    | 8-14                                                                                                    |
|                                                      | Transferencia PC-> VT                                                                                                    | 8-14                                                                                                    |
|                                                      | Predisposición para recibir                                                                                                    | 8-15                                                                                                    |
|                                                      | Informaciones sobre el driver                                                                                                    | 8-16                                                                                                    |
|                                                      | Ajuste del contraste de la pantalla                                                                                                    | 8-17                                                                                                    |
| Vídeo terminal                                       | Contenido                                                                                                    | 9-1                                                                                                    |
| VT190W                                               | Características técnicas                                                                                                    | 9-2                                                                                                    |
|                                                      | Funciones                                                                                                    | 9-4                                                                                                    |
|                                                      | Frontal                                                                                                    | 9-8                                                                                                    |
|                                                      | Marcadores personalizados                                                                                                    | 9-10                                                                                                    |
|                                                      | Posterior                                                                                                    | 9-11                                                                                                    |
|                                                      | Perforaciones                                                                                                    | 9-13                                                                                                    |
|                                                      | Accesorios                                                                                                    | 9-14                                                                                                    |
|                                                      | Transferencia PC -> VT                                                                                                    | 9-14                                                                                                    |
|                                                      | Predisposición para recibir                                                                                                    | 9-15                                                                                                    |
|                                                      | Informaciones sobre el driver                                                                                                    | 9-16                                                                                                    |
|                                                      | Ajuste del contraste de la pantalla                                                                                                    | 9-17                                                                                                    |
|                                                      | -                                                                                                    |                                                                                                    |
| Vídeo terminal                                       | Contenido                                                                                                    | 10-1                                                                                                    |
| Vídeo terminal<br>VT300W                             | Contenido<br>Características técnicas                                                                                                    | 10-1<br>10-2                                                                                                    |
| Vídeo terminal<br>VT300W                             | Contenido<br>Características técnicas<br>Funciones                                                                                                    | 10-1<br>10-2<br>10-4                                                                                                    |
| Vídeo terminal<br>VT300W                             | Contenido<br>Características técnicas<br>Funciones<br>Frontal                                                                                                    | 10-1<br>10-2<br>10-4<br>10-8                                                                                                    |
| Vídeo terminal<br>VT300W                             | Contenido<br>Características técnicas<br>Funciones<br>Frontal<br>Marcadores personalizados                                                                                                    | 10-1<br>10-2<br>10-4<br>10-8<br>10-10                                                                                                    |
| Vídeo terminal<br>VT300W                             | Contenido<br>Características técnicas<br>Funciones<br>Frontal<br>Marcadores personalizados<br>Posterior serie Estándar                                                                                                    | 10-1<br>10-2<br>10-4<br>10-8<br>10-10<br>10-11                                                                                                    |
| Vídeo terminal<br>VT300W                             | Contenido<br>Características técnicas<br>Funciones<br>Frontal<br>Marcadores personalizados<br>Posterior serie Estándar<br>Posterior serie CAN                                                                                                    | 10-1<br>10-2<br>10-4<br>10-8<br>10-10<br>10-11<br>10-12                                                                                                    |
| Vídeo terminal<br>VT300W                             | Contenido<br>Características técnicas<br>Funciones<br>Frontal<br>Marcadores personalizados<br>Posterior serie Estándar<br>Posterior serie CAN<br>Perforaciones                                                                                                    | 10-1<br>10-2<br>10-4<br>10-8<br>10-10<br>10-11<br>10-12<br>10-13                                                                                                    |
| Vídeo terminal<br>VT300W                             | Contenido<br>Características técnicas<br>Funciones<br>Frontal<br>Marcadores personalizados<br>Posterior serie Estándar<br>Posterior serie CAN<br>Perforaciones<br>Accesorios                                                                                                    | 10-1<br>10-2<br>10-4<br>10-8<br>10-10<br>10-11<br>10-12<br>10-13<br>10-14                                                                                                    |
| Vídeo terminal<br>VT300W                             | Contenido<br>Características técnicas<br>Funciones<br>Frontal<br>Marcadores personalizados<br>Posterior serie Estándar<br>Posterior serie CAN<br>Perforaciones<br>Accesorios<br>Terminación línea CAN                                                                                                    | 10-1<br>10-2<br>10-4<br>10-8<br>10-10<br>10-11<br>10-12<br>10-13<br>10-14<br>10-14                                                                                                    |
| Vídeo terminal<br>VT300W                             | Contenido<br>Características técnicas<br>Funciones<br>Frontal<br>Marcadores personalizados<br>Posterior serie Estándar<br>Posterior serie CAN<br>Perforaciones<br>Accesorios<br>Terminación línea CAN<br>Transferencia PC -> VT                                                                                                    | 10-1<br>10-2<br>10-4<br>10-8<br>10-10<br>10-11<br>10-12<br>10-13<br>10-14<br>10-14<br>10-15                                                                                                |
| Vídeo terminal<br>VT300W                             | Contenido<br>Características técnicas<br>Funciones<br>Frontal<br>Marcadores personalizados<br>Posterior serie Estándar<br>Posterior serie CAN<br>Perforaciones<br>Accesorios<br>Terminación línea CAN<br>Transferencia PC -> VT<br>Predisposición para recibir                                                                                                    | 10-1<br>10-2<br>10-4<br>10-8<br>10-10<br>10-11<br>10-12<br>10-13<br>10-14<br>10-14<br>10-15<br>10-15                                                                                       |
| Vídeo terminal<br>VT300W                             | Contenido<br>Características técnicas<br>Funciones<br>Frontal<br>Marcadores personalizados<br>Posterior serie Estándar<br>Posterior serie CAN<br>Perforaciones<br>Accesorios<br>Terminación línea CAN<br>Transferencia PC -> VT<br>Predisposición para recibir<br>Informaciones sobre el driver                                                                                                    | 10-1<br>10-2<br>10-4<br>10-8<br>10-10<br>10-11<br>10-12<br>10-13<br>10-14<br>10-15<br>10-15<br>10-17                                                                                       |
| Vídeo terminal<br>VT300W                             | Contenido<br>Características técnicas<br>Funciones<br>Frontal<br>Marcadores personalizados<br>Posterior serie Estándar<br>Posterior serie CAN<br>Perforaciones<br>Accesorios<br>Terminación línea CAN<br>Transferencia PC -> VT<br>Predisposición para recibir<br>Informaciones sobre el driver<br>Ajuste del contraste de la pantalla                                                                                                    | 10-1<br>10-2<br>10-4<br>10-8<br>10-10<br>10-11<br>10-12<br>10-13<br>10-14<br>10-14<br>10-15<br>10-15<br>10-17<br>10-20                                                                     |
| Vídeo terminal<br>VT300W<br>Vídeo terminal           | Contenido<br>Características técnicas<br>Funciones<br>Frontal<br>Marcadores personalizados<br>Posterior serie Estándar<br>Posterior serie CAN<br>Perforaciones<br>Accesorios<br>Terminación línea CAN<br>Transferencia PC -> VT<br>Predisposición para recibir<br>Informaciones sobre el driver<br>Ajuste del contraste de la pantalla<br>Contenido                                                                                                    | 10-1<br>10-2<br>10-4<br>10-8<br>10-10<br>10-11<br>10-12<br>10-13<br>10-14<br>10-15<br>10-15<br>10-15<br>10-20<br>11-1                                                                      |
| Vídeo terminal<br>VT300W<br>Vídeo terminal<br>VT310W | Contenido<br>Características técnicas<br>Funciones<br>Frontal<br>Marcadores personalizados<br>Posterior serie Estándar<br>Posterior serie CAN<br>Perforaciones<br>Accesorios<br>Terminación línea CAN<br>Transferencia PC -> VT<br>Predisposición para recibir<br>Informaciones sobre el driver<br>Ajuste del contraste de la pantalla<br>Contenido<br>Características técnicas                                                                                                    | 10-1<br>10-2<br>10-4<br>10-8<br>10-10<br>10-11<br>10-12<br>10-13<br>10-14<br>10-15<br>10-15<br>10-15<br>10-20<br>11-1<br>11-2                                                              |
| Vídeo terminal<br>VT300W<br>Vídeo terminal<br>VT310W | Contenido<br>Características técnicas<br>Funciones<br>Frontal<br>Marcadores personalizados<br>Posterior serie Estándar<br>Posterior serie CAN<br>Perforaciones<br>Accesorios<br>Terminación línea CAN<br>Transferencia PC -> VT<br>Predisposición para recibir<br>Informaciones sobre el driver<br>Ajuste del contraste de la pantalla<br>Contenido<br>Características técnicas<br>Funciones                                                                                                    | 10-1<br>10-2<br>10-4<br>10-8<br>10-10<br>10-11<br>10-12<br>10-13<br>10-14<br>10-15<br>10-15<br>10-15<br>10-15<br>10-17<br>10-20<br>11-1<br>11-2<br>11-4                                    |
| Vídeo terminal<br>VT300W<br>Vídeo terminal<br>VT310W | Contenido<br>Características técnicas<br>Funciones<br>Frontal<br>Marcadores personalizados<br>Posterior serie Estándar<br>Posterior serie CAN<br>Perforaciones<br>Accesorios<br>Terminación línea CAN<br>Transferencia PC -> VT<br>Predisposición para recibir<br>Informaciones sobre el driver<br>Ajuste del contraste de la pantalla<br>Contenido<br>Características técnicas<br>Funciones<br>Frontal                                                                                                    | 10-1<br>10-2<br>10-4<br>10-8<br>10-10<br>10-11<br>10-12<br>10-13<br>10-14<br>10-15<br>10-15<br>10-15<br>10-15<br>10-15<br>10-15<br>10-15<br>10-17<br>10-20<br>11-1<br>11-2<br>11-4<br>11-8 |
| Vídeo terminal<br>VT300W<br>Vídeo terminal<br>VT310W | Contenido<br>Características técnicas<br>Funciones<br>Frontal<br>Marcadores personalizados<br>Posterior serie Estándar<br>Posterior serie CAN<br>Posterior serie CAN<br>Perforaciones<br>Accesorios<br>Terminación línea CAN<br>Transferencia PC -> VT<br>Predisposición para recibir<br>Informaciones sobre el driver<br>Ajuste del contraste de la pantalla<br>Contenido<br>Características técnicas<br>Funciones<br>Frontal<br>Marcadores personalizados                                                                                                    | 10-1<br>10-2<br>10-4<br>10-8<br>10-10<br>10-11<br>10-12<br>10-13<br>10-14<br>10-15<br>10-15<br>10-15<br>10-15<br>10-17<br>10-20<br>11-1<br>11-2<br>11-4<br>11-8<br>11-10                   |
| Vídeo terminal<br>VT300W<br>Vídeo terminal<br>VT310W | Contenido<br>Características técnicas<br>Funciones<br>Frontal<br>Marcadores personalizados<br>Posterior serie Estándar<br>Posterior serie CAN<br>Perforaciones<br>Accesorios<br>Terminación línea CAN<br>Transferencia PC -> VT<br>Predisposición para recibir<br>Informaciones sobre el driver<br>Ajuste del contraste de la pantalla<br>Contenido<br>Características técnicas<br>Funciones<br>Frontal<br>Marcadores personalizados<br>Posterior                                                                                                    | 10-1<br>10-2<br>10-4<br>10-8<br>10-10<br>10-11<br>10-12<br>10-13<br>10-14<br>10-15<br>10-15<br>10-15<br>10-15<br>10-20<br>11-1<br>11-2<br>11-4<br>11-8<br>11-10<br>11-11                   |
| Vídeo terminal<br>VT300W<br>Vídeo terminal<br>VT310W | Contenido<br>Características técnicas<br>Funciones<br>Frontal<br>Marcadores personalizados<br>Posterior serie Estándar<br>Posterior serie CAN<br>Perforaciones<br>Accesorios<br>Terminación línea CAN<br>Transferencia PC -> VT<br>Predisposición para recibir<br>Informaciones sobre el driver<br>Ajuste del contraste de la pantalla<br>Contenido<br>Características técnicas<br>Funciones<br>Frontal<br>Marcadores personalizados<br>Posterior<br>Perforaciones                                                                                                    | 10-1<br>10-2<br>10-4<br>10-8<br>10-10<br>10-11<br>10-12<br>10-13<br>10-14<br>10-15<br>10-15<br>10-15<br>10-15<br>10-20<br>11-1<br>11-2<br>11-4<br>11-8<br>11-10<br>11-11<br>11-13          |
| Vídeo terminal<br>VT300W<br>Vídeo terminal<br>VT310W | Contenido<br>Características técnicas<br>Funciones<br>Frontal<br>Marcadores personalizados<br>Posterior serie Estándar<br>Posterior serie CAN<br>Perforaciones<br>Accesorios<br>Terminación línea CAN<br>Transferencia PC -> VT<br>Predisposición para recibir<br>Informaciones sobre el driver<br>Ajuste del contraste de la pantalla<br>Contenido<br>Características técnicas<br>Funciones<br>Frontal<br>Marcadores personalizados<br>Posterior<br>Perforaciones<br>Perforaciones<br>Perforaciones<br>Perforaciones<br>Perforaciones<br>Perforaciones<br>Accesorios | 10-1<br>10-2<br>10-4<br>10-8<br>10-10<br>10-11<br>10-12<br>10-13<br>10-14<br>10-15<br>10-15<br>10-15<br>10-15<br>10-20<br>11-1<br>11-2<br>11-4<br>11-8<br>11-10<br>11-11<br>11-13<br>11-14 |

|                | Predisposición para recibir              | 11-15 |
|----------------|------------------------------------------|-------|
|                | Informaciones sobre el driver            | 11-16 |
|                | Ajuste del contraste de la pantalla      | 11-20 |
|                |                                          |       |
| Vídeo terminal | Contenido                                | 12-1  |
| VT320W         | Características técnicas                 | 12-2  |
|                | Funciones                                | 12-4  |
|                | Frontal                                  | 12-8  |
|                | Marcadores personalizados                | 12-10 |
|                | Posterior                                | 12-11 |
|                | Perforaciones                            | 12-12 |
|                | Accesorios                               | 12-13 |
|                | Transferencia PC -> VT                   | 12-13 |
|                | Predisposición para recibir              | 12-14 |
|                | Informaciones sobre el driver            | 12-16 |
|                | Regulación de los colores de la pantalla | 12-19 |
|                | Ajuste del contraste de la pantalla      | 12-20 |
|                |                                          | 10.1  |
| Video terminal |                                          | 13-1  |
| V1330W         |                                          | 13-2  |
|                | Functiones                               | 13-4  |
|                | FIONIAI                                  | 10-0  |
|                | Marcauores personalizados                | 10-10 |
|                | Posterior                                | 10-11 |
|                |                                          | 10-12 |
|                | Transforancia DC > VT                    | 10-10 |
|                | Prodisposición para rocibir              | 12-14 |
|                | Informacionas sobra al drivar            | 13-14 |
|                | Regulación de los colores de la pantalla | 13-20 |
|                | Aiuste de contraste de la pantalla       | 13-20 |
|                |                                          | 10 20 |
| Vídeo terminal | Contenido                                | 14-1  |
| VT155W         | Características técnicas                 | 14-2  |
|                | Funciones                                | 14-4  |
|                | Frontal                                  | 14-8  |
|                | Posterior serie Estándar                 | 14-9  |
|                | Posterior serie Profibus-DP              | 14-10 |
|                | Posterior serie CAN                      | 14-11 |
|                | Posterior serie Ethernet                 | 14-12 |
|                | Perforaciones                            | 14-13 |
|                | Accesorios                               | 14-14 |
|                | Posibilidad de montaje                   | 14-14 |
|                | Calibración del Touch Screen             | 14-15 |
|                | Terminación línea CAN                    | 14-17 |
|                | Introducción de la dirección MAC         | 14-18 |
|                | Transferencia PC -> VT                   | 14-20 |
|                | Predisposición para recibir              | 14-20 |
|                | Informaciones sobre el driver            | 14-22 |
|                | Ajuste del contraste de la pantalla      | 14-25 |
|                |                                          |       |

| Video torminal        | Contonido                           | 15 1  |
|-----------------------|-------------------------------------|-------|
|                       |                                     | 10-1  |
| V1185W                |                                     | 15-2  |
|                       |                                     | 10-4  |
|                       | Frontal                             | 15-8  |
|                       | Posterior serie Estandar            | 15-9  |
|                       | Posterior serie Elhernet            | 15-10 |
|                       | Perioraciones                       | 15-11 |
|                       | Accesorios                          | 15-12 |
|                       | Posibilidad de montaje              | 15-12 |
|                       | Calibración del Touch Screen        | 15-13 |
|                       |                                     | 15-15 |
|                       | I ransferencia PC -> VI             | 15-17 |
|                       | Predisposicion para recibir         | 15-18 |
|                       | Informaciones sobre el driver       | 15-19 |
| Vídeo terminal VT505H | Contenido                           | 16-1  |
|                       | Características técnicas            | 16-2  |
|                       | Funciones                           | 16-5  |
|                       | Frontal                             | 16-9  |
|                       | Posterior                           | 16-10 |
|                       | Perforaciones                       | 16-11 |
|                       | Accesorios                          | 16-12 |
|                       | Cable de conexión                   | 16-12 |
|                       | Reglaie de la correa de agarre      | 16-12 |
|                       | Calibración del Touch Screen        | 16-12 |
|                       | Transferencia PC -> VT              | 16-15 |
|                       | Predisposición para recibir         | 16-15 |
|                       | Informaciones sobre el driver       | 16-17 |
|                       | Ajuste del contraste de la pantalla | 16-22 |
| Vídeo terminal        | Contonido                           | 17-1  |
|                       | Características tácnicas            | 17-1  |
| v 1 505 vv            | Funciones                           | 17-2  |
|                       | Frontal                             | 17-4  |
|                       | Posterior serie Estándar            | 17-0  |
|                       | Posterior serie CAN                 | 17-10 |
|                       | Posterior serie Ethernet            | 17-10 |
|                       | Perforaciones                       | 17-12 |
|                       | Accesorios                          | 17-12 |
|                       | Calibración del Touch Scroon        | 17-13 |
|                       |                                     | 17-16 |
|                       | Introducción de la dirección MAC    | 17-17 |
|                       | Transferencia PC -> VT              | 17-20 |
|                       | Prodienceición nara recibir         | 17.20 |
|                       | Informaciones sobre el driver       | 17.00 |
|                       | Aiusta del contrasta de la pantalla | 17-22 |
|                       |                                     | 11-20 |
| Vídeo terminal        | Contenido                           | 18-1  |
| VT515W                | Características técnicas            | 18-2  |
|                       | Funciones                           | 18-4  |

|                       | Frontal                                  | 18-8  |
|-----------------------|------------------------------------------|-------|
|                       | Posterior serie Estándar                 | 18-9  |
|                       | Posterior serie CAN                      | 18-10 |
|                       | Posterior serie Ethernet                 | 18-11 |
|                       | Perforaciones                            | 18-12 |
|                       | Accesorios                               | 18-13 |
|                       | Calibración del Touch Screen             | 18-13 |
|                       | Terminación línea CAN                    | 18-16 |
|                       | Introducción de la dirección MAC         | 18-17 |
|                       | Transferencia PC -> VT                   | 18-20 |
|                       | Predisposición para recibir              | 18-20 |
|                       | Informaciones sobre el driver            | 18-22 |
|                       | Ajuste del contraste de la pantalla      | 18-25 |
|                       |                                          |       |
| Vídeo terminal VT525H | Contenido                                | 19-1  |
|                       | Características técnicas                 | 19-2  |
|                       | Funciones                                | 19-5  |
|                       | Frontal                                  | 19-9  |
|                       | Posterior                                | 19-10 |
|                       | Perforaciones                            | 19-11 |
|                       | Accesorios                               | 19-12 |
|                       | Cable de conexión                        | 19-12 |
|                       | Reglaje de la correa de agarre           | 19-12 |
|                       | Calibración del Touch Screen             | 19-12 |
|                       | Transferencia PC -> VT                   | 19-15 |
|                       | Predisposición para recibir              | 19-15 |
|                       | Informaciones sobre el driver            | 19-18 |
|                       | Regulación de los colores de la pantalla | 19-23 |
|                       | Ajuste del contraste de la pantalla      | 19-23 |
|                       |                                          |       |
| Video terminal        |                                          | 20-1  |
| VT525W                |                                          | 20-2  |
|                       | Funciones                                | 20-4  |
|                       | Frontal                                  | 20-8  |
|                       | Posterior serie Estandar                 | 20-9  |
|                       | Posterior serie Profibus-DP              | 20-10 |
|                       | Posterior serie CAN                      | 20-11 |
|                       | Posterior serie Ethernet                 | 20-12 |
|                       | Perforaciones                            | 20-13 |
|                       | Accesorios                               | 20-14 |
|                       | Calibración del Touch Screen             | 20-14 |
|                       | I erminación línea CAN                   | 20-17 |
|                       | Introduccion de la direccion MAC         | 20-18 |
|                       | I ransterencia PC -> VT                  | 20-21 |
|                       | Predisposición para recibir              | 20-21 |
|                       | Informaciones sobre el driver            | 20-23 |
|                       | Regulación de los colores de la pantalla | 20-27 |
|                       | Ajuste del contraste de la pantalla      | 20-27 |

| Vídeo terminal<br>VT555W | Contenido<br>Características técnicas<br>Funciones<br>Frontal<br>Posterior serie Estándar<br>Posterior serie CAN<br>Perforaciones<br>Accesorios<br>Terminación línea CAN<br>Transferencia PC -> VT<br>Predisposición para recibir<br>Informaciones sobre el driver<br>Ajuste del contraste de la pantalla | 21-1<br>21-2<br>21-4<br>21-8<br>21-9<br>21-10<br>21-11<br>21-12<br>21-12<br>21-13<br>21-13<br>21-16<br>21-19 |
|--------------------------|----------------------------------------------------------------------------------------------------|----------------------------------------------------------------------------------------------------|
| Vídeo terminal<br>VT560W | Contenido<br>Características técnicas<br>Funciones<br>Frontal<br>Posterior<br>Perforaciones<br>Accesorios<br>Transferencia PC -> VT<br>Predisposición para recibir<br>Informaciones sobre el driver<br>Regulación de los colores de la pantalla<br>Ajuste del contraste de la pantalla                    | 22-1<br>22-2<br>22-4<br>22-8<br>22-9<br>22-10<br>22-11<br>22-11<br>22-12<br>22-13<br>22-18<br>22-18          |
| Vídeo terminal<br>VT565W | Contenido<br>Características técnicas<br>Funciones<br>Frontal<br>Posterior<br>Perforaciones<br>Accesorios<br>Transferencia PC -> VT<br>Predisposición para recibir<br>Informaciones sobre el driver<br>Regulación de los colores de la pantalla<br>Ajuste del contraste de la pantalla                    | 23-1<br>23-2<br>23-4<br>23-8<br>23-9<br>23-10<br>23-11<br>23-11<br>23-12<br>23-15<br>23-19<br>23-19          |
| Vídeo terminal<br>VT575W | Contenido<br>Características técnicas<br>Funciones<br>Frontal<br>Posterior serie Estándar<br>Posterior serie Profibus-DP<br>Posterior serie CAN<br>Posterior serie Ethernet<br>Perforaciones<br>Accesorios                                                                                                | 24-1<br>24-2<br>24-4<br>24-8<br>24-9<br>24-10<br>24-11<br>24-12<br>24-13<br>24-14                            |

|                                                       | Calibración del Touch Screen                                                                                                    | 24-14                                                                                                    |
|-------------------------------------------------------|----------------------------------------------------------------------------------------------------|----------------------------------------------------------------------------------------------------|
|                                                       | Terminación línea CAN                                                                                                    | 24-17                                                                                                    |
|                                                       | Introducción de la dirección MAC                                                                                                    | 24-18                                                                                                    |
|                                                       | Transferencia PC -> VT                                                                                                    | 24-21                                                                                                    |
|                                                       | Predisposición para recibir                                                                                                    | 24-21                                                                                                    |
|                                                       | Informaciones sobre el driver                                                                                                    | 24-23                                                                                                    |
|                                                       | Regulación de los colores de la pantalla                                                                                                    | 24-29                                                                                                    |
|                                                       | Aiuste del contraste de la pantalla                                                                                                    | 24-29                                                                                                    |
|                                                       | , ,                                                                                                    |                                                                                                    |
| Vídeo terminal                                        | Contenido                                                                                                    | 25-1                                                                                                    |
| VT580W                                                | Características técnicas                                                                                                    | 25-2                                                                                                    |
| 120011                                                | Funciones                                                                                                    | 25-4                                                                                                    |
|                                                       | Frontal                                                                                                    | 25-8                                                                                                    |
|                                                       | Posterior serie Estándar                                                                                                    | 25-9                                                                                                    |
|                                                       | Posterior serie Profibus-DP                                                                                                    | 25-10                                                                                                    |
|                                                       | Posterior serie CAN                                                                                                    | 25-11                                                                                                    |
|                                                       | Posterior serie Ethernet                                                                                                    | 25-12                                                                                                    |
|                                                       | Perforaciones                                                                                                    | 25-13                                                                                                    |
|                                                       | Accesorios                                                                                                    | 25-14                                                                                                    |
|                                                       | Calibración del Touch Screen                                                                                                    | 25-14                                                                                                    |
|                                                       |                                                                                                    | 25-17                                                                                                    |
|                                                       | Introducción de la dirección MAC                                                                                                    | 25-18                                                                                                    |
|                                                       | Transferencia PC -> VT                                                                                                    | 25-21                                                                                                    |
|                                                       | Predisnosición para recibir                                                                                                    | 25-21                                                                                                    |
|                                                       | Informaciones sobre el driver                                                                                                    | 25-23                                                                                                    |
|                                                       | Regulación de los colores de la pantalla                                                                                                    | 25-29                                                                                                    |
|                                                       | Aiuste del contraste de la pantalla                                                                                                    | 25-29                                                                                                    |
|                                                       |                                                                                                    |                                                                                                    |
|                                                       |                                                                                                    | 20 20                                                                                                    |
| Vídeo terminal                                        |                                                                                                    | 26-1                                                                                                    |
| Vídeo terminal                                        | Contenido                                                                                                    | 26-1                                                                                                    |
| Vídeo terminal<br>VT585W                              | Contenido<br>Características técnicas                                                                                                    | 26-1<br>26-2<br>26-4                                                                                                    |
| Vídeo terminal<br>VT585W                              | Contenido<br>Características técnicas<br>Funciones                                                                                                    | 26-1<br>26-2<br>26-4                                                                                                    |
| Vídeo terminal<br>VT585W                              | Contenido<br>Características técnicas<br>Funciones<br>Frontal                                                                                                    | 26-1<br>26-2<br>26-4<br>26-8                                                                                                    |
| Vídeo terminal<br>VT585W                              | Contenido<br>Características técnicas<br>Funciones<br>Frontal<br>Marcadores personalizados<br>Portorior sorio Estándar                                                                                                    | 26-1<br>26-2<br>26-4<br>26-8<br>26-9<br>26 10                                                                                                    |
| Vídeo terminal<br>VT585W                              | Contenido<br>Características técnicas<br>Funciones<br>Frontal<br>Marcadores personalizados<br>Posterior serie Estándar<br>Posterior serie CAN                                                                                                    | 26-1<br>26-2<br>26-4<br>26-8<br>26-9<br>26-10<br>26-11                                                                                                    |
| Vídeo terminal<br>VT585W                              | Contenido<br>Características técnicas<br>Funciones<br>Frontal<br>Marcadores personalizados<br>Posterior serie Estándar<br>Posterior serie CAN<br>Posterior serie CAN                                                                                                    | 26-1<br>26-2<br>26-4<br>26-8<br>26-9<br>26-10<br>26-11<br>26-12                                                                                                    |
| Vídeo terminal<br>VT585W                              | Contenido<br>Características técnicas<br>Funciones<br>Frontal<br>Marcadores personalizados<br>Posterior serie Estándar<br>Perforaciones<br>Accesorios                                                                                                    | 26-1<br>26-2<br>26-4<br>26-8<br>26-9<br>26-10<br>26-11<br>26-12                                                                                                    |
| Vídeo terminal<br>VT585W                              | Contenido<br>Características técnicas<br>Funciones<br>Frontal<br>Marcadores personalizados<br>Posterior serie Estándar<br>Posterior serie CAN<br>Perforaciones<br>Accesorios                                                                                                    | 26-1<br>26-2<br>26-4<br>26-8<br>26-9<br>26-10<br>26-11<br>26-12<br>26-13<br>26-13                                                                                                    |
| Vídeo terminal<br>VT585W                              | Contenido<br>Características técnicas<br>Funciones<br>Frontal<br>Marcadores personalizados<br>Posterior serie Estándar<br>Posterior serie CAN<br>Perforaciones<br>Accesorios<br>Calibración del Touch Screen<br>Torminación línea CAN                                                                                                    | 26-1<br>26-2<br>26-4<br>26-8<br>26-9<br>26-10<br>26-11<br>26-12<br>26-13<br>26-13<br>26-13                                                                                                    |
| Vídeo terminal<br>VT585W                              | Contenido<br>Características técnicas<br>Funciones<br>Frontal<br>Marcadores personalizados<br>Posterior serie Estándar<br>Posterior serie CAN<br>Perforaciones<br>Accesorios<br>Calibración del Touch Screen<br>Terminación línea CAN<br>Trapsforoncia PC VT                                                                                                    | 26-1<br>26-2<br>26-4<br>26-8<br>26-9<br>26-10<br>26-11<br>26-12<br>26-13<br>26-13<br>26-13<br>26-18<br>26-10                                                                                                    |
| Vídeo terminal<br>VT585W                              | Contenido<br>Características técnicas<br>Funciones<br>Frontal<br>Marcadores personalizados<br>Posterior serie Estándar<br>Posterior serie CAN<br>Perforaciones<br>Accesorios<br>Calibración del Touch Screen<br>Terminación línea CAN<br>Transferencia PC -> VT<br>Pardienegición para regibir                                                                                                    | 26-1<br>26-2<br>26-4<br>26-8<br>26-9<br>26-10<br>26-11<br>26-12<br>26-13<br>26-13<br>26-13<br>26-18<br>26-19<br>26-10                                                                                               |
| Vídeo terminal<br>VT585W                              | Contenido<br>Características técnicas<br>Funciones<br>Frontal<br>Marcadores personalizados<br>Posterior serie Estándar<br>Posterior serie CAN<br>Perforaciones<br>Accesorios<br>Calibración del Touch Screen<br>Terminación línea CAN<br>Transferencia PC -> VT<br>Predisposición para recibir                                                                                                    | 26-1<br>26-2<br>26-4<br>26-8<br>26-9<br>26-10<br>26-11<br>26-12<br>26-13<br>26-13<br>26-13<br>26-18<br>26-19<br>26-19<br>26-29                                                                                      |
| Vídeo terminal<br>VT585W                              | Contenido<br>Características técnicas<br>Funciones<br>Frontal<br>Marcadores personalizados<br>Posterior serie Estándar<br>Posterior serie CAN<br>Perforaciones<br>Accesorios<br>Calibración del Touch Screen<br>Terminación línea CAN<br>Transferencia PC -> VT<br>Predisposición para recibir<br>Informaciones sobre el driver<br>Parulación de los colores do la pontalla                                                                                                    | 26-1<br>26-2<br>26-4<br>26-8<br>26-9<br>26-10<br>26-11<br>26-12<br>26-13<br>26-13<br>26-13<br>26-13<br>26-19<br>26-19<br>26-22<br>26-29                                                                             |
| Vídeo terminal<br>VT585W                              | Contenido<br>Características técnicas<br>Funciones<br>Frontal<br>Marcadores personalizados<br>Posterior serie Estándar<br>Posterior serie CAN<br>Perforaciones<br>Accesorios<br>Calibración del Touch Screen<br>Terminación línea CAN<br>Transferencia PC -> VT<br>Predisposición para recibir<br>Informaciones sobre el driver<br>Regulación de los colores de la pantalla                                                                                                    | 26-1<br>26-2<br>26-4<br>26-8<br>26-9<br>26-10<br>26-11<br>26-12<br>26-13<br>26-13<br>26-13<br>26-13<br>26-19<br>26-29<br>26-29<br>26-28<br>26-28                                                                    |
| Vídeo terminal<br>VT585W                              | Contenido<br>Características técnicas<br>Funciones<br>Frontal<br>Marcadores personalizados<br>Posterior serie Estándar<br>Posterior serie CAN<br>Perforaciones<br>Accesorios<br>Calibración del Touch Screen<br>Terminación línea CAN<br>Transferencia PC -> VT<br>Predisposición para recibir<br>Informaciones sobre el driver<br>Regulación de los colores de la pantalla<br>Ajuste del contraste de la pantalla                                                                                                    | 26-1<br>26-2<br>26-4<br>26-8<br>26-9<br>26-10<br>26-11<br>26-12<br>26-13<br>26-13<br>26-13<br>26-13<br>26-19<br>26-29<br>26-29<br>26-28<br>26-28<br>26-28                                                           |
| Vídeo terminal<br>VT585W                              | Contenido<br>Características técnicas<br>Funciones<br>Frontal<br>Marcadores personalizados<br>Posterior serie Estándar<br>Posterior serie CAN<br>Perforaciones<br>Accesorios<br>Calibración del Touch Screen<br>Terminación línea CAN<br>Transferencia PC -> VT<br>Predisposición para recibir<br>Informaciones sobre el driver<br>Regulación de los colores de la pantalla<br>Ajuste del contraste de la pantalla                                                                                                    | 26-1<br>26-2<br>26-4<br>26-8<br>26-9<br>26-10<br>26-11<br>26-12<br>26-13<br>26-13<br>26-13<br>26-13<br>26-19<br>26-22<br>26-28<br>26-28<br>26-28                                                                    |
| Vídeo terminal<br>VT585W<br>Vídeo terminal            | Contenido<br>Características técnicas<br>Funciones<br>Frontal<br>Marcadores personalizados<br>Posterior serie Estándar<br>Posterior serie CAN<br>Perforaciones<br>Accesorios<br>Calibración del Touch Screen<br>Terminación línea CAN<br>Transferencia PC -> VT<br>Predisposición para recibir<br>Informaciones sobre el driver<br>Regulación de los colores de la pantalla<br>Ajuste del contraste de la pantalla<br>Contenido<br>Características técnicas                                                                                                    | 26-1<br>26-2<br>26-4<br>26-8<br>26-9<br>26-10<br>26-11<br>26-12<br>26-13<br>26-13<br>26-13<br>26-13<br>26-19<br>26-22<br>26-28<br>26-28<br>26-28<br>26-28<br>26-28<br>26-28                                         |
| Vídeo terminal<br>VT585W<br>Vídeo terminal<br>VT585WB | Contenido<br>Características técnicas<br>Funciones<br>Frontal<br>Marcadores personalizados<br>Posterior serie Estándar<br>Posterior serie CAN<br>Perforaciones<br>Accesorios<br>Calibración del Touch Screen<br>Terminación línea CAN<br>Transferencia PC -> VT<br>Predisposición para recibir<br>Informaciones sobre el driver<br>Regulación de los colores de la pantalla<br>Ajuste del contraste de la pantalla<br>Características técnicas<br>Eunciones                                                                                                    | 26-1<br>26-2<br>26-4<br>26-8<br>26-9<br>26-10<br>26-11<br>26-12<br>26-13<br>26-13<br>26-13<br>26-13<br>26-13<br>26-19<br>26-22<br>26-28<br>26-28<br>26-28<br>26-28<br>26-28<br>27-1<br>27-2                         |
| Vídeo terminal<br>VT585W<br>Vídeo terminal<br>VT585WB | Contenido<br>Características técnicas<br>Funciones<br>Frontal<br>Marcadores personalizados<br>Posterior serie Estándar<br>Posterior serie CAN<br>Perforaciones<br>Accesorios<br>Calibración del Touch Screen<br>Terminación línea CAN<br>Transferencia PC -> VT<br>Predisposición para recibir<br>Informaciones sobre el driver<br>Regulación de los colores de la pantalla<br>Ajuste del contraste de la pantalla<br>Contenido<br>Características técnicas<br>Funciones<br>Frontal                                                                                     | 26-1<br>26-2<br>26-4<br>26-8<br>26-9<br>26-10<br>26-11<br>26-12<br>26-13<br>26-13<br>26-13<br>26-13<br>26-13<br>26-19<br>26-29<br>26-28<br>26-28<br>26-28<br>26-28<br>26-28<br>27-1<br>27-2<br>27-4                 |
| Vídeo terminal<br>VT585W<br>Vídeo terminal<br>VT585WB | Contenido<br>Características técnicas<br>Funciones<br>Frontal<br>Marcadores personalizados<br>Posterior serie Estándar<br>Posterior serie CAN<br>Perforaciones<br>Accesorios<br>Calibración del Touch Screen<br>Terminación línea CAN<br>Transferencia PC -> VT<br>Predisposición para recibir<br>Informaciones sobre el driver<br>Regulación de los colores de la pantalla<br>Ajuste del contraste de la pantalla<br>Contenido<br>Características técnicas<br>Frontal<br>Postorior sorio Estándar                                                                      | 26-1<br>26-2<br>26-4<br>26-8<br>26-9<br>26-10<br>26-11<br>26-12<br>26-13<br>26-13<br>26-13<br>26-13<br>26-13<br>26-19<br>26-22<br>26-28<br>26-28<br>26-28<br>26-28<br>26-28<br>27-1<br>27-2<br>27-4<br>27-8<br>27-0 |
| Vídeo terminal<br>VT585W<br>Vídeo terminal<br>VT585WB | Contenido<br>Características técnicas<br>Funciones<br>Frontal<br>Marcadores personalizados<br>Posterior serie Estándar<br>Posterior serie CAN<br>Perforaciones<br>Accesorios<br>Calibración del Touch Screen<br>Terminación línea CAN<br>Transferencia PC -> VT<br>Predisposición para recibir<br>Informaciones sobre el driver<br>Regulación de los colores de la pantalla<br>Ajuste del contraste de la pantalla<br>Contenido<br>Características técnicas<br>Funciones<br>Frontal<br>Posterior serie Estándar<br>Posterior serie Estándar<br>Posterior serie Estándar | 26-1<br>26-2<br>26-4<br>26-8<br>26-9<br>26-10<br>26-11<br>26-12<br>26-13<br>26-13<br>26-13<br>26-13<br>26-13<br>26-19<br>26-22<br>26-28<br>26-28<br>26-28<br>26-28<br>26-28<br>27-1<br>27-2<br>27-4<br>27-8<br>27-9 |

|                        | Posterior serie CAN                      | 27-11 |
|------------------------|------------------------------------------|-------|
|                        | Posterior serie Ethernet                 | 27-12 |
|                        | Perforaciones                            | 27-13 |
|                        | Accesorios                               | 27-14 |
|                        | Calibración del Touch Screen             | 27-14 |
|                        | Terminación línea CAN                    | 27-17 |
|                        | Introducción de la dirección MAC         | 27-18 |
|                        | Transferencia PC -> VT                   | 27-21 |
|                        | Predisposición para recibir              | 27-21 |
|                        | Informaciones sobre el driver            | 27-23 |
|                        | Regulación de los colores de la pantalla | 27-29 |
|                        | Ajuste del contraste de la pantalla      | 27-29 |
| Vídeo terminal         | Contenido                                | 28-1  |
| VT595W                 | Características técnicas                 | 28-2  |
|                        | Funciones                                | 28-4  |
|                        | Frontal                                  | 28-8  |
|                        | Posterior serie Estándar                 | 28-9  |
|                        | Posterior serie Profibus-DP              | 28-10 |
|                        | Posterior serie CAN                      | 28-11 |
|                        | Posterior serie Ethernet                 | 28-12 |
|                        | Perforaciones                            | 28-13 |
|                        | Accesorios                               | 28-14 |
|                        | Calibración del Touch Screen             | 28-14 |
|                        | Terminación línea CAN                    | 28-17 |
|                        | Introducción de la dirección MAC         | 28-18 |
|                        | Transferencia PC -> VT                   | 28-21 |
|                        | Predisposición para recibir              | 28-21 |
|                        | Informaciones sobre el driver            | 28-23 |
|                        | Regulación de los colores de la pantalla | 28-29 |
|                        | Ajuste del contraste de la pantalla      | 28-29 |
| Introducción           | Contenido                                | 29-1  |
| marcadores             | Marcador                                 | 29-2  |
| personalizados         | Advertencias                             | 29-2  |
| Personalizados         | Notas                                    | 29-4  |
| Ajuste del terminal al | Contenido                                | 30-1  |
| contenedor             | Ajuste mediante tuercas                  | 30-2  |
|                        | Ajuste mediante ganchos                  | 30-3  |
|                        | Ajuste con soporte externo               | 30-6  |
|                        | Para atornillar los ajustes              | 30-10 |
| Puertos de             | Contenido                                | 31-1  |
| comunicación           | Notas generales                          | 31-2  |
|                        | Disposiciones                            | 31-2  |
|                        | Puerto serie MSP                         | 31-3  |
|                        | Puerto serie ASP                         | 31-4  |
|                        | Puerto serie ASP-15L                     | 31-5  |
|                        | Puerto serie ASP-9                       | 31-6  |

|                        | Puerto serie ASP-8                                  | 31-6  |
|------------------------|-----------------------------------------------------|-------|
|                        | Puerto paralelo LPT                                 | 31-7  |
|                        | Puerta de red Ethernet                              | 31-8  |
|                        | Puerta de red Interbus-S                            | 31-9  |
|                        | Puerta de red Profibus-DP                           | 31-10 |
|                        | Puerta de red CAN                                   | 31-10 |
|                        | Puerto serie RS485                                  | 31-11 |
|                        | Puerto serie PC/VT                                  | 31-11 |
|                        | Conexión PC <-> VT                                  | 31-12 |
| Definiciones para el   | Contenido                                           | 32-1  |
| Módem                  | Comandos AT para enviar                             | 32-2  |
|                        | Envío de los comandos                               | 32-3  |
| Cable de conexión para | Contenido                                           | 33-1  |
| terminales Serie H     | Cable de conexión serie Estándar                    | 33-2  |
|                        | Cable de conexión serie Estándar sin VTHCB          | 33-3  |
|                        | Cable de conexión serie Estándar con VTHCB          | 33-6  |
|                        | Cable de conexión serie CAN                         | 33-7  |
|                        | Conexiones serie CAN                                | 33-7  |
|                        | Esquema funcionamiento interruptores                | 33-8  |
| Accesorios para vídeo  | Contenido                                           | 34-1  |
| terminales             | Batería 1/2AA                                       | 34-4  |
|                        | Pila botón                                          | 34-4  |
|                        | Flash módulo                                        | 34-5  |
|                        | Gancho de ajuste para Hand Held                     | 34-8  |
|                        | Interfaz de conexión para Hand Held con MSP/ASP-15L | 34-9  |
|                        | Tarjeta de Memoria                                  | 34-13 |
|                        | Módulo de memoria                                   | 34-18 |
|                        | Módulo Interbus-S integrado                         | 34-19 |
|                        | Módulo Profibus-DP integrado                        | 34-21 |
|                        | Módulo serie RS485                                  | 34-21 |
|                        | Protfilm4/6/6H/10/12                                | 34-22 |
|                        | Tarjeta Interbus-S y Profibus-DP                    | 34-27 |
|                        | Tarjeta de conexión PC-NET                          | 34-34 |
|                        | Tarjeta de red externa CAN                          | 34-37 |
|                        | Teclado serie de 20 teclas                          | 34-42 |
|                        | Teclado ciego                                       | 34-46 |
| Conexión en red        | Contenido                                           | 35-1  |
|                        | Profibus-DP                                         | 35-3  |
|                        | Profibus-DP (Perfil ESA) Funcionamiento del VT      | 35-4  |
|                        | Protibus-DP (Pertil ESA) Software de configuración  | 35-4  |
|                        | Protibus-DP (Pertil ESA) Diagrama lógico            | 35-5  |
|                        | Protibus-DP (Pertil ESA) Diagrama físico            | 35-6  |
|                        | Protibus-DP (Estandar) Funcionamiento del VT        | 35-6  |
|                        | Protibus-DP (Estándar) Software de configuración    | 35-6  |
|                        | Protibus-DP (Estándar) Diagrama lógico              | 35-7  |
|                        | Profibus-DP (Estandar) Diagrama físico              | 35-7  |
|                        |                                                     |       |

| Profibus-DP Conexión                           | 35-8           |
|------------------------------------------------|----------------|
| Interbus-S                                     | 35-10          |
| Interbus-S Funcionamiento del VT               | 35-10          |
| Interbus-S Software de configuración           | 35-10          |
| Interbus-S Diagrama lógico                     | 35-11          |
| Interbus-S Diagrama físico                     | 35-12          |
| Interbus-S Conexión                            | 35-12          |
| ESA-Net                                        | 35-14          |
| ESA-Net Funcionamiento del VT                  | 35-14          |
| ESA-Net Conexión de los terminales             | 35-16          |
| ESA-Net Software de configuración              | 35-20          |
| ETHERNET                                       | 35-21          |
| ETHERNET Euncionamiento del VT                 | 35-21          |
| ETHERNET Software de configuración             | 35-21          |
| ETHERNET Conexión                              | 35-22          |
| ETHERNET Verificación de la conevión           | 35-23          |
|                                                | 35-20          |
| CAN Euroionomionto del VT                      | 25 24          |
| CAN Software de configuración                  | 25 25          |
| CAN Conovién                                   | 33-23<br>25 25 |
|                                                | 35-25          |
|                                                | 00 d           |
|                                                | 36-1           |
| Modificación del valor de los campos variables | 36-3           |
| Modificación total                             | 36-4           |
| Modificación parcial                           | 36-4           |
| Ejemplos de modificación                       | 36-4           |
| Visualización de los mensajes                  | 36-9           |
| Mensajes de información                        | 36-9           |
| Info VT50                                      | 36-10          |
| Info VT60                                      | 36-10          |
| Info VT130W                                    | 36-11          |
| Info VT150W - VT160W                           | 36-12          |
| Info VT170W                                    | 36-13          |
| Info VT190W                                    | 36-13          |
| Info VT300W - VT310W - VT320W                  | 36-14          |
| Info VT330W                                    | 36-16          |
| Alarmas ISA-1A                                 | 36-19          |
| Alarmas VT130W                                 | 36-20          |
| Alarmas VT170W                                 | 36-21          |
| Alarmas VT190W                                 | 36-23          |
| Alarmas VT300W - VT310W - VT320W               | 36-24          |
| Alarmas VT330W                                 | 36-27          |
| Histórico de las Alarmas ISA-1A                | 36-29          |
| Histórico VT130W                               | 36-29          |
| Histórico VT170W                               | 36-30          |
| Histórico VT190W                               | 36-31          |
| Histórico VT300W - VT310W - VT320W             | 36-31          |
| Histórico VT330W                               | 36-34          |
| Mensaies de avuda                              | 36-34          |
|                                                | 55 O F         |

#### xν

Funcionamiento del terminal con teclado

| Funcionamiento del       | Contenido                                          | 37-1  |
|--------------------------|----------------------------------------------------|-------|
| terminal con pantalla    | Modificación tetal                                 | 37-2  |
| tactil                   | Modificación paraial                               | 37-3  |
|                          | Fiomplos do modificación                           | 37-3  |
|                          | Visualización de los mensaies                      | 37-10 |
|                          | Mensaje de información                             | 37-20 |
|                          | Info VT5xxH - VT1x5/505/515/525/555/56xW           | 37-20 |
|                          | Info VT1x5W Vertical                               | 37-21 |
|                          | Info VT575W - VT580W - VT585W - VT585WB            | 37-23 |
|                          | Info VT595W                                        | 37-25 |
|                          | Alarmas ISA-1A                                     | 37-25 |
|                          | Alarmas VT525H - VT1x5/515/525/555/56xW            | 37-26 |
|                          | Alarmas VT1x5W Vertical                            | 37-27 |
|                          | Alarmas VT575W - VT580W - VT585W - VT585WB         | 37-30 |
|                          | Alarmas VT595W                                     | 37-31 |
|                          | Histórico de las alarmas ISA-1A.                   | 37-32 |
|                          | Histórico VT525H - VT1x5/515/525/555/56xW          | 37-33 |
|                          | Histórico VT1x5W Vertical                          | 37-33 |
|                          | Histórico VT575W - VT580W - VT585W - VT585WB       | 37-34 |
|                          | Histórico VT595W                                   | 37-34 |
|                          | Mensajes de avuda                                  | 37-34 |
|                          | Mensajes de avuda para alarmas y mensajes de info  | 37-35 |
|                          | Mensajes de ayuda para páginas de proyecto         | 37-36 |
|                          |                                                    |       |
| Área de intercambio de   | Contenido                                          | 38-1  |
| datos                    | Área de estado terminal                            | 38-3  |
|                          | Área de estado leds internos                       | 38-8  |
|                          | Área de estado leds externos                       | 38-12 |
|                          | Área de estado recetas                             | 38-14 |
|                          | Área de estado teclas internas                     | 38-15 |
|                          | Area de estado teclas externas                     | 38-23 |
|                          | Área de estado teclas internas (Tiempo Real)       | 38-25 |
|                          | Área de estado teclas externas (Tiempo Real)       | 38-25 |
|                          | Área de estado impresora                           | 38-26 |
|                          | Area de estado trends                              | 38-27 |
|                          | Area de respuesta mando                            | 38-29 |
|                          | Area mando leds externos (luz fija)                | 38-30 |
|                          | Area mando leds externos (luz centelleante)        | 38-31 |
|                          | Area mando leds rojos internos (luz fija)          | 38-32 |
|                          | Area mando leds rojos internos (luz centellante)   | 38-33 |
|                          | Area mando leds verdes internos (luz fija)         | 38-34 |
|                          | Area mando leds verdes internos (luz centelleante) | 38-35 |
|                          | Area de mando                                      | 38-36 |
| Protocolos de            | Contenido                                          | 39-1  |
| comunicación             | Lista protocolos                                   | 39-2  |
| comunication             |                                                    | 00 2  |
| Protocolo terminal libre | Contenido                                          | 40-1  |
|                          | El Terminal Libre                                  | 40-2  |
|                          |                                                    |       |

|                    | Modificación de los parámetros del VT50           | 40-3         |
|--------------------|---------------------------------------------------|--------------|
|                    | Modificación de los parámetros del VT60           | 40-4         |
|                    | Modificación de los parámetros del VT150/160W     | 40-5         |
|                    | Caracteres de control del Terminal libre          | 40-6         |
|                    | Código de las teclas del VT50                     | 40-9         |
|                    | Código de las teclas del VT60                     | 40-9         |
|                    | Código de las teclas del VT150/160W               | 40-10        |
|                    | Código de las teclas Externas por MT1000 v VT160W | 40-13        |
|                    | Terminal libre en Red                             | 40-14        |
|                    | Ejemplo de gestión                                | 40-16        |
|                    | ]- [                                              |              |
| Cables de conexión | Contenido                                         | 41-1         |
|                    | Notas generales                                   | 41-4         |
|                    | Conexión de la pantalla del cable                 | 41-5         |
|                    | Conversión MSP<->ASP                              | 41-7         |
|                    |                                                   | 41-8         |
|                    |                                                   | /1_8         |
|                    |                                                   | 41-0<br>/1_0 |
|                    |                                                   | 41-9         |
|                    |                                                   | 41-10        |
|                    |                                                   | 41-11        |
|                    |                                                   | 41-11        |
|                    |                                                   | 41-12        |
|                    |                                                   | 41-13        |
|                    | ACCIONAMIENTO EUROTHERM                           | 41-14        |
|                    |                                                   | 41-15        |
|                    | ACCIONAMIENTO FANUC ROBOTICS                      | 41-15        |
|                    | ACCIONAMIENTO FAGOR                               | 41-16        |
|                    | ACCIONAMIENTO GALIL                               | 41-17        |
|                    | ACCIONAMIENTO GE                                  | 41-17        |
|                    | ACCIONAMIENTO HITACHI                             | 41-17        |
|                    | ACCIONAMIENTO KEB                                 | 41-18        |
|                    | ACCIONAMIENTO INDRAMAT                            | 41-19        |
|                    | ACCIONAMIENTO LENZE                               | 41-19        |
|                    | ACCIONAMIENTO LUST                                | 41-20        |
|                    | ACCIONAMIENTO OMRON                               | 41-21        |
|                    | ACCIONAMIENTO OSAI                                | 41-21        |
|                    | ACCIONAMIENTO PANASONIC                           | 41-21        |
|                    | ACCIONAMIENTO PARKER AUTOMATION                   | 41-22        |
|                    | ACCIONAMIENTO ROBOX                               | 41-23        |
|                    | ACCIONAMIENTO S B C                               | 41-24        |
|                    | ACCIONAMIENTO SEW-ELIBODBIVE                      | 41-25        |
|                    |                                                   | 41-26        |
|                    |                                                   | 11-26        |
|                    |                                                   | 41-20        |
|                    |                                                   | 41-27        |
|                    |                                                   | 41-2/        |
|                    |                                                   | 41-28        |
|                    |                                                   | 41-28        |
|                    |                                                   | 41-29        |
|                    | LECTURA DE CLAVE DE BARRAS DATALOGIC              | 41-29        |
|                    | PLC ABB                                           | 41-30        |
|                    | PLC AEG MODICON                                   | 41-33        |

|                     | PLC ALLEN-BRADLEY                            | 41-34 |
|---------------------|----------------------------------------------|-------|
|                     | PLC ALTUS                                    | 41-38 |
|                     | PLC ATOS                                     | 41-39 |
|                     | PLC BECKHOFF                                 | 41-40 |
|                     | PLC BOSCH                                    | 41-42 |
|                     | PLC B&R AUTOMATION                           | 41-42 |
|                     | PLC CROUZET RPX                              | 41-42 |
|                     | PLC FOXBORO                                  | 41-43 |
|                     | PLC FUJI                                     | 41-43 |
|                     | PLC GE FANUC                                 | 41-44 |
|                     | PLC GEFRAN                                   | 41-45 |
|                     | PLC HITACHI                                  | 41-46 |
|                     | PLC IDEC IZUMI                               | 41-48 |
|                     | PLC KLÖCKNER MOELLER                         | 41-49 |
|                     | PLC KEYENCE                                  | 41-50 |
|                     | PLC KOYO                                     | 41-50 |
|                     | PLC KUHNKE                                   | 41-52 |
|                     | PLC LG                                       | 41-52 |
|                     | PLC MATSUSHITA-NAIS                          | 41-54 |
|                     | PLC MICROLINK                                | 41-55 |
|                     | PLC MITSUBISHI                               | 41-56 |
|                     | PLC OMRON                                    | 41-58 |
|                     | PLC SAIA                                     | 41-60 |
|                     | PLC SATT CONTROL                             | 41-64 |
|                     | PLC SCHLEICHER                               | 41-65 |
|                     | PLC SIEMENS                                  | 41-66 |
|                     | PLC SPRECHER+SCHUH                           | 41-68 |
|                     | PLC SQUARE-D                                 | 41-68 |
|                     | PLC TELEMECANIQUE                            | 41-69 |
|                     | PLC TEXAS INSTRUMENTS                        | 41-73 |
|                     | PLC TOSHIBA                                  | 41-75 |
|                     | TERMORREGULADOR ASCON                        | 41-76 |
|                     | TERMORREGULADOR GEFRAN                       | 41-76 |
|                     | TERMORREGULADOR HENGSTLER                    | 41-78 |
|                     | TERMORREGULADOR WEST                         | 41-78 |
|                     | Recapitulación cables                        | 41-80 |
| Resistencia a las   | Contenido                                    | 42-1  |
| sustancias químicas | Sustancias guímicas                          | 42-2  |
|                     | Como limpiar el VT                           | 42-7  |
|                     | Carcasa de los terminales VT Serie H         | 42-7  |
| Asistencia técnica  | Contenido                                    | 43-1  |
|                     | Servicio de Asistencia Técnica en España     | 43-2  |
|                     | Envío Producto en España                     | 43-2  |
|                     | Servicio de Asistencia Técnica Internacional | 43-4  |
|                     | Envío Producto Internacional                 | 43-4  |
|                     |                                              |       |

## Prefacio

|                            | El manual de in nales.                                                                                                    | nstalación hardware es el mismo para todos los Vídeo Termi-                          |  |
|----------------------------|----------------------------------------------------------------------------------------------------|--------------------------------------------------------------------------------------|--|
| El manual                  | En el manual de instalación el usuario encontrará todas las informaciones<br>sobre el ajuste y la conexión de los VTs y de los accesorios opcionales, las<br>funciones disponibles de los terminales y los cables de conexión con el dis-<br>positivo. |                                                                                      |  |
| Su utilidad                | El manual provee de todas las nociones, los conceptos y los ejemplos nece-<br>sarios para una fácil y rápida instalación.                                                                                                    |                                                                                      |  |
| Signos con-<br>vencionales | Abajo se han<br>encontrarán a l                                                                                                    | listado símbolos, estilos y sentidos correspondientes que se<br>lo largo del manual: |  |
|                            | PLC                                                                                                    | Autómata u otro dispositivo inteligente dotado de conexión serie.                    |  |
|                            | Dispositivo                                                                                                    | Dispositivo inteligente o PLC dotado de conexión serie.                              |  |
|                            | []                                                                                                    | El contenido del paréntesis aparecerá en la pantalla.                                |  |
|                            |                                                                                                    | Identifica una tecla o un botón táctil.                                              |  |
|                            | $\mathbf{X}$                                                                                                    | Ese VT no cuenta con esta tecla.                                                     |  |
|                            |                                                                                                    | Llama la atención sobre un punto importante.                                         |  |
|                            |                                                                                                    | Peligro de avería del equipo.                                                        |  |

## Introducción

| Qué es un<br>Vídeo<br>Terminal | Un VÍDEO TERMINAL (VT) es un dispositivo que permite controlar o simplemente monitorizar un proceso productivo. El VT puede enviar los mandos mediante las 💷 configuradas por el usuario; puede además enviar datos para determinar el proceso y visualizar informaciones procedentes del proceso productivo. Las informaciones pueden tener forma de Alarma, Mensaje de Información y formato dato binario. |
|--------------------------------|----------------------------------------------------------------------------------------------------|
|                                | Hay dos grupos principales de VTs: los provistos de teclado, y los sin teclado, con pantallas táctiles (Touch Screen).                                                                                                    |
|                                | Todos los VTs pueden disponer de accesorios para ampliar y potenciar sus rendimientos.                                                                                                    |
|                                | Los VTs se conectan al dispositivo mediante conexión serie.                                                                                                    |
|                                | Para el funcionamiento del VT se precisa crear un proyecto y cargarlo en el terminal. Ver el Manual Software.                                                                                                    |
|                                | Para más detalle sobre cada VT, ver los capítulos a continuación.                                                                                                    |

## Informaciones esenciales

El VT es un aparato compuesto de una serie de componentes que por sus características constructivas SE DEBEN utilizar en la menera adecuada; además precisamente por sus peculiaridades constructivas el VT puede manifestar comportamientos que pudieran interpretarse como malfuncionamientos del producto y/o defectos de construcción.

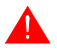

# En estos casos el VT NO se considera defectuoso, y por eso no están contempladas la reparación y/o la sustitución.

El componente que generalmente insinua la equivocación es la pantalla. Hay dos tipos diferentes de pantallas utilizadas en los VTs: de matriz pasiva, definidas pantallas STN (Super Twist Nematic) y de matriz activa, definidas pantallas TFT (Thin Film Transistor). Tienen unas características de funcionamiento comunes, pero otras dependen del tipo de tecnología constructiva.

En cambio, un componente que necesita cierta atención de empleo es el Touch Screen (pantalla táctil).

Seguirán una serie de informaciones relativas al posible comportamiento del VT y a su correcto empleo.

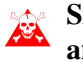

# Si no ponga en práctica las siguientes nociones puede ser que se arruine su VT.

- TerminalesLa categoría terminales gráficos comprende los terminales touch screen yGráficoslos que disponen de un teclado que comprenden las pantallas STN y las<br/>TFT.
  - La luminosidad de las pantallas con retroiluminación de lámpara CCFL puede ser lievemente poco uniforme, en las zonas donde está la lámpara puede ser que sean más claras.

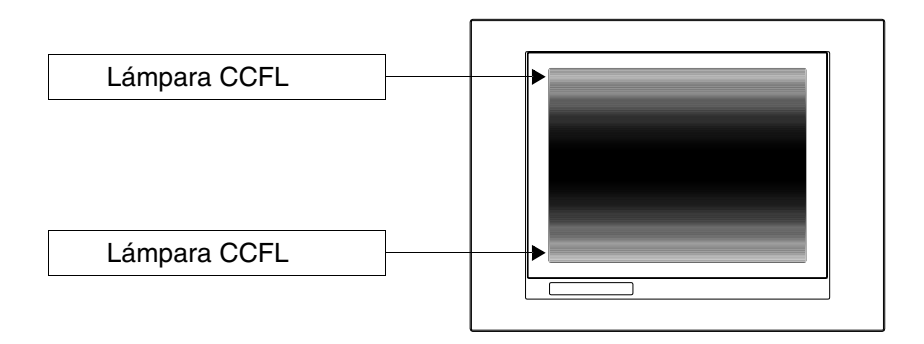

 Todas las pantallas disponen de un ángulo visivo donde posicionarse para una visualización correcta de las imágenes. Si el usuario está fuera del ángulo especificado puede ser que las imágenes se visualicen con colores invertidos o tonalidades diferentes de las originales, o que unos colores no sean visualizados, etc. El ángulo visivo se puede lievemente ajustar mediante el contraste de su pantalla.

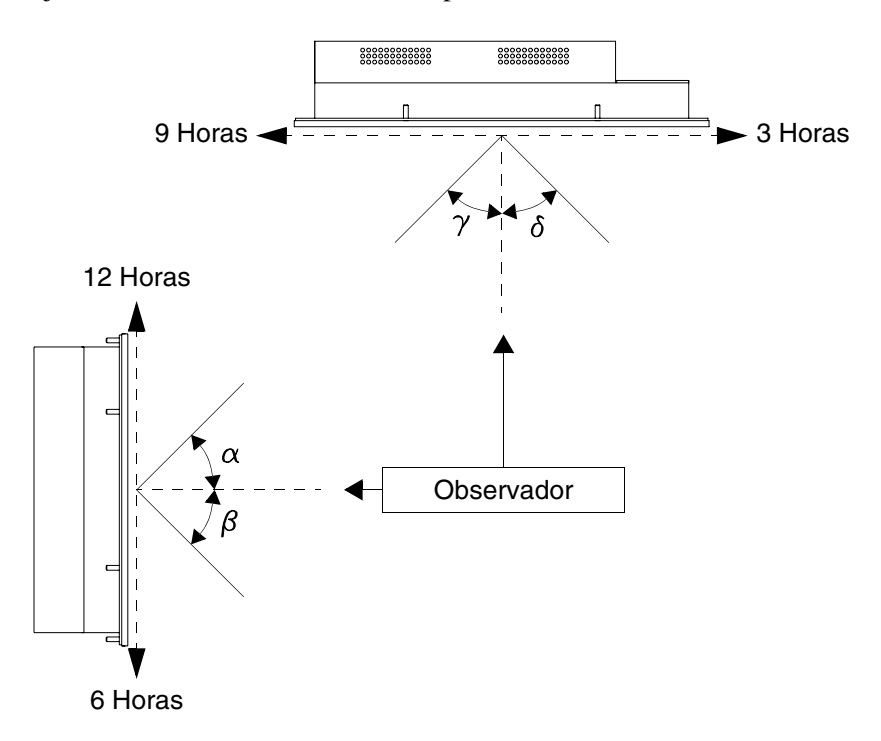

El dibujo arriba muestra la dirección de los ángulos en función del punto de observación. La tabla muestra el valor de los ángulos de visualización en función del tipo de pantalla.

| Tino de pantalla | Dirección (Horas) |              |              |              |
|------------------|-------------------|--------------|--------------|--------------|
|                  | <b>12 -</b> α     | <b>6 -</b> β | <b>9 -</b> γ | <b>3 -</b> δ |
| STN              | 30 Grados         | 60 Grados    | 60 Grados    | 60 Grados    |
| TFT              | 80 Grados         | 80 Grados    | 70 Grados    | 70 Grados    |

Esta prerrogativa comporta una diferencia de visualización (aunque mantenga el mismo contraste y temperatura) cuando:

- quien observe tenga una altura diferente de quien arregló el contraste.
- los observadores se encuentren a distancias diferentes con respecto del VT.
- Dos pantallas iguales pueden tener luminosidad y tonalidad de colores lievemente diferentes.

#### Terminales Gráficos - STN

- La temperatura influencia el contraste de la pantalla. A temperaturas altas la pantalla resulta muy clara en cambio a temperaturas bajas resulta muy oscura y por eso al poner el terminal hay que esperar unos minutos antes de que la visualización se normalice. El efecto puede ser más o menos marcado según la temperatura ambiental. El aduste del contraste de los terminales que disponen de sonda de la temperatura se adapta automáticamente, por eso el efecto casi es imperceptible.
- Es posible que imágenes con contraste crómatico má fuerte que el fondo creen estriaciones de color. Se puede corregir lievemente el efecto arreglando el contraste de su pantalla.

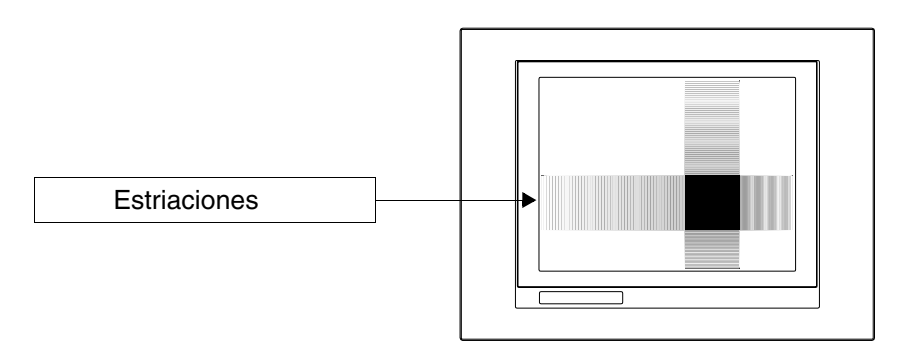

• La luminosidad puede centellear lievemente creando unas lieves sombras a lo largo de la pantalla.

# Terminales Es notorio que a veces las pantallas pueden tener ciertos pixéles blancos (sempre encendidos) o negros (siempre apagados). Este fenómeno puede ser visible o invisible al usuario a causa del color visualizado en la pantalla. Es un fenómeno normal.

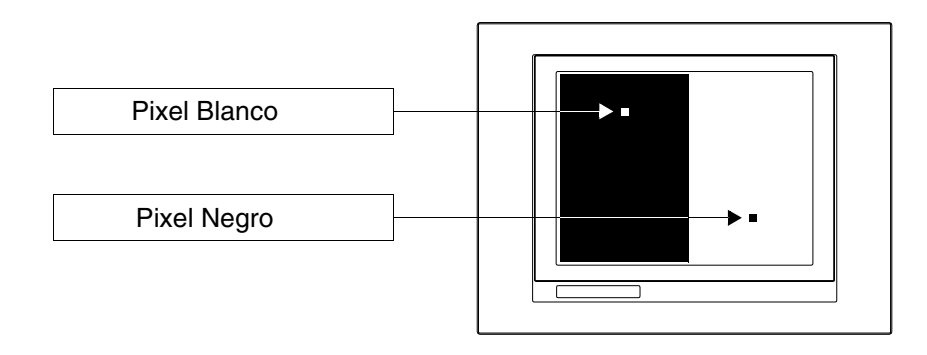

### Terminales Gráficos Touch Screen

- Se activa el touch screen aplicando una fuerza de 200g indiferentemente con un bolígrafo o un dedo.
- Existe una Zona Periférica del touch screen que nunca se debe solicitar sobre todo con objetos puntiagudos (bolígrafos, etc.). Por la construc-

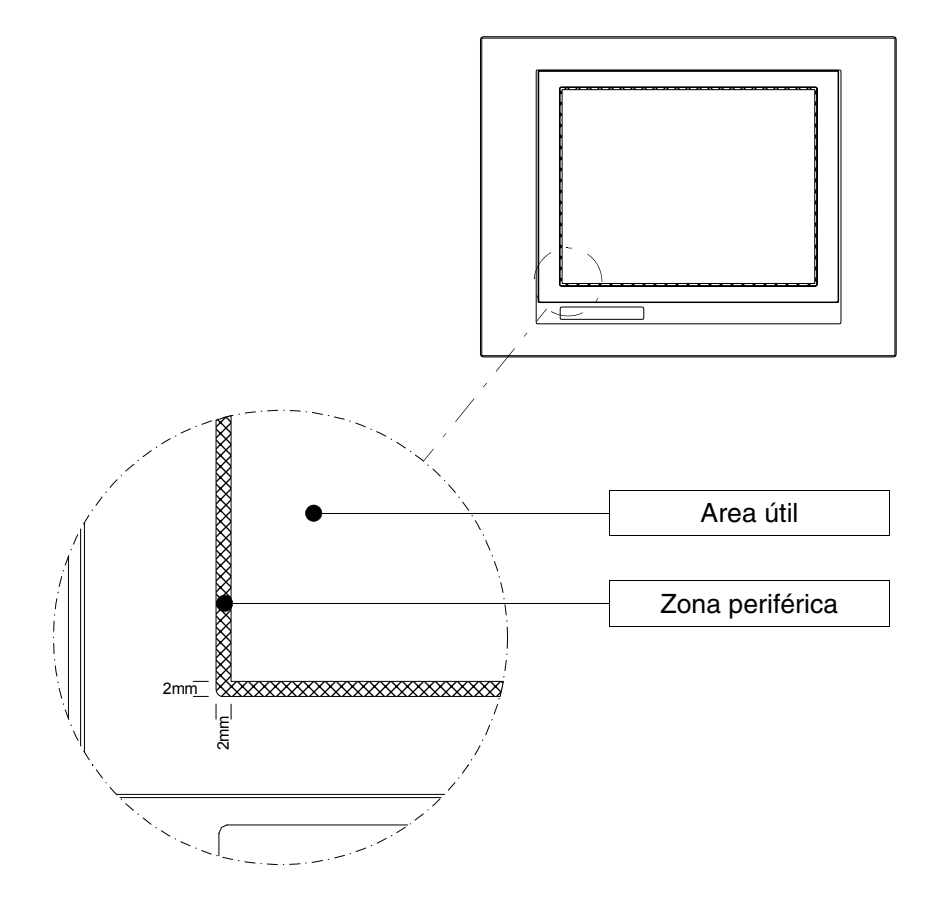

ción del cristal es una zona muy sensibile a la presión y por eso está expuesta a roturas.

La zona periférica es aproximadamente de 2mm por lado y se encuentra fuera del área sensible.

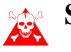

Solicitando esta zona puede ser que se arruine su VT.

## Capítulo 1 Informaciones generales sobre la compatibilidad electromagnética (EMC)

| Contenido                                             | Página |
|-------------------------------------------------------|--------|
| Tendido de los cables                                 | 1-2    |
| Pantalla de los cables                                | 1-2    |
| Puesta a tierra de pantallas y circuitos electrónicos | 1-2    |
| Conmutación de las cargas capacitivas                 | 1-2    |
| Desconexión de las cargas inductivas                  | 1-2    |
| Circuito antiparásito con RC y DIODO                  | 1-3    |

Este capítulo se compone de 4 páginas.

En los sistemas de mando y de control se utilizan, cada vez más, aparatos electrónicos. A esta categoría pertenecen los autómatas programables (por ejemplo, los PLCs), los sistemas de interface hombre/máquina (por ejemplo, los VTs), los sistemas de control (por ejemplo, los terminales diagnósticos), los elementos de interface (por ejemplo, las tarjetas de interface) y los accionamientos (por ejemplo, los variadores). Además de estos tipos de aparatos electrónicos, se instalan también los más tradicionales aparatos electromecánicos como contactores, electroválvulas, motores, etc.

Las perturbaciones eléctricas debidas al funcionamiento de esos aparatos pueden perjudicar el funcionamiento y la duración de vida de los mecanismos electrónicos presentes en el cuadro o en la instalación. Para permitir el buen funcionamiento tanto de los aparatos eléctricos como de los mecanismos electrónicos, es necesario limitar la presencia de perturbaciones.

- Tendido de losCompruebe que los cables de potencia están separados de los cables de<br/>medida, de control y de comunicación. Los cables de potencia tendidos<br/>cerca de los cables de comunicación o paralelamente, causan tensiones de<br/>acoplamiento tan fuertes que podrían interferir o destruir los componentes<br/>electrónicos.
- Pantalla de los<br/>cablesPara la conexión de las señales de comunicación, hay que utilizar cables<br/>adecuadamente apantallados (se aconseja una pantalla total). La pantalla<br/>tiene que estar conectada al potencial de tierra.
- Puesta a tierra<br/>de pantallas y<br/>circuitosEl "0V" de muchos aparatos está conectado a tierra. La masa tiene que estar<br/>conectada a tierra, pero es oportuno que la masa de las pantallas y de los<br/>circuitos electrónicos esté separada de la de los circuitos de potencia. La<br/>tierra tiene su función sólo si la "Resistencia del circuito de retorno por tie-<br/>rra" está dentro de los límites máximos establecidos.
- **Conmutación de las cargas capacitivas** Las corrientes de cresta que ocurren conmutando las cargas capacitivas pueden perjudicar o destruir los elementos de mando. Además, el componente de alta frecuencia de la corriente de cresta, puede provocar serias perturbaciones a los aparatos electrónicos, a causa del acoplamiento inductivo de los cables de conexión.

**Desconexión de las cargas inductivas** Desconectando una carga inductiva, la energía magnética almacenada tiende a oponerse descargando en línea una corriente de carga máxima, que puede perjudicar o destruir el elemento de mando. Además, el componente de alta frecuencia de la corriente de cresta puede provocar perturbaciones debidas al acoplamiento capacitivo entre los cables de conexión. Si no se toman medidas preventivas, la estructura física y las características de una carga inductiva hacen imposible la conmutación sin perturbaciones eléctricas. Es necesario tratar de reducir al mínimo la entidad de la perturbación. La supresión, por lo menos parcial, de las perturbaciones se obtiene

aplicando un adecuado módulo antiparásito paralelo a la carga inductiva. El módulo antiparásito no debe constituir una carga suplementaria durante la fase de trabajo. Las perturbaciones eléctricas se propagan tanto mediante los cables de conexión como por vía electromagnética.

Si la perturbación se propaga mediante el cable o por transmisión electromagnética, su supresión a la entrada de los aparatos en área de peligro es mucho más onerosa que el antiparásito necesario para suprimirla en su origen.

Se recomienda suprimir las perturbaciones a sus orígenes.

Las tablas abajo indican las características de los circuitos en cuestión.

Tabla 1.1: Circuito antiparásito con RC

| Circuito | Ventajas                                                                                              | Desventajas                                                                                                    |
|----------|----------------------------------------------------------------------------------------------------|----------------------------------------------------------------------------------------------------|
|          | El componente residual tiene un compo-<br>nente de ondas armónicas muy bajas.                         | Los resultados mejores se obtienen<br>dimensionando oportunamente el cir-<br>cuito R/C.                                                                                        |
|          | Optimizando la dimensión se puede<br>limitar la sobretensión residual dentro<br>de valores muy bajos. | Volumen directamente proporcional al<br>valor de la inductancia y de la potencia<br>de la carga.                                                                               |
|          | Tiempo de retraso muy bajo al desco-<br>nectar.                                                       | La supresión optimal tiene como directa<br>consecuencia un retraso considerable<br>al desconectar.                                                                             |
|          | Eficacia del antiparásito independiente<br>del valor de tensión. Ningún retraso al<br>conectar.       | La presencia del condensador comporta<br>una elevada corriente de cresta al<br>conectar (en caso de dimensión inade-<br>cuada puede provocar el encolamiento<br>del contacto). |
|          | Adecuado tanto en AC como en DC;<br>ningún problema de inversión de polari-<br>dad.                   | En caso de utilización en AC, el circuito<br>RC representa una carga suplementa-<br>ría.                                                                                       |
|          | Ausencia de arco (a baja energía) en el<br>contacto de conmutación.                                   |                                                                                                    |

Tabla 1.2: Circuito antiparásito con DIODO

| Circuito          | Ventajas                                                                 | Desventajas                                                                                    |
|-------------------|--------------------------------------------------------------------------|------------------------------------------------------------------------------------------------|
|                   | Dimensiones muy pequeñas.                                                | Elevado tiempo de retraso al desconec-<br>tar.                                                 |
| □<br>□<br>□       | Ninguna tensión residual (atenuación total del impulso de perturbación). | Sólo por aplicaciones con corriente con-<br>tinua (DC).                                        |
| S<br>Ub<br>L<br>D | Fácil de dimensionar.                                                    | Respetar la polaridad.                                                                         |
|                   |                                                                          | El retraso al desconectar puede provo-<br>car la formación de un fuerte arco eléc-<br>trico    |
|                   |                                                                          | Sensible a la presencia de impulsos de tensión de perturbación en el circuito de alimentación. |

### Circuito antiparásito con RC y DIODO

## Capítulo 2 Alimentación

| Contenido              | Página |
|------------------------|--------|
| Terminales de conexión | 2-2    |
| Cableado               | 2-2    |
| Conexiones prohibidas  | 2-2    |
| Conexión aconsejada    | 2-3    |

Este capítulo se compone de 4 páginas.

Para alimentar el VT utilizar un conector de alimentación de entrada 24VCC (18..32Vcc)

#### Terminales de conexión

Tabla 2.1: Conector de alimentación de 4 polos

| Conector   | Polo | Significado                |
|------------|------|----------------------------|
| 4 3 2 1    | 1    | Potencia de entrada +24Vcc |
| • • • •    | 2    | Potencia de entrada 0Vcc   |
|            | 3    | No conectado               |
| N.C. 24VCC | 4    | Tierra de protección       |

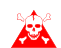

#### Controle las conexiones antes de poner en marcha.

**Cableado** El conector de alimentación acepta conductores con sección comprendida entre 0,05 y 2,5mmq (30-12AWG) por conductores rígidos o sección de 0,05 a 1,5mmq (30-12AWG) por conductores flexibles. El largo de la despellejadura debe ser entre 6 y 7,5mm (0,24-0,30in). El ajuste de los tornillos aconsejdo es de 0,79Nm (7 lb in).

Los datos indicados se refieren a los valores máximos entre los certificados. El ajuste de los tornillos depende de las normas aplicables al producto y al tipo de uso.

# Conexiones<br/>prohibidasPara que no se dañe el VT, se recomienda evitar las conexiones ilustradas<br/>en el esquema siguiente. Están prohibidas.

Tabla 2.2: Conexiones prohibidas

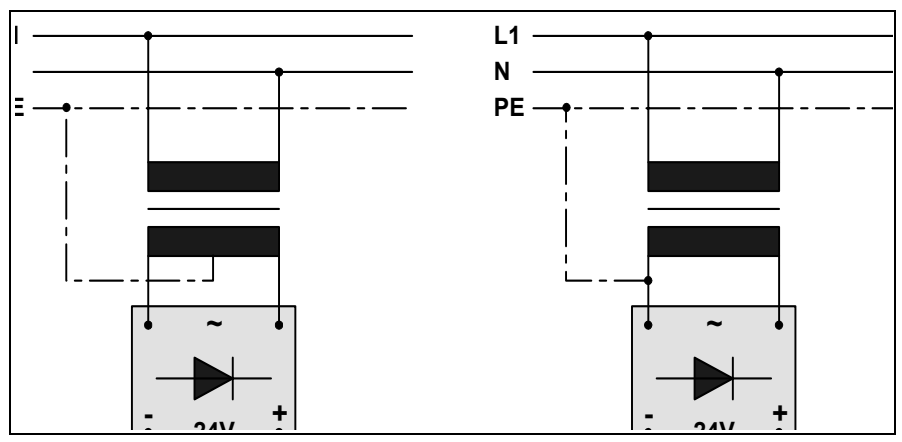

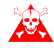

Las configuraciones ilustradas arriba perjudican gravemente ciertos componentes del VT.

Atención a las herramientas que utilizan el POSITIVO conectado con PE.

La masa de los dispositivos conectados a los puertos de comunicación serie y/o paralelo debe tener el mismo potencial que el 0V de alimentación del VT. La circulación de corriente entre el 0V de alimentación y la masa de los puertos de comunicación podría perjudicar ciertos componentes del VT o de los dispositivos conectados.

Para que no se dañe el VT, se recomienda realizar la conexión según el esquema siguiente.

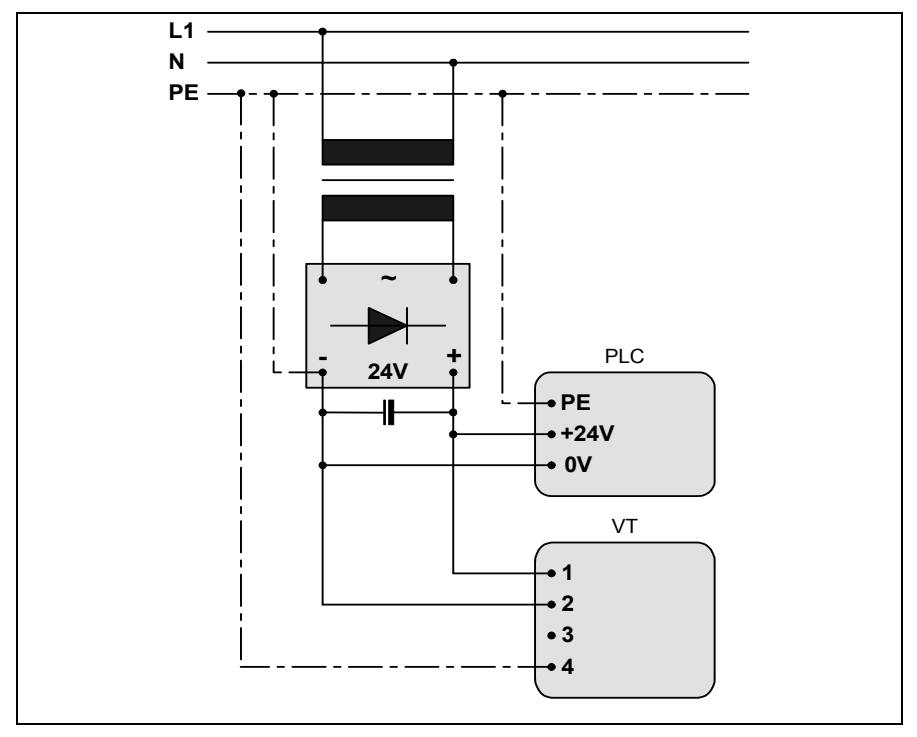

Tabla 2.3: Alimentación con 0Vcc conectado al PE

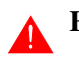

Conexión

aconsejada

Es indispensable una correcta descarga a tierra.
#### Vídeo terminal VT50 Capítulo 3

| Contenido                              | Página |
|----------------------------------------|--------|
| Características técnicas               | 3-2    |
| Funciones                              | 3-4    |
| Frontal                                | 3-8    |
| Posterior serie Estándar               | 3-9    |
| Posterior serie CAN                    | 3-9    |
| Perforaciones                          | 3-11   |
| Accesorios                             | 3-12   |
| Terminación línea CAN                  | 3-12   |
| Transferencia PC -> VT                 | 3-12   |
| Predisposición para recibir            | 3-13   |
| Informaciones sobre el driver          | 3-14   |
| Ajuste del contraste de la pantalla    | 3-14   |
| Este conítulo se compone de 14 négines |        |

Este capítulo se compone de 14 páginas.

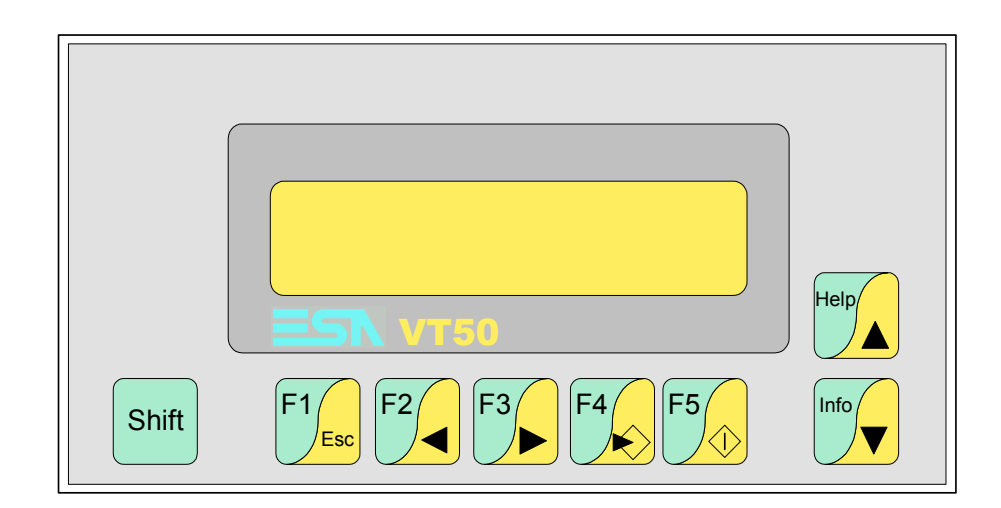

# CaracterísticasLa tabla siguiente lista las características técnicas principales del terminal<br/>en cuestión.

| Código del terminal                      | Características del terminal               |   |   |
|------------------------------------------|--------------------------------------------|---|---|
| VT050 00000                              | VT050 00000                                |   |   |
| VT050 000CN                              | -                                          |   |   |
| Pantalla                                 |                                            | ▼ | ▼ |
| Тіро                                     | LCD                                        | ٠ | • |
| Formato representación                   | Texto                                      | • | • |
| Líneas x caracteres                      | 2 x 20                                     | • | • |
| Dimensión área visual [en mm]            | 73,5 x 11,5                                | • | • |
| Matriz caracteres en modo texto [pixels] | 5 x 7                                      | • | • |
| Dimensión carácter [en mm]               | 3,2 x 5,5                                  | • | • |
| Begulación del contraste de la pantalla  | Trimmer                                    | ٠ | • |
|                                          | Compensación automática con la temperatura |   |   |
| Conjunto de caracteres                   | Ascii, Katakana                            | ٠ | • |
| Retroiluminación                         |                                            |   |   |
| Tipo                                     | Led                                        | • | • |
|                                          | Lámpara CCFL                               |   |   |
| Duración mínina a 25°C [horas]           |                                            |   |   |
| Teclado                                  |                                            |   |   |
| Teclas función no personalizables        | 5                                          | • | • |
| Teclas función personalizables           |                                            |   |   |
| Leds teclas función                      |                                            |   |   |
| Teclas alfanuméricas                     |                                            |   |   |
| Teclas operativas                        | 8                                          | • | • |
| Leds teclas operativas                   |                                            |   |   |
| Leds diagnóstico                         |                                            |   |   |
| Memorias para el usuario                 |                                            |   |   |
| Proyecto (Flash EPROM) [Bytes]           | 256K                                       | ٠ | • |
| Memoria datos [Bytes]                    |                                            |   |   |
| Memoria font bajo Windows ® [Bytes]      |                                            |   |   |
| Tarjeta de memoria x backup              |                                            |   |   |
| Tarjeta de memoria x expansión           |                                            |   |   |

| Código del terminal                    | Características del terminal          |   |   |
|----------------------------------------|---------------------------------------|---|---|
| VT050 00000                            |                                       |   | _ |
| VT050 000CN                            | -                                     | _ |   |
| Interfaces                             |                                       | V | ▼ |
| Puerto serie MSP                       | RS232/RS422/RS485/TTY-20mA            |   | ٠ |
| Puerto serie ASP                       | RS232/RS485                           |   |   |
| Puerto serie ASP-15L                   | RS232/RS485                           |   |   |
| Puerto serie ASP-8                     | RS232                                 | • |   |
| Puerto serie ASP-9                     | RS232                                 |   |   |
| Puerto paralelo LPT                    | Centronics                            |   |   |
| Puerto auxiliar                        | Conexión accesorios                   |   |   |
| Accesorios                             |                                       |   |   |
| Accesorios conectables                 | Ver tabla "Capítulo 34"               | ٠ | ٠ |
| Reloj                                  |                                       |   |   |
| Reloj                                  |                                       |   |   |
| Redes                                  |                                       |   |   |
|                                        | Profibus-DP                           |   |   |
| Integrada                              | CAN Open (Interface Optoaislada)      | ٠ |   |
|                                        | Ethernet 10/100Mbit RJ45              |   |   |
| Conector Bus Universal                 |                                       |   |   |
| Opcionales                             | Ver tabla "Capítulo 34"               |   | ٠ |
| Redes propietarias                     |                                       |   |   |
| ESA Not                                | Servidor de red                       |   |   |
| LOA-Net                                | Cliente de red                        | • | • |
| Datos técnicos                         | · · · · · · · · · · · · · · · · · · · |   |   |
| Alimentación                           | 24Vcc (1832Vcc)                       |   |   |
| Potencia absorbida (24Vcc)             | 5W                                    |   |   |
| Fusible de protección                  | Ø5x20mm - 315mA Rápido F              |   |   |
| Grado de protección                    | IP65 (Frontal)                        |   |   |
| Temperatura de funcionamiento          | 050°C                                 |   |   |
| Temperatura de almacenaje y transporte | -20+60°C                              |   |   |
| Humedad (sin condensado)               | <85%                                  |   |   |
| Peso                                   | 500gr                                 |   |   |
| Dimensiones                            |                                       |   |   |
| Exteriores L x A x P [en mm]           | 166 x 86 x 41                         |   |   |
| Perforaciones L x A [en mm]            | 157 x 77                              |   |   |
| Certificaciones                        |                                       |   |   |
| Marcas y aprobaciones                  | CE, RINA, DNV, cULus, NEMA12          |   |   |

## **Funciones** La tabla siguiente lista en orden alfabético todas las funciones del VT en cuestión.

Tabla 3.1: Funciones y objetos del terminal VT (Parte 1 de 4)

| Código del terminal                                              |          |   |
|------------------------------------------------------------------|----------|---|
| VT050 *****                                                      |          |   |
| Objetos/Funciones                                                | Cantidad | ▼ |
| Alarmas (Totales/Activas contemporáneamente)                     |          |   |
| Arco                                                             |          |   |
| Area táctil                                                      |          |   |
| Backup/Restaura                                                  |          | • |
| Botones                                                          |          |   |
| Buffer histórico de alarmas                                      |          |   |
| Cabeceras y pies de página (Totales/Campos x C-P)                |          |   |
| Campo alarma                                                     |          |   |
| Campo día de la semana                                           |          |   |
| Campo fecha                                                      |          |   |
| Campo mensaje                                                    |          |   |
| Campo receta x estructura receta                                 |          |   |
| Campo reloj corto                                                |          |   |
| Campo reloj extendido                                            |          |   |
| Campo símbolico a grupo de bits                                  |          |   |
| Campo símbolico a un bit                                         |          |   |
| Campo símbolico a valor                                          |          |   |
| Caracteres redefinibles                                          | 7        | • |
| Círculos                                                         |          |   |
| Comando cambiar idioma                                           |          | • |
| Comando cambio página impresora                                  |          |   |
| Comando cargar receta desde memoria datos                        |          |   |
| Comando continuar lectura trend mostrado a tiempo                |          |   |
| Comando directo a valor - AND                                    |          |   |
| Comando directo a valor - OR                                     |          |   |
| Comando directo a valor - RESTAR                                 |          |   |
| Comando directo a valor - SET                                    |          | • |
| Comando directo a valor - SUMAR                                  |          |   |
| Comando directo a valor - XOR                                    |          |   |
| Comando ejecutar pipeline                                        |          |   |
| Comando eliminar receta                                          |          |   |
| Comando enviar receta al dispositivo                             |          |   |
| Comando enviar receta desde el buffer vídeo hasta el dispositivo |          |   |
| Comando grabar histórico de alarmas y/o buffer trend en flash    |          |   |
| Comando guardar en buffer la receta recibida del dispositivo     |          |   |
| Comando guardar en memoria datos receta recibida del dispositivo |          | 1 |

| Tabla 3.1: Funciones | y objetos del te | erminal VT (Parte 2 de 4) |
|----------------------|------------------|---------------------------|
|----------------------|------------------|---------------------------|

| Código del terminal                                 |          |   |
|-----------------------------------------------------|----------|---|
| VT050 ****                                          |          |   |
| Objetos/Funciones                                   | Cantidad | ▼ |
| Comando guardar receta en memoria datos             |          |   |
| Comando hardcopy                                    |          |   |
| Comando help de la pagina                           |          |   |
| Comando imprimir historial alarmas                  |          |   |
| Comando interrumpir lectura trend mostrado a tiempo |          |   |
| Comando lectura trend guardado en el dispositivo    |          |   |
| Comando login password                              |          |   |
| Comando logout password                             |          |   |
| Comando modificar password                          |          |   |
| Comando página anterior                             |          |   |
| Comando página de servicio                          |          |   |
| Comando página siguiente                            |          |   |
| Comando poner a cero el número de hojas total       |          |   |
| Comando relación                                    |          |   |
| Comando salida proyecto                             |          | • |
| Comando vaciar buffer trend                         |          |   |
| Comando visualizar directorio páginas               |          |   |
| Comando visualizar directorio recetas               |          |   |
| Comando visualizar directorio secuencias            |          | ٠ |
| Comando visualizar help de página                   |          |   |
| Comando visualizar histórico de alarmas             |          |   |
| Comando visualizar informaciones de proyecto        |          | ٠ |
| Comando visualizar página de estado del driver      |          |   |
| Comando visualizar página función PG                |          |   |
| Configuración global teclas E                       |          |   |
| Configuración global teclas F                       |          | • |
| Configuración local teclas E                        |          |   |
| Configuración local teclas F                        |          | • |
| Conjunto de caracteres programables                 |          |   |
| Datos barra                                         |          |   |
| Equación                                            | 32       | • |
| Estadística alarmas                                 |          |   |
| Función comando directo a valor                     |          | • |
| Función comando interno                             |          | • |
| Función inhabilitar tecla                           |          | • |
| Función invertir el valor del bit                   |          | • |
| Función ir a página                                 |          |   |
| Función macro                                       |          |   |
| Función ninguna                                     |          | • |
| <b></b>                                             |          | 1 |

Tabla 3.1: Funciones y objetos del terminal VT (Parte 3 de 4)

| Código del terminal                                                                                                    |            |   |
|----------------------------------------------------------------------------------------------------|------------|---|
| VT050 ****                                                                                                    |            |   |
| Objetos/Funciones                                                                                                    | Cantidad   | ▼ |
| Función poner a cero el bit permanentemente                                                                                                    |            |   |
| Función poner a cero el bit temporalmente                                                                                                    |            |   |
| Función poner a uno el bit permanentemente                                                                                                    |            |   |
| Función poner a uno el bit temporalmente                                                                                                    |            | • |
| Función secuencias                                                                                                    |            | • |
| Help alarmas                                                                                                    |            |   |
| Help de página                                                                                                    | 127        | • |
| Help mensajes                                                                                                    | 128        | • |
| Imágenes bitmap estáticas                                                                                                    |            |   |
| Imágenes de proyecto                                                                                                    |            |   |
| Imprimir                                                                                                    |            |   |
| Leds asociados a secuencias                                                                                                    |            |   |
| Líneas                                                                                                    |            |   |
| Listados de imágenes bitmap                                                                                                    |            |   |
| Listados de textos                                                                                                    |            | • |
| Macro campo                                                                                                    | 4 x página |   |
| Macros (Totales/Comandos x macro)                                                                                                    |            |   |
| Mensajes de información (Totales/Activos contemporáneamente)                                                                                                    | 128/128    | • |
| Mensajes de sistema                                                                                                    |            |   |
| Objeto - Indicator                                                                                                    |            |   |
| Objeto - Interruptor de deslizamiento                                                                                                    |            |   |
| Objeto - Interruptor de rotación                                                                                                    |            |   |
| Objeto - Potenciómetro de deslizamiento                                                                                                    |            |   |
| Objeto - Potenciómetro de rotación                                                                                                    |            |   |
| Operacións automaticás                                                                                                    | 20         | • |
| Página                                                                                                    | 127        | • |
| Páginas de impresión (Totales/Campos x página)                                                                                                    |            |   |
| Password                                                                                                    |            |   |
| Password a bit                                                                                                    | 8bit       | • |
| Pipeline (Numero/Tot bytes)                                                                                                    |            |   |
| Recetas (Número/Variables x receta)                                                                                                    |            |   |
| Rectángulos                                                                                                    |            |   |
| Registri interni                                                                                                    | 512bytes   | • |
| Reports                                                                                                    |            |   |
| Secuencias casuales                                                                                                    | 0.1        | • |
| Secuencias iniciales/finales                                                                                                    | 64         | • |
| Teclas E                                                                                                    |            |   |
| Teclas F                                                                                                    |            | • |
| Terminal libre                                                                                                    |            | • |
| Development for a state of the state of the |            |   |

|  | Tabla 3.1: Funciones | y objetos del terminal | VT | (Parte 4 de 4) |
|--|----------------------|------------------------|----|----------------|
|--|----------------------|------------------------|----|----------------|

| Código del terminal                                                                                      |                              |   |
|----------------------------------------------------------------------------------------------------|------------------------------|---|
| VT050 ****                                                                                               |                              |   |
| Objetos/Funciones                                                                                        | Cantidad                     | ▼ |
| Textos dinámicos a grupo de bits                                                                         |                              | • |
| Textos dinámicos a un bit                                                                                | 1024*                        | • |
| Textos dinámicos a valor                                                                                 |                              | ٠ |
| Textos fijos                                                                                             |                              | ٠ |
| Textos multilenguas                                                                                      | 4 Idiomas                    | ٠ |
| Timers                                                                                                   | 20                           | • |
| Trend buffer                                                                                             |                              |   |
| Trends (Trends x pág./Canales x trend)                                                                   |                              |   |
| Trends mostrados a mando (Memoria/Trends/Muestras)                                                       |                              |   |
| Trends mostrados a tiempo (Memoria/Trends/Muestras)                                                      |                              |   |
| Variables de sistema asociadas a la estructura receta                                                    |                              |   |
| Variables de límite y corrección matemática                                                              |                              |   |
| Variables de movimiento (Campo simbólico móvil)                                                          |                              |   |
| Variables de limite                                                                                      | 12 v nágina                  |   |
| Variables alfanuméricas (ASCII)                                                                          |                              | • |
| Variables numéricas (DEC, HEX, BIN, BCD)                                                                 |                              | • |
| Variables numéricas Coma Flotante                                                                        |                              |   |
| Variables públicas x red ESANET (Número/Total bytes)                                                     |                              |   |
| Le contra po está conceitios de polos y límites o un ávises de introducción, el límite depende de la con | tida dala no energia dal mun |   |

#### Frontal

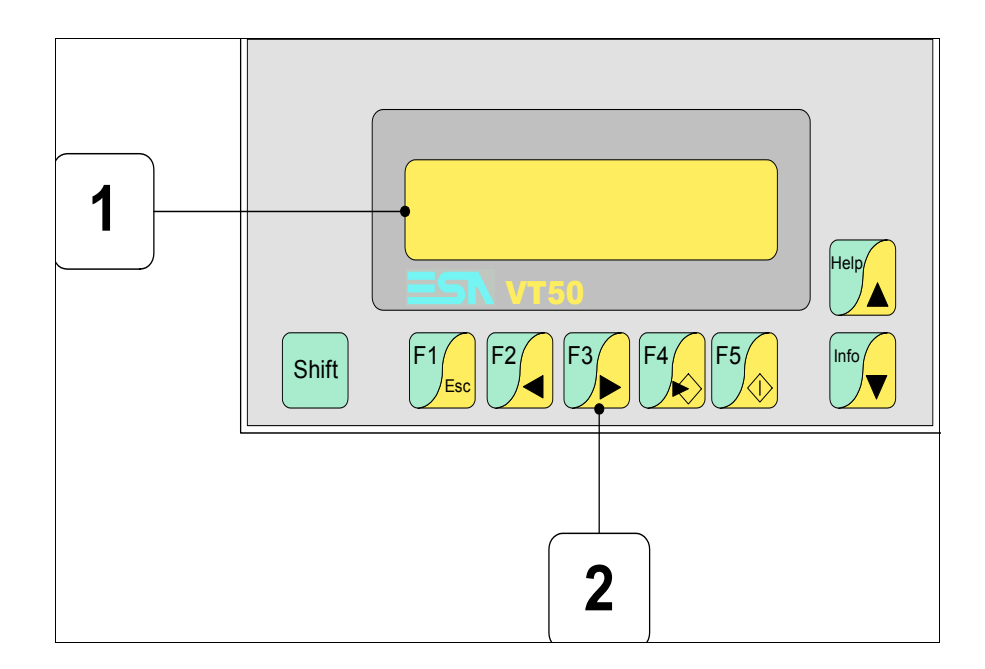

| Tecla        | Función                                                                                           |
|--------------|---------------------------------------------------------------------------------------------------|
| 1            | Pantalla                                                                                          |
| Shift + 2    | Teclas F                                                                                          |
| F5           | Confirma los parámetros                                                                           |
| Help         | Página siguiente                                                                                  |
| Info         | Página anterior                                                                                   |
| F4           | Abre los parámetros de introducción                                                               |
| F3           | Mueve el cursor por los campos                                                                    |
| F2           | Mueve el cursor por los campos                                                                    |
| F1           | Sale de: parámetros datos, mensajes de información, directorio secuencias, driver de comunicación |
| Shift + Info | Visualiza los mensajes de información                                                             |
| Shift + Help | Visualiza según el contexto: help de los mensajes de informa-<br>ción o help de la página         |

### **Posterior serie**

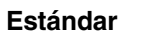

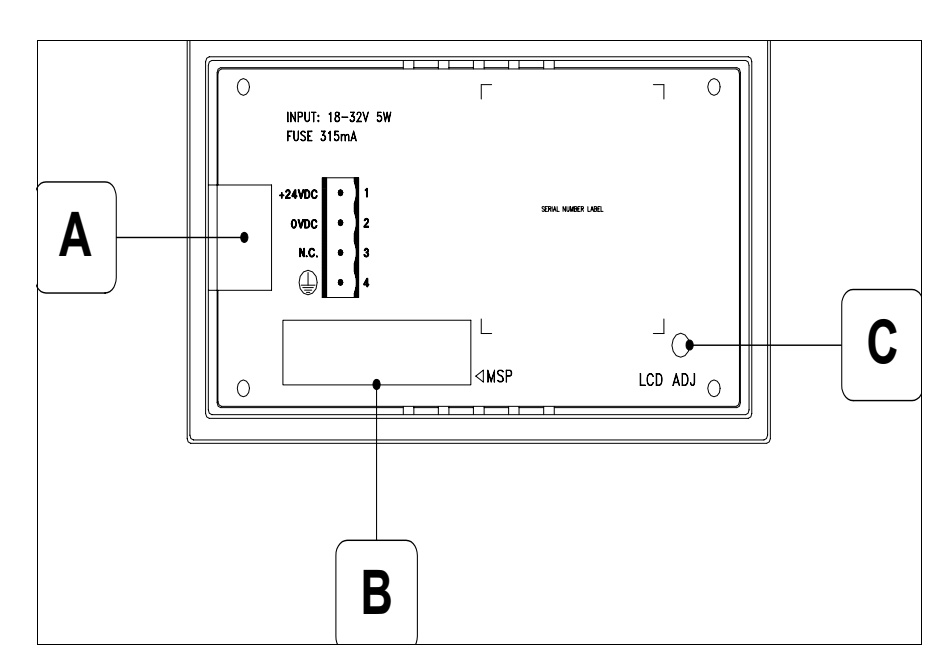

| Posición | Función                                        |
|----------|------------------------------------------------|
| А        | Conector de alimentación                       |
| В        | Puerto serie MSP                               |
| С        | Trimmer de ajuste del contraste de la pantalla |

### Posterior serie CAN

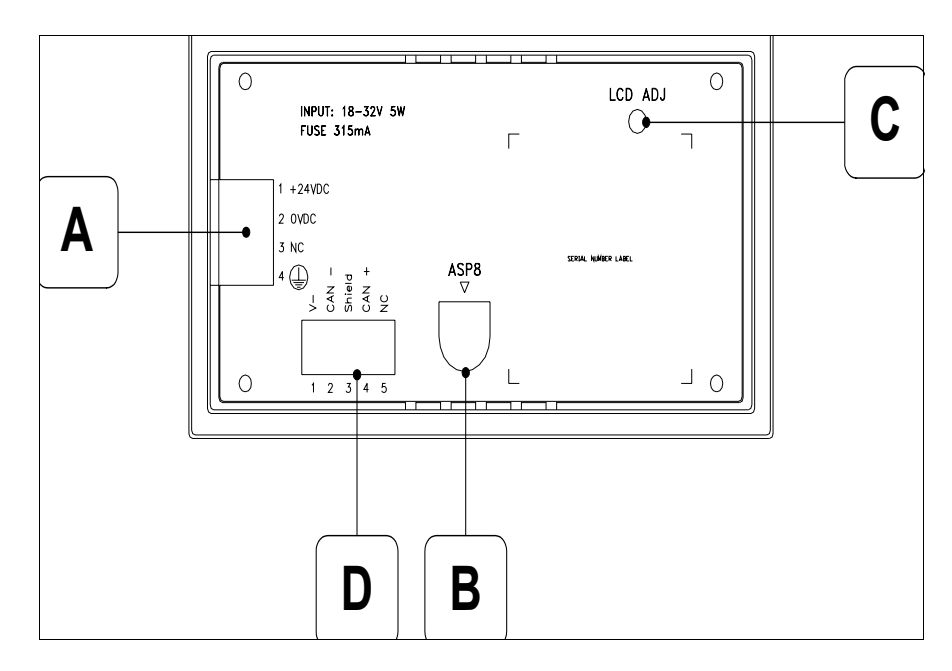

| Posición | Función                                        |
|----------|------------------------------------------------|
| А        | Conector de alimentación                       |
| В        | Puerto serie ASP-8                             |
| С        | Trimmer de ajuste del contraste de la pantalla |
| D        | Puerto serie CAN                               |

### Perforaciones

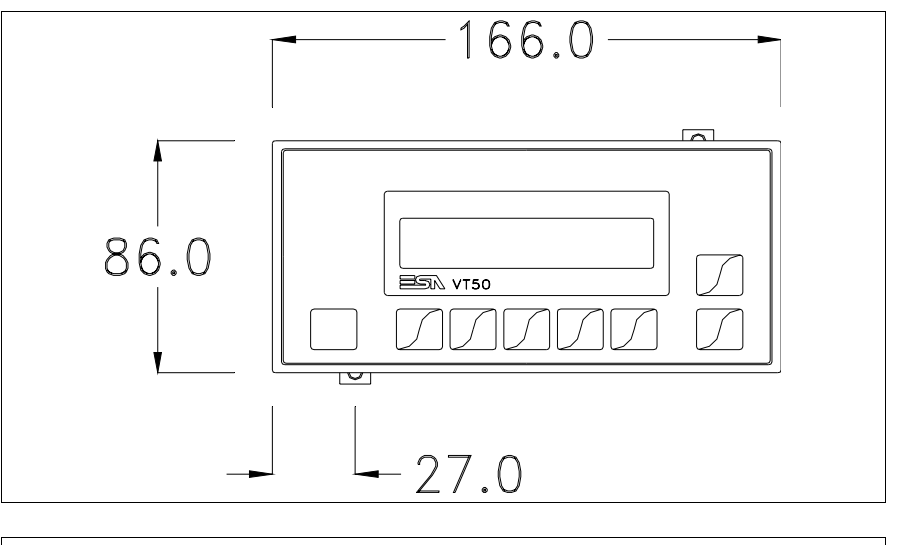

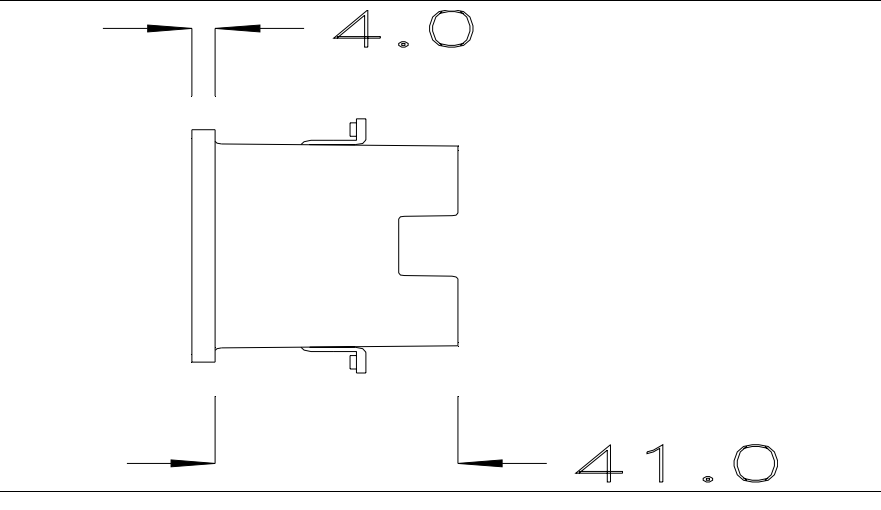

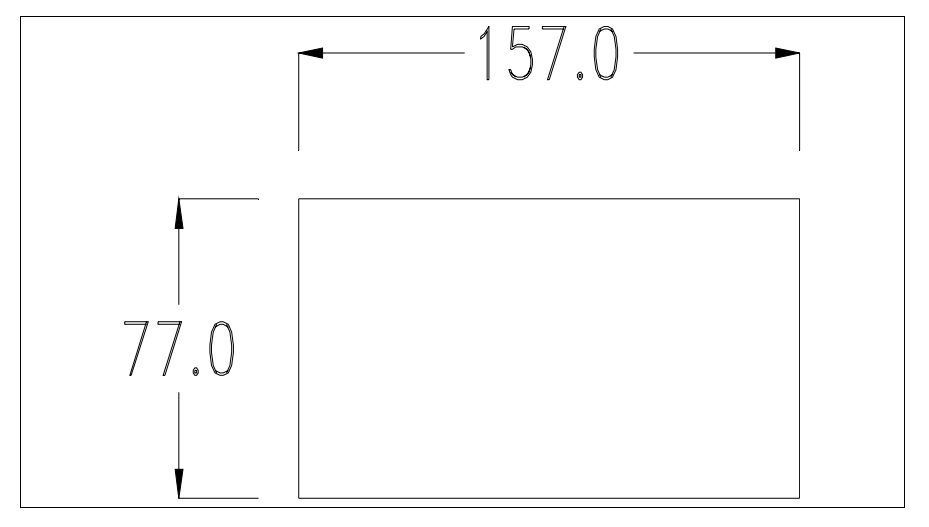

Para el montaje de la junta aislante y el ajuste del VT a su contenedor ver "Capítulo 30 -> Ajuste del terminal al contenedor".

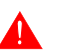

Si hubiera accesorios a montar en el terminal VT o sobre él, se recomienda hacerlo antes de ajustar el VT a su contenedor.

Accesorios Para montar los eventuales accesorios hacer referencia al capítulo correspondiente (ver "Capítulo 34 -> Accesorios para vídeo terminales").

**Terminación Iínea CAN** Este parágrafo vale sólo por la serie CAN. El VT integra las resistencias de terminación de la línea serie (1200hm típico) adaptables mediante un puente (ya puesto a 1-2, línea no terminada). Para activar la terminación:

- Asegúrese de que la alimentación del dispositivo no esté conectada.
- Quite la cubierta.
- Localice el módulo puente J2.

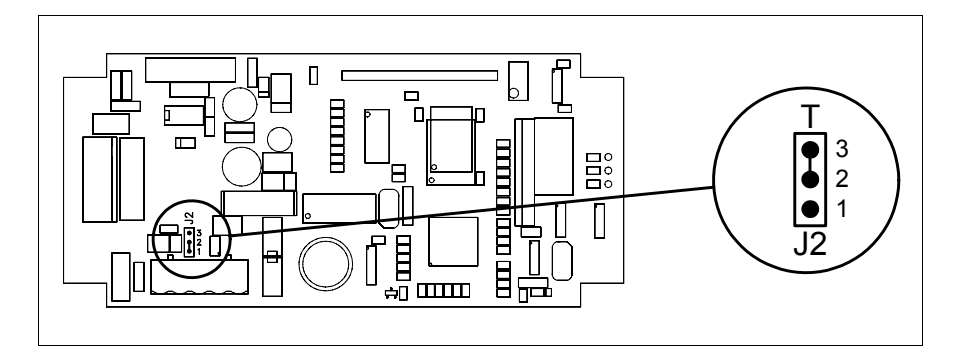

- Coloque el puente entre los pin 2-3 (línea terminada).
- Vuelva a montar la cubierta trasera.
- Vuelva a conectar la alimentación.

#### Transferencia PC -> VT

ncia Para un funcionamiento correcto, al poner en marcha el terminal VT la primera vez exige ser programado; hay que proceder a la transferencia de:

- Firmware
- Driver de comunicación
- Proyecto

(Puesto que la transferencia de estos tres archivos ocurre prácticamente con una operación, para simplificar, se definirá como "Transferencia proyecto")

o bien:

• Protocolo terminal libre

Es indispensable predisponer el VT para la recepción. (Ver también "Capítulo 38 -> Área de mando").

Predisposición<br/>para recibirPara la transferencia del proyecto hay que utilizar el programa VTWIN (ver<br/>Manual Software), pero el terminal debe estar predispuesto para recibir.<br/>Proceda como sigue:

- Asegúrese de que el VT no está en marcha
- Asegúrese de que PC y VT están conectados en serie
- Presionando  $\overline{50}$ , ponga en marcha el VT y espere

### Terminal VT sin función Módem:

• Se visualiza la máscara siguiente. Ahora el VT está listo para recibir (ver Manual Software para el procedimiento de transferencia)

VT50 Service page

### Terminal VT con función Módem:

• Se visualiza la máscara siguiente

• Elija la modalidad de transferencia deseada: MODEM si utilizará un módem, PC si utilizará una puerta en serie, apriete la 🖾 funcional correspondiente

Si elige PC, el VT ya está listo para recibir (ver Manual Software para la transferencia), en cambio eligiendo MODEM se visualizará la máscara siguiente

Su elección será en función de la velocidad que entienda utilizar para la

transferencia (Slow=9600bit/seg. o Fast=38400bit/seg.), toque la 🖾 correspondiente en la pantalla. Ahora el VT está listo para recibir (ver Manual Software para la transferencia).

# InformacionesDespués de transferir el proyecto, es posible pedir informaciones al VT res-sobre el driverpecto a lo que se ha cargado. Las informaciones se refieren a:

- El nombre del driver cargado
- La versión del driver cargado
- La dirección de red del VT
- El último error ocurrido

Para acceder a las informaciones ejecutar las siguientes operaciones:

- Sitúese en una página cualquiera del proyecto
- Pulse dos veces shift; se visualiza

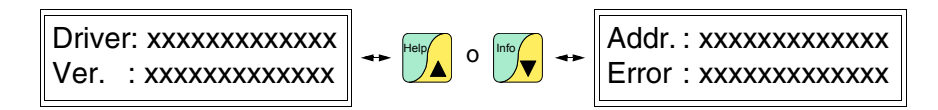

Los posibles mensajes de error son los siguientes:

- PROT ERROR
  - Problema -> Se han detectado errores en el intercambio de datos VT Dispositivo.
  - Solución -> Controle el cable; posibles perturbaciones.
- COM BROK

Problema -> Interrupción de la comunicación VT - Dispositivo. Solución -> Verifique el cable de conexión serie.

Un mensaje de error seguido de [\*] indica que actualmente el error no está presente pero ocurrió y luego desapareció.

Ejemplo: COM BROK\*

Ajuste del contraste de la para mejorar la visualización de la pantalla podría ser necesario ajustar el contraste. La variación se obtiene modificando la posición del trimmer (C) en la parte trasera del VT (ver Pág. 3-9 o Pág. 3-10); girarlo en un sentido (utilizando un destornillador de pequeñas dimensiones o un giratrimmer) y, si la calidad de visualización empeora, girarlo en el sentido contrario.

#### Vídeo terminal VT60 Capítulo 4

| Contenido                              | Página |
|----------------------------------------|--------|
| Características técnicas               | 4-2    |
| Funciones                              | 4-4    |
| Frontal                                | 4-8    |
| Posterior serie Estándar               | 4-9    |
| Posterior serie CAN                    | 4-10   |
| Perforaciones                          | 4-11   |
| Accesorios                             | 4-12   |
| Terminación línea CAN                  | 4-12   |
| Transferencia PC -> VT                 | 4-12   |
| Predisposición para recibir            | 4-13   |
| Informaciones sobre el driver          | 4-14   |
| Ajuste del contraste de la pantalla    | 4-15   |
| Esta conítula se compone de 16 négines | •      |

Este capítulo se compone de 16 páginas.

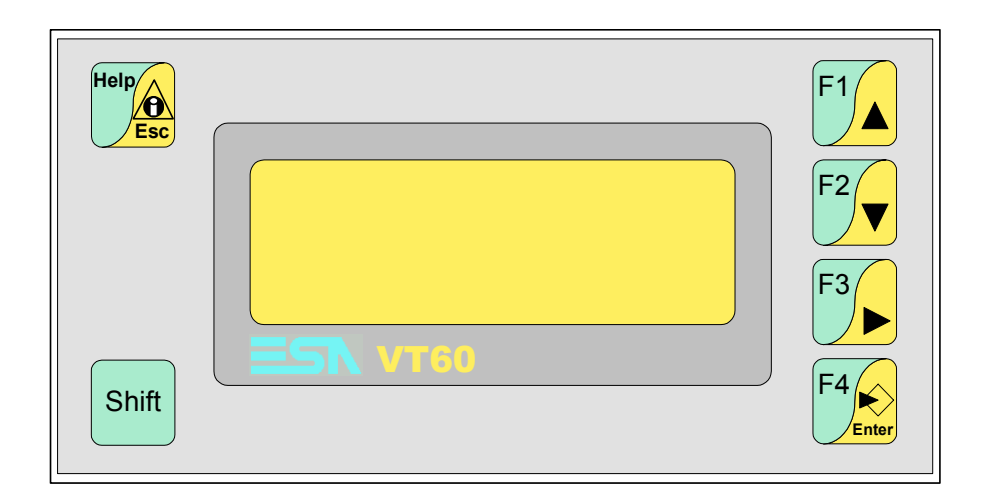

# **Características** La tabla siguiente lista las características técnicas principales del terminal en cuestión.

| Código del terminal                      | Características del terminal               |   |   |
|------------------------------------------|--------------------------------------------|---|---|
| VT060 00000                              |                                            |   |   |
| VT060 000CN                              | -                                          | _ |   |
| Pantalla                                 |                                            | ▼ | ▼ |
| Тіро                                     | LCD                                        | • | • |
| Formato representación                   | Texto                                      | • | • |
| Líneas x caracteres                      | 4 x 20                                     | • | • |
| Dimensión área visual [en mm]            | 70,4 x 20,8                                | • | • |
| Matriz caracteres en modo texto [pixels] | 5 x 7                                      | • | • |
| Dimensión carácter [en mm]               | 2,95 x 4,75                                | • | • |
| Regulación del contraste de la pantalla  | Trimmer                                    | • | • |
| regulación del contraste de la pantalla  | Compensación automática con la temperatura |   |   |
| Conjunto de caracteres                   | Ascii, Katakana                            | • | • |
| Retroiluminación                         |                                            |   |   |
| Tipo                                     | Led                                        | • | • |
| 1100                                     | Lámpara CCFL                               |   |   |
| Duración mínina a 25°C [horas]           |                                            |   |   |
| Teclado                                  |                                            |   |   |
| Teclas función no personalizables        | 4                                          | • | • |
| Teclas función personalizables           |                                            |   |   |
| Leds teclas función                      |                                            |   |   |
| Teclas alfanuméricas                     |                                            |   |   |
| Teclas operativas                        | 6                                          | • | • |
| Leds teclas operativas                   |                                            |   |   |
| Leds diagnóstico                         |                                            |   |   |
| Memorias para el usuario                 |                                            |   |   |
| Proyecto (Flash EPROM) [Bytes]           | 256K                                       | • | • |
| Memoria datos [Bytes]                    |                                            |   |   |
| Memoria font bajo Windows ® [Bytes]      |                                            |   |   |
| Tarjeta de memoria x backup              |                                            |   |   |
| Tarjeta de memoria x expansión           |                                            |   |   |

| Código del terminal                    | Características del terminal     |   |   |
|----------------------------------------|----------------------------------|---|---|
| VT060 00000                            |                                  |   |   |
| VT060 000CN                            | -                                | _ |   |
| Interfaces                             |                                  | V | ▼ |
| Puerto serie MSP                       | RS232/RS422/RS485/TTY-20mA       |   | • |
| Puerto serie ASP                       | RS232/RS485                      |   |   |
| Puerto serie ASP-15L                   | RS232/RS485                      |   |   |
| Puerto serie ASP-8                     | RS232                            | ٠ |   |
| Puerto serie ASP-9                     | RS232                            |   |   |
| Puerto paralelo LPT                    | Centronics                       |   |   |
| Puerto auxiliar                        | Conexión accesorios              |   |   |
| Accesorios                             |                                  |   |   |
| Accesorios conectables                 | Ver tabla "Capítulo 34"          | ٠ | • |
| Reloj                                  |                                  |   |   |
| Reloj                                  |                                  |   |   |
| Redes                                  |                                  |   |   |
|                                        | Profibus-DP                      |   |   |
| Integrada                              | CAN Open (Interface Optoaislada) | • |   |
|                                        | Ethernet 10/100Mbit RJ45         |   |   |
| Conector Bus Universal                 |                                  |   |   |
| Opcionales                             | Ver tabla "Capítulo 34"          |   | ٠ |
| Redes propietarias                     |                                  |   |   |
| ESA Not                                | Servidor de red                  |   |   |
| LOA-Net                                | Cliente de red                   | ٠ | • |
| Datos técnicos                         |                                  |   |   |
| Alimentación                           | 24Vcc (1832Vcc)                  |   |   |
| Potencia absorbida (24Vcc)             | 5W                               |   |   |
| Fusible de protección                  | Ø5x20mm - 315mA Rápido F         |   |   |
| Grado de protección                    | IP65 (Frontal)                   |   |   |
| Temperatura de funcionamiento          | 050°C                            |   |   |
| Temperatura de almacenaje y transporte | -20+60°C                         |   |   |
| Humedad (sin condensado)               | <85%                             |   |   |
| Peso                                   | so 500gr                         |   |   |
| Dimensiones                            |                                  |   |   |
| Exteriores L x A x P [en mm]           | 166 x 86 x 41                    |   |   |
| Perforaciones L x A [en mm]            | 157 x 77                         |   |   |
| Certificaciones                        |                                  |   |   |
| Marcas y aprobaciones                  | CE, RINA, DNV, cULus, NEMA12     |   |   |

## **Funciones** La tabla siguiente lista en orden alfabético todas las funciones del VT en cuestión.

Tabla 4.1: Funciones y objetos del terminal VT (Parte 1 de 4)

| Código del terminal                                              |          |   |
|------------------------------------------------------------------|----------|---|
| VT060 *****                                                      |          |   |
| Objetos/Funciones                                                | Cantidad | ▼ |
| Alarmas (Totales/Activas contemporáneamente)                     |          |   |
| Arco                                                             |          |   |
| Area táctil                                                      |          |   |
| Backup/Restaura                                                  |          | • |
| Botones                                                          |          |   |
| Buffer histórico de alarmas                                      |          |   |
| Cabeceras y pies de página (Totales/Campos x C-P)                |          |   |
| Campo alarma                                                     |          |   |
| Campo día de la semana                                           |          |   |
| Campo fecha                                                      |          |   |
| Campo mensaje                                                    |          |   |
| Campo receta x estructura receta                                 |          |   |
| Campo reloj corto                                                |          |   |
| Campo reloj extendido                                            |          |   |
| Campo símbolico a grupo de bits                                  |          |   |
| Campo símbolico a un bit                                         |          |   |
| Campo símbolico a valor                                          |          |   |
| Caracteres redefinibles                                          | 7        | • |
| Círculos                                                         |          |   |
| Comando cambiar idioma                                           |          | • |
| Comando cambio página impresora                                  |          |   |
| Comando cargar receta desde memoria datos                        |          |   |
| Comando continuar lectura trend mostrado a tiempo                |          |   |
| Comando directo a valor - AND                                    |          |   |
| Comando directo a valor - OR                                     |          |   |
| Comando directo a valor - RESTAR                                 |          |   |
| Comando directo a valor - SET                                    |          | • |
| Comando directo a valor - SUMAR                                  |          |   |
| Comando directo a valor - XOR                                    |          |   |
| Comando ejecutar pipeline                                        |          |   |
| Comando eliminar receta                                          |          |   |
| Comando enviar receta al dispositivo                             |          |   |
| Comando enviar receta desde el buffer vídeo hasta el dispositivo |          |   |
| Comando grabar histórico de alarmas y/o buffer trend en flash    |          |   |
| Comando guardar en buffer la receta recibida del dispositivo     |          |   |
| Comando guardar en memoria datos receta recibida del dispositivo |          |   |

| Tabla 4.1: Funciones y objetos del terminal VT (Parte 2 de 4) |
|---------------------------------------------------------------|

| Código del terminal                                 |             |   |
|-----------------------------------------------------|-------------|---|
| VT060 ****                                          |             |   |
| Objetos/Funciones                                   | Cantidad    | ▼ |
| Comando guardar receta en memoria datos             |             |   |
| Comando hardcopy                                    |             |   |
| Comando help de la pagina                           |             |   |
| Comando imprimir historial alarmas                  |             |   |
| Comando interrumpir lectura trend mostrado a tiempo |             |   |
| Comando lectura trend guardado en el dispositivo    |             |   |
| Comando login password                              |             |   |
| Comando logout password                             |             |   |
| Comando modificar password                          |             |   |
| Comando página anterior                             |             |   |
| Comando página de servicio                          |             |   |
| Comando página siguiente                            |             |   |
| Comando poner a cero el número de hojas total       |             |   |
| Comando relación                                    |             |   |
| Comando salida proyecto                             |             | • |
| Comando vaciar buffer trend                         |             |   |
| Comando visualizar directorio páginas               |             |   |
| Comando visualizar directorio recetas               |             |   |
| Comando visualizar directorio secuencias            |             | • |
| Comando visualizar help de página                   |             |   |
| Comando visualizar histórico de alarmas             |             |   |
| Comando visualizar informaciones de proyecto        |             | • |
| Comando visualizar página de estado del driver      |             |   |
| Comando visualizar página función PG                |             |   |
| Configuración global teclas E                       |             |   |
| Configuración global teclas F                       |             | • |
| Configuración local teclas E                        |             |   |
| Configuración local teclas F                        |             | • |
| Conjunto de caracteres programables                 |             |   |
| Datos barra                                         | Datos barra |   |
| Equación                                            | 32          | • |
| Estadística alarmas                                 |             |   |
| Función comando directo a valor                     |             | • |
| Función comando interno                             |             | • |
| Función inhabilitar tecla                           |             | • |
| Función invertir el valor del bit                   |             | • |
| Función ir a página                                 |             |   |
| Función macro                                       |             |   |
| Función ninguna                                     |             | • |
|                                                     |             |   |

Tabla 4.1: Funciones y objetos del terminal VT (Parte 3 de 4)

| Código del terminal                                                  |                                         |   |  |
|----------------------------------------------------------------------|-----------------------------------------|---|--|
| VT060 ****                                                           |                                         |   |  |
| Objetos/Funciones                                                    | Cantidad                                | ▼ |  |
| Función poner a cero el bit permanentemente                          |                                         |   |  |
| Función poner a cero el bit temporalmente                            |                                         |   |  |
| Función poner a uno el bit permanentemente                           |                                         |   |  |
| Función poner a uno el bit temporalmente                             |                                         | • |  |
| Función secuencias                                                   |                                         | • |  |
| Help alarmas                                                         |                                         |   |  |
| Help de página                                                       | 127                                     | • |  |
| Help mensajes                                                        | 128                                     | • |  |
| Imágenes bitmap estáticas                                            |                                         |   |  |
| Imágenes de proyecto                                                 |                                         |   |  |
| Imprimir                                                             |                                         |   |  |
| Leds asociados a secuencias                                          |                                         |   |  |
| Líneas                                                               |                                         |   |  |
| Listados de imágenes bitmap                                          |                                         |   |  |
| Listados de textos                                                   |                                         | • |  |
| Macro campo 4 x página                                               |                                         |   |  |
| Macros (Totales/Comandos x macro)                                    |                                         |   |  |
| Mensajes de información (Totales/Activos contemporáneamente) 128/128 |                                         | • |  |
| Mensajes de sistema                                                  |                                         |   |  |
| Objeto - Indicator                                                   |                                         |   |  |
| Objeto - Interruptor de deslizamiento                                |                                         |   |  |
| Objeto - Interruptor de rotación                                     |                                         |   |  |
| Objeto - Potenciómetro de deslizamiento                              | Objeto - Potenciómetro de deslizamiento |   |  |
| Objeto - Potenciómetro de rotación                                   |                                         |   |  |
| Operacións automaticás 20                                            |                                         | • |  |
| Página 127                                                           |                                         | • |  |
| Páginas de impresión (Totales/Campos x página)                       |                                         |   |  |
| Password                                                             |                                         |   |  |
| Password a bit                                                       | 8bit                                    | • |  |
| Pipeline (Numero/Tot bytes)                                          |                                         |   |  |
| Recetas (Número/Variables x receta)                                  | Recetas (Número/Variables x receta)     |   |  |
| Rectángulos                                                          |                                         |   |  |
| Registri interni                                                     | 512bytes                                | • |  |
| Reports                                                              |                                         |   |  |
| Secuencias casuales                                                  |                                         | • |  |
| Secuencias iniciales/finales                                         | 64                                      | • |  |
| Teclas E                                                             |                                         |   |  |
| Teclas F                                                             |                                         | • |  |
| Terminal libre                                                       |                                         | • |  |
|                                                                      |                                         | - |  |

| TADIA 4.1. FUNCIONES V ODJELOS DEI LENNINAI VI (FAILE 4 DE 4) |
|---------------------------------------------------------------|
|---------------------------------------------------------------|

| Código del terminal                                   |                                          |   |
|-------------------------------------------------------|------------------------------------------|---|
| VT060 ****                                            |                                          |   |
| Objetos/Funciones                                     | Cantidad                                 | ▼ |
| Textos dinámicos a grupo de bits                      |                                          | • |
| Textos dinámicos a un bit                             | 1024*                                    | • |
| Textos dinámicos a valor                              |                                          | • |
| Textos fijos                                          |                                          | • |
| Textos multilenguas                                   | 4 Idiomas                                | • |
| Timers                                                | 20                                       | • |
| Trend buffer                                          |                                          |   |
| Trends (Trends x pág./Canales x trend)                |                                          |   |
| Trends mostrados a mando (Memoria/Trends/Muestras)    |                                          |   |
| Trends mostrados a tiempo (Memoria/Trends/Muestras)   |                                          |   |
| Variables de sistema asociadas a la estructura receta |                                          |   |
| Variables de límite y corrección matemática           |                                          |   |
| Variables de movimiento (Campo simbólico móvil)       |                                          |   |
| Variables de limite                                   | 12 v nágina                              |   |
| Variables alfanuméricas (ASCII)                       |                                          | • |
| Variables numéricas (DEC, HEX, BIN, BCD)              |                                          | • |
| Variables numéricas Coma Flotante                     |                                          | • |
| Variables públicas x red ESANET (Número/Total bytes)  |                                          |   |
|                                                       | which a data we are a data data in a sec |   |

#### Frontal

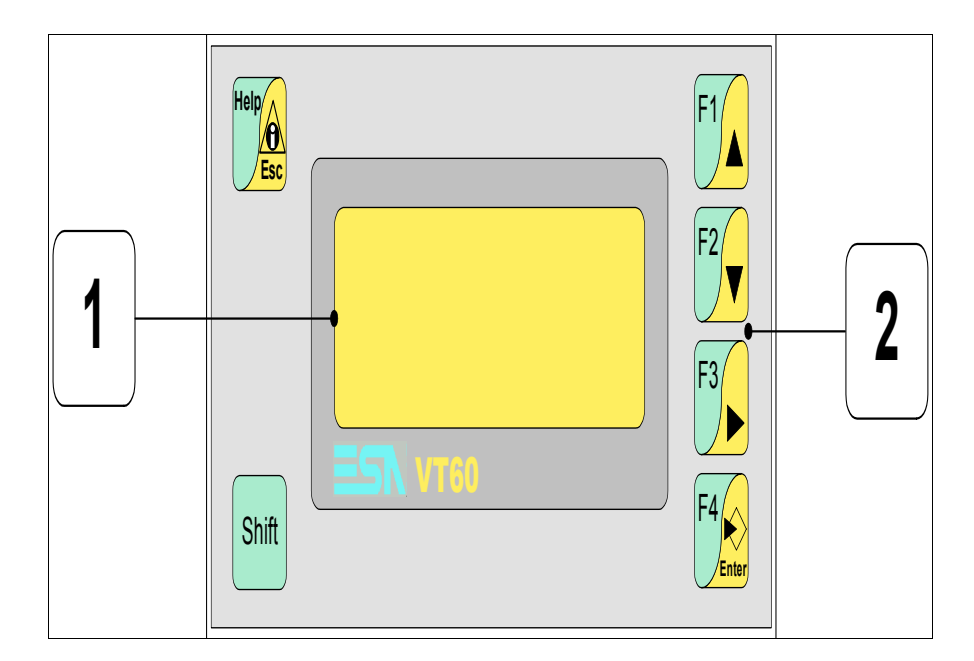

| Tecla        | Función                                                                                           |
|--------------|---------------------------------------------------------------------------------------------------|
| 1            | Pantalla                                                                                          |
| Shift + 2    | Teclas F                                                                                          |
| F4           | Abre y confirma los parámetros de introducción                                                    |
| F1           | Página siguiente                                                                                  |
| F2           | Página anterior                                                                                   |
| F3           | Mueve el cursor por los campos                                                                    |
| Help         | Sale de: parámetros datos, mensajes de información, directorio secuencias, driver de comunicación |
| Help         | Visualiza los mensajes de información                                                             |
| Shift + Help | Visualiza según el contexto: help de los mensajes de informa-<br>ción o help de la página         |

### **Posterior serie** Estándar

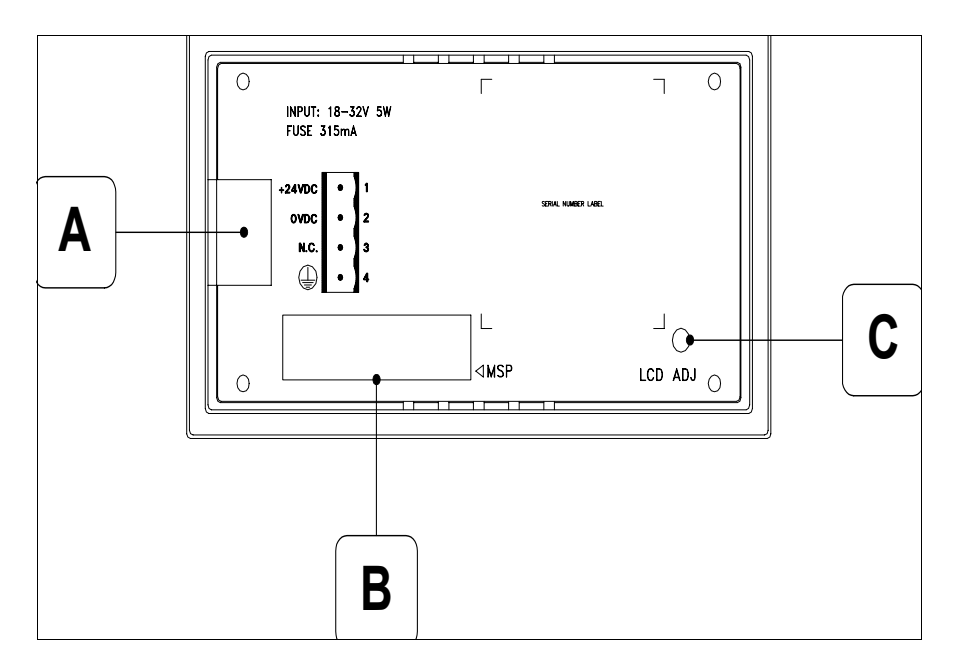

| Posición | Función                                        |
|----------|------------------------------------------------|
| А        | Conector de alimentación                       |
| В        | Puerto serie MSP                               |
| С        | Trimmer de ajuste del contraste de la pantalla |

### Posterior serie CAN

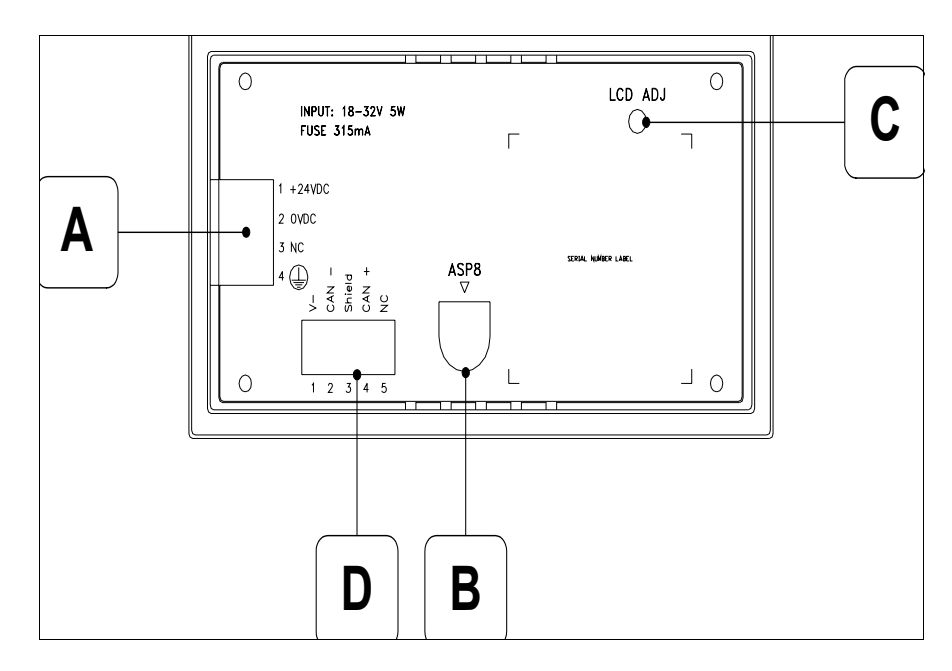

| Posición | Función                                        |
|----------|------------------------------------------------|
| А        | Conector de alimentación                       |
| В        | Puerto serie ASP-8                             |
| С        | Trimmer de ajuste del contraste de la pantalla |
| D        | Puerto serie CAN                               |

### Perforaciones

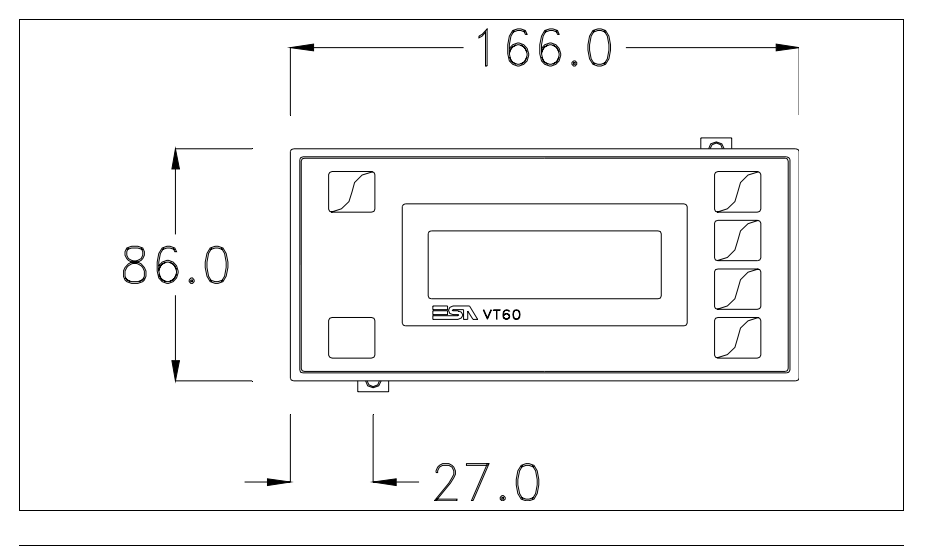

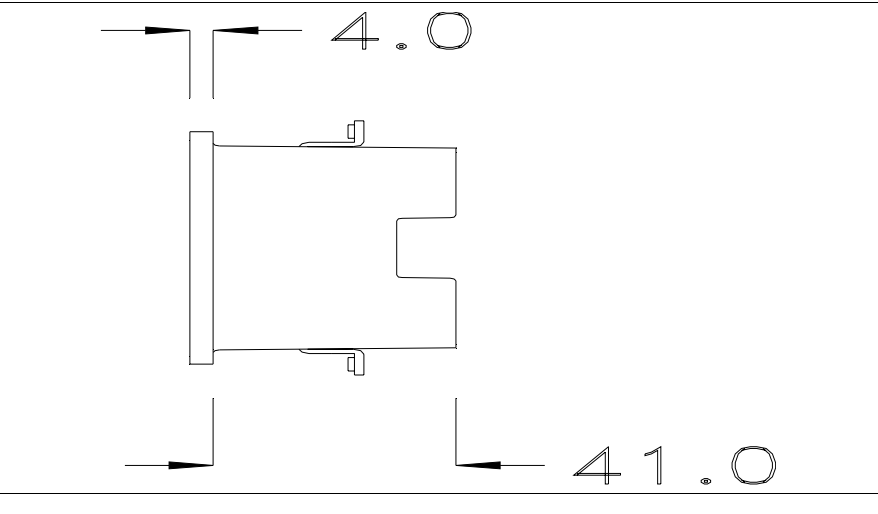

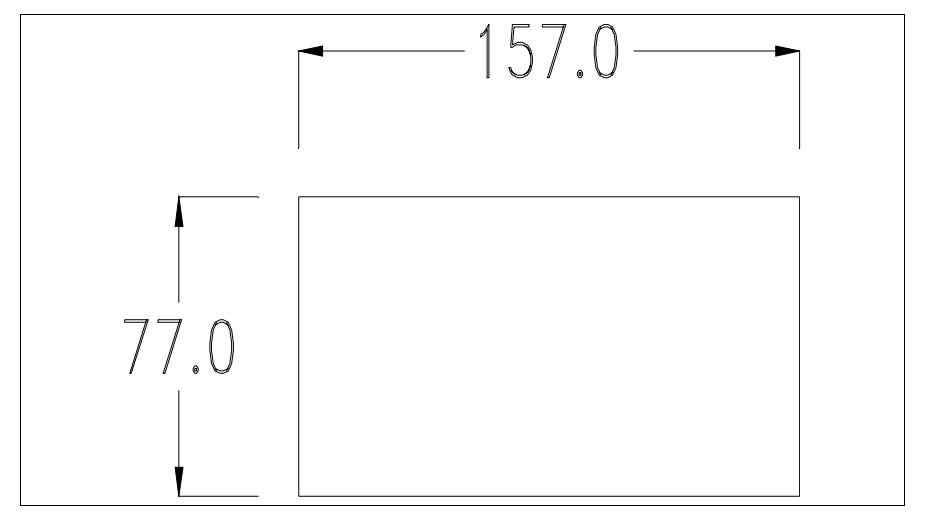

Para el montaje de la junta aislante y el ajuste del VT a su contenedor ver "Capítulo 30 -> Ajuste del terminal al contenedor".

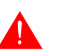

Si hubiera accesorios a montar en el terminal VT o sobre él, se recomienda hacerlo antes de ajustar el VT a su contenedor.

Accesorios Para montar los eventuales accesorios hacer referencia al capítulo correspondiente (ver "Capítulo 34 -> Accesorios para vídeo terminales").

**Terminación** Este parágrafo vale sólo por la serie CAN. El VT integra las resistencias de terminación de la línea serie (1200hm típico) adaptables mediante un puente (ya puesto a 1-2, línea no terminada). Para activar la terminación:

- Asegúrese de que la alimentación del dispositivo no esté conectada.
- Quite la cubierta.
- Localice el módulo puente J2.

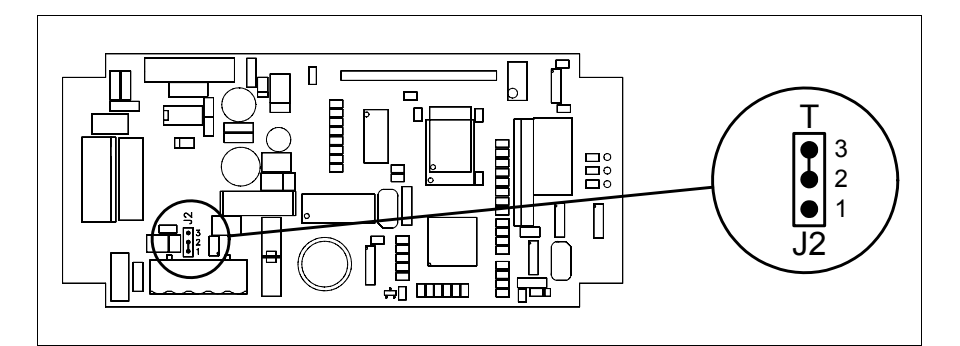

- Coloque el puente entre los pin 2-3 (línea terminada).
- Vuelva a montar la cubierta trasera.
- Vuelva a conectar la alimentación.

Transferencia PC -> VT

**ncia** Para un funcionamiento correcto, al poner en marcha el terminal VT la primera vez exige ser programado; hay que proceder a la transferencia de:

- Firmware
- Driver de comunicación
- Proyecto

(Puesto que la transferencia de estos tres archivos ocurre prácticamente con una operación, para simplificar, se definirá como "Transferencia proyecto")

o bien:

• Protocolo terminal libre

Es indispensable predisponer el VT para la recepción. (Ver también "Capítulo 38 -> Área de mando").

Predisposición<br/>para recibirPara la transferencia del proyecto hay que utilizar el programa VTWIN (ver<br/>Manual Software), pero el terminal debe estar predispuesto para recibir.<br/>Proceda como sigue:

- Asegúrese de que el VT no está en marcha
- Asegúrese de que PC y VT están conectados serie
- Presionando [], ponga en marcha el VT y espere

### Terminal VT sin función Módem:

• Se visualiza la máscara siguiente. Ahora el VT está listo para recibir (ver Manual Software para el procedimiento de transferencia)

|                   | - |
|-------------------|---|
| VT60 Service page |   |
| r ree eernee page |   |
|                   |   |
|                   |   |
|                   |   |
|                   |   |
|                   |   |
|                   |   |
|                   |   |

### Terminal VT con función Módem:

• Se visualiza la máscara siguiente

• Elija la modalidad de transferencia deseada: MODEM si utilizará un módem, PC si utilizará una puerta en serie, apriete la 🖾 funcional correspondiente

Si elige PC, el VT ya está listo para recibir (ver Manual Software para la transferencia), en cambio eligiendo MODEM se visualizará la máscara siguiente

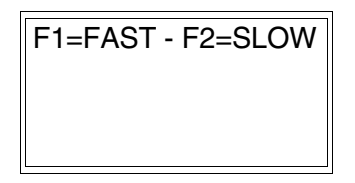

Su elección será en función de la velocidad que entienda utilizar para la transferencia (Slow=9600bit/seg. o Fast=38400bit/seg.), toque la 🛙 correspondiente en la pantalla. Ahora el VT está listo para recibir (ver Manual Software para la transferencia).

# InformacionesDespués de transferir el proyecto, es posible pedir informaciones al VT res-sobre el driverpecto a lo que se ha cargado. Las informaciones se refieren a:

- El nombre del driver cargado
- La versión del driver cargado
- La dirección de red del VT
- El último error ocurrido

Para acceder a las informaciones ejecutar las siguientes operaciones:

- Sitúese en una página cualquiera del proyecto
- Pulse dos veces shift; se visualiza

Driver: xxxxxxxxxxxxx Ver. : xxxxxxxxxxxxx Addr.: xxxxxxxxxxxxxxxxxx Error : xxxxxxxxxxxxxxxx

Los posibles mensajes de error son los siguientes:

### • PROT ERROR

Problema -> Se han detectado errores en el intercambio de datos VT - Dispositivo.

Solución -> Controle el cable; posibles perturbaciones.

• COM BROK

Problema -> Interrupción de la comunicación VT - Dispositivo. Solución -> Verifique el cable de conexión en serie.

Un mensaje de error seguido de [\*] indica que actualmente el error no está presente pero ocurrió y luego desapareció.

Ejemplo: COM BROK\*

| Ajuste del<br>contraste de la<br>pantalla | Para mejorar la visualización de la pantalla podría ser necesario ajustar el contraste. La variación se obtiene modificando la posición del trimmer (C) en la parte trasera del VT (ver Pág. 4-9 o Pág. 4-10); girarlo en un sentido (utilizando un destorpillador de pequeñas dimensiones o un giratrimmer) y |
|-------------------------------------------|----------------------------------------------------------------------------------------------------|
|                                           | (utilizando un destornillador de pequenas dimensiones o un giratrimmer) y,<br>si la calidad de visualización empeora, girarlo en el sentido contrario.                                                                                                    |

### Capítulo 5 Vídeo terminal VT130W

| Contenido                               | Página |
|-----------------------------------------|--------|
| Características técnicas                | 5-2    |
| Funciones                               | 5-4    |
| Frontal                                 | 5-8    |
| Posterior serie Estándar                | 5-10   |
| Posterior serie Profibus-DP             | 5-11   |
| Perforaciones                           | 5-12   |
| Accesorios                              | 5-13   |
| Transferencia PC -> VT                  | 5-13   |
| Predisposición para recibir             | 5-14   |
| Informaciones sobre el driver           | 5-15   |
| Ajuste del contraste de la pantalla     | 5-17   |
| Ajuste de la luminosidad de la pantalla | 5-18   |
| Este capítulo se compone de 18 páginas. |        |

|                      | <sup>v</sup> <sup>v</sup> <sup>x</sup> <sup>y</sup> <sup>y</sup> <sup>x</sup> <sup>y</sup> <sup>z</sup> <sup>x</sup> <sup>z</sup> <sup>y</sup> <sup>z</sup> <sup>y</sup> <sup>z</sup> <sup>z</sup> <sup>y</sup> <sup>z</sup> <sup>z</sup> <sup>y</sup> <sup>z</sup> <sup>z</sup> <sup>y</sup> <sup>z</sup> <sup>z</sup> <sup>z</sup> <sup>z</sup> <sup>z</sup> <sup>z</sup> <sup>z</sup> <sup>z</sup> <sup>z</sup> <sup>z</sup> |
|----------------------|----------------------------------------------------------------------------------------------------|
|                      | M 4 R 5 T 6                                                                                                    |
|                      |                                                                                                    |
|                      | A O Pg Up Enter                                                                                                    |
| shift F1 F2 F3 F4 F5 | Pg Space ±                                                                                                    |
|                      |                                                                                                    |
|                      |                                                                                                    |

CaracterísticasLa tabla siguiente lista las características técnicas principales del terminal<br/>en cuestión.

| Código del terminal                      | Características del terminal               |          |   |
|------------------------------------------|--------------------------------------------|----------|---|
| VT130W 00000                             |                                            |          |   |
| VT130W 000DP                             |                                            |          |   |
| Pantalla                                 |                                            | <b>\</b> | ▼ |
|                                          | LCD 4 Tonos de azul STN                    | •        | • |
| Тіро                                     | LCD 16 Colores STN                         |          |   |
|                                          | LCD 16 Colores TFT                         |          |   |
| Formato representación                   | Gráfica                                    | •        | • |
| Resolución [pixels]                      | 130 x 80 (3")                              | •        | • |
| Líneas x caracteres                      | 10 x 26 / 5 x 13 / 2 x 6                   | •        | • |
| Dimensión área visual [en mm]            | 67 x 37                                    | •        | • |
| Matriz caracteres en modo texto [pixels] | 6 x 8 / 12 x 16 / 24 x 32                  | •        | • |
| Dimensión carácter [en mm] x1 / x2 / x4  | 2,5 x 3,3 / 5 x 6,7 / 10 x 13,4            | •        | • |
| Begulación del contraste de la pantalla  | Software                                   | •        | • |
| riegulación del contraste de la partalla | Compensación automática con la temperatura | •        | • |
| Conjunto de caracteres                   | Programables/TTF Windows ®                 | •        | • |
| Retroiluminación                         |                                            |          |   |
| Tipo                                     | Led                                        | •        | • |
| 1100                                     | Lámpara CCFL                               |          |   |
| Duración mínina a 25°C [horas]           | 50000                                      | •        | • |
| Teclado                                  |                                            |          |   |
| Teclas función no personalizables        | 5                                          | •        | • |
| Teclas función personalizables           |                                            |          |   |
| Leds teclas función                      |                                            |          |   |
| Teclas alfanuméricas                     | 10                                         | •        | • |
| Teclas operativas                        | 10                                         | •        | • |
| Leds teclas operativas                   |                                            |          |   |
| Leds diagnóstico                         |                                            |          |   |

| Código del terminal                    | Características del terminal                        |          |   |
|----------------------------------------|-----------------------------------------------------|----------|---|
| VT130W 00000                           |                                                     |          |   |
| VT130W 000DP                           | -                                                   |          |   |
| Memorias para el usuario               |                                                     | <b>\</b> | ▼ |
| Proyecto [Bytes]                       | 640K (Texto + Gráfica)                              | ٠        | • |
| Memoria datos [Bytes]                  | 16K (Flash EPROM)                                   | •        | • |
| Memoria font bajo Windows ® [Bytes]    | 256K                                                | •        | • |
| Tarjeta de memoria x backup            |                                                     |          |   |
| Tarjeta de memoria x expansión         |                                                     |          |   |
| Interfaces                             | ·                                                   |          |   |
| Puerto serie MSP                       | RS232/RS422/RS485/TTY-20mA                          |          | • |
| Puerto serie ASP                       | RS232/RS485                                         |          |   |
| Puerto serie ASP-15L                   | RS232/RS485                                         |          |   |
| Puerto serie ASP-8                     | RS232                                               |          | • |
| Puerto serie ASP-9                     | RS232                                               |          |   |
| Puerto paralelo LPT                    | Centronics                                          |          |   |
| Puerto auxiliar                        | Conexión accesorios                                 |          |   |
| Accesorios                             |                                                     |          |   |
| Accesorios conectables                 | Ver tabla "Capítulo 34"                             | •        | • |
| Reloj                                  |                                                     |          |   |
| Reloj                                  | Hardware (Con Supercapacitor - Min.72h Típico 130h) | •        | • |
| Redes                                  |                                                     |          |   |
|                                        | Profibus-DP                                         | •        |   |
| Integrada                              | CAN Open (Interface Optoaislada)                    |          |   |
|                                        | Ethernet 10/100Mbit RJ45                            |          |   |
| Conector Bus Universal                 |                                                     |          |   |
| Opcionales                             | Ver tabla "Capítulo 34"                             | •        | • |
| Redes propietarias                     |                                                     |          |   |
| ESA-Net                                | Servidor de red                                     |          |   |
|                                        | Cliente de red                                      | •        | • |
| Datos técnicos                         |                                                     |          |   |
| Alimentación                           | 24Vcc (1832Vcc)                                     |          |   |
| Potencia absorbida (24Vcc)             | 10W                                                 |          |   |
| Fusible de protección                  | Autorestablecido                                    |          |   |
| Grado de protección                    | IP66 (Frontal)                                      |          |   |
| Temperatura de funcionamiento          | 050°C                                               |          |   |
| Temperatura de almacenaje y transporte | -20+60°C                                            |          |   |
| Humedad (sin condensado)               | <85%                                                |          |   |
| Peso                                   | 500gr                                               |          |   |
| Dimensiones                            |                                                     |          |   |
| Exteriores L x A x P [en mm]           | 166 x 100 x 39,6                                    |          |   |
| Perforaciones L x A [en mm]            | 157 x 91                                            |          |   |
| Certificaciones                        |                                                     |          |   |
| Marcas y aprobaciones                  | CE, cULus                                           |          |   |

## **Funciones** La tabla siguiente lista en orden alfabético todas las funciones del VT en cuestión.

Tabla 5.1: Funciones y objetos del terminal VT (Parte 1 de 4)

| Código del terminal                                              |              |   |  |
|------------------------------------------------------------------|--------------|---|--|
| VT130W ****                                                      | VT130W ***** |   |  |
| Objetos/Funciones                                                | Cantidad     | ▼ |  |
| Alarmas (Totales/Activas contemporáneamente)                     | 256/256      | • |  |
| Arco                                                             |              | • |  |
| Area táctil                                                      |              |   |  |
| Backup/Restaura                                                  |              | • |  |
| Botones                                                          |              |   |  |
| Buffer histórico de alarmas                                      | 220          | • |  |
| Cabeceras y pies de página (Totales/Campos x C-P)                | 128/128      | • |  |
| Campo alarma                                                     |              | • |  |
| Campo día de la semana                                           |              | • |  |
| Campo fecha                                                      |              | • |  |
| Campo mensaje                                                    |              | • |  |
| Campo receta x estructura receta                                 |              | • |  |
| Campo reloj corto                                                |              | • |  |
| Campo reloj extendido                                            |              | • |  |
| Campo símbolico a grupo de bits                                  |              | • |  |
| Campo símbolico a un bit                                         | 1024*        | • |  |
| Campo símbolico a valor                                          | -            | • |  |
| Caracteres redefinibles                                          |              |   |  |
| Círculos                                                         |              | • |  |
| Comando cambiar idioma                                           |              | • |  |
| Comando cambio página impresora                                  |              | • |  |
| Comando cargar receta desde memoria datos                        |              | • |  |
| Comando continuar lectura trend mostrado a tiempo                |              |   |  |
| Comando directo a valor - AND                                    |              | • |  |
| Comando directo a valor - OR                                     |              | • |  |
| Comando directo a valor - RESTAR                                 |              | • |  |
| Comando directo a valor - SET                                    |              | • |  |
| Comando directo a valor - SUMAR                                  |              | • |  |
| Comando directo a valor - XOR                                    |              | • |  |
| Comando ejecutar pipeline                                        |              |   |  |
| Comando eliminar receta                                          |              | • |  |
| Comando enviar receta al dispositivo                             |              | • |  |
| Comando enviar receta desde el buffer vídeo hasta el dispositivo |              | • |  |
| Comando grabar histórico de alarmas y/o buffer trend en flash    |              |   |  |
| Comando guardar en buffer la receta recibida del dispositivo     |              | • |  |
| Comando guardar en memoria datos receta recibida del dispositivo |              | • |  |

| Código del terminal                                 |          |   |
|-----------------------------------------------------|----------|---|
| VT130W *****                                        |          |   |
|                                                     | Cantidad | • |
| Comando guardar receta en memoria datos             |          | • |
| Comando hardcopy                                    |          | • |
| Comando neip de la pagina                           |          | • |
|                                                     |          | • |
| Comando interrumpir lectura trend mostrado a tiempo |          |   |
| Comando lectura trend guardado en el dispositivo    |          | - |
| Comando login password                              |          | • |
| Comando logout password                             |          | • |
| Comando modificar password                          |          | • |
| Comando pagina anterior                             |          |   |
| Comando página de servicio                          |          | • |
| Comando página siguiente                            |          |   |
| Comando poner a cero el número de hojas total       |          | • |
| Comando relación                                    |          | • |
| Comando salida proyecto                             |          | • |
| Comando vaciar buffer trend                         |          | • |
| Comando visualizar directorio páginas               |          |   |
| Comando visualizar directorio recetas               |          | • |
| Comando visualizar directorio secuencias            |          | • |
| Comando visualizar help de página                   |          |   |
| Comando visualizar histórico de alarmas             |          | • |
| Comando visualizar informaciones de proyecto        |          | • |
| Comando visualizar página de estado del driver      |          |   |
| Comando visualizar página función PG                |          |   |
| Configuración global teclas E                       |          |   |
| Configuración global teclas F                       |          | • |
| Configuración local teclas E                        |          |   |
| Configuración local teclas F                        |          | • |
| Conjunto de caracteres programables                 |          | • |
| Datos barra                                         |          | • |
| Equación                                            | 32       | • |
| Estadística alarmas                                 |          |   |
| Función comando directo a valor                     |          | • |
| Función comando interno                             |          | • |
| Función inhabilitar tecla                           |          | • |
| Función invertir el valor del bit                   |          | • |
| Función ir a página                                 |          | 1 |
| Función macro                                       |          | • |
| Función ninguna                                     |          | • |

Tabla 5.1: Funciones y objetos del terminal VT (Parte 2 de 4)

Código del terminal VT130W \*\*\*\*\* **Objetos/Funciones** Cantidad ▼ Función poner a cero el bit permanentemente • Función poner a cero el bit temporalmente • Función poner a uno el bit permanentemente • Función poner a uno el bit temporalmente • Función secuencias • 256 Help alarmas • Help de página 64 • 256 Help mensajes • Imágenes bitmap estáticas ٠ Imágenes de proyecto • Imprimir • Leds asociados a secuencias Líneas • Listados de imágenes bitmap • Listados de textos • Macro campo Macros (Totales/Comandos x macro) 1024/16 • Mensajes de información (Totales/Activos contemporáneamente) 256/256 • Mensajes de sistema • **Objeto - Indicator** Objeto - Interruptor de deslizamiento Objeto - Interruptor de rotación Objeto - Potenciómetro de deslizamiento Objeto - Potenciómetro de rotación 32 Operacións automaticás • 64 Página • 64/128 Páginas de impresión (Totales/Campos x página) • Password 10 • Password a bit 8bit • Pipeline (Numero/Tot bytes) Recetas (Número/Variables x receta) 128/256 • Rectángulos • Registri interni 4096bytes • 32 Reports • Secuencias casuales • 128 Secuencias iniciales/finales • Teclas E Teclas F ۲ Terminal libre

Tabla 5.1: Funciones y objetos del terminal VT (Parte 3 de 4)
| Código del terminal                                                                                     |                             |   |
|----------------------------------------------------------------------------------------------------|-----------------------------|---|
| VT130W ****                                                                                             |                             |   |
| Objetos/Funciones                                                                                       | Cantidad                    | • |
| Textos dinámicos a grupo de bits                                                                        |                             | • |
| Textos dinámicos a un bit                                                                               | 1024*                       | • |
| Textos dinámicos a valor                                                                                |                             | • |
| Textos fijos                                                                                            |                             | • |
| Textos multilenguas                                                                                     | 4 Idiomas                   | • |
| Timers                                                                                                  | 32                          | • |
| Trend buffer                                                                                            |                             |   |
| Trends (Trends x pág./Canales x trend)                                                                  |                             |   |
| Trends mostrados a mando (Memoria/Trends/Muestras)                                                      |                             |   |
| Trends mostrados a tiempo (Memoria/Trends/Muestras)                                                     |                             |   |
| Variables de sistema asociadas a la estructura receta                                                   |                             | • |
| Variables de límite y corrección matemática                                                             |                             | • |
| Variables de movimiento (Campo simbólico móvil)                                                         |                             | • |
| Variables de limite                                                                                     | 32 x                        | • |
| Variables alfanuméricas (ASCII)                                                                         | página                      | • |
| Variables numéricas (DEC, HEX, BIN, BCD)                                                                |                             | • |
| Variables numéricas Coma Flotante                                                                       | 1                           | • |
| Variables públicas x red ESANET (Número/Total bytes)                                                    |                             |   |
| Le Dende no ostá conceificado no bou límitos numéricos de introduceión, el límito denendo de la contida | lala na ana ania alalarana. |   |

Tabla 5.1: Funciones y objetos del terminal VT (Parte 4 de 4)

Donde no está especificado no hay límites numéricos de introducción, el límite depende de la cantidad de memoria del proyecto. \*) valor indicativo limitado por la dimensión del proyecto, \*\*) limitados por la memoria

#### Frontal

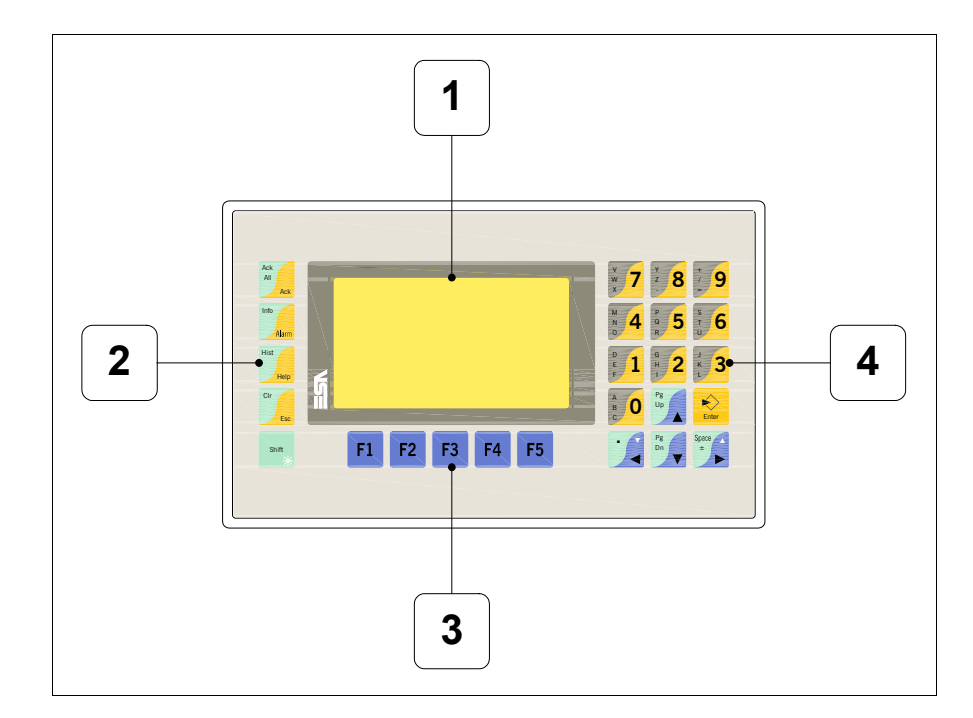

| Tecla      | Función                                                                                                    |
|------------|----------------------------------------------------------------------------------------------------|
| 1          | Pantalla                                                                                                    |
| 2          | Teclas operativas                                                                                             |
| 3          | Teclas F                                                                                                    |
| 4          | Teclas alfanuméricas y operativas                                                                             |
| Enter      | Abre y confirma los parámetros de introducción                                                                |
| Pg<br>Up   | Página siguiente<br>En fase de definición modifica el texto dinámico                                          |
| Pg<br>Dn   | Página anterior<br>En fase de definición modifica el texto dinámico                                           |
|            | Mueve el cursor por los campos programables<br>En fase de definición mueve el cursor a la izquierda del campo |
| Space      | Mueve el cursor por los campos programables<br>En fase de definición mueve el cursor a la derecha del campo   |
| Cir<br>Esc | Sale de: parámetros datos, mensajes de información, directorio secuencias, driver de comunicación             |

| Tecla                     | Función                                                                                   |
|---------------------------|-------------------------------------------------------------------------------------------|
| Ack<br>All<br>Ack         | Confirmación de la alarma ISA visualizada                                                 |
| Info                      | Visualiza las alarmas ISA                                                                 |
| Hist<br>Help              | Visualiza según el contexto: help de los mensajes de informa-<br>ción o help de la página |
| shift + Clr               | En fase de definición restaura el valor inicial del campo                                 |
| Shift + Ack<br>All<br>Ack | Confirma todas las alarmas ISA                                                            |
| Shift + Info              | Visualiza los mensajes de información                                                     |
| Shift + Hist<br>Help      | Visualiza el Histórico de las alarmas                                                     |
| Shift + Space             | Aumenta la luminosidad de la pantalla                                                     |
| Shift +                   | Disminuye la luminosidad de la pantalla                                                   |
| + Space                   | Normaliza la luminosidad de la pantalla                                                   |

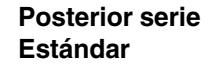

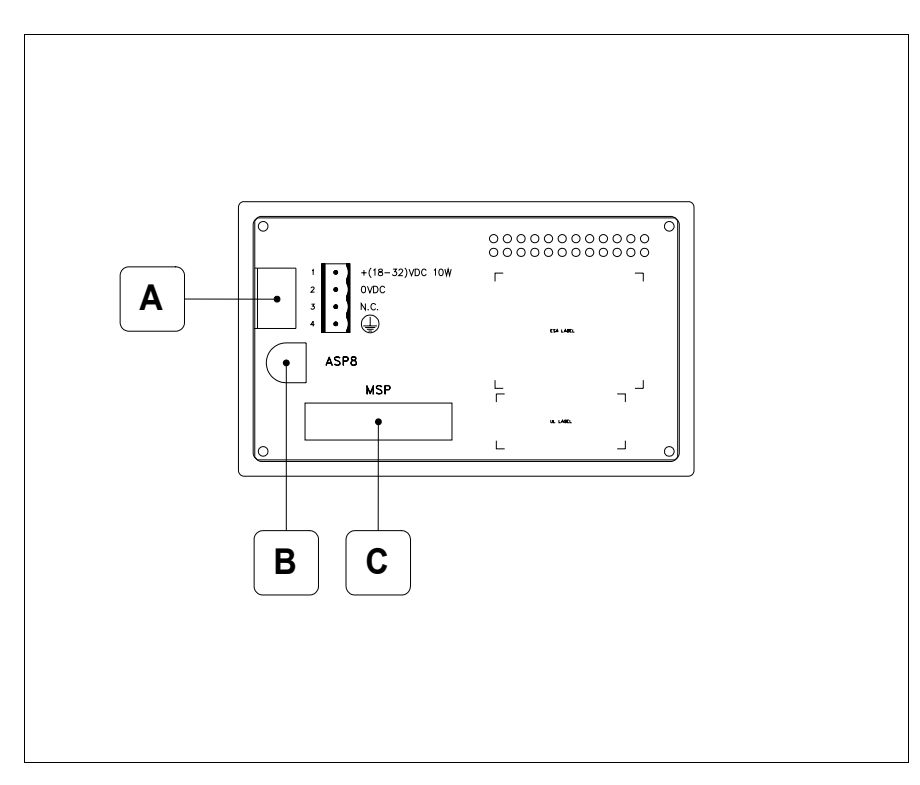

| Posición | Función                                                                |
|----------|------------------------------------------------------------------------|
| А        | Conector de alimentación                                               |
| В        | Puerto serie ASP para la comunicación con PC u otros dispositi-<br>vos |
| С        | Puerto serie MSP para la comunicación con PLC/PC                       |

#### Posterior serie Profibus-DP

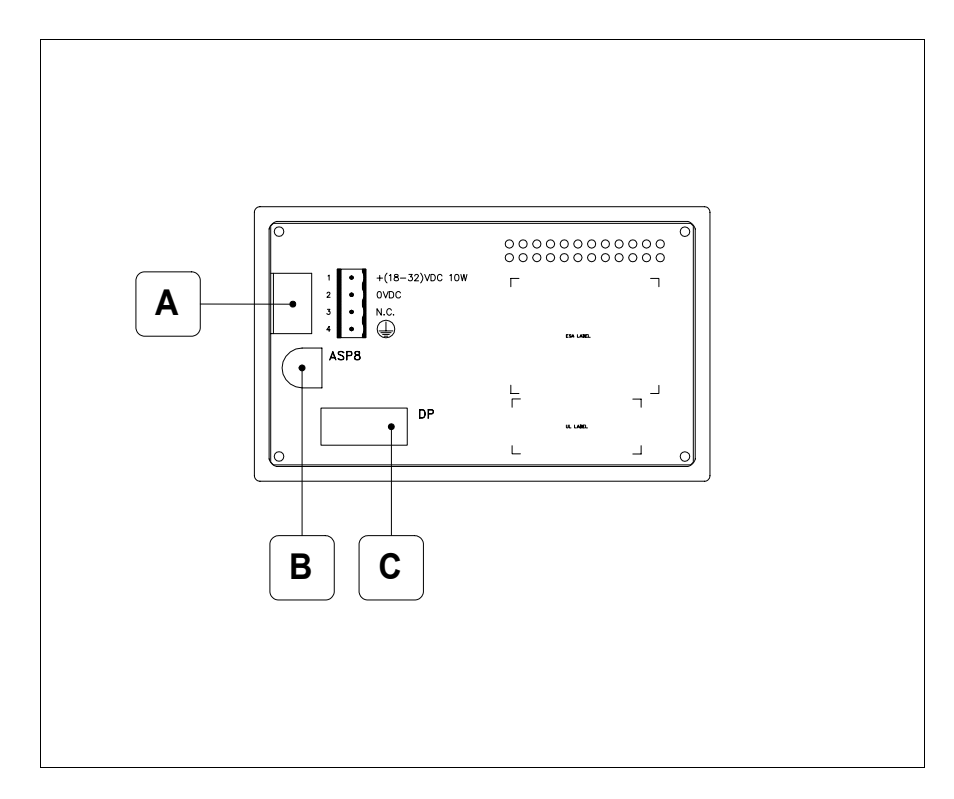

| Posición | Función                                                           |
|----------|-------------------------------------------------------------------|
| А        | Conector de alimentación                                          |
| В        | Puerto serie ASP para la comunicación con PC u otros dispositivos |
| С        | Puerto serie para la comunicación en red                          |

#### Perforaciones

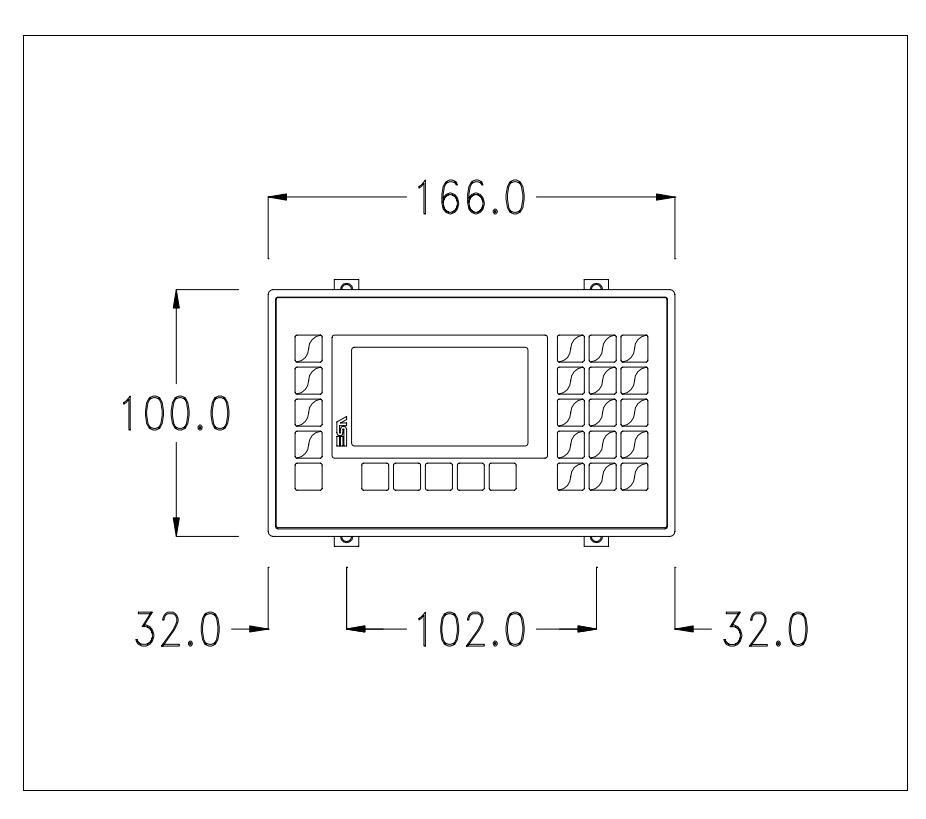

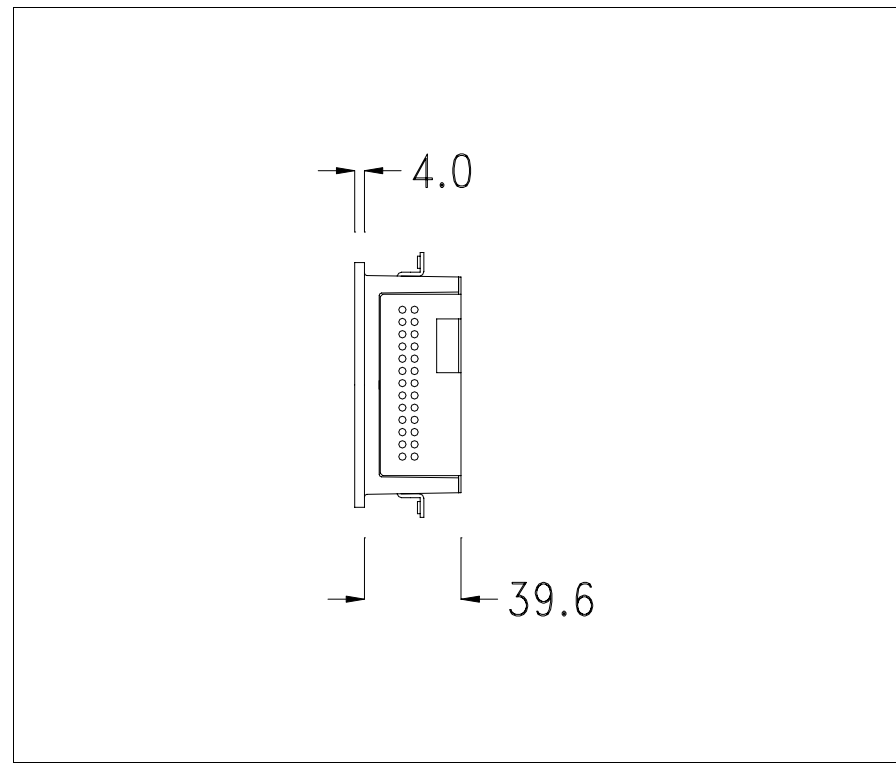

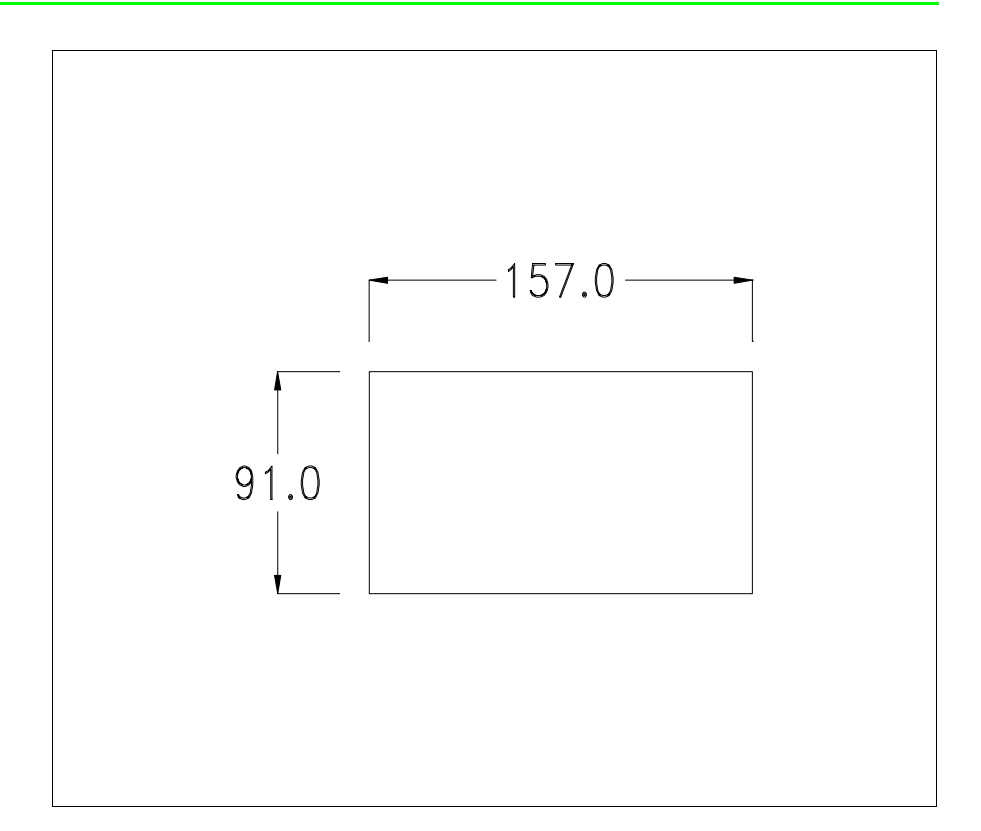

Para el montaje de la junta aislante y el ajuste del VT a su contenedor ver "Capítulo 30 -> Ajuste del terminal al contenedor".

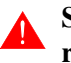

Si hubiera accesorios a montar en el terminal VT o sobre él, se recomienda hacerlo antes de ajustar el VT a su contenedor.

| Accesorios                | Para montar los eventuales accesorios hacer referencia al capítulo correspondiente (ver "Capítulo 34 -> Accesorios para vídeo terminales").                 |
|---------------------------|----------------------------------------------------------------------------------------------------|
| Transferencia<br>PC -> VT | Para un funcionamiento correcto, al poner en marcha el terminal VT la pri-<br>mera vez exige ser programado; hay que proceder a la transferencia de:        |
|                           | <ul><li>Firmware</li><li>Driver de comunicación</li><li>Proyecto</li></ul>                                                                                  |
|                           | (Puesto que la transferencia de estos tres archivos ocurre prácticamente con<br>una operación, para simplificar, se definirá como "Transferencia proyecto") |

Es indispensable predisponer el VT para la recepción. (Ver también "Capítulo 38 -> Área de mando"). Predisposición<br/>para recibirPara la transferencia del proyecto hay que utilizar el programa VTWIN (ver<br/>Manual Software), pero el terminal debe estar predispuesto para recibir.<br/>Proceder como sigue:

- Asegúrese de que el VT no está en marcha
- Asegúrese de que PC y VT están conectados en serie
- Encienda el VT, cuando se visualiza [WAIT FOR BOOT FORCED]

pulse  $\overrightarrow{term}$  o, con el VT ya en marcha, presione simultáneamente +

; en ambos casos, espere

| VT130W TRA | NSFER  | PAGE     |  |
|------------|--------|----------|--|
| BOOT/RAM   | check: | OK       |  |
| FIRMWARE   | check: | OK       |  |
| DO\        | WNLOAD | DER MENU |  |
| F1:AS      | SP F2: | 2:MSP    |  |
| F3:MI      | PI F4: | I:EXIT   |  |

• Elija la puerta que Usted entienda utilizar para la transferencia (MSP, ASP o MPI), toque el 🖾 correspondiente en la pantalla. Se visualizará la máscara siguiente

### Transferencia mediante protocolo MPI:

• Desde la máscara precedente se visualiza la máscara siguiente

| VT130W TRA           | NSFER            | PAGE     |
|----------------------|------------------|----------|
| BOOT/RAM<br>FIRMWARE | check:<br>check: | OK<br>OK |
| DOV                  | VNLOAD           | ER MENU  |
| F1:TRAN<br>F3:BACH   | NSF F<br>K       | 2:CONFIG |

Pulsar la  $\square$  de función F2 para programar la dirección MPI, pulsar la  $\square$  de función F3 para regresar a la máscara anterior. Si se desea dar inicio a la transferencia, pulsar la  $\square$  de función F1.

### Transferencia mediante puerto ASP o MSP:

• Desde la máscara precedente se visualiza la máscara siguiente

```
VT130W TRANSFER PAGE
BOOT/RAM check: OK
FIRMWARE check: OK
--- DOWNLOADER MENU ---
F1:MODEM F2:PC
F3:BACK
```

Elija la modalidad de transferencia deseada: MODEM si utilizará un módem, PC si utilizará una puerta en serie o bien BACK si se desea regresar a la máscara anterior, toque el 🖾 correspondiente en la pantalla

Si elige PC, el VT ya está listo para recibir (ver Manual Software para la transferencia), en cambio eligiendo MODEM se visualizará la máscara siguiente

| VT130W TRANSFER F                  | PAGE     |
|------------------------------------|----------|
| BOOT/RAM check:<br>FIRMWARE check: | OK<br>OK |
| DOWNLOAD                           | ER MENU  |
| F1:SLOW F<br>F3:BACK               | 2:FAST   |

Su elección será en función de la velocidad que entienda utilizar para la transferencia (Slow=9600bit/seg. o Fast=38400bit/seg.), toque la 🛙 correspondiente en la pantalla. Ahora el VT está listo para recibir (ver Manual Software para la transferencia).

InformacionesDespués de transferir el proyecto, es posible pedir informaciones al VT res-sobre el driverpecto a lo que se ha cargado. Las informaciones se refieren a:

- Los puertos serie presentes
- El nombre del driver cargado
- La versión del driver cargado
- La dirección de red del VT
- El último error ocurrido

Para acceder a las informaciones ejecutar las siguientes operaciones:

- Sitúese en una página cualquiera del proyecto
- Pulse dos veces sitte; se visualiza

| SERVIC           | ΕP          | AGE                    |  |
|------------------|-------------|------------------------|--|
| Port             | :           | xxxxxxxxxx             |  |
| Driver           | :           | XXXXXXXXXX             |  |
| Version          | :           | XXXXXXXXXX             |  |
| Addr VT          | :           | XXXXXXXXXX             |  |
| Error            | :           | XXXXXXXXXX             |  |
| ENT: S<br>ESC: E | et C<br>sca | Clock / Contrast<br>pe |  |

Existe una página como ésa para cada puerto de comunicación; para moverse por las páginas, pulse

Cuando se visualiza esta página, al pulsar se accede a la página de definición del reloj y del contraste

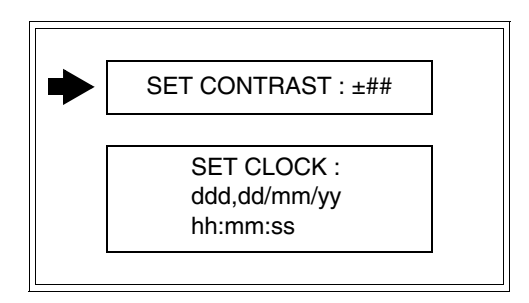

Para acceder a la definición del contraste, mediante o seleccione la opción SET CONTRAST que se visualiza en colores invertidos y pulse

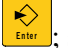

; se visualiza el recuadro siguiente

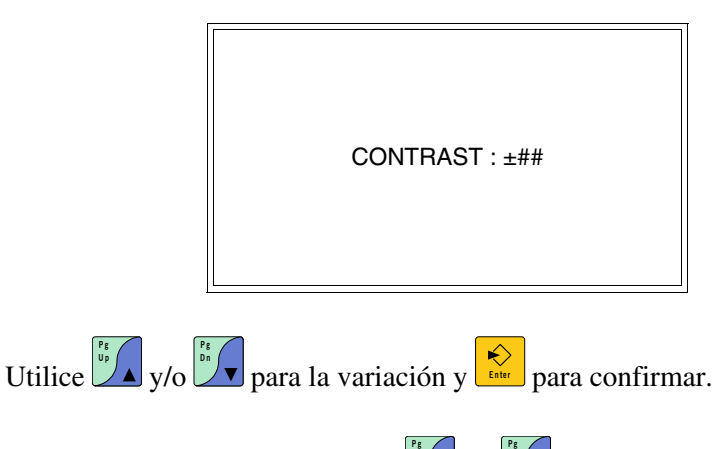

Para definir el reloj, mediante **C** o **SET** seleccione la opción SET

CLOCK que se visualiza en colores invertidos y pulse kere; se visualiza el

recuadro siguiente

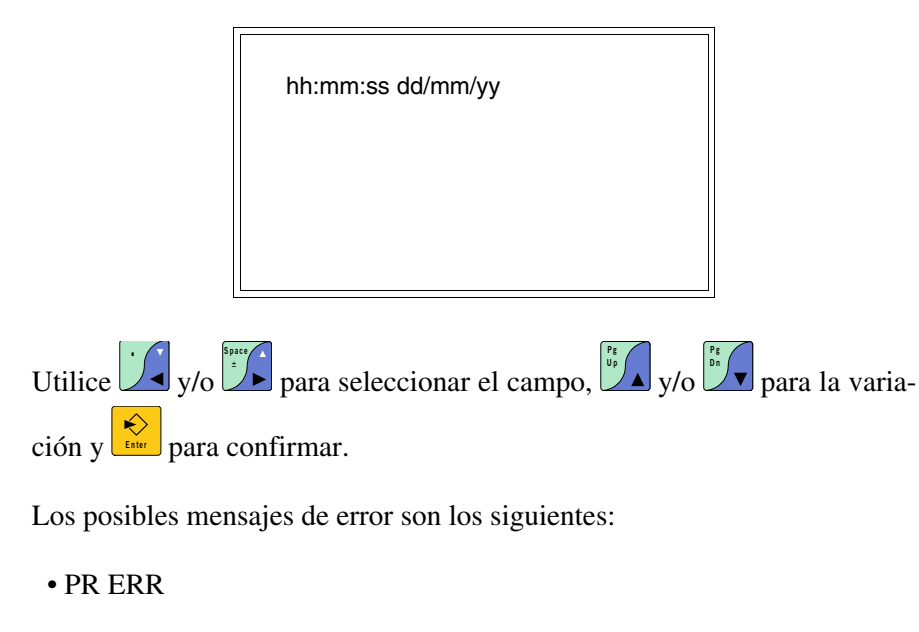

Problema -> Se han detectado errores en el intercambio de datos VT - Dispositivo.

Solución -> Controle el cable; posibles perturbaciones.

• COM BROKEN

Problema -> Interrupción de la comunicación VT - Dispositivo. Solución -> Verifique el cable de conexión serie.

Un mensaje de error seguido de [\*] indica que actualmente el error no está presente pero ocurrió y luego desapareció.

Ejemplo: COM BROKEN\*

Pulsando 🖉 se sale de la visualización de las informaciones del driver.

Ajuste del<br/>contraste de la<br/>pantallaPara mejorar la visualización de la pantalla podría ser necesario ajustar el<br/>contraste. La variación se obtiene desplazándose a la página correspon-<br/>diente (ver Pág. 5-16) y modificando el valor (desde +31 hasta -31) pre-<br/>sente en aquel momento. Aumente el valor para oscurecer la pantalla,<br/>reduzca el valor para aclararla.

Le aconsejamos que efectúe esta operación según la temperatura del ambiente y con el terminal a temperatura de régimen (unos 30 minutos después de la puesta en marcha y screen saver inhabilitado - ver Manual Soft-

#### ware).

Ajuste de la luminosidad de la pantalla Para efectuar la variación de la luminosidad no se debe estar en el contexto de programación de los datos.

## Capítulo 6 Vídeo terminal VT150W

| Contenido                           | Página |
|-------------------------------------|--------|
| Características técnicas            | 6-2    |
| Funciones                           | 6-4    |
| Frontal                             | 6-8    |
| Marcadores personalizados           | 6-10   |
| Posterior serie Estándar            | 6-11   |
| Posterior serie CAN                 | 6-12   |
| Perforaciones                       | 6-13   |
| Accesorios                          | 6-14   |
| Terminación línea CAN               | 6-14   |
| Transferencia PC -> VT              | 6-15   |
| Predisposición para recibir         | 6-15   |
| Informaciones sobre el driver       | 6-17   |
| Ajuste del contraste de la pantalla | 6-18   |

Este capítulo se compone de 18 páginas.

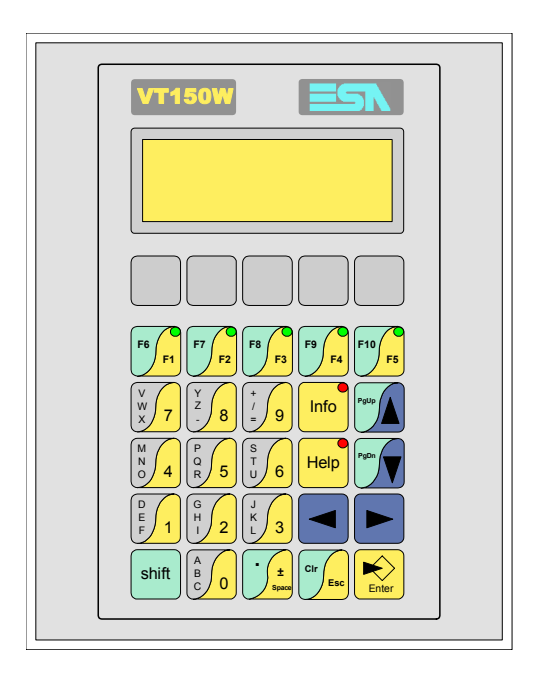

CaracterísticasLa tabla siguiente lista las características técnicas principales del terminal<br/>en cuestión.

| Código del terminal                      | Características del terminal               |   |   |   |
|------------------------------------------|--------------------------------------------|---|---|---|
| VT150W 00000                             |                                            |   |   | _ |
| VT150W 000DP                             | -                                          |   |   |   |
| VT150W A00CN                             |                                            |   |   |   |
| Pantalla                                 |                                            | ▼ | ▼ | ▼ |
| Тіро                                     | LCD                                        | ٠ | ٠ | • |
| Formato representación                   | Texto                                      | • | • | • |
| Líneas x caracteres                      | 4 x 20                                     | • | • | • |
| Dimensión área visual [en mm]            | 70,4 x 20,8                                | • | • | • |
| Matriz caracteres en modo texto [pixels] | 5 x 7                                      | • | • | • |
| Dimensión carácter [en mm]               | 2,95 x 4,75                                | • | • | • |
| Regulación del contraste de la pantalla  | Trimmer                                    | • | ٠ | • |
| negulación del contraste de la paritalia | Compensación automática con la temperatura |   |   |   |
| Conjunto de caracteres                   | Ascii, Katakana                            | • | ٠ | • |
| Retroiluminación                         |                                            |   |   |   |
| Tipo                                     | Led                                        | ٠ | • | • |
|                                          | Lámpara CCFL                               |   |   |   |
| Duración mínina a 25°C [horas]           |                                            |   |   |   |
| Teclado                                  |                                            |   |   |   |
| Teclas función no personalizables        |                                            |   |   |   |
| Teclas función personalizables           | 5                                          | • | ٠ | • |
| Leds teclas función                      | 5                                          | • | ٠ | • |
| Teclas alfanuméricas                     | 11                                         | • | • | • |
| Teclas operativas                        | 9                                          | • | ٠ | • |
| Leds teclas operativas                   | 2                                          | • | ٠ | • |
| Leds diagnóstico                         |                                            |   |   |   |

| Código del terminal                    | Características del terminal     |   |   |
|----------------------------------------|----------------------------------|---|---|
| VT150W 00000                           |                                  |   |   |
| VT150W 000DP                           | -                                |   |   |
| VT150W A00CN                           | -                                |   |   |
| Memorias para el usuario               |                                  | • | ▼ |
| Proyecto [Bytes]                       | 256K •                           | • |   |
| Memoria datos [Bytes]                  |                                  |   |   |
| Memoria font bajo Windows ® [Bytes]    |                                  |   |   |
| Tarjeta de memoria x backup            |                                  |   |   |
| Tarjeta de memoria x expansión         |                                  |   |   |
| Interfaces                             |                                  |   |   |
| Puerto serie MSP                       | RS232/RS422/RS485/TTY-20mA       | • | • |
| Puerto serie ASP                       | RS232/RS485                      |   |   |
| Puerto serie ASP-15L                   | RS232/RS485                      |   |   |
| Puerto serie ASP-8                     | RS232                            |   |   |
| Puerto serie ASP-9                     | RS232                            |   |   |
| Puerto paralelo LPT                    | Centronics                       |   |   |
| Puerto auxiliar                        | Conexión accesorios              | • | • |
| Accesorios                             |                                  |   |   |
| Accesorios conectables                 | Ver tabla "Capítulo 34"          | • |   |
| Reloj                                  |                                  |   |   |
| Reloj                                  |                                  |   |   |
| Redes                                  |                                  |   |   |
|                                        | Profibus-DP                      | • |   |
| Integrada                              | CAN Open (Interface Optoaislada) |   |   |
|                                        | Ethernet 10/100Mbit RJ45         |   |   |
| Conector Bus Universal                 |                                  |   |   |
| Opcionales                             | Ver tabla "Capítulo 34"          | • | • |
| Redes propietarias                     |                                  |   |   |
| ESA-Net                                | Servidor de red                  |   |   |
|                                        | Cliente de red                   | • | • |
| Datos técnicos                         |                                  | • |   |
| Alimentación                           | 24Vcc (1832Vcc)                  |   |   |
| Potencia absorbida (24Vcc)             | 15W                              |   |   |
| Fusible de protección                  | Ø5x20mm - 800mA Rápido F         |   |   |
| Grado de protección                    | IP65 (Frontal)                   |   |   |
| Temperatura de funcionamiento          | 050°C                            |   |   |
| Temperatura de almacenaje y transporte | -20+60°C                         |   |   |
| Humedad (sin condensado)               | <85%                             |   |   |
| Peso                                   | 700gr                            |   |   |
| Dimensiones                            |                                  |   |   |
| Exteriores L x A x P [en mm]           | 148 x 188 x 41                   |   |   |
| Perforaciones L x A [en mm]            | 123 x 175                        |   |   |
| Certificaciones                        |                                  |   |   |
| Marcas y aprobaciones                  | CE, cULus, NEMA12                |   |   |

# **Funciones** La tabla siguiente lista en orden alfabético todas las funciones del VT en cuestión.

Tabla 6.1: Funciones y objetos del terminal VT (Parte 1 de 4)

| Código del terminal                                              |          |   |
|------------------------------------------------------------------|----------|---|
| VT150W ****                                                      |          |   |
| Objetos/Funciones                                                | Cantidad | ▼ |
| Alarmas (Totales/Activas contemporáneamente)                     |          |   |
| Arco                                                             |          |   |
| Area táctil                                                      |          |   |
| Backup/Restaura                                                  |          | • |
| Botones                                                          |          |   |
| Buffer histórico de alarmas                                      |          |   |
| Cabeceras y pies de página (Totales/Campos x C-P)                |          |   |
| Campo alarma                                                     |          |   |
| Campo día de la semana                                           |          |   |
| Campo fecha                                                      |          |   |
| Campo mensaje                                                    |          | • |
| Campo receta x estructura receta                                 |          |   |
| Campo reloj corto                                                |          |   |
| Campo reloj extendido                                            |          |   |
| Campo símbolico a grupo de bits                                  |          |   |
| Campo símbolico a un bit                                         |          |   |
| Campo símbolico a valor                                          |          |   |
| Caracteres redefinibles                                          | 7        | • |
| Círculos                                                         |          |   |
| Comando cambiar idioma                                           |          | • |
| Comando cambio página impresora                                  |          |   |
| Comando cargar receta desde memoria datos                        |          |   |
| Comando continuar lectura trend mostrado a tiempo                |          |   |
| Comando directo a valor - AND                                    |          | • |
| Comando directo a valor - OR                                     |          | ٠ |
| Comando directo a valor - RESTAR                                 |          | • |
| Comando directo a valor - SET                                    |          | • |
| Comando directo a valor - SUMAR                                  |          | • |
| Comando directo a valor - XOR                                    |          | ٠ |
| Comando ejecutar pipeline                                        |          |   |
| Comando eliminar receta                                          |          |   |
| Comando enviar receta al dispositivo                             |          |   |
| Comando enviar receta desde el buffer vídeo hasta el dispositivo |          |   |
| Comando grabar histórico de alarmas y/o buffer trend en flash    |          |   |
| Comando guardar en buffer la receta recibida del dispositivo     |          |   |
| Comando guardar en memoria datos receta recibida del dispositivo |          |   |

Donde no está especificado no hay límites numéricos de introducción, el límite depende de la cantidad de memoria del proyecto. \*) valor indicativo limitado por la dimensión del proyecto

| Código del terminal                                 |          |   |
|-----------------------------------------------------|----------|---|
| VT150W *****                                        |          |   |
| Objetos/Funciones                                   | Cantidad | ▼ |
| Comando guardar receta en memoria datos             |          |   |
| Comando nardcopy                                    |          |   |
| Comando neip de la pagina                           |          |   |
| Comando imprimir historial alarmas                  |          |   |
| Comando interrumpir lectura trend mostrado a tiempo |          |   |
| Comando lectura trend guardado en el dispositivo    |          |   |
| Comando login password                              |          | • |
| Comando logout password                             |          | • |
| Comando modificar password                          |          | • |
| Comando página anterior                             |          |   |
| Comando página de servicio                          |          |   |
| Comando página siguiente                            |          |   |
| Comando poner a cero el número de hojas total       |          |   |
| Comando relación                                    |          |   |
| Comando salida proyecto                             |          | • |
| Comando vaciar buffer trend                         |          |   |
| Comando visualizar directorio páginas               |          |   |
| Comando visualizar directorio recetas               |          |   |
| Comando visualizar directorio secuencias            |          | • |
| Comando visualizar help de página                   |          |   |
| Comando visualizar histórico de alarmas             |          |   |
| Comando visualizar informaciones de proyecto        |          | ٠ |
| Comando visualizar página de estado del driver      |          |   |
| Comando visualizar página función PG                |          |   |
| Configuración global teclas E                       |          | • |
| Configuración global teclas F                       |          | • |
| Configuración local teclas E                        |          | • |
| Configuración local teclas F                        |          | • |
| Conjunto de caracteres programables                 |          |   |
| Datos barra                                         |          |   |
| Eguación                                            | 32       | • |
| Estadística alarmas                                 |          |   |
| Función comando directo a valor                     |          | • |
| Función comando interno                             |          | • |
| Función inhabilitar tecla                           |          | • |
| Función invertir el valor del bit                   |          | • |
| Función ir a página                                 |          |   |
| Función macro                                       |          | • |
|                                                     |          | • |

Tabla 6.1: Funciones y objetos del terminal VT (Parte 2 de 4)

Donde no está especificado no hay límites numéricos de introducción, el límite depende de la cantidad de memoria del proyecto. \*) valor indicativo limitado por la dimensión del proyecto Tabla 6.1: Funciones y objetos del terminal VT (Parte 3 de 4) Código del terminal VT150W \*\*\*\*\* **Objetos/Funciones** Cantidad ▼ Función poner a cero el bit permanentemente • Función poner a cero el bit temporalmente • Función poner a uno el bit permanentemente • Función poner a uno el bit temporalmente • Función secuencias . Help alarmas Help de página 1024 • 1024 Help mensajes • Imágenes bitmap estáticas Imágenes de proyecto Imprimir Leds asociados a secuencias • Líneas Listados de imágenes bitmap Listados de textos • 8 x página Macro campo Macros (Totales/Comandos x macro) 1024/16 • Mensajes de información (Totales/Activos contemporáneamente) 1024/128 • Mensajes de sistema • **Objeto - Indicator** Objeto - Interruptor de deslizamiento Objeto - Interruptor de rotación Objeto - Potenciómetro de deslizamiento Objeto - Potenciómetro de rotación Operacións automaticás 32 • 1024 Página • Páginas de impresión (Totales/Campos x página) Password 10 • Password a bit 8bit • Pipeline (Numero/Tot bytes) Recetas (Número/Variables x receta) Rectángulos Registri interni 2048bytes • Reports

Donde no está especificado no hay límites numéricos de introducción, el límite depende de la cantidad de memoria del proyecto. \*) valor indicativo limitado por la dimensión del proyecto

Secuencias casuales

Teclas E

Teclas F

Terminal libre

Secuencias iniciales/finales

•

•

•

•

64

| Código del terminal                                   |           |   |
|-------------------------------------------------------|-----------|---|
| VT150W ****                                           |           |   |
| Objetos/Funciones                                     | Cantidad  | ▼ |
| Timers                                                | 32        | ٠ |
| Textos dinámicos a grupo de bits                      |           | • |
| Textos dinámicos a un bit                             | 1024*     | • |
| Textos dinámicos a valor                              |           | • |
| Textos fijos                                          |           | • |
| Textos multilenguas                                   | 6 Idiomas | • |
| Trend buffer                                          |           |   |
| Trends (Trends x pág./Canales x trend)                |           |   |
| Trends mostrados a mando (Memoria/Trends/Muestras)    |           |   |
| Trends mostrados a tiempo (Memoria/Trends/Muestras)   |           |   |
| Variables de sistema asociadas a la estructura receta |           |   |
| Variables de límite y corrección matemática           |           | • |
| Variables de movimiento (Campo simbólico móvil)       |           |   |
| Variables de limite                                   | 32 x      |   |
| Variables alfanuméricas (ASCII)                       | página    | • |
| Variables numéricas (DEC, HEX, BIN, BCD)              |           | • |
| Variables numéricas Coma Flotante                     |           | • |
| Variables públicas x red ESANET (Número/Total bytes)  |           |   |

Tabla 6.1: Funciones y objetos del terminal VT (Parte 4 de 4)

Donde no está especificado no hay límites numéricos de introducción, el límite depende de la cantidad de memoria del proyecto. \*) valor indicativo limitado por la dimensión del proyecto

#### Frontal

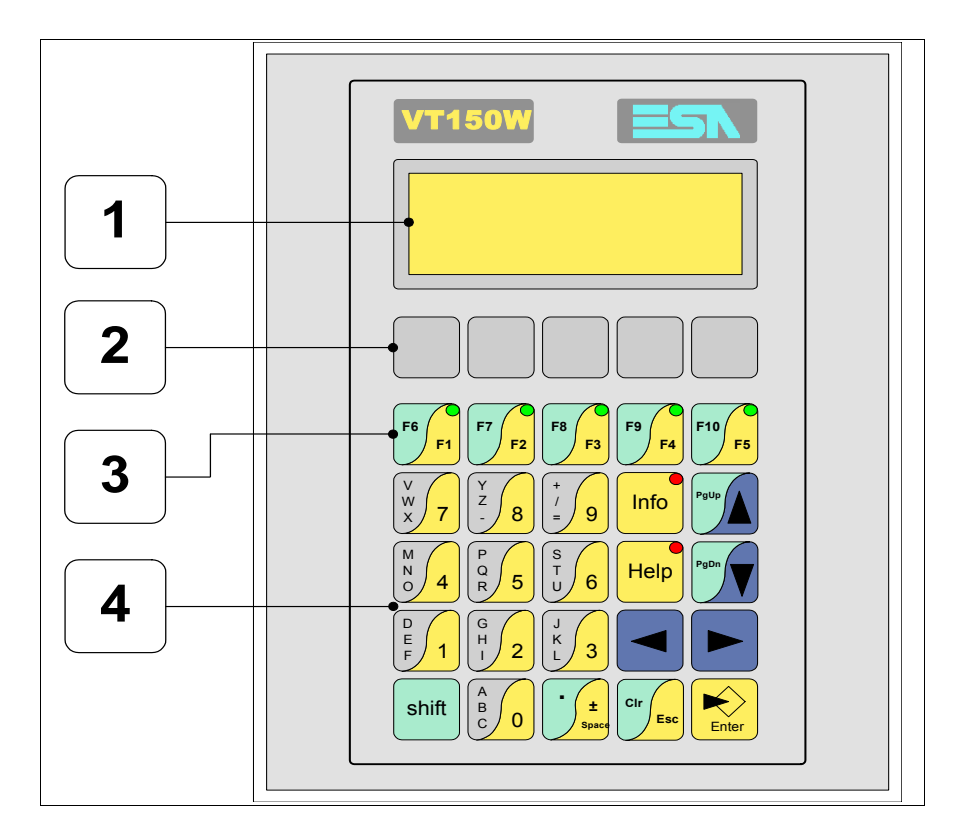

| Tecla | Función                                                                                                    |
|-------|----------------------------------------------------------------------------------------------------|
| 1     | Pantalla                                                                                                    |
| 2     | Textos fijos de personalización teclas F                                                                      |
| 3     | Teclas F                                                                                                    |
| 4     | Teclas alfanuméricas y operativas                                                                             |
| Enter | Abre y confirma los parámetros de introducción                                                                |
| PgUp  | Página siguiente<br>En fase de definición modifica el texto dinámico                                          |
| PgDn  | Página anterior<br>En fase de definición modifica el texto dinámico                                           |
|       | Mueve el cursor por los campos programables<br>En fase de definición mueve el cursor a la izquierda del campo |
|       | Mueve el cursor por los campos programables<br>En fase de definición mueve el cursor a la derecha del campo   |

| Tecla       | Función                                                                                           |
|-------------|---------------------------------------------------------------------------------------------------|
| CirEsc      | Sale de: parámetros datos, mensajes de información, directorio secuencias, driver de comunicación |
| Info        | Visualiza los mensajes de información                                                             |
| Help        | Visualiza según el contexto: help de los mensajes de informa-<br>ción o help de la página         |
| Shift + Cir | En fase de definición restaura el valor inicial del campo                                         |

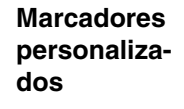

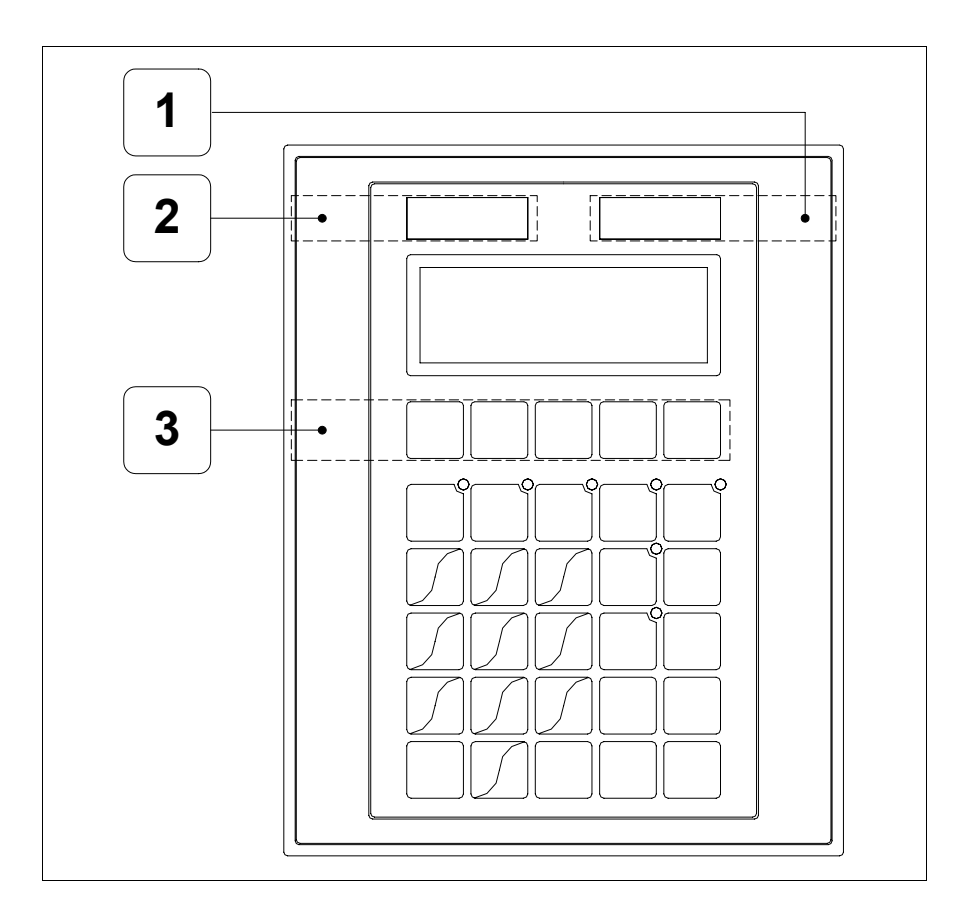

| Posición | Función - Medida L x A (mm)         |
|----------|-------------------------------------|
| 1        | Logotipo ESA - 65 x 12              |
| 2        | Modelo VT - 65 x 12                 |
| 3        | Personalización teclas F - 116 x 16 |

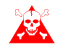

El espesor total del marcador no debe sobrepasar 125µm (micrometros). No utilicen ni materiales rígidos ni aglutinantes.

Antes de proceder a la introducción de los marcadores personalizados, vean "Capítulo 29 -> Introducción marcadores personalizados".

#### Posterior serie Estándar

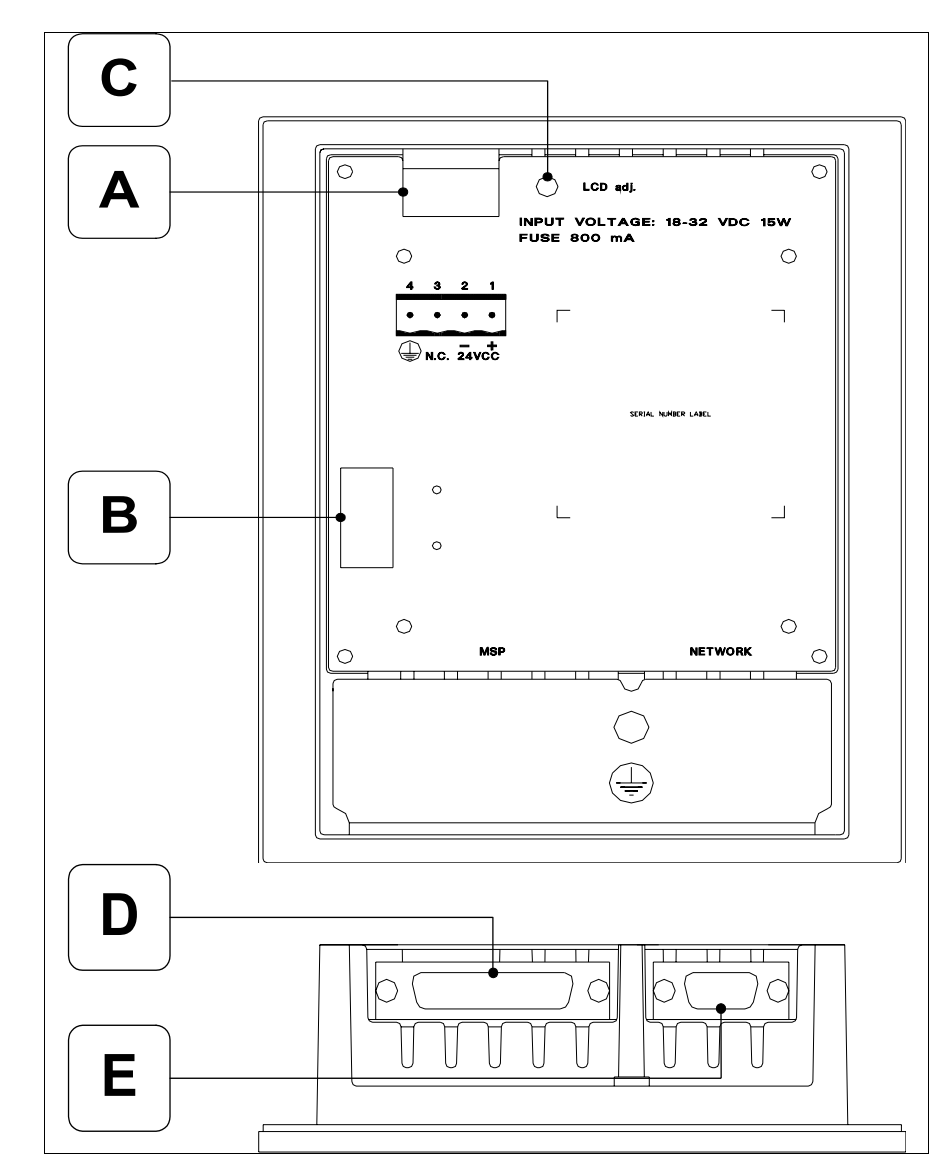

| Posición | Función                                                       |
|----------|---------------------------------------------------------------|
| А        | Conector de alimentación                                      |
| В        | Puerto auxiliar para la conexión de los accesorios opcionales |
| С        | Trimmer de ajuste del contraste de la pantalla                |
| D        | Puerto serie MSP                                              |
| E        | Puerto serie NETWORK para la comunicación en red (Opcional)   |

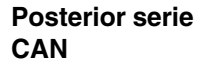

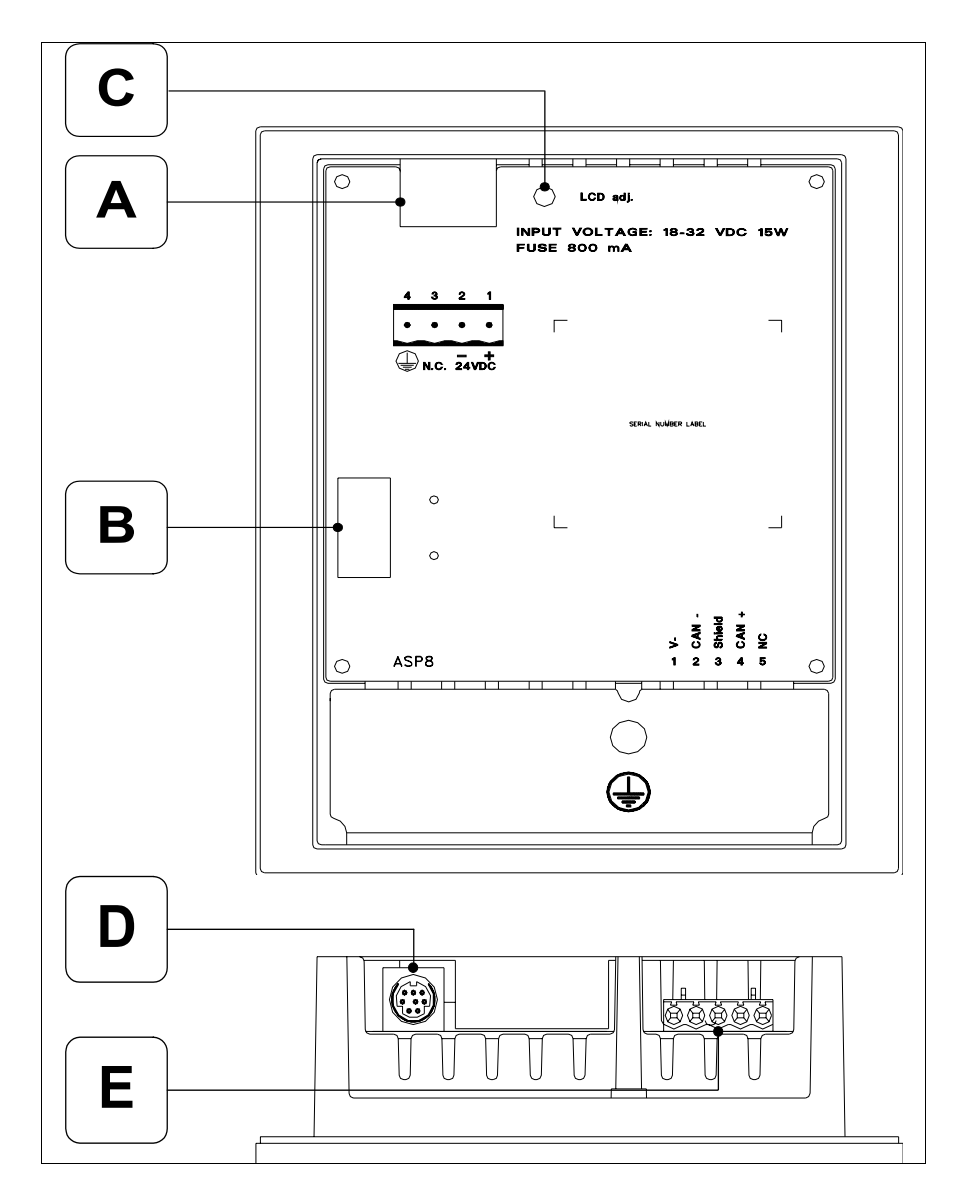

| Posición | Función                                                       |
|----------|---------------------------------------------------------------|
| А        | Conector de alimentación                                      |
| В        | Puerto auxiliar para la conexión de los accesorios opcionales |
| С        | Trimmer de ajuste del contraste de la pantalla                |
| D        | Puerto serie ASP-8                                            |
| E        | Puerto serie CAN                                              |

#### Perforaciones

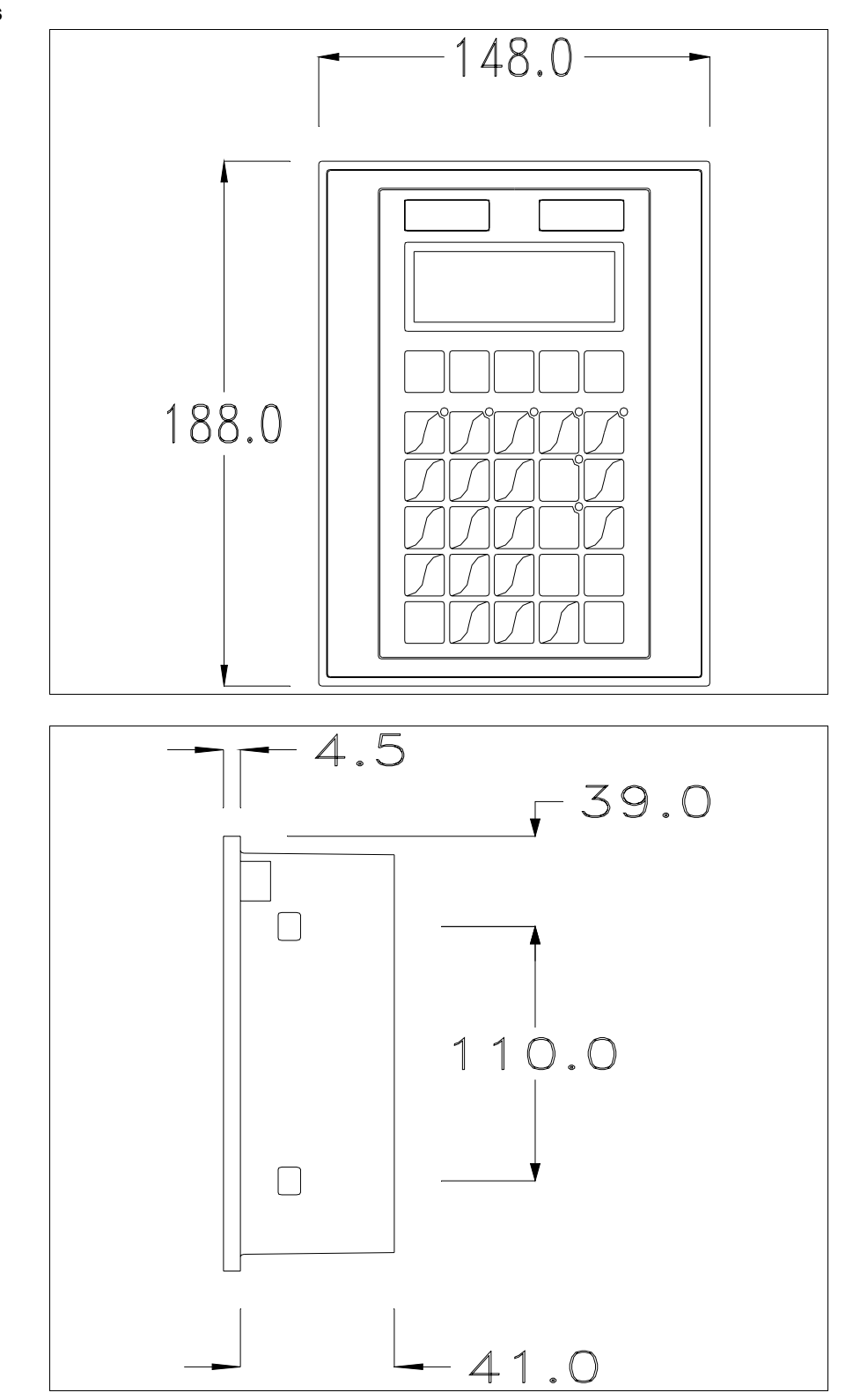

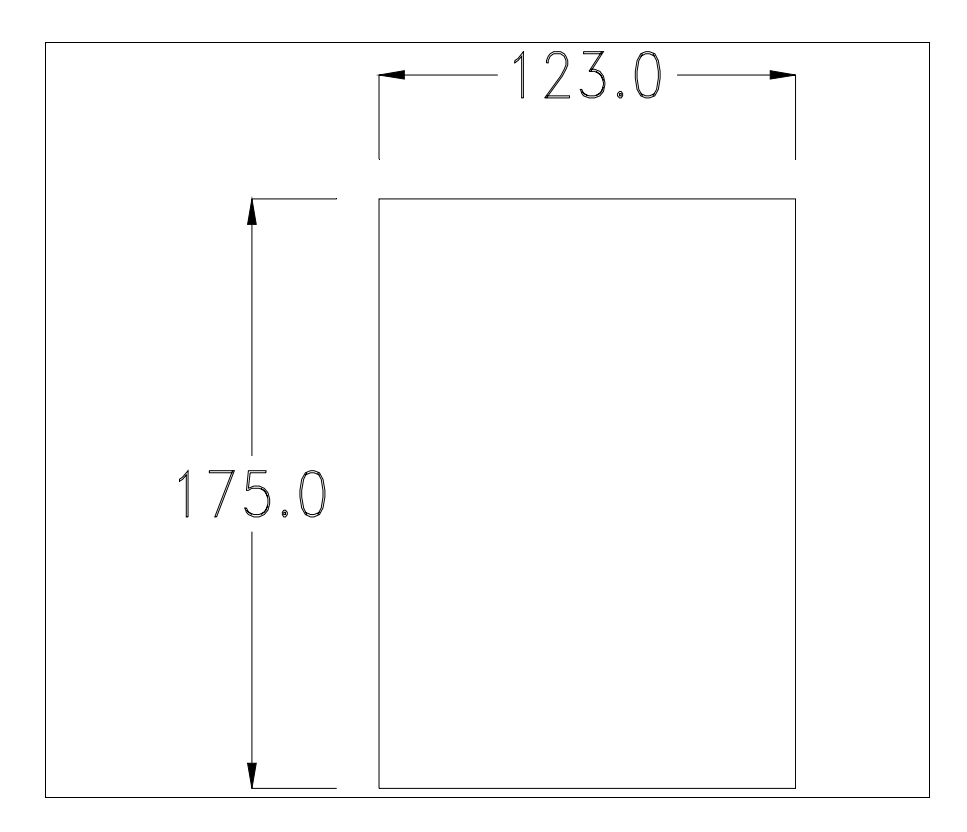

Para el montaje de la junta aislante y el ajuste del VT a su contenedor ver "Capítulo 30 -> Ajuste del terminal al contenedor".

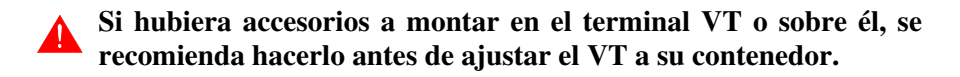

| Accesorios               | Para montar los eventuales accesorios hacer referencia al capítulo correspondiente (ver "Capítulo 34 -> Accesorios para vídeo terminales").                                                                                  |
|--------------------------|----------------------------------------------------------------------------------------------------|
| Terminación<br>línea CAN | Este parágrafo vale sólo por la serie CAN. El VT integra las resistencias de terminación de la línea serie (1200hm típico) adaptables mediante un puente (ya puesto a 1-2, línea no terminada). Para activar la terminación: |
|                          | <ul> <li>Asegúrese de que la alimentación del dispositivo no esté conectada.</li> <li>Quite la cubierta.</li> <li>Localice el módulo puente J7.</li> </ul>                                                                   |

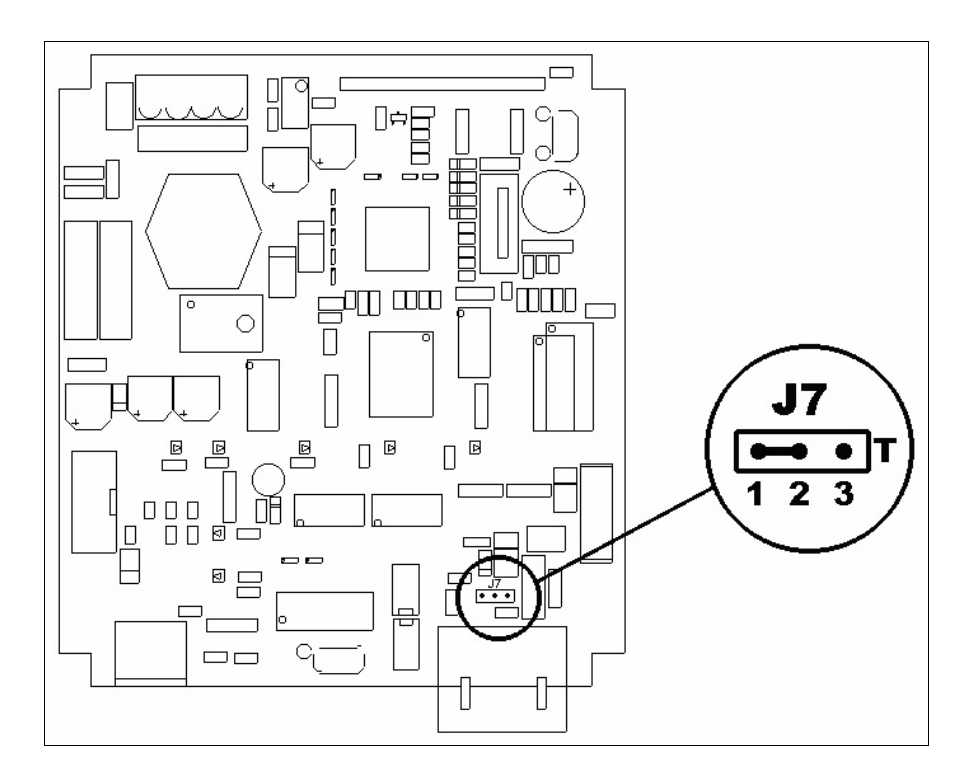

- Coloque el puente entre los pin 2-3 (línea terminada).
- Vuelva a montar la cubierta trasera.
- Vuelva a conectar la alimentación.

# TransferenciaPara un funcionamiento correcto, al poner en marcha el terminal VT la pri-<br/>mera vez exige ser programado; hay que proceder a la transferencia de:

- Firmware
- Driver de comunicación
- Proyecto

(Puesto que la transferencia de estos tres archivos ocurre prácticamente con una operación, para simplificar, se definirá como "Transferencia proyecto")

Es indispensable predisponer el VT para la recepción. (Ver también "Capítulo 38 -> Área de mando").

Predisposición<br/>para recibirPara la transferencia del proyecto hay que utilizar el programa VTWIN (ver<br/>Manual Software), pero el terminal debe estar predispuesto para recibir.<br/>Proceda como sigue:

- Asegúrese de que el VT no está en marcha
- Asegúrese de que PC y VT están conectados en serie
- Encienda el VT con 🐑 pulsado o, con el VT ya en marcha, presione

contemporáneamente shift + k; en ambos casos, espere

## Terminal VT sin función Módem:

• Se visualiza la máscara siguiente. Ahora el VT está listo para recibir (ver Manual Software para el procedimiento de transferencia)

| Boot forced |  |
|-------------|--|
|             |  |
|             |  |

## Terminal VT con función Módem:

• Se visualiza la máscara siguiente

• Elija la modalidad de transferencia deseada: MODEM si utilizará un módem, PC si utilizará una puerta en serie, apriete la 🕮 funcional correspondiente

Si elige PC, el VT ya está listo para recibir (ver Manual Software para la transferencia), en cambio eligiendo MODEM se visualizará la máscara siguiente

| F1=FAST - F2=SLOW |
|-------------------|
|                   |
|                   |
|                   |

Su elección será en función de la velocidad que entienda utilizar para la transferencia (Slow=9600bit/seg. o Fast=38400bit/seg.), toque la 🖾 correspondiente en la pantalla. Ahora el VT está listo para recibir (ver Manual Software para la transferencia).

InformacionesDespués de transferir el proyecto, es posible pedir informaciones al VT res-sobre el driverpecto a lo que se ha cargado. Las informaciones se refieren a:

- El nombre del driver cargado
- La versión del driver cargado
- La dirección de red del VT
- El último error ocurrido

Para acceder a las informaciones ejecutar las siguientes operaciones:

- Sitúese en una página cualquiera del proyecto
- Pulse dos veces shift; se visualiza

| VT150W                  |
|-------------------------|
| Serial: xxxxxxxxxxxxxxx |
| Driver: xxxxxxxxxxxxxxx |
| Ver. : xxxxxxxxxxxxxxx  |

• Pulse o "suo"; se visualiza

Addr. : xxxxxxxxxxxxx Error : xxxxxxxxxxxxx Up/Down : next page

Los posibles mensajes de error son los siguientes:

• PR ERROR

Problema -> Se han detectado errores en el intercambio de datos VT - Dispositivo.

Solución -> Controle el cable; posibles perturbaciones.

#### • COM BROKEN

Problema -> Interrupción de la comunicación VT - Dispositivo. Solución -> Verifique el cable de conexión serie.

Un mensaje de error seguido de [\*] indica que actualmente el error no está presente pero ocurrió y luego desapareció.

Ejemplo: COM BROKEN\*

Ajuste del contraste de la parta mejorar la visualización de la pantalla podría ser necesario ajustar el contraste. La variación se obtiene modificando la posición del trimmer (C) en la parte trasera del VT (ver Pág. 6-11 o Pág. 6-12); girarlo en un sentido (utilizando un destornillador de pequeñas dimensiones o un giratrimmer) y, si la calidad de visualización empeora, girarlo en el sentido contrario.

# Capítulo 7 Vídeo terminal VT160W

| Contenido                               | Página |
|-----------------------------------------|--------|
| Características técnicas                | 7-2    |
| Funciones                               | 7-4    |
| Frontal                                 | 7-8    |
| Marcadores personalizados               | 7-10   |
| Posterior                               | 7-11   |
| Perforaciones                           | 7-12   |
| Accesorios                              | 7-13   |
| Transferencia PC -> VT                  | 7-13   |
| Predisposición para recibir             | 7-14   |
| Informaciones sobre el driver           | 7-15   |
| Ajuste del contraste de la pantalla     | 7-16   |
| Este capítulo se compone de 16 páginas. |        |

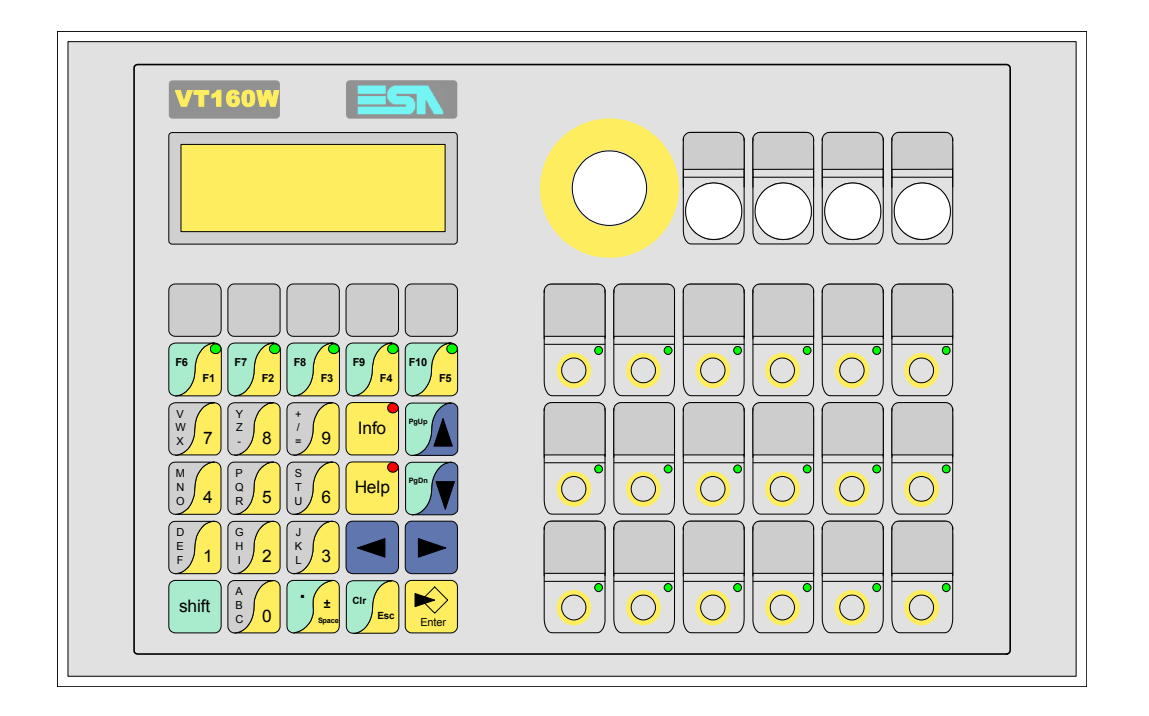

CaracterísticasLa tabla siguiente lista las características técnicas principales del terminal<br/>en cuestión.

| Código del terminal                      | Características del terminal               |   |   |
|------------------------------------------|--------------------------------------------|---|---|
| VT160W 00000                             |                                            |   | _ |
| VT160W 000DP                             | -                                          |   |   |
| Pantalla                                 |                                            | V | ▼ |
| Тіро                                     | LCD                                        | ٠ | • |
| Formato representación                   | Texto                                      | • | • |
| Líneas x caracteres                      | 4 x 20                                     | • | • |
| Dimensión área visual [en mm]            | 70,4 x 20,8                                | • | • |
| Matriz caracteres en modo texto [pixels] | 5 x 7                                      | • | • |
| Dimensión carácter [en mm]               | 2,95 x 4,75                                | • | • |
| Regulación del contraste de la pantalla  | Trimmer                                    | • | • |
|                                          | Compensación automática con la temperatura |   |   |
| Conjunto de caracteres                   | Ascii, Katakana                            | • | • |
| Retroiluminación                         |                                            |   |   |
| Тіро                                     | Led                                        | ٠ | • |
|                                          | Lámpara CCFL                               |   |   |
| Duración mínina a 25°C [horas]           |                                            |   |   |
| Teclado                                  |                                            |   |   |
| Teclas función no personalizables        |                                            |   |   |
| Teclas función personalizables           | 23                                         | • | • |
| Leds teclas función                      | 23                                         | • | • |
| Teclas alfanuméricas                     | 11                                         | ٠ | • |
| Teclas operativas                        | 9                                          | • | • |
| Leds teclas operativas                   | 2                                          | • | • |
| Leds diagnóstico                         |                                            |   |   |

| Código del terminal                    | Características del terminal     |                       |
|----------------------------------------|----------------------------------|-----------------------|
| VT160W 00000                           |                                  | _                     |
| VT160W 000DP                           | -                                |                       |
| Memorias para el usuario               |                                  | $\mathbf{\mathbf{v}}$ |
| Proyecto [Bytes]                       | 256K •                           | ٠                     |
| Memoria datos [Bytes]                  |                                  |                       |
| Memoria font bajo Windows ® [Bytes]    |                                  |                       |
| Tarjeta de memoria x backup            |                                  |                       |
| Tarjeta de memoria x expansión         |                                  |                       |
| Interfaces                             |                                  |                       |
| Puerto serie MSP                       | RS232/RS422/RS485/TTY-20mA •     | ٠                     |
| Puerto serie ASP                       | RS232/RS485                      |                       |
| Puerto serie ASP-15L                   | RS232/RS485                      |                       |
| Puerto serie ASP-8                     | RS232                            |                       |
| Puerto serie ASP-9                     | RS232                            |                       |
| Puerto paralelo LPT                    | Centronics                       |                       |
| Puerto auxiliar                        | Conexión accesorios              | •                     |
| Accesorios                             |                                  |                       |
| Accesorios conectables                 | Ver tabla "Capítulo 34"          | ٠                     |
| Reloj                                  |                                  |                       |
| Reloj                                  |                                  |                       |
| Redes                                  |                                  |                       |
|                                        | Profibus-DP •                    |                       |
| Integrada                              | CAN Open (Interface Optoaislada) |                       |
|                                        | Ethernet 10/100Mbit RJ45         |                       |
| Conector Bus Universal                 |                                  |                       |
| Opcionales                             | Ver tabla "Capítulo 34"          | •                     |
| Redes propietarias                     |                                  |                       |
| ESA-Net                                | Servidor de red                  |                       |
|                                        | Cliente de red                   | ٠                     |
| Datos técnicos                         |                                  |                       |
| Alimentación                           | 24Vcc (1832Vcc)                  |                       |
| Potencia absorbida (24Vcc)             | 15W                              |                       |
| Fusible de protección                  | Ø5x20mm - 800mA Rápido F         |                       |
| Grado de protección                    | IP65 (Frontal)                   |                       |
| Temperatura de funcionamiento          | 050°C                            |                       |
| Temperatura de almacenaje y transporte | -20+60°C                         |                       |
| Humedad (sin condensado)               | <85%                             |                       |
| Peso                                   | 880gr                            |                       |
| Dimensiones                            |                                  |                       |
| Exteriores L x A x P [en mm]           | 296 x 188 x 42                   |                       |
| Perforaciones L x A [en mm]            | Ver ilustración                  |                       |
| Certificaciones                        |                                  |                       |
| Marcas y aprobaciones                  | CE, cULus, NEMA12                |                       |

# **Funciones** La tabla siguiente lista en orden alfabético todas las funciones del VT en cuestión.

Tabla 7.1: Funciones y objetos del terminal VT (Parte 1 de 4)

| Código del terminal                                              |          |   |
|------------------------------------------------------------------|----------|---|
| VT160W ****                                                      |          |   |
| Objetos/Funciones                                                | Cantidad | ▼ |
| Alarmas (Totales/Activas contemporáneamente)                     |          |   |
| Arco                                                             |          |   |
| Area táctil                                                      |          |   |
| Backup/Restaura                                                  |          | • |
| Botones                                                          |          |   |
| Buffer histórico de alarmas                                      |          |   |
| Cabeceras y pies de página (Totales/Campos x C-P)                |          |   |
| Campo alarma                                                     |          |   |
| Campo día de la semana                                           |          |   |
| Campo fecha                                                      |          |   |
| Campo mensaje                                                    |          | • |
| Campo receta x estructura receta                                 |          |   |
| Campo reloj corto                                                |          |   |
| Campo reloj extendido                                            |          |   |
| Campo símbolico a grupo de bits                                  |          |   |
| Campo símbolico a un bit                                         |          |   |
| Campo símbolico a valor                                          |          |   |
| Caracteres redefinibles                                          | 7        | • |
| Círculos                                                         |          |   |
| Comando cambiar idioma                                           |          | • |
| Comando cambio página impresora                                  |          |   |
| Comando cargar receta desde memoria datos                        |          |   |
| Comando continuar lectura trend mostrado a tiempo                |          |   |
| Comando directo a valor - AND                                    |          | • |
| Comando directo a valor - OR                                     |          | • |
| Comando directo a valor - RESTAR                                 |          | • |
| Comando directo a valor - SET                                    |          | • |
| Comando directo a valor - SUMAR                                  |          | • |
| Comando directo a valor - XOR                                    |          | • |
| Comando ejecutar pipeline                                        |          |   |
| Comando eliminar receta                                          |          |   |
| Comando enviar receta al dispositivo                             |          |   |
| Comando enviar receta desde el buffer vídeo hasta el dispositivo |          |   |
| Comando grabar histórico de alarmas y/o buffer trend en flash    |          |   |
| Comando guardar en buffer la receta recibida del dispositivo     |          |   |
| Comando guardar en memoria datos receta recibida del dispositivo |          |   |

Donde no está especificado no hay límites numéricos de introducción, el límite depende de la cantidad de memoria del proyecto. \*) valor indicativo limitado por la dimensión del proyecto, \*\*) ausente con driver VT160I/O

| VI160VV *****                                       | Cantidad |   |
|-----------------------------------------------------|----------|---|
| Comando quardar receta en memoria datos             | Cantidad | • |
| Comando hardcony                                    |          |   |
| Comando help de la página                           |          |   |
| Comando imprimir historial alarmas                  |          |   |
| Comando interrumpir lectura trend mostrado a tiempo |          |   |
| Comando Interrumpin lectura trend mostrado a tiempo |          |   |
| Comando login password                              |          | • |
| Comando logout password                             |          |   |
| Comando modificar password                          |          |   |
| Comando nágina anterior                             |          |   |
| Comando página de servicio                          |          |   |
| Comando página de servicio                          |          |   |
| Comando poper a cero el número de bojas total       |          |   |
|                                                     |          |   |
|                                                     |          |   |
| Comando salida proyecto                             |          | • |
|                                                     |          |   |
| Comando visualizar directorio paginas               |          |   |
| Comando visualizar directorio recetas               |          |   |
| Comando visualizar directorio secuencias            |          | • |
| Comando visualizar help de página                   |          |   |
| Comando visualizar histórico de alarmas             |          |   |
| Comando visualizar informaciones de proyecto        |          | • |
| Comando visualizar página de estado del driver      |          |   |
| Comando visualizar página función PG                |          |   |
| Configuración global teclas E                       | **       | • |
| Configuración global teclas F                       |          | • |
| Configuración local teclas E                        | **       | • |
| Configuración local teclas F                        |          | • |
| Conjunto de caracteres programables                 |          |   |
| Datos barra                                         |          |   |
| Equación                                            | 32       | • |
| Estadística alarmas                                 |          |   |
| Función comando directo a valor                     |          | • |
| Función comando interno                             |          | • |
| Función inhabilitar tecla                           |          | • |
| Función invertir el valor del bit                   |          | • |
| Función ir a página                                 |          |   |
| Función macro                                       |          | • |
| Función ninguna                                     |          | • |

Tabla 7.1: Funciones y objetos del terminal VT (Parte 2 de 4)

Donde no está especificado no hay límites numéricos de introducción, el límite depende de la cantidad de memoria del proyecto. \*) valor indicativo limitado por la dimensión del proyecto, \*\*) ausente con driver VT160I/O

Código del terminal VT160W \*\*\*\*\* **Objetos/Funciones** Cantidad ▼ Función poner a cero el bit permanentemente • Función poner a cero el bit temporalmente • Función poner a uno el bit permanentemente • Función poner a uno el bit temporalmente ۲ Función secuencias • Help alarmas Help de página 1024 • 1024 Help mensajes • Imágenes bitmap estáticas Imágenes de proyecto Imprimir Leds asociados a secuencias • Líneas Listados de imágenes bitmap Listados de textos • Macro campo Macros (Totales/Comandos x macro) 1024/16 • 1024/128 Mensajes de información (Totales/Activos contemporáneamente) • Mensajes de sistema • **Objeto - Indicator** Objeto - Interruptor de deslizamiento Objeto - Interruptor de rotación Objeto - Potenciómetro de deslizamiento Objeto - Potenciómetro de rotación Operacións automaticás 32 • 1024 Página • Páginas de impresión (Totales/Campos x página) Password 10 • Password a bit 8bit • Pipeline (Numero/Tot bytes) Recetas (Número/Variables x receta) Rectángulos Registri interni 2048bytes • Reports Secuencias casuales • 64 Secuencias iniciales/finales • Teclas E • Teclas F ۲ Terminal libre

Tabla 7.1: Funciones y objetos del terminal VT (Parte 3 de 4)

Donde no está especificado no hay límites numéricos de introducción, el límite depende de la cantidad de memoria del proyecto. \*) valor indicativo limitado por la dimensión del proyecto, \*\*) ausente con driver VT160I/O
| Código del terminal                                                                                  |           |   |
|----------------------------------------------------------------------------------------------------|-----------|---|
| VT160W ****                                                                                          |           |   |
| Objetos/Funciones                                                                                    | Cantidad  | ▼ |
| Textos dinámicos a grupo de bits                                                                     |           | ٠ |
| Textos dinámicos a un bit                                                                            | 1024*     | ٠ |
| Textos dinámicos a valor                                                                             |           | ٠ |
| Textos fijos                                                                                         |           | ٠ |
| Textos multilenguas                                                                                  | 6 Idiomas | ٠ |
| Timers                                                                                               | 32        | • |
| Trend buffer                                                                                         |           |   |
| Trends (Trends x pág./Canales x trend)                                                               |           |   |
| Trends mostrados a mando (Memoria/Trends/Muestras)                                                   |           |   |
| Trends mostrados a tiempo (Memoria/Trends/Muestras)                                                  |           |   |
| Variables de sistema asociadas a la estructura receta                                                |           |   |
| Variables de límite y corrección matemática                                                          |           | ٠ |
| Variables de movimiento (Campo simbólico móvil)                                                      |           |   |
| Variables de limite                                                                                  | 32 x      |   |
| Variables alfanuméricas (ASCII)                                                                      | página    | ٠ |
| Variables numéricas (DEC, HEX, BIN, BCD)                                                             |           | • |
| Variables numéricas Coma Flotante                                                                    |           | • |
| Variables públicas x red ESANET (Número/Total bytes)                                                 |           |   |
| Danda na patá panasificada na bay límitas numéricas de introducción, al límite depende de la contida |           |   |

Tabla 7.1: Funciones y objetos del terminal VT (Parte 4 de 4)

#### Frontal

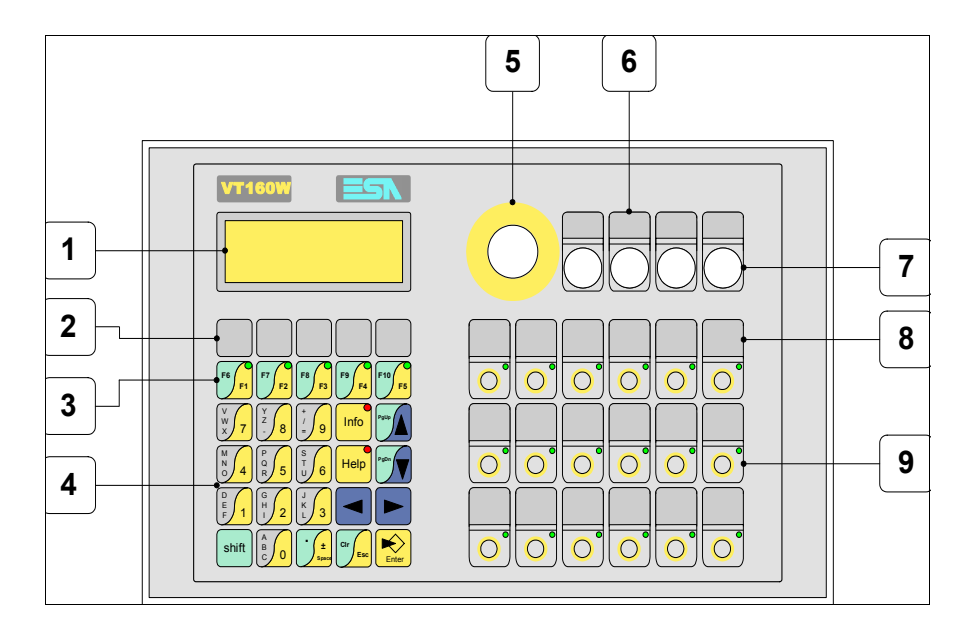

| Tecla | Función                                                                             |
|-------|-------------------------------------------------------------------------------------|
| 1     | Pantalla                                                                            |
| 2     | Textos fijos de personalización teclas F                                            |
| 3     | Teclas F                                                                            |
| 4     | Teclas alfanuméricas y operativas                                                   |
| 5     | Perforación diámetro 22 mm para el ajuste de un botón de blo-<br>queo de emergencia |
| 6     | Texto fijo de personalización órganos de mando y/o señalización                     |
| 7     | Perforaciones diámetro 16 mm para el ajuste de órganos de mando y/o señalización    |
| 8     | Texto fijo de personalización teclas E                                              |
| 9     | Teclas E                                                                            |
| Enter | Abre y confirma los parámetros de introducción                                      |
| PgUp  | Página siguiente<br>En fase de definición modifica el texto dinámico                |

| Tecla       | Función                                                                                                    |
|-------------|----------------------------------------------------------------------------------------------------|
| PgDn        | Página anterior<br>En fase de definición modifica el texto dinámico                                           |
|             | Mueve el cursor por los campos programables<br>En fase de definición mueve el cursor a la izquierda del campo |
|             | Mueve el cursor por los campos programables<br>En fase de definición mueve el cursor a la derecha del campo   |
| Cir         | Sale de: parámetros datos, mensajes de información, directorio secuencias, driver de comunicación             |
| Info        | Visualiza los mensajes de información                                                                         |
| Help        | Visualiza según el contexto: help de los mensajes de informa-<br>ción o help de la página                     |
| Shift + Cir | En fase de definición restaura el valor inicial del campo                                                     |

#### Marcadores personalizados

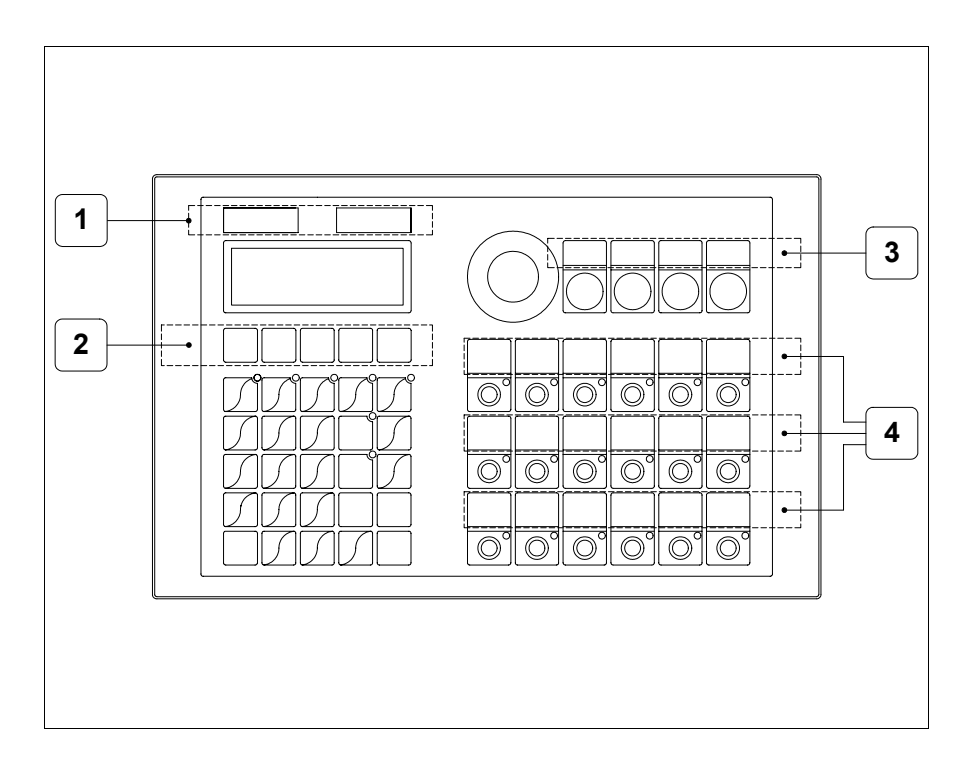

| Posición | Función - Medida L x A (mm)                                 |
|----------|-------------------------------------------------------------|
| 1        | Logotipo ESA y modelo VT - 101 x 13                         |
| 2        | Personalización teclas F - 118 x 18                         |
| 3        | Personalización órganos de mando y/o señalización - 112 x 8 |
| 4        | Personalización teclas E - 149 x 16                         |

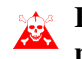

El espesor total del marcador no debe sobrepasar 125µm (micrometros). No utilicen ni materiales rígidos ni aglutinantes.

Antes de proceder a la introducción de los marcadores personalizados, vean "Capítulo 29 -> Introducción marcadores personalizados".

#### Posterior

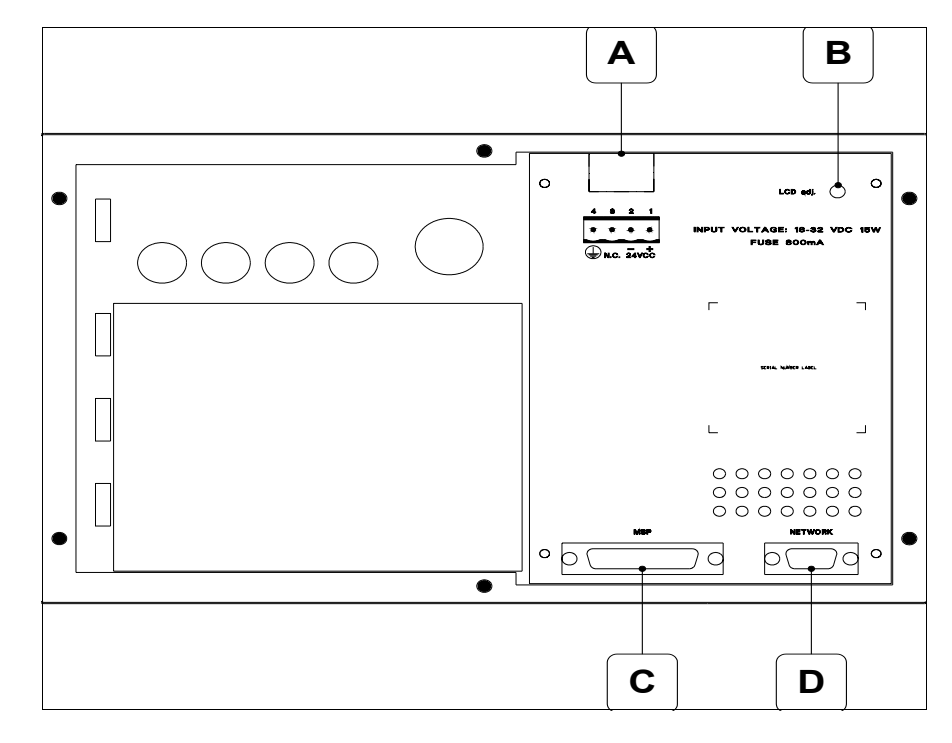

| Posición | Función                                                     |
|----------|-------------------------------------------------------------|
| A        | Conector de alimentación                                    |
| В        | Trimmer de ajuste del contraste de la pantalla              |
| С        | Puerto serie MSP                                            |
| D        | Puerto serie NETWORK para la comunicación en red (Opcional) |

#### Perforaciones

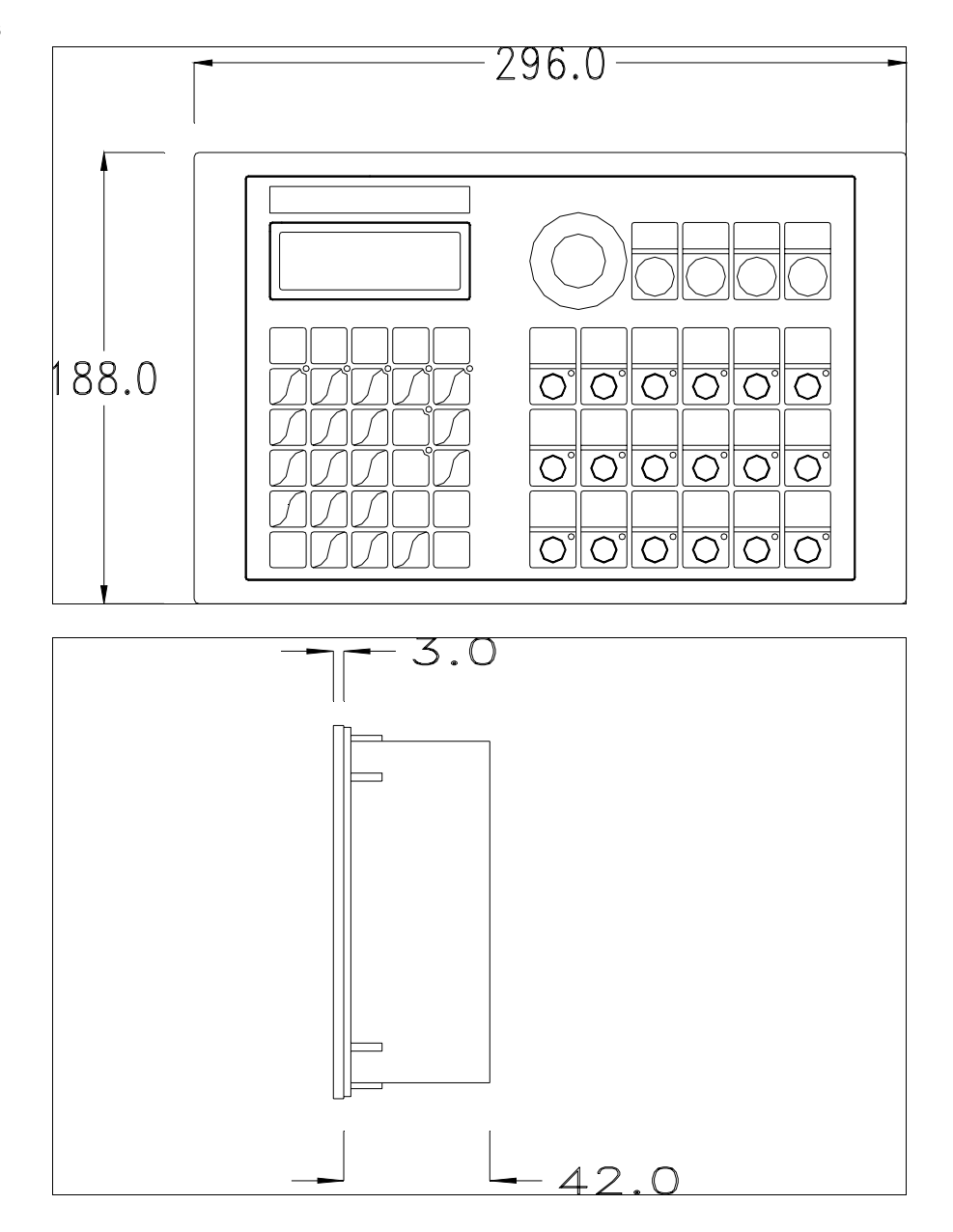

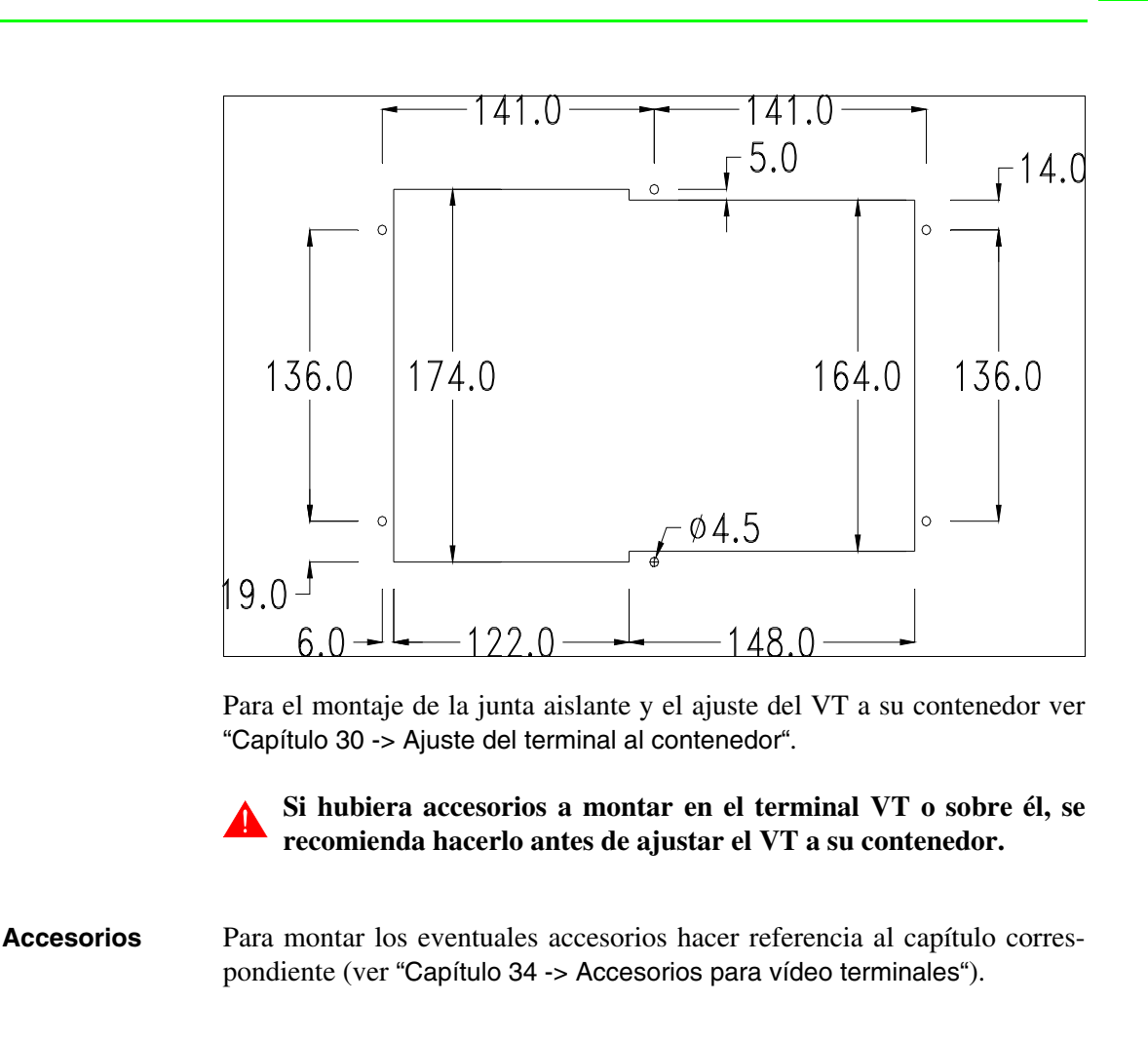

TransferenciaPara un funcionamiento correcto, al poner en marcha el terminal VT la pri-<br/>mera vez exige ser programado; hay que proceder a la transferencia de:

- Firmware
- Driver de comunicación
- Proyecto

(Puesto que la transferencia de estos tres archivos ocurre prácticamente con una operación, para simplificar, se definirá como "Transferencia proyecto")

Es indispensable predisponer el VT para la recepción. (Ver también "Capítulo 38 -> Área de mando"). Predisposición<br/>para recibirPara la transferencia del proyecto hay que utilizar el programa VTWIN (ver<br/>Manual Software), pero el terminal debe estar predispuesto para recibir.<br/>Proceda como sigue:

- Asegúrese de que el VT no está en marcha
- Asegúrese de que PC y VT están conectados en serie
- Encienda el VT con versione pulsado o, con el VT ya en marcha, presione contemporáneamente shift + versi; en ambos casos, espere

#### Terminal VT sin función Módem:

• Se visualiza la máscara siguiente. Ahora el VT está listo para recibir (ver Manual Software para el procedimiento de transferencia)

#### Terminal VT con función Módem:

• Se visualiza la máscara siguiente

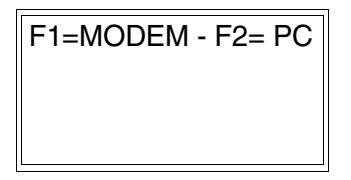

• Elija la modalidad de transferencia deseada: MODEM si utilizará un módem, PC si utilizará una puerta en serie, apriete la 🖾 funcional correspondiente

Si elige PC, el VT ya está listo para recibir (ver Manual Software para la transferencia), en cambio eligiendo MODEM se visualizará la máscara siguiente

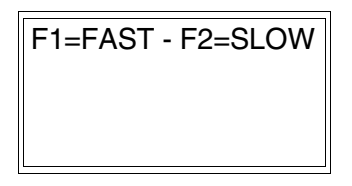

Su elección será en función de la velocidad que entienda utilizar para la transferencia (Slow=9600bit/seg. o Fast=38400bit/seg.), toque la 🛙 correspondiente en la pantalla. Ahora el VT está listo para recibir (ver Manual Software para la transferencia).

**Informaciones** Después de transferir el proyecto, es posible pedir informaciones al VT respecto a lo que se ha cargado. Las informaciones se refieren a:

- El nombre del driver cargado
- La versión del driver cargado
- La dirección de red del VT
- El último error ocurrido

Para acceder a las informaciones ejecutar las siguientes operaciones:

- Sitúese en una página cualquiera del proyecto
- Pulse dos veces shift; se visualiza

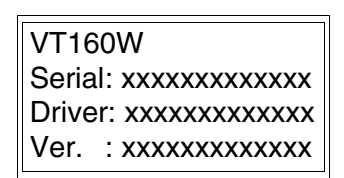

• Pulse o rusualiza; se visualiza

Addr. : xxxxxxxxxxxxx Error : xxxxxxxxxxxxx Up/Down : next page

Los posibles mensajes de error son los siguientes:

#### • PR ERROR

Problema -> Se han detectado errores en el intercambio de datos VT - Dispositivo.

- Solución -> Controle el cable; posibles perturbaciones.
- COM BROKEN

Problema -> Interrupción de la comunicación VT - Dispositivo. Solución -> Verifique el cable de conexión serie. Un mensaje de error seguido de [\*] indica que actualmente el error no está presente pero ocurrió y luego desapareció.

Ejemplo: COM BROKEN\*

Ajuste del Para mejorar la visualización de la pantalla podría ser necesario ajustar el contraste de la pantalla Para mejorar la visualización de la pantalla podría ser necesario ajustar el contraste. La variación se obtiene modificando la posición del trimmer (C) en la parte trasera del VT (ver Pág. 7-11); girarlo en un sentido (utilizando un destornillador de pequeñas dimensiones o un giratrimmer) y, si la calidad de visualización empeora, girarlo en el sentido contrario.

### Capítulo 8 Vídeo terminal VT170W

| Contenido                               | Página |
|-----------------------------------------|--------|
| Características técnicas                | 8-2    |
| Funciones                               | 8-4    |
| Frontal                                 | 8-8    |
| Marcadores personalizados               | 8-10   |
| Posterior                               | 8-11   |
| Perforaciones                           | 8-13   |
| Accesorios                              | 8-14   |
| Transferencia PC-> VT                   | 8-14   |
| Predisposición para recibir             | 8-15   |
| Informaciones sobre el driver           | 8-16   |
| Ajuste del contraste de la pantalla     | 8-17   |
| Este capítulo se compone de 18 páginas. | -      |

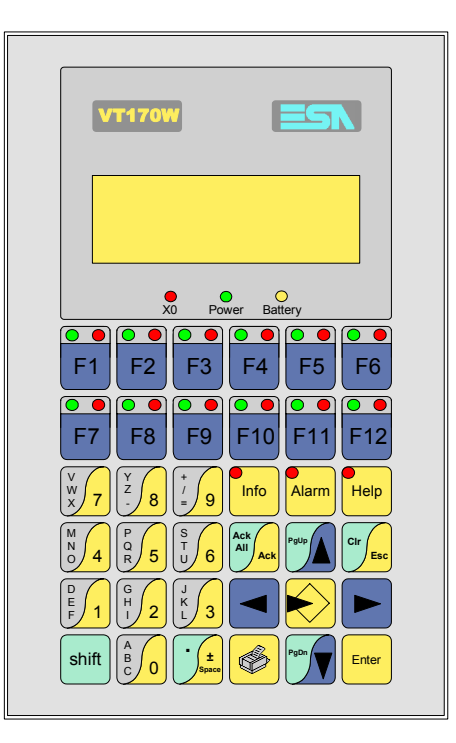

CaracterísticasLa tabla siguiente lista las características técnicas principales del terminal<br/>en cuestión.

| Código del terminal                      | Características del terminal               |   |
|------------------------------------------|--------------------------------------------|---|
| VT170W A0000                             |                                            |   |
| Pantalla                                 |                                            | ▼ |
| Тіро                                     | LCD                                        | • |
| Formato representación                   | Texto                                      | • |
| Líneas x caracteres                      | 4 x 20                                     | • |
| Dimensión área visual [en mm]            | 70,4 x 20,8                                | • |
| Matriz caracteres en modo texto [pixels] | 5 x 7                                      | • |
| Dimensión carácter [en mm]               | 2,95 x 4,75                                | • |
| Begulación del contraste de la pantalla  | Trimmer                                    | • |
| riegulación del contraste de la partalla | Compensación automática con la temperatura |   |
| Conjunto de caracteres                   | Ascii, Katakana                            | • |
| Retroiluminación                         |                                            |   |
| Tino                                     | Led                                        | • |
|                                          | Lámpara CCFL                               |   |
| Duración mínina a 25°C [horas]           |                                            |   |
| Teclado                                  |                                            |   |
| Teclas función no personalizables        |                                            |   |
| Teclas función personalizables           | 12                                         | • |
| Leds teclas función                      | 24                                         | • |
| Teclas alfanuméricas                     | 11                                         | • |
| Teclas operativas                        | 13                                         | • |
| Leds teclas operativas                   | 3                                          | • |
| Leds diagnóstico                         | 3                                          | • |

| Código del terminal                    | Características del terminal     |   |
|----------------------------------------|----------------------------------|---|
| VT170W A0000                           |                                  |   |
| Memorias para el usuario               |                                  | ▼ |
| Provecto [Bytes]                       | 320K                             | • |
| Memoria datos [Bytes]                  | 32K (Con batería tampón)         | • |
| Memoria font bajo Windows ® [Bytes]    |                                  |   |
| Tarjeta de memoria x backup            |                                  |   |
| Tarjeta de memoria x expansión         |                                  |   |
| Interfaces                             |                                  |   |
| Puerto serie MSP                       | RS232/RS422/RS485/TTY-20mA       | ٠ |
| Puerto serie ASP                       | RS232/RS485                      |   |
| Puerto serie ASP-15L                   | RS232/RS485                      |   |
| Puerto serie ASP-8                     | RS232                            |   |
| Puerto serie ASP-9                     | RS232                            | • |
| Puerto paralelo LPT                    | Centronics                       |   |
| Puerto auxiliar                        | Conexión accesorios              |   |
| Accesorios                             |                                  |   |
| Accesorios conectables                 | Ver tabla "Capítulo 34"          | ٠ |
| Reloj                                  |                                  |   |
| Reloj                                  | Hardware (Con batería tampón)    | ٠ |
| Redes                                  |                                  |   |
|                                        | Profibus-DP                      |   |
| Integrada                              | CAN Open (Interface Optoaislada) |   |
|                                        | Ethernet 10/100Mbit RJ45         |   |
| Conector Bus Universal                 |                                  |   |
| Opcionales                             | Ver tabla "Capítulo 34"          | • |
| Redes propietarias                     |                                  |   |
| ESA-Not                                | Servidor de red                  | • |
|                                        | Cliente de red                   | • |
| Datos técnicos                         |                                  |   |
| Alimentación                           | 24Vcc (1832Vcc)                  |   |
| Potencia absorbida (24Vcc)             | 9W                               |   |
| Fusible de protección                  | Ø5x20mm - 500mA Rápido F         |   |
| Grado de protección                    | IP65 (Frontal)                   |   |
| Temperatura de funcionamiento          | 050°C                            |   |
| Temperatura de almacenaje y transporte | -20+60°C                         |   |
| Humedad (sin condensado)               | <85%                             |   |
| Peso                                   | 900gr                            |   |
| Dimensiones                            |                                  |   |
| Exteriores L x A x P [en mm]           | 126 x 196 x 60                   |   |
| Perforaciones L x A [en mm]            | 107 x 178                        |   |
| Certificaciones                        |                                  |   |
| Marcas y aprobaciones                  | CE, cULus, NEMA12                |   |

# **Funciones** La tabla siguiente lista en orden alfabético todas las funciones del VT en cuestión.

Tabla 8.1: Funciones y objetos del terminal VT (Parte 1 de 4)

| Código del terminal                                              |          |   |
|------------------------------------------------------------------|----------|---|
| VT170W ****                                                      |          |   |
| Objetos/Funciones                                                | Cantidad | ▼ |
| Alarmas (Totales/Activas contemporáneamente)                     | 1024/128 | • |
| Arco                                                             |          |   |
| Area táctil                                                      |          |   |
| Backup/Restaura                                                  |          | • |
| Botones                                                          |          |   |
| Buffer histórico de alarmas                                      | 256      | • |
| Cabeceras y pies de página (Totales/Campos x C-P)                | 1024/64  | • |
| Campo alarma                                                     |          | • |
| Campo día de la semana                                           |          | • |
| Campo fecha                                                      |          | • |
| Campo mensaje                                                    |          | • |
| Campo receta x estructura receta                                 |          | • |
| Campo reloj corto                                                |          | • |
| Campo reloj extendido                                            |          | • |
| Campo símbolico a grupo de bits                                  |          |   |
| Campo símbolico a un bit                                         |          |   |
| Campo símbolico a valor                                          |          |   |
| Caracteres redefinibles                                          | 7        | • |
| Círculos                                                         |          |   |
| Comando cambiar idioma                                           |          | • |
| Comando cambio página impresora                                  |          | • |
| Comando cargar receta desde memoria datos                        |          | • |
| Comando continuar lectura trend mostrado a tiempo                |          |   |
| Comando directo a valor - AND                                    |          | • |
| Comando directo a valor - OR                                     |          | • |
| Comando directo a valor - RESTAR                                 |          | • |
| Comando directo a valor - SET                                    |          | • |
| Comando directo a valor - SUMAR                                  |          | • |
| Comando directo a valor - XOR                                    |          | • |
| Comando ejecutar pipeline                                        |          |   |
| Comando eliminar receta                                          |          | • |
| Comando enviar receta al dispositivo                             |          | • |
| Comando enviar receta desde el buffer vídeo hasta el dispositivo |          | • |
| Comando grabar histórico de alarmas y/o buffer trend en flash    |          |   |
| Comando guardar en buffer la receta recibida del dispositivo     |          | • |
| Comando guardar en memoria datos receta recibida del dispositivo |          | • |

| Código del terminal                                 |          |   |
|-----------------------------------------------------|----------|---|
| VT170W ****                                         |          |   |
|                                                     | Cantidad | • |
| Comando guardar receta en memoria datos             |          | • |
| Comando hardcopy                                    |          | • |
| Comando help de la pagina                           |          | • |
| Comando Imprimir historial alarmas                  |          | • |
| Comando interrumpir lectura trend mostrado a tiempo |          |   |
| Comando lectura trend guardado en el dispositivo    |          |   |
| Comando login password                              |          | • |
| Comando logout password                             |          | • |
| Comando modificar password                          |          | • |
| Comando página anterior                             |          |   |
| Comando página de servicio                          |          | • |
| Comando página siguiente                            |          |   |
| Comando poner a cero el número de hojas total       |          | • |
| Comando relación                                    |          | • |
| Comando salida proyecto                             |          | • |
| Comando vaciar buffer trend                         |          |   |
| Comando visualizar directorio páginas               |          |   |
| Comando visualizar directorio recetas               |          | • |
| Comando visualizar directorio secuencias            |          | • |
| Comando visualizar help de página                   |          |   |
| Comando visualizar histórico de alarmas             |          | • |
| Comando visualizar informaciones de proyecto        |          | • |
| Comando visualizar página de estado del driver      |          |   |
| Comando visualizar página función PG                |          |   |
| Configuración global teclas E                       |          |   |
| Configuración global teclas F                       |          | • |
| Configuración local teclas E                        |          |   |
| Configuración local teclas F                        |          | • |
| Conjunto de caracteres programables                 |          |   |
| Datos barra                                         |          |   |
| Equación                                            |          |   |
| Estadística alarmas                                 |          |   |
| Función comando directo a valor                     |          | • |
| Función comando interno                             |          | • |
| Función inhabilitar tecla                           |          | • |
| Función invertir el valor del bit                   |          | • |
| Función ir a página                                 |          |   |
| Función macro                                       |          | • |
| Función ninguna                                     |          | • |

Tabla 8.1: Funciones y objetos del terminal VT (Parte 2 de 4)

Г

Tabla 8.1: Funciones y objetos del terminal VT (Parte 3 de 4)

| Código del terminal                                          |          |   |
|--------------------------------------------------------------|----------|---|
| VT170W *****                                                 |          | 1 |
| Objetos/Funciones                                            | Cantidad | • |
| Funcion poner a cero el bit permanentemente                  |          | • |
| Funcion poner a cero el bit temporalmente                    |          | • |
| Funcion poner a uno el bit permanentemente                   |          | • |
| Función poner a uno el bit temporalmente                     |          | • |
| Función secuencias                                           |          | • |
| Help alarmas                                                 | 1024     | • |
| Help de página                                               | 1024     | • |
| Help mensajes                                                | 1024     | • |
| Imágenes bitmap estáticas                                    |          |   |
| Imágenes de proyecto                                         |          |   |
| Imprimir                                                     |          | • |
| Leds asociados a secuencias                                  |          | • |
| Líneas                                                       |          |   |
| Listados de imágenes bitmap                                  |          |   |
| Listados de textos                                           |          | • |
| Macro campo                                                  |          |   |
| Macros (Totales/Comandos x macro)                            | 1024/16  | • |
| Mensajes de información (Totales/Activos contemporáneamente) | 1024/128 | • |
| Mensajes de sistema                                          |          | • |
| Objeto - Indicator                                           |          |   |
| Objeto - Interruptor de deslizamiento                        |          |   |
| Objeto - Interruptor de rotación                             |          |   |
| Objeto - Potenciómetro de deslizamiento                      |          |   |
| Objeto - Potenciómetro de rotación                           |          |   |
| Operacións automaticás                                       |          |   |
| Página                                                       | 1024     | • |
| Páginas de impresión (Totales/Campos x página)               | 128/128  | ٠ |
| Password                                                     | 10       | • |
| Password a bit                                               | 8bit     | • |
| Pipeline (Numero/Tot bytes)                                  |          |   |
| Recetas (Número/Variables x receta)                          | 1024/256 | • |
| Rectángulos                                                  |          |   |
| Registri interni                                             |          |   |
| Reports                                                      | 128      | • |
| Secuencias casuales                                          | 400      | • |
| Secuencias iniciales/finales                                 | 128      | • |
| Teclas E                                                     |          |   |
| Teclas F                                                     |          | • |
| Terminal libre                                               |          |   |
|                                                              | 1        |   |

| Código del terminal                                                                                         |                 |       |
|----------------------------------------------------------------------------------------------------|-----------------|-------|
| VT170W ****                                                                                                 |                 |       |
| Objetos/Funciones C                                                                                         | antidad         | ▼     |
| Textos dinámicos a grupo de bits                                                                            |                 | •     |
| Textos dinámicos a un bit                                                                                   | 1024*           | •     |
| Textos dinámicos a valor                                                                                    |                 | •     |
| Textos fijos                                                                                                |                 | •     |
| Textos multilenguas 8                                                                                       | Idiomas         | •     |
| Timers                                                                                                    |                 |       |
| Trend buffer                                                                                                |                 |       |
| Trends (Trends x pág./Canales x trend)                                                                      |                 |       |
| Trends mostrados a mando (Memoria/Trends/Muestras)                                                          |                 |       |
| Trends mostrados a tiempo (Memoria/Trends/Muestras)                                                         |                 |       |
| Variables de sistema asociadas a la estructura receta                                                       |                 | •     |
| Variables de límite y corrección matemática                                                                 |                 |       |
| Variables de movimiento (Campo simbólico móvil)                                                             |                 |       |
| Variables de limite                                                                                         | 16 x            |       |
| Variables alfanuméricas (ASCII)                                                                             | página          | •     |
| Variables numéricas (DEC, HEX, BIN, BCD)                                                                    |                 | •     |
| Variables numéricas Coma Flotante                                                                           |                 | •     |
| Variables públicas x red ESANET (Número/Total bytes) 12                                                     | 28/1024         | •     |
| Donde no está especificado no hay límites numéricos de introducción, el límite depende de la cantidad de me | moria del prove | ecto. |

Tabla 8.1: Funciones y objetos del terminal VT (Parte 4 de 4)

#### Frontal

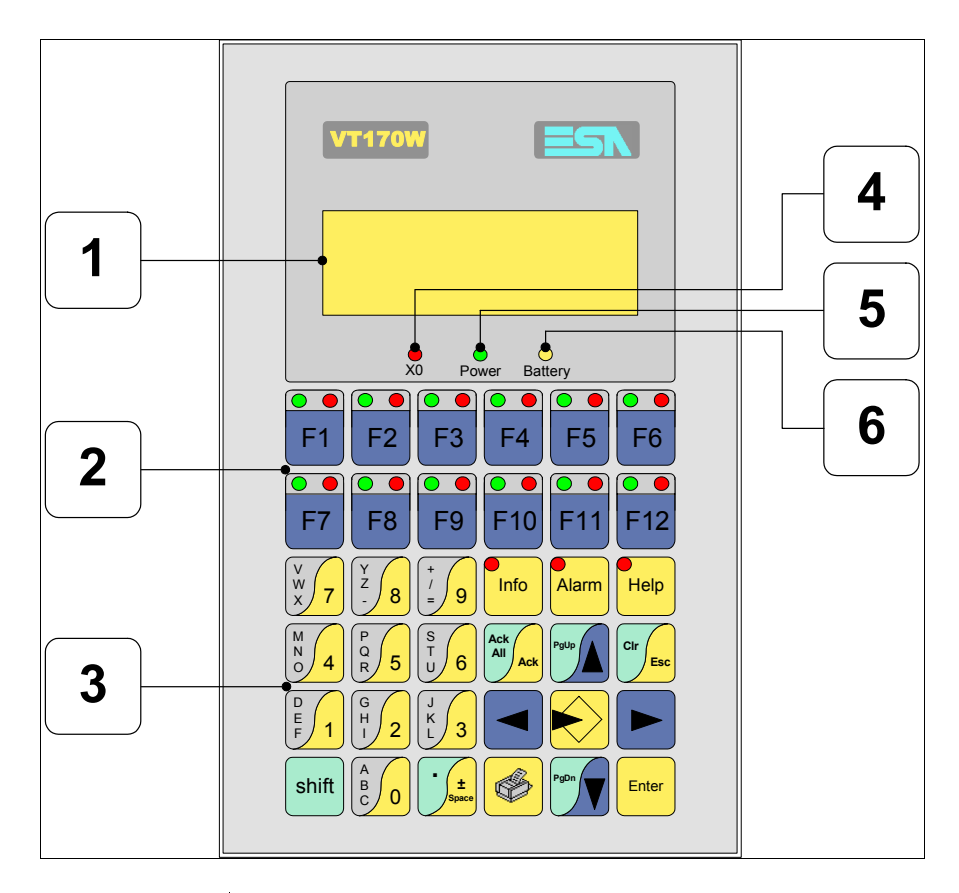

| Tecla | Función                                                         |
|-------|-----------------------------------------------------------------|
| 1     | Pantalla                                                        |
| 2     | Teclas F                                                        |
| 3     | Teclas alfanuméricas y operativas                               |
| 4     | Led X0. Parpadea al detectar un error de comunicación           |
| 5     | Led Power. Se enciende cuando hay alimentación                  |
| 6     | Led Battery. Se enciende cuando la batería debe ser sustituida. |
|       | Abre los parámetros de introducción                             |
| Enter | Confirma los parámetros del dato                                |

| Tecla               | Función                                                                                                    |
|---------------------|----------------------------------------------------------------------------------------------------|
| PgUp                | Página siguiente<br>En fase de definición modifica el texto dinámico                                          |
| PgDn                | Pagina anterior<br>En fase de definición modifica el texto dinámico                                           |
|                     | Mueve el cursor por los campos programables<br>En fase de definición mueve el cursor a la izquierda del campo |
|                     | Mueve el cursor por los campos programables<br>En fase de definición mueve el cursor a la derecha del campo   |
| Cir                 | Sale de: parámetros datos, mensajes de información, directorio secuencias, driver de comunicación             |
| Info                | Visualiza los mensajes de información                                                                         |
| Alarm               | Visualiza las alarmas ISA                                                                                     |
| Help                | Visualiza según el contexto: help de los mensajes de informa-<br>ción o help de la página                     |
| Ack<br>All<br>Ack   | Confirmación de la alarma ISA visualizada                                                                     |
|                     | Imprime el área visual de la pantalla                                                                         |
| shift + CIr         | En fase de definición restaura el valor inicial del campo                                                     |
| shift + Ack All Ack | Confirma todas las alarmas ISA                                                                                |

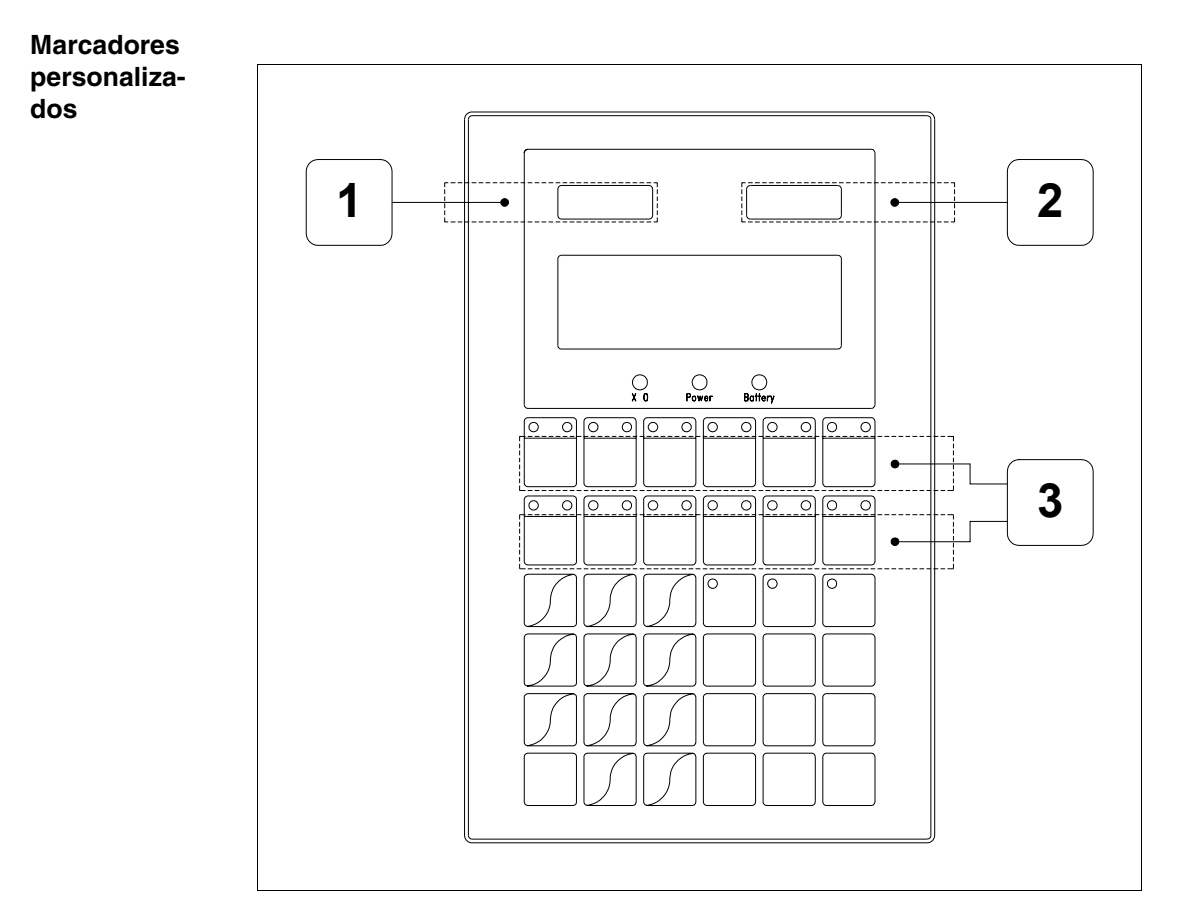

| Posición | Función - Medida L x A (mm)         |
|----------|-------------------------------------|
| 1        | Logotipo ESA - 57 x 10              |
| 2        | Modelo VT - 57 x 10                 |
| 3        | Personalización teclas F - 116 x 14 |

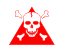

El espesor total del marcador no debe sobrepasar 125µm (micrometros). No utilicen ni materiales rígidos ni aglutinantes.

Antes de proceder a la introducción de los marcadores personalizados, vean "Capítulo 29 -> Introducción marcadores personalizados".

#### Posterior

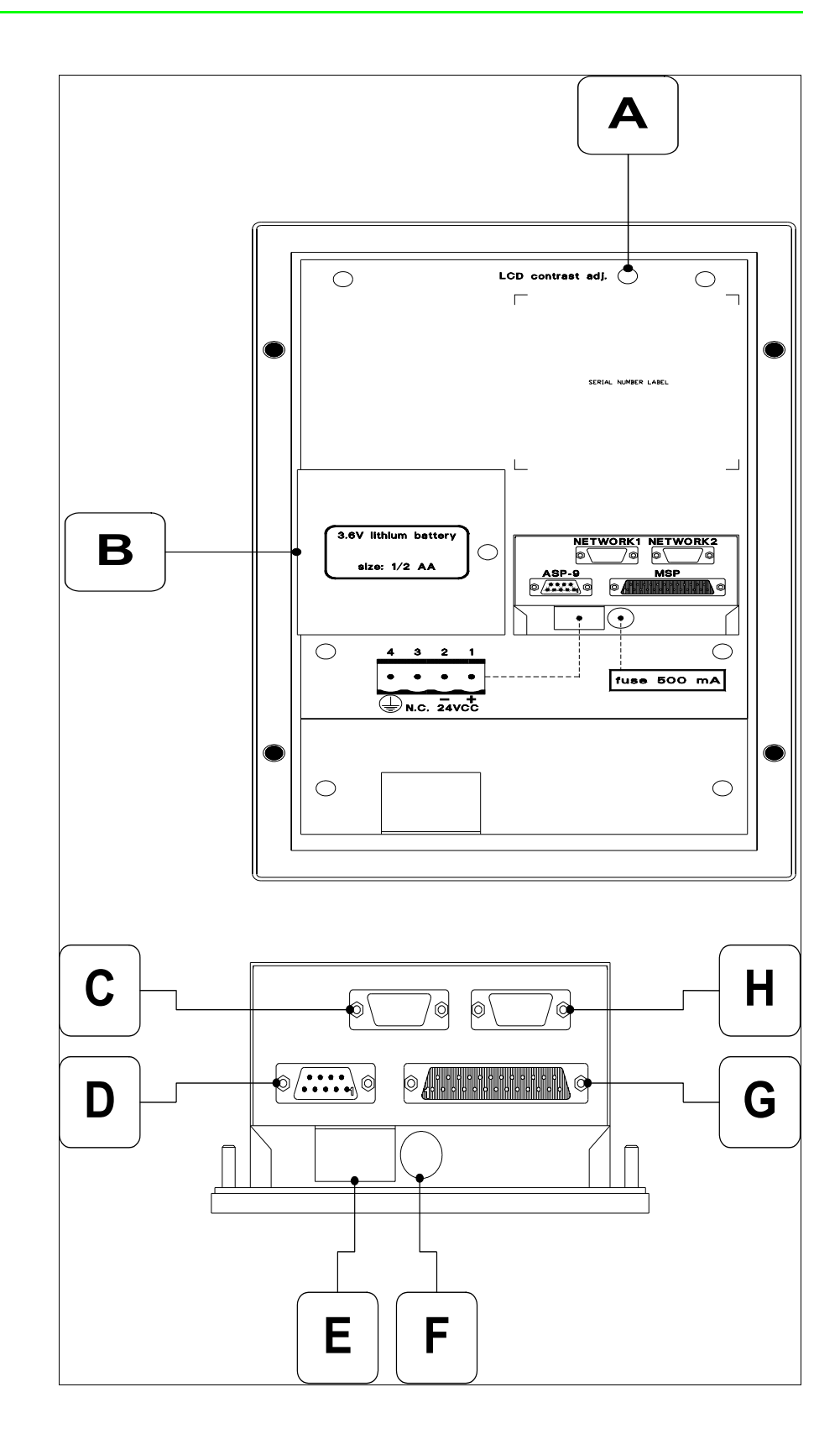

| Posición | Función                                                                |
|----------|------------------------------------------------------------------------|
| А        | Trimmer de ajuste del contraste de la pantalla                         |
| В        | Compartimiento batería                                                 |
| С        | Puerto serie NETWORK1 para la comunicación en red (Opcio-<br>nal)      |
| D        | Puerto serie ASP-9 para la comunicación con el PC u otros dispositivos |
| E        | Conector de alimentación                                               |
| F        | Portafusible                                                           |
| G        | Puerto serie MSP para la comunicación con PLC/PC                       |
| Н        | Puerto serie NETWORK2 para la comunicación en red (Opcio-<br>nal)      |

#### Perforaciones

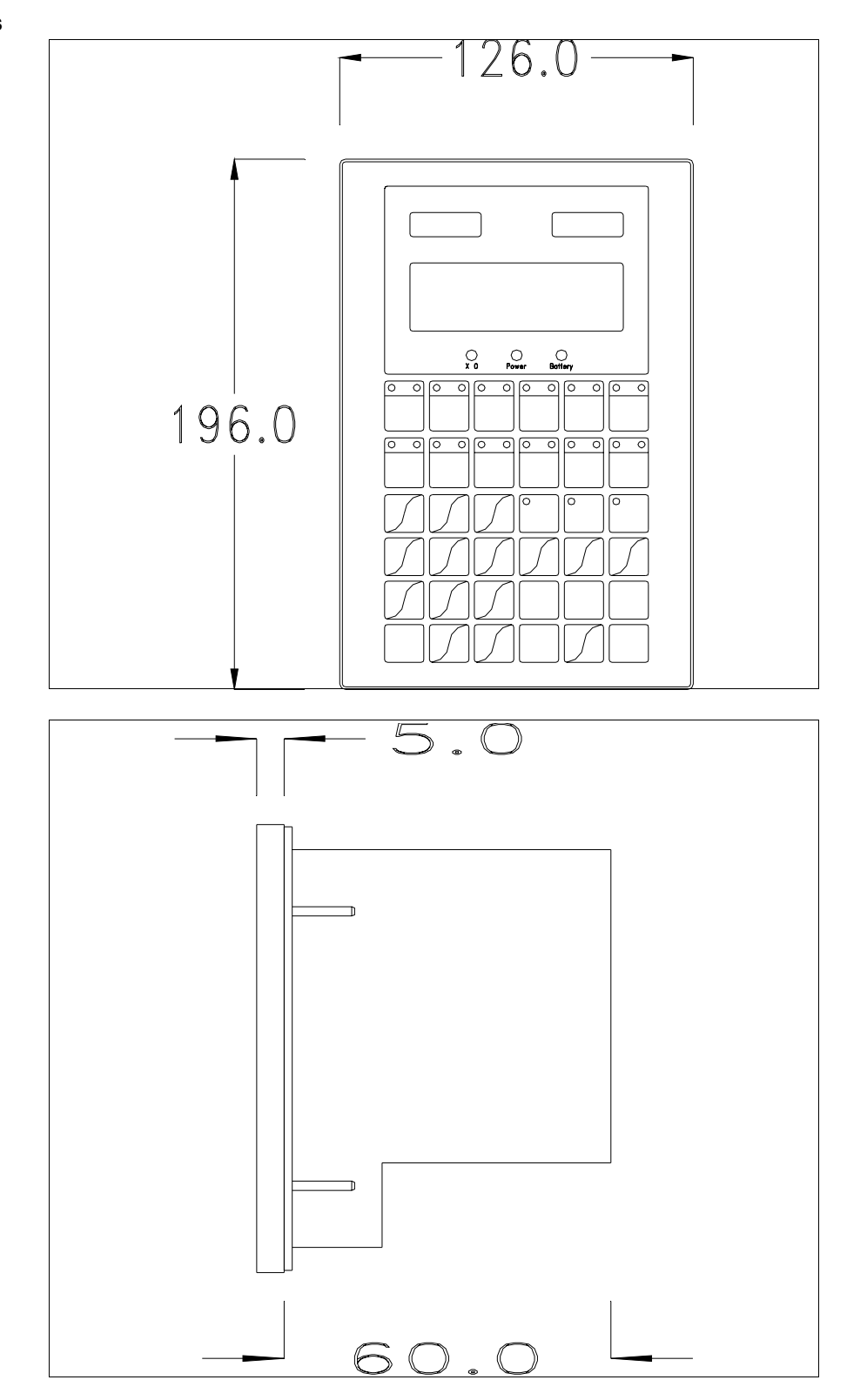

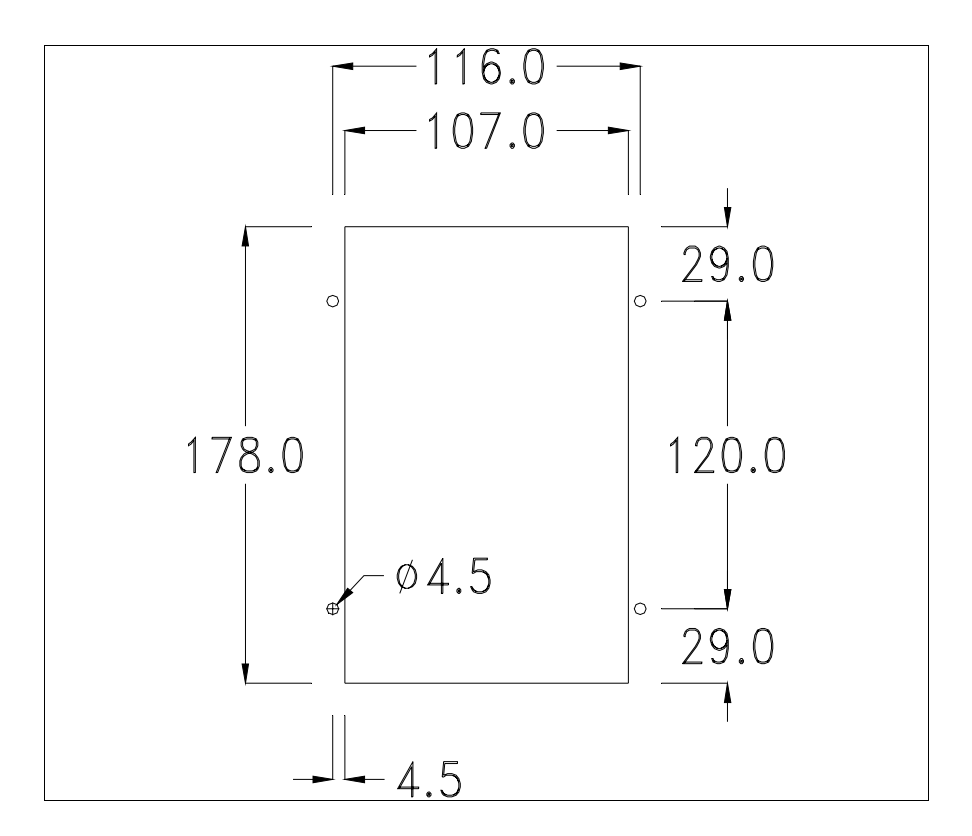

Para el montaje de la junta aislante y el ajuste del VT a su contenedor ver "Capítulo 30 -> Ajuste del terminal al contenedor".

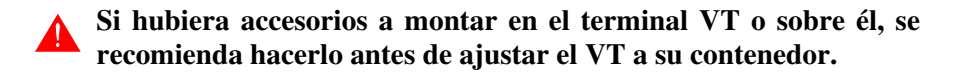

| Accesorios | Para montar los eventuales accesorios hacer referencia al capítulo corres- |
|------------|----------------------------------------------------------------------------|
|            | pondiente (ver "Capítulo 34 -> Accesorios para vídeo terminales").         |

TransferenciaPara un funcionamiento correcto, al poner en marcha el terminal VT la pri-<br/>mera vez exige ser programado; hay que proceder a la transferencia de:

- Firmware
- Driver de comunicación
- Proyecto

(Puesto que la transferencia de estos tres archivos ocurre prácticamente con una operación, para simplificar, se definirá como "Transferencia proyecto")

Es indispensable predisponer el VT para la recepción. (Ver también "Capítulo 38 -> Área de mando"). Predisposición<br/>para recibirPara la transferencia del proyecto hay que utilizar el programa VTWIN (ver<br/>Manual Software), pero el terminal debe estar predispuesto para recibir.<br/>Proceda como sigue:

- Asegúrese de que el VT no está en marcha
- Asegúrese de que PC y VT están conectados serie
- Encienda el VT con <sup>Enter</sup> pulsado o, con el VT ya en marcha, presione contemporáneamente <sup>shift</sup> + <sup>Enter</sup>; en ambos casos, espere

#### Terminal VT sin función Módem:

• Se visualiza la máscara siguiente. Según el puerto que se entiende utilizar, pulse la 🖾 función correspondiente. Ahora el VT está listo para recibir (ver Manual Software para el procedimiento de transferencia)

| Boot sequence forced |
|----------------------|
| F1=ASP down/up load  |
| F2=MSPdown/up load   |
| ENTER=run project    |

#### Terminal VT con función Módem:

• Desde la máscara precedente se visualiza la máscara siguiente

| Boot sequence forced |
|----------------------|
| F1=MODEM dn/up load  |
| F2=PC dn/up load     |
| ENTER= run project   |

• Elija la modalidad de transferencia deseada: MODEM si utilizará un módem, PC si utilizará una puerta en serie, apriete la 🗐 funcional correspondiente

Si elige PC, el VT ya está listo para recibir (ver Manual Software para la transferencia), en cambio eligiendo MODEM se visualizará la máscara siguiente

Boot sequence forced F1=SLOW dn/up load F2=FAST dn/up load Su elección será en función de la velocidad que entienda utilizar para la transferencia (Slow=9600bit/seg. o Fast=38400bit/seg.), toque la 🛙 correspondiente en la pantalla. Ahora el VT está listo para recibir (ver Manual Software para la transferencia).

# InformacionesDespués de transferir el proyecto, es posible pedir informaciones al VT res-sobre el driverpecto a lo que se ha cargado. Las informaciones se refieren a:

- El nombre del driver cargado
- La versión del driver cargado
- La dirección de red del VT
- El último error ocurrido

Para acceder a las informaciones ejecutar las siguientes operaciones:

- Sitúese en una página cualquiera del proyecto
- Pulse dos veces shift; se visualiza

| VT170W                  |
|-------------------------|
| Serial: xxxxxxxxxxxxxxx |
| Driver: xxxxxxxxxxxxxxx |
| Ver. : xxxxxxxxxxxxxxx  |

• Pulse o "sub o se visualiza

Addr.: xxxxxxxxxxxxx Error: xxxxxxxxxxxxxx Up/Down = next page Enter = set clock

Cuando se visualiza esta página, al pulsar se accede a la página de definición del reloj

Para un uso correcto del reloj es necesario introducir su batería en el terminal (ver "Capítulo 34 -> Accesorios para vídeo terminales"). hh:mm:ss dd/mm/yy Lf/Rt/Up/Dw = change Esc=Prj Enter=Memo Lf equivale a , Rt equivale a , Up equivale a , Dw equivale a ; pulsando se sale de la visualización, pulsando enter se confirman los parámetros y se vuelve a la página de proyecto.

Date

Time

Los posibles mensajes de error que se pueden visualizar en la línea antedicha son los siguientes:

#### • PR ERR

Problema -> Se han detectado errores en el intercambio de datos VT - Dispositivo. Solución -> Controle el cable; posibles perturbaciones.

#### COM BROKEN

Problema -> Interrupción de la comunicación VT - Dispositivo. Solución -> Verifique el cable de conexión serie.

Un mensaje de error seguido de [\*] indica que actualmente el error no está presente pero ocurrió y luego desapareció.

Ejemplo: COM BROKEN\*

Pulsando se vuelve a la página de proyecto.

Ajuste del<br/>contraste de la<br/>pantallaPara mejorar la visualización de la pantalla podría ser necesario ajustar el<br/>contraste. La variación se obtiene modificando la posición del trimmer (C)<br/>en la parte trasera VT (ver Pág. 8-11); girarlo en un sentido (utilizando un<br/>destornillador de pequeñas dimensiones o un giratrimmer) y, si la calidad<br/>de visualización empeora, girarlo en el sentido contrario.

### Capítulo 9 Vídeo terminal VT190W

| Contenido                               | Página |
|-----------------------------------------|--------|
| Características técnicas                | 9-2    |
| Funciones                               | 9-4    |
| Frontal                                 | 9-8    |
| Marcadores personalizados               | 9-10   |
| Posterior                               | 9-11   |
| Perforaciones                           | 9-13   |
| Accesorios                              | 9-14   |
| Transferencia PC -> VT                  | 9-14   |
| Predisposición para recibir             | 9-15   |
| Informaciones sobre el driver           | 9-16   |
| Ajuste del contraste de la pantalla     | 9-17   |
| Este capítulo se compone de 18 páginas. |        |

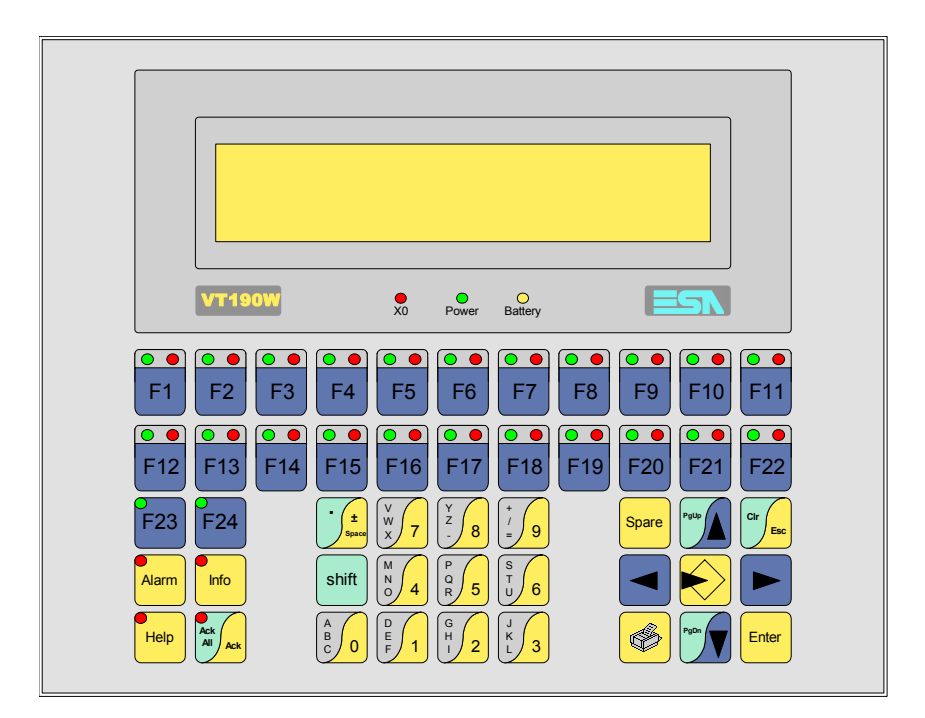

CaracterísticasLa tabla siguiente lista las características técnicas principales del terminal<br/>en cuestión.

| Código del terminal                      | Características del terminal               |   |   |
|------------------------------------------|--------------------------------------------|---|---|
| VT190W A0000                             |                                            |   | _ |
| VT190W AP000                             | -                                          |   |   |
| Pantalla                                 |                                            | ▼ | ▼ |
| Тіро                                     | LCD                                        | • | • |
| Formato representación                   | Texto                                      | • | • |
| Líneas x caracteres                      | 4 x 40                                     | • | • |
| Dimensión área visual [en mm]            | 140,5 x 23,2                               | • | • |
| Matriz caracteres en modo texto [pixels] | 5 x 7                                      | • | • |
| Dimensión carácter [en mm]               | 2,8 x 4,9                                  | • | • |
| Begulación del contraste de la pantalla  | Software                                   | • | • |
| riegulación del contraste de la partalla | Compensación automática con la temperatura |   |   |
| Conjunto de caracteres                   | Ascii, Katakana                            | • | • |
| Retroiluminación                         |                                            |   |   |
| Tino                                     | Led                                        | • | • |
|                                          | Lámpara CCFL                               |   |   |
| Duración mínina a 25°C [horas]           |                                            |   |   |
| Teclado                                  |                                            |   |   |
| Teclas función no personalizables        | 2                                          | • | • |
| Teclas función personalizables           | 22                                         | • | • |
| Leds teclas función                      | 46                                         | • | • |
| Teclas alfanuméricas                     | 11                                         | • | • |
| Teclas operativas                        | 14                                         | • | • |
| Leds teclas operativas                   | 4                                          | • | • |
| Leds diagnóstico                         | 3                                          | • | • |

| Código del terminal                    | Características del terminal     |   |   |
|----------------------------------------|----------------------------------|---|---|
| VT190W A0000                           |                                  |   |   |
| VT190W AP000                           | -                                | _ |   |
| Memorias para el usuario               |                                  | V | ▼ |
| Proyecto [Bytes]                       | 256K                             | • | ٠ |
| Memoria datos [Bytes]                  | 105K (Con batería tampón)        | • | ٠ |
| Memoria font bajo Windows ® [Bytes]    |                                  |   |   |
| Tarjeta de memoria x backup            |                                  |   |   |
| Tarjeta de memoria x expansión         |                                  |   |   |
| Interfaces                             |                                  |   |   |
| Puerto serie MSP                       | RS232/RS422/RS485/TTY-20mA       | • | ٠ |
| Puerto serie ASP                       | RS232/RS485                      |   |   |
| Puerto serie ASP-15L                   | RS232/RS485                      |   |   |
| Puerto serie ASP-8                     | RS232                            |   |   |
| Puerto serie ASP-9                     | RS232                            | • | • |
| Puerto paralelo LPT                    | Centronics                       | • |   |
| Puerto auxiliar                        | Conexión accesorios              |   |   |
| Accesorios                             |                                  |   |   |
| Accesorios conectables                 | Ver tabla "Capítulo 34"          | • | ٠ |
| Reloj                                  |                                  |   | - |
| Reloj                                  | Hardware (Con batería tampón)    | • | ٠ |
| Redes                                  |                                  |   |   |
|                                        | Profibus-DP                      |   |   |
| Integrada                              | CAN Open (Interface Optoaislada) |   |   |
|                                        | Ethernet 10/100Mbit RJ45         |   |   |
| Conector Bus Universal                 |                                  |   |   |
| Opcionales                             | Ver tabla "Capítulo 34"          | ٠ | • |
| Redes propietarias                     |                                  |   |   |
| ESA-Net                                | Servidor de red                  | • | • |
|                                        | Cliente de red                   | • | • |
| Datos técnicos                         |                                  |   |   |
| Alimentación                           | 24Vcc (1832Vcc)                  |   |   |
| Potencia absorbida (24Vcc)             | 9W                               |   |   |
| Fusible de protección                  | Ø5x20mm - 800mA Rápido F         |   |   |
| Grado de protección                    | IP65 (Frontal)                   |   |   |
| Temperatura de funcionamiento          | 050°C                            |   |   |
| Temperatura de almacenaje y transporte | -20+60°C                         |   |   |
| Humedad (sin condensado)               | <85%                             |   |   |
| Peso                                   | 1500gr                           |   |   |
| Dimensiones                            |                                  |   |   |
| Exteriores L x A x P [en mm]           | 252 x 196 x 60                   |   |   |
| Perforaciones L x A [en mm]            | 232 x 178                        |   |   |
| Certificaciones                        |                                  |   |   |
| Marcas y aprobaciones                  | CE, cULus, NEMA12                |   | _ |

# **Funciones** La tabla siguiente lista en orden alfabético todas las funciones del VT en cuestión.

Tabla 9.1: Funciones y objetos del terminal VT (Parte 1 de 4)

| Código del terminal                                              |          |   |
|------------------------------------------------------------------|----------|---|
| VT190W ****                                                      |          |   |
| Objetos/Funciones                                                | Cantidad | ▼ |
| Alarmas (Totales/Activas contemporáneamente)                     | 1024/128 | • |
| Arco                                                             |          |   |
| Area táctil                                                      |          |   |
| Backup/Restaura                                                  |          | • |
| Botones                                                          |          |   |
| Buffer histórico de alarmas                                      | 256      | • |
| Cabeceras y pies de página (Totales/Campos x C-P)                | 128/128  | • |
| Campo alarma                                                     |          | • |
| Campo día de la semana                                           |          | • |
| Campo fecha                                                      |          | • |
| Campo mensaje                                                    |          | • |
| Campo receta x estructura receta                                 |          | • |
| Campo reloj corto                                                |          | • |
| Campo reloj extendido                                            |          | • |
| Campo símbolico a grupo de bits                                  |          |   |
| Campo símbolico a un bit                                         |          |   |
| Campo símbolico a valor                                          |          |   |
| Caracteres redefinibles                                          | 7        | • |
| Círculos                                                         |          |   |
| Comando cambiar idioma                                           |          | • |
| Comando cambio página impresora                                  |          | • |
| Comando cargar receta desde memoria datos                        |          | • |
| Comando continuar lectura trend mostrado a tiempo                |          |   |
| Comando directo a valor - AND                                    |          | • |
| Comando directo a valor - OR                                     |          | • |
| Comando directo a valor - RESTAR                                 |          | • |
| Comando directo a valor - SET                                    |          | • |
| Comando directo a valor - SUMAR                                  |          | • |
| Comando directo a valor - XOR                                    |          | • |
| Comando ejecutar pipeline                                        |          | • |
| Comando eliminar receta                                          |          | • |
| Comando enviar receta al dispositivo                             |          | • |
| Comando enviar receta desde el buffer vídeo hasta el dispositivo |          | • |
| Comando grabar histórico de alarmas y/o buffer trend en flash    |          | 1 |
| Comando guardar en buffer la receta recibida del dispositivo     |          | • |
| Comando guardar en memoria datos receta recibida del dispositivo |          | • |

| Código del terminal                                 |      |
|-----------------------------------------------------|------|
| Objetos/Funciones Cantida                           | ad V |
| Comando guardar receta en memoria datos             | •    |
| Comando hardcopy                                    | •    |
| Comando help de la página                           | •    |
| Comando imprimir historial alarmas                  | •    |
| Comando interrumpir lectura trend mostrado a tiempo |      |
| Comando lectura trend guardado en el dispositivo    |      |
| Comando login password                              | •    |
| Comando logout password                             | •    |
| Comando modificar password                          | •    |
| Comando página anterior                             |      |
| Comando página de servicio                          | •    |
| Comando página siguiente                            |      |
| Comando poner a cero el número de hojas total       | •    |
| Comando relación                                    | •    |
| Comando salida proyecto                             | •    |
| Comando vaciar buffer trend                         |      |
| Comando visualizar directorio páginas               |      |
| Comando visualizar directorio recetas               | •    |
| Comando visualizar directorio secuencias            | •    |
| Comando visualizar help de página                   |      |
| Comando visualizar histórico de alarmas             | •    |
| Comando visualizar informaciones de proyecto        | •    |
| Comando visualizar página de estado del driver      |      |
| Comando visualizar página función PG                |      |
| Configuración global teclas E                       |      |
| Configuración global teclas F                       | •    |
| Configuración local teclas E                        |      |
| Configuración local teclas F                        | •    |
| Conjunto de caracteres programables                 |      |
| Datos barra                                         |      |
| Equación                                            |      |
| Estadística alarmas                                 |      |
| Función comando directo a valor                     | •    |
| Función comando interno                             | •    |
| Función inhabilitar tecla                           | •    |
| Función invertir el valor del bit                   | •    |
| Función ir a página                                 |      |
| Función macro                                       | •    |
| Función ninguna                                     | •    |

Tabla 9.1: Funciones y objetos del terminal VT (Parte 2 de 4)

Tabla 9.1: Funciones y objetos del terminal VT (Parte 3 de 4)

| Código del terminal                                          |          |                                        |  |
|--------------------------------------------------------------|----------|----------------------------------------|--|
| VT190W *****                                                 |          |                                        |  |
| Objetos/Funciones                                            | Cantidad | ▼                                      |  |
| Función poner a cero el bit permanentemente                  |          | •                                      |  |
| Función poner a cero el bit temporalmente                    |          | •                                      |  |
| Función poner a uno el bit permanentemente                   |          | •                                      |  |
| Función poner a uno el bit temporalmente                     |          | •                                      |  |
| Función secuencias                                           |          | •                                      |  |
| Help alarmas                                                 | 1024     | •                                      |  |
| Help de página                                               |          | •                                      |  |
| Help mensajes                                                | 1024     | •                                      |  |
| Imágenes bitmap estáticas                                    |          |                                        |  |
| Imágenes de proyecto                                         |          |                                        |  |
| Imprimir                                                     |          | •                                      |  |
| Leds asociados a secuencias                                  |          | •                                      |  |
| Líneas                                                       |          |                                        |  |
| Listados de imágenes bitmap                                  |          |                                        |  |
| Listados de textos                                           |          | •                                      |  |
| Macro campo                                                  |          |                                        |  |
| Macros (Totales/Comandos x macro)                            | 1024/16  | •                                      |  |
| Mensajes de información (Totales/Activos contemporáneamente) | 1024/128 | •                                      |  |
| Mensajes de sistema                                          |          | •                                      |  |
| Objeto - Indicator                                           |          |                                        |  |
| Objeto - Interruptor de deslizamiento                        |          |                                        |  |
| Objeto - Interruptor de rotaciónrotación                     |          |                                        |  |
| Objeto - Potenciómetro de deslizamiento                      |          |                                        |  |
| Objeto - Potenciómetro de rotación                           |          |                                        |  |
| Operacións automaticás                                       |          |                                        |  |
| Página                                                       | 1024     | •                                      |  |
| Páginas de impresión (Totales/Campos x página)               | 1024/128 | •                                      |  |
| Password                                                     | 10       | •                                      |  |
| Password a bit                                               | 8bit     | •                                      |  |
| Pipeline (Numero/Tot bytes)                                  | 64/512   | •                                      |  |
| Recetas (Número/Variables x receta)                          | 1024/256 | •                                      |  |
| Rectángulos                                                  |          |                                        |  |
| Registri interni                                             |          |                                        |  |
| Reports                                                      | 128      | •                                      |  |
| Secuencias casuales                                          | 109      | •                                      |  |
| Secuencias iniciales/finales                                 | 120      | •                                      |  |
| Teclas E                                                     |          |                                        |  |
| Teclas F                                                     |          | •                                      |  |
| Terminal libre                                               |          |                                        |  |
| ۱ <u> </u>                                                   | 1        | نـــــــــــــــــــــــــــــــــــــ |  |

| Código del terminal                                                                                     |                     |       |
|----------------------------------------------------------------------------------------------------|---------------------|-------|
| VT190W ****                                                                                             |                     |       |
| Objetos/Funciones                                                                                       | Cantidad            | V     |
| Textos dinámicos a grupo de bits                                                                        |                     | ٠     |
| Textos dinámicos a un bit                                                                               | 1024*               | •     |
| Textos dinámicos a valor                                                                                |                     | •     |
| Textos fijos                                                                                            |                     | •     |
| Textos multilenguas                                                                                     | 8 Idiomas           | •     |
| Timers                                                                                                  |                     |       |
| Trend buffer                                                                                            |                     |       |
| Trends (Trends x pág./Canales x trend)                                                                  |                     |       |
| Trends mostrados a mando (Memoria/Trends/Muestras)                                                      |                     |       |
| Trends mostrados a tiempo (Memoria/Trends/Muestras)                                                     |                     |       |
| Variables de sistema asociadas a la estructura receta                                                   |                     | •     |
| Variables de límite y corrección matemática                                                             |                     |       |
| Variables de movimiento (Campo simbólico móvil)                                                         |                     |       |
| Variables de limite                                                                                     | 32 x                |       |
| Variables alfanuméricas (ASCII)                                                                         | página              | ٠     |
| Variables numéricas (DEC, HEX, BIN, BCD)                                                                | 1                   | •     |
| Variables numéricas Coma Flotante                                                                       |                     | •     |
| Variables públicas x red ESANET (Número/Total bytes)                                                    | 128/1024            | •     |
| Donde no está especificado no hay límites numéricos de introducción, el límite depende de la cantidad d | le memoria del proy | ecto. |

Tabla 9.1: Funciones y objetos del terminal VT (Parte 4 de 4)

#### Frontal

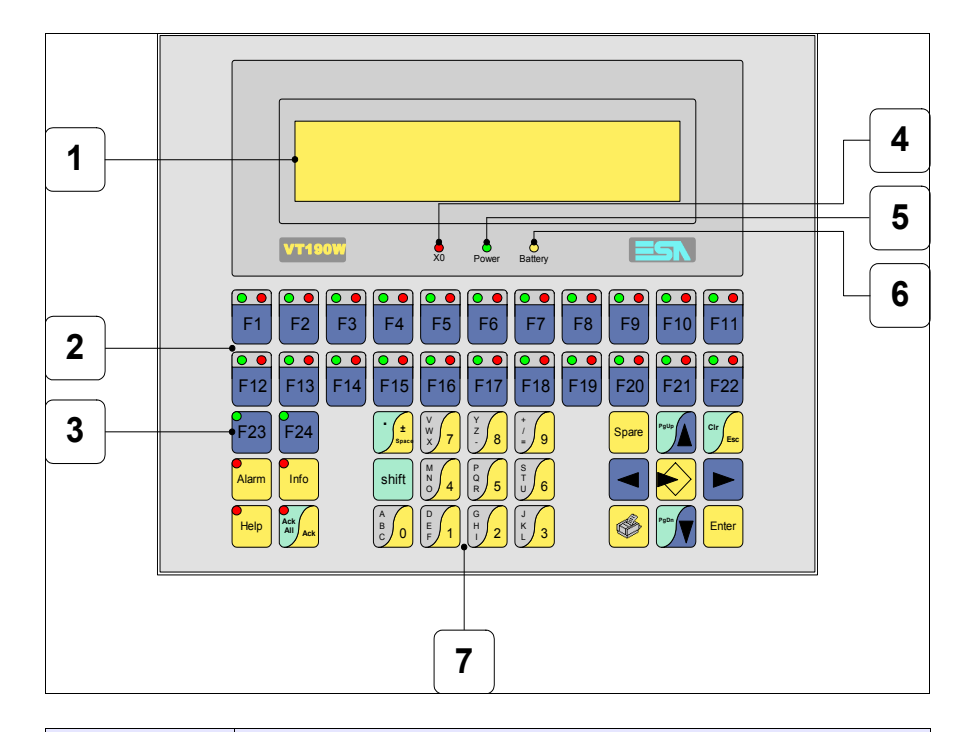

| Tecla | Función                                                              |
|-------|----------------------------------------------------------------------|
| 1     | Pantalla                                                             |
| 2     | Teclas F con dos leds                                                |
| 3     | Teclas F con un led                                                  |
| 4     | Led X0. Parpadea al detectar un error de comunicación                |
| 5     | Led Power. Se enciende cuando hay alimentación                       |
| 6     | Led Battery. Se enciende cuando la batería debe ser sustituida       |
| 7     | Teclas alfanuméricas                                                 |
|       | Abre los parámetros de introducción                                  |
| Enter | Confirma los parámetros del dato                                     |
| Pgup  | Página siguiente<br>En fase de definición modifica el texto dinámico |
| Tecla             | Función                                                                                                    |
|-------------------|----------------------------------------------------------------------------------------------------|
| PgDn              | Página anterior<br>En fase de definición modifica el texto dinámico                                           |
|                   | Mueve el cursor por los campos programables<br>En fase de definición mueve el cursor a la izquierda del campo |
|                   | Mueve el cursor por los campos programables<br>En fase de definición mueve el cursor a la derecha del campo   |
| Cir               | Sale de: parámetros datos, mensajes de información, directorio secuencias, driver de comunicación             |
| Info              | Visualiza los mensajes de información                                                                         |
| Alarm             | Visualiza las alarmas ISA                                                                                     |
| Help              | Visualiza según el contexto: help de los mensajes de informa-<br>ción o help de la página                     |
| Ack<br>All<br>Ack | Confirmación de la alarma ISA visualizada                                                                     |
|                   | Imprime el área visual de la pantalla                                                                         |
| Spare             | Ninguna función predefinida                                                                                   |
| shift + CIr       | En fase de definición restaura el valor inicial del campo                                                     |
| shift + Ack       | Confirma todas las alarmas ISA                                                                                |

#### Marcadores personalizados

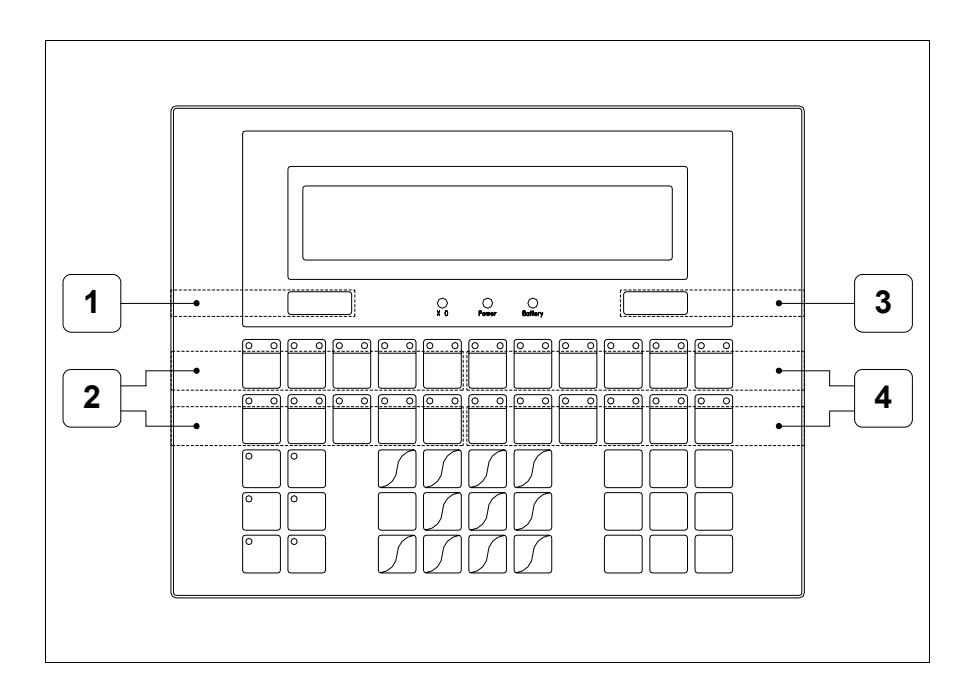

| Posición | Función - Medida L x A (mm)                       |
|----------|---------------------------------------------------|
| 1        | Logotipo ESA - 73 x 10                            |
| 2        | Personalización teclas F1 F5, F12 F16 - 116 x 15  |
| 3        | Modelo VT - 73 x 10                               |
| 4        | Personalización teclas F6 F11, F17 F22 - 134 x 15 |

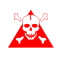

El espesor total del marcador no debe sobrepasar 125 $\mu$ m (micrometros). No utilicen ni materiales rígidos ni aglutinantes.

Antes de proceder a la introducción de los marcadores personalizados, vean "Capítulo 29 -> Introducción marcadores personalizados".

### Posterior

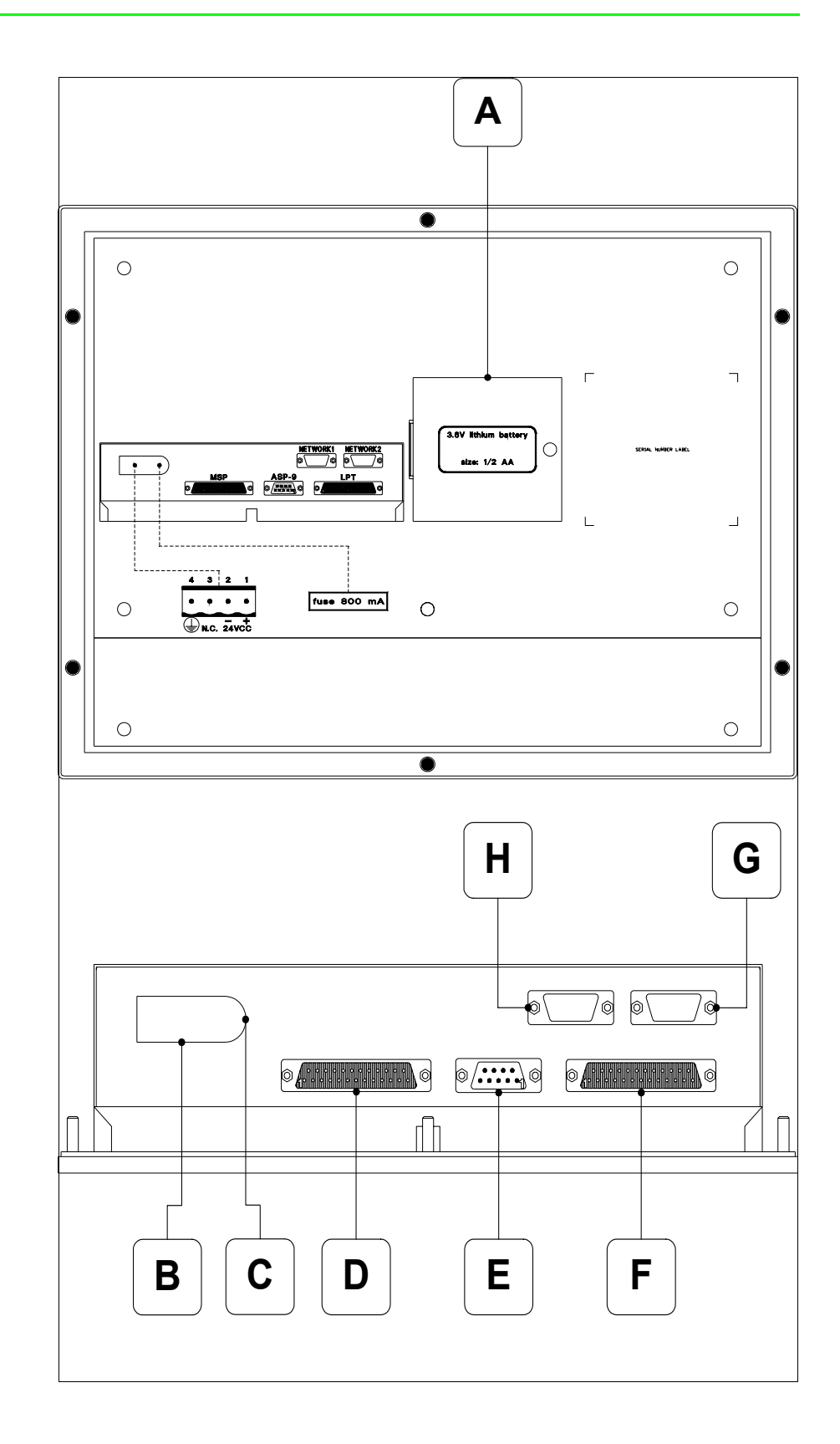

| Posición | Función                                                                |
|----------|------------------------------------------------------------------------|
| А        | Compartimiento batería                                                 |
| В        | Conector de alimentación                                               |
| С        | Portafusible                                                           |
| D        | Puerto serie MSP para la comunicación con PLC/PC                       |
| E        | Puerto serie ASP-9 para la comunicación con el PC u otros dispositivos |
| F        | Puerto LPT para la conexión de la impresora (Opcional)                 |
| G        | Puerto serie NETWORK2 para la comunicación en red (Opcio-<br>nal)      |
| Н        | Puerto serie NETWORK1 para la comunicación en red (Opcio-<br>nal)      |

### Perforaciones

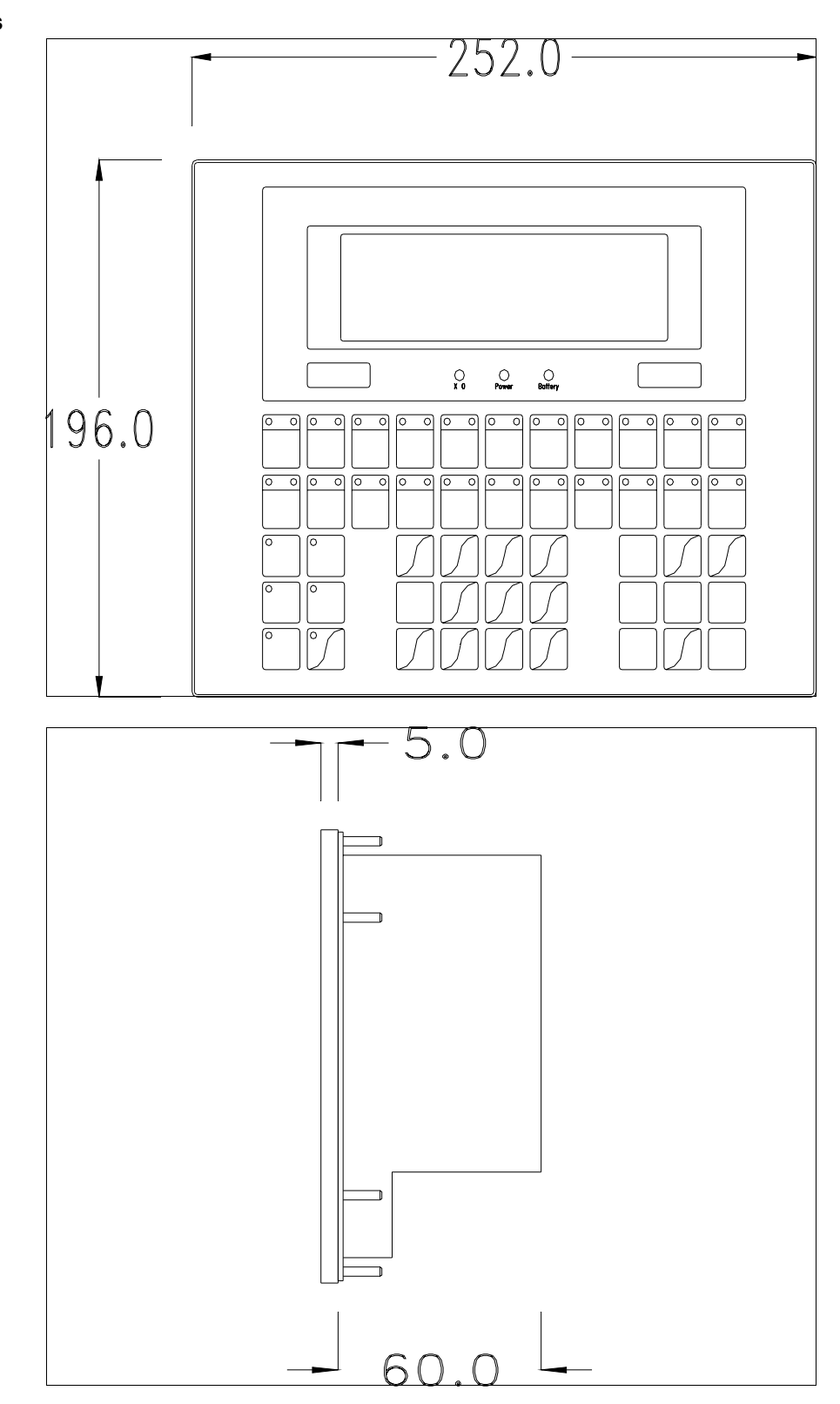

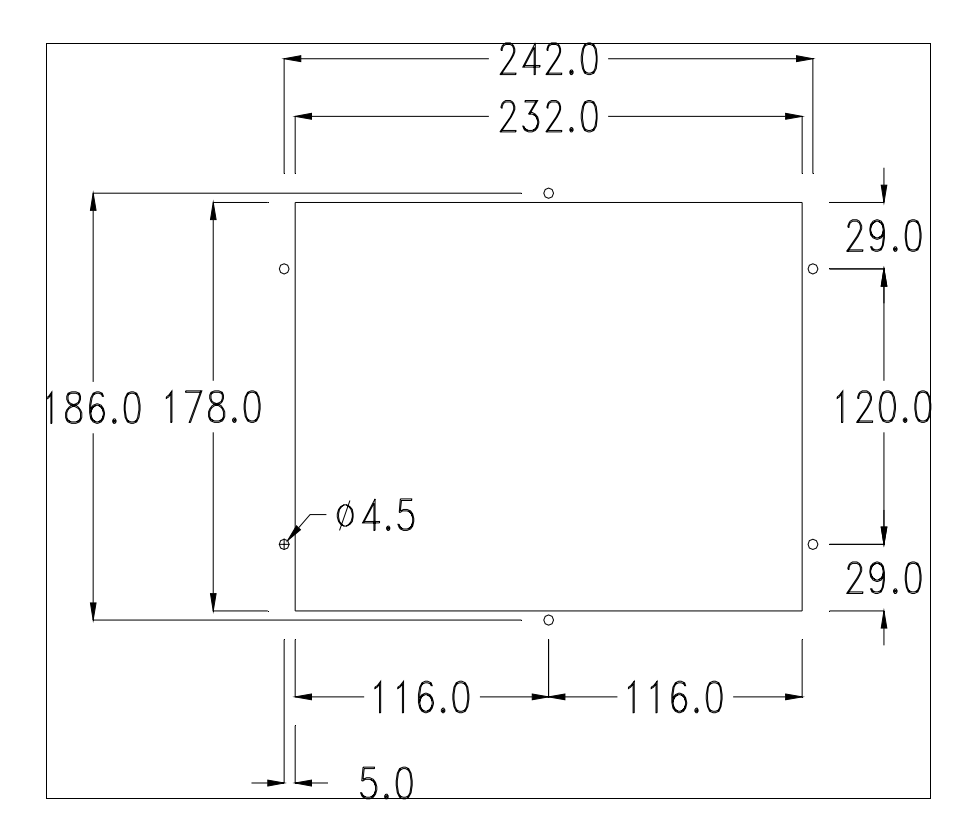

Para el montaje de la junta aislante y el ajuste del VT a su contenedor ver "Capítulo 30 -> Ajuste del terminal al contenedor".

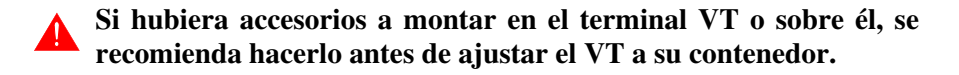

| Accesorios                                                         | Para montar los eventuales accesorios hacer referencia al capítulo corres- |  |  |
|--------------------------------------------------------------------|----------------------------------------------------------------------------|--|--|
| pondiente (ver "Capítulo 34 -> Accesorios para vídeo terminales"). |                                                                            |  |  |

TransferenciaPara un funcionamiento correcto, al poner en marcha el terminal VT la pri-<br/>mera vez exige ser programado; hay que proceder a la transferencia de:

- Firmware
- Driver de comunicación
- Proyecto

(Puesto que la transferencia de estos tres archivos ocurre prácticamente con una operación, para simplificar, se definirá como "Transferencia proyecto")

Es indispensable predisponer el VT para la recepción. (Ver también "Capítulo 38 -> Área de mando"). Predisposición<br/>para recibirPara la transferencia del proyecto hay que utilizar el programa VTWIN (ver<br/>Manual Software), pero el terminal debe estar predispuesto para recibir.<br/>Proceda como sigue:

- Asegúrese de que el VT no está en marcha
- Asegúrese de que PC y VT están conectados en serie
- Encienda el VT con <sup>Enter</sup> pulsado o, con el VT ya en marcha, presione contemporáneamente <sup>shift</sup> + <sup>Enter</sup>; en ambos casos, espere

## Terminal VT sin función Módem:

• Se visualiza la máscara siguiente. Según el puerto que se entiende utilizar, pulse la 🖾 función correspondiente. Ahora el VT está listo para recibir (ver Manual Software para el procedimiento de transferencia)

| Boot sequence forced |                  |  |  |
|----------------------|------------------|--|--|
| F1= A                | SP down/up load  |  |  |
| F2= N                | ISP down/up load |  |  |
| ENTER=ru             | un project       |  |  |

## Terminal VT con función Módem:

• Desde la máscara precedente se visualiza la máscara siguiente

| Boot s            | equence forced   |  |
|-------------------|------------------|--|
| F1=               | MODEM dn/up load |  |
| F2=               | PC dn/up load    |  |
| ENTER=run project |                  |  |

• Elija la modalidad de transferencia deseada: MODEM si utilizará un módem, PC si utilizará una puerta en serie, apriete la 🖾 funcional correspondiente

Si elige PC, el VT ya está listo para recibir (ver Manual Software para la transferencia), en cambio eligiendo MODEM se visualizará la máscara siguiente

Boot sequence forcedF1=SLOW dn/up loadF2=FAST dn/up load

Su elección será en función de la velocidad que entienda utilizar para la transferencia (Slow=9600bit/seg. o Fast=38400bit/seg.), toque la 🛙 correspondiente en la pantalla. Ahora el VT está listo para recibir (ver Manual Software para la transferencia).

# InformacionesDespués de transferir el proyecto, es posible pedir informaciones al VT res-sobre el driverpecto a lo que se ha cargado. Las informaciones se refieren a:

- El nombre del driver cargado
- La versión del driver cargado
- La dirección de red del VT
- El último error ocurrido

Para acceder a las informaciones ejecutar las siguientes operaciones:

- Sitúese en una página cualquiera del proyecto
- Pulse dos veces shift; se visualiza

VT190W Serial: xxxxxxxxxxx Driver: xxxxxxxxxxxx Ver. : xxxxxxxxxxxxxxx

• Pulse o ; se visualiza

Addr. : xxxxxxxxxxxxxx Error : xxxxxxxxxxxxxx Up/Down = next page Enter = settings page

Cuando se visualiza esta página, al pulsar se accede a la página de definición del reloj y del contraste

Para un uso correcto del reloj es necesario introducir su batería en el terminal (ver "Capítulo 34 -> Accesorios para vídeo terminales").

| CONTRAST:±####                       |
|--------------------------------------|
| TIME : hh:mm:ss DATE : dd:mm:yy      |
| Left/Right = select Up/Down = change |
| ESC = project ENTER = memo           |
|                                      |

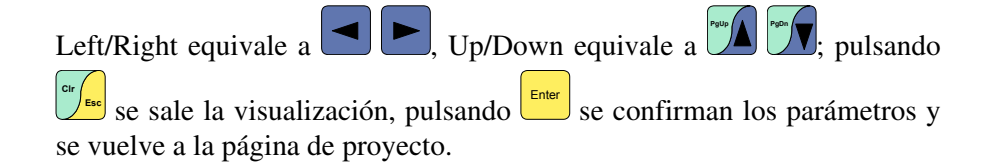

Los posibles mensajes de error son los siguientes:

#### • PR ERR

Problema -> Se han detectado errores en el intercambio de datos VT - Dispositivo. Solución -> Controle el cable; posibles perturbaciones.

#### COM BROKEN

Problema -> Interrupción de la comunicación VT - Dispositivo. Solución -> Verifique el cable de conexión serie.

Un mensaje de error seguido de [\*] indica que actualmente el error no está presente pero ocurrió y luego desapareció.

Ejemplo: COM BROKEN\*

Pulsando use sale de la visualización de las informaciones del driver.

Ajuste del Para mejorar la visualización de la pantalla podría ser necesario ajustar el contraste de la pantalla contraste. La variación se obtiene desplazándose a la página correspondiente (ver Pág. 9-16) y modificando el valor (desde +31 hasta -32) presente en aquel momento. Aumente el valor para oscurecer la pantalla, reduzca el valor para aclararla.

## Capítulo 10 Vídeo terminal VT300W

| Contenido                           | Página |
|-------------------------------------|--------|
| Características técnicas            | 10-2   |
| Funciones                           | 10-4   |
| Frontal                             | 10-8   |
| Marcadores personalizados           | 10-1   |
| Posterior serie Estándar            | 10-1   |
| Posterior serie CAN                 | 10-1   |
| Perforaciones                       | 10-1   |
| Accesorios                          | 10-1   |
| Terminación línea CAN               | 10-1   |
| Transferencia PC -> VT              | 10-1   |
| Predisposición para recibir         | 10-1   |
| Informaciones sobre el driver       | 10-1   |
| Ajuste del contraste de la pantalla | 10-2   |

Este capítulo se compone de 20 páginas.

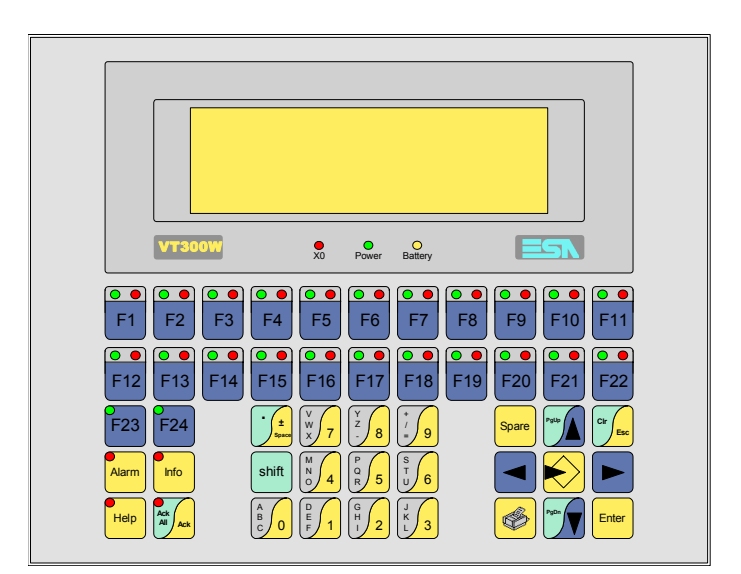

CaracterísticasLa tabla siguiente lista las características técnicas principales del terminal<br/>en cuestión.

| Código del terminal                      | Características del terminal               |   |   |   |
|------------------------------------------|--------------------------------------------|---|---|---|
| VT300W A0000                             |                                            |   |   |   |
| VT300W AP000                             | -                                          |   |   |   |
| VT300W 000CN                             | -                                          |   |   |   |
| Pantalla                                 |                                            | ▼ | ▼ | ▼ |
|                                          | LCD Monocromático STN                      | ٠ | • | • |
| Тіро                                     | LCD 16 Colores STN                         |   |   |   |
|                                          | LCD 16 Colores TFT                         |   |   |   |
| Formato representación                   | Gráfica                                    | • | • | • |
| Resolución [pixels]                      | 240 x 64                                   | • | • | • |
| Líneas x caracteres                      | 8 x 40 / 4 x 20 / 2 x 10                   | • | • | • |
| Dimensión área visual [en mm]            | 132 x 39                                   | • | • | • |
| Matriz caracteres en modo texto [pixels] | 6 x 8 / 12 x 16 / 24 x 32                  | • | • | • |
| Dimensión carácter [en mm] x1 / x2 / x4  | 3,2 x 4,2 / 6,5 x 8,5 / 12,7 x 17          | • | • | • |
| Begulación del contraste de la pantalla  | Software                                   | • | • | • |
| riegulación del contraste de la pantalia | Compensación automática con la temperatura |   |   |   |
| Conjunto de caracteres                   | Programables/TTF Windows ®                 | • | • | • |
| Retroiluminación                         |                                            |   |   |   |
| Tipo                                     | Led                                        | • | • | • |
| 1100                                     | Lámpara CCFL                               |   |   |   |
| Duración mínina a 25°C [horas]           |                                            |   |   |   |
| Teclado                                  |                                            |   |   |   |
| Teclas función no personalizables        | 2                                          | • | • | • |
| Teclas función personalizables           | 22                                         | • | • | • |
| Leds teclas función                      | 46                                         | • | • | • |
| Teclas alfanuméricas                     | 11                                         | • | • | • |
| Teclas operativas                        | 14                                         | • | • | • |
| Leds teclas operativas                   | 4                                          | • | • | • |
| Leds diagnóstico                         | 3                                          | • | • | • |

| Código del terminal                    | Características del terminal        |   |
|----------------------------------------|-------------------------------------|---|
| VT300W A0000                           |                                     | 1 |
| VT300W AP000                           | 1                                   |   |
| VT300W 000CN                           | ·                                   |   |
| Memorias para el usuario               | × × 1                               | V |
| Proyecto [Bytes]                       | 192K + 384K (Texto + Gráfica) • •   | D |
| Memoria datos [Bytes]                  | 128K (Con batería tampón) • • •     | D |
| Memoria font bajo Windows ® [Bytes]    | 64K • •                             | D |
| Tarjeta de memoria x backup            | 4Mb • •                             | D |
| Tarjeta de memoria x expansión         |                                     |   |
| Interfaces                             |                                     |   |
| Puerto serie MSP                       | RS232/RS422/RS485/TTY-20mA • • •    | D |
| Puerto serie ASP                       | RS232/RS485 • •                     | D |
| Puerto serie ASP-15L                   | RS232/RS485                         |   |
| Puerto serie ASP-8                     | RS232                               |   |
| Puerto serie ASP-9                     | RS232                               |   |
| Puerto paralelo LPT                    | Centronics •                        |   |
| Puerto auxiliar                        | Conexión accesorios • • •           | D |
| Accesorios                             |                                     |   |
| Accesorios conectables                 | Ver tabla "Capítulo 34" • •         | D |
| Reloj                                  |                                     |   |
| Reloj                                  | Hardware (Con batería tampón) • • • | D |
| Redes                                  |                                     |   |
|                                        | Profibus-DP                         |   |
| Integrada                              | CAN Open (Interface Optoaislada)    |   |
|                                        | Ethernet 10/100Mbit RJ45            |   |
| Conector Bus Universal                 |                                     |   |
| Opcionales                             | Ver tabla "Capítulo 34" • •         | D |
| Redes propietarias                     |                                     |   |
| ESA-Net                                | Servidor de red                     | Ð |
|                                        | Cliente de red                      | Ð |
| Datos técnicos                         |                                     |   |
| Alimentación                           | 24Vcc (1832Vcc)                     |   |
| Potencia absorbida (24Vcc)             | 11W                                 |   |
| Fusible de protección                  | Ø5x20mm - 800mA Rápido F            |   |
| Grado de protección                    | IP65 (Frontal)                      |   |
| Temperatura de funcionamiento          | 050°C                               |   |
| Temperatura de almacenaje y transporte | -20+60°C                            |   |
| Humedad (sin condensado)               | <85%                                |   |
| Peso                                   | 1500gr                              |   |
| Dimensiones                            |                                     |   |
| Exteriores L x A x P [en mm]           | 252 x 196 x 60                      |   |
| Perforaciones L x A [en mm]            | 232 x 178                           |   |
| Certificaciones                        |                                     |   |
| Marcas y aprobaciones                  | CE, cULus, NEMA12                   |   |

# **Funciones** La tabla siguiente lista en orden alfabético todas las funciones del VT en cuestión.

Tabla 10.1: Funciones y objetos del terminal VT (Parte 1 de 4)

| Código del terminal                                              |          |   |
|------------------------------------------------------------------|----------|---|
| VT300W ****                                                      |          | _ |
| Objetos/Funciones                                                | Cantidad | ▼ |
| Alarmas (Totales/Activas contemporáneamente)                     | 1024/256 | • |
| Arco                                                             |          | • |
| Area táctil                                                      |          |   |
| Backup/Restaura                                                  |          | • |
| Botones                                                          |          |   |
| Buffer histórico de alarmas                                      | 256      | • |
| Cabeceras y pies de página (Totales/Campos x C-P)                | 128/128  | • |
| Campo alarma                                                     |          | • |
| Campo día de la semana                                           |          | • |
| Campo fecha                                                      |          | • |
| Campo mensaje                                                    |          | • |
| Campo receta x estructura receta                                 |          | • |
| Campo reloj corto                                                |          | • |
| Campo reloj extendido                                            |          | • |
| Campo símbolico a grupo de bits                                  |          | • |
| Campo símbolico a un bit                                         | 1024*    | • |
| Campo símbolico a valor                                          |          | • |
| Caracteres redefinibles                                          |          |   |
| Círculos                                                         |          | • |
| Comando cambiar idioma                                           |          | • |
| Comando cambio página impresora                                  |          | • |
| Comando cargar receta desde memoria datos                        |          | • |
| Comando continuar lectura trend mostrado a tiempo                |          | • |
| Comando directo a valor - AND                                    |          | • |
| Comando directo a valor - OR                                     |          | • |
| Comando directo a valor - RESTAR                                 |          | • |
| Comando directo a valor - SET                                    |          | • |
| Comando directo a valor - SUMAR                                  |          | • |
| Comando directo a valor - XOR                                    |          | • |
| Comando ejecutar pipeline                                        |          | • |
| Comando eliminar receta                                          |          | • |
| Comando enviar receta al dispositivo                             |          | • |
| Comando enviar receta desde el buffer vídeo hasta el dispositivo |          | • |
| Comando grabar histórico de alarmas y/o buffer trend en flash    |          |   |
| Comando guardar en buffer la receta recibida del dispositivo     |          | • |
| Comando guardar en memoria datos receta recibida del dispositivo |          | • |

Tabla 10.1: Funciones y objetos del terminal VT (Parte 2 de 4)

| Código del terminal                                 |          |   |  |  |
|-----------------------------------------------------|----------|---|--|--|
| VT300W ****                                         |          |   |  |  |
| Objetos/Funciones                                   | Cantidad | ▼ |  |  |
| Comando guardar receta en memoria datos             |          | • |  |  |
| Comando hardcopy                                    |          | • |  |  |
| Comando help de la página                           |          | • |  |  |
| Comando imprimir historial alarmas                  |          | • |  |  |
| Comando interrumpir lectura trend mostrado a tiempo |          | • |  |  |
| Comando lectura trend guardado en el dispositivo    |          | • |  |  |
| Comando login password                              |          | • |  |  |
| Comando logout password                             |          | • |  |  |
| Comando modificar password                          |          | • |  |  |
| Comando página anterior                             |          |   |  |  |
| Comando página de servicio                          |          | • |  |  |
| Comando página siguiente                            |          |   |  |  |
| Comando poner a cero el número de hojas total       |          | • |  |  |
| Comando relación                                    |          | • |  |  |
| Comando salida proyecto                             |          | • |  |  |
| Comando vaciar buffer trend                         |          | • |  |  |
| Comando visualizar directorio páginas               |          |   |  |  |
| Comando visualizar directorio recetas               |          | • |  |  |
| Comando visualizar directorio secuencias            |          | • |  |  |
| Comando visualizar help de página                   |          |   |  |  |
| Comando visualizar histórico de alarmas             |          | • |  |  |
| Comando visualizar informaciones de proyecto        |          | • |  |  |
| Comando visualizar página de estado del driver      |          |   |  |  |
| Comando visualizar página función PG                |          |   |  |  |
| Configuración global teclas E                       |          | • |  |  |
| Configuración global teclas F                       |          | • |  |  |
| Configuración local teclas E                        |          | • |  |  |
| Configuración local teclas F                        |          | • |  |  |
| Conjunto de caracteres programables                 |          | • |  |  |
| Datos barra                                         |          | • |  |  |
| Equación                                            | 32       | • |  |  |
| Estadística alarmas                                 |          |   |  |  |
| Función comando directo a valor                     |          | • |  |  |
| Función comando interno                             |          | • |  |  |
| Función inhabilitar tecla                           |          | • |  |  |
| Función invertir el valor del bit                   |          | • |  |  |
| Función ir a página                                 |          |   |  |  |
| Función macro                                       |          | • |  |  |
| Función ninguna                                     |          | • |  |  |

| Código del terminal                                          |             |   |
|--------------------------------------------------------------|-------------|---|
| VT300W *****                                                 |             | _ |
| Objetos/Funciones                                            | Cantidad    | ▼ |
| Función poner a cero el bit permanentemente                  |             | • |
| Función poner a cero el bit temporalmente                    |             | ٠ |
| Función poner a uno el bit permanentemente                   |             | ٠ |
| Función poner a uno el bit temporalmente                     |             | • |
| Función secuencias                                           |             | ٠ |
| Help alarmas                                                 | 1024        | ٠ |
| Help de página                                               | 1024        | ٠ |
| Help mensajes                                                | 1024        | ٠ |
| Imágenes bitmap estáticas                                    |             | • |
| Imágenes de proyecto                                         |             | • |
| Imprimir                                                     |             | • |
| Leds asociados a secuencias                                  |             | • |
| Líneas                                                       |             | • |
| Listados de imágenes bitmap                                  |             | ٠ |
| Listados de textos                                           |             | • |
| Macro campo                                                  | 16 x página |   |
| Macros (Totales/Comandos x macro)                            | 1024/16     | ٠ |
| Mensajes de información (Totales/Activos contemporáneamente) | 1024/256    | ٠ |
| Mensajes de sistema                                          |             | • |
| Objeto - Indicator                                           |             |   |
| Objeto - Interruptor de deslizamiento                        |             |   |
| Objeto - Interruptor de rotación                             |             |   |
| Objeto - Potenciómetro de deslizamiento                      |             |   |
| Objeto - Potenciómetro de rotación                           |             |   |
| Operacións automaticás                                       | 32          | • |
| Página                                                       | 1024        | • |
| Páginas de impresión (Totales/Campos x página)               | 1024/128    | ٠ |
| Password                                                     | 10          | ٠ |
| Password a bit                                               | 8bit        | • |
| Pipeline (Numero/Tot bytes)                                  | 64/512      | • |
| Recetas (Número/Variables x receta)                          | 1024/256    | • |
| Rectángulos                                                  |             | • |
| Registri interni                                             | 4096bytes   | • |
| Reports                                                      | 128         | • |
| Secuencias casuales                                          | 400         | • |
| Secuencias iniciales/finales                                 | - 128       | • |
| Teclas E                                                     | -           | • |
| Teclas F                                                     |             | • |
| Terminal libre                                               | -           |   |
| L                                                            |             | L |

Tabla 10.1: Funciones y objetos del terminal VT (Parte 3 de 4)

| Código del terminal                                                                             |                             |        |
|-------------------------------------------------------------------------------------------------|-----------------------------|--------|
| VT300W ****                                                                                     |                             |        |
| Objetos/Funciones                                                                               | Cantidad                    | ▼      |
| Textos dinámicos a grupo de bits                                                                |                             | •      |
| Textos dinámicos a un bit                                                                       | 1024*                       | •      |
| Textos dinámicos a valor                                                                        |                             | •      |
| Textos fijos                                                                                    |                             | •      |
| Textos multilenguas                                                                             | 8 Idiomas                   | •      |
| Timers                                                                                          | 32                          | •      |
| Trend buffer                                                                                    | 128                         | •      |
| Trends (Trends x pág./Canales x trend)                                                          | 2/2                         | •      |
| Trends mostrados a mando (Memoria/Trends/Muestras)                                              | 512bytes                    | •      |
| Trends mostrados a tiempo (Memoria/Trends/Muestras)                                             | /**/240                     | •      |
| Variables de sistema asociadas a la estructura receta                                           |                             | •      |
| Variables de límite y corrección matemática                                                     |                             | •      |
| Variables de movimiento (Campo simbólico móvil)                                                 |                             | •      |
| Variables de limite                                                                             | 80 x                        | •      |
| Variables alfanuméricas (ASCII)                                                                 | página                      | •      |
| Variables numéricas (DEC, HEX, BIN, BCD)                                                        |                             | •      |
| Variables numéricas Coma Flotante                                                               |                             | •      |
| Variables públicas x red ESANET (Número/Total bytes)                                            | 256/1024                    | •      |
| Donde no está especificado no hav límites numéricos de introducción, el límite depende de la ca | intidad de memoria del prov | vecto. |

Tabla 10.1: Funciones y objetos del terminal VT (Parte 4 de 4)

#### Frontal

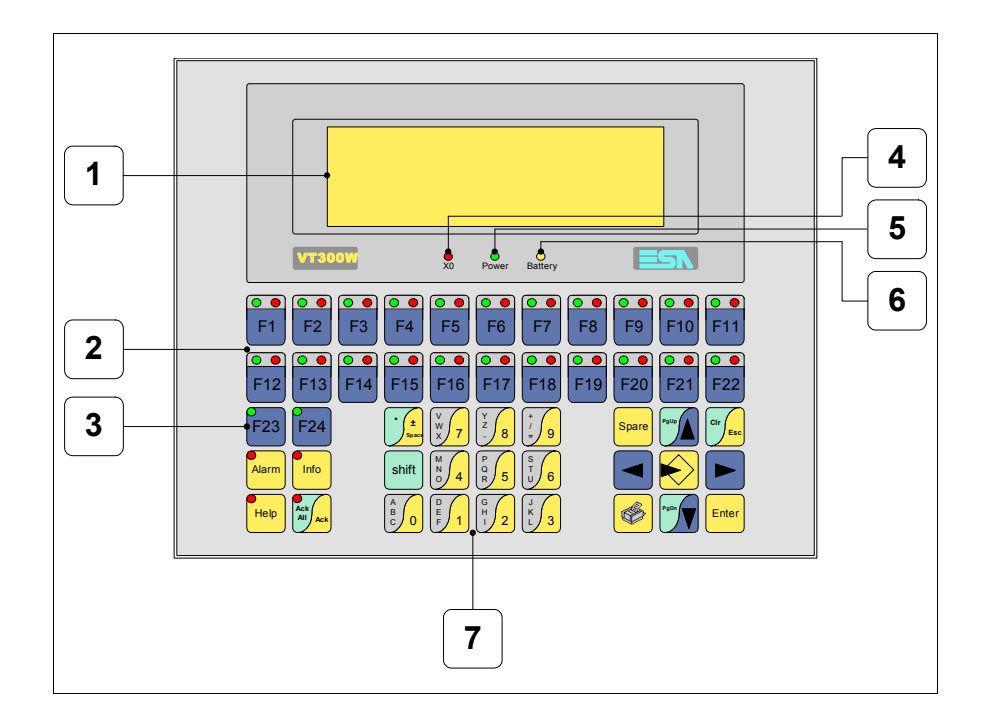

| Tecla | Función                                                              |
|-------|----------------------------------------------------------------------|
| 1     | Pantalla                                                             |
| 2     | Teclas F con dos leds                                                |
| 3     | Teclas F con un led                                                  |
| 4     | Led X0. Parpadea al detectar un error de comunicación                |
| 5     | Led Power. Se enciende cuando hay alimentación                       |
| 6     | Led Battery. Se enciende cuando la batería debe ser sustituida       |
| 7     | Teclas alfanuméricas                                                 |
|       | Abre los parámetros de introducción                                  |
| Enter | Confirma los parámetros del dato                                     |
| PgUp  | Página siguiente<br>En fase de definición modifica el texto dinámico |

| Tecla             | Función                                                                                                    |
|-------------------|----------------------------------------------------------------------------------------------------|
| PgDn              | Página anterior<br>En fase de definición modifica el texto dinámico                                           |
|                   | Mueve el cursor por los campos programables<br>En fase de definición mueve el cursor a la izquierda del campo |
|                   | Mueve el cursor por los campos programables<br>En fase de definición mueve el cursor a la derecha del campo   |
| Cir               | Sale de: parámetros datos, mensajes de información, directorio secuencias, driver de comunicación             |
| Info              | Visualiza los mensajes de información                                                                         |
| Alarm             | Visualiza las alarmas ISA                                                                                     |
| Help              | Visualiza según el contexto: help de los mensajes de informa-<br>ción o help de la página                     |
| Ack<br>All<br>Ack | Confirmación de la alarma ISA visualizada                                                                     |
|                   | Imprime el área visual de la pantalla                                                                         |
| Spare             | Ninguna función predefinida                                                                                   |
| shift + CIr       | En fase de definición restaura el valor inicial del campo                                                     |
| shift + Ack       | Confirma todas las alarmas ISA                                                                                |

#### Marcadores personalizados

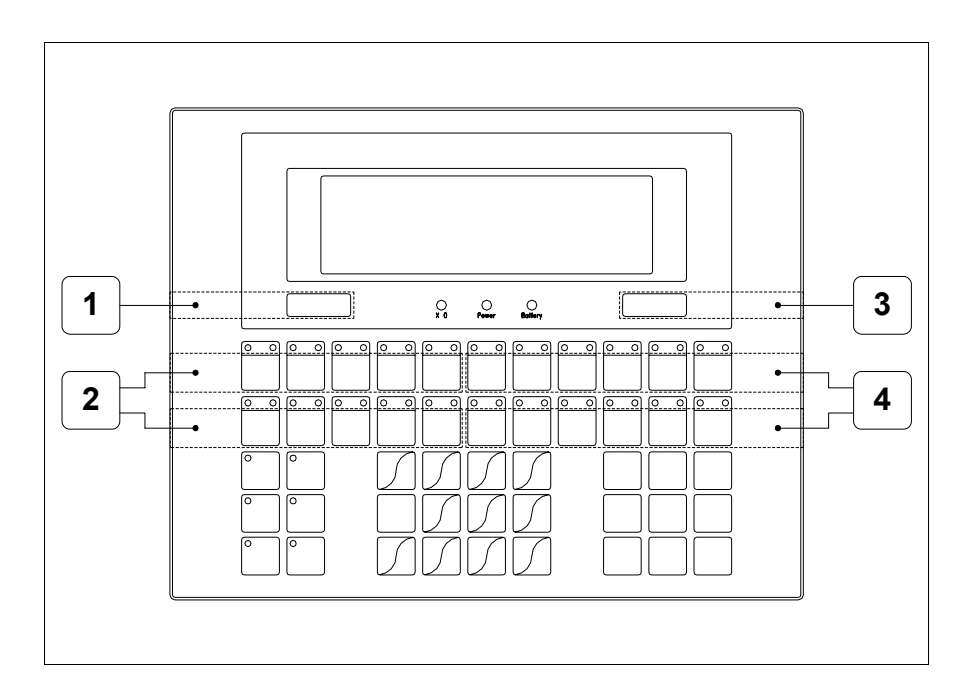

| Posición | Función - Medida L x A (mm)                       |
|----------|---------------------------------------------------|
| 1        | Logotipo ESA - 73 x 10                            |
| 2        | Personalización teclas F1 F5, F12 F16 - 116 x 15  |
| 3        | Modelo VT - 73 x 10                               |
| 4        | Personalización teclas F6 F11, F17 F22 - 134 x 15 |

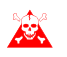

El espesor total del marcador no debe sobrepasar 125 $\mu$ m (micrometros). No utilicen ni materiales rígidos ni aglutinantes.

Antes de proceder a la introducción de los marcadores personalizados, vean "Capítulo 29 -> Introducción marcadores personalizados".

## Posterior serie Estándar

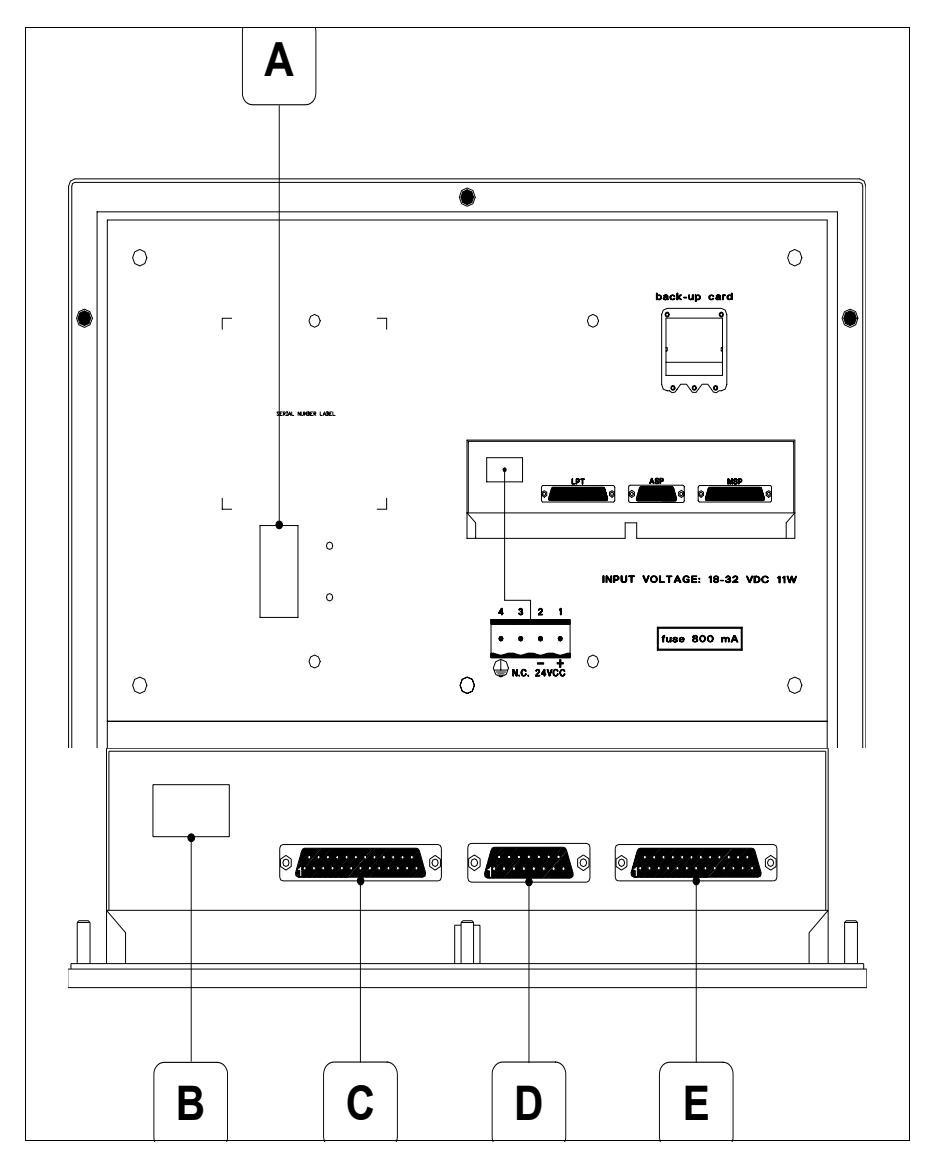

| Posición | Función                                                                     |
|----------|-----------------------------------------------------------------------------|
| А        | Puerto auxiliar para la conexión de los accesorios opcionales               |
| В        | Conector de alimentación                                                    |
| С        | Puerto LPT para la conexión de la impresora (Opcional)                      |
| D        | Puerto serie ASP-9 para la comunicación con el PC u otros dis-<br>positivos |
| E        | Puerto serie MSP para la comunicación con PLC/PC                            |

## Posterior serie CAN

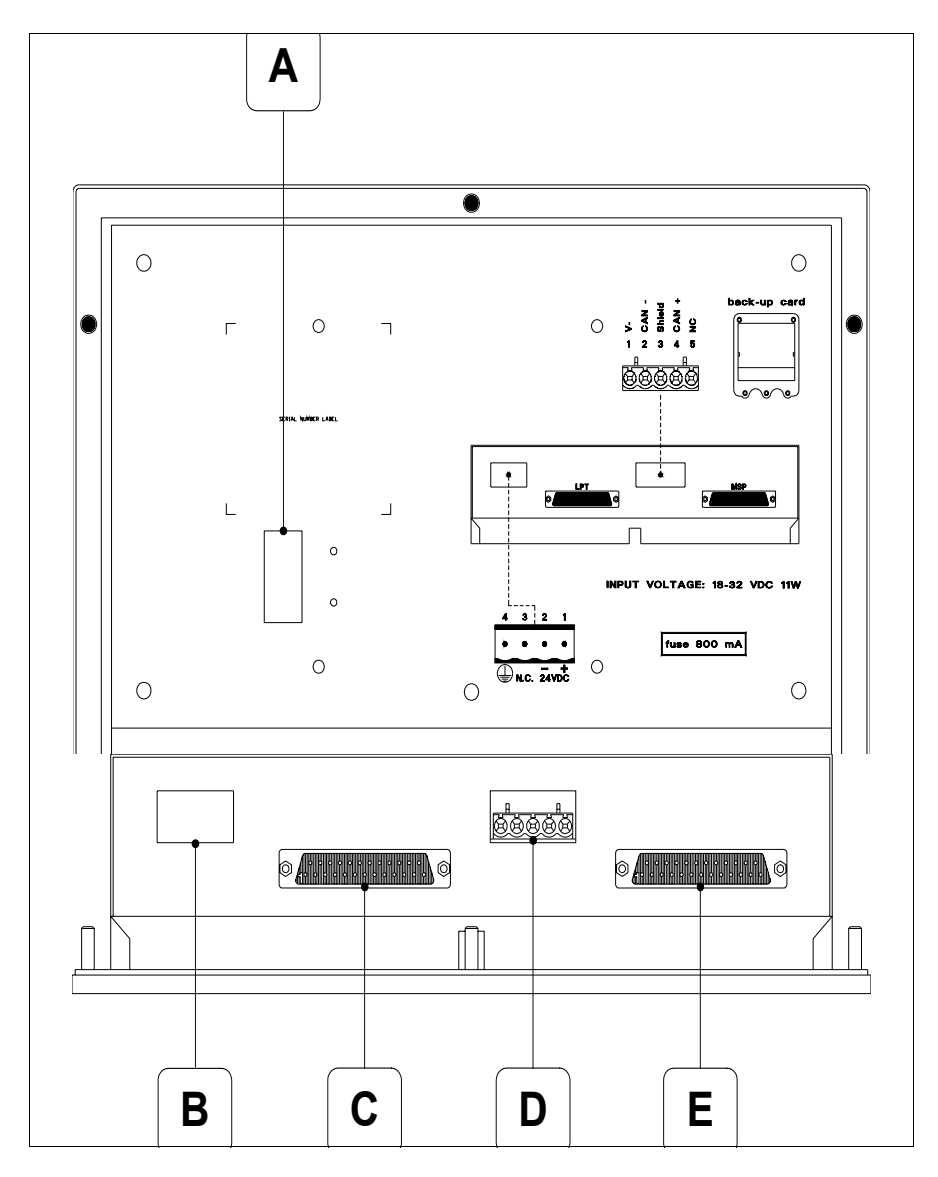

| Posición | Función                                                       |
|----------|---------------------------------------------------------------|
| А        | Puerto auxiliar para la conexión de los accesorios opcionales |
| В        | Conector de alimentación                                      |
| С        | Puerto LPT para la conexión de la impresora (Opcional)        |
| D        | Puerto serie CAN                                              |
| E        | Puerto serie MSP para la comunicación con PLC/PC              |

### Perforaciones

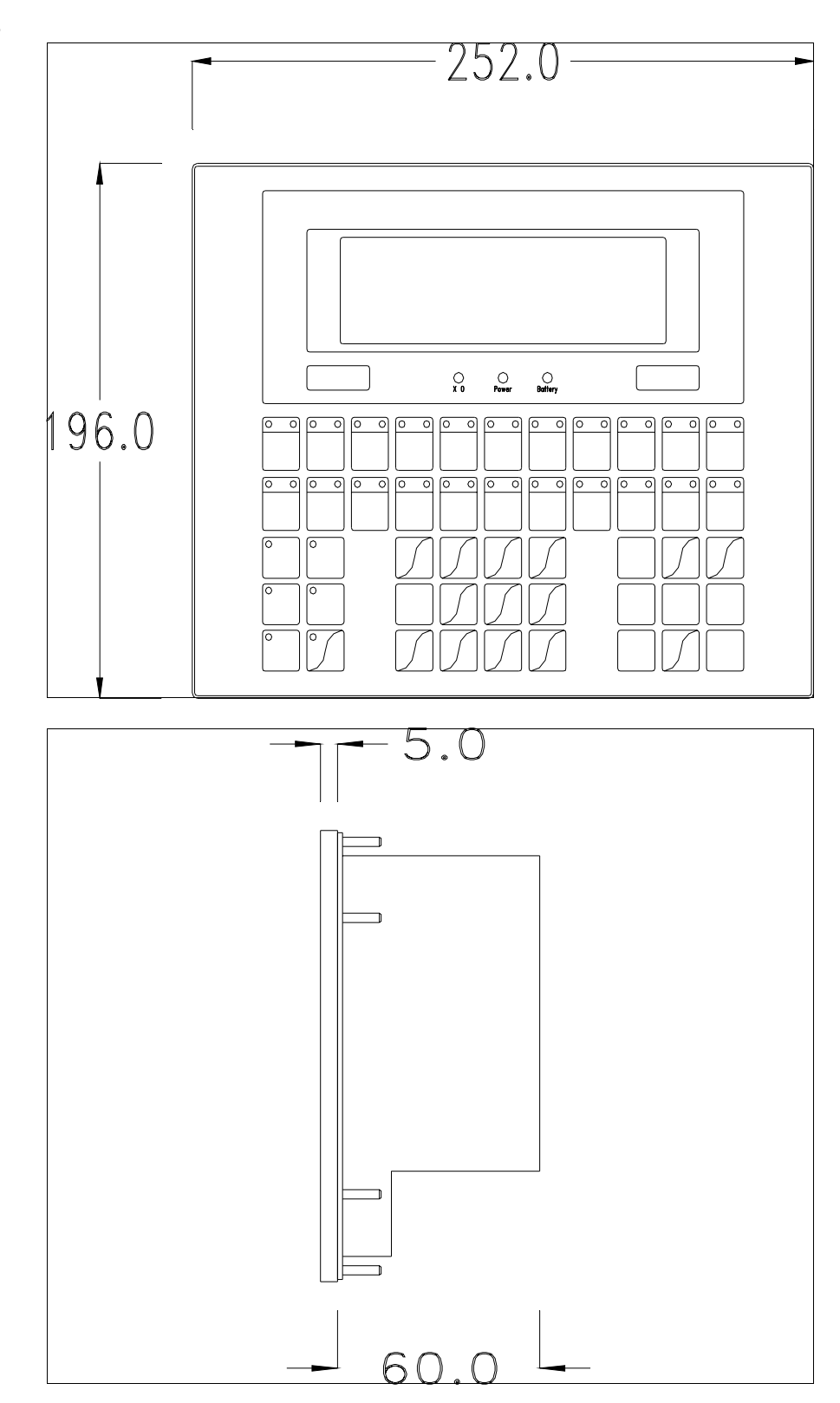

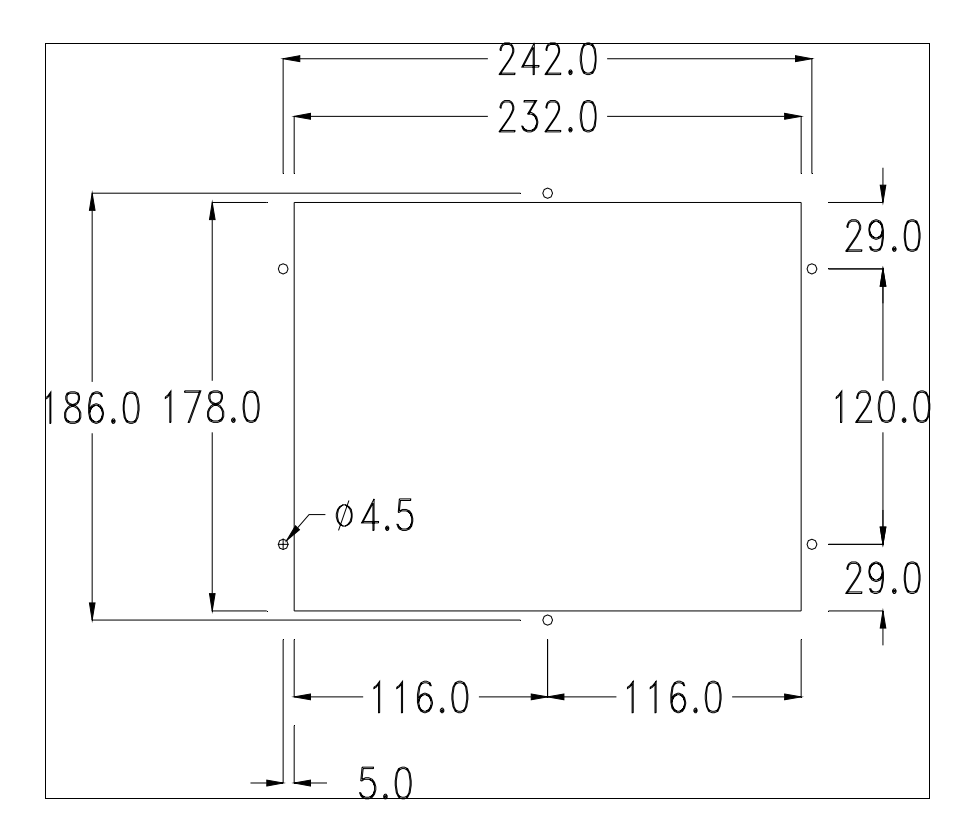

Para el montaje de la junta aislante y el ajuste del VT a su contenedor ver "Capítulo 30 -> Ajuste del terminal al contenedor".

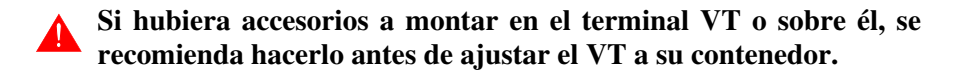

| Accesorios               | Para montar los eventuales accesorios hacer referencia al capítulo correspondiente (ver "Capítulo 34 -> Accesorios para vídeo terminales").                                                                                  |
|--------------------------|----------------------------------------------------------------------------------------------------|
| Terminación<br>línea CAN | Este parágrafo vale sólo por la serie CAN. El VT integra las resistencias de terminación de la línea serie (1200hm típico) adaptables mediante un puente (ya puesto a 1-2, línea no terminada). Para activar la terminación: |
|                          | <ul> <li>Asegúrese de que la alimentación del dispositivo no esté conectada.</li> <li>Quite la cubierta.</li> <li>Localice el módulo puente J6.</li> </ul>                                                                   |

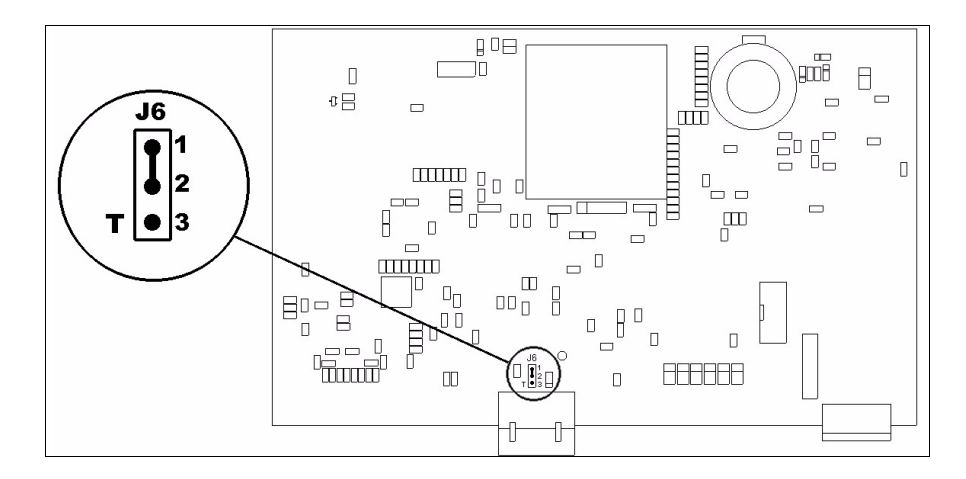

- Coloque el puente entre los pin 2-3 (línea terminada).
- Vuelva a montar la cubierta trasera.
- Vuelva a conectar la alimentación.

TransferenciaPara un funcionamiento correcto, al poner en marcha el terminal VT la pri-<br/>mera vez exige ser programado; hay que proceder a la transferencia de:

- Firmware
- Driver de comunicación
- Proyecto

(Puesto que la transferencia de estos tres archivos ocurre prácticamente con una operación, para simplificar, se definirá como "Transferencia proyecto")

Es indispensable predisponer el VT para la recepción. (Ver también "Capítulo 38 -> Área de mando").

Predisposición<br/>para recibirPara la transferencia del proyecto hay que utilizar el programa VTWIN (ver<br/>Manual Software), pero el terminal debe estar predispuesto para recibir.<br/>Proceda como sigue:

- Asegúrese de que el VT no está en marcha
- Asegúrese de que PC y VT están conectados en serie
- Encienda el VT con Enter pulsado o, con el VT ya en marcha, presione simultáneamente shift + Enter; en ambos casos, espere

## Terminal VT sin función Módem:

 minal VT (ver Pág. 10-18). Según el puerto que se entiende utilizar, pulse la 🖾 función correspondiente. Ahora el VT está listo para recibir (ver Manual Software para el procedimiento de transferencia)

```
VT300 TRANSFER PAGE
Graphic controller BOOT check : OK
Graphic controller RAM check : OK
F1=ASP F2=MSP F3=MemoCARD ENTER=Prj
```

## Terminal VT con función Módem:

• Desde la máscara precedente se visualiza la máscara siguiente

| [ | VT300 TRANSFER PAGE                                                     |
|---|-------------------------------------------------------------------------|
|   | Graphic controller BOOT check : OK<br>Graphic controller RAM check : OK |
|   | F1=MODEM F2=PC ENTER=Prj                                                |
| _ |                                                                         |

• Elija la modalidad de transferencia deseada: MODEM si utilizará un módem, PC si utilizará una puerta en serie, apriete la 🕮 funcional correspondiente

Si elige PC, el VT ya está listo para recibir (ver Manual Software para la transferencia), en cambio eligiendo MODEM se visualizará la máscara siguiente

VT300 TRANSFER PAGE Graphic controller BOOT check : OK Graphic controller RAM check : OK F1=SLOW F2=FAST

Su elección será en función de la velocidad que entienda utilizar para la transferencia (Slow=9600bit/seg. o Fast=38400bit/seg.), toque la 🛙 correspondiente en la pantalla. Ahora el VT está listo para recibir (ver Manual Software para la transferencia).

**Informaciones** Después de transferir el proyecto, es posible pedir informaciones al VT respecto a lo que se ha cargado. Las informaciones se refieren a:

- Los puertos serie presentes
- El nombre del driver cargado
- La versión del driver cargado
- La dirección de red del VT
- El último error ocurrido

Para acceder a las informaciones ejecutar las siguientes operaciones:

- Sitúese en una página cualquiera del proyecto
- Pulse dos veces shift; se visualiza

| XXXXXXXXXXXXXXXXXXXXXXXX                |                                           |
|-----------------------------------------|-------------------------------------------|
|                                         |                                           |
| *****                                   |                                           |
| XXXXXXXXXXXXXXXXXXXXXXXXXXXXXXXXXXXXXXX |                                           |
| *****                                   |                                           |
|                                         | xxxxxxxxxxxxxxxxxxxxxxx<br>xxxxxxxxxxxxxx |

Existe una página como ésa para cada puerto de comunicación; para

moverse por las páginas, pulse

Cuando se visualiza esta página, al pulsar se accede a la página de definición del reloj y del contraste

| •          | SET CONTRAST : ±##                      |  |
|------------|-----------------------------------------|--|
|            | SET CLOCK :<br>ddd,dd/mm/yy<br>hh:mm:ss |  |
| Up/Down=se | lect Enter=set                          |  |

Para acceder a la definición del contraste, mediante o seleccione la opción SET CONTRAST que se visualiza en colores invertidos y pulse

<sup>Enter</sup>; se visualiza el recuadro siguiente

| CO             | ONTRAST : ±## |  |
|----------------|---------------|--|
| Up/Down=change | Enter=memo    |  |

| Utilice 🥒 y/o 🖤 para la varia   | ción y 🛄 para confirmar. |
|---------------------------------|--------------------------|
| Para definir el reloj, mediante | o seleccione la opción   |

CLOCK que se visualiza en colores invertidos y pulse en visualiza el recuadro siguiente

SET

Para un uso correcto del reloj es necesario introducir su batería en el terminal (ver "Capítulo 34 -> Accesorios para vídeo terminales").

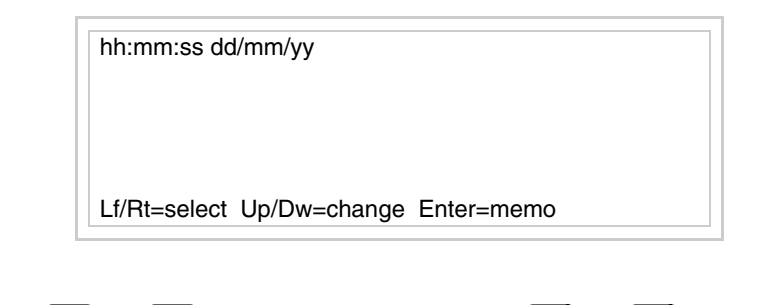

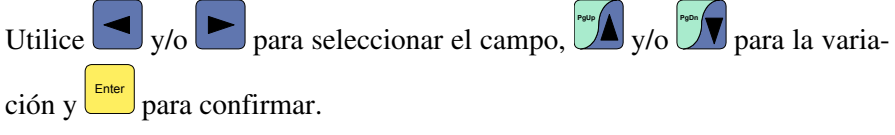

Para utilizar la Tarjeta de Memoria, ponga en marcha el VT con <sup>Enter</sup> pulsado o, con el VT ya en marcha, presione contemporáneamente <sup>shift</sup> + <sup>Enter</sup>; en ambos casos, espere hasta que el VT visualice el recuadro siguiente

| VT300 TRANSFER PAGE                                                     |
|-------------------------------------------------------------------------|
| Graphic controller BOOT check : OK<br>Graphic controller RAM check : OK |
| F1=ASP F2=MSP F3=MemoCARD ENTER=Prj                                     |
|                                                                         |

Pulse la 🗆 F3=MemoCARD (si la tecla aún no está visualizada ver Pág. 10-15); se visualiza el recuadro siguiente

| MEMORY     | CARD MENU   |  |
|------------|-------------|--|
| F1= BACKUP | F2= RESTORE |  |
| F3= ERASE  | F4= EXIT    |  |

Para el significado y las funciones de las teclas ver "Capítulo 34 -> Tarjeta de Memoria".

Los posibles mensajes de error son los siguientes:

• PR ERR

Problema -> Se han detectado errores en el intercambio de datos VT - Dispositivo.

Solución -> Controle el cable; posibles perturbaciones.

• COM BROKEN

Problema -> Interrupción de la comunicación VT - Dispositivo. Solución -> Verifique el cable de conexión serie.

Un mensaje de error seguido de [\*] indica que actualmente el error no está presente pero ocurrió y luego desapareció.

Ejemplo: COM BROKEN\*

Pulsando se sale de la visualización de las informaciones del driver.

Ajuste del contraste de la para mejorar la visualización de la pantalla podría ser necesario ajustar el contraste. La variación se obtiene desplazándose a la página correspondiente (ver Pág. 10-17) y modificando el valor (desde +31 hasta -32) presente en aquel momento. Aumente el valor para oscurecer la pantalla, reduzca el valor para aclararla.

## Capítulo 11 Vídeo terminal VT310W

| Contenido                               | Página |
|-----------------------------------------|--------|
| Características técnicas                | 11-2   |
| Funciones                               | 11-4   |
| Frontal                                 | 11-8   |
| Marcadores personalizados               | 11-10  |
| Posterior                               | 11-11  |
| Perforaciones                           | 11-13  |
| Accesorios                              | 11-14  |
| Transferencia PC -> VT                  | 11-14  |
| Predisposición para recibir             | 11-15  |
| Informaciones sobre el driver           | 11-16  |
| Ajuste del contraste de la pantalla     | 11-20  |
| Este capítulo se compone de 20 páginas. |        |

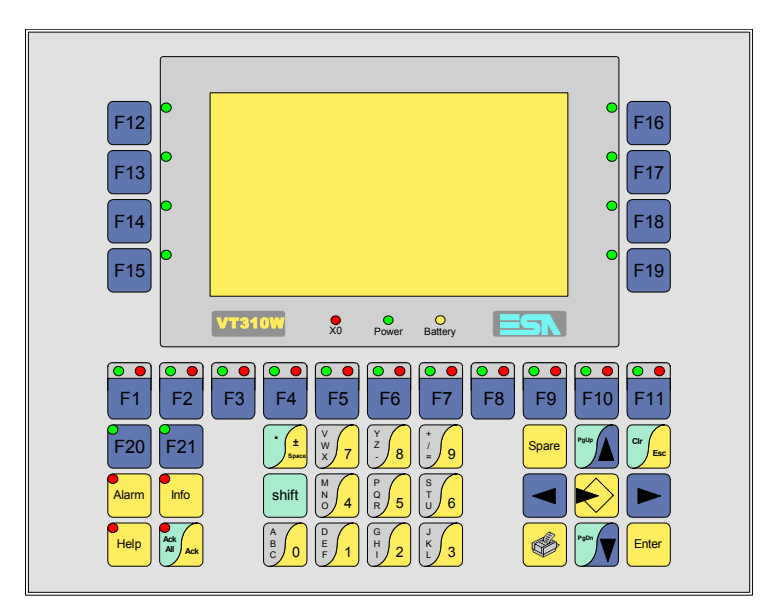

CaracterísticasLa tabla siguiente lista las características técnicas principales del terminal<br/>en cuestión.

| Código del terminal                      | Características del terminal               |   |   |
|------------------------------------------|--------------------------------------------|---|---|
| VT310W A0000                             |                                            |   | _ |
| VT310W AP000                             |                                            |   |   |
| Pantalla                                 |                                            | ▼ | ▼ |
|                                          | LCD Monocromático STN                      | • | • |
| Тіро                                     | LCD 16 Colores STN                         |   |   |
|                                          | LCD 16 Colores TFT                         |   |   |
| Formato representación                   | Gráfica                                    | • | • |
| Resolución [pixels]                      | 240 x 128 (5,5")                           | • | • |
| Líneas x caracteres                      | 16 x 40 / 8 x 20 / 4 x 10                  | • | • |
| Dimensión área visual [en mm]            | 123 x 68                                   | • | • |
| Matriz caracteres en modo texto [pixels] | 6 x 8 / 12 x 16 / 24 x 32                  | • | • |
| Dimensión carácter [en mm] x1 / x2 / x4  | 3 x 4 / 6 x 8 / 12 x 16                    | • | • |
| Regulación del contraste de la pantalla  | Software                                   | • | • |
| Regulación del contraste de la pantalla  | Compensación automática con la temperatura |   |   |
| Conjunto de caracteres                   | Programables/TTF Windows ®                 | • | • |
| Retroiluminación                         |                                            |   |   |
| Tipo                                     | Led                                        |   |   |
| 1100                                     | Lámpara CCFL                               | • | • |
| Duración mínina a 25°C [horas]           | 10000                                      | • | • |
| Teclado                                  |                                            |   |   |
| Teclas función no personalizables        | 10                                         | • | • |
| Teclas función personalizables           | 11                                         | • | • |
| Leds teclas función                      | 32                                         | • | • |
| Teclas alfanuméricas                     | 11                                         | • | • |
| Teclas operativas                        | 14                                         | • | • |
| Leds teclas operativas                   | 4                                          | • | • |
| Leds diagnóstico                         | 3                                          | • | • |

| Código del terminal                    | Características del terminal     |     |                       |
|----------------------------------------|----------------------------------|-----|-----------------------|
| VT310W A0000                           |                                  |     | _                     |
| VT310W AP000                           | -                                | n - |                       |
| Memorias para el usuario               |                                  |     | $\mathbf{\mathbf{v}}$ |
| Proyecto [Bytes]                       | 192K + 384K (Texto + Gráfica)    |     | •                     |
| Memoria datos [Bytes]                  | 128K (Con batería tampón)        |     | ٠                     |
| Memoria font bajo Windows ® [Bytes]    | 64K                              | •   | •                     |
| Tarjeta de memoria x backup            | 4Mb •                            | •   | •                     |
| Tarjeta de memoria x expansión         |                                  |     |                       |
| Interfaces                             |                                  |     |                       |
| Puerto serie MSP                       | RS232/RS422/RS485/TTY-20mA       | •   | •                     |
| Puerto serie ASP                       | RS232/RS485                      | •   | •                     |
| Puerto serie ASP-15L                   | RS232/RS485                      |     |                       |
| Puerto serie ASP-8                     | RS232                            |     |                       |
| Puerto serie ASP-9                     | RS232                            |     |                       |
| Puerto paralelo LPT                    | Centronics                       | •   |                       |
| Puerto auxiliar                        | Conexión accesorios              | •   | •                     |
| Accesorios                             |                                  |     |                       |
| Accesorios conectables                 | Ver tabla "Capítulo 34"          | •   | ٠                     |
| Reloj                                  |                                  |     |                       |
| Reloj                                  | Hardware (Con batería tampón)    | •   | ٠                     |
| Redes                                  |                                  |     |                       |
|                                        | Profibus-DP                      |     |                       |
| Integrada                              | CAN Open (Interface Optoaislada) |     |                       |
|                                        | Ethernet 10/100Mbit RJ45         |     |                       |
| Conector Bus Universal                 |                                  |     |                       |
| Opcionales                             | Ver tabla "Capítulo 34"          |     | •                     |
| Redes propietarias                     |                                  |     |                       |
| ESA-Net                                | Servidor de red                  |     | •                     |
|                                        | Cliente de red                   |     | •                     |
| Datos técnicos                         | · · · · · ·                      |     |                       |
| Alimentación                           | 24Vcc (1832Vcc)                  |     |                       |
| Potencia absorbida (24Vcc)             | 11W                              |     |                       |
| Fusible de protección                  | Ø5x20mm - 800mA Rápido F         |     |                       |
| Grado de protección                    | IP65 (Frontal)                   |     |                       |
| Temperatura de funcionamiento          | 050°C                            |     |                       |
| Temperatura de almacenaje y transporte | -20+60°C                         |     |                       |
| Humedad (sin condensado)               | <85%                             |     |                       |
| Peso                                   | 1500gr                           |     |                       |
| Dimensiones                            |                                  |     |                       |
| Exteriores L x A x P [en mm]           | 252 x 196 x 60                   |     |                       |
| Perforaciones L x A [en mm]            | 232 x 178                        |     |                       |
| Certificaciones                        |                                  |     |                       |
| Marcas y aprobaciones                  | CE, cULus, NEMA12                |     |                       |

#### **Funciones** La tabla siguiente lista en orden alfabético todas las funciones del VT en cuestión.

| Código del terminal                                              |          |   |
|------------------------------------------------------------------|----------|---|
| VT310W ****                                                      |          |   |
| Objetos/Funciones                                                | Cantidad | ▼ |
| Alarmas (Totales/Activas contemporáneamente)                     | 1024/256 | • |
| Arco                                                             |          | • |
| Area táctil                                                      |          |   |
| Backup/Restaura                                                  |          | • |
| Botones                                                          |          |   |
| Buffer histórico de alarmas                                      | 256      | • |
| Cabeceras y pies de página (Totales/Campos x C-P)                | 128/128  | • |
| Campo alarma                                                     |          | • |
| Campo día de la semana                                           |          | • |
| Campo fecha                                                      |          | • |
| Campo mensaje                                                    |          | • |
| Campo receta x estructura receta                                 |          | • |
| Campo reloj corto                                                |          | • |
| Campo reloj extendido                                            |          | • |
| Campo símbolico a grupo de bits                                  |          | • |
| Campo símbolico a un bit                                         | 1024*    | • |
| Campo símbolico a valor                                          |          | • |
| Caracteres redefinibles                                          |          |   |
| Círculos                                                         |          | • |
| Comando cambiar idioma                                           |          | • |
| Comando cambio página impresora                                  |          | • |
| Comando cargar receta desde memoria datos                        |          | • |
| Comando continuar lectura trend mostrado a tiempo                |          | • |
| Comando directo a valor - AND                                    |          | • |
| Comando directo a valor - OR                                     |          | • |
| Comando directo a valor - RESTAR                                 |          | • |
| Comando directo a valor - SET                                    |          | • |
| Comando directo a valor - SUMAR                                  |          | • |
| Comando directo a valor - XOR                                    |          | • |
| Comando ejecutar pipeline                                        |          | • |
| Comando eliminar receta                                          |          | • |
| Comando enviar receta al dispositivo                             |          | • |
| Comando enviar receta desde el buffer vídeo hasta el dispositivo |          | • |
| Comando grabar histórico de alarmas v/o buffer trend en flash    | +        | 1 |

Tabla 11.1: Funciones y objetos del terminal VT (Parte 1 de 4)

Donde no está especificado no hay límites numéricos de introducción, el límite depende de la cantidad de memoria del proyecto. \*) valor indicativo limitado por la dimensión del proyecto, \*\*) limitados por la memoria

Comando guardar en buffer la receta recibida del dispositivo

Comando guardar en memoria datos receta recibida del dispositivo

۰

•

| Código del terminal                                 |          |   |
|-----------------------------------------------------|----------|---|
| VT310W *****                                        |          |   |
| Objetos/Funciones                                   | Cantidad | ▼ |
| Comando guardar receta en memoria datos             |          | • |
| Comando hardcopy                                    |          | • |
| Comando help de la página                           |          | • |
| Comando imprimir historial alarmas                  |          | • |
| Comando interrumpir lectura trend mostrado a tiempo |          | • |
| Comando lectura trend guardado en el dispositivo    |          | • |
| Comando login password                              |          | • |
| Comando logout password                             |          | • |
| Comando modificar password                          |          | • |
| Comando página anterior                             |          |   |
| Comando página de servicio                          |          | • |
| Comando página siguiente                            |          |   |
| Comando poner a cero el número de hojas total       |          | • |
| Comando relación                                    |          | • |
| Comando salida proyecto                             |          | • |
| Comando vaciar buffer trend                         |          | • |
| Comando visualizar directorio páginas               |          |   |
| Comando visualizar directorio recetas               |          | • |
| Comando visualizar directorio secuencias            |          | • |
| Comando visualizar help de página                   |          |   |
| Comando visualizar histórico de alarmas             |          | • |
| Comando visualizar informaciones de proyecto        |          | • |
| Comando visualizar página de estado del driver      |          |   |
| Comando visualizar página función PG                |          |   |
| Configuración global teclas E                       |          | • |
| Configuración global teclas F                       |          | • |
| Configuración local teclas E                        |          | • |
| Configuración local teclas F                        |          | • |
| Conjunto de caracteres programables                 |          | • |
| Datos barra                                         |          | • |
| Eguación                                            | 32       | • |
| Estadística alarmas                                 |          |   |
| Función comando directo a valor                     |          | • |
| Función comando interno                             |          | • |
| Función inhabilitar tecla                           |          | • |
| Función invertir el valor del bit                   |          | • |
| Función ir a página                                 |          |   |
| Función macro                                       |          | • |
| Función ninguna                                     |          | • |

Tabla 11.1: Funciones y objetos del terminal VT (Parte 2 de 4)

| Código del terminal                                          |           |   |
|--------------------------------------------------------------|-----------|---|
| VT310W ****                                                  |           |   |
| Objetos/Funciones                                            | Cantidad  | ▼ |
| Función poner a cero el bit permanentemente                  |           | • |
| Función poner a cero el bit temporalmente                    |           | • |
| Función poner a uno el bit permanentemente                   |           | • |
| Función poner a uno el bit temporalmente                     |           | • |
| Función secuencias                                           |           | • |
| Help alarmas                                                 | 1024      | • |
| Help de página                                               | 1024      | • |
| Help mensajes                                                | 1024      | • |
| Imágenes bitmap estáticas                                    |           | • |
| Imágenes de proyecto                                         |           | • |
| Imprimir                                                     |           | • |
| Leds asociados a secuencias                                  |           | • |
| Líneas                                                       |           | • |
| Listados de imágenes bitmap                                  |           | • |
| Listados de textos                                           |           | • |
| Macro campo                                                  |           |   |
| Macros (Totales/Comandos x macro)                            | 1024/16   | • |
| Mensajes de información (Totales/Activos contemporáneamente) | 1024/256  | • |
| Mensajes de sistema                                          |           | • |
| Objeto - Indicator                                           |           |   |
| Objeto - Interruptor de deslizamiento                        |           |   |
| Objeto - Interruptor de rotación                             |           |   |
| Objeto - Potenciómetro de deslizamiento                      |           |   |
| Objeto - Potenciómetro de rotación                           |           |   |
| Operacións automaticás                                       | 32        | • |
| Página                                                       | 1024      | • |
| Páginas de impresión (Totales/Campos x página)               | 1024/128  | • |
| Password                                                     | 10        | • |
| Password a bit                                               | 8bit      | • |
| Pipeline (Numero/Tot bytes)                                  | 64/512    | • |
| Recetas (Número/Variables x receta)                          | 1024/256  | • |
| Rectángulos                                                  |           | • |
| Registri interni                                             | 4096bytes | • |
| Reports                                                      | 128       | • |
| Secuencias casuales                                          |           | • |
| Secuencias iniciales/finales                                 | 128       | • |
| Teclas E                                                     |           | • |
| Teclas F                                                     |           | • |
| Terminal libre                                               |           | + |
|                                                              | 1         | 1 |

Tabla 11.1: Funciones y objetos del terminal VT (Parte 3 de 4)
| Código del terminal                                                                                                    |                         |       |
|----------------------------------------------------------------------------------------------------|-------------------------|-------|
| VT310W ****                                                                                                    |                         |       |
| Objetos/Funciones                                                                                                    | Cantidad                | ▼     |
| Textos dinámicos a grupo de bits                                                                                                    |                         | •     |
| Textos dinámicos a un bit                                                                                                    | 1024*                   | •     |
| Textos dinámicos a valor                                                                                                    |                         | •     |
| Textos fijos                                                                                                    |                         | •     |
| Textos multilenguas                                                                                                    | 8 Idiomas               | •     |
| Timers                                                                                                    | 32                      | •     |
| Trend buffer                                                                                                    | 128                     | •     |
| Trends (Trends x pág./Canales x trend)                                                                                                    | 4/4                     | •     |
| Trends mostrados a mando (Memoria/Trends/Muestras)                                                                                                    | 512bytes                | •     |
| Trends mostrados a tiempo (Memoria/Trends/Muestras)                                                                                                    | /**/240                 | •     |
| Variables de sistema asociadas a la estructura receta                                                                                                    |                         | •     |
| Variables de límite y corrección matemática                                                                                                    |                         | •     |
| Variables de movimiento (Campo simbólico móvil)                                                                                                    |                         | •     |
| Variables de limite                                                                                                    | 96 x                    | ٠     |
| Variables alfanuméricas (ASCII)                                                                                                    | página                  | •     |
| Variables numéricas (DEC, HEX, BIN, BCD)                                                                                                    |                         | •     |
| Variables numéricas Coma Flotante                                                                                                    |                         | •     |
| Variables públicas x red ESANET (Número/Total bytes)                                                                                                    | 256/1024                | •     |
| Donde no está especificado no hay límites numéricos de introducción, el límite depende de la cantie<br>*) valor indicativo limitado por la dimensión del proyecto, **) limitados por la memoria | dad de memoria del proy | ecto. |

Tabla 11.1: Funciones y objetos del terminal VT (Parte 4 de 4)

### Frontal

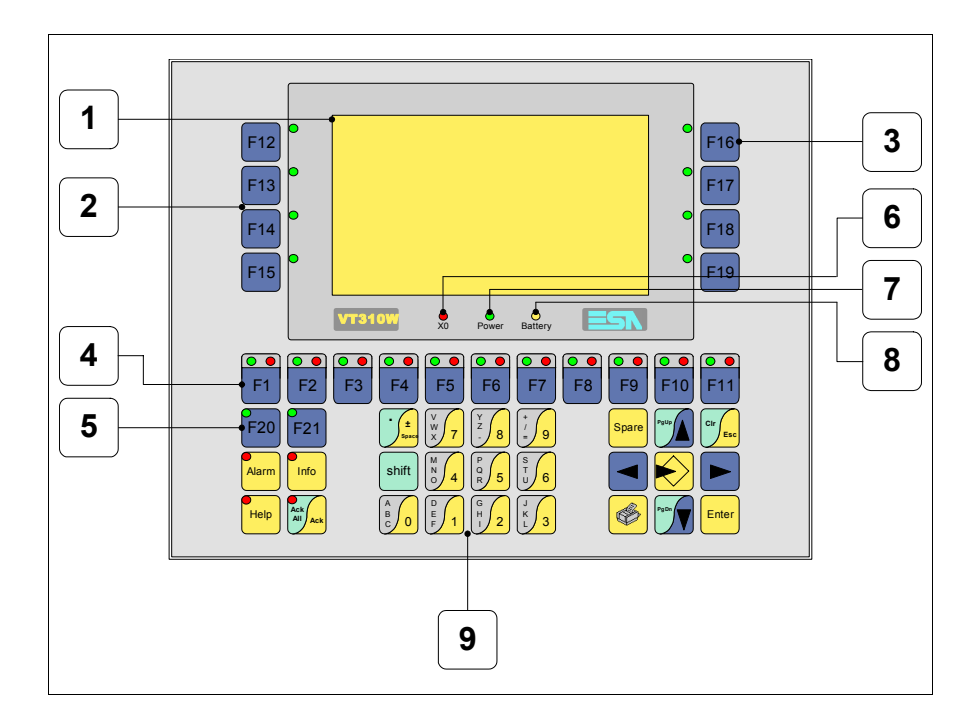

| Tecla | Función                                                        |
|-------|----------------------------------------------------------------|
| 1     | Pantalla                                                       |
| 2     | Teclas F con un led                                            |
| 3     | Teclas F con un led                                            |
| 4     | Teclas F con dos leds                                          |
| 5     | Teclas F con un led                                            |
| 6     | Led X0. Parpadea al detectar un error de comunicación          |
| 7     | Led Power. Se enciende cuando hay alimentación                 |
| 8     | Led Battery. Se enciende cuando la batería debe ser sustituida |
| 9     | Teclas alfanuméricas                                           |
|       | Abre los parámetros de introducción                            |

| Tecla             | Función                                                                                                    |
|-------------------|----------------------------------------------------------------------------------------------------|
| Enter             | Confirma los parámetros del dato                                                                              |
| PgUp              | Página siguiente<br>En fase de definición modifica el texto dinámico                                          |
| PgDn              | Página anterior<br>En fase de definición modifica el texto dinámico                                           |
|                   | Mueve el cursor por los campos programables<br>En fase de definición mueve el cursor a la izquierda del campo |
|                   | Mueve el cursor por los campos programables<br>En fase de definición mueve el cursor a la derecha del campo   |
| Cir               | Sale de: parámetros datos, mensajes de información, directorio secuencias, driver de comunicación             |
| Info              | Visualiza los mensajes de información                                                                         |
| Alarm             | Visualiza las alarmas ISA                                                                                     |
| Help              | Visualiza según el contexto: help de los mensajes de informa-<br>ción o help de la página                     |
| Ack<br>All<br>Ack | Confirmación de la alarma ISA visualizada                                                                     |
|                   | Imprime el área visual de la pantalla                                                                         |
| Spare             | Ninguna función predefinida                                                                                   |
| shift + Cir       | En fase de definición restaura el valor inicial del campo                                                     |
| shift + Ack       | Confirma todas las alarmas ISA                                                                                |

### Marcadores personalizados

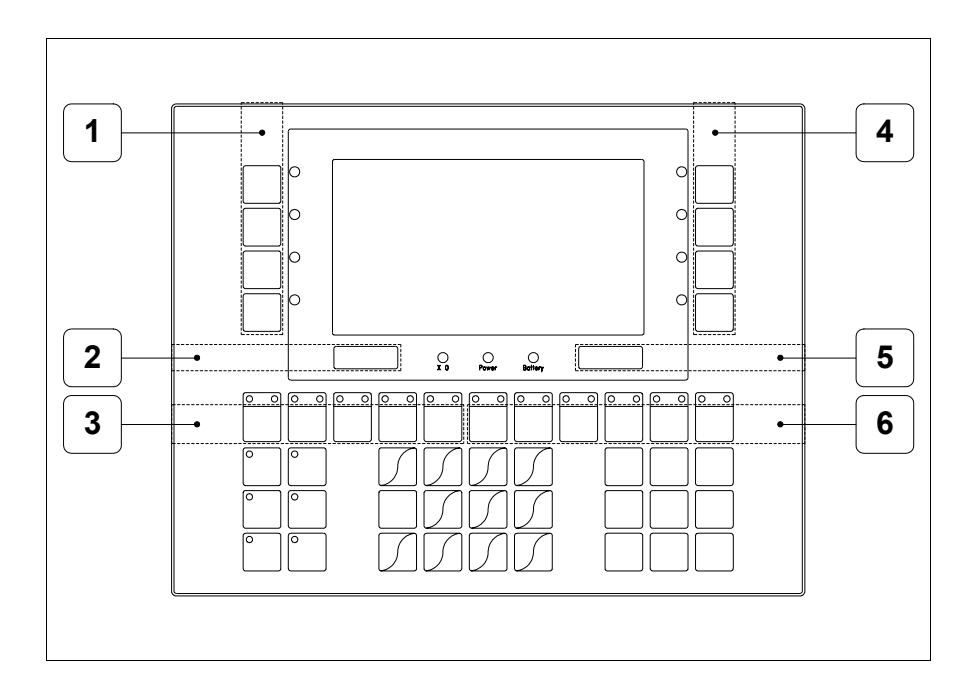

| Posición | Función - Medida L x A (mm)              |
|----------|------------------------------------------|
| 1        | Personalización teclas F - 16 x 92       |
| 2        | Logotipo ESA - 91 x 10                   |
| 3        | Personalización teclas F1 F5 - 116 x 15  |
| 4        | Personalización teclas F - 16 x 92       |
| 5        | Modelo VT - 91 x 10                      |
| 6        | Personalización teclas F6 F11 - 134 x 15 |

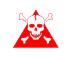

El espesor total del marcador no debe sobrepasar  $125\mu m$  (micrometros). No utilicen ni materiales rígidos ni aglutinantes.

Antes de proceder a la introducción de los marcadores personalizados, vean "Capítulo 29 -> Introducción marcadores personalizados".

## Posterior

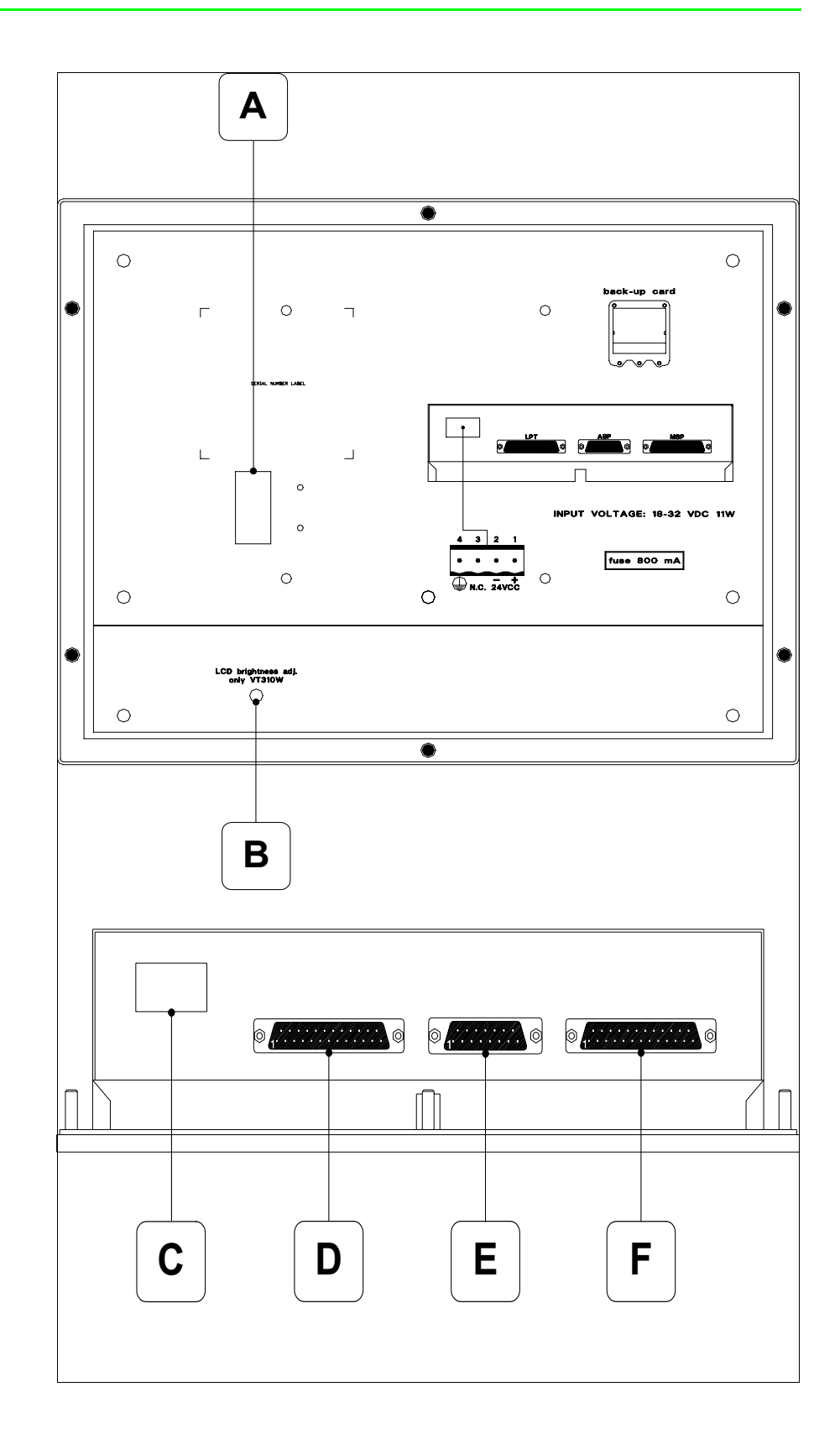

| Posición | Función                                                                   |
|----------|---------------------------------------------------------------------------|
| А        | Puerto auxiliar para la conexión de los accesorios opcionales             |
| В        | Trimmer de ajuste de la luminosidad                                       |
| С        | Conector de alimentación                                                  |
| D        | Puerto LPT para la conexión de la impresora (Opcional)                    |
| E        | Puerto serie ASP para la comunicación con el PC u otros dispo-<br>sitivos |
| F        | Puerto serie MSP para la comunicación con PLC/PC                          |

## Perforaciones

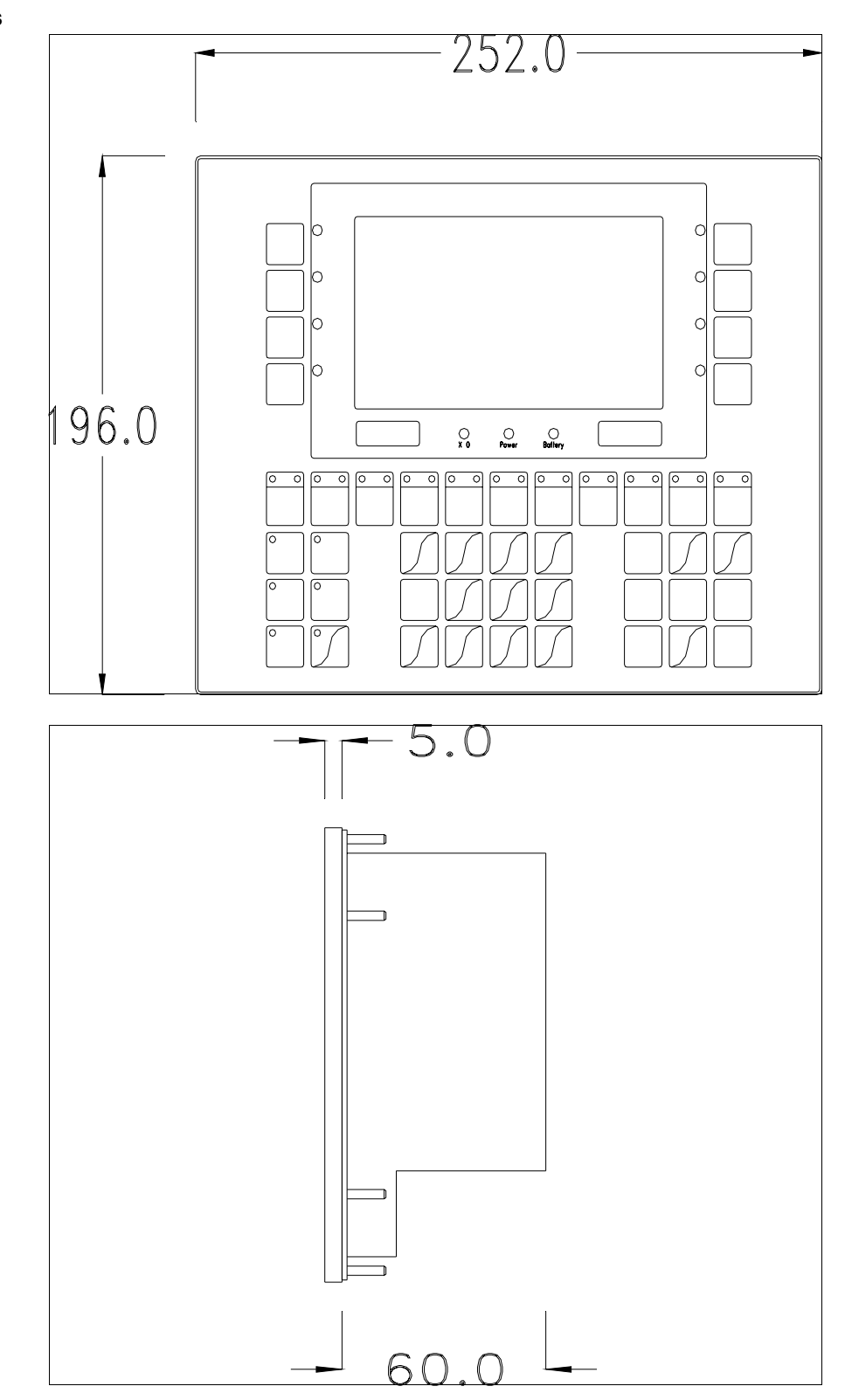

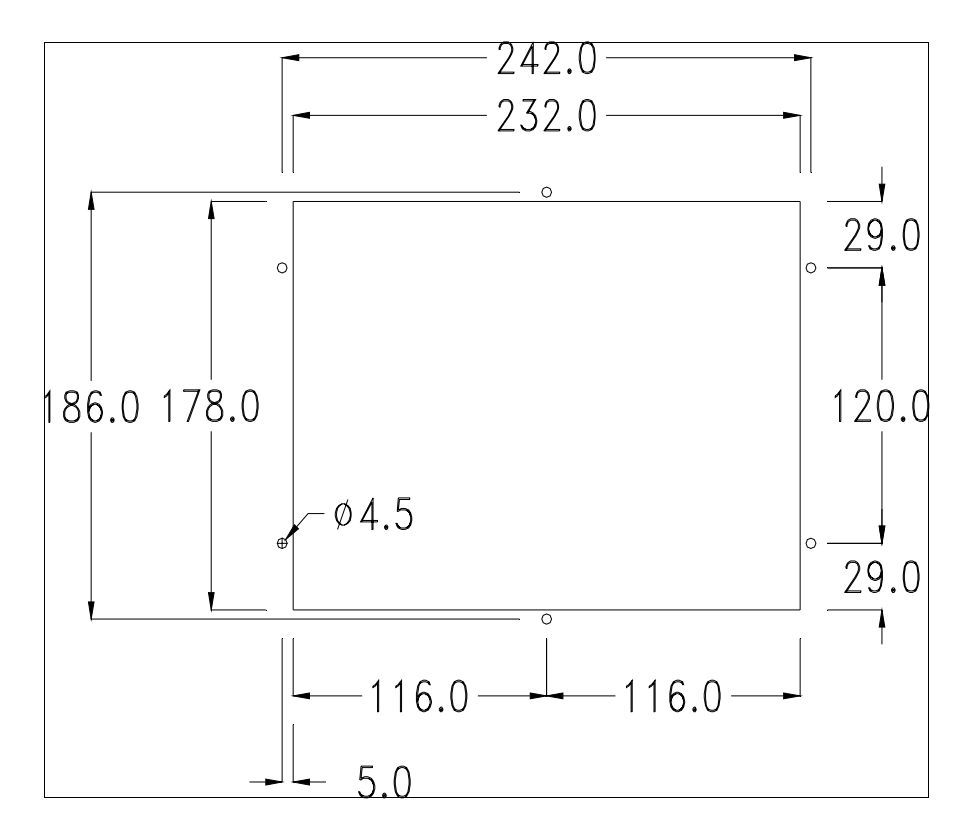

Para el montaje de la junta aislante y el ajuste del VT a su contenedor ver "Capítulo 30 -> Ajuste del terminal al contenedor".

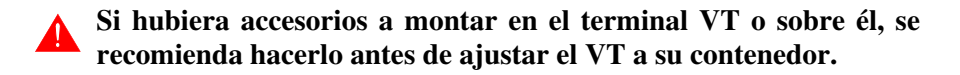

| Accesorios | Para montar los eventuales accesorios hacer referencia al capítulo corres- |
|------------|----------------------------------------------------------------------------|
|            | pondiente (ver "Capítulo 34 -> Accesorios para vídeo terminales").         |

TransferenciaPara un funcionamiento correcto, al poner en marcha el terminal VT la pri-<br/>mera vez exige ser programado; hay que proceder a la transferencia de:

- Firmware
- Driver de comunicación
- Proyecto

(Puesto que la transferencia de estos tres archivos ocurre prácticamente con una operación, para simplificar, se definirá como "Transferencia proyecto")

Es indispensable predisponer el VT para la recepción. (Ver también "Capítulo 38 -> Área de mando"). Predisposición<br/>para recibirPara la transferencia del proyecto hay que utilizar el programa VTWIN (ver<br/>Manual Software), pero el terminal debe estar predispuesto para recibir.<br/>Proceder como sigue:

- Asegúrese de que el VT no está en marcha
- Asegúrese de que PC y VT están conectados en serie
- Encienda el VT con Enter pulsado o, con el VT ya en marcha, presione simultáneamente shift + Enter; en ambos casos, espere

# Terminal VT sin función Módem:

Se visualiza la máscara siguiente. La I F3=MemoCARD está habilitada sólo si la Tarjeta de Memoria ha sido introducida previamente en el terminal VT (ver Pág. 11-18). Según el puerto que se entiende utilizar, pulse la I función correspondiente. Ahora el VT está listo para recibir (ver Manual Software para el procedimiento de transferencia)

| VT310 TRANSFER PAGE                                                      |
|--------------------------------------------------------------------------|
| Graphic controller BOOT check : OK<br>Graphic controller RAM check : OK  |
| Graphic controller synchronization : OK                                  |
| Main FIRMWARE check : NOT PRESENT<br>Graphic controller FIRMWARE : ERROR |
| F1=ASP F2=MSP F3=MemoCARD ENTER=Prj                                      |
|                                                                          |

# Terminal VT con función Módem:

• Desde la máscara precedente se visualiza la máscara siguiente

### VT310 TRANSFER PAGE

Graphic controller BOOT check : OK Graphic controller RAM check : OK

Graphic controller synchronization : OK

Main FIRMWARE check : NOT PRESENT Graphic controller FIRMWARE : ERROR

F1=MODEM F2=PC ENTER=Prj

• Elija la modalidad de transferencia deseada: MODEM si utilizará un módem, PC si utilizará una puerta en serie, apriete la 🖾 funcional correspondiente

Si elige PC, el VT ya está listo para recibir (ver Manual Software para la transferencia), en cambio eligiendo MODEM se visualizará la máscara siguiente

VT310 TRANSFER PAGE Graphic controller BOOT check : OK Graphic controller RAM check : OK Graphic controller synchronization : OK Main FIRMWARE check : NOT PRESENT Graphic controller FIRMWARE : ERROR F1=SLOW F2=FAST

Su elección será en función de la velocidad que entienda utilizar para la transferencia (Slow=9600bit/seg. o Fast=38400bit/seg.), toque la 🖾 correspondiente en la pantalla. Ahora el VT está listo para recibir (ver Manual Software para la transferencia).

**Informaciones** Después de transferir el proyecto, es posible pedir informaciones al VT ressobre el driver pecto a lo que se ha cargado. Las informaciones se refieren a:

- Los puertos serie presentes
- El nombre del driver cargado
- La versión del driver cargado
- La dirección de red del VT
- El último error ocurrido

Para acceder a las informaciones ejecutar las siguientes operaciones:

- Sitúese en una página cualquiera del proyecto
- Pulse dos veces shift; se visualiza

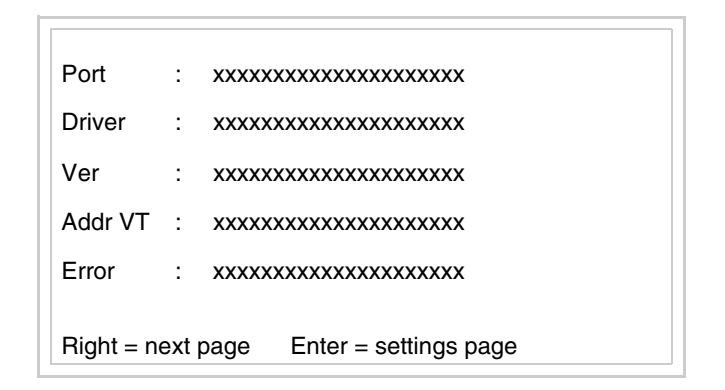

Existe una página como ésa para cada puerto de comunicación; para

moverse por las páginas, pulse

Cuando se visualiza esta página, al pulsar se accede a la página de definición del reloj y del contraste

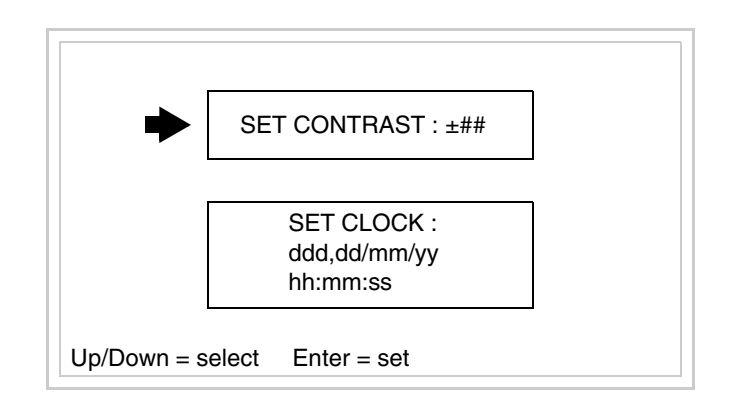

Para acceder a la definición del contraste, mediante o seleccione la opción SET CONTRAST que se visualiza en colores invertidos y pulse

<sup>Enter</sup>; se visualiza el recuadro siguiente

|                    | CONTRAST : ±##                          |
|--------------------|-----------------------------------------|
|                    | Up/Down = change Enter = memo           |
| Utilice <b>Put</b> | y/o para la variación y para confirmar. |

Para definir el reloj, mediante o seleccione la opción SET

CLOCK que se visualiza en colores invertidos y pulse er ; se visualiza el recuadro siguiente

Para un uso correcto del reloj es necesario introducir su batería en el terminal (ver "Capítulo 34 -> Accesorios para vídeo terminales").

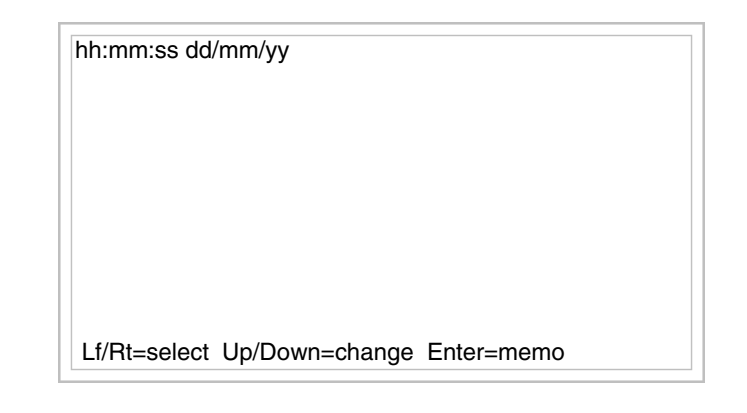

Utilice y/o para seleccionar el campo, y/o para la variación y enter para confirmar.

Para utilizar la Tarjeta de Memoria, ponga en marcha el VT con  $\stackrel{\text{Enter}}{=}$  pulsado o, con el VT ya en marcha, presione contemporáneamente  $\stackrel{\text{shift}}{=}$  +  $\stackrel{\text{Enter}}{=}$ ; en ambos casos, espere hasta que el VT visualice el recuadro siguiente

VT310 TRANSFER PAGE

Graphic controller BOOT check : OK Graphic controller RAM check : OK

Graphic controller synchronization : OK

Main FIRMWARE check : NOT PRESENT Graphic controller FIRMWARE : ERROR

F1=ASP F2=MSP F3=MemoCARD ENTER=Prj

Pulse la 🗆 F3=MemoCARD (si la tecla aún no está visualizada ver Pág. 11-15); se visualiza el recuadro siguiente

| MEMORY CA               | RD MENU                 |
|-------------------------|-------------------------|
| F1= BACKUP<br>F3= ERASE | F2= RESTORE<br>F4= EXIT |

Para el significado y las funciones de la teclas ver "Capítulo 34 -> Tarjeta de Memoria".

Los posibles mensajes de error son los siguientes:

• PR ERR

Problema -> Se han detectado errores en el intercambio de datos VT - Dispositivo. Solución -> Controle el cable; posibles perturbaciones.

• COM BROKEN

Problema -> Interrupción de la comunicación VT - Dispositivo. Solución -> Verifique el cable de conexión serie. Un mensaje de error seguido de [\*] indica que actualmente el error no está presente pero ocurrió y luego desapareció.

Ejemplo: COM BROKEN\*

Pulsando se sale de la visualización de las informaciones del driver.

# Ajuste del contraste de la pantalla

Para mejorar la visualización de la pantalla podría ser necesario ajustar el contraste. La variación se obtiene desplazándose a la página correspondiente (ver Pág. 11-17) y modificando el valor (desde +31 hasta -32) presente en aquel momento. Aumente el valor para oscurecer la pantalla, reduzca el valor para aclararla.

# Capítulo 12 Vídeo terminal VT320W

| Página |
|--------|
| 12-2   |
| 12-4   |
| 12-8   |
| 12-10  |
| 12-11  |
| 12-12  |
| 12-13  |
| 12-13  |
| 12-14  |
| 12-16  |
| 12-19  |
| 12-20  |
|        |

Este capítulo se compone de 20 páginas.

| F19<br>F20<br>F21<br>F21<br>F22<br>F23<br>F25<br>F26<br>F26<br>F26<br>F27<br>F28                                                                                                    | $ \begin{array}{c} \begin{array}{c} \begin{array}{c} \begin{array}{c} \begin{array}{c} \\ \end{array} \\ \end{array} \\ \end{array} \\ \end{array} \\ \end{array} \\ \begin{array}{c} \end{array} \\ \end{array} \\ \end{array} \\ \end{array} \\ \begin{array}{c} \end{array} \\ \end{array} \\ \end{array} \\ \begin{array}{c} \end{array} \\ \end{array} \\ \end{array} \\ \begin{array}{c} \end{array} \\ \end{array} \\ \end{array} \\ \begin{array}{c} \end{array} \\ \end{array} \\ \end{array} \\ \begin{array}{c} \end{array} \\ \end{array} \\ \end{array} \\ \begin{array}{c} \end{array} \\ \end{array} \\ \begin{array}{c} \end{array} \\ \end{array} \\ \end{array} \\ \begin{array}{c} \end{array} \\ \end{array} \\ \end{array} \\ \begin{array}{c} \end{array} \\ \end{array} \\ \begin{array}{c} \end{array} \\ \end{array} \\ \end{array} \\ \begin{array}{c} \end{array} \\ \end{array} \\ \end{array} \\ \begin{array}{c} \end{array} \\ \end{array} \\ \end{array} \\ \end{array} \\ \begin{array}{c} \end{array} \\ \end{array} \\ \end{array} \\ \end{array} \\ \end{array} \\ \end{array} \\ \end{array} \\ \end{array} \\ \end{array} \\ \end{array} $ |
|----------------------------------------------------------------------------------------------------|----------------------------------------------------------------------------------------------------|
| VT320W     x0     Power     Ballery       F1     F2     F3     F4     F5     F6     F7     F8     F9       F1     F2     F3     F4     F5     F6     F7     F8     F9       F1     F1     F12     F13     F14     F15     F16     F17     F18 | Info Ital Aarm Help   Aarhoes Ital Aarm Cr fee   Image: Aarhoes Image: Aarhoes Image: Aarhoes   Image: Aarhoes Image: Aarhoes Image: Aarhoes   Image: Aarhoes Image: Aarhoes Image: Aarhoes   Image: Aarhoes Image: Aarhoes Image: Aarhoes   Image: Aarhoes Image: Aarhoes Image: Aarhoes   Image: Aarhoes Image: Aarhoes Image: Aarhoes   Image: Aarhoes Image: Aarhoes Image: Aarhoes                                                                                                    |

CaracterísticasLa tabla siguiente lista las características técnicas principales del terminal<br/>en cuestión.

| Código del terminal Características del terminal |                                            |          |   |
|--------------------------------------------------|--------------------------------------------|----------|---|
| VT320W A0000                                     |                                            |          |   |
| VT320W AP000                                     | -                                          |          |   |
| Pantalla                                         |                                            | <b>•</b> | ▼ |
|                                                  | LCD Monocromático STN                      |          |   |
| Тіро                                             | LCD 16 Colores STN                         | •        | • |
|                                                  | LCD 16 Colores TFT                         |          |   |
| Formato representación                           | Gráfica                                    | •        | • |
| Resolución [pixels]                              | 320 x 240 (5,7")                           | •        | • |
| Líneas x caracteres                              | 16 x 40 / 8 x 20 / 4 x 10                  | •        | • |
| Dimensión área visual [en mm]                    | 115,6 x 87                                 | •        | • |
| Matriz caracteres en modo texto [pixels]         | 8 x15 / 16 x 30 / 32 x 60                  | •        | • |
| Dimensión carácter [en mm] x1 / x2 / x4          | 2,8 x 5,2 / 5,6 x 10,4 / 11,2 x 20,8       | •        | • |
| Regulación del contraste de la pantalla          | Software                                   | •        | • |
| negulación del contraste de la paritalia         | Compensación automática con la temperatura | •        | • |
| Conjunto de caracteres                           | Programables/TTF Windows ®                 | •        | • |
| Retroiluminación                                 |                                            |          |   |
| Tipo                                             | Led                                        |          |   |
| 1100                                             | Lámpara CCFL                               | •        | • |
| Duración mínina a 25°C [horas]                   | 15000                                      | •        | • |
| Teclado                                          |                                            |          |   |
| Teclas función no personalizables                | 10                                         | •        | • |
| Teclas función personalizables                   | 18                                         | •        | • |
| Leds teclas función                              | 46                                         | •        | • |
| Teclas alfanuméricas                             | 11                                         | •        | • |
| Teclas operativas                                | 13                                         | •        | • |
| Leds teclas operativas                           | 4                                          | •        | • |
| Leds diagnóstico                                 | 3                                          | •        | • |

| Código del terminal                    | Características del terminal          |   |              |
|----------------------------------------|---------------------------------------|---|--------------|
| VT320W A0000                           |                                       |   | _            |
| VT320W AP000                           | -                                     | ٦ |              |
| Memorias para el usuario               | · · · · · · · · · · · · · · · · · · · | V | $\mathbf{V}$ |
| Proyecto [Bytes]                       | 192K + 832K (Texto + Gráfica)         | • | ٠            |
| Memoria datos [Bytes]                  | 256K (Con batería tampón)             | • | ٠            |
| Memoria font bajo Windows ® [Bytes]    | 128K                                  | • | •            |
| Tarjeta de memoria x backup            | 4Mb                                   | • | •            |
| Tarjeta de memoria x expansión         |                                       |   |              |
| Interfaces                             |                                       |   |              |
| Puerto serie MSP                       | RS232/RS422/RS485/TTY-20mA            | • | •            |
| Puerto serie ASP                       | RS232/RS485                           | • | •            |
| Puerto serie ASP-15L                   | RS232/RS485                           |   |              |
| Puerto serie ASP-8                     | RS232                                 |   |              |
| Puerto serie ASP-9                     | RS232                                 |   |              |
| Puerto paralelo LPT                    | Centronics                            | • |              |
| Puerto auxiliar                        | Conexión accesorios                   | • | •            |
| Accesorios                             |                                       |   |              |
| Accesorios conectables                 | Ver tabla "Capítulo 34"               | • | ٠            |
| Reloj                                  |                                       |   |              |
| Reloj                                  | Hardware (Con batería tampón)         | • | ٠            |
| Redes                                  |                                       |   |              |
|                                        | Profibus-DP                           |   |              |
| Integrada                              | CAN Open (Interface Optoaislada)      |   |              |
|                                        | Ethernet 10/100Mbit RJ45              |   |              |
| Conector Bus Universal                 |                                       |   |              |
| Opcionales                             | Ver tabla "Capítulo 34"               | • | •            |
| Redes propietarias                     |                                       |   |              |
| ESA-Net                                | Servidor de red                       | • | ٠            |
|                                        | Cliente de red                        | • | •            |
| Datos técnicos                         |                                       |   |              |
| Alimentación                           | 24Vcc (1832Vcc)                       |   |              |
| Potencia absorbida (24Vcc)             | 15W                                   |   |              |
| Fusible de protección                  | Ø5x20mm - 800mA Rápido F              |   |              |
| Grado de protección                    | IP65 (Frontal)                        |   |              |
| Temperatura de funcionamiento          | 050°C                                 |   |              |
| Temperatura de almacenaje y transporte | -20+60°C                              |   |              |
| Humedad (sin condensado)               | <85%                                  |   |              |
| Peso                                   | 2000gr                                |   |              |
| Dimensiones                            |                                       |   |              |
| Exteriores L x A x P [en mm]           | 305 x 196 x 60                        |   |              |
| Perforaciones L x A [en mm]            | 275 x 176                             |   |              |
| Certificaciones                        |                                       |   |              |
| Marcas y aprobaciones                  | CE, cULus, NEMA12                     |   |              |

# **Funciones** La tabla siguiente lista en orden alfabético todas las funciones del VT en cuestión.

Tabla 12.1: Funciones y objetos del terminal VT (Parte 1 de 4)

| Código del terminal                                              |          |   |
|------------------------------------------------------------------|----------|---|
| VT320W ****                                                      |          | _ |
| Objetos/Funciones                                                | Cantidad | V |
| Alarmas (Totales/Activas contemporáneamente)                     | 1024/256 | • |
| Arco                                                             |          | • |
| Area táctil                                                      |          |   |
| Backup/Restaura                                                  |          | • |
| Botones                                                          |          |   |
| Buffer histórico de alarmas                                      | 256      | • |
| Cabeceras y pies de página (Totales/Campos x C-P)                | 128/128  | • |
| Campo alarma                                                     |          | • |
| Campo día de la semana                                           |          | • |
| Campo fecha                                                      |          | • |
| Campo mensaje                                                    |          | • |
| Campo receta x estructura receta                                 |          | • |
| Campo reloj corto                                                |          | • |
| Campo reloj extendido                                            |          | • |
| Campo símbolico a grupo de bits                                  |          | • |
| Campo símbolico a un bit                                         | 1024*    | • |
| Campo símbolico a valor                                          |          | • |
| Caracteres redefinibles                                          |          |   |
| Círculos                                                         |          | • |
| Comando cambiar idioma                                           |          | • |
| Comando cambio página impresora                                  |          | • |
| Comando cargar receta desde memoria datos                        |          | • |
| Comando continuar lectura trend mostrado a tiempo                |          | • |
| Comando directo a valor - AND                                    |          | • |
| Comando directo a valor - OR                                     |          | • |
| Comando directo a valor - RESTAR                                 |          | • |
| Comando directo a valor - SET                                    |          | • |
| Comando directo a valor - SUMAR                                  |          | • |
| Comando directo a valor - XOR                                    |          | • |
| Comando ejecutar pipeline                                        |          | • |
| Comando eliminar receta                                          |          | • |
| Comando enviar receta al dispositivo                             |          | • |
| Comando enviar receta desde el buffer vídeo hasta el dispositivo |          | • |
| Comando grabar histórico de alarmas y/o buffer trend en flash    |          |   |
| Comando guardar en buffer la receta recibida del dispositivo     |          | • |
| Comando guardar en memoria datos receta recibida del dispositivo |          | • |

Donde no está especificado no hay límites numéricos de introducción, el límite depende de la cantidad de memoria del proyecto. \*) valor indicativo limitado por la dimensión del proyecto, \*\*) limitados por la memoria

| Código del terminal                                 |                |   |
|-----------------------------------------------------|----------------|---|
| VT320W *****                                        | O a setti da d |   |
| Objetos/Funciones                                   | Cantidad       | • |
|                                                     |                |   |
|                                                     |                |   |
|                                                     |                | • |
|                                                     |                | • |
| Comando interrumpir lectura trend mostrado a tiempo |                | • |
| Comando lectura trend guardado en el dispositivo    |                | • |
| Comando login password                              |                | • |
| Comando logout password                             |                | • |
| Comando modificar password                          |                | • |
| Comando página anterior                             |                |   |
| Comando página de servicio                          |                | • |
| Comando página siguiente                            |                |   |
| Comando poner a cero el número de hojas total       |                | • |
| Comando relación                                    |                | • |
| Comando salida proyecto                             |                | • |
| Comando vaciar buffer trend                         |                | • |
| Comando visualizar directorio páginas               |                |   |
| Comando visualizar directorio recetas               |                | • |
| Comando visualizar directorio secuencias            |                | • |
| Comando visualizar help de página                   |                |   |
| Comando visualizar histórico de alarmas             |                | • |
| Comando visualizar informaciones de proyecto        |                | • |
| Comando visualizar página de estado del driver      |                |   |
| Comando visualizar página función PG                |                | - |
| Configuración global teclas E                       |                | • |
| Configuración global teclas F                       |                | • |
| Configuración local teclas E                        |                | • |
| Configuración local teclas F                        |                | • |
| Conjunto de caracteres programables                 |                | • |
| Datos barra                                         |                | • |
| Equación                                            | 32             | • |
| Estadística alarmas                                 |                | • |
| Función comando directo a valor                     |                | • |
| Función comando interno                             |                | • |
| Función inhabilitar tecla                           |                | • |
| Función invertir el valor del bit                   |                | • |
|                                                     |                | F |
|                                                     |                | - |
|                                                     |                |   |

Tabla 12.1: Funciones y objetos del terminal VT (Parte 2 de 4)

Donde no está especificado no hay límites numéricos de introducción, el límite depende de la cantidad de memoria del proyecto. \*) valor indicativo limitado por la dimensión del proyecto, \*\*) limitados por la memoria

•

Función ninguna

| Codigo dei terminai                                          |           |   |
|--------------------------------------------------------------|-----------|---|
| Objetos/Funciones                                            | Cantidad  |   |
| Función poner a cero el bit permanentemente                  |           |   |
| Función poner a cero el bit temporalmente                    |           |   |
| Función poner a uno el bit permanentemente                   |           | • |
| Función poner a uno el bit temporalmente                     |           | • |
| Función secuencias                                           |           | • |
| Help alarmas                                                 | 1024      | • |
| Help de página                                               | 1024      | • |
| Help mensajes                                                | 1024      | • |
| Imágenes bitmap estáticas                                    |           | • |
| Imágenes de proyecto                                         |           |   |
| Imprimir                                                     |           |   |
| Leds asociados a secuencias                                  |           | • |
| Líneas                                                       |           | • |
| Listados de imágenes bitmap                                  |           |   |
| Listados de textos                                           |           | • |
| Macro campo                                                  |           |   |
| Macros (Totales/Comandos x macro)                            | 1024/16   | • |
| Mensajes de información (Totales/Activos contemporáneamente) | 1024/256  | • |
| Mensajes de sistema                                          |           | • |
| Objeto - Indicator                                           |           |   |
| Objeto - Interruptor de deslizamiento                        |           |   |
| Objeto - Interruptor de rotación                             |           |   |
| Objeto - Potenciómetro de deslizamiento                      |           |   |
| Objeto - Potenciómetro de rotación                           |           |   |
| Operacións automaticás                                       | 32        | • |
| Página                                                       | 1024      | ( |
| Páginas de impresión (Totales/Campos x página)               | 1024/128  |   |
| Password                                                     | 10        |   |
| Password a bit                                               | 8bit      | • |
| Pipeline (Numero/Tot bytes)                                  | 64/512    | • |
| Recetas (Número/Variables x receta)                          | 2048/512  |   |
| Rectángulos                                                  |           |   |
| Registri interni                                             | 4096bytes |   |
| Reports                                                      | 128       |   |
| Secuencias casuales                                          | 108       | • |
| Secuencias iniciales/finales                                 | 120       |   |
| Teclas E                                                     |           |   |
| Teclas F                                                     |           |   |
| Terminal libre                                               |           | Γ |
|                                                              |           | _ |

Tabla 12.1: Funciones y objetos del terminal VT (Parte 3 de 4)

Donde no está especificado no hay límites numéricos de introducción, el límite depende de la cantidad de memoria del proyecto. \*) valor indicativo limitado por la dimensión del proyecto, \*\*) limitados por la memoria

| Código del terminal                                                                                     |                     |       |
|----------------------------------------------------------------------------------------------------|---------------------|-------|
| VT320W ****                                                                                             |                     |       |
| Objetos/Funciones                                                                                       | Cantidad            | V     |
| Textos dinámicos a grupo de bits                                                                        |                     | ٠     |
| Textos dinámicos a un bit                                                                               | 1024*               | ٠     |
| Textos dinámicos a valor                                                                                |                     | ٠     |
| Textos fijos                                                                                            |                     | ٠     |
| Textos multilenguas                                                                                     | 8 Idiomas           | ٠     |
| Timers                                                                                                  | 32                  | ٠     |
| Trend buffer                                                                                            | 128                 | ٠     |
| Trends (Trends x pág./Canales x trend)                                                                  | 4/4                 | ٠     |
| Trends mostrados a mando (Memoria/Trends/Muestras)                                                      | 4096bytes           | ٠     |
| Trends mostrados a tiempo (Memoria/Trends/Muestras)                                                     | /**/320             | •     |
| Variables de sistema asociadas a la estructura receta                                                   |                     | ٠     |
| Variables de límite y corrección matemática                                                             |                     | ٠     |
| Variables de movimiento (Campo simbólico móvil)                                                         |                     | ٠     |
| Variables de limite                                                                                     | 112 x               | ٠     |
| Variables alfanuméricas (ASCII)                                                                         | página              | ٠     |
| Variables numéricas (DEC, HEX, BIN, BCD)                                                                | 1                   | •     |
| Variables numéricas Coma Flotante                                                                       | 1                   | •     |
| Variables públicas x red ESANET (Número/Total bytes)                                                    | 256/1024            | ٠     |
| Donde no está especificado no hay límites numéricos de introducción, el límite depende de la cantidad o | le memoria del prov | ecto. |

Tabla 12.1: Funciones y objetos del terminal VT (Parte 4 de 4)

Donde no está especificado no hay limites numericos de introducción, el limite depende de la cantidad de memoria del proyet
\*) valor indicativo limitado por la dimensión del proyecto, \*\*) limitados por la memoria

#### Frontal

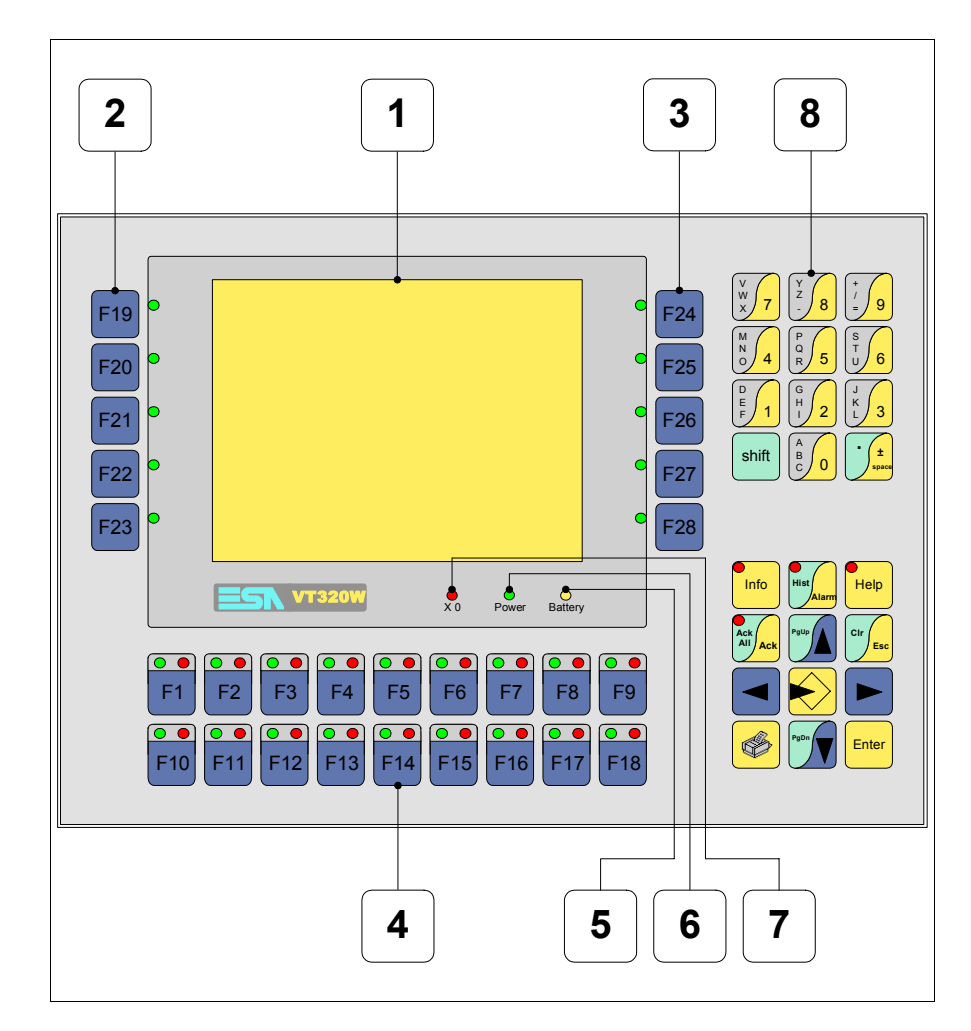

| Tecla | Función                                                        |
|-------|----------------------------------------------------------------|
| 1     | Pantalla                                                       |
| 2     | Teclas F con un led                                            |
| 3     | Teclas F con un led                                            |
| 4     | Teclas F con dos leds                                          |
| 5     | Led X0. Parpadea al detectar un error de comunicación          |
| 6     | Led Power. Se enciende cuando hay alimentación                 |
| 7     | Led Battery. Se enciende cuando la batería debe ser sustituida |

| Tecla          | Función                                                                                                    |
|----------------|----------------------------------------------------------------------------------------------------|
| 8              | Teclas alfanuméricas                                                                                          |
| $\checkmark$   | Abre los parámetros de introducción                                                                           |
| Enter          | Confirma los parámetros del dato                                                                              |
| PgUp           | Página siguiente<br>En fase de definición modifica el texto dinámico                                          |
| PgDn           | Página anterior<br>En fase de definición modifica el texto dinámico                                           |
|                | Mueve el cursor por los campos programables<br>En fase de definición mueve el cursor a la izquierda del campo |
|                | Mueve el cursor por los campos programables<br>En fase de definición mueve el cursor a la derecha del campo   |
| Cir            | Sale de: parámetros datos, mensajes de información, directorio secuencias, driver de comunicación             |
| Info           | Visualiza los mensajes de información                                                                         |
| Alarm          | Visualiza las alarmas ISA                                                                                     |
| Help           | Visualiza según el contexto: help de los mensajes de informa-<br>ción o help de la página                     |
| Ack<br>All Ack | Confirmación de la alarma ISA visualizada                                                                     |
|                | Imprime el área visual de la pantalla                                                                         |
| Spare          | Ninguna función predefinida                                                                                   |
| shift + Cir    | En fase de definición restaura el valor inicial del campo                                                     |
| shift + Ack    | Confirma todas las alarmas ISA                                                                                |

### Marcadores personalizados

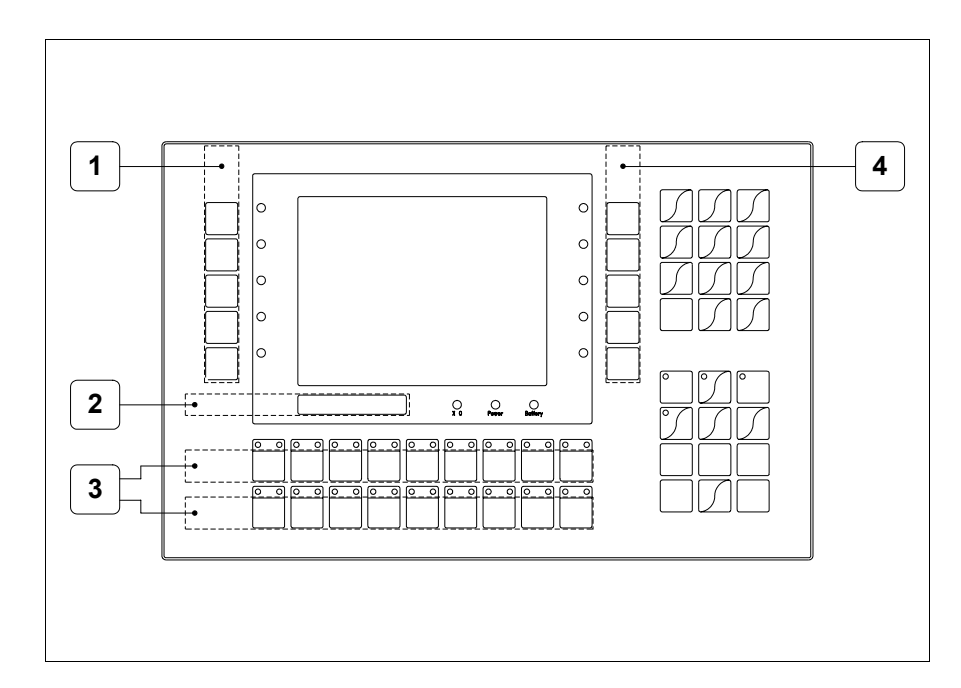

| Posición | Función - Medida L x A (mm)         |
|----------|-------------------------------------|
| 1        | Personalización teclas F - 16 x 111 |
| 2        | Logotipo ESA y modelo VT - 115 x 10 |
| 3        | Personalización teclas F - 191 x 15 |
| 4        | Personalización teclas F - 16 x 111 |

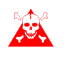

El espesor total del marcador no debe sobrepasar 125 $\mu$ m (micrometros). No utilicen ni materiales rígidos ni aglutinantes.

Antes de proceder a la introducción de los marcadores personalizados, vean "Capítulo 29 -> Introducción marcadores personalizados".

### Posterior

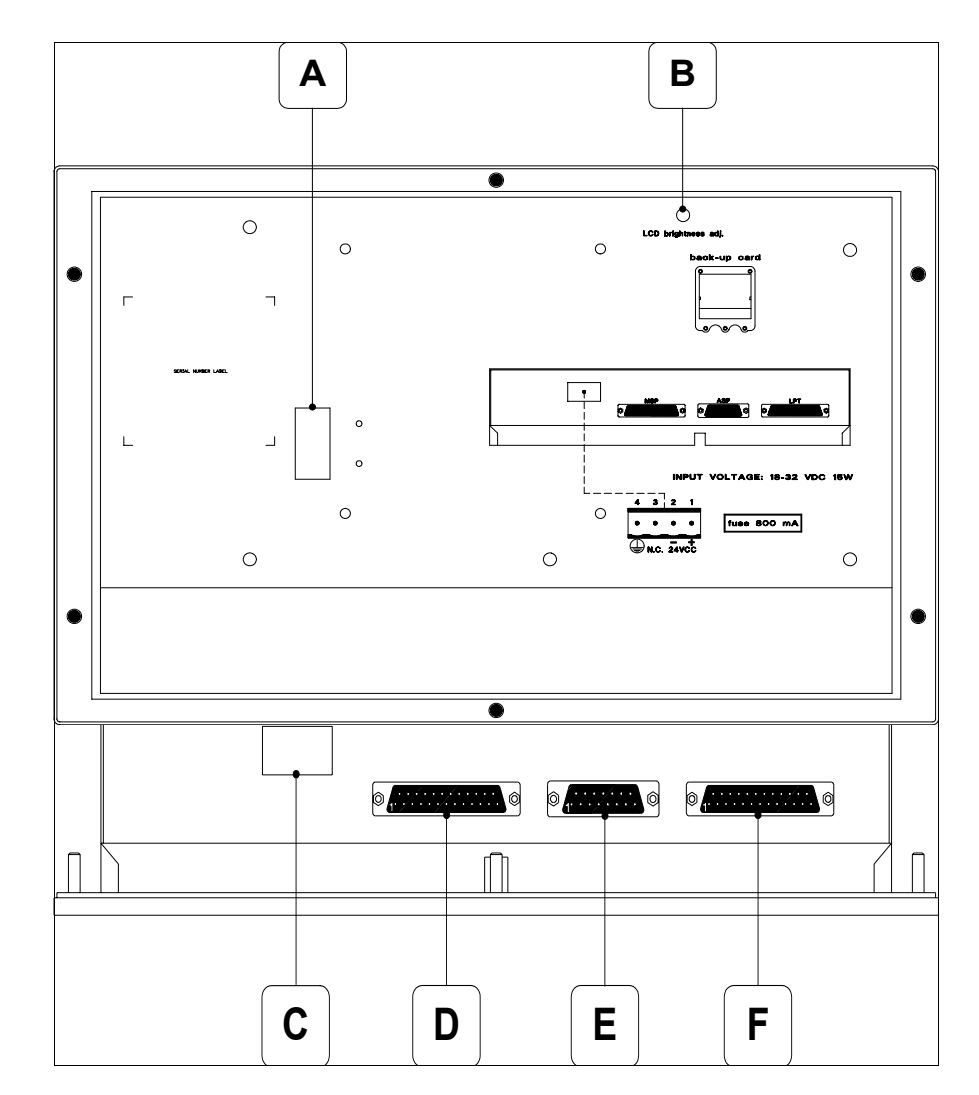

| Posición | Función                                                           |
|----------|-------------------------------------------------------------------|
| А        | Puerto auxiliar para la conexión de los accesorios opcionales     |
| В        | Trimmer de ajuste de la luminosidad                               |
| С        | Conector de alimentación                                          |
| D        | Puerto serie MSP para la comunicación con PLC/PC                  |
| E        | Puerto serie ASP para la comunicación con PC u otros dispositivos |
| F        | Puerto LPT para la conexión de la impresora (Opcional)            |

## Perforaciones

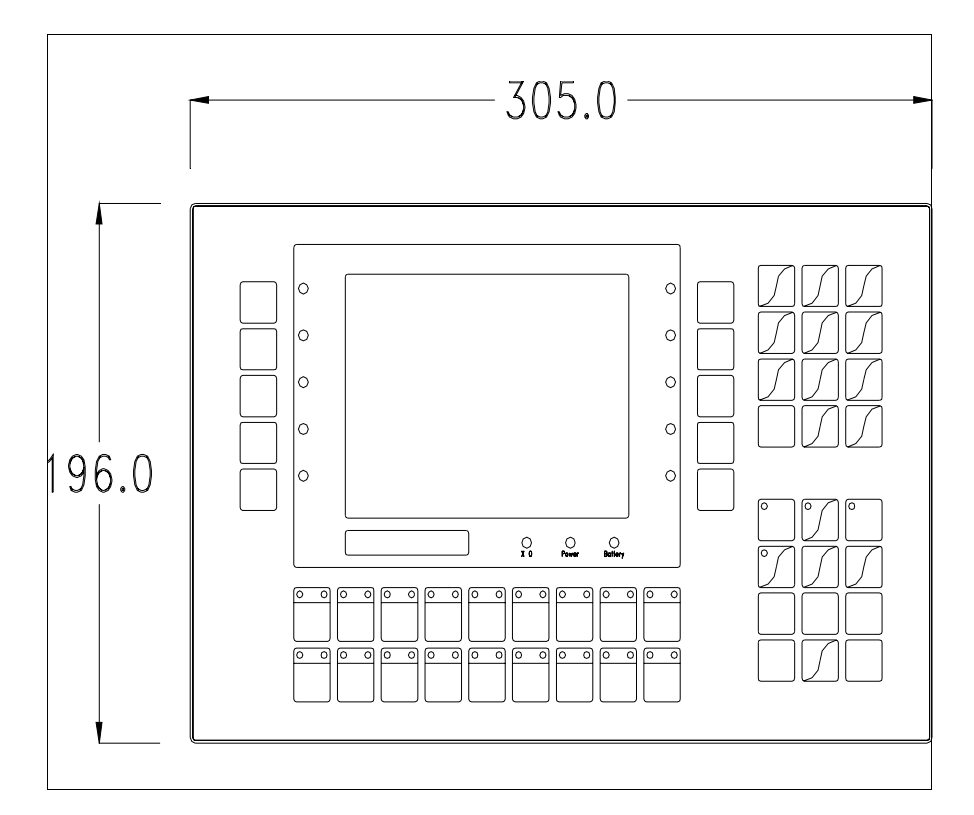

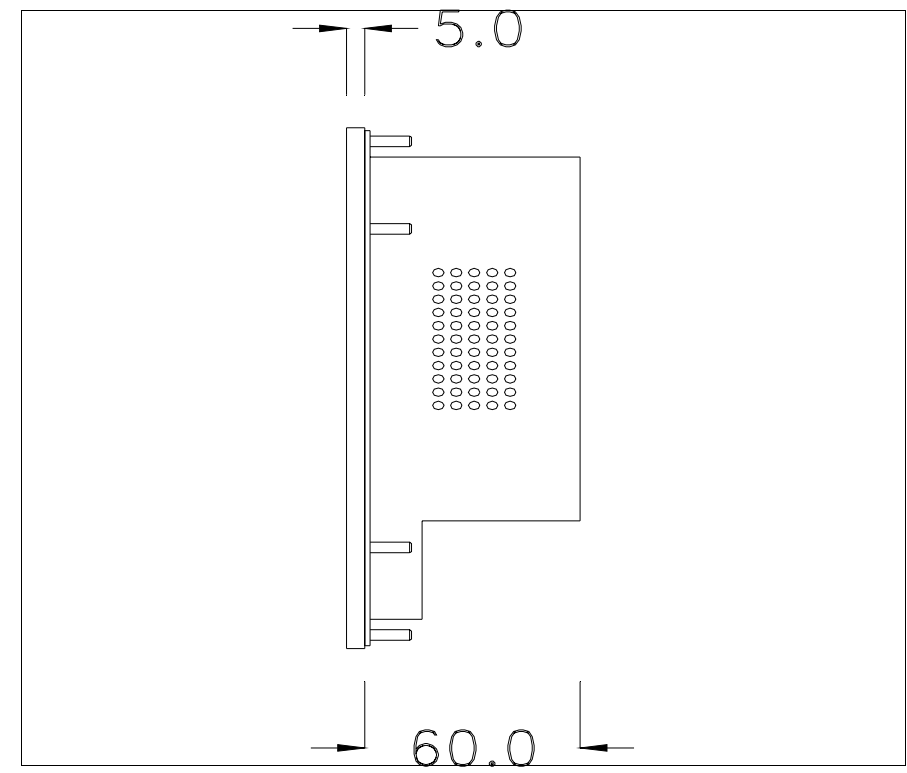

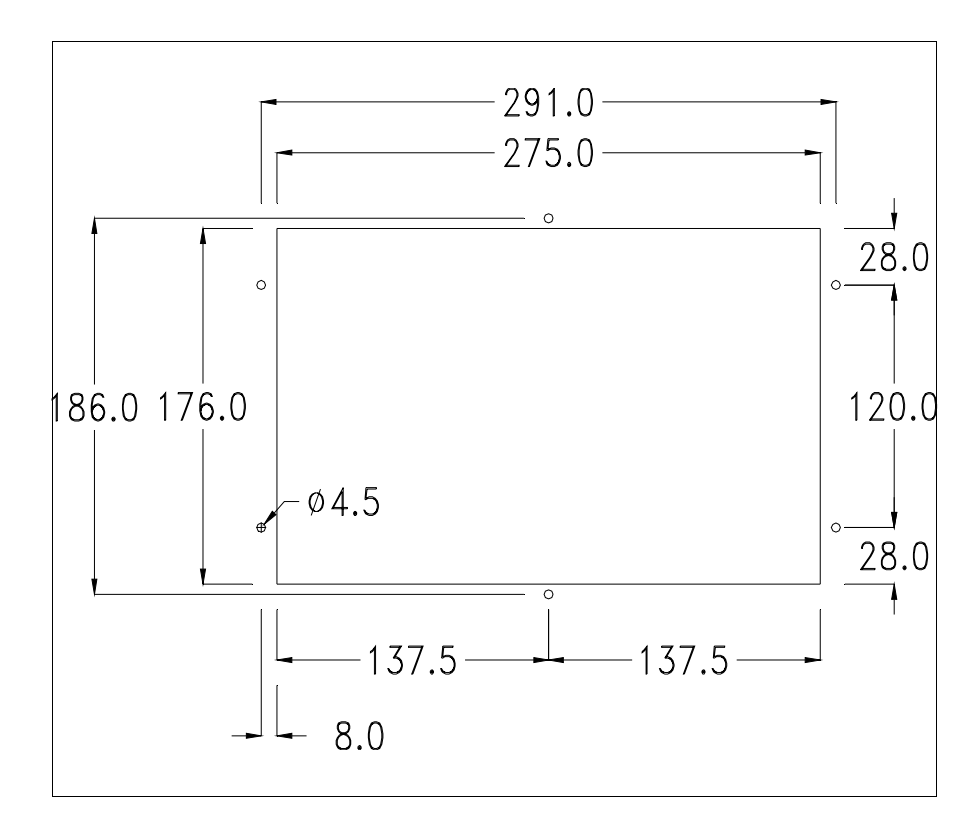

Para el montaje de la junta aislante y el ajuste del VT a su contenedor ver "Capítulo 30 -> Ajuste del terminal al contenedor".

Si hubiera accesorios a montar en el terminal VT o sobre él, se recomienda hacerlo antes de ajustar el VT a su contenedor.

AccesoriosPara montar los eventuales accesorios hacer referencia al capítulo correspondiente (ver "Capítulo 34 -> Accesorios para vídeo terminales").TransferenciaPara un funcionamiento correcto, al poner en marcha el terminal VT la primera vez exige ser programado; hay que proceder a la transferencia de:• Firmware• Driver de comunicación• Proyecto(Puesto que la transferencia de estos tres archivos ocurre prácticamente con una operación, para simplificar, se definirá como "Transferencia proyecto")

Es indispensable predisponer el VT para la recepción. (Ver también "Capítulo 38 -> Área de mando"). Predisposición<br/>para recibirPara la transferencia del proyecto hay que utilizar el programa VTWIN (ver<br/>Manual Software), pero el terminal debe estar predispuesto para recibir.<br/>Proceda como sigue:

- Asegúrese de que el VT no está en marcha
- Asegúrese de que PC y VT están conectados en serie
- Encienda el VT, cuando se visualiza [WAIT FOR BOOT FORCED]

pulse enter o, con el VT ya en marcha, presione simultáneamente +

; en ambos casos, espere

# Terminal VT sin función Módem:

 Se visualiza la máscara siguiente. La I F3=MemoCARD está habilitada sólo si la Tarjeta de Memoria ha sido introducida previamente en el terminal VT (ver Pág. 12-18). Según el puerto que se entiende utilizar, pulse la I función correspondiente. Ahora el VT está listo para recibir (ver Manual Software para el procedimiento de transferencia)

| VT320 TRANSFER PAGE                                                      |
|--------------------------------------------------------------------------|
| Graphic controller BOOT check : OK<br>Graphic controller RAM check : OK  |
| Graphic controller synchronization : OK                                  |
| Main FIRMWARE check : NOT PRESENT<br>Graphic controller FIRMWARE : ERROR |
| F1=ASP F2=MSP F3=MemoCARD ENTER=Prj                                      |
|                                                                          |

# Terminal VT con función Módem:

• Desde la máscara precedente se visualiza la máscara siguiente

| VT320 TRANSFER PAGE                                                      |
|--------------------------------------------------------------------------|
| Graphic controller BOOT check : OK<br>Graphic controller RAM check : OK  |
| Graphic controller synchronization : OK                                  |
| Main FIRMWARE check : NOT PRESENT<br>Graphic controller FIRMWARE : ERROR |
| F1=MODEM F2=PC ENTER=Prj                                                 |
|                                                                          |

• Elija la modalidad de transferencia deseada: MODEM si utilizará un módem, PC si utilizará una puerta en serie, apriete la 🖾 funcional correspondiente

Si elige PC, el VT ya está listo para recibir (ver Manual Software para la transferencia), en cambio eligiendo MODEM se visualizará la máscara siguiente

| VT320 TRANSFER PAGE                                                      |
|--------------------------------------------------------------------------|
| Graphic controller BOOT check : OK<br>Graphic controller RAM check : OK  |
| Graphic controller synchronization : OK                                  |
| Main FIRMWARE check : NOT PRESENT<br>Graphic controller FIRMWARE : ERROR |
| F1=SLOW F2=FAST                                                          |
|                                                                          |

Su elección será en función de la velocidad que entienda utilizar para la transferencia (Slow=9600bit/seg. o Fast=38400bit/seg.), toque la 🖾 correspondiente en la pantalla. Ahora el VT está listo para recibir (ver Manual Software para la transferencia).

InformacionesDespués de transferir el proyecto, es posible pedir informaciones al VT res-sobre el driverpecto a lo que se ha cargado. Las informaciones se refieren a:

- Los puertos serie presentes
- El nombre del driver cargado
- La versión del driver cargado
- La dirección de red del VT
- El último error ocurrido

Para acceder a las informaciones ejecutar las siguientes operaciones:

- Sitúese en una página cualquiera del proyecto
- Pulse dos veces shift; se visualiza

| Port      | :   | xxxxxxxxxxxxxxxxx          |
|-----------|-----|----------------------------|
| Driver    | :   | ****                       |
| Ver       | :   | xxxxxxxxxxxxxxxxx          |
| Addr VT   | :   | xxxxxxxxxxxxxxxxx          |
| Error     | :   | xxxxxxxxxxxxxxxxx          |
|           |     |                            |
| Right = n | ext | page Enter = settings page |

Existe una página como ésa para cada puerto de comunicación, para

moverse por las páginas, pulse

Cuando se visualiza esta página, al pulsar se accede a la página de definición del reloj y del contraste

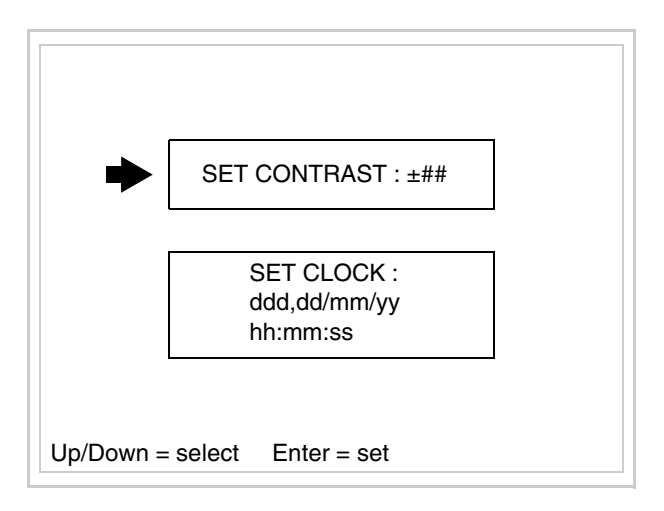

Para acceder a la definición del contraste, mediante o seleccione la opción SET CONTRAST que se visualiza en colores invertidos y pulse

Enter

; se visualiza el recuadro siguiente

| CONTRAST : ±##                                        |       |
|-------------------------------------------------------|-------|
|                                                       |       |
|                                                       |       |
| Up/Down = change Enter = memo                         |       |
|                                                       |       |
| Utilice y/o para la variación y para confirmar.       |       |
| Para definir el reloj, mediante o seleccione la opció | n SET |

CLOCK que se visualiza en colores invertidos y pulse en colores; se visualiza el recuadro siguiente

Para un uso correcto del reloj es necesario introducir su batería en el terminal (ver "Capítulo 34 -> Accesorios para vídeo terminales").

| nn:mm:ss ac  | i/mm/yy        |            |  |
|--------------|----------------|------------|--|
|              |                |            |  |
|              |                |            |  |
|              |                |            |  |
|              |                |            |  |
|              |                |            |  |
|              |                |            |  |
|              |                |            |  |
|              |                |            |  |
|              |                |            |  |
|              |                |            |  |
| Lf/Rt=select | Up/Down=change | Enter=memo |  |
|              |                |            |  |

| Utilice |       | y/o    |      | para s | selecci | onar e | l campo | ), <sup>PgUp</sup> | y/o | PgDn | para la | ı varia- |
|---------|-------|--------|------|--------|---------|--------|---------|--------------------|-----|------|---------|----------|
| ción y  | Enter | para o | conf | ïrmar  |         |        |         |                    |     |      | _       | _        |

Para utilizar la Tarjeta de Memoria, ponga en marcha el VT con Enter pul-

sado o, con el VT ya en marcha, presione contemporáneamente shift + enter en ambos casos, espere hasta que el VT visualice el recuadro siguiente

| VT320 TRANSFER PAGE                                                      |
|--------------------------------------------------------------------------|
| Graphic controller BOOT check : OK<br>Graphic controller RAM check : OK  |
| Graphic controller synchronization : OK                                  |
| Main FIRMWARE check : NOT PRESENT<br>Graphic controller FIRMWARE : ERROR |
| F1=ASP F2=MSP F3=MemoCARD ENTER=Prj                                      |

Pulse la 🗆 F3=MemoCARD (si la tecla aún no está visualizada ver Pág. 12-14); se visualiza el recuadro siguiente

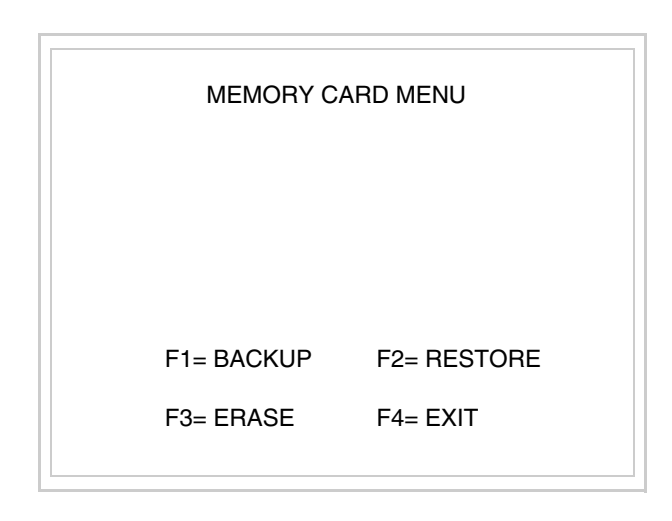

Para el significado y las funciones de las teclas ver "Capítulo 34 -> Tarjeta de Memoria".

Los posibles mensajes de error son los siguientes:

• PR ERR

Problema -> Se han detectado errores en el intercambio de datos VT - Dispositivo. Solución -> Controle el cable; posibles perturbaciones.

• COM BROKEN

Problema -> Interrupción de la comunicación VT - Dispositivo. Solución -> Verifique el cable de conexión serie.

Un mensaje de error seguido de [\*] indica que actualmente el error no está presente pero ocurrió y luego desapareció.

Ejemplo: COM BROKEN\*

Pulsando se sale de la visualización de las informaciones del driver.

Regulación de<br/>los colores de<br/>la pantallaPara mejorar la visualización de los colores se aconseja regular el contraste<br/>de la pantalla: si los colores resultan demasiado oscuros, aumente el con-<br/>traste, viceversa si los colores resultan demasiado claros, reduzca el con-<br/>traste.

Ajuste del Para mejorar la visualización de la pantalla podría ser necesario ajustar el contraste de la pantalla Para mejorar la visualización de la pantalla podría ser necesario ajustar el contraste. La variación se obtiene desplazándose a la página correspondiente (ver Pág. 12-17) y modificando el valor (desde +63 hasta -64) presente en aquel momento. Aumente el valor para oscurecer la pantalla, reduzca el valor para aclararla.

Le aconsejamos que efectúe esta operación según la temperatura del ambiente y con el terminal a temperatura de régimen (unos 30 minutos después de la puesta en marcha y screen saver inhabilitado - ver Manual Software).

# Capítulo 13 Vídeo terminal VT330W

| Página |
|--------|
| 13-2   |
| 13-4   |
| 13-8   |
| 13-10  |
| 13-11  |
| 13-12  |
| 13-13  |
| 13-13  |
| 13-14  |
| 13-16  |
| 13-20  |
| 13-20  |
|        |

Este capítulo se compone de 20 páginas.

|--|

CaracterísticasLa tabla siguiente lista las características técnicas principales del terminal<br/>en cuestión.

| Código del terminal                      | Características del terminal               |   |   |   |  |  |  |
|------------------------------------------|--------------------------------------------|---|---|---|--|--|--|
| VT330W APM00                             |                                            |   |   |   |  |  |  |
| VT330W APS00                             | -                                          | - |   |   |  |  |  |
| VT330W APT00                             | -                                          |   |   |   |  |  |  |
| Pantalla                                 |                                            | V | ▼ | ▼ |  |  |  |
|                                          | LCD Monocromático STN                      |   |   | • |  |  |  |
| Тіро                                     | LCD 256 Colores STN                        |   | • |   |  |  |  |
|                                          | LCD 256 Colores TFT                        | • |   |   |  |  |  |
| Formato representación                   | Gráfica                                    | • | • | • |  |  |  |
| Resolución [pixels]                      | 640 x 480 (10,4")                          | • | • | • |  |  |  |
| Líneas x caracteres                      | 30 x 80 / 15 x 40 / 7 x 20                 | • | ٠ | • |  |  |  |
|                                          | 196 x 148                                  |   |   | • |  |  |  |
| Dimensión área visual [en mm]            | 211,2 x 158                                |   | ٠ |   |  |  |  |
|                                          | 211,2 x 158,4                              | • |   |   |  |  |  |
| Matriz caracteres en modo texto [pixels] | 8 x16 / 16 x 32 / 32 x 64                  | • | ٠ | • |  |  |  |
| Dimensión carácter [en mm] x1 / x2 / x4  | 2,7 x 5,4 / 5,4 x 10,7 / 10,7 x 21,4       | • | • | • |  |  |  |
| Begulación del contraste de la pantalla  | Software                                   | • | • | • |  |  |  |
| riegulación del contraste de la partalla | Compensación automática con la temperatura |   | • | • |  |  |  |
| Conjunto de caracteres                   | Programables/TTF Windows ®                 | • | • | • |  |  |  |
| Retroiluminación                         |                                            |   |   |   |  |  |  |
| Tipo                                     | Led                                        |   |   |   |  |  |  |
| 1100                                     | Lámpara CCFL                               | • | • | • |  |  |  |
| Duración mínina a 25°C [horas]           | 15000                                      | • | • | • |  |  |  |
| Teclado                                  |                                            |   |   |   |  |  |  |
| Teclas función no personalizables        | 12                                         | • | ٠ | • |  |  |  |
| Teclas función personalizables           | 16                                         | • | ٠ | • |  |  |  |
| Leds teclas función                      | 16                                         | • | ٠ | • |  |  |  |
| Teclas alfanuméricas                     | 27                                         | • | • | • |  |  |  |
| Teclas operativas                        | 19                                         | • | • | • |  |  |  |
| Leds teclas operativas                   | 3                                          | • | • | • |  |  |  |
| Leds diagnóstico                         | 3                                          | • | • | • |  |  |  |
| Código del terminal                    | Características del terminal         |   |
|----------------------------------------|--------------------------------------|---|
| VT330W APM00                           |                                      | 1 |
| VT330W APS00                           | 1                                    |   |
| VT330W APT00                           |                                      |   |
| Memorias para el usuario               | <b>* * *</b>                         | 7 |
| Proyecto [Bytes]                       | 640K + 1792K (Texto + Gráfica) • • • | • |
| Memoria datos [Bytes]                  | 256K (Con batería tampón) • • •      |   |
| Memoria font bajo Windows ® [Bytes]    | 512K • • •                           |   |
| Tarjeta de memoria x backup            | 8Mb • • •                            | • |
| Tarjeta de memoria x expansión         | 4Mb (Sólo x gráfica) • • •           | • |
| Interfaces                             |                                      |   |
| Puerto serie MSP                       | RS232/RS422/RS485/TTY-20mA • • •     |   |
| Puerto serie ASP                       | RS232/RS485 • • •                    |   |
| Puerto serie ASP-15L                   | RS232/RS485                          |   |
| Puerto serie ASP-8                     | RS232                                |   |
| Puerto serie ASP-9                     | RS232                                |   |
| Puerto paralelo LPT                    | Centronics • • •                     |   |
| Puerto auxiliar                        | Conexión accesorios                  |   |
| Accesorios                             |                                      |   |
| Accesorios conectables                 | Ver tabla "Capítulo 34" • •          | • |
| Reloj                                  |                                      |   |
| Reloj                                  | Hardware (Con batería tampón) • • •  | • |
| Redes                                  |                                      |   |
|                                        | Profibus-DP                          |   |
| Integrada                              | CAN Open (Interface Optoaislada)     |   |
|                                        | Ethernet 10/100Mbit RJ45             |   |
| Conector Bus Universal                 |                                      |   |
| Opcionales                             | Ver tabla "Capítulo 34" • •          |   |
| Redes propietarias                     |                                      |   |
| ESA-Not                                | Servidor de red • •                  |   |
|                                        | Cliente de red                       |   |
| Datos técnicos                         |                                      |   |
| Alimentación                           | 24Vcc (1832Vcc)                      |   |
| Potencia absorbida (24Vcc)             | 15W                                  |   |
| Fusible de protección                  | Ø5x20mm - 1,25A Rápido F             |   |
| Grado de protección                    | IP65 (Frontal)                       |   |
| Temperatura de funcionamiento          | 050°C                                |   |
| Temperatura de almacenaje y transporte | -20+60°C                             |   |
| Humedad (sin condensado)               | <85%                                 |   |
| Peso                                   | 4000gr                               |   |
| Dimensiones                            |                                      |   |
| Exteriores L x A x P [en mm]           | 435 x 260 x 74                       |   |
| Perforaciones L x A [en mm]            | 403 x 240                            |   |
| Certificaciones                        |                                      |   |
| Marcas y aprobaciones                  | CE, cULus, NEMA12                    | _ |

# **Funciones** La tabla siguiente lista en orden alfabético todas las funciones del VT en cuestión.

Tabla 13.1: Funciones y objetos del terminal VT (Parte 1 de 4)

| Código del terminal                                              |          |   |  |
|------------------------------------------------------------------|----------|---|--|
| VT330W ****                                                      |          |   |  |
| Objetos/Funciones                                                | Cantidad | ▼ |  |
| Alarmas (Totales/Activas contemporáneamente)                     | 1024/256 | • |  |
| Arco                                                             |          | • |  |
| Area táctil                                                      |          |   |  |
| Backup/Restaura                                                  |          | • |  |
| Botones                                                          |          |   |  |
| Buffer histórico de alarmas                                      | 256      | • |  |
| Cabeceras y pies de página (Totales/Campos x C-P)                | 128/128  | • |  |
| Campo alarma                                                     |          | • |  |
| Campo día de la semana                                           |          | • |  |
| Campo fecha                                                      |          | • |  |
| Campo mensaje                                                    |          | • |  |
| Campo receta x estructura receta                                 |          | • |  |
| Campo reloj corto                                                |          | • |  |
| Campo reloj extendido                                            |          | • |  |
| Campo símbolico a grupo de bits                                  |          | • |  |
| Campo símbolico a un bit                                         | 1024*    | • |  |
| Campo símbolico a valor                                          |          | • |  |
| Caracteres redefinibles                                          |          |   |  |
| Círculos                                                         |          | • |  |
| Comando cambiar idioma                                           |          | • |  |
| Comando cambio página impresora                                  |          | • |  |
| Comando cargar receta desde memoria datos                        |          | • |  |
| Comando continuar lectura trend mostrado a tiempo                |          | • |  |
| Comando directo a valor - AND                                    |          | • |  |
| Comando directo a valor - OR                                     |          | • |  |
| Comando directo a valor - RESTAR                                 |          | • |  |
| Comando directo a valor - SET                                    |          | • |  |
| Comando directo a valor - SUMAR                                  |          | • |  |
| Comando directo a valor - XOR                                    |          | • |  |
| Comando ejecutar pipeline                                        |          | • |  |
| Comando eliminar receta                                          |          | • |  |
| Comando enviar receta al dispositivo                             |          | • |  |
| Comando enviar receta desde el buffer vídeo hasta el dispositivo |          | • |  |
| Comando grabar histórico de alarmas y/o buffer trend en flash    |          |   |  |
| Comando guardar en buffer la receta recibida del dispositivo     |          | • |  |
| Comando guardar en memoria datos receta recibida del dispositivo |          | • |  |

| Código del terminal                                 |                   |  |
|-----------------------------------------------------|-------------------|--|
| VT330W *****                                        |                   |  |
| Objetos/Funciones                                   | Cantidad <b>V</b> |  |
| Comando guardar receta en memoria datos             | •                 |  |
| Comando hardcopy                                    | •                 |  |
| Comando help de la página                           | •                 |  |
| Comando imprimir historial alarmas                  | •                 |  |
| Comando interrumpir lectura trend mostrado a tiempo | •                 |  |
| Comando lectura trend guardado en el dispositivo    | •                 |  |
| Comando login password                              | •                 |  |
| Comando logout password                             | •                 |  |
| Comando modificar password                          | •                 |  |
| Comando página anterior                             |                   |  |
| Comando página de servicio                          | •                 |  |
| Comando página siguiente                            |                   |  |
| Comando poner a cero el número de hojas total       | •                 |  |
| Comando relación                                    | •                 |  |
| Comando salida proyecto                             | •                 |  |
| Comando vaciar buffer trend                         | •                 |  |
| Comando visualizar directorio páginas               |                   |  |
| Comando visualizar directorio recetas               | •                 |  |
| Comando visualizar directorio secuencias            | •                 |  |
| Comando visualizar help de página                   |                   |  |
| Comando visualizar histórico de alarmas             | •                 |  |
| Comando visualizar informaciones de proyecto        | •                 |  |
| Comando visualizar página de estado del driver      |                   |  |
| Comando visualizar página función PG                |                   |  |
| Configuración global teclas E                       | •                 |  |
| Configuración global teclas F                       | •                 |  |
| Configuración local teclas E                        | •                 |  |
| Configuración local teclas F                        | •                 |  |
| Conjunto de caracteres programables                 | •                 |  |
| Datos barra                                         | •                 |  |
| Equación                                            | 32 •              |  |
| Estadística alarmas                                 | •                 |  |
| Función comando directo a valor                     | •                 |  |
| Función comando interno                             | •                 |  |
| Función inhabilitar tecla                           | •                 |  |
| Función invertir el valor del bit                   | •                 |  |
| Función ir a página                                 |                   |  |
| Función macro                                       | •                 |  |
| Función ninguna                                     | •                 |  |

Tabla 13.1: Funciones y objetos del terminal VT (Parte 2 de 4)

Código del terminal VT330W \*\*\*\*\* **Objetos/Funciones** Cantidad ▼ Función poner a cero el bit permanentemente • Función poner a cero el bit temporalmente • Función poner a uno el bit permanentemente • Función poner a uno el bit temporalmente • Función secuencias • 1024 Help alarmas • 1024 Help de página • 1024 Help mensajes • Imágenes bitmap estáticas ٠ Imágenes de proyecto • Imprimir • Leds asociados a secuencias • Líneas • Listados de imágenes bitmap • Listados de textos • Macro campo Macros (Totales/Comandos x macro) 1024/16 • 1024/256 Mensajes de información (Totales/Activos contemporáneamente) • Mensajes de sistema • **Objeto - Indicator** 256 • 256 Objeto - Interruptor de deslizamiento ٠ 256 Objeto - Interruptor de rotación • 256 Objeto - Potenciómetro de deslizamiento • 256 Objeto - Potenciómetro de rotación ۰ 32 Operacións automaticás • 1024 Página • 1024/128 Páginas de impresión (Totales/Campos x página) • Password 10 • Password a bit 8bit • 64/512 Pipeline (Numero/Tot bytes) • 1024/512 Recetas (Número/Variables x receta) • Rectángulos • Registri interni 4096bytes • 128 Reports • Secuencias casuales • 128 Secuencias iniciales/finales • Teclas E • Teclas F • Terminal libre

Tabla 13.1: Funciones y objetos del terminal VT (Parte 3 de 4)

| Código del terminal                                                                                      |                    |       |  |
|----------------------------------------------------------------------------------------------------|--------------------|-------|--|
| VT330W *****                                                                                             |                    |       |  |
| Objetos/Funciones                                                                                        | Cantidad           | ▼     |  |
| Textos dinámicos a grupo de bits                                                                         | 1024*              | ٠     |  |
| Textos dinámicos a un bit                                                                                |                    | ٠     |  |
| Textos dinámicos a valor                                                                                 |                    |       |  |
| Textos fijos                                                                                             |                    | ٠     |  |
| Textos multilenguas                                                                                      | 8 Idiomas          | ٠     |  |
| Timers                                                                                                   | 32                 | ٠     |  |
| Trend buffer                                                                                             | 128                | ٠     |  |
| Trends (Trends x pág./Canales x trend)                                                                   | 8/8                | ٠     |  |
| Trends mostrados a mando (Memoria/Trends/Muestras)                                                       | 8192bytes          | ٠     |  |
| Trends mostrados a tiempo (Memoria/Trends/Muestras) /**/64                                               |                    |       |  |
| Variables de sistema asociadas a la estructura receta                                                    |                    | ٠     |  |
| Variables de límite y corrección matemática                                                              |                    | ٠     |  |
| Variables de movimiento (Campo simbólico móvil)                                                          |                    | ٠     |  |
| Variables de limite                                                                                      | 304 x<br>página    | ٠     |  |
| Variables alfanuméricas (ASCII)                                                                          |                    | ٠     |  |
| Variables numéricas (DEC, HEX, BIN, BCD)                                                                 |                    |       |  |
| Variables numéricas Coma Flotante                                                                        |                    |       |  |
| Variables públicas x red ESANET (Número/Total bytes)                                                     | 256/1024           | •     |  |
| Donde no está especificado no hav límites numéricos de introducción, el límite depende de la cantidad de | e memoria del prov | ecto. |  |

Tabla 13.1: Funciones y objetos del terminal VT (Parte 4 de 4)

#### Frontal

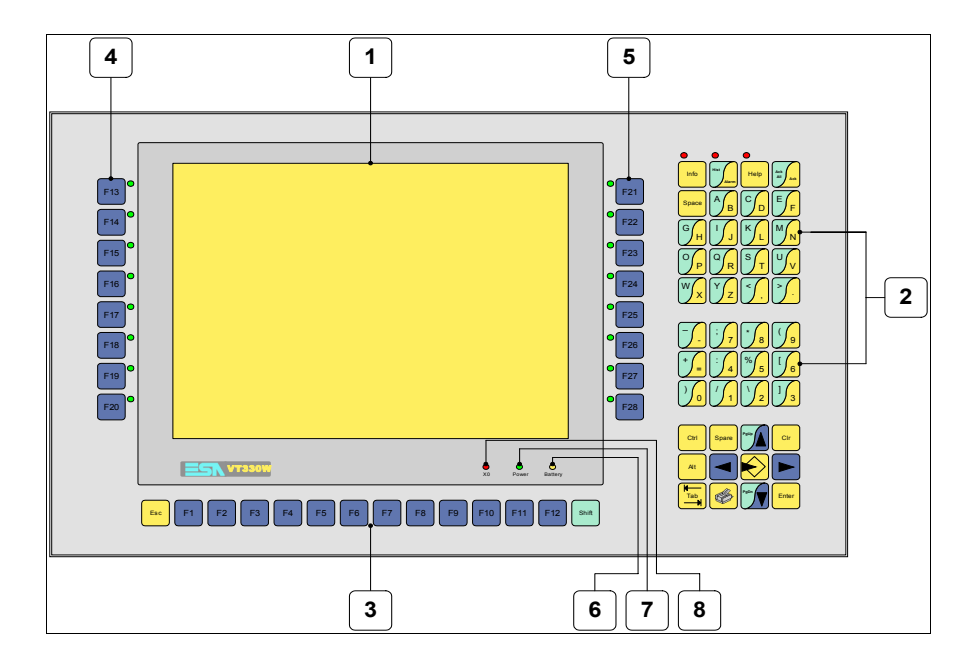

| Tecla | Función                                                              |  |
|-------|----------------------------------------------------------------------|--|
| 1     | Pantalla                                                             |  |
| 2     | Teclas alfanuméricas y operativas                                    |  |
| 3     | Teclas F sin leds                                                    |  |
| 4     | Teclas F con un led                                                  |  |
| 5     | Teclas F con un led                                                  |  |
| 6     | Led X0. Parpadea al detectar un error de comunicación                |  |
| 7     | Led Power. Se enciende cuando hay alimentación                       |  |
| 8     | Led Battery. Se enciende cuando la batería debe ser sustituida       |  |
|       | Abre los parámetros de introducción                                  |  |
| Enter | Confirma los parámetros del dato                                     |  |
| PgUp  | Página siguiente<br>En fase de definición modifica el texto dinámico |  |

| Tecla               | Función                                                                                                    |
|---------------------|----------------------------------------------------------------------------------------------------|
| PgUp                | Página anterior<br>En fase de definición modifica el texto dinámico                                           |
|                     | Mueve el cursor por los campos programables<br>En fase de definición mueve el cursor a la izquierda del campo |
|                     | Mueve el cursor por los campos programables<br>En fase de definición mueve el cursor a la derecha del campo   |
| Esc                 | Sale de: parámetros datos, mensajes de información, directorio secuencias, driver de comunicación             |
| Info                | Visualiza los mensajes de información                                                                         |
| Hist                | Visualiza las alarmas ISA                                                                                     |
| Help                | Visualiza según el contexto: help de los mensajes de informa-<br>ción o help de la página                     |
| Ack<br>All<br>Ack   | Confirmación de la alarma ISA visualizada                                                                     |
|                     | Imprime el área visual de la pantalla                                                                         |
| Spare               | Ninguna función predefinida                                                                                   |
| Ctrl                | Ninguna función predefinida                                                                                   |
|                     | Ninguna función predefinida                                                                                   |
| Alt                 | Ninguna función predefinida                                                                                   |
| Cir                 | En fase de definición restaura el valor inicial del campo                                                     |
| shift + Ack All Ack | Confirma todas las alarmas ISA                                                                                |
| shift + Hist        | Visualiza el histórico de las alarmas                                                                         |

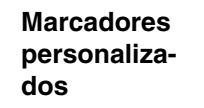

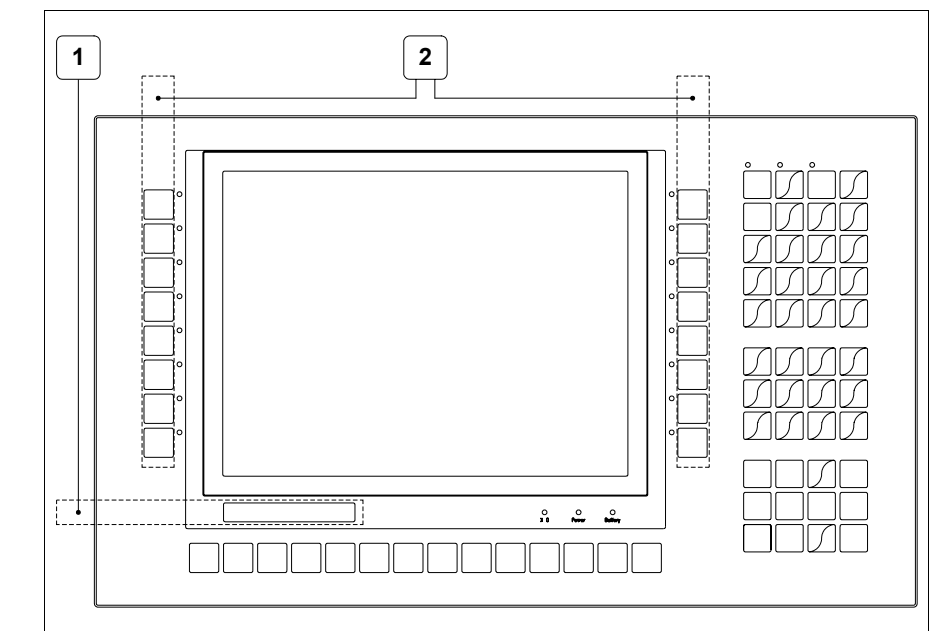

| Posición | Función - Medida L x A (mm)         |  |
|----------|-------------------------------------|--|
| 1        | Logotipo ESA y modelo VT - 162 x 13 |  |
| 2        | Personalización teclas F - 17 x 207 |  |

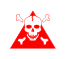

El espesor total del marcador no debe sobrepasar 125µm (micrometros). No utilicen ni materiales rígidos ni aglutinantes.

Antes de proceder a la introducción de los marcadores personalizados, vean "Capítulo 29 -> Introducción marcadores personalizados".

### Posterior

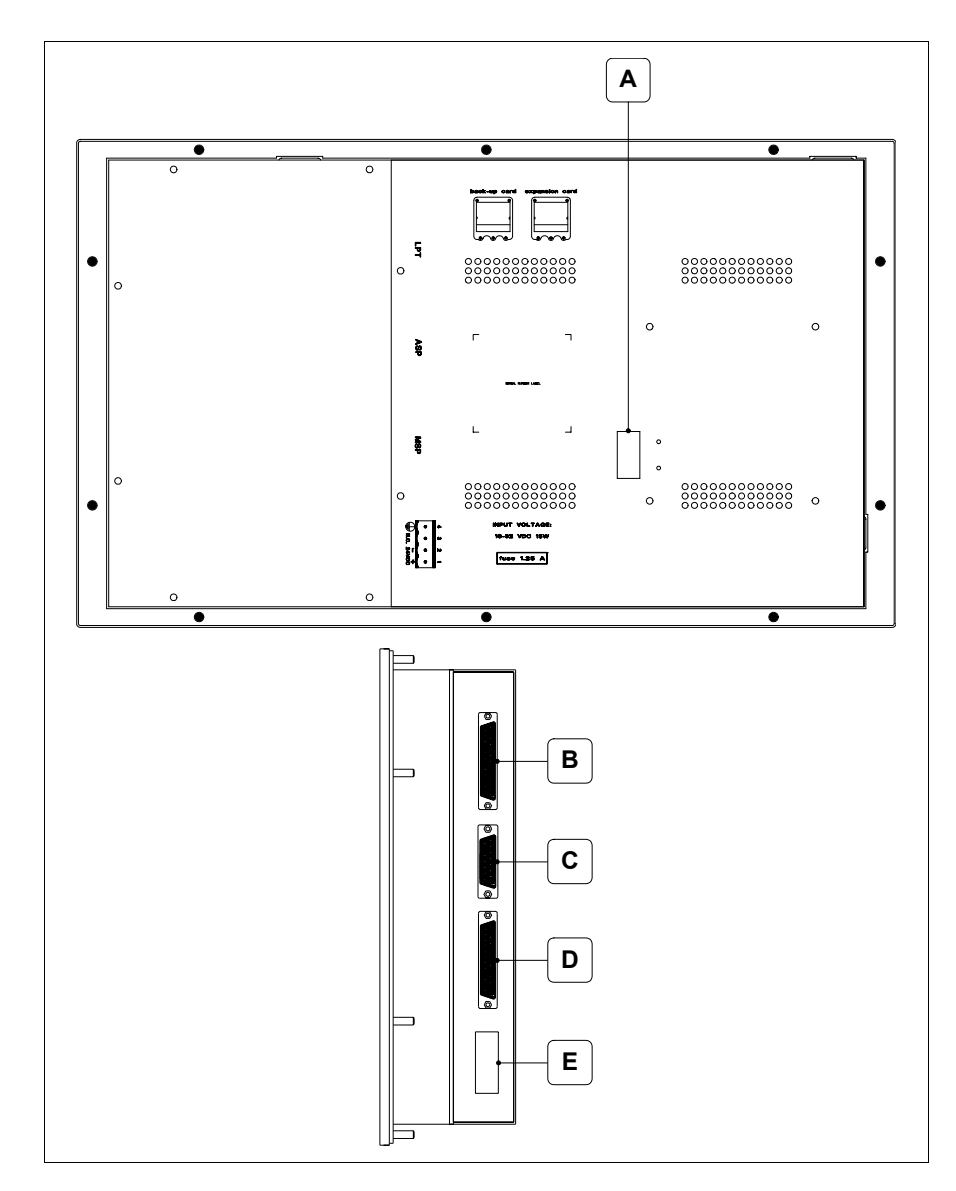

| Posición | Función                                                                |
|----------|------------------------------------------------------------------------|
| А        | Puerto auxiliar para la conexión de los accesorios opcionales          |
| В        | Puerto LPT para la conexión de la impresora                            |
| С        | Puerto serie ASP para la comunicación con PC u otros dispositi-<br>vos |
| D        | Puerto serie MSP para la comunicación con PLC/PC                       |
| E        | Conector de alimentación                                               |

### Perforaciones

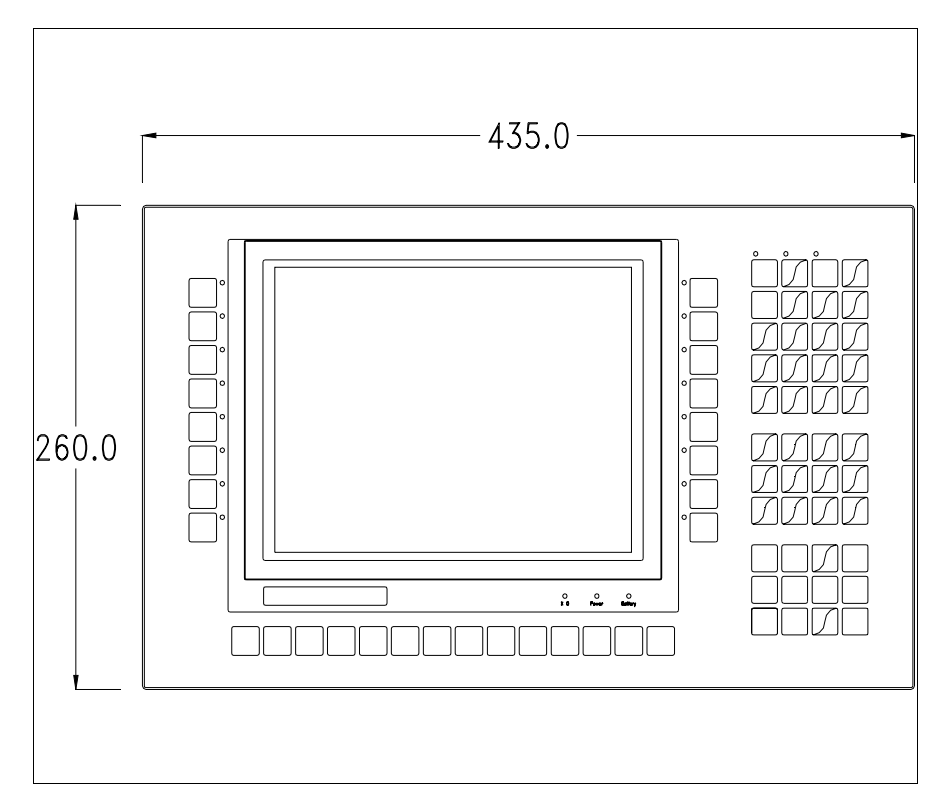

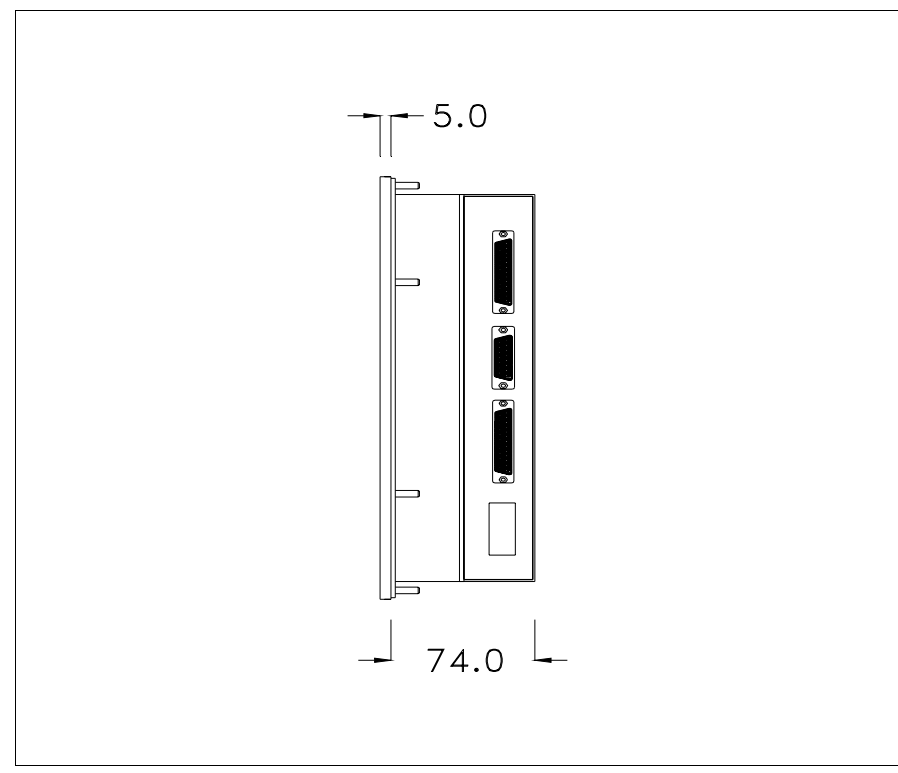

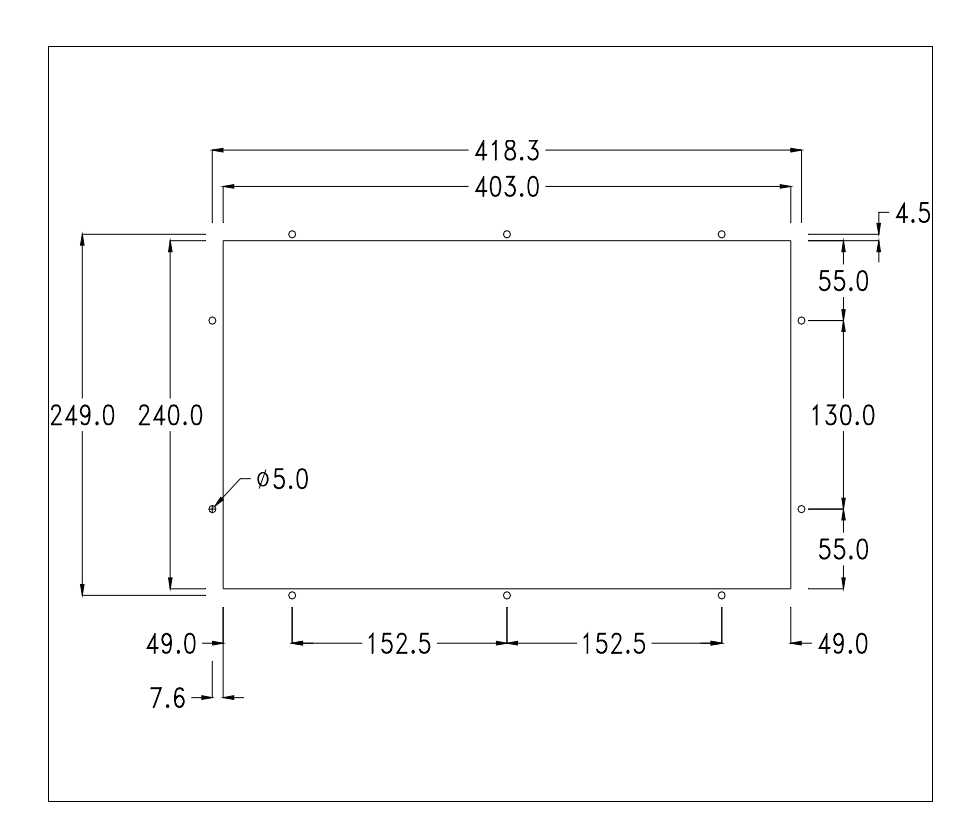

Para el montaje de la junta aislante y el ajuste del VT a su contenedor ver "Capítulo 30 -> Ajuste del terminal al contenedor".

Si hubiera accesorios a montar en el terminal VT o sobre él, se recomienda hacerlo antes de ajustar el VT a su contenedor.

Accesorios Para montar los eventuales accesorios hacer referencia al capítulo correspondiente (ver "Capítulo 34 -> Accesorios para vídeo terminales").

TransferenciaPara un funcionamiento correcto, al poner en marcha el terminal VT la pri-<br/>mera vez exige ser programado; hay que proceder a la transferencia de:

- Firmware
- Driver de comunicación
- Proyecto

(Puesto que la transferencia de estos tres archivos ocurre prácticamente con una operación, para simplificar, se definirá como "Transferencia proyecto")

Es indispensable predisponer el VT para la recepción. (Ver también "Capítulo 38 -> Área de mando"). Predisposición<br/>para recibirPara la transferencia del proyecto hay que utilizar el programa VTWIN (ver<br/>Manual Software), pero el terminal debe estar predispuesto para recibir.<br/>Proceda como sigue:

- Asegúrese de que el VT no está en marcha
- Asegúrese de que PC y VT están conectados en serie
- Encienda el VT, cuando se visualiza [WAIT FOR BOOT FORCED]

pulse enter o, con el VT ya en marcha, presione simultáneamente +

; en ambos casos, espere

### Terminal VT sin función Módem:

Se visualiza la máscara siguiente. La I F3=MemoCARD está habilitada sólo si la Tarjeta de Memoria ha sido introducida previamente en el terminal VT (ver Pág. 13-18). Según el puerto que se entiende utilizar, pulse la I función correspondiente. Ahora el VT está listo para recibir (ver Manual Software para el procedimiento de transferencia)

| VT330W TRANSFER PAGE               |              |
|------------------------------------|--------------|
| Graphic controller BOOT check :    | ОК           |
| Graphic controller RAM check :     | ОК           |
| Main BOOT and RAM check :          | ОК           |
| Graphic controller synchronization | : OK         |
| Main FIRMWARE check :              | NOT PRESENT  |
| Graphic controller FIRMWARE :      | ERROR        |
|                                    |              |
| F1=MSP F2=ASP F3=MemoCAF           | RD ENTER=Pri |
|                                    | ,            |
|                                    |              |
|                                    |              |
|                                    |              |
|                                    |              |
|                                    |              |
|                                    |              |
|                                    |              |
|                                    |              |

# Terminal VT con función Módem:

• Desde la máscara precedente se visualiza la máscara siguiente

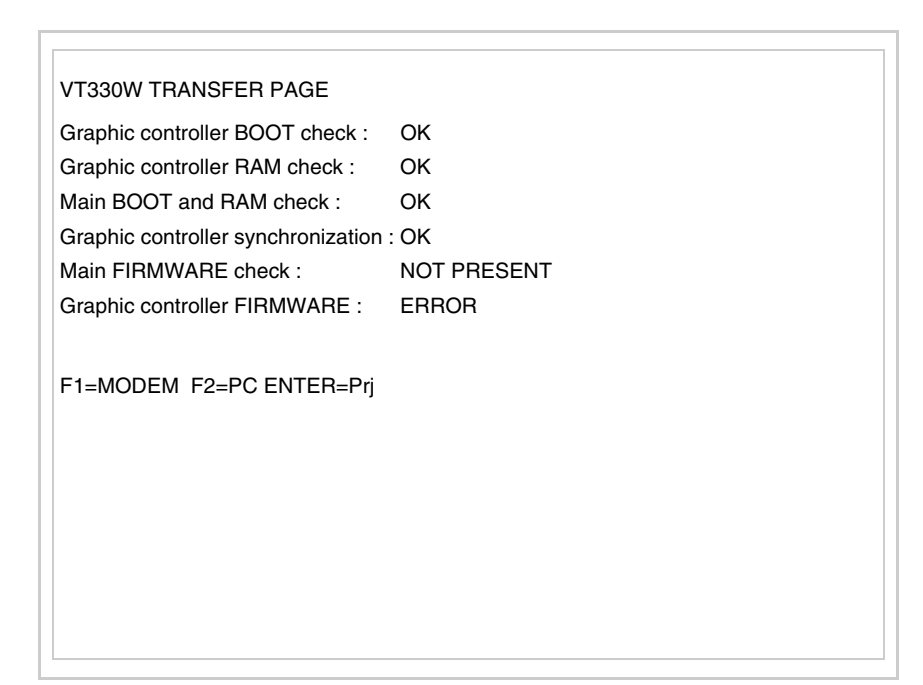

• Elija la modalidad de transferencia deseada: MODEM si utilizará un módem, PC si utilizará una puerta en serie, apriete la 🖾 funcional correspondiente

Si elige PC, el VT ya está listo para recibir (ver Manual Software para la transferencia), en cambio eligiendo MODEM se visualizará la máscara siguiente

| VT330W TRANSFER PAGE               |             |
|------------------------------------|-------------|
| Graphic controller BOOT check :    | ОК          |
| Graphic controller RAM check :     | ОК          |
| Main BOOT and RAM check :          | ОК          |
| Graphic controller synchronization | : OK        |
| Main FIRMWARE check :              | NOT PRESENT |
| Graphic controller FIRMWARE :      | ERROR       |
|                                    |             |
| F1=SLOW F2=FAST                    |             |
|                                    |             |
|                                    |             |
|                                    |             |
|                                    |             |
|                                    |             |
|                                    |             |
|                                    |             |
|                                    |             |
|                                    |             |

Su elección será en función de la velocidad que entienda utilizar para la transferencia (Slow=9600bit/seg. o Fast=38400bit/seg.), toque la 🖾 correspondiente en la pantalla. Ahora el VT está listo para recibir (ver Manual Software para la transferencia).

# InformacionesDespués de transferir el proyecto, es posible pedir informaciones al VT res-sobre el driverpecto a lo que se ha cargado. Las informaciones se refieren a:

- Los puertos serie presentes
- El nombre del driver cargado
- La versión del driver cargado
- La dirección de red del VT
- El último error ocurrido

Para acceder a las informaciones ejecutar las siguientes operaciones:

- Sitúese en una página cualquiera del proyecto
- Pulse dos veces stuff; se visualiza

| Port    | : | XXXXXXXXXXXXXXXXXXXXXXXXXXXXXXXXXXXXXXX |  |
|---------|---|-----------------------------------------|--|
| Driver  | : | xxxxxxxxxxxxxxxxxxx                     |  |
| Ver     | : | xxxxxxxxxxxxxxxxxxx                     |  |
| Addr VT | : | xxxxxxxxxxxxxxxxxxx                     |  |
| Error   | : | xxxxxxxxxxxxxxxxxx                      |  |
|         |   |                                         |  |
|         |   |                                         |  |
|         |   |                                         |  |
|         |   |                                         |  |
|         |   |                                         |  |
|         |   |                                         |  |
|         |   |                                         |  |
|         |   |                                         |  |
|         |   | Enter actings page                      |  |

Existe una página como ésa para cada puerto de comunicación, para

moverse por las páginas, pulse

Cuando se visualiza esta página, al pulsar se accede a la página de definición del reloj y del contraste

► SET CONTRAST : ±## SET CLOCK :
ddd,dd/mm/yy
hh:mm:ss Up/Down = select Enter = set

Para acceder a la definición del contraste, mediante o seleccione la opción SET CONTRAST que se visualiza en colores invertidos y pulse

Enter; se visualiza el recuadro siguiente

| CONTRAST : ±##             |      |
|----------------------------|------|
|                            |      |
| Up/Down = change Enter = r | nemo |

Utilice y/o para la variación y para confirmar.

| Para | definir | el | reloj, | mediante | PgUp | 0 | PgDn | seleccione | la | opción | SET |
|------|---------|----|--------|----------|------|---|------|------------|----|--------|-----|
|      |         |    |        |          |      |   |      |            |    |        |     |

 $\overline{}$ 

CLOCK que se visualiza en colores invertidos y pulse enter; se visualiza el recuadro siguiente

| hh:mm:ss dd/mm/y    | /                |              |  |
|---------------------|------------------|--------------|--|
|                     |                  |              |  |
|                     |                  |              |  |
|                     |                  |              |  |
|                     |                  |              |  |
|                     |                  |              |  |
|                     |                  |              |  |
|                     |                  |              |  |
|                     |                  |              |  |
| Left/Right = select | Up/Down = change | Enter = memo |  |

Para un uso correcto del reloj es necesario introducir su batería en el terminal (ver "Capítulo 34 -> Accesorios para vídeo terminales").

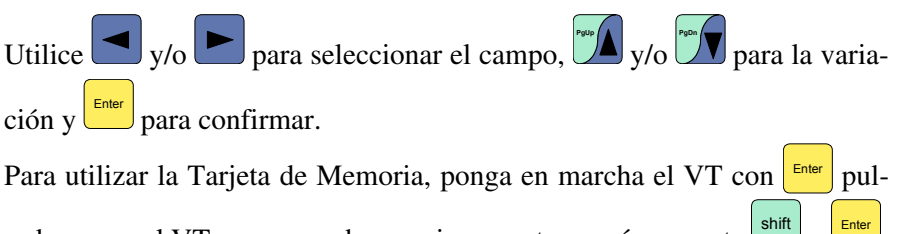

sado o, con el VT ya en marcha, presione contemporáneamente  $\frac{1}{2}$  +  $\frac{1}{2}$  en ambos casos, espere hasta que el VT visualice el recuadro siguiente

| VT330W TRANSFER PAGE               |             |
|------------------------------------|-------------|
| Graphic controller BOOT check :    | ОК          |
| Graphic controller RAM check :     | ОК          |
| Main BOOT and RAM check :          | ОК          |
| Graphic controller synchronization | : OK        |
| Main FIRMWARE check :              | NOT PRESENT |
| Graphic controller FIRMWARE :      | ERROR       |
|                                    |             |
|                                    |             |
| FIEMSF FZEASF FSEMEINOCAP          |             |
|                                    |             |
|                                    |             |
|                                    |             |
|                                    |             |
|                                    |             |
|                                    |             |
|                                    |             |
|                                    |             |

Pulse la 🗆 F3=MemoCARD (si la tecla aún no está visualizada ver Pág. 13-14); se visualiza el recuadro siguiente

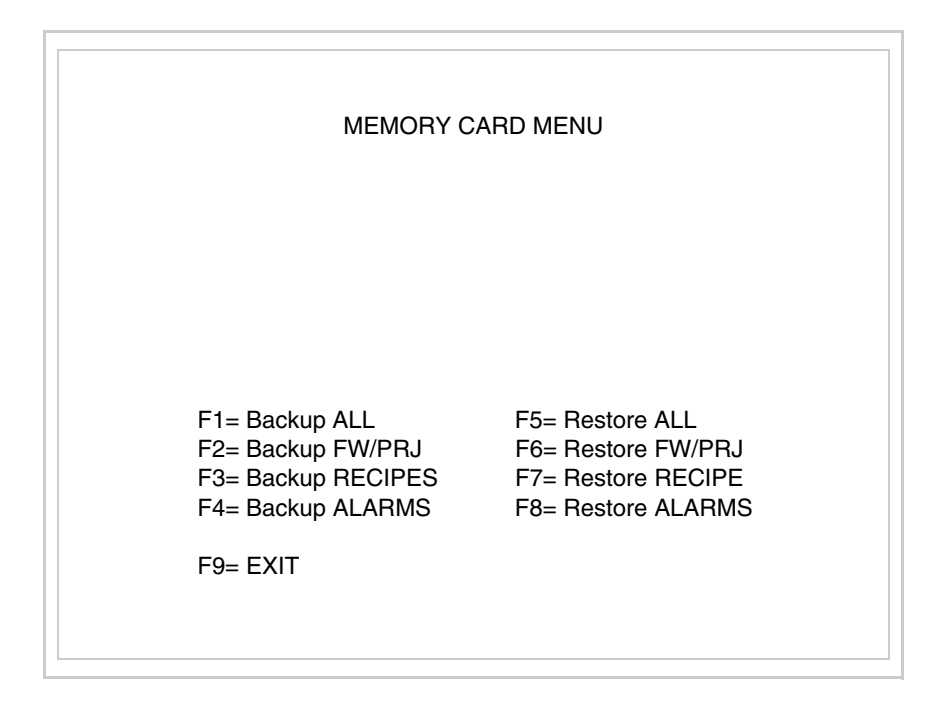

Para el significado y las funciones de las teclas ver "Capítulo 34 -> Tarjeta de Memoria".

Los posibles mensajes de error son los siguientes:

• PR ERR

|                                                | Este parámetro no surte efecto con las pantallas tipo TFT. El tipo de tecnología constructiva utilizada no necesita ninguna regulación.                                                                                                    |
|------------------------------------------------|----------------------------------------------------------------------------------------------------|
|                                                | Le aconsejamos que efectúe esta operación según la temperatura del<br>ambiente y con el terminal a temperatura de régimen (unos 30 minutos des-<br>pués de la puesta en marcha y screen saver inhabilitado - ver Manual Soft-<br>ware).                                                                                                    |
| Ajuste de<br>contraste de la<br>pantalla       | Para mejorar la visualización de la pantalla podría ser necesario ajustar el contraste. La variación se obtiene desplazándose a la página correspon-<br>diente (ver Pág. 13-17) y modificando el valor (desde +63 hasta -64) pre-<br>sente en aquel momento. Aumente el valor para oscurecer la pantalla, reduzca el valor para aclararla. |
| Regulación de<br>los colores de<br>la pantalla | Para mejorar la visualización de los colores, se aconseja regular el contraste<br>de la pantalla: si los colores resultan demasiado oscuros, aumente el con-<br>traste, viceversa si los colores resultan demasiado claros, reduzca el con-<br>traste.                                                                                     |
|                                                | Pulsando se sale de la visualización de las informaciones del driver.                                                                                                    |
|                                                | Ejemplo: COM BROKEN*                                                                                                    |
|                                                | Un mensaje de error seguido de [*] indica que actualmente el error no está presente pero ocurrió y luego desapareció.                                                                                                    |
|                                                | Problema -> Interrupción de la comunicación VT - Dispositivo.<br>Solución -> Verifique el cable de conexión serie.                                                                                                    |
|                                                | • COM BROKEN                                                                                                    |
|                                                | <ul> <li>VT - Dispositivo.</li> <li>Solución -&gt; Controle el cable; posibles perturbaciones.</li> </ul>                                                                                                    |
|                                                | Problema -> Se han detectado unos errores en el intercambio de datos                                                                                                    |

# Capítulo 14 Vídeo terminal VT155W

| Contenido                           | Página |
|-------------------------------------|--------|
| Características técnicas            | 14-2   |
| Funciones                           | 14-4   |
| Frontal                             | 14-8   |
| Posterior serie Estándar            | 14-9   |
| Posterior serie Profibus-DP         | 14-10  |
| Posterior serie CAN                 | 14-11  |
| Posterior serie Ethernet            | 14-12  |
| Perforaciones                       | 14-13  |
| Accesorios                          | 14-14  |
| Posibilidad de montaje              | 14-14  |
| Calibración del Touch Screen        | 14-15  |
| Terminación línea CAN               | 14-17  |
| Introducción de la dirección MAC    | 14-18  |
| Transferencia PC -> VT              | 14-20  |
| Predisposición para recibir         | 14-20  |
| Informaciones sobre el driver       | 14-22  |
| Ajuste del contraste de la pantalla | 14-25  |

Este capítulo se compone de 26 páginas.

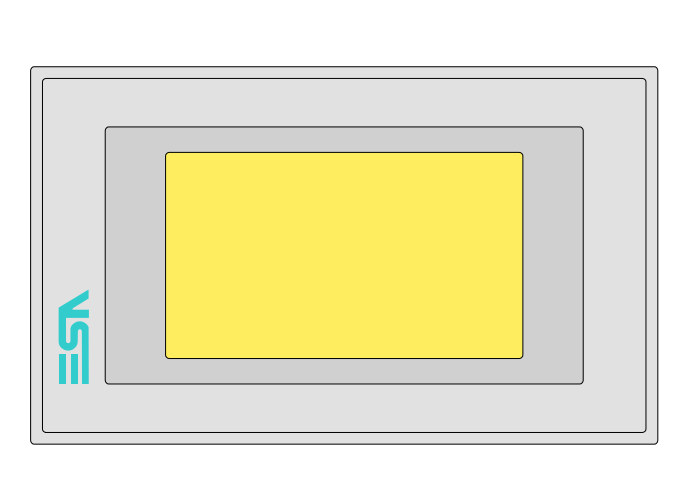

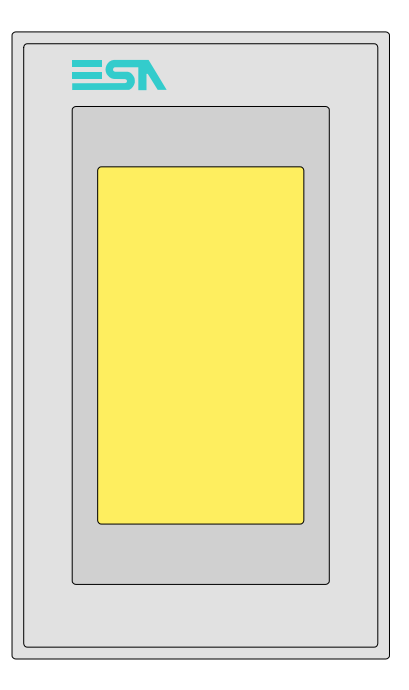

**Características** La tabla siguiente lista las características técnicas principales del terminal en cuestión.

| Código del terminal                      | Características del terminal                             |   |   |   |   |
|------------------------------------------|----------------------------------------------------------|---|---|---|---|
| VT155W 00000                             |                                                          |   |   |   | _ |
| VT155W 000DP                             | -                                                        |   |   |   |   |
| VT155W 000CN                             | -                                                        |   |   |   |   |
| VT155W 000ET                             | -                                                        |   |   |   |   |
| Pantalla                                 |                                                          | ▼ | ▼ | ▼ | ▼ |
|                                          | LCD 4 Tonos de gris STN                                  | • | • | • | • |
| Тіро                                     | LCD 16 Colores STN                                       |   |   |   |   |
|                                          | LCD 16 Colores TFT                                       |   |   |   |   |
| Touch screen [celdas]                    | Matriz 20 x 8 (Celda12x16pixels)                         | • | • | • | • |
| Formato representación                   | Gráfica                                                  | • | • | • | • |
| Resolución [pixels]                      | 240 x 128 (4")                                           | • | • | • | • |
| Líneas x caracteres                      | 16 x 40 / 8 x 20 / 4 x 10 - 21 x 30* / 10 x 15* / 5 x 7* | • | • | • | • |
| Dimensión área visual [en mm]            | 94,5 x 54,5                                              | • | • | • | • |
| Matriz caracteres en modo texto [pixels] | 6 x 8 / 12 x 16 / 24 x 32                                | • | • | • | • |
| Dimensión carácter [en mm] x1 / x2 / x4  | 2,3 x 5,2 / 4,6 x 5,8 / 9,1 x 11,7                       | • | • | • | • |
| Begulación del contraste de la pantalla  | Software                                                 | • | • | • | • |
| riegulación del contraste de la partalla | Compensación automática con la temperatura               | • | • | • | • |
| Conjunto de caracteres                   | Programables/TTF Windows ®                               | • | • | • | • |
| Retroiluminación                         |                                                          |   |   |   |   |
| Tipo                                     | Led                                                      | • | • | • | • |
| 1100                                     | Lámpara CCFL                                             |   |   |   |   |
| Duración mínina a 25°C [horas]           |                                                          |   |   |   |   |
| *) montaje vertical                      |                                                          |   |   |   |   |

| Código del terminal                    | Características del terminal                  |   |   |   |   |
|----------------------------------------|-----------------------------------------------|---|---|---|---|
| VT155W 00000                           |                                               |   |   |   |   |
| VT155W 000DP                           | -                                             |   |   | _ |   |
| VT155W 000CN                           | -                                             |   |   |   |   |
| VT155W 000ET                           | -                                             |   |   |   |   |
| Memorias para el usuario               |                                               | V | ▼ | ▼ | ▼ |
| Proyecto [Bytes]                       | 640K (Texto + Gráfica)                        | • | • | ٠ | • |
| Memoria datos [Bytes]                  | 16K (Flash EPROM)                             | • | • | • | ٠ |
| Memoria font bajo Windows ® [Bytes]    | 256K                                          | • | • | • | ٠ |
| Tarjeta de memoria x backup            |                                               |   |   |   |   |
| Tarjeta de memoria x expansión         |                                               |   |   |   |   |
| Interfaces                             |                                               |   |   |   |   |
| Puerto serie MSP                       | RS232/RS422/RS485/TTY-20mA                    |   |   |   | ٠ |
| Puerto serie ASP                       | RS232/RS485                                   |   |   |   |   |
| Puerto serie ASP-15L                   | RS232/RS485                                   |   |   |   |   |
| Puerto serie ASP-8                     | RS232                                         | • | • | • | ٠ |
| Puerto serie ASP-9                     | RS232                                         |   |   |   |   |
| Puerto paralelo LPT                    | Centronics                                    |   |   |   |   |
| Puerto auxiliar                        | Conexión accesorios                           |   |   |   |   |
| Accesorios                             |                                               |   |   |   |   |
| Accesorios conectables                 | Ver tabla "Capítulo 34"                       | ٠ | • | ٠ | ٠ |
| Reloj                                  |                                               |   |   |   |   |
| Reloj                                  | Hardware (Con Supercapacitor - Min.72h Típico | ٠ | • | ٠ | ٠ |
| Redes                                  |                                               |   |   |   |   |
|                                        | Profibus-DP                                   |   |   | ٠ |   |
| Integrada                              | CAN Open (Interface Optoaislada)              |   | • |   |   |
|                                        | Ethernet 10/100Mbit RJ45                      | • |   |   |   |
| Conector Bus Universal                 |                                               |   |   |   |   |
| Opcionales                             | Ver tabla "Capítulo 34"                       | • | • | ٠ | ٠ |
| Redes propietarias                     |                                               |   |   |   |   |
| ESA Not                                | Servidor de red                               |   |   |   |   |
| ESA-Net                                | Cliente de red                                | ٠ | • | ٠ | ٠ |
| Datos técnicos                         |                                               | 1 | Į |   | 1 |
| Alimentación                           | 24Vcc (1832Vcc)                               |   |   |   |   |
| Potencia absorbida (24Vcc)             | 10W                                           |   |   |   |   |
| Fusible de protección                  | Ø5x20mm - 800mA Rápido F                      |   |   |   |   |
| Grado de protección                    | IP65 (Frontal)                                |   |   |   |   |
| Temperatura de funcionamiento          | 050°C                                         |   |   |   |   |
| Temperatura de almacenaje y transporte | -20+60°C                                      |   |   |   |   |
| Humedad (sin condensado)               | <85%                                          |   |   |   |   |
| Peso                                   | 500gr                                         |   |   |   |   |
| Dimensiones                            |                                               |   |   |   |   |
| Exteriores L x A x P [en mm]           | 166 x 100 x 39,6                              |   |   |   |   |
| Perforaciones L x A [en mm]            | 157 x 91                                      |   |   |   |   |
| Certificaciones                        |                                               |   |   |   |   |
| Marcas y aprobaciones                  | CE, cULus                                     |   |   |   |   |
| *) montain vortical                    | l .                                           |   |   |   |   |

montaje vertical

# **Funciones** La tabla siguiente lista en orden alfabético todas las funciones del VT en cuestión.

Tabla 14.1: Funciones y objetos del terminal VT (Parte 1 de 4)

| Código del terminal                                              |              |   |
|------------------------------------------------------------------|--------------|---|
| VT155W ****                                                      |              |   |
| Objetos/Funciones                                                | Cantidad     | ▼ |
| Alarmas (Totales/Activas contemporáneamente)                     | 256/256      | • |
| Arco                                                             |              | • |
| Area táctil                                                      | 24           | • |
| Backup/Restaura                                                  |              | ٠ |
| Botones                                                          | 160 x página | • |
| Buffer histórico de alarmas                                      | 220          | • |
| Cabeceras y pies de página (Totales/Campos x C-P)                | 32/128       | • |
| Campo alarma                                                     |              | ٠ |
| Campo día de la semana                                           |              | • |
| Campo fecha                                                      |              | • |
| Campo mensaje                                                    |              | ٠ |
| Campo receta x estructura receta                                 | -            | • |
| Campo reloj corto                                                | -            | • |
| Campo reloj extendido                                            | -            | • |
| Campo símbolico a grupo de bits                                  | -            | • |
| Campo símbolico a un bit                                         | 1024*        | • |
| Campo símbolico a valor                                          | -            | • |
| Caracteres redefinibles                                          | -            |   |
| Círculos                                                         |              | • |
| Comando cambiar idioma                                           |              | ٠ |
| Comando cambio página impresora                                  | -            | • |
| Comando cargar receta desde memoria datos                        |              | • |
| Comando continuar lectura trend mostrado a tiempo                | -            |   |
| Comando directo a valor - AND                                    | -            | • |
| Comando directo a valor - OR                                     |              | • |
| Comando directo a valor - RESTAR                                 | -            | • |
| Comando directo a valor - SET                                    | -            | • |
| Comando directo a valor - SUMAR                                  | -            | • |
| Comando directo a valor - XOR                                    |              | • |
| Comando ejecutar pipeline                                        |              |   |
| Comando eliminar receta                                          | -            | • |
| Comando enviar receta al dispositivo                             |              | • |
| Comando enviar receta desde el buffer vídeo hasta el dispositivo | 1            | • |
| Comando grabar histórico de alarmas y/o buffer trend en flash    | 1            | • |
| Comando guardar en buffer la receta recibida del dispositivo     | 1            | • |
| Comando guardar en memoria datos receta recibida del dispositivo | 1            | • |

| Código del terminal                                 |          |   |
|-----------------------------------------------------|----------|---|
| VT155W ****                                         |          |   |
| Objetos/Funciones                                   | Cantidad | ▼ |
| Comando guardar receta en memoria datos             |          | • |
| Comando hardcopy                                    |          | • |
| Comando help de la página                           |          | • |
| Comando imprimir historial alarmas                  |          | • |
| Comando interrumpir lectura trend mostrado a tiempo |          |   |
| Comando lectura trend guardado en el dispositivo    |          |   |
| Comando login password                              |          | • |
| Comando logout password                             |          | • |
| Comando modificar password                          |          | • |
| Comando página anterior                             |          | • |
| Comando página de servicio                          |          | • |
| Comando página siguiente                            |          | • |
| Comando poner a cero el número de hojas total       |          | • |
| Comando relación                                    |          | • |
| Comando salida proyecto                             |          | ٠ |
| Comando vaciar buffer trend                         |          |   |
| Comando visualizar directorio páginas               |          | • |
| Comando visualizar directorio recetas               |          | • |
| Comando visualizar directorio secuencias            |          |   |
| Comando visualizar help de página                   |          | • |
| Comando visualizar histórico de alarmas             |          | • |
| Comando visualizar informaciones de proyecto        |          | • |
| Comando visualizar página de estado del driver      |          | • |
| Comando visualizar página función PG                |          |   |
| Configuración global teclas E                       |          |   |
| Configuración global teclas F                       |          |   |
| Configuración local teclas E                        |          |   |
| Configuración local teclas F                        |          |   |
| Conjunto de caracteres programables                 |          | • |
| Datos barra                                         |          | ٠ |
| Equación                                            | 32       | • |
| Estadística alarmas                                 |          |   |
| Función comando directo a valor                     |          | • |
| Función comando interno                             |          | • |
| Función inhabilitar tecla                           |          |   |
| Función invertir el valor del bit                   |          | • |
| Función ir a página                                 |          | • |
| Función macro                                       |          | • |
| Función ninguna                                     |          |   |

Tabla 14.1: Funciones y objetos del terminal VT (Parte 2 de 4)

| Código del terminal                                          |           |   |
|--------------------------------------------------------------|-----------|---|
| VT155W ****                                                  |           |   |
| Objetos/Funciones                                            | Cantidad  | ▼ |
| Función poner a cero el bit permanentemente                  |           | • |
| Función poner a cero el bit temporalmente                    |           | • |
| Función poner a uno el bit permanentemente                   |           | • |
| Función poner a uno el bit temporalmente                     |           | • |
| Función secuencias                                           |           |   |
| Help alarmas                                                 | 256       | • |
| Help de página                                               | 64        | • |
| Help mensajes                                                | 256       | • |
| Imágenes bitmap estáticas                                    |           | • |
| Imágenes de proyecto                                         |           | • |
| Imprimir                                                     |           | • |
| Leds asociados a secuencias                                  |           |   |
| Líneas                                                       |           | • |
| Listados de imágenes bitmap                                  |           | • |
| Listados de textos                                           |           | • |
| Macro campo                                                  |           |   |
| Macros (Totales/Comandos x macro)                            | 1024/16   | • |
| Mensajes de información (Totales/Activos contemporáneamente) | 256/256   | • |
| Mensajes de sistema                                          |           | • |
| Objeto - Indicator                                           |           |   |
| Objeto - Interruptor de deslizamiento                        |           |   |
| Objeto - Interruptor de rotación                             |           |   |
| Objeto - Potenciómetro de deslizamiento                      |           |   |
| Objeto - Potenciómetro de rotación                           |           |   |
| Operacións automaticás                                       | 32        | • |
| Página                                                       | 64        | • |
| Páginas de impresión (Totales/Campos x página)               | 64/128    | • |
| Password                                                     | 10        | • |
| Password a bit                                               | 8bit      | • |
| Pipeline (Numero/Tot bytes)                                  |           |   |
| Recetas (Número/Variables x receta)                          | 128/256   | • |
| Rectángulos                                                  |           | • |
| Registri interni                                             | 4096bytes | • |
| Reports                                                      | 32        | • |
| Secuencias casuales                                          |           | - |
| Secuencias iniciales/finales                                 |           | - |
|                                                              |           |   |
|                                                              |           | - |
|                                                              |           | - |
|                                                              |           |   |

Tabla 14.1: Funciones y objetos del terminal VT (Parte 3 de 4)

| Código del terminal                                                                                   |                     |   |
|----------------------------------------------------------------------------------------------------|---------------------|---|
| VT155W ****                                                                                           |                     |   |
| Objetos/Funciones                                                                                     | Cantidad            | V |
| Textos dinámicos a grupo de bits                                                                      |                     | • |
| Textos dinámicos a un bit                                                                             | 1024*               | • |
| Textos dinámicos a valor                                                                              |                     | • |
| Textos fijos                                                                                          |                     | • |
| Textos multilenguas                                                                                   | 4 Idiomas           | • |
| Timers                                                                                                | 32                  | • |
| Trend buffer                                                                                          |                     |   |
| Trends (Trends x pág./Canales x trend)                                                                |                     |   |
| Trends mostrados a mando (Memoria/Trends/Muestras)                                                    |                     |   |
| Trends mostrados a tiempo (Memoria/Trends/Muestras)                                                   |                     |   |
| Variables de sistema asociadas a la estructura receta                                                 |                     | • |
| Variables de límite y corrección matemática                                                           |                     | • |
| Variables de movimiento (Campo simbólico móvil)                                                       |                     | • |
| Variables de limite                                                                                   | 32 x                | • |
| Variables alfanuméricas (ASCII)                                                                       | página              | • |
| Variables numéricas (DEC, HEX, BIN, BCD)                                                              |                     | • |
| Variables numéricas Coma Flotante                                                                     | 1                   | • |
| Variables públicas x red ESANET (Número/Total bytes)                                                  |                     |   |
| Danda na paté panapificada na hav límitas numéricas de introducción, el límite depende de la contidad | do momorio dol prov |   |

Tabla 14.1: Funciones y objetos del terminal VT (Parte 4 de 4)

#### Frontal

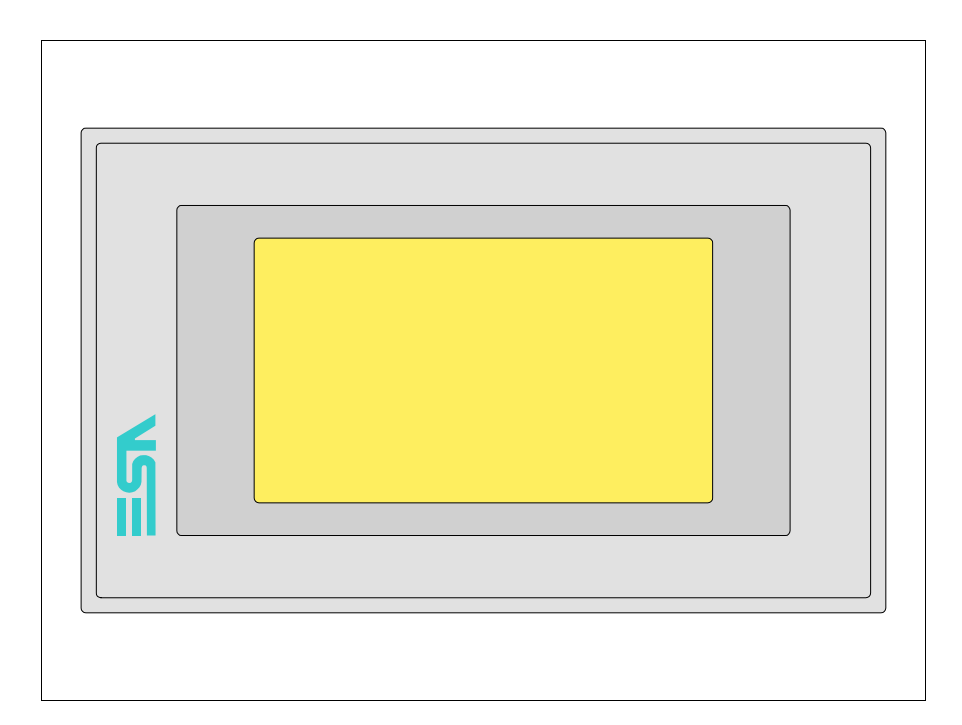

Todas las teclas y las señalizaciones son definidas mediante el software de programación (ver Manual Software).

#### Posterior serie Estándar

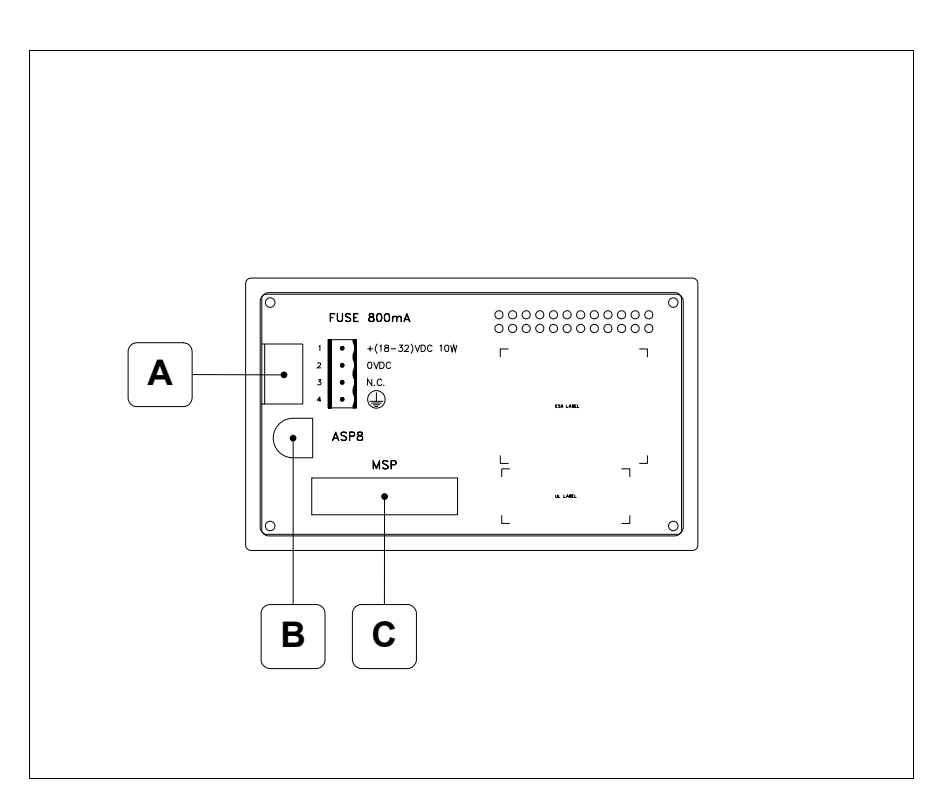

| Posición | Función                                                           |
|----------|-------------------------------------------------------------------|
| А        | Conector de alimentación                                          |
| В        | Puerto serie ASP para la comunicación con PC u otros dispositivos |
| С        | Puerto serie MSP para la comunicación con PLC/PC                  |

### Posterior serie Profibus-DP

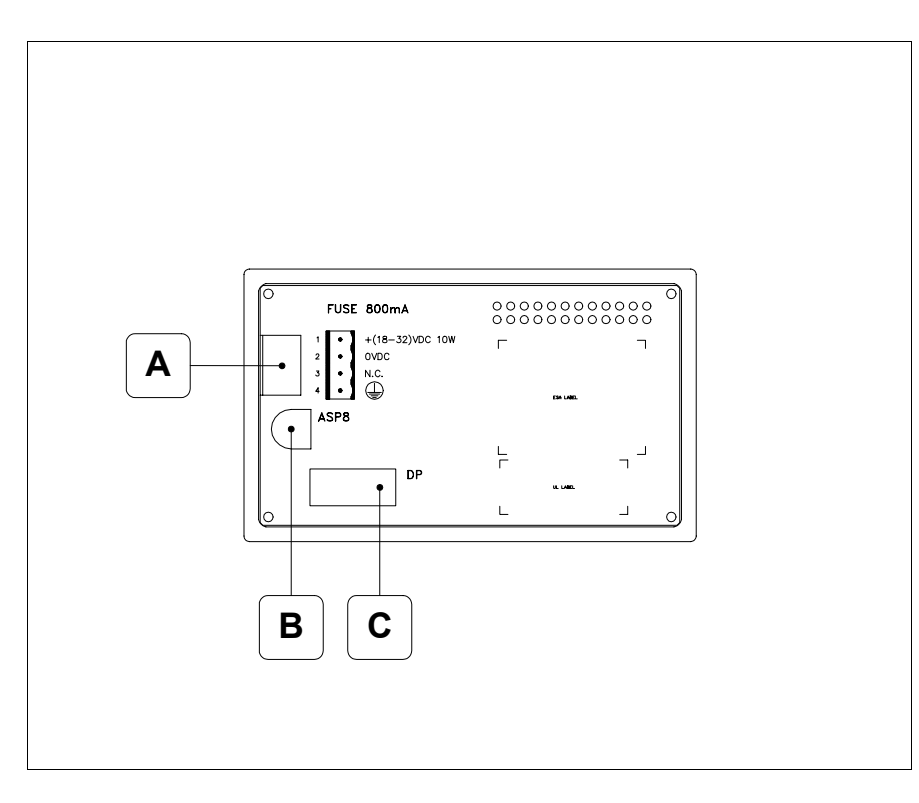

| Posición | Función                                                                |  |  |
|----------|------------------------------------------------------------------------|--|--|
| А        | Conector de alimentación                                               |  |  |
| В        | Puerto serie ASP para la comunicación con PC u otros dispositi-<br>vos |  |  |
| С        | Puerto serie para la comunicación en red                               |  |  |

# Posterior serie CAN

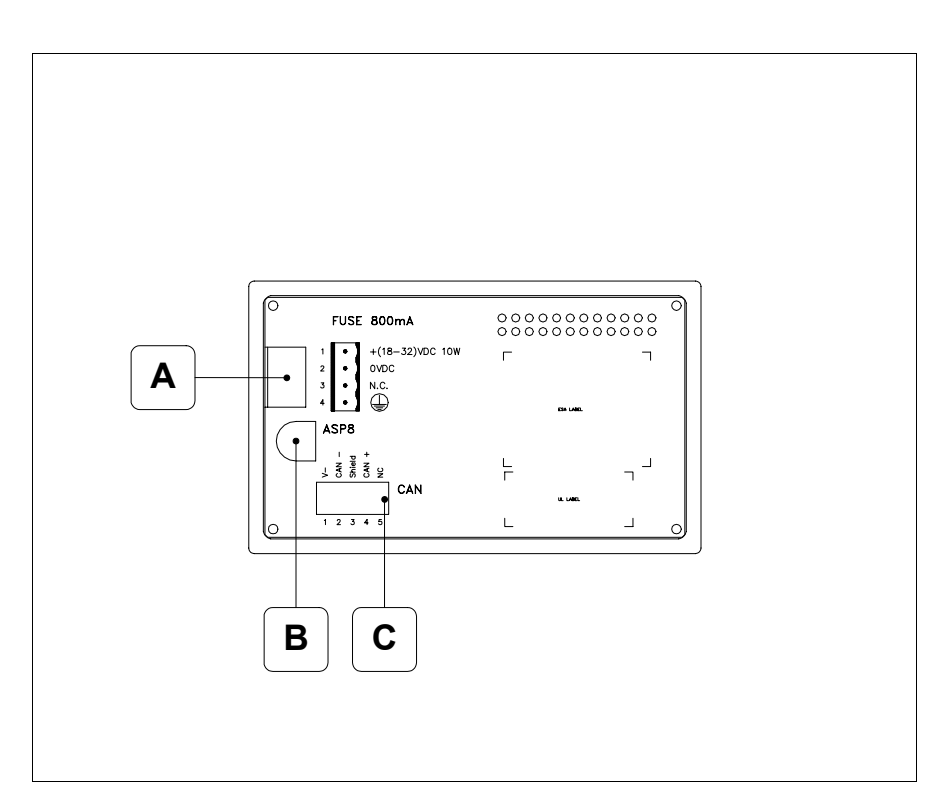

| Posición | Función                                                           |  |  |
|----------|-------------------------------------------------------------------|--|--|
| А        | Conector de alimentación                                          |  |  |
| В        | Puerto serie ASP para la comunicación con PC u otros dispositivos |  |  |
| С        | Puerto serie CAN                                                  |  |  |

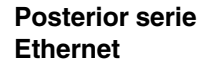

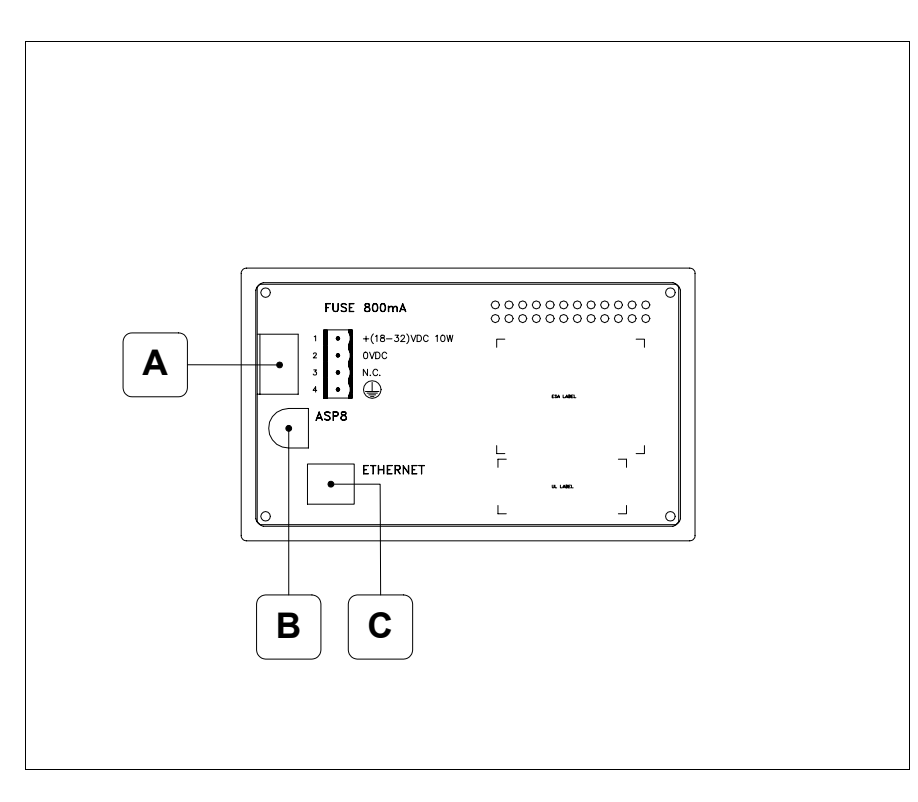

| Posición | Función                                                                                                    |  |  |
|----------|----------------------------------------------------------------------------------------------------|--|--|
| А        | Conector de alimentación                                                                                                    |  |  |
| В        | Puerto serie ASP para la comunicación con PC u otros dispositivos                                                               |  |  |
| С        | Red Ethernet 10/100Mbit RJ45 (Para el modo modalità de diag-<br>nóstica de los led ver "Capítulo 31 -> Puerta de red Ethernet") |  |  |

# Perforaciones

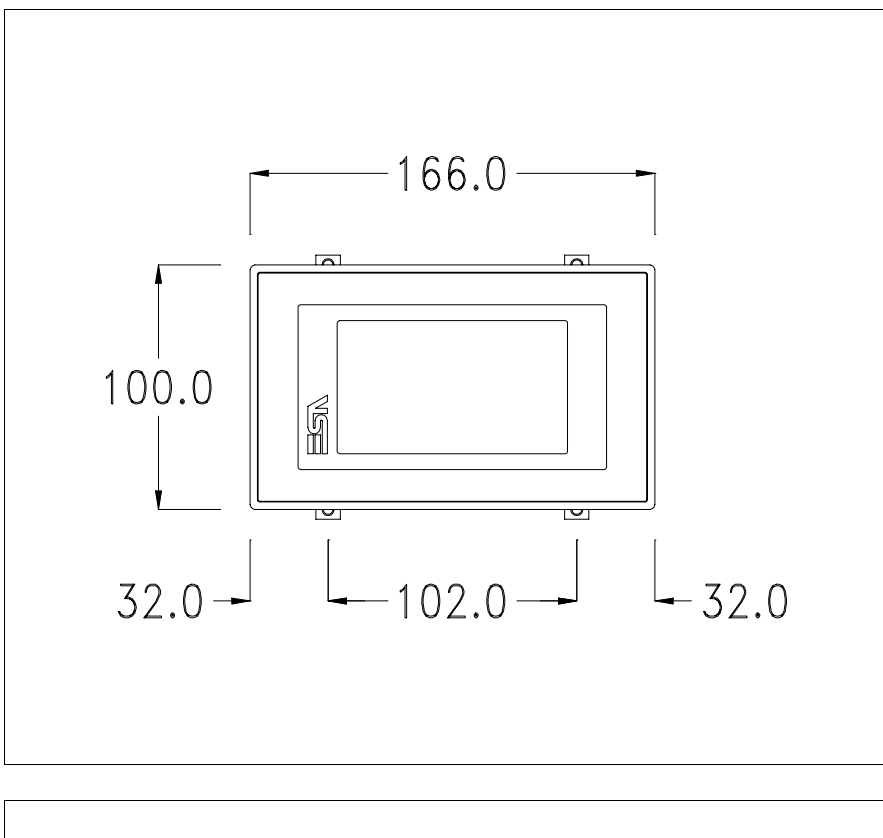

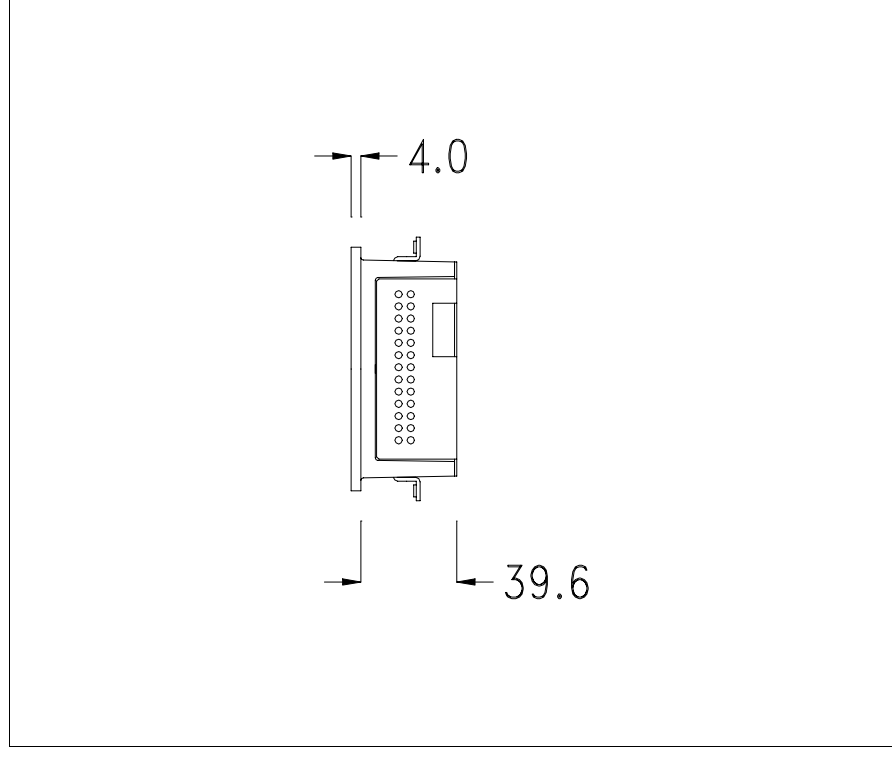

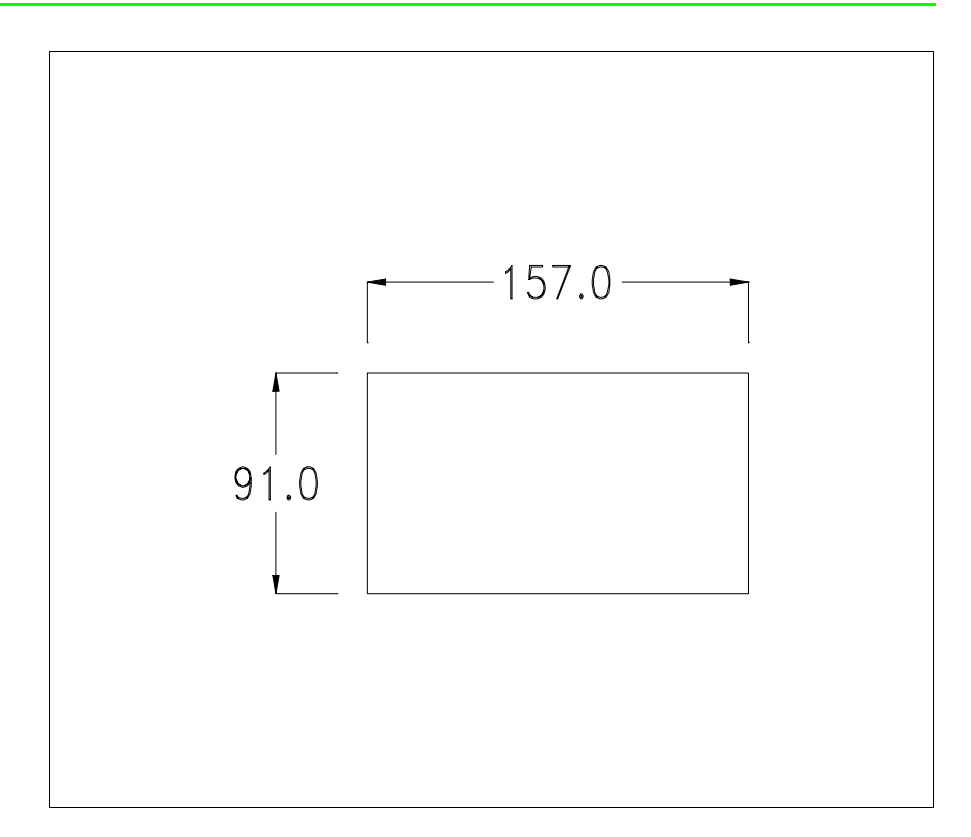

Para el montaje de la junta aislante y el ajuste del VT a su contenedor ver "Capítulo 30 -> Ajuste del terminal al contenedor".

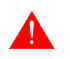

Si hubiera accesorios a montar en el terminal VT o sobre él, se recomienda hacerlo antes de ajustar el VT a su contenedor.

Accesorios Para montar los eventuales accesorios hacer referencia al capítulo correspondiente (ver "Capítulo 34 -> Accesorios para vídeo terminales").

Posibilidad de montaje El VT155W preve dos posibilidades de ajuste al envase, horizontal o vertical. Una vez definido el tipo de orientación, para obtener una visualización correcta del proyecto será suficiente elegir el terminal con la misma orientación durante la fase de creación del proyecto (ver Manual Software "Capítulo 5 -> Nuevo...").

> Una vez definida la orientación es aconsejable que Usted no la modifique, de lo contrario el proyecto creado ya no podría ser utilizable.

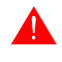

Para orientar correctamente el terminal Usted utilice como referencia el logotipo reproducido en la fachada.

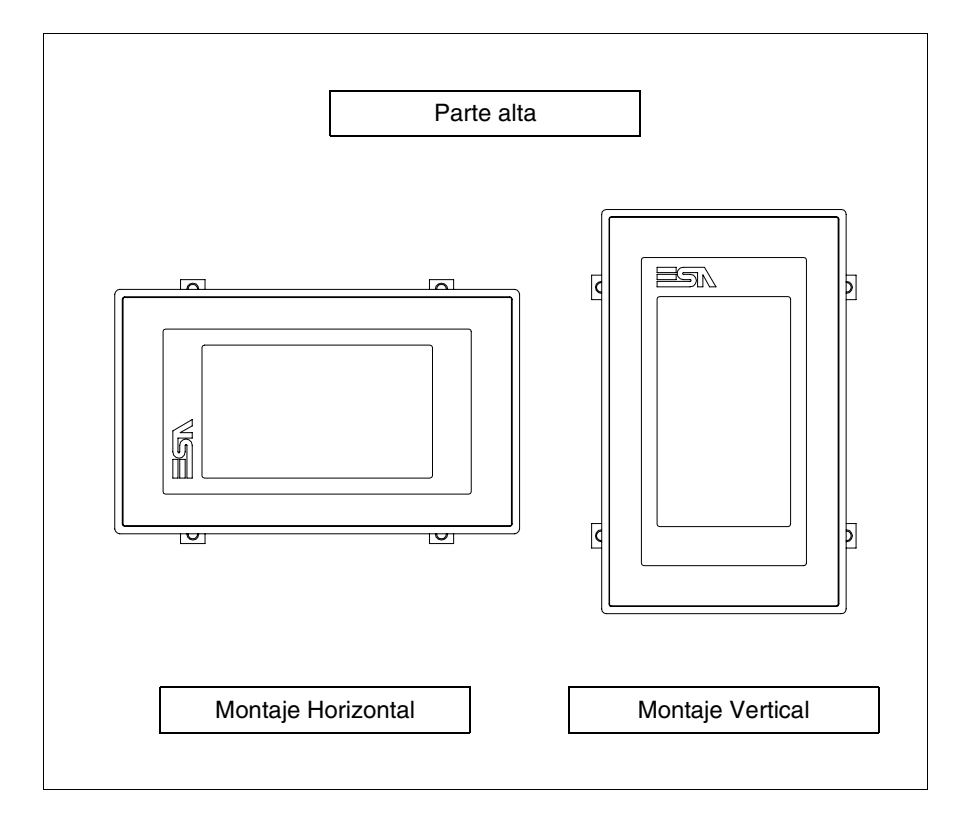

A seguir ponemos los terminales y su orientación correcta.

# Calibración del Touch Screen

El terminal VT155W usa un cristal sensible de tipo resistivo que, para poder funcionar correctamente, necesita de un procedimiento de calibración (**el terminal ya está calibrado**), es decir que el área resistiva del cristal debe ser adaptada al área visiva de la pantalla.

Si el usuario considera necesario repetir el procedimiento de calibración, lo haga tranquilamente siguiendo las instruccions siguientes.

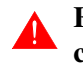

# El procedimiento exige el máximo cuidado porque de la calibración depende la precisión del área teclas.

Operaciones a ejecutar para la calibración:

- Aségurese de que la alimentación del VT no esté conectada
- Quite la cubierta trasera
- Identifique el puente J1

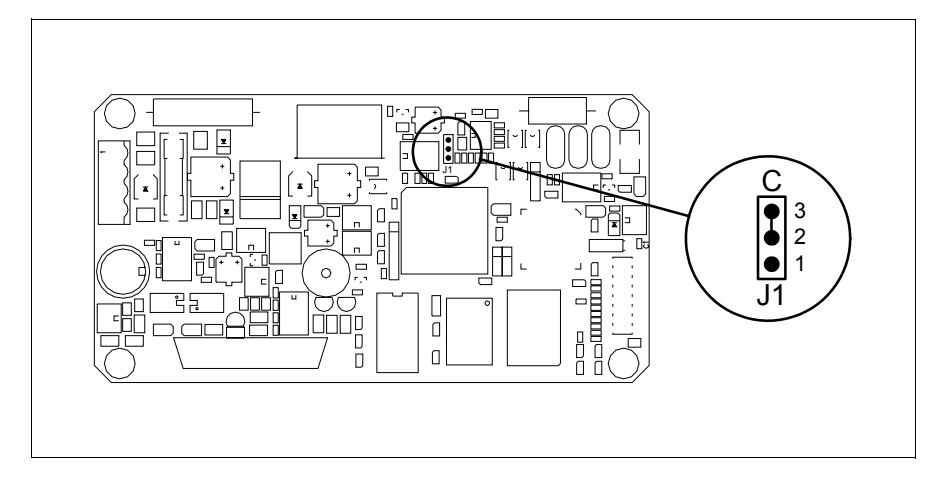

- Ponga J1 en 2-3 (C)
- Conecte la alimentación del terminal y ponga en marcha, se visualizará la máscara siguiente

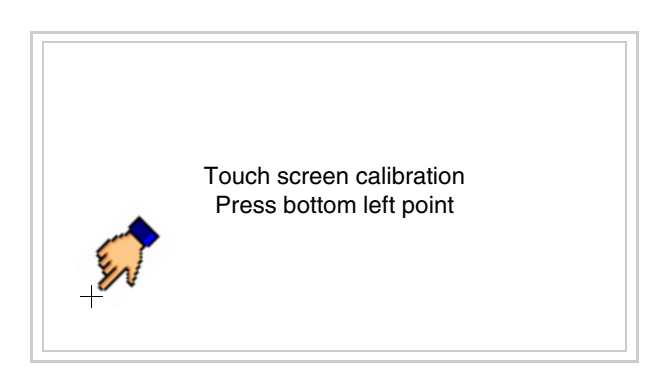

• Toque el ángulo indicado en la figura para llevar a cabo la calibración; se visualizará la página siguiente

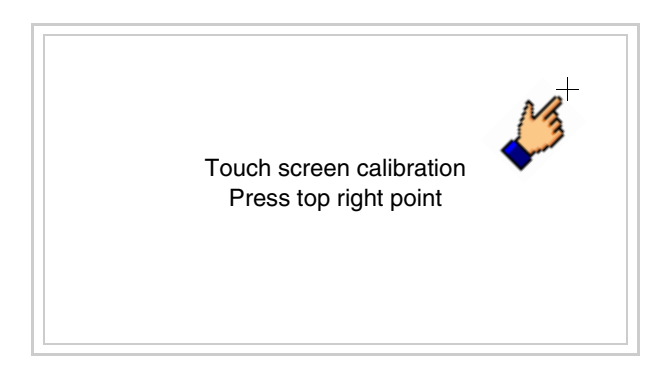

• Toque el ángulo indicado en la ilustración para completar la calibración, luego se visualizará la página siguiente

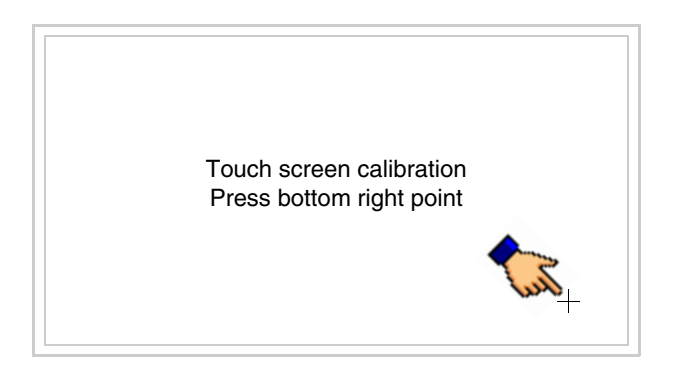

• Espere un rato hasta que el VT visualice la máscara siguiente o la página del proyecto (la página puede ser un poco diferente en su contenido según la serie del terminal)

| VT155W TRANSFER PAGE                           |              |      |
|------------------------------------------------|--------------|------|
| Main BOOT and RAM check<br>Main FIRMWARE check | : OK<br>: OK |      |
| SELECT: MSP                                    | ASP          | EXIT |
|                                                |              |      |

- Apague el terminal
- Ponga J1 en pin 1-2
- Meta la cubierta trasera
- Encienda el terminal

La calibración ha terminado. Si se ha ejecutado la calibración en modo errado o impreciso, repita el procedimiento.

TerminaciónEste parágrafo vale sólo por la serie CAN. El VT integra las resistencias de<br/>terminación de la línea serie (1200hm típico) adaptables mediante un<br/>puente (ya puesto a 1-2, línea no terminada). Para activar la terminación:

- Asegúrese de que la alimentación del dispositivo no esté conectada.
- Quite la cubierta.
- Localice el módulo puente J5.

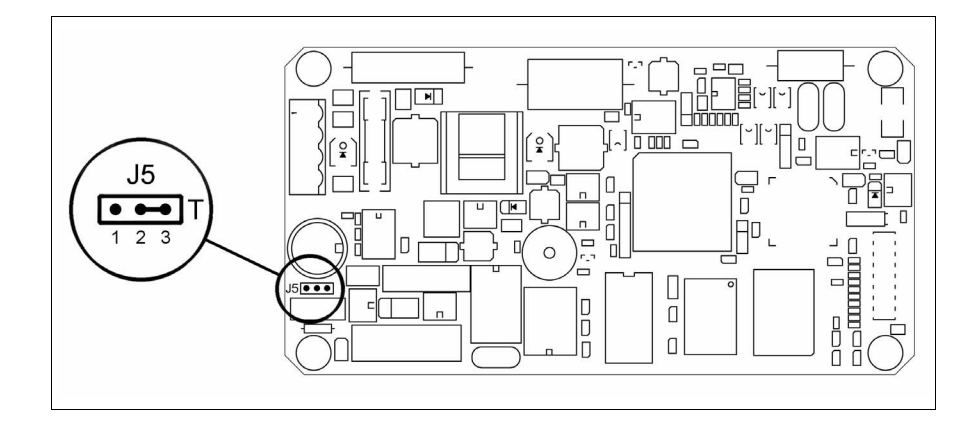

- Coloque el puente entre los pin 2-3 (línea terminada).
- Vuelva a montar la cubierta trasera.
- Vuelva a conectar la alimentación.

### Introducción de la dirección MAC

Este párrafo vale sólo por la serie Ethernet. La dirección MAC (Media Access Control) identifica de manera unívoca cada terminal conectado en red Ethernet. La dirección ya está programada al comprar el terminal y se visualizará en la pantalla del terminal en la página de transferencia.

| VT155W ETHERNET TRANSFER PAGE                            |  |  |  |
|----------------------------------------------------------|--|--|--|
| Main BOOT and RAM check : OK<br>Main FIRMWARE check : OK |  |  |  |
| SELECT: MSP ASP EXIT                                     |  |  |  |
| MAC addr:<br>00.0E.0E.xx.xx.xx                           |  |  |  |

La dirección MAC está memorizada en el terminal de manera permanente, pero si fuera necesario ejecutar la operación de actualización del BOOT en modo "Asistido" (ver Manual Software "Capítulo 13 -> Actualización del BOOT") se verificará su cancelación.

# Recuerden que esta operación es ejecutable solo bajo consejo del Customer Care ESA.

El terminal que no dispone de una dirección MAC válida una vez en marcha visualiza una máscara para su introducción. Si no disponen de la dirección MAC del terminal procedan como sigue:
- Asegúrense de que el VT no esté conectado
- Quiten el cubierto posterior
- Identifiquen la etiqueta que indica la dirección MAC

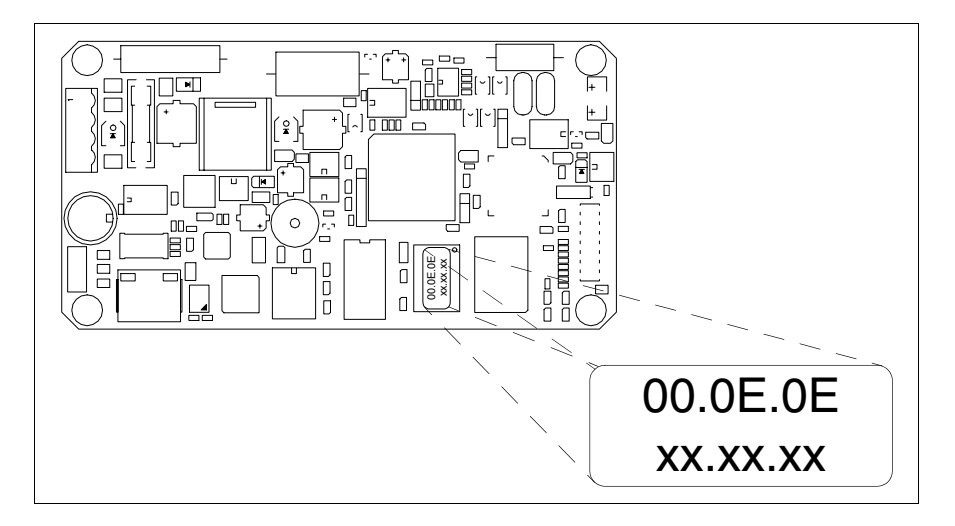

• Tomen nota del número de etiqueta (ej. 00.0E.0E.00.00.01)

| 00.0E.0E | -> parte fija que identifica ESA en el mundo  |
|----------|-----------------------------------------------|
| XX.XX.XX | -> parte variable diferente por cada terminal |

- Conecten de nuevo la alimentación al terminal y, si necesario ejecuten la calibración del touch screen (ver Pág. 14-15)
- Pongan el cubierto posterior
- Pongan en marcha el terminal
- Una vez visualizada la máscara siguiente, introduzcan la dirección anotada (ej. 00.0E.0E.00.00.01)

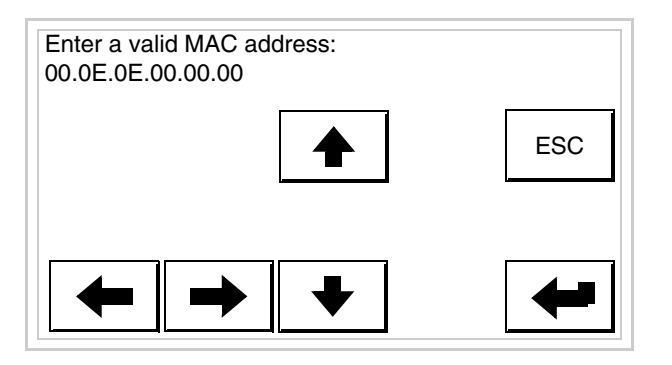

• Usen los 💷 flechas para las definiciones. Una vez confirmada la dirección se visualizará la página siguiente

| VT155W ETHERNET TRANSF  | FER PAGE         |
|-------------------------|------------------|
| Main BOOT and RAM check | : OK             |
| Main FIRMWARE check     | : OK             |
| SELECT: MSP             | ASP EXIT         |
| M                       | AC addr:         |
| OC                      | ).0E.0E.00.00.01 |

Así el procedimiento ha terminado.

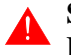

Si se equivocaron la dirección MAC contacten el Customer Care ESA.

Λ

Una dirección equivocada podría crear un error de conflicto entre terminales VTs en red Ethernet.

| Transferencia<br>PC -> VT      | Para un funcionamiento correcto, al poner en marcha el terminal VT la pri-<br>mera vez exige ser programado; hay que proceder a la transferencia de:                                                                                                    |  |  |
|--------------------------------|----------------------------------------------------------------------------------------------------|--|--|
|                                | <ul><li>Firmware</li><li>Driver de comunicación</li><li>Proyecto</li></ul>                                                                                                    |  |  |
|                                | (Puesto que la transferencia de estos tres archivos ocurre prácticamente con<br>una operación, para simplificar, se definirá como "Transferencia proyecto")<br>Es indispensable predisponer el VT para la recepción. (Ver también<br>"Capítulo 38 -> Área de mando").                                                                                      |  |  |
| Predisposición<br>para recibir | Para la transferencia del proyecto hay que utilizar el programa VTWIN (ver<br>Manual Software), pero el terminal debe estar predispuesto para recibir.<br>Proceda como sigue:                                                                                                    |  |  |
|                                | <ul> <li>Asegúrese de que el VT no está en marcha</li> <li>Asegúrese de que PC y VT están conectados en serie</li> <li>Ponga en marcha el VT y espere la visualización de la siguiente máscara</li> <li>Presione uno a la vez dos ángulos diagonalmente opuestos libres de objetos definibles o botones (es necesario al menos un ángulo libre)</li> </ul> |  |  |

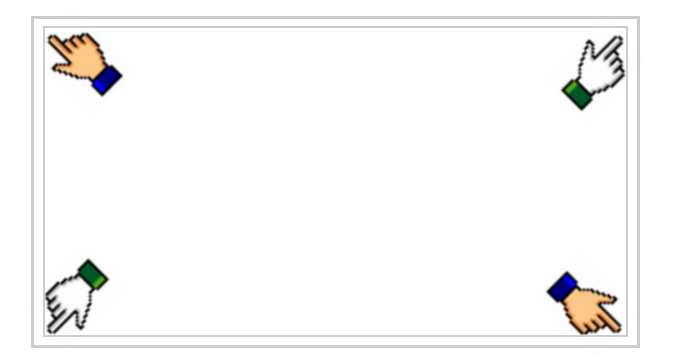

y espere o, mediante el botón correspondiente (ver Pág. 14-24) hasta que el VT visualice el recuadro siguiente

| VT155W TRANSFER PAGE                           |              |
|------------------------------------------------|--------------|
| Main BOOT and RAM check<br>Main FIRMWARE check | : OK<br>: OK |
| SELECT: MSP                                    | ASP EXIT     |
|                                                |              |

• Elija la puerta que Usted entienda utilizar para la transferencia (MSP o ASP), toque el 🖾 correspondiente en la pantalla. Se visualizará la máscara siguiente

| VT155W TRANSFER PAGE                                     |
|----------------------------------------------------------|
| Main BOOT and RAM check : OK<br>Main FIRMWARE check : OK |
| SELECT: MODEM PC EXIT                                    |
|                                                          |

• Elija la modalidad de transferencia deseada: MODEM si utilizará un módem, PC si utilizará una puerta en serie, toque el 🖾 correspondiente en la pantalla

Si elige PC, el VT ya está listo para recibir (ver Manual Software para la

VT155W TRANSFER PAGE Main BOOT and RAM check : OK Main FIRMWARE check : OK SELECT: SLOW FAST

Su elección será en función de la velocidad que entienda utilizar para la transferencia (Slow=9600bit/seg. o Fast=38400bit/seg.), toque la 🖾 correspondiente en la pantalla. Ahora el VT está listo para recibir (ver Manual Software para la transferencia).

**Informaciones** Después de transferir el proyecto, es posible pedir informaciones al VT ressobre el driver pecto a lo que se ha cargado. Las informaciones se refieren a:

- Los puertos serie presentes
- El nombre del driver cargado
- La versión del driver cargado
- La dirección de red del VT
- El último error ocurrido

Para acceder a las informaciones ejecutar las siguientes operaciones:

- Sitúese en una página cualquiera del proyecto
- Presione uno a la vez dos ángulos diagonalmente opuestos libres de objetos definibles o botones (es necesario al menos un ángulo libre)

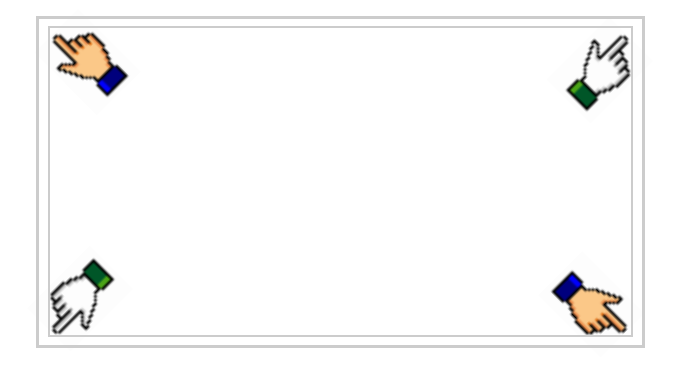

transferencia), en cambio eligiendo MODEM se visualizará la máscara siguiente

se visualiza el recuadro siguiente

| Port     | : | ***** | PROG |
|----------|---|-------|------|
| Driver   | ÷ | ****  |      |
| ver      | : | ***** | TRAN |
| Addr V I | : | ***** | PAGE |
| Error    | : | ***** |      |
|          |   |       |      |
|          |   |       | ESC  |

Existe una página como ésa para cada puerto de comunicación; para moverse por las páginas, pulse .

Desde esta página será posible:

- Definir el reloj y el contraste
- Predisponer el VT para recibir el programa

Definición del reloj y del contraste:

Para definirlo, al visualizar la página explicada, pulse ; se visualiza el recuadro siguiente

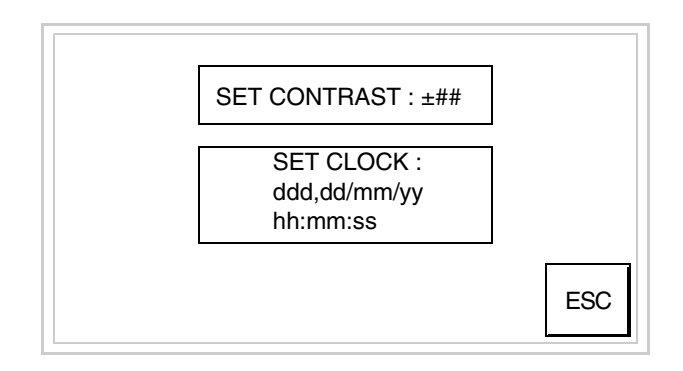

Para definir el contraste pulsar las palabras SET CONTRAST en la pantalla; se visualiza el recuadro siguiente

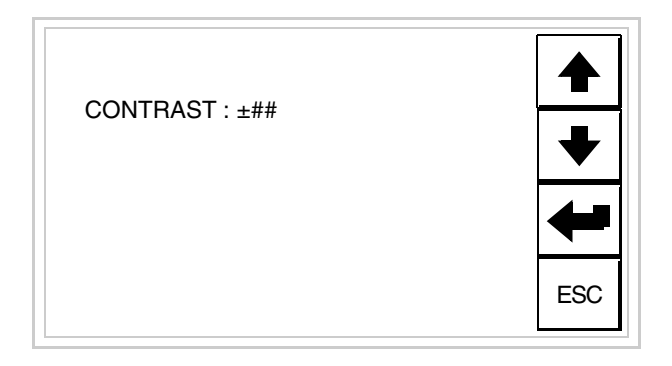

Utilice las DD flecha para la variación (ver "Capítulo 37 -> Funcionamiento del terminal con pantalla táctil").

Para definir el reloj pulsar las palabras SET CLOCK en la pantalla; se visualiza el recuadro siguiente

| hh:mm:ss dd/mm/yy |     |
|-------------------|-----|
|                   | ESC |
| ← → +             | -   |

Utilice las D flecha para la variación (ver "Capítulo 37 -> Funcionamiento del terminal con pantalla táctil").

Predisposición del VT para recibir el programa:

Para predisponer el VT para recibir el programa, al visualizar la página de información del driver (ver Pág. 14-22), pulse PAGE; se visualiza el recuadro siguiente

| VT155W TRANSFER PAGE                           |              |
|------------------------------------------------|--------------|
| Main BOOT and RAM check<br>Main FIRMWARE check | : OK<br>: OK |
| SELECT: MSP                                    | ASP EXIT     |
|                                                |              |

Para proseguir ver Pág. 14-20.

Los posibles mensajes de error que se visualizan en la página de información del driver son los siguientes:

• PR ERR

Problema -> Se han detectado errores en el intercambio de datos VT - Dispositivo.

Solución -> Controle el cable; posibles perturbaciones.

• COM BROKEN

Problema -> Interrupción de la comunicación VT - Dispositivo. Solución -> Verifique el cable de conexión serie.

Un mensaje de error seguido de [\*] indica que actualmente el error no está presente pero ocurrió y luego desapareció.

Ejemplo: COM BROKEN\*

Pulsando se sale de la visualización de las informaciones del driver.

Ajuste del Para mejorar la visualización de la pantalla podría ser necesario ajustar el contraste de la pantalla contraste. La variación se obtiene desplazándose a la página correspondiente (ver Pág. 14-23) y modificando el valor (desde +31 hasta -32) presente en aquel momento. Aumente el valor para oscurecer la pantalla, reduzca el valor para aclararla.

Le aconsejamos que efectúe esta operación según la temperatura del ambiente y con el terminal a temperatura de régimen (unos 30 minutos después de la puesta en marcha).

## Capítulo 15 Vídeo terminal VT185W

| Contenido                        | Página |
|----------------------------------|--------|
| Características técnicas         | 15-2   |
| Funciones                        | 15-4   |
| Frontal                          | 15-8   |
| Posterior serie Estándar         | 15-9   |
| Posterior serie Ethernet         | 15-10  |
| Perforaciones                    | 15-11  |
| Accesorios                       | 15-12  |
| Posibilidad de montaje           | 15-12  |
| Calibración del Touch Screen     | 15-13  |
| Introducción de la dirección MAC | 15-15  |
| Transferencia PC -> VT           | 15-17  |
| Predisposición para recibir      | 15-18  |
| Informaciones sobre el driver    | 15-19  |

Este capítulo se compone de 22 páginas.

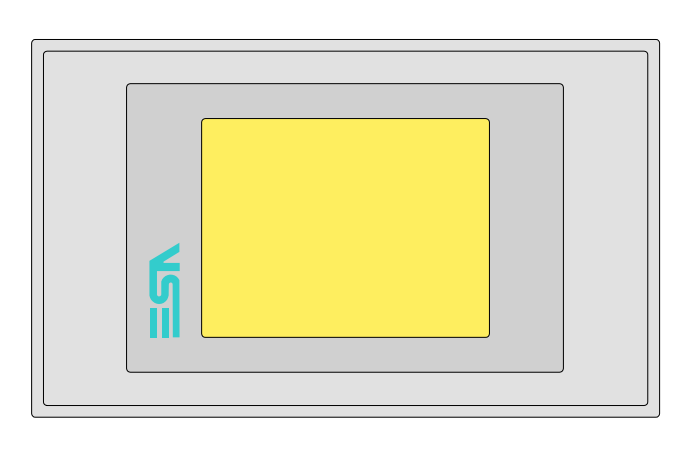

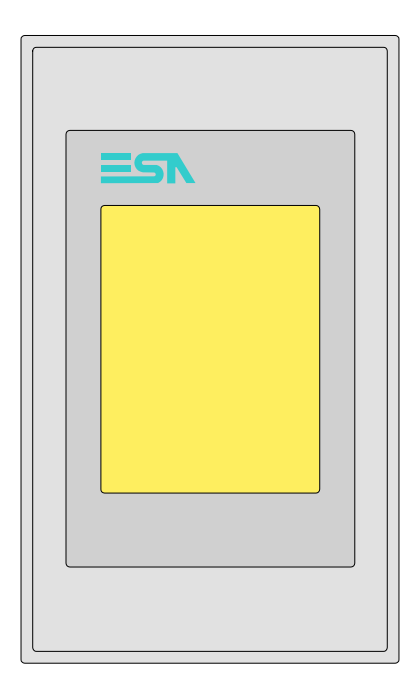

CaracterísticasLa tabla siguiente lista las características técnicas principales del terminal<br/>en cuestión.

| Código del terminal                      | Características del terminal                             |   |        |
|------------------------------------------|----------------------------------------------------------|---|--------|
| VT185W 00000                             |                                                          |   | $\neg$ |
| VT185W 000ET                             | -                                                        |   |        |
| Pantalla                                 | ·                                                        | V | ▼      |
|                                          | LCD 4 Tonos de gris STN                                  |   |        |
| Тіро                                     | LCD 16 Colores STN                                       |   |        |
|                                          | LCD 16 Colores TFT                                       | • | •      |
| Touch screen [celdas]                    | Matriz 20 x 16 (Celda16 x15pixels)                       | • | •      |
| Formato representación                   | Gráfica                                                  | • | •      |
| Resolución [pixels]                      | 320 x 240 (3,6")                                         | • | •      |
| Líneas x caracteres                      | 16 x 40 / 8 x 20 / 4 x 10 - 21 x 30* / 10 x 15* / 5 x 7* | • | •      |
| Dimensión área visual [en mm]            | 75,5 x 57,3                                              | • | •      |
| Matriz caracteres en modo texto [pixels] | 8 x 15 / 16 x 30 / 32 x 60                               | • | •      |
| Dimensión carácter [en mm] x1 / x2 / x4  | 1,82 x 3,42 / 3,65 x 6,84 / 7,30 x 13,68                 | • | •      |
| Regulación del contraste de la pantalla  | Software                                                 |   |        |
|                                          | Compensación automática con la temperatura               |   |        |
| Conjunto de caracteres                   | Programables/TTF Windows ®                               | • | •      |
| Retroiluminación                         |                                                          |   |        |
| Tipo                                     | Led                                                      | • | •      |
|                                          | Lámpara CCFL                                             |   |        |
| Duración mínina a 25°C [horas]           |                                                          |   |        |

\*) montaje vertical

| Código del terminal                    | Características del terminal                        |   |   |
|----------------------------------------|-----------------------------------------------------|---|---|
| VT185W 00000                           |                                                     |   |   |
| VT185W 000ET                           | -                                                   |   |   |
| Memorias para el usuario               |                                                     | • | ▼ |
| Proyecto [Bytes]                       | 960K (Texto + Gráfica)                              | ٠ |   |
| Memoria datos [Bytes]                  | 16K (Flash EPROM)                                   | • | • |
| Memoria font bajo Windows ® [Bytes]    | 256K                                                | • | • |
| Tarjeta de memoria x backup            |                                                     |   |   |
| Tarjeta de memoria x expansión         |                                                     |   |   |
| Interfaces                             | 1                                                   |   |   |
| Puerto serie MSP                       | RS232/RS422/RS485/TTY-20mA                          |   | • |
| Puerto serie ASP                       | RS232/RS485                                         |   |   |
| Puerto serie ASP-15L                   | RS232/RS485                                         |   |   |
| Puerto serie ASP-8                     | RS232                                               | • | • |
| Puerto serie ASP-9                     | RS232                                               |   |   |
| Puerto paralelo LPT                    | Centronics                                          |   |   |
| Puerto auxiliar                        | Conexión accesorios                                 |   |   |
| Accesorios                             |                                                     |   |   |
| Accesorios conectables                 | Ver tabla "Capítulo 34"                             | • | • |
| Reloj                                  |                                                     |   |   |
| Reloj                                  | Hardware (Con Supercapacitor - Min.72h Típico 130h) | • | • |
| Redes                                  |                                                     |   |   |
|                                        | Profibus-DP                                         |   |   |
| Integrada                              | CAN Open (Interface Optoaislada)                    |   |   |
|                                        | Ethernet 10/100Mbit RJ45                            | • |   |
| Conector Bus Universal                 |                                                     |   |   |
| Opcionales                             | Ver tabla "Capítulo 34"                             | • | • |
| Redes propietarias                     | · ·                                                 |   |   |
|                                        | Servidor de red                                     |   |   |
| ESA-Net                                | Cliente de red                                      | • | • |
| Datos técnicos                         |                                                     | - |   |
| Alimentación                           | 24Vcc (1832Vcc)                                     |   |   |
| Potencia absorbida (24Vcc)             | 10W                                                 |   |   |
| Fusible de protección                  | Autorestablecido                                    |   |   |
| Grado de protección                    | IP65 (Frontal)                                      |   |   |
| Temperatura de funcionamiento          | 050°C                                               |   |   |
| Temperatura de almacenaje y transporte | -20+60°C                                            |   |   |
| Humedad (sin condensado)               | <85%                                                |   |   |
| Peso                                   | 500gr                                               |   |   |
| Dimensiones                            |                                                     |   |   |
| Exteriores L x A x P [en mm]           | 166 x 100 x 39,6                                    |   |   |
| Perforaciones L x A [en mm]            | 157 x 91                                            |   |   |
| Certificaciones                        |                                                     |   |   |
| Marcas y aprobaciones                  | CE, cULus                                           |   |   |
| *) montain vortical                    | 1                                                   |   |   |

\*) montaje vertica

# **Funciones** La tabla siguiente lista en orden alfabético todas las funciones del VT en cuestión.

Tabla 15.1: Funciones y objetos del terminal VT (Parte 1 de 4)

| Código del terminal                                              |             |   |  |
|------------------------------------------------------------------|-------------|---|--|
| VT185W ****                                                      |             | _ |  |
| Objetos/Funciones                                                | Cantidad    | ▼ |  |
| Alarmas (Totales/Activas contemporáneamente)                     | 256/256     | • |  |
| Arco                                                             |             | • |  |
| Area táctil                                                      | 24          | • |  |
| Backup/Restaura                                                  |             | • |  |
| Botones                                                          | 320x página | • |  |
| Buffer histórico de alarmas                                      | 256         | • |  |
| Cabeceras y pies de página (Totales/Campos x C-P)                | 32/128      | • |  |
| Campo alarma                                                     |             | • |  |
| Campo día de la semana                                           |             | ٠ |  |
| Campo fecha                                                      |             | • |  |
| Campo mensaje                                                    |             | • |  |
| Campo receta x estructura receta                                 |             | • |  |
| Campo reloj corto                                                |             | • |  |
| Campo reloj extendido                                            |             | • |  |
| Campo símbolico a grupo de bits                                  |             | • |  |
| Campo símbolico a un bit                                         | 1024*       | • |  |
| Campo símbolico a valor                                          |             | • |  |
| Caracteres redefinibles                                          |             |   |  |
| Círculos                                                         |             | • |  |
| Comando cambiar idioma                                           |             | ٠ |  |
| Comando cambio página impresora                                  |             | • |  |
| Comando cargar receta desde memoria datos                        |             | • |  |
| Comando continuar lectura trend mostrado a tiempo                |             |   |  |
| Comando directo a valor - AND                                    |             | • |  |
| Comando directo a valor - OR                                     |             | • |  |
| Comando directo a valor - RESTAR                                 |             | • |  |
| Comando directo a valor - SET                                    |             | • |  |
| Comando directo a valor - SUMAR                                  |             | • |  |
| Comando directo a valor - XOR                                    |             | • |  |
| Comando ejecutar pipeline                                        |             |   |  |
| Comando eliminar receta                                          |             | • |  |
| Comando enviar receta al dispositivo                             |             | • |  |
| Comando enviar receta desde el buffer vídeo hasta el dispositivo |             | • |  |
| Comando grabar histórico de alarmas y/o buffer trend en flash    |             | • |  |
| Comando guardar en buffer la receta recibida del dispositivo     |             | • |  |
| Comando guardar en memoria datos receta recibida del dispositivo |             | • |  |

Donde no está especificado no hay límites numéricos de introducción, el límite depende de la cantidad de memoria del proyecto. \*) valor indicativo limitado por la dimensión del proyecto, \*\*) limitados por la memoria

| Código del terminal                                 |          |   |
|-----------------------------------------------------|----------|---|
| VI185W *****                                        | Contidod |   |
| Comando quardar receta en memoria datos             | Cantidad |   |
|                                                     |          |   |
| Comando help de la página                           |          |   |
| Comando imprimir historial alarmas                  |          |   |
| Comando interrumpir lectura trend mostrado a tiempo |          | - |
| Comando lectura trend guardado en el dispositivo    |          | - |
| Comando login password                              |          | • |
| Comando logout password                             |          |   |
| Comando modificar password                          |          | • |
| Comando página anterior                             |          | • |
| Comando página de servicio                          |          | • |
| Comando página siguiente                            |          | • |
| Comando poner a cero el número de hojas total       |          | • |
| Comando relación                                    |          | • |
| Comando salida proyecto                             |          | • |
| Comando vaciar buffer trend                         |          |   |
| Comando visualizar directorio páginas               |          | • |
| Comando visualizar directorio recetas               |          | • |
| Comando visualizar directorio secuencias            |          |   |
| Comando visualizar help de página                   |          | • |
| Comando visualizar histórico de alarmas             |          | • |
| Comando visualizar informaciones de proyecto        |          | • |
| Comando visualizar página de estado del driver      |          | • |
| Comando visualizar página función PG                |          |   |
| Configuración global teclas E                       |          |   |
| Configuración global teclas F                       |          |   |
| Configuración local teclas E                        |          |   |
| Configuración local teclas F                        |          |   |
| Conjunto de caracteres programables                 |          |   |
| Datos barra                                         |          | • |
| Equación                                            | 32       | • |
| Estadística alarmas                                 |          |   |
| Función comando directo a valor                     |          |   |
| Función comando interno                             |          | • |
| Función inhabilitar tecla                           |          |   |
| Función invertir el valor del bit                   |          | • |

Tabla 15.1: Funciones y objetos del terminal VT (Parte 2 de 4)

Donde no está especificado no hay límites numéricos de introducción, el límite depende de la cantidad de memoria del proyecto. \*) valor indicativo limitado por la dimensión del proyecto, \*\*) limitados por la memoria

•

•

Función ir a página

Función macro

Función ninguna

Código del terminal VT185W \*\*\*\*\* **Objetos/Funciones** Cantidad ▼ Función poner a cero el bit permanentemente • Función poner a cero el bit temporalmente • Función poner a uno el bit permanentemente • Función poner a uno el bit temporalmente • Función secuencias 256 Help alarmas • 150 Help de página • 256 Help mensajes • Imágenes bitmap estáticas ٠ Imágenes de proyecto • Imprimir • Leds asociados a secuencias Líneas • Listados de imágenes bitmap • Listados de textos • Macro campo Macros (Totales/Comandos x macro) 1024/16 • Mensajes de información (Totales/Activos contemporáneamente) 256/256 • Mensajes de sistema • **Objeto - Indicator** 256 • 256 Objeto - Interruptor de deslizamiento ٠ 256 Objeto - Interruptor de rotación • 256 Objeto - Potenciómetro de deslizamiento • 256 Objeto - Potenciómetro de rotación ۰ 32 Operacións automaticás • 150 Página . 64/128 Páginas de impresión (Totales/Campos x página) • Password 10 • Password a bit 8bit • Pipeline (Numero/Tot bytes) Recetas (Número/Variables x receta) 128/256 • Rectángulos • Registri interni 4096bytes • 32 Reports • Secuencias casuales Secuencias iniciales/finales Teclas E Teclas F Terminal libre

Tabla 15.1: Funciones y objetos del terminal VT (Parte 3 de 4)

Donde no está especificado no hay límites numéricos de introducción, el límite depende de la cantidad de memoria del proyecto. \*) valor indicativo limitado por la dimensión del proyecto, \*\*) limitados por la memoria

| Código del terminal                                   |           |   |
|-------------------------------------------------------|-----------|---|
| VT185W ****                                           |           |   |
| Objetos/Funciones                                     | Cantidad  | • |
| Textos dinámicos a grupo de bits                      |           | • |
| Textos dinámicos a un bit                             | 1024*     | • |
| Textos dinámicos a valor                              |           | • |
| Textos fijos                                          |           | • |
| Textos multilenguas                                   | 6 Idiomas | • |
| Timers                                                | 32        | • |
| Trend buffer                                          | 128       | • |
| Trends (Trends x pág./Canales x trend)                | 32/8      | • |
| Trends mostrados a mando (Memoria/Trends/Muestras)    | 6144bytes | • |
| Trends mostrados a tiempo (Memoria/Trends/Muestras)   | /**/320   | • |
| Variables de sistema asociadas a la estructura receta |           | • |
| Variables de límite y corrección matemática           |           | • |
| Variables de movimiento (Campo simbólico móvil)       | -         | • |
| Variables de limite                                   | 48 x      | • |
| Variables alfanuméricas (ASCII)                       | página    | • |
| Variables numéricas (DEC, HEX, BIN, BCD)              | 1         | • |
| Variables numéricas Coma Flotante                     |           | • |
| Variables públicas x red ESANET (Número/Total bytes)  |           |   |
|                                                       |           |   |

Tabla 15.1: Funciones y objetos del terminal VT (Parte 4 de 4)

Donde no está especificado no hay límites numéricos de introducción, el límite depende de la cantidad de memoria del proyecto. \*) valor indicativo limitado por la dimensión del proyecto, \*\*) limitados por la memoria

#### Frontal

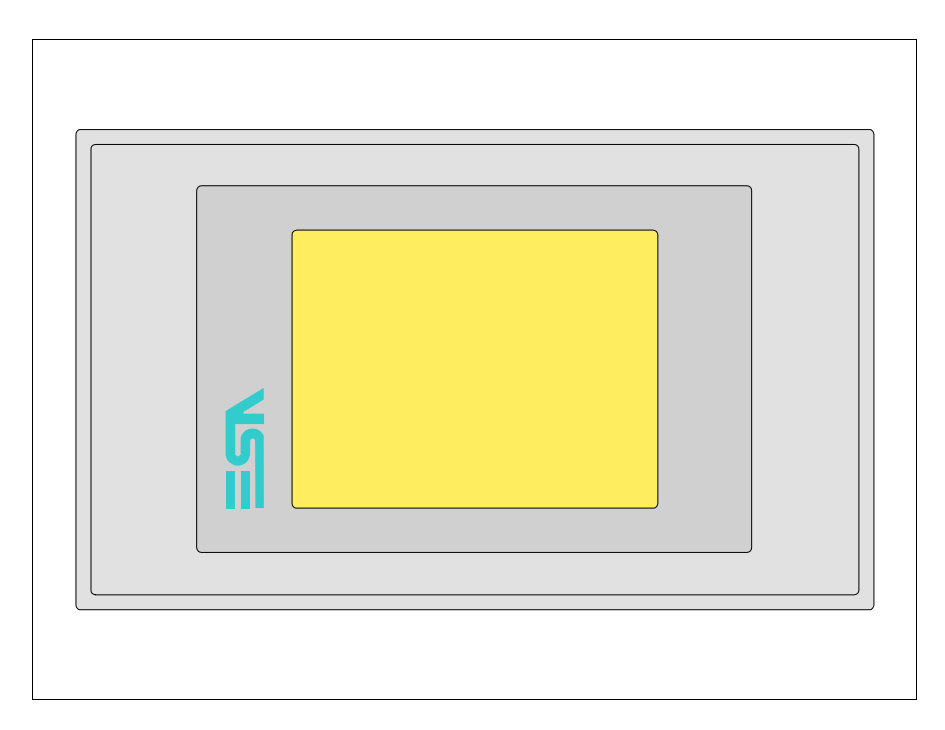

Todas las teclas y las señalizaciones son definidas mediante el software de programación (ver Manual Software).

#### Posterior serie Estándar

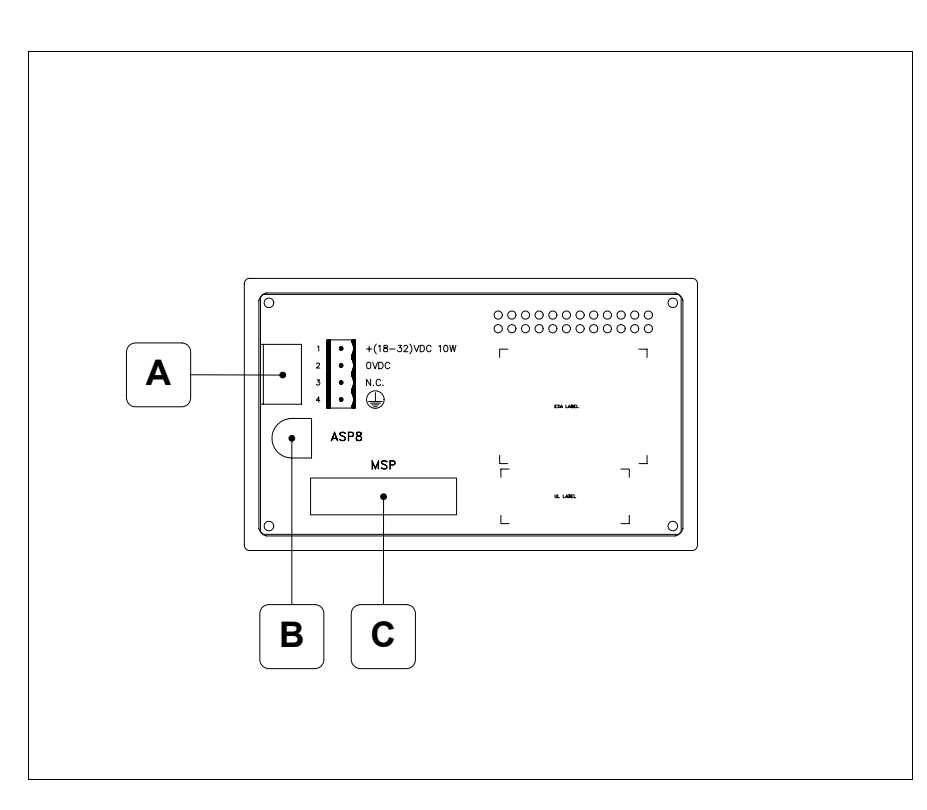

| Posición | Función                                                           |
|----------|-------------------------------------------------------------------|
| А        | Conector de alimentación                                          |
| В        | Puerto serie ASP para la comunicación con PC u otros dispositivos |
| С        | Puerto serie MSP para la comunicación con PLC/PC                  |

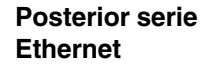

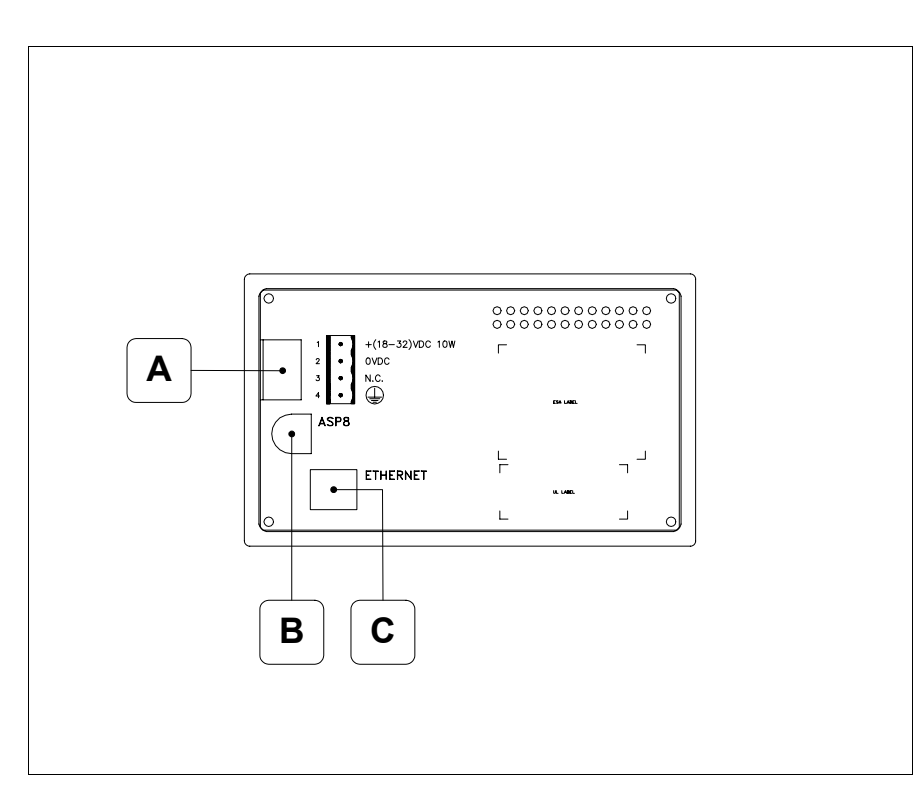

| Posición | Función                                                                                                    |
|----------|----------------------------------------------------------------------------------------------------|
| А        | Conector de alimentación                                                                                                    |
| В        | Puerto serie ASP para la comunicación con PC u otros dispositi-<br>vos                                                          |
| С        | Red Ethernet 10/100Mbit RJ45 (Para el modo modalità de diag-<br>nóstica de los led ver "Capítulo 31 -> Puerta de red Ethernet") |

### Perforaciones

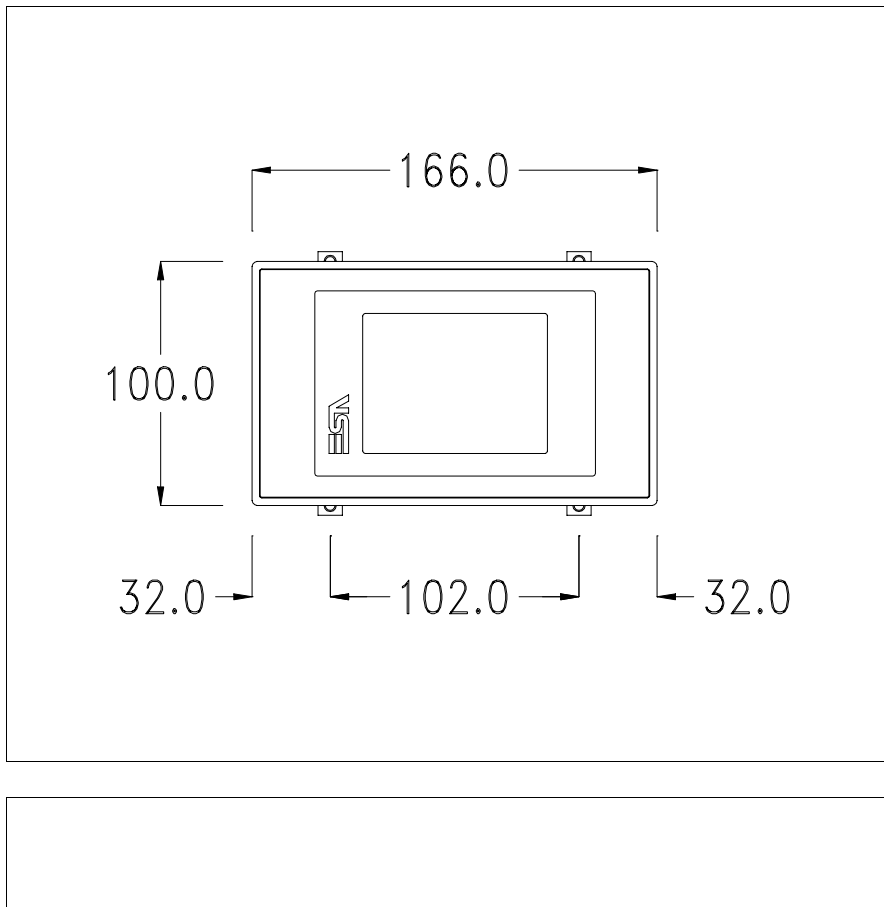

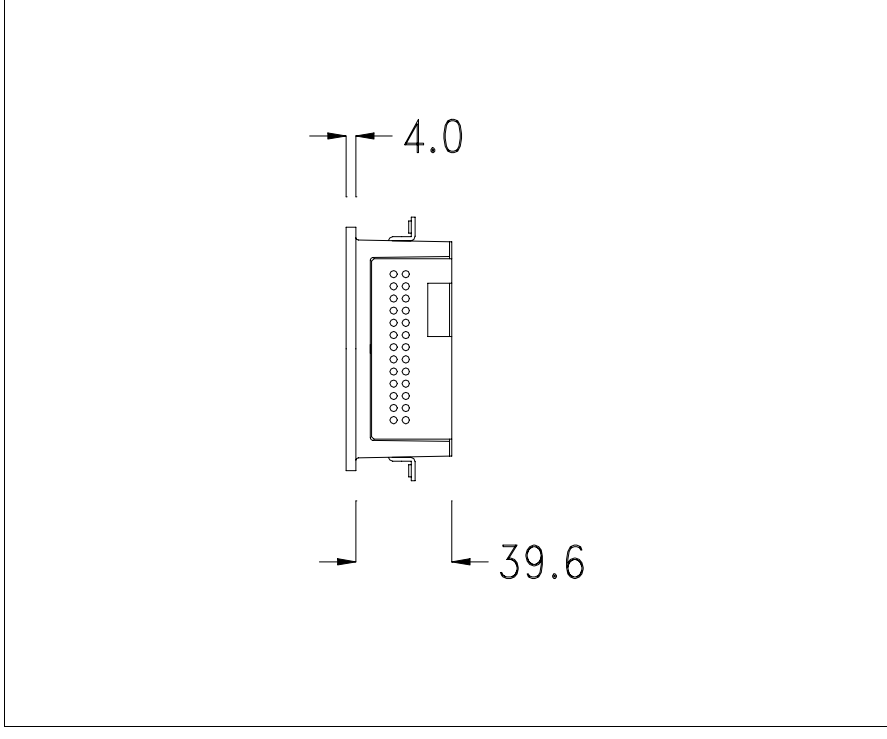

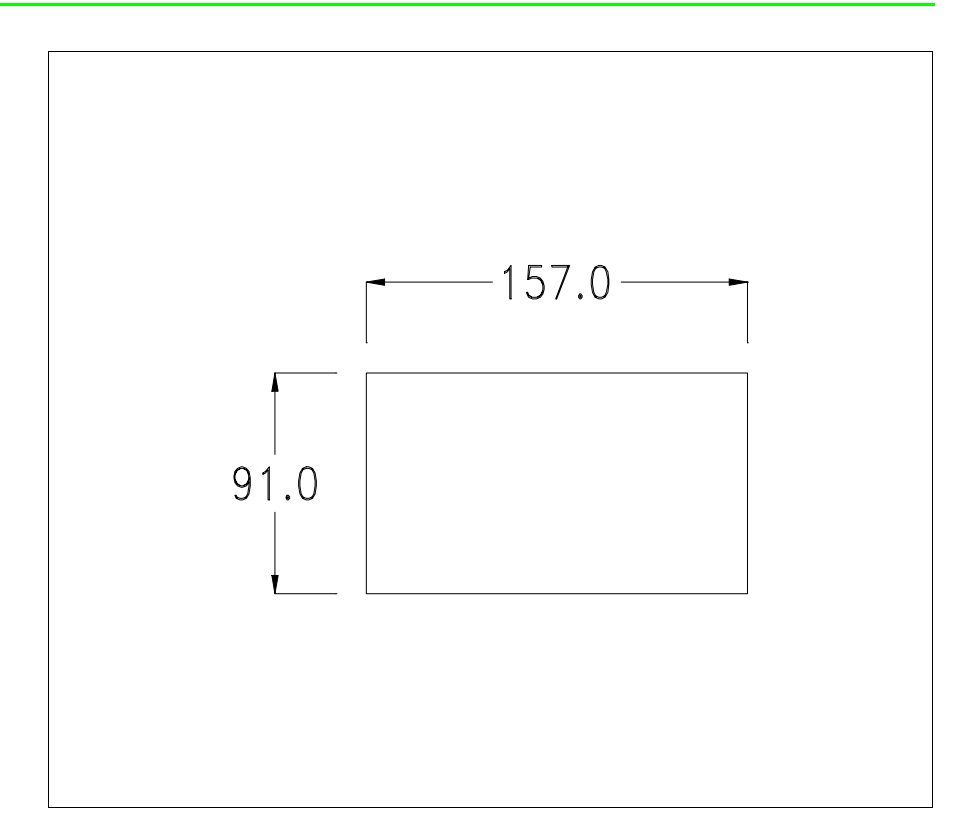

Para el montaje de la junta aislante y el ajuste del VT a su contenedor ver "Capítulo 30 -> Ajuste del terminal al contenedor".

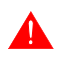

Si hubiera accesorios a montar en el terminal VT o sobre él, se recomienda hacerlo antes de ajustar el VT a su contenedor.

Accesorios Para montar los eventuales accesorios hacer referencia al capítulo correspondiente (ver "Capítulo 34 -> Accesorios para vídeo terminales").

Posibilidad de montaje El VT185W preve dos posibilidades de ajuste al envase, horizontal o vertical. Una vez definido el tipo de orientación, para obtener una visualización correcta del proyecto será suficiente elegir el terminal con la misma orientación durante la fase de creación del proyecto (ver Manual Software "Capítulo 5 -> Nuevo...").

> Una vez definida la orientación es aconsejable que Usted no la modifique, de lo contrario el proyecto creado ya no podría ser utilizable.

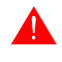

Para orientar correctamente el terminal Usted utilice como referencia el logotipo reproducido en la fachada.

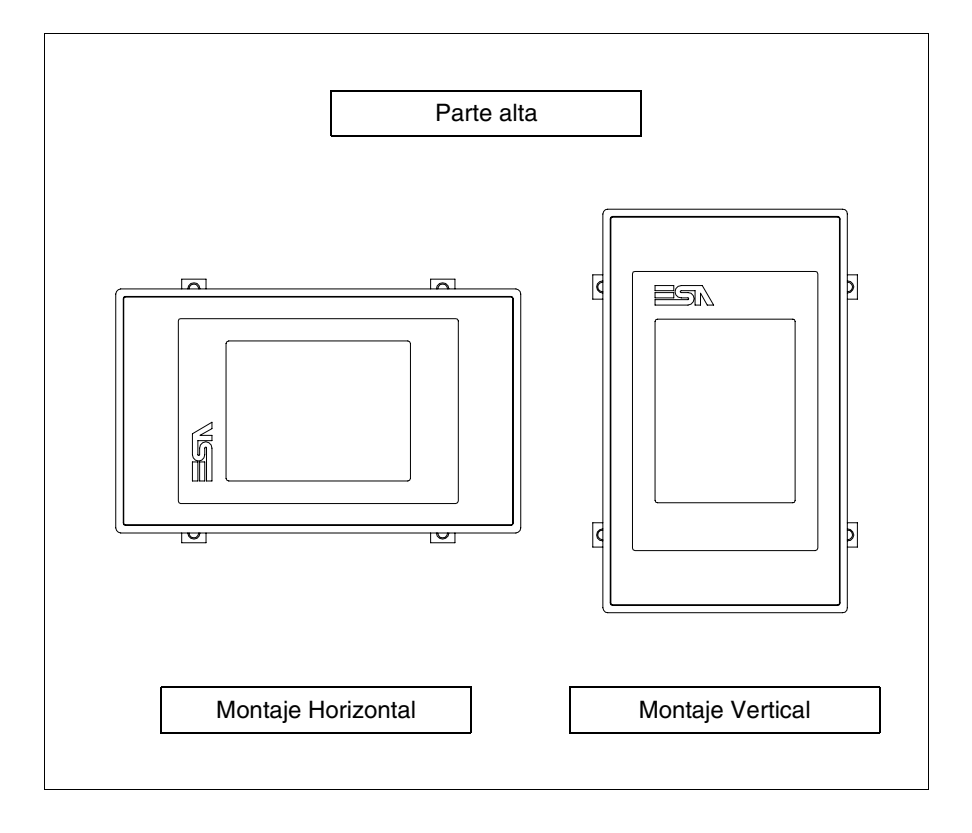

A seguir ponemos los terminales y su orientación correcta.

### Calibración del Touch Screen

El terminal VT185W usa un cristal sensible de tipo resistivo que, para poder funcionar correctamente, necesita de un procedimiento de calibración (**el terminal ya está calibrado**), es decir que el área resistiva del cristal debe ser adaptada al área visiva de la pantalla.

Si el usuario considera necesario repetir el procedimiento de calibración, lo haga tranquilamente siguiendo las instruccions siguientes.

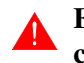

### El procedimiento exige el máximo cuidado porque de la calibración depende la precisión del área teclas.

Operaciones a ejecutar para la calibración:

- Aségurese de que la alimentación del VT no esté conectada
- Quite la cubierta trasera
- Identifique el puente J1

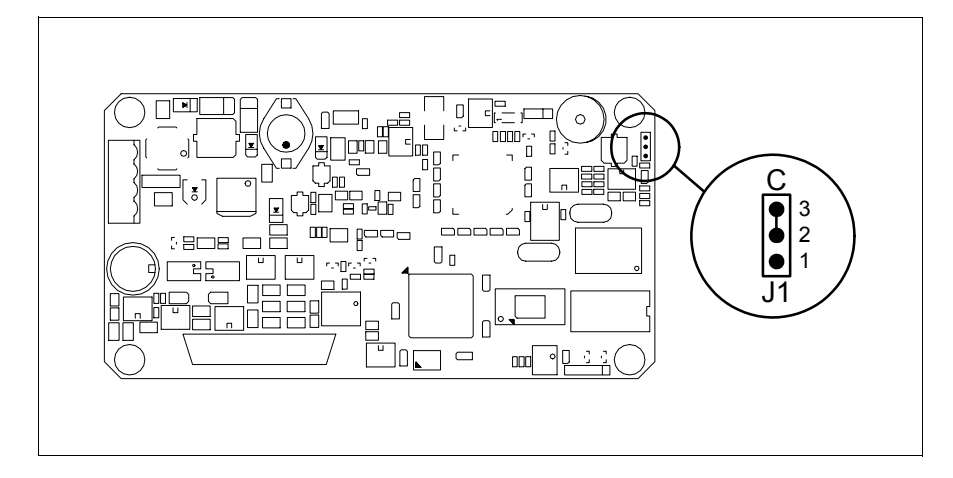

- Ponga J1 en 2-3 (C)
- Conecte la alimentación del terminal y ponga en marcha, se visualizará la máscara siguiente

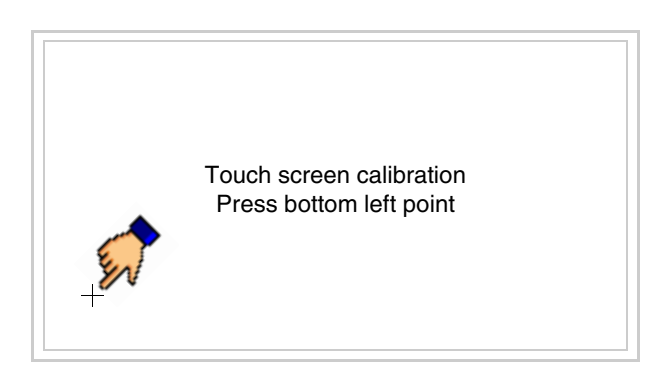

• Toque el ángulo indicado en la figura para llevar a cabo la calibración; se visualizará la página siguiente

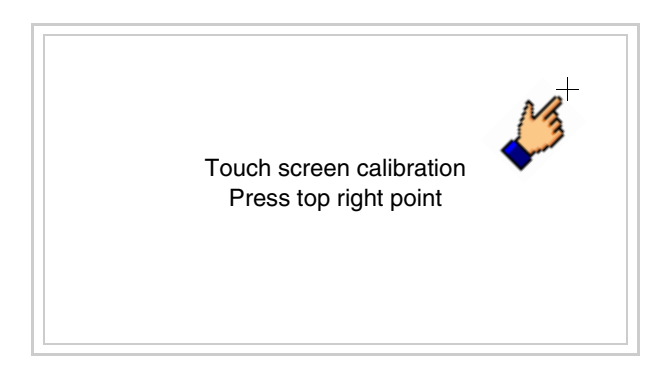

• Toque el ángulo indicado en la ilustración para completar la calibración, luego se visualizará la página siguiente

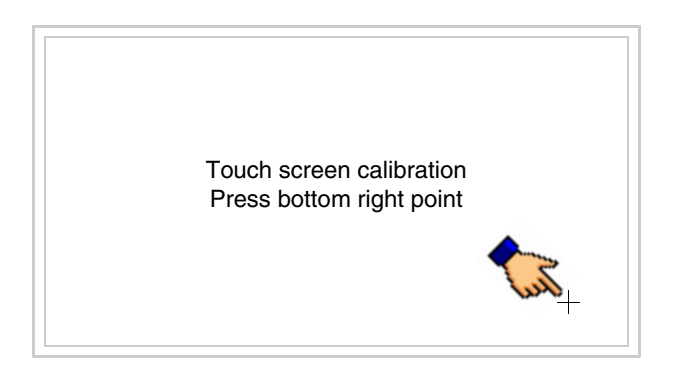

• Espere un rato hasta que el VT visualice la máscara siguiente o la página del proyecto (la página puede ser un poco diferente en su contenido según la serie del terminal)

| VT185W TRANSFER PAGE                           |              |      |
|------------------------------------------------|--------------|------|
| Main BOOT and RAM check<br>Main FIRMWARE check | : OK<br>: OK |      |
| SELECT: MSP                                    | ASP          | EXIT |
|                                                |              |      |

- Apague el terminal
- Ponga J1 en pin 1-2
- Meta la cubierta trasera
- Encienda el terminal

La calibración ha terminado. Si se ha ejecutado la calibración en modo errado o impreciso, repita el procedimiento.

Introducción<br/>de la direcciónEste párrafo vale sólo por la serie Ethernet. La dirección MAC (Media<br/>Access Control) identifica de manera unívoca cada terminal conectado en<br/>red Ethernet. La dirección ya está programada al comprar el terminal y se<br/>visualizará en la pantalla del terminal en la página de transferencia.

| VT185W ETHERNET TRANSFER PAGE                  |                                |  |  |  |
|------------------------------------------------|--------------------------------|--|--|--|
| Main BOOT and RAM check<br>Main FIRMWARE check | : OK<br>: OK                   |  |  |  |
| SELECT: MSP                                    | ASP EXIT                       |  |  |  |
|                                                | MAC addr:<br>00.0E.0E.xx.xx.xx |  |  |  |

La dirección MAC está memorizada en el terminal de manera permanente, pero si fuera necesario ejecutar la operación de actualización del BOOT en modo "Asistido" (ver Manual Software "Capítulo 13 -> Actualización del BOOT") se verificará su cancelación.

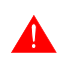

# Recuerden que esta operación es ejecutable solo bajo consejo del Customer Care ESA.

El terminal que no dispone de una dirección MAC válida una vez en marcha visualiza una máscara para su introducción. Si no disponen de la dirección MAC del terminal procedan como sigue:

- Asegúrense de que el VT no esté conectado
- Quiten el cubierto posterior
- Identifiquen la etiqueta que indica la dirección MAC

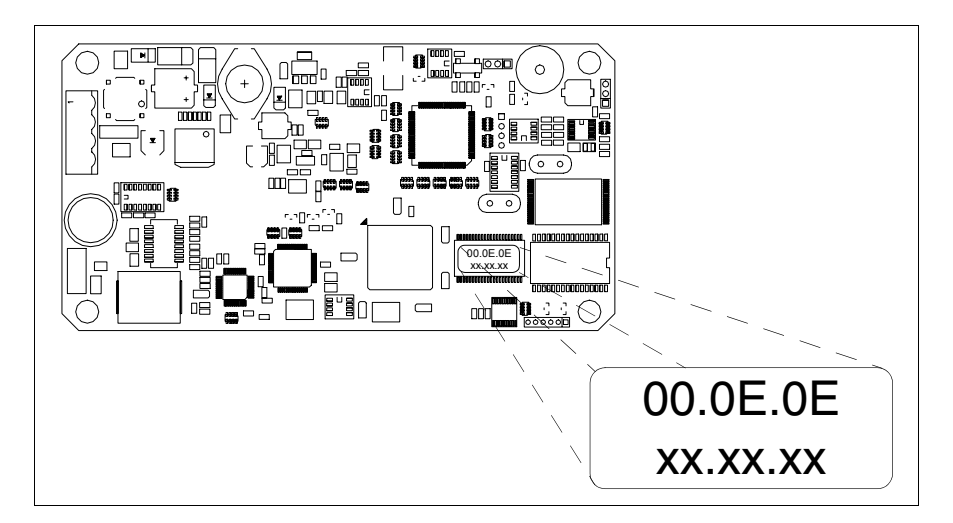

• Tomen nota del número de etiqueta (ej. 00.0E.0E.00.00.01)

| 00.0E.0E | -> parte fija que identifica ESA en el mundo  |
|----------|-----------------------------------------------|
| XX.XX.XX | -> parte variable diferente por cada terminal |

- Conecten de nuevo la alimentación al terminal y, si necesario ejecuten la calibración del touch screen (ver Pág. 15-13)
- Pongan el cubierto posterior
- Pongan en marcha el terminal
- Una vez visualizada la máscara siguiente, introduzcan la dirección anotada (ej. 00.0E.0E.00.00.01)

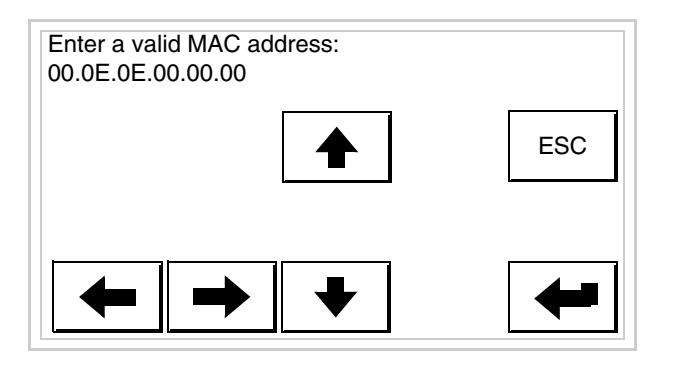

• Usen los 💷 flechas para las definiciones. Una vez confirmada la dirección se visualizará la página siguiente

| VT185W ETHERNET TRANSFER PAGE      |                            |                     |                 |  |
|------------------------------------|----------------------------|---------------------|-----------------|--|
| Main BOO <sup>-</sup><br>Main FIRM | Γ and RAM ch<br>WARE check | eck : OK<br>: OK    |                 |  |
| SELECT:                            | MSP                        | ASP                 | EXIT            |  |
|                                    |                            | MAC add<br>00.0E.0E | r:<br>.00.00.01 |  |

Así el procedimiento ha terminado.

Si se equivocaron la dirección MAC contacten el Customer Care ESA.

**Una dirección equivocada podría crear un error de conflicto entre terminales VTs en red Ethernet.** 

Transferencia PC -> VT Para un funcionamiento correcto, al poner en marcha el terminal VT la primera vez exige ser programado; hay que proceder a la transferencia de:

- Firmware
- Driver de comunicación
- Proyecto

(Puesto que la transferencia de estos tres archivos ocurre prácticamente con una operación, para simplificar, se definirá como "Transferencia proyecto") Es indispensable predisponer el VT para la recepción. (Ver también "Capítulo 38 -> Área de mando").

Predisposición<br/>para recibirPara la transferencia del proyecto hay que utilizar el programa VTWIN (ver<br/>Manual Software), pero el terminal debe estar predispuesto para recibir.<br/>Proceda como sigue:

- Asegúrese de que el VT no está en marcha
- Asegúrese de que PC y VT están conectados en serie
- Ponga en marcha el VT y espere la visualización de la siguiente máscara
- Presione uno a la vez dos ángulos diagonalmente opuestos libres de objetos definibles o botones (es necesario al menos un ángulo libre)

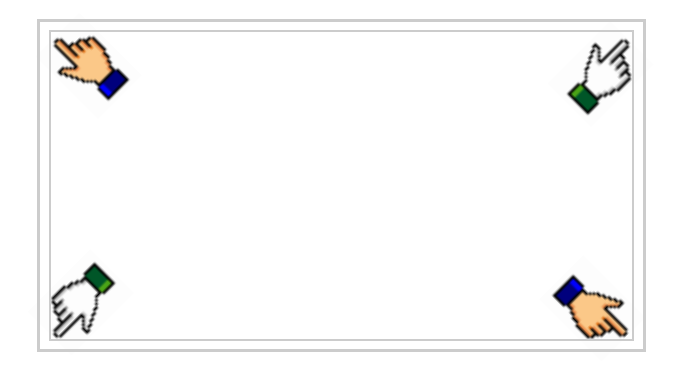

y espere o, mediante el botón correspondiente (ver Pág. 15-21) hasta que el VT visualice el recuadro siguiente

| VT185W TF              | RANSFER PAGE  |              |      |
|------------------------|---------------|--------------|------|
| Main BOOT<br>Main FIRM | and RAM check | : OK<br>: OK |      |
| SELECT:                | MSP           | ASP          | EXIT |

• Elija la puerta que Usted entienda utilizar para la transferencia (MSP o ASP), toque el 🖾 correspondiente en la pantalla. Se visualizará la máscara siguiente

| VT185W TRANSFER PAGE                           |              |      |
|------------------------------------------------|--------------|------|
| Main BOOT and RAM check<br>Main FIRMWARE check | : OK<br>: OK |      |
| SELECT: MODEM                                  | PC           | EXIT |
|                                                |              |      |

• Elija la modalidad de transferencia deseada: MODEM si utilizará un módem, PC si utilizará una puerta en serie, toque el 🖾 correspondiente en la pantalla

Si elige PC, el VT ya está listo para recibir (ver Manual Software para la transferencia), en cambio eligiendo MODEM se visualizará la máscara siguiente

| VT185W TRANSFER PAGE                                     |
|----------------------------------------------------------|
| Main BOOT and RAM check : OK<br>Main FIRMWARE check : OK |
| SELECT: SLOW FAST                                        |
|                                                          |

Su elección será en función de la velocidad que entienda utilizar para la transferencia (Slow=9600bit/seg. o Fast=38400bit/seg.), toque la 🛙 correspondiente en la pantalla. Ahora el VT está listo para recibir (ver Manual Software para la transferencia).

**Informaciones** Después de transferir el proyecto, es posible pedir informaciones al VT ressobre el driver pecto a lo que se ha cargado. Las informaciones se refieren a:

- Los puertos serie presentes
- El nombre del driver cargado
- La versión del driver cargado

- La dirección de red del VT
- El último error ocurrido

Para acceder a las informaciones ejecutar las siguientes operaciones:

- Sitúese en una página cualquiera del proyecto
- Presione uno a la vez dos ángulos diagonalmente opuestos libres de objetos definibles o botones (es necesario al menos un ángulo libre)

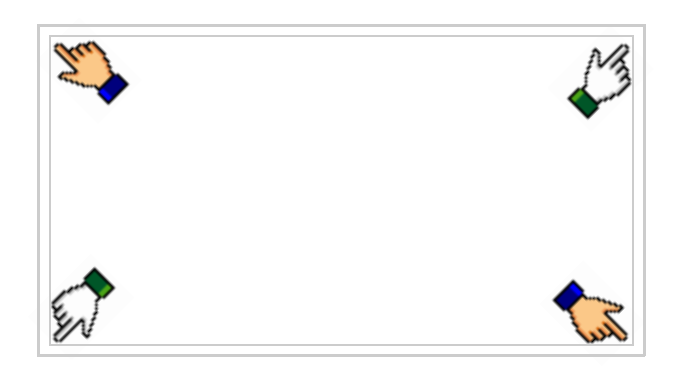

se visualiza el recuadro siguiente

| Port<br>Driver          | : | ****                                   | PROG         |
|-------------------------|---|----------------------------------------|--------------|
| Ver<br>Addr VT<br>Error | : | XXXXXXXXXXXXXXXXXXXXXXXXXXXXXXXXXXXXXX | TRAN<br>PAGE |
| LIIOI                   | • |                                        | →            |
|                         |   |                                        | ESC          |

| Existe | una   | página    | como     | ésa  | para | cada | puerto | de | comunicación; | para |
|--------|-------|-----------|----------|------|------|------|--------|----|---------------|------|
| mover  | se po | r las pág | ginas, p | ulse | ⇒.   |      |        |    |               |      |

Desde esta página será posible:

- Definir el reloj
- Predisponer el VT para recibir el programa

Definición del reloj:

Para definirlo, al visualizar la página explicada, pulse ; se visualiza el recuadro siguiente

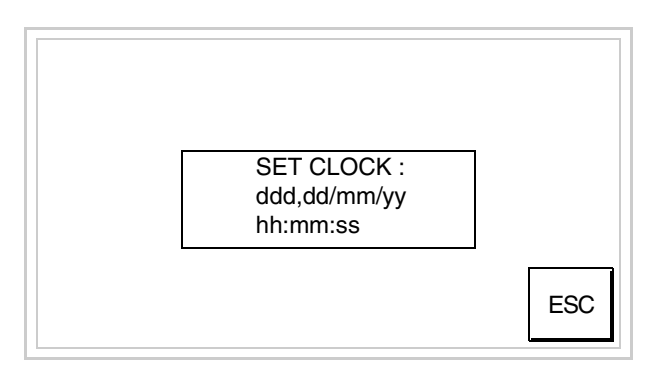

Para definir el reloj pulsar las palabras SET CLOCK en la pantalla; se visualiza el recuadro siguiente

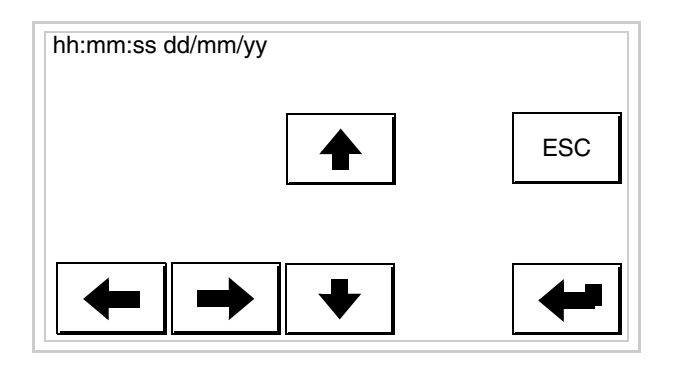

Utilice las III flecha para la variación (ver "Capítulo 37 -> Funcionamiento del terminal con pantalla táctil").

Predisposición del VT para recibir el programa:

Para predisponer el VT para recibir el programa, al visualizar la página de información del driver (ver Pág. 15-19), pulse TRAN PAGE; se visualiza el recuadro siguiente

| VT185W TRANSFER PAGE                                     |
|----------------------------------------------------------|
| Main BOOT and RAM check : OK<br>Main FIRMWARE check : OK |
| SELECT: MSP ASP EXIT                                     |
|                                                          |

Para proseguir ver Pág. 15-18.

Los posibles mensajes de error que se visualizan en la página de información del driver son los siguientes:

• PR ERR

Problema -> Se han detectado errores en el intercambio de datos VT - Dispositivo.

Solución -> Controle el cable; posibles perturbaciones.

#### • COM BROKEN

Problema -> Interrupción de la comunicación VT - Dispositivo. Solución -> Verifique el cable de conexión serie.

Un mensaje de error seguido de [\*] indica que actualmente el error no está presente pero ocurrió y luego desapareció.

Ejemplo: COM BROKEN\*

Pulsando se sale de la visualización de las informaciones del driver.

## Capítulo 16 Vídeo terminal VT505H

| Contenido                           | Página |
|-------------------------------------|--------|
| Características técnicas            | 16-2   |
| Funciones                           | 16-5   |
| Frontal                             | 16-9   |
| Posterior                           | 16-10  |
| Perforaciones                       | 16-11  |
| Accesorios                          | 16-12  |
| Cable de conexión                   | 16-12  |
| Reglaje de la correa de agarre      | 16-12  |
| Calibración del Touch Screen        | 16-12  |
| Transferencia PC -> VT              | 16-15  |
| Predisposición para recibir         | 16-15  |
| Informaciones sobre el driver       | 16-17  |
| Ajuste del contraste de la pantalla | 16-22  |

Este capítulo se compone de 22 páginas.

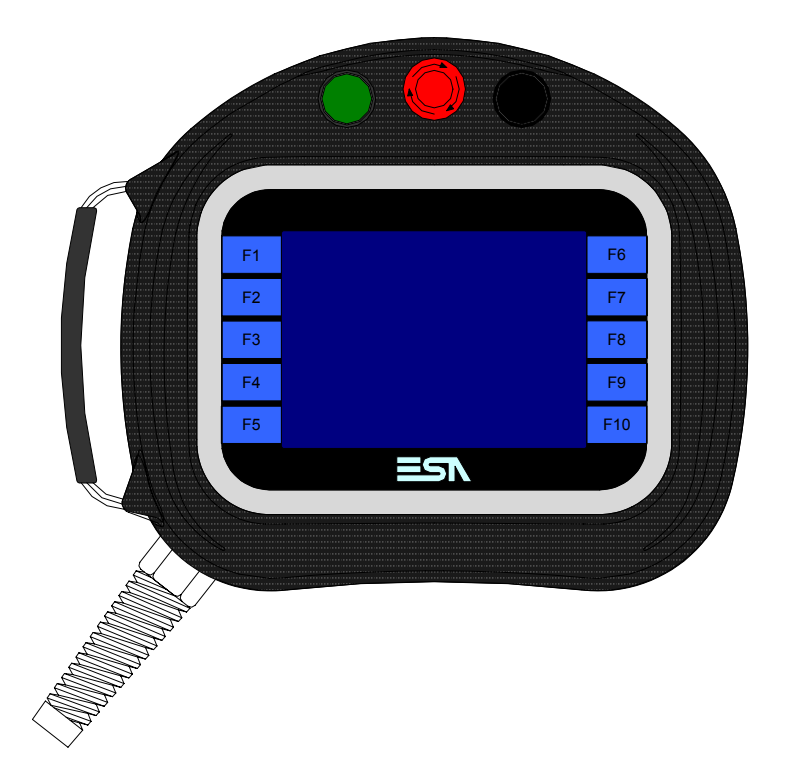

**Características** La tabla siguiente lista las características técnicas principales del terminal en cuestión.

| Código del terminal                                   | Características del terminal               |   |   |  |  |
|-------------------------------------------------------|--------------------------------------------|---|---|--|--|
| VT505H 00000                                          |                                            |   | _ |  |  |
| VT505H 000CN                                          | -<br>                                      |   |   |  |  |
| Pantalla                                              | ·                                          | V | ▼ |  |  |
|                                                       | LCD 4 Tonos de azul STN                    | • | • |  |  |
| Тіро                                                  | LCD 16 Colores STN                         |   |   |  |  |
|                                                       | LCD 16 Colores TFT                         |   |   |  |  |
| Touch screen [celdas]                                 | Matriz 20 x 16 (Celda16x15pixels)          | • | • |  |  |
| Formato representación                                | Gráfica                                    | • | • |  |  |
| Resolución [pixels]                                   | 320 x 240 (5,7")                           | • | • |  |  |
| Líneas x caracteres                                   | 16 x 40 / 8 x 20 / 4 x 10                  | • | • |  |  |
| Dimensión área visual [en mm]                         | 115,2 x 86,4                               | • | • |  |  |
| Matriz caracteres en modo texto [pixels]              | 8 x15 / 16 x 30 / 32 x 60                  | • | • |  |  |
| Dimensión carácter [en mm] x1 / x2 / x4               | 2,8 x 5,2 / 5,6 x 10,4 / 11,2 x 20,8       | • | • |  |  |
| Poquiación del contracto de la pontella               | Software                                   | • | • |  |  |
| negulación del contraste de la pantalia               | Compensación automática con la temperatura | • | • |  |  |
| Conjunto de caracteres                                | Programables/TTF Windows ®                 | • | • |  |  |
| Retroiluminación                                      | ·                                          |   |   |  |  |
| Tino                                                  | Led                                        |   |   |  |  |
|                                                       | Lámpara CCFL                               | • | • |  |  |
| Duración mínina a 25°C [horas]                        | 15000                                      | • | • |  |  |
| 1 Madianta tariata VITUCB (var "Canítula 04 - Dán 0") | ·                                          |   |   |  |  |

1 - Mediante tarjeta VTHCB (ver "Capítulo 34 -> Pág. 9"

2 - Sólo RS232

| Código del terminal                 | Características del terminal     |                |    |  |  |
|-------------------------------------|----------------------------------|----------------|----|--|--|
| VT505H 00000                        |                                  |                | _  |  |  |
| VT505H 000CN                        | -                                |                |    |  |  |
| Teclado                             |                                  | ▼              | ▼  |  |  |
| Teclas función no personalizables   | 10                               | ٠              | •  |  |  |
| Memorias para el usuario            |                                  |                |    |  |  |
| Proyecto [Bytes]                    | 640K                             | ٠              | •  |  |  |
| Memoria datos [Bytes]               | 16K (Flash EPROM)                | ٠              | •  |  |  |
| Memoria font bajo Windows ® [Bytes] | 32K                              | ٠              | •  |  |  |
| Tarjeta de memoria x backup         |                                  |                |    |  |  |
| Tarjeta de memoria x expansión      |                                  |                |    |  |  |
| Interfaces                          |                                  |                |    |  |  |
| Puerto serie MSP                    | RS232/RS422/RS485/TTY-20mA       | ● <sup>2</sup> | ●1 |  |  |
| Puerto serie ASP                    | RS232/RS485                      |                |    |  |  |
| Puerto serie ASP-15L                | RS232/RS485                      |                |    |  |  |
| Puerto serie ASP-8                  | RS232                            |                |    |  |  |
| Puerto serie ASP-9                  | RS232                            |                |    |  |  |
| Puerto paralelo LPT                 | Centronics                       |                |    |  |  |
| Puerto auxiliar                     | Conexión accesorios              |                |    |  |  |
| Accesorios                          |                                  |                |    |  |  |
| Accesorios conectables              | Ver tabla "Capítulo 34"          | •              | •  |  |  |
| Reloj                               |                                  |                |    |  |  |
| Reloj                               | Software (No tamponado)          | •              | •  |  |  |
| Redes                               |                                  |                |    |  |  |
|                                     | Profibus-DP                      |                |    |  |  |
| Integrada                           | CAN Open (Interface Optoaislada) | •              |    |  |  |
|                                     | Ethernet 10/100Mbit RJ45         |                |    |  |  |
| Conector Bus Universal              |                                  |                |    |  |  |
| Opcionales                          | Ver tabla "Capítulo 34"          | ٠              | •  |  |  |
| Redes propietarias                  | Redes propietarias               |                |    |  |  |
| ESA-Net                             | Servidor de red                  |                |    |  |  |
|                                     | Cliente de red                   |                | •  |  |  |

1 - Mediante tarjeta VTHCB (ver "Capítulo 34 -> Pág. 9") 2 - Sólo RS232

| Envase                          |                                                         |  |  |  |
|---------------------------------|---------------------------------------------------------|--|--|--|
| Тіро                            | PC/ABS antillama exento de halógenos (UL94 5VA a 2.5mm) |  |  |  |
| Test caída                      | 1 m.                                                    |  |  |  |
| Cable de conexión               |                                                         |  |  |  |
| Тіро                            | Blindado antillama exento de halógenos y siliconas      |  |  |  |
| Radio de curvatura (móvil/fijo) | 120mm/60mm                                              |  |  |  |
| Conductores (número/sección)    | 25x0,25mmq (AWG24)                                      |  |  |  |
| Interruptor de paro general     |                                                         |  |  |  |
| Posiciones                      | 2 (Reposo - Activo)                                     |  |  |  |
| Contactos                       | 1 NC + 1 NC (NC1/NC2 + NC3/NC4)                         |  |  |  |
| Tensión máxima                  | 30Vcc                                                   |  |  |  |
| Corriente máxima/mínima         | 500mA/5mA                                               |  |  |  |
| Conforme al estándar            | EN 60947-5-1, UL-508, CSA 22.2. No. 14)                 |  |  |  |
| Interruptor de habilitación     |                                                         |  |  |  |
| Posiciones                      | 3 (Reposo - Habilitación - Pánico)                      |  |  |  |
| Contactos                       | 1 NC/NO + 1 NC/NO (NC1/NO1/C1 + NC2/NO2/C2)             |  |  |  |

| Tensión máxima                         | 30Vcc                                                   |  |  |  |  |
|----------------------------------------|---------------------------------------------------------|--|--|--|--|
| Corriente máxima/mínima                | 500mA/5mA                                               |  |  |  |  |
| Conforme al estándar                   | IEC 60947-5-1, EN 60947-5-1, JIS C8201-5-1, UL-508, CSA |  |  |  |  |
| Aprobaciones                           | ISO12100/EN292, IEC60204-1/EN60204-1,                   |  |  |  |  |
| Aprobaciones                           | ISO11161/prEN11161, ISO10218/EN775, ANSI/RIA R15.06     |  |  |  |  |
| Datos técnicos                         |                                                         |  |  |  |  |
| Alimentación                           | 24Vcc (1832Vcc)                                         |  |  |  |  |
| Potencia absorbida (24Vcc)             | 10W                                                     |  |  |  |  |
| Fusible de protección                  | Autorestablecido                                        |  |  |  |  |
| Grado de protección (Certificado)      | IP65                                                    |  |  |  |  |
| Temperatura de funcionamiento          | 050°C                                                   |  |  |  |  |
| Temperatura de almacenaje y transporte | -20+60°C                                                |  |  |  |  |
| Humedad (sin condensado)               | <85%                                                    |  |  |  |  |
| Peso (con cable largo 10 mt)           | 3000gr                                                  |  |  |  |  |
| Dimensiones                            |                                                         |  |  |  |  |
| Exteriores L x A x P [en mm]           | Ver Pág. 16-11                                          |  |  |  |  |
| Perforaciones L x A [en mm]            |                                                         |  |  |  |  |
| Certificaciones                        |                                                         |  |  |  |  |
| Marcas y aprobaciones                  | CE                                                      |  |  |  |  |

# **Funciones** La tabla siguiente lista en orden alfabético todas las funciones del VT en cuestión.

Tabla 16.1: Funciones y objetos del terminal VT (Parte 1 de 4)

| Código del terminal                                              |                |   |  |  |
|------------------------------------------------------------------|----------------|---|--|--|
| VT505H ****                                                      |                |   |  |  |
|                                                                  | Cantidad       | ▼ |  |  |
| Alarmas (Totales/Activas contemporaneamente)                     |                | - |  |  |
|                                                                  | 0.4            | • |  |  |
|                                                                  | 24             | • |  |  |
| Backup/Restaura                                                  | 000 <u>(</u> ) | • |  |  |
| Botones                                                          | 320 x pagina   | • |  |  |
| Butter historico de alarmas                                      |                |   |  |  |
| Cabeceras y pies de página (Totales/Campos x C-P)                |                |   |  |  |
| Campo alarma                                                     |                |   |  |  |
| Campo día de la semana                                           |                | • |  |  |
| Campo fecha                                                      |                | • |  |  |
| Campo mensaje                                                    |                | • |  |  |
| Campo receta x estructura receta                                 |                | • |  |  |
| Campo reloj corto                                                |                | • |  |  |
| Campo reloj extendido                                            |                | • |  |  |
| Campo símbolico a grupo de bits                                  |                | • |  |  |
| Campo símbolico a un bit                                         | 1024*          | • |  |  |
| Campo símbolico a valor                                          |                | • |  |  |
| Caracteres redefinibles                                          |                |   |  |  |
| Círculos                                                         |                | • |  |  |
| Comando cambiar idioma                                           |                | ٠ |  |  |
| Comando cambio página impresora                                  |                |   |  |  |
| Comando cargar receta desde memoria datos                        |                | • |  |  |
| Comando continuar lectura trend mostrado a tiempo                |                |   |  |  |
| Comando directo a valor - AND                                    |                | • |  |  |
| Comando directo a valor - OR                                     |                | • |  |  |
| Comando directo a valor - RESTAR                                 |                | • |  |  |
| Comando directo a valor - SET                                    |                | • |  |  |
| Comando directo a valor - SUMAR                                  |                | • |  |  |
| Comando directo a valor - XOR                                    |                | • |  |  |
| Comando ejecutar pipeline                                        |                |   |  |  |
| Comando eliminar receta                                          |                | • |  |  |
| Comando enviar receta al dispositivo                             |                | • |  |  |
| Comando enviar receta desde el buffer vídeo hasta el dispositivo |                | • |  |  |
| Comando grabar histórico de alarmas y/o buffer trend en flash    |                |   |  |  |
| Comando guardar en buffer la receta recibida del dispositivo     |                | • |  |  |
| Comando guardar en memoria datos receta recibida del dispositivo |                | • |  |  |

Donde no está especificado no hay límites numéricos de introducción, el límite depende de la cantidad de memoria del proyecto. \*) valor indicativo limitado por la dimensión del proyecto, \*\*) limitados por la memoria

Código del terminal VT505H \*\*\*\*\* **Objetos/Funciones** Cantidad ▼ Comando guardar receta en memoria datos • Comando hardcopy Comando help de la página • Comando imprimir historial alarmas Comando interrumpir lectura trend mostrado a tiempo Comando lectura trend guardado en el dispositivo Comando login password • Comando logout password • Comando modificar password • Comando página anterior • Comando página de servicio • Comando página siguiente • Comando poner a cero el número de hojas total Comando relación Comando salida proyecto • Comando vaciar buffer trend Comando visualizar directorio páginas • Comando visualizar directorio recetas • Comando visualizar directorio secuencias Comando visualizar help de página • Comando visualizar histórico de alarmas Comando visualizar informaciones de proyecto • Comando visualizar página de estado del driver • Comando visualizar página función PG Configuración global teclas E Configuración global teclas F • Configuración local teclas E Configuración local teclas F • Conjunto de caracteres programables • Datos barra • Equación 32 • Estadística alarmas Función comando directo a valor • Función comando interno • Función inhabilitar tecla • Función invertir el valor del bit • Función ir a página • Función macro • Función ninguna •

Tabla 16.1: Funciones y objetos del terminal VT (Parte 2 de 4)

Donde no está especificado no hay límites numéricos de introducción, el límite depende de la cantidad de memoria del proyecto. \*) valor indicativo limitado por la dimensión del proyecto, \*\*) limitados por la memoria
| Código del terminal                                          |           |   |  |  |  |
|--------------------------------------------------------------|-----------|---|--|--|--|
| VT505H ****                                                  |           |   |  |  |  |
| Objetos/Funciones                                            | Cantidad  | ▼ |  |  |  |
| Función poner a cero el bit permanentemente                  |           | • |  |  |  |
| Función poner a cero el bit temporalmente                    |           | • |  |  |  |
| Función poner a uno el bit permanentemente                   |           | • |  |  |  |
| Función poner a uno el bit temporalmente                     |           | • |  |  |  |
| Función secuencias                                           |           |   |  |  |  |
| Help alarmas                                                 |           |   |  |  |  |
| Help de página                                               | 128       | • |  |  |  |
| Help mensajes                                                | 256       | ٠ |  |  |  |
| Imágenes bitmap estáticas                                    |           | ٠ |  |  |  |
| Imágenes de proyecto                                         |           | • |  |  |  |
| Imprimir                                                     |           |   |  |  |  |
| Leds asociados a secuencias                                  |           |   |  |  |  |
| Líneas                                                       |           | • |  |  |  |
| Listados de imágenes bitmap                                  |           | • |  |  |  |
| Listados de textos                                           |           | • |  |  |  |
| Macro campo                                                  |           |   |  |  |  |
| Macros (Totales/Comandos x macro)                            | 1024/16   | • |  |  |  |
| Mensajes de información (Totales/Activos contemporáneamente) | 256/256   | • |  |  |  |
| Mensajes de sistema                                          |           | • |  |  |  |
| Objeto - Indicator                                           |           |   |  |  |  |
| Objeto - Interruptor de deslizamiento                        |           |   |  |  |  |
| Objeto - Interruptor de rotación                             |           |   |  |  |  |
| Objeto - Potenciómetro de deslizamiento                      |           |   |  |  |  |
| Objeto - Potenciómetro de rotación                           |           |   |  |  |  |
| Operacións automaticás                                       | 32        | ٠ |  |  |  |
| Página                                                       | 128       | • |  |  |  |
| Páginas de impresión (Totales/Campos x página)               |           |   |  |  |  |
| Password                                                     | 10        | ٠ |  |  |  |
| Password a bit                                               | 8bit      | • |  |  |  |
| Pipeline (Numero/Tot bytes)                                  |           |   |  |  |  |
| Recetas (Número/Variables x receta)                          | 256/256   | ٠ |  |  |  |
| Rectángulos                                                  |           | • |  |  |  |
| Registri interni                                             | 4096bytes | • |  |  |  |
| Reports                                                      |           |   |  |  |  |
| Secuencias casuales                                          |           |   |  |  |  |
| Secuencias iniciales/finales                                 |           |   |  |  |  |
| Teclas E                                                     |           |   |  |  |  |
| Teclas F                                                     |           | • |  |  |  |
| Terminal libre                                               |           |   |  |  |  |

Tabla 16.1: Funciones y objetos del terminal VT (Parte 3 de 4)

| Código del terminal                                                                             |                            |       |  |
|-------------------------------------------------------------------------------------------------|----------------------------|-------|--|
| VT505H ****                                                                                     |                            | _     |  |
| Objetos/Funciones                                                                               | Cantidad                   | ▼     |  |
| Textos dinámicos a grupo de bits                                                                |                            | ٠     |  |
| Textos dinámicos a un bit                                                                       | 1024*                      | •     |  |
| Textos dinámicos a valor                                                                        |                            | •     |  |
| Textos fijos                                                                                    |                            | •     |  |
| Textos multilenguas                                                                             | 4 Idiomas                  | •     |  |
| Timers                                                                                          | 32                         | •     |  |
| Trend buffer                                                                                    |                            |       |  |
| Trends (Trends x pág./Canales x trend)                                                          |                            |       |  |
| Trends mostrados a mando (Memoria/Trends/Muestras)                                              |                            |       |  |
| Trends mostrados a tiempo (Memoria/Trends/Muestras)                                             |                            |       |  |
| Variables de sistema asociadas a la estructura receta                                           |                            | ٠     |  |
| Variables de límite y corrección matemática                                                     |                            | ٠     |  |
| Variables de movimiento (Campo simbólico móvil)                                                 |                            | ٠     |  |
| Variables de limite                                                                             | 34 x                       | ٠     |  |
| Variables alfanuméricas (ASCII)                                                                 | página                     | ٠     |  |
| Variables numéricas (DEC, HEX, BIN, BCD)                                                        |                            | •     |  |
| Variables numéricas Coma Flotante                                                               |                            | •     |  |
| Variables públicas x red ESANET (Número/Total bytes)                                            | 128/1024                   | •     |  |
| Donde no está especificado no hay límites numéricos de introducción, el límite depende de la ca | ntidad de memoria del prov | ecto. |  |

Tabla 16.1: Funciones y objetos del terminal VT (Parte 4 de 4)

valor indicativo limitado por la dimensión del proyecto, \*\*) limitados por la memoria

#### Frontal

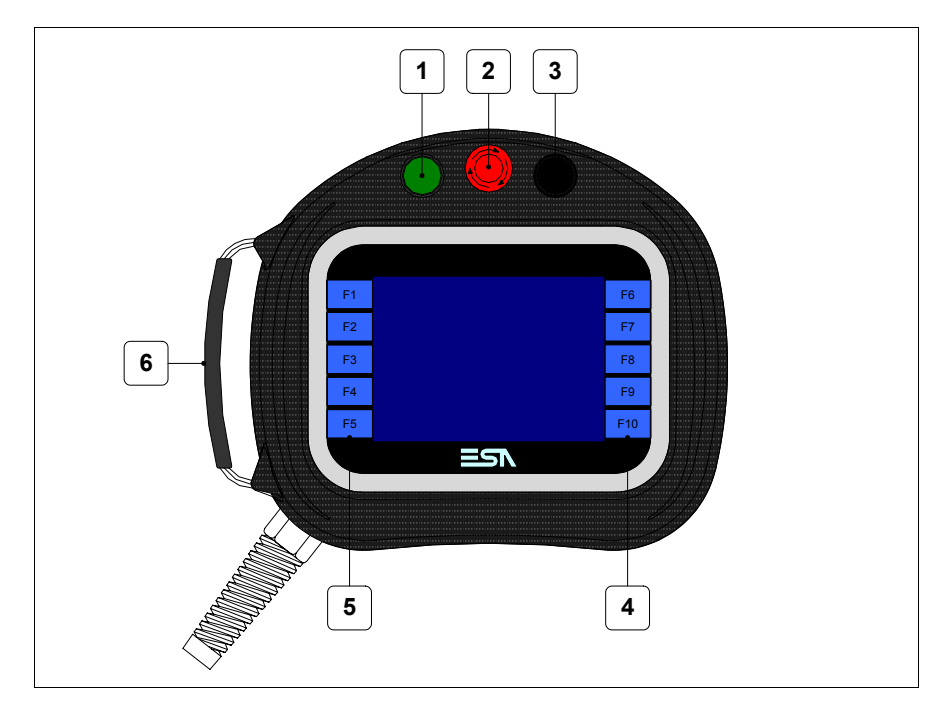

| Tecla | Función                                                                                            |
|-------|----------------------------------------------------------------------------------------------------|
| 1     | Organo de mando y/o señal                                                                          |
| 2     | Interruptor de interrupción general (Conforme al estándar: EN 60947-5-1, UL-508, CSA 22.2. No. 14) |
| 3     | Organo de mando y/o señal                                                                          |
| 4     | Teclas F                                                                                           |
| 5     | Teclas F                                                                                           |
| 6     | Cinturón regulable para el agarre                                                                  |

Otros interruptores y sus señales están definidos mediante software de programación (ver Manual Software).

El interruptor de parada general y el interruptor de habilitación no garantizan la completa seguridad personal del operador. Se aconseja que proyecten el sistema de manera que otros dispositivos garanticen la seguridad personal del operador.

#### Posterior

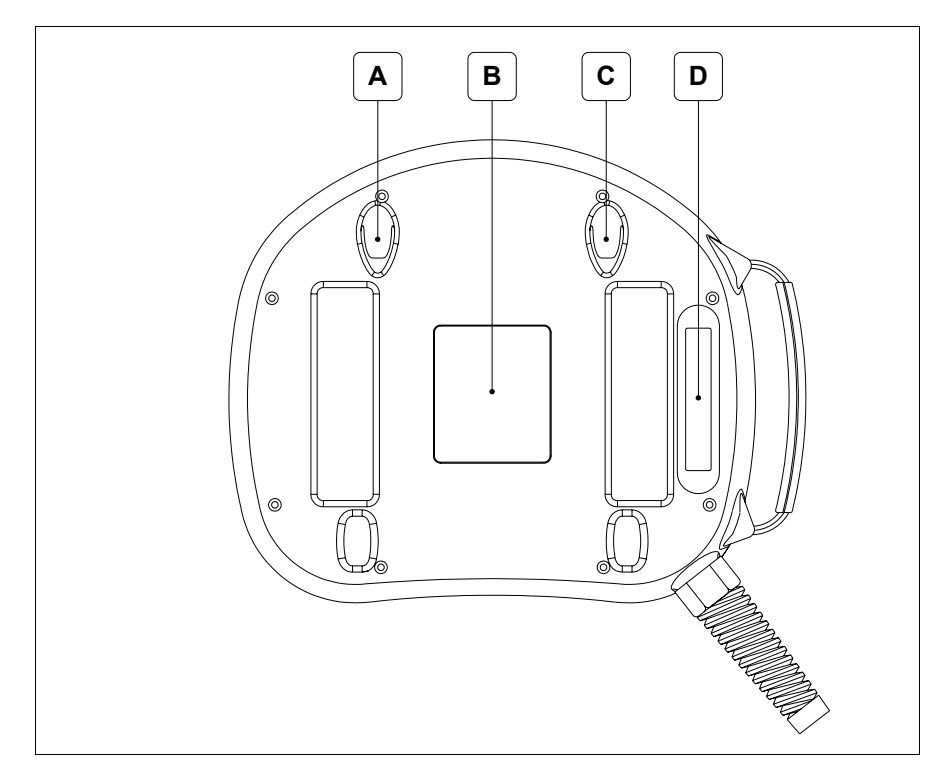

| Posición | Función                                                                                                    |
|----------|----------------------------------------------------------------------------------------------------|
| А        | Asiento para gancho de ajuste en la pared                                                                                                    |
| В        | Etiqueta de identificación                                                                                                    |
| С        | Asiento para gancho de ajuste en la pared                                                                                                    |
| D        | Interruptor de habilitación (Conforme al estándar: IEC 60947-5-1,<br>EN 60947-5-1, JIS C8201-5-1, UL-508, CSA 22.2. No. 14) (Apro-<br>baciones: ISO12100/EN292, IEC60204-1/EN60204-1,<br>ISO11161/prEN11161, ISO10218/EN775, ANSI/RIA R15.06) |

El interruptor de parada general y el interruptor de habilitación no garantizan la completa seguridad personal del operador. Se aconseja que proyecten el sistema de manera que otros dispositivos garanticen la seguridad personal del operador.

### Perforaciones

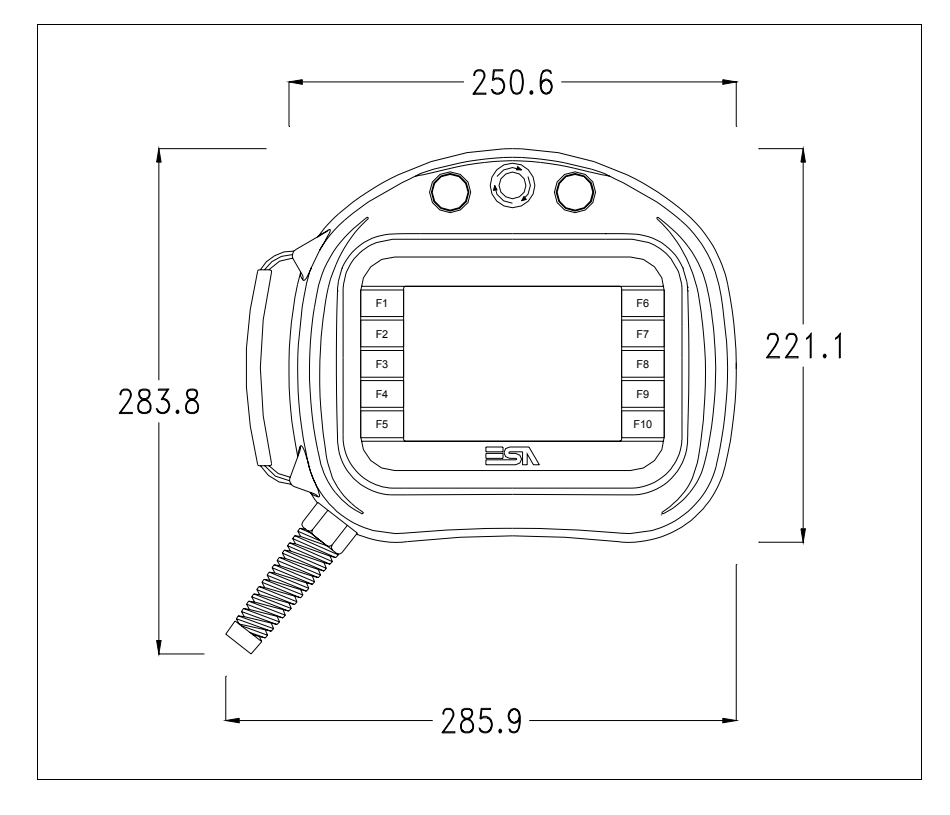

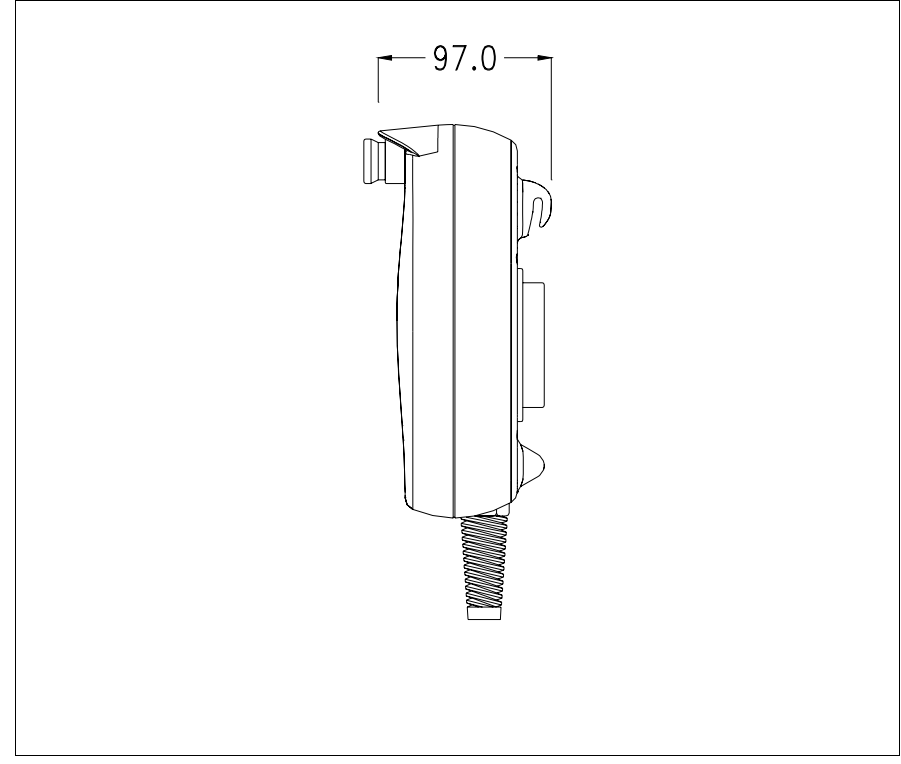

Para fijar el VT ver "Capítulo 30 -> Ajuste del terminal al contenedor". Si hubiera accesorios a montar en el terminal VT o sobre él, se recomienda hacerlo antes de ajustar el VT a su contenedor. Accesorios Para montar los eventuales accesorios hacer referencia al capítulo correspondiente (ver "Capítulo 34 -> Accesorios para vídeo terminales"). Cable de El terminal está equipado de un cable protegido 25x25mmg (AWG24) conexión largo 10 mt ya cableado(ver "Capítulo 33 -> Cable de conexión para terminales Serie H"). Reglaje de la El agarre de la correa se puede regular según el tamaño de su mano. Para correa de hacerlo deben: agarre • Abrir la cobertura de piel • Desenganchar las extremidades de la manija • Ajustar la manija a medida deseada • Cerrar las extremidades de la manija • Cerrar la cobertura de piel Calibración del El terminal VT505H usa un cristal sensible de tipo resistivo que, para poder **Touch Screen** funcionar correctamente, necesita de un procedimiento de calibración (el terminal ya está calibrado), es decir que el área resistiva del cristal debe ser adaptada al área visiva de la pantalla. Si el usuario considera necesario repetir el procedimiento de calibración, lo haga tranquilamente siguiendo las instruccions siguientes.

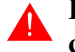

El procedimiento exige el máximo cuidado porque de la calibración depende la precisión del área teclas. Operaciones a ejecutar para la calibración:

• Ponga en marcha el VT, se visualizará la máscara siguiente

| F1 | VT5xx HANDHELD TRANSFER PAGE    | F6  |
|----|---------------------------------|-----|
| F2 |                                 | F7  |
| F3 | *** WAITING FOR BOOT FORCED *** | F8  |
| F4 |                                 | F9  |
| F5 |                                 | F10 |
|    |                                 | ,/  |

• Toquen de 3 a 6 veces el mensaje \*\*\* WAITING FOR BOOT FORCED \*\*\* para acceder a la página de calibración

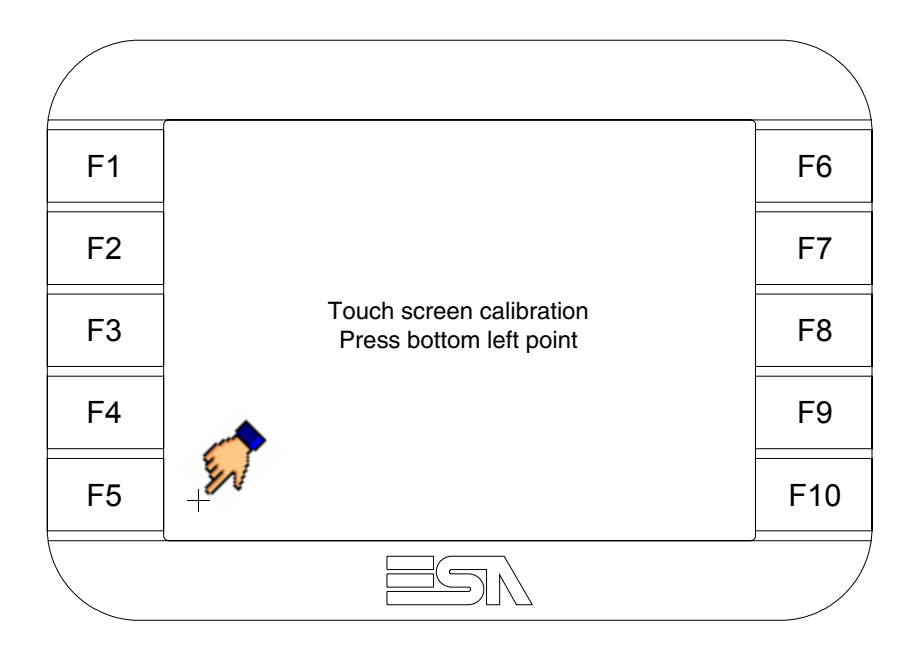

• Toque el ángulo indicado en la figura para llevar a cabo la calibración; se visualizará la página siguiente

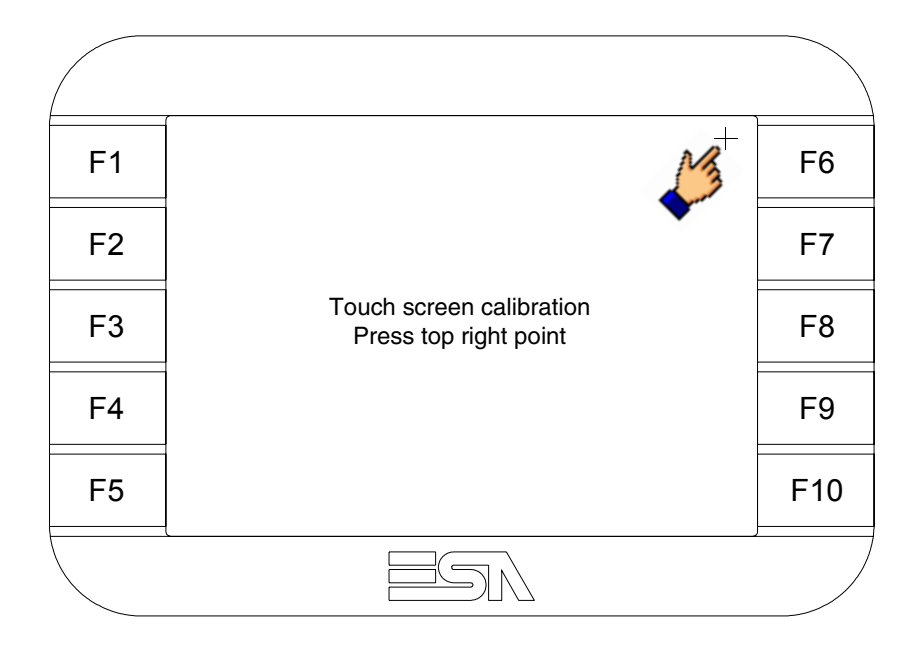

• Toque el ángulo indicado en la ilustración para completar la calibración, luego se visualizará la página siguiente

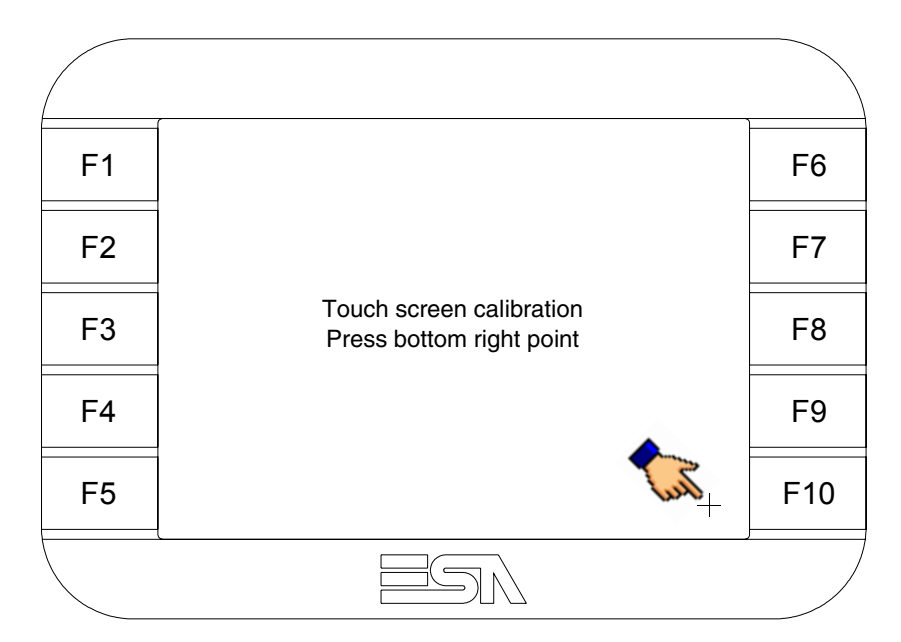

• Espere un rato hasta que el VT visualice la máscara siguiente o la página del proyecto (la página puede ser un poco diferente en su contenido según la serie del terminal)

|    | (                                                        |     |
|----|----------------------------------------------------------|-----|
| F1 | VT5xx HANDHELD TRANSFER PAGE                             | F6  |
| F2 | Main BOOT and RAM check : OK<br>Main FIRMWARE check : OK | F7  |
| F3 | *** WAIT FOR BOOT FORCED ***                             | F8  |
| F4 |                                                          | F9  |
| F5 |                                                          | F10 |
|    |                                                          | ,/  |

• Espere el encendido completo del VT

La calibración ha terminado. Si se ha ejecutado la calibración en modo errado o impreciso, repita el procedimiento.

| Transferencia<br>PC -> VT      | Para un funcionamiento correcto, al poner en marcha el terminal VT la pr<br>mera vez exige ser programado; hay que proceder a la transferencia de:                            |  |  |  |
|--------------------------------|----------------------------------------------------------------------------------------------------|--|--|--|
|                                | <ul><li>Firmware</li><li>Driver de comunicación</li><li>Proyecto</li></ul>                                                                                                    |  |  |  |
|                                | (Puesto que la transferencia de estos tres archivos ocurre prácticamente con<br>una operación, para simplificar, se definirá como "Transferencia proyecto")                   |  |  |  |
|                                | Es indispensable predisponer el VT para la recepción. (Ver también<br>"Capítulo 38 -> Área de mando").                                                                        |  |  |  |
| Predisposición<br>para recibir | Para la transferencia del proyecto hay que utilizar el programa VTWIN (ver<br>Manual Software), pero el terminal debe estar predispuesto para recibir.<br>Proceda como sigue: |  |  |  |
|                                | • Asegúrese de que el VT no está en marcha                                                                                                    |  |  |  |

- Asegúrese de que PC y VT están conectados en serie
- Ponga en marcha el VT y espere la visualización de la siguiente máscara
- Presione uno a la vez dos ángulos diagonalmente opuestos libres de objetos definibles o botones (es necesario al menos un ángulo libre)

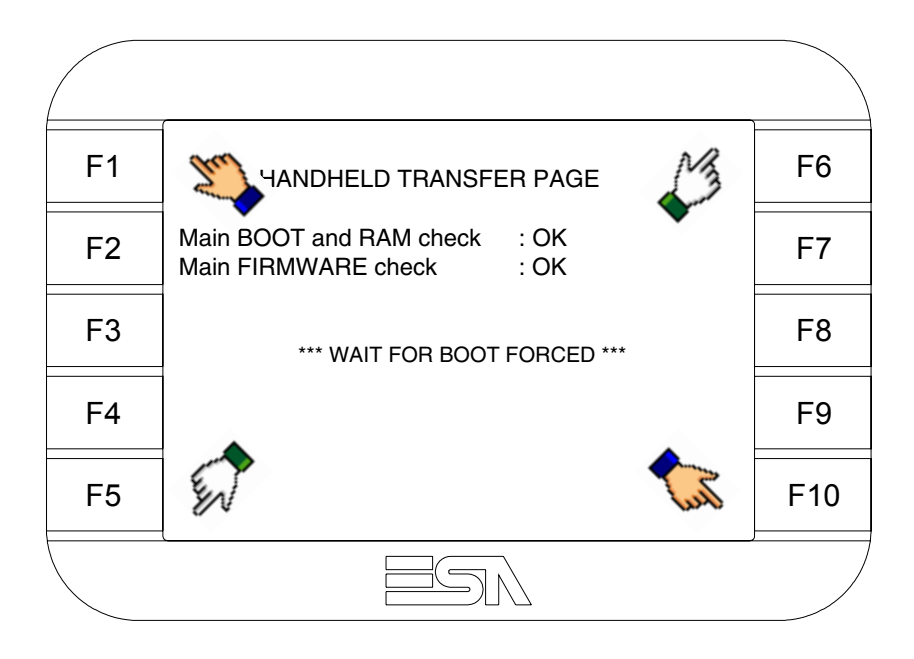

y espere o, mediante el botón correspondiente (ver Pág. 16-20) hasta que el VT visualice el recuadro siguiente

| F1 | VT5xx HANDHELD TRANSFER PAGE                             | F6  |
|----|----------------------------------------------------------|-----|
| F2 | Main BOOT and RAM check : OK<br>Main FIRMWARE check : OK | F7  |
| F3 |                                                          | F8  |
| F4 |                                                          | F9  |
| F5 |                                                          | F10 |
|    | ESN                                                      | ,/  |

• Elija la modalidad de transferencia deseada: MODEM si utilizará un módem, PC si utilizará una puerta en serie, toque el 🖾 correspondiente en la pantalla

Si elige PC, el VT ya está listo para recibir (ver Manual Software para la transferencia), en cambio eligiendo MODEM se visualizará la máscara siguiente

| F1 | VT5xx HANDHELD TRANSFER PAGE                             | F6  |
|----|----------------------------------------------------------|-----|
| F2 | Main BOOT and RAM check : OK<br>Main FIRMWARE check : OK | F7  |
| F3 |                                                          | F8  |
| F4 | SELECT. SLOW PAST                                        | F9  |
| F5 |                                                          | F10 |
|    |                                                          |     |

Su elección será en función de la velocidad que entienda utilizar para la transferencia (Slow=9600bit/seg. o Fast=38400bit/seg.), toque la 🖾 correspondiente en la pantalla. Ahora el VT está listo para recibir (ver Manual Software para la transferencia).

#### Informaciones Después de transferir el proyecto, es posible pedir informaciones al VT ressobre el driver pecto a lo que se ha cargado. Las informaciones se refieren a: • Los puertos serie presentes • El nombre del driver cargado • La versión del driver cargado • La dirección de red del VT

- El último error ocurrido

Para acceder a las informaciones ejecutar las siguientes operaciones:

- Sitúese en una página cualquiera del proyecto
- Presione uno a la vez dos ángulos diagonalmente opuestos libres de objetos definibles o botones (es necesario al menos un ángulo libre)

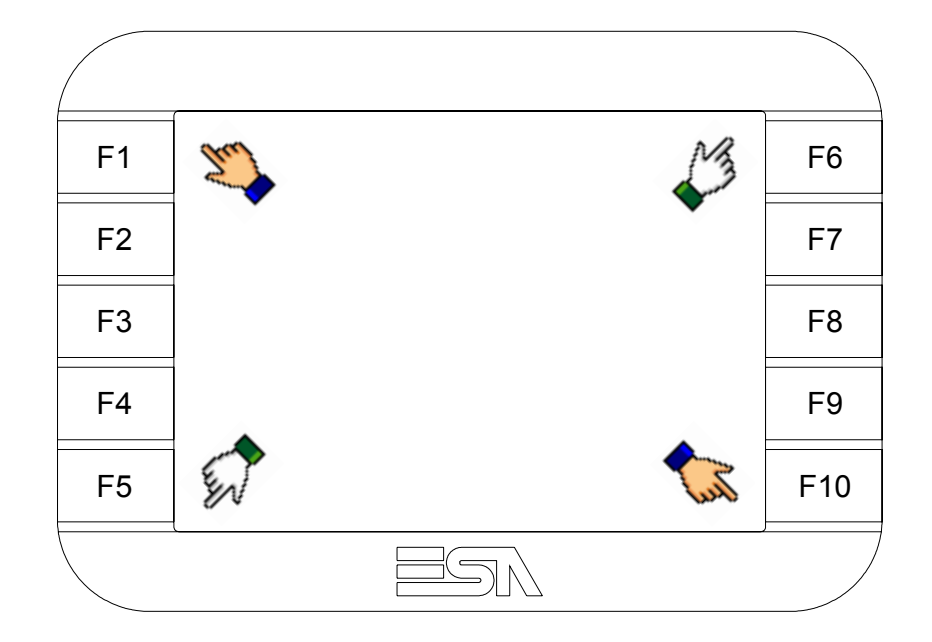

se visualiza el recuadro siguiente

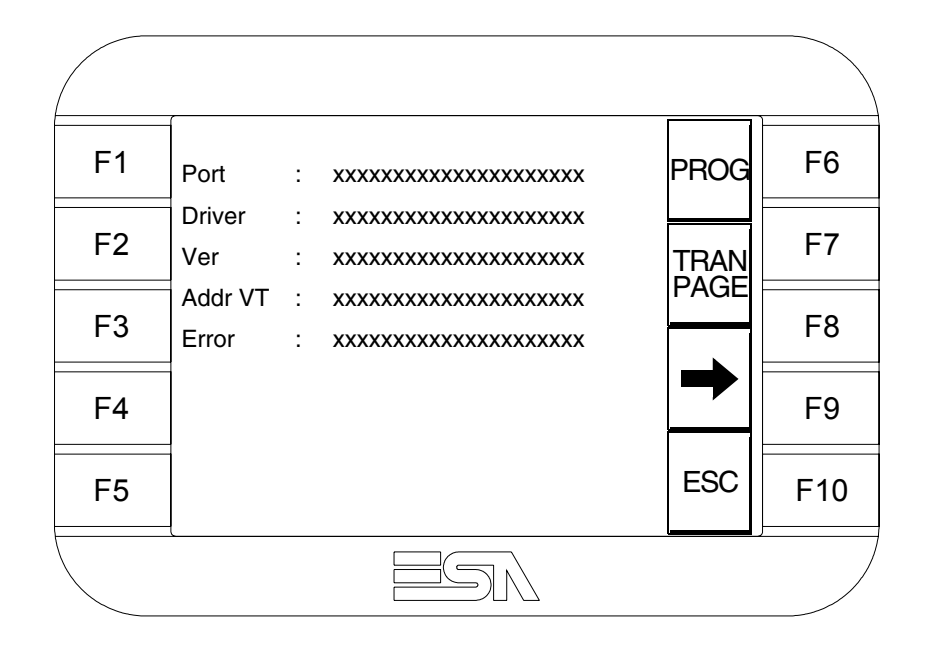

Existe una página como ésa para cada puerto de comunicación; para moverse por las páginas, pulse .

Desde esta página será posible:

- Definir el reloj y el contraste
- Predisponer el VT para recibir el programa

Definición del reloj y del contraste:

Para definirlo, al visualizar la página explicada, pulse ; se visualiza el recuadro siguiente

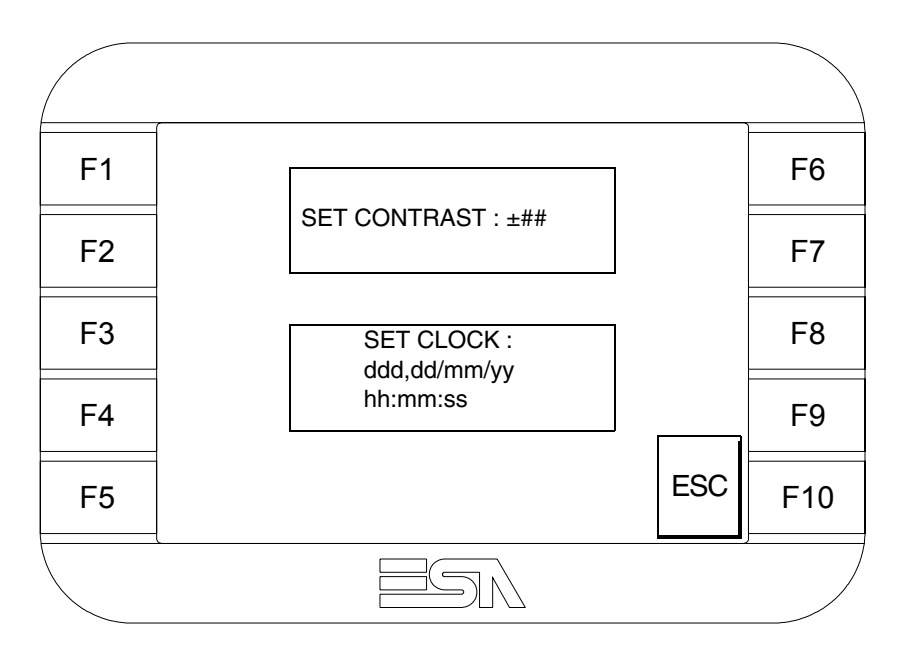

Para definir el contraste pulsar las palabras SET CONTRAST en la pantalla; se visualiza el recuadro siguiente

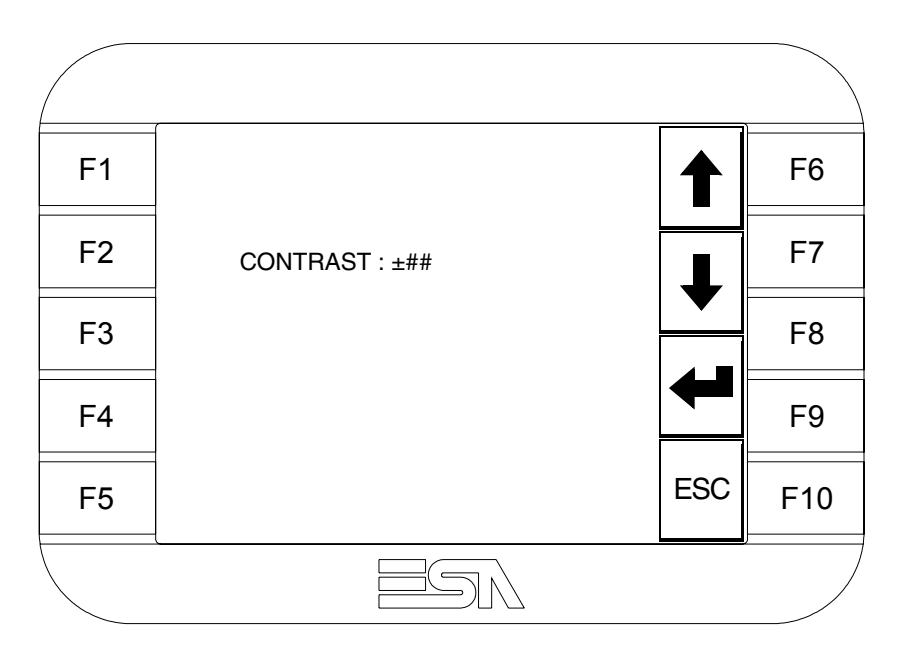

Utilice las III flecha para la variación (ver "Capítulo 37 -> Funcionamiento del terminal con pantalla táctil"). Para definir el reloj pulsar las palabras SET CLOCK en la pantalla; se visualiza el recuadro siguiente

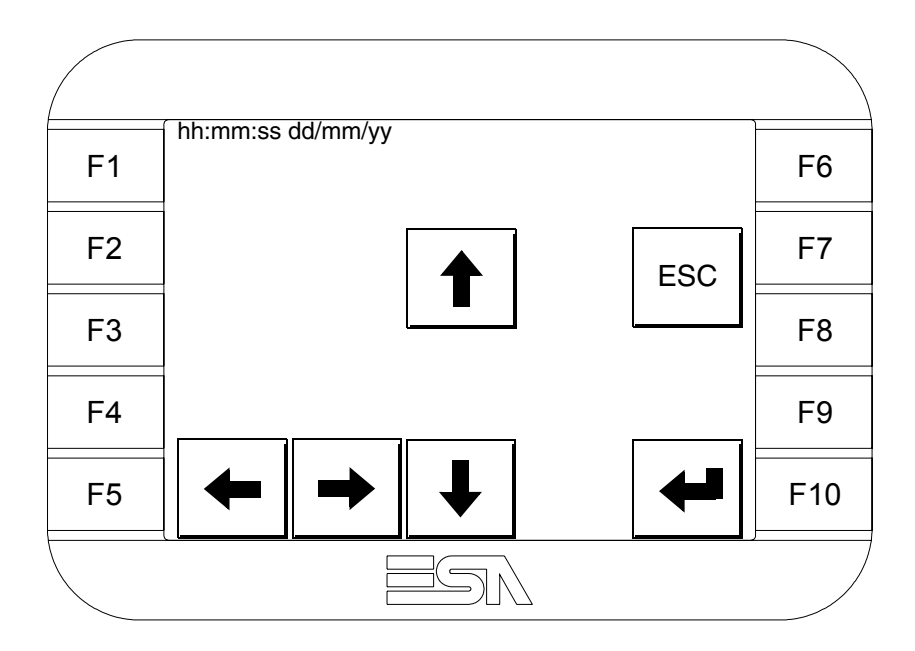

Utilice las D flecha para la variación (ver "Capítulo 37 -> Funcionamiento del terminal con pantalla táctil").

Predisposición del VT para recibir el programa:

Para predisponer el VT para recibir el programa, al visualizar la página de información del driver (ver Pág. 16-17), pulse TRAN visualiza el recuadro siguiente 

 F1
 VT5xx HANDHELD TRANSFER PAGE
 F6

 F2
 F7

 F3
 \*\*\* WAITING FOR DOWNLOAD FROM MSP \*\*\*
 F8

 F4
 F9

 F5
 F10

Ahora el VT está listo para recibir (ver Manual Software para el procedimiento de transferencia).

Los posibles mensajes de error que se visualizan en la página de información del driver son los siguientes:

• PR ERR

Problema -> Se han detectado errores en el intercambio de datos VT - Dispositivo. Solución -> Controle el cable; posibles perturbaciones.

• COM BROKEN

Problema -> Interrupción de la comunicación VT - Dispositivo. Solución -> Verifique el cable de conexión serie.

Un mensaje de error seguido de [\*] indica que actualmente el error no está presente pero ocurrió y luego desapareció.

Ejemplo: COM BROKEN\*

Pulsando se sale de la visualización de las informaciones del driver.

Ajuste del Para mejorar la visualización de la pantalla podría ser necesario ajustar el contraste de la pantalla Para mejorar la visualización de la pantalla podría ser necesario ajustar el contraste. La variación se obtiene desplazándose a la página correspondiente (ver Pág. 16-19) y modificando el valor (desde +31 hasta -32) presente en aquel momento. Aumente el valor para oscurecer la pantalla, reduzca el valor para aclararla.

Le aconsejamos que efectúe esta operación según la temperatura del ambiente y con el terminal a temperatura de régimen (unos 30 minutos después de la puesta en marcha y screen saver inhabilitado - ver Manual Software).

## Capítulo 17 Vídeo terminal VT505W

| Contenido                           | Página |
|-------------------------------------|--------|
| Características técnicas            | 17-2   |
| Funciones                           | 17-4   |
| Frontal                             | 17-8   |
| Posterior serie Estándar            | 17-9   |
| Posterior serie CAN                 | 17-10  |
| Posterior serie Ethernet            | 17-11  |
| Perforaciones                       | 17-12  |
| Accesorios                          | 17-13  |
| Calibración del Touch Screen        | 17-13  |
| Terminación línea CAN               | 17-16  |
| Introducción de la dirección MAC    | 17-17  |
| Transferencia PC -> VT              | 17-20  |
| Predisposición para recibir         | 17-20  |
| Informaciones sobre el driver       | 17-22  |
| Ajuste del contraste de la pantalla | 17-25  |

Este capítulo se compone de 26 páginas.

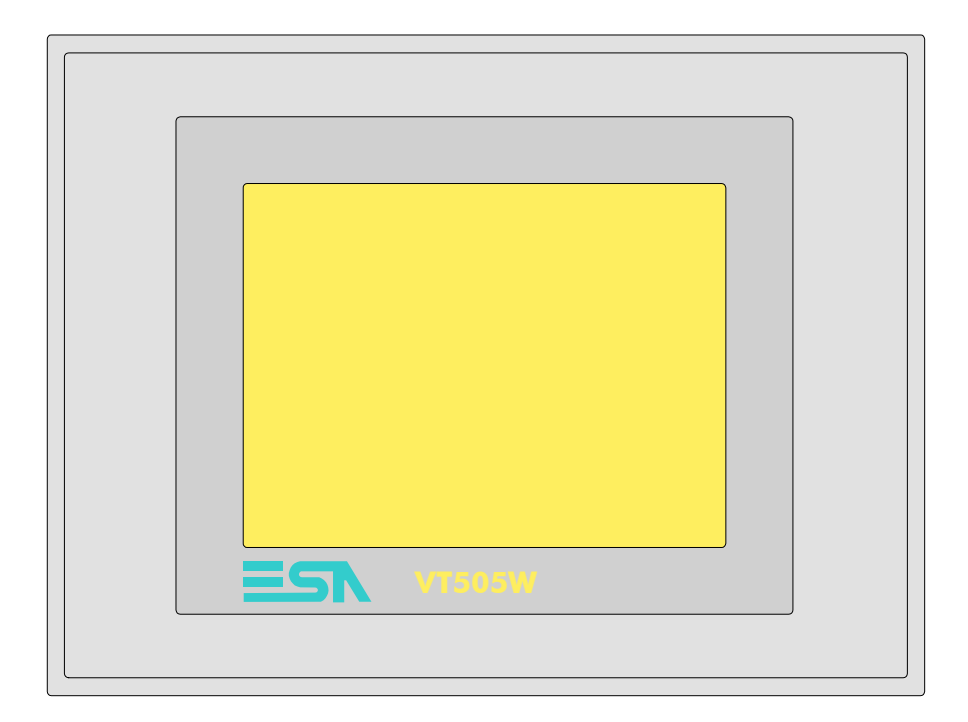

CaracterísticasLa tabla siguiente lista las características técnicas principales del terminal<br/>en cuestión.

| Código del terminal                      | Características del terminal               |   |   |   |   |
|------------------------------------------|--------------------------------------------|---|---|---|---|
| VT505W 00000                             |                                            |   |   |   |   |
| VT505W 000DP                             | *                                          |   |   |   |   |
| VT505W 000CN                             | *                                          |   |   |   |   |
| VT505W 000ET                             |                                            |   |   |   |   |
| Pantalla                                 |                                            | V | V | V | ▼ |
|                                          | LCD 4 Tonos de azul STN                    | • | • | • | • |
| Тіро                                     | LCD 16 Colores STN                         |   |   |   |   |
|                                          | LCD 16 Colores TFT                         |   |   |   |   |
| Touch screen [celdas]                    | Matriz 20 x 16 (Celda16x15pixels)          | • | • | ٠ | • |
| Formato representación                   | Gráfica                                    | • | • | ٠ | • |
| Resolución [pixels]                      | 320 x 240 (5,7")                           | • | • | • | • |
| Líneas x caracteres                      | 16 x 40 / 8 x 20 / 4 x 10                  | • | • | • | • |
| Dimensión área visual [en mm]            | 115,2 x 86,4                               | • | • | • | • |
| Matriz caracteres en modo texto [pixels] | 8 x15 / 16 x 30 / 32 x 60                  | • | • | • | • |
| Dimensión carácter [en mm] x1 / x2 / x4  | 2,8 x 5,2 / 5,6 x 10,4 / 11,2 x 20,8       | • | ۲ | ٠ | • |
| Begulación del contraste de la pantalla  | Software                                   | • | ۲ | ٠ | • |
| riegulación del contraste de la partalla | Compensación automática con la temperatura | • | • | • | • |
| Conjunto de caracteres                   | Programables/TTF Windows ®                 | • | ۲ | ٠ | • |
| Retroiluminación                         |                                            |   |   |   |   |
| Tipo                                     | Led                                        |   |   | 1 | ĺ |
|                                          | Lámpara CCFL                               | • | ٠ | ٠ | • |
| Duración mínina a 25°C [horas]           | 15000                                      | • | • | ٠ | • |

| Código del terminal                 | Características del terminal     |   |          |   |   |
|-------------------------------------|----------------------------------|---|----------|---|---|
| VT505W 00000                        |                                  |   |          |   | _ |
| VT505W 000DP                        | -                                |   |          |   |   |
| VT505W 000CN                        | -                                |   |          |   |   |
| VT505W 000ET                        | -                                |   |          |   |   |
| Memorias para el usuario            |                                  | ▼ | ▼        | ▼ | ▼ |
| Proyecto [Bytes]                    | 640K                             | • | •        | • | • |
| Memoria datos [Bytes]               | 16K (Flash EPROM)                | • | •        | • |   |
| Memoria font bajo Windows ® [Bytes] | 32K                              | • | •        | • |   |
| Tarjeta de memoria x backup         |                                  |   |          |   |   |
| Tarjeta de memoria x expansión      |                                  |   |          |   |   |
| Interfaces                          |                                  |   |          |   |   |
| Puerto serie MSP                    | RS232/RS422/RS485/TTY-20mA       | • | •        | • |   |
| Puerto serie ASP                    | RS232/RS485                      |   |          |   |   |
| Puerto serie ASP-15L                | RS232/RS485                      |   |          |   |   |
| Puerto serie ASP-8                  | RS232                            |   |          |   |   |
| Puerto serie ASP-9                  | RS232                            |   |          |   |   |
| Puerto paralelo LPT                 | Centronics                       |   |          |   |   |
| Puerto auxiliar                     | Conexión accesorios              |   |          |   |   |
| Accesorios                          |                                  |   |          |   |   |
| Accesorios conectables              | Ver tabla "Capítulo 34"          | • | •        | • | • |
| Reloj                               | · ·                              |   |          |   |   |
| Reloj                               | Software (No tamponado)          | • | •        | • | • |
| Redes                               |                                  |   |          |   |   |
|                                     | Profibus-DP                      |   |          | ٠ |   |
| Integrada                           | CAN Open (Interface Optoaislada) |   | •        |   |   |
|                                     | Ethernet 10/100Mbit RJ45         | • |          |   |   |
| Conector Bus Universal              |                                  |   |          |   |   |
| Opcionales                          | Ver tabla "Capítulo 34"          | • | •        | ٠ | • |
| Redes propietarias                  |                                  |   |          |   |   |
|                                     | Servidor de red                  |   |          |   |   |
| ESA-Net                             | Cliente de red                   |   |          |   | • |
| Datos técnicos                      |                                  | I | <u> </u> |   |   |
| Alimentación                        | 24Vcc (1832Vcc)                  |   |          |   |   |
| Potencia absorbida (24Vcc)          | 10W                              |   |          |   |   |
| Fusible de protección               | Ø5x20mm - 800mA Rápido F         |   |          |   |   |
| Grado de protección                 | IP65 (Frontal)                   |   |          |   |   |
| Temperatura de funcionamiento       | 050°C                            |   |          |   |   |
| Temperatura de almacenaje y trans-  | -20+60°C                         |   |          |   |   |
| Humedad (sin condensado)            | <85%                             |   |          |   |   |
| Peso                                | 1400gr                           |   |          |   |   |
| Dimensiones                         |                                  |   |          |   |   |
| Exteriores L x A x P [en mm]        | 210 x 158 x 54                   |   |          |   |   |
| Perforaciones L x A [en mm]         | 198 x 148                        |   |          |   |   |
| Certificaciones                     | <u> </u>                         |   |          |   |   |
| Marcas y aprobaciones               | CE, cULus, NEMA12                |   |          |   |   |
| ,                                   | ,,                               |   |          |   |   |

# **Funciones** La tabla siguiente lista en orden alfabético todas las funciones del VT en cuestión.

Tabla 17.1: Funciones y objetos del terminal VT (Parte 1 de 4)

| Código del terminal                                              |              |   |
|------------------------------------------------------------------|--------------|---|
| VT505W *****                                                     | Contidod     |   |
| Objetos/Funciones                                                | Cantidad     | • |
|                                                                  |              |   |
| Arco                                                             | 24           | • |
|                                                                  | 24           | • |
| Backup/nesiaura                                                  | 220 v página | • |
| Buffer histórico de elermon                                      | 520 x payina | • |
| Cabasaraa y niaa da négina (Tatalaa/Campaa y C. D)               |              |   |
| Cabeceras y pies de pagina (Totales/Campos X C-P)                |              |   |
| Campo alarma                                                     |              |   |
| Campo dia de la semana                                           |              | • |
|                                                                  |              | • |
|                                                                  |              | • |
| Campo receta x estructura receta                                 |              | • |
|                                                                  |              | • |
| Campo reloj extendido                                            |              | • |
| Campo simbolico a grupo de bits                                  | 100.4*       | • |
| Campo simbolico a un bit                                         | 1024^        | • |
| Campo simbolico a valor                                          |              | • |
| Caracteres redefinibles                                          |              | _ |
|                                                                  |              | • |
| Comando cambiar idioma                                           |              | • |
| Comando cambio pagina impresora                                  |              |   |
| Comando cargar receta desde memoria datos                        |              | • |
| Comando continuar lectura trend mostrado a tiempo                |              |   |
| Comando directo a valor - AND                                    |              | • |
| Comando directo a valor - OR                                     |              | • |
| Comando directo a valor - RESTAR                                 |              | • |
| Comando directo a valor - SET                                    |              | • |
| Comando directo a valor - SUMAR                                  |              | • |
| Comando directo a valor - XOR                                    |              | • |
| Comando ejecutar pipeline                                        |              |   |
| Comando eliminar receta                                          |              | • |
| Comando enviar receta al dispositivo                             |              | • |
| Comando enviar receta desde el buffer vídeo hasta el dispositivo |              | • |
| Comando grabar histórico de alarmas y/o buffer trend en flash    |              |   |
| Comando guardar en buffer la receta recibida del dispositivo     |              | • |
| Comando guardar en memoria datos receta recibida del dispositivo |              | • |

|                                                     | Código del terminal |  |  |
|-----------------------------------------------------|---------------------|--|--|
| VT505W ****                                         |                     |  |  |
| Objetos/Funciones Cantidad                          | ▼                   |  |  |
| Comando guardar receta en memoria datos             | •                   |  |  |
| Comando hardcopy                                    |                     |  |  |
| Comando help de la página                           | •                   |  |  |
| Comando imprimir historial alarmas                  |                     |  |  |
| Comando interrumpir lectura trend mostrado a tiempo |                     |  |  |
| Comando lectura trend guardado en el dispositivo    |                     |  |  |
| Comando login password                              | •                   |  |  |
| Comando logout password                             | •                   |  |  |
| Comando modificar password                          | •                   |  |  |
| Comando página anterior                             | •                   |  |  |
| Comando página de servicio                          | •                   |  |  |
| Comando página siguiente                            | •                   |  |  |
| Comando poner a cero el número de hojas total       |                     |  |  |
| Comando relación                                    |                     |  |  |
| Comando salida proyecto                             | •                   |  |  |
| Comando vaciar buffer trend                         |                     |  |  |
| Comando visualizar directorio páginas               | •                   |  |  |
| Comando visualizar directorio recetas               | •                   |  |  |
| Comando visualizar directorio secuencias            |                     |  |  |
| Comando visualizar help de página                   | ٠                   |  |  |
| Comando visualizar histórico de alarmas             |                     |  |  |
| Comando visualizar informaciones de proyecto        | •                   |  |  |
| Comando visualizar página de estado del driver      | •                   |  |  |
| Comando visualizar página función PG                |                     |  |  |
| Configuración global teclas E                       |                     |  |  |
| Configuración global teclas F                       |                     |  |  |
| Configuración local teclas E                        |                     |  |  |
| Configuración local teclas F                        |                     |  |  |
| Conjunto de caracteres programables                 | •                   |  |  |
| Datos barra                                         | •                   |  |  |
| Equación 32                                         | •                   |  |  |
| Estadística alarmas                                 |                     |  |  |
| Función comando directo a valor                     | •                   |  |  |
| Función comando interno                             |                     |  |  |
| Función inhabilitar tecla                           |                     |  |  |
| Función invertir el valor del bit                   | •                   |  |  |
| Función ir a página                                 | •                   |  |  |
| Función macro                                       | •                   |  |  |
| Función ninguna                                     | -                   |  |  |

Tabla 17.1: Funciones y objetos del terminal VT (Parte 2 de 4)

| Código del terminal                                          |           |          |
|--------------------------------------------------------------|-----------|----------|
| VT505W *****                                                 |           |          |
| Objetos/Funciones                                            | Cantidad  | ▼        |
| Función poner a cero el bit permanentemente                  |           | •        |
| Función poner a cero el bit temporalmente                    |           | •        |
| Función poner a uno el bit permanentemente                   |           | •        |
| Función poner a uno el bit temporalmente                     |           | •        |
| Función secuencias                                           |           |          |
| Help alarmas                                                 |           |          |
| Help de página                                               | 128       | •        |
| Help mensajes                                                | 256       | •        |
| Imágenes bitmap estáticas                                    |           | •        |
| Imágenes de proyecto                                         |           | •        |
| Imprimir                                                     |           |          |
| Leds asociados a secuencias                                  |           |          |
| Líneas                                                       |           | •        |
| Listados de imágenes bitmap                                  |           | •        |
| Listados de textos                                           |           | •        |
| Macro campo                                                  |           |          |
| Macros (Totales/Comandos x macro)                            | 1024/16   | •        |
| Mensajes de información (Totales/Activos contemporáneamente) | 256/256   | •        |
| Mensajes de sistema                                          |           | •        |
| Objeto - Indicator                                           |           |          |
| Objeto - Interruptor de deslizamiento                        |           |          |
| Objeto - Interruptor de rotación                             |           |          |
| Objeto - Potenciómetro de deslizamiento                      |           |          |
| Objeto - Potenciómetro de rotación                           |           |          |
| Operacións automaticás                                       | 32        | •        |
| Página                                                       | 128       | •        |
| Páginas de impresión (Totales/Campos x página)               |           |          |
| Password                                                     | 10        | •        |
| Password a bit                                               | 8bit      | •        |
| Pipeline (Numero/Tot bytes)                                  |           |          |
| Recetas (Número/Variables x receta)                          | 256/256   | •        |
| Rectángulos                                                  |           | •        |
| Registri interni                                             | 4096bytes | •        |
| Reports                                                      |           |          |
| Secuencias casuales                                          |           | +        |
| Secuencias iniciales/finales                                 |           | +        |
| Teclas E                                                     |           | +        |
| Teclas F                                                     |           | +        |
| Terminal libre                                               |           | +        |
|                                                              | <u> </u>  | <u> </u> |

Tabla 17.1: Funciones y objetos del terminal VT (Parte 3 de 4)

| Código del terminal                                                                             |                             |        |  |
|-------------------------------------------------------------------------------------------------|-----------------------------|--------|--|
| VT505W ****                                                                                     | VT505W *****                |        |  |
| Objetos/Funciones                                                                               | Cantidad                    | ▼      |  |
| Textos dinámicos a grupo de bits                                                                |                             | •      |  |
| Textos dinámicos a un bit                                                                       | 1024*                       | •      |  |
| Textos dinámicos a valor                                                                        |                             | •      |  |
| Textos fijos                                                                                    |                             | •      |  |
| Textos multilenguas                                                                             | 4 Idiomas                   | •      |  |
| Timers                                                                                          | 32                          | •      |  |
| Trend buffer                                                                                    |                             |        |  |
| Trends (Trends x pág./Canales x trend)                                                          |                             |        |  |
| Trends mostrados a mando (Memoria/Trends/Muestras)                                              |                             |        |  |
| Trends mostrados a tiempo (Memoria/Trends/Muestras)                                             |                             |        |  |
| Variables de sistema asociadas a la estructura receta                                           |                             | •      |  |
| Variables de límite y corrección matemática                                                     |                             | •      |  |
| Variables de movimiento (Campo simbólico móvil)                                                 |                             | •      |  |
| Variables de limite                                                                             | 34 x                        | •      |  |
| Variables alfanuméricas (ASCII)                                                                 | página                      | ٠      |  |
| Variables numéricas (DEC, HEX, BIN, BCD)                                                        |                             | ٠      |  |
| Variables numéricas Coma Flotante                                                               |                             | •      |  |
| Variables públicas x red ESANET (Número/Total bytes)                                            | 128/1024                    | •      |  |
| Donde no está especificado no hay límites numéricos de introducción, el límite depende de la ca | antidad de memoria del prov | vecto. |  |

Tabla 17.1: Funciones y objetos del terminal VT (Parte 4 de 4)

#### Frontal

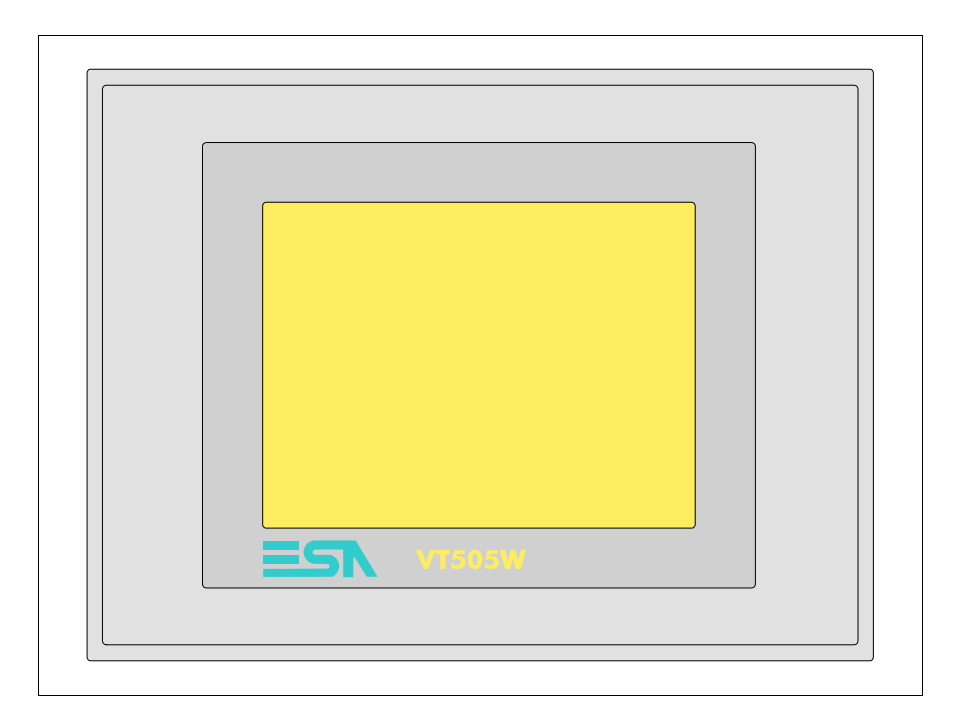

Todas las teclas y las señalizaciones son definidas mediante el software de programación (ver Manual Software).

#### Posterior serie Estándar

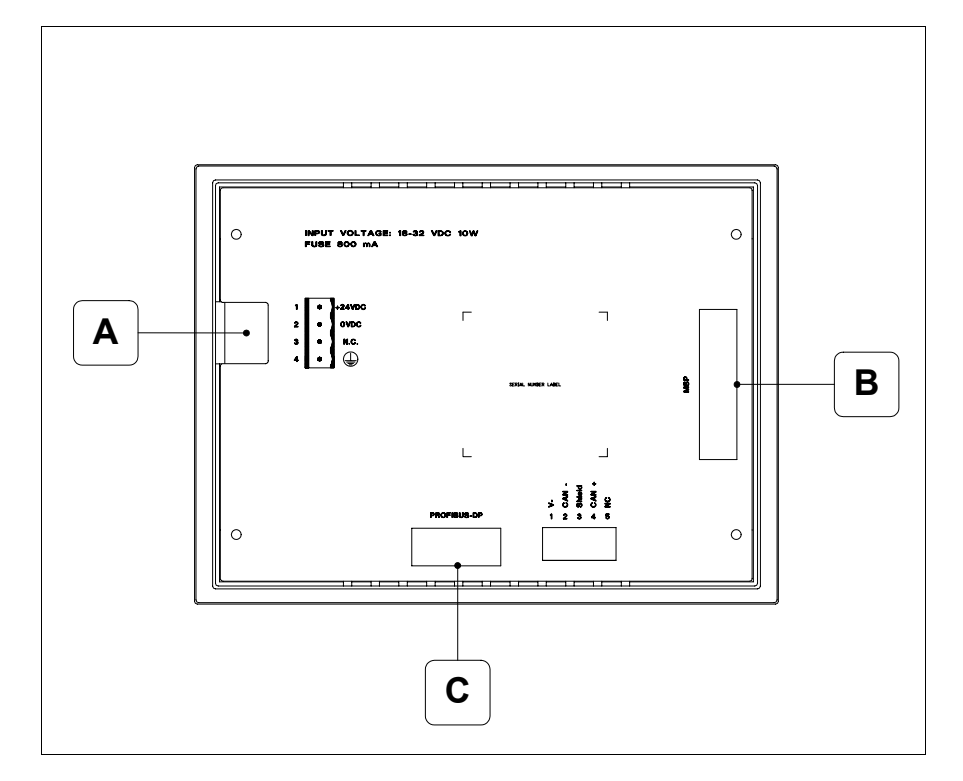

| Posición | Función                                                         |  |
|----------|-----------------------------------------------------------------|--|
| А        | Conector de alimentación                                        |  |
| В        | Puerto serie MSP para la comunicación con PLC/PC                |  |
| С        | Puerto serie PROFIBUS-DP para la comunicación en red (Opcional) |  |

## Posterior serie CAN

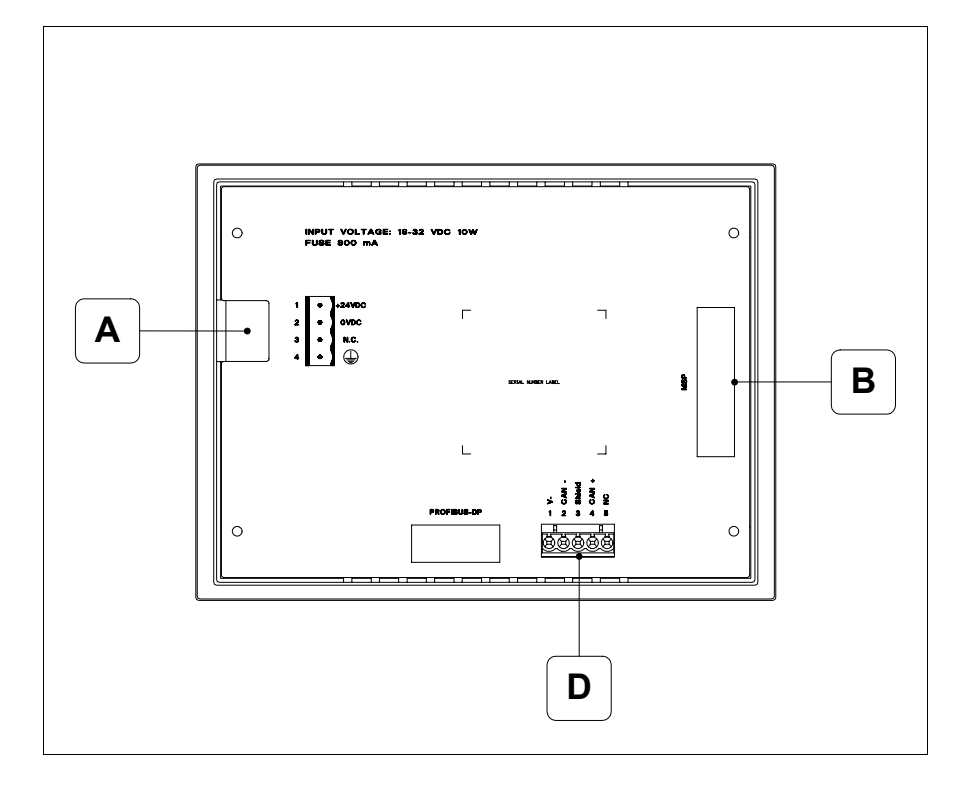

| Posición | Función                                          |  |
|----------|--------------------------------------------------|--|
| А        | Conector de alimentación                         |  |
| В        | Puerto serie MSP para la comunicación con PLC/PC |  |
| D        | Puerto serie CAN                                 |  |

#### Posterior serie Ethernet

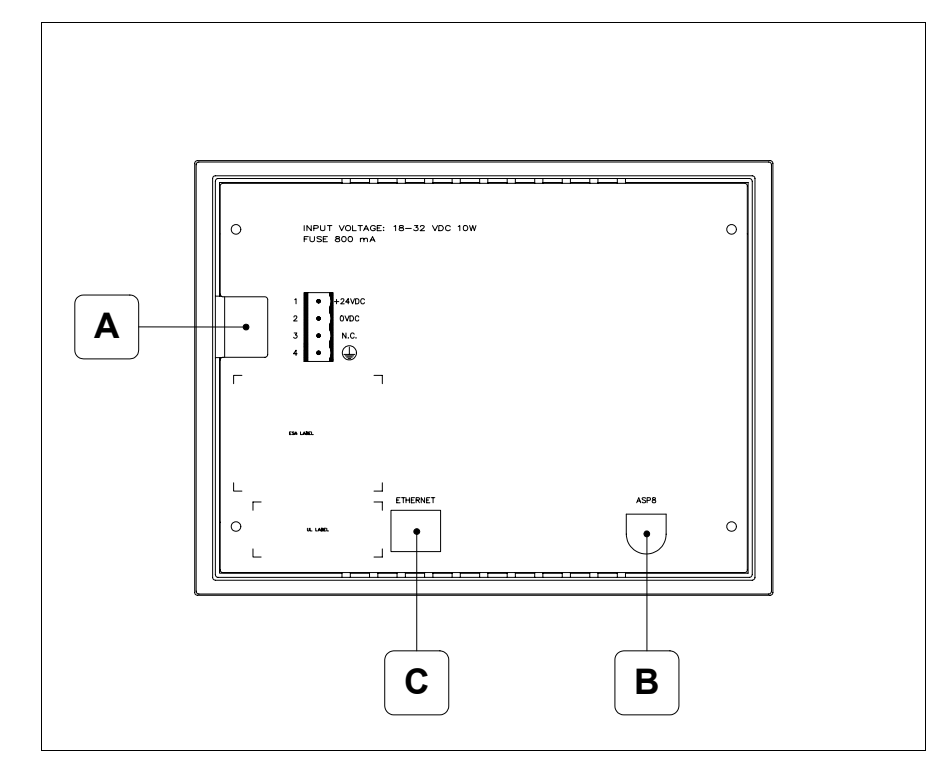

| Posición | Función                                                                                                    |  |
|----------|----------------------------------------------------------------------------------------------------|--|
| А        | Conector de alimentación                                                                                                    |  |
| В        | Puerto serie ASP para la comunicación con PC u otros disposit<br>vos                                                            |  |
| С        | Red Ethernet 10/100Mbit RJ45 (Para el modo modalità de diag-<br>nóstica de los led ver "Capítulo 31 -> Puerta de red Ethernet") |  |

#### Perforaciones

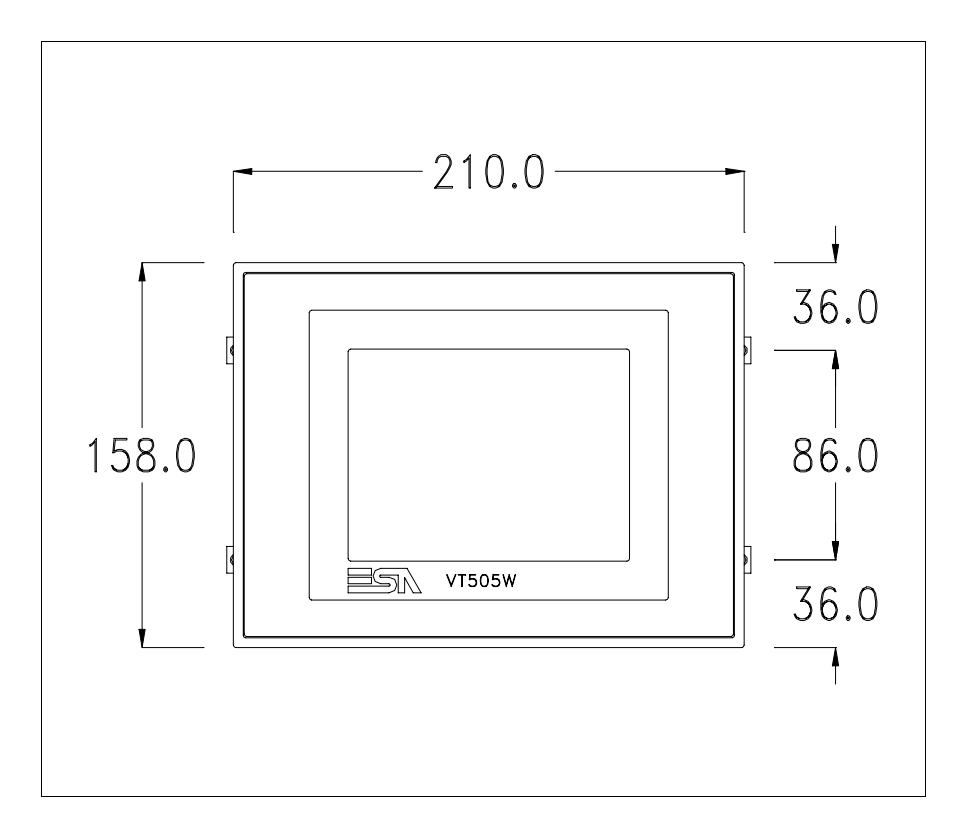

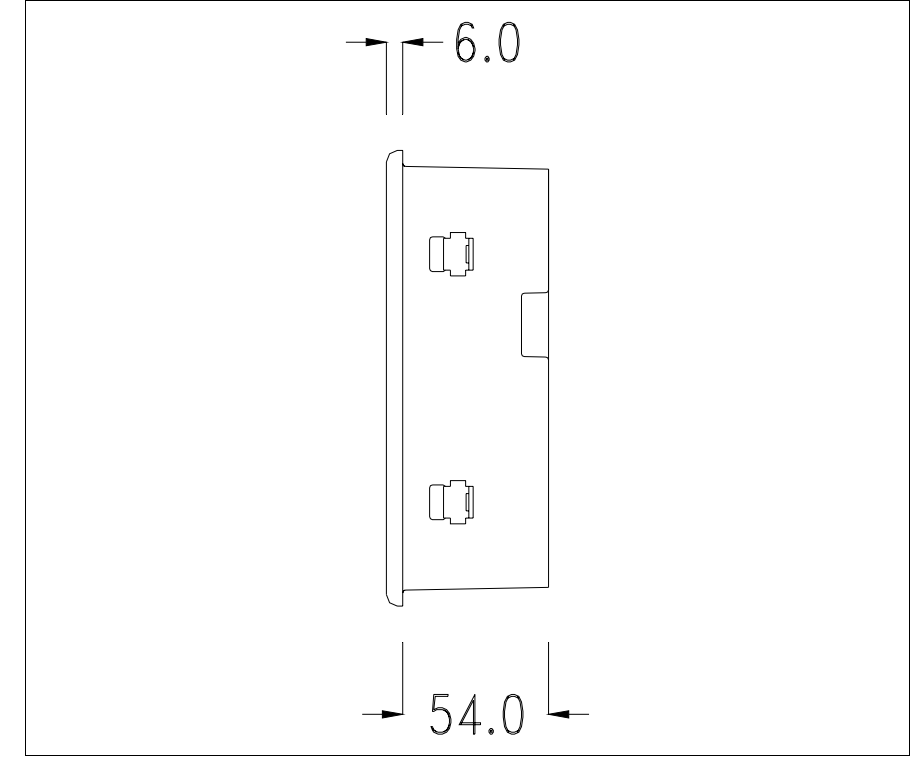

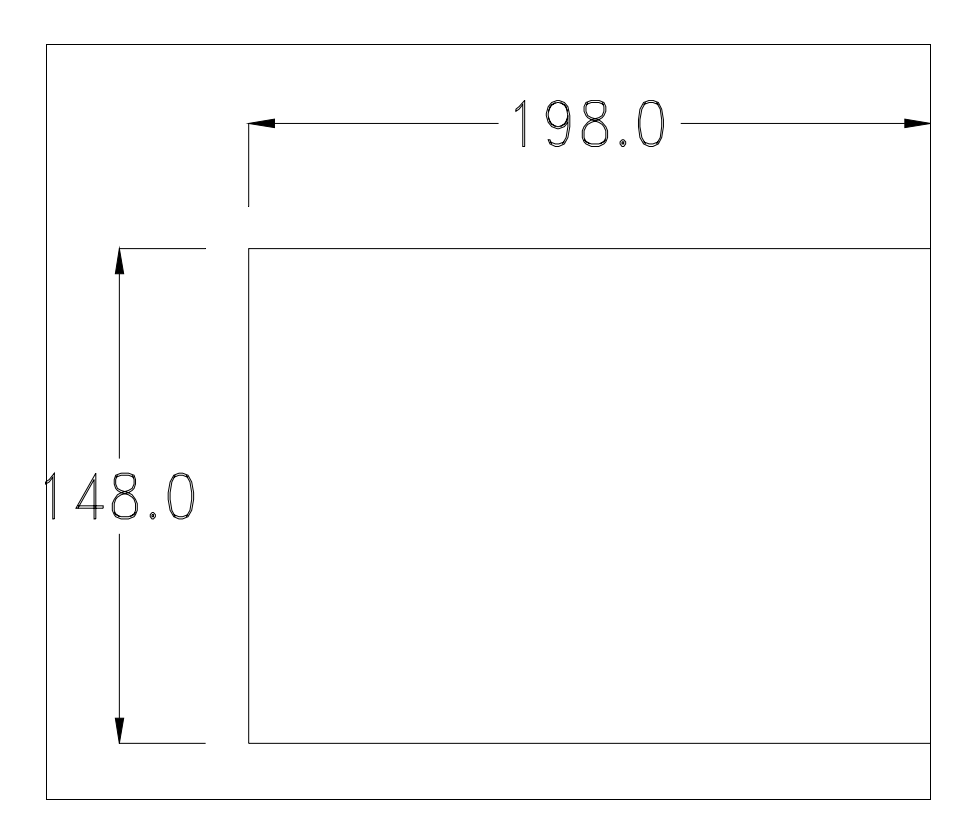

Para el montaje de la junta aislante y el ajuste del VT a su contenedor ver "Capítulo 30 -> Ajuste del terminal al contenedor".

Si hubiera accesorios a montar en el terminal VT o sobre él, se recomienda hacerlo antes de ajustar el VT a su contenedor.

Accesorios Para montar los eventuales accesorios hacer referencia al capítulo correspondiente (ver "Capítulo 34 -> Accesorios para vídeo terminales").

Calibración delEl terminal VT505W usa un cristal sensible de tipo resistivo que, paraTouch Screenpoder funcionar correctamente, necesita de un procedimiento de calibración<br/>(el terminal ya está calibrado), es decir que el área resistiva del cristal<br/>debe ser adaptada al área visiva de la pantalla.

Si el usuario considera necesario repetir el procedimiento de calibración, lo haga tranquilamente (terminal Rev. 2 o superior) siguiendo las instruccions siguientes.

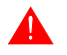

El procedimiento exige el máximo cuidado porque de la calibración depende la precisión del área teclas. Operaciones a ejecutar para la calibración:

- Aségurese de que la alimentación del VT no esté conectada
- Quite la cubierta trasera
- Identifique el puente J1

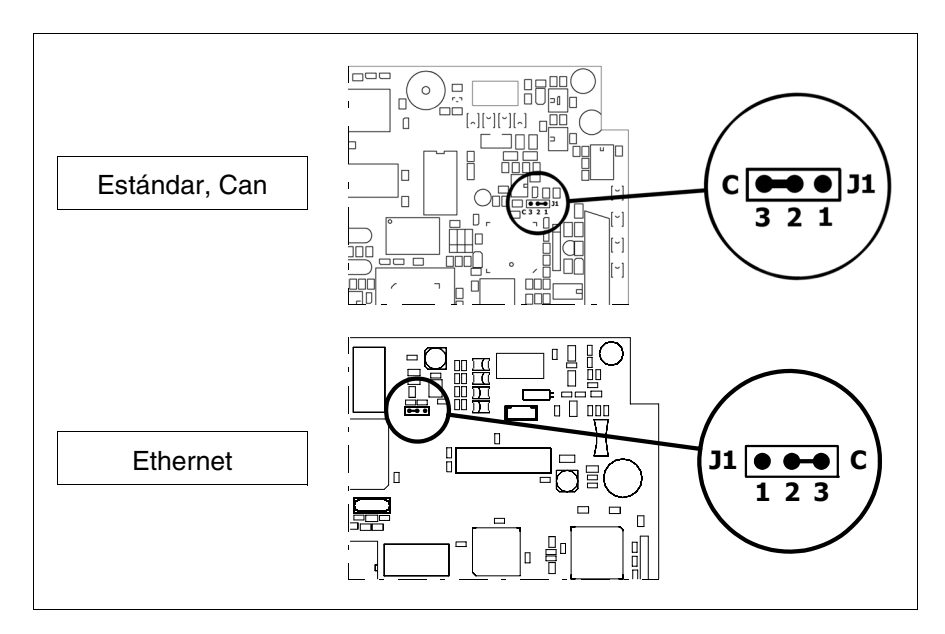

- Ponga J1 en 2-3 (C)
- Conecte la alimentación del terminal y ponga en marcha, se visualizará la máscara siguiente

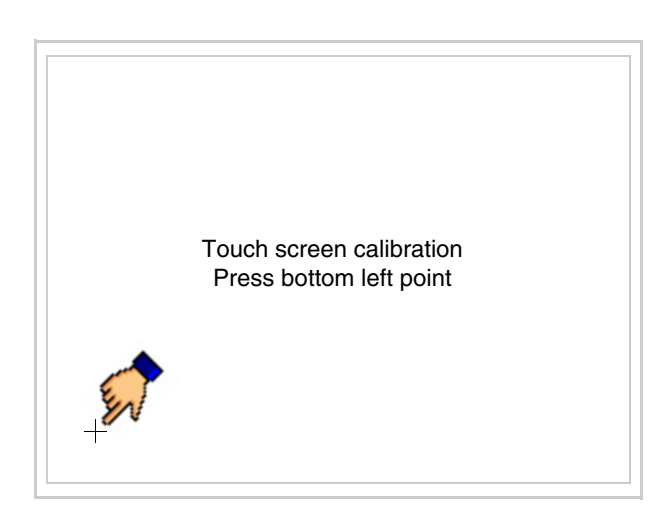

• Toque el ángulo indicado en la figura para llevar a cabo la calibración; se visualizará la página siguiente

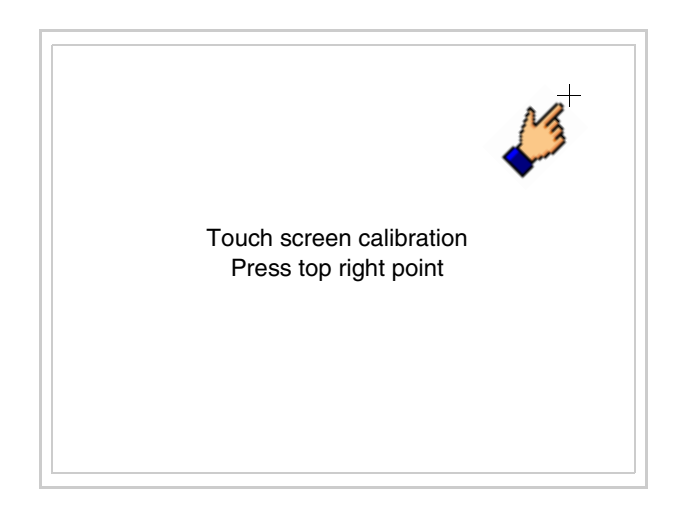

• Toque el ángulo indicado en la ilustración para completar la calibración, luego se visualizará la página siguiente

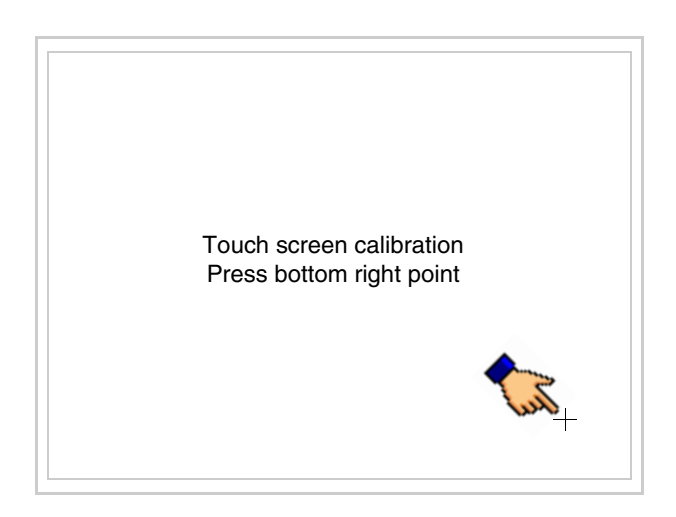

• Espere un rato hasta que el VT visualice la máscara siguiente o la página del proyecto (la página puede ser un poco diferente en su contenido según la serie del terminal)

| 100 |                                                          |
|-----|----------------------------------------------------------|
|     |                                                          |
|     | VT505 TRANSFER PAGE                                      |
|     | Main BOOT and RAM check : OK<br>Main FIRMWARE check : OK |
|     | *** WAIT FOR BOOT FORCED ***                             |
|     |                                                          |
|     |                                                          |

- Apague el terminal
- Ponga J1 en pin 1-2
- Meta la cubierta trasera
- Encienda el terminal

La calibración ha terminado. Si se ha ejecutado la calibración en modo errado o impreciso, repita el procedimiento.

- **Terminación** Este parágrafo vale sólo por la serie CAN. El VT integra las resistencias de terminación de la línea serie (1200hm típico) adaptables mediante un puente (ya puesto a 1-2, línea no terminada). Para activar la terminación:
  - Asegúrese de que la alimentación del dispositivo no esté conectada.
  - Quite la cubierta.
  - Localice el módulo puente J4.

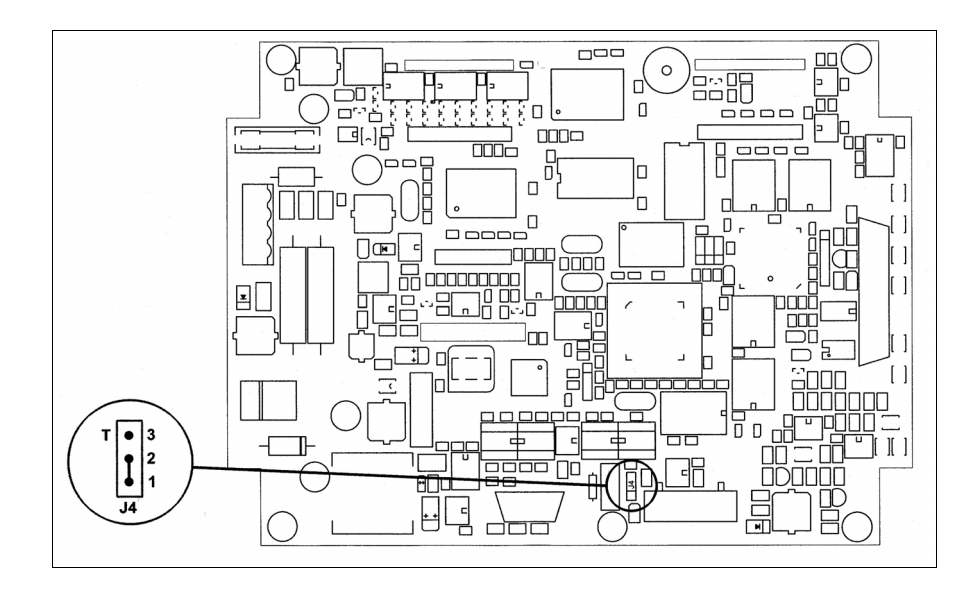

- Coloque el puente entre los pin 2-3 (línea terminada).
- Vuelva a montar la cubierta trasera.
- Vuelva a conectar la alimentación.

#### Introducción de la dirección MAC

Este párrafo vale sólo por la serie Ethernet. La dirección MAC (Media Access Control) identifica de manera unívoca cada terminal conectado en red Ethernet. La dirección ya está programada al comprar el terminal y se visualizará en la pantalla del terminal en la página de transferencia.

| VT505W ETHERNET TRANS                          | FER PAGE     |
|------------------------------------------------|--------------|
| Main BOOT and RAM check<br>Main FIRMWARE check | : OK<br>: OK |
| SELECT: MODEM                                  | PC EXIT      |
| M                                              | AC addr:     |

La dirección MAC está memorizada en el terminal de manera permanente, pero si fuera necesario ejecutar la operación de actualización del BOOT en modo "Asistido" (ver Manual Software "Capítulo 13 -> Actualización del BOOT") se verificará su cancelación.

#### **Recuerden que esta operación es ejecutable solo bajo consejo del** Customer Care ESA.

El terminal que no dispone de una dirección MAC válida una vez en marcha visualiza una máscara para su introducción. Si no disponen de la dirección MAC del terminal procedan como sigue:

- Asegúrense de que el VT no esté conectado
- Quiten el cubierto posterior
- Identifiquen la etiqueta que indica la dirección MAC

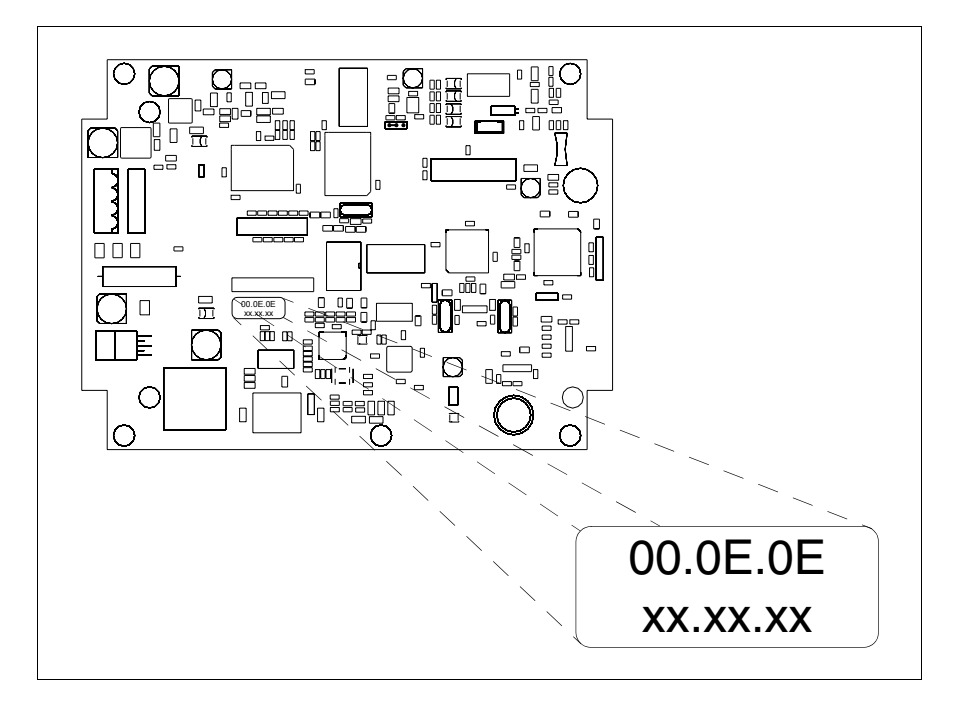

• Tomen nota del número de etiqueta (ej. 00.0E.0E.00.00.01)

| 00.0E.0E | -> parte fija que identifica ESA en el mundo  |
|----------|-----------------------------------------------|
| XX.XX.XX | -> parte variable diferente por cada terminal |

- Conecten de nuevo la alimentación al terminal y, si necesario ejecuten la calibración del touch screen (ver Pág. 17-13)
- Pongan el cubierto posterior
- Pongan en marcha el terminal
- Una vez visualizada la máscara siguiente, introduzcan la dirección anotada (ej. 00.0E.0E.00.00.01)

| Enter a valid MAC ad 00.0E.0E.00.00.00 | dress: |   |
|----------------------------------------|--------|---|
|                                        | 1      |   |
| ← →                                    | ₽      | ◄ |

• Usen los 💷 flechas para las definiciones. Una vez confirmada la dirección se visualizará la página siguiente

| VT505W E              | THERNET TRANSFER PAGE                 |
|-----------------------|---------------------------------------|
| Main BOO<br>Main FIRM | Γ and RAM check :ΟΚ<br>WARE check :ΟΚ |
| SELECT:               | MODEM PC EXIT                         |
|                       |                                       |
|                       | MAC addr:<br>00.0E.0E.00.00.01        |

Así el procedimiento ha terminado.

Si se equivocaron la dirección MAC contacten el Customer Care ESA.

**Una dirección equivocada podría crear un error de conflicto entre terminales VTs en red Ethernet.** 

TransferenciaPara un funcionamiento correcto, al poner en marcha el terminal VT la pri-<br/>mera vez exige ser programado; hay que proceder a la transferencia de:

- Firmware
- Driver de comunicación
- Proyecto

(Puesto que la transferencia de estos tres archivos ocurre prácticamente con una operación, para simplificar, se definirá como "Transferencia proyecto")

Es indispensable predisponer el VT para la recepción. (Ver también "Capítulo 38 -> Área de mando").

Predisposición<br/>para recibirPara la transferencia del proyecto hay que utilizar el programa VTWIN (ver<br/>Manual Software), pero el terminal debe estar predispuesto para recibir.<br/>Proceda como sigue:

- Asegúrese de que el VT no está en marcha
- Asegúrese de que PC y VT están conectados en serie
- Ponga en marcha el VT y espere la visualización de la siguiente máscara
- Presione uno a la vez dos ángulos diagonalmente opuestos libres de objetos definibles o botones (es necesario al menos un ángulo libre)

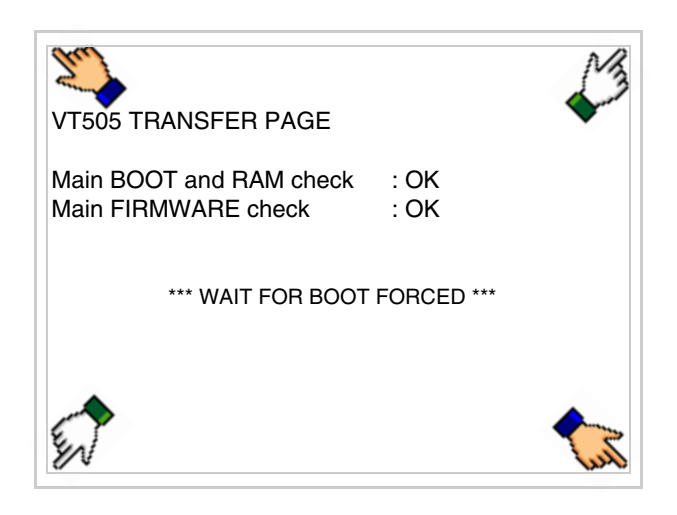

y espere o, mediante el botón correspondiente (ver Pág. 17-24) hasta que el VT visualice el recuadro siguiente
#### Terminal VT sin función Módem:

• Ahora el VT está listo para recibir (ver Manual Software para el procedimiento de transferencia)

| VT505 TRANSFER PAGE                            |                  |
|------------------------------------------------|------------------|
| Main BOOT and RAM check<br>Main FIRMWARE check | : OK<br>: OK     |
| *** WAITING FOR DOWNLO                         | DAD FROM MSP *** |
|                                                |                  |
|                                                |                  |

#### Terminal VT con función Módem:

| VT505 TRANSFER PAGE                            |              |      |
|------------------------------------------------|--------------|------|
| Main BOOT and RAM check<br>Main FIRMWARE check | : OK<br>: OK |      |
| SELECT: MODEM                                  | PC           | EXIT |
|                                                |              |      |
|                                                |              |      |

• Elija la modalidad de transferencia deseada: MODEM si utilizará un módem, PC si utilizará una puerta en serie, toque el 🖾 correspondiente en la pantalla

Si elige PC, el VT ya está listo para recibir (ver Manual Software para la transferencia), en cambio eligiendo MODEM se visualizará la máscara siguiente

| VT505 TRANSFER PAGE                            |              |
|------------------------------------------------|--------------|
| Main BOOT and RAM check<br>Main FIRMWARE check | : OK<br>: OK |
| SELECT: SLOW F/                                | AST          |
|                                                |              |
|                                                |              |

Su elección será en función de la velocidad que entienda utilizar para la transferencia (Slow=9600bit/seg. o Fast=38400bit/seg.), toque la 🖾 correspondiente en la pantalla. Ahora el VT está listo para recibir (ver Manual Software para la transferencia).

InformacionesDespués de transferir el proyecto, es posible pedir informaciones al VT res-sobre el driverpecto a lo que se ha cargado. Las informaciones se refieren a:

- Los puertos serie presentes
- El nombre del driver cargado
- La versión del driver cargado
- La dirección de red del VT
- El último error ocurrido

Para acceder a las informaciones ejecutar las siguientes operaciones:

- Sitúese en una página cualquiera del proyecto
- Presione uno a la vez dos ángulos diagonalmente opuestos libres de objetos definibles o botones (es necesario al menos un ángulo libre)

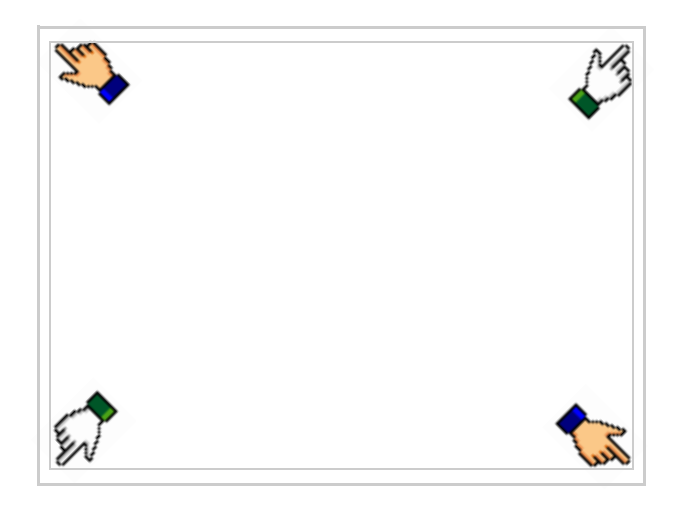

se visualiza el recuadro siguiente

| Port    | : | xxxxxxxxxxxxxxxxx | PROG     |
|---------|---|-------------------|----------|
| Driver  | : | *****             | ┝━━━┥    |
| Ver     | : | *****             | TRAN     |
| Addr VT | : | *****             | PAGE     |
| Error   | : | ****              | <b>→</b> |
|         |   |                   | ESC      |

Existe una página como ésa para cada puerto de comunicación; para moverse por las páginas, pulse .

Desde esta página será posible:

- Definir el reloj y el contraste
- Predisponer el VT para recibir el programa

Definición del reloj y del contraste:

Para definirlo, al visualizar la página explicada, pulse evisua-

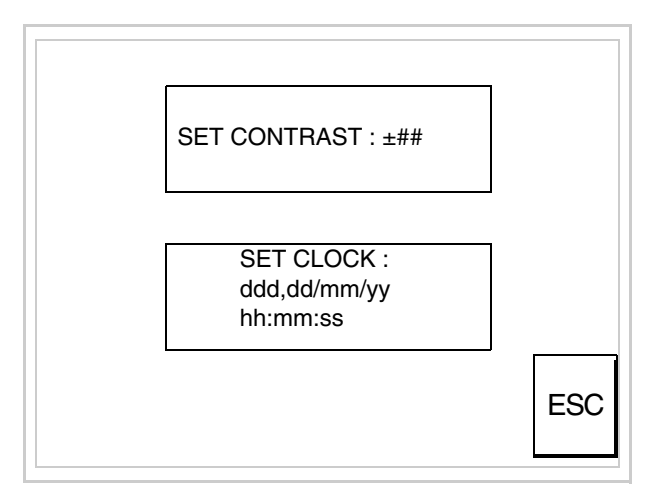

Para definir el contraste pulsar las palabras SET CONTRAST en la pantalla; se visualiza el recuadro siguiente

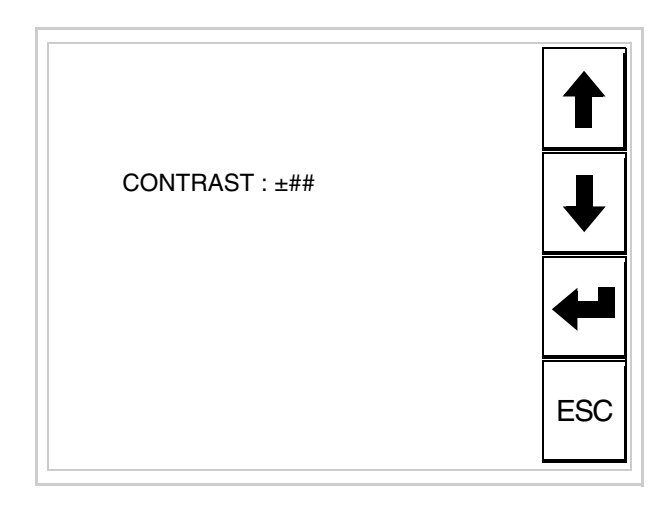

Utilice las DD flecha para la variación (ver "Capítulo 37 -> Funcionamiento del terminal con pantalla táctil").

Para definir el reloj pulsar las palabras SET CLOCK en la pantalla; se visualiza el recuadro siguiente

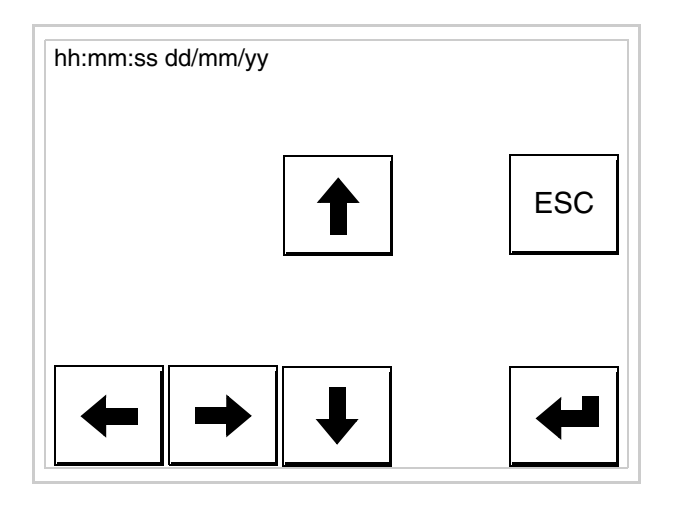

Utilice las D flecha para la variación (ver "Capítulo 37 -> Funcionamiento del terminal con pantalla táctil").

Predisposición del VT para recibir el programa:

Para predisponer el VT para recibir el programa, al visualizar la página de información del driver (ver Pág. 17-22), pulse TRAN visualiza el recuadro siguiente VT505 TRANSFER PAGE
\*\*\* WAITING FOR DOWNLOAD FROM MSP \*\*\*

Ahora el VT está listo para recibir (ver Manual Software para el procedimiento de transferencia).

Los posibles mensajes de error que se visualizan en la página de información del driver son los siguientes:

• PR ERR

Problema -> Se han detectado errores en el intercambio de datos VT - Dispositivo.

Solución -> Controle el cable; posibles perturbaciones.

#### • COM BROKEN

Problema -> Interrupción de la comunicación VT - Dispositivo. Solución -> Verifique el cable de conexión serie.

Un mensaje de error seguido de [\*] indica que actualmente el error no está presente pero ocurrió y luego desapareció.

Ejemplo: COM BROKEN\*

Pulsando se sale de la visualización de las informaciones del driver.

Ajuste del Para mejorar la visualización de la pantalla podría ser necesario ajustar el contraste de la pantalla Para mejorar la visualización de la pantalla podría ser necesario ajustar el contraste. La variación se obtiene desplazándose a la página correspondiente (ver Pág. 17-23) y modificando el valor (desde +31 hasta -32) presente en aquel momento. Aumente el valor para oscurecer la pantalla, reduzca el valor para aclararla.

Le aconsejamos que efectúe esta operación según la temperatura del

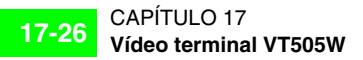

ambiente y con el terminal a temperatura de régimen (unos 30 minutos después de la puesta en marcha y screen saver inhabilitado - ver Manual Software).

## Capítulo 18 Vídeo terminal VT515W

| 18-2<br>18-4 |
|--------------|
| 18-4         |
| 10.0         |
| 18-8         |
| 18-9         |
| 18-10        |
| 18-11        |
| 18-12        |
| 18-13        |
| 18-13        |
| 18-16        |
| 18-17        |
| 18-20        |
| 18-20        |
| 18-22        |
| 18-25        |
|              |

Este capítulo se compone de 26 páginas.

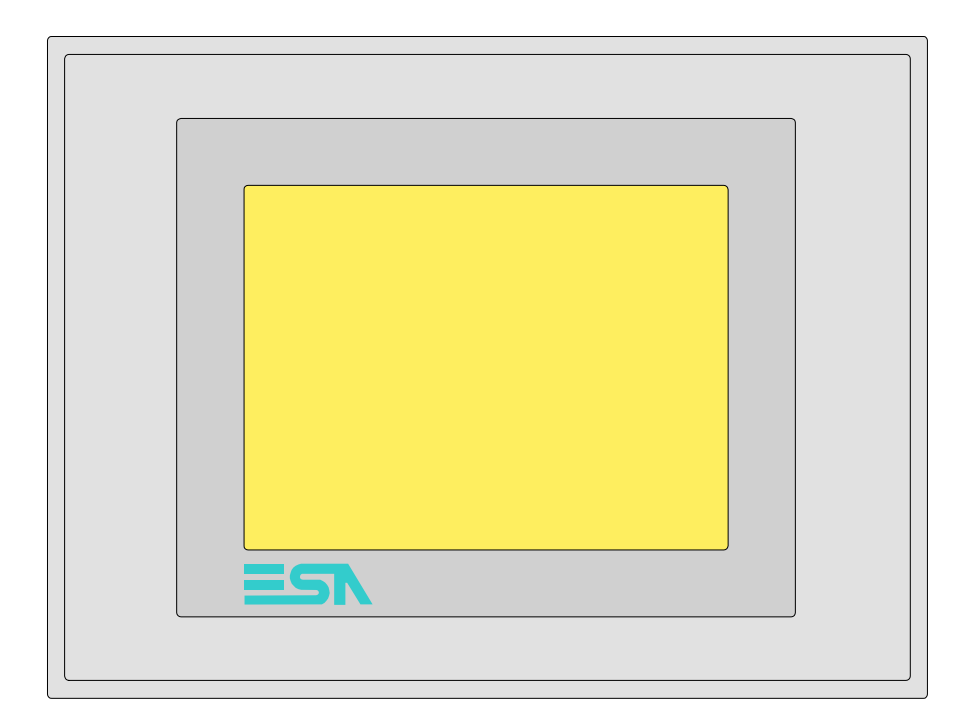

CaracterísticasLa tabla siguiente lista las características técnicas principales del terminal<br/>en cuestión.

| Código del terminal                      | Características del terminal               |   |   |   |   |
|------------------------------------------|--------------------------------------------|---|---|---|---|
| VT515W 00000                             |                                            |   |   |   |   |
| VT515W 000DP                             | *                                          |   |   |   |   |
| VT515W 000CN                             |                                            |   |   |   |   |
| VT515W 000ET                             |                                            |   |   |   |   |
| Pantalla                                 |                                            | V | V | V | ▼ |
|                                          | LCD 4 Tonos de azul STN                    | • | • | • | • |
| Тіро                                     | LCD 16 Colores STN                         |   |   |   |   |
|                                          | LCD 16 Colores TFT                         |   |   |   |   |
| Touch screen [celdas]                    | Matriz 20 x 16 (Celda16x15pixels)          | • | ۲ | • | • |
| Formato representación                   | Gráfica                                    | • | • | • | • |
| Resolución [pixels]                      | 320 x 240 (5,7")                           | • | • | • | • |
| Líneas x caracteres                      | 16 x 40 / 8 x 20 / 4 x 10                  | • | • | • | • |
| Dimensión área visual [en mm]            | 115,2 x 86,4                               | • | • | • | • |
| Matriz caracteres en modo texto [pixels] | 8 x15 / 16 x 30 / 32 x 60                  | • | • | • | • |
| Dimensión carácter [en mm] x1 / x2 / x4  | 2,8 x 5,2 / 5,6 x 10,4 / 11,2 x 20,8       | • | ۲ | • | • |
| Begulación del contraste de la pantalla  | Software                                   | • | ۲ | • | • |
| riegulación del contraste de la partalla | Compensación automática con la temperatura | • | • | ٠ | • |
| Conjunto de caracteres                   | Programables/TTF Windows ®                 | • | ۲ | • | • |
| Retroiluminación                         |                                            |   |   |   |   |
| Tipo                                     | Led                                        |   |   | 1 |   |
|                                          | Lámpara CCFL                               | • | ٠ | ٠ | • |
| Duración mínina a 25°C [horas]           | 15000                                      | • | • | ٠ | • |

| Código del terminal                 | Características del terminal                        |   |   |   |   |
|-------------------------------------|-----------------------------------------------------|---|---|---|---|
| VT515W 00000                        |                                                     |   |   |   |   |
| VT515W 000DP                        | -                                                   |   |   |   |   |
| VT515W 000CN                        | -                                                   |   |   |   |   |
| VT515W 000ET                        | -                                                   |   |   |   |   |
| Memorias para el usuario            |                                                     | ▼ | ▼ | ▼ | ▼ |
| Proyecto [Bytes]                    | 640K                                                | • | • | • | ٠ |
| Memoria datos [Bytes]               | 16K (Flash EPROM)                                   | • | • | • | ٠ |
| Memoria font bajo Windows ® [Bytes] | 32K                                                 | • | • | • | ٠ |
| Tarjeta de memoria x backup         |                                                     |   |   |   |   |
| Tarjeta de memoria x expansión      |                                                     |   |   |   |   |
| Interfaces                          |                                                     |   |   |   |   |
| Puerto serie MSP                    | RS232/RS422/RS485/TTY-20mA                          |   | • | • | ٠ |
| Puerto serie ASP                    | RS232/RS485                                         |   |   |   |   |
| Puerto serie ASP-15L                | RS232/RS485                                         |   |   |   |   |
| Puerto serie ASP-8                  | RS232                                               | ٠ |   |   |   |
| Puerto serie ASP-9                  | RS232                                               |   |   |   |   |
| Puerto paralelo LPT                 | Centronics                                          |   |   |   |   |
| Puerto auxiliar                     | Conexión accesorios                                 |   |   |   |   |
| Accesorios                          |                                                     |   |   |   |   |
| Accesorios conectables              | Ver tabla "Capítulo 34"                             | • | • | • | ٠ |
| Reloj                               | · ·                                                 |   |   |   |   |
| Reloj                               | Hardware (Con Supercapacitor - Min.72h Típico 130h) | • | • | • | • |
| Redes                               |                                                     |   |   |   |   |
|                                     | Profibus-DP                                         |   |   | • |   |
| Integrada                           | CAN Open (Interface Optoaislada)                    |   | ٠ |   |   |
|                                     | Ethernet 10/100Mbit RJ45                            | • |   |   |   |
| Conector Bus Universal              |                                                     |   |   |   |   |
| Opcionales                          | Ver tabla "Capítulo 34"                             | ٠ | • | • | ٠ |
| Redes propietarias                  |                                                     |   |   |   |   |
|                                     | Servidor de red                                     |   |   |   |   |
| ESA-Net                             | Cliente de red                                      |   |   |   | ٠ |
| Datos técnicos                      |                                                     |   | I |   |   |
| Alimentación                        | 24Vcc (1832Vcc)                                     |   |   |   |   |
| Potencia absorbida (24Vcc)          | 10W                                                 |   |   |   |   |
| Fusible de protección               | Ø5x20mm - 800mA Rápido F                            |   |   |   |   |
| Grado de protección                 | IP65 (Frontal)                                      |   |   |   |   |
| Temperatura de funcionamiento       | 050°C                                               |   |   |   |   |
| Temperatura de almacenaje y trans-  | -20+60°C                                            |   |   |   |   |
| Humedad (sin condensado)            | <85%                                                |   |   |   |   |
| Peso                                | 1400gr                                              |   |   |   |   |
| Dimensiones                         |                                                     |   |   |   |   |
| Exteriores L x A x P [en mm]        | 210 x 158 x 54                                      |   |   |   |   |
| Perforaciones L x A [en mm]         | 198 x 148                                           |   |   |   |   |
| Certificaciones                     | J                                                   |   |   |   |   |
| Marcas y aprobaciones               | CE, cULus, NEMA12                                   |   |   |   |   |
|                                     | , ,                                                 |   |   |   |   |

# **Funciones** La tabla siguiente lista en orden alfabético todas las funciones del VT en cuestión.

Tabla 18.1: Funciones y objetos del terminal VT (Parte 1 de 4)

| Código del terminal                                              |              |   |
|------------------------------------------------------------------|--------------|---|
| VT515W ****                                                      |              | _ |
| Objetos/Funciones                                                | Cantidad     | ▼ |
| Alarmas (Totales/Activas contemporáneamente)                     | 256/256      | • |
| Arco                                                             |              | • |
| Area táctil                                                      | 24           | • |
| Backup/Restaura                                                  |              | • |
| Botones                                                          | 320 x página | • |
| Buffer histórico de alarmas                                      | 220          | • |
| Cabeceras y pies de página (Totales/Campos x C-P)                |              |   |
| Campo alarma                                                     |              | • |
| Campo día de la semana                                           |              | • |
| Campo fecha                                                      |              | • |
| Campo mensaje                                                    |              | • |
| Campo receta x estructura receta                                 |              | • |
| Campo reloj corto                                                |              | • |
| Campo reloj extendido                                            |              | • |
| Campo símbolico a grupo de bits                                  |              | • |
| Campo símbolico a un bit                                         | 1024*        | • |
| Campo símbolico a valor                                          |              | • |
| Caracteres redefinibles                                          |              |   |
| Círculos                                                         |              | • |
| Comando cambiar idioma                                           |              | • |
| Comando cambio página impresora                                  |              |   |
| Comando cargar receta desde memoria datos                        |              | ٠ |
| Comando continuar lectura trend mostrado a tiempo                |              |   |
| Comando directo a valor - AND                                    |              | • |
| Comando directo a valor - OR                                     |              | • |
| Comando directo a valor - RESTAR                                 |              | • |
| Comando directo a valor - SET                                    |              | • |
| Comando directo a valor - SUMAR                                  |              | • |
| Comando directo a valor - XOR                                    |              | • |
| Comando ejecutar pipeline                                        |              |   |
| Comando eliminar receta                                          |              | • |
| Comando enviar receta al dispositivo                             |              | • |
| Comando enviar receta desde el buffer vídeo hasta el dispositivo |              | • |
| Comando grabar histórico de alarmas y/o buffer trend en flash    |              | • |
| Comando guardar en buffer la receta recibida del dispositivo     |              | • |
| Comando guardar en memoria datos receta recibida del dispositivo |              | • |

Donde no está especificado no hay límites numéricos de introducción, el límite depende de la cantidad de memoria del proyecto. \*) valor indicativo limitado por la dimensión del proyecto, \*\*) limitados por la memoria Tabla 18.1: Funciones y objetos del terminal VT (Parte 2 de 4)

| Código del terminal                                 |          |   |
|-----------------------------------------------------|----------|---|
| VT515W ****                                         |          |   |
| Objetos/Funciones                                   | Cantidad | ▼ |
| Comando guardar receta en memoria datos             |          | • |
| Comando hardcopy                                    |          |   |
| Comando help de la página                           |          | • |
| Comando imprimir historial alarmas                  |          |   |
| Comando interrumpir lectura trend mostrado a tiempo |          |   |
| Comando lectura trend guardado en el dispositivo    |          |   |
| Comando login password                              |          | • |
| Comando logout password                             |          | • |
| Comando modificar password                          |          | • |
| Comando página anterior                             |          | • |
| Comando página de servicio                          |          | • |
| Comando página siguiente                            |          | • |
| Comando poner a cero el número de hojas total       |          |   |
| Comando relación                                    |          |   |
| Comando salida proyecto                             |          | • |
| Comando vaciar buffer trend                         |          |   |
| Comando visualizar directorio páginas               |          | • |
| Comando visualizar directorio recetas               |          | • |
| Comando visualizar directorio secuencias            |          |   |
| Comando visualizar help de página                   |          | • |
| Comando visualizar histórico de alarmas             |          | • |
| Comando visualizar informaciones de proyecto        |          | • |
| Comando visualizar página de estado del driver      |          | • |
| Comando visualizar página función PG                |          |   |
| Configuración global teclas E                       |          |   |
| Configuración global teclas F                       |          |   |
| Configuración local teclas E                        |          |   |
| Configuración local teclas F                        |          |   |
| Conjunto de caracteres programables                 |          | • |
| Datos barra                                         |          | • |
| Equación                                            | 32       | • |
| Estadística alarmas                                 |          |   |
| Función comando directo a valor                     |          | • |
| Función comando interno                             |          | • |
| Función inhabilitar tecla                           |          |   |
| Función invertir el valor del bit                   |          | • |
| Función ir a página                                 |          | • |
| Función macro                                       |          | • |
| Función ninguna                                     |          |   |

Donde no está especificado no hay límites numéricos de introducción, el límite depende de la cantidad de memoria del proyecto. \*) valor indicativo limitado por la dimensión del proyecto, \*\*) limitados por la memoria

Código del terminal VT515W \*\*\*\*\* **Objetos/Funciones** Cantidad ▼ Función poner a cero el bit permanentemente • Función poner a cero el bit temporalmente • Función poner a uno el bit permanentemente • Función poner a uno el bit temporalmente • Función secuencias 256 Help alarmas • Help de página 128 • Help mensajes 256 • Imágenes bitmap estáticas • Imágenes de proyecto • Imprimir Leds asociados a secuencias Líneas • Listados de imágenes bitmap . Listados de textos • Macro campo Macros (Totales/Comandos x macro) 1024/16 • Mensajes de información (Totales/Activos contemporáneamente) 256/256 • Mensajes de sistema • **Objeto - Indicator** Objeto - Interruptor de deslizamiento Objeto - Interruptor de rotación Objeto - Potenciómetro de deslizamiento Objeto - Potenciómetro de rotación Operacións automaticás 32 • 128 Página • Páginas de impresión (Totales/Campos x página) Password 10 • Password a bit 8bit • Pipeline (Numero/Tot bytes) Recetas (Número/Variables x receta) 256/256 • Rectángulos • Registri interni 4096bytes • Reports Secuencias casuales Secuencias iniciales/finales Teclas E Teclas F Terminal libre

Tabla 18.1: Funciones y objetos del terminal VT (Parte 3 de 4)

Donde no está especificado no hay límites numéricos de introducción, el límite depende de la cantidad de memoria del proyecto. \*) valor indicativo limitado por la dimensión del proyecto, \*\*) limitados por la memoria

| Código del terminal                                                                                   |                     |        |
|----------------------------------------------------------------------------------------------------|---------------------|--------|
| VT515W ****                                                                                           |                     |        |
| Objetos/Funciones                                                                                     | Cantidad            | V      |
| Textos dinámicos a grupo de bits                                                                      |                     | •      |
| Textos dinámicos a un bit                                                                             | 1024*               | •      |
| Textos dinámicos a valor                                                                              |                     | •      |
| Textos fijos                                                                                          |                     | •      |
| Textos multilenguas                                                                                   | 4 Idiomas           | •      |
| Timers                                                                                                | 32                  | •      |
| Trend buffer                                                                                          |                     |        |
| Trends (Trends x pág./Canales x trend)                                                                |                     |        |
| Trends mostrados a mando (Memoria/Trends/Muestras)                                                    |                     |        |
| Trends mostrados a tiempo (Memoria/Trends/Muestras)                                                   |                     |        |
| Variables de sistema asociadas a la estructura receta                                                 |                     | •      |
| Variables de límite y corrección matemática                                                           |                     | •      |
| Variables de movimiento (Campo simbólico móvil)                                                       |                     | •      |
| Variables de limite                                                                                   | 34 x                | ٠      |
| Variables alfanuméricas (ASCII) página                                                                |                     | ٠      |
| Variables numéricas (DEC, HEX, BIN, BCD)                                                              |                     | •      |
| Variables numéricas Coma Flotante                                                                     |                     | •      |
| Variables públicas x red ESANET (Número/Total bytes)                                                  | 128/1024            | •      |
| Donde no está especificado no hav límites numéricos de introducción, el límite depende de la cantidad | de memoria del prov | vecto. |

Tabla 18.1: Funciones y objetos del terminal VT (Parte 4 de 4)

Donde no está especificado no hay límites numéricos de introducción, el límite depende de la cantidad de memoria del proyect \*) valor indicativo limitado por la dimensión del proyecto, \*\*) limitados por la memoria

#### Frontal

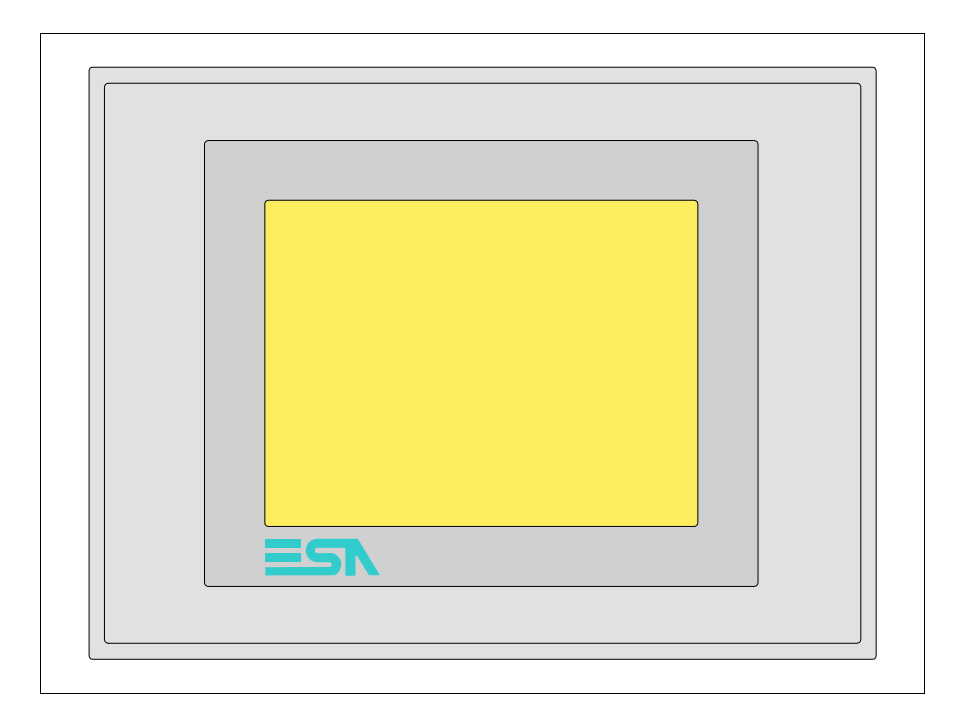

Todas las teclas y las señalizaciones son definidas mediante el software de programación (ver Manual Software).

#### Posterior serie Estándar

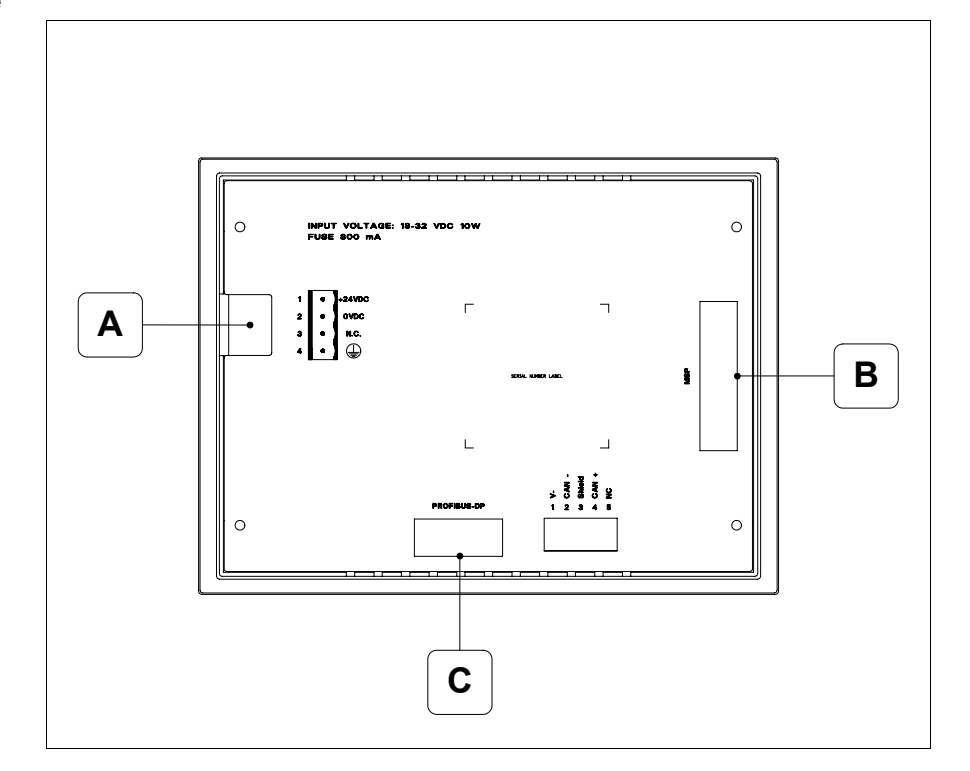

| Posición | Función                                                         |
|----------|-----------------------------------------------------------------|
| А        | Conector de alimentación                                        |
| В        | Puerto serie MSP para la comunicación con PLC/PC                |
| С        | Puerto serie PROFIBUS-DP para la comunicación en red (Opcional) |

## Posterior serie CAN

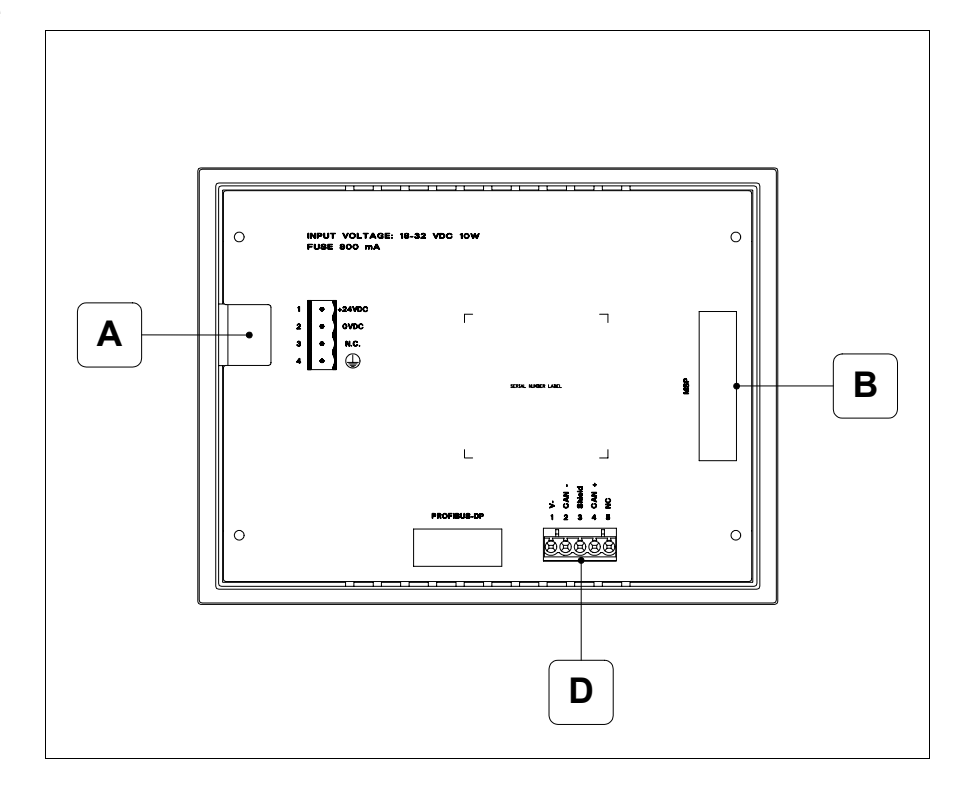

| Posición | Función                                          |
|----------|--------------------------------------------------|
| А        | Conector de alimentación                         |
| В        | Puerto serie MSP para la comunicación con PLC/PC |
| D        | Puerto serie CAN                                 |

#### Posterior serie Ethernet

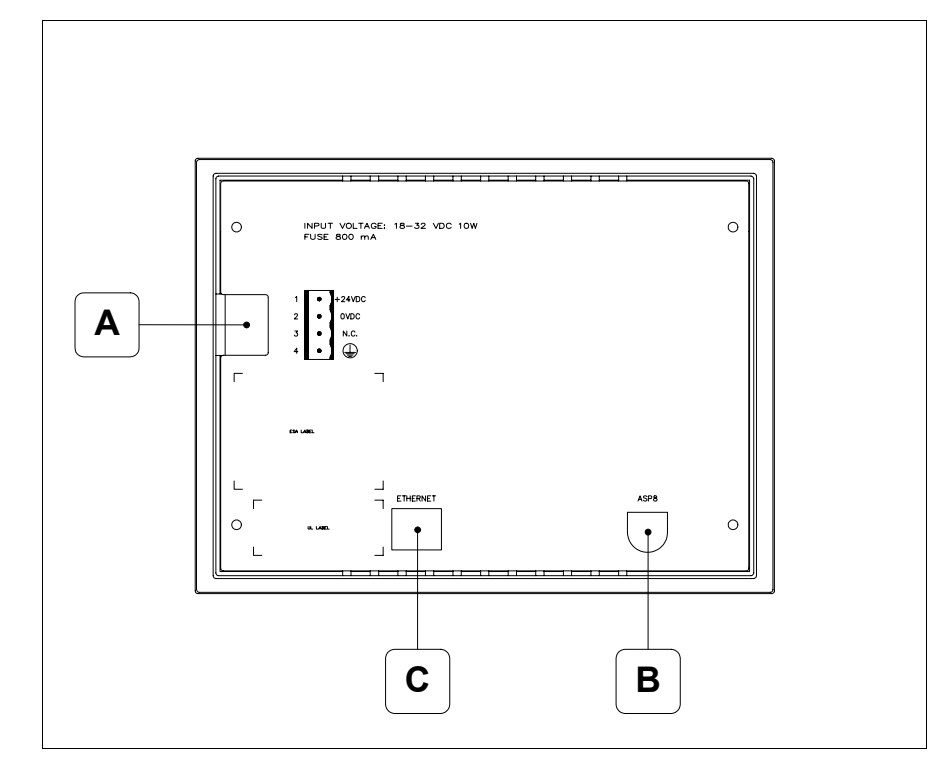

| Posición | Función                                                                                                    |
|----------|----------------------------------------------------------------------------------------------------|
| А        | Conector de alimentación                                                                                                    |
| В        | Puerto serie ASP para la comunicación con PC u otros dispositivos                                                               |
| С        | Red Ethernet 10/100Mbit RJ45 (Para el modo modalità de diag-<br>nóstica de los led ver "Capítulo 31 -> Puerta de red Ethernet") |

#### Perforaciones

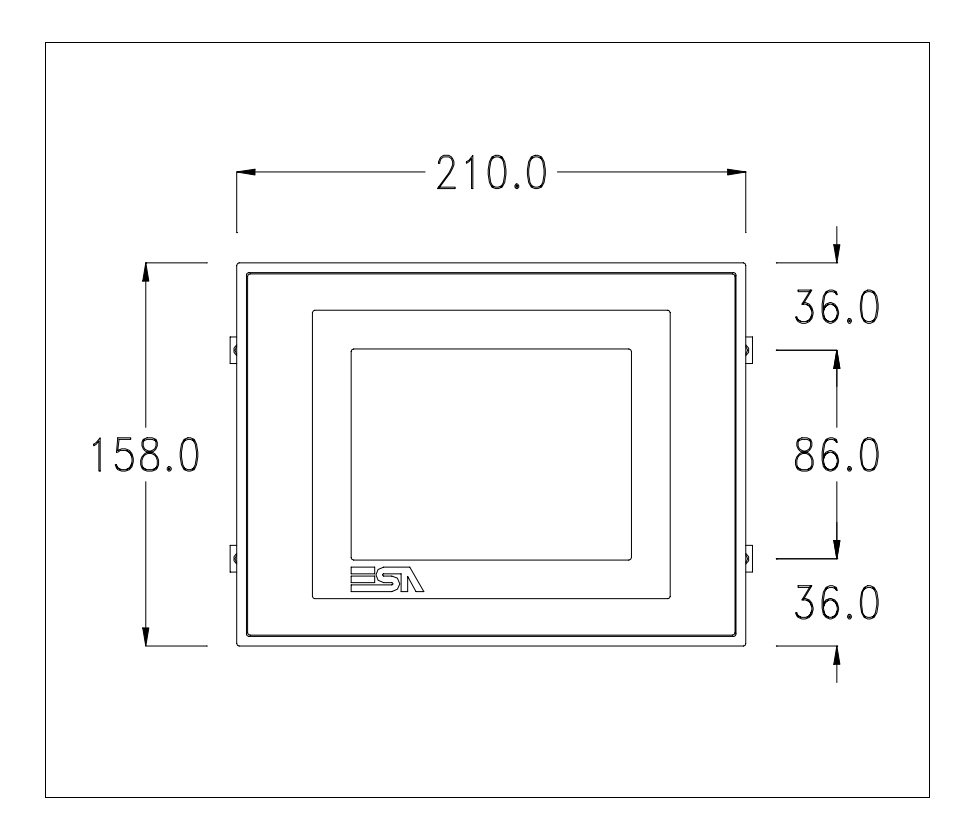

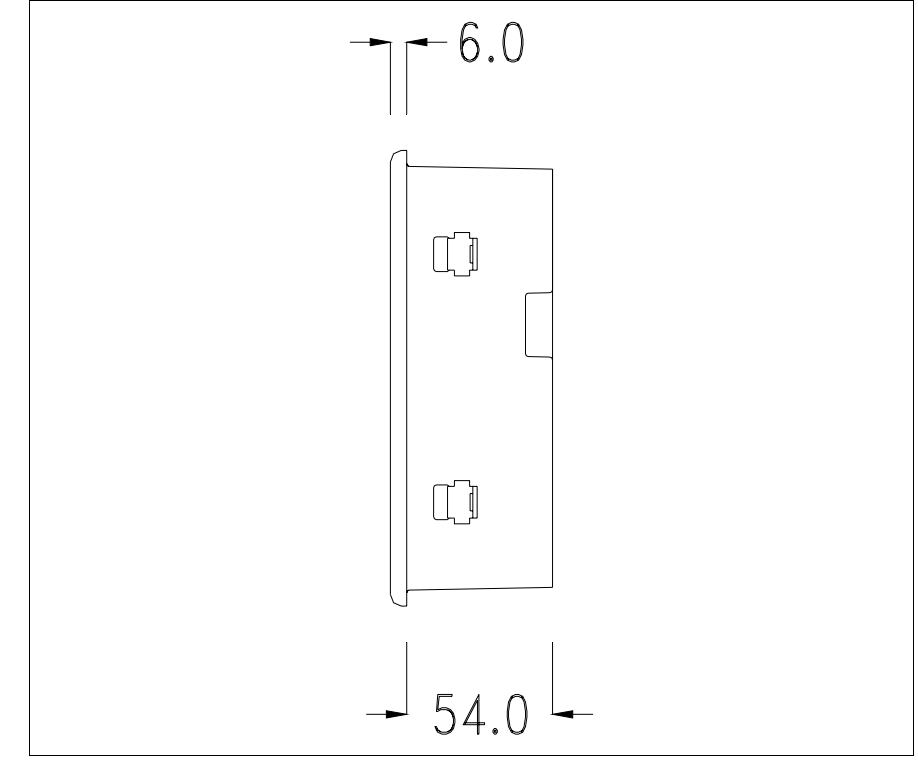

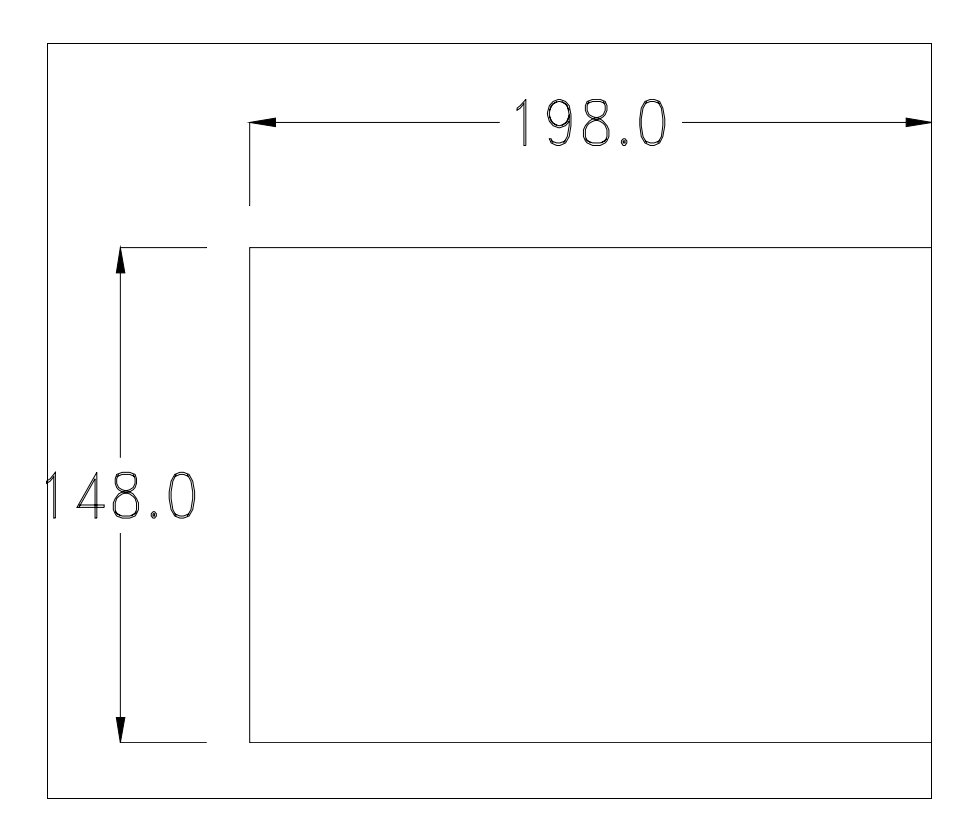

Para el montaje de la junta aislante y el ajuste del VT a su contenedor ver "Capítulo 30 -> Ajuste del terminal al contenedor".

Si hubiera accesorios a montar en el terminal VT o sobre él, se recomienda hacerlo antes de ajustar el VT a su contenedor.

Accesorios Para montar los eventuales accesorios hacer referencia al capítulo correspondiente (ver "Capítulo 34 -> Accesorios para vídeo terminales").

Calibración delEl terminal VT515W usa un cristal sensible de tipo resistivo que, paraTouch Screenpoder funcionar correctamente, necesita de un procedimiento de calibración<br/>(el terminal ya está calibrado), es decir que el área resistiva del cristal<br/>debe ser adaptada al área visiva de la pantalla.

Si el usuario considera necesario repetir el procedimiento de calibración, lo haga tranquilamente siguiendo las instruccions siguientes.

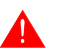

El procedimiento exige el máximo cuidado porque de la calibración depende la precisión del área teclas. Operaciones a ejecutar para la calibración:

- Aségurese de que la alimentación del VT no esté conectada
- Quite la cubierta trasera
- Identifique el puente J1

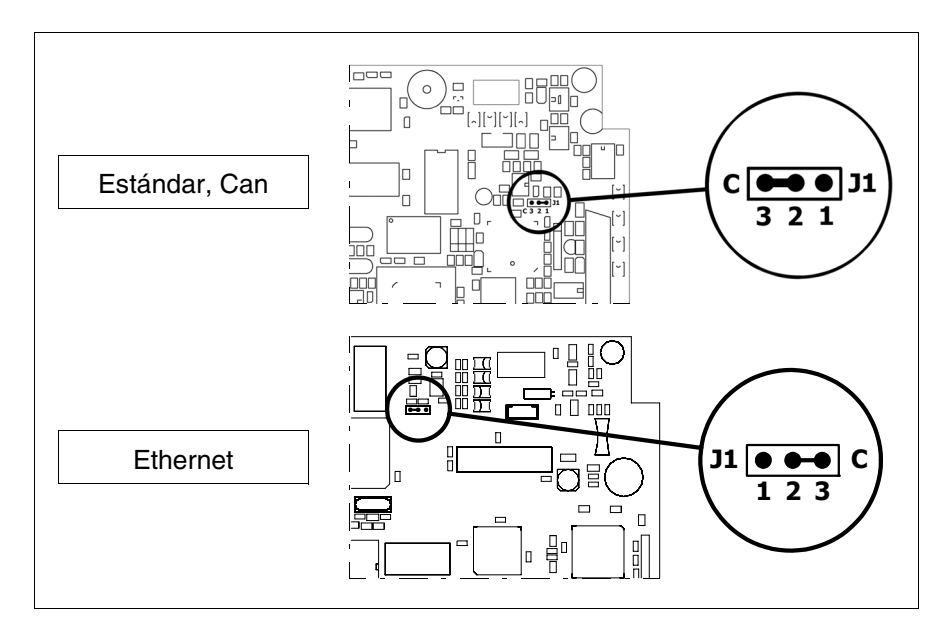

- Ponga J1 en 2-3 (C)
- Conecte la alimentación del terminal y ponga en marcha, se visualizará la máscara siguiente

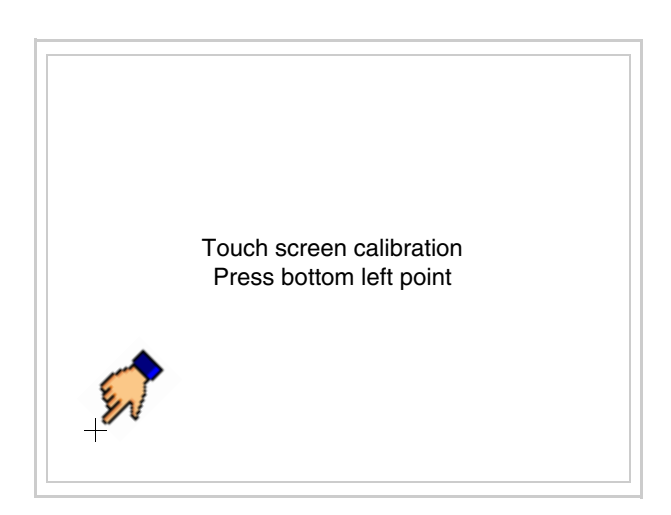

• Toque el ángulo indicado en la figura para llevar a cabo la calibración; se visualizará la página siguiente

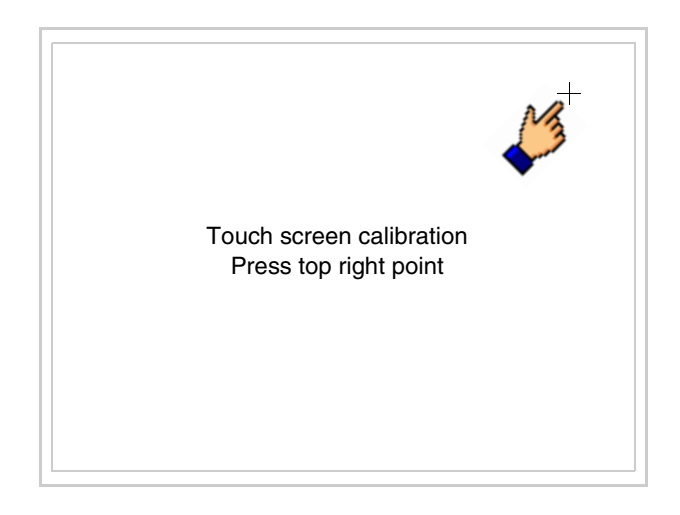

• Toque el ángulo indicado en la ilustración para completar la calibración, luego se visualizará la página siguiente

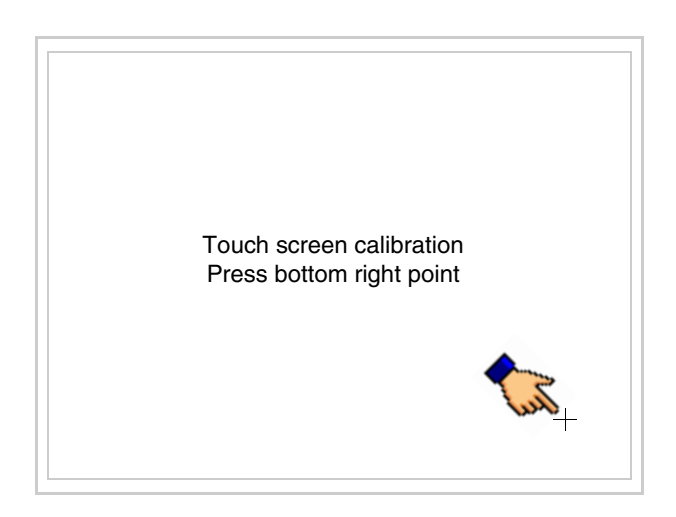

• Espere un rato hasta que el VT visualice la máscara siguiente o la página del proyecto (la página puede ser un poco diferente en su contenido según la serie del terminal)

```
VT515 TRANSFER PAGE
Main BOOT and RAM check : OK
Main FIRMWARE check : OK
*** WAIT FOR BOOT FORCED ***
```

- Apague el terminal
- Ponga J1 en pin 1-2
- Meta la cubierta trasera
- Encienda el terminal

La calibración ha terminado. Si se ha ejecutado la calibración en modo errado o impreciso, repita el procedimiento.

- **Terminación** Este parágrafo vale sólo por la serie CAN. El VT integra las resistencias de terminación de la línea serie (1200hm típico) adaptables mediante un puente (ya puesto a 1-2, línea no terminada). Para activar la terminación:
  - Asegúrese de que la alimentación del dispositivo no esté conectada.
  - Quite la cubierta.
  - Localice el módulo puente J4.

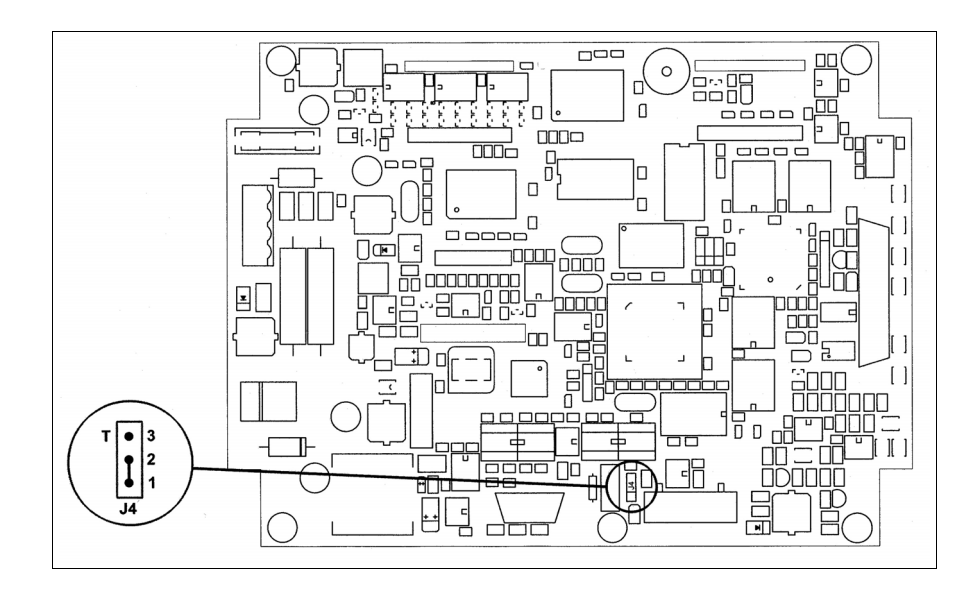

- Coloque el puente entre los pin 2-3 (línea terminada).
- Vuelva a montar la cubierta trasera.
- Vuelva a conectar la alimentación.

#### Introducción de la dirección MAC

Este párrafo vale sólo por la serie Ethernet. La dirección MAC (Media Access Control) identifica de manera unívoca cada terminal conectado en red Ethernet. La dirección ya está programada al comprar el terminal y se visualizará en la pantalla del terminal en la página de transferencia.

| VT515W ETHERNET T                          | RANSFER PAGE         |
|--------------------------------------------|----------------------|
| Main BOOT and RAM c<br>Main FIRMWARE check | check : OK<br>k : OK |
| SELECT: MODEM                              | PC EXIT              |
|                                            | MAC addr:            |
|                                            | 00.0E.0E.xx.xx.xx    |

La dirección MAC está memorizada en el terminal de manera permanente, pero si fuera necesario ejecutar la operación de actualización del BOOT en modo "Asistido" (ver Manual Software "Capítulo 13 -> Actualización del BOOT") se verificará su cancelación.

#### **Recuerden que esta operación es ejecutable solo bajo consejo del** Customer Care ESA.

El terminal que no dispone de una dirección MAC válida una vez en marcha visualiza una máscara para su introducción. Si no disponen de la dirección MAC del terminal procedan como sigue:

- Asegúrense de que el VT no esté conectado
- Quiten el cubierto posterior
- Identifiquen la etiqueta que indica la dirección MAC

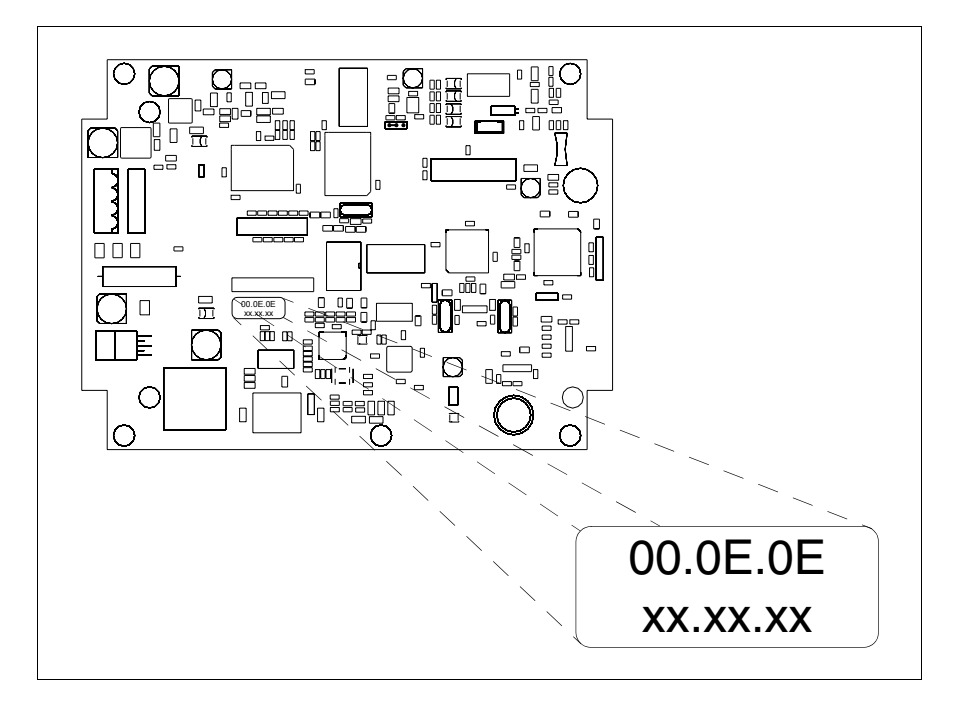

• Tomen nota del número de etiqueta (ej. 00.0E.0E.00.00.01)

| 00.0E.0E | -> parte fija que identifica ESA en el mundo  |
|----------|-----------------------------------------------|
| XX.XX.XX | -> parte variable diferente por cada terminal |

- Conecten de nuevo la alimentación al terminal y, si necesario ejecuten la calibración del touch screen (ver Pág. 18-13)
- Pongan el cubierto posterior
- Pongan en marcha el terminal
- Una vez visualizada la máscara siguiente, introduzcan la dirección anotada (ej. 00.0E.0E.00.00.01)

| Enter a valid MAC ad 00.0E.0E.00.00.00 | dress: |   |
|----------------------------------------|--------|---|
|                                        | 1      |   |
| ← →                                    | ₽      | ◄ |

• Usen los 💷 flechas para las definiciones. Una vez confirmada la dirección se visualizará la página siguiente

| VT515W E              | THERNET TRANSFE               | ER PAGE                     |   |
|-----------------------|-------------------------------|-----------------------------|---|
| Main BOO<br>Main FIRM | T and RAM check<br>WARE check | : OK<br>: OK                |   |
| SELECT:               | MODEM                         | C EXI                       | Т |
|                       |                               |                             |   |
|                       | MA<br>00.0                    | AC addr:<br>.0E.0E.00.00.01 |   |

Así el procedimiento ha terminado.

Si se equivocaron la dirección MAC contacten el Customer Care ESA.

**Una dirección equivocada podría crear un error de conflicto entre terminales VTs en red Ethernet.** 

TransferenciaPara un funcionamiento correcto, al poner en marcha el terminal VT la pri-<br/>mera vez exige ser programado; hay que proceder a la transferencia de:

- Firmware
- Driver de comunicación
- Proyecto

(Puesto que la transferencia de estos tres archivos ocurre prácticamente con una operación, para simplificar, se definirá como "Transferencia proyecto")

Es indispensable predisponer el VT para la recepción. (Ver también "Capítulo 38 -> Área de mando").

Predisposición<br/>para recibirPara la transferencia del proyecto hay que utilizar el programa VTWIN (ver<br/>Manual Software), pero el terminal debe estar predispuesto para recibir.<br/>Proceda como sigue:

- Asegúrese de que el VT no está en marcha
- Asegúrese de que PC y VT están conectados en serie
- Ponga en marcha el VT y espere la visualización de la siguiente máscara
- Presione uno a la vez dos ángulos diagonalmente opuestos libres de objetos definibles o botones (es necesario al menos un ángulo libre)

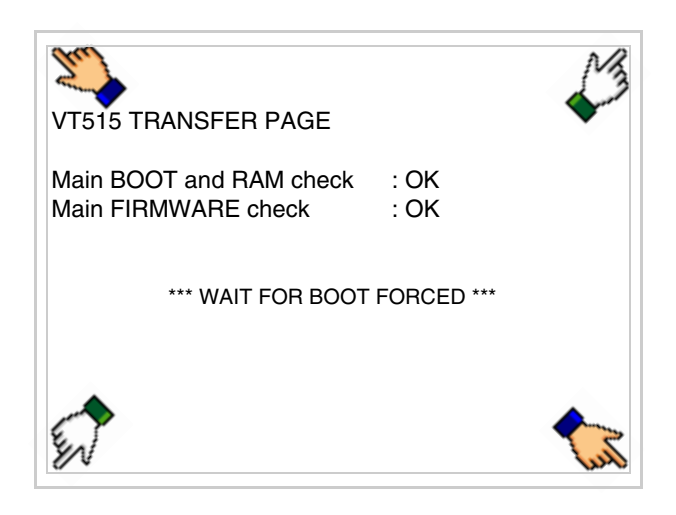

y espere o, mediante el botón correspondiente (ver Pág. 18-24) hasta que el VT visualice el recuadro siguiente

#### Terminal VT sin función Módem:

• Ahora el VT está listo para recibir (ver Manual Software para el procedimiento de transferencia)

| VT515 TRANSFER PAGE                            |                  |
|------------------------------------------------|------------------|
| Main BOOT and RAM check<br>Main FIRMWARE check | : OK<br>: OK     |
| *** WAITING FOR DOWNLO                         | DAD FROM MSP *** |
|                                                |                  |
|                                                |                  |

Terminal VT con función Módem:

| VT515 TRANSFER PAGE                                      |
|----------------------------------------------------------|
| Main BOOT and RAM check : OK<br>Main FIRMWARE check : OK |
| SELECT: MODEM PC EXIT                                    |
|                                                          |
|                                                          |

• Elija la modalidad de transferencia deseada: MODEM si utilizará un módem, PC si utilizará una puerta en serie, toque el 🖾 correspondiente en la pantalla

Si elige PC, el VT ya está listo para recibir (ver Manual Software para la transferencia), en cambio eligiendo MODEM se visualizará la máscara siguiente

| VT515 TRANSFER PAGE                            |              |
|------------------------------------------------|--------------|
| Main BOOT and RAM check<br>Main FIRMWARE check | : OK<br>: OK |
| SELECT: SLOW F/                                | AST`         |
|                                                |              |
|                                                |              |

Su elección será en función de la velocidad que entienda utilizar para la transferencia (Slow=9600bit/seg. o Fast=38400bit/seg.), toque la 🛙 correspondiente en la pantalla. Ahora el VT está listo para recibir (ver Manual Software para la transferencia).

InformacionesDespués de transferir el proyecto, es posible pedir informaciones al VT res-sobre el driverpecto a lo que se ha cargado. Las informaciones se refieren a:

- Los puertos serie presentes
- El nombre del driver cargado
- La versión del driver cargado
- La dirección de red del VT
- El último error ocurrido

Para acceder a las informaciones ejecutar las siguientes operaciones:

- Sitúese en una página cualquiera del proyecto
- Presione uno a la vez dos ángulos diagonalmente opuestos libres de objetos definibles o botones (es necesario al menos un ángulo libre)

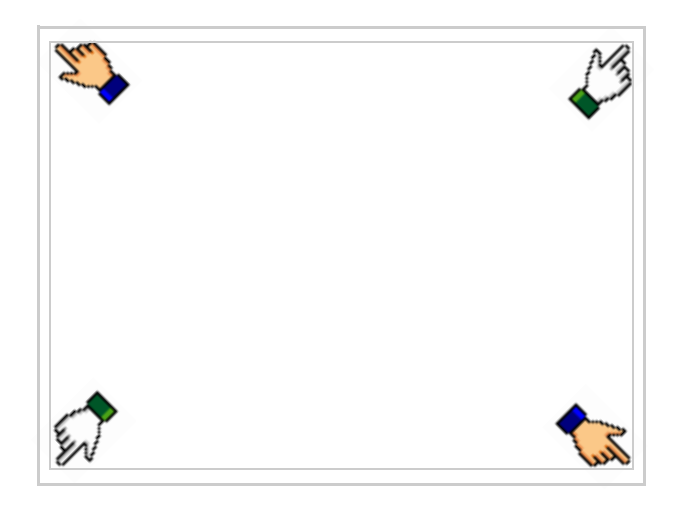

se visualiza el recuadro siguiente

| Port                     | : | ****  | PROG         |
|--------------------------|---|-------|--------------|
| Driver<br>Ver<br>Addr VT | : |       | TRAN<br>PAGE |
| Error                    | : | ***** | <b>→</b>     |
|                          |   |       | ESC          |

Existe una página como ésa para cada puerto de comunicación; para moverse por las páginas, pulse .

Desde esta página será posible:

- Definir el reloj y el contraste
- Predisponer el VT para recibir el programa

Definición del reloj y del contraste:

Para definirlo, al visualizar la página explicada, pulse evisua-

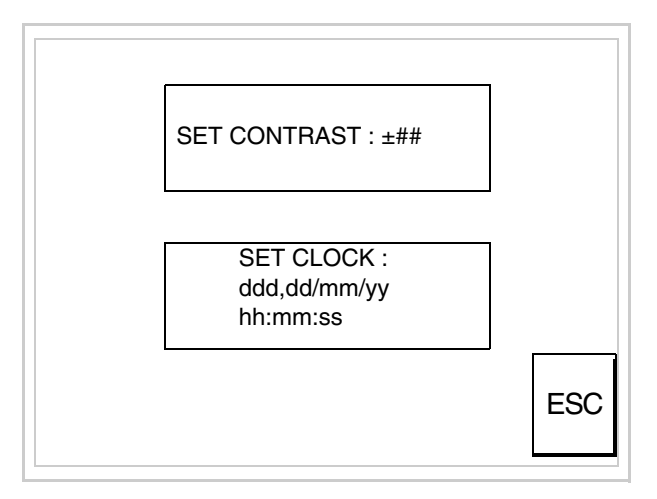

Para definir el contraste pulsar las palabras SET CONTRAST en la pantalla; se visualiza el recuadro siguiente

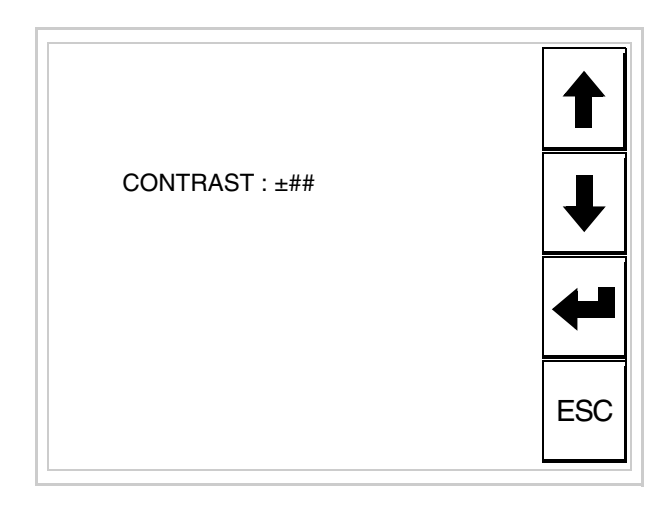

Utilice las DD flecha para la variación (ver "Capítulo 37 -> Funcionamiento del terminal con pantalla táctil").

Para definir el reloj pulsar las palabras SET CLOCK en la pantalla; se visualiza el recuadro siguiente

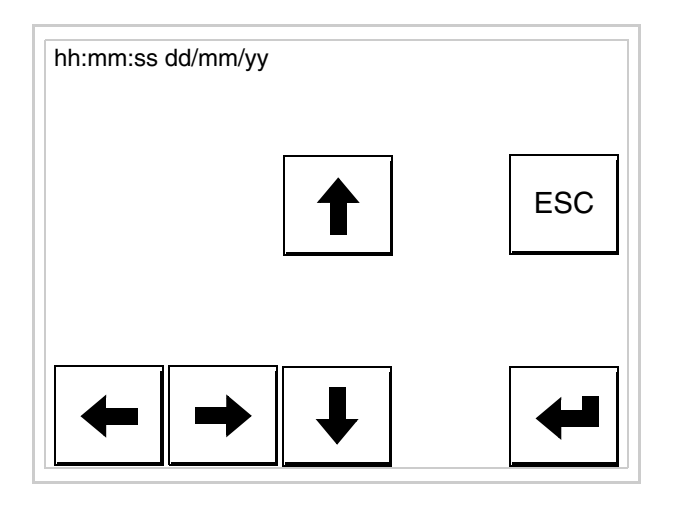

Utilice las D flecha para la variación (ver "Capítulo 37 -> Funcionamiento del terminal con pantalla táctil").

Predisposición del VT para recibir el programa:

Para predisponer el VT para recibir el programa, al visualizar la página de información del driver (ver Pág. 18-22), pulse TRAN visualiza el recuadro siguiente

18-25

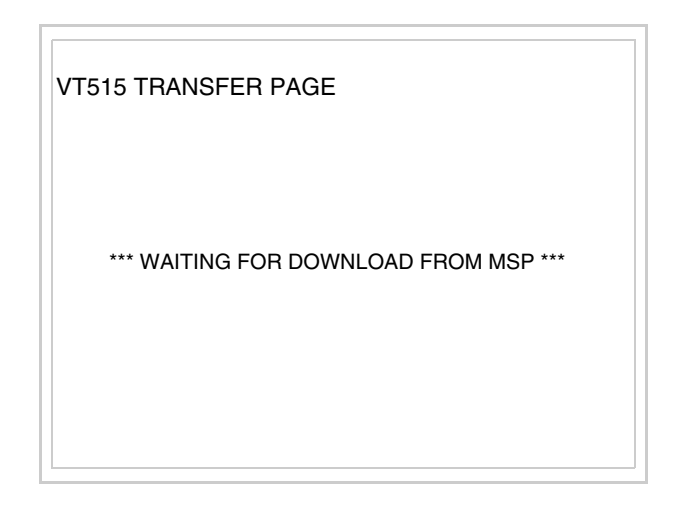

Ahora el VT está listo para recibir (ver Manual Software para el procedimiento de transferencia).

Los posibles mensajes de error que se visualizan en la página de información del driver son los siguientes:

• PR ERR

Problema -> Se han detectado errores en el intercambio de datos VT - Dispositivo.

Solución -> Controle el cable; posibles perturbaciones.

#### COM BROKEN

Problema -> Interrupción de la comunicación VT - Dispositivo. Solución -> Verifique el cable de conexión serie.

Un mensaje de error seguido de [\*] indica que actualmente el error no está presente pero ocurrió y luego desapareció.

Ejemplo: COM BROKEN\*

Pulsando se sale de la visualización de las informaciones del driver.

Ajuste del Para mejorar la visualización de la pantalla podría ser necesario ajustar el contraste de la pantalla contraste. La variación se obtiene desplazándose a la página correspondiente (ver Pág. 18-23) y modificando el valor (desde +31 hasta -32) presente en aquel momento. Aumente el valor para oscurecer la pantalla, reduzca el valor para aclararla.

Le aconsejamos que efectúe esta operación según la temperatura del

ambiente y con el terminal a temperatura de régimen (unos 30 minutos después de la puesta en marcha y screen saver inhabilitado - ver Manual Software).

### Capítulo 19 Vídeo terminal VT525H

| Contenido                           | Página |
|-------------------------------------|--------|
| Características técnicas            | 19-2   |
| Funciones                           | 19-5   |
| Frontal                             | 19-9   |
| Posterior                           | 19-10  |
| Perforaciones                       | 19-11  |
| Accesorios                          | 19-12  |
| Cable de conexión                   | 19-12  |
| Reglaje de la correa de agarre      | 19-12  |
| Calibración del Touch Screen        | 19-12  |
| Transferencia PC -> VT              | 19-15  |
| Predisposición para recibir         | 19-15  |
| Informaciones sobre el driver       | 19-18  |
| Ajuste del contraste de la pantalla | 19-23  |

Este capítulo se compone de 24 páginas.

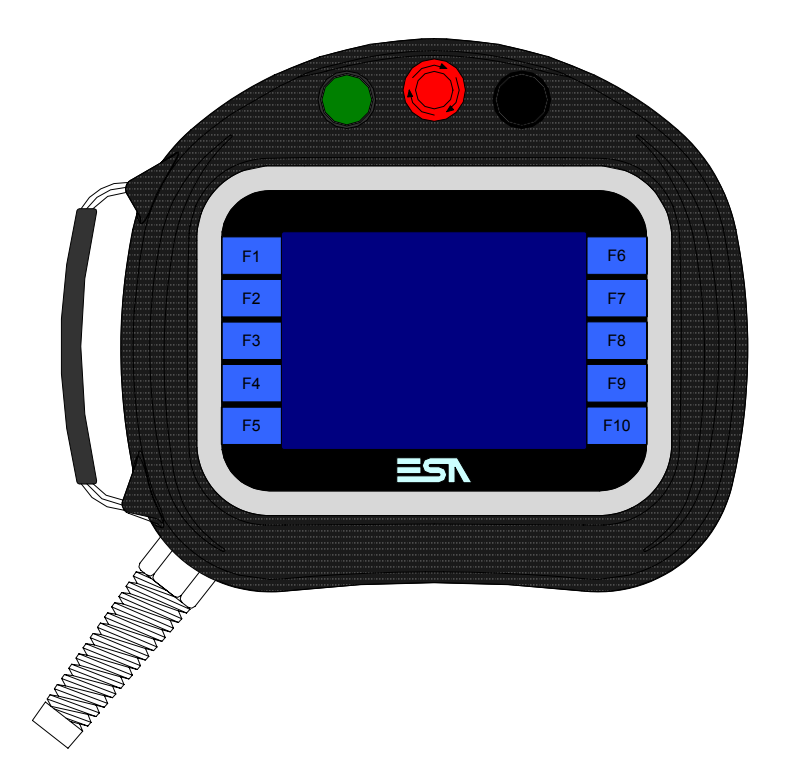

**Características** La tabla siguiente lista las características técnicas principales del terminal en cuestión.

| Código del terminal                                   | Características del terminal               |   |   |  |
|-------------------------------------------------------|--------------------------------------------|---|---|--|
| VT525H 00000                                          |                                            |   | _ |  |
| VT525H 000CN                                          | -<br>                                      |   |   |  |
| Pantalla                                              | ·                                          | ▼ | ▼ |  |
|                                                       | LCD 4 Tonos de azul STN                    |   |   |  |
| Тіро                                                  | LCD 16 Colores STN                         | • | • |  |
|                                                       | LCD 16 Colores TFT                         |   |   |  |
| Touch screen [celdas]                                 | Matriz 20 x 16 (Celda16x15pixels)          | • | • |  |
| Formato representación                                | Gráfica                                    | • | • |  |
| Resolución [pixels]                                   | 320 x 240 (5,7")                           | • | • |  |
| Líneas x caracteres                                   | 16 x 40 / 8 x 20 / 4 x 10                  | • | • |  |
| Dimensión área visual [en mm]                         | 115,2 x 86,4                               | • | • |  |
| Matriz caracteres en modo texto [pixels]              | 8 x15 / 16 x 30 / 32 x 60                  | • | • |  |
| Dimensión carácter [en mm] x1 / x2 / x4               | 2,8 x 5,2 / 5,6 x 10,4 / 11,2 x 20,8       | • | • |  |
| Poquiación del contracto de la pontella               | Software                                   | • | • |  |
| negulación del contraste de la pantalia               | Compensación automática con la temperatura | • | • |  |
| Conjunto de caracteres                                | Programables/TTF Windows ®                 | • | • |  |
| Retroiluminación                                      |                                            |   |   |  |
| Tino                                                  | Led                                        |   |   |  |
|                                                       | Lámpara CCFL                               | • | • |  |
| Duración mínina a 25°C [horas]                        | 15000                                      | • | • |  |
| 1 Madianta tariata VITUCB (var "Canítula 04 - Dán 0") | ·                                          |   |   |  |

1 - Mediante tarjeta VTHCB (ver "Capítulo 34 -> Pág. 9"

2 - Sólo RS232

| Código del terminal                 | Características del terminal                        |                |                  |  |
|-------------------------------------|-----------------------------------------------------|----------------|------------------|--|
| VT525H 00000                        |                                                     |                | _                |  |
| VT525H 000CN                        | -                                                   |                |                  |  |
| Teclado                             | ·                                                   | V              | ▼                |  |
| Teclas función no personalizables   | 10                                                  | ٠              | •                |  |
| Memorias para el usuario            |                                                     |                |                  |  |
| Proyecto [Bytes]                    | 960K                                                | ٠              | •                |  |
| Memoria datos [Bytes]               | 32K (Flash EPROM)                                   | •              | •                |  |
| Memoria font bajo Windows ® [Bytes] | 256K                                                | •              | •                |  |
| Tarjeta de memoria x backup         |                                                     |                |                  |  |
| Tarjeta de memoria x expansión      |                                                     |                |                  |  |
| Interfaces                          |                                                     |                |                  |  |
| Puerto serie MSP                    | RS232/RS422/RS485/TTY-20mA                          | ● <sup>2</sup> | ●1               |  |
| Puerto serie ASP                    | RS232/RS485                                         |                |                  |  |
| Puerto serie ASP-15L                | RS232/RS485                                         |                | ● <sup>1-2</sup> |  |
| Puerto serie ASP-8                  | RS232                                               |                |                  |  |
| Puerto serie ASP-9                  | RS232                                               |                |                  |  |
| Puerto paralelo LPT                 | Centronics                                          |                |                  |  |
| Puerto auxiliar                     | Conexión accesorios                                 |                |                  |  |
| Accesorios                          |                                                     |                |                  |  |
| Accesorios conectables              | Ver tabla "Capítulo 34"                             | •              | •                |  |
| Reloj                               |                                                     |                |                  |  |
| Reloj                               | Hardware (Con Supercapacitor - Min.72h Típico 130h) | •              | •                |  |
| Redes                               |                                                     |                |                  |  |
|                                     | Profibus-DP                                         |                |                  |  |
| Integrada                           | CAN Open (Interface Optoaislada)                    | •              |                  |  |
|                                     | Ethernet 10/100Mbit RJ45                            |                |                  |  |
| Conector Bus Universal              |                                                     |                |                  |  |
| Opcionales                          | Ver tabla "Capítulo 34"                             | •              | •                |  |
| Redes propietarias                  |                                                     |                |                  |  |
| ESA-Net                             | Servidor de red                                     |                |                  |  |
|                                     | Cliente de red                                      |                | •                |  |

1 - Mediante tarjeta VTHCB (ver "Capítulo 34 -> Pág. 9") 2 - Sólo RS232

| Envase                          |                                                         |
|---------------------------------|---------------------------------------------------------|
| Тіро                            | PC/ABS antillama exento de halógenos (UL94 5VA a 2.5mm) |
| Test caída                      | 1 m.                                                    |
| Cable de conexión               |                                                         |
| Тіро                            | Blindado antillama exento de halógenos y siliconas      |
| Radio de curvatura (móvil/fijo) | 120mm/60mm                                              |
| Conductores (número/sección)    | 25x0,25mmq (AWG24)                                      |
| Interruptor de paro general     |                                                         |
| Posiciones                      | 2 (Reposo - Activo)                                     |
| Contactos                       | 1 NC + 1 NC (NC1/NC2 + NC3/NC4)                         |
| Tensión máxima                  | 30Vcc                                                   |
| Corriente máxima/mínima         | 500mA/5mA                                               |
| Conforme al estándar            | EN 60947-5-1, UL-508, CSA 22.2. No. 14)                 |
| Interruptor de habilitación     |                                                         |
| Posiciones                      | 3 (Reposo - Habilitación - Pánico)                      |
| Contactos                       | 1 NC/NO + 1 NC/NO (NC1/NO1/C1 + NC2/NO2/C2)             |

| Tensión máxima                         | 30Vcc                                                   |
|----------------------------------------|---------------------------------------------------------|
| Corriente máxima/mínima                | 500mA/5mA                                               |
| Conforme al estándar                   | IEC 60947-5-1, EN 60947-5-1, JIS C8201-5-1, UL-508, CSA |
| Aprobaciones                           | ISO12100/EN292, IEC60204-1/EN60204-1,                   |
|                                        | ISO11161/prEN11161, ISO10218/EN775, ANSI/RIA R15.06     |
| Datos técnicos                         |                                                         |
| Alimentación                           | 24Vcc (1832Vcc)                                         |
| Potencia absorbida (24Vcc)             | 10W                                                     |
| Fusible de protección                  | Autorestablecido                                        |
| Grado de protección (Certificado)      | IP65                                                    |
| Temperatura de funcionamiento          | 050°C                                                   |
| Temperatura de almacenaje y transporte | -20+60°C                                                |
| Humedad (sin condensado)               | <85%                                                    |
| Peso (con cable largo 10 mt)           | 3000gr                                                  |
| Dimensiones                            |                                                         |
| Exteriores L x A x P [en mm]           | Ver Pág. 19-11                                          |
| Perforaciones L x A [en mm]            |                                                         |
| Certificaciones                        |                                                         |
| Marcas y aprobaciones                  | CE                                                      |
Tabla 19.1: Funciones y objetos del terminal VT (Parte 1 de 4)

| Código del terminal                                              |              |   |
|------------------------------------------------------------------|--------------|---|
| VT525H ****                                                      |              |   |
| Objetos/Funciones                                                | Cantidad     | ▼ |
| Alarmas (Totales/Activas contemporáneamente)                     | 256/256      | • |
| Arco                                                             |              | • |
| Area táctil                                                      | 24           | • |
| Backup/Restaura                                                  |              | • |
| Botones                                                          | 320 x página | ٠ |
| Buffer histórico de alarmas                                      | 256          | ٠ |
| Cabeceras y pies de página (Totales/Campos x C-P)                | 32/128       | ٠ |
| Campo alarma                                                     |              | • |
| Campo día de la semana                                           |              | • |
| Campo fecha                                                      |              | ٠ |
| Campo mensaje                                                    |              | • |
| Campo receta x estructura receta                                 |              | ٠ |
| Campo reloj corto                                                |              | • |
| Campo reloj extendido                                            |              | ٠ |
| Campo símbolico a grupo de bits                                  |              | • |
| Campo símbolico a un bit                                         | 1024*        | • |
| Campo símbolico a valor                                          |              | • |
| Caracteres redefinibles                                          |              |   |
| Círculos                                                         |              | • |
| Comando cambiar idioma                                           |              | • |
| Comando cambio página impresora                                  |              | • |
| Comando cargar receta desde memoria datos                        |              | ٠ |
| Comando continuar lectura trend mostrado a tiempo                |              |   |
| Comando directo a valor - AND                                    |              | • |
| Comando directo a valor - OR                                     |              | • |
| Comando directo a valor - RESTAR                                 |              | ٠ |
| Comando directo a valor - SET                                    |              | • |
| Comando directo a valor - SUMAR                                  |              | • |
| Comando directo a valor - XOR                                    |              | ٠ |
| Comando ejecutar pipeline                                        |              |   |
| Comando eliminar receta                                          |              | • |
| Comando enviar receta al dispositivo                             |              | • |
| Comando enviar receta desde el buffer vídeo hasta el dispositivo |              | • |
| Comando grabar histórico de alarmas y/o buffer trend en flash    |              | • |
| Comando guardar en buffer la receta recibida del dispositivo     |              | • |
| Comando guardar en memoria datos receta recibida del dispositivo |              | • |

Código del terminal VT525H \*\*\*\*\* **Objetos/Funciones** Cantidad ▼ Comando guardar receta en memoria datos • Comando hardcopy • Comando help de la página • Comando imprimir historial alarmas • Comando interrumpir lectura trend mostrado a tiempo Comando lectura trend guardado en el dispositivo Comando login password • Comando logout password • Comando modificar password ٠ Comando página anterior • Comando página de servicio • Comando página siguiente • Comando poner a cero el número de hojas total • Comando relación • Comando salida proyecto • Comando vaciar buffer trend Comando visualizar directorio páginas • Comando visualizar directorio recetas • Comando visualizar directorio secuencias Comando visualizar help de página • Comando visualizar histórico de alarmas ٠ Comando visualizar informaciones de proyecto • Comando visualizar página de estado del driver • Comando visualizar página función PG Configuración global teclas E Configuración global teclas F • Configuración local teclas E Configuración local teclas F • Conjunto de caracteres programables • Datos barra • Equación 32 • Estadística alarmas Función comando directo a valor • Función comando interno • Función inhabilitar tecla • Función invertir el valor del bit • Función ir a página • Función macro ۲ Función ninguna .

Tabla 19.1: Funciones y objetos del terminal VT (Parte 2 de 4)

| VT525H *****       Cantidad         Punción poner a cero el bit permanentemente       ●         Función poner a uno el bit permanentemente       ●         Función poner a uno el bit permanentemente       ●         Función poner a uno el bit temporalmente       ●         Función secuencias       ●         Help de página       150         Help de página       150         Imágenes de proyecto       ●         Imprimir       ●         Leds asociados a secuencias       ●         Lístados de imágenes bitmap       ●         Listados de textos       ●         Macros (Totales/Comandos x macro)       1024/16         Mensajes de información (Totales/Activos contemporáneamente)       ●         Objeto - Indicator       ●         Objeto - Potenciómetro de deslizamiento       ●         Objeto - Potenciómetro de rotación       ●         Objeto - Potenciómetro de rotación       ●         Página       150       ●         Página de impresión (Totales/Campos x página)       64/128       ●         Páginas de impresión (Totales/Campos x página)       64/128       ●         Páginas de impresión (Totales/Campos x página)       64/128       ●         Páginas de impresión (Totales/                                                                                                    | Código del terminal                                          |           |          |
|----------------------------------------------------------------------------------------------------|--------------------------------------------------------------|-----------|----------|
| Objetos/Funciones         Cantidad           Función poner a cero el bit permanentemente         ●           Función poner a uno el bit permanentemente         ●           Función poner a uno el bit temporalmente         ●           Función poner a uno el bit temporalmente         ●           Función poner a uno el bit temporalmente         ●           Función poner a uno el bit temporalmente         ●           Función poner a uno el bit temporalmente         ●           Función poner a uno el bit temporalmente         ●           Función secuencias         256           Help de página         150           Help de página         150           Imágenes bitmap estáticas         ●           Imágenes de proyecto         ●           Imprimir         ●           Leds asociados a secuencias         ●           Lístados de textos         ●           Macro campo         ●           Mensajes de información (Totales/Activos contemporáneamente)         1024/16           Mensajes de sistema         ●           Objeto - Indicator         ●           Objeto - Interruptor de rotación         ●           Objeto - Potenciómetro de rotación         ●           Objeto - Potenciómetro de rotación         ● </th <th>VT525H ****</th> <th></th> <th>, , , ,</th>                                                                                                    | VT525H ****                                                  |           | , , , ,  |
| Función poner a cero el bit temporalmente       •         Función poner a uno el bit temporalmente       •         Función poner a uno el bit temporalmente       •         Función secuencias       •         Help atarmas       256         Help de página       150         Help de página       150         Imágenes bitmap estáticas       •         Imágenes de proyecto       •         Imágenes de proyecto       •         Imágenes de proyecto       •         Lineas       •         Lístados de imágenes bitmap       •         Listados de inágenes bitmap       •         Listados de inágenes bitmap       •         Macro campo       •         Macros (Totales/Comandos x macro)       1024/16         Mensajes de información (Totales/Activos contemporáneamente)       256/256         Mensajes de sistema       •         Objeto - Interruptor de rotación       •         Objeto - Interruptor de rotación       •         Objeto - Potenciómetro de deslizamiento       •         Objeto - Potenciómetro de rotación       •         Objeto - Potenciómetro de rotación       •         Objeto - Potenciómetro de rotación       •         Páginas de impresi                                                                                                    | Objetos/Funciones                                            | Cantidad  | ▼        |
| Función poner a cero el bit temporalmente•Función poner a uno el bit permanentemente•Función poner a uno el bit temporalmente•Función secuencias256Help atarmas256Help de página150Help mensajes256Imágenes bitmap estáticas•Imágenes de proyecto•Imágenes de proyecto•Imágenes de proyecto•Imágenes de textos•Líneas•Líneas•Líneas•Macro campo•Macro s (Totales/Comandos x macro)1024/16Mensajes de sistema•Objeto - Indicator•Objeto - Indicator•Objeto - Interruptor de deslizamiento•Objeto - Potenciómetro de deslizamiento•Objeto - Potenciómetro de deslizamiento•Objeto - Potenciómetro de deslizamiento•Objeto - Potenciómetro de deslizamiento•Objeto - Potenciómetro de deslizamiento•Objeto - Rotención•Página150Página de impresión (Totales/Campos x página)64/128Password a bit8bitPipeline (Numero/Tot bytes)•Recetas (Número/Variables x receta)128/256Reports32Secuencias casuales\$Secuencias iniciales/finales\$Teclas E\$Teclas E\$Teclas E\$Teclas E\$Teclas E\$Teclas                                                                                                    | Función poner a cero el bit permanentemente                  |           | •        |
| Función poner a uno el bit permanentemente•Función poner a uno el bit temporalmente•Función secuencias·Help alarmas256Help de página150Help mensajes256Imágenes bitmap estáticas•Imágenes de proyecto•Imprimir•Leds asociados a secuencias•Líneas•Lístados de imágenes bitmap•Listados de textos•Macro campo•Macros (Totales/Comandos x macro)1024/16Mensajes de sistema•Objeto - Indicator•Objeto - Interruptor de deslizamiento•Objeto - Interruptor de rotación•Objeto - Potenciómetro de deslizamiento•Objeto - Potenciómetro de deslizamiento•Objeto - Notación (Totales/Campos x página)64/128Página150•Página ke impresión (Totales/Campos x página)64/128Página ke impresión (Totales x receta)128/256Recetas (Número/Variables x receta)128/256Recetas (Número/Variables x receta)128/256Recetas (Número/Variables x receta)32Recetas (Número/Variables x receta)32Reports32Secuencias casuales5Secuencias casuales5Secuencias iniciales/finales5Teclas E5Teclas E5Teclas E5Teclas E5Teclas E5Teclas E5                                                                                                    | Función poner a cero el bit temporalmente                    |           | •        |
| Función poner a uno el bit temporalmente•Función secuencias·Help alarmas256Help de página150Help de página150Help mensajes256Imágenes bitmap estáticas·Imágenes de proyecto·Imprimir·Leds asociados a secuencias·Líneas·Listados de imágenes bitmap·Listados de textos·Macros (Totales/Comandos x macro)1024/16Mensajes de información (Totales/Activos contemporáneamente)256/256Objeto - Indicator·Objeto - Interruptor de deslizamiento·Objeto - Interruptor de deslizamiento·Objeto - Potenciómetro de deslizamiento·Objeto - Potenciómetro de deslizamiento·Objeto - Potenciómetro de rotación·Página150Página ke impresión (Totales/Campos x página)64/128Password10Pipeline (Numero/Tot bytes)·Recetas (Número/Variables x receta)128/256Rectángulos·Reports32Secuencias casuales·Secuencias iniciales/finales·Teclas E·Teclas E·                                                                                                    | Función poner a uno el bit permanentemente                   |           | •        |
| Función secuencias256Help alarmas256Help de página150Help mensajes256Imágenes bitmap estáticas•Imágenes de proyecto•Imprimir•Leds asociados a secuencias•Líneas•Listados de imágenes bitmap•Listados de textos•Macro campo•Macros (Totales/Comandos x macro)1024/16Mensajes de información (Totales/Activos contemporáneamente)256/256Mensajes de sistema•Objeto - Indicator•Objeto - Interruptor de deslizamiento•Objeto - Potenciómetro de deslizamiento•Objeto - Potenciómetro de rotación•Operacións automaticás32Página150Páginas de impresión (Totales/Campos x página)64/128Páginas de impresión (Totales/Campos x página)64/128Páginas de impresión (Totales/Campos x página)128/256Recetas (Número/Variables x receta)128/256Recetas (Número/Variables x receta)32Recetas (Número/Variables x receta)32Reports32Secuencias casuales32Secuencias iniciales/finales•Teclas E•Teclas E•Teclas E•Teclas E•Teclas E•Teclas E•                                                                                                    | Función poner a uno el bit temporalmente                     |           | •        |
| Help alarmas256Help de página150Help mensajes256Imágenes bitmap estáticas9Imágenes de proyecto9Imprimir9Leds asociados a secuencias9Líneas9Listados de imágenes bitmap9Listados de textos9Macro campo1024/16Mensajes de información (Totales/Activos contemporáneamente)256/256Mensajes de sistema9Objeto - Indicator9Objeto - Interruptor de deslizamiento9Objeto - Interruptor de deslizamiento9Objeto - Potenciómetro de deslizamiento9Objeto - Potenciómetro de deslizamiento9Objeto - Potenciómetro de rotación9Página150Página de impresión (Totales/Campos x página)64/128Páginas de interno/Variables x receta)128/256Recetas (Número/Variables x receta)128/256Recitas (Número/Variables x receta)128/256Recitas casuales32Secuencias casuales32Secuencias iniciales/finales32Teclas E10Teclas E10                                                                                                    | Función secuencias                                           |           |          |
| Help de página150Help mensajes256Imágenes bitmap estáticas•Imágenes de proyecto•Imprimir•Leds asociados a secuencias•Líneas•Listados de imágenes bitmap•Listados de textos•Macro campo1024/16Macros (Totales/Comandos x macro)1024/16Mensajes de información (Totales/Activos contemporáneamente)256/256Mensajes de sistema•Objeto - Indicator•Objeto - Interruptor de deslizamiento•Objeto - Potenciómetro de deslizamiento•Objeto - Potenciómetro de deslizamiento•Objeto - Potenciómetro de deslizamiento•Objeto - Potenciómetro de deslizamiento•Objeto - Potenciómetro de texicón•Objeto - Potenciómetro de texicón•Operacións automaticás32Página150Páginas de impresión (Totales/Campos x página)64/128Password a bit8bitPipeline (Numero/Tot bytes)•Recetas (Número/Variables x receta)128/256Rectángulos•Registri interni4096bytesReports32Secuencias iniciales/finales32Fectas E•Fectas E•                                                                                                    | Help alarmas                                                 | 256       | •        |
| Help mensajes256Imágenes bitmap estáticas•Imágenes de proyecto•Imprimir•Leds asociados a secuencias•Líneas•Listados de imágenes bitmap•Listados de textos•Macro campo1024/16Macros (Totales/Comandos x macro)1024/16Mensajes de información (Totales/Activos contemporáneamente)256/256Mensajes de sistema•Objeto - Indicator•Objeto - Interruptor de deslizamiento•Objeto - Potenciómetro de deslizamiento•Objeto - Potenciómetro de deslizamiento•Objeto - Potenciómetro de deslizamiento•Objeto - Potenciómetro de deslizamiento•Objeto - Potenciómetro de deslizamiento•Objeto - Nenciómetro de teslizamiento•Objeto - Nenciómetro de rotación•Objeto - Nenciómetro de teslizamiento•Objeto - Nenciómetro de teslizamiento•Objeto - Nenciómetro de teslizamiento•Objeto - Nenciómetro de teslizamiento•Objeto - Nenciómetro de teslizamiento•Objeto - Nenciómetro de teslizamiento•Objeto - Nenciómetro de teslizamiento•Objeto - Nenciómetro de teslizamiento•Objeto - Nenciómetro de teslizamiento•Defining and the material staticas10Password10Password•Pipeline (Numero/Variables x receta)•Recetas (Número/Variables x receta)•<                                                                                                    | Help de página                                               | 150       | •        |
| Imágenes bitmap estáticas•Imágenes de proyecto•Imprimir•Leds asociados a secuencias•Líneas•Listados de imágenes bitmap•Listados de textos•Macro campo1024/16Macros (Totales/Comandos x macro)1024/16Mensajes de información (Totales/Activos contemporáneamente)256/256Mensajes de sistema•Objeto - Indicator•Objeto - Interruptor de deslizamiento•Objeto - Netneciómetro de rotación•Objeto - Potenciómetro de rotación•Objeto - Potenciómetro de rotación•Objeto - Potenciómetro de rotación•Objeto - Potenciómetro de rotación•Objeto - Potenciómetro de rotación•Objeto - Potenciómetro de rotación•Objeto - Potenciómetro de rotación•Objeto - Potenciómetro de rotación•Objeto - Potenciómetro de rotación•Objeto - Potenciómetro de rotación•Objeto - Potenciómetro de rotación•Objeto - Potenciómetro de rotación•Objeto - Potenciómetro de rotación•Objeto - Potenciómetro de rotación•Objeto - Registri interni8bitPágina10Password•Password•Recetas (Número/Variables x receta)128/256Rectángulos•Reports32Secuencias casuales•Secuencias iniciales/finales• <td< td=""><td>Help mensajes</td><td>256</td><td>•</td></td<>                                                                                                    | Help mensajes                                                | 256       | •        |
| Imágenes de proyecto•Imprimir•Leds asociados a secuencias•Líneas•Listados de imágenes bitmap•Listados de textos•Macro campo1024/16Macros (Totales/Comandos x macro)1024/16Mensajes de información (Totales/Activos contemporáneamente)256/256Mensajes de sistema•Objeto - Indicator•Objeto - Interruptor de deslizamiento•Objeto - Interruptor de rotación•Objeto - Potenciómetro de deslizamiento•Objeto - Potenciómetro de cotación•Operacións automaticás32Página150Páginas de impresión (Totales/Campos x página)64/128Password10Password a bit8bitPipeline (Numero/Tot bytes)•Recetas (Número/Variables x receta)128/256Reports32Secuencias casuales32Secuencias iniciales/finales5Teclas E•Image: Cast and the secuencias iniciales/finales•Teclas E•Teclas E•Image: Cast and teclas teclas iniciales/finales•Teclas E•Teclas E•Image: Cast and teclas teclas teclas iniciales/finales•Teclas E•Teclas E•Image: Cast and teclas teclas teclas teclas teclas teclas teclas teclas teclas teclas teclas teclas teclas teclas teclas teclas teclas teclas teclas teclas teclas teclas teclas teclas teclas teclas teclas t                                                                                                    | Imágenes bitmap estáticas                                    |           | •        |
| Imprimir•Leds asociados a secuencias•Líneas•Listados de imágenes bitmap•Listados de textos•Macro campo•Macros (Totales/Comandos x macro)1024/16Mensajes de información (Totales/Activos contemporáneamente)256/256Mensajes de sistema•Objeto - Indicator•Objeto - Indicator•Objeto - Interruptor de deslizamiento•Objeto - Interruptor de rotación•Objeto - Potenciómetro de deslizamiento•Objeto - Potenciómetro de deslizamiento•Objeto - Potenciómetro de rotación•Operacións automaticás32Página150Página de impresión (Totales/Campos x página)64/128Password a bit8bitPipeline (Numero/Tot bytes)•Recetas (Número/Variables x receta)128/256Registri interni4096bytesReports32Secuencias casuales32Secuencias iniciales/finales5Teclas E•Teclas E••••••••••••••••••••••••••••••••••••••• <tr< td=""><td>Imágenes de proyecto</td><td></td><td>•</td></tr<>                                                                                                    | Imágenes de proyecto                                         |           | •        |
| Leds asociados a secuencias•Líneas•Listados de imágenes bitmap•Listados de textos•Macros campo1024/16Mensajes de información (Totales/Activos contemporáneamente)256/256Mensajes de sistema•Objeto - Indicator•Objeto - Interruptor de deslizamiento•Objeto - Interruptor de rotación•Objeto - Potenciómetro de deslizamiento•Objeto - Potenciómetro de deslizamiento•Objeto - Potenciómetro de rotación•Objeto - Potenciómetro de rotación•Objeto - Notenciómetro de rotación•Objeto - Potenciómetro de rotación•Objeto - Potenciómetro de rotación•Objeto - Notenciómetro de rotación•Operacións automaticás32Página150Páginas de impresión (Totales/Campos x página)64/128Password10Password a bit8bitPipeline (Numero/Tot bytes)•Recetas (Número/Variables x receta)128/256Registri interni4096bytesReports32Secuencias casuales32Secuencias iniciales/finales•Teclas E•I•I•I•I•I•I•I•I•I•I•I•I•I• <td< td=""><td>Imprimir</td><td></td><td>•</td></td<>                                                                                                    | Imprimir                                                     |           | •        |
| Líneas•Listados de imágenes bitmap•Listados de textos•Macro campo1024/16Mensajes de información (Totales/Activos contemporáneamente)256/256Mensajes de sistema•Objeto - Indicator•Objeto - Interruptor de deslizamiento•Objeto - Interruptor de rotación•Objeto - Potenciómetro de deslizamiento•Objeto - Potenciómetro de deslizamiento•Objeto - Potenciómetro de rotación•Objeto - Potenciómetro de rotación•Objeto a limpresión (Totales/Campos x página)64/128Página10Password10Password a bit8bitPipeline (Numero/Variables x receta)128/256Rectas (Número/Variables x receta)32Reports32Secuencias casuales32Secuencias iniciales/finales•Teclas E•I•I•I•I•I•I•I•I•I•I•I•I•I•I•I•I•I•I•I•I•I•I•I•I•I•I•I•<                                                                                                    | Leds asociados a secuencias                                  |           |          |
| Listados de imágenes bitmap•Listados de textos•Macro campo•Macros (Totales/Comandos x macro)1024/16Mensajes de información (Totales/Activos contemporáneamente)256/256Mensajes de sistema•Objeto - Indicator•Objeto - Interruptor de deslizamiento•Objeto - Interruptor de rotación•Objeto - Potenciómetro de deslizamiento•Objeto - Potenciómetro de rotación•Objeto - Potenciómetro de rotación•Operacións automaticás32Página150Páginas de impresión (Totales/Campos x página)64/128Password10Password a bit8bitPipeline (Numero/Tot bytes)•Recetas (Número/Variables x receta)128/256Registri interni4096bytesReports32Secuencias casuales32Secuencias iniciales/finales•Teclas E•Teclas E•                                                                                                    | Líneas                                                       |           | •        |
| Listados de textos•Macro campo1024/16Macros (Totales/Comandos x macro)1024/16Mensajes de información (Totales/Activos contemporáneamente)256/256Mensajes de sistema•Objeto - Indicator•Objeto - Interruptor de deslizamiento•Objeto - Interruptor de rotación•Objeto - Potenciómetro de rotación•Objeto - Potenciómetro de rotación•Operacións automaticás32Página150Páginas de impresión (Totales/Campos x página)64/128Password10Password a bit8bitPipeline (Numero/Variables x receta)128/256Recetas (Número/Variables x receta)32Reports32Secuencias casuales32Secuencias iniciales/finales5Teclas E•                                                                                                    | Listados de imágenes bitmap                                  |           | •        |
| Macro campo1024/16Macros (Totales/Comandos x macro)1024/16Mensajes de información (Totales/Activos contemporáneamente)256/256Mensajes de sistema•Objeto - Indicator•Objeto - Interruptor de deslizamiento•Objeto - Interruptor de rotación•Objeto - Potenciómetro de deslizamiento•Objeto - Potenciómetro de rotación•Operacións automaticás32Página150Páginas de impresión (Totales/Campos x página)64/128Password10Password a bit8bitPipeline (Numero/Tot bytes)•Recetas (Número/Variables x receta)128/256Registri interni4096bytesReports32Secuencias casuales32Secuencias iniciales/finales•Teclas E•                                                                                                    | Listados de textos                                           |           | •        |
| Macros (Totales/Comandos x macro)1024/16Mensajes de información (Totales/Activos contemporáneamente)256/256Mensajes de sistema•Objeto - Indicator•Objeto - Interruptor de deslizamiento•Objeto - Interruptor de rotación•Objeto - Potenciómetro de deslizamiento•Objeto - Potenciómetro de rotación•Operacións automaticás32Página150Página de impresión (Totales/Campos x página)64/128Password10Password a bit8bitPipeline (Numero/Tot bytes)•Recetas (Número/Variables x receta)128/256Registri interni4096bytesReports32Secuencias casuales5Secuencias iniciales/finales•Teclas E•                                                                                                    | Macro campo                                                  |           |          |
| Mensajes de información (Totales/Activos contemporáneamente)256/256Mensajes de sistema•Objeto - Indicator•Objeto - Interruptor de deslizamiento•Objeto - Interruptor de rotación•Objeto - Potenciómetro de deslizamiento•Objeto - Potenciómetro de rotación•Operacións automaticás32Página150Página de impresión (Totales/Campos x página)64/128Password10Password a bit8bitPipeline (Numero/Tot bytes)•Recetas (Número/Variables x receta)128/256Registri interni4096bytesReports32Secuencias casuales5Secuencias iniciales/finales•Teclas E•                                                                                                    | Macros (Totales/Comandos x macro)                            | 1024/16   | •        |
| Mensajes de sistema•Objeto - Indicator·Objeto - Interruptor de deslizamiento·Objeto - Interruptor de rotación·Objeto - Potenciómetro de deslizamiento·Objeto - Potenciómetro de rotación·Operacións automaticás32Página150Páginas de impresión (Totales/Campos x página)64/128Password10Password a bit8bitPipeline (Numero/Tot bytes)·Recetas (Número/Variables x receta)128/256Registri interni4096bytesReports32Secuencias casuales·Secuencias iniciales/finales·Teclas E·                                                                                                    | Mensajes de información (Totales/Activos contemporáneamente) | 256/256   | •        |
| Objeto - IndicatorImage: Constraint of the second second seco | Mensajes de sistema                                          |           | •        |
| Objeto - Interruptor de deslizamientoImage: constraint of the second second | Objeto - Indicator                                           |           |          |
| Objeto - Interruptor de rotaciónImage: constraint of the second second seco | Objeto - Interruptor de deslizamiento                        |           |          |
| Objeto - Potenciómetro de deslizamientoIObjeto - Potenciómetro de rotación32Operacións automaticás32Página150Páginas de impresión (Totales/Campos x página)64/128Password10Password a bit8bitPipeline (Numero/Tot bytes)128/256Recetas (Número/Variables x receta)128/256Registri interni4096bytesReports32Secuencias casuales32Secuencias iniciales/finales1Teclas E1                                                                                                    | Objeto - Interruptor de rotación                             |           |          |
| Objeto - Potenciómetro de rotaciónIOperacións automaticás32Página150Páginas de impresión (Totales/Campos x página)64/128Password10Password a bit8bitPipeline (Numero/Tot bytes)8bitRecetas (Número/Variables x receta)128/256RectángulosIReports32Secuencias casuales32Secuencias iniciales/finalesITeclas EI                                                                                                    | Objeto - Potenciómetro de deslizamiento                      |           |          |
| Operacións automaticás32Página150Páginas de impresión (Totales/Campos x página)64/128Password10Password a bit8bitPipeline (Numero/Tot bytes)128/256Recetas (Número/Variables x receta)128/256Rectángulos•Reports32Secuencias casuales32Secuencias iniciales/finales•Teclas E•                                                                                                    | Objeto - Potenciómetro de rotación                           |           |          |
| Página150Páginas de impresión (Totales/Campos x página)64/128Password10Password a bit8bitPipeline (Numero/Tot bytes)8bitRecetas (Número/Variables x receta)128/256Rectángulos•Registri interni4096bytesReports32Secuencias casualesSecuencias iniciales/finalesTeclas E                                                                                                    | Operacións automaticás                                       | 32        | •        |
| Páginas de impresión (Totales/Campos x página)64/128Password10Password a bit8bitPipeline (Numero/Tot bytes)8bitRecetas (Número/Variables x receta)128/256Rectángulos•Registri interni4096bytesReports32Secuencias casualesSecuencias iniciales/finalesTeclas E                                                                                                    | Página                                                       | 150       | •        |
| Password10Password a bit8bitPipeline (Numero/Tot bytes)Recetas (Número/Variables x receta)RectángulosRegistri interni4096bytesReports32Secuencias casualesSecuencias iniciales/finalesTeclas E                                                                                                    | Páginas de impresión (Totales/Campos x página)               | 64/128    | •        |
| Password a bit8bitPipeline (Numero/Tot bytes)Recetas (Número/Variables x receta)128/256Rectángulos•Registri interni4096bytesReports32Secuencias casualesSecuencias iniciales/finalesTeclas E                                                                                                    | Password                                                     | 10        | •        |
| Pipeline (Numero/Tot bytes)128/256Recetas (Número/Variables x receta)128/256Rectángulos•Registri interni4096bytesReports32Secuencias casuales•Secuencias iniciales/finales•Teclas E•                                                                                                    | Password a bit                                               | 8bit      | •        |
| Recetas (Número/Variables x receta)128/256Rectángulos•Registri interni4096bytesReports32Secuencias casuales•Secuencias iniciales/finales•Teclas E•                                                                                                    | Pipeline (Numero/Tot bytes)                                  |           |          |
| Rectángulos•Registri interni4096bytes•Reports32•Secuencias casuales•Secuencias iniciales/finales•Teclas E•                                                                                                    | Recetas (Número/Variables x receta)                          | 128/256   | •        |
| Registri interni4096bytesReports32Secuencias casualesSecuencias iniciales/finalesTeclas E                                                                                                    | Rectángulos                                                  |           | •        |
| Reports     32       Secuencias casuales        Secuencias iniciales/finales        Teclas E                                                                                                    | Registri interni                                             | 4096bytes | •        |
| Secuencias casuales Secuencias iniciales/finales Teclas E                                                                                                    | Reports                                                      | 32        | •        |
| Secuencias iniciales/finales Teclas E                                                                                                    | Secuencias casuales                                          |           |          |
| Teclas E                                                                                                    | Secuencias iniciales/finales                                 |           |          |
|                                                                                                    | Teclas E                                                     |           | <u> </u> |
| I eclas F                                                                                                    | Teclas F                                                     |           | •        |
| Terminal libre                                                                                                    | Terminal libre                                               |           |          |

Tabla 19.1: Funciones y objetos del terminal VT (Parte 3 de 4)

| Código del terminal                                                                                 |                         |       |
|----------------------------------------------------------------------------------------------------|-------------------------|-------|
| VT525H ****                                                                                         |                         |       |
| Objetos/Funciones                                                                                   | Cantidad                | ▼     |
| Textos dinámicos a grupo de bits                                                                    |                         | •     |
| Textos dinámicos a un bit                                                                           | 1024*                   | •     |
| Textos dinámicos a valor                                                                            |                         | •     |
| Textos fijos                                                                                        |                         | •     |
| Textos multilenguas                                                                                 | 6 Idiomas               | •     |
| Timers                                                                                              | 32                      | •     |
| Trend buffer                                                                                        |                         |       |
| Trends (Trends x pág./Canales x trend)                                                              |                         |       |
| Trends mostrados a mando (Memoria/Trends/Muestras)                                                  |                         |       |
| Trends mostrados a tiempo (Memoria/Trends/Muestras)                                                 |                         |       |
| Variables de sistema asociadas a la estructura receta                                               |                         | •     |
| Variables de límite y corrección matemática                                                         |                         | •     |
| Variables de movimiento (Campo simbólico móvil)                                                     |                         | •     |
| Variables de limite 48 x                                                                            |                         | •     |
| Variables alfanuméricas (ASCII) página                                                              |                         | •     |
| Variables numéricas (DEC, HEX, BIN, BCD)                                                            |                         | •     |
| Variables numéricas Coma Flotante                                                                   |                         | •     |
| Variables públicas x red ESANET (Número/Total bytes)                                                |                         |       |
| Dondo no ostá osposificado no bay límitos numéricos do introducción, ol límito donando do la captic | lad da mamaria dal prov | locto |

Tabla 19.1: Funciones y objetos del terminal VT (Parte 4 de 4)

# Frontal

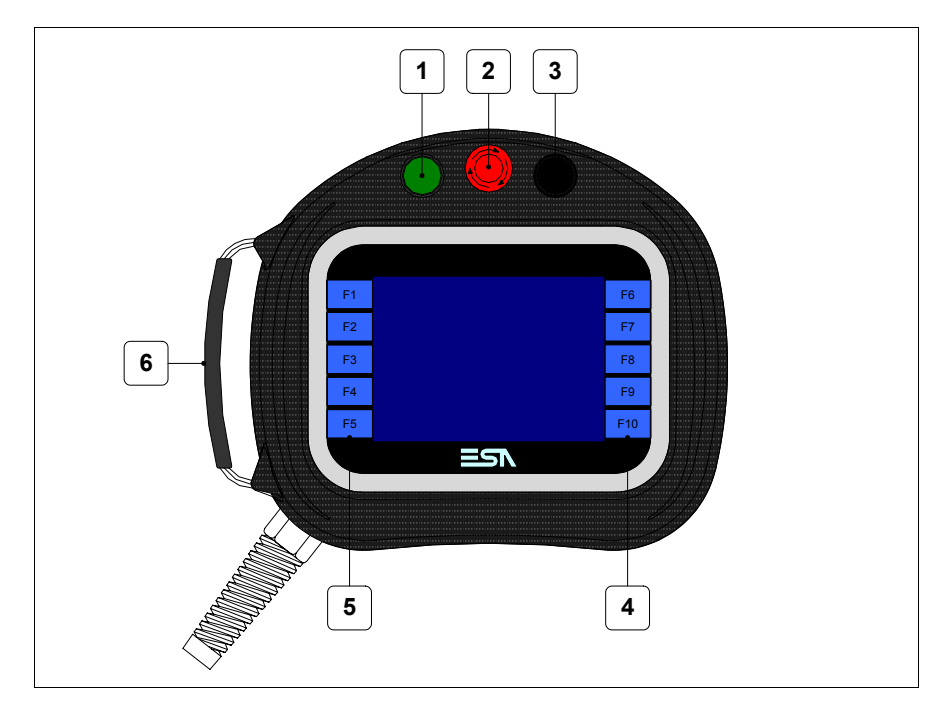

| Tecla | Función                                                                                            |
|-------|----------------------------------------------------------------------------------------------------|
| 1     | Organo de mando y/o señal                                                                          |
| 2     | Interruptor de interrupción general (Conforme al estándar: EN 60947-5-1, UL-508, CSA 22.2. No. 14) |
| 3     | Organo de mando y/o señal                                                                          |
| 4     | Teclas F                                                                                           |
| 5     | Teclas F                                                                                           |
| 6     | Cinturón regulable para el agarre                                                                  |

Otros interruptores y sus señales están definidos mediante software de programación (ver Manual Software).

El interruptor de parada general y el interruptor de habilitación no garantizan la completa seguridad personal del operador. Se aconseja que proyecten el sistema de manera que otros dispositivos garanticen la seguridad personal del operador.

# Posterior

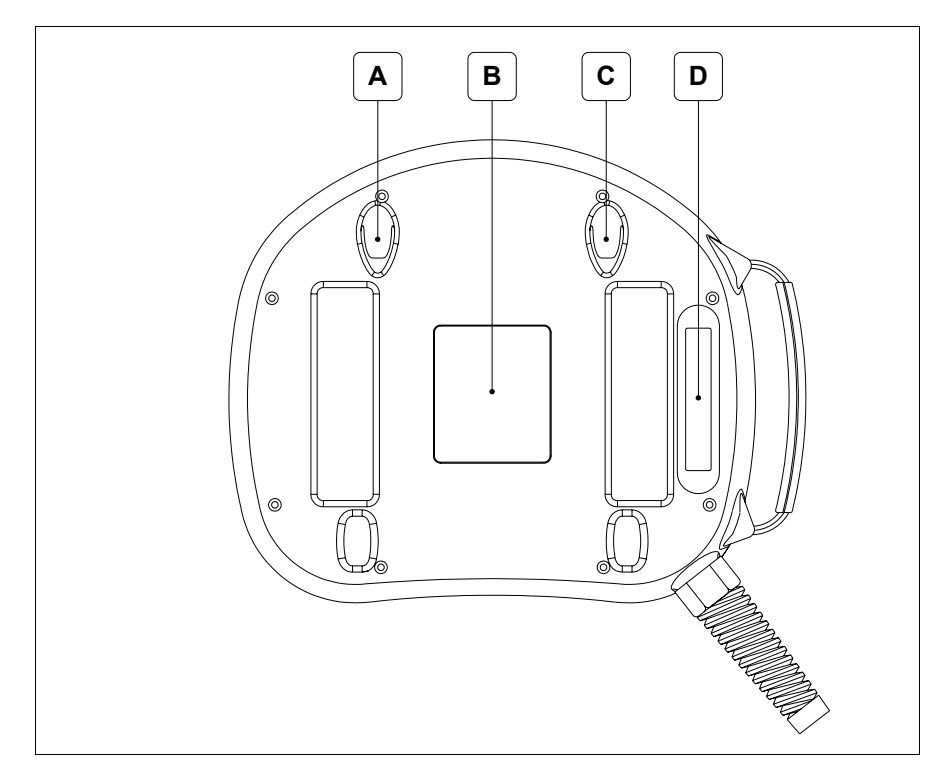

| Posición | Función                                                                                                    |
|----------|----------------------------------------------------------------------------------------------------|
| А        | Asiento para gancho de ajuste en la pared                                                                                                    |
| В        | Etiqueta de identificación                                                                                                    |
| С        | Asiento para gancho de ajuste en la pared                                                                                                    |
| D        | Interruptor de habilitación (Conforme al estándar: IEC 60947-5-1,<br>EN 60947-5-1, JIS C8201-5-1, UL-508, CSA 22.2. No. 14) (Apro-<br>baciones: ISO12100/EN292, IEC60204-1/EN60204-1,<br>ISO11161/prEN11161, ISO10218/EN775, ANSI/RIA R15.06) |

El interruptor de parada general y el interruptor de habilitación no garantizan la completa seguridad personal del operador. Se aconseja que proyecten el sistema de manera que otros dispositivos garanticen la seguridad personal del operador.

# Perforaciones

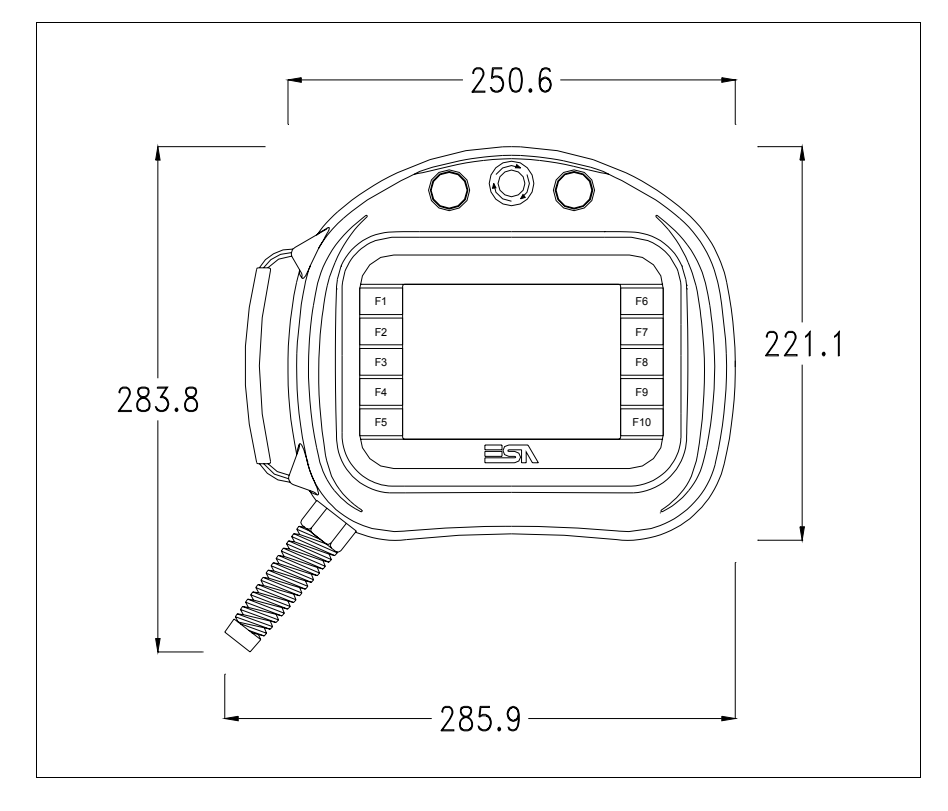

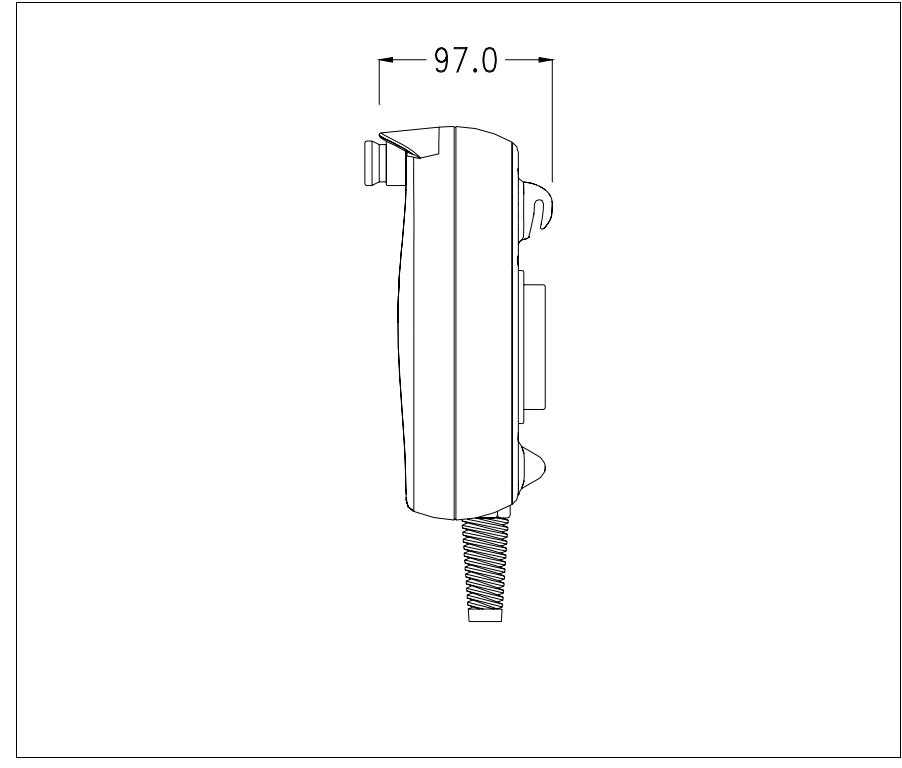

|                                      | Para fijar el VT ver "Capítulo 30 -> Ajuste del terminal al contenedor".                                                                                                    |
|--------------------------------------|----------------------------------------------------------------------------------------------------|
|                                      | Si hubiera accesorios a montar en el terminal VT o sobre él, se recomienda hacerlo antes de ajustar el VT a su contenedor.                                                                                                    |
| Accesorios                           | Para montar los eventuales accesorios hacer referencia al capítulo correspondiente (ver "Capítulo 34 -> Accesorios para vídeo terminales").                                                                                                    |
| Cable de<br>conexión                 | El terminal está equipado de un cable protegido 25x25mmq (AWG24)<br>largo 10 mt ya cableado (ver "Capítulo 33 -> Cable de conexión para termi-<br>nales Serie H").                                                                                                    |
| Reglaje de la<br>correa de<br>agarre | El agarre de la correa se puede regular según el tamaño de su mano. Para<br>hacerlo deben:<br>• Abrir la cobertura de piel<br>• Desenganchar las extremidades de la manija<br>• Ajustar la manija a medida deseada<br>• Cerrar las extremidades de la manija<br>• Cerrar la cobertura de piel |
| Calibración del<br>Touch Screen      | El terminal VT525H usa un cristal sensible de tipo resistivo que, para poder funcionar correctamente, necesita de un procedimiento de calibración ( <b>el terminal ya está calibrado</b> ), es decir que el área resistiva del cristal debe ser adaptada al área visiva de la pantalla.       |
|                                      | Si el usuario considera necesario repetir el procedimiento de calibración, lo haga tranquilamente siguiendo las instruccions siguientes.                                                                                                    |

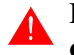

El procedimiento exige el máximo cuidado porque de la calibración depende la precisión del área teclas. Operaciones a ejecutar para la calibración:

• Ponga en marcha el VT, se visualizará la máscara siguiente

| F1 | VT5xx HANDHELD TRANSFER PAGE    | F6  |
|----|---------------------------------|-----|
| F2 |                                 | F7  |
| F3 | *** WAITING FOR BOOT FORCED *** | F8  |
| F4 |                                 | F9  |
| F5 |                                 | F10 |
|    |                                 | ,/  |

• Toquen de 3 a 6 veces el mensaje \*\*\* WAITING FOR BOOT FORCED \*\*\* para acceder a la página de calibración

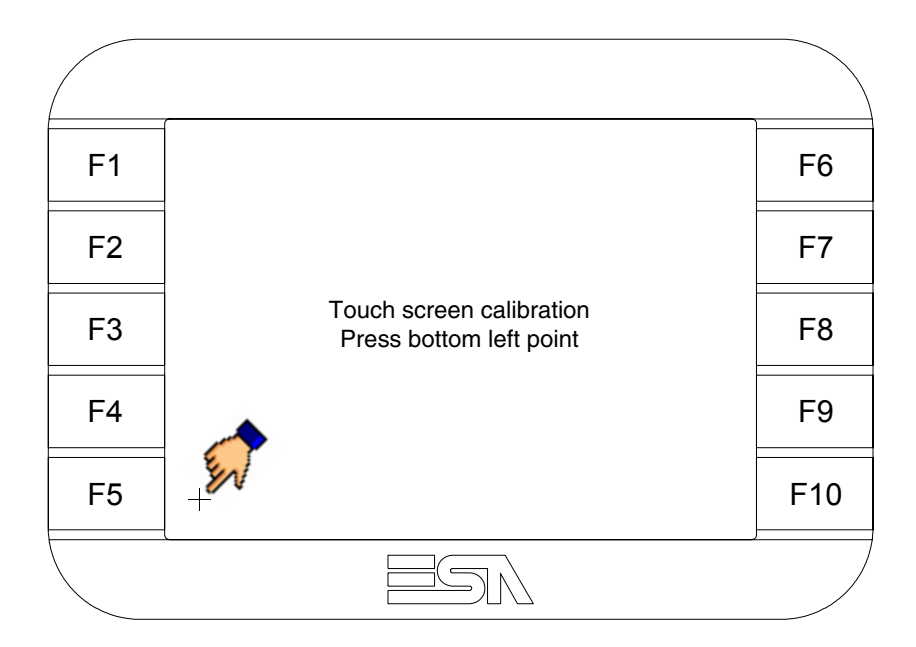

• Toque el ángulo indicado en la figura para llevar a cabo la calibración; se visualizará la página siguiente

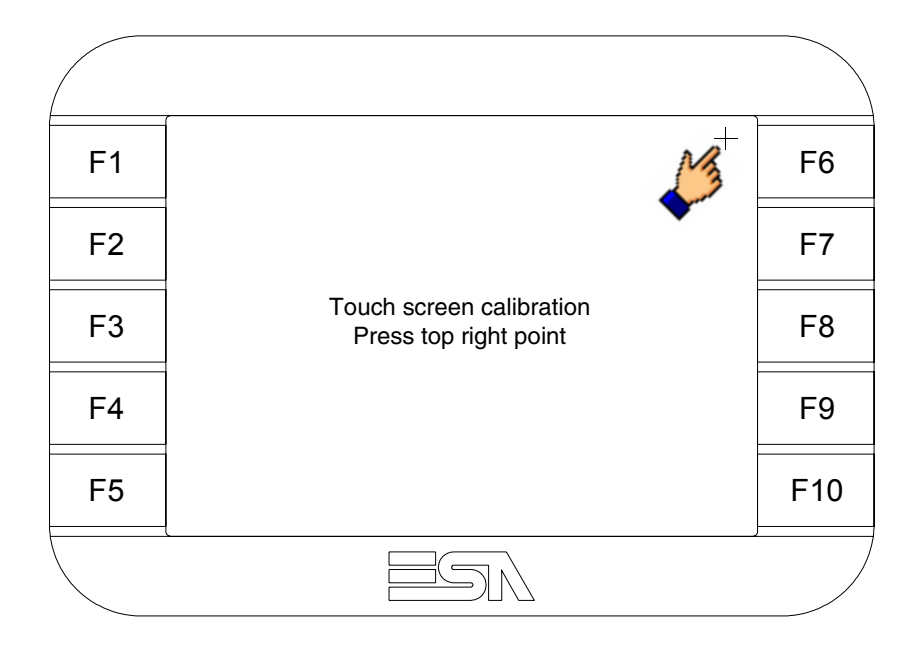

• Toque el ángulo indicado en la ilustración para completar la calibración, luego se visualizará la página siguiente

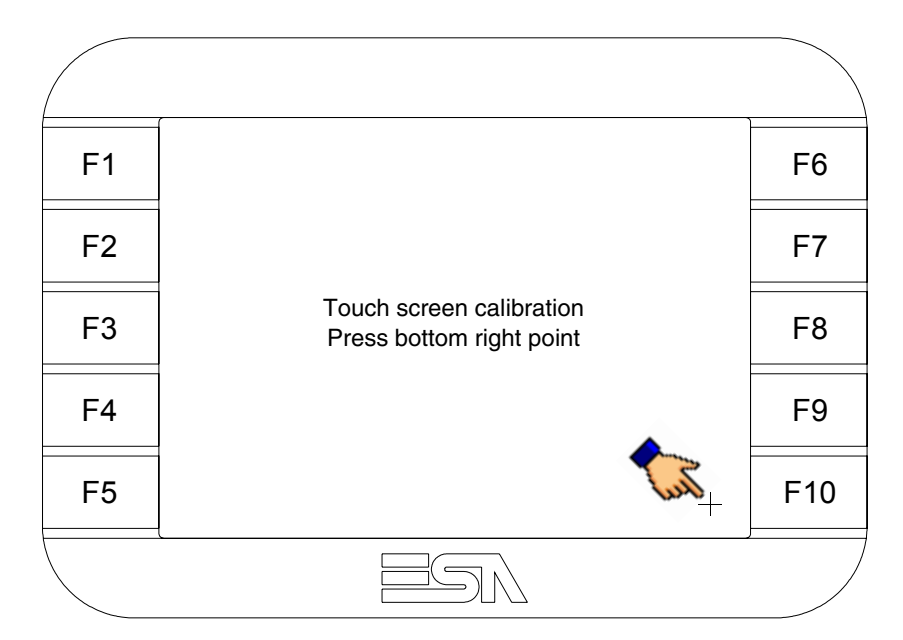

• Espere un rato hasta que el VT visualice la máscara siguiente o la página del proyecto (la página puede ser un poco diferente en su contenido según la serie del terminal)

| F1 | VT5xx HANDHELD TRANSFER PAGE                             | F6  |
|----|----------------------------------------------------------|-----|
| F2 | Main BOOT and RAM check : OK<br>Main FIRMWARE check : OK | F7  |
| F3 |                                                          | F8  |
| F4 |                                                          | F9  |
| F5 |                                                          | F10 |
|    |                                                          |     |

• Espere el encendido completo del VT

La calibración ha terminado. Si se ha ejecutado la calibración en modo errado o impreciso, repita el procedimiento.

| Transferencia<br>PC -> VT      | Para un funcionamiento correcto, al poner en marcha el terminal VT la pri-<br>mera vez exige ser programado; hay que proceder a la transferencia de:                          |
|--------------------------------|----------------------------------------------------------------------------------------------------|
|                                | <ul><li>Firmware</li><li>Driver de comunicación</li><li>Proyecto</li></ul>                                                                                                    |
|                                | (Puesto que la transferencia de estos tres archivos ocurre prácticamente con<br>una operación, para simplificar, se definirá como "Transferencia proyecto")                   |
|                                | Es indispensable predisponer el VT para la recepción. (Ver también<br>"Capítulo 38 -> Área de mando").                                                                        |
| Predisposición<br>para recibir | Para la transferencia del proyecto hay que utilizar el programa VTWIN (ver<br>Manual Software), pero el terminal debe estar predispuesto para recibir.<br>Proceda como sigue: |
|                                | • Asegúrese de que el VT no está en marcha                                                                                                    |

- Asegúrese de que PC y VT están conectados en serie
- Ponga en marcha el VT y espere la visualización de la siguiente máscara
- Presione uno a la vez dos ángulos diagonalmente opuestos libres de objetos definibles o botones (es necesario al menos un ángulo libre)

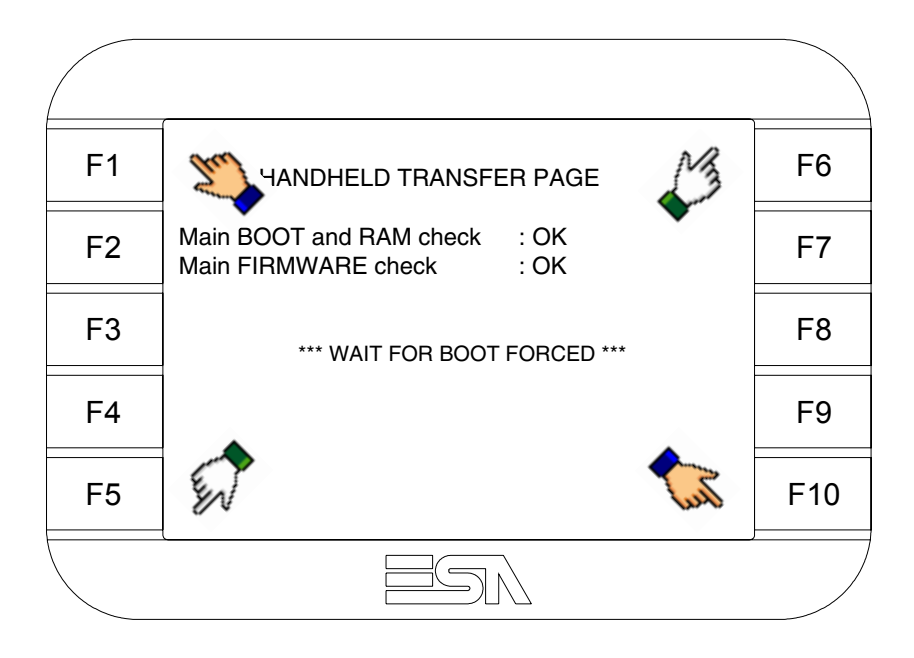

y espere o, mediante el botón correspondiente (ver Pág. 19-21) hasta que el VT visualice el recuadro siguiente

| F1 | VT5xx HANDHELD TRANSFER PAGE                             | F6  |
|----|----------------------------------------------------------|-----|
| F2 | Main BOOT and RAM check : OK<br>Main FIRMWARE check : OK | F7  |
| F3 |                                                          | F8  |
| F4 |                                                          | F9  |
| F5 |                                                          | F10 |
|    | ESN                                                      |     |

• Según el puerto que se desee utilizar (MSP o ASP), pulse la 🗆 correspondiente en la pantalla. Ahora el VT está listo para recibir (ver Manual Software para el procedimiento de transferencia).

|    | ,                                                        |     |
|----|----------------------------------------------------------|-----|
| F1 | VT5xx HANDHELD TRANSFER PAGE                             | F6  |
| F2 | Main BOOT and RAM check : OK<br>Main FIRMWARE check : OK | F7  |
| F3 |                                                          | F8  |
| F4 |                                                          | F9  |
| F5 |                                                          | F10 |
|    |                                                          |     |

• Elija la modalidad de transferencia deseada: MODEM si utilizará un módem, PC si utilizará una puerta en serie, toque el 🖾 correspondiente en la pantalla

Si elige PC, el VT ya está listo para recibir (ver Manual Software para la transferencia), en cambio eligiendo MODEM se visualizará la máscara siguiente

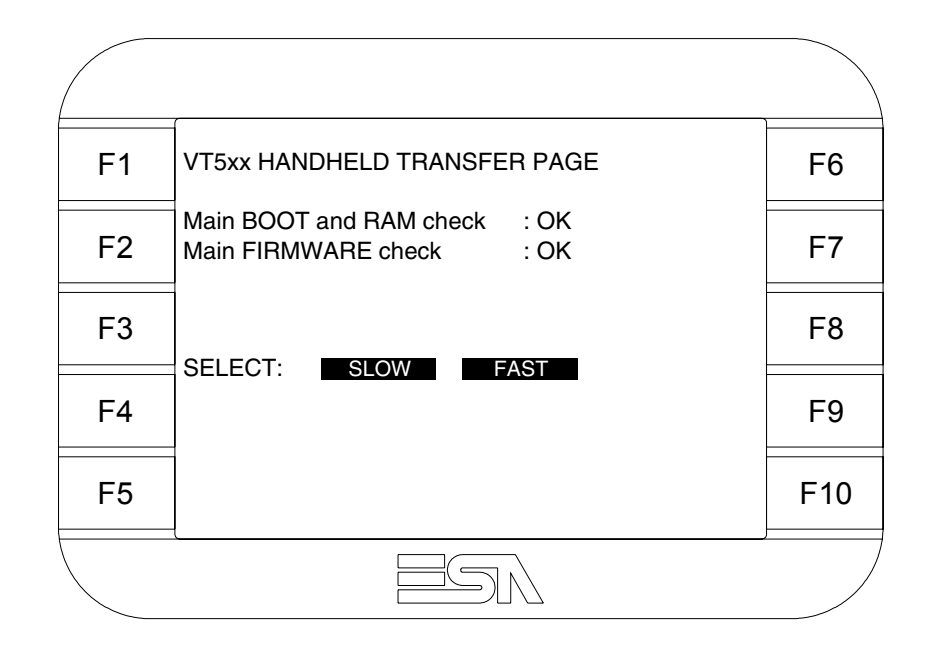

Su elección será en función de la velocidad que entienda utilizar para la transferencia (Slow=9600bit/seg. o Fast=38400bit/seg.), toque la 🛙 correspondiente en la pantalla. Ahora el VT está listo para recibir (ver Manual Software para la transferencia).

InformacionesDespués de transferir el proyecto, es posible pedir informaciones al VT res-<br/>pecto a lo que se ha cargado. Las informaciones se refieren a:

- Los puertos serie presentes
- El nombre del driver cargado
- La versión del driver cargado
- La dirección de red del VT
- El último error ocurrido

Para acceder a las informaciones ejecutar las siguientes operaciones:

- Sitúese en una página cualquiera del proyecto
- Presione uno a la vez dos ángulos diagonalmente opuestos libres de objetos definibles o botones (es necesario al menos un ángulo libre)

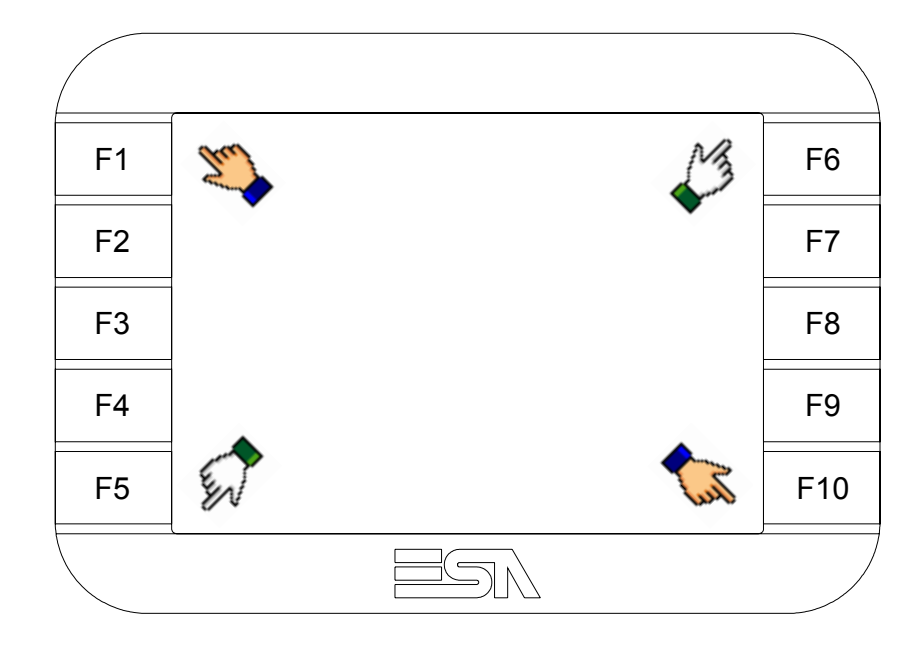

se visualiza el recuadro siguiente

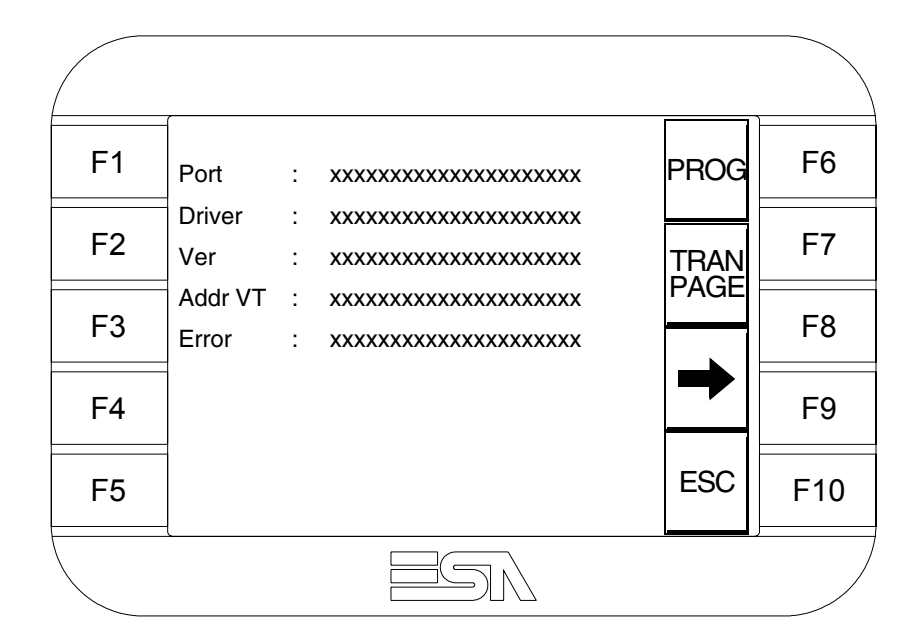

Existe una página como ésa para cada puerto de comunicación; para moverse por las páginas, pulse .

Desde esta página será posible:

- Definir el reloj y el contraste
- Predisponer el VT para recibir el programa

Definición del reloj y del contraste:

Para definirlo, al visualizar la página explicada, pulse explicada; se visualiza el recuadro siguiente

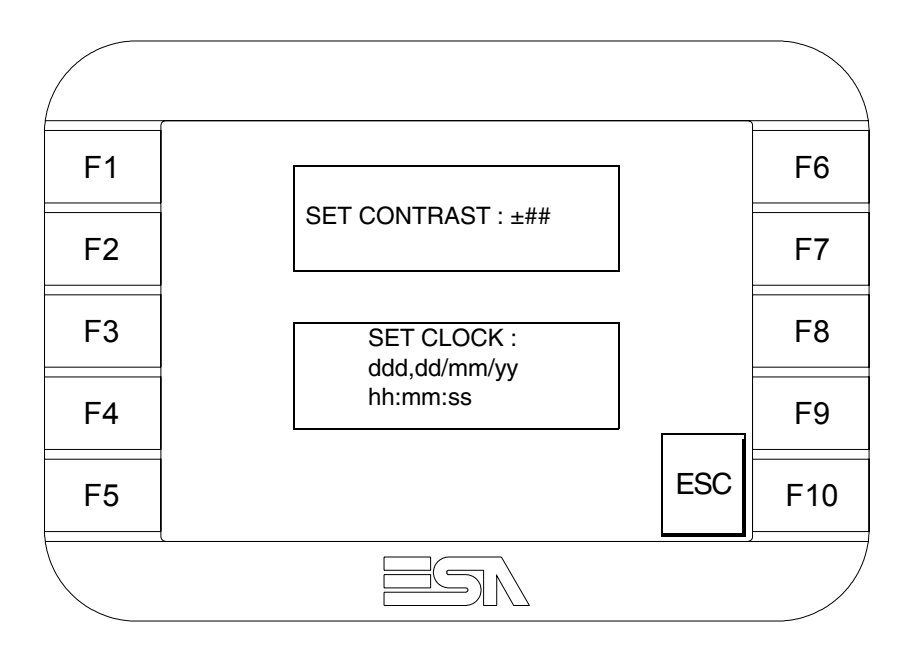

Para definir el contraste pulsar las palabras SET CONTRAST en la pantalla; se visualiza el recuadro siguiente

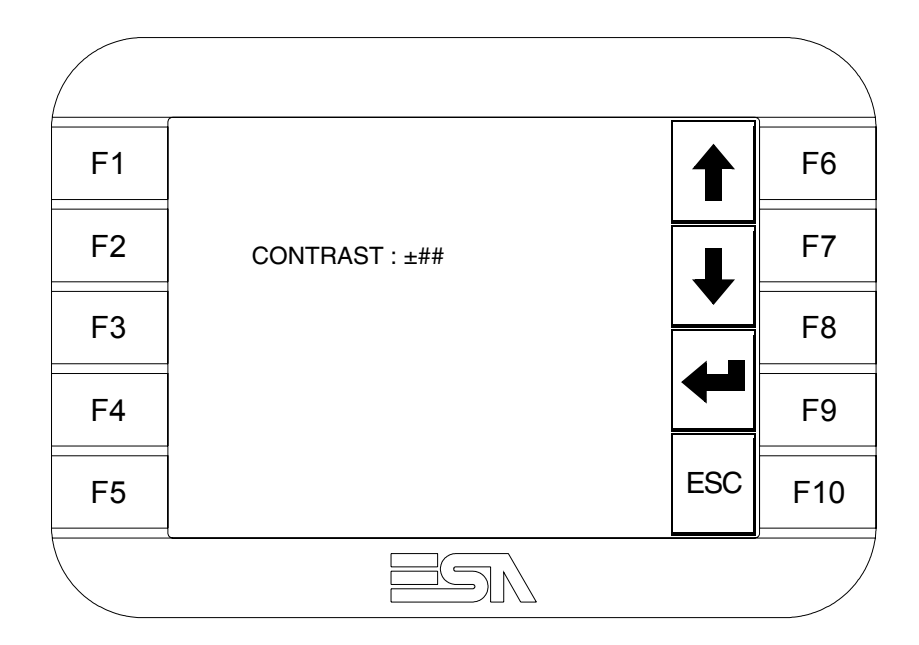

Utilice las DD flecha para la variación (ver "Capítulo 37 -> Funcionamiento del terminal con pantalla táctil"). Para definir el reloj pulsar las palabras SET CLOCK en la pantalla; se visualiza el recuadro siguiente

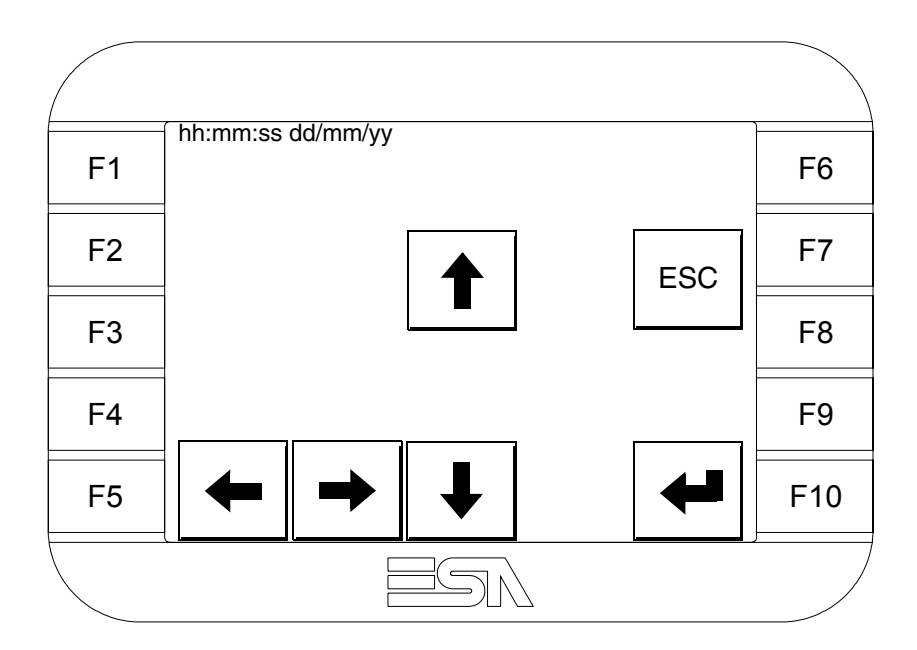

Utilice las III flecha para la variación (ver "Capítulo 37 -> Funcionamiento del terminal con pantalla táctil").

Predisposición del VT para recibir el programa:

Para predisponer el VT para recibir el programa, al visualizar la página de información del driver (ver Pág. 19-18), pulse TRAN Visualiza el recuadro siguiente

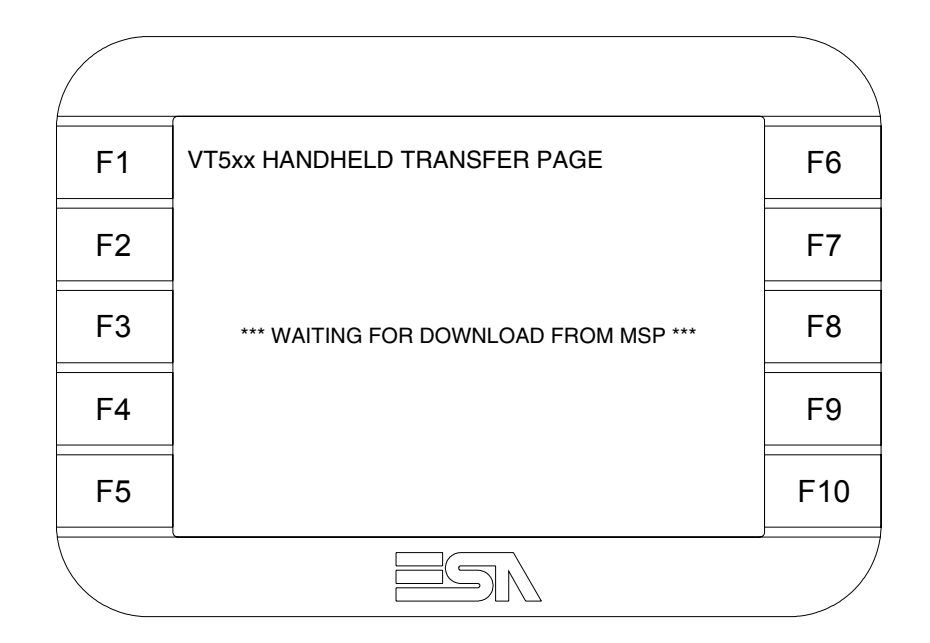

Según el puerto que se entiende utilizar (MSP o ASP), toque la correspondiente en la pantalla. Ahora el VT está listo para recibir (ver Manual Software para el procedimiento de transferencia).

Los posibles mensajes de error que se visualizan en la página de información del driver son los siguientes:

- PR ERR
  - Problema -> Se han detectado errores en el intercambio de datos VT Dispositivo.
  - Solución -> Controle el cable; posibles perturbaciones.
- COM BROKEN

Problema -> Interrupción de la comunicación VT - Dispositivo. Solución -> Verifique el cable de conexión serie.

Un mensaje de error seguido de [\*] indica que actualmente el error no está presente pero ocurrió y luego desapareció.

Ejemplo: COM BROKEN\*

Pulsando se sale de la visualización de las informaciones del driver.

| Para mejorar la visualización de los colores, se aconseja regular el contraste<br>de la pantalla: si los colores resultan demasiado oscuros, aumente el con-<br>traste, viceversa, si los colores resultan demasiado claros, reduzca el con-<br>traste. |
|----------------------------------------------------------------------------------------------------|
|                                                                                                    |
|                                                                                                    |

# Ajuste del<br/>contraste de la<br/>pantallaPara mejorar la visualización de la pantalla podría ser necesario ajustar el<br/>contraste. La variación se obtiene desplazándose a la página correspon-<br/>diente (ver Pág. 19-20) y modificando el valor (desde +31 hasta -32) pre-<br/>sente en aquel momento. Aumente el valor para oscurecer la pantalla,<br/>reduzca el valor para aclararla.

Le aconsejamos que efectúe esta operación según la temperatura del ambiente y con el terminal a temperatura de régimen (unos 30 minutos después de la puesta en marcha y screen saver inhabilitado - ver Manual Software).

# Capítulo 20 Vídeo terminal VT525W

| Contenido                           | Página |
|-------------------------------------|--------|
| Características técnicas            | 20-2   |
| Funciones                           | 20-4   |
| Frontal                             | 20-8   |
| Posterior serie Estándar            | 20-9   |
| Posterior serie Profibus-DP         | 20-10  |
| Posterior serie CAN                 | 20-11  |
| Posterior serie Ethernet            | 20-12  |
| Perforaciones                       | 20-13  |
| Accesorios                          | 20-14  |
| Calibración del Touch Screen        | 20-14  |
| Terminación línea CAN               | 20-17  |
| Introducción de la dirección MAC    | 20-18  |
| Transferencia PC -> VT              | 20-21  |
| Predisposición para recibir         | 20-21  |
| Informaciones sobre el driver       | 20-23  |
| Ajuste del contraste de la pantalla | 20-27  |

Este capítulo se compone de 28 páginas.

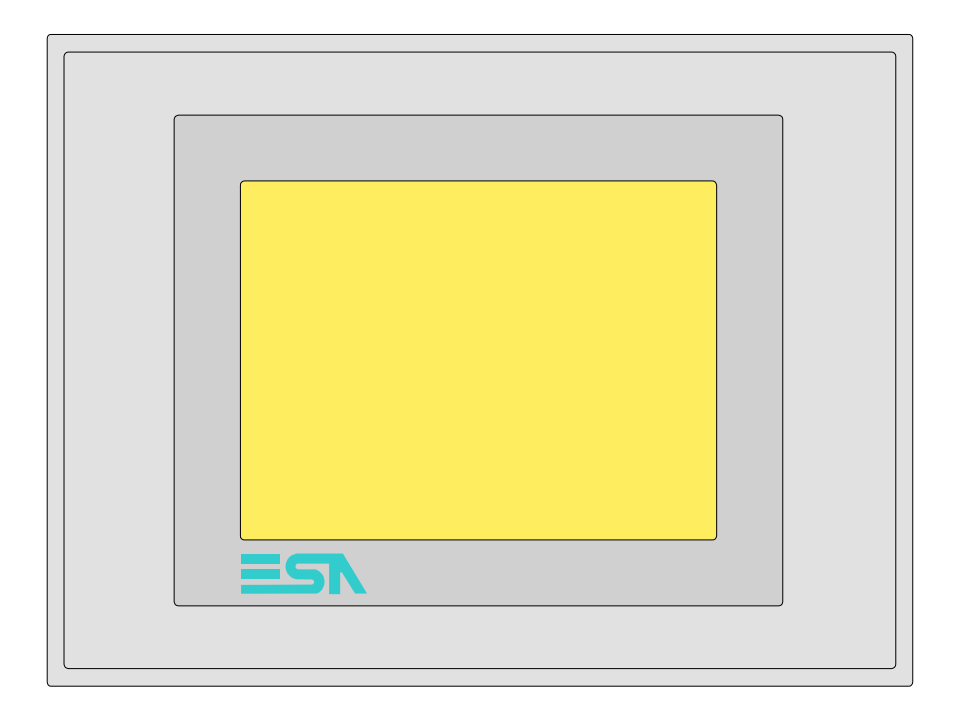

CaracterísticasLa tabla siguiente lista las características técnicas principales del terminal<br/>en cuestión.

| Código del terminal                      | Características del terminal               |   |   |   |   |
|------------------------------------------|--------------------------------------------|---|---|---|---|
| VT525W 00000                             |                                            |   |   |   |   |
| VT525W 000DP                             | *                                          |   |   |   |   |
| VT525W 000CN                             |                                            |   |   |   |   |
| VT525W 000ET                             |                                            |   |   |   |   |
| Pantalla                                 |                                            | V | V | V | ▼ |
|                                          | LCD 4 Tonos de azul STN                    |   |   |   |   |
| Тіро                                     | LCD 16 Colores STN                         | • | • | • | • |
|                                          | LCD 16 Colores TFT                         |   |   |   |   |
| Touch screen [celdas]                    | Matriz 20 x 16 (Celda16x15pixels)          | • | ۲ | ٠ | ٠ |
| Formato representación                   | Gráfica                                    | • | • | ٠ | • |
| Resolución [pixels]                      | 320 x 240 (5,7")                           | • | • | • | • |
| Líneas x caracteres                      | 16 x 40 / 8 x 20 / 4 x 10                  | • | • | • | • |
| Dimensión área visual [en mm]            | 115,2 x 86,4                               | • | • | • | • |
| Matriz caracteres en modo texto [pixels] | 8 x15 / 16 x 30 / 32 x 60                  | • | • | • | • |
| Dimensión carácter [en mm] x1 / x2 / x4  | 2,8 x 5,2 / 5,6 x 10,4 / 11,2 x 20,8       | • | ۲ | ٠ | ٠ |
| Regulación del contraste de la pantalla  | Software                                   | • | ۲ | ٠ | ٠ |
| riegulación del contraste de la partalla | Compensación automática con la temperatura | • | • | • | • |
| Conjunto de caracteres                   | Programables/TTF Windows ®                 | • | ۲ | ٠ | ٠ |
| Retroiluminación                         |                                            |   |   |   |   |
| Tipo                                     | Led                                        |   |   | 1 |   |
|                                          | Lámpara CCFL                               | • | ٠ | ٠ | • |
| Duración mínina a 25°C [horas]           | 15000                                      | • | ٠ | ٠ | • |

| Código del terminal                         | Características del terminal                        |   |   |   |   |
|---------------------------------------------|-----------------------------------------------------|---|---|---|---|
| VT525W 00000                                |                                                     |   |   |   | _ |
| VT525W 000DP                                | -                                                   |   |   |   |   |
| VT525W 000CN                                | -                                                   |   | _ |   |   |
| VT525W 000ET                                | -                                                   |   |   |   |   |
| Memorias para el usuario                    |                                                     | ▼ | ▼ | ▼ | ▼ |
| Proyecto [Bytes]                            | 960K                                                | • | • | • | • |
| Memoria datos [Bytes]                       | 32K (Flash EPROM)                                   | • | ۲ | • |   |
| Memoria font bajo Windows ® [Bytes]         | 256K                                                | • | ۲ | • |   |
| Tarjeta de memoria x backup                 |                                                     |   |   |   |   |
| Tarjeta de memoria x expansión              |                                                     |   |   |   |   |
| Interfaces                                  |                                                     |   |   |   |   |
| Puerto serie MSP                            | RS232/RS422/RS485/TTY-20mA                          | • | ۲ | • |   |
| Puerto serie ASP                            | RS232/RS485                                         |   |   |   |   |
| Puerto serie ASP-15L                        | RS232/RS485                                         |   |   |   |   |
| Puerto serie ASP-8                          | RS232                                               |   |   |   |   |
| Puerto serie ASP-9                          | RS232                                               |   |   |   |   |
| Puerto paralelo LPT                         | Centronics                                          |   |   |   |   |
| Puerto auxiliar                             | Conexión accesorios                                 |   |   |   |   |
| Accesorios                                  |                                                     |   |   |   |   |
| Accesorios conectables                      | Ver tabla "Capítulo 34"                             | • | • | • | • |
| Reloj                                       | · ·                                                 |   |   |   |   |
| Reloj                                       | Hardware (Con Supercapacitor - Min.72h Típico 130h) | • | • | • | • |
| Redes                                       |                                                     |   |   |   |   |
|                                             | Profibus-DP                                         |   |   | ٠ |   |
| Integrada                                   | CAN Open (Interface Optoaislada)                    |   | • |   |   |
|                                             | Ethernet 10/100Mbit RJ45                            | • |   |   |   |
| Conector Bus Universal                      |                                                     |   |   |   |   |
| Opcionales                                  | Ver tabla "Capítulo 34"                             | • | • | ٠ | • |
| Redes propietarias                          |                                                     |   |   |   |   |
|                                             | Servidor de red                                     |   |   |   |   |
| ESA-Net                                     | Cliente de red                                      |   |   |   | • |
| Datos técnicos                              |                                                     |   |   |   |   |
| Alimentación                                | 24Vcc (1832Vcc)                                     |   |   |   |   |
| Potencia absorbida (24Vcc)                  | 10W                                                 |   |   |   |   |
| Fusible de protección                       | Ø5x20mm - 800mA Rápido F                            |   |   |   |   |
| Grado de protección                         | IP65 (Frontal)                                      |   |   |   |   |
| Temperatura de funcionamiento               | 050°C                                               |   |   |   |   |
| Temperatura de almacenaje y trans-          | -20+60°C                                            |   |   |   |   |
| Humedad (sin condensado)                    | <85%                                                |   |   |   |   |
| Peso 1400gr                                 |                                                     |   |   |   |   |
| Dimensiones                                 |                                                     |   |   |   |   |
| Exteriores L x A x P [en mm] 210 x 158 x 54 |                                                     |   |   |   |   |
| Perforaciones L x A [en mm]                 | Perforaciones L x A [en mm] 198 x 148               |   |   |   |   |
| Certificaciones                             |                                                     |   |   |   |   |
| Marcas y aprobaciones                       | CE, cULus, NEMA12                                   |   |   |   |   |
|                                             | ,,                                                  |   |   |   |   |

# **Funciones** La tabla siguiente lista en orden alfabético todas las funciones del VT en cuestión.

Tabla 20.1: Funciones y objetos del terminal VT (Parte 1 de 4)

| Código del terminal                                              | T            |   |
|------------------------------------------------------------------|--------------|---|
| VT525W *****                                                     |              | _ |
| Objetos/Funciones                                                | Cantidad     | • |
| Alarmas (Totales/Activas contemporaneamente)                     | 256/256      | • |
| Arco                                                             |              | • |
| Area táctil                                                      | 24           | • |
| Backup/Restaura                                                  |              | • |
| Botones                                                          | 320 x página | • |
| Buffer histórico de alarmas                                      | 256          | • |
| Cabeceras y pies de página (Totales/Campos x C-P)                | 32/128       | • |
| Campo alarma                                                     |              | • |
| Campo día de la semana                                           |              | • |
| Campo fecha                                                      |              | • |
| Campo mensaje                                                    |              | • |
| Campo receta x estructura receta                                 |              | ٠ |
| Campo reloj corto                                                |              | • |
| Campo reloj extendido                                            |              | • |
| Campo símbolico a grupo de bits                                  |              | • |
| Campo símbolico a un bit                                         | 1024*        | • |
| Campo símbolico a valor                                          |              | • |
| Caracteres redefinibles                                          |              |   |
| Círculos                                                         |              | • |
| Comando cambiar idioma                                           |              | • |
| Comando cambio página impresora                                  |              | • |
| Comando cargar receta desde memoria datos                        |              | ٠ |
| Comando continuar lectura trend mostrado a tiempo                |              |   |
| Comando directo a valor - AND                                    |              | • |
| Comando directo a valor - OR                                     |              | • |
| Comando directo a valor - RESTAR                                 |              | • |
| Comando directo a valor - SET                                    |              | • |
| Comando directo a valor - SUMAR                                  |              | • |
| Comando directo a valor - XOR                                    |              | • |
| Comando ejecutar pipeline                                        |              |   |
| Comando eliminar receta                                          |              | • |
| Comando enviar receta al dispositivo                             |              | • |
| Comando enviar receta desde el buffer vídeo hasta el dispositivo |              | • |
| Comando grabar histórico de alarmas y/o buffer trend en flash    |              | ٠ |
| Comando guardar en buffer la receta recibida del dispositivo     |              | • |
| Comando guardar en memoria datos receta recibida del dispositivo |              | • |

Tabla 20.1: Funciones y objetos del terminal VT (Parte 2 de 4)

| Código del terminal                                 |          |   |
|-----------------------------------------------------|----------|---|
| VT525W ****                                         |          |   |
| Objetos/Funciones                                   | Cantidad | ▼ |
| Comando guardar receta en memoria datos             |          | • |
| Comando hardcopy                                    |          | • |
| Comando help de la página                           |          | • |
| Comando imprimir historial alarmas                  |          | • |
| Comando interrumpir lectura trend mostrado a tiempo |          |   |
| Comando lectura trend guardado en el dispositivo    |          |   |
| Comando login password                              |          | • |
| Comando logout password                             |          | • |
| Comando modificar password                          |          | • |
| Comando página anterior                             |          | • |
| Comando página de servicio                          |          | • |
| Comando página siguiente                            |          | • |
| Comando poner a cero el número de hojas total       |          | • |
| Comando relación                                    |          | • |
| Comando salida proyecto                             |          | • |
| Comando vaciar buffer trend                         |          |   |
| Comando visualizar directorio páginas               |          | • |
| Comando visualizar directorio recetas               |          | • |
| Comando visualizar directorio secuencias            |          |   |
| Comando visualizar help de página                   |          | • |
| Comando visualizar histórico de alarmas             |          | • |
| Comando visualizar informaciones de proyecto        |          | • |
| Comando visualizar página de estado del driver      |          | • |
| Comando visualizar página función PG                |          |   |
| Configuración global teclas E                       |          |   |
| Configuración global teclas F                       |          |   |
| Configuración local teclas E                        |          |   |
| Configuración local teclas F                        |          |   |
| Conjunto de caracteres programables                 |          | • |
| Datos barra                                         |          | • |
| Equación                                            | 32       | • |
| Estadística alarmas                                 |          |   |
| Función comando directo a valor                     |          | • |
| Función comando interno                             |          | • |
| Función inhabilitar tecla                           |          | 1 |
| Función invertir el valor del bit                   |          | • |
| Función ir a página                                 |          | • |
| Función macro                                       |          | • |
| Función ninguna                                     |          |   |

Código del terminal VT525W \*\*\*\*\* **Objetos/Funciones** Cantidad ▼ Función poner a cero el bit permanentemente • Función poner a cero el bit temporalmente • Función poner a uno el bit permanentemente • Función poner a uno el bit temporalmente • Función secuencias 256 Help alarmas • 150 Help de página • 256 Help mensajes • Imágenes bitmap estáticas ٠ Imágenes de proyecto • Imprimir • Leds asociados a secuencias Líneas • Listados de imágenes bitmap • Listados de textos • Macro campo Macros (Totales/Comandos x macro) 1024/16 • Mensajes de información (Totales/Activos contemporáneamente) 256/256 • Mensajes de sistema • **Objeto - Indicator** Objeto - Interruptor de deslizamiento Objeto - Interruptor de rotación Objeto - Potenciómetro de deslizamiento Objeto - Potenciómetro de rotación Operacións automaticás 32 • 150 Página • 64/128 Páginas de impresión (Totales/Campos x página) • Password 10 • Password a bit 8bit • Pipeline (Numero/Tot bytes) Recetas (Número/Variables x receta) 128/256 • Rectángulos • Registri interni 4096bytes • 32 Reports • Secuencias casuales Secuencias iniciales/finales Teclas E Teclas F Terminal libre

Tabla 20.1: Funciones y objetos del terminal VT (Parte 3 de 4)

| Código del terminal                                                                                    |                         |         |
|----------------------------------------------------------------------------------------------------|-------------------------|---------|
| VT525W ****                                                                                            |                         |         |
| Objetos/Funciones                                                                                      | Cantidad                | V       |
| Textos dinámicos a grupo de bits                                                                       |                         | •       |
| Textos dinámicos a un bit                                                                              | 1024*                   | •       |
| Textos dinámicos a valor                                                                               |                         | •       |
| Textos fijos                                                                                           |                         | •       |
| Textos multilenguas                                                                                    | 6 Idiomas               | •       |
| Timers                                                                                                 | 32                      | ٠       |
| Trend buffer                                                                                           |                         |         |
| Trends (Trends x pág./Canales x trend)                                                                 |                         |         |
| Trends mostrados a mando (Memoria/Trends/Muestras)                                                     |                         |         |
| Trends mostrados a tiempo (Memoria/Trends/Muestras)                                                    |                         |         |
| Variables de sistema asociadas a la estructura receta                                                  |                         | ٠       |
| Variables de límite y corrección matemática                                                            |                         | ٠       |
| Variables de movimiento (Campo simbólico móvil)                                                        |                         | ٠       |
| Variables de limite                                                                                    | 48 x                    | ٠       |
| Variables alfanuméricas (ASCII)                                                                        |                         | ٠       |
| Variables numéricas (DEC, HEX, BIN, BCD)                                                               |                         | •       |
| Variables numéricas Coma Flotante                                                                      | 1                       | •       |
| Variables públicas x red ESANET (Número/Total bytes)                                                   |                         |         |
| Dende na está conceifíca de na havilímitas numéricas de introducción, el límita denenda de la contidad | la magna a ria dal muor | in at a |

Tabla 20.1: Funciones y objetos del terminal VT (Parte 4 de 4)

## Frontal

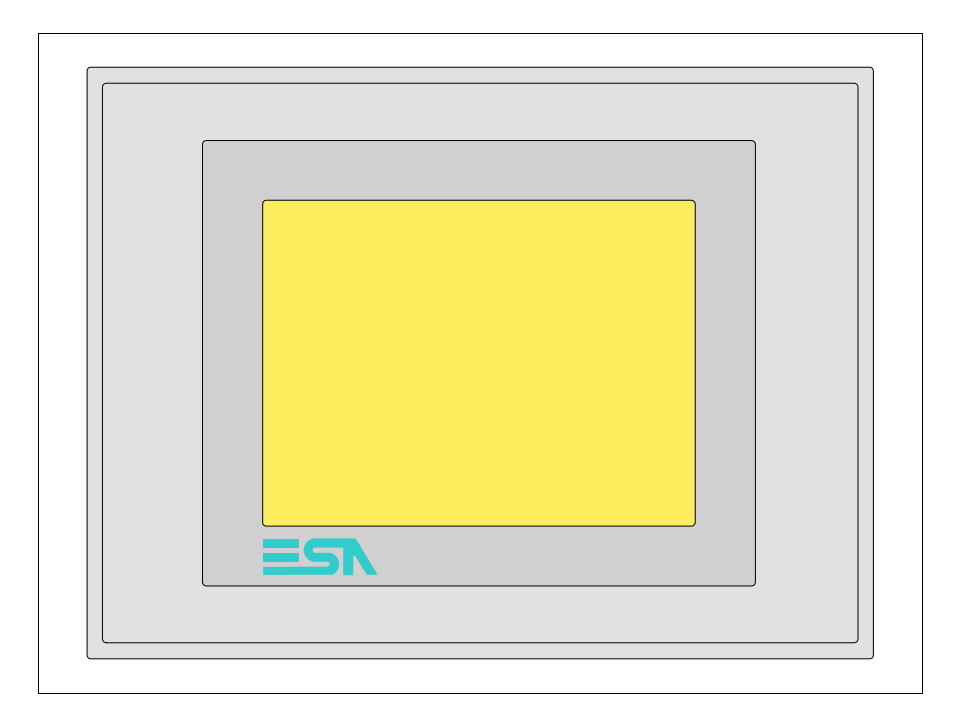

Todas las teclas y las señalizaciones son definidas mediante el software de programación (ver Manual Software).

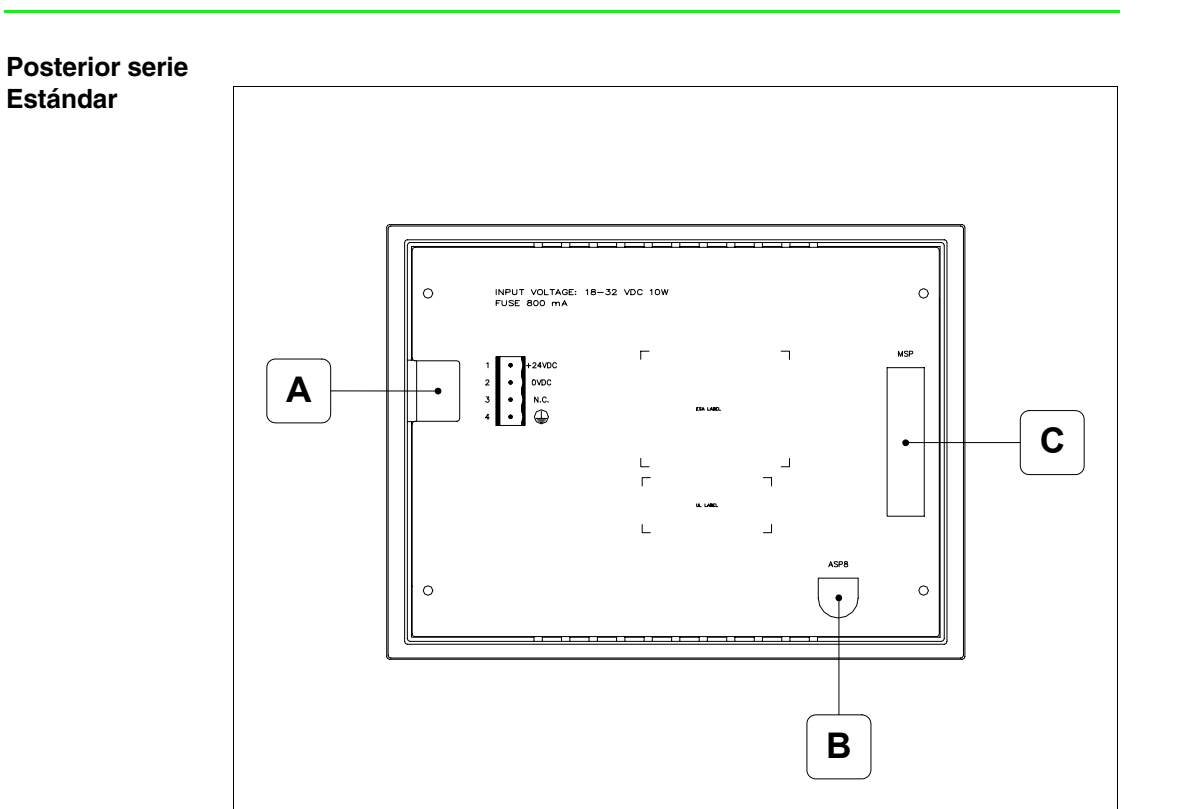

| Posición | Función                                                                |
|----------|------------------------------------------------------------------------|
| А        | Conector de alimentación                                               |
| В        | Puerto serie ASP para la comunicación con PC u otros dispositi-<br>vos |
| С        | Puerto serie MSP para la comunicación con PLC/PC                       |

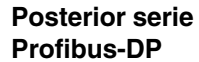

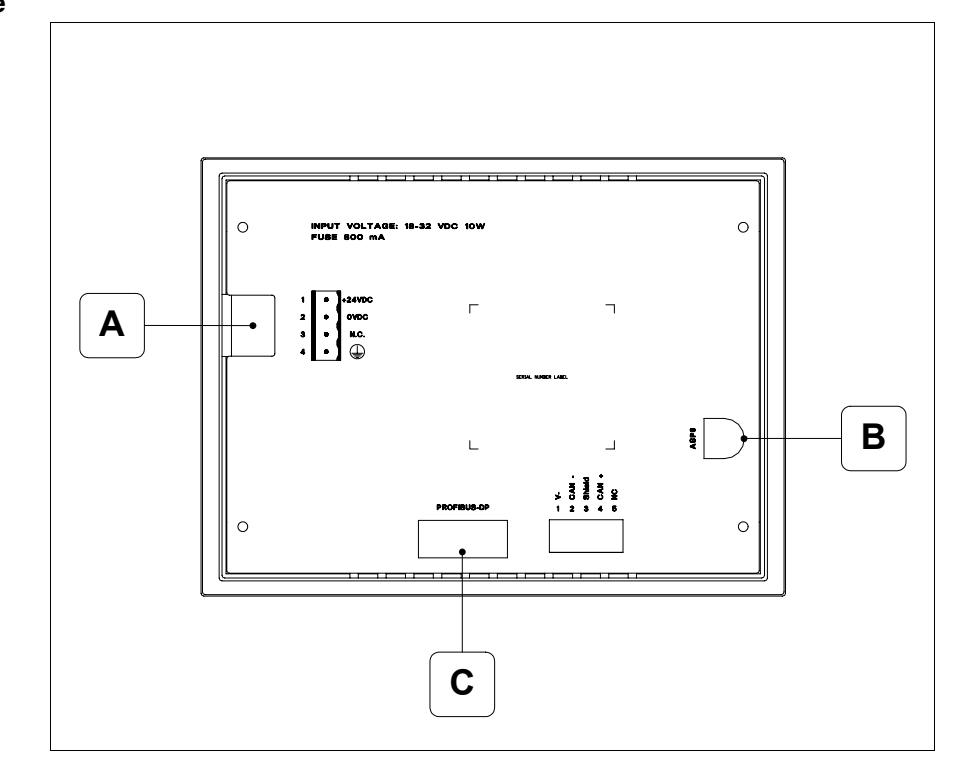

| Posición | Función                                                           |
|----------|-------------------------------------------------------------------|
| А        | Conector de alimentación                                          |
| В        | Puerto serie ASP para la comunicación con PC u otros dispositivos |
| С        | Puerto serie PROFIBUS-DP para la comunicación en red              |

# Posterior serie CAN

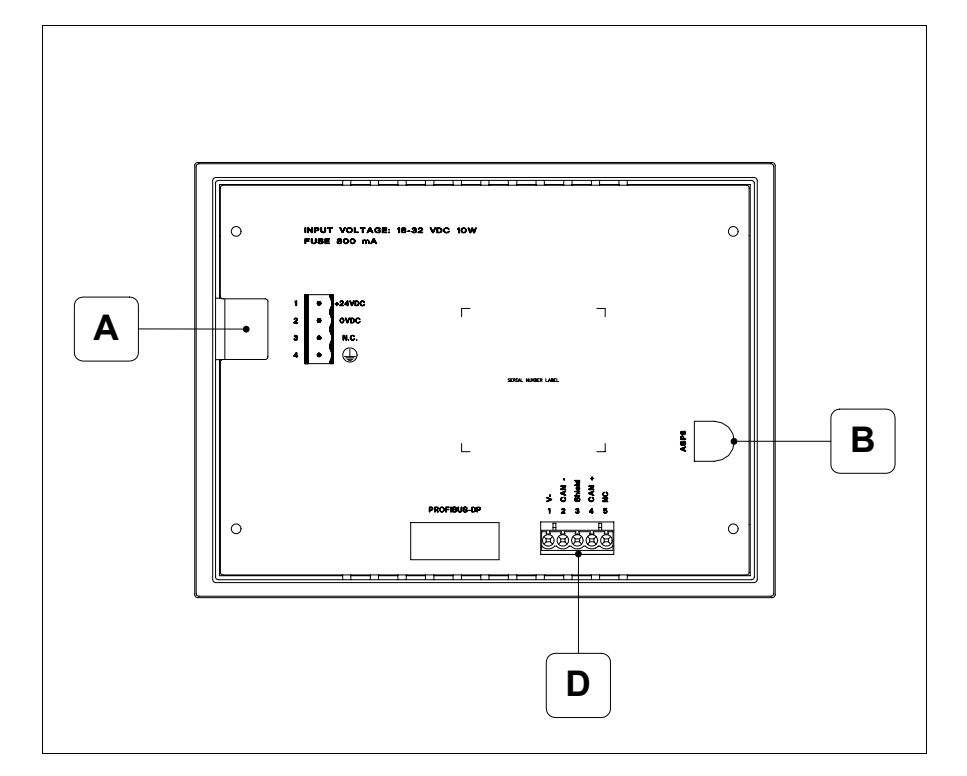

| Posición | Función                                                           |
|----------|-------------------------------------------------------------------|
| А        | Conector de alimentación                                          |
| В        | Puerto serie ASP para la comunicación con PC u otros dispositivos |
| D        | Puerto serie CAN                                                  |

## Posterior serie Ethernet

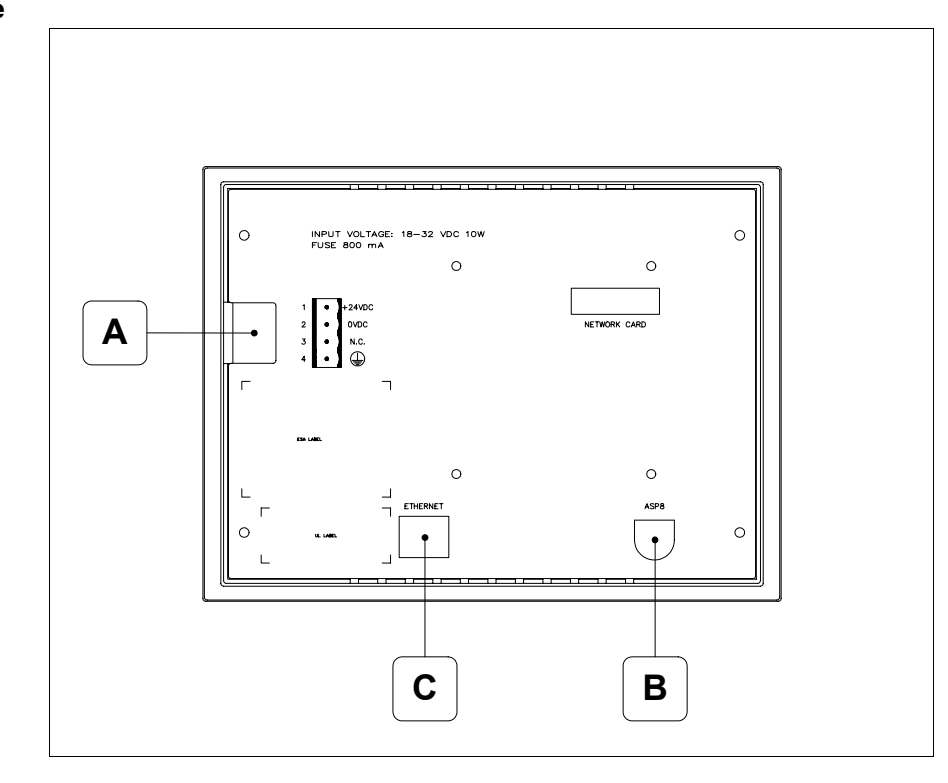

| Posición | Función                                                                                                    |
|----------|----------------------------------------------------------------------------------------------------|
| А        | Conector de alimentación                                                                                                    |
| В        | Puerto serie ASP para la comunicación con PC u otros dispositivos                                                               |
| С        | Red Ethernet 10/100Mbit RJ45 (Para el modo modalità de diag-<br>nóstica de los led ver "Capítulo 31 -> Puerta de red Ethernet") |

# Perforaciones

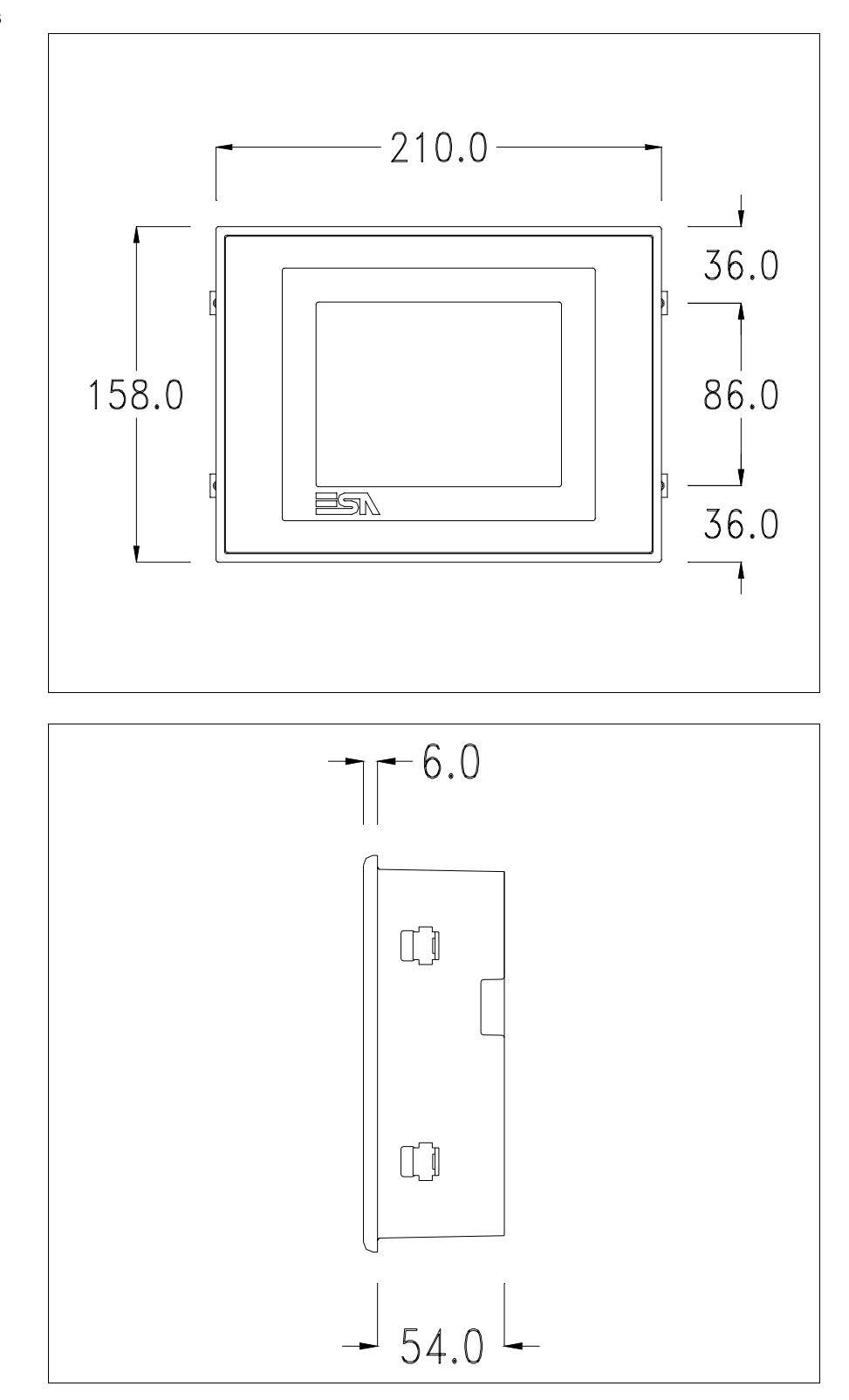

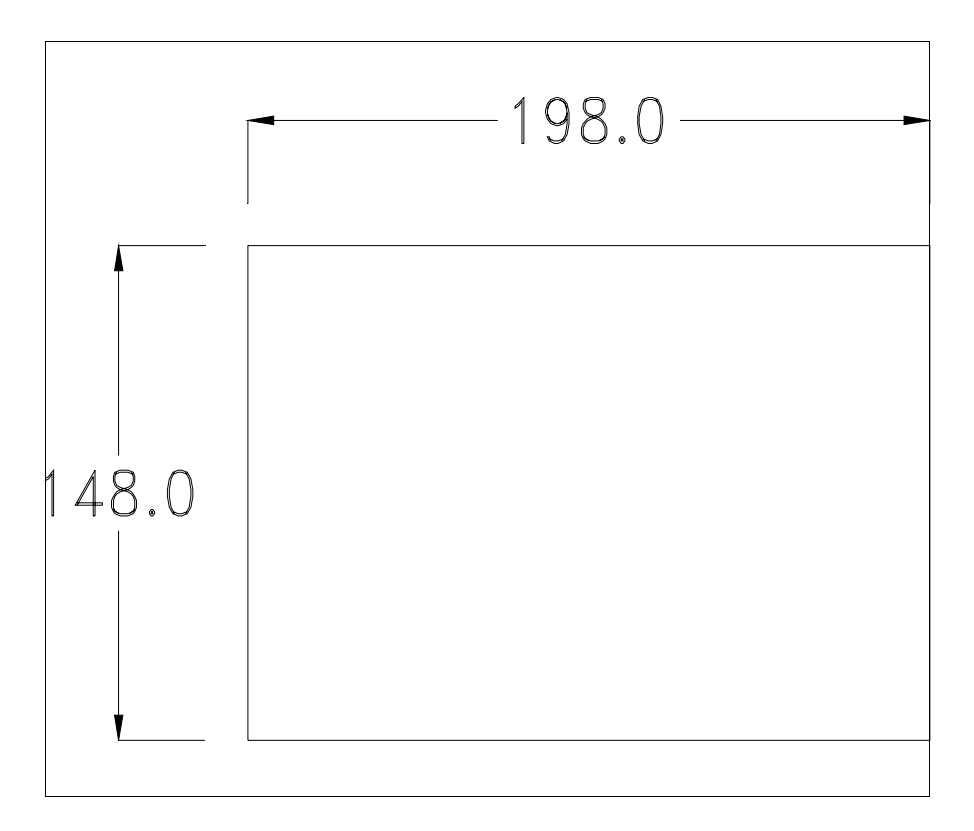

Para el montaje de la junta aislante y el ajuste del VT a su contenedor ver "Capítulo 30 -> Ajuste del terminal al contenedor".

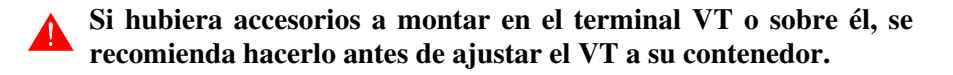

| Accesorios | Para montar los eventuales accesorios hacer referencia al capítulo corres- |
|------------|----------------------------------------------------------------------------|
|            | pondiente (ver "Capítulo 34 -> Accesorios para vídeo terminales").         |

Calibración delEl terminal VT525W usa un cristal sensible de tipo resistivo que, para<br/>poder funcionar correctamente, necesita de un procedimiento de calibración<br/>(el terminal ya está calibrado), es decir que el área resistiva del cristal<br/>debe ser adaptada al área visiva de la pantalla.

Si el usuario considera necesario repetir el procedimiento de calibración, lo haga tranquilamente siguiendo las instruccions siguientes.

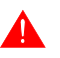

El procedimiento exige el máximo cuidado porque de la calibración depende la precisión del área teclas. Operaciones a ejecutar para la calibración:

- Aségurese de que la alimentación del VT no esté conectada
- Quite la cubierta trasera
- Identifique el puente J1

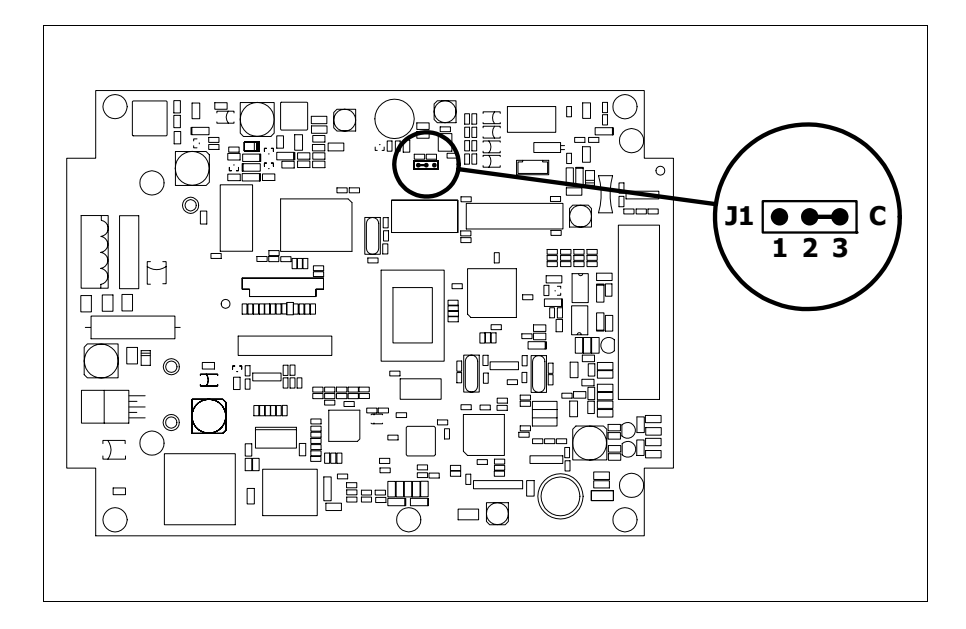

- Ponga J1 en 2-3 (C)
- Conecte la alimentación del terminal y ponga en marcha, se visualizará la máscara siguiente

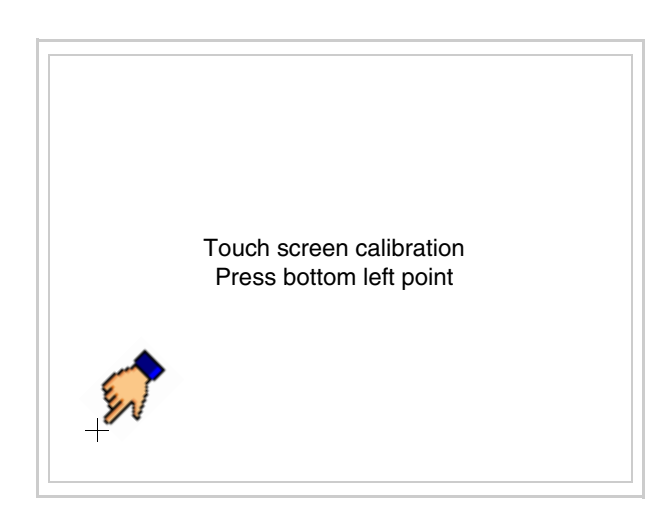

• Toque el ángulo indicado en la figura para llevar a cabo la calibración; se visualizará la página siguiente

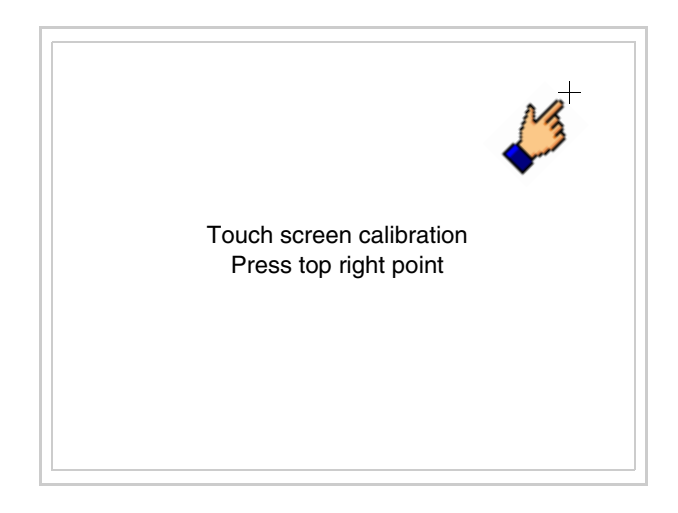

• Toque el ángulo indicado en la ilustración para completar la calibración, luego se visualizará la página siguiente

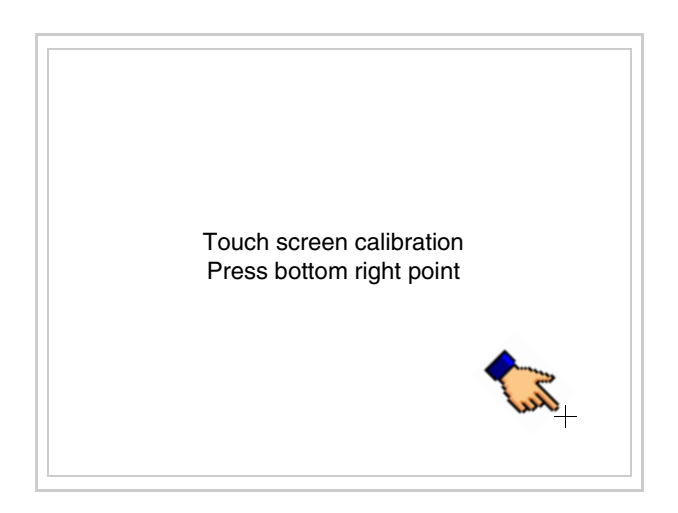
• Espere un rato hasta que el VT visualice la máscara siguiente o la página del proyecto (la página puede ser un poco diferente en su contenido según la serie del terminal)

| VT525W TRANSFER PAGE                           |              |
|------------------------------------------------|--------------|
| Main BOOT and RAM check<br>Main FIRMWARE check | : OK<br>: OK |
| SELECT: MSP ASP EX                             |              |
|                                                |              |
|                                                |              |

- Apague el terminal
- Ponga J1 en pin 1-2
- Meta la cubierta trasera
- Encienda el terminal

La calibración ha terminado. Si se ha ejecutado la calibración en modo errado o impreciso, repita el procedimiento.

- TerminaciónEste parágrafo vale sólo por la serie CAN. El VT integra las resistencias de<br/>terminación de la línea serie (1200hm típico) adaptables mediante un<br/>puente (ya puesto a 1-2, línea no terminada). Para activar la terminación:
  - Asegúrese de que la alimentación del dispositivo no esté conectada.
  - Quite la cubierta.
  - Localice el módulo puente J4.

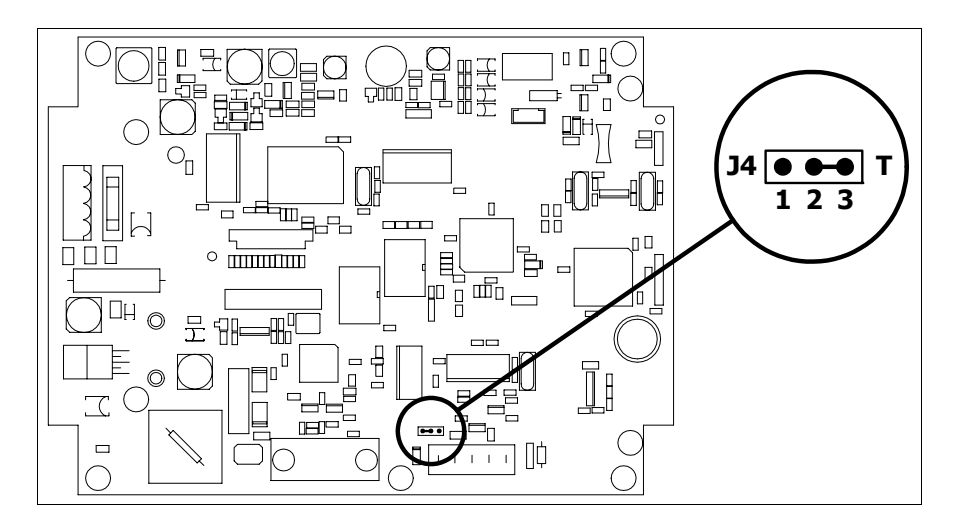

- Coloque el puente entre los pin 2-3 (línea terminada).
- Vuelva a montar la cubierta trasera.
- Vuelva a conectar la alimentación.

Introducción<br/>de la direcciónEste párrafo vale sólo por la serie Ethernet. La dirección MAC (Media<br/>Access Control) identifica de manera unívoca cada terminal conectado en<br/>red Ethernet. La dirección ya está programada al comprar el terminal y se<br/>visualizará en la pantalla del terminal en la página de transferencia.

| VT525W E              | THERNET TRANSP               | ER PAGE                      |
|-----------------------|------------------------------|------------------------------|
| Main BOO<br>Main FIRM | 「and RAM check<br>WARE check | : ОК<br>: ОК                 |
| SELECT:               | MSP ASP EXI                  |                              |
|                       | Μ                            |                              |
|                       | 00                           | AC addr:<br>).0E.0E.xx.xx.xx |

La dirección MAC está memorizada en el terminal de manera permanente, pero si fuera necesario ejecutar la operación de actualización del BOOT en modo "Asistido" (ver Manual Software "Capítulo 13 -> Actualización del BOOT") se verificará su cancelación.

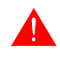

### Recuerden que esta operación es ejecutable solo bajo consejo del Customer Care ESA.

El terminal que no dispone de una dirección MAC válida una vez en marcha visualiza una máscara para su introducción. Si no disponen de la dirección MAC del terminal procedan como sigue:

- Asegúrense de que el VT no esté conectado
- Quiten el cubierto posterior
- Identifiquen la etiqueta que indica la dirección MAC

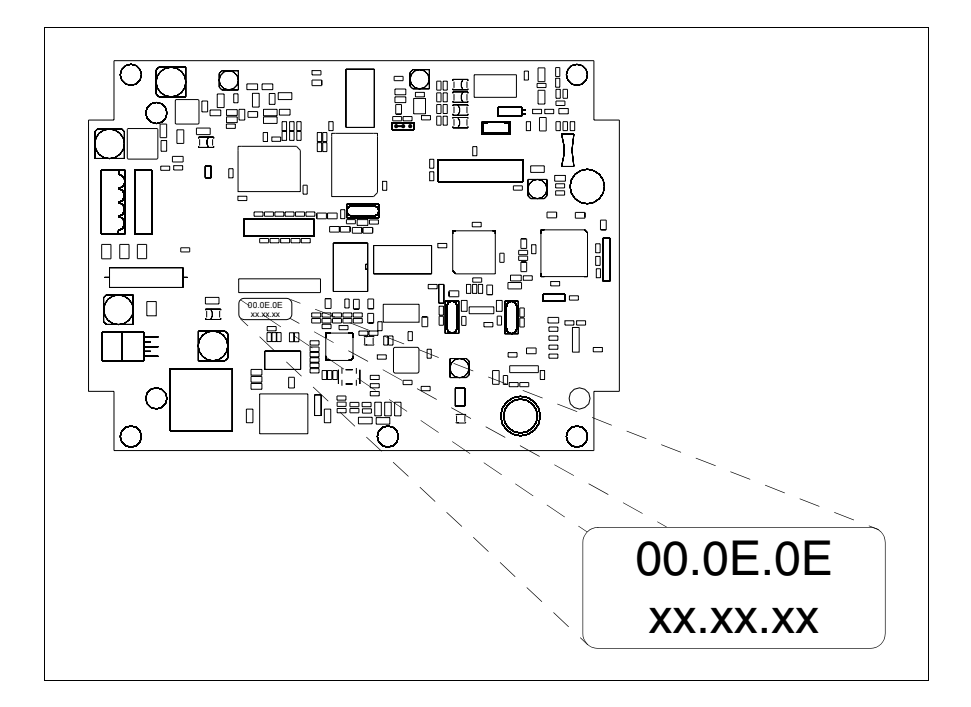

- Tomen nota del número de etiqueta (ej. 00.0E.0E.00.00.01)
  - 00.0E.0E-> parte fija que identifica ESA en el mundoxx.xx.xx-> parte variable diferente por cada terminal
- Conecten de nuevo la alimentación al terminal y, si necesario ejecuten la calibración del touch screen (ver Pág. 20-14)
- Pongan el cubierto posterior
- Pongan en marcha el terminal
- Una vez visualizada la máscara siguiente, introduzcan la dirección anotada (ej. 00.0E.0E.00.00.01)

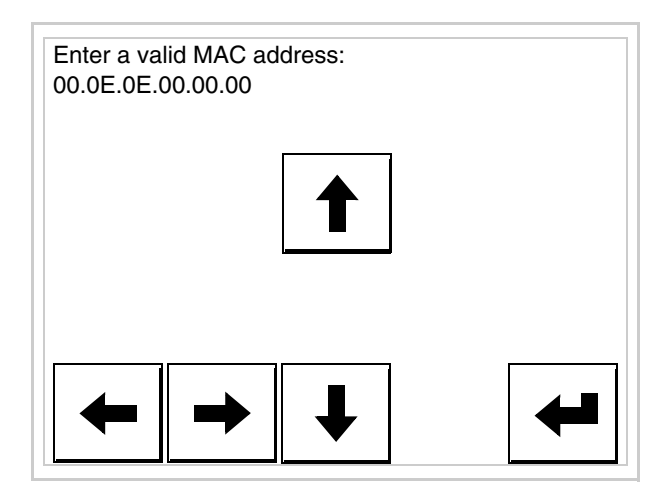

• Usen los 💷 flechas para las definiciones. Una vez confirmada la dirección se visualizará la página siguiente

| VT525W ETHERNET TRANS                          | SFER PAGE                      |
|------------------------------------------------|--------------------------------|
| Main BOOT and RAM check<br>Main FIRMWARE check | : OK<br>: OK                   |
| SELECT: MSP ASP EX                             | ХIТ                            |
|                                                |                                |
|                                                | MAC addr:<br>00.0E.0E.00.00.01 |

Así el procedimiento ha terminado.

Si se equivocaron la dirección MAC contacten el Customer Care ESA.

Una dirección equivocada podría crear un error de conflicto entre terminales VTs en red Ethernet.

| Transferencia<br>PC -> VT      | Para un funcionamiento correcto, al poner en marcha el terminal VT la pri-<br>mera vez exige ser programado; hay que proceder a la transferencia de:                                                      |
|--------------------------------|----------------------------------------------------------------------------------------------------|
|                                | <ul><li>Firmware</li><li>Driver de comunicación</li><li>Proyecto</li></ul>                                                                                                    |
|                                | (Puesto que la transferencia de estos tres archivos ocurre prácticamente con<br>una operación, para simplificar, se definirá como "Transferencia proyecto")                                               |
|                                | Es indispensable predisponer el VT para la recepción. (Ver también<br>"Capítulo 38 -> Área de mando").                                                                                                    |
| Predisposición<br>para recibir | Para la transferencia del proyecto hay que utilizar el programa VTWIN (ver<br>Manual Software), pero el terminal debe estar predispuesto para recibir.<br>Proceda como sigue:                             |
|                                | <ul> <li>Asegúrese de que el VT no está en marcha</li> <li>Asegúrese de que PC y VT están conectados en serie</li> <li>Ponga en marcha el VT y espere la visualización de la siguiente máscara</li> </ul> |

• Presione uno a la vez dos ángulos diagonalmente opuestos libres de objetos definibles o botones (es necesario al menos un ángulo libre)

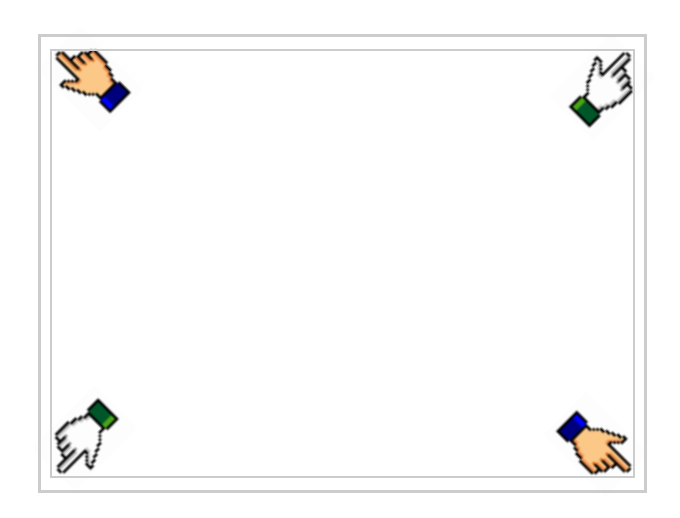

y espere o, mediante el botón correspondiente (ver Pág. 20-25) hasta que el VT visualice el recuadro siguiente

| VT525W T                           | RANSFER PAGE                            |  |
|------------------------------------|-----------------------------------------|--|
| Main BOO <sup>-</sup><br>Main FIRM | Γ and RAM check : OK<br>WARE check : OK |  |
| SELECT:                            | MSP ASP EXIT                            |  |
|                                    |                                         |  |
|                                    |                                         |  |

• Según el puerto que se desee utilizar (MSP o ASP), pulse la 🗆 correspondiente en la pantalla. Ahora el VT está listo para recibir (ver Manual Software para el procedimiento de transferencia).

| VT525W TRANSFER PAGE                                     |
|----------------------------------------------------------|
| Main BOOT and RAM check : OK<br>Main FIRMWARE check : OK |
| SELECT: MODEM PC EXIT                                    |
|                                                          |
|                                                          |

• Elija la modalidad de transferencia deseada: MODEM si utilizará un módem, PC si utilizará una puerta en serie, toque el 🖾 correspondiente en la pantalla

Si elige PC, el VT ya está listo para recibir (ver Manual Software para la transferencia), en cambio eligiendo MODEM se visualizará la máscara siguiente

| : OK<br>: OK |
|--------------|
| ST           |
|              |
|              |
|              |

Su elección será en función de la velocidad que entienda utilizar para la transferencia (Slow=9600bit/seg. o Fast=38400bit/seg.), toque la 🗆 correspondiente en la pantalla. Ahora el VT está listo para recibir (ver Manual Software para la transferencia).

InformacionesDespués de transferir el proyecto, es posible pedir informaciones al VT res-sobre el driverpecto a lo que se ha cargado. Las informaciones se refieren a:

- Los puertos serie presentes
- El nombre del driver cargado
- La versión del driver cargado
- La dirección de red del VT
- El último error ocurrido

Para acceder a las informaciones ejecutar las siguientes operaciones:

- Sitúese en una página cualquiera del proyecto
- Presione uno a la vez dos ángulos diagonalmente opuestos libres de objetos definibles o botones (es necesario al menos un ángulo libre)

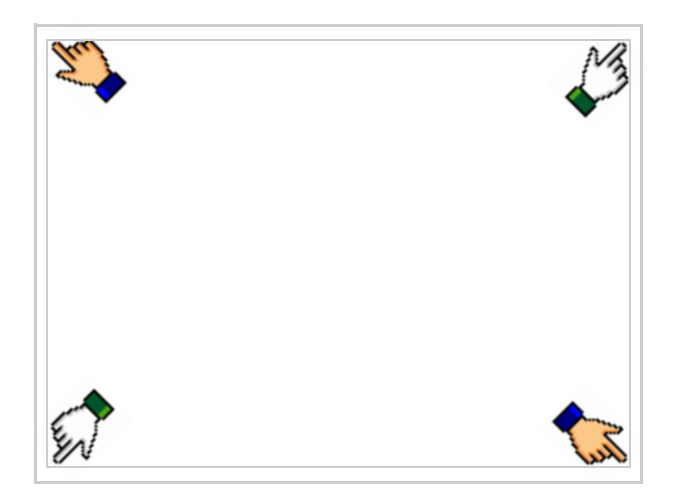

se visualiza el recuadro siguiente

| Port           | : | ****                                 | PROG |
|----------------|---|--------------------------------------|------|
| Driver         | : | ****                                 |      |
| ver<br>Addr VT | : | xxxxxxxxxxxxxxxxxxxxxxxxxxxxxxxxxxxx | PAGE |
| Error          | : | *****                                |      |
|                |   |                                      |      |
|                |   |                                      | ESC  |
|                |   |                                      |      |

Existe una página como ésa para cada puerto de comunicación; para moverse por las páginas, pulse .

Desde esta página será posible:

- Definir el reloj y el contraste
- Predisponer el VT para recibir el programa

Definición del reloj y del contraste:

Para definirlo, al visualizar la página explicada, pulse ; se visualiza el recuadro siguiente

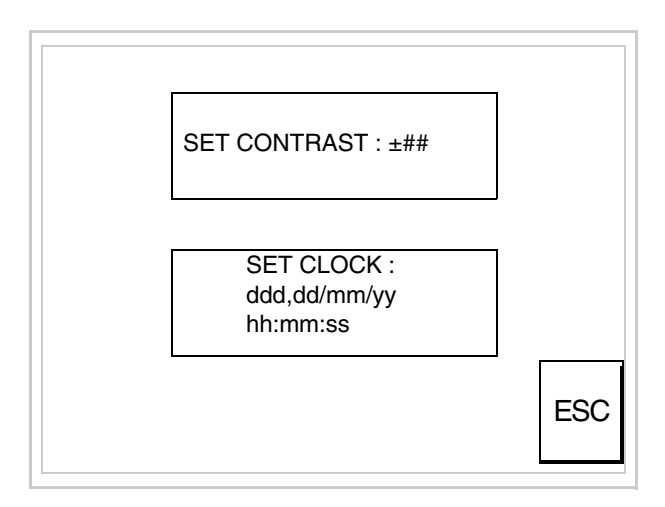

Para definir el contraste pulsar las palabras SET CONTRAST en la pantalla; se visualiza el recuadro siguiente

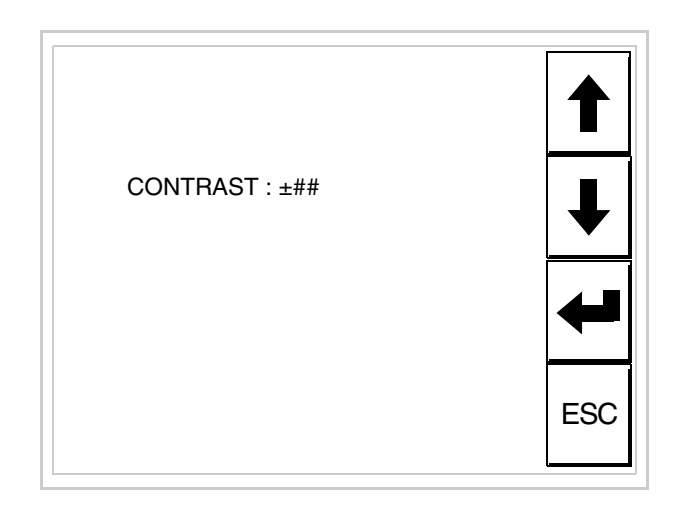

Utilice las III flecha para la variación (ver "Capítulo 37 -> Funcionamiento del terminal con pantalla táctil").

Para definir el reloj pulsar las palabras SET CLOCK en la pantalla; se visualiza el recuadro siguiente

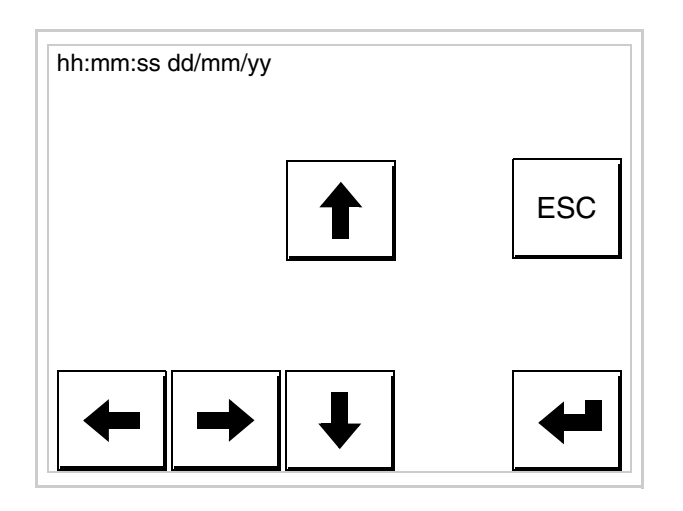

Utilice las III flecha para la variación (ver "Capítulo 37 -> Funcionamiento del terminal con pantalla táctil").

Predisposición del VT para recibir el programa:

Para predisponer el VT para recibir el programa, al visualizar la

página de información del driver (ver Pág. 20-23), pulse PAGE; se visualiza el recuadro siguiente

| VT525W T                           | RANSFER PAGE                          |
|------------------------------------|---------------------------------------|
| Main BOO <sup>-</sup><br>Main FIRM | and RAM check : OK<br>WARE check : OK |
| SELECT:                            | MSP ASP EXIT                          |
|                                    |                                       |
|                                    |                                       |

Según el puerto que se entiende utilizar (MSP o ASP), toque la correspondiente en la pantalla. Ahora el VT está listo para recibir (ver Manual Software para el procedimiento de transferencia).

Los posibles mensajes de error que se visualizan en la página de información del driver son los siguientes:

- PR ERR
  - Problema -> Se han detectado errores en el intercambio de datos VT Dispositivo.
  - Solución -> Controle el cable; posibles perturbaciones.
- COM BROKEN

Problema -> Interrupción de la comunicación VT - Dispositivo. Solución -> Verifique el cable de conexión serie.

Un mensaje de error seguido de [\*] indica que actualmente el error no está presente pero ocurrió y luego desapareció.

Ejemplo: COM BROKEN\*

Pulsando se sale de la visualización de las informaciones del driver.

| Regulación de<br>los colores de<br>la pantalla | Para mejorar la visualización de los colores, se aconseja regular el contraste<br>de la pantalla: si los colores resultan demasiado oscuros, aumente el con-<br>traste, viceversa, si los colores resultan demasiado claros, reduzca el con-<br>traste.                                                                                    |
|------------------------------------------------|----------------------------------------------------------------------------------------------------|
| Ajuste del<br>contraste de la<br>pantalla      | Para mejorar la visualización de la pantalla podría ser necesario ajustar el contraste. La variación se obtiene desplazándose a la página correspon-<br>diente (ver Pág. 20-25) y modificando el valor (desde +31 hasta -32) pre-<br>sente en aquel momento. Aumente el valor para oscurecer la pantalla, reduzca el valor para aclararla. |
|                                                | Le aconsejamos que efectúe esta operación según la temperatura del<br>ambiente y con el terminal a temperatura de régimen (unos 30 minutos des-<br>pués de la puesta en marcha y screen saver inhabilitado - ver Manual Soft-<br>ware).                                                                                                    |

## Capítulo 21 Vídeo terminal VT555W

| Características técnicas21-2Funciones21-4Frontal21-8Posterior serie Estándar21-9Posterior serie CAN21-10Perforaciones21-11Accesorios21-12Terminación línea CAN21-12Transferencia PC -> VT21-13Predisposición para recibir21-13Informaciones sobre el driver21-16Aix de delegationes de la sectedada21-10 | Contenido                           | Página |
|----------------------------------------------------------------------------------------------------|-------------------------------------|--------|
| Funciones21-4Frontal21-8Posterior serie Estándar21-9Posterior serie CAN21-10Perforaciones21-11Accesorios21-12Terminación línea CAN21-12Transferencia PC -> VT21-13Predisposición para recibir21-13Informaciones sobre el driver21-16Aix de del segularite de la segulation21-12                          | Características técnicas            | 21-2   |
| Frontal21-8Posterior serie Estándar21-9Posterior serie CAN21-10Perforaciones21-11Accesorios21-12Terminación línea CAN21-12Transferencia PC -> VT21-13Predisposición para recibir21-13Informaciones sobre el driver21-16Aixedededecedectedecedecedecedecedecedecede                                       | Funciones                           | 21-4   |
| Posterior serie Estándar21-9Posterior serie CAN21-10Perforaciones21-11Accesorios21-12Terminación línea CAN21-12Transferencia PC -> VT21-13Predisposición para recibir21-13Informaciones sobre el driver21-16                                                                                             | Frontal                             | 21-8   |
| Posterior serie CAN21-10Perforaciones21-11Accesorios21-12Terminación línea CAN21-12Transferencia PC -> VT21-13Predisposición para recibir21-13Informaciones sobre el driver21-16Aine de le sectorite21-12                                                                                                | Posterior serie Estándar            | 21-9   |
| Perforaciones21-11Accesorios21-12Terminación línea CAN21-12Transferencia PC -> VT21-13Predisposición para recibir21-13Informaciones sobre el driver21-16Aixeded esclusion de la sectedada21-12                                                                                                    | Posterior serie CAN                 | 21-10  |
| Accesorios21-12Terminación línea CAN21-12Transferencia PC -> VT21-13Predisposición para recibir21-13Informaciones sobre el driver21-16Aixededesedesedes de la sectedada21-12                                                                                                    | Perforaciones                       | 21-11  |
| Terminación línea CAN21-12Transferencia PC -> VT21-13Predisposición para recibir21-13Informaciones sobre el driver21-16Ai edudorate de la contella21-12                                                                                                    | Accesorios                          | 21-12  |
| Transferencia PC -> VT21-13Predisposición para recibir21-13Informaciones sobre el driver21-16Ai elemente de la controlla21.12                                                                                                    | Terminación línea CAN               | 21-12  |
| Predisposición para recibir21-13Informaciones sobre el driver21-16Ai el a la de la castalla21-16                                                                                                    | Transferencia PC -> VT              | 21-13  |
| Informaciones sobre el driver 21-16                                                                                                    | Predisposición para recibir         | 21-13  |
|                                                                                                    | Informaciones sobre el driver       | 21-16  |
| Ajuste dei contraste de la pantalla 21-19                                                                                                    | Ajuste del contraste de la pantalla | 21-19  |

Este capítulo se compone de 20 páginas.

| TT555W |  |
|--------|--|
|        |  |

CaracterísticasLa tabla siguiente lista las características técnicas principales del terminal<br/>en cuestión.

| Código del terminal                      | Características del terminal               |   |   |   |   |   |   |
|------------------------------------------|--------------------------------------------|---|---|---|---|---|---|
| VT555W 00000                             |                                            |   |   |   |   |   | _ |
| VT555W A0000                             | -                                          |   |   |   |   | _ |   |
| VT555W AP000                             | -                                          |   |   |   |   |   |   |
| VT555W A00DP                             | -                                          |   |   | _ |   |   |   |
| VT555W AP0DP                             | -                                          |   |   |   |   |   |   |
| VT555W 000CN                             | -                                          | _ |   |   |   |   |   |
| Pantalla                                 |                                            | ▼ | ▼ | ▼ | ▼ | ▼ | ▼ |
|                                          | LCD Monocromático STN                      | • | ٠ | • | • | ٠ | ٠ |
| Тіро                                     | LCD 16 Colores STN                         |   |   |   |   |   |   |
|                                          | LCD 16 Colores TFT                         |   |   |   |   |   |   |
| Touch Screen [celdas]                    | Matriz 20 x 8 (Celda12x16pixels)           | • | ٠ | • | ٠ | ٠ | ٠ |
| Formato representación                   | Gráfica                                    | • | ٠ | • | ٠ | ٠ | ٠ |
| Resolución [pixels]                      | 240 x 128 (5,5")                           | • | ٠ | • | ٠ | ٠ | ٠ |
| Líneas x caracteres                      | 16 x 40 / 8 x 20 / 4 x 10                  | • | ٠ | • | ٠ | ٠ | ٠ |
| Dimensión área visual [en mm]            | 123 x 68                                   | • | ٠ | • | ٠ | ٠ | ٠ |
| Matriz caracteres en modo texto [pixels] | 6 x 8 / 12 x 16 / 24 x 32                  | • | ٠ | • | ٠ | ٠ | ٠ |
| Dimensión carácter [en mm] x1 / x2 / x4  | 3 x 4 / 6 x 8 / 12 x 16                    | • | ٠ | • | ٠ | ٠ | ٠ |
| Poquiación del contracto de la pontalla  | Software                                   | • | ٠ | • | ٠ | ٠ | ٠ |
| negulación del contraste de la partalla  | Compensación automática con la temperatura |   |   |   |   |   |   |
| Conjunto de caracteres *                 | Programables/TTF Windows ®                 | • | ٠ | • | ٠ | ٠ | ٠ |
| Retroiluminación                         | 1                                          |   |   |   |   |   |   |
| Tipo                                     | Led                                        |   |   |   |   |   |   |
|                                          | Lámpara CCFL                               | ٠ | ٠ | • | • | ٠ | • |
| Duración mínina a 25°C [horas]           | 15000                                      | • | ٠ | • | • | ٠ | • |
| * VT555W 00000 sólo Font programables    | h                                          |   |   |   | ı |   |   |

| digo del terminal Características del terminal |                                  |   |   |   |   |                       |           |
|------------------------------------------------|----------------------------------|---|---|---|---|-----------------------|-----------|
| /T555W 00000                                   |                                  |   |   |   |   |                       |           |
| VT555W A0000                                   |                                  |   |   |   |   |                       |           |
| VT555W AP000                                   |                                  |   |   |   |   |                       |           |
| VT555W A00DP                                   | -                                |   |   |   |   |                       |           |
| VT555W AP0DP                                   | -                                |   | _ |   |   |                       |           |
| VT555W 000CN                                   | -                                |   |   |   |   |                       |           |
| Memorias para el usuario                       | 1                                | V | ▼ | ▼ | V | $\mathbf{\mathbf{v}}$ | ▼         |
| Drovesta [Dutes]                               | 256K + 384K (Texto + Gráfica)    |   |   |   |   |                       | •         |
|                                                | 192K + 384K (Texto + Gráfica)    | • | • | • | ٠ | ٠                     |           |
| Momoria datas [Bytas]                          | 32K (Con batería tampón)         |   |   |   |   |                       | •         |
|                                                | 128K (Con batería tampón)        | • | • | • | ٠ | ٠                     |           |
| Memoria font bajo Windows ® [Bytes]            | 64K                              | • | • | • | • | ٠                     |           |
| Tarjeta de memoria x backup                    |                                  |   |   |   |   |                       |           |
| Tarjeta de memoria x expansión                 |                                  |   |   |   |   |                       |           |
| Interfaces                                     |                                  |   |   |   |   |                       |           |
| Puerto serie MSP                               | RS232/RS422/RS485/TTY-20mA       | • | • | • | ۲ | •                     | $\bullet$ |
| Puerto serie ASP                               | RS232/RS485                      |   | • | • | ۲ | •                     |           |
| Puerto serie ASP-15L                           | RS232/RS485                      |   |   |   |   |                       |           |
| Puerto serie ASP-8                             | RS232                            |   |   |   |   |                       |           |
| Puerto serie ASP-9                             | RS232                            |   |   |   |   |                       |           |
| Puerto paralelo LPT                            | Centronics                       |   | ٠ |   | ● |                       |           |
| Puerto auxiliar                                | Conexión accesorios              |   |   |   |   |                       |           |
| Accesorios                                     |                                  |   |   |   |   |                       |           |
| Accesorios conectables                         | Ver tabla "Capítulo 34"          | • | • | • | • | ٠                     | •         |
| Reloj                                          |                                  |   |   |   |   |                       |           |
| Reloj                                          | Hardware (Con batería tampón)    | • | • | • | • | •                     | •         |
| Redes                                          |                                  |   |   |   |   |                       |           |
|                                                | Profibus-DP                      |   | • | • |   |                       |           |
| Integrada                                      | CAN Open (Interface Optoaislada) | • |   |   |   |                       |           |
|                                                | Ethernet 10/100Mbit RJ45         |   |   |   |   |                       |           |
| Conector Bus Universal                         |                                  |   |   |   |   |                       |           |
| Opcionales                                     | Ver tabla "Capítulo 34"          | • | • | • | • | •                     | •         |
| Redes propietarias                             | 1                                |   |   |   |   |                       |           |
| ESA-Net                                        | Servidor de red                  | • | • | • | • | •                     |           |
|                                                | Cliente de red                   | • | • | • | • | •                     | •         |
| Datos técnicos                                 | 1                                |   |   |   |   |                       |           |
| Alimentación                                   | 24Vcc (1832Vcc)                  |   |   |   |   |                       |           |
| Potencia absorbida (24Vcc)                     | 15W                              |   |   |   |   |                       |           |
| Fusible de protección                          | Ø5x20mm - 800mA Rápido F         |   |   |   |   |                       |           |
| Grado de protección                            | IP65 (Frontal)                   |   |   |   |   |                       |           |
| Temperatura de funcionamiento                  | 050°C                            |   |   |   |   |                       |           |
| Temperatura de almacenaje y transporte         | -20+60°C                         |   |   |   |   |                       |           |
| Humedad (sin condensado)                       | <85%                             |   |   |   |   |                       |           |
| Peso                                           | 1400gr                           |   |   |   |   |                       |           |
| Dimensiones                                    |                                  |   |   |   |   |                       |           |
| Exteriores L x A x P [en mm]                   | 210 x 158 x 54                   |   |   |   |   |                       |           |
| Pertoraciones L x A [en mm]                    | 198 x 148                        |   |   |   |   |                       |           |
| Certificaciones                                |                                  |   |   |   |   |                       |           |
| Marcas y aprobaciones                          | CE, cULus, NEMA12                |   |   |   |   |                       |           |
| * VT555W 00000 sólo Font programables          |                                  |   |   |   |   |                       |           |

# **Funciones** La tabla siguiente lista en orden alfabético todas las funciones del VT en cuestión.

| Código del terminal                                              |              |   |
|------------------------------------------------------------------|--------------|---|
| VT555W *****                                                     |              |   |
| Objetos/Funciones                                                | Cantidad     | • |
| Alarmas (Totales/Activas contemporaneamente)                     | 1024/256     | • |
| Arco                                                             | 40           | • |
| Area tactil                                                      | 48           | • |
| Backup/Restaura                                                  |              | • |
| Botones                                                          | 160 x página | • |
| Buffer histórico de alarmas                                      | 256          | • |
| Cabeceras y pies de página (Totales/Campos x C-P)                | 128/128      | • |
| Campo alarma                                                     |              | • |
| Campo día de la semana                                           |              | • |
| Campo fecha                                                      |              | • |
| Campo mensaje                                                    |              | • |
| Campo receta x estructura receta                                 |              | • |
| Campo reloj corto                                                |              | • |
| Campo reloj extendido                                            |              | • |
| Campo símbolico a grupo de bits                                  |              | • |
| Campo símbolico a un bit                                         | 1024*        | • |
| Campo símbolico a valor                                          |              | • |
| Caracteres redefinibles                                          |              |   |
| Círculos                                                         |              | • |
| Comando cambiar idioma                                           |              | ٠ |
| Comando cambio página impresora                                  |              | ٠ |
| Comando cargar receta desde memoria datos                        |              | ٠ |
| Comando continuar lectura trend mostrado a tiempo                |              | ٠ |
| Comando directo a valor - AND                                    |              | ٠ |
| Comando directo a valor - OR                                     |              | ٠ |
| Comando directo a valor - RESTAR                                 |              | • |
| Comando directo a valor - SET                                    |              | • |
| Comando directo a valor - SUMAR                                  |              | ٠ |
| Comando directo a valor - XOR                                    | -            | • |
| Comando ejecutar pipeline                                        | -            | • |
| Comando eliminar receta                                          | -            | • |
| Comando enviar receta al dispositivo                             |              | ٠ |
| Comando enviar receta desde el buffer vídeo hasta el dispositivo | 1            | • |
| Comando grabar histórico de alarmas y/o buffer trend en flash    | 1            | 1 |
| Comando guardar en buffer la receta recibida del dispositivo     | 1            | • |
| Comando quardar en memoria datos receta recibida del dispositivo | 1            | • |

Tabla 21.1: Funciones y objetos del terminal VT (Parte 1 de 4)

Tabla 21.1: Funciones y objetos del terminal VT (Parte 2 de 4)

| Código del terminal                                 |          |          |  |  |
|-----------------------------------------------------|----------|----------|--|--|
| VT555W ****                                         |          |          |  |  |
| Objetos/Funciones                                   | Cantidad | ▼        |  |  |
| Comando guardar receta en memoria datos             |          | •        |  |  |
| Comando hardcopy                                    |          | •        |  |  |
| Comando help de la página                           |          | •        |  |  |
| Comando imprimir historial alarmas                  |          | •        |  |  |
| Comando interrumpir lectura trend mostrado a tiempo |          | •        |  |  |
| Comando lectura trend guardado en el dispositivo    |          | •        |  |  |
| Comando login password                              |          | •        |  |  |
| Comando logout password                             |          | •        |  |  |
| Comando modificar password                          |          | •        |  |  |
| Comando página anterior                             |          | •        |  |  |
| Comando página de servicio                          |          | •        |  |  |
| Comando página siguiente                            |          | •        |  |  |
| Comando poner a cero el número de hojas total       |          | •        |  |  |
| Comando relación                                    |          | •        |  |  |
| Comando salida proyecto                             |          | •        |  |  |
| Comando vaciar buffer trend                         |          | •        |  |  |
| Comando visualizar directorio páginas               |          | •        |  |  |
| Comando visualizar directorio recetas               |          | •        |  |  |
| Comando visualizar directorio secuencias            |          |          |  |  |
| Comando visualizar help de página                   |          | •        |  |  |
| Comando visualizar histórico de alarmas             |          | •        |  |  |
| Comando visualizar informaciones de proyecto        |          | ٠        |  |  |
| Comando visualizar página de estado del driver      |          | •        |  |  |
| Comando visualizar página función PG                |          |          |  |  |
| Configuración global teclas E                       |          |          |  |  |
| Configuración global teclas F                       |          |          |  |  |
| Configuración local teclas E                        |          |          |  |  |
| Configuración local teclas F                        |          |          |  |  |
| Conjunto de caracteres programables                 |          | •        |  |  |
| Datos barra                                         |          | •        |  |  |
| Equación                                            | 32       | •        |  |  |
| Estadística alarmas                                 |          |          |  |  |
| Función comando directo a valor                     |          | •        |  |  |
| Función comando interno                             |          | •        |  |  |
| Función inhabilitar tecla                           |          |          |  |  |
| Función invertir el valor del bit                   |          | •        |  |  |
| Función ir a página                                 |          | •        |  |  |
| Función macro                                       |          | •        |  |  |
| Función ninguna                                     |          | <u> </u> |  |  |

| Código del terminal                                          |             |          |
|--------------------------------------------------------------|-------------|----------|
| VT555W ****                                                  |             |          |
| Objetos/Funciones                                            | Cantidad    | ▼        |
| Función poner a cero el bit permanentemente                  |             | •        |
| Función poner a cero el bit temporalmente                    |             | •        |
| Función poner a uno el bit permanentemente                   |             | ٠        |
| Función poner a uno el bit temporalmente                     |             | ٠        |
| Función secuencias                                           |             |          |
| Help alarmas                                                 | 1024        | ٠        |
| Help de página                                               | 1024        | •        |
| Help mensajes                                                | 1024        | ٠        |
| Imágenes bitmap estáticas                                    |             | ٠        |
| Imágenes de proyecto                                         |             | ٠        |
| Imprimir                                                     |             | •        |
| Leds asociados a secuencias                                  |             |          |
| Líneas                                                       |             | ٠        |
| Listados de imágenes bitmap                                  |             | •        |
| Listados de textos                                           |             | •        |
| Macro campo                                                  | 24 x página |          |
| Macros (Totales/Comandos x macro)                            | 1024/16     | •        |
| Mensajes de información (Totales/Activos contemporáneamente) | 1024/256    | •        |
| Mensajes de sistema                                          |             | •        |
| Objeto - Indicator                                           |             |          |
| Objeto - Interruptor de deslizamiento                        |             |          |
| Objeto - Interruptor de rotación                             |             |          |
| Objeto - Potenciómetro de deslizamiento                      |             |          |
| Objeto - Potenciómetro de rotación                           |             |          |
| Operacións automaticás                                       | 32          | •        |
| Página                                                       | 1024        | •        |
| Páginas de impresión (Totales/Campos x página)               | 1024/128    | •        |
| Password                                                     | 10          | •        |
| Password a bit                                               | 8bit        | •        |
| Pipeline (Numero/Tot bytes)                                  | 64/512      | •        |
| Becetas (Número/Variables x receta)                          | 1024/256    | •        |
| Rectángulos                                                  |             | •        |
| Registri interni                                             | 4096bvtes   | •        |
| Reports                                                      | 128         | •        |
| Secuencias casuales                                          |             | -        |
| Secuencias iniciales/finales                                 |             | -        |
| Teclas F                                                     |             |          |
| Teclas F                                                     |             |          |
|                                                              |             | <u> </u> |
|                                                              |             |          |

Tabla 21.1: Funciones y objetos del terminal VT (Parte 3 de 4)

| Código del terminal                                                                             |                             |        |  |  |
|-------------------------------------------------------------------------------------------------|-----------------------------|--------|--|--|
| VT555W ****                                                                                     |                             |        |  |  |
| Objetos/Funciones                                                                               | Cantidad                    | ▼      |  |  |
| Textos dinámicos a grupo de bits                                                                |                             | •      |  |  |
| Textos dinámicos a un bit                                                                       | 1024*                       | •      |  |  |
| Textos dinámicos a valor                                                                        |                             | •      |  |  |
| Textos fijos                                                                                    |                             | •      |  |  |
| Textos multilenguas                                                                             | 8 Idiomas                   | •      |  |  |
| Timers                                                                                          | 32                          | •      |  |  |
| Trend buffer                                                                                    | 128                         | •      |  |  |
| Trends (Trends x pág./Canales x trend)                                                          | 4/4                         | •      |  |  |
| Trends mostrados a mando (Memoria/Trends/Muestras)                                              | 512bytes                    | •      |  |  |
| Trends mostrados a tiempo (Memoria/Trends/Muestras)                                             | /**/240                     | •      |  |  |
| Variables de sistema asociadas a la estructura receta                                           |                             | •      |  |  |
| Variables de límite y corrección matemática                                                     |                             | •      |  |  |
| Variables de movimiento (Campo simbólico móvil)                                                 |                             | •      |  |  |
| Variables de limite                                                                             | 96 x                        | ٠      |  |  |
| Variables alfanuméricas (ASCII)                                                                 | página                      | •      |  |  |
| Variables numéricas (DEC, HEX, BIN, BCD)                                                        |                             | •      |  |  |
| Variables numéricas Coma Flotante                                                               |                             | •      |  |  |
| Variables públicas x red ESANET (Número/Total bytes)                                            | 256/1024                    | •      |  |  |
| Donde no está especificado no hav límites numéricos de introducción, el límite depende de la ca | untidad de memoria del prov | vecto. |  |  |

Tabla 21.1: Funciones y objetos del terminal VT (Parte 4 de 4)

#### Frontal

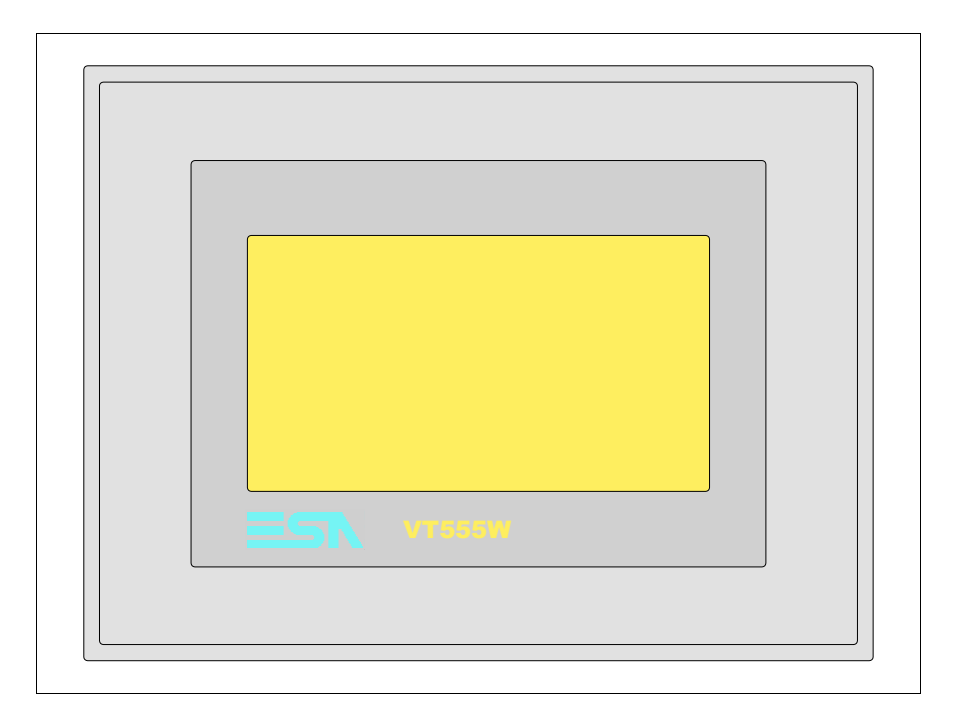

Todas las teclas y las señalizaciones son definidas mediante el software de programación (ver Manual Software).

#### Posterior serie Estándar

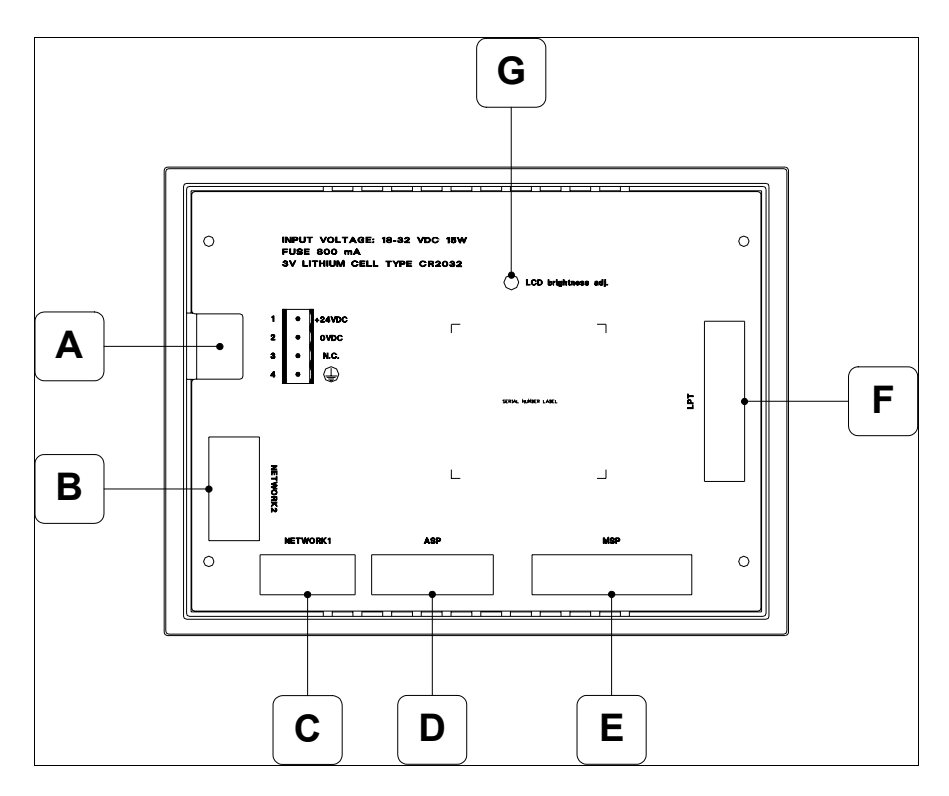

| Posición | Función                                                                      |
|----------|------------------------------------------------------------------------------|
| А        | Conector de alimentación                                                     |
| В        | Puerto serie NETWORK2 para la comunicación en red (Opcio-<br>nal)            |
| С        | Puerto serie NETWORK1 para la comunicación en red (Opcio-<br>nal)            |
| D        | Puerto serie ASP para la comunicación con PC u otros dispositivos (Opcional) |
| E        | Puerto serie MSP para la comunicación con PLC/PC                             |
| F        | Puerto LPT para la conexión de la impresora (Opcional)                       |
| G        | Trimmer de ajuste de la luminosidad                                          |

## Posterior serie CAN

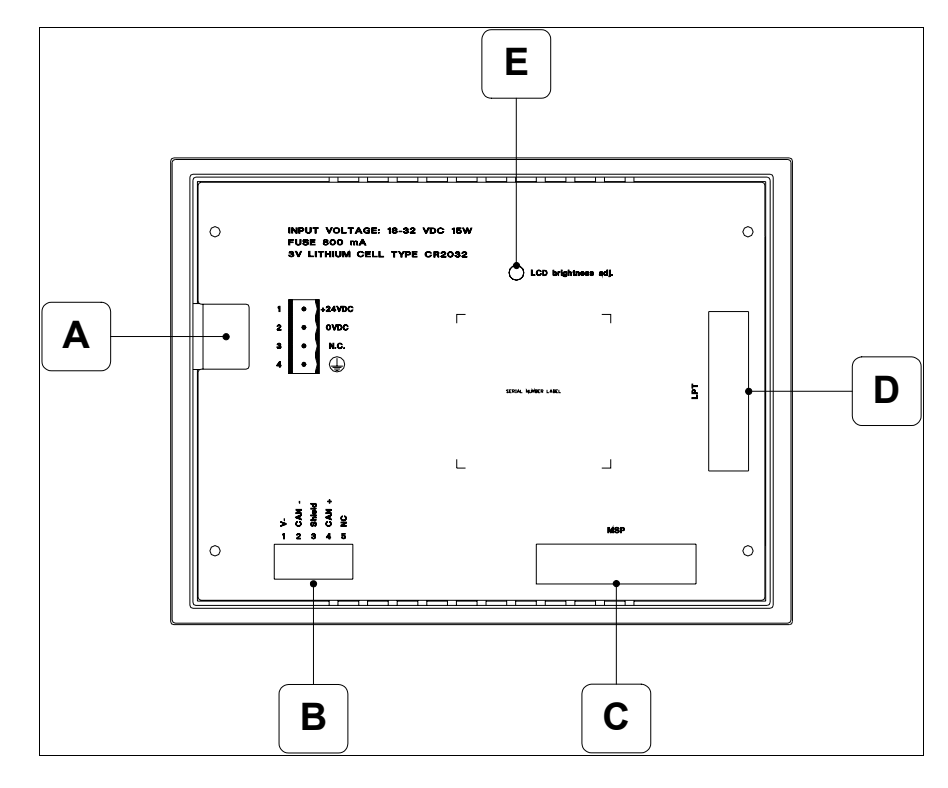

| Posición | Función                                                |
|----------|--------------------------------------------------------|
| А        | Conector de alimentación                               |
| В        | Puerto serie CAN                                       |
| С        | Puerto serie MSP para la comunicación con PLC/PC       |
| D        | Puerto LPT para la conexión de la impresora (Opcional) |
| E        | Trimmer de ajuste de la luminosidad                    |

#### Perforaciones

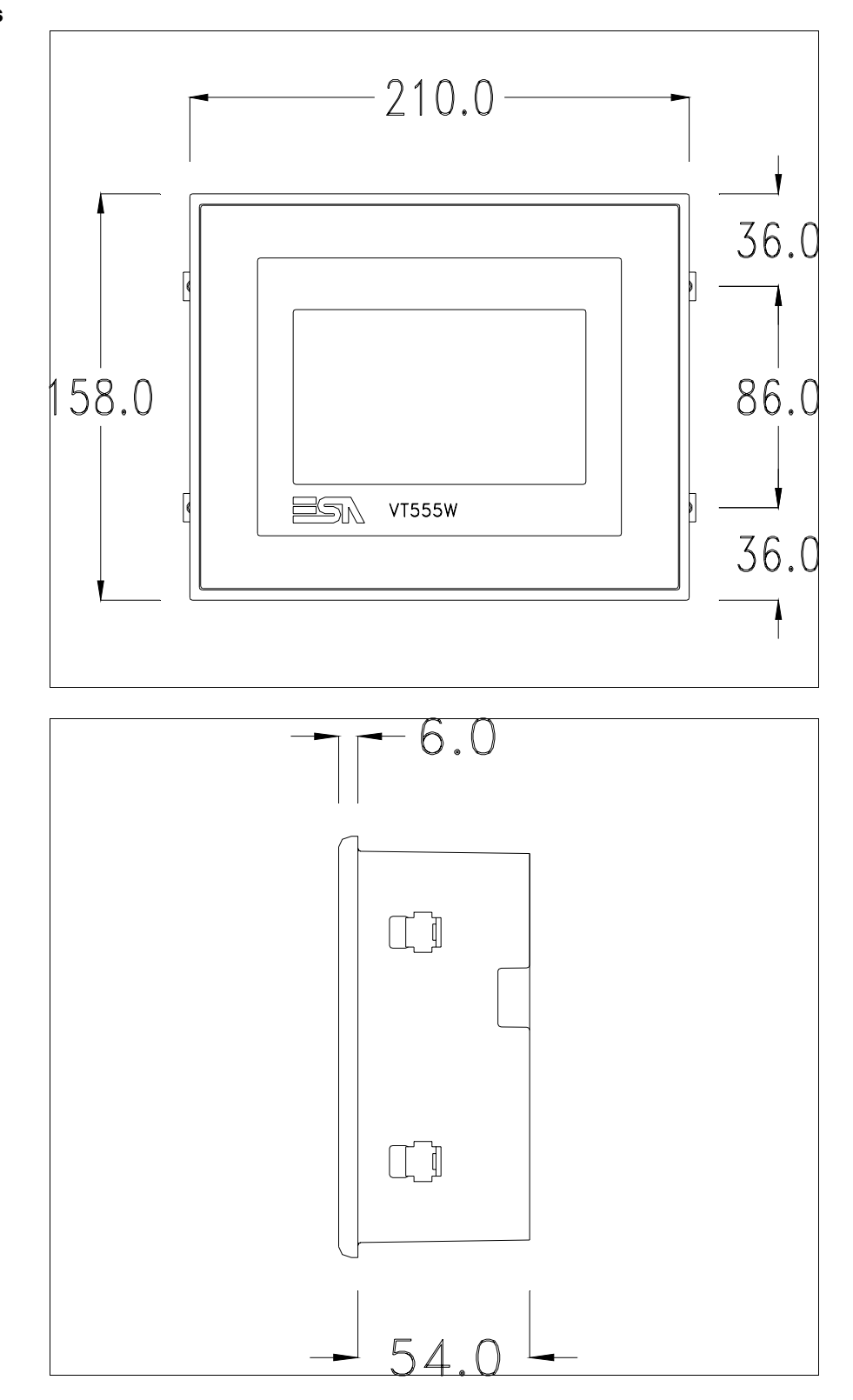

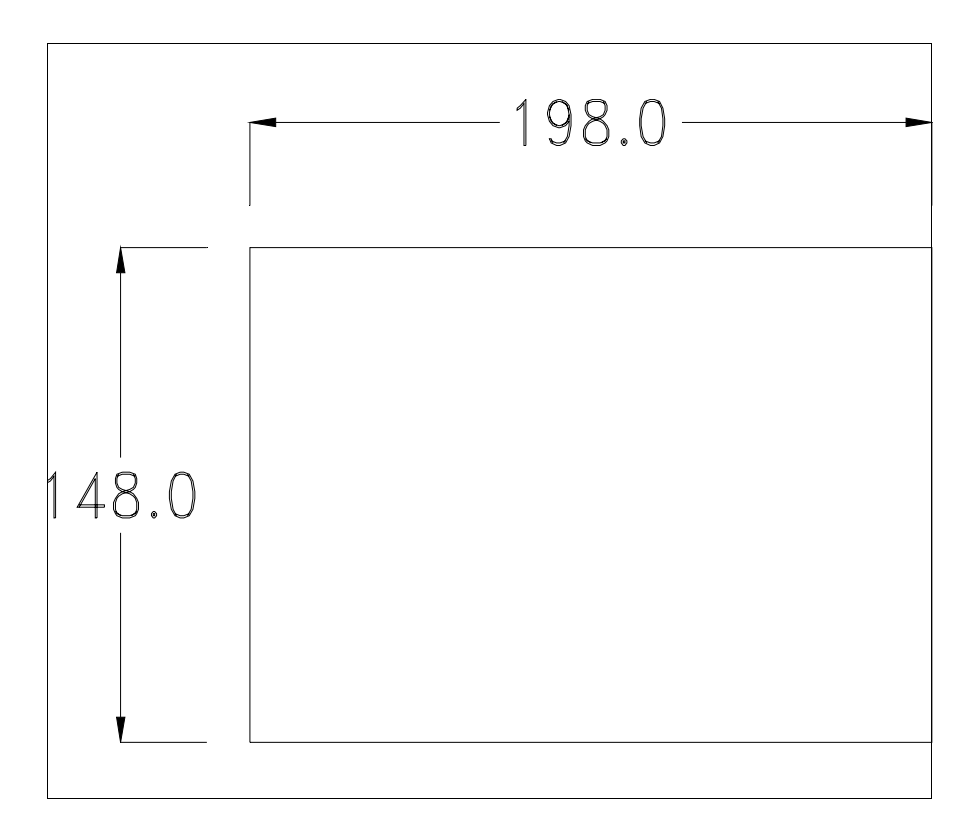

Para el montaje de junta aislante y el ajuste del VT a su contenedor ver "Capítulo 30 -> Ajuste del terminal al contenedor".

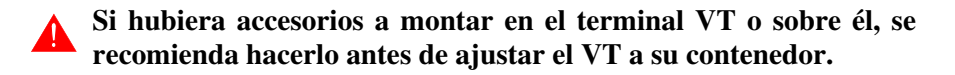

| Accesorios               | Para montar los eventuales accesorios hacer referencia al capítulo correspondiente (ver "Capítulo 34 -> Accesorios para vídeo terminales").                                                                                  |
|--------------------------|----------------------------------------------------------------------------------------------------|
| Terminación<br>línea CAN | Este parágrafo vale sólo por la serie CAN. El VT integra las resistencias de terminación de la línea serie (1200hm típico) adaptables mediante un puente (ya puesto a 1-2, línea no terminada). Para activar la terminación: |
|                          | <ul> <li>Asegúrese de que la alimentación del dispositivo no esté conectada.</li> <li>Quite la cubierta.</li> <li>Localice el módulo puente J5.</li> </ul>                                                                   |

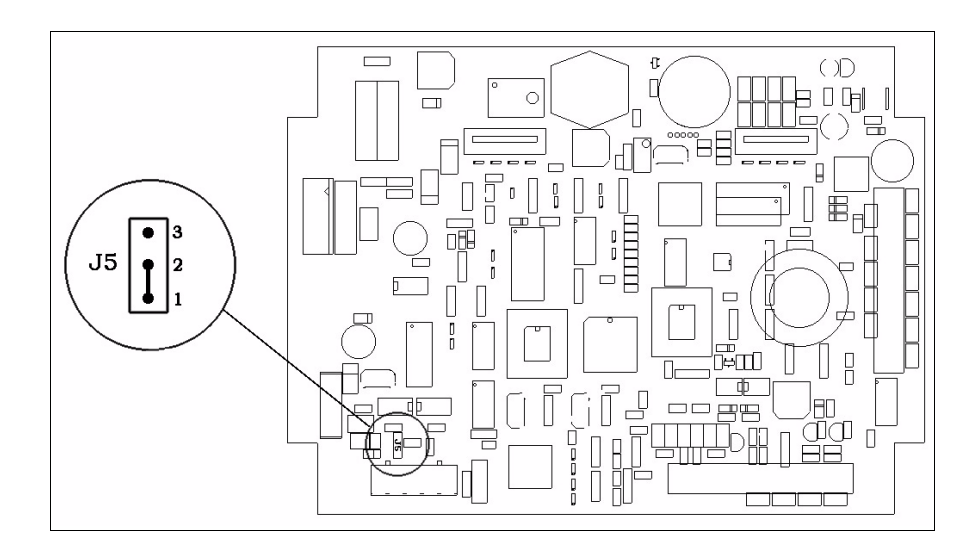

- Coloque el puente entre los pin 2-3 (línea terminada).
- Vuelva a montar la cubierta trasera.
- Vuelva a conectar la alimentación.

| Transferencia<br>PC -> VT      | Para un funcionamiento correcto, al poner en marcha el terminal VT la pri-<br>mera vez exige ser programado; hay que proceder a la transferencia de:                                                         |
|--------------------------------|----------------------------------------------------------------------------------------------------|
|                                | <ul><li>Firmware</li><li>Driver de comunicación</li><li>Proyecto</li></ul>                                                                                                    |
|                                | (Puesto que la transferencia de estos tres archivos ocurre prácticamente con<br>una operación, para simplificar, se definirá como "Transferencia proyecto")                                                  |
|                                | Es indispensable predisponer el VT para la recepción. (Ver también "Capí-<br>tulo 38 -> Área de mando").                                                                                                    |
| Predisposición<br>para recibir | Para la transferencia del proyecto hay que utilizar el programa VTWIN (ver<br>Manual Software), pero el terminal debe estar predispuesto para recibir.<br>Proceda como sigue:                                |
|                                | <ul> <li>Asegúrese de que el VT no está en marcha</li> <li>Asegúrese de que PC y VT están conectados en serie</li> <li>Encienda el VT manteniendo presionados dos ángulos opuestos de la pantalla</li> </ul> |

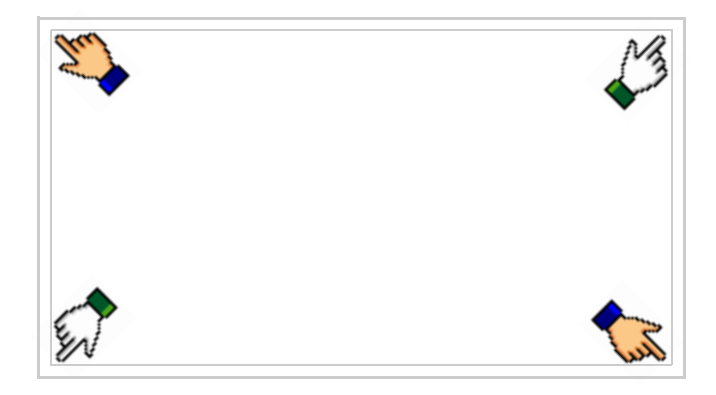

y espere, o, mediante el botón correspondiente (ver Pág. 21-18), hasta que el VT visualice el recuadro siguiente

### Terminal VT sin función Módem:

• Según el puerto que se desee utilizar (MSP o ASP), pulse la 🗆 correspondiente en la pantalla. Ahora el VT está listo para recibir (ver Manual Software para el procedimiento de transferencia)

| - |                                                                          |
|---|--------------------------------------------------------------------------|
|   | VT555 TRANSFER PAGE                                                      |
|   | Graphic controller BOOT check : OK<br>Graphic controller RAM check : OK  |
|   | Graphic controller synchronization : OK                                  |
|   | Main FIRMWARE check : NOT PRESENT<br>Graphic controller FIRMWARE : ERROR |
|   | SELECT: MSP ASP EXIT                                                     |
|   |                                                                          |

#### Terminal VT con función Módem:

• Desde la máscara precedente se visualiza la máscara siguiente

| VT555 TRANSFER PAGE                                                      |
|--------------------------------------------------------------------------|
| Graphic controller BOOT check : OK<br>Graphic controller RAM check : OK  |
| Graphic controller synchronization : OK                                  |
| Main FIRMWARE check : NOT PRESENT<br>Graphic controller FIRMWARE : ERROR |
| SELECT: MODEM PC EXIT                                                    |
|                                                                          |

• Elija la modalidad de transferencia deseada: MODEM si utilizará un módem, PC si utilizará una puerta en serie, toque el 🖾 correspondiente en la pantalla

Si elige PC, el VT ya está listo para recibir (ver Manual Software para la transferencia), en cambio eligiendo MODEM se visualizará la máscara siguiente

| VT555 TRAN                     | SFER PAGE                                         |
|--------------------------------|---------------------------------------------------|
| Graphic contr<br>Graphic contr | oller BOOT check : OK<br>oller RAM check : OK     |
| Graphic contr                  | oller synchronization : OK                        |
| Main FIRMW                     | ARE check : NOT PRESENT<br>oller FIRMWARE : ERROR |
| SELECT:                        | SLOW FAST                                         |

Su elección será en función de la velocidad que entienda utilizar para la transferencia (Slow=9600bit/seg. o Fast=38400bit/seg.), toque la 🛙 correspondiente en la pantalla. Ahora el VT está listo para recibir (ver Manual Software para la transferencia).

**Informaciones** Después de transferir el proyecto, es posible pedir informaciones al VT respecto a lo que se ha cargado. Las informaciones se refieren a:

- Los puertos serie presentes
- El nombre del driver cargado
- La versión del driver cargado
- La dirección de red del VT
- El último error ocurrido

Para acceder a las informaciones ejecutar las siguientes operaciones:

- Sitúese en una página cualquiera del proyecto
- Presione dos ángulos opuestos, libres de objetos o botones que podrían ser definidos (por lo menos un ángulo tiene que quedar libre)

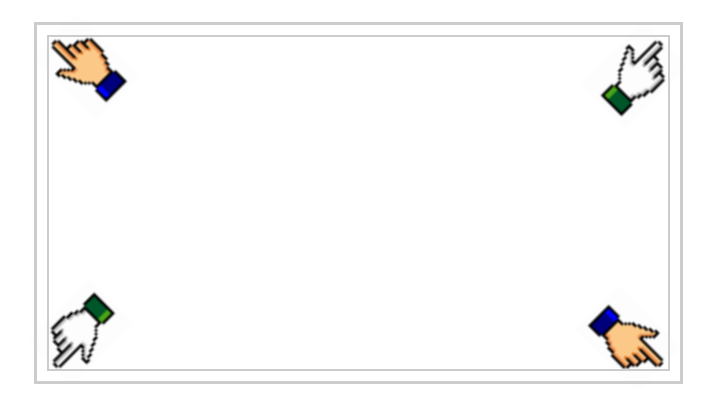

se visualiza el recuadro siguiente

| Port    | : | ****  | PROG |
|---------|---|-------|------|
| Driver  | : | ***** |      |
| Ver     | : | ****  | PAGE |
| Addr VT | : | ***** |      |
| Error   | : | ***** |      |
|         |   |       | ESC  |
|         |   |       |      |

Existe una página como ésa para cada puerto de comunicación; para moverse por las páginas, pulse .

Desde esta página será posible:

- Definir el reloj y el contraste
- Predisponer el VT para recibir el programa

Definición del reloj y del contraste:

Para definir el reloj y el contraste, al visualizar la página explicada pulse recuadro siguiente

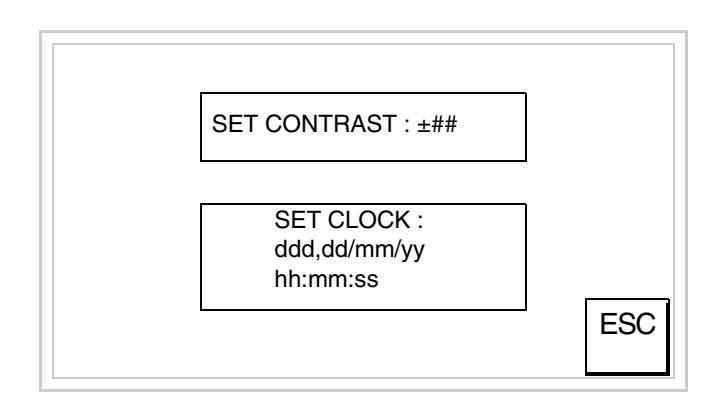

Para definir el contraste pulsar las palabras SET CONTRAST en la pantalla; se visualiza el recuadro siguiente

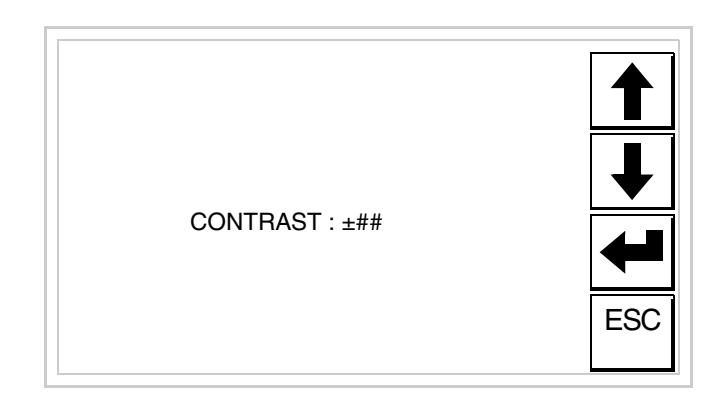

Utilice las III flecha para la variación (ver "Capítulo 37 -> Funcionamiento del terminal con pantalla táctil").

Para definir el reloj pulsar las palabras SET CLOCK en la pantalla; se visualiza el recuadro siguiente

Para un uso correcto del reloj es necesario introducir su

**batería en el terminal (ver** "Capítulo 34 -> Accesorios para vídeo terminales").

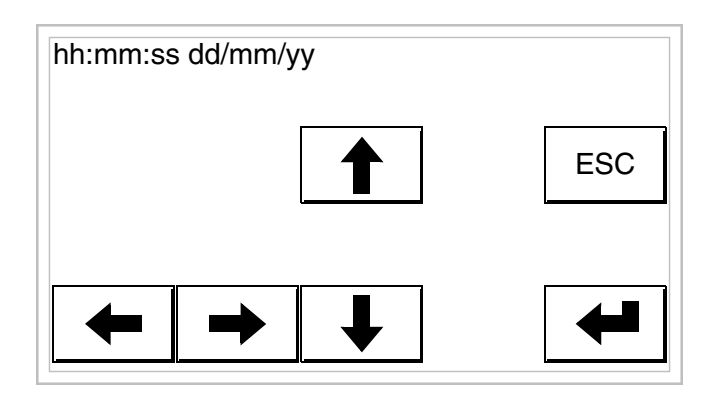

Utilice las III flecha para la variación (ver "Capítulo 37 -> Funcionamiento del terminal con pantalla táctil").

Predisposición del VT para recibir el programa:

Para predisponer el VT para recibir el programa, al visualizar la página de información del driver (ver Pág. 21-16), pulse PAGE, se visualiza el recuadro siguiente

| VT555 TRANSFER PA                                                       | IGE          |
|-------------------------------------------------------------------------|--------------|
| Graphic controller BOOT check : OK<br>Graphic controller RAM check : OK |              |
|                                                                         |              |
| SELECT:                                                                 | MSP ASP EXIT |

Según el puerto que se desee utilizar, pulse la 🗆 correspondiente en la pantalla. Ahora el VT está listo para recibir (ver Manual Software para el procedimiento de transferencia).

Una vez en este recuadro, para salir sin transferir, hay que apagar el VT y luego ponerlo de nuevo en marcha o bien pulsar la 🗆 EXIT

Los posibles mensajes de error que se visualizan en la página de información del driver son los siguientes:

• PR ERR

Problema -> Se han detectado errores en el intercambio de datos VT - Dispositivo.

Solución -> Controle el cable; posibles perturbaciones.

• COM BROKEN

Problema -> Interrupción de la comunicación VT - Dispositivo. Solución -> Verifique el cable de conexión serie.

Un mensaje de error seguido de [\*] indica que actualmente el error no está presente pero ocurrió y luego desapareció.

Ejemplo: COM BROKEN\*

Pulsando se sale de la visualización de las informaciones del driver.

Ajuste del Para mejorar la visualización de la pantalla podría ser necesario ajustar el contraste de la pantalla contraste. La variación se obtiene desplazándose a la página correspondiente (ver Pág. 21-17) y modificando el valor (desde +31 hasta -32) presente en aquel momento. Aumente el valor para oscurecer la pantalla, reduzca el valor para aclararla.

## Capítulo 22 Vídeo terminal VT560W

| Contenido                                | Página |
|------------------------------------------|--------|
| Características técnicas                 | 22-2   |
| Funciones                                | 22-4   |
| Frontal                                  | 22-8   |
| Posterior                                | 22-9   |
| Perforaciones                            | 22-10  |
| Accesorios                               | 22-11  |
| Transferencia PC -> VT                   | 22-11  |
| Predisposición para recibir              | 22-12  |
| Informaciones sobre el driver            | 22-13  |
| Regulación de los colores de la pantalla | 22-18  |
| Ajuste del contraste de la pantalla      | 22-18  |

Este capítulo se compone de 18 páginas.

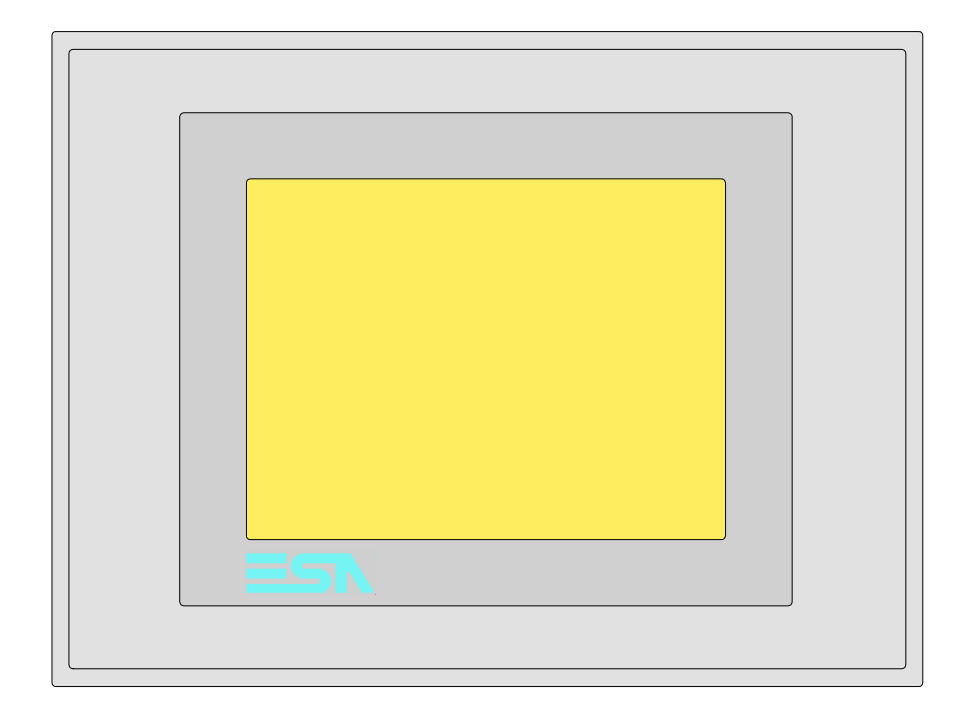

CaracterísticasLa tabla siguiente lista las características técnicas principales del terminal<br/>en cuestión.

| Código del terminal                      | Características del terminal               |   |   |  |
|------------------------------------------|--------------------------------------------|---|---|--|
| VT560W A0000                             |                                            |   | _ |  |
| VT560W A0M00                             |                                            | _ |   |  |
| Pantalla                                 |                                            | ▼ | ▼ |  |
|                                          | LCD 8 Tonos de azul STN                    | ٠ |   |  |
| Тіро                                     | LCD 16 Colores STN                         |   | • |  |
|                                          | LCD 16 Colores TFT                         |   |   |  |
| Touch screen [celdas]                    | Matriz 20 x 16 (Celda16x15pixels)          | • | • |  |
| Formato representación                   | Gráfica                                    | • | • |  |
| Resolución [pixels]                      | 320 x 240 (5,7")                           | • | • |  |
| Líneas x caracteres                      | 16 x 40 / 8 x 20 / 4 x 10                  | • | • |  |
| Dimensión área visual [en mm]            | 115,6 x 87                                 | • | • |  |
| Matriz caracteres en modo texto [pixels] | 8 x15 / 16 x 30 / 32 x 60                  | • | ٠ |  |
| Dimensión carácter [en mm] x1 / x2 / x4  | 2,8 x 5,2 / 5,6 x 10,4 / 11,2 x 20,8       | • | • |  |
| Begulación del contraste de la pantalla  | Software                                   | • | • |  |
| negulación del contraste de la pantalia  | Compensación automática con la temperatura | • | • |  |
| Conjunto de caracteres                   | Programables/TTF Windows ®                 | • | ٠ |  |
| Retroiluminación                         |                                            |   |   |  |
| Tipo                                     | Led                                        |   |   |  |
|                                          | Lámpara CCFL                               | • | • |  |
| Duración mínina a 25°C [horas]           | 15000                                      | • | ٠ |  |

| Código del terminal                    | Características del terminal     |   |
|----------------------------------------|----------------------------------|---|
| VT560W A0000                           |                                  | - |
| VT560W A0M00                           |                                  |   |
| Memorias para el usuario               |                                  | ▼ |
| Proyecto [Bytes]                       | 192K + 832K (Texto + Gráfica)    | • |
| Memoria datos [Bytes]                  | 128K (Con batería tampón)        | • |
| Memoria font bajo Windows ® [Bytes]    | 128K •                           | • |
| Tarjeta de memoria x backup            | 4Mb •                            | • |
| Tarjeta de memoria x expansión         |                                  |   |
| Interfaces                             |                                  |   |
| Puerto serie MSP                       | RS232/RS422/RS485/TTY-20mA •     | • |
| Puerto serie ASP                       | RS232/RS485 •                    | • |
| Puerto serie ASP-15L                   | RS232/RS485                      |   |
| Puerto serie ASP-8                     | RS232                            |   |
| Puerto serie ASP-9                     | RS232                            |   |
| Puerto paralelo LPT                    | Centronics                       |   |
| Puerto auxiliar                        | Conexión accesorios              |   |
| Accesorios                             |                                  |   |
| Accesorios conectables                 | Ver tabla "Capítulo 34"          | • |
| Reloj                                  |                                  |   |
| Reloj                                  | Hardware (Con batería tampón)    | • |
| Redes                                  |                                  |   |
|                                        | Profibus-DP                      |   |
| Integrada                              | CAN Open (Interface Optoaislada) |   |
|                                        | Ethernet 10/100Mbit RJ45         |   |
| Conector Bus Universal                 |                                  |   |
| Opcionales                             | Ver tabla "Capítulo 34"          | ٠ |
| Redes propietarias                     |                                  |   |
| ESA-Net                                | Servidor de red                  | • |
|                                        | Cliente de red                   | • |
| Datos técnicos                         |                                  |   |
| Alimentación                           | 24Vcc (1832Vcc)                  |   |
| Potencia absorbida (24Vcc)             | 15W                              |   |
| Fusible de protección                  | Ø5x20mm - 800mA Rápido F         |   |
| Grado de protección                    | IP65 (Frontal)                   |   |
| Temperatura de funcionamiento          | 050°C                            |   |
| Temperatura de almacenaje y transporte | -20+60°C                         |   |
| Humedad (sin condensado)               | <85%                             |   |
| Peso                                   | 1400gr                           |   |
| Dimensiones                            |                                  |   |
| Exteriores L x A x P [en mm]           | 210 x 158 x 54                   |   |
| Perforaciones L x A [en mm]            | 198 x 148                        |   |
| Certificaciones                        |                                  |   |
| Marcas y aprobaciones                  | CE, cULus, NEMA12                |   |

# **Funciones** La tabla siguiente lista en orden alfabético todas las funciones del VT en cuestión.

Tabla 22.1: Funciones y objetos del terminal VT (Parte 1 de 4)

| Código del terminal                                              |              |   |  |
|------------------------------------------------------------------|--------------|---|--|
| VT560W ****                                                      |              |   |  |
| Objetos/Funciones                                                | Cantidad     | ▼ |  |
| Alarmas (Totales/Activas contemporáneamente)                     | 1024/256     | • |  |
| Arco                                                             |              | • |  |
| Area táctil                                                      | 64           | ٠ |  |
| Backup/Restaura                                                  |              | • |  |
| Botones                                                          | 320 x página | • |  |
| Buffer histórico de alarmas                                      | 256          | • |  |
| Cabeceras y pies de página (Totales/Campos x C-P)                | 128/128      | • |  |
| Campo alarma                                                     |              | • |  |
| Campo día de la semana                                           |              | • |  |
| Campo fecha                                                      |              | • |  |
| Campo mensaje                                                    |              | • |  |
| Campo receta x estructura receta                                 |              | • |  |
| Campo reloj corto                                                |              | • |  |
| Campo reloj extendido                                            |              | • |  |
| Campo símbolico a grupo de bits                                  |              | • |  |
| Campo símbolico a un bit                                         | 1024*        | • |  |
| Campo símbolico a valor                                          |              | • |  |
| Caracteres redefinibles                                          |              |   |  |
| Círculos                                                         |              | • |  |
| Comando cambiar idioma                                           |              | • |  |
| Comando cambio página impresora                                  |              | • |  |
| Comando cargar receta desde memoria datos                        |              | • |  |
| Comando continuar lectura trend mostrado a tiempo                |              | • |  |
| Comando directo a valor - AND                                    |              | • |  |
| Comando directo a valor - OR                                     |              | • |  |
| Comando directo a valor - RESTAR                                 |              | • |  |
| Comando directo a valor - SET                                    |              | • |  |
| Comando directo a valor - SUMAR                                  |              | • |  |
| Comando directo a valor - XOR                                    |              | • |  |
| Comando ejecutar pipeline                                        |              | • |  |
| Comando eliminar receta                                          |              | • |  |
| Comando enviar receta al dispositivo                             |              | • |  |
| Comando enviar receta desde el buffer vídeo hasta el dispositivo |              | • |  |
| Comando grabar histórico de alarmas y/o buffer trend en flash    |              |   |  |
| Comando guardar en buffer la receta recibida del dispositivo     |              | • |  |
| Comando guardar en memoria datos receta recibida del dispositivo |              | • |  |
Tabla 22.1: Funciones y objetos del terminal VT (Parte 2 de 4)

| Código del terminal                                 |          |   |  |  |  |
|-----------------------------------------------------|----------|---|--|--|--|
| VT560W *****                                        |          | , |  |  |  |
| Objetos/Funciones                                   | Cantidad | ▼ |  |  |  |
| Comando guardar receta en memoria datos             |          | • |  |  |  |
| Comando hardcopy                                    |          | • |  |  |  |
| Comando help de la página                           |          | • |  |  |  |
| Comando imprimir historial alarmas                  |          | • |  |  |  |
| Comando interrumpir lectura trend mostrado a tiempo |          | • |  |  |  |
| Comando lectura trend guardado en el dispositivo    |          | • |  |  |  |
| Comando login password                              |          | • |  |  |  |
| Comando logout password                             |          | • |  |  |  |
| Comando modificar password                          |          | • |  |  |  |
| Comando página anterior                             |          | • |  |  |  |
| Comando página de servicio                          |          | • |  |  |  |
| Comando página siguiente                            |          | • |  |  |  |
| Comando poner a cero el número de hojas total       |          | • |  |  |  |
| Comando relación                                    |          | • |  |  |  |
| Comando salida proyecto                             |          | • |  |  |  |
| Comando vaciar buffer trend                         |          | • |  |  |  |
| Comando visualizar directorio páginas               |          | • |  |  |  |
| Comando visualizar directorio recetas               |          | • |  |  |  |
| Comando visualizar directorio secuencias            |          |   |  |  |  |
| Comando visualizar help de página                   |          | • |  |  |  |
| Comando visualizar histórico de alarmas             |          | • |  |  |  |
| Comando visualizar informaciones de proyecto        |          | • |  |  |  |
| Comando visualizar página de estado del driver      |          |   |  |  |  |
| Comando visualizar página función PG                |          | • |  |  |  |
| Configuración global teclas E                       |          |   |  |  |  |
| Configuración global teclas F                       |          |   |  |  |  |
| Configuración local teclas E                        |          |   |  |  |  |
| Configuración local teclas F                        |          |   |  |  |  |
| Conjunto de caracteres programables                 |          | • |  |  |  |
| Datos barra                                         |          | • |  |  |  |
| Equación                                            | 32       | • |  |  |  |
| Estadística alarmas                                 |          |   |  |  |  |
| Función comando directo a valor                     |          | • |  |  |  |
| Función comando interno                             |          | • |  |  |  |
| Función inhabilitar tecla                           |          |   |  |  |  |
| Función invertir el valor del bit                   |          | • |  |  |  |
| Función ir a página                                 |          | • |  |  |  |
| Función macro                                       |          | • |  |  |  |
| Función ninguna                                     |          |   |  |  |  |

Código del terminal VT560W \*\*\*\*\* **Objetos/Funciones** Cantidad ▼ Función poner a cero el bit permanentemente • Función poner a cero el bit temporalmente • Función poner a uno el bit permanentemente • Función poner a uno el bit temporalmente • Función secuencias 1024 Help alarmas • 1024 Help de página • 1024 Help mensajes • Imágenes bitmap estáticas ٠ Imágenes de proyecto • Imprimir • Leds asociados a secuencias Líneas • Listados de imágenes bitmap • Listados de textos • Macro campo Macros (Totales/Comandos x macro) 1024/16 • 1024/256 Mensajes de información (Totales/Activos contemporáneamente) • Mensajes de sistema • **Objeto - Indicator** 64 • 64 Objeto - Interruptor de deslizamiento ٠ Objeto - Interruptor de rotación 64 • Objeto - Potenciómetro de deslizamiento 64 • 64 Objeto - Potenciómetro de rotación • Operacións automaticás 32 • 1024 Página • 1024/128 Páginas de impresión (Totales/Campos x página) • Password 10 • Password a bit 8bit • 64/512 Pipeline (Numero/Tot bytes) • 1024/512 Recetas (Número/Variables x receta) • Rectángulos • Registri interni 4096bytes • 128 Reports • Secuencias casuales Secuencias iniciales/finales Teclas E Teclas F Terminal libre

Tabla 22.1: Funciones y objetos del terminal VT (Parte 3 de 4)

| Código del terminal                                                                                 |                        |      |  |  |  |
|----------------------------------------------------------------------------------------------------|------------------------|------|--|--|--|
| VT560W *****                                                                                        |                        |      |  |  |  |
| Objetos/Funciones                                                                                   | Cantidad               | V    |  |  |  |
| Textos dinámicos a grupo de bits                                                                    |                        | ٠    |  |  |  |
| Textos dinámicos a un bit                                                                           | 1024*                  | ٠    |  |  |  |
| Textos dinámicos a valor                                                                            |                        | ٠    |  |  |  |
| Textos fijos                                                                                        |                        | ٠    |  |  |  |
| Textos multilenguas                                                                                 | 8 Idiomas              | ٠    |  |  |  |
| Timers                                                                                              | 32                     | ٠    |  |  |  |
| Trend buffer                                                                                        | 128                    | ٠    |  |  |  |
| Trends (Trends x pág./Canales x trend)                                                              | 4/4                    | ٠    |  |  |  |
| Trends mostrados a mando (Memoria/Trends/Muestras)                                                  | 4096bytes              | ٠    |  |  |  |
| Trends mostrados a tiempo (Memoria/Trends/Muestras)                                                 | /**/320                | ٠    |  |  |  |
| Variables de sistema asociadas a la estructura receta                                               |                        | ٠    |  |  |  |
| Variables de límite y corrección matemática                                                         |                        | ٠    |  |  |  |
| Variables de movimiento (Campo simbólico móvil)                                                     |                        | ٠    |  |  |  |
| Variables de limite                                                                                 | 112 x                  | ٠    |  |  |  |
| Variables alfanuméricas (ASCII)                                                                     | página                 | ٠    |  |  |  |
| Variables numéricas (DEC, HEX, BIN, BCD)                                                            |                        | •    |  |  |  |
| Variables numéricas Coma Flotante                                                                   |                        | •    |  |  |  |
| Variables públicas x red ESANET (Número/Total bytes)                                                | 256/1024               | •    |  |  |  |
| Donde no está especificado no hav límites numéricos de introducción el límite depende de la cantida | id de memoria del prov | ecto |  |  |  |

Tabla 22.1: Funciones y objetos del terminal VT (Parte 4 de 4)

#### Frontal

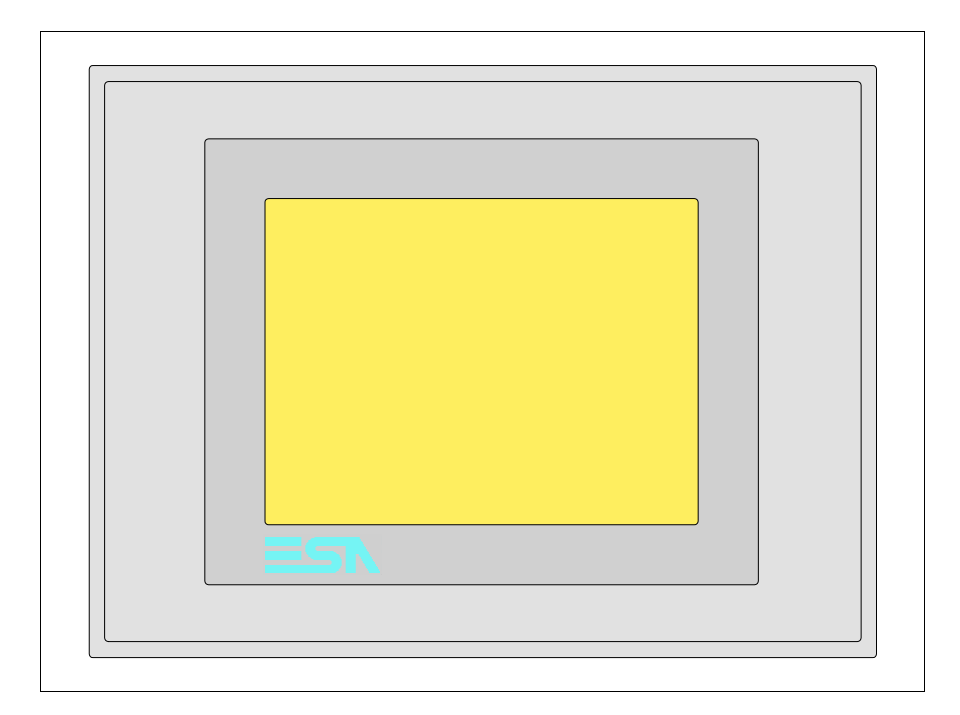

Todas las teclas y las señalizaciones son definidas mediante el software de programación (ver Manual Software).

#### Posterior

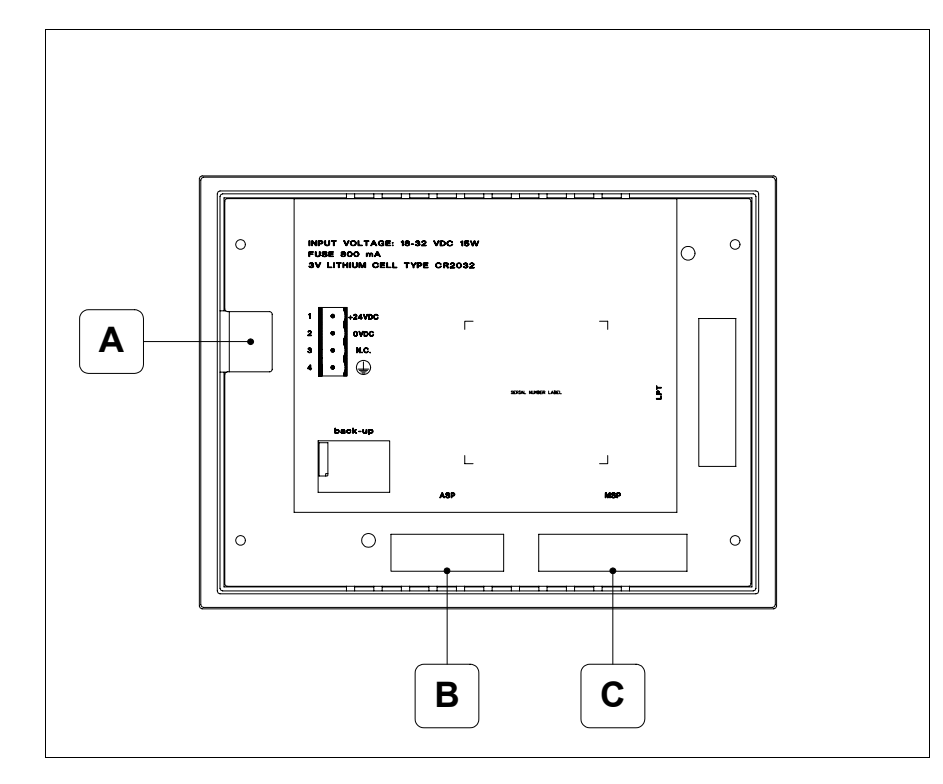

| Posición | Función                                                           |
|----------|-------------------------------------------------------------------|
| А        | Conector de alimentación                                          |
| В        | Puerto serie ASP para la comunicación con PC u otros dispositivos |
| С        | Puerto serie MSP para la comunicación con PLC/PC                  |

#### Perforaciones

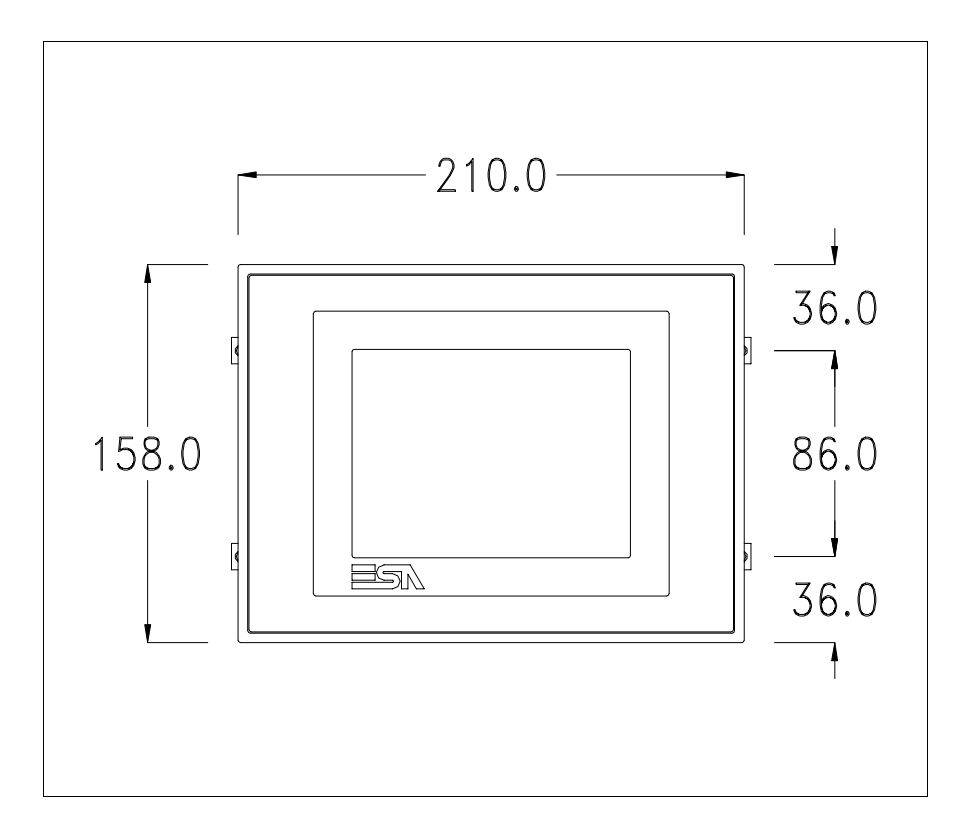

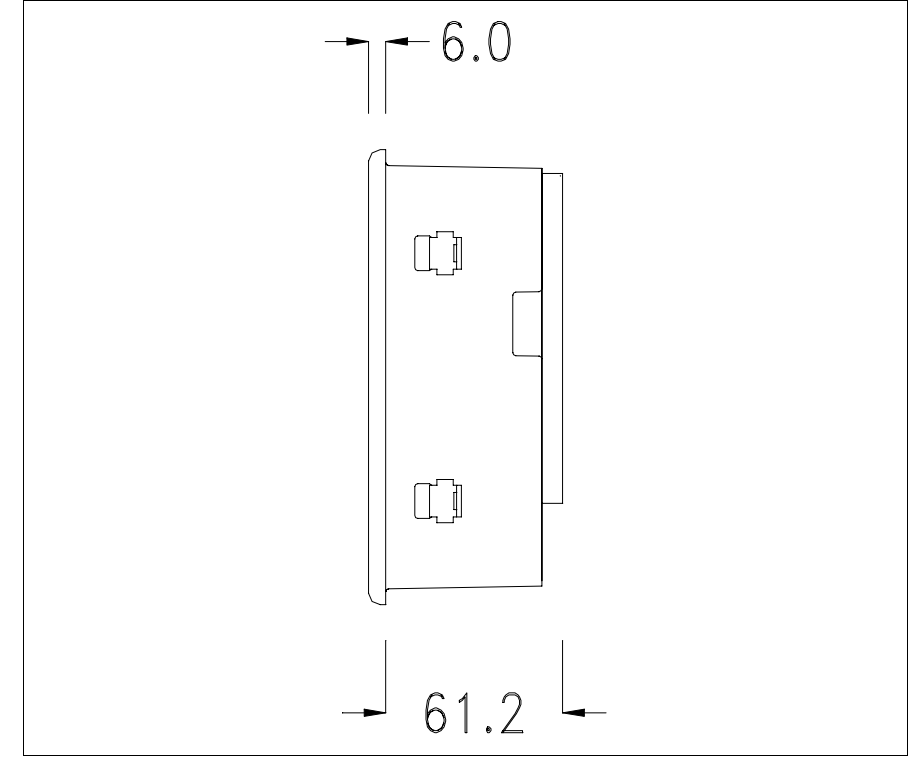

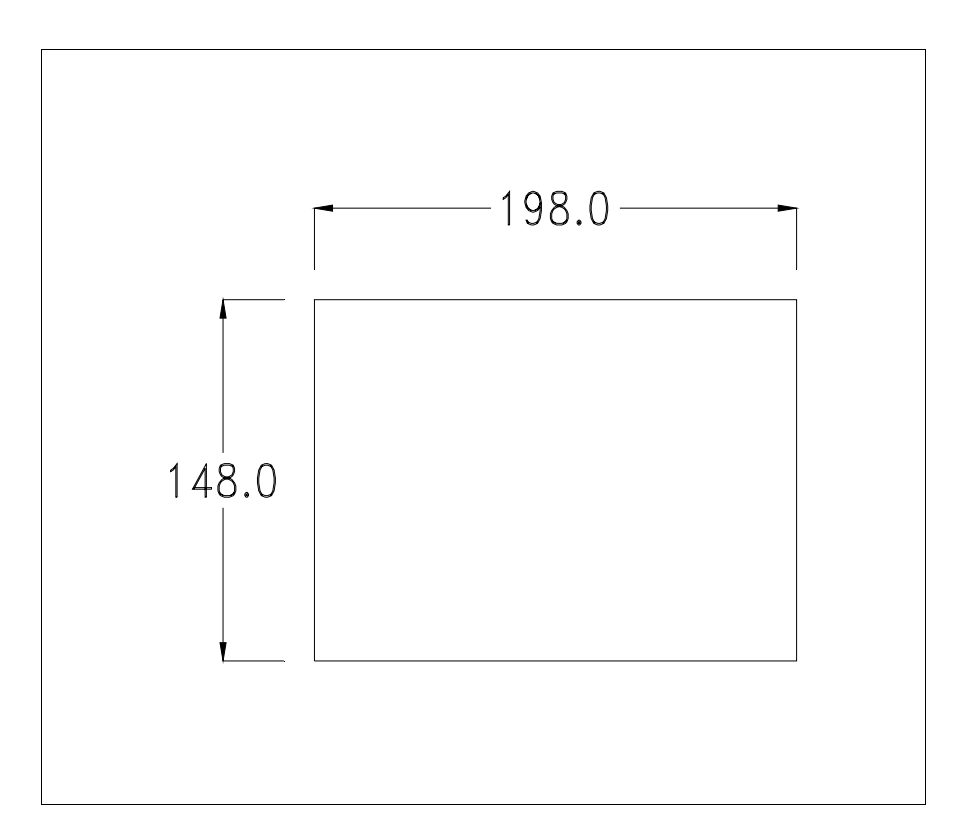

Para el montaje de la junta aislante y el ajuste del VT a su contenedor ver "Capítulo 30 -> Ajuste del terminal al contenedor".

Si hubiera accesorios a montar en el terminal VT o sobre él, se recomienda hacerlo antes de ajustar el VT a su contenedor.

| Accesorios                | Para montar los eventuales accesorios hacer referencia al capítulo corres-<br>pondiente (ver "Capítulo 34 -> Accesorios para vídeo terminales").            |
|---------------------------|----------------------------------------------------------------------------------------------------|
| Transferencia<br>PC -> VT | Para un funcionamiento correcto, al poner en marcha el terminal VT la pri-<br>mera vez exige ser programado; hay que proceder a la transferencia de:        |
|                           | <ul> <li>Firmware</li> <li>Driver de comunicación</li> <li>Proyecto</li> </ul>                                                                              |
|                           | (Puesto que la transferencia de estos tres archivos ocurre prácticamente con<br>una operación, para simplificar, se definirá como "Transferencia proyecto") |
|                           | Es indispensable predisponer el VT para la recepción. (Ver también "Capí-<br>tulo 38 -> Área de mando").                                                    |

Predisposición<br/>para recibirPara la transferencia del proyecto hay que utilizar el programa VTWIN (ver<br/>Manual Software), pero el terminal debe estar predispuesto para recibir.<br/>Proceda como sigue:

- Asegúrese de que el VT no está en marcha
- Asegúrese de que PC y VT están conectados en serie
- Encienda el VT manteniendo presionados dos ángulos opuestos de la pantalla

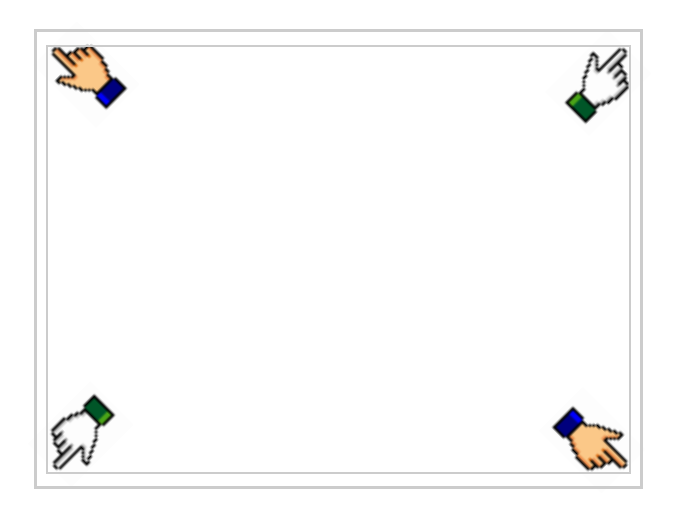

y espere o, mediante el botón correspondiente (ver Pág. 22-16) hasta que el VT visualice el recuadro siguiente

| VT560 TRANSFER PAGE                                                                                       |
|----------------------------------------------------------------------------------------------------|
| Graphic controller BOOT check : OK<br>Graphic controller RAM check : OK<br>Main BOOT and RAM check : WAIT |
| SELECT: MODEM PC EXIT                                                                                     |
|                                                                                                    |

Elija la modalidad de transferencia deseada: MODEM si utilizará un módem, PC si utilizará una puerta en serie, toque el 🖾 correspondiente en la pantalla

Si elige PC, el VT ya está listo para recibir (ver Manual Software para la transferencia), en cambio eligiendo MODEM se visualizará la máscara siguiente

| VT560 TRANSFER PAGE                                                                                       |  |
|----------------------------------------------------------------------------------------------------|--|
| Graphic controller BOOT check : OK<br>Graphic controller RAM check : OK<br>Main BOOT and RAM check : WAIT |  |
| SELECT: SLOW FAST                                                                                         |  |
|                                                                                                    |  |

Su elección será en función de la velocidad que entienda utilizar para la transferencia (Slow=9600bit/seg. o Fast=38400bit/seg.), toque la II correspondiente en la pantalla. Ahora el VT está listo para recibir (ver Manual Software para la transferencia).

**Informaciones** Después de transferir el proyecto, es posible pedir informaciones al VT respecto a lo que se ha cargado. Las informaciones se refieren a:

- Los puertos serie presentes
- El nombre del driver cargado
- La versión del driver cargado
- La dirección de red del VT
- El último error ocurrido

Para acceder a las informaciones ejecutar las siguientes operaciones:

- Sitúese en una página cualquiera del proyecto
- Presione dos ángulos opuestos, libres de objetos o botones que podrían ser definidos (por lo menos un ángulo tiene que quedar libre)

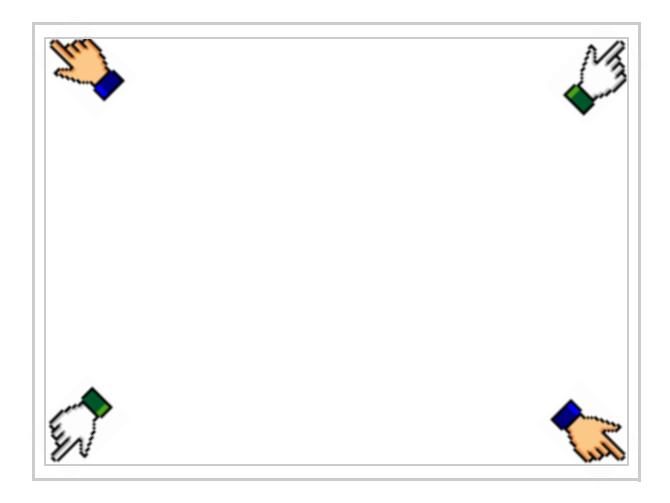

se visualiza el recuadro siguiente

| Γ |         |   |                     | F |      |
|---|---------|---|---------------------|---|------|
|   | Port    | : | ****                |   | PROG |
|   | Driver  | : | xxxxxxxxxxxxxxxxxxx | ļ |      |
|   | Ver     | : | xxxxxxxxxxxxxxxxxxx |   | TRAN |
|   | Addr VT | : | xxxxxxxxxxxxxxxxxxx |   | PAGE |
|   | Error   | : | xxxxxxxxxxxxxxxxxxx | ľ |      |
|   |         |   |                     |   |      |
|   |         |   |                     | - |      |
|   |         |   |                     |   | FSC  |
|   |         |   |                     |   |      |
|   |         |   |                     |   |      |

Existe una página como ésa para cada puerto de comunicación; para moverse por las páginas, pulse .

Desde esta página será posible:

- Definir el reloj y el contraste
- Predisponer el VT para recibir el programa
- Utilizar la Memory card

Definición del reloj y del contraste:

Para definirlo, al visualizar la página explicada, pulse  $\stackrel{\text{PROG}}{=}$ ; se visualiza el recuadro siguiente

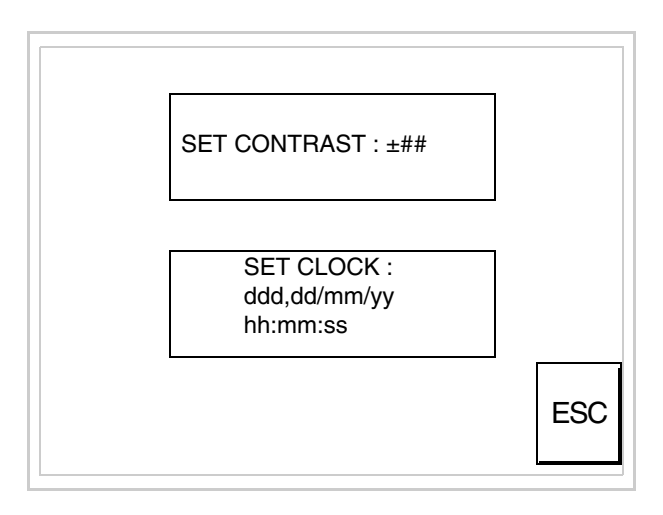

Para definir el contraste pulsar las palabras SET CONTRAST en la pantalla; se visualiza el recuadro siguiente

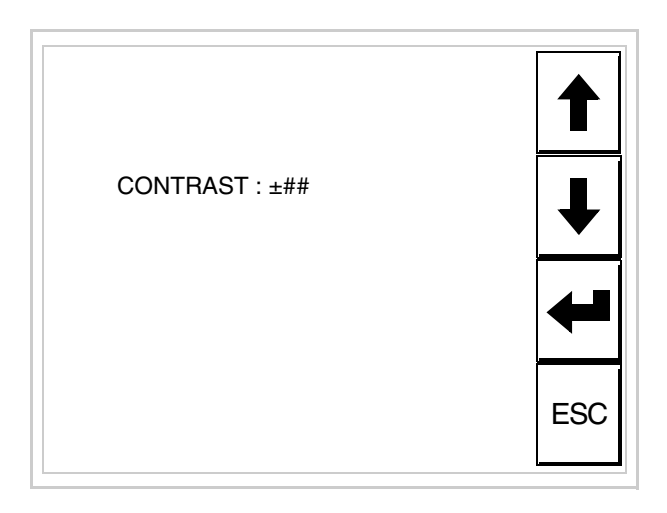

Utilice las D flecha para la variación (ver "Capítulo 37 -> Funcionamiento del terminal con pantalla táctil").

Para definir el reloj pulsar las palabras SET CLOCK en la pantalla; se visualiza el recuadro siguiente

Para un uso correcto del reloj es necesario introducir su batería en el terminal (ver "Capítulo 34 -> Accesorios para

vídeo terminales").

| hh:mm:ss dd/mm/yy                   |          |
|-------------------------------------|----------|
|                                     | ESC      |
|                                     |          |
| $\leftarrow \rightarrow \downarrow$ | <b>←</b> |

Utilice las D flecha para la variación (ver "Capítulo 37 -> Funcionamiento del terminal con pantalla táctil").

Predisposición del VT para recibir el programa:

Para predisponer el VT para recibir el programa, al visualizar la página de información del driver (ver Pág. 22-13), pulse TRAN ; se visualiza el recuadro siguiente

| VT560 TRANSFER PAGE                                                                                       |
|----------------------------------------------------------------------------------------------------|
| Graphic controller BOOT check : OK<br>Graphic controller RAM check : OK<br>Main BOOT and RAM check : WAIT |
| SELECT: MSP ASP MemoCARD EXIT                                                                             |
|                                                                                                    |

Según el puerto que se entiende utilizar (MSP o ASP), toque la correspondiente en la pantalla. Ahora el VT está listo para recibir (ver Manual Software para el procedimiento de transferencia). Utilización de la Tarjeta de Memoria:

Al visualizar la página de información del driver, pulse PAGE; se visualiza el recuadro siguiente

| VT560 TRANSFER PAGE                                                                                       |
|----------------------------------------------------------------------------------------------------|
| Graphic controller BOOT check : OK<br>Graphic controller RAM check : OK<br>Main BOOT and RAM check : WAIT |
| SELECT: MSP ASP MemoCARD EXIT                                                                             |

Toque la D MemoCARD en la pantalla (si aún no está visualizada ver Pág. 22-12) y se visualiza el recuadro siguiente

| MEMORY C        | ARD MENU |
|-----------------|----------|
| BACKUP<br>ERASE | RESTORE  |

Para el significado y las funciones de las teclas ver "Capítulo 34 -> Tarjeta de Memoria".

Los posibles mensajes de error que se visualizan en la página de información del driver son los siguientes: • PR ERR Problema -> Se han detectado errores en el intercambio de datos VT - Dispositivo. Solución -> Controle el cable; posibles perturbaciones. COM BROKEN Problema -> Interrupción de la comunicación VT - Dispositivo. Solución -> Verifique el cable de conexión serie. Un mensaje de error seguido de [\*] indica que actualmente el error no está presente pero ocurrió y luego desapareció. Ejemplo: COM BROKEN\* Pulsando es sale de la visualización de las informaciones del driver. Regulación de Para mejorar la visualización de los colores, se aconseja regular el contraste los colores de de la pantalla: si los colores resultan demasiado oscuros, aumente el conla pantalla traste, viceversa, si los colores resultan demasiado claros, reduzca el contraste. Para mejorar la visualización de la pantalla podría ser necesario ajustar el Aiuste del contraste de la contraste. La variación se obtiene desplazándose a la página corresponpantalla diente (ver Pág. 22-15) y modificando el valor (desde +31 hasta -32) presente en aquel momento. Aumente el valor para oscurecer la pantalla, reduzca el valor para aclararla. Le aconsejamos que efectúe esta operación según la temperatura del ambiente y con el terminal a temperatura de régimen (unos 30 minutos después de la puesta en marcha y screen saver inhabilitado - ver Manual Software).

### Capítulo 23 Vídeo terminal VT565W

| Contenido                                | Página |
|------------------------------------------|--------|
| Características técnicas                 | 23-2   |
| Funciones                                | 23-4   |
| Frontal                                  | 23-8   |
| Posterior                                | 23-9   |
| Perforaciones                            | 23-10  |
| Accesorios                               | 23-11  |
| Transferencia PC -> VT                   | 23-11  |
| Predisposición para recibir              | 23-12  |
| Informaciones sobre el driver            | 23-15  |
| Regulación de los colores de la pantalla | 23-19  |
| Ajuste del contraste de la pantalla      | 23-19  |
| Este capítulo se compone de 20 páginas.  |        |

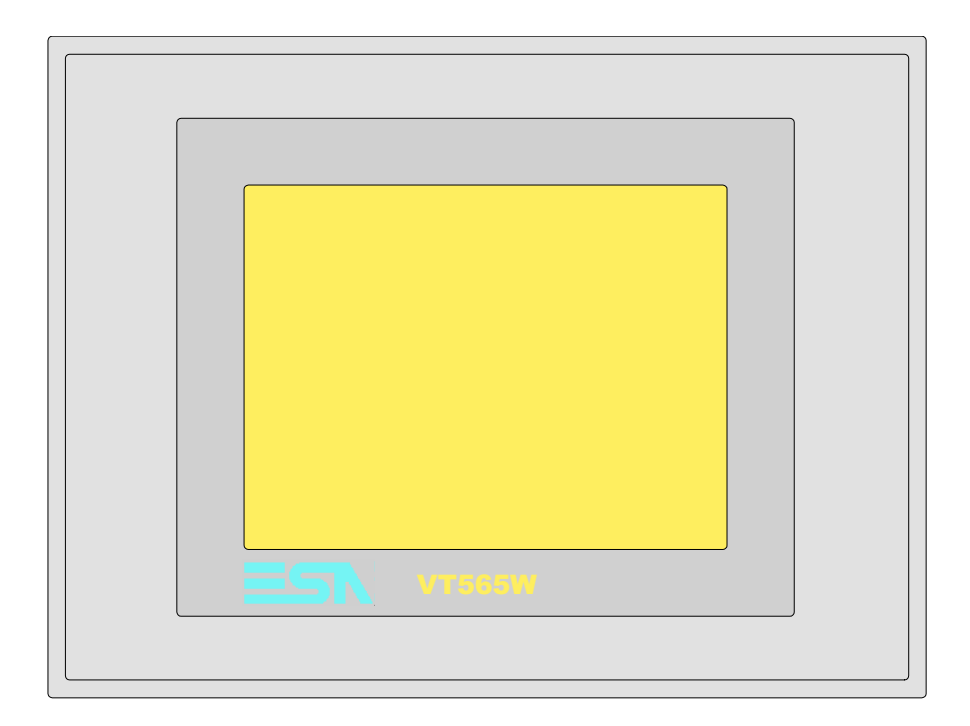

CaracterísticasLa tabla siguiente lista las características técnicas principales del terminal<br/>en cuestión.

| Código del terminal                      | Características del terminal               |   |   |   |   |
|------------------------------------------|--------------------------------------------|---|---|---|---|
| VT565W A0000                             |                                            |   |   |   |   |
| VT565W AP000                             | -                                          |   |   | 7 |   |
| VT565W A0M00                             | -                                          |   |   |   |   |
| VT565W APM00                             | -                                          |   |   |   |   |
| Pantalla                                 |                                            | ▼ | ▼ | ▼ | ▼ |
|                                          | LCD 8 Tonos de gris STN                    | ۲ | ٠ |   |   |
| Тіро                                     | LCD 256 Colores STN                        |   |   | • | • |
|                                          | LCD 256 Colores TFT                        |   |   |   |   |
| Touch screen [celdas]                    | Matriz 20 x 16 (Celda16x15pixels)          | ٠ | ٠ | • | • |
| Formato representación                   | Gráfica                                    | ۲ | ۲ | • | • |
| Resolución [pixels]                      | 320 x 240 (5,7")                           | ۲ | ۲ | • | • |
| Líneas x caracteres                      | 16 x 40 / 8 x 20 / 4 x 10                  | ۲ | ۲ | • | • |
| Dimensión área visual [en mm]            | 115,6 x 87                                 | ۲ | ۲ | • | • |
| Matriz caracteres en modo texto [pixels] | 8 x15 / 16 x 30 / 32 x 60                  | ۲ | ۲ | • | • |
| Dimensión carácter [en mm] x1 / x2 / x4  | 2,8 x 5,2 / 5,6 x 10,4 / 11,2 x 20,8       | ۲ | ۲ | • | • |
| Regulación del contraste de la pantalla  | Software                                   | ۲ | ۲ | • | • |
|                                          | Compensación automática con la temperatura | ۲ | ۲ | • | • |
| Conjunto de caracteres                   | Programables/TTF Windows ®                 | ۲ | ۲ | • | • |
| Retroiluminación                         |                                            |   |   |   |   |
| Tipo                                     | Led                                        |   |   |   |   |
|                                          | Lámpara CCFL                               | ٠ | ٠ | • | • |
| Duración mínina a 25°C [horas]           | 15000                                      | ٠ | • | • | • |

| Código del terminal                    | Características del terminal          |   |   |   |   |
|----------------------------------------|---------------------------------------|---|---|---|---|
| VT565W A0000                           |                                       |   |   |   |   |
| VT565W AP000                           | -                                     |   |   | _ |   |
| VT565W A0M00                           |                                       |   | _ |   |   |
| VT565W APM00                           |                                       |   |   |   |   |
| Memorias para el usuario               | 1                                     | V | ▼ | ▼ | ▼ |
| Proyecto [Bytes]                       | 192K + 832K (Texto + Gráfica)         | ٠ | • | ٠ | • |
| Memoria datos [Bytes]                  | 128K (Con batería tampón)             | ٠ | • | ٠ | • |
| Memoria font bajo Windows ® [Bytes]    | 128K                                  | ٠ | • | ٠ | • |
| Tarjeta de memoria x backup            | 4Mb                                   | ٠ | • | ٠ | • |
| Tarjeta de memoria x expansión         |                                       |   |   |   |   |
| Interfaces                             |                                       |   |   |   |   |
| Puerto serie MSP                       | RS232/RS422/RS485/TTY-20mA            | ٠ | • | ٠ | • |
| Puerto serie ASP                       | RS232/RS485                           | ٠ | • | ٠ | • |
| Puerto serie ASP-15L                   | RS232/RS485                           |   |   |   |   |
| Puerto serie ASP-8                     | RS232                                 |   |   |   |   |
| Puerto serie ASP-9                     | RS232                                 |   |   |   |   |
| Puerto paralelo LPT                    | Centronics                            | • |   | • |   |
| Puerto auxiliar                        | Conexión accesorios                   |   |   |   |   |
| Accesorios                             |                                       |   |   |   |   |
| Accesorios conectables                 | Ver tabla "Capítulo 34"               | ٠ | ٠ | • | • |
| Reloj                                  | 1                                     |   |   |   |   |
| Reloj                                  | Hardware (Con batería tampón)         | ٠ | • | ٠ | • |
| Redes                                  |                                       |   |   |   |   |
|                                        | Profibus-DP                           |   |   |   |   |
| Integrada                              | CAN Open (Interface Optoaislada)      |   |   |   |   |
|                                        | Ethernet 10/100Mbit RJ45              |   |   |   |   |
| Conector Bus Universal                 |                                       |   |   |   |   |
| Opcionales                             | Ver tabla "Capítulo 34"               | • | • | ٠ | • |
| Redes propietarias                     |                                       |   |   |   |   |
| ESA Not                                | Servidor de red                       | ٠ | ٠ | ٠ | • |
| ESA-Nel                                | Cliente de red                        | • | • | ٠ | • |
| Datos técnicos                         |                                       | 1 |   |   |   |
| Alimentación                           | 24Vcc (1832Vcc)                       |   |   |   |   |
| Potencia absorbida (24Vcc)             | 15W                                   |   |   |   |   |
| Fusible de protección                  | Ø5x20mm - 800mA Rápido F              |   |   |   |   |
| Grado de protección                    | IP65 (Frontal)                        |   |   |   |   |
| Temperatura de funcionamiento          | 050°C                                 |   |   |   |   |
| Temperatura de almacenaje y transporte | -20+60°C                              |   |   |   |   |
| Humedad (sin condensado)               | <85%                                  |   |   |   |   |
| Peso                                   | 1400gr                                |   |   |   |   |
| Dimensiones                            | 1                                     |   |   |   |   |
| Exteriores L x A x P [en mm]           | 210 x 158 x 54                        |   |   |   |   |
| Perforaciones L x A [en mm]            | 198 x 148                             |   |   |   |   |
| Certificaciones                        | · · · · · · · · · · · · · · · · · · · |   |   |   |   |
| Marcas y aprobaciones                  | CE, cULus, NEMA12                     |   |   |   |   |

# **Funciones** La tabla siguiente lista en orden alfabético todas las funciones del VT en cuestión.

Tabla 23.1: Funciones y objetos del terminal VT (Parte 1 de 4)

| Código del terminal                                              |              |     |
|------------------------------------------------------------------|--------------|-----|
| VT565W ****                                                      |              | , _ |
| Objetos/Funciones                                                | Cantidad     | ▼   |
| Alarmas (Totales/Activas contemporáneamente)                     | 1024/256     | •   |
| Arco                                                             |              | •   |
| Area táctil                                                      | 64           | •   |
| Backup/Restaura                                                  |              | •   |
| Botones                                                          | 320 x página | •   |
| Buffer histórico de alarmas                                      | 256          | •   |
| Cabeceras y pies de página (Totales/Campos x C-P)                | 128/128      | •   |
| Campo alarma                                                     |              | •   |
| Campo día de la semana                                           |              | •   |
| Campo fecha                                                      |              | •   |
| Campo mensaje                                                    |              | •   |
| Campo receta x estructura receta                                 |              | •   |
| Campo reloj corto                                                |              | ٠   |
| Campo reloj extendido                                            |              | •   |
| Campo símbolico a grupo de bits                                  |              | •   |
| Campo símbolico a un bit                                         | 1024*        | •   |
| Campo símbolico a valor                                          | _            | •   |
| Caracteres redefinibles                                          |              |     |
| Círculos                                                         |              | •   |
| Comando cambiar idioma                                           |              | •   |
| Comando cambio página impresora                                  |              | •   |
| Comando cargar receta desde memoria datos                        |              | •   |
| Comando continuar lectura trend mostrado a tiempo                |              | •   |
| Comando directo a valor - AND                                    |              | •   |
| Comando directo a valor - OR                                     |              | •   |
| Comando directo a valor - RESTAR                                 |              | •   |
| Comando directo a valor - SET                                    |              | •   |
| Comando directo a valor - SUMAR                                  |              | •   |
| Comando directo a valor - XOR                                    |              | •   |
| Comando ejecutar pipeline                                        |              | •   |
| Comando eliminar receta                                          |              | •   |
| Comando enviar receta al dispositivo                             |              | •   |
| Comando enviar receta desde el buffer vídeo hasta el dispositivo |              | •   |
| Comando grabar histórico de alarmas y/o buffer trend en flash    |              |     |
| Comando guardar en buffer la receta recibida del dispositivo     |              | •   |
| Comando guardar en memoria datos receta recibida del dispositivo |              | •   |

Tabla 23.1: Funciones y objetos del terminal VT (Parte 2 de 4)

| Código del terminal                                 |          |   |
|-----------------------------------------------------|----------|---|
| VT565W ****                                         |          | 1 |
| Objetos/Funciones                                   | Cantidad | • |
| Comando guardar receta en memoria datos             |          | • |
| Comando nardcopy                                    |          | • |
| Comando help de la pagina                           |          | • |
| Comando imprimir historial alarmas                  |          | • |
| Comando interrumpir lectura trend mostrado a tiempo |          | • |
| Comando lectura trend guardado en el dispositivo    |          | • |
| Comando login password                              |          | • |
| Comando logout password                             |          | • |
| Comando modificar password                          |          | • |
| Comando página anterior                             |          | • |
| Comando página de servicio                          |          | ٠ |
| Comando página siguiente                            |          | • |
| Comando poner a cero el número de hojas total       |          | • |
| Comando relación                                    |          | • |
| Comando salida proyecto                             |          | • |
| Comando vaciar buffer trend                         |          | • |
| Comando visualizar directorio páginas               |          | • |
| Comando visualizar directorio recetas               |          | • |
| Comando visualizar directorio secuencias            |          |   |
| Comando visualizar help de página                   |          | • |
| Comando visualizar histórico de alarmas             |          | • |
| Comando visualizar informaciones de proyecto        |          | • |
| Comando visualizar página de estado del driver      |          |   |
| Comando visualizar página función PG                |          | • |
| Configuración global teclas E                       |          |   |
| Configuración global teclas F                       |          |   |
| Configuración local teclas E                        |          |   |
| Configuración local teclas F                        |          |   |
| Conjunto de caracteres programables                 |          | • |
| Datos barra                                         |          | • |
| Equación                                            | 32       | • |
| Estadística alarmas                                 |          |   |
| Función comando directo a valor                     |          | • |
| Función comando interno                             |          | • |
| Función inhabilitar tecla                           |          |   |
| Función invertir el valor del bit                   |          | • |
| Función ir a página                                 |          | • |
| Función macro                                       |          | • |
| Función ninguna                                     |          |   |

Código del terminal VT565W \*\*\*\*\* **Objetos/Funciones** Cantidad ▼ Función poner a cero el bit permanentemente • Función poner a cero el bit temporalmente • Función poner a uno el bit permanentemente • Función poner a uno el bit temporalmente • Función secuencias 1024 Help alarmas • 1024 Help de página • 1024 Help mensajes • Imágenes bitmap estáticas ٠ Imágenes de proyecto • Imprimir • Leds asociados a secuencias Líneas • Listados de imágenes bitmap • Listados de textos • Macro campo Macros (Totales/Comandos x macro) 1024/16 • 1024/256 Mensajes de información (Totales/Activos contemporáneamente) • Mensajes de sistema • **Objeto - Indicator** 64 • 64 Objeto - Interruptor de deslizamiento ٠ Objeto - Interruptor de rotación 64 • Objeto - Potenciómetro de deslizamiento 64 • 64 Objeto - Potenciómetro de rotación • Operacións automaticás 32 • 1024 Página • 1024/128 Páginas de impresión (Totales/Campos x página) • Password 10 • Password a bit 8bit • 64/512 Pipeline (Numero/Tot bytes) • 1024/512 Recetas (Número/Variables x receta) • Rectángulos • Registri interni 4096bytes • 128 Reports • Secuencias casuales Secuencias iniciales/finales Teclas E Teclas F Terminal libre

Tabla 23.1: Funciones y objetos del terminal VT (Parte 3 de 4)

| Código del terminal                                                                                  |                        |      |
|----------------------------------------------------------------------------------------------------|------------------------|------|
| VT565W ****                                                                                          |                        |      |
| Objetos/Funciones                                                                                    | Cantidad               | V    |
| Textos dinámicos a grupo de bits                                                                     |                        | •    |
| Textos dinámicos a un bit                                                                            | 1024*                  | ٠    |
| Textos dinámicos a valor                                                                             |                        | •    |
| Textos fijos                                                                                         |                        | ٠    |
| Textos multilenguas                                                                                  | 8 Idiomas              | ٠    |
| Timers                                                                                               | 32                     | •    |
| Trend buffer                                                                                         | 128                    | •    |
| Trends (Trends x pág./Canales x trend)                                                               | 4/4                    | ٠    |
| Trends mostrados a mando (Memoria/Trends/Muestras)                                                   | 4096bytes              | •    |
| Trends mostrados a tiempo (Memoria/Trends/Muestras)                                                  | /**/320                | •    |
| Variables de sistema asociadas a la estructura receta                                                |                        | ٠    |
| Variables de límite y corrección matemática                                                          |                        | ٠    |
| Variables de movimiento (Campo simbólico móvil)                                                      |                        | •    |
| Variables de limite                                                                                  | 112 x                  | •    |
| Variables alfanuméricas (ASCII)                                                                      | página                 | •    |
| Variables numéricas (DEC, HEX, BIN, BCD)                                                             |                        | •    |
| Variables numéricas Coma Flotante                                                                    |                        | •    |
| Variables públicas x red ESANET (Número/Total bytes)                                                 | 256/1024               | •    |
| Donde no está especificado no bay límites numéricos de introducción, el límite depende de la cantida | ad de memoria del prov | ecto |

Tabla 23.1: Funciones y objetos del terminal VT (Parte 4 de 4)

#### Frontal

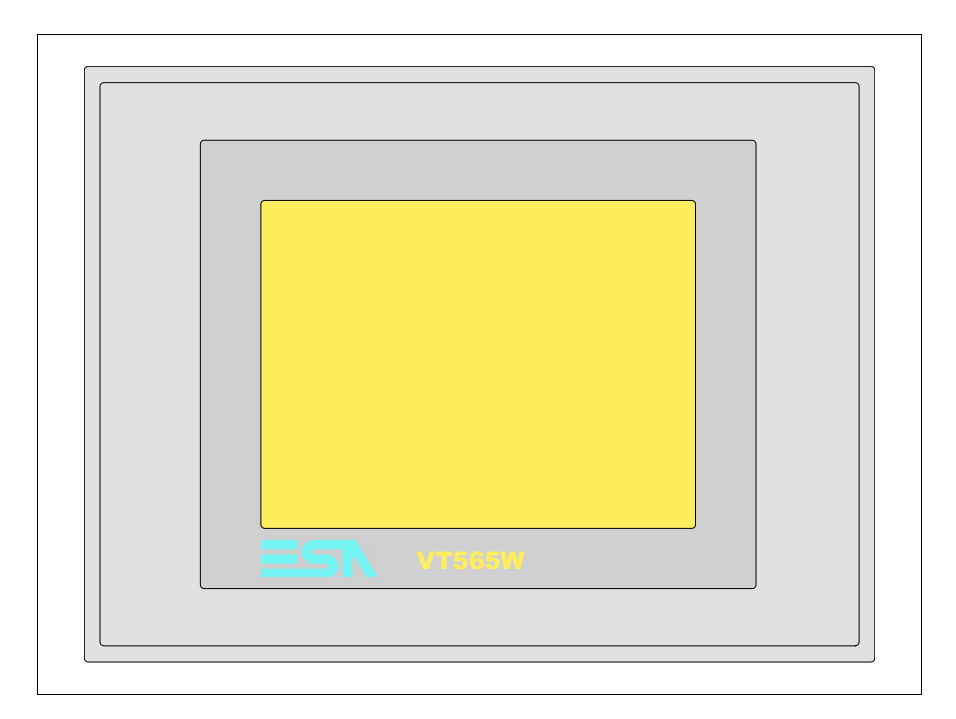

Todas las teclas y las señalizaciones son definidas mediante el software de programación (ver Manual Software).

#### Posterior

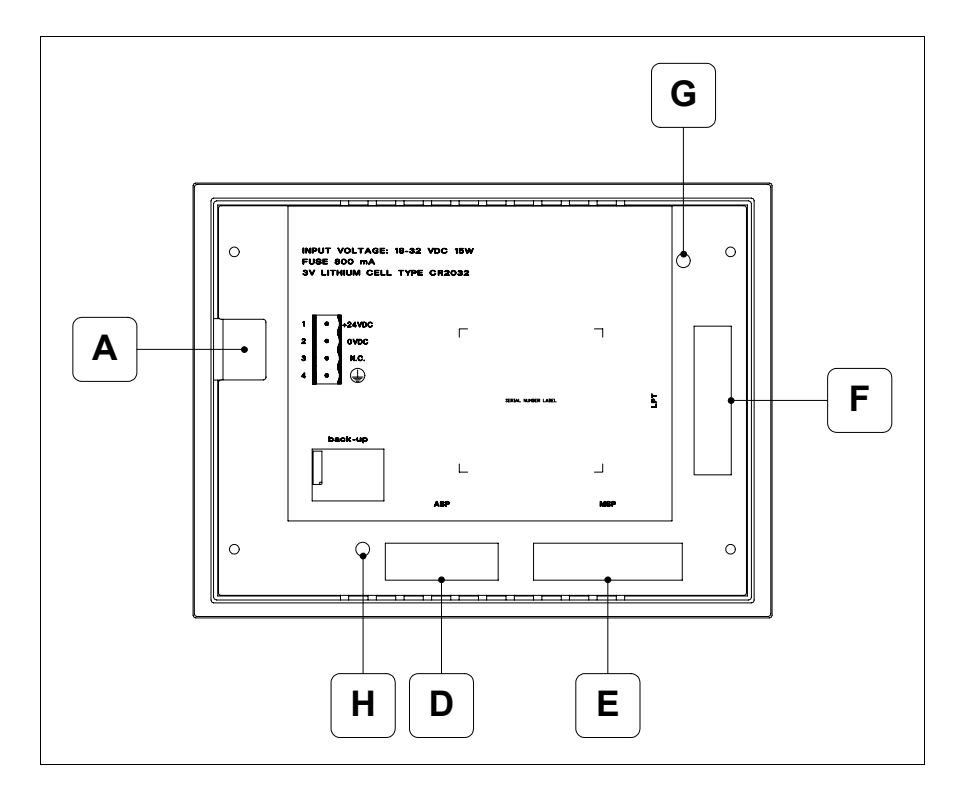

| Posición | Función                                                                      |
|----------|------------------------------------------------------------------------------|
| А        | Conector de alimentación                                                     |
| D        | Puerto serie ASP para la comunicación con PC u otros dispositivos (Opcional) |
| E        | Puerto serie MSP para la comunicación con PLC/PC                             |
| F        | Puerto LPT para la conexión de la impresora (Opcional)                       |
| G        | Trimmer de ajuste de la luminosidad (B&W)                                    |
| н        | Trimmer de ajuste de la luminosidad (Color)                                  |

#### Perforaciones

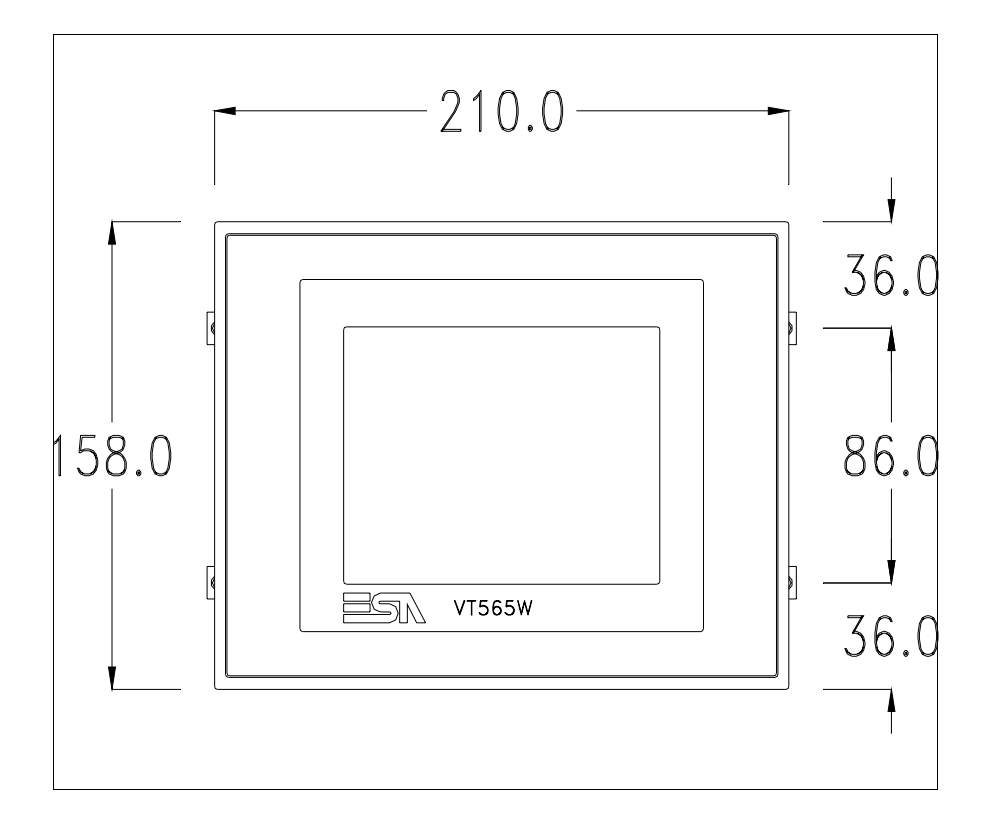

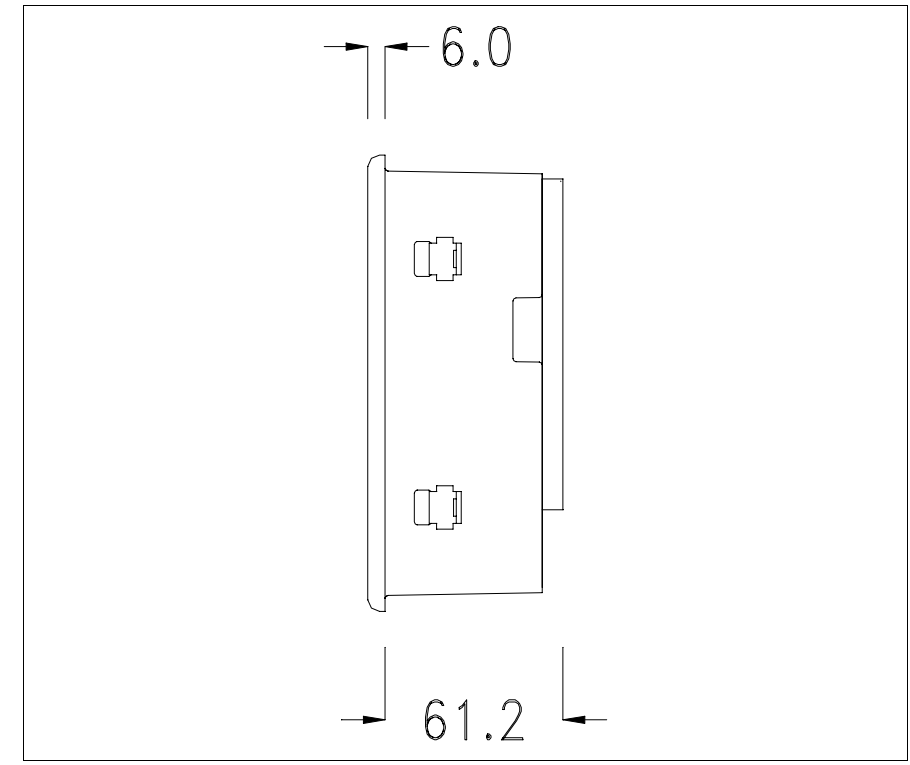

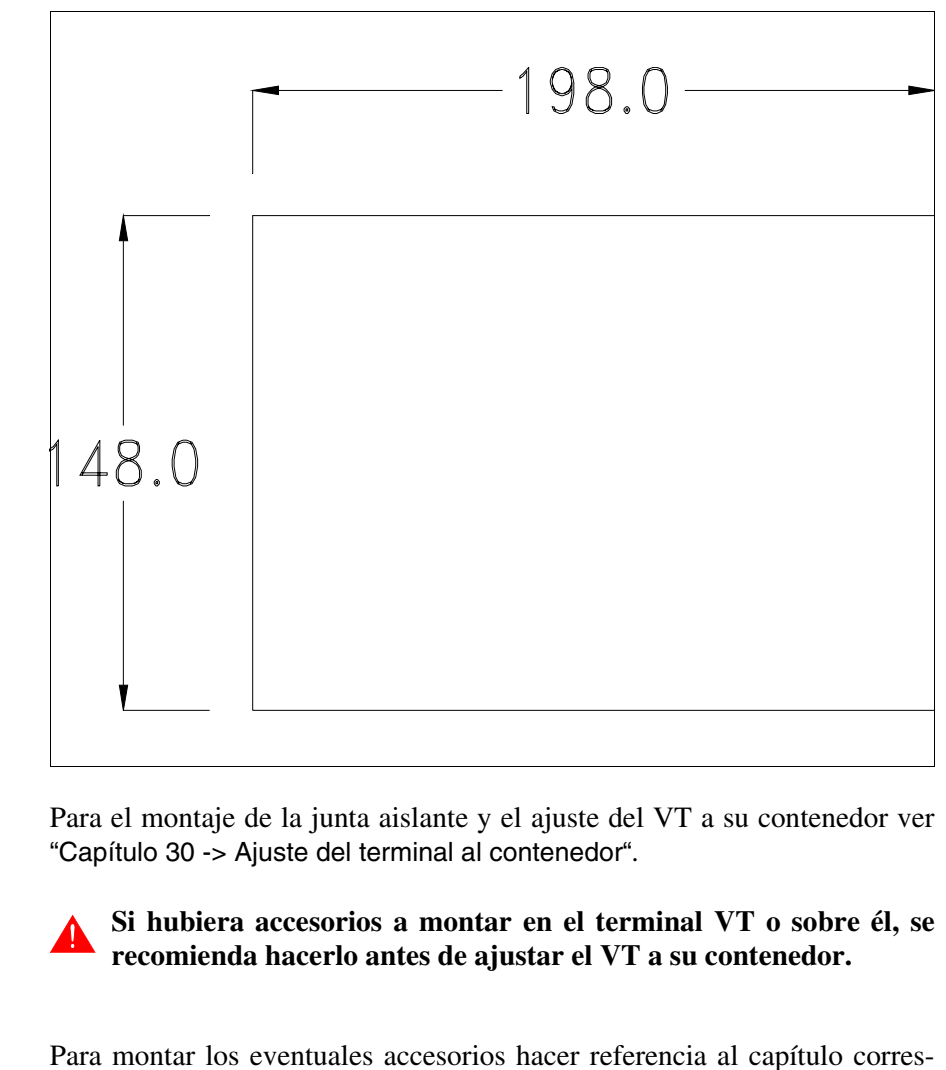

 Transferencia
 Para un funcionamiento correcto, al poner en marcha el terminal VT la primera vez exige ser programado; hay que proceder a la transferencia de:

 • Firmware
 • Driver de comunicación

 • Proyecto
 (Puesto que la transferencia de estos tres archivos ocurre prácticamente con una operación, para simplificar, se definirá como "Transferencia proyecto")

 Es indispensable predisponer el VT para la recepción. (Ver también "Capí 

tulo 38 -> Área de mando").

Accesorios

Predisposición<br/>para recibirPara la transferencia del proyecto hay que utilizar el programa VTWIN (ver<br/>Manual Software), pero el terminal debe estar predispuesto para recibir.<br/>Proceda como sigue:

- Asegúrese de que el VT no está en marcha
- Asegúrese de que PC y VT están conectados en serie
- Encienda el VT manteniendo presionados dos ángulos opuestos de la pantalla

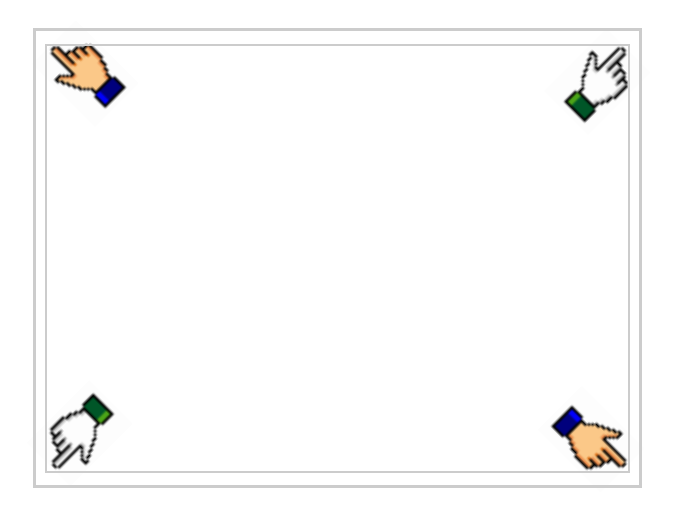

y espere o, mediante el botón correspondiente (ver Pág. 23-17) hasta que el VT visualice el recuadro siguiente

#### Terminal VT sin función Módem:

Según el puerto que se desee utilizar (MSP o ASP), pulse la 
 correspondiente en la pantalla. Ahora el VT está listo para recibir (ver Manual Software para el procedimiento de transferencia). La 
 MemoCARD está visualizada si la Tarjeta de Memoria ya está en el VT (ver Pág. 23-18)

| VT565 TRANSFER PAGE                                                                                       |
|----------------------------------------------------------------------------------------------------|
| Graphic controller BOOT check : OK<br>Graphic controller RAM check : OK<br>Main BOOT and RAM check : WAIT |
| SELECT: MSP ASP MemoCARD EXIT                                                                             |

#### Terminal VT con función Módem:

• Desde la máscara precedente se visualiza la máscara siguiente

| VT565 TRANSFER PAGE                                                                                       |
|----------------------------------------------------------------------------------------------------|
| Graphic controller BOOT check : OK<br>Graphic controller RAM check : OK<br>Main BOOT and RAM check : WAIT |
| SELECT: MODEM PC EXIT                                                                                     |
|                                                                                                    |

• Elija la modalidad de transferencia deseada: MODEM si utilizará un módem, PC si utilizará una puerta en serie, toque el 🖾 correspondiente en la pantalla

Si elige PC, el VT ya está listo para recibir (ver Manual Software para la transferencia), en cambio eligiendo MODEM se visualizará la máscara siguiente

| VT565 TRANSFER PAGE                                                                                       |
|----------------------------------------------------------------------------------------------------|
| Graphic controller BOOT check : OK<br>Graphic controller RAM check : OK<br>Main BOOT and RAM check : WAIT |
| SELECT: SLOW FAST                                                                                         |
|                                                                                                    |

Su elección será en función de la velocidad que entienda utilizar para la transferencia (Slow=9600bit/seg. o Fast=38400bit/seg.), toque la 🖾 correspondiente en la pantalla. Ahora el VT está listo para recibir (ver Manual Software para la transferencia).

**Informaciones** Después de transferir el proyecto, es posible pedir informaciones al VT respecto a lo que se ha cargado. Las informaciones se refieren a:

- Los puertos serie presentes
- El nombre del driver cargado
- La versión del driver cargado
- La dirección de red del VT
- El último error ocurrido

Para acceder a las informaciones ejecutar las siguientes operaciones:

- Sitúese en una página cualquiera del proyecto
- Presione dos ángulos opuestos, libres de objetos o botones que podrían ser definidos (por lo menos un ángulo tiene que quedar libre)

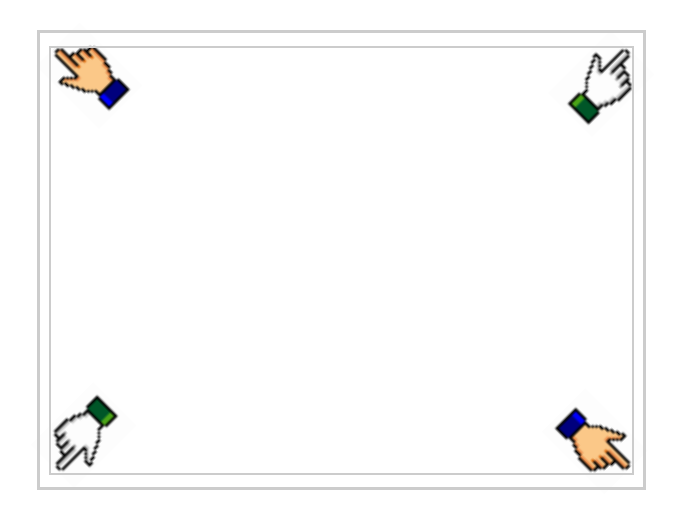

se visualiza el recuadro siguiente

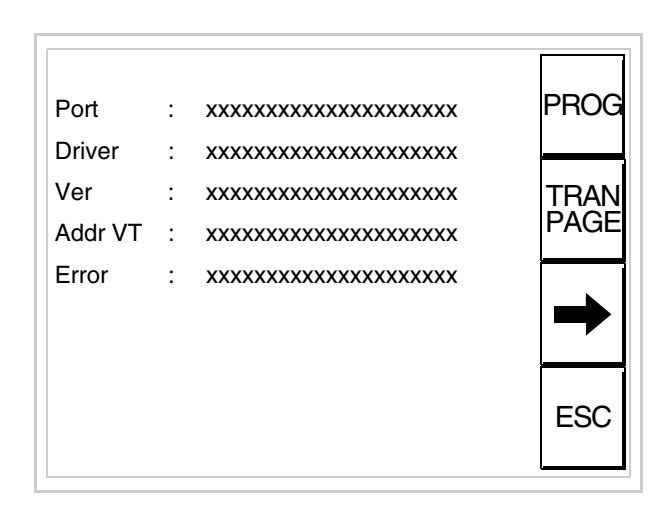

Existe una página como ésa para cada puerto de comunicación; para moverse por las páginas, pulse .

Desde esta página será posible:

- Definir el reloj y el contraste
- Predisponer el VT para recibir el programa
- Utilizar la Memory card

Definición del reloj y del contraste:

Para definirlo, al visualizar la página explicada, pulse  $\stackrel{\text{PROG}}{=}$ ; se visualiza el recuadro siguiente

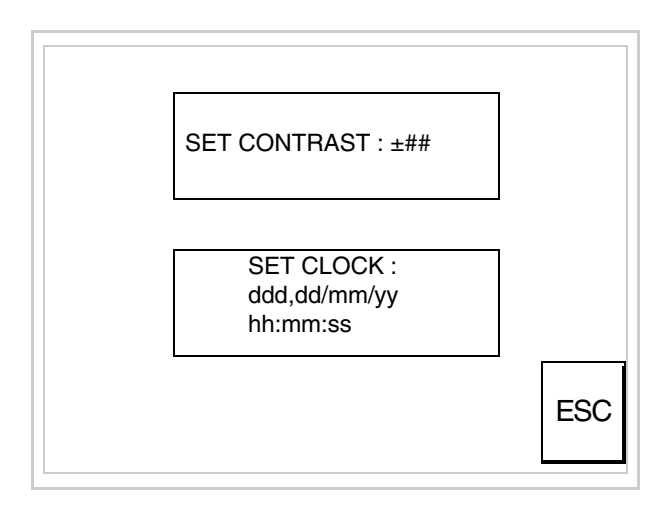

Para definir el contraste pulsar las palabras SET CONTRAST en la pantalla; se visualiza el recuadro siguiente

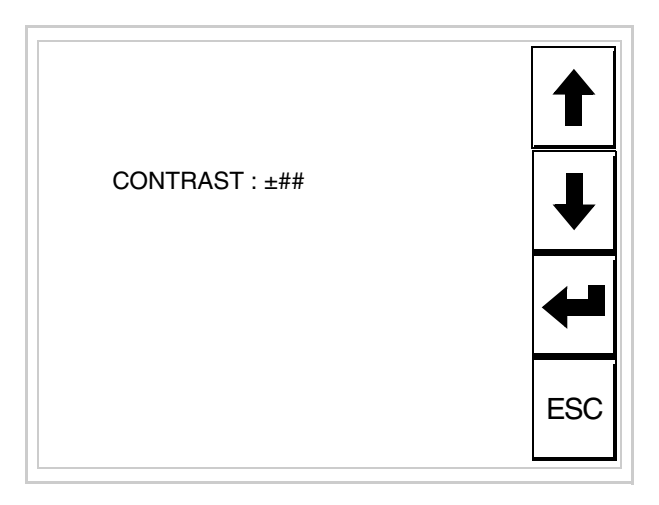

Utilice las 💷 flecha para la variación (ver "Capítulo 37 -> Funciona-

miento del terminal con pantalla táctil").

Para definir el reloj pulsar las palabras SET CLOCK en la pantalla; se visualiza el recuadro siguiente

Para un uso correcto del reloj es necesario introducir su batería en el terminal (ver "Capítulo 34 -> Accesorios para vídeo terminales").

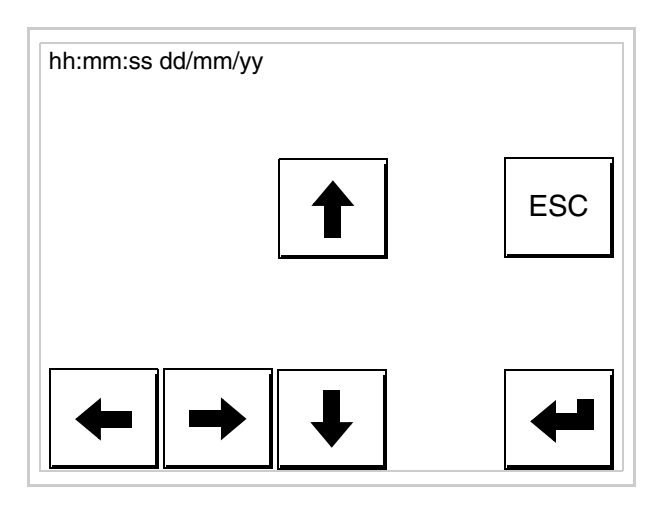

Utilice las III flecha para la variación (ver "Capítulo 37 -> Funcionamiento del terminal con pantalla táctil").

Predisposición del VT para recibir el programa:

Para predisponer el VT para recibir el programa, al visualizar la

página de información del driver (ver Pág. 23-15), pulse TRAN visualiza el recuadro siguiente

| VT565 TRANSFER PAGE                                                                                       |
|----------------------------------------------------------------------------------------------------|
| Graphic controller BOOT check : OK<br>Graphic controller RAM check : OK<br>Main BOOT and RAM check : WAIT |
| SELECT: MSP ASP MemoCARD EXIT                                                                             |

Según el puerto que se entiende utilizar (MSP o ASP), toque la correspondiente en la pantalla. Ahora el VT está listo para recibir (ver Manual Software para el procedimiento de transferencia).

Utilización de la Tarjeta de Memoria:

Al visualizar la página de información del driver, pulse TRAN PAGE; se visualiza el recuadro siguiente

| VT565 TRANSFER PAGE                                                                                       |
|----------------------------------------------------------------------------------------------------|
| Graphic controller BOOT check : OK<br>Graphic controller RAM check : OK<br>Main BOOT and RAM check : WAIT |
| SELECT: MSP ASP MemoCARD EXIT                                                                             |

Toque la D MemoCARD en la pantalla (si aún no está visualizada ver Pág. 23-12) y se visualiza el recuadro siguiente

| MEMORY C        | ARD MENU |
|-----------------|----------|
| BACKUP<br>ERASE | RESTORE  |

Para el significado y las funciones de las teclas ver "Capítulo 34 -> Tarjeta de Memoria".

Los posibles mensajes de error que se visualizan en la página de información del driver son los siguientes:

• PR ERR

Problema -> Se han detectado errores en el intercambio de datos VT - Dispositivo.

Solución -> Controle el cable; posibles perturbaciones.

COM BROKEN

Problema -> Interrupción de la comunicación VT - Dispositivo. Solución -> Verifique el cable de conexión serie.

Un mensaje de error seguido de [\*] indica que actualmente el error no está presente pero ocurrió y luego desapareció.

Ejemplo: COM BROKEN\*

Pulsando se sale de la visualización de las informaciones del driver.

**Regulación de los colores de la pantalla** Para mejorar la visualización de los colores, se aconseja regular el contraste de la pantalla: si los colores resultan demasiado oscuros, aumente el contraste, viceversa, si los colores resultan demasiado claros, reduzca el contraste.

Ajuste del<br/>contraste de la<br/>pantallaPara mejorar la visualización de la pantalla podría ser necesario ajustar el<br/>contraste. La variación se obtiene desplazándose a la página correspon-<br/>diente (ver Pág. 23-16) y modificando el valor (desde +31 hasta -32) pre-<br/>sente en aquel momento. Aumente el valor para oscurecer la pantalla,<br/>reduzca el valor para aclararla.

Le aconsejamos que efectúe esta operación según la temperatura del ambiente y con el terminal a temperatura de régimen (unos 30 minutos después de la puesta en marcha y screen saver inhabilitado - ver Manual Software).

## Capítulo 24 Vídeo terminal VT575W

| Contenido                                | Página |
|------------------------------------------|--------|
| Características técnicas                 | 24-2   |
| Funciones                                | 24-4   |
| Frontal                                  | 24-8   |
| Posterior serie Estándar                 | 24-9   |
| Posterior serie Profibus-DP              | 24-10  |
| Posterior serie CAN                      | 24-11  |
| Posterior serie Ethernet                 | 24-12  |
| Perforaciones                            | 24-13  |
| Accesorios                               | 24-14  |
| Calibración del Touch Screen             | 24-14  |
| Terminación línea CAN                    | 24-17  |
| Introducción de la dirección MAC         | 24-18  |
| Transferencia PC -> VT                   | 24-21  |
| Predisposición para recibir              | 24-21  |
| Informaciones sobre el driver            | 24-23  |
| Regulación de los colores de la pantalla | 24-29  |
| Ajuste del contraste de la pantalla      | 24-29  |

Este capítulo se compone de 30 páginas.

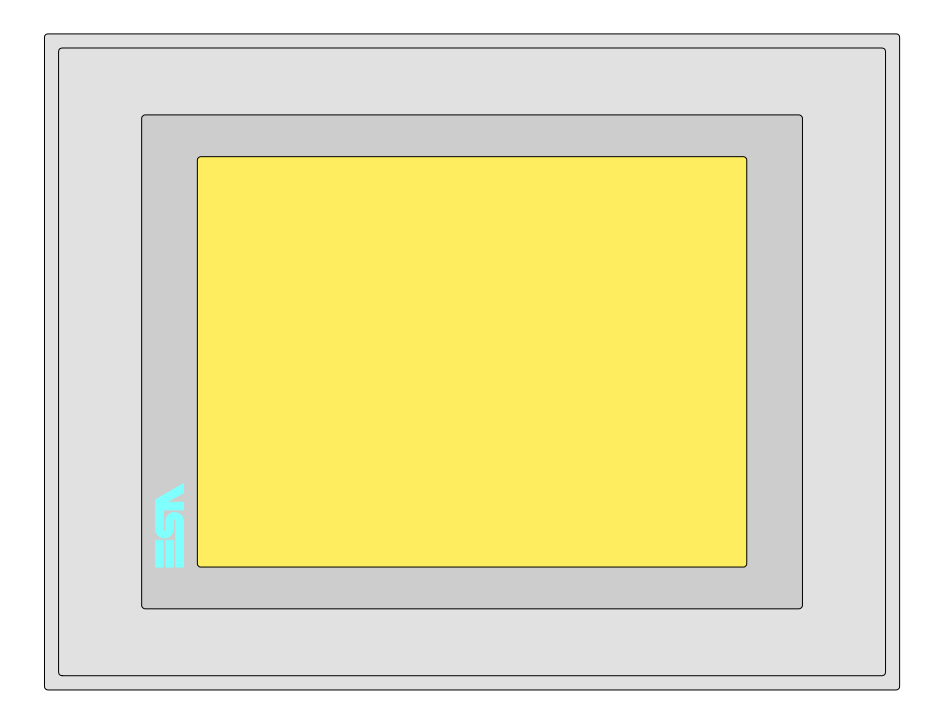

CaracterísticasLa tabla siguiente lista las características técnicas principales del terminal<br/>en cuestión.

| Código del terminal                      | Características del terminal               |   |   |   |   |
|------------------------------------------|--------------------------------------------|---|---|---|---|
| VT575W APS00                             |                                            |   |   |   | 7 |
| VT575W 0PSDP                             |                                            |   |   |   |   |
| VT575W 0PSCN                             |                                            |   |   |   |   |
| VT575W 0PSET                             |                                            |   |   |   |   |
| Pantalla                                 |                                            |   | ▼ | ▼ | ▼ |
| Тіро                                     | LCD Monocromático STN                      |   |   |   |   |
|                                          | LCD 256 Colores STN                        | ٠ | ٠ | ٠ | • |
|                                          | LCD 256 Colores TFT                        |   |   |   |   |
| Touch screen [celdas]                    | Matriz 40x30 (Celda16x16pixels)            | ٠ | ٠ | ٠ | • |
| Formato representación                   | Gráfica                                    | ۲ | • | • | • |
| Resolución [pixels]                      | 640 x 480 (7,5")                           | • | ٠ | • | • |
| Líneas x caracteres                      | 30 x 80 / 15 x 40 / 7 x 20                 | • | • | ٠ | • |
| Dimensión área visual [mm]               | 158 x 118                                  | • | • | ٠ | • |
| Matriz caracteres en modo texto [pixels] | 8 x16 / 16 x 32 / 32 x 64                  | • | • | ٠ | • |
| Dimensión carácter [en mm] x1 / x2 / x4  | 1,89 x 3,79 / 3,79 x 7,58 / 7,58 x 15,16   | • | • | ٠ | • |
| Regulación del contraste de la pantalla  | Software                                   | • | • | ٠ | • |
|                                          | Compensación automática con la temperatura | ٠ | ٠ | ٠ | • |
| Conjunto de caracteres                   | Programables/TTF Windows ®                 | • | • | ٠ | • |
| Retroiluminación                         |                                            |   |   |   |   |
| Тіро                                     | Led                                        |   |   |   |   |
|                                          | Lámpara CCFL                               | ٠ | • | ٠ | • |
| Duración mínina a 25°C [horas]           | 15000                                      | • | • | • | • |
| Código del terminal                    | Características del terminal                        |   |   |   |   |
|----------------------------------------|-----------------------------------------------------|---|---|---|---|
| VT575W APS00                           |                                                     |   |   |   | _ |
| VT575W 0PSDP                           | -                                                   |   |   |   |   |
| VT575W 0PSCN                           | -                                                   |   | _ |   |   |
| VT575W 0PSET                           | -                                                   |   |   |   |   |
| Memorias para el usuario               |                                                     | ▼ | ▼ | ▼ | ▼ |
| Proyecto [Bytes]                       | 960K + 6M (Texto + Gráfica)                         | ٠ | • | ٠ | • |
| Memoria datos [Bytes]                  | 128K (Flash EPROM)                                  | ٠ | • | ٠ | ٠ |
| Memoria font bajo Windows ® [Bytes]    | 512K                                                | ٠ | • | ٠ | ٠ |
| Tarjeta de memoria x backup            | 8Mb                                                 | • | • | ٠ | • |
| Tarjeta de memoria x expansión         | 4Mb (Sólo x gráfica)                                |   |   |   |   |
| Interfaces                             |                                                     |   |   |   |   |
| Puerto serie MSP                       | RS232/RS422/RS485/TTY-20mA                          | ٠ | • | ٠ | • |
| Puerto serie ASP                       | RS232/RS485                                         |   |   |   | ٠ |
| Puerto serie ASP-15L                   | RS232/RS485                                         |   |   |   |   |
| Puerto serie ASP-8                     | RS232                                               |   |   |   |   |
| Puerto serie ASP-9                     | RS232                                               |   |   |   |   |
| Puerto paralelo LPT                    | Centronics                                          | • | • | • | • |
| Puerto auxiliar                        | Conexión accesorios                                 |   |   |   |   |
| Accesorios                             |                                                     |   |   |   |   |
| Accesorios conectables                 | Ver tabla "Capítulo 34"                             | • | • | • | • |
| Reloj                                  | •                                                   |   |   |   |   |
| Reloj                                  | Hardware (Con Supercapacitor - Min.72h Típico 130h) | • | • | • | • |
| Redes                                  |                                                     |   |   |   |   |
|                                        | Profibus-DP                                         |   |   | • |   |
| Integrada                              | CAN Open (Interface Optoaislada)                    |   | • |   |   |
|                                        | Ethernet 10/100Mbit RJ45                            | • |   |   |   |
| Conector Bus Universal                 |                                                     |   |   |   |   |
| Opcionales                             | Ver tabla "Capítulo 34"                             | • | • | • | • |
| Redes propietarias                     | •                                                   |   |   |   |   |
|                                        | Servidor de red                                     | • | • | • | • |
| ESA-Net                                | Cliente de red                                      | • | • | • | • |
| Datos técnicos                         |                                                     |   |   |   | I |
| Alimentación                           | 24Vcc (1832Vcc)                                     |   |   |   |   |
| Potencia absorbida (24Vcc)             | 15W                                                 |   |   |   |   |
| Fusible de protección                  | Ø5x20mm - 1.25A Rápido F                            |   |   |   |   |
| Grado de protección                    | IP65 (Frontal)                                      |   |   |   |   |
| Temperatura de funcionamiento          | 050°C                                               |   |   |   |   |
| Temperatura de almacenaie y transporte | -20+60°C                                            |   |   |   |   |
| Humedad (sin condensado)               | <85%                                                |   |   |   |   |
| Peso                                   | 1500ar                                              |   |   |   |   |
| Dimensiones                            |                                                     |   |   |   |   |
| Exteriores L x A x P [en mm]           | 245.9 x 188.6 x 37.6                                |   |   |   |   |
| Perforaciones L x A [en mm]            | 233 x 176                                           |   |   |   |   |
| Certificaciones                        |                                                     |   |   |   |   |
| Marcas y aprobaciones                  | CE cULUS NEMA12                                     |   |   |   |   |
|                                        |                                                     |   |   |   |   |

# **Funciones** La tabla siguiente lista en orden alfabético todas las funciones del VT en cuestión.

Tabla 24.1: Funciones y objetos del terminal VT (Parte 1 de 4)

| Código del terminal                                              |               |   |
|------------------------------------------------------------------|---------------|---|
| VT575W ****                                                      |               |   |
| Objetos/Funciones                                                | Cantidad      | ▼ |
| Alarmas (Totales/Activas contemporáneamente)                     | 1024/256      | • |
| Arco                                                             |               | • |
| Area táctil                                                      | 256           | • |
| Backup/Restaura                                                  |               | ٠ |
| Botones                                                          | 1200 x página | ٠ |
| Buffer histórico de alarmas                                      | 256           | ٠ |
| Cabeceras y pies de página (Totales/Campos x C-P)                | 128/128       | ٠ |
| Campo alarma                                                     |               | ٠ |
| Campo día de la semana                                           |               | ٠ |
| Campo fecha                                                      |               | ٠ |
| Campo mensaje                                                    |               | ٠ |
| Campo receta x estructura receta                                 |               | ٠ |
| Campo reloj corto                                                |               | ٠ |
| Campo reloj extendido                                            |               | ٠ |
| Campo símbolico a grupo de bits                                  |               | ٠ |
| Campo símbolico a un bit                                         | 1024*         | ٠ |
| Campo símbolico a valor                                          |               | ٠ |
| Caracteres redefinibles                                          |               |   |
| Círculos                                                         |               | ٠ |
| Comando cambiar idioma                                           |               | ٠ |
| Comando cambio página impresora                                  |               | ٠ |
| Comando cargar receta desde memoria datos                        |               | ٠ |
| Comando continuar lectura trend mostrado a tiempo                |               | ٠ |
| Comando directo a valor - AND                                    |               | ٠ |
| Comando directo a valor - OR                                     |               | ٠ |
| Comando directo a valor - RESTAR                                 |               | ٠ |
| Comando directo a valor - SET                                    |               | ٠ |
| Comando directo a valor - SUMAR                                  |               | ٠ |
| Comando directo a valor - XOR                                    |               | ٠ |
| Comando ejecutar pipeline                                        |               | ٠ |
| Comando eliminar receta                                          |               | ٠ |
| Comando enviar receta al dispositivo                             |               | ٠ |
| Comando enviar receta desde el buffer vídeo hasta el dispositivo |               | ٠ |
| Comando grabar histórico de alarmas y/o buffer trend en flash    |               | ٠ |
| Comando guardar en buffer la receta recibida del dispositivo     |               | ٠ |
| Comando guardar en memoria datos receta recibida del dispositivo |               | ٠ |

Tabla 24.1: Funciones y objetos del terminal VT (Parte 2 de 4)

| Código del terminal                                 |          |   |
|-----------------------------------------------------|----------|---|
| VT575W ****                                         |          |   |
| Objetos/Funciones                                   | Cantidad | ▼ |
| Comando guardar receta en memoria datos             |          | • |
| Comando hardcopy                                    |          | • |
| Comando help de la página                           |          | • |
| Comando imprimir historial alarmas                  |          | • |
| Comando interrumpir lectura trend mostrado a tiempo |          | • |
| Comando lectura trend guardado en el dispositivo    |          | • |
| Comando login password                              |          | • |
| Comando logout password                             |          | • |
| Comando modificar password                          |          | • |
| Comando página anterior                             |          | • |
| Comando página de servicio                          |          | • |
| Comando página siguiente                            |          | • |
| Comando poner a cero el número de hojas total       |          | • |
| Comando relación                                    |          | • |
| Comando salida proyecto                             |          | • |
| Comando vaciar buffer trend                         |          | • |
| Comando visualizar directorio páginas               |          | • |
| Comando visualizar directorio recetas               |          | • |
| Comando visualizar directorio secuencias            |          |   |
| Comando visualizar help de página                   |          | • |
| Comando visualizar histórico de alarmas             |          | • |
| Comando visualizar informaciones de proyecto        |          | • |
| Comando visualizar página de estado del driver      |          | • |
| Comando visualizar página función PG                |          |   |
| Configuración global teclas E                       |          |   |
| Configuración global teclas F                       |          |   |
| Configuración local teclas E                        |          |   |
| Configuración local teclas F                        |          |   |
| Conjunto de caracteres programables                 |          | • |
| Datos barra                                         |          | • |
| Equación                                            | 32       | • |
| Estadística alarmas                                 |          |   |
| Función comando directo a valor                     |          | • |
| Función comando interno                             |          | • |
| Función inhabilitar tecla                           |          |   |
| Función invertir el valor del bit                   |          | • |
| Función ir a página                                 |          | • |
| Función macro                                       |          | • |
| Función ninguna                                     |          |   |

Código del terminal VT575W \*\*\*\*\* **Objetos/Funciones** Cantidad ▼ Función poner a cero el bit permanentemente • Función poner a cero el bit temporalmente • Función poner a uno el bit permanentemente • Función poner a uno el bit temporalmente • Función secuencias 1024 Help alarmas • Help de página 1024 • 1024 Help mensajes • Imágenes bitmap estáticas • Imágenes de proyecto • Imprimir • Leds asociados a secuencias Líneas • Listados de imágenes bitmap . Listados de textos • Macro campo Macros (Totales/Comandos x macro) 1024/16 • Mensajes de información (Totales/Activos contemporáneamente) 1024/256 • Mensajes de sistema • **Objeto - Indicator** 128 • 128 Objeto - Interruptor de deslizamiento • Objeto - Interruptor de rotación 128 • Objeto - Potenciómetro de deslizamiento 128 • Objeto - Potenciómetro de rotación 128 • Operacións automaticás 32 • 1024 Página . 1024/128 Páginas de impresión (Totales/Campos x página) • Password 10 • Password a bit 8bit • 64/512 Pipeline (Numero/Tot bytes) • Recetas (Número/Variables x receta) 1024/512 • Rectángulos • Registri interni 4096bytes • 128 Reports • Secuencias casuales Secuencias iniciales/finales Teclas E Teclas F Terminal libre

Tabla 24.1: Funciones y objetos del terminal VT (Parte 3 de 4)

| Código del terminal                                                                             |                             |        |
|-------------------------------------------------------------------------------------------------|-----------------------------|--------|
| VT575W ****                                                                                     |                             |        |
| Objetos/Funciones                                                                               | Cantidad                    | ▼      |
| Textos dinámicos a grupo de bits                                                                |                             | •      |
| Textos dinámicos a un bit                                                                       | 1024*                       | •      |
| Textos dinámicos a valor                                                                        |                             | •      |
| Textos fijos                                                                                    |                             | •      |
| Textos multilenguas                                                                             | 8 Idiomas                   | •      |
| Timers                                                                                          | 32                          | •      |
| Trend buffer                                                                                    | 128                         | •      |
| Trends (Trends x pág./Canales x trend)                                                          | 8/8                         | •      |
| Trends mostrados a mando (Memoria/Trends/Muestras)                                              | 6144bytes                   | •      |
| Trends mostrados a tiempo (Memoria/Trends/Muestras)                                             | /**/480                     | •      |
| Variables de sistema asociadas a la estructura receta                                           |                             | •      |
| Variables de límite y corrección matemática                                                     |                             | •      |
| Variables de movimiento (Campo simbólico móvil)                                                 |                             | •      |
| Variables de limite                                                                             | 256 x                       | •      |
| Variables alfanuméricas (ASCII)                                                                 | página                      | •      |
| Variables numéricas (DEC, HEX, BIN, BCD)                                                        |                             | •      |
| Variables numéricas Coma Flotante                                                               |                             | •      |
| Variables públicas x red ESANET (Número/Total bytes)                                            | 512/1024                    | •      |
| Donde no está especificado no hav límites numéricos de introducción, el límite depende de la ca | antidad de memoria del prov | ,ecto. |

Tabla 24.1: Funciones y objetos del terminal VT (Parte 4 de 4)

#### Frontal

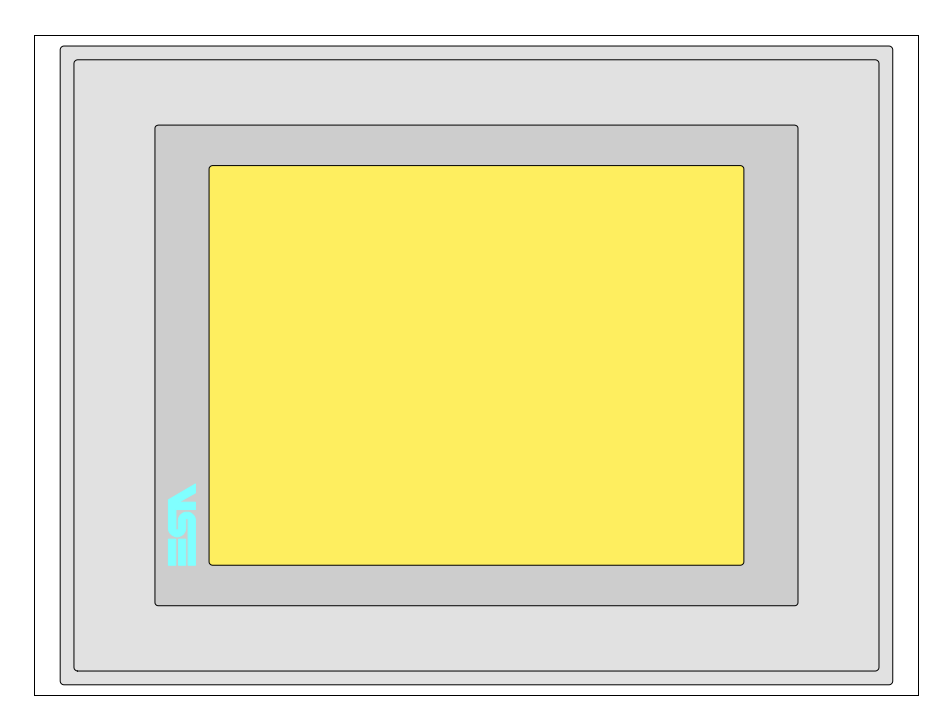

Todas las teclas y las señalizaciones son definidas mediante el software de programación (ver Manual Software).

### Posterior serie Estándar

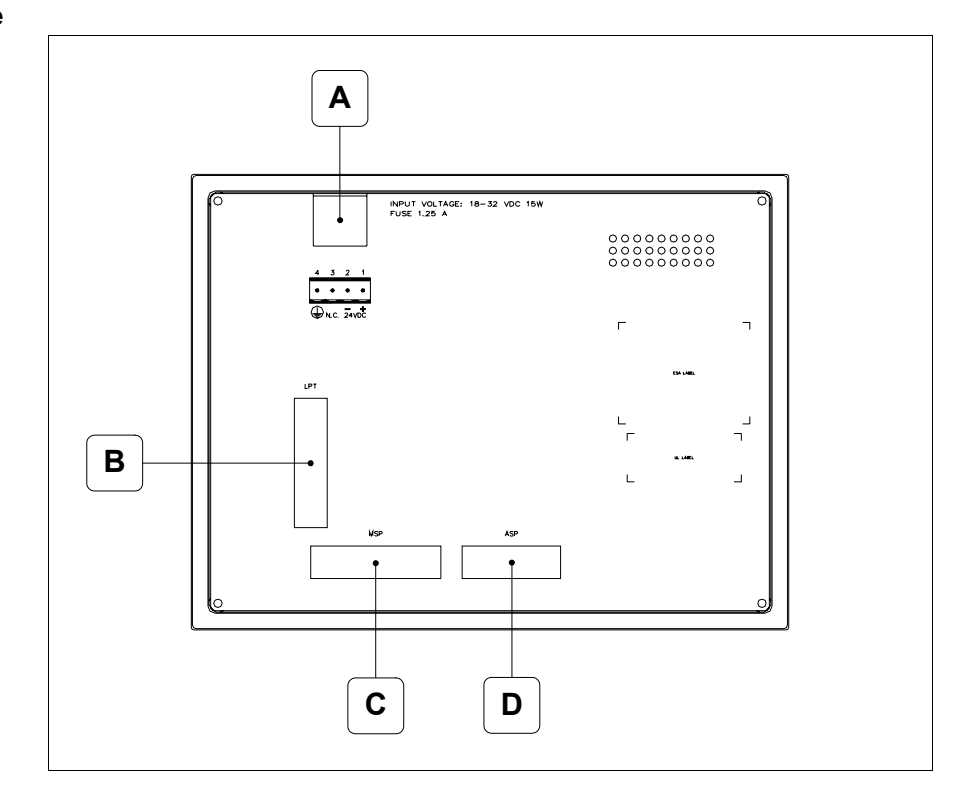

| Posición | Función                                                                |
|----------|------------------------------------------------------------------------|
| А        | Conector de alimentación                                               |
| В        | Puerto LPT para la conexión de la impresora (Opcional)                 |
| С        | Puerto serie MSP para la comunicación con PLC/PC                       |
| D        | Puerto serie ASP para la comunicación con PC u otros dispositi-<br>vos |

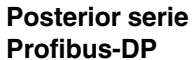

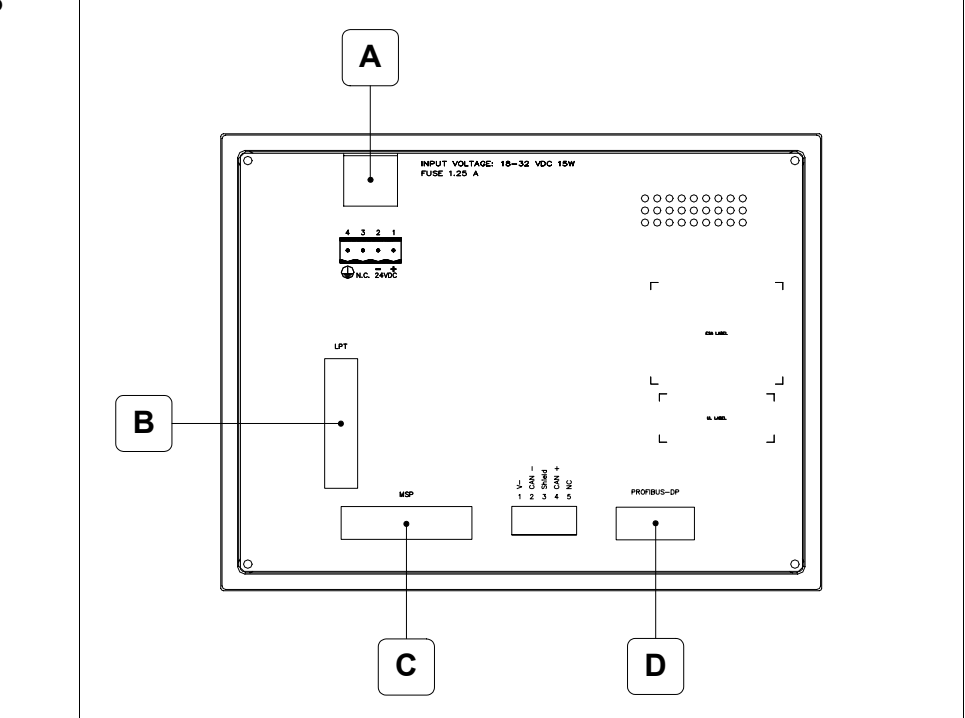

| Posición | Función                                                |
|----------|--------------------------------------------------------|
| А        | Conector de alimentación                               |
| В        | Puerto LPT para la conexión de la impresora (Opcional) |
| С        | Puerto serie MSP para la comunicación con PLC/PC       |
| D        | Puerto serie PROFIBUS-DP para la comunicación en red   |

# Posterior serie CAN

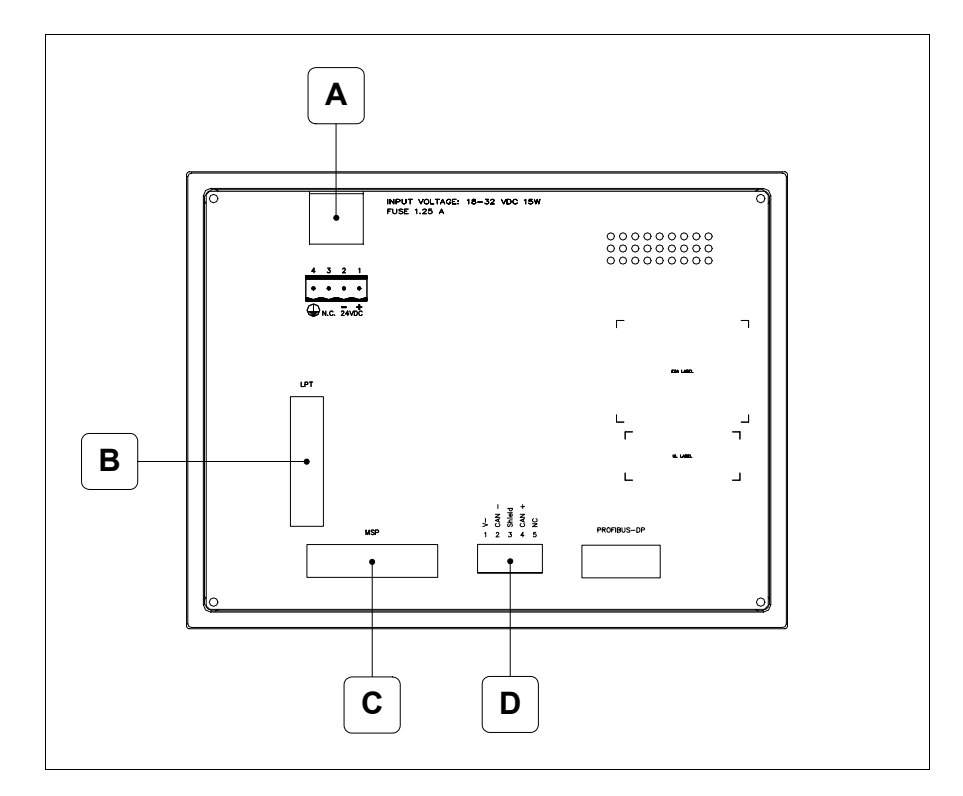

| Posición | Función                                                |
|----------|--------------------------------------------------------|
| А        | Conector de alimentación                               |
| В        | Puerto LPT para la conexión de la impresora (Opcional) |
| С        | Puerto serie MSP para la comunicación con PLC/PC       |
| D        | Puerto serie CAN                                       |

### Posterior serie Ethernet

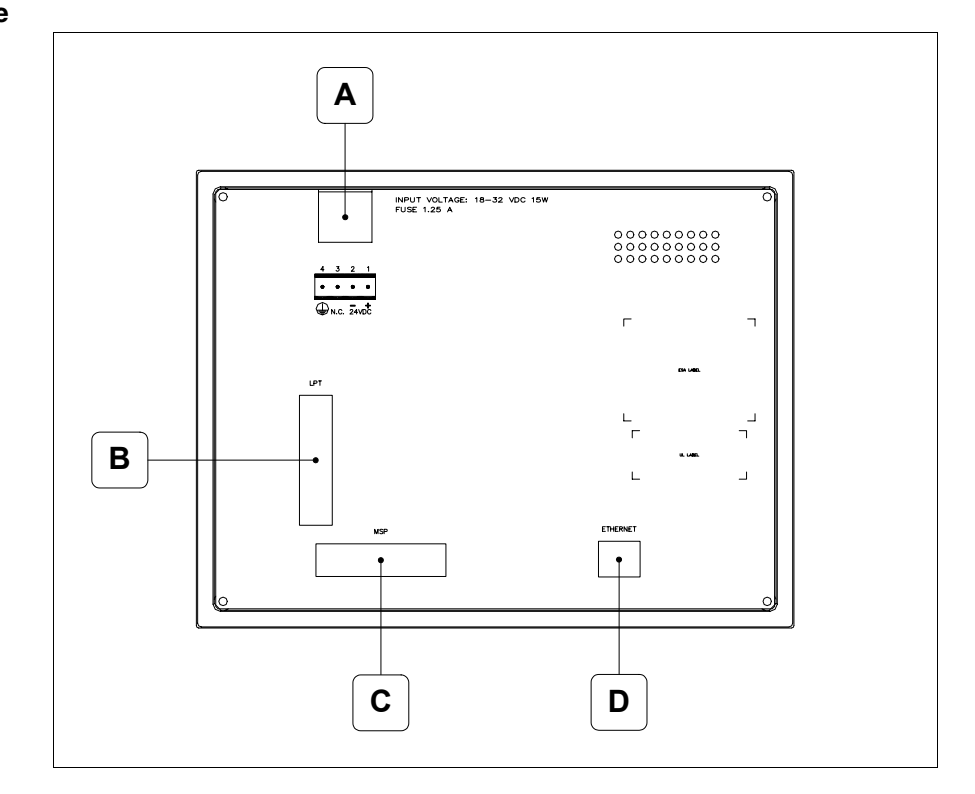

| Posición | Función                                                                                                    |
|----------|----------------------------------------------------------------------------------------------------|
| А        | Conector de alimentación                                                                                                    |
| В        | Puerto LPT para la conexión de la impresora (Opcional)                                                                          |
| С        | Puerto serie MSP para la comunicación con PLC/PC                                                                                |
| D        | Red Ethernet 10/100Mbit RJ45 (Para el modo modalità de diag-<br>nóstica de los led ver "Capitolo 31 -> Puerta de red Ethernet") |

### Perforaciones

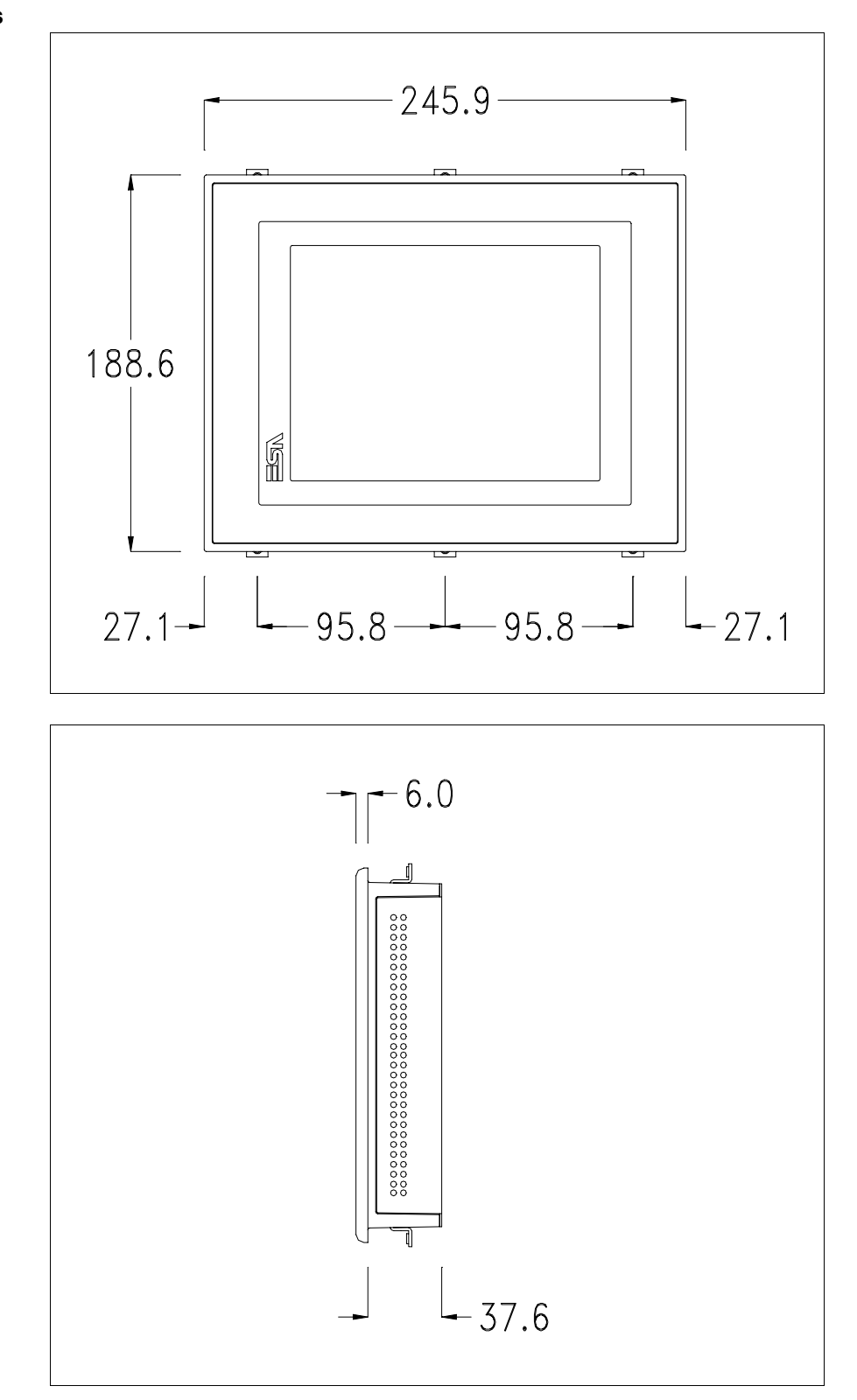

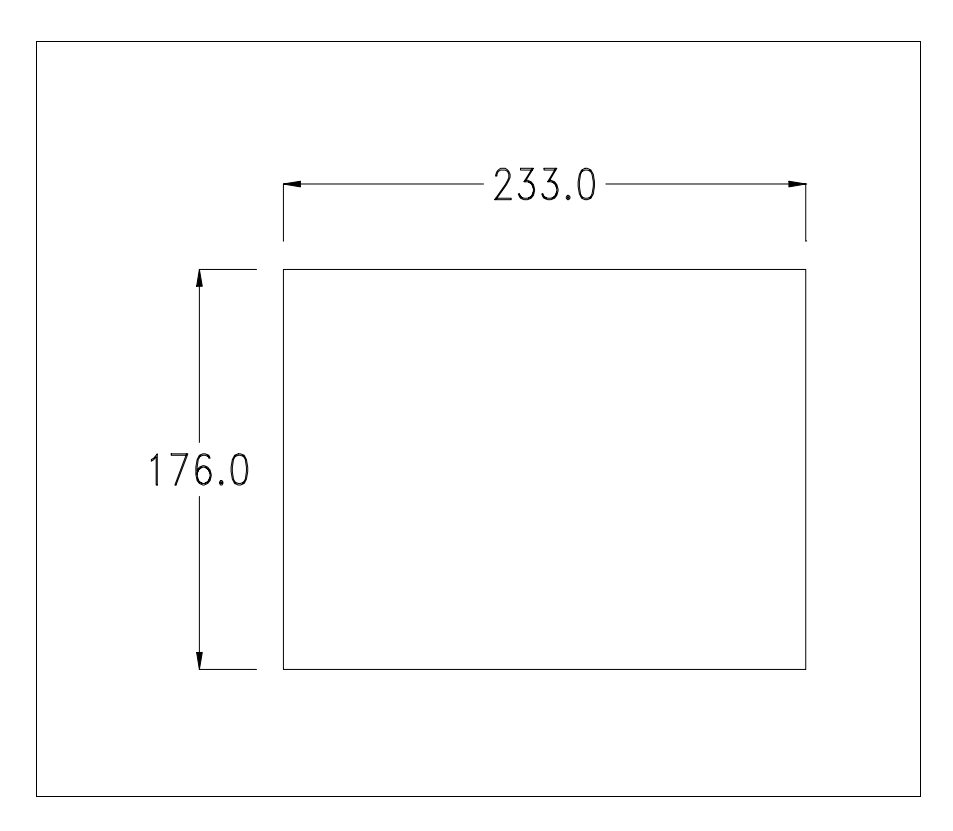

Para el montaje de la junta aislante y el ajuste del VT a su contenedor ver "Capítulo 30 -> Ajuste del terminal al contenedor".

Si hubiera accesorios a montar en el terminal VT o sbre él, se recomienda hacerlo antes de ajustar el VT a su contenedor.

Accesorios Para montar los eventuales accesorios hacer referencia al capítulo correspondiente (ver "Capítulo 34 -> Accesorios para vídeo terminales").

Calibración delEl terminal VT575W usa un cristal sensible de tipo resistivo que, paraTouch Screenpoder funcionar correctamente, necesita de un procedimiento de calibración<br/>(el terminal ya está calibrado), es decir que el área resistiva del cristal<br/>debe ser adaptada al área visiva de la pantalla.

Si el usuario considera necesario repetir el procedimiento de calibración, lo haga tranquilamente siguiendo las instruccions siguientes.

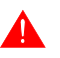

El procedimiento exige el máximo cuidado porque de la calibración depende la precisión del área teclas. Operaciones a ejecutar para la calibración:

- Aségurese de que la alimentación del VT no esté conectada
- Quite la cubierta trasera
- Identifique los bornes J11

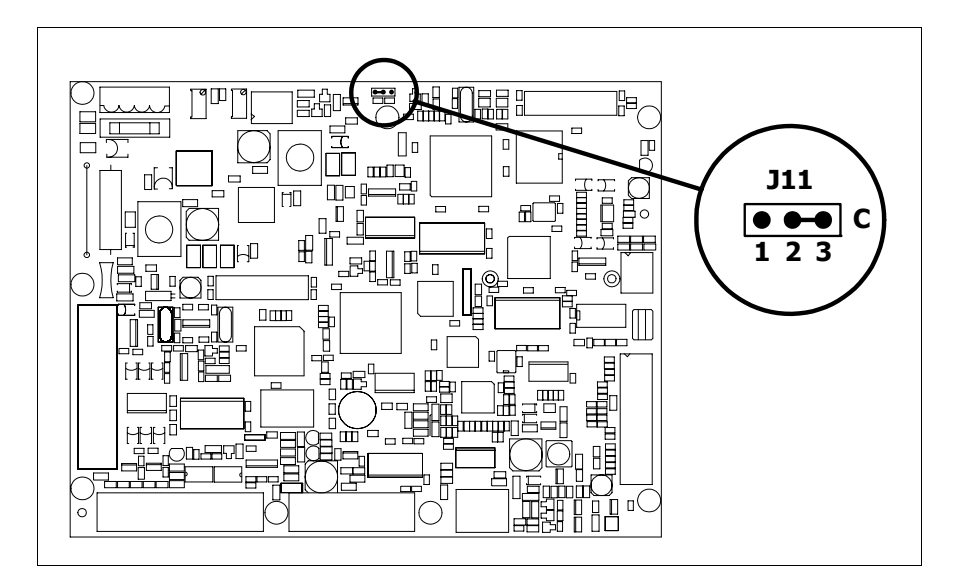

- Ponga J11 en 2-3
- Conecte la alimentación del terminal y ponga en marcha, se visualizará la máscara siguiente

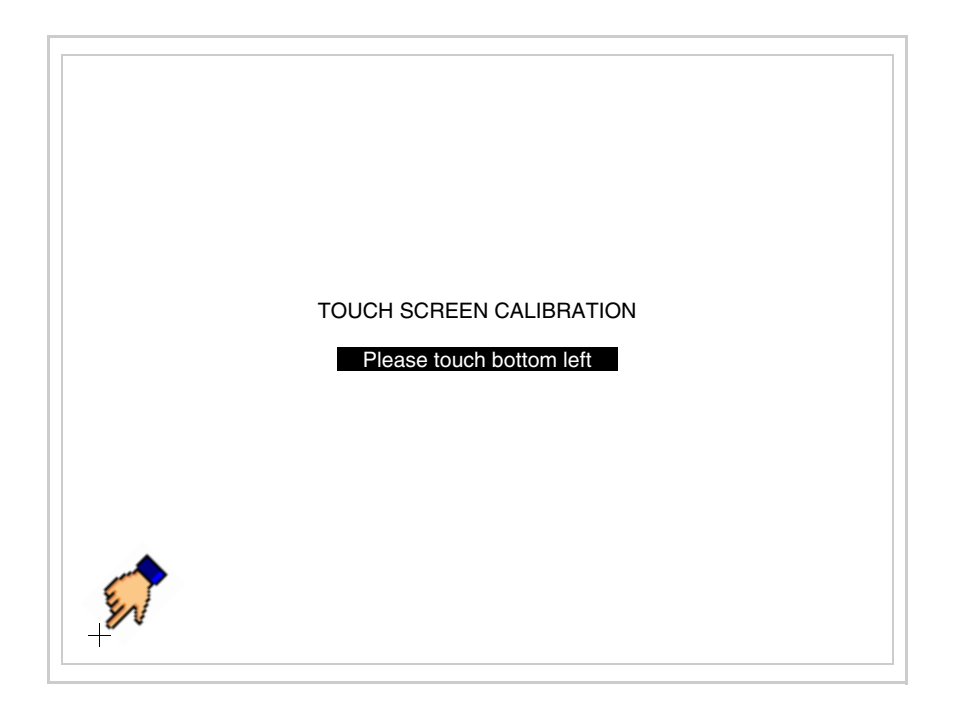

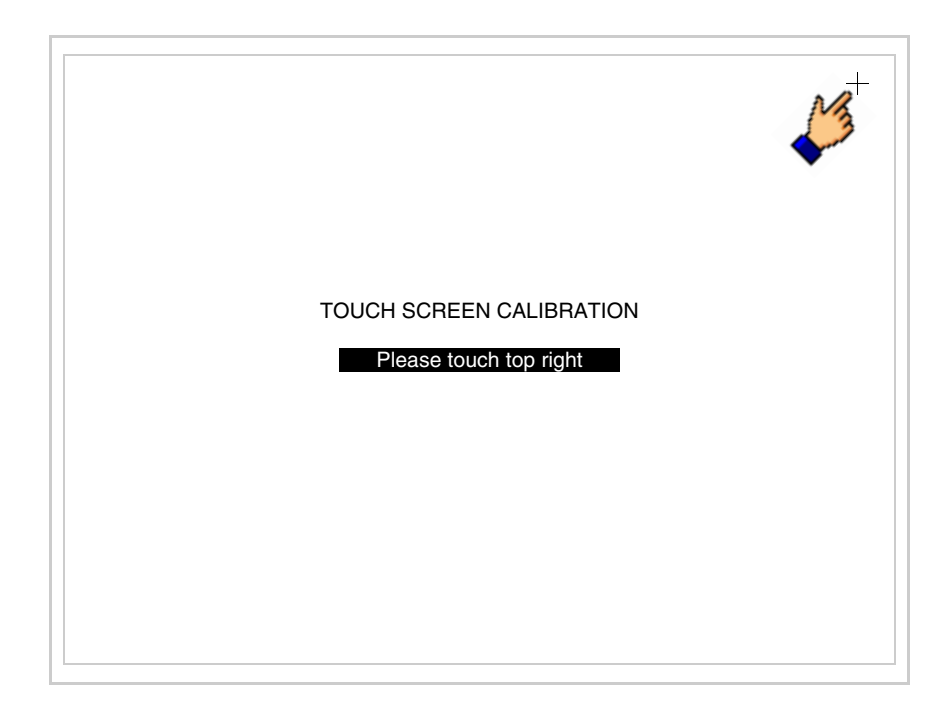

• Toque el ángulo indicado en la figura; se visualizará la página siguiente

• Toque el ángulo indicado en la ilustración para completar la calibración, luego se visualizará la página siguiente

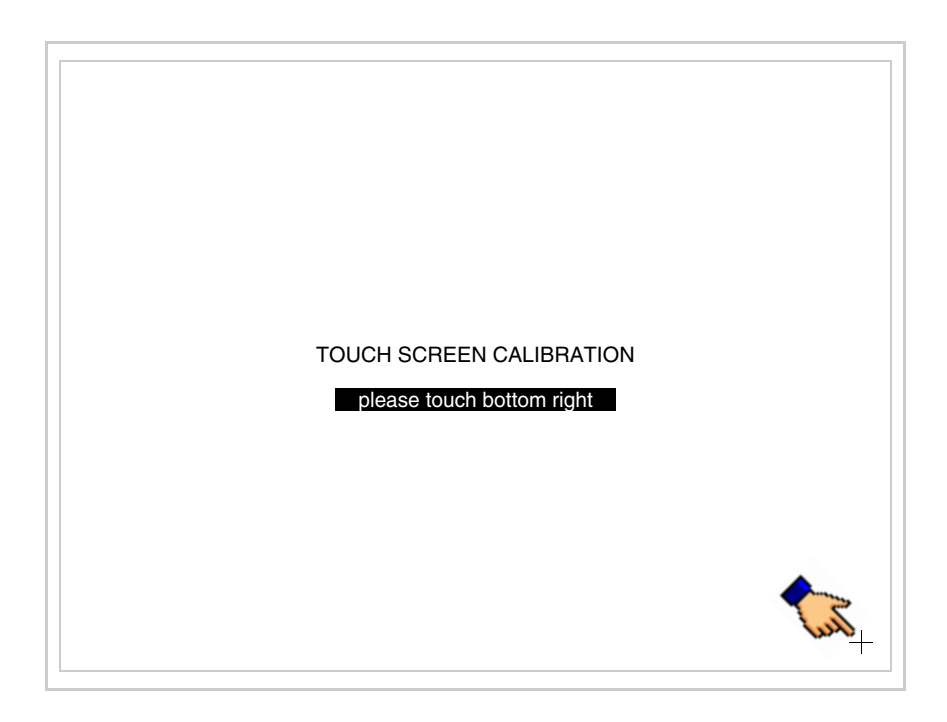

• Espere unos segundos, hasta que el VT visualice la máscara siguiente o la página del proyecto

| VT575W TRANSFER PAGE          |  |
|-------------------------------|--|
| SELECT: MSP ASP MemoCARD EXIT |  |

- Apague el terminal
- Ponga J11
- Meta la cubierta trasera
- Encienda el terminal

La calibración ha terminado. Si se ha ejecutado la calibración en modo errado o impreciso, repita el procedimiento.

TerminaciónEste parágrafo vale sólo por la serie CAN. El VT integra las resistencias de<br/>terminación de la línea serie (1200hm típico) adaptables mediante un<br/>puente (ya puesto a 1-2, línea no terminada). Para activar la terminación:

- Asegúrese de que la alimentación del dispositivo no esté conectada.
- Quite la cubierta.
- Localice el módulo puente J14.

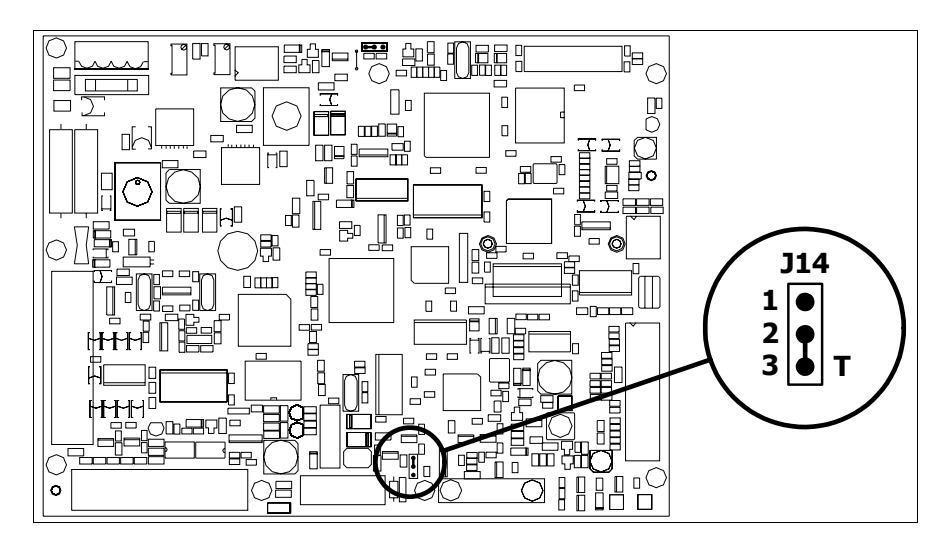

- Coloque el puente entre los pin 2-3 (línea terminada).
- Vuelva a montar la cubierta trasera.
- Vuelva a conectar la alimentación.

Introducción de la dirección MAC
 MAC
 Este párrafo vale sólo por la serie Ethernet. La dirección MAC (Media Access Control) identifica de manera unívoca cada terminal conectado en red Ethernet. La dirección ya está programada al comprar el terminal y se visualizará en la pantalla del terminal en la página de transferencia.

| V15/5W ETHERNET TRANSFER           | PAGE        |
|------------------------------------|-------------|
| Touch screen BOOT check :          | ОК          |
| Graphic controller BOOT check :    | ОК          |
| Graphic controller RAM check :     | ОК          |
| Main BOOT and RAM check :          | ОК          |
| Graphic controller synchronization | : OK        |
| Main FIRMWARE check :              | NOT PRESENT |
| Graphic controller FIRMWARE :      | ERROR       |
|                                    |             |
| SELECT: MSP MemoCARD               | EXIT        |

La dirección MAC está memorizada en el terminal de manera permanente,

pero si fuera necesario ejecutar la operación de actualización del BOOT en modo "Asistido" (ver Manual Software "Capítulo 13 -> Actualización del BOOT") se verificará su cancelación.

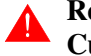

### Recuerden que esta operación es ejecutable solo bajo consejo del Customer Care ESA.

El terminal que no dispone de una dirección MAC válida una vez en marcha visualiza una máscara para su introducción. Si no disponen de la dirección MAC del terminal procedan como sigue:

- Asegúrense de que el VT no esté conectado
- Quiten el cubierto posterior
- Identifiquen la etiqueta que indica la dirección MAC

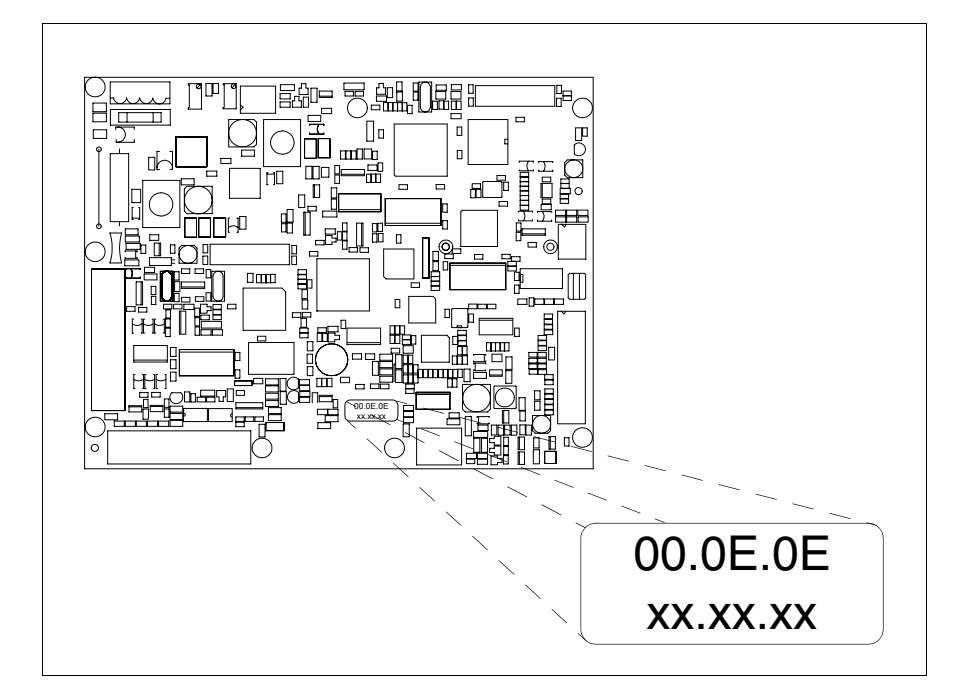

• Tomen nota del número de etiqueta (ej. 00.0E.0E.00.00.01)

| 00.0E.0E | -> parte fija que identifica ESA en el mundo  |
|----------|-----------------------------------------------|
| XX.XX.XX | -> parte variable diferente por cada terminal |

- Conecten de nuevo la alimentación al terminal y, si necesario ejecuten la calibración del touch screen (ver Pág. 24-14)
- Pongan el cubierto posterior
- Pongan en marcha el terminal
- Una vez visualizada la máscara siguiente, introduzcan la dirección anotada (ej. 00.0E.0E.00.00.01)

| Enter a valid MAC address:<br>00.0E.0E.00.00.00 |   |   |
|-------------------------------------------------|---|---|
|                                                 | 1 |   |
|                                                 |   |   |
| + +                                             | ₽ | - |

• Usen los 💷 flechas para las definiciones. Una vez confirmada la dirección se visualizará la página siguiente

| VT575W ETHERNET TRANSFER PAGE  |  |
|--------------------------------|--|
| SELECT: MSP MemoCARD EXIT      |  |
| MAC addr:<br>00.0E.0E.00.00.01 |  |

Así el procedimiento ha terminado.

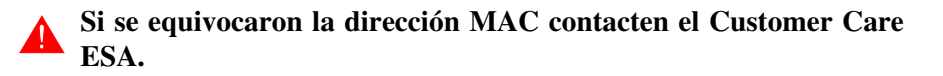

# Una dirección equivocada podría crear un error de conflicto entre terminales VTs en red Ethernet. Transferencia Para un funcionamiento correcto, al poner en marcha el terminal VT la pri-PC -> VT mera vez exige ser programado; hay que proceder a la transferencia de: • Firmware • Driver de comunicación • Proyecto (Puesto que la transferencia de estos tres archivos ocurre prácticamente con una operación, para simplificar, se definirá como "Transferencia proyecto") Es indispensable predisponer el VT para la recepción. (Ver también "Capítulo 38 -> Área de mando"). Predisposición Para la transferencia del proyecto hay que utilizar el programa VTWIN (ver para recibir Manual Software), pero el terminal debe estar predispuesto para recibir. Proceda como sigue: Asegúrese de que el VT no está en marcha • Asegúrese de que PC y VT están conectados en serie • Encienda el VT y espere la visualización de la máscara siguiente • Presione uno a la vez dos ángulos diagonalmente opuestos libres de objetos definibles o botones (es necesario al menos un ángulo libre)

24-21

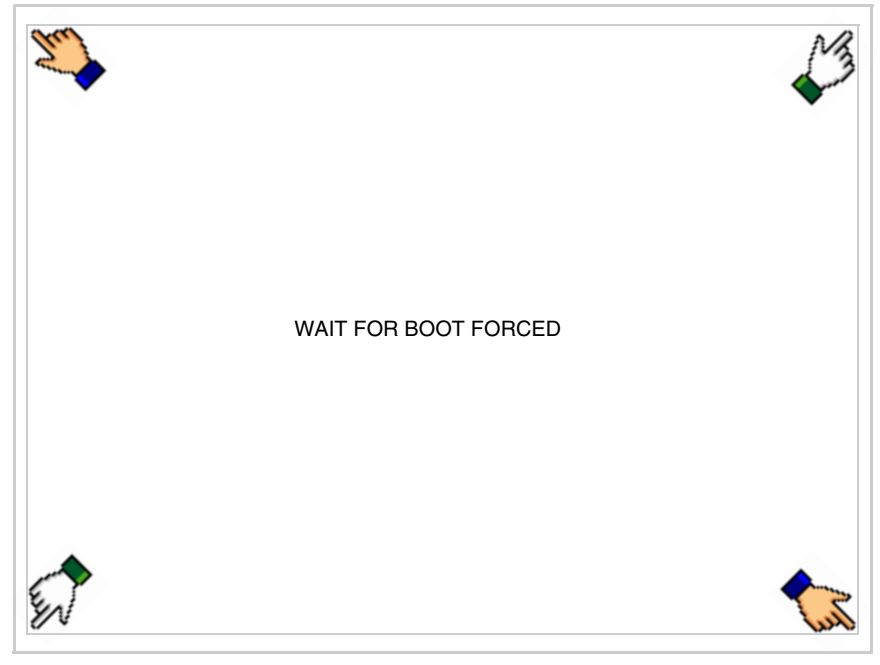

y espere o, mediante el botón correspondiente (ver Pág. 24-21) hasta que el VT visualice el recuadro siguiente

| 7575W TRANSFER PAGE                | ОК                    |
|------------------------------------|-----------------------|
| Graphic controller BOOT check :    | OK                    |
| Graphic controller RAM check :     | OK                    |
| Iain BOOT and RAM check :          | ОК                    |
| Graphic controller synchronization | 1 : OK                |
| Iain FIRMWARE check :              | NOT PRESENT           |
|                                    |                       |
| araphic controller FIRMWARE :      | ERROR                 |
| BELECT: MSP ASP Me                 | ERROR<br>emoCARD EXIT |
| BELECT: MSP ASP Me                 | ERROR<br>emoCARD EXIT |
| BELECT: MSP ASP Me                 | ERROR<br>emoCARD EXIT |
| BELECT: MSP ASP Me                 | ERROR<br>emoCARD EXIT |
| BELECT: MSP ASP Me                 | ERROR<br>emoCARD EXIT |

• Según el puerto que se desee utilizar (MSP o ASP), pulse la ©correspondiente en la pantalla. Ahora el VT está listo para recibir (ver Manual Software para el procedimiento de transferencia). La © MemoCARD está visualizada si la Tarjeta de Memoria ya está en el VT (ver Pág. 24-27)

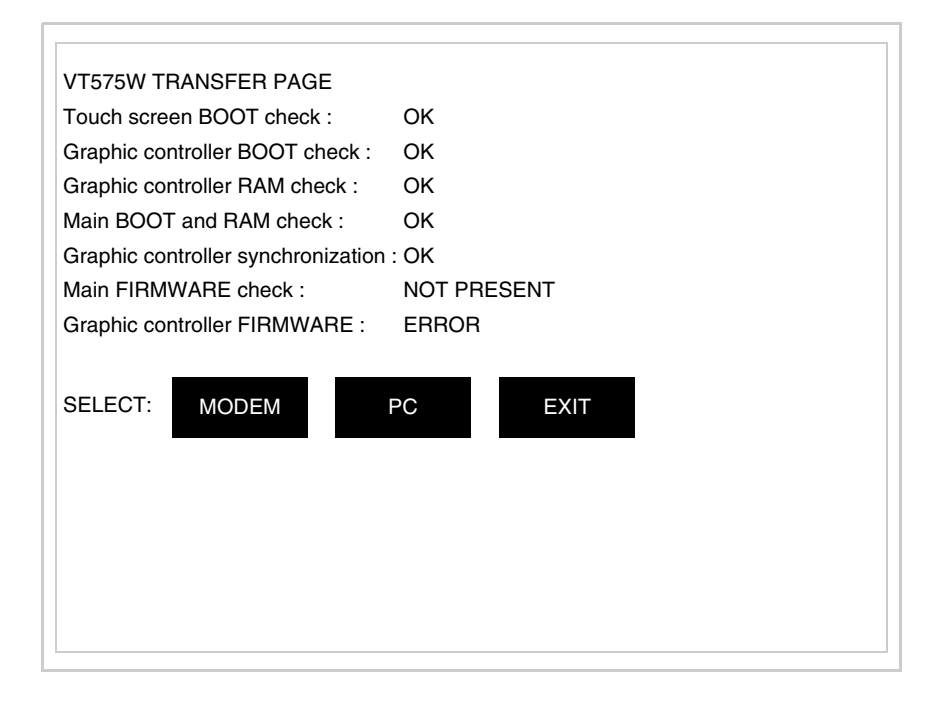

• Elija la modalidad de transferencia deseada: MODEM si utilizará un módem, PC si utilizará una puerta en serie, toque el 🖾 correspondiente en la pantalla

Si elige PC, el VT ya está listo para recibir (ver Manual Software para la transferencia), en cambio eligiendo MODEM se visualizará la máscara siguiente

| VT575W TRANSFER PAGE               |             |
|------------------------------------|-------------|
| Fouch screen BOOT check :          | OK          |
| Graphic controller BOOT check :    | OK          |
| Graphic controller RAM check :     | ОК          |
| Main BOOT and RAM check :          | ОК          |
| Graphic controller synchronization | : OK        |
| Vain FIRMWARE check :              | NOT PRESENT |
| Graphic controller FIRMWARE :      | ERROR       |
| SELECT: SLOW F                     | AST         |
|                                    |             |
|                                    |             |
|                                    |             |
|                                    |             |
|                                    |             |
|                                    |             |

Su elección será en función de la velocidad que entienda utilizar para la transferencia (Slow=9600bit/seg. o Fast=38400bit/seg.), toque la 🖾 correspondiente en la pantalla. Ahora el VT está listo para recibir (ver Manual Software para la transferencia).

| Informaciones<br>sobre el driver | Después de transferir el proyecto, es posible pedir informaciones al VT res-<br>pecto a lo que se ha cargado. Las informaciones se refieren a:                                                     |
|----------------------------------|----------------------------------------------------------------------------------------------------|
|                                  | <ul> <li>Los puertos serie presentes</li> <li>El nombre del driver cargado</li> <li>La versión del driver cargado</li> <li>La dirección de red del VT</li> <li>El último error ocurrido</li> </ul> |
|                                  | Para acceder a las informaciones ejecutar las siguientes operaciones:                                                                                                    |
|                                  | • Sitúese en una página cualquiera del proyecto                                                                                                    |

• Presione, alternativamente, dos ángulos opuestos, libres de objetos obotones que podrían ser definidos (por lo menos un ángulo tiene que quedar libre)

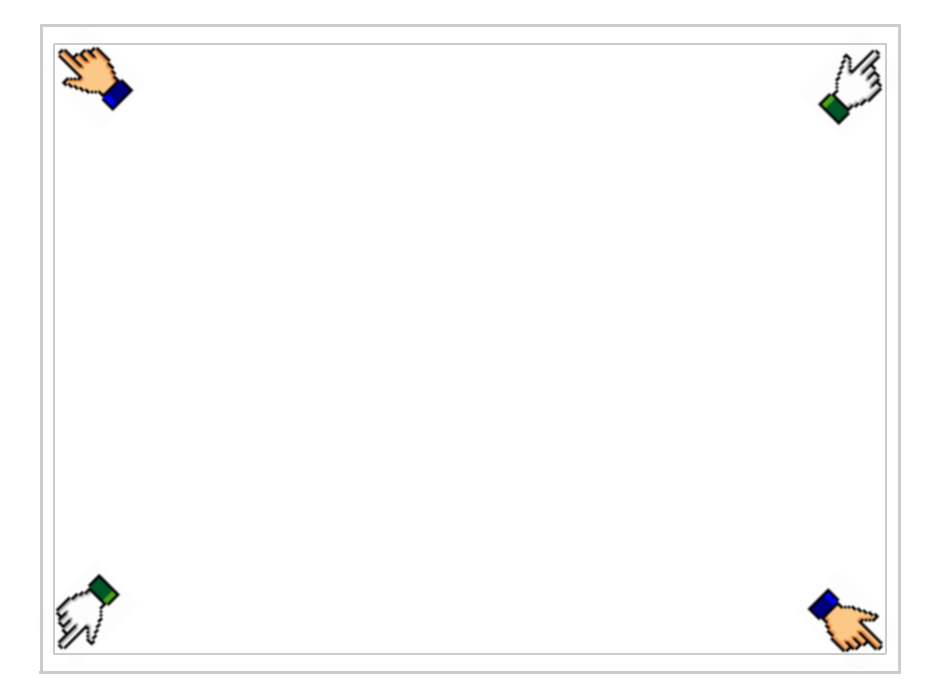

## se visualiza el recuadro siguiente

| Port    | : | xxxxxxxxxxxxxxxxx | PROG |
|---------|---|-------------------|------|
| Driver  | : | *****             |      |
| Ver     | : | *****             | TRAN |
| Addr VT | : | *****             | PAGE |
| Error   | : | ****              |      |
|         |   |                   | →    |
|         |   |                   |      |
|         |   |                   | FSC  |
|         |   |                   |      |
|         |   |                   |      |
|         |   |                   |      |
|         |   |                   |      |
|         |   |                   |      |
|         |   |                   |      |
|         |   |                   |      |

Existe una página como ésa para cada puerto de comunicación; para moverse por las páginas, pulse .

Desde esta página será posible:

- Definir el reloj y el contraste
- Predisponer el VT para recibir el programa
- Utilizar la Memory card

Definición del reloj y del contraste:

Para definir el reloj y el contraste, al visualizar la página antedicha,

pulse ; se visualiza el recuadro siguiente

|                          | 1 |     |
|--------------------------|---|-----|
| SET CONTRAST : ±##       |   |     |
|                          | ] |     |
| ddd,dd/mm/yy<br>hh:mm:ss |   |     |
|                          | 1 |     |
|                          |   |     |
|                          |   | ESC |
|                          |   | E30 |

Para definir el contraste pulsar las palabras SET CONTRAST en la pantalla; se visualiza el recuadro siguiente

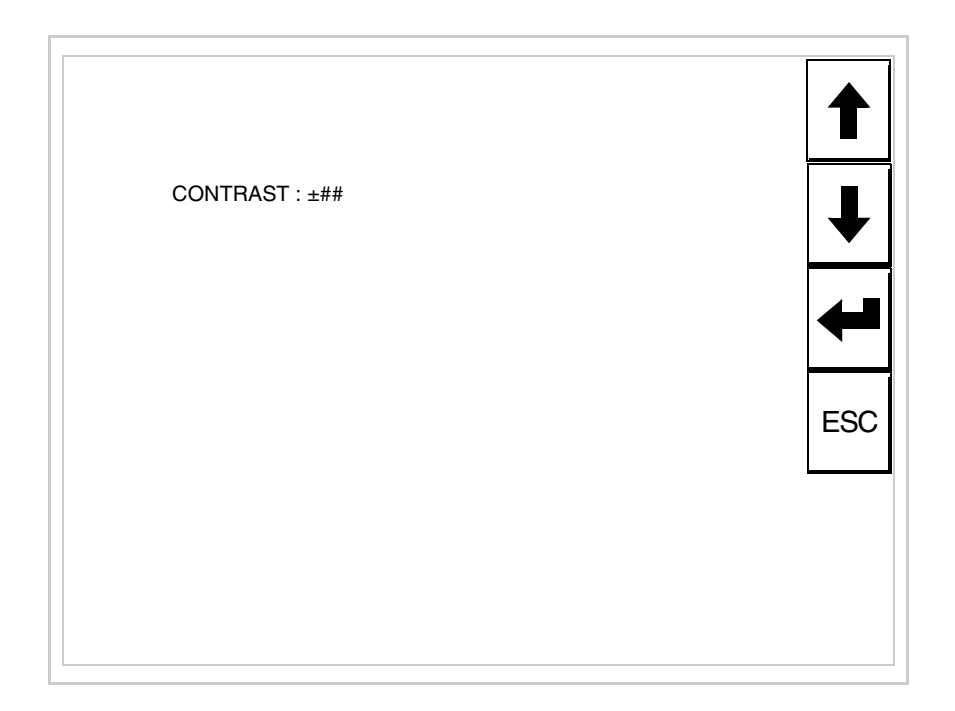

Utilice las D flecha para la variación (ver "Capítulo 37 -> Funcionamiento del terminal con pantalla táctil").

Para definir el reloj pulsar las palabras SET CLOCK en la pantalla; se visualiza el recuadro siguiente

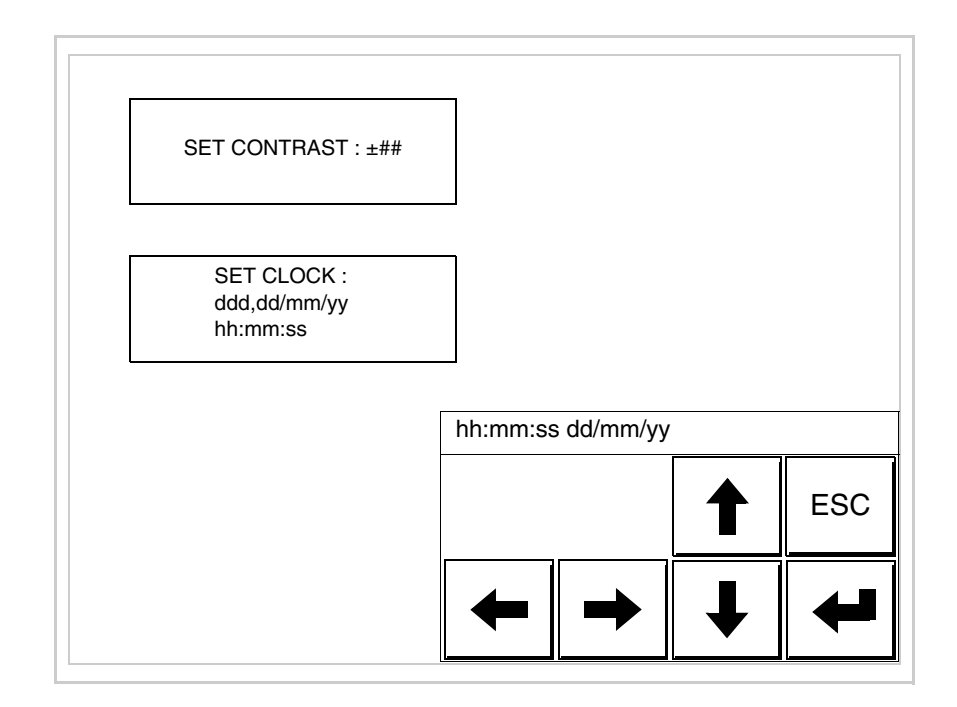

Utilice las III flecha para la variación (ver "Capítulo 37 -> Funcionamiento del terminal con pantalla táctil").

Para un uso correcto del reloj es necesario introducir su batería en el terminal (ver "Capítulo 34 -> Accesorios para vídeo terminales").

Predisposición del VT para recibir el programa:

Para predisponer el VT para recibir el programa, al visualizar la

página de información del driver (ver Pág. 24-23), pulse visualiza el recuadro siguiente

| VT575W TRANSFER PAGE            |             |
|---------------------------------|-------------|
| Touch screen BOOT check :       | ОК          |
| Graphic controller BOOT check : | ОК          |
| Graphic controller RAM check :  | ОК          |
| Main BOOT and RAM check :       | WAIT        |
| SELECT: MSP ASP Me              | moCARD EXIT |
|                                 |             |

Según el puerto que se desee utilizar (MSP o ASP), pulse la 🗆 correspondiente en la pantalla. Ahora el VT está listo para recibir (ver Manual Software para el procedimiento de transferencia).

Utilización de la Tarjeta de Memoria:

Al visualizar la página de información del driver, pulse FAGE; se visualiza el recuadro siguiente

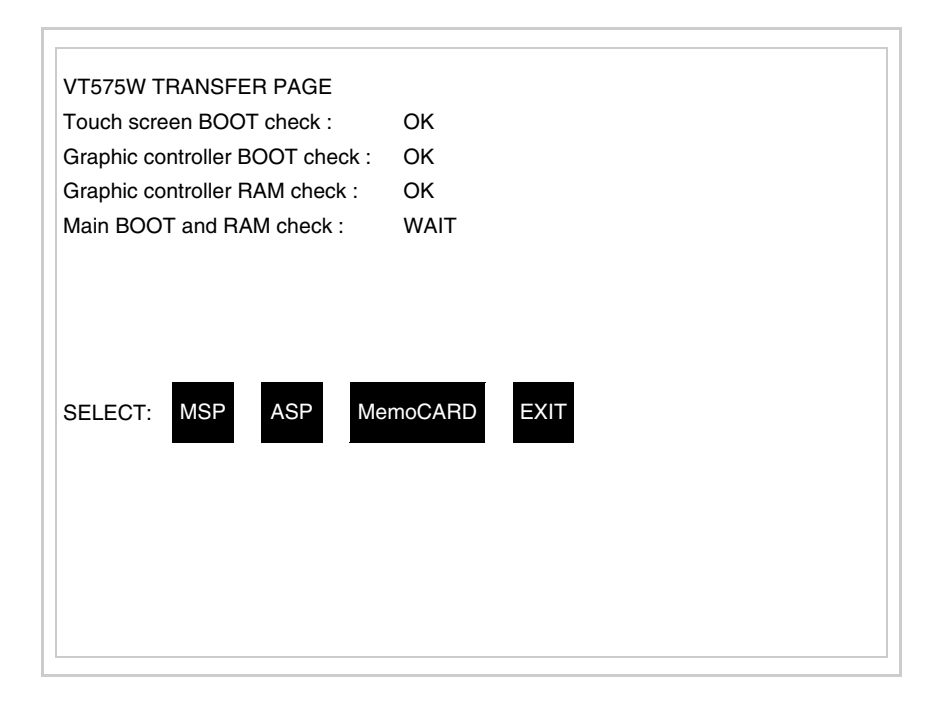

Toque la 🗆 MemoCARD en la pantalla (si aún no está visualizada ver Pág. 24-21); se visualiza el recuadro siguiente

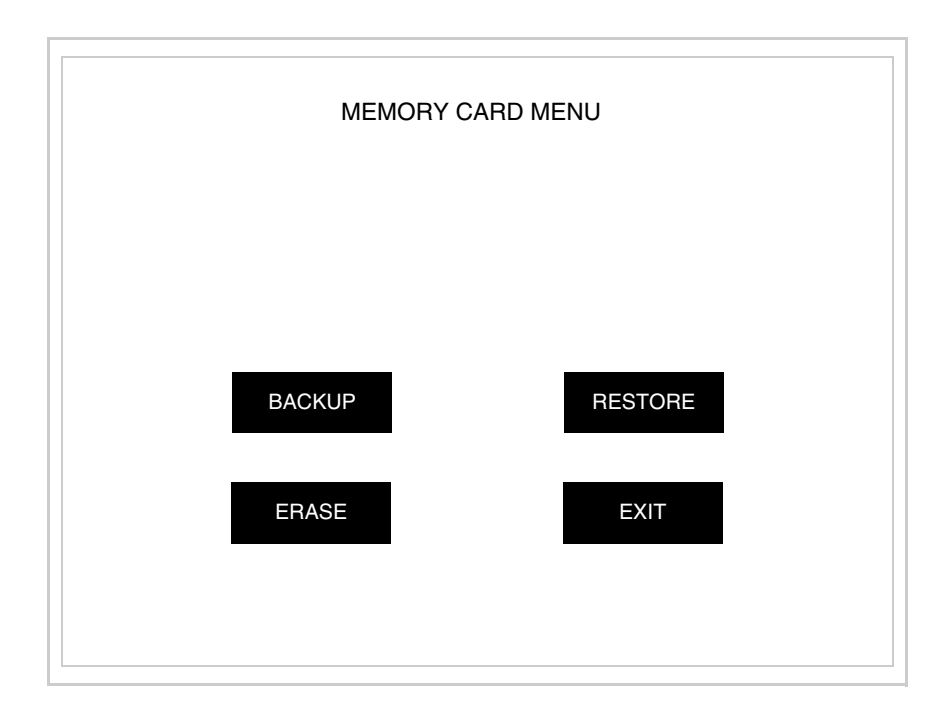

Para el significado y las funciones de las teclas ver "Capítulo 34 -> Tarjeta de Memoria".

Los posibles mensajes de error que se visualizan en la página de información del driver son los siguientes:

• PR ERR

Problema -> Se han detectado errores en el intercambio de datos VT - Dispositivo.

Solución -> Controle el cable de conexión; posibles perturbaciones.

COM BROKEN

Problema -> Interrupción de la comunicación VT - Dispositivo. Solución -> Verifique el cable de conexión serie.

Un mensaje de error seguido de [\*] indica que actualmente el error no está presente pero ocurrió y luego desapareció.

Ejemplo: COM BROKEN\*

Pulsando se sale de la visualización de las informaciones del driver.

Regulación de<br/>los colores de<br/>la pantallaPara mejorar la visualización de los colores, se aconseja regular el contraste<br/>de la pantalla: si los colores resultan demasiado oscuros, aumente el con-<br/>traste, viceversa, si los colores resultan demasiado claros, reduzca el con-<br/>traste.

Ajuste del<br/>contraste de la<br/>pantallaPara mejorar la visualización de la pantalla podría ser necesario ajustar el<br/>contraste. La variación se obtiene desplazándose a la página correspon-<br/>diente (ver Pág. 24-25) y modificando el valor (desde +63 hasta -64) pre-<br/>sente en aquel momento. Aumente el valor para oscurecer la pantalla,<br/>reduzca el valor para aclararla.

Le aconsejamos que efectúe esta operación según la temperatura del ambiente y con el terminal a temperatura de régimen (unos 30 minutos después de la puesta en marcha y screen saver inhabilitado - ver Manual Software).

# Capítulo 25 Vídeo terminal VT580W

| Contenido                                | Página |
|------------------------------------------|--------|
| Características técnicas                 | 25-2   |
| Funciones                                | 25-4   |
| Frontal                                  | 25-8   |
| Posterior serie Estándar                 | 25-9   |
| Posterior serie Profibus-DP              | 25-10  |
| Posterior serie CAN                      | 25-11  |
| Posterior serie Ethernet                 | 25-12  |
| Perforaciones                            | 25-13  |
| Accesorios                               | 25-14  |
| Calibración del Touch Screen             | 25-14  |
| Terminación línea CAN                    | 25-17  |
| Introducción de la dirección MAC         | 25-18  |
| Transferencia PC -> VT                   | 25-21  |
| Predisposición para recibir              | 25-21  |
| Informaciones sobre el driver            | 25-23  |
| Regulación de los colores de la pantalla | 25-29  |
| Ajuste del contraste de la pantalla      | 25-29  |

Este capítulo se compone de 30 páginas.

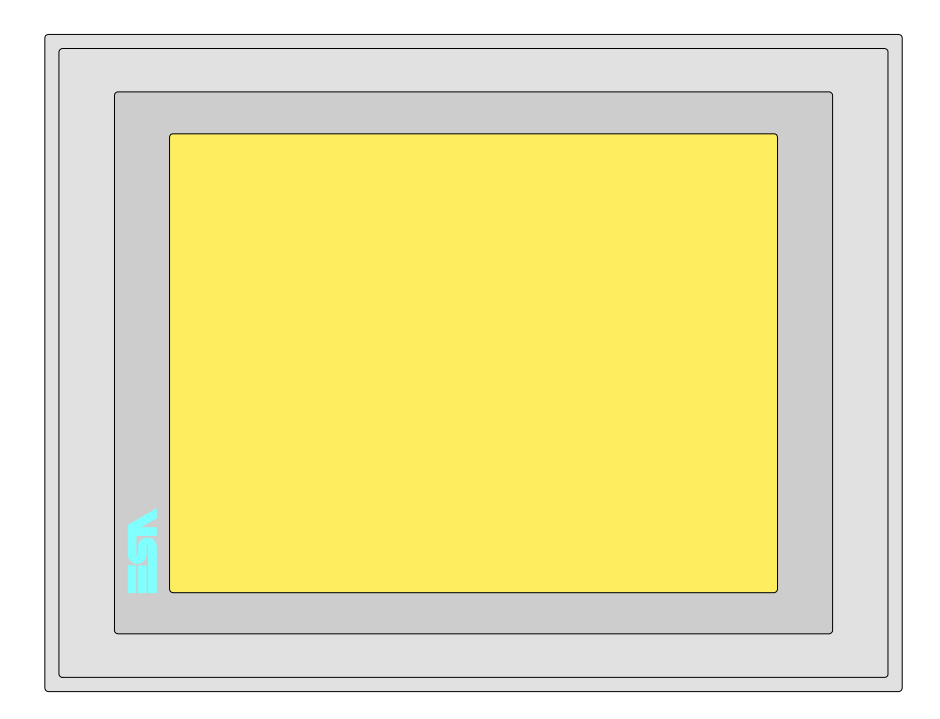

CaracterísticasLa tabla siguiente lista las características técnicas principales del terminal<br/>en cuestión.

| Código del terminal                      | Características del terminal               |   |   |   |   |
|------------------------------------------|--------------------------------------------|---|---|---|---|
| VT580W APS00                             |                                            |   |   |   | _ |
| VT580W 0PSDP                             |                                            |   |   |   |   |
| VT580W 0PSCN                             |                                            |   |   |   |   |
| VT580W OPSET                             |                                            |   |   |   |   |
| Pantalla                                 |                                            | ▼ | ▼ | ▼ | ▼ |
|                                          | LCD Monocromático STN                      |   |   |   |   |
| Тіро                                     | LCD 256 Colores STN                        |   |   |   |   |
|                                          | LCD 256 Colores TFT                        | ٠ | ۲ | ۲ | • |
| Touch screen [celdas]                    | Matriz 50x40 (Celda16x15pixels)            | ٠ | ٠ | ٠ | ٠ |
| Formato representación                   | Gráfica                                    | ٠ | • | • | ٠ |
| Resolución [pixels]                      | 800 x 600 (8,4")                           | ٠ | • | • | ٠ |
| Líneas x caracteres                      | 40 x 100 / 20 x 50 / 10 x 25               | • | • | • | • |
| Dimensión área visual [mm]               | 174,8 x 131,2                              | • | • | • | • |
| Matriz caracteres en modo texto [pixels] | 8 x15 / 16 x 30 / 32 x 60                  | • | • | • | • |
| Dimensión carácter [en mm] x1 / x2 / x4  | 1,7 x 3,2 / 3,4 x 6,4 / 6,8 x 12,8         | • | • | • | • |
| Begulación del contraste de la pantalla  | Software                                   | • | • | • | • |
|                                          | Compensación automática con la temperatura | • | • | • | • |
| Conjunto de caracteres                   | Programables/TTF Windows ®                 | ٠ | ٠ | • | • |
| Retroiluminación                         |                                            |   |   |   |   |
| Tipo                                     | Led                                        | 1 |   |   |   |
|                                          | Lámpara CCFL                               | ٠ | ٠ | • | • |
| Duración mínina a 25°C [horas]           | 50000                                      | • | • | • | • |

| Código del terminal                    | Características del terminal                        |   |   |   |   |
|----------------------------------------|-----------------------------------------------------|---|---|---|---|
| VT580W APS00                           |                                                     |   |   |   | _ |
| VT580W 0PSDP                           | -                                                   |   |   | _ |   |
| VT580W 0PSCN                           | -                                                   |   |   |   |   |
| VT580W 0PSET                           | -                                                   |   |   |   |   |
| Memorias para el usuario               |                                                     | ▼ | ▼ | ▼ | ▼ |
| Proyecto [Bytes]                       | 960K + 6M (Texto + Gráfica)                         | ٠ | • | ٠ | • |
| Memoria datos [Bytes]                  | 128K (Flash EPROM)                                  | ٠ | • | ٠ | ٠ |
| Memoria font bajo Windows ® [Bytes]    | 512K                                                | ٠ | • | ٠ | ٠ |
| Tarjeta de memoria x backup            | 8Mb                                                 | ٠ | • | ٠ | ٠ |
| Tarjeta de memoria x expansión         | 4Mb (Sólo x gráfica)                                |   |   |   |   |
| Interfaces                             |                                                     |   |   |   |   |
| Puerto serie MSP                       | RS232/RS422/RS485/TTY-20mA                          | ٠ | • | ٠ | ٠ |
| Puerto serie ASP                       | RS232/RS485                                         |   |   |   | ٠ |
| Puerto serie ASP-15L                   | RS232/RS485                                         |   |   |   |   |
| Puerto serie ASP-8                     | RS232                                               |   |   |   |   |
| Puerto serie ASP-9                     | RS232                                               |   |   |   |   |
| Puerto paralelo LPT                    | Centronics                                          | ٠ | • | ٠ | • |
| Puerto auxiliar                        | Conexión accesorios                                 |   |   |   |   |
| Accesorios                             |                                                     |   |   |   |   |
| Accesorios conectables                 | Ver tabla "Capítulo 34"                             | • | • | ٠ | • |
| Reloj                                  |                                                     |   |   |   |   |
| Reloj                                  | Hardware (Con Supercapacitor - Min.72h Típico 130h) | • | • | ٠ | • |
| Redes                                  |                                                     |   |   |   |   |
|                                        | Profibus-DP                                         |   |   | ٠ |   |
| Integrada                              | CAN Open (Interface Optoaislada)                    |   | • |   |   |
|                                        | Ethernet 10/100Mbit RJ45                            | • |   |   |   |
| Conector Bus Universal                 |                                                     |   |   |   |   |
| Opcionales                             | Ver tabla "Capítulo 34"                             | • | • | ٠ | • |
| Redes propietarias                     | -                                                   |   |   |   |   |
|                                        | Servidor de red                                     | • | • | • | • |
| ESA-Net                                | Cliente de red                                      | • | • | • | • |
| Datos técnicos                         |                                                     |   |   |   | ļ |
| Alimentación                           | 24Vcc (1832Vcc)                                     |   |   |   |   |
| Potencia absorbida (24Vcc)             | 15W                                                 |   |   |   |   |
| Fusible de protección                  | Ø5x20mm - 1,25A Rápido F                            |   |   |   |   |
| Grado de protección                    | IP65 (Frontal)                                      |   |   |   |   |
| Temperatura de funcionamiento          | 050°C                                               |   |   |   |   |
| Temperatura de almacenaje y transporte | -20+60°C                                            |   |   |   |   |
| Humedad (sin condensado)               | <85%                                                |   |   |   |   |
| Peso                                   | 1500gr                                              |   |   |   |   |
| Dimensiones                            | -                                                   |   |   |   |   |
| Exteriores L x A x P [en mm]           | 245,9 x 188,6 x 37,6                                |   |   |   |   |
| Perforaciones L x A [en mm]            | 233 x 176                                           |   |   |   |   |
| Certificaciones                        |                                                     |   |   |   |   |
| Marcas y aprobaciones                  | CE, cULus, NEMA12                                   |   |   |   |   |
| <u></u>                                | 1                                                   |   |   |   |   |

# **Funciones** La tabla siguiente lista en orden alfabético todas las funciones del VT en cuestión.

Tabla 25.1: Funciones y objetos del terminal VT (Parte 1 de 4)

| Código del terminal                                              |               |   |  |
|------------------------------------------------------------------|---------------|---|--|
| VT580W ****                                                      |               | _ |  |
| Objetos/Funciones                                                | Cantidad      | ▼ |  |
| Alarmas (Totales/Activas contemporáneamente)                     | 1024/256      | • |  |
| Arco                                                             |               | • |  |
| Area táctil                                                      | 256           | • |  |
| Backup/Restaura                                                  |               | • |  |
| Botones                                                          | 1200 x página | • |  |
| Buffer histórico de alarmas                                      | 256           | • |  |
| Cabeceras y pies de página (Totales/Campos x C-P)                | 128/128       | • |  |
| Campo alarma                                                     |               | • |  |
| Campo día de la semana                                           |               | • |  |
| Campo fecha                                                      |               | • |  |
| Campo mensaje                                                    |               | • |  |
| Campo receta x estructura receta                                 |               | • |  |
| Campo reloj corto                                                |               | • |  |
| Campo reloj extendido                                            |               | • |  |
| Campo símbolico a grupo de bits                                  |               | • |  |
| Campo símbolico a un bit                                         | 1024*         | • |  |
| Campo símbolico a valor                                          |               | • |  |
| Caracteres redefinibles                                          |               |   |  |
| Círculos                                                         |               | • |  |
| Comando cambiar idioma                                           |               | • |  |
| Comando cambio página impresora                                  |               | • |  |
| Comando cargar receta desde memoria datos                        |               | • |  |
| Comando continuar lectura trend mostrado a tiempo                |               | • |  |
| Comando directo a valor - AND                                    |               | • |  |
| Comando directo a valor - OR                                     |               | • |  |
| Comando directo a valor - RESTAR                                 |               | • |  |
| Comando directo a valor - SET                                    |               | • |  |
| Comando directo a valor - SUMAR                                  |               | • |  |
| Comando directo a valor - XOR                                    |               | • |  |
| Comando ejecutar pipeline                                        |               | • |  |
| Comando eliminar receta                                          |               | • |  |
| Comando enviar receta al dispositivo                             |               | • |  |
| Comando enviar receta desde el buffer vídeo hasta el dispositivo |               | • |  |
| Comando grabar histórico de alarmas y/o buffer trend en flash    |               | • |  |
| Comando guardar en buffer la receta recibida del dispositivo     |               | • |  |
| Comando guardar en memoria datos receta recibida del dispositivo |               | • |  |

Tabla 25.1: Funciones y objetos del terminal VT (Parte 2 de 4)

| Código del terminal                                 |          |   |  |
|-----------------------------------------------------|----------|---|--|
| VT580W ****                                         |          |   |  |
| Objetos/Funciones                                   | Cantidad | ▼ |  |
| Comando guardar receta en memoria datos             |          | • |  |
| Comando hardcopy                                    |          | • |  |
| Comando help de la página                           |          | • |  |
| Comando imprimir historial alarmas                  |          | • |  |
| Comando interrumpir lectura trend mostrado a tiempo |          | • |  |
| Comando lectura trend guardado en el dispositivo    |          | • |  |
| Comando login password                              |          | • |  |
| Comando logout password                             |          | • |  |
| Comando modificar password                          |          | • |  |
| Comando página anterior                             |          | • |  |
| Comando página de servicio                          |          | • |  |
| Comando página siguiente                            |          | • |  |
| Comando poner a cero el número de hojas total       |          | • |  |
| Comando relación                                    |          | • |  |
| Comando salida proyecto                             |          | • |  |
| Comando vaciar buffer trend                         |          | • |  |
| Comando visualizar directorio páginas               |          | • |  |
| Comando visualizar directorio recetas               |          | • |  |
| Comando visualizar directorio secuencias            |          |   |  |
| Comando visualizar help de página                   |          | • |  |
| Comando visualizar histórico de alarmas             |          | • |  |
| Comando visualizar informaciones de proyecto        |          | • |  |
| Comando visualizar página de estado del driver      |          | • |  |
| Comando visualizar página función PG                |          |   |  |
| Configuración global teclas E                       |          |   |  |
| Configuración global teclas F                       |          |   |  |
| Configuración local teclas E                        |          |   |  |
| Configuración local teclas F                        |          |   |  |
| Conjunto de caracteres programables                 |          | • |  |
| Datos barra                                         |          | • |  |
| Equación                                            | 32       | • |  |
| Estadística alarmas                                 |          |   |  |
| Función comando directo a valor                     |          | • |  |
| Función comando interno                             |          | • |  |
| Función inhabilitar tecla                           |          |   |  |
| Función invertir el valor del bit                   |          | • |  |
| Función ir a página                                 |          | • |  |
| Función macro                                       |          | • |  |
| Función ninguna                                     |          |   |  |

Código del terminal VT580W \*\*\*\*\* **Objetos/Funciones** Cantidad ▼ Función poner a cero el bit permanentemente • Función poner a cero el bit temporalmente • Función poner a uno el bit permanentemente • Función poner a uno el bit temporalmente • Función secuencias 1024 Help alarmas • Help de página 1024 • 1024 Help mensajes • Imágenes bitmap estáticas • Imágenes de proyecto • Imprimir • Leds asociados a secuencias Líneas • Listados de imágenes bitmap . Listados de textos • Macro campo Macros (Totales/Comandos x macro) 1024/16 • Mensajes de información (Totales/Activos contemporáneamente) 1024/256 • Mensajes de sistema • **Objeto - Indicator** 128 • 128 Objeto - Interruptor de deslizamiento • Objeto - Interruptor de rotación 128 • Objeto - Potenciómetro de deslizamiento 128 • Objeto - Potenciómetro de rotación 128 • Operacións automaticás 32 • 1024 Página . 1024/128 Páginas de impresión (Totales/Campos x página) • Password 10 • Password a bit 8bit • 64/512 Pipeline (Numero/Tot bytes) • Recetas (Número/Variables x receta) 1024/512 • Rectángulos • Registri interni 4096bytes • 128 Reports • Secuencias casuales Secuencias iniciales/finales Teclas E Teclas F Terminal libre

Tabla 25.1: Funciones y objetos del terminal VT (Parte 3 de 4)

| Código del terminal                                                                             |                           |       |
|-------------------------------------------------------------------------------------------------|---------------------------|-------|
| VT580W ****                                                                                     |                           |       |
| Objetos/Funciones                                                                               | Cantidad                  | ▼     |
| Textos dinámicos a grupo de bits                                                                |                           | •     |
| Textos dinámicos a un bit                                                                       | 1024*                     | •     |
| Textos dinámicos a valor                                                                        |                           | •     |
| Textos fijos                                                                                    |                           | •     |
| Textos multilenguas                                                                             | 8 Idiomas                 | •     |
| Timers                                                                                          | 32                        | •     |
| Trend buffer                                                                                    | 128                       | •     |
| Trends (Trends x pág./Canales x trend)                                                          | 8/8                       | •     |
| Trends mostrados a mando (Memoria/Trends/Muestras)                                              | 6144bytes                 | •     |
| Trends mostrados a tiempo (Memoria/Trends/Muestras)                                             | /**/480                   | •     |
| Variables de sistema asociadas a la estructura receta                                           |                           | •     |
| Variables de límite y corrección matemática                                                     |                           | •     |
| Variables de movimiento (Campo simbólico móvil)                                                 |                           | ٠     |
| Variables de limite                                                                             | 256 x                     | •     |
| Variables alfanuméricas (ASCII)                                                                 | página                    | ٠     |
| Variables numéricas (DEC, HEX, BIN, BCD)                                                        |                           | •     |
| Variables numéricas Coma Flotante                                                               |                           | •     |
| Variables públicas x red ESANET (Número/Total bytes)                                            | 512/1024                  | •     |
| Donde no está especificado no hav límites numéricos de introducción el límite depende de la can | tidad de memoria del prov | vecto |

Tabla 25.1: Funciones y objetos del terminal VT (Parte 4 de 4)

### Frontal

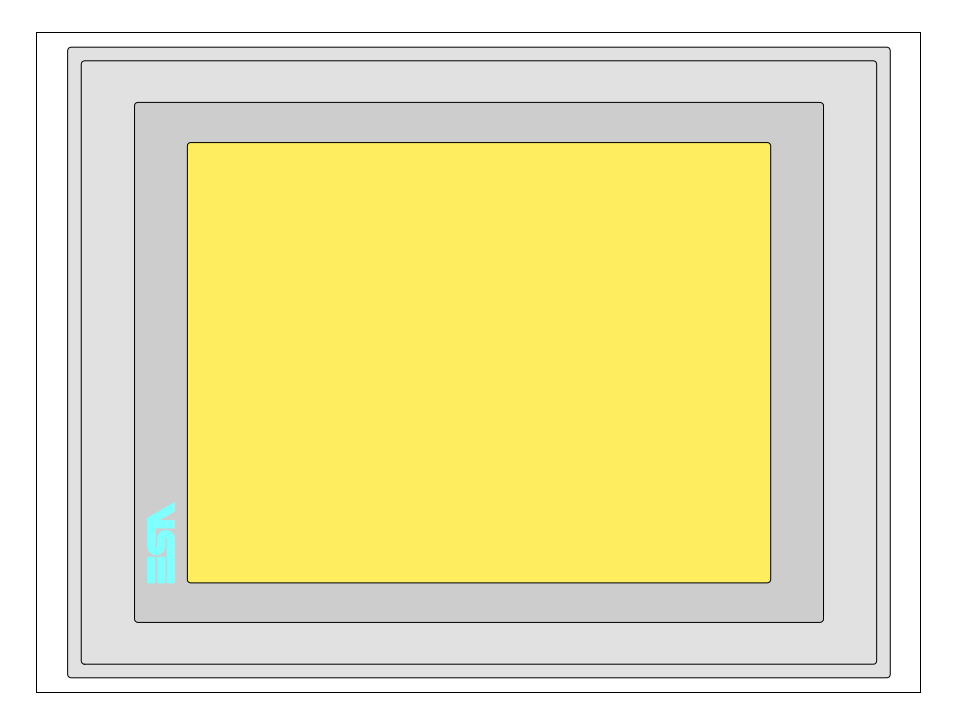

Todas las teclas y las señalizaciones son definidas mediante el software de programación (ver Manual Software).
#### Posterior serie Estándar

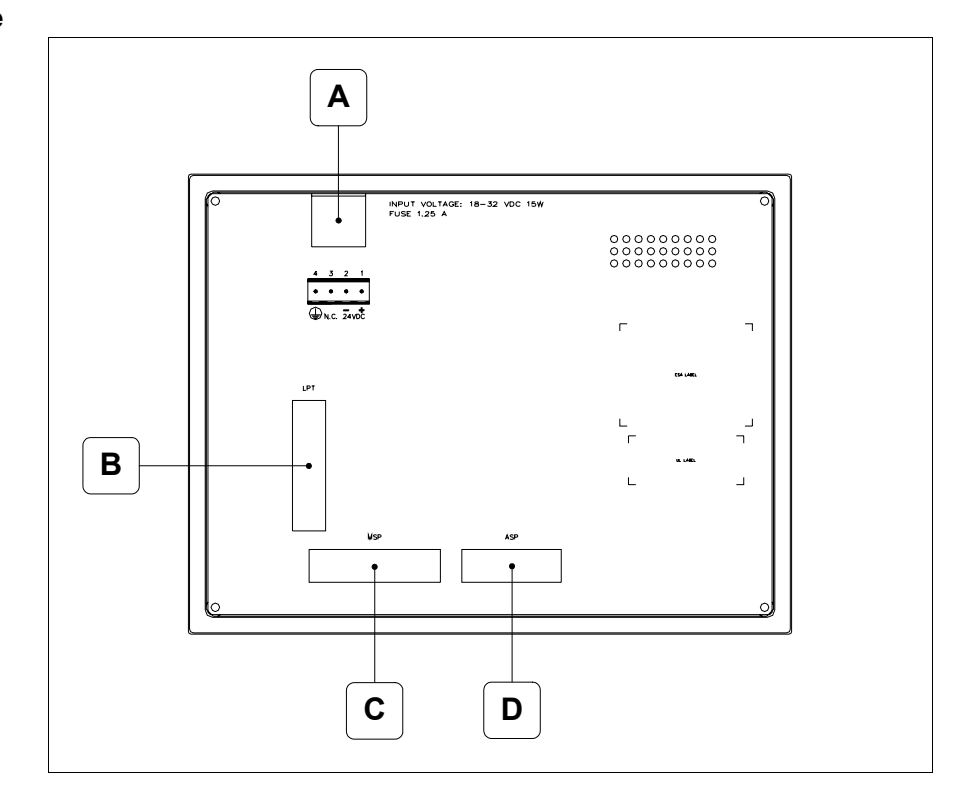

| Posición | Función                                                           |
|----------|-------------------------------------------------------------------|
| А        | Conector de alimentación                                          |
| В        | Puerto LPT para la conexión de la impresora (Opcional)            |
| С        | Puerto serie MSP para la comunicación con PLC/PC                  |
| D        | Puerto serie ASP para la comunicación con PC u otros dispositivos |

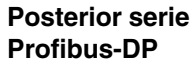

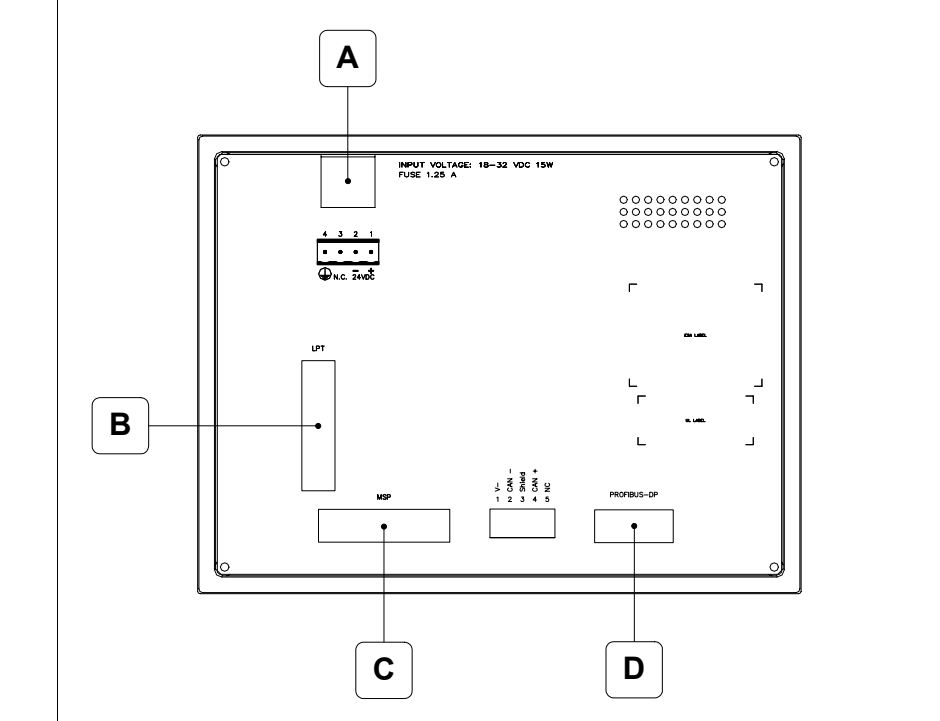

| Posición | Función                                                |
|----------|--------------------------------------------------------|
| А        | Conector de alimentación                               |
| В        | Puerto LPT para la conexión de la impresora (Opcional) |
| С        | Puerto serie MSP para la comunicación con PLC/PC       |
| D        | Puerto serie PROFIBUS-DP para la comunicación en red   |

# Posterior serie CAN

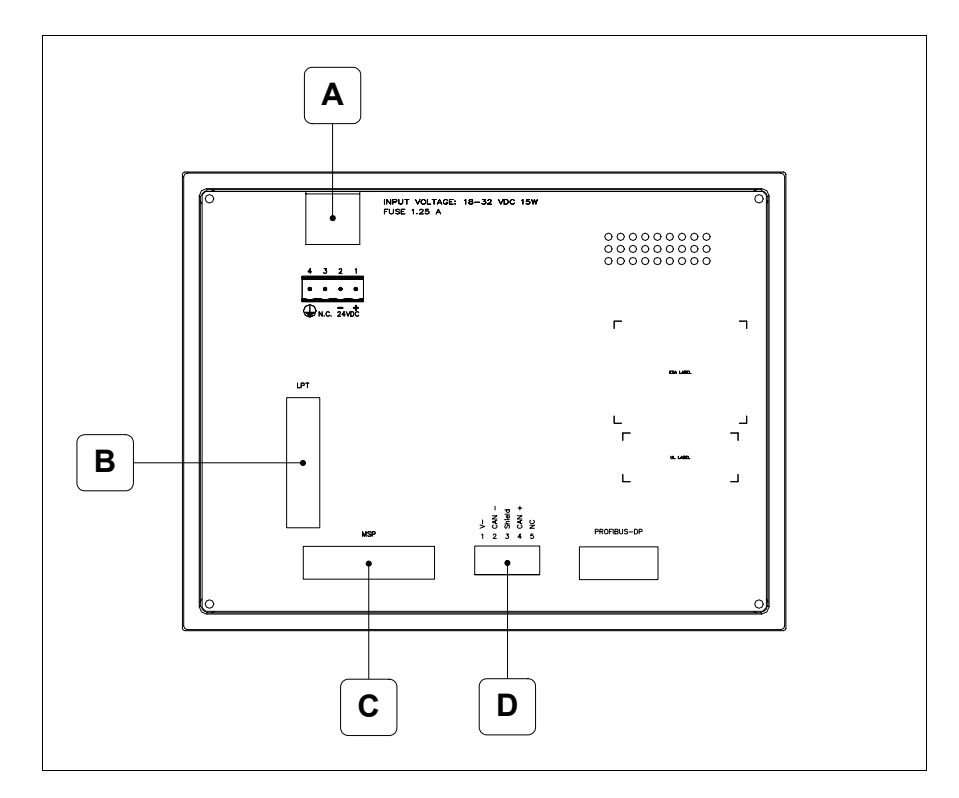

| Posición | Función                                                |
|----------|--------------------------------------------------------|
| А        | Conector de alimentación                               |
| В        | Puerto LPT para la conexión de la impresora (Opcional) |
| С        | Puerto serie MSP para la comunicación con PLC/PC       |
| D        | Puerto serie CAN                                       |

#### Posterior serie Ethernet

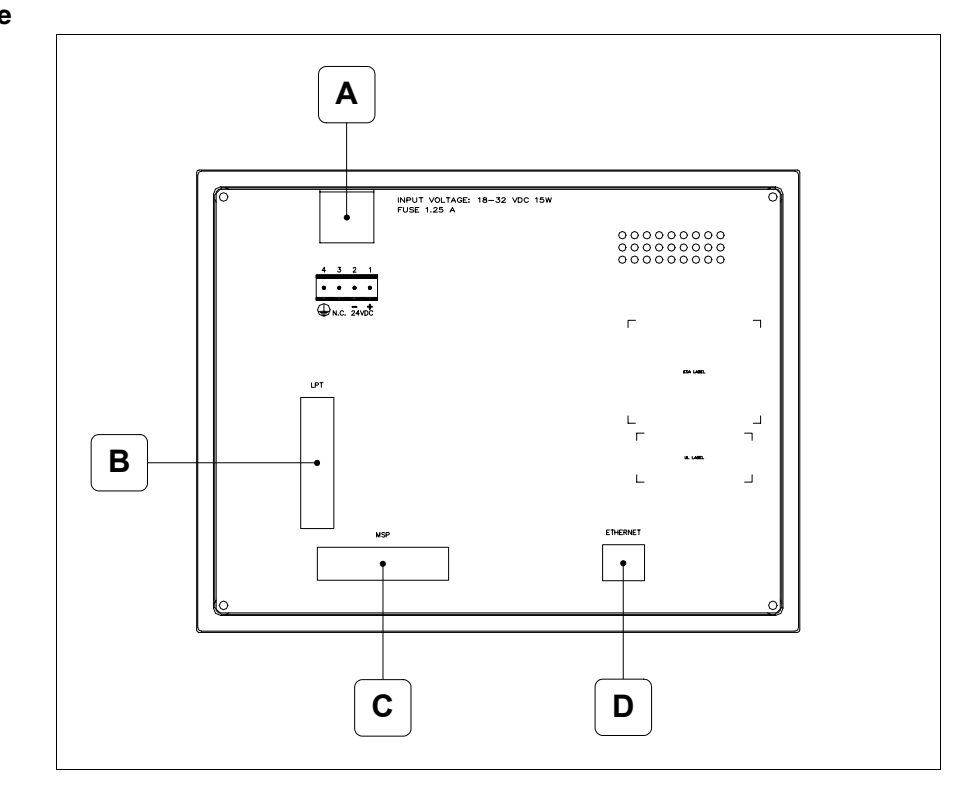

| Posición | Función                                                                                                    |
|----------|----------------------------------------------------------------------------------------------------|
| А        | Conector de alimentación                                                                                                    |
| В        | Puerto LPT para la conexión de la impresora (Opcional)                                                                          |
| С        | Puerto serie MSP para la comunicación con PLC/PC                                                                                |
| D        | Red Ethernet 10/100Mbit RJ45 (Para el modo modalità de diag-<br>nóstica de los led ver "Capitolo 31 -> Puerta de red Ethernet") |

### Perforaciones

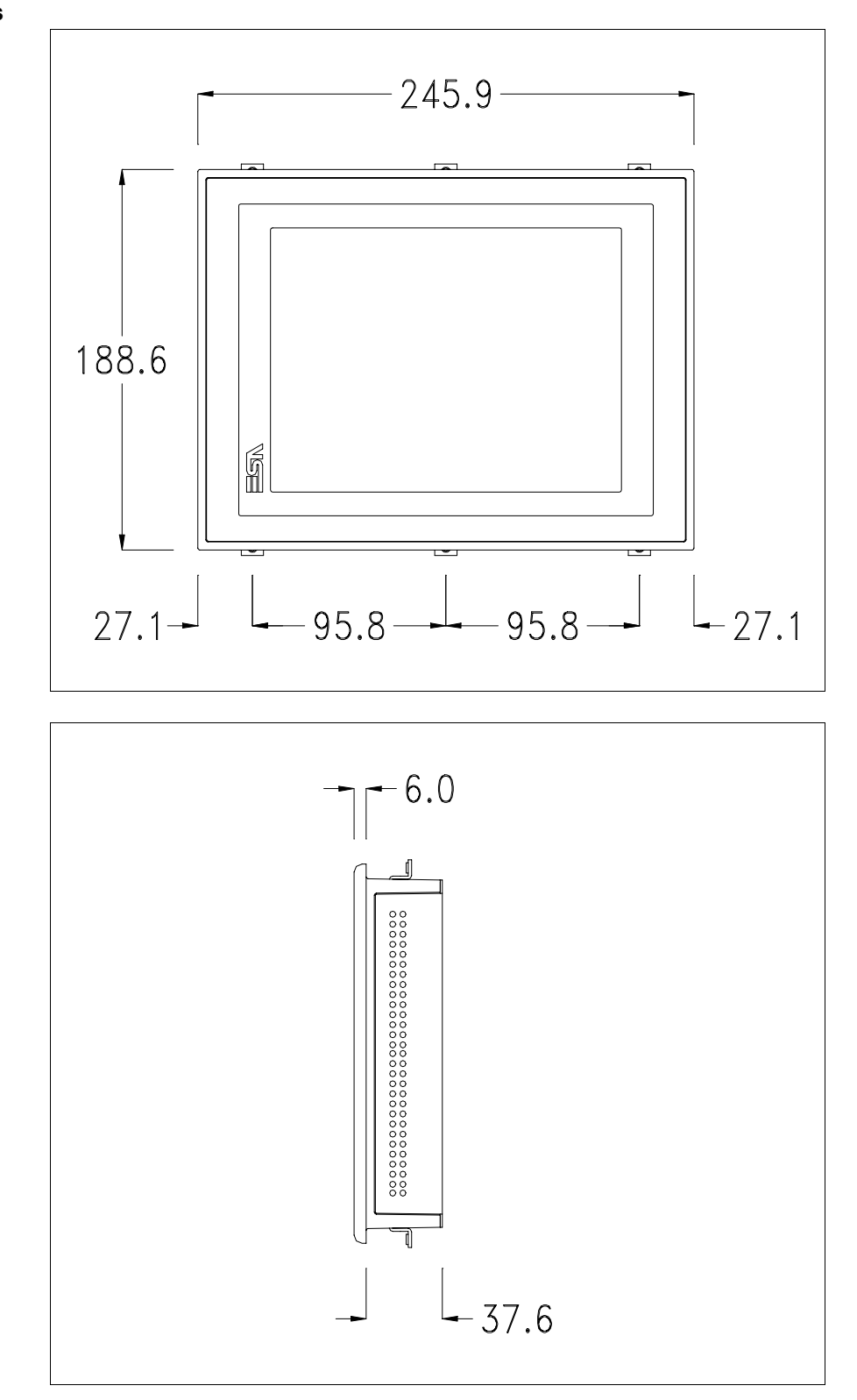

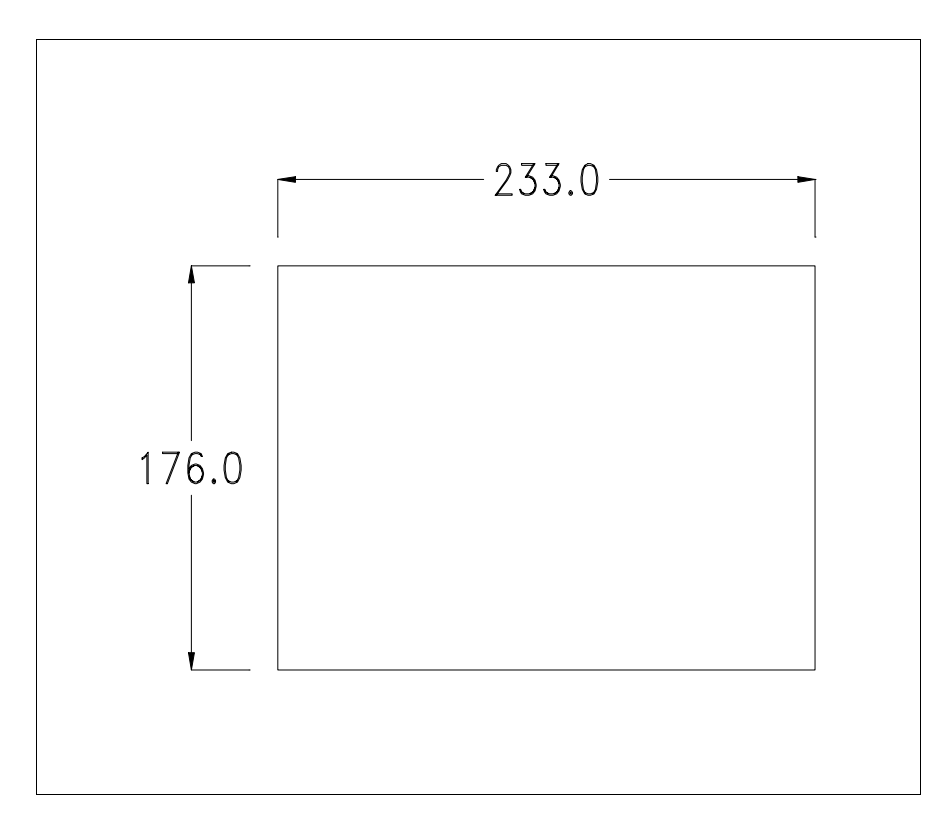

Para el montaje de la junta aislante y el ajuste del VT a su contenedor ver "Capítulo 30 -> Ajuste del terminal al contenedor".

Si hubiera accesorios a montar en el terminal VT o sbre él, se recomienda hacerlo antes de ajustar el VT a su contenedor.

Accesorios Para montar los eventuales accesorios hacer referencia al capítulo correspondiente (ver "Capítulo 34 -> Accesorios para vídeo terminales").

Calibración delEl terminal VT580W usa un cristal sensible de tipo resistivo que, paraTouch Screenpoder funcionar correctamente, necesita de un procedimiento de calibración<br/>(el terminal ya está calibrado), es decir que el área resistiva del cristal<br/>debe ser adaptada al área visiva de la pantalla.

Si el usuario considera necesario repetir el procedimiento de calibración, lo haga tranquilamente siguiendo las instruccions siguientes.

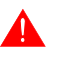

El procedimiento exige el máximo cuidado porque de la calibración depende la precisión del área teclas. Operaciones a ejecutar para la calibración:

- Aségurese de que la alimentación del VT no esté conectada
- Quite la cubierta trasera
- Identifique los bornes J11

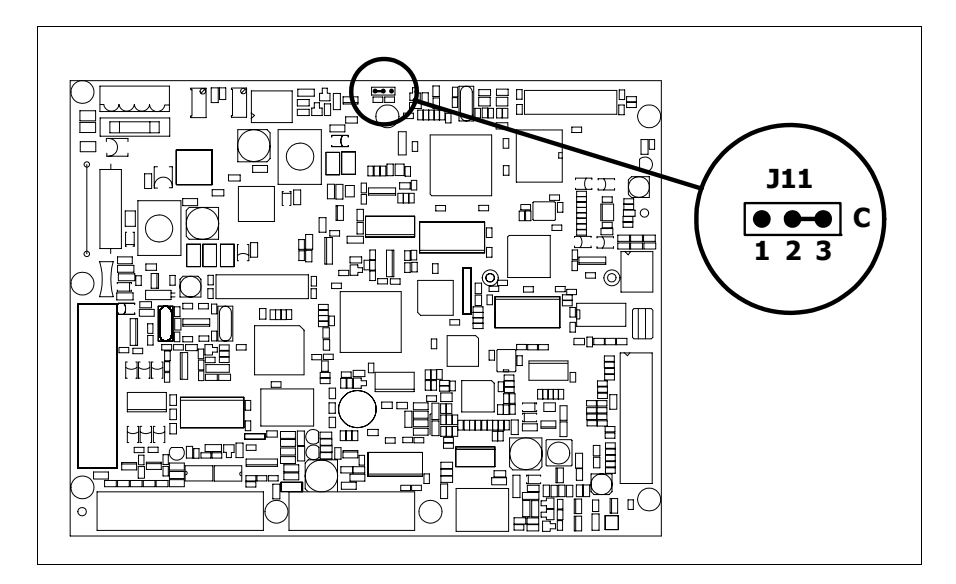

- Ponga J11 en 2-3
- Conecte la alimentación del terminal y ponga en marcha, se visualizará la máscara siguiente

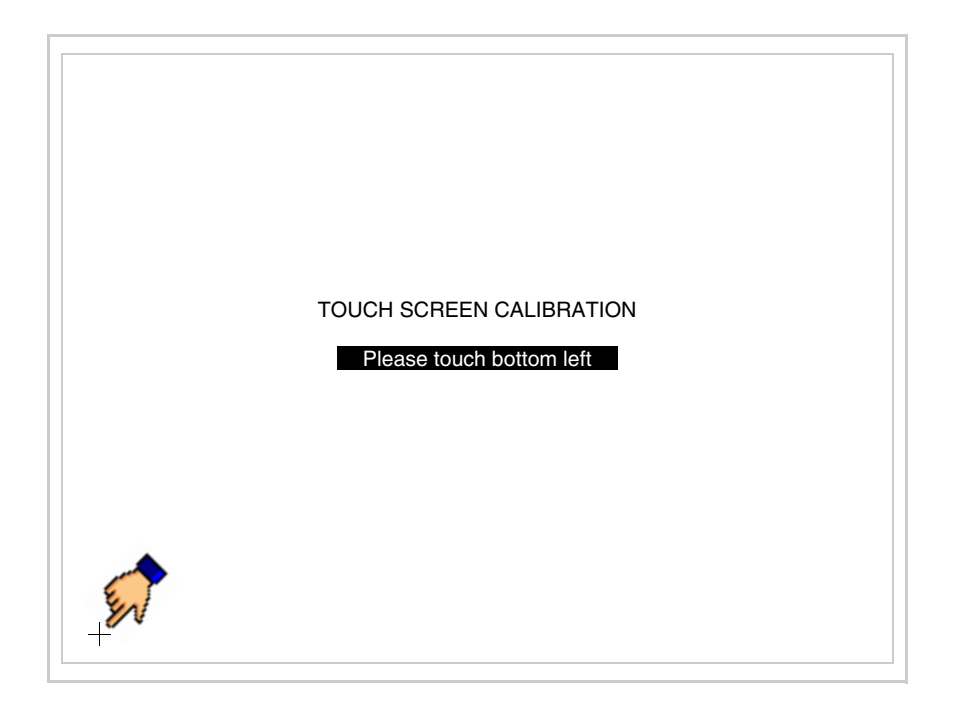

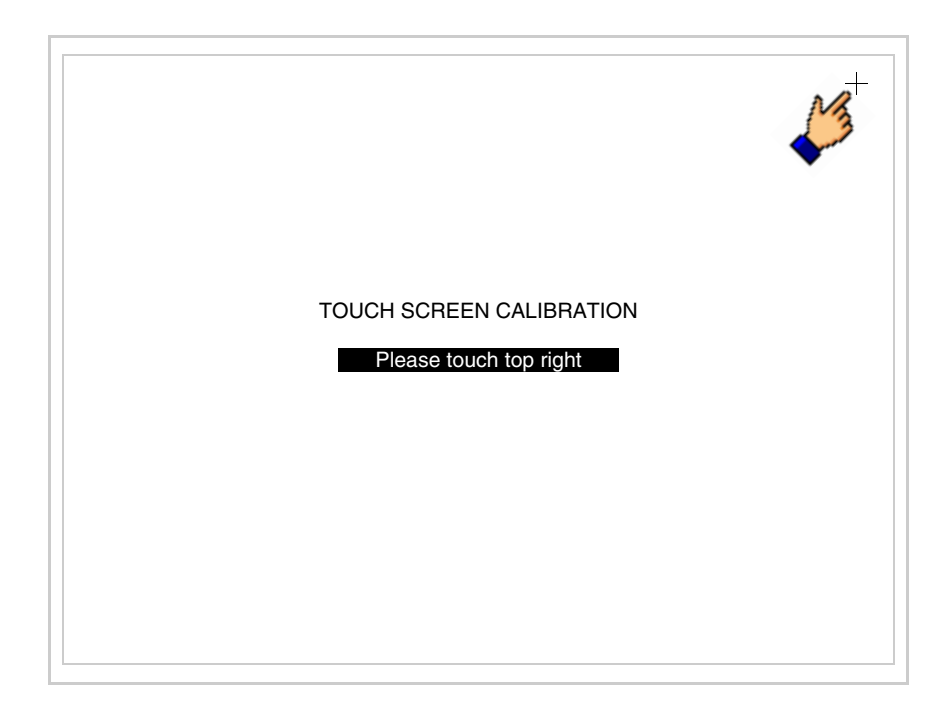

• Toque el ángulo indicado en la figura; se visualizará la página siguiente

• Toque el ángulo indicado en la ilustración para completar la calibración, luego se visualizará la página siguiente

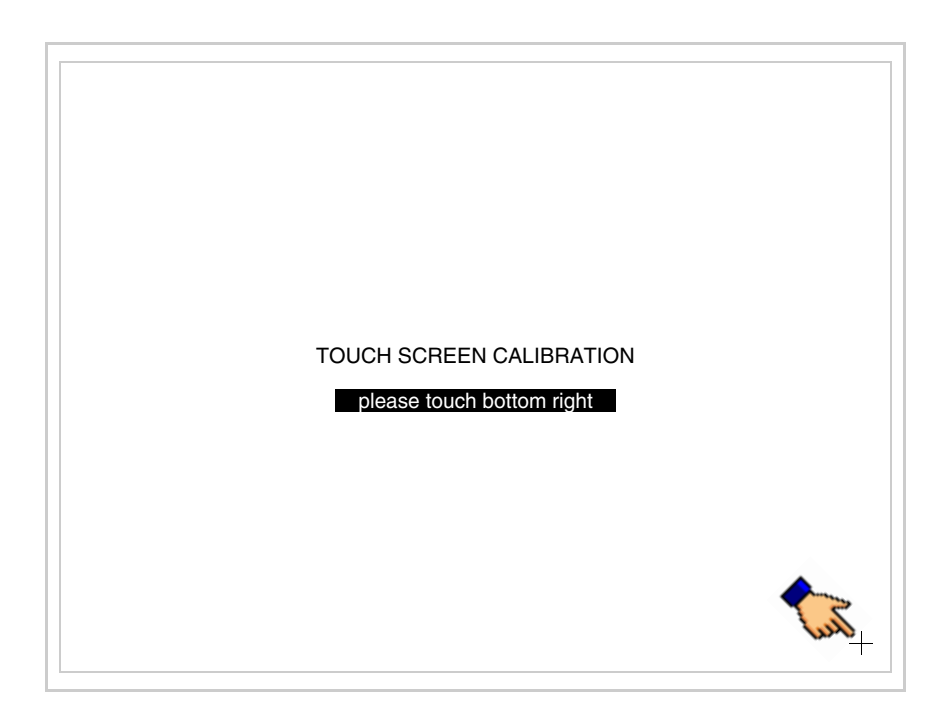

• Espere unos segundos, hasta que el VT visualice la máscara siguiente o la página del proyecto

| SELECT: MSP ASP MemoCARD EXIT |
|-------------------------------|

- Apague el terminal
- Ponga J11
- Meta la cubierta trasera
- Encienda el terminal

La calibración ha terminado. Si se ha ejecutado la calibración en modo errado o impreciso, repita el procedimiento.

TerminaciónEste parágrafo vale sólo por la serie CAN. El VT integra las resistencias de<br/>terminación de la línea serie (1200hm típico) adaptables mediante un<br/>puente (ya puesto a 1-2, línea no terminada). Para activar la terminación:

- Asegúrese de que la alimentación del dispositivo no esté conectada.
- Quite la cubierta.
- Localice el módulo puente J14.

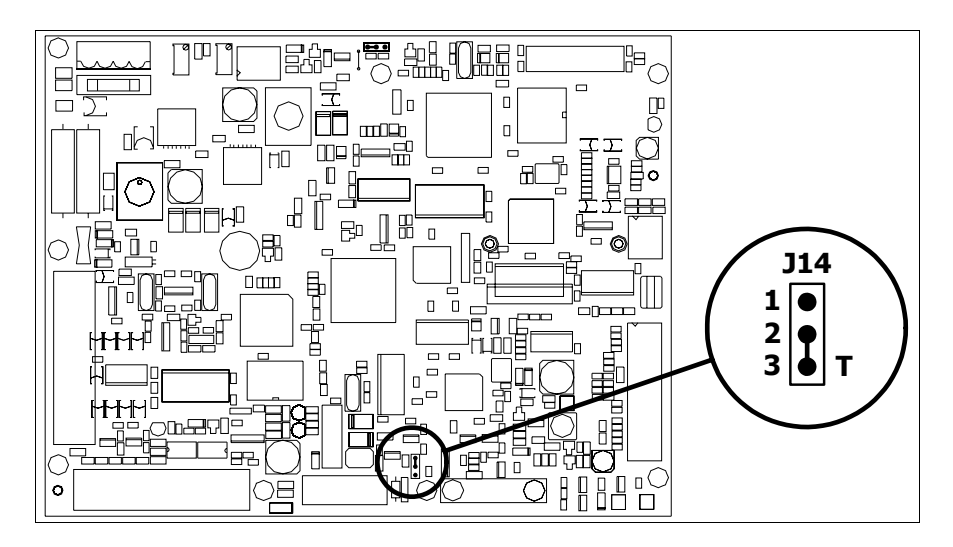

- Coloque el puente entre los pin 2-3 (línea terminada).
- Vuelva a montar la cubierta trasera.
- Vuelva a conectar la alimentación.

Introducción de la dirección MAC
 MAC
 Este párrafo vale sólo por la serie Ethernet. La dirección MAC (Media Access Control) identifica de manera unívoca cada terminal conectado en red Ethernet. La dirección ya está programada al comprar el terminal y se visualizará en la pantalla del terminal en la página de transferencia.

|                                    | PAGE             |
|------------------------------------|------------------|
| Touch screen BOOT check :          | UK               |
| Graphic controller BOOT check :    | OK               |
| Graphic controller RAM check :     | OK               |
| Main BOOT and RAM check :          | ОК               |
| Graphic controller synchronization | : OK             |
| Main FIRMWARE check :              | NOT PRESENT      |
| Graphic controller FIRMWARE :      | ERROR            |
|                                    |                  |
| SELECT: MSP MemoCARD               | EXIT             |
| SELECT: MSP MemoCARD               | EXIT<br>AC addr: |

La dirección MAC está memorizada en el terminal de manera permanente,

25-19

pero si fuera necesario ejecutar la operación de actualización del BOOT en modo "Asistido" (ver Manual Software "Capítulo 13 -> Actualización del BOOT") se verificará su cancelación.

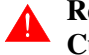

# Recuerden que esta operación es ejecutable solo bajo consejo del Customer Care ESA.

El terminal que no dispone de una dirección MAC válida una vez en marcha visualiza una máscara para su introducción. Si no disponen de la dirección MAC del terminal procedan como sigue:

- Asegúrense de que el VT no esté conectado
- Quiten el cubierto posterior
- Identifiquen la etiqueta que indica la dirección MAC

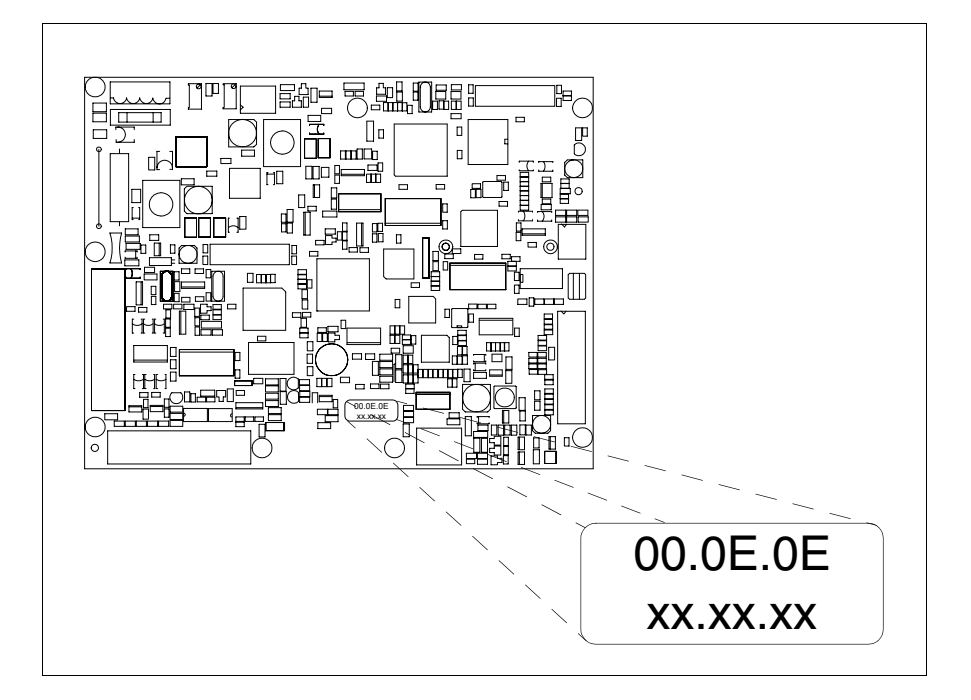

• Tomen nota del número de etiqueta (ej. 00.0E.0E.00.00.01)

| 00.0E.0E | -> parte fija que identifica ESA en el mundo  |
|----------|-----------------------------------------------|
| XX.XX.XX | -> parte variable diferente por cada terminal |

- Conecten de nuevo la alimentación al terminal y, si necesario ejecuten la calibración del touch screen (ver Pág. 25-14)
- Pongan el cubierto posterior
- Pongan en marcha el terminal
- Una vez visualizada la máscara siguiente, introduzcan la dirección anotada (ej. 00.0E.0E.00.00.01)

| Enter a valid MAC address:<br>00.0E.0E.00.00.00 |          |          |
|-------------------------------------------------|----------|----------|
|                                                 | <b>↑</b> |          |
|                                                 |          |          |
| <b>←</b>                                        | ₽        | <b>+</b> |

• Usen los 💷 flechas para las definiciones. Una vez confirmada la dirección se visualizará la página siguiente

| VT580W ETHERNET TRANSFER PAGE  |
|--------------------------------|
| SELECT: MSP MemoCARD EXIT      |
| MAC addr:<br>00.0E.0E.00.00.01 |

Así el procedimiento ha terminado.

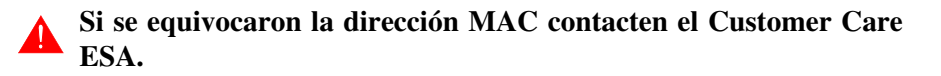

# Una dirección equivocada podría crear un error de conflicto entre terminales VTs en red Ethernet. Transferencia Para un funcionamiento correcto, al poner en marcha el terminal VT la pri-PC -> VT mera vez exige ser programado; hay que proceder a la transferencia de: • Firmware • Driver de comunicación • Proyecto (Puesto que la transferencia de estos tres archivos ocurre prácticamente con una operación, para simplificar, se definirá como "Transferencia proyecto") Es indispensable predisponer el VT para la recepción. (Ver también "Capítulo 38 -> Área de mando"). Predisposición Para la transferencia del proyecto hay que utilizar el programa VTWIN (ver para recibir Manual Software), pero el terminal debe estar predispuesto para recibir. Proceda como sigue: Asegúrese de que el VT no está en marcha • Asegúrese de que PC y VT están conectados en serie • Encienda el VT y espere la visualización de la máscara siguiente • Presione uno a la vez dos ángulos diagonalmente opuestos libres de objetos definibles o botones (es necesario al menos un ángulo libre)

25-21

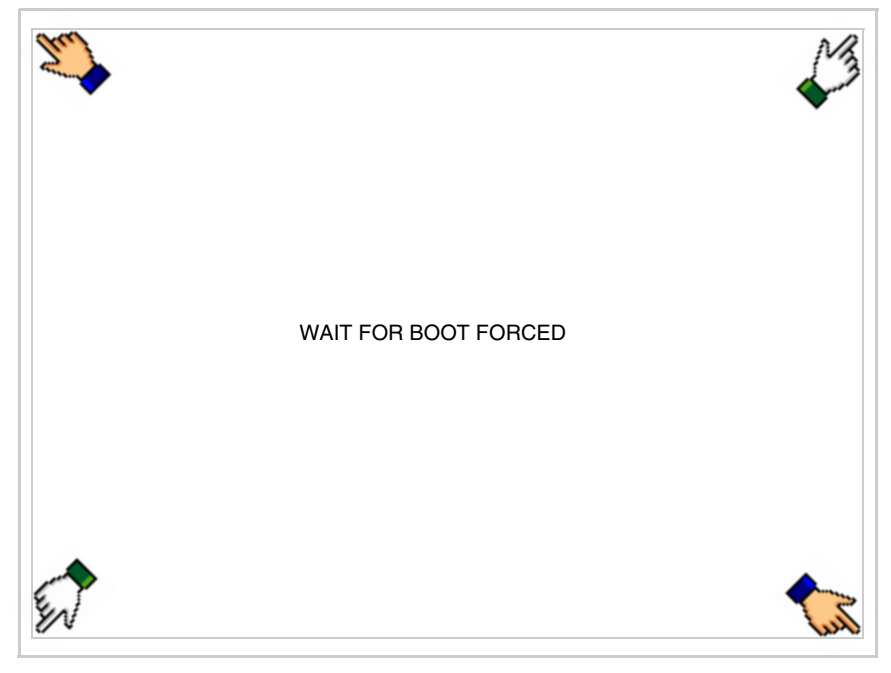

y espere o, mediante el botón correspondiente (ver Pág. 25-21) hasta que el VT visualice el recuadro siguiente

| /T580W TRANSFER PAGE               |             |
|------------------------------------|-------------|
| ouch screen BOOT check :           | ОК          |
| Graphic controller BOOT check :    | ОК          |
| Graphic controller RAM check :     | ОК          |
| lain BOOT and RAM check :          | ОК          |
| Graphic controller synchronization | : OK        |
| Iain FIRMWARE check :              | NOT PRESENT |
| Graphic controller FIRMWARE :      | ERROR       |
| SELECT: MSP ASP Mer                | moCARD EXIT |
|                                    |             |
|                                    |             |
|                                    |             |
|                                    |             |
|                                    |             |

• Según el puerto que se desee utilizar (MSP o ASP), pulse la ©correspondiente en la pantalla. Ahora el VT está listo para recibir (ver Manual Software para el procedimiento de transferencia). La © MemoCARD está visualizada si la Tarjeta de Memoria ya está en el VT (ver Pág. 25-27)

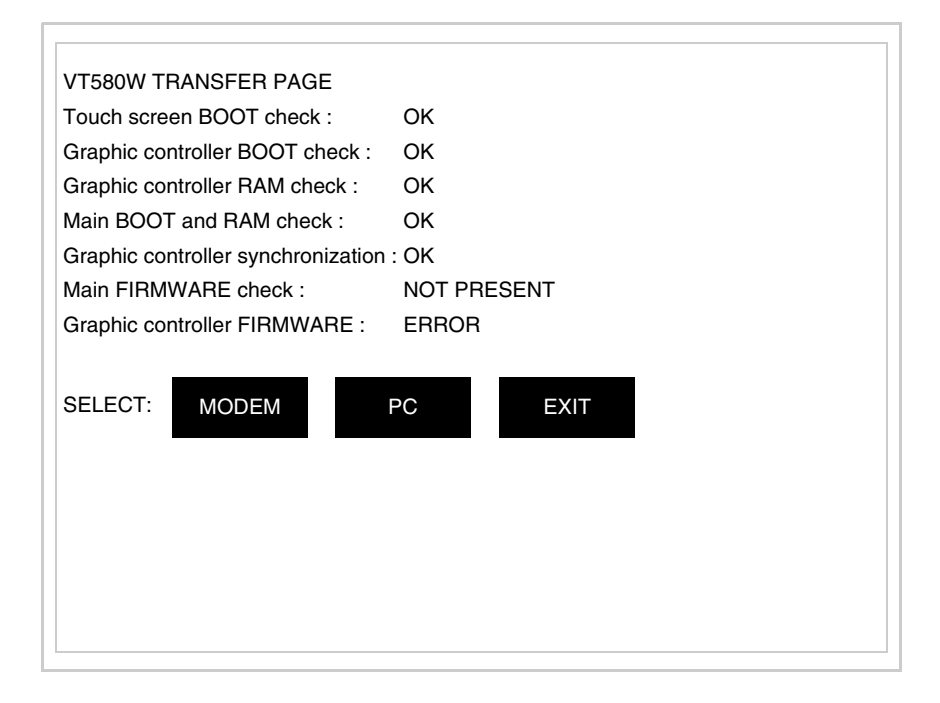

• Elija la modalidad de transferencia deseada: MODEM si utilizará un módem, PC si utilizará una puerta en serie, toque el 🖾 correspondiente en la pantalla

Si elige PC, el VT ya está listo para recibir (ver Manual Software para la transferencia), en cambio eligiendo MODEM se visualizará la máscara siguiente

| VT580W TRANSFER PAGE               |             |
|------------------------------------|-------------|
| Touch screen BOOT check :          | ОК          |
| Graphic controller BOOT check :    | ОК          |
| Graphic controller RAM check :     | ОК          |
| Main BOOT and RAM check :          | ОК          |
| Graphic controller synchronization | : OK        |
| Main FIRMWARE check :              | NOT PRESENT |
| Graphic controller FIRMWARE :      | ERROR       |
| SELECT: SLOW F                     | AST         |
|                                    |             |
|                                    |             |
|                                    |             |
|                                    |             |
|                                    |             |

Su elección será en función de la velocidad que entienda utilizar para la transferencia (Slow=9600bit/seg. o Fast=38400bit/seg.), toque la 🛙 correspondiente en la pantalla. Ahora el VT está listo para recibir (ver Manual Software para la transferencia).

| Informaciones<br>sobre el driver | Después de transferir el proyecto, es posible pedir informaciones al VT res-<br>pecto a lo que se ha cargado. Las informaciones se refieren a:                                                     |  |
|----------------------------------|----------------------------------------------------------------------------------------------------|--|
|                                  | <ul> <li>Los puertos serie presentes</li> <li>El nombre del driver cargado</li> <li>La versión del driver cargado</li> <li>La dirección de red del VT</li> <li>El último error ocurrido</li> </ul> |  |
|                                  | Para acceder a las informaciones ejecutar las siguientes operaciones:                                                                                                    |  |
|                                  | Sitúese en una página cualquiera del proyecto                                                                                                    |  |

• Presione, alternativamente, dos ángulos opuestos, libres de objetos obotones que podrían ser definidos (por lo menos un ángulo tiene que quedar libre)

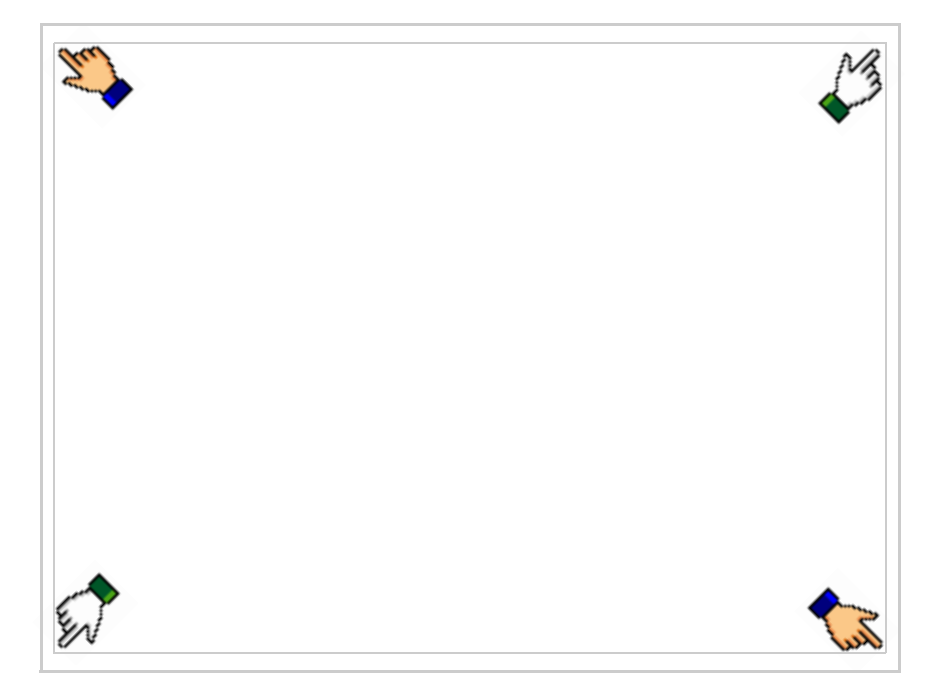

# se visualiza el recuadro siguiente

| Port    | : | ****  | PROG |
|---------|---|-------|------|
| Driver  | : | ***** |      |
| Ver     | : | ***** | TRAN |
| Addr VT | : | ***** | PAGE |
| Error   | : | ****  |      |
|         |   |       | →    |
|         |   |       |      |
|         |   |       | ESC  |
|         |   |       |      |
|         |   |       |      |
|         |   |       |      |
|         |   |       |      |
|         |   |       |      |
|         |   |       |      |
|         |   |       |      |

Existe una página como ésa para cada puerto de comunicación; para moverse por las páginas, pulse .

Desde esta página será posible:

- Definir el reloj y el contraste
- Predisponer el VT para recibir el programa
- Utilizar la Memory card

Definición del reloj y del contraste:

Para definir el reloj y el contraste, al visualizar la página antedicha,

pulse ; se visualiza el recuadro siguiente

| <br>                                    |   |     |
|-----------------------------------------|---|-----|
| SET CONTRAST : ±##                      |   |     |
|                                         | _ |     |
| SET CLOCK :<br>ddd,dd/mm/yy<br>hh:mm:ss |   |     |
|                                         | - |     |
|                                         |   |     |
|                                         |   |     |
|                                         |   | ESC |

Para definir el contraste pulsar las palabras SET CONTRAST en la pantalla; se visualiza el recuadro siguiente

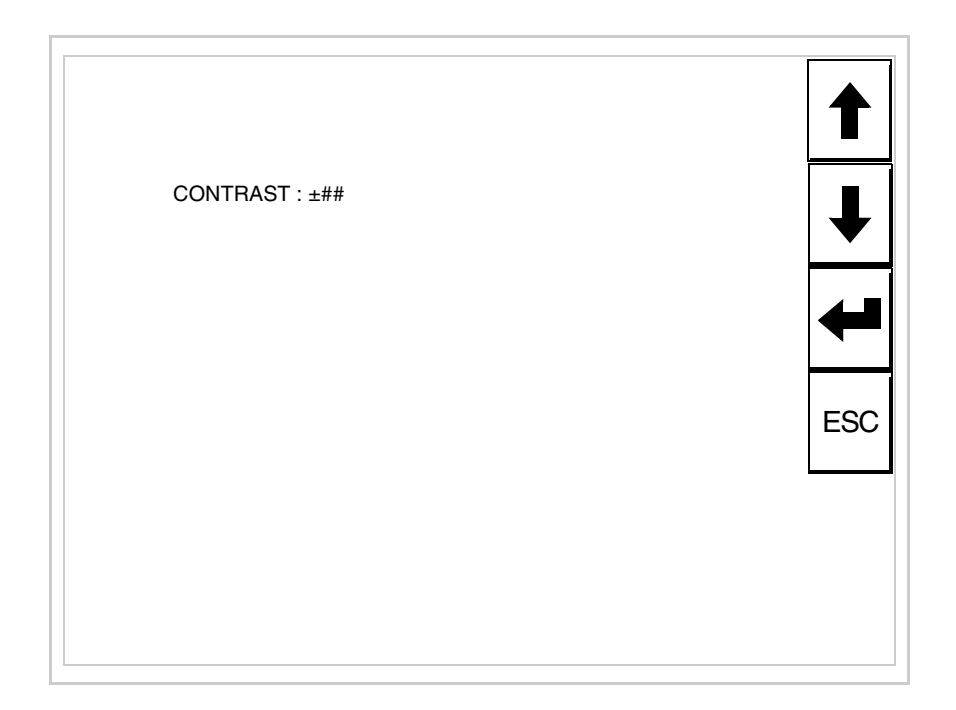

Utilice las D flecha para la variación (ver "Capítulo 37 -> Funcionamiento del terminal con pantalla táctil").

Para definir el reloj pulsar las palabras SET CLOCK en la pantalla; se visualiza el recuadro siguiente

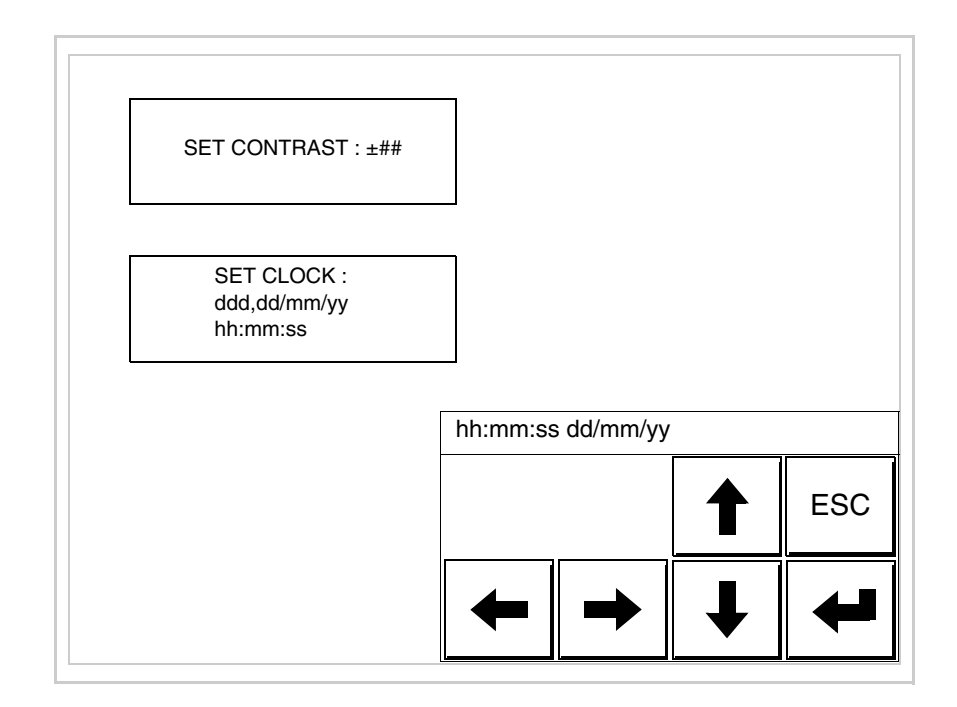

Utilice las III flecha para la variación (ver "Capítulo 37 -> Funcionamiento del terminal con pantalla táctil").

Para un uso correcto del reloj es necesario introducir su batería en el terminal (ver "Capítulo 34 -> Accesorios para vídeo terminales").

Predisposición del VT para recibir el programa:

Para predisponer el VT para recibir el programa, al visualizar la

página de información del driver (ver Pág. 25-23), pulse visualiza el recuadro siguiente

| VT580W TRANSFER PAGE            |             |
|---------------------------------|-------------|
| Touch screen BOOT check :       | ОК          |
| Graphic controller BOOT check : | ОК          |
| Graphic controller RAM check :  | ОК          |
| Main BOOT and RAM check :       | WAIT        |
| SELECT: MSP ASP Me              | moCARD EXIT |

Según el puerto que se desee utilizar (MSP o ASP), pulse la 🗆 correspondiente en la pantalla. Ahora el VT está listo para recibir (ver Manual Software para el procedimiento de transferencia).

Utilización de la Tarjeta de Memoria:

Al visualizar la página de información del driver, pulse FAGE; se visualiza el recuadro siguiente

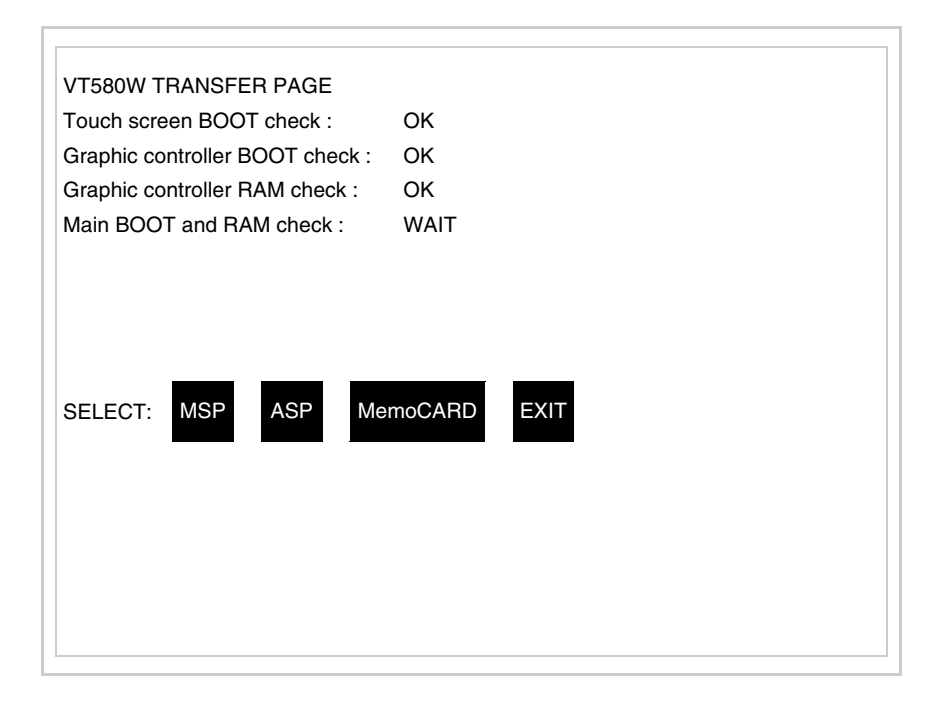

Toque la 🗆 MemoCARD en la pantalla (si aún no está visualizada ver Pág. 25-21); se visualiza el recuadro siguiente

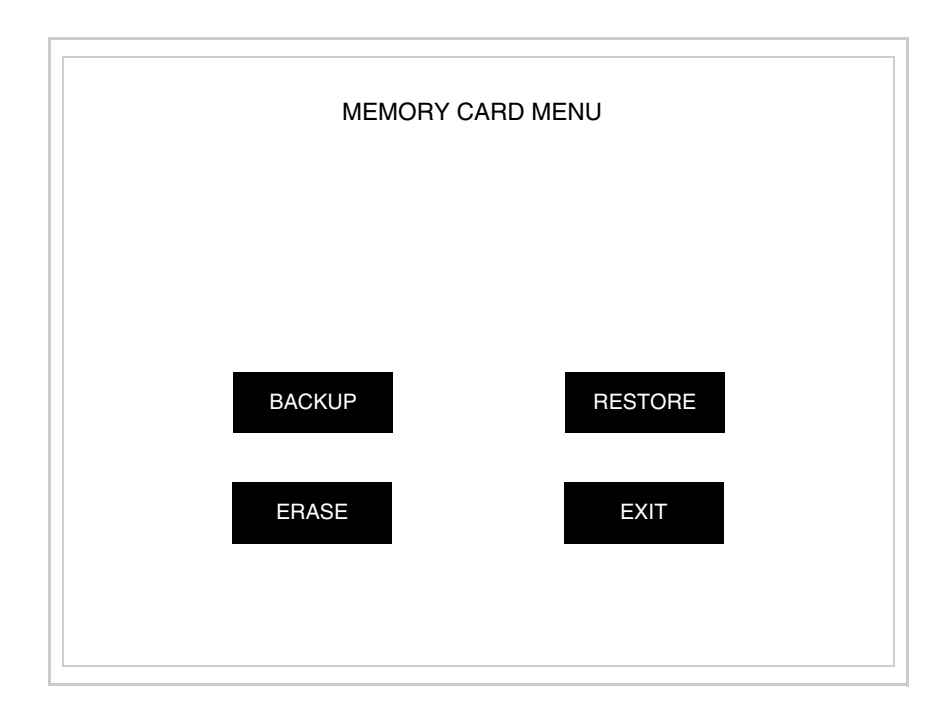

Para el significado y las funciones de las teclas ver "Capítulo 34 -> Tarjeta de Memoria".

Los posibles mensajes de error que se visualizan en la página de información del driver son los siguientes:

• PR ERR

Problema -> Se han detectado errores en el intercambio de datos VT - Dispositivo.

Solución -> Controle el cable de conexión; posibles perturbaciones.

COM BROKEN

Problema -> Interrupción de la comunicación VT - Dispositivo. Solución -> Verifique el cable de conexión serie.

Un mensaje de error seguido de [\*] indica que actualmente el error no está presente pero ocurrió y luego desapareció.

Ejemplo: COM BROKEN\*

Pulsando se sale de la visualización de las informaciones del driver.

Regulación de<br/>los colores de<br/>la pantallaPara mejorar la visualización de los colores, se aconseja regular el contraste<br/>de la pantalla: si los colores resultan demasiado oscuros, aumente el con-<br/>traste, viceversa, si los colores resultan demasiado claros, reduzca el con-<br/>traste.

Ajuste del<br/>contraste de la<br/>pantallaPara mejorar la visualización de la pantalla podría ser necesario ajustar el<br/>contraste. La variación se obtiene desplazándose a la página correspon-<br/>diente (ver Pág. 25-25) y modificando el valor (desde +63 hasta -64) pre-<br/>sente en aquel momento. Aumente el valor para oscurecer la pantalla,<br/>reduzca el valor para aclararla.

Le aconsejamos que efectúe esta operación según la temperatura del ambiente y con el terminal a temperatura de régimen (unos 30 minutos después de la puesta en marcha y screen saver inhabilitado - ver Manual Software).

**Este parámetro no surte efecto con las pantallas tipo TFT. El tipo de tecnología constructiva utilizada no necesita ninguna regula-**ción.

# Capítulo 26 Vídeo terminal VT585W

| 26-2<br>26-4 |
|--------------|
| 26-4         |
| 00.0         |
| 26-8         |
| 26-9         |
| 26-10        |
| 26-11        |
| 26-12        |
| 26-13        |
| 26-13        |
| 26-18        |
| 26-19        |
| 26-19        |
| 26-22        |
| 26-28        |
| 26-28        |
| _            |

Este capítulo se compone de 28 páginas.

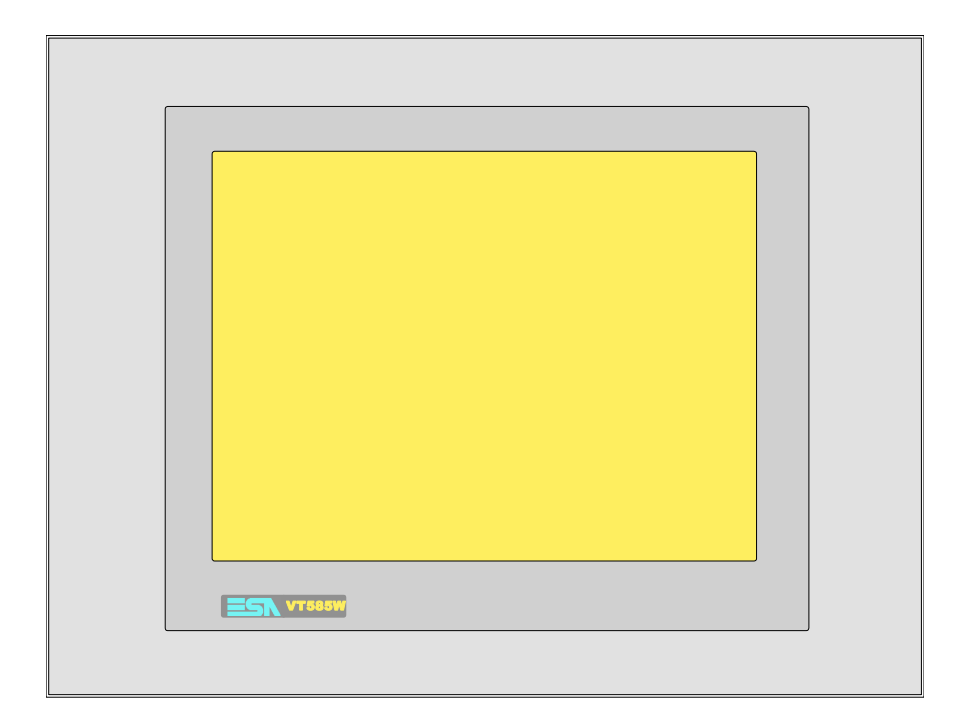

CaracterísticasLa tabla siguiente lista las características técnicas principales del terminal<br/>en cuestión.

| Código del terminal                      | Características del terminal               |   |   |   |
|------------------------------------------|--------------------------------------------|---|---|---|
| VT585W APS00                             |                                            |   |   | 7 |
| VT585W APT00                             |                                            |   |   |   |
| VT585W 0PSCN                             |                                            |   |   |   |
| Pantalla                                 |                                            | ▼ | ▼ | ▼ |
|                                          | LCD Monocromático STN                      |   |   |   |
| Тіро                                     | LCD 256 Colores STN                        | • |   | • |
|                                          | LCD 256 Colores TFT                        |   | • |   |
| Touch screen [celdas]                    | Matriz 40x30 (Celda16x16pixels)            | • | • | • |
| Formato representación                   | Gráfica                                    | • | • | • |
| Resolución [pixels]                      | 640 x 480 (10,4")                          | • | • | • |
| Líneas x caracteres                      | 30 x 80 / 15 x 40 / 7 x 20                 | • | • | • |
| Dimensión área visual [mm]               | 211,2 x 158                                |   | • |   |
|                                          | 211,2 x 158,4                              | • |   | • |
| Matriz caracteres en modo texto [pixels] | 8 x16 / 16 x 32 / 32 x 64                  | • | • | • |
| Dimensión carácter [en mm] x1 / x2 / x4  | 2,7 x 5,4 / 5,4 x 10,7 / 10,7 x 21,4       | • | • | • |
| Begulación del contraste de la pantalla  | Software                                   | • | • | • |
|                                          | Compensación automática con la temperatura | • |   | • |
| Conjunto de caracteres                   | Programables/TTF Windows ®                 | • | • | • |
| Retroiluminación                         |                                            |   |   |   |
| Tipo                                     | Led                                        |   |   |   |
|                                          | Lámpara CCFL                               | • | • | • |
| Duración mínina a 25°C [horas]           | 15000                                      | • | • | • |

| Código del terminal                    | Características del terminal       |   |
|----------------------------------------|------------------------------------|---|
| VT585W APS00                           |                                    |   |
| VT585W APT00                           | 1                                  |   |
| VT585W 0PSCN                           | -                                  |   |
| Memorias para el usuario               | <b>* *</b>                         | ▼ |
| Proyecto [Bytes]                       | 640K + 1792K (Texto + Gráfica) • • | ٠ |
| Memoria datos [Bytes]                  | 128K (Con batería tampón) • •      | • |
| Memoria font bajo Windows ® [Bytes]    | 512K • •                           | • |
| Tarjeta de memoria x backup            | 8Mb • •                            | ٠ |
| Tarjeta de memoria x expansión         | 4Mb (Sólo x gráfica) ● ●           | ٠ |
| Interfaces                             |                                    |   |
| Puerto serie MSP                       | RS232/RS422/RS485/TTY-20mA • •     | • |
| Puerto serie ASP                       | RS232/RS485                        | • |
| Puerto serie ASP-15L                   | RS232/RS485                        |   |
| Puerto serie ASP-8                     | RS232                              |   |
| Puerto serie ASP-9                     | RS232                              |   |
| Puerto paralelo LPT                    | Centronics • •                     | • |
| Puerto auxiliar                        | Conexión accesorios • •            | ٠ |
| Accesorios                             |                                    |   |
| Accesorios conectables                 | Ver tabla "Capítulo 34"   • •      | ٠ |
| Reloj                                  |                                    |   |
| Reloj Hardware                         | Con batería tampón • •             | ٠ |
| Redes                                  |                                    |   |
|                                        | Profibus-DP                        |   |
| Integrada                              | CAN Open (Interface Optoaislada)   |   |
|                                        | Ethernet 10/100Mbit RJ45           |   |
| Conector Bus Universal                 |                                    |   |
| Opcionales                             | Ver tabla "Capítulo 34"   • •      | ٠ |
| Redes propietarias                     |                                    |   |
| ESA-Not                                | Servidor de red • •                | ٠ |
|                                        | Cliente de red                     | ٠ |
| Datos técnicos                         |                                    |   |
| Alimentación                           | 24Vcc (1832Vcc)                    |   |
| Potencia absorbida (24Vcc)             | 15W                                |   |
| Fusible de protección                  | Ø5x20mm - 1,25A Rápido F           |   |
| Grado de protección                    | IP65 (Frontal)                     |   |
| Temperatura de funcionamiento          | 050°C                              |   |
| Temperatura de almacenaje y transporte | -20+60°C                           |   |
| Humedad (sin condensado)               | <85%                               |   |
| Peso                                   | 4000gr                             |   |
| Dimensiones                            |                                    |   |
| Exteriores L x A x P [en mm]           | 346 x 260 x 74                     |   |
| Perforaciones L x A [en mm]            | 314 x 240                          | _ |
| Certificaciones                        |                                    |   |
| Marcas y aprobaciones                  | CE, cULus, NEMA12                  |   |

# **Funciones** La tabla siguiente lista en orden alfabético todas las funciones del VT en cuestión.

Tabla 26.1: Funciones y objetos del terminal VT (Parte 1 de 4)

| Código del terminal                                              |               |   |
|------------------------------------------------------------------|---------------|---|
| VT585W ****                                                      |               | _ |
| Objetos/Funciones                                                | Cantidad      | ▼ |
| Alarmas (Totales/Activas contemporáneamente)                     | 1024/256      | • |
| Arco                                                             |               | • |
| Area táctil                                                      | 256           | • |
| Backup/Restaura                                                  |               | • |
| Botones                                                          | 1200 x página | • |
| Buffer histórico de alarmas                                      | 256           | • |
| Cabeceras y pies de página (Totales/Campos x C-P)                | 128/128       | • |
| Campo alarma                                                     |               | • |
| Campo día de la semana                                           |               | • |
| Campo fecha                                                      |               | • |
| Campo mensaje                                                    |               | • |
| Campo receta x estructura receta                                 |               | • |
| Campo reloj corto                                                |               | • |
| Campo reloj extendido                                            |               | • |
| Campo símbolico a grupo de bits                                  |               | • |
| Campo símbolico a un bit                                         | 1024*         | • |
| Campo símbolico a valor                                          |               | • |
| Caracteres redefinibles                                          |               |   |
| Círculos                                                         |               | • |
| Comando cambiar idioma                                           |               | • |
| Comando cambio página impresora                                  |               | • |
| Comando cargar receta desde memoria datos                        |               | • |
| Comando continuar lectura trend mostrado a tiempo                |               | • |
| Comando directo a valor - AND                                    |               | • |
| Comando directo a valor - OR                                     |               | • |
| Comando directo a valor - RESTAR                                 |               | • |
| Comando directo a valor - SET                                    |               | • |
| Comando directo a valor - SUMAR                                  |               | • |
| Comando directo a valor - XOR                                    |               | • |
| Comando ejecutar pipeline                                        |               | • |
| Comando eliminar receta                                          |               | • |
| Comando enviar receta al dispositivo                             |               | • |
| Comando enviar receta desde el buffer vídeo hasta el dispositivo |               | • |
| Comando grabar histórico de alarmas y/o buffer trend en flash    |               |   |
| Comando guardar en buffer la receta recibida del dispositivo     |               | • |
| Comando guardar en memoria datos receta recibida del dispositivo |               | • |

Donde no está especificado no hay límites numéricos de introducción, el límite depende de la cantidad de memoria del proyecto. \*) valor indicativo limitado por la dimensión del proyecto, \*\*) limitados por la memoria Tabla 26.1: Funciones y objetos del terminal VT (Parte 2 de 4)

| Código del terminal                                 |          |   |
|-----------------------------------------------------|----------|---|
| VT585W ****                                         |          |   |
| Objetos/Funciones                                   | Cantidad | ▼ |
| Comando guardar receta en memoria datos             |          | • |
| Comando hardcopy                                    |          | • |
| Comando help de la página                           |          | • |
| Comando imprimir historial alarmas                  |          | • |
| Comando interrumpir lectura trend mostrado a tiempo |          | • |
| Comando lectura trend guardado en el dispositivo    |          | • |
| Comando login password                              |          | • |
| Comando logout password                             |          | • |
| Comando modificar password                          |          | • |
| Comando página anterior                             |          | • |
| Comando página de servicio                          |          | • |
| Comando página siguiente                            |          | • |
| Comando poner a cero el número de hojas total       |          | • |
| Comando relación                                    |          | • |
| Comando salida proyecto                             |          | • |
| Comando vaciar buffer trend                         |          | • |
| Comando visualizar directorio páginas               |          | • |
| Comando visualizar directorio recetas               |          | • |
| Comando visualizar directorio secuencias            |          |   |
| Comando visualizar help de página                   |          | • |
| Comando visualizar histórico de alarmas             |          | • |
| Comando visualizar informaciones de proyecto        |          | • |
| Comando visualizar página de estado del driver      |          | • |
| Comando visualizar página función PG                |          |   |
| Configuración global teclas E                       |          |   |
| Configuración global teclas F                       |          |   |
| Configuración local teclas E                        |          |   |
| Configuración local teclas F                        |          |   |
| Conjunto de caracteres programables                 |          | • |
| Datos barra                                         |          | • |
| Equación                                            | 32       | • |
| Estadística alarmas                                 |          |   |
| Función comando directo a valor                     |          | • |
| Función comando interno                             |          | • |
| Función inhabilitar tecla                           |          | 1 |
| Función invertir el valor del bit                   |          | • |
| Función ir a página                                 |          | • |
| Función macro                                       |          | • |
| Función ninguna                                     |          |   |

Donde no está especificado no hay límites numéricos de introducción, el límite depende de la cantidad de memoria del proyecto. \*) valor indicativo limitado por la dimensión del proyecto, \*\*) limitados por la memoria

Código del terminal VT585W \*\*\*\*\* **Objetos/Funciones** Cantidad ▼ Función poner a cero el bit permanentemente • Función poner a cero el bit temporalmente • Función poner a uno el bit permanentemente • Función poner a uno el bit temporalmente • Función secuencias 1024 Help alarmas • Help de página 1024 • 1024 Help mensajes • Imágenes bitmap estáticas • Imágenes de proyecto • Imprimir • Leds asociados a secuencias Líneas • Listados de imágenes bitmap . Listados de textos • Macro campo Macros (Totales/Comandos x macro) 1024/16 • Mensajes de información (Totales/Activos contemporáneamente) 1024/256 • Mensajes de sistema • **Objeto - Indicator** 256 • 256 Objeto - Interruptor de deslizamiento • Objeto - Interruptor de rotación 256 • Objeto - Potenciómetro de deslizamiento 256 • Objeto - Potenciómetro de rotación 256 • Operacións automaticás 32 • 1024 Página . 1024/128 Páginas de impresión (Totales/Campos x página) • Password 10 • Password a bit 8bit • 64/512 Pipeline (Numero/Tot bytes) • Recetas (Número/Variables x receta) 1024/512 • Rectángulos • Registri interni 4096bytes • 128 Reports • Secuencias casuales Secuencias iniciales/finales Teclas E Teclas F Terminal libre

Tabla 26.1: Funciones y objetos del terminal VT (Parte 3 de 4)

Donde no está especificado no hay límites numéricos de introducción, el límite depende de la cantidad de memoria del proyecto. \*) valor indicativo limitado por la dimensión del proyecto, \*\*) limitados por la memoria

| Código del terminal                                                                                 |                        |       |
|----------------------------------------------------------------------------------------------------|------------------------|-------|
| VT585W ****                                                                                         |                        | _     |
| Objetos/Funciones                                                                                   | Cantidad               | •     |
| Textos dinámicos a grupo de bits                                                                    |                        | •     |
| Textos dinámicos a un bit                                                                           | 1024*                  | •     |
| Textos dinámicos a valor                                                                            |                        | •     |
| Textos fijos                                                                                        |                        | •     |
| Textos multilenguas                                                                                 | 8 Idiomas              | •     |
| Timers                                                                                              | 32                     | •     |
| Trend buffer                                                                                        |                        | •     |
| Trends (Trends x pág./Canales x trend)                                                              | 8/8                    | •     |
| Trends mostrados a mando (Memoria/Trends/Muestras)                                                  | 8192bytes              | •     |
| Trends mostrados a tiempo (Memoria/Trends/Muestras) /**/640                                         |                        | •     |
| Variables de sistema asociadas a la estructura receta                                               |                        | •     |
| Variables de límite y corrección matemática                                                         |                        | •     |
| Variables de movimiento (Campo simbólico móvil)                                                     |                        | •     |
| Variables de limite 304                                                                             |                        | •     |
| Variables alfanuméricas (ASCII)                                                                     |                        | •     |
| Variables numéricas (DEC, HEX, BIN, BCD)                                                            |                        | •     |
| Variables numéricas Coma Flotante                                                                   |                        | •     |
| Variables públicas x red ESANET (Número/Total bytes)                                                | 512/1024               | •     |
| Donde no está especificado no bay límites numéricos de introducción, el límite depende de la cantid | ad de memoria del prov | vecto |

Tabla 26.1: Funciones y objetos del terminal VT (Parte 4 de 4)

Donde no esta especificado no hay límites numericos de introduccion, el límite depende de la cantidad de memoría del proyec
 \*) valor indicativo límitado por la dimensión del proyecto, \*\*) límitados por la memoría

#### Frontal

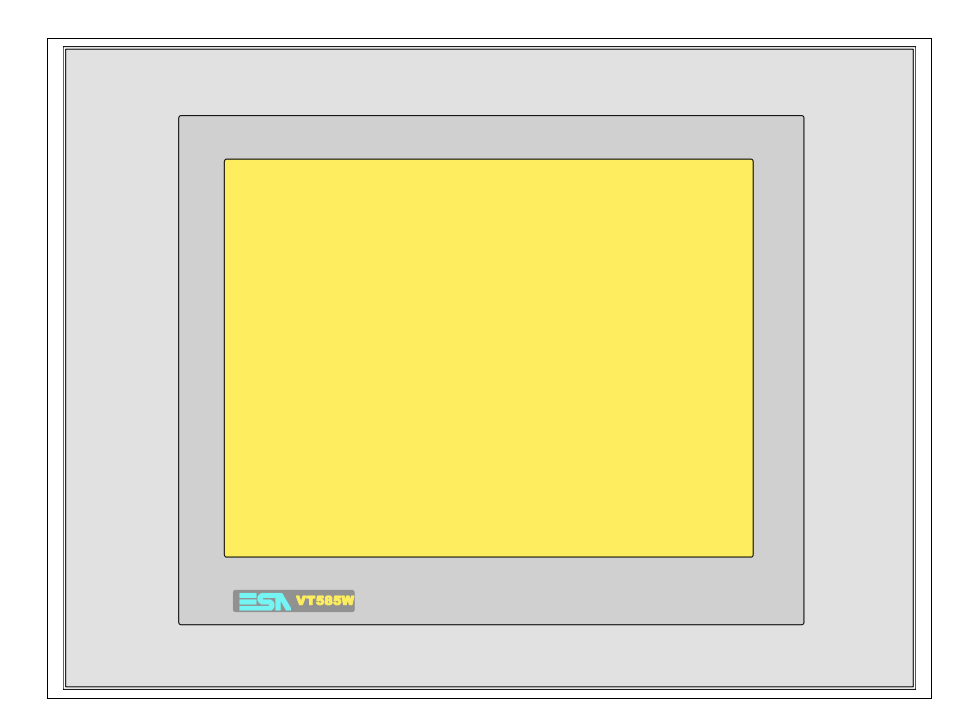

Todas las teclas y las señalizaciones son definidas mediante el software de programación (ver Manual Software).

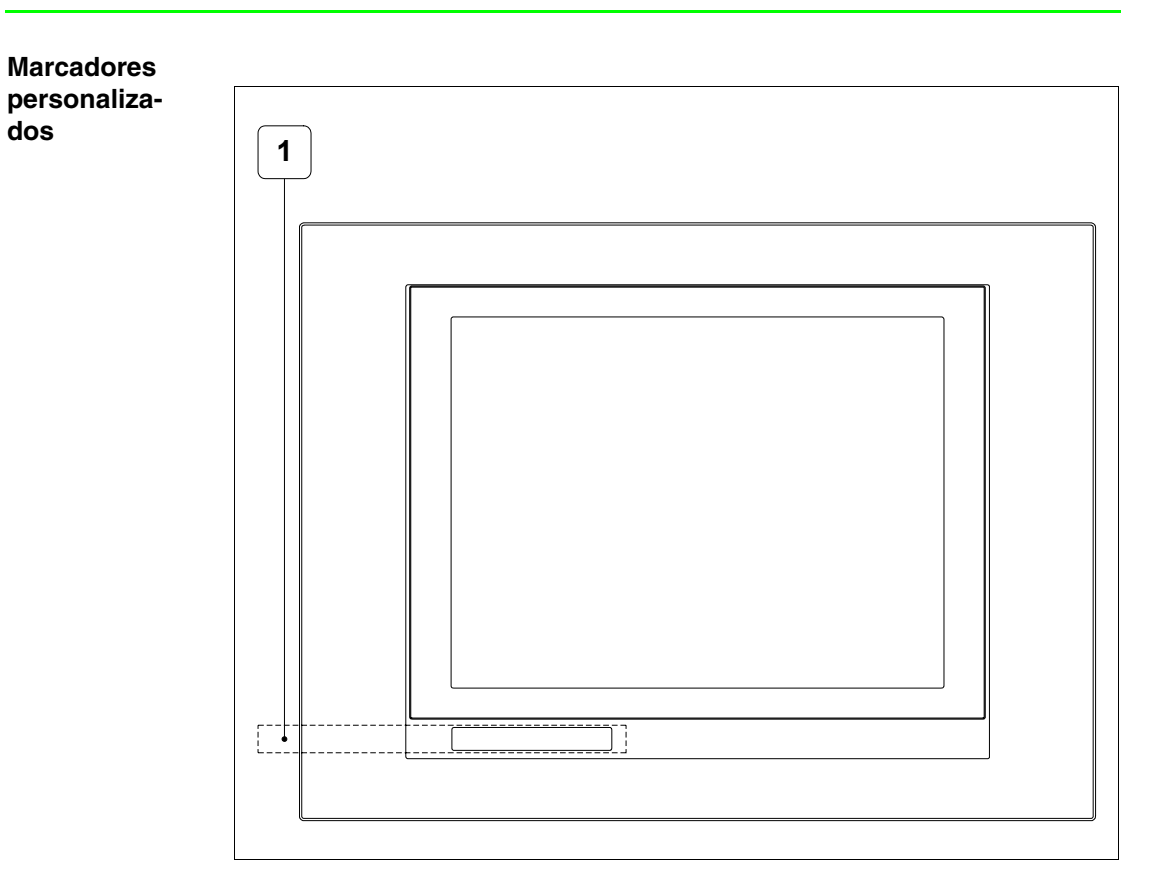

| Posición | Función - Medida L x A (mm)         |
|----------|-------------------------------------|
| 1        | Logotipo ESA y modelo VT - 160 x 12 |

El espesor total del marcador no debe sobrepasar 125µm (micrometros). No utilicen ni materiales rígidos ni aglutinantes.

Antes de proceder a la introducción de los marcadores personalizados, vean "Capítulo 29 -> Introducción marcadores personalizados".

### Posterior serie Estándar

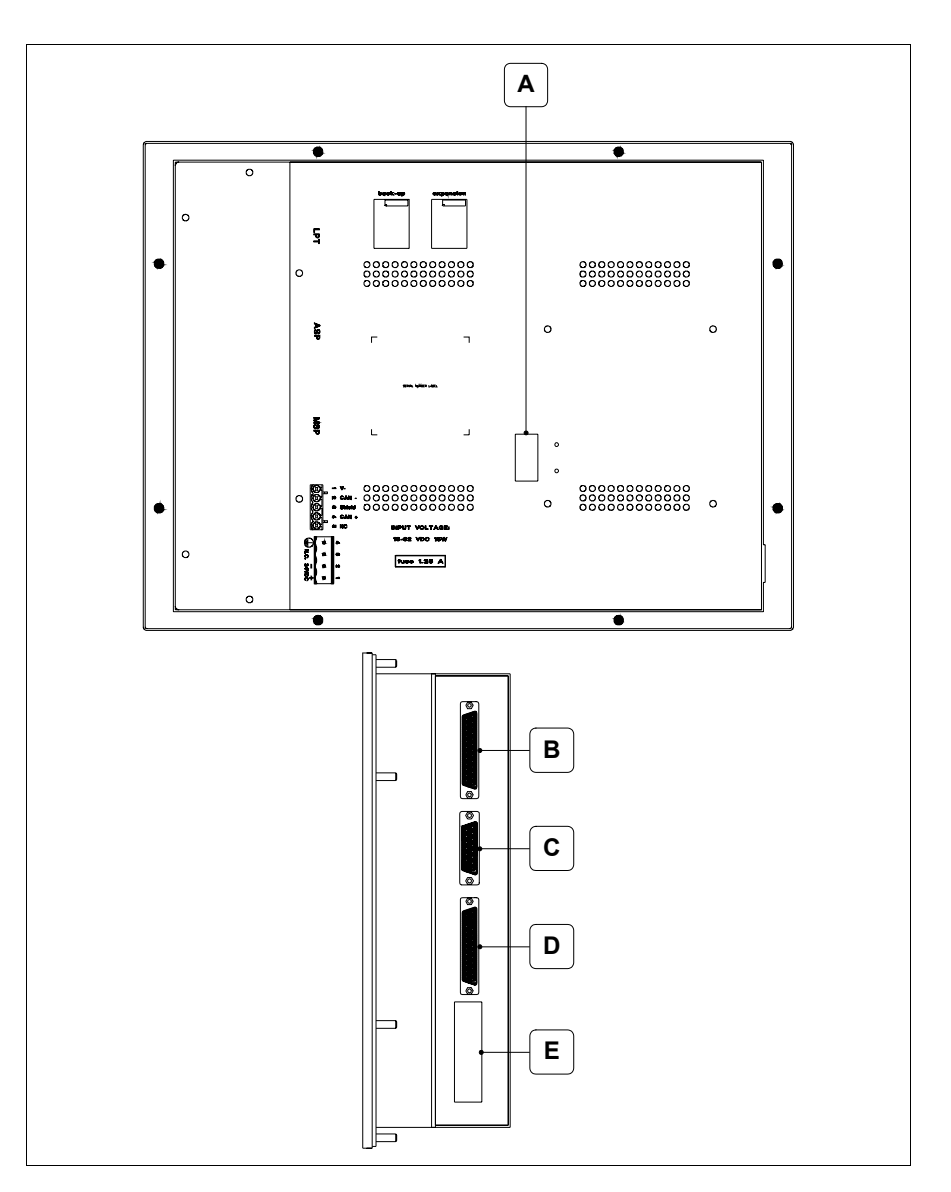

| Posición | Función                                                                |
|----------|------------------------------------------------------------------------|
| А        | Puerto auxiliar para la conexión de los accesorios opcionales          |
| В        | Puerto LPT para la conexión de la impresora (Opcional)                 |
| С        | Puerto serie ASP para la comunicación con PC u otros dispositi-<br>vos |
| D        | Puerto serie MSP para la comunicación con PLC/PC                       |
| E        | Conector de alimentación                                               |

# Posterior serie CAN

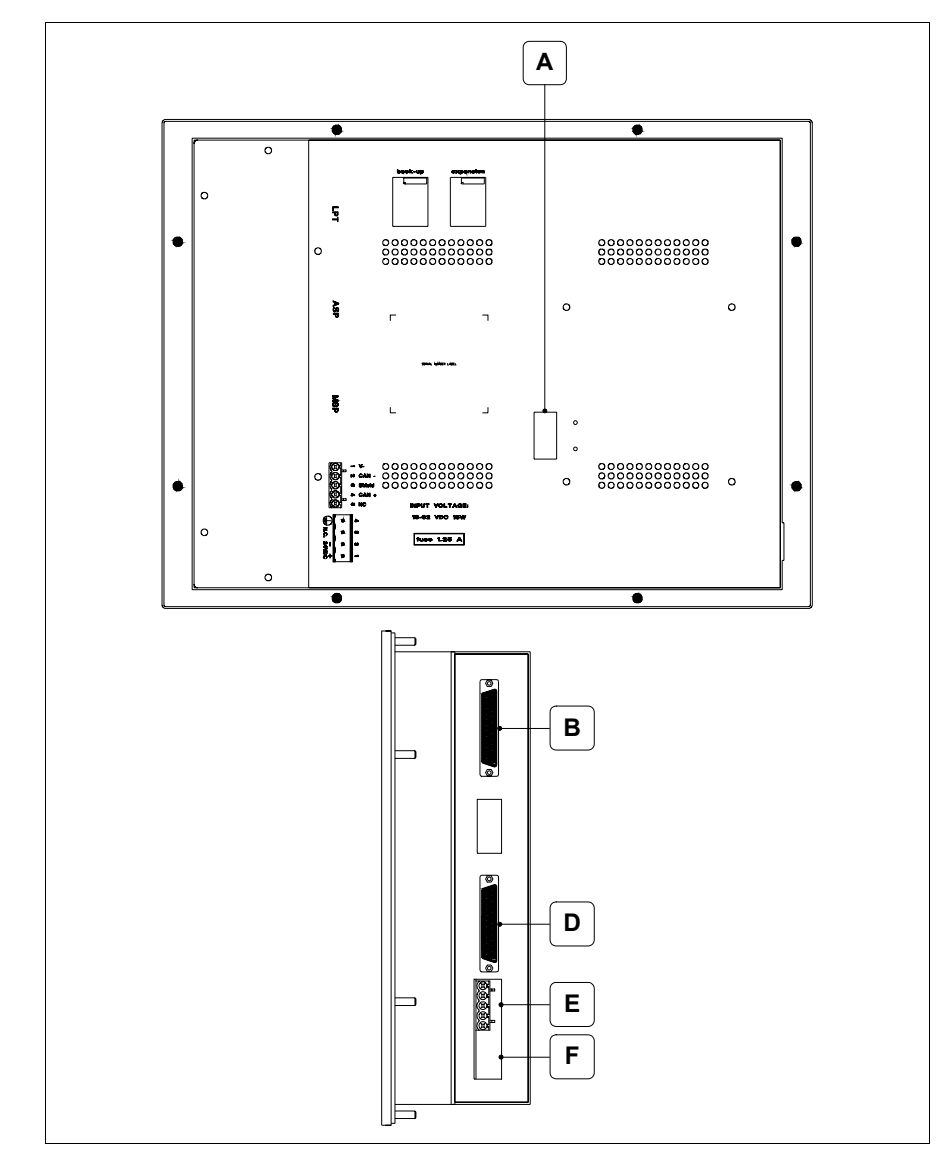

| Posición | Función                                                       |
|----------|---------------------------------------------------------------|
| А        | Puerto auxiliar para la conexión de los accesorios opcionales |
| В        | Puerto LPT para la conexión de la impresora (Opcional)        |
| D        | Puerto serie MSP para la comunicación con PLC/PC              |
| E        | Puerto serie CAN                                              |
| F        | Conector de alimentación                                      |

## Perforaciones

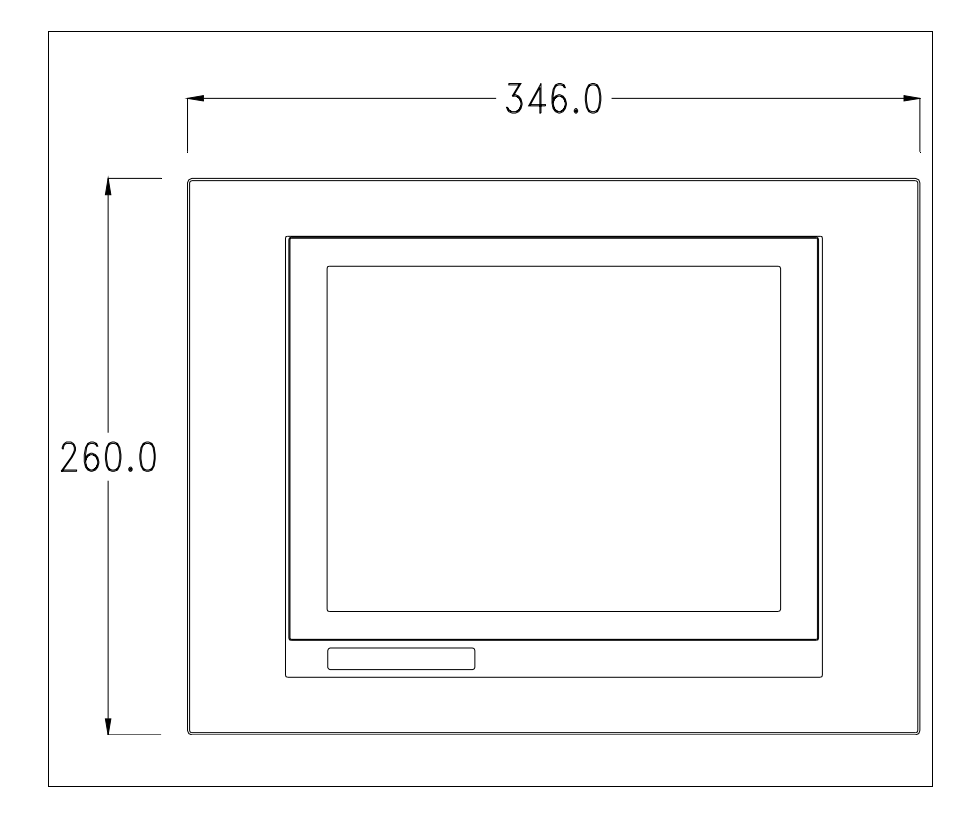

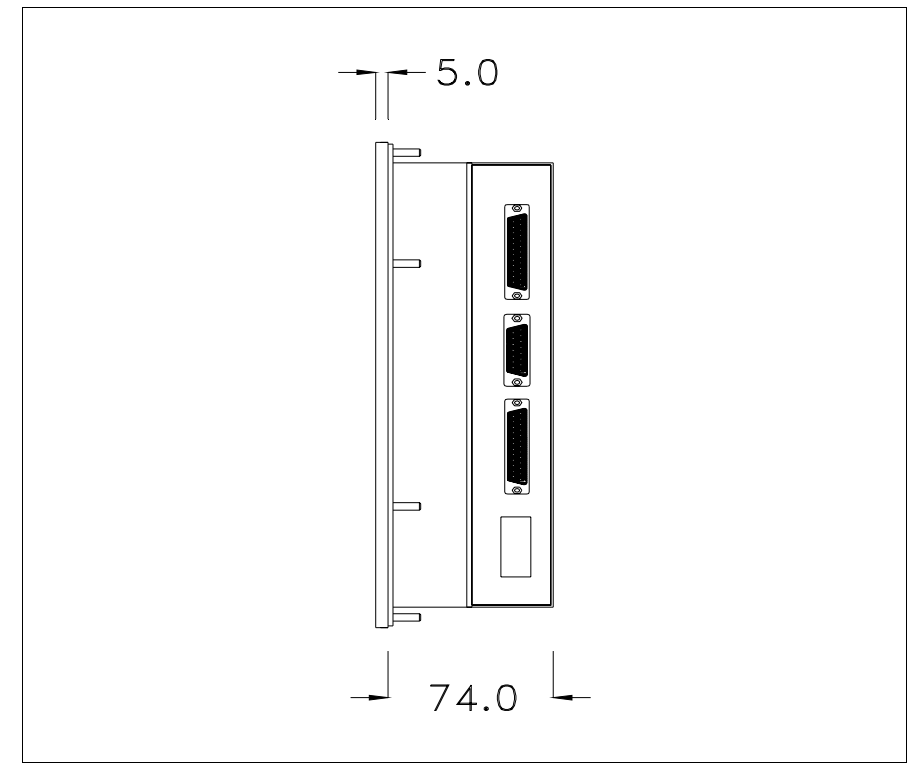

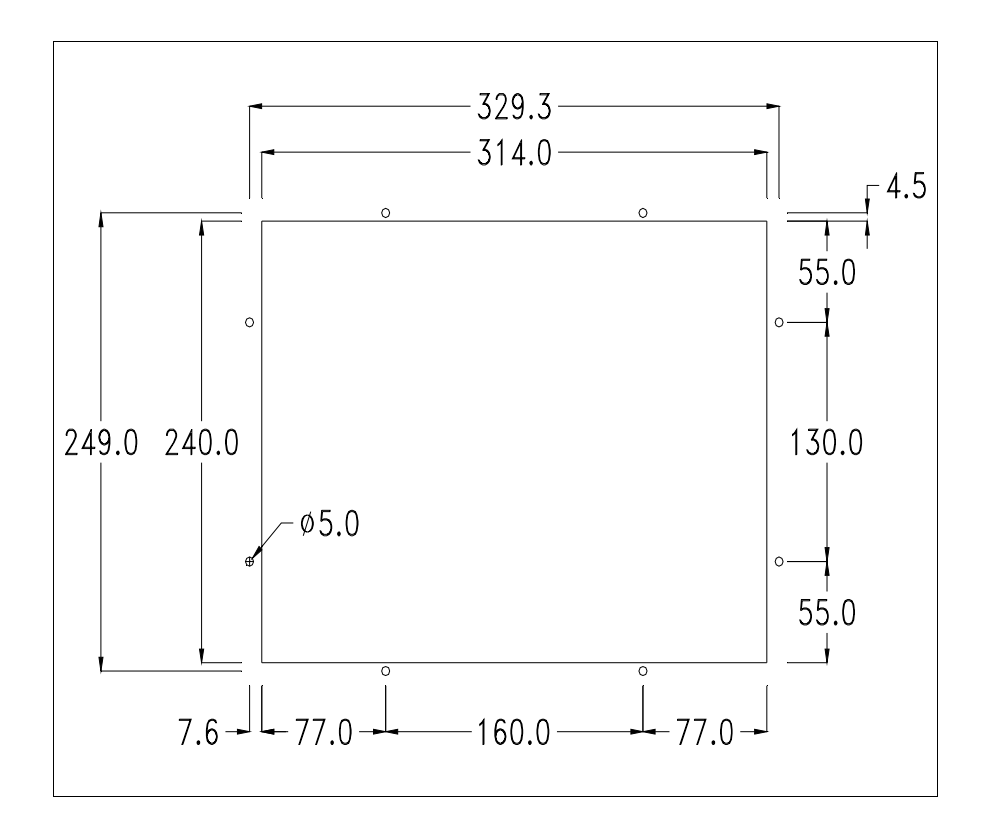

Para el montaje de la junta aislante y el ajuste del VT a su contenedor ver "Capítulo 30 -> Ajuste del terminal al contenedor".

Si hubiera accesorios a montar en el terminal VT o sbre él, se recomienda hacerlo antes de ajustar el VT a su contenedor.

Accesorios Para montar los eventuales accesorios hacer referencia al capítulo correspondiente (ver "Capítulo 34 -> Accesorios para vídeo terminales").

Calibración delEl terminal VT585W usa un cristal sensible de tipo resistivo que, paraTouch Screenpoder funcionar correctamente, necesita de un procedimiento de calibración<br/>(el terminal ya está calibrado), es decir que el área resistiva del cristal<br/>debe ser adaptada al área visiva de la pantalla.

Si el usuario considera necesario repetir el procedimiento de calibración, lo haga tranquilamente (terminal Rev. 5 o superior) siguiendo las instruccions siguientes.

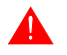

El procedimiento exige el máximo cuidado porque de la calibración depende la precisión del área teclas. Operaciones a ejecutar para la calibración:

- Aségurese de que la alimentación del VT no esté conectada
- Quite la cubierta trasera
- Identifique los bornes JP5 y JP12

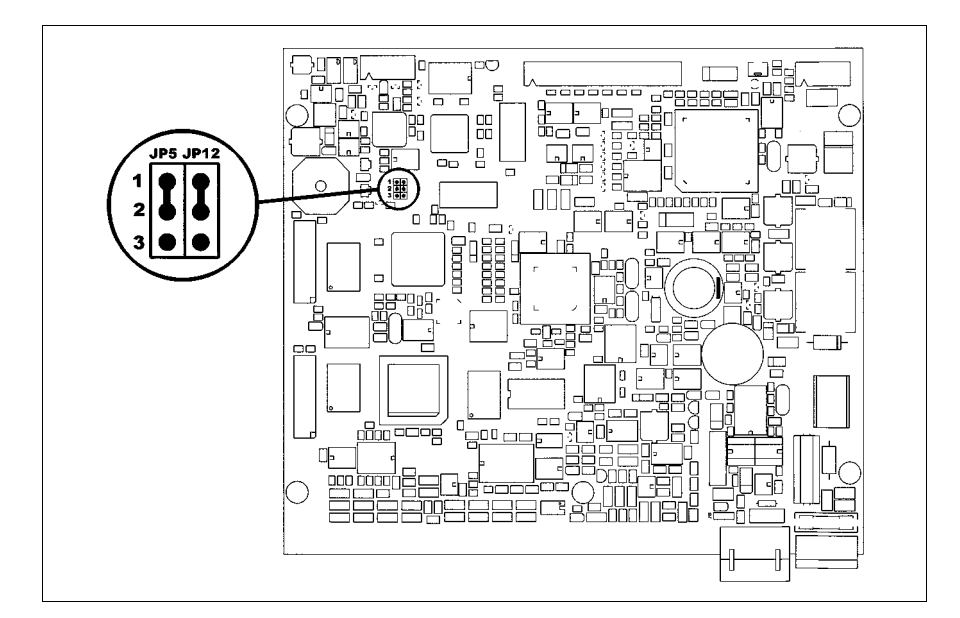

- Ponga JP5 y JP12 en 2-3
- Conecte la alimentación del terminal y ponga en marcha, se visualizará la máscara siguiente (el número y el tipo de máscara dependen de la revisión del terminal)
Revisión de 5.0 a 5.2:

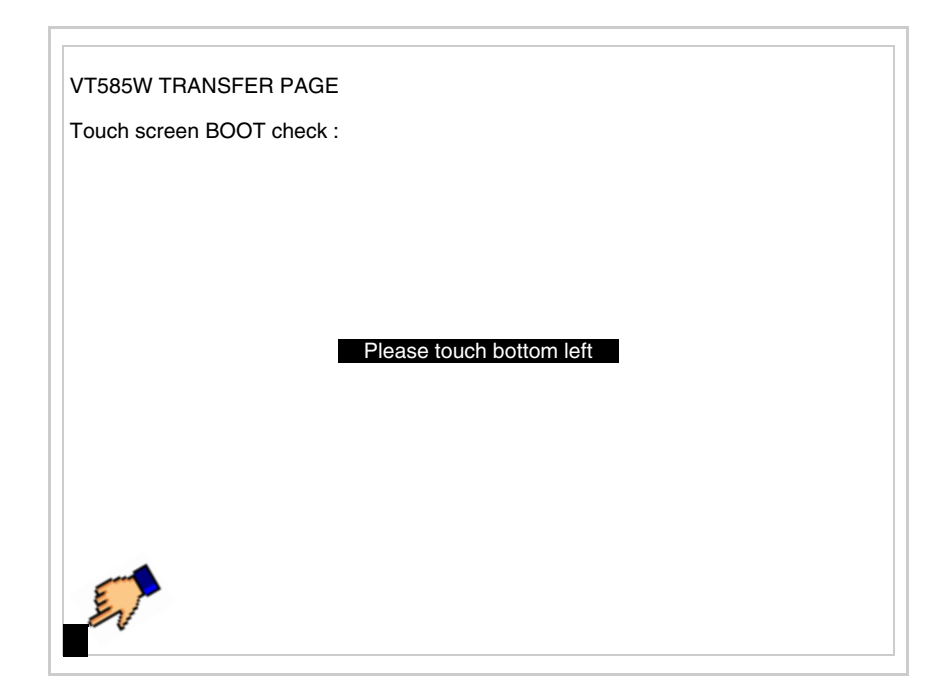

• Toque el ángulo indicado en la figura; se visualizará la página siguiente

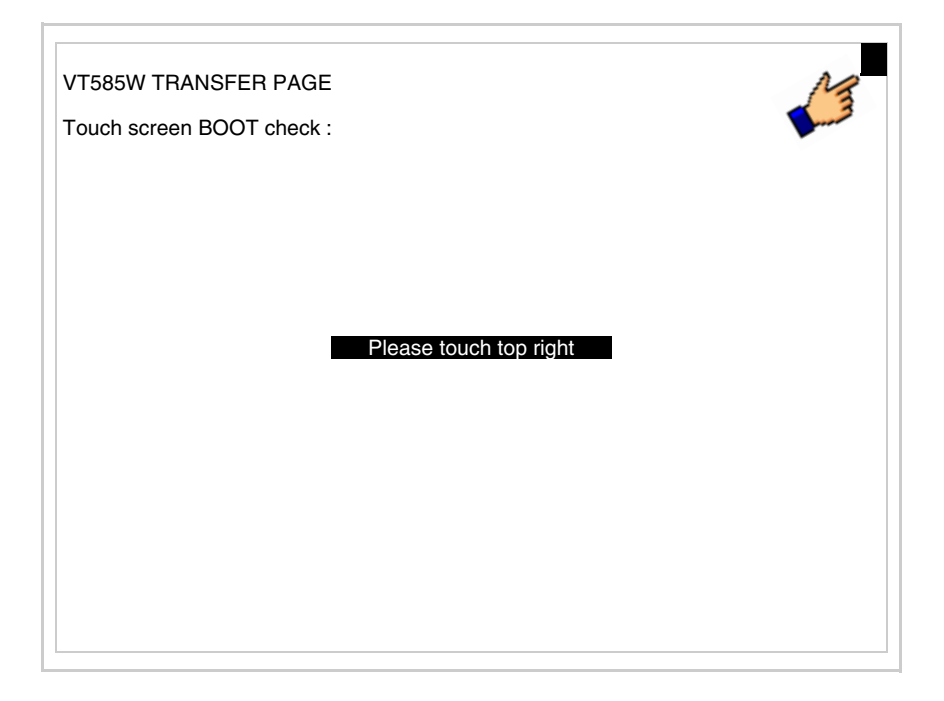

• Toque el ángulo indicado en la ilustración para completar la calibración, luego se visualizará la página siguiente

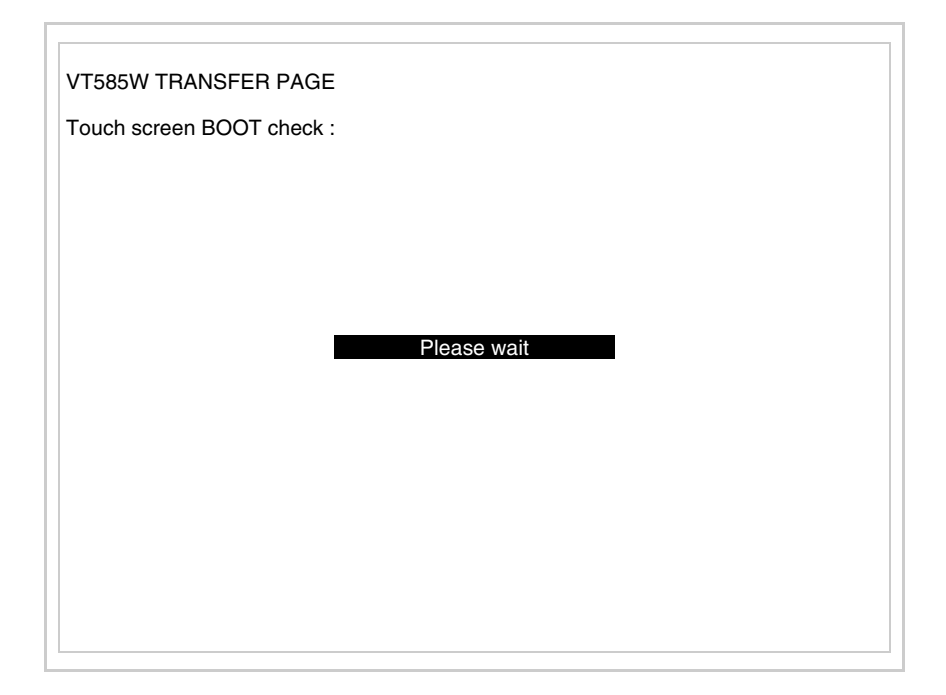

## Revisión 5.3 o superior:

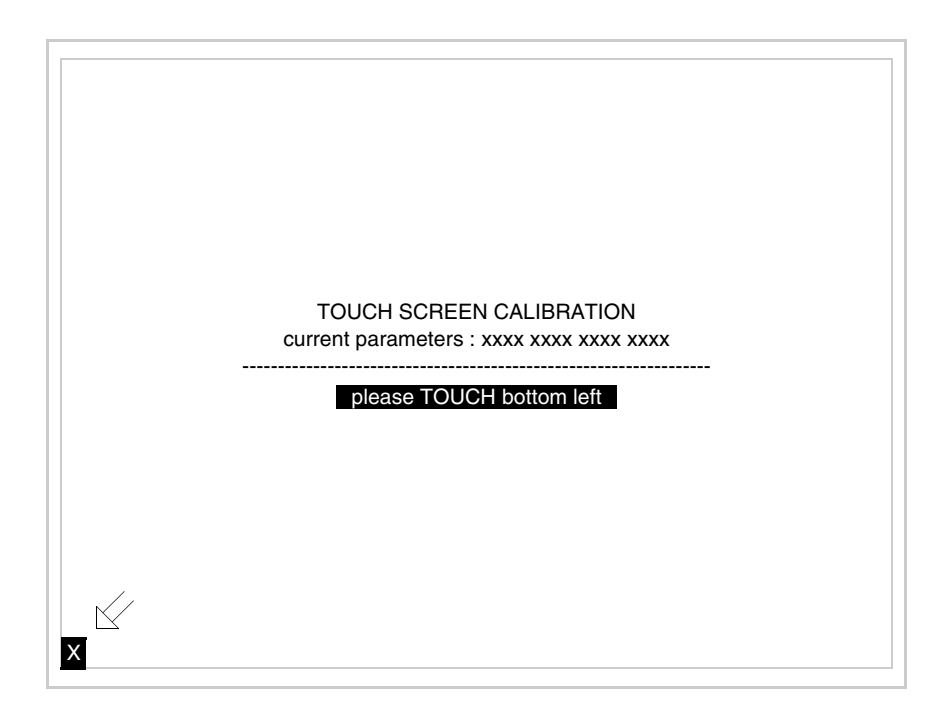

• Toque el ángulo indicado en la figura; se visualizará la página siguiente

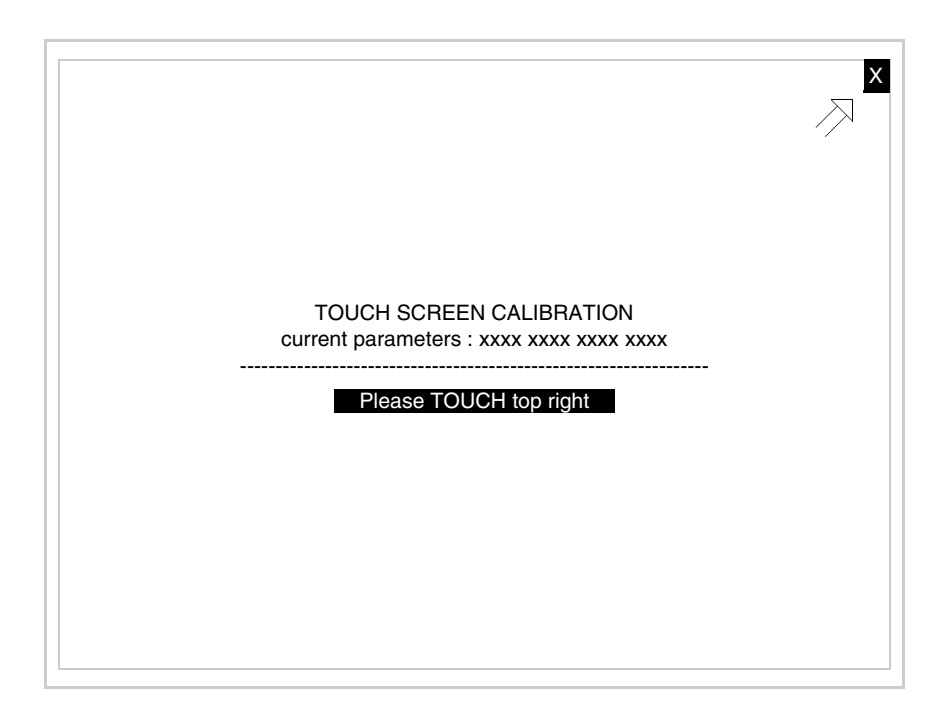

## • Toque el ángulo indicado en la figura; se visualizará la página siguiente

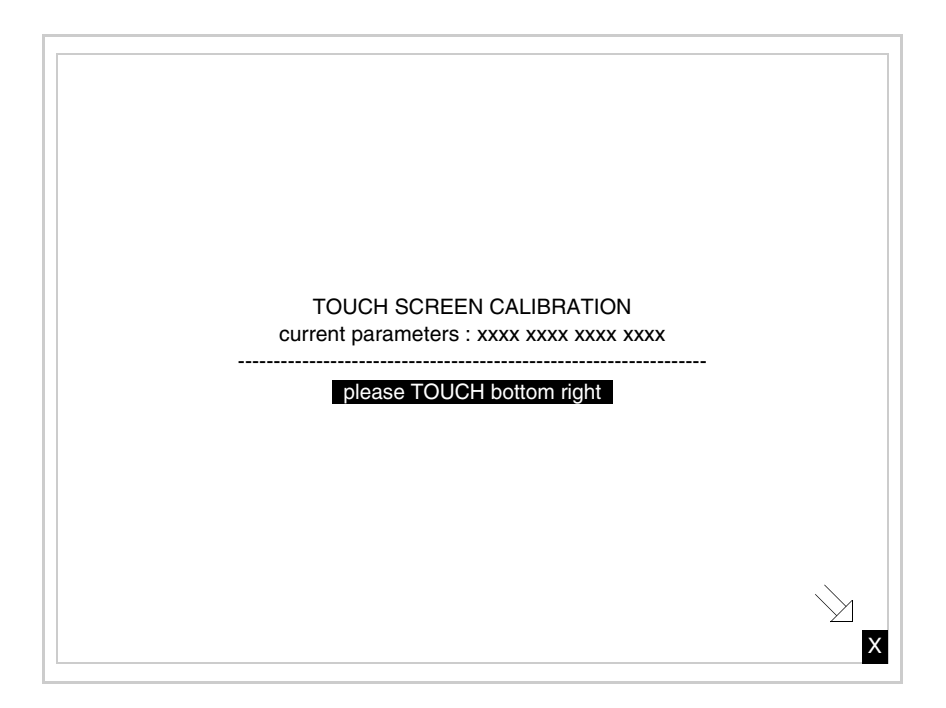

• Espere unos segundos, hasta que el VT visualice la máscara siguiente o la página del proyecto

- Apague el terminal
- Ponga JP5 y JP12 en pin 1-2
- Meta la cubierta trasera
- Encienda el terminal

La calibración ha terminado. Si se ha ejecutado la calibración en modo errado o impreciso, repita el procedimiento.

TerminaciónEste parágrafo vale sólo por la serie CAN. El VT integra las resistencias de<br/>terminación de la línea serie (1200hm típico) adaptables mediante un<br/>puente (ya puesto a 1-2, línea no terminada). Para activar la terminación:

- Asegúrese de que la alimentación del dispositivo no esté conectada.
- Quite la cubierta.
- Localice el módulo puente J6.

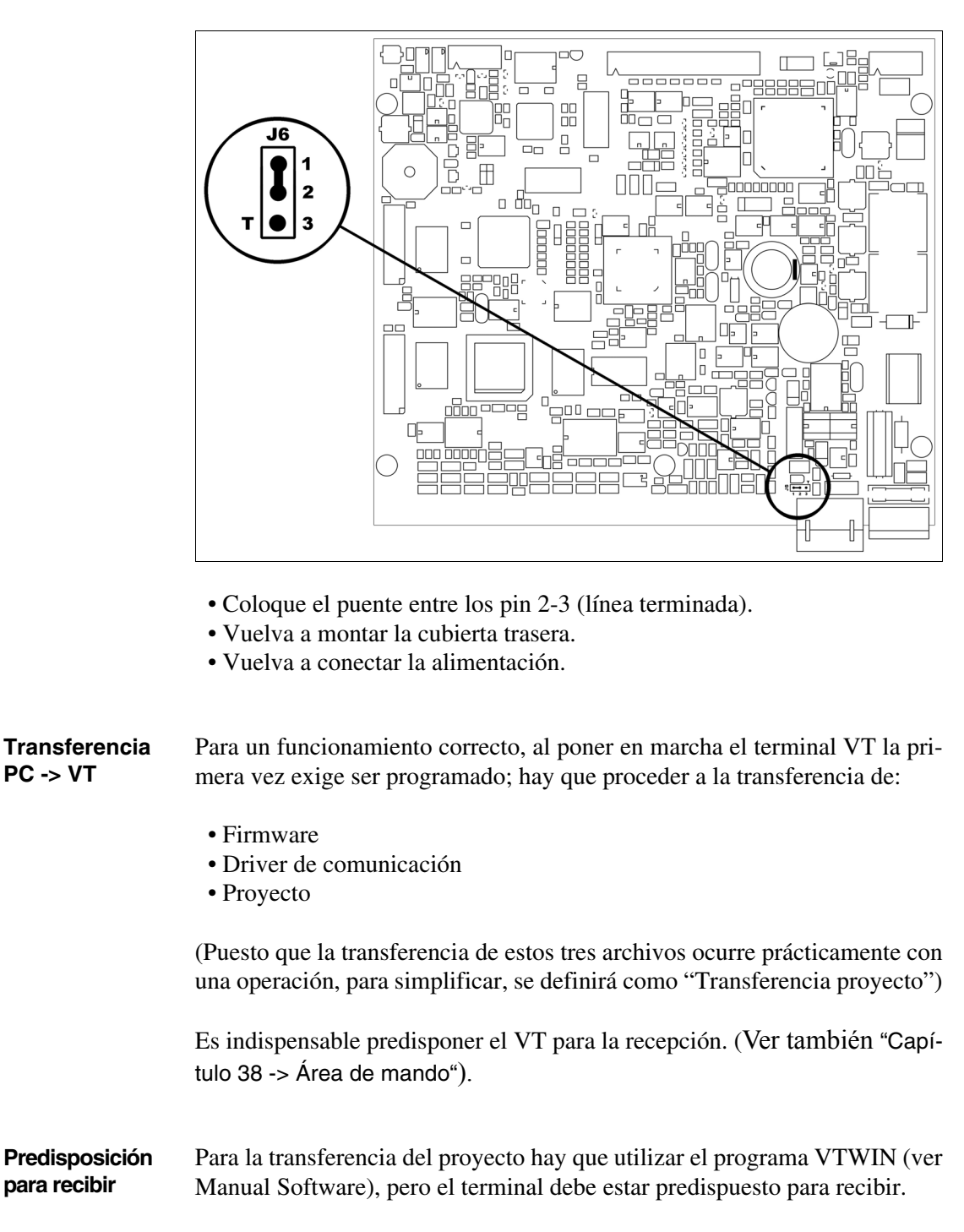

Proceda como sigue:

- Asegúrese de que el VT no está en marcha
- Asegúrese de que PC y VT están conectados en serie
- Encienda el VT y espere la visualización de la máscara siguiente

• Presione uno a la vez dos ángulos diagonalmente opuestos libres de objetos definibles o botones (es necesario al menos un ángulo libre)

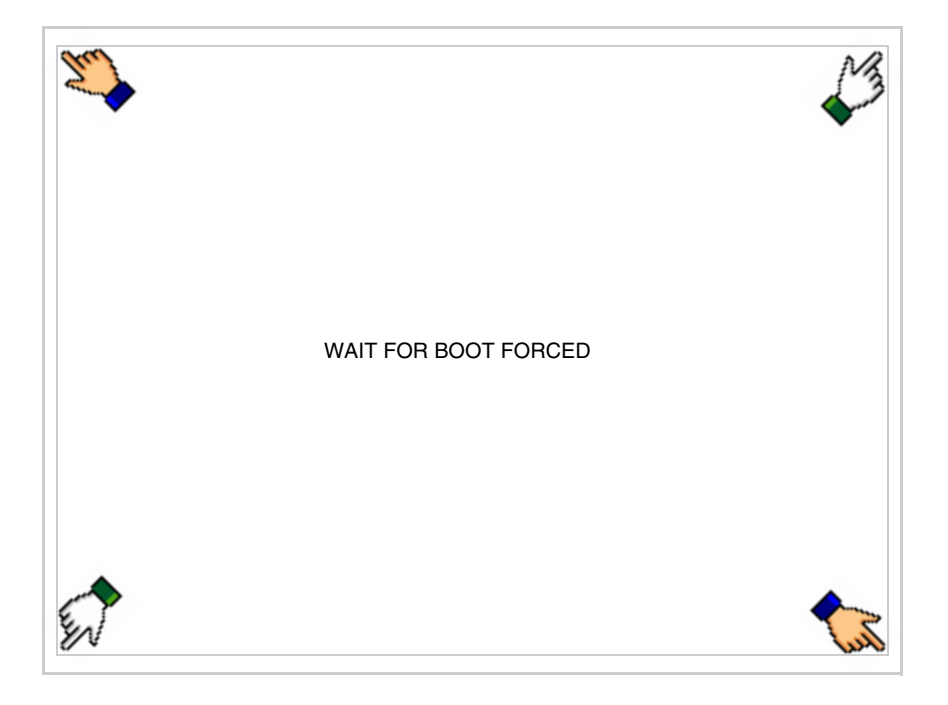

y espere o, mediante el botón correspondiente (ver Pág. 26-19) hasta que el VT visualice el recuadro siguiente

### Terminal VT sin función Módem:

Según el puerto que se desee utilizar (MSP o ASP), pulse la 
 correspondiente en la pantalla. Ahora el VT está listo para recibir (ver Manual Software para el procedimiento de transferencia). La 
 MemoCARD está visualizada si la Tarjeta de Memoria ya está en el VT (ver Pág. 26-26)

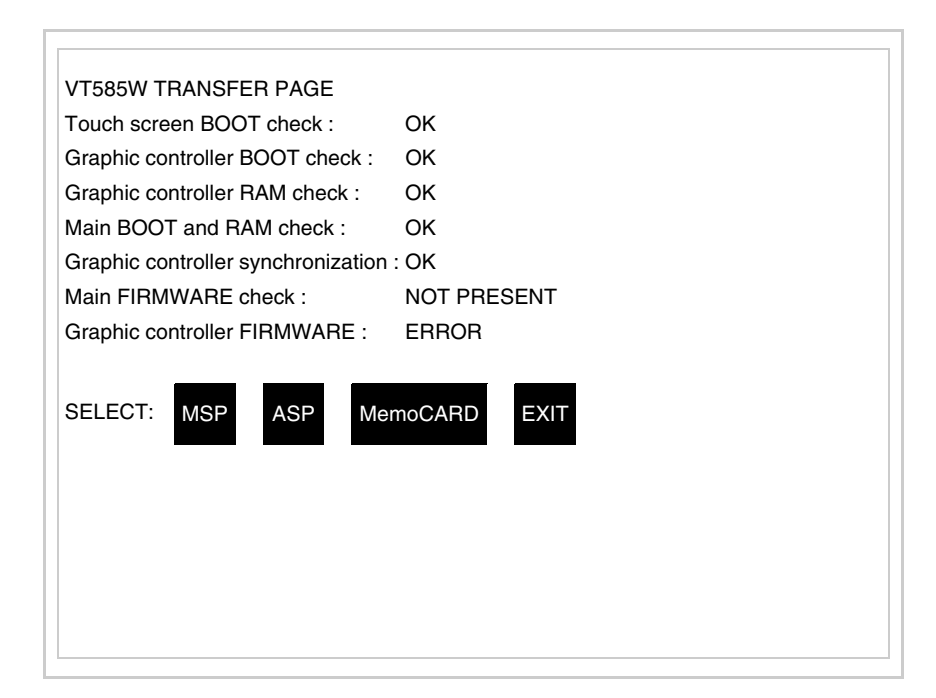

## Terminal VT con función Módem:

• Desde la máscara precedente se visualiza la máscara siguiente

| VT585W TRANSFER PAGE               |             |
|------------------------------------|-------------|
| Touch screen BOOT check :          | ОК          |
| Graphic controller BOOT check :    | ОК          |
| Graphic controller RAM check :     | ОК          |
| Main BOOT and RAM check :          | ОК          |
| Graphic controller synchronization | : OK        |
| Main FIRMWARE check :              | NOT PRESENT |
| Graphic controller FIRMWARE :      | ERROR       |
| SELECT: MODEM                      | PC EXIT     |
|                                    |             |

• Elija la modalidad de transferencia deseada: MODEM si utilizará un módem, PC si utilizará una puerta en serie, toque el 🖾 correspondiente

en la pantalla

Si elige PC, el VT ya está listo para recibir (ver Manual Software para la transferencia), en cambio eligiendo MODEM se visualizará la máscara siguiente

| VT585W TRANSFER PAGE               |             |
|------------------------------------|-------------|
| Touch screen BOOT check :          | ОК          |
| Graphic controller BOOT check :    | ОК          |
| Graphic controller RAM check :     | ОК          |
| Main BOOT and RAM check :          | ОК          |
| Graphic controller synchronization | : OK        |
| Main FIRMWARE check :              | NOT PRESENT |
| Graphic controller FIRMWARE :      | ERROR       |
| SELECT: SLOW F                     | AST         |
|                                    |             |
|                                    |             |
|                                    |             |
|                                    |             |
|                                    |             |
|                                    |             |

Su elección será en función de la velocidad que entienda utilizar para la transferencia (Slow=9600bit/seg. o Fast=38400bit/seg.), toque la 🖾 correspondiente en la pantalla. Ahora el VT está listo para recibir (ver Manual Software para la transferencia).

**Informaciones** Después de transferir el proyecto, es posible pedir informaciones al VT respecto a lo que se ha cargado. Las informaciones se refieren a:

- Los puertos serie presentes
- El nombre del driver cargado
- La versión del driver cargado
- La dirección de red del VT
- El último error ocurrido

Para acceder a las informaciones ejecutar las siguientes operaciones:

- Sitúese en una página cualquiera del proyecto
- Presione, alternativamente, dos ángulos opuestos, libres de objetos o botones que podrían ser definidos (por lo menos un ángulo tiene que quedar libre)

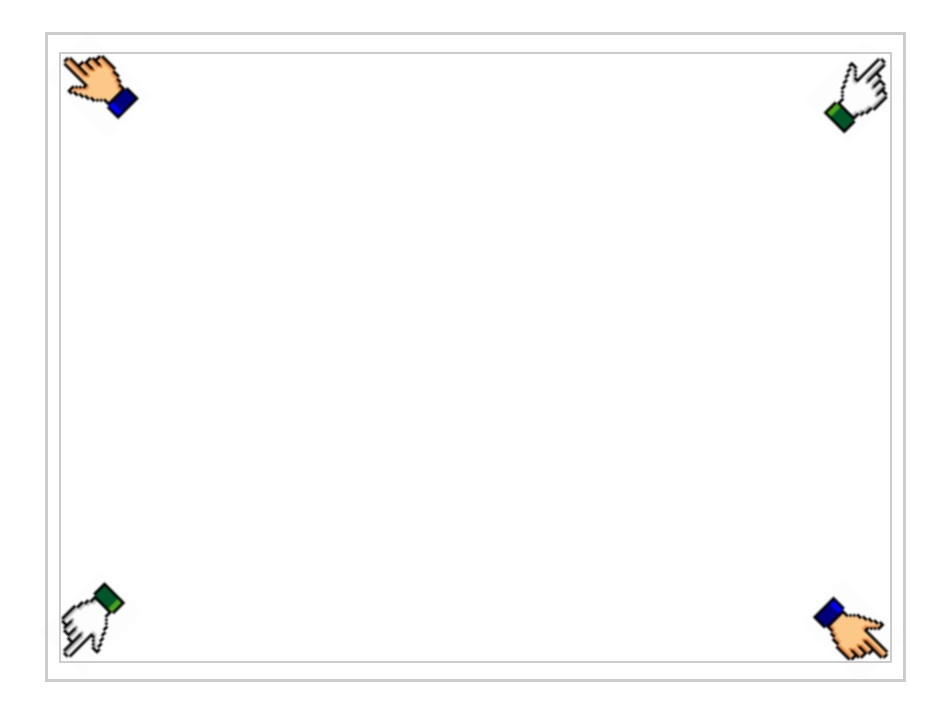

se visualiza el recuadro siguiente

| Port    | : | ***** | PROG     |
|---------|---|-------|----------|
| Driver  | : | ***** |          |
| Ver     | : | ****  | TRAN     |
| Addr VT | : | ****  | PAGE     |
| Error   | : | ****  |          |
|         |   |       | →        |
|         |   |       | ESC      |
|         |   |       | <b>_</b> |
|         |   |       |          |
|         |   |       |          |
|         |   |       |          |
|         |   |       |          |
|         |   |       |          |

Existe una página como ésa para cada puerto de comunicación; para moverse por las páginas, pulse .

Desde esta página será posible:

- Definir el reloj y el contraste
- Predisponer el VT para recibir el programa
- Utilizar la Memory card

Definición del reloj y del contraste:

Para definir el reloj y el contraste, al visualizar la página antedicha, pulse PROG; se visualiza el recuadro siguiente

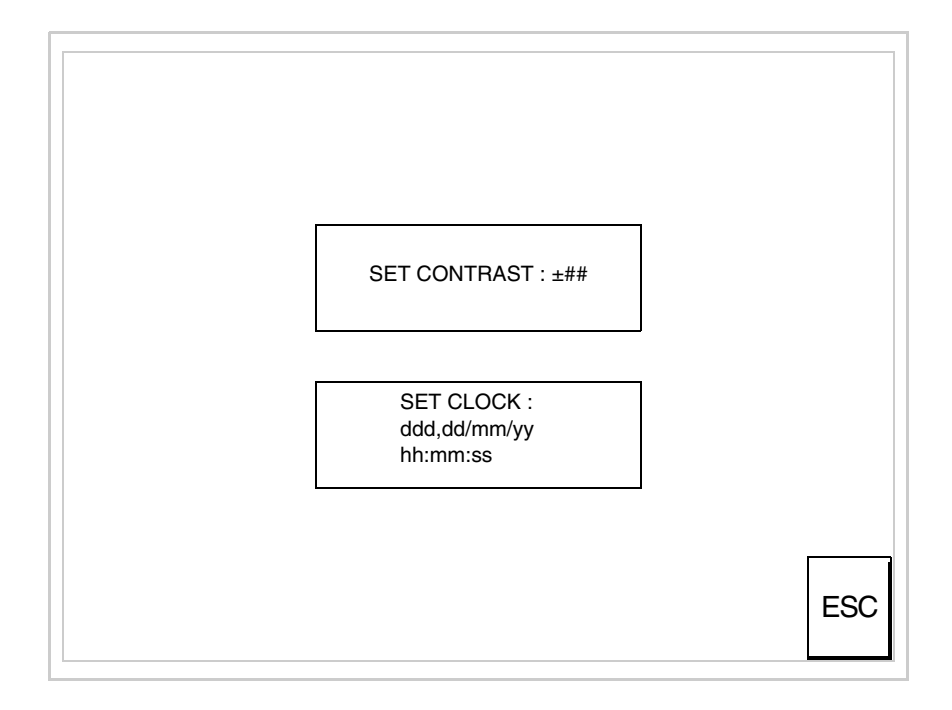

Para definir el contraste pulsar las palabras SET CONTRAST en la pantalla; se visualiza el recuadro siguiente

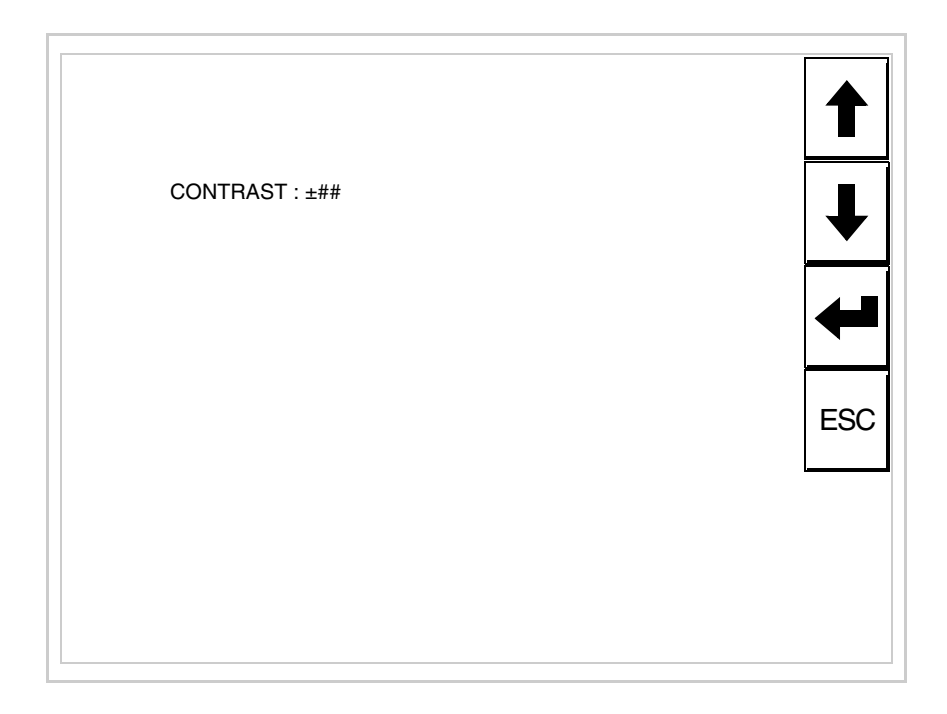

Utilice las E flecha para la variación (ver "Capítulo 37 -> Funcionamiento del terminal con pantalla táctil").

Para definir el reloj pulsar las palabras SET CLOCK en la pantalla; se visualiza el recuadro siguiente

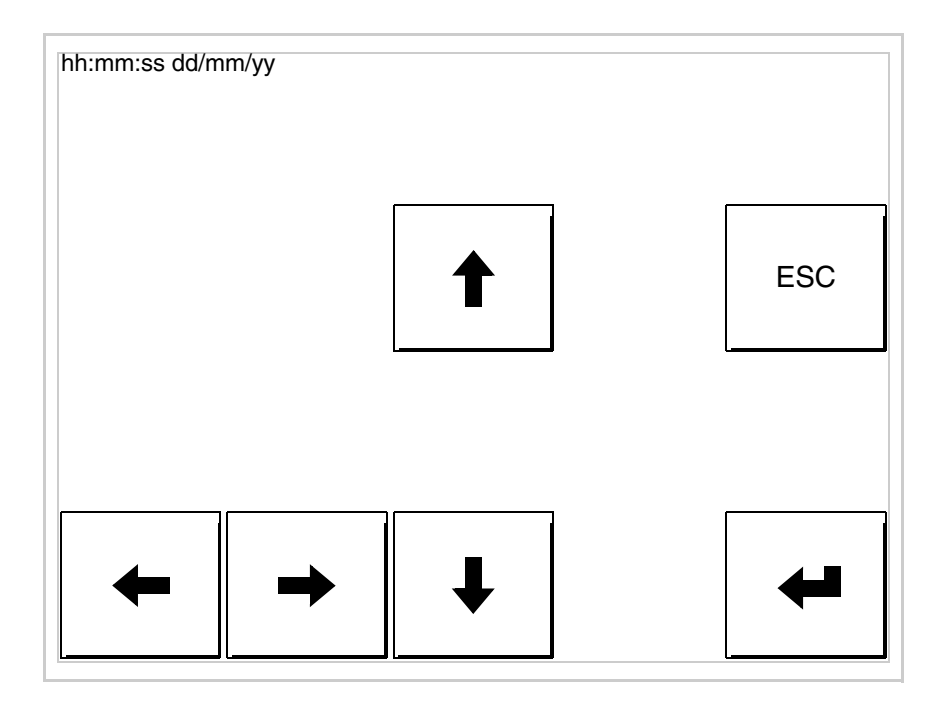

Utilice las III flecha para la variación (ver "Capítulo 37 -> Funcionamiento del terminal con pantalla táctil").

Para un uso correcto del reloj es necesario introducir su batería en el terminal (ver "Capítulo 34 -> Accesorios para vídeo terminales").

Predisposición del VT para recibir el programa:

Para predisponer el VT para recibir el programa, al visualizar la página de información del driver (ver Pág. 26-22), pulse TRAN visualiza el recuadro siguiente

| VT585W TRANSFER PAGE            |             |
|---------------------------------|-------------|
| Touch screen BOOT check :       | ОК          |
| Graphic controller BOOT check : | ОК          |
| Graphic controller RAM check :  | ОК          |
| Main BOOT and RAM check :       | WAIT        |
| SELECT: MSP ASP Mei             | moCARD EXIT |

Según el puerto que se desee utilizar (MSP o ASP), pulse la 🗆 correspondiente en la pantalla. Ahora el VT está listo para recibir (ver Manual Software para el procedimiento de transferencia).

Utilización de la Tarjeta de Memoria:

Al visualizar la página de información del driver, pulse <u>PAGE</u>; se visualiza el recuadro siguiente VT585W TRANSFER PAGE Touch screen BOOT check : OK Graphic controller BOOT check : OK Main BOOT and RAM check : WAIT SELECT: MSP ASP MemoCARD EXIT

Toque la D MemoCARD en la pantalla (si aún no está visualizada ver Pág. 26-19); se visualiza el recuadro siguiente

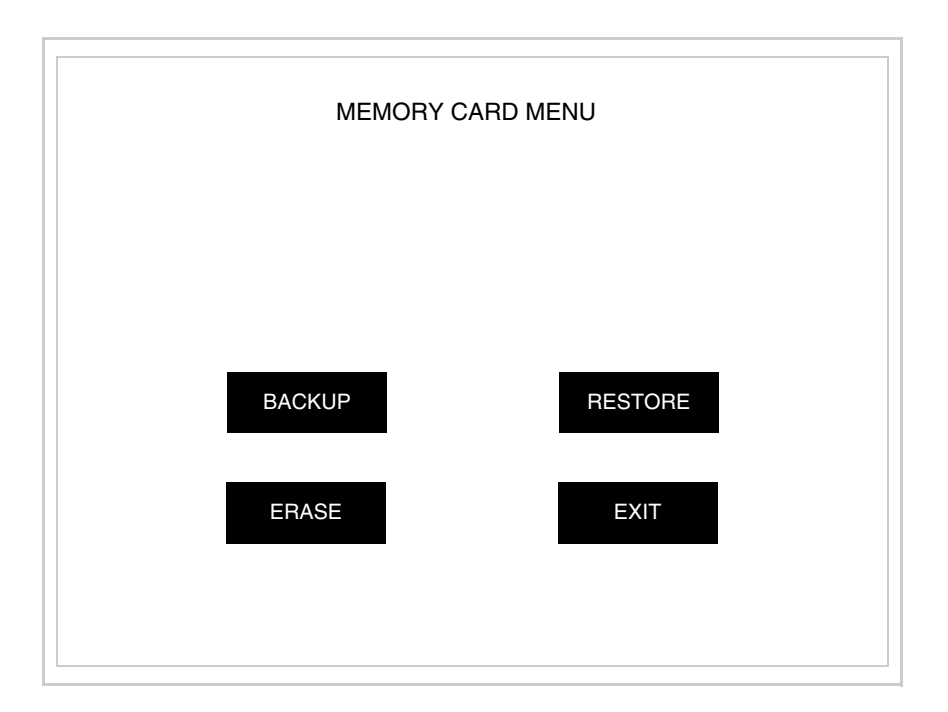

Para el significado y las funciones de las teclas ver "Capítulo 34 -> Tarjeta de Memoria".

Los posibles mensajes de error que se visualizan en la página de información del driver son los siguientes:

- PR ERR
  - Problema -> Se han detectado errores en el intercambio de datos VT - Dispositivo.

Solución -> Controle el cable de conexión; posibles perturbaciones.

• COM BROKEN

Problema -> Interrupción de la comunicación VT - Dispositivo. Solución -> Verifique el cable de conexión serie.

Un mensaje de error seguido de [\*] indica que actualmente el error no está presente pero ocurrió y luego desapareció.

Ejemplo: COM BROKEN\*

Pulsando es sale de la visualización de las informaciones del driver.

Regulación de<br/>los colores de<br/>la pantallaPara mejorar la visualización de los colores, se aconseja regular el contraste<br/>de la pantalla: si los colores resultan demasiado oscuros, aumente el con-<br/>traste, viceversa, si los colores resultan demasiado claros, reduzca el con-<br/>traste.

Ajuste del Para mejorar la visualización de la pantalla podría ser necesario ajustar el contraste de la pantalla podría ser necesario ajustar el contraste. La variación se obtiene desplazándose a la página correspondiente (ver Pág. 26-24) y modificando el valor (desde +63 hasta -64) presente en aquel momento. Aumente el valor para oscurecer la pantalla, reduzca el valor para aclararla.

Le aconsejamos que efectúe esta operación según la temperatura del ambiente y con el terminal a temperatura de régimen (unos 30 minutos después de la puesta en marcha y screen saver inhabilitado - ver Manual Software).

**Este parámetro no surte efecto con las pantallas tipo TFT. El tipo de tecnología constructiva utilizada no necesita ninguna regula-**ción.

## Capítulo 27 Vídeo terminal VT585WB

| Contenido                                | Página |
|------------------------------------------|--------|
| Características técnicas                 | 27-2   |
| Funciones                                | 27-4   |
| Frontal                                  | 27-8   |
| Posterior serie Estándar                 | 27-9   |
| Posterior serie Profibus-DP              | 27-10  |
| Posterior serie CAN                      | 27-11  |
| Posterior serie Ethernet                 | 27-12  |
| Perforaciones                            | 27-13  |
| Accesorios                               | 27-14  |
| Calibración del Touch Screen             | 27-14  |
| Terminación línea CAN                    | 27-17  |
| Introducción de la dirección MAC         | 27-18  |
| Transferencia PC -> VT                   | 27-21  |
| Predisposición para recibir              | 27-21  |
| Informaciones sobre el driver            | 27-23  |
| Regulación de los colores de la pantalla | 27-29  |
| Ajuste del contraste de la pantalla      | 27-29  |

Este capítulo se compone de 30 páginas.

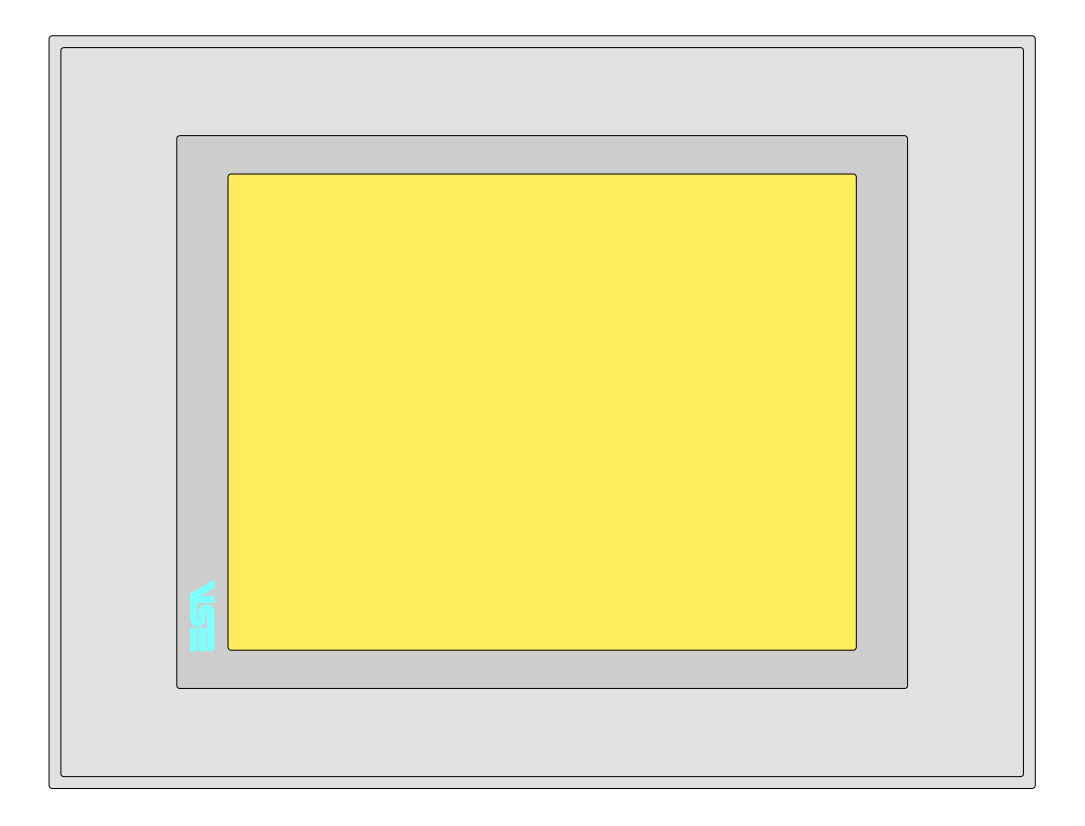

CaracterísticasLa tabla siguiente lista las características técnicas principales del terminal<br/>en cuestión.

| Código del terminal                      | Características del terminal               |   |   |   |   |
|------------------------------------------|--------------------------------------------|---|---|---|---|
| VT585W BPT00                             |                                            |   |   |   |   |
| VT585W BPTDP                             | -                                          |   |   |   |   |
| VT585W BPTCN                             |                                            |   |   |   |   |
| VT585W BPTET                             |                                            |   |   |   |   |
| Pantalla                                 |                                            | ▼ | ▼ | ▼ | ▼ |
|                                          | LCD Monocromático STN                      |   |   |   |   |
| Тіро                                     | LCD 256 Colores STN                        |   |   |   |   |
|                                          | LCD 256 Colores TFT                        | • | • | • | • |
| Touch screen [celdas]                    | Matriz 40x30 (Celda16x16pixels)            | • | • | • | • |
| Formato representación                   | Gráfica                                    | • | • | • | • |
| Resolución [pixels]                      | 640 x 480 (10,4")                          | • | • | • | • |
| Líneas x caracteres                      | 30 x 80 / 15 x 40 / 7 x 20                 | • | • | • | • |
| Dimensión área visual [mm]               | 211,2 x 158                                | • | • | • | • |
| Matriz caracteres en modo texto [pixels] | 8 x16 / 16 x 32 / 32 x 64                  | • | • | • | • |
| Dimensión carácter [en mm] x1 / x2 / x4  | 2,7 x 5,4 / 5,4 x 10,7 / 10,7 x 21,4       | • | • | • | • |
| Regulación del contraste de la pantalla  | Software                                   | • | • | • | • |
|                                          | Compensación automática con la temperatura |   |   |   |   |
| Conjunto de caracteres                   | Programables/TTF Windows ®                 | • | • | • | • |

| Código del terminal                    | Características del terminal                        |   |   |   |   |
|----------------------------------------|-----------------------------------------------------|---|---|---|---|
| VT585W BPT00                           |                                                     |   |   |   | _ |
| VT585W BPTDP                           | -                                                   |   |   | _ |   |
| VT585W BPTCN                           | -                                                   |   | _ |   |   |
| VT585W BPTET                           | -                                                   | _ |   |   |   |
| Retroiluminación                       |                                                     | ▼ | ▼ | ▼ | ▼ |
| Tino                                   | Led                                                 |   |   |   |   |
| Tipo                                   | Lámpara CCFL                                        | • | • | • | • |
| Duración mínina a 25°C [horas]         | 30000                                               | • | • | ٠ | • |
| Memorias para el usuario               |                                                     |   |   |   |   |
| Proyecto [Bytes]                       | 960K + 6M (Texto + Gráfica)                         | • | • | • | • |
| Memoria datos [Bytes]                  | 128K (Flash EPROM)                                  | ٠ | ٠ | • | • |
| Memoria font bajo Windows ® [Bytes]    | 512K                                                | ٠ | ٠ | ۲ | • |
| Tarjeta de memoria x backup            | 8Mb                                                 | ٠ | ٠ | ۲ | • |
| Tarjeta de memoria x expansión         | 4Mb (Sólo x gráfica)                                |   |   |   |   |
| Interfaces                             |                                                     |   |   |   |   |
| Puerto serie MSP                       | RS232/RS422/RS485/TTY-20mA                          | ٠ | ٠ | • | • |
| Puerto serie ASP                       | RS232/RS485                                         |   |   |   | • |
| Puerto serie ASP-15L                   | RS232/RS485                                         |   |   |   |   |
| Puerto serie ASP-8                     | RS232                                               |   |   |   |   |
| Puerto serie ASP-9                     | RS232                                               |   |   |   |   |
| Puerto paralelo LPT                    | Centronics                                          | ٠ | ٠ | ٠ | • |
| Puerto auxiliar                        | Conexión accesorios                                 |   |   |   |   |
| Accesorios                             |                                                     |   |   |   |   |
| Accesorios conectables                 | Ver tabla "Capítulo 34"                             | ٠ | ٠ | ۲ | • |
| Reloj                                  |                                                     |   |   |   |   |
| Reloj                                  | Hardware (Con Supercapacitor - Min.72h Típico 130h) | ٠ | ٠ | ۲ | • |
| Redes                                  |                                                     |   |   |   |   |
|                                        | Profibus-DP                                         |   |   | ٠ |   |
| Integrada                              | CAN Open (Interface Optoaislada)                    |   | • |   |   |
|                                        | Ethernet 10/100Mbit RJ45                            | • |   |   |   |
| Conector Bus Universal                 |                                                     |   |   |   |   |
| Opcionales                             | Ver tabla "Capítulo 34"                             | • | ٠ | ٠ | • |
| Redes propietarias                     |                                                     |   |   |   |   |
| ESA-Not                                | Servidor de red                                     | ٠ | ٠ | ۲ | • |
| LOANEL                                 | Cliente de red                                      | • | ٠ | ٠ | • |
| Datos técnicos                         |                                                     |   |   |   |   |
| Alimentación                           | 24Vcc (1832Vcc)                                     |   |   |   |   |
| Potencia absorbida (24Vcc)             | 15W                                                 |   |   |   |   |
| Fusible de protección                  | Ø5x20mm - 1,25A Rápido F                            |   |   |   |   |
| Grado de protección                    | IP65 (Frontal)                                      |   |   |   |   |
| Temperatura de funcionamiento          | 050°C                                               |   |   |   |   |
| Temperatura de almacenaje y transporte | -20+60°C                                            |   |   |   |   |
| Humedad (sin condensado)               | <85%                                                |   |   |   |   |
| Peso                                   | 1900gr                                              |   |   |   |   |
| Dimensiones                            |                                                     |   |   |   |   |
| Exteriores L x A x P [en mm]           | 336,3 x 256 x 44                                    |   |   |   |   |
| Perforaciones L x A [en mm]            | 314 x 240                                           |   |   |   |   |
| Certificaciones                        |                                                     |   |   |   |   |
| Marcas y aprobaciones                  | CE, cULus, NEMA12                                   |   |   |   |   |

# **Funciones** La tabla siguiente lista en orden alfabético todas las funciones del VT en cuestión.

Tabla 27.1: Funciones y objetos del terminal VT (Parte 1 de 4)

| Código del terminal                                              |               |   |
|------------------------------------------------------------------|---------------|---|
| VT585W B****                                                     |               |   |
| Objetos/Funciones                                                | Cantidad      | ▼ |
| Alarmas (Totales/Activas contemporáneamente)                     | 1024/256      | • |
| Arco                                                             |               | • |
| Area táctil                                                      | 256           | • |
| Backup/Restaura                                                  |               | • |
| Botones                                                          | 1200 x página | • |
| Buffer histórico de alarmas                                      | 256           | • |
| Cabeceras y pies de página (Totales/Campos x C-P)                | 128/128       | • |
| Campo alarma                                                     |               | • |
| Campo día de la semana                                           |               | • |
| Campo fecha                                                      |               | • |
| Campo mensaje                                                    |               | • |
| Campo receta x estructura receta                                 |               | • |
| Campo reloj corto                                                |               | • |
| Campo reloj extendido                                            |               | • |
| Campo símbolico a grupo de bits                                  |               | • |
| Campo símbolico a un bit                                         | 1024*         | • |
| Campo símbolico a valor                                          |               | • |
| Caracteres redefinibles                                          |               |   |
| Círculos                                                         |               | • |
| Comando cambiar idioma                                           |               | • |
| Comando cambio página impresora                                  |               | • |
| Comando cargar receta desde memoria datos                        |               | • |
| Comando continuar lectura trend mostrado a tiempo                |               | • |
| Comando directo a valor - AND                                    |               | • |
| Comando directo a valor - OR                                     |               | • |
| Comando directo a valor - RESTAR                                 |               | • |
| Comando directo a valor - SET                                    |               | • |
| Comando directo a valor - SUMAR                                  |               | • |
| Comando directo a valor - XOR                                    |               | • |
| Comando ejecutar pipeline                                        |               | • |
| Comando eliminar receta                                          |               | • |
| Comando enviar receta al dispositivo                             |               | • |
| Comando enviar receta desde el buffer vídeo hasta el dispositivo |               | • |
| Comando grabar histórico de alarmas y/o buffer trend en flash    |               | • |
| Comando guardar en buffer la receta recibida del dispositivo     |               | • |
| Comando guardar en memoria datos receta recibida del dispositivo |               | • |

Donde no está especificado no hay límites numéricos de introducción, el límite depende de la cantidad de memoria del proyecto. \*) valor indicativo limitado por la dimensión del proyecto, \*\*) limitados por la memoria

| Código del terminal                                 |   |
|-----------------------------------------------------|---|
| VT585W B****                                        | 7 |
| Objetos/Funciones Cantidad                          | ▼ |
| Comando guardar receta en memoria datos             | • |
| Comando hardcopy                                    | • |
| Comando help de la página                           | • |
| Comando imprimir historial alarmas                  | • |
| Comando interrumpir lectura trend mostrado a tiempo | • |
| Comando lectura trend guardado en el dispositivo    | • |
| Comando login password                              | • |
| Comando logout password                             | • |
| Comando modificar password                          | • |
| Comando página anterior                             | • |
| Comando página de servicio                          | • |
| Comando página siguiente                            | • |
| Comando poner a cero el número de hojas total       | • |
| Comando relación                                    | • |
| Comando salida proyecto                             | • |
| Comando vaciar buffer trend                         | • |
| Comando visualizar directorio páginas               | • |
| Comando visualizar directorio recetas               | • |
| Comando visualizar directorio secuencias            |   |
| Comando visualizar help de página                   | • |
| Comando visualizar histórico de alarmas             | • |
| Comando visualizar informaciones de proyecto        | • |
| Comando visualizar página de estado del driver      | • |
| Comando visualizar página función PG                |   |
| Configuración global teclas E                       |   |
| Configuración global teclas F                       |   |
| Configuración local teclas E                        |   |
| Configuración local teclas F                        |   |
| Conjunto de caracteres programables                 | • |
| Datos barra                                         | • |
| Equación 32 4                                       | • |
| Estadística alarmas                                 |   |
| Función comando directo a valor                     | • |
| Función comando interno                             | • |
| Función inhabilitar tecla                           |   |
| Función invertir el valor del bit                   | • |
| Función ir a página                                 | • |
| Función macro                                       | • |
| Función ninguna                                     |   |

Tabla 27.1: Funciones y objetos del terminal VT (Parte 2 de 4)

Donde no está especificado no hay límites numéricos de introducción, el límite depende de la cantidad de memoria del proyecto. \*) valor indicativo limitado por la dimensión del proyecto, \*\*) limitados por la memoria

| Código del terminal                                          |           |   |  |
|--------------------------------------------------------------|-----------|---|--|
| VT585W B****                                                 |           |   |  |
| Objetos/Funciones                                            | Cantidad  | ▼ |  |
| Función poner a cero el bit permanentemente                  |           | • |  |
| Función poner a cero el bit temporalmente                    |           | • |  |
| Función poner a uno el bit permanentemente                   |           | • |  |
| Función poner a uno el bit temporalmente                     |           | • |  |
| Función secuencias                                           |           |   |  |
| Help alarmas                                                 | 1024      | • |  |
| Help de página                                               | 1024      | • |  |
| Help mensajes                                                | 1024      | • |  |
| Imágenes bitmap estáticas                                    |           | • |  |
| Imágenes de proyecto                                         |           | • |  |
| Imprimir                                                     |           | • |  |
| Leds asociados a secuencias                                  |           |   |  |
| Líneas                                                       |           | • |  |
| Listados de imágenes bitmap                                  |           | • |  |
| Listados de textos                                           |           | • |  |
| Macro campo                                                  |           |   |  |
| Macros (Totales/Comandos x macro)                            | 1024/16   | • |  |
| Mensajes de información (Totales/Activos contemporáneamente) | 1024/256  | • |  |
| Mensajes de sistema                                          |           | • |  |
| Objeto - Indicator                                           | 256       | • |  |
| Objeto - Interruptor de deslizamiento                        | 256       | • |  |
| Objeto - Interruptor de rotación                             | 256       | • |  |
| Objeto - Potenciómetro de deslizamiento                      | 256       | • |  |
| Obieto - Potenciómetro de rotación                           | 256       | • |  |
| Operacións automaticás                                       | 32        | • |  |
| Página                                                       | 1024      | • |  |
| Páginas de impresión (Totales/Campos x página)               | 1024/128  | • |  |
| Password                                                     | 10        | • |  |
| Password a bit                                               | 8bit      | • |  |
| Pipeline (Numero/Tot bytes)                                  | 64/512    | • |  |
| Becetas (Número/Variables x receta)                          | 1024/512  | • |  |
| Bectángulos                                                  |           | • |  |
| Begistri interni                                             | 4096bvtes | • |  |
| Beports                                                      | 128       | • |  |
| Secuencias casuales                                          |           | F |  |
| Secuencias iniciales/finales                                 |           | + |  |
|                                                              |           | - |  |
| Teclas F                                                     |           | - |  |
|                                                              |           |   |  |
|                                                              |           |   |  |

Tabla 27.1: Funciones y objetos del terminal VT (Parte 3 de 4)

Donde no está especificado no hay límites numéricos de introducción, el límite depende de la cantidad de memoria del proyecto. \*) valor indicativo limitado por la dimensión del proyecto, \*\*) limitados por la memoria

| Código del terminal                                                                             |                             |        |
|-------------------------------------------------------------------------------------------------|-----------------------------|--------|
| VT585W B****                                                                                    |                             |        |
| Objetos/Funciones                                                                               | Cantidad                    | ▼      |
| Textos dinámicos a grupo de bits                                                                |                             | ٠      |
| Textos dinámicos a un bit                                                                       | 1024*                       | •      |
| Textos dinámicos a valor                                                                        |                             | ٠      |
| Textos fijos                                                                                    |                             | ٠      |
| Textos multilenguas                                                                             | 8 Idiomas                   | ٠      |
| Timers                                                                                          | 32                          | •      |
| Trend buffer                                                                                    | 128                         | ٠      |
| Trends (Trends x pág./Canales x trend)                                                          | 8/8                         | ٠      |
| Trends mostrados a mando (Memoria/Trends/Muestras)                                              | 8192bytes                   | ٠      |
| Trends mostrados a tiempo (Memoria/Trends/Muestras)                                             | /**/640                     | •      |
| Variables de sistema asociadas a la estructura receta                                           |                             | ٠      |
| Variables de límite y corrección matemática                                                     |                             | ٠      |
| Variables de movimiento (Campo simbólico móvil)                                                 |                             | ٠      |
| Variables de limite                                                                             | 320 x                       | ٠      |
| Variables alfanuméricas (ASCII)                                                                 | página                      | ٠      |
| Variables numéricas (DEC, HEX, BIN, BCD)                                                        |                             | ٠      |
| Variables numéricas Coma Flotante                                                               |                             | ٠      |
| Variables públicas x red ESANET (Número/Total bytes)                                            | 512/1024                    | ٠      |
| Donde no está especificado no hav límites numéricos de introducción, el límite depende de la ca | untidad de memoria del prov | /ecto. |

Tabla 27.1: Funciones y objetos del terminal VT (Parte 4 de 4)

Donde no está especificado no hay límites numéricos de introducción, el límite depende de la cantidad de memoria del proyect \*) valor indicativo limitado por la dimensión del proyecto, \*\*) limitados por la memoria

#### Frontal

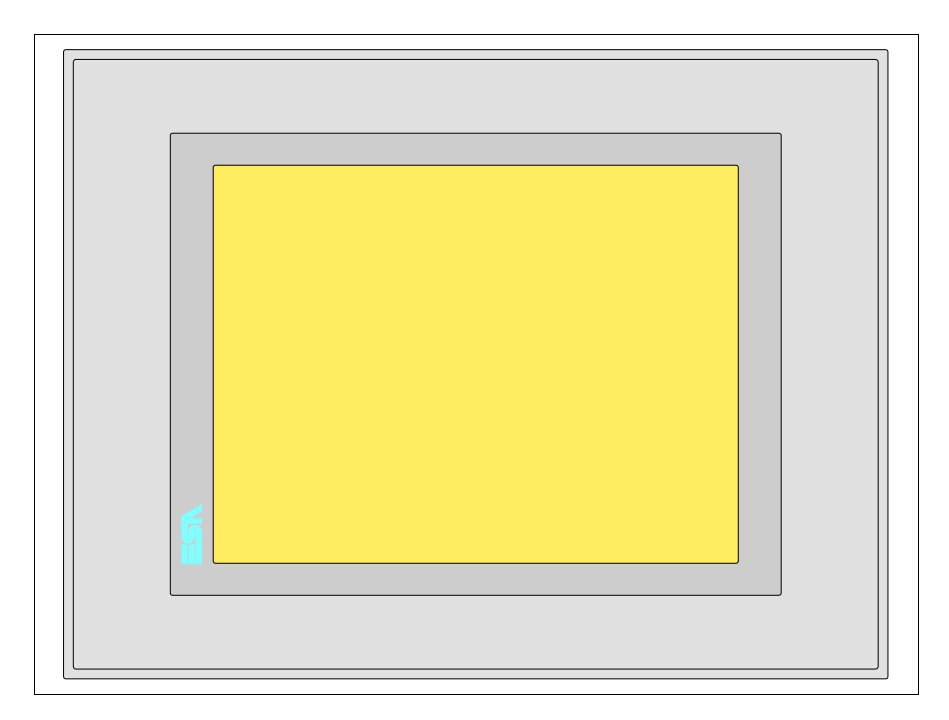

Todas las teclas y las señalizaciones son definidas mediante el software de programación (ver Manual Software).

#### Posterior serie Estándar

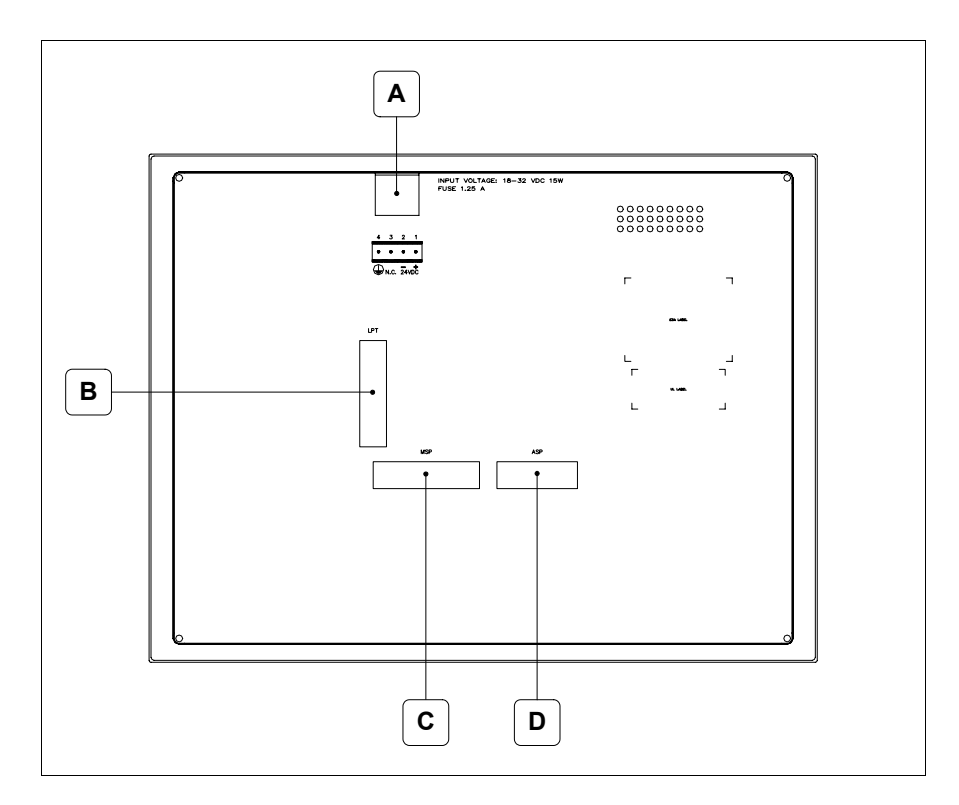

| Posición | Función                                                           |
|----------|-------------------------------------------------------------------|
| А        | Conector de alimentación                                          |
| В        | Puerto LPT para la conexión de la impresora (Opcional)            |
| С        | Puerto serie MSP para la comunicación con PLC/PC                  |
| D        | Puerto serie ASP para la comunicación con PC u otros dispositivos |

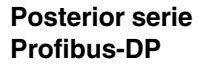

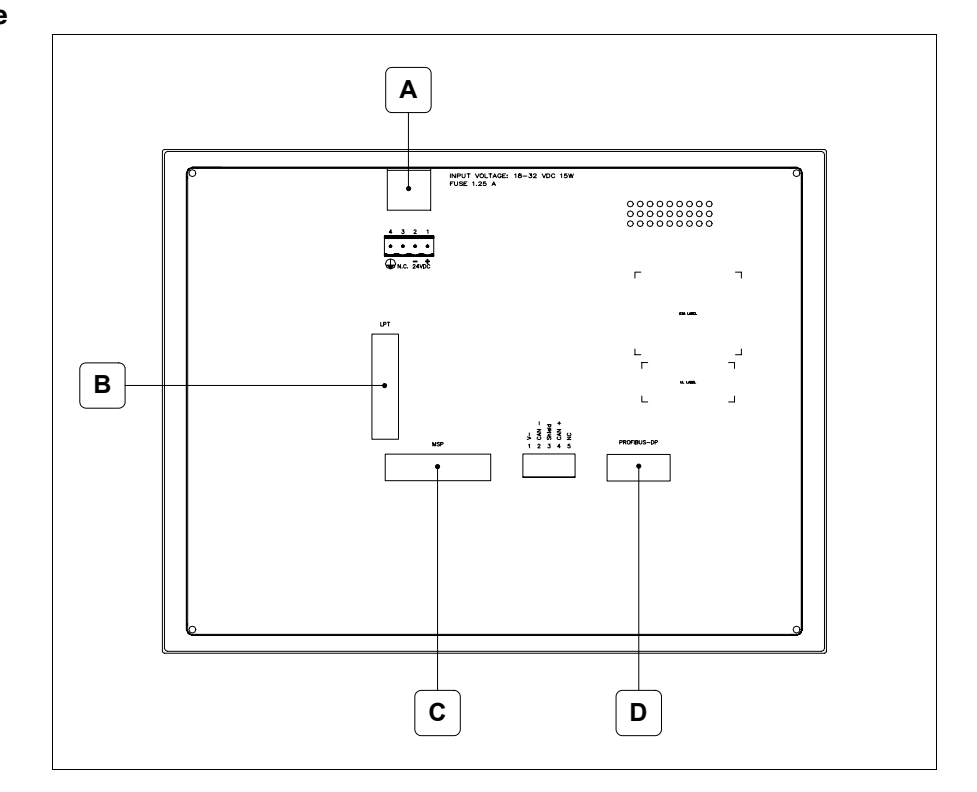

| Posición | Función                                                |
|----------|--------------------------------------------------------|
| А        | Conector de alimentación                               |
| В        | Puerto LPT para la conexión de la impresora (Opcional) |
| С        | Puerto serie MSP para la comunicación con PLC/PC       |
| D        | Puerto serie PROFIBUS-DP para la comunicación en red   |

#### Posterior serie CAN

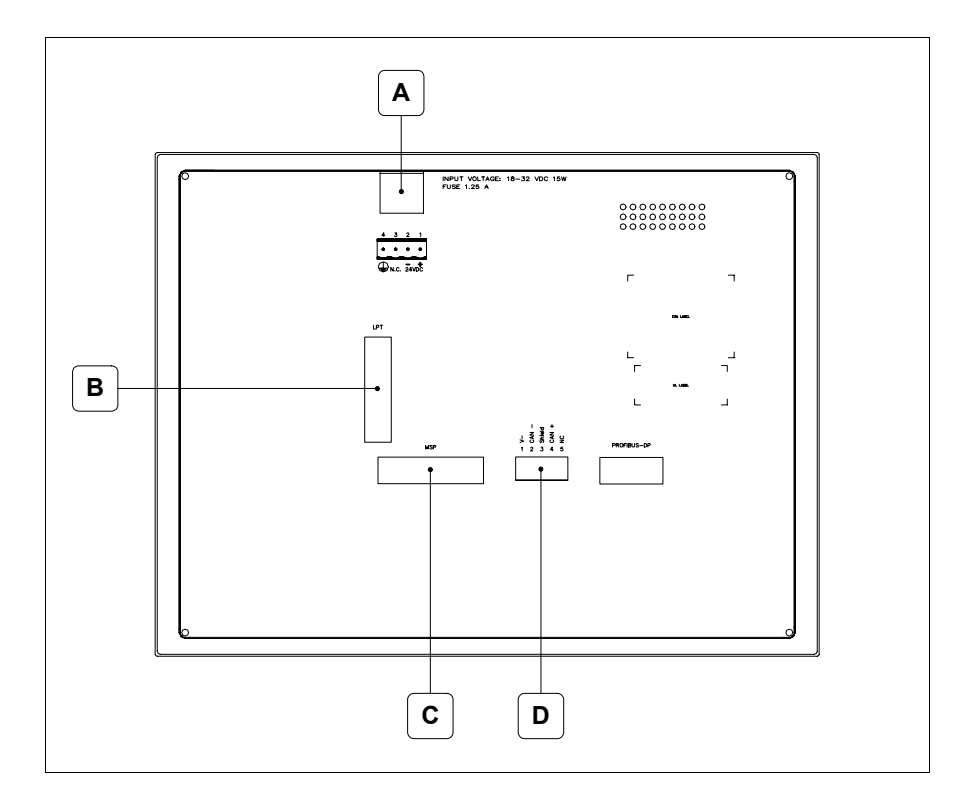

| Posición | Función                                                |
|----------|--------------------------------------------------------|
| А        | Conector de alimentación                               |
| В        | Puerto LPT para la conexión de la impresora (Opcional) |
| С        | Puerto serie MSP para la comunicación con PLC/PC       |
| D        | Puerto serie CAN                                       |

#### Posterior serie Ethernet

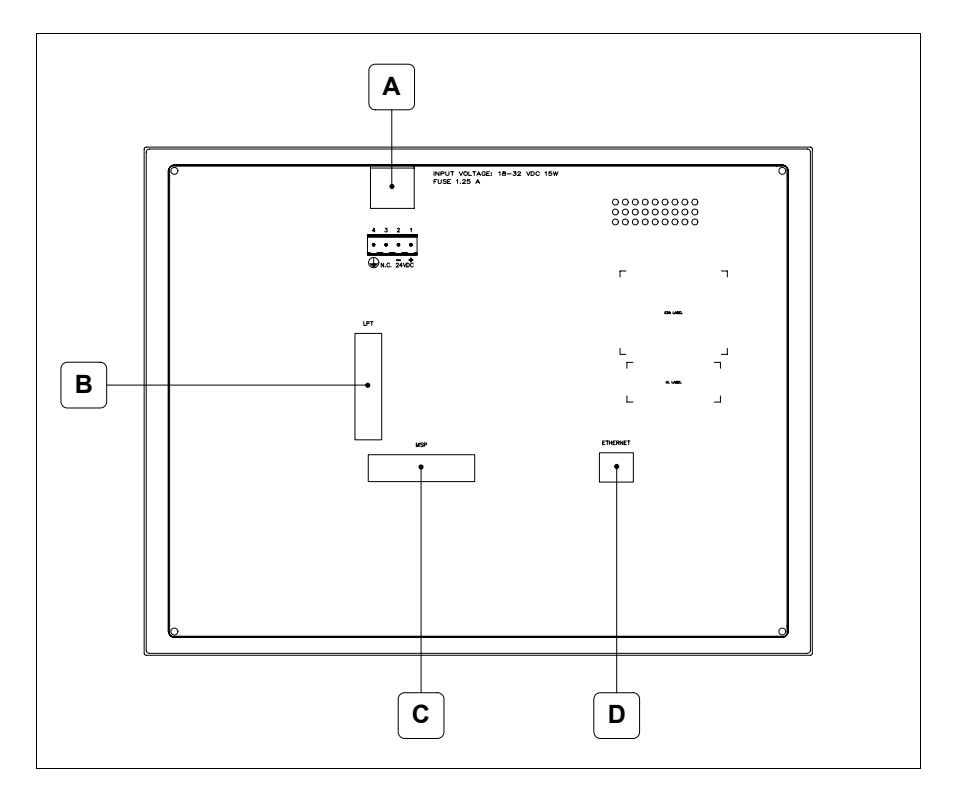

| Posición | Función                                                                                                    |
|----------|----------------------------------------------------------------------------------------------------|
| А        | Conector de alimentación                                                                                                    |
| В        | Puerto LPT para la conexión de la impresora (Opcional)                                                                          |
| С        | Puerto serie MSP para la comunicación con PLC/PC                                                                                |
| D        | Red Ethernet 10/100Mbit RJ45 (Para el modo modalità de diag-<br>nóstica de los led ver "Capitolo 31 -> Puerta de red Ethernet") |

#### Perforaciones

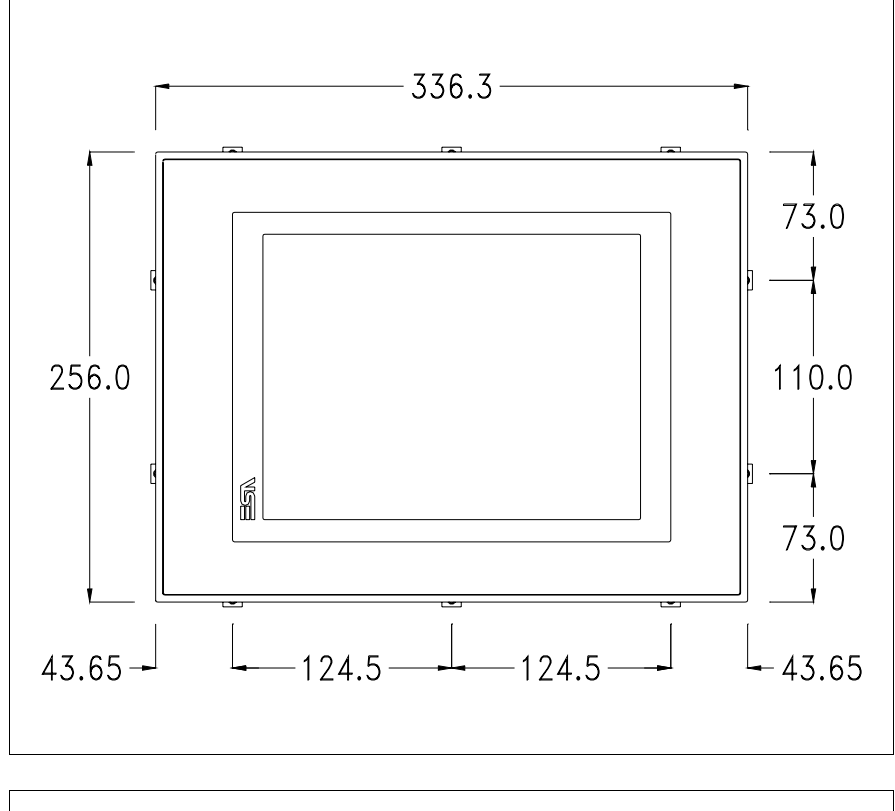

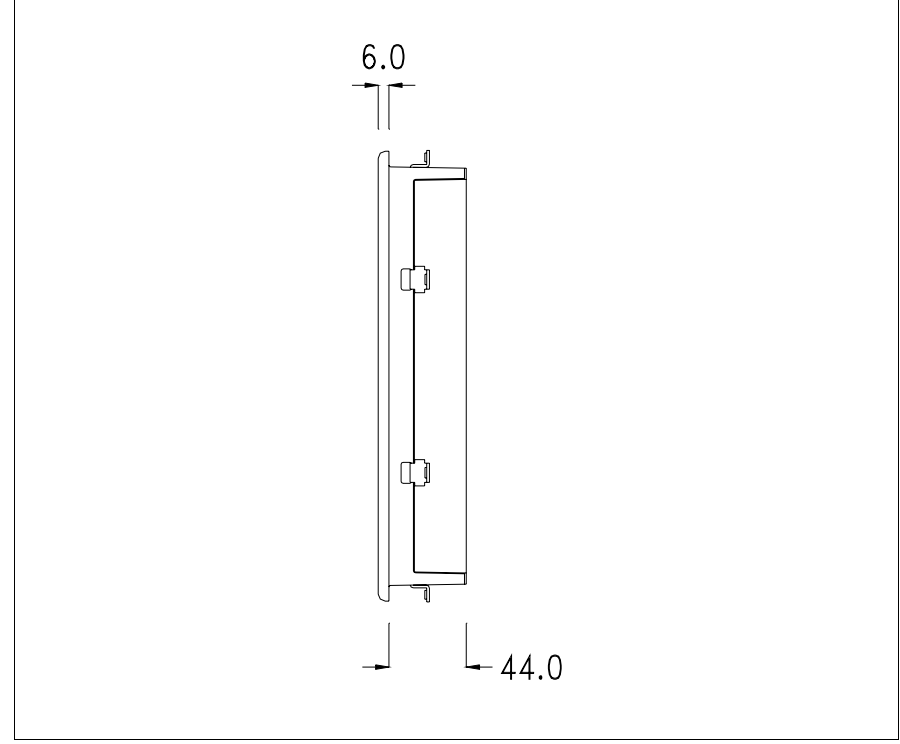

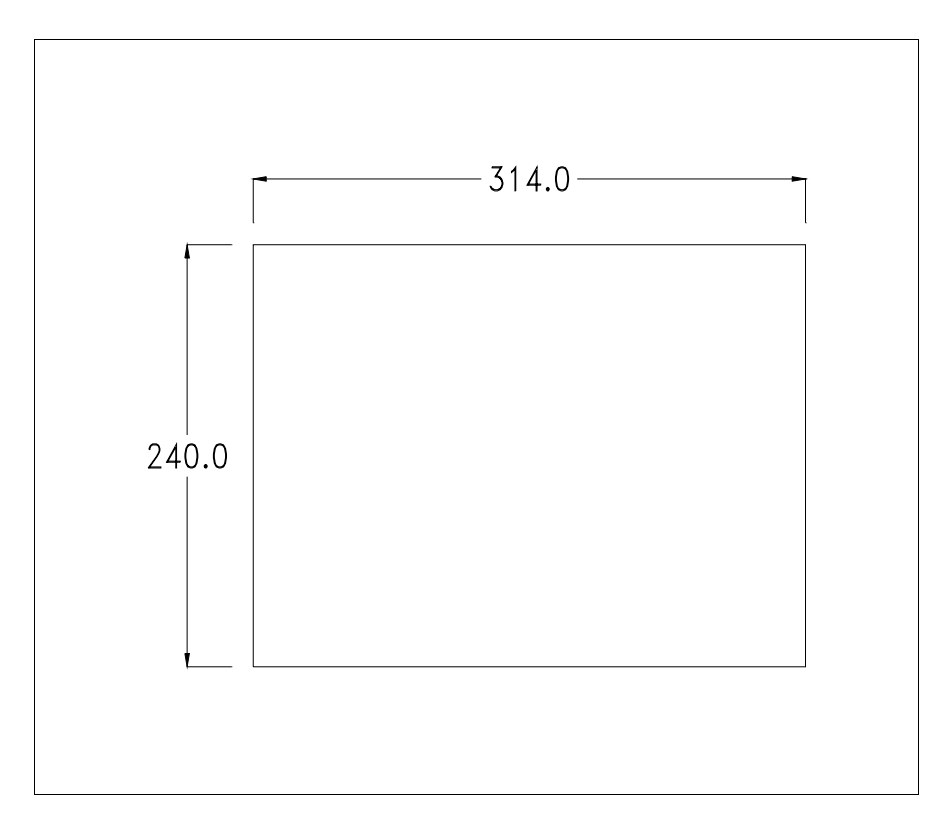

Para el montaje de la junta aislante y el ajuste del VT a su contenedor ver "Capítulo 30 -> Ajuste del terminal al contenedor".

Si hubiera accesorios a montar en el terminal VT o sbre él, se recomienda hacerlo antes de ajustar el VT a su contenedor.

Accesorios Para montar los eventuales accesorios hacer referencia al capítulo correspondiente (ver "Capítulo 34 -> Accesorios para vídeo terminales").

Calibración delEl terminal VT585WB usa un cristal sensible de tipo resistivo que, paraTouch Screenpoder funcionar correctamente, necesita de un procedimiento de calibración<br/>(el terminal ya está calibrado), es decir que el área resistiva del cristal<br/>debe ser adaptada al área visiva de la pantalla.

Si el usuario considera necesario repetir el procedimiento de calibración, lo haga tranquilamente siguiendo las instruccions siguientes.

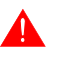

El procedimiento exige el máximo cuidado porque de la calibración depende la precisión del área teclas. Operaciones a ejecutar para la calibración:

- Aségurese de que la alimentación del VT no esté conectada
- Quite la cubierta trasera
- Identifique los bornes J11

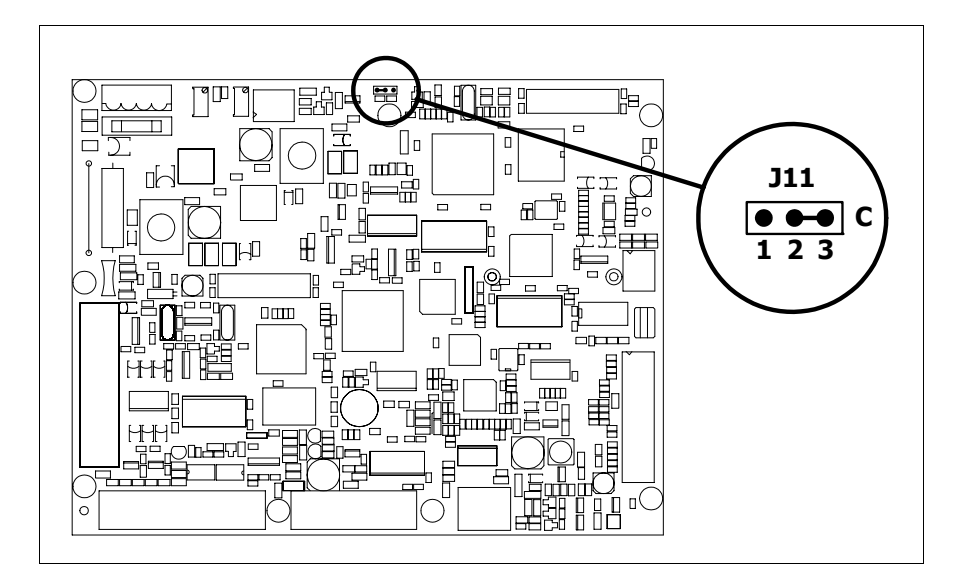

- Ponga J11 en 2-3
- Conecte la alimentación del terminal y ponga en marcha, se visualizará la máscara siguiente

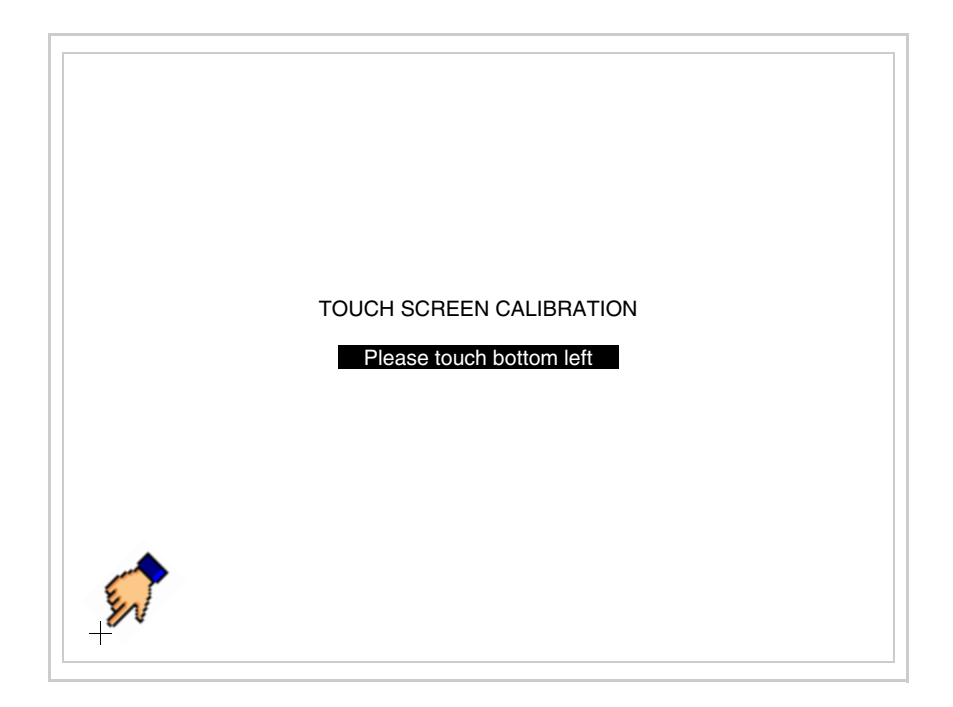

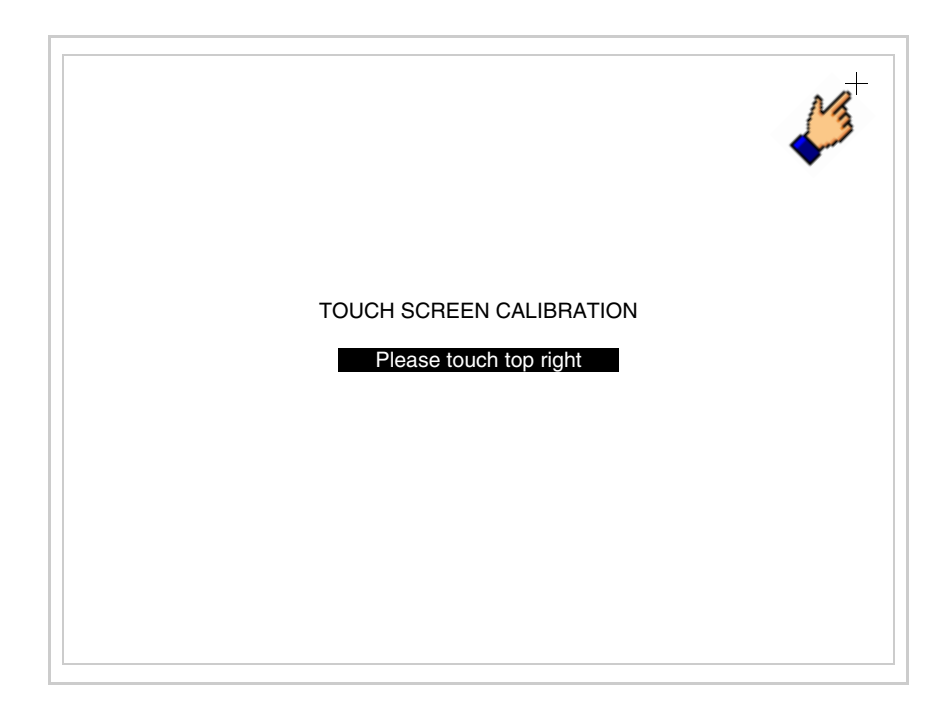

• Toque el ángulo indicado en la figura; se visualizará la página siguiente

• Toque el ángulo indicado en la ilustración para completar la calibración, luego se visualizará la página siguiente

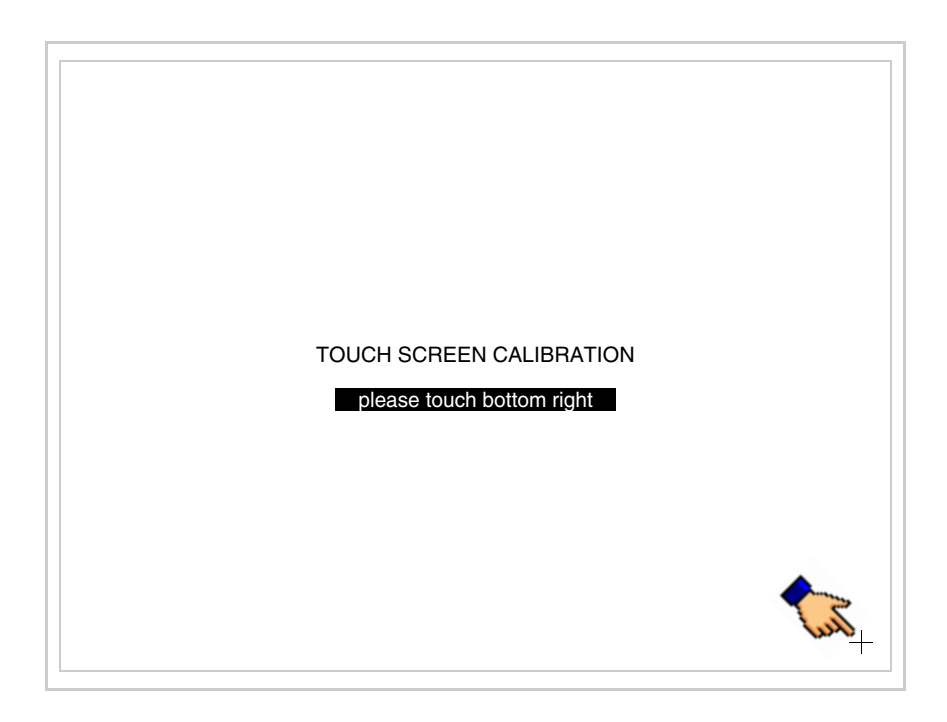

• Espere unos segundos, hasta que el VT visualice la máscara siguiente o la página del proyecto

| VT585WB TRANSFER PAGE         |
|-------------------------------|
| SELECT: MSP ASP MemoCARD EXIT |

- Apague el terminal
- Ponga J11
- Meta la cubierta trasera
- Encienda el terminal

La calibración ha terminado. Si se ha ejecutado la calibración en modo errado o impreciso, repita el procedimiento.

TerminaciónEste parágrafo vale sólo por la serie CAN. El VT integra las resistencias de<br/>terminación de la línea serie (1200hm típico) adaptables mediante un<br/>puente (ya puesto a 1-2, línea no terminada). Para activar la terminación:

- Asegúrese de que la alimentación del dispositivo no esté conectada.
- Quite la cubierta.
- Localice el módulo puente J14.

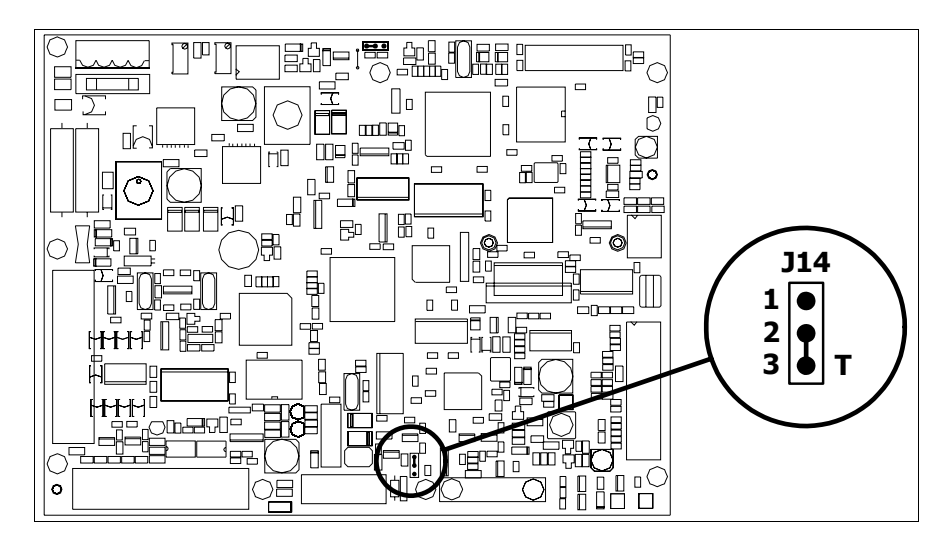

- Coloque el puente entre los pin 2-3 (línea terminada).
- Vuelva a montar la cubierta trasera.
- Vuelva a conectar la alimentación.

Introducción de la dirección MAC
MAC
Este párrafo vale sólo por la serie Ethernet. La dirección MAC (Media Access Control) identifica de manera unívoca cada terminal conectado en red Ethernet. La dirección ya está programada al comprar el terminal y se visualizará en la pantalla del terminal en la página de transferencia.

| VT585WB ETHERNET TRANSFE           | R PAGE      |
|------------------------------------|-------------|
| Touch screen BOOT check :          | ОК          |
| Graphic controller BOOT check :    | ОК          |
| Graphic controller RAM check :     | ОК          |
| Main BOOT and RAM check :          | ОК          |
| Graphic controller synchronization | : OK        |
| Main FIRMWARE check :              | NOT PRESENT |
| Graphic controller FIRMWARE :      | ERROR       |
| SELECT: MSP MemoCARD               | EXIT        |
|                                    |             |

La dirección MAC está memorizada en el terminal de manera permanente,

pero si fuera necesario ejecutar la operación de actualización del BOOT en modo "Asistido" (ver Manual Software "Capítulo 13 -> Actualización del BOOT") se verificará su cancelación.

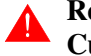

#### Recuerden que esta operación es ejecutable solo bajo consejo del Customer Care ESA.

El terminal que no dispone de una dirección MAC válida una vez en marcha visualiza una máscara para su introducción. Si no disponen de la dirección MAC del terminal procedan como sigue:

- Asegúrense de que el VT no esté conectado
- Quiten el cubierto posterior
- Identifiquen la etiqueta que indica la dirección MAC

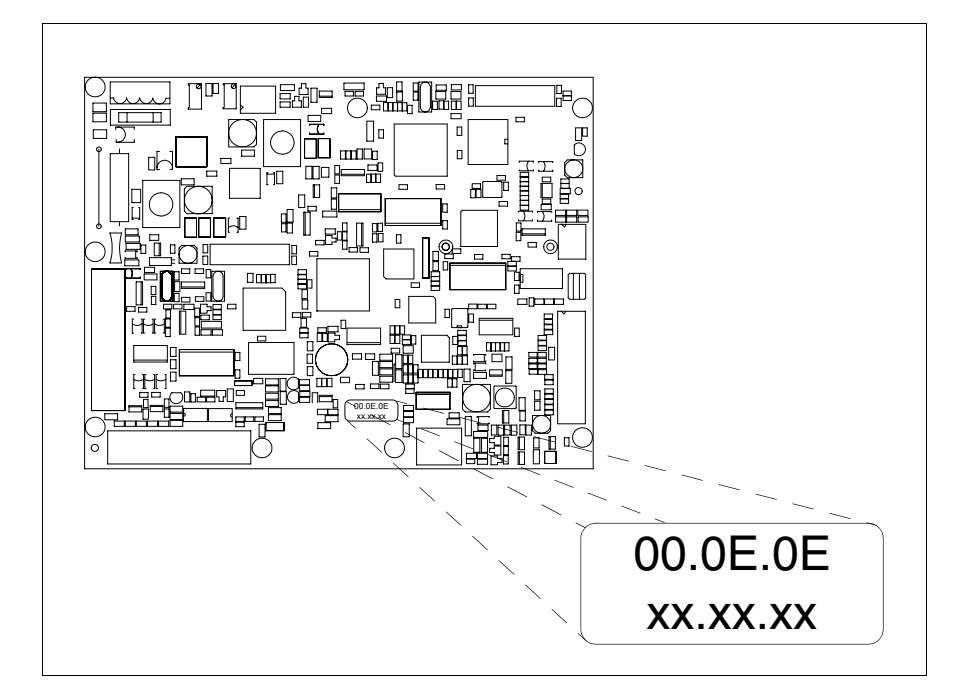

• Tomen nota del número de etiqueta (ej. 00.0E.0E.00.00.01)

| 00.0E.0E | -> parte fija que identifica ESA en el mundo  |
|----------|-----------------------------------------------|
| XX.XX.XX | -> parte variable diferente por cada terminal |

- Conecten de nuevo la alimentación al terminal y, si necesario ejecuten la calibración del touch screen (ver Pág. 27-14)
- Pongan el cubierto posterior
- Pongan en marcha el terminal
- Una vez visualizada la máscara siguiente, introduzcan la dirección anotada (ej. 00.0E.0E.00.00.01)

| Enter a valid Ma<br>00.0E.0E.00.00 | AC address:<br>.00 |   |   |
|------------------------------------|--------------------|---|---|
|                                    |                    | 1 |   |
|                                    |                    |   |   |
| -                                  | <b>→</b>           | ₽ | - |

• Usen los 💷 flechas para las definiciones. Una vez confirmada la dirección se visualizará la página siguiente

| VT585WB ETHERNET TRANSFER PAGE |
|--------------------------------|
|                                |
| SELECT: MSP MemoCARD EXIT      |
| MAC addr:<br>00.0E.0E.00.00.01 |

Así el procedimiento ha terminado.

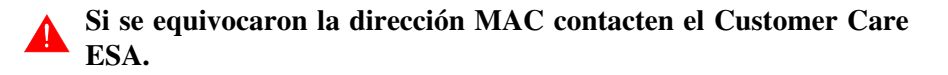

## Una dirección equivocada podría crear un error de conflicto entre terminales VTs en red Ethernet. Transferencia Para un funcionamiento correcto, al poner en marcha el terminal VT la pri-PC -> VT mera vez exige ser programado; hay que proceder a la transferencia de: • Firmware • Driver de comunicación • Proyecto (Puesto que la transferencia de estos tres archivos ocurre prácticamente con una operación, para simplificar, se definirá como "Transferencia proyecto") Es indispensable predisponer el VT para la recepción. (Ver también "Capítulo 38 -> Área de mando"). Predisposición Para la transferencia del proyecto hay que utilizar el programa VTWIN (ver para recibir Manual Software), pero el terminal debe estar predispuesto para recibir. Proceda como sigue: Asegúrese de que el VT no está en marcha • Asegúrese de que PC y VT están conectados en serie • Encienda el VT y espere la visualización de la máscara siguiente • Presione uno a la vez dos ángulos diagonalmente opuestos libres de objetos definibles o botones (es necesario al menos un ángulo libre)

27-21

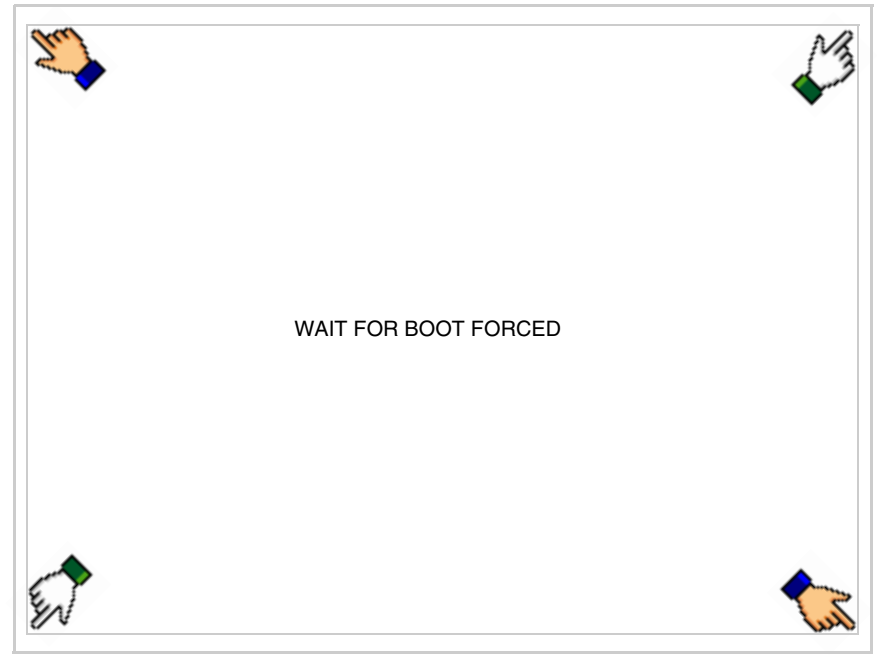

y espere o, mediante el botón correspondiente (ver Pág. 27-21) hasta que el VT visualice el recuadro siguiente

| VT585WB TRANSFER PAGE<br>Touch screen BOOT check : OK<br>Graphic controller BOOT check : OK<br>Graphic controller RAM check : OK<br>Main BOOT and RAM check : OK<br>Graphic controller synchronization : OK<br>Main FIRMWARE check : NOT PRESENT<br>Graphic controller FIRMWARE : ERROR<br>SELECT: MSP ASP MemoCARD EXIT |                                    |             |
|----------------------------------------------------------------------------------------------------|------------------------------------|-------------|
| Touch screen BOOT check :OKGraphic controller BOOT check :OKGraphic controller RAM check :OKMain BOOT and RAM check :OKGraphic controller synchronization :OKMain FIRMWARE check :NOT PRESENTGraphic controller FIRMWARE :ERRORSELECT:MSPASPMemoCARDEXIT                                                                 | VT585WB TRANSFER PAGE              |             |
| Graphic controller BOOT check :OKGraphic controller RAM check :OKMain BOOT and RAM check :OKGraphic controller synchronization :OKMain FIRMWARE check :NOT PRESENTGraphic controller FIRMWARE :ERRORSELECT:MSPASPMemoCARDEXIT                                                                                            | Touch screen BOOT check :          | ОК          |
| Graphic controller RAM check :OKMain BOOT and RAM check :OKGraphic controller synchronization :OKMain FIRMWARE check :NOT PRESENTGraphic controller FIRMWARE :ERRORSELECT:MSPASPMemoCARDEXIT                                                                                                    | Graphic controller BOOT check :    | ОК          |
| Main BOOT and RAM check : OK<br>Graphic controller synchronization : OK<br>Main FIRMWARE check : NOT PRESENT<br>Graphic controller FIRMWARE : ERROR<br>SELECT: MSP ASP MemoCARD EXIT                                                                                                    | Graphic controller RAM check :     | ОК          |
| Graphic controller synchronization : OK<br>Main FIRMWARE check : NOT PRESENT<br>Graphic controller FIRMWARE : ERROR<br>SELECT: MSP ASP MemoCARD EXIT                                                                                                    | Main BOOT and RAM check :          | ОК          |
| Main FIRMWARE check : NOT PRESENT<br>Graphic controller FIRMWARE : ERROR<br>SELECT: MSP ASP MemoCARD EXIT                                                                                                    | Graphic controller synchronization | : OK        |
| Graphic controller FIRMWARE : ERROR<br>SELECT: MSP ASP MemoCARD EXIT                                                                                                    | Main FIRMWARE check :              | NOT PRESENT |
| SELECT: MSP ASP MemoCARD EXIT                                                                                                    | Graphic controller FIRMWARE :      | ERROR       |
|                                                                                                    | SELECT: MSP ASP Mer                | noCARD EXIT |
|                                                                                                    |                                    |             |
|                                                                                                    |                                    |             |

• Según el puerto que se desee utilizar (MSP o ASP), pulse la ©correspondiente en la pantalla. Ahora el VT está listo para recibir (ver Manual Software para el procedimiento de transferencia). La © MemoCARD está visualizada si la Tarjeta de Memoria ya está en el VT (ver Pág. 27-27)

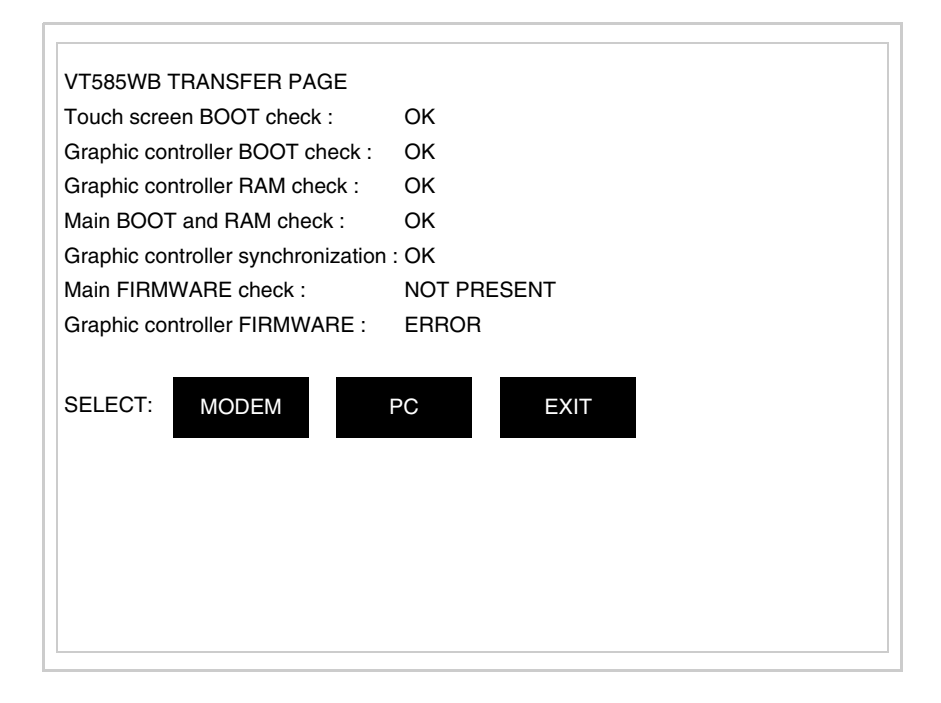
• Elija la modalidad de transferencia deseada: MODEM si utilizará un módem, PC si utilizará una puerta en serie, toque el 🖾 correspondiente en la pantalla

Si elige PC, el VT ya está listo para recibir (ver Manual Software para la transferencia), en cambio eligiendo MODEM se visualizará la máscara siguiente

| VT585WB TRANSFER PAGE              |             |
|------------------------------------|-------------|
| Touch screen BOOT check :          | ОК          |
| Graphic controller BOOT check :    | ОК          |
| Graphic controller RAM check :     | ОК          |
| Main BOOT and RAM check :          | ОК          |
| Graphic controller synchronization | : OK        |
| Main FIRMWARE check :              | NOT PRESENT |
| Graphic controller FIRMWARE :      | ERROR       |
| SELECT: SLOW F                     | AST         |
|                                    |             |
|                                    |             |
|                                    |             |
|                                    |             |
|                                    |             |

Su elección será en función de la velocidad que entienda utilizar para la transferencia (Slow=9600bit/seg. o Fast=38400bit/seg.), toque la 🖾 correspondiente en la pantalla. Ahora el VT está listo para recibir (ver Manual Software para la transferencia).

| Informaciones<br>sobre el driver | Después de transferir el proyecto, es posible pedir informaciones al VT res-<br>pecto a lo que se ha cargado. Las informaciones se refieren a:                                                     |
|----------------------------------|----------------------------------------------------------------------------------------------------|
|                                  | <ul> <li>Los puertos serie presentes</li> <li>El nombre del driver cargado</li> <li>La versión del driver cargado</li> <li>La dirección de red del VT</li> <li>El último error ocurrido</li> </ul> |
|                                  | Para acceder a las informaciones ejecutar las siguientes operaciones:                                                                                                    |
|                                  | • Sitúese en una página cualquiera del proyecto                                                                                                    |

• Presione, alternativamente, dos ángulos opuestos, libres de objetos obotones que podrían ser definidos (por lo menos un ángulo tiene que quedar libre)

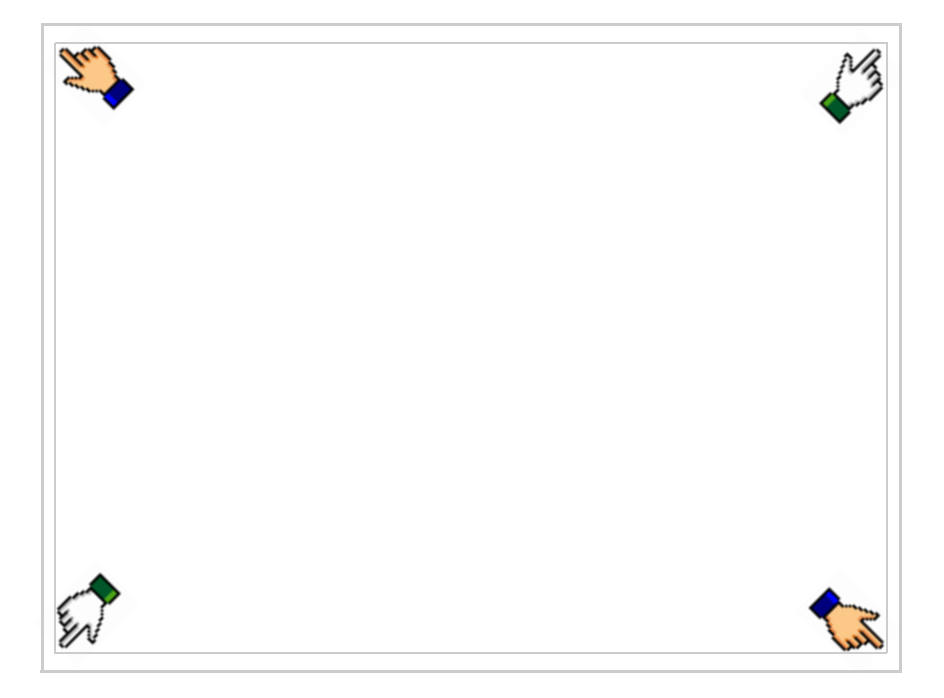

## se visualiza el recuadro siguiente

| Port    | : | ****  | PROG |
|---------|---|-------|------|
| Driver  | : | ****  |      |
| Ver     | : | ****  | TRAN |
| Addr VT | : | ****  | PAGE |
| Error   | : | ***** |      |
|         |   |       |      |
|         |   |       |      |
|         |   |       | ESC  |
|         |   |       |      |
|         |   |       |      |
|         |   |       |      |
|         |   |       |      |
|         |   |       |      |
|         |   |       |      |
|         |   |       |      |

Existe una página como ésa para cada puerto de comunicación; para moverse por las páginas, pulse .

Desde esta página será posible:

- Definir el reloj y el contraste
- Predisponer el VT para recibir el programa
- Utilizar la Memory card

Definición del reloj y del contraste:

Para definir el reloj y el contraste, al visualizar la página antedicha,

pulse ; se visualiza el recuadro siguiente

| SET CONTRAST : ±##                      |   |     |
|-----------------------------------------|---|-----|
|                                         | ] |     |
| SET CLOCK :<br>ddd,dd/mm/yy<br>hh:mm:ss |   |     |
|                                         | 1 |     |
|                                         |   |     |
|                                         |   |     |
|                                         |   | ESC |

Para definir el contraste pulsar las palabras SET CONTRAST en la pantalla; se visualiza el recuadro siguiente

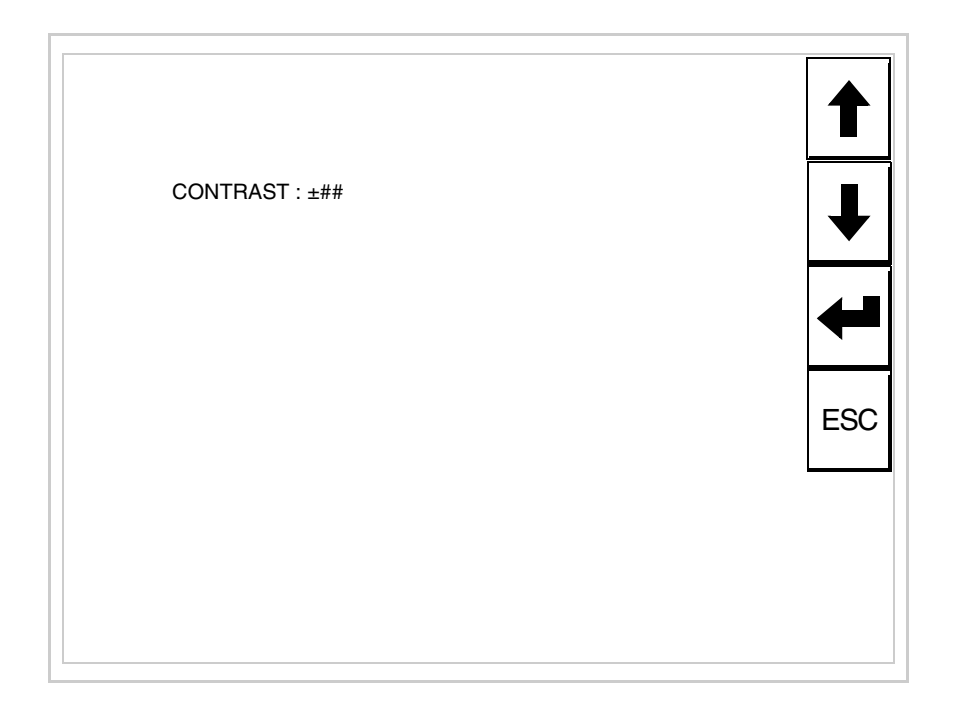

Utilice las D flecha para la variación (ver "Capítulo 37 -> Funcionamiento del terminal con pantalla táctil").

Para definir el reloj pulsar las palabras SET CLOCK en la pantalla; se visualiza el recuadro siguiente

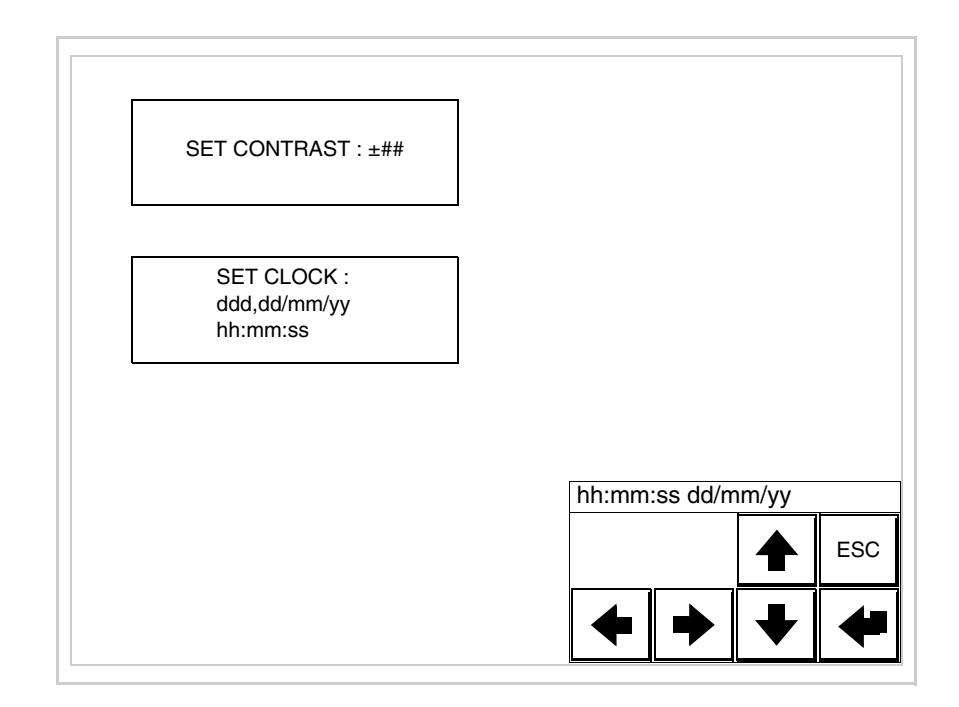

Utilice las III flecha para la variación (ver "Capítulo 37 -> Funcionamiento del terminal con pantalla táctil").

Para un uso correcto del reloj es necesario introducir su batería en el terminal (ver "Capítulo 34 -> Accesorios para vídeo terminales").

Predisposición del VT para recibir el programa:

Para predisponer el VT para recibir el programa, al visualizar la

página de información del driver (ver Pág. 27-23), pulse PAGE; se visualiza el recuadro siguiente

| VT585WB TRANSFER PAGE           |             |
|---------------------------------|-------------|
| Touch screen BOOT check :       | ОК          |
| Graphic controller BOOT check : | ОК          |
| Graphic controller RAM check :  | ОК          |
| Main BOOT and RAM check :       | WAIT        |
| SELECT: MSP ASP Me              | moCARD EXIT |

Según el puerto que se desee utilizar (MSP o ASP), pulse la 🗆 correspondiente en la pantalla. Ahora el VT está listo para recibir (ver Manual Software para el procedimiento de transferencia).

Utilización de la Tarjeta de Memoria:

Al visualizar la página de información del driver, pulse FARE; se visualiza el recuadro siguiente

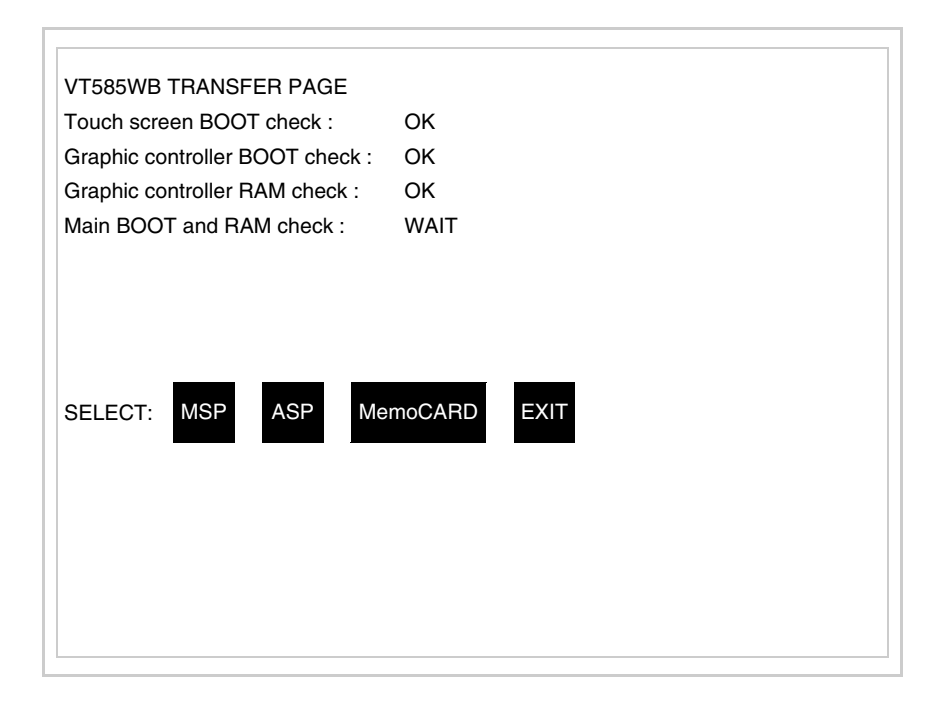

Toque la D MemoCARD en la pantalla (si aún no está visualizada ver Pág. 27-21); se visualiza el recuadro siguiente

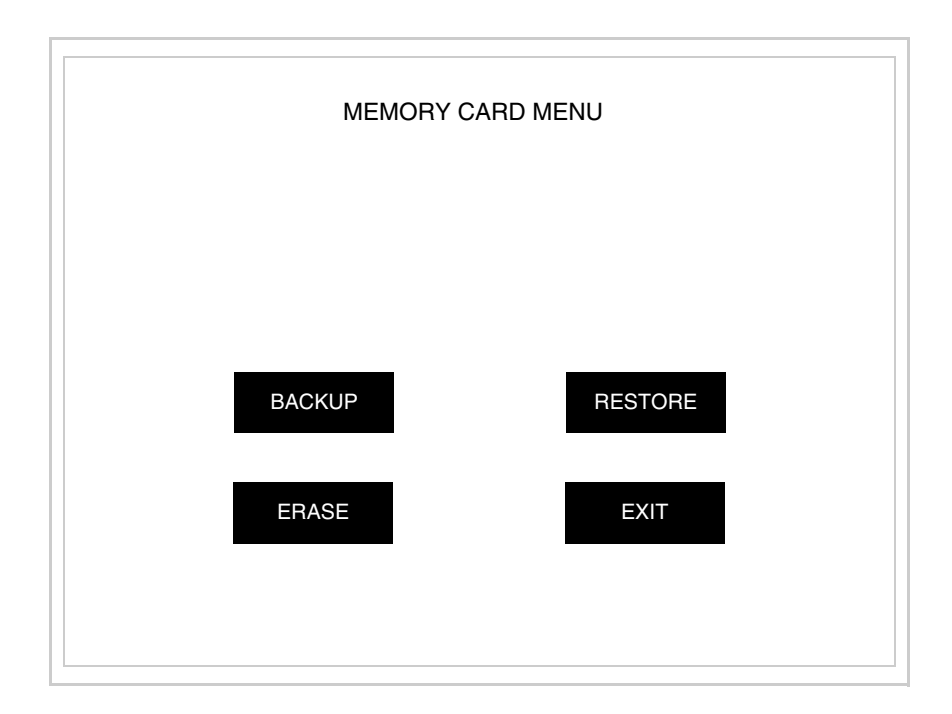

Para el significado y las funciones de las teclas ver "Capítulo 34 -> Tarjeta de Memoria".

Los posibles mensajes de error que se visualizan en la página de información del driver son los siguientes:

• PR ERR

Problema -> Se han detectado errores en el intercambio de datos VT - Dispositivo.

Solución -> Controle el cable de conexión; posibles perturbaciones.

• COM BROKEN

Problema -> Interrupción de la comunicación VT - Dispositivo. Solución -> Verifique el cable de conexión serie.

Un mensaje de error seguido de [\*] indica que actualmente el error no está presente pero ocurrió y luego desapareció.

Ejemplo: COM BROKEN\*

Pulsando se sale de la visualización de las informaciones del driver.

**Regulación de los colores de la pantalla** Para mejorar la visualización de los colores, se aconseja regular el contraste de la pantalla: si los colores resultan demasiado oscuros, aumente el contraste, viceversa, si los colores resultan demasiado claros, reduzca el contraste.

Ajuste del<br/>contraste de la<br/>pantallaPara mejorar la visualización de la pantalla podría ser necesario ajustar el<br/>contraste. La variación se obtiene desplazándose a la página correspon-<br/>diente (ver Pág. 27-25) y modificando el valor (desde +63 hasta -64) pre-<br/>sente en aquel momento. Aumente el valor para oscurecer la pantalla,<br/>reduzca el valor para aclararla.

**Este parámetro no surte efecto con las pantallas tipo TFT. El tipo de tecnología constructiva utilizada no necesita ninguna regula-**ción.

# Capítulo 28 Vídeo terminal VT595W

| Contenido                                | Página |
|------------------------------------------|--------|
| Características técnicas                 | 28-2   |
| Funciones                                | 28-4   |
| Frontal                                  | 28-8   |
| Posterior serie Estándar                 | 28-9   |
| Posterior serie Profibus-DP              | 28-10  |
| Posterior serie CAN                      | 28-11  |
| Posterior serie Ethernet                 | 28-12  |
| Perforaciones                            | 28-13  |
| Accesorios                               | 28-14  |
| Calibración del Touch Screen             | 28-14  |
| Terminación línea CAN                    | 28-17  |
| Introducción de la dirección MAC         | 28-18  |
| Transferencia PC -> VT                   | 28-21  |
| Predisposición para recibir              | 28-21  |
| Informaciones sobre el driver            | 28-23  |
| Regulación de los colores de la pantalla | 28-29  |
| Ajuste del contraste de la pantalla      | 28-29  |

Este capítulo se compone de 30 páginas.

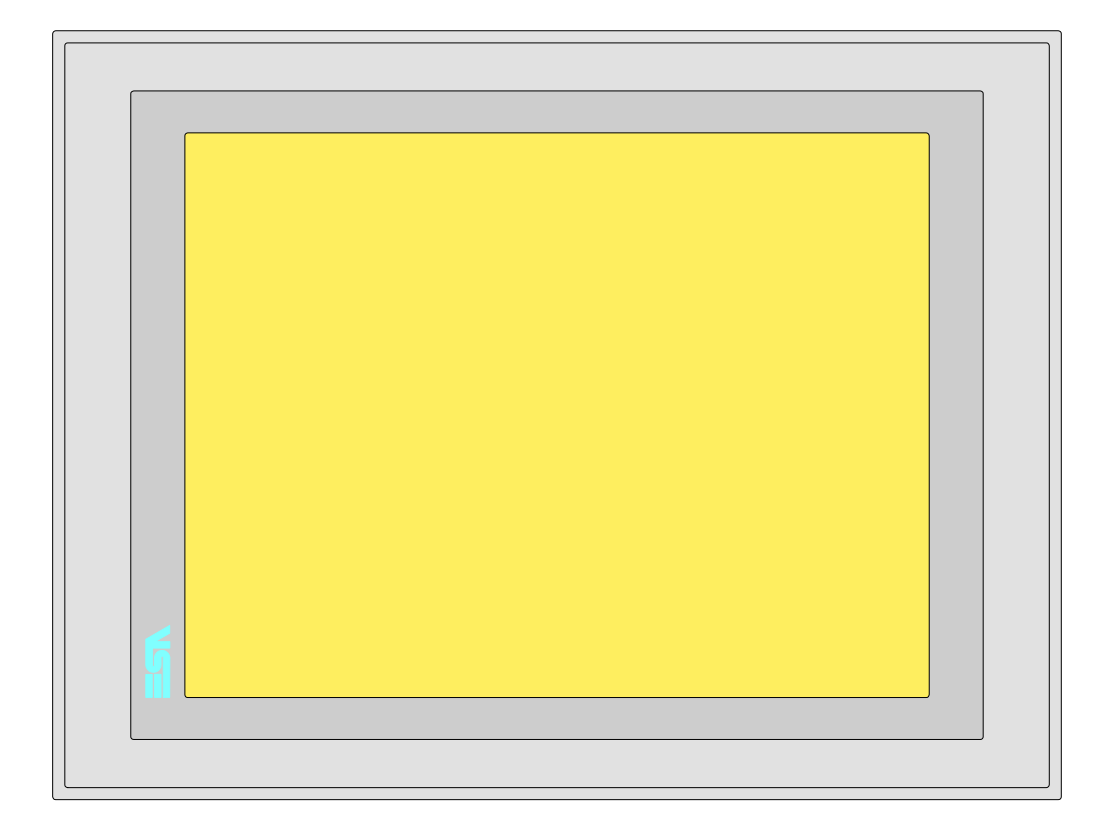

**Características** La tabla siguiente lista las características técnicas principales del terminal en cuestión.

| Código del terminal                      | Características del terminal               |   |   |   |   |
|------------------------------------------|--------------------------------------------|---|---|---|---|
| VT595W APT00                             | /T595W APT00                               |   |   |   |   |
| VT595W 0PTDP                             |                                            |   |   |   |   |
| VT595W 0PTCN                             |                                            |   |   |   |   |
| VT595W OPTET                             |                                            |   |   |   |   |
| Pantalla                                 |                                            | ▼ | ▼ | ▼ | ▼ |
|                                          | LCD Monocromático STN                      |   |   |   |   |
| Тіро                                     | LCD 256 Colores STN                        |   |   |   |   |
|                                          | LCD 256 Colores TFT                        | ٠ | ٠ | • | • |
| Touch screen [celdas]                    | Matriz 50x40 (Celda16x15pixels)            | • | • | ٠ | • |
| Formato representación                   | Gráfica                                    | • | • | ٠ | • |
| Resolución [pixels]                      | 800 x 600 (12,1")                          | • | • | ٠ | • |
| Líneas x caracteres                      | 40 x 100 / 20 x 50 / 10 x 25               | • | • | ٠ | • |
| Dimensión área visual [mm]               | 246 x 185                                  | • | • | ٠ | • |
| Matriz caracteres en modo texto [pixels] | 8 x15 / 16 x 30 / 32 x 60                  | • | • | ٠ | • |
| Dimensión carácter [en mm] x1 / x2 / x4  | 2,5 x 4,6 / 5 x 9,2 / 10 x 18,4            | • | • | ٠ | • |
| Begulación del contraste de la pantalla  | Software                                   | • | • | • | • |
|                                          | Compensación automática con la temperatura |   |   |   |   |
| Conjunto de caracteres                   | Programables/TTF Windows ®                 | • | • | ٠ | • |

| Código del terminal                    | Características del terminal                        |   |   |   |   |
|----------------------------------------|-----------------------------------------------------|---|---|---|---|
| VT595W APT00                           |                                                     |   |   |   | _ |
| VT595W 0PTDP                           | -                                                   |   |   |   |   |
| VT595W 0PTCN                           | -                                                   |   | _ |   |   |
| VT595W OPTET                           | -                                                   |   |   |   |   |
| Retroiluminación                       |                                                     | ▼ | ▼ | ▼ | ▼ |
| Tino                                   | Led                                                 |   |   |   |   |
| Tipo                                   | Lámpara CCFL                                        | • | • | ٠ | • |
| Duración mínina a 25°C [horas]         | 50000                                               | • | • | ٠ | • |
| Memorias para el usuario               |                                                     |   |   |   |   |
| Proyecto [Bytes]                       | 960K + 6M (Texto + Gráfica)                         | ٠ | • | ٠ | • |
| Memoria datos [Bytes]                  | 128K (Flash EPROM)                                  | ٠ | ٠ | ٠ | • |
| Memoria font bajo Windows ® [Bytes]    | 512K                                                | ٠ | ٠ | ٠ | • |
| Tarjeta de memoria x backup            | 8Mb                                                 | ٠ | ٠ | ٠ | • |
| Tarjeta de memoria x expansión         | 4Mb (Sólo x gráfica)                                |   |   |   |   |
| Interfaces                             |                                                     |   |   |   |   |
| Puerto serie MSP                       | RS232/RS422/RS485/TTY-20mA                          | • | • | ٠ | • |
| Puerto serie ASP                       | RS232/RS485                                         |   |   |   | • |
| Puerto serie ASP-15L                   | RS232/RS485                                         |   |   |   |   |
| Puerto serie ASP-8                     | RS232                                               |   |   |   |   |
| Puerto serie ASP-9                     | RS232                                               |   |   |   |   |
| Puerto paralelo LPT                    | Centronics                                          | • | • | ٠ | • |
| Puerto auxiliar                        | Conexión accesorios                                 |   |   |   |   |
| Accesorios                             |                                                     |   |   |   |   |
| Accesorios conectables                 | Ver tabla "Capítulo 34"                             | ٠ | ٠ | ٠ | • |
| Reloj                                  |                                                     |   |   |   |   |
| Reloj                                  | Hardware (Con Supercapacitor - Min.72h Típico 130h) | • | • | ٠ | • |
| Redes                                  |                                                     |   |   |   |   |
|                                        | Profibus-DP                                         |   |   | ٠ |   |
| Integrada                              | CAN Open (Interface Optoaislada)                    |   | • |   |   |
|                                        | Ethernet 10/100Mbit RJ45                            | • |   |   |   |
| Conector Bus Universal                 |                                                     |   |   |   |   |
| Opcionales                             | Ver tabla "Capítulo 34"                             | • | • | ٠ | • |
| Redes propietarias                     |                                                     |   |   |   |   |
| ESA-Not                                | Servidor de red                                     | • | • | ٠ | • |
|                                        | Cliente de red                                      | • | • | ٠ | • |
| Datos técnicos                         | · · · · · · · · · · · · · · · · · · ·               |   |   |   |   |
| Alimentación                           | 24Vcc (1832Vcc)                                     |   |   |   |   |
| Potencia absorbida (24Vcc)             | 15W                                                 |   |   |   |   |
| Fusible de protección                  | Ø5x20mm - 1,25A Rápido F                            |   |   |   |   |
| Grado de protección                    | IP65 (Frontal)                                      |   |   |   |   |
| Temperatura de funcionamiento          | 050°C                                               |   |   |   |   |
| Temperatura de almacenaje y transporte | -20+60°C                                            |   |   |   |   |
| Humedad (sin condensado)               | <85%                                                |   |   |   |   |
| Peso                                   | 2100gr                                              |   |   |   |   |
| Dimensiones                            |                                                     |   |   |   |   |
| Exteriores L x A x P [en mm]           | 336,3 x 256 x 44                                    |   |   |   |   |
| Perforaciones L x A [en mm]            | 314 x 240                                           |   |   |   |   |
| Certificaciones                        |                                                     |   |   |   |   |
| Marcas y aprobaciones                  | CE, cULus, NEMA12                                   |   |   |   |   |

# **Funciones** La tabla siguiente lista en orden alfabético todas las funciones del VT en cuestión.

Tabla 28.1: Funciones y objetos del terminal VT (Parte 1 de 4)

| Código del terminal                                              |               |   |
|------------------------------------------------------------------|---------------|---|
| VT595W ****                                                      |               |   |
| Objetos/Funciones                                                | Cantidad      | ▼ |
| Alarmas (Totales/Activas contemporáneamente)                     | 1024/256      | • |
| Arco                                                             |               | • |
| Area táctil                                                      | 256           | • |
| Backup/Restaura                                                  |               | • |
| Botones                                                          | 1200 x página | • |
| Buffer histórico de alarmas                                      | 256           | ٠ |
| Cabeceras y pies de página (Totales/Campos x C-P)                | 128/128       | • |
| Campo alarma                                                     |               | • |
| Campo día de la semana                                           |               | • |
| Campo fecha                                                      |               | • |
| Campo mensaje                                                    |               | ٠ |
| Campo receta x estructura receta                                 |               | • |
| Campo reloj corto                                                |               | • |
| Campo reloj extendido                                            |               | • |
| Campo símbolico a grupo de bits                                  |               | • |
| Campo símbolico a un bit                                         | 1024*         | • |
| Campo símbolico a valor                                          |               | • |
| Caracteres redefinibles                                          |               |   |
| Círculos                                                         |               | • |
| Comando cambiar idioma                                           |               | • |
| Comando cambio página impresora                                  |               | • |
| Comando cargar receta desde memoria datos                        |               | • |
| Comando continuar lectura trend mostrado a tiempo                |               | • |
| Comando directo a valor - AND                                    |               | ٠ |
| Comando directo a valor - OR                                     |               | • |
| Comando directo a valor - RESTAR                                 |               | • |
| Comando directo a valor - SET                                    |               | ٠ |
| Comando directo a valor - SUMAR                                  |               | • |
| Comando directo a valor - XOR                                    |               | • |
| Comando ejecutar pipeline                                        |               | • |
| Comando eliminar receta                                          |               | • |
| Comando enviar receta al dispositivo                             |               | • |
| Comando enviar receta desde el buffer vídeo hasta el dispositivo |               | • |
| Comando grabar histórico de alarmas y/o buffer trend en flash    |               | • |
| Comando guardar en buffer la receta recibida del dispositivo     |               | • |
| Comando guardar en memoria datos receta recibida del dispositivo |               | • |

Donde no está especificado no hay límites numéricos de introducción, el límite depende de la cantidad de memoria del proyecto. \*) valor indicativo limitado por la dimensión del proyecto, \*\*) limitados por la memoria

| Código del terminal    |          |   |
|------------------------|----------|---|
| s/Funciones            | Cantidad |   |
| nemoria datos          |          | • |
|                        |          | • |
|                        |          | • |
| irmas                  |          | • |
| rend mostrado a tiempo |          | • |
| ado en el dispositivo  |          | • |
|                        |          | • |
|                        |          | • |
|                        |          | • |
|                        |          | • |
|                        |          | • |
|                        |          | • |
| ero de hojas total     |          | • |
|                        |          | • |
|                        |          | • |
|                        |          | • |
| páginas                |          | • |
| recetas                |          | • |
| secuencias             |          |   |
| ágina                  |          | • |
| de alarmas             |          | • |
| ones de proyecto       |          | • |
| estado del driver      |          | • |
| nción PG               |          |   |

Tabla 28.1: Funciones y objetos del terminal VT

VT595W \*\*\*\*\*

| Objetos/Fun                          | ciones Cantidad   | ▼ |
|--------------------------------------|-------------------|---|
| Comando guardar receta en memori     | a datos           | • |
| Comando hardcopy                     |                   | • |
| Comando help de la página            |                   | • |
| Comando imprimir historial alarmas   |                   | • |
| Comando interrumpir lectura trend m  | nostrado a tiempo | • |
| Comando lectura trend guardado en    | el dispositivo    | • |
| Comando login password               |                   | • |
| Comando logout password              |                   | ٠ |
| Comando modificar password           |                   | • |
| Comando página anterior              |                   | • |
| Comando página de servicio           |                   | ٠ |
| Comando página siguiente             |                   | ٠ |
| Comando poner a cero el número de    | e hojas total     | ٠ |
| Comando relación                     |                   | • |
| Comando salida proyecto              |                   | • |
| Comando vaciar buffer trend          |                   | • |
| Comando visualizar directorio página | as                | • |
| Comando visualizar directorio receta | IS                | • |
| Comando visualizar directorio secue  | ncias             |   |
| Comando visualizar help de página    |                   | • |
| Comando visualizar histórico de alar | mas               | ٠ |
| Comando visualizar informaciones d   | e proyecto        | • |
| Comando visualizar página de estad   | o del driver      | • |
| Comando visualizar página función I  | PG                |   |
| Configuración global teclas E        |                   |   |
| Configuración global teclas F        |                   |   |
| Configuración local teclas E         |                   |   |
| Configuración local teclas F         |                   |   |
| Conjunto de caracteres programable   | S S               | • |
| Datos barra                          |                   | • |
| Equación                             | 32                | • |
| Estadística alarmas                  |                   |   |
| Función comando directo a valor      |                   | • |
| Función comando interno              |                   | • |
| Función inhabilitar tecla            |                   |   |
| Función invertir el valor del bit    |                   | • |
| Función ir a página                  |                   | • |
| Función macro                        |                   | • |
| Función ninguna                      |                   |   |
|                                      | <del> </del>      | _ |

Donde no está especificado no hay límites numéricos de introducción, el límite depende de la cantidad de memoria del proyecto. \*) valor indicativo limitado por la dimensión del proyecto, \*\*) limitados por la memoria

| Código del terminal                                                                                   |                     |   |  |
|----------------------------------------------------------------------------------------------------|---------------------|---|--|
| VT595W *****                                                                                          | Contidad            | 7 |  |
| Euroión poper a cero el bit permanentemente                                                           | Cantiuau            | • |  |
| Función poner a cero el bit temporalmente                                                             |                     |   |  |
| Función poner a uno el bit permanentemente                                                            |                     |   |  |
|                                                                                                    |                     |   |  |
|                                                                                                    |                     | - |  |
|                                                                                                    | 1004                |   |  |
|                                                                                                    | 1024                | • |  |
| Help de pagina                                                                                        | 1024                | • |  |
| Heip mensajes                                                                                         | 1024                | • |  |
| Imagenes bitmap estaticas                                                                             |                     | • |  |
| Imágenes de proyecto                                                                                  |                     | • |  |
|                                                                                                    |                     | • |  |
| Leds asociados a secuencias                                                                           |                     |   |  |
| Líneas                                                                                                |                     | • |  |
| Listados de imágenes bitmap                                                                           |                     | • |  |
| Listados de textos                                                                                    |                     | • |  |
| Macro campo                                                                                           |                     |   |  |
| Macros (Totales/Comandos x macro)                                                                     | 1024/16             | • |  |
| Mensajes de información (Totales/Activos contemporáneamente)                                          | 1024/256            | • |  |
| Mensajes de sistema                                                                                   |                     | • |  |
| Objeto - Indicator                                                                                    | 256                 | • |  |
| Objeto - Interruptor de deslizamiento                                                                 | 256                 | • |  |
| Objeto - Interruptor de rotación                                                                      | 256                 | • |  |
| Objeto - Potenciómetro de deslizamiento                                                               | 256                 | • |  |
| Objeto - Potenciómetro de rotación                                                                    | 256                 | • |  |
| Operacións automaticás                                                                                | 32                  | • |  |
| Página                                                                                                | 1024                | • |  |
| Páginas de impresión (Totales/Campos x página)                                                        | 1024/128            | • |  |
| Password                                                                                              | 10                  | • |  |
| Password a bit                                                                                        | 8bit                | • |  |
| Pipeline (Numero/Tot bytes)                                                                           | 64/512              | • |  |
| Recetas (Número/Variables x receta)                                                                   | 1024/512            | • |  |
| Rectángulos                                                                                           |                     | • |  |
| Registri interni                                                                                      | 4096bytes           | • |  |
| Reports                                                                                               | 128                 | • |  |
| Secuencias casuales                                                                                   | -                   | + |  |
| Secuencias iniciales/finales                                                                          |                     | + |  |
| Teclas F                                                                                              |                     |   |  |
| Teclas F                                                                                              |                     |   |  |
| Terminal libre                                                                                        |                     |   |  |
| Donde no está especificado no bay límites numéricos de introducción, el límite depende de la cantidac | do momoria dol prov |   |  |

Tabla 28.1: Funciones y objetos del terminal VT (Parte 3 de 4)

Donde no está especificado no hay límites numéricos de introducción, el límite depende de la cantidad de memoria del proyecto. \*) valor indicativo limitado por la dimensión del proyecto, \*\*) limitados por la memoria

| Código del terminal                                                                                |                         |       |
|----------------------------------------------------------------------------------------------------|-------------------------|-------|
| VT595W ****                                                                                        |                         |       |
| Objetos/Funciones                                                                                  | Cantidad                | V     |
| Textos dinámicos a grupo de bits                                                                   |                         | ٠     |
| Textos dinámicos a un bit                                                                          | 1024*                   | •     |
| Textos dinámicos a valor                                                                           |                         | •     |
| Textos fijos                                                                                       |                         | •     |
| Textos multilenguas                                                                                | 8 Idiomas               | •     |
| Timers                                                                                             | 32                      | •     |
| Trend buffer                                                                                       | 128                     | •     |
| Trends (Trends x pág./Canales x trend)                                                             | 8/8                     | •     |
| Trends mostrados a mando (Memoria/Trends/Muestras)                                                 | 8192bytes               | •     |
| Trends mostrados a tiempo (Memoria/Trends/Muestras)                                                | /**/640                 | •     |
| Variables de sistema asociadas a la estructura receta                                              |                         | •     |
| Variables de límite y corrección matemática                                                        |                         | •     |
| Variables de movimiento (Campo simbólico móvil)                                                    |                         | •     |
| Variables de limite                                                                                | 400 x                   | •     |
| Variables alfanuméricas (ASCII)                                                                    | página                  | •     |
| Variables numéricas (DEC, HEX, BIN, BCD)                                                           |                         | •     |
| Variables numéricas Coma Flotante                                                                  |                         | •     |
| Variables públicas x red ESANET (Número/Total bytes)                                               | 1024/1024               | •     |
| Donde no está especificado no hav límites numéricos de introducción el límite depende de la cantic | lad de memoria del prov | /ecto |

Tabla 28.1: Funciones y objetos del terminal VT (Parte 4 de 4)

Donde no está especificado no hay límites numéricos de introducción, el límite depende de la cantidad de memoria del proyecto \*) valor indicativo limitado por la dimensión del proyecto, \*\*) limitados por la memoria

#### Frontal

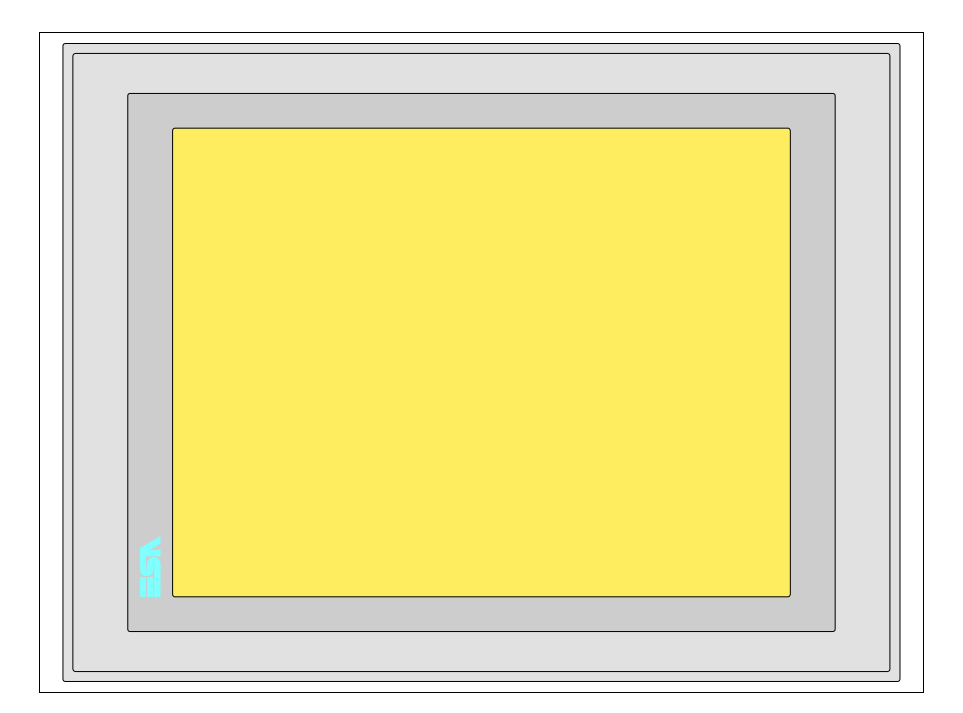

Todas las teclas y las señalizaciones son definidas mediante el software de programación (ver Manual Software).

#### Posterior serie Estándar

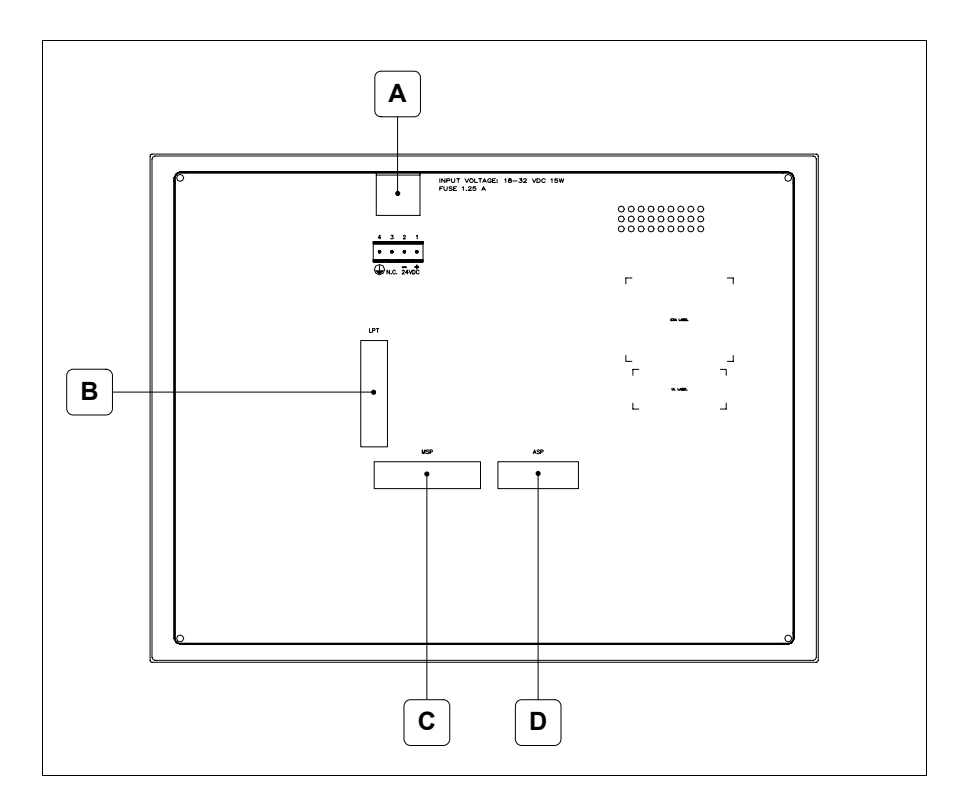

| Posición | Función                                                           |
|----------|-------------------------------------------------------------------|
| А        | Conector de alimentación                                          |
| В        | Puerto LPT para la conexión de la impresora (Opcional)            |
| С        | Puerto serie MSP para la comunicación con PLC/PC                  |
| D        | Puerto serie ASP para la comunicación con PC u otros dispositivos |

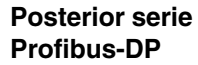

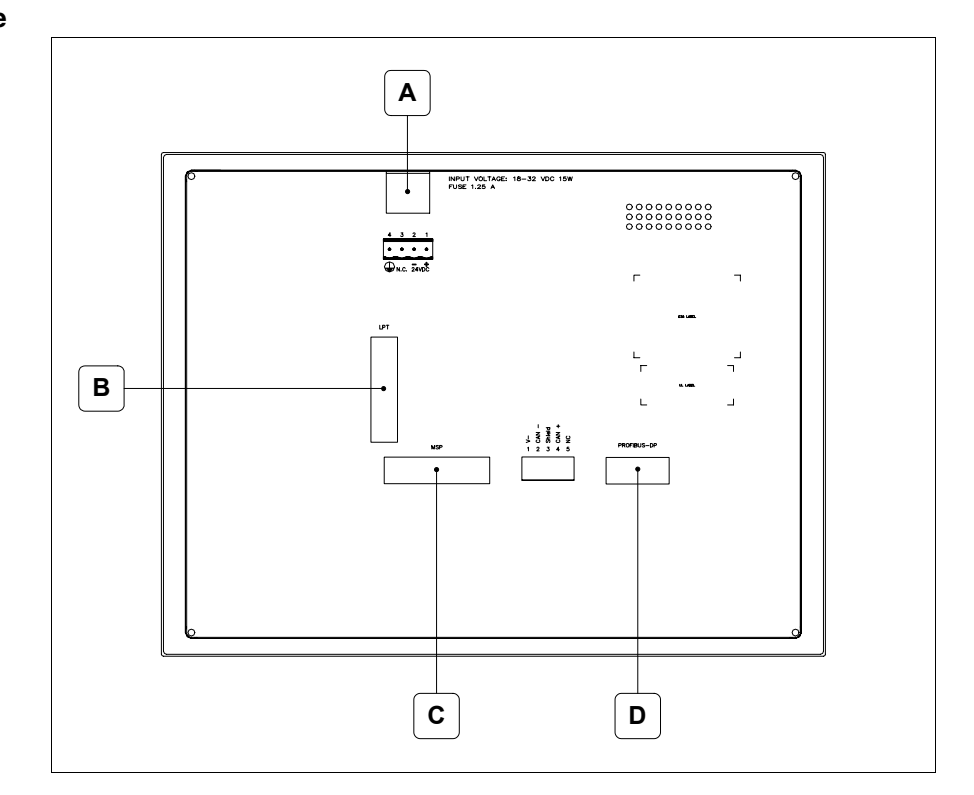

| Posición | Función                                                |
|----------|--------------------------------------------------------|
| А        | Conector de alimentación                               |
| В        | Puerto LPT para la conexión de la impresora (Opcional) |
| С        | Puerto serie MSP para la comunicación con PLC/PC       |
| D        | Puerto serie PROFIBUS-DP para la comunicación en red   |

#### Posterior serie CAN

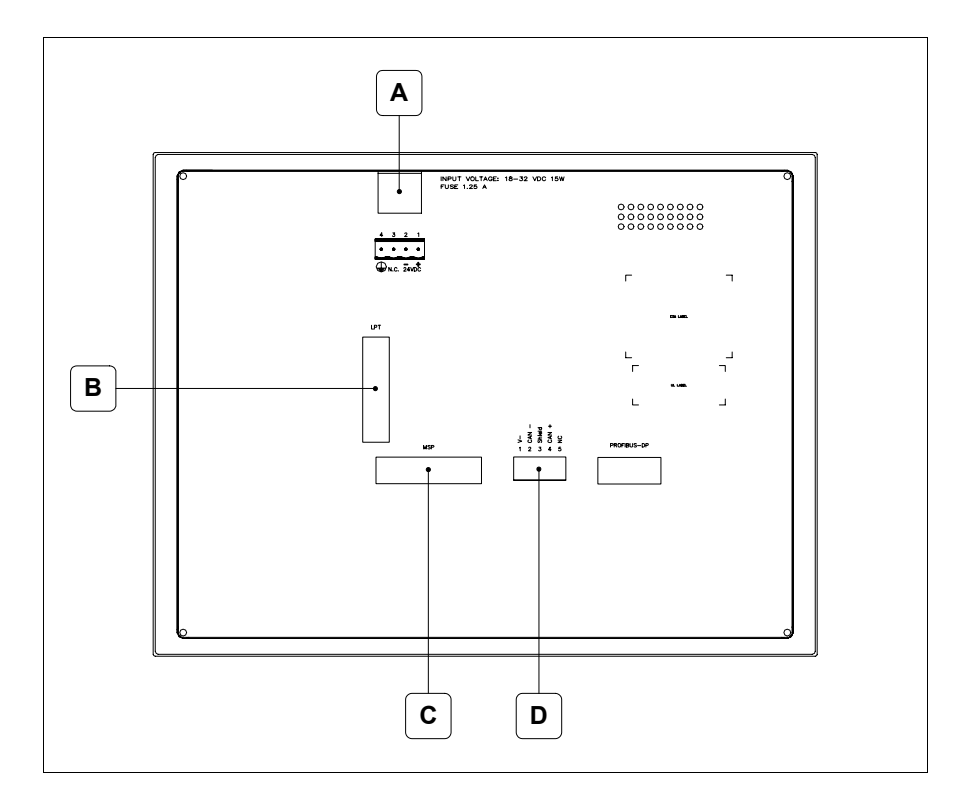

| Posición | Función                                                |
|----------|--------------------------------------------------------|
| А        | Conector de alimentación                               |
| В        | Puerto LPT para la conexión de la impresora (Opcional) |
| С        | Puerto serie MSP para la comunicación con PLC/PC       |
| D        | Puerto serie CAN                                       |

#### Posterior serie Ethernet

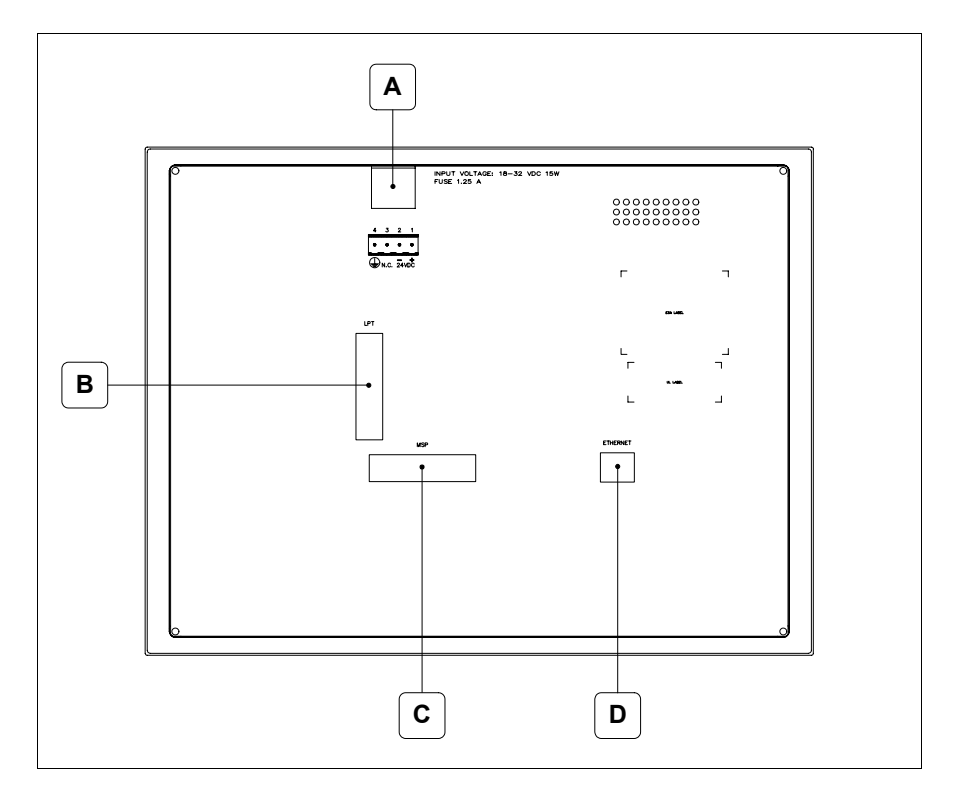

| Posición | Función                                                                                                    |
|----------|----------------------------------------------------------------------------------------------------|
| А        | Conector de alimentación                                                                                                    |
| В        | Puerto LPT para la conexión de la impresora (Opcional)                                                                          |
| С        | Puerto serie MSP para la comunicación con PLC/PC                                                                                |
| D        | Red Ethernet 10/100Mbit RJ45 (Para el modo modalità de diag-<br>nóstica de los led ver "Capitolo 31 -> Puerta de red Ethernet") |

#### Perforaciones

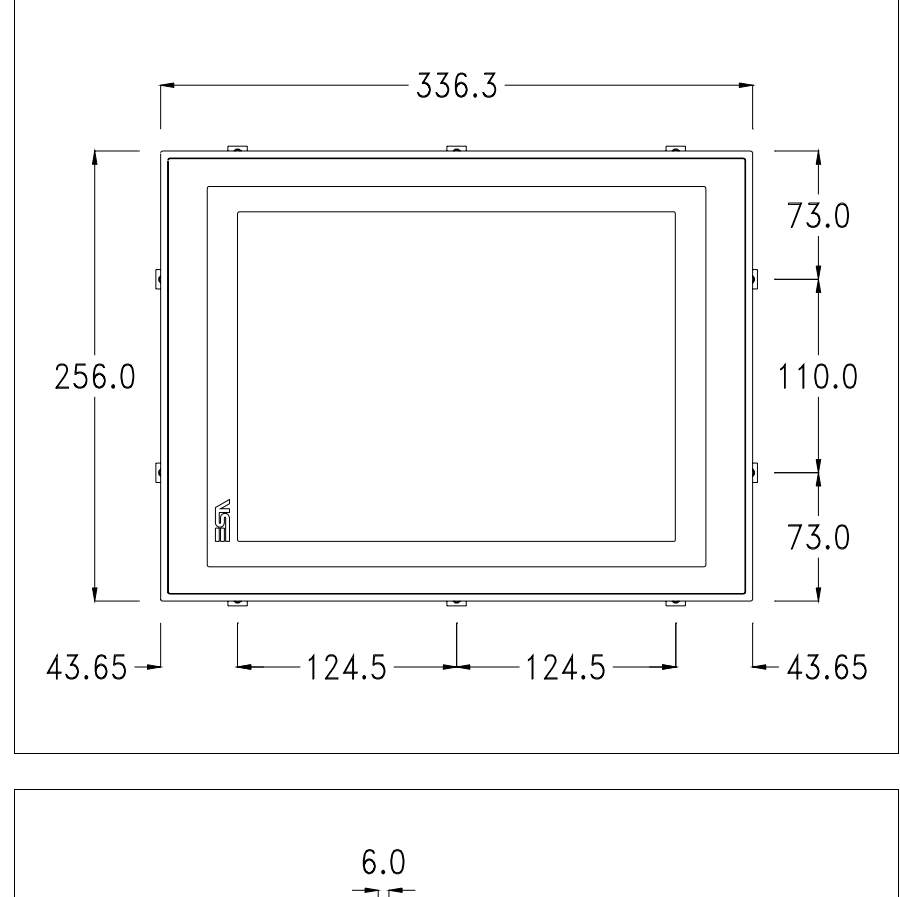

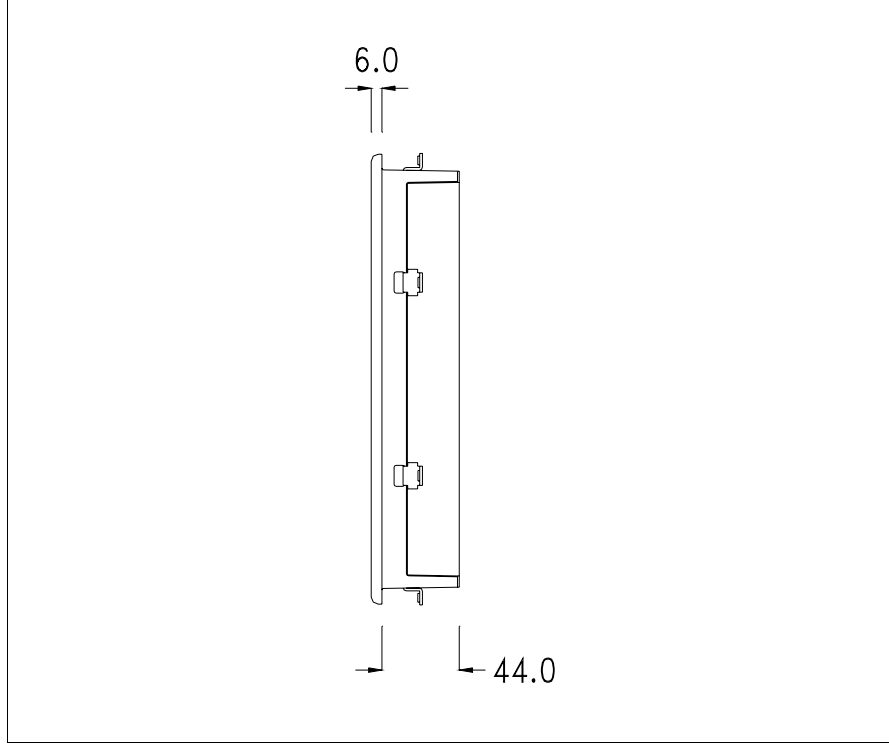

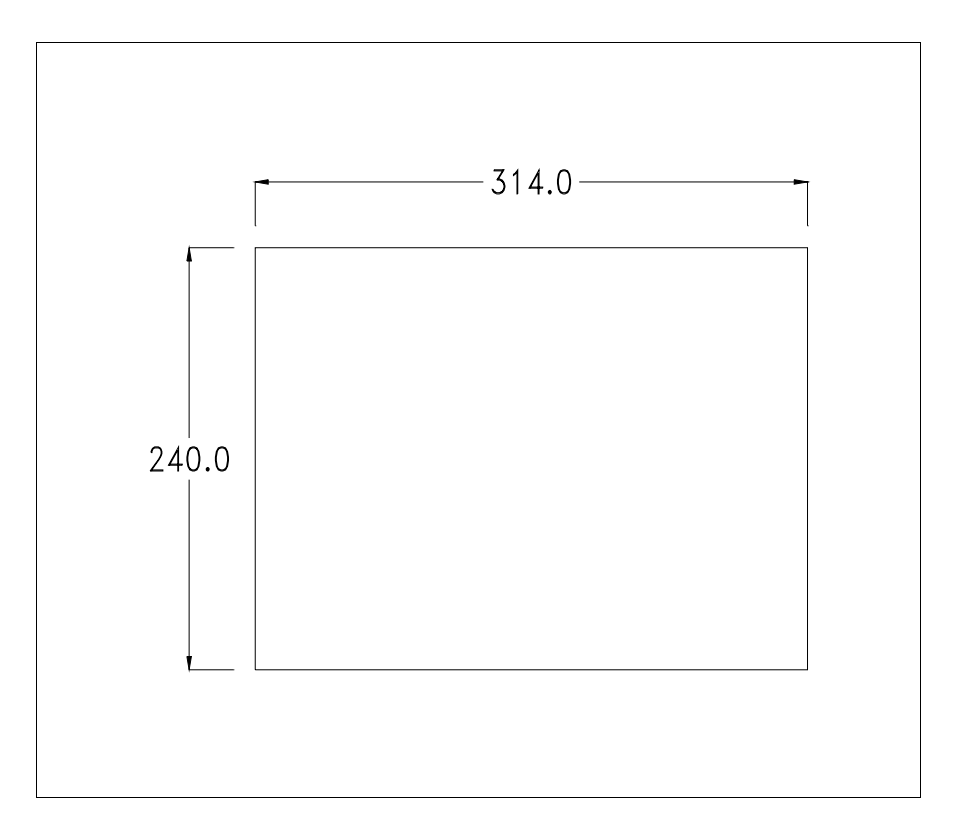

Para el montaje de la junta aislante y el ajuste del VT a su contenedor ver "Capítulo 30 -> Ajuste del terminal al contenedor".

Si hubiera accesorios a montar en el terminal VT o sbre él, se recomienda hacerlo antes de ajustar el VT a su contenedor.

Accesorios Para montar los eventuales accesorios hacer referencia al capítulo correspondiente (ver "Capítulo 34 -> Accesorios para vídeo terminales").

Calibración delEl terminal VT595W usa un cristal sensible de tipo resistivo que, paraTouch Screenpoder funcionar correctamente, necesita de un procedimiento de calibración<br/>(el terminal ya está calibrado), es decir que el área resistiva del cristal<br/>debe ser adaptada al área visiva de la pantalla.

Si el usuario considera necesario repetir el procedimiento de calibración, lo haga tranquilamente siguiendo las instruccions siguientes.

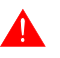

El procedimiento exige el máximo cuidado porque de la calibración depende la precisión del área teclas. Operaciones a ejecutar para la calibración:

- Aségurese de que la alimentación del VT no esté conectada
- Quite la cubierta trasera
- Identifique los bornes J11

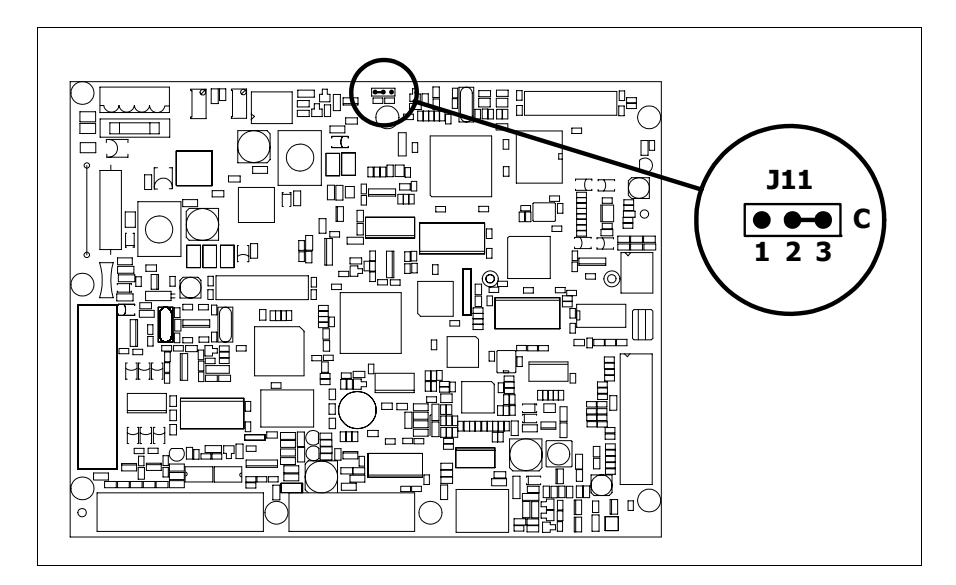

- Ponga J11 en 2-3
- Conecte la alimentación del terminal y ponga en marcha, se visualizará la máscara siguiente

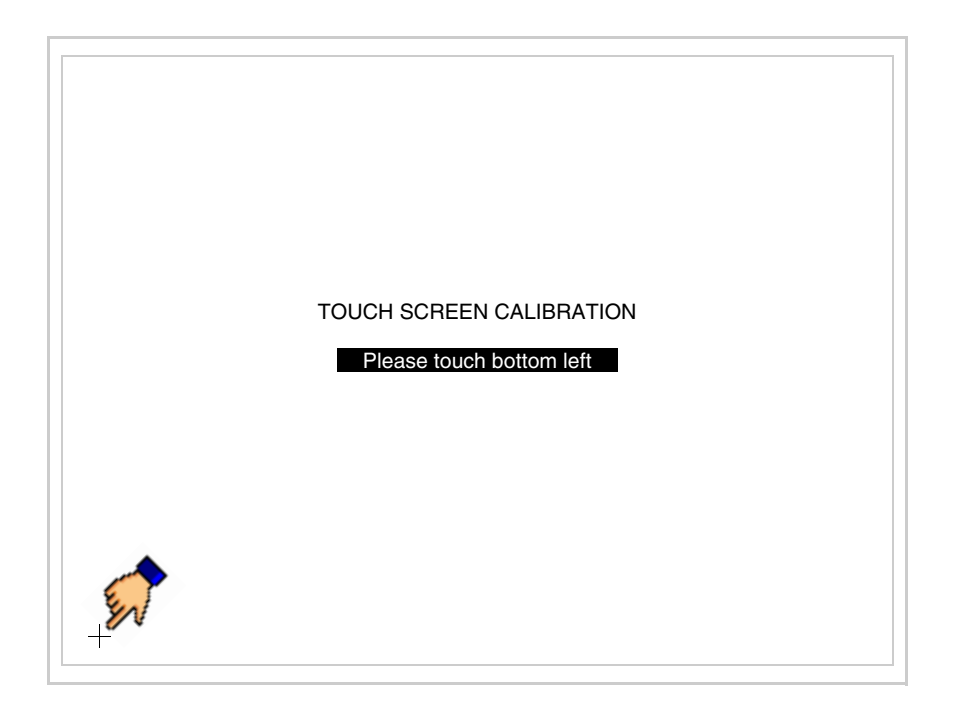

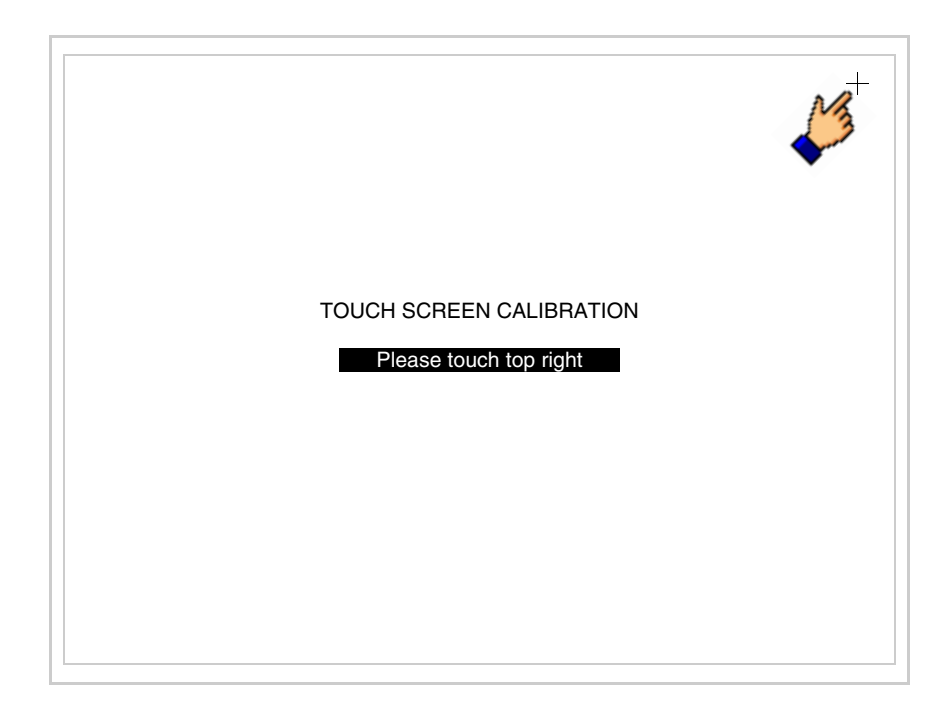

• Toque el ángulo indicado en la figura; se visualizará la página siguiente

• Toque el ángulo indicado en la ilustración para completar la calibración, luego se visualizará la página siguiente

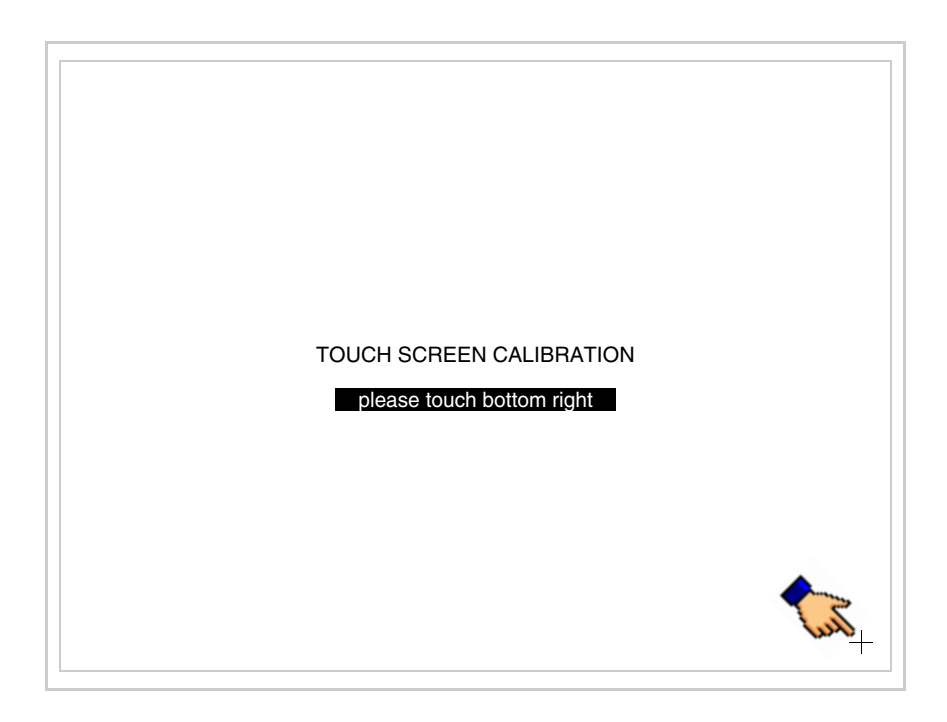

• Espere unos segundos, hasta que el VT visualice la máscara siguiente o la página del proyecto

| VT595W TRANSFER PAGE     |      |
|--------------------------|------|
| SELECT: MSP ASP MemoCARD | EXIT |

- Apague el terminal
- Ponga J11
- Meta la cubierta trasera
- Encienda el terminal

La calibración ha terminado. Si se ha ejecutado la calibración en modo errado o impreciso, repita el procedimiento.

TerminaciónEste parágrafo vale sólo por la serie CAN. El VT integra las resistencias de<br/>terminación de la línea serie (1200hm típico) adaptables mediante un<br/>puente (ya puesto a 1-2, línea no terminada). Para activar la terminación:

- Asegúrese de que la alimentación del dispositivo no esté conectada.
- Quite la cubierta.
- Localice el módulo puente J14.

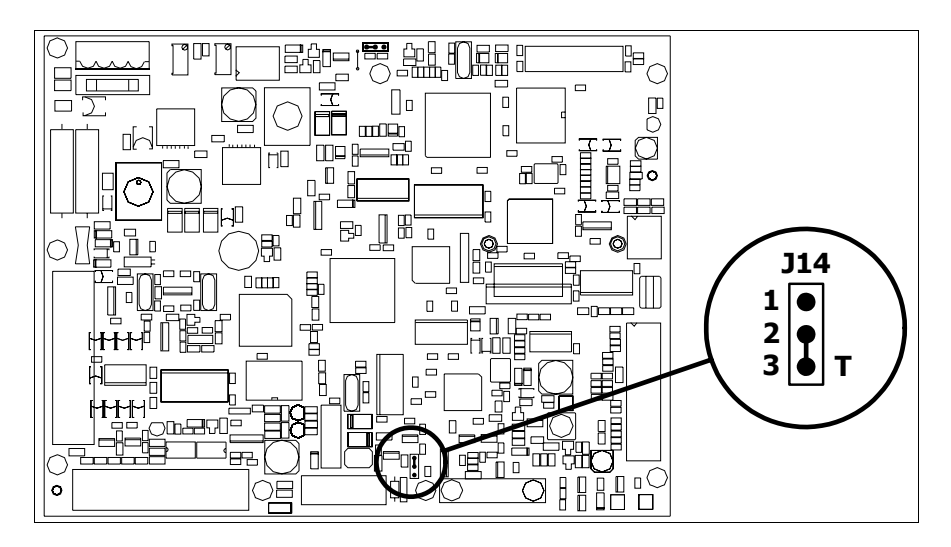

- Coloque el puente entre los pin 2-3 (línea terminada).
- Vuelva a montar la cubierta trasera.
- Vuelva a conectar la alimentación.

Introducción de la dirección MAC
 MAC
 Este párrafo vale sólo por la serie Ethernet. La dirección MAC (Media Access Control) identifica de manera unívoca cada terminal conectado en red Ethernet. La dirección ya está programada al comprar el terminal y se visualizará en la pantalla del terminal en la página de transferencia.

| VT595W ETHERNET TRANSFER           | PAGE        |
|------------------------------------|-------------|
| Touch screen BOOT check :          | ОК          |
| Graphic controller BOOT check :    | ОК          |
| Graphic controller RAM check :     | ОК          |
| Main BOOT and RAM check :          | ОК          |
| Graphic controller synchronization | : OK        |
| Main FIRMWARE check :              | NOT PRESENT |
| Graphic controller FIRMWARE :      | ERROR       |
| SELECT: MSP MemoCARD               | EXIT        |
|                                    |             |

La dirección MAC está memorizada en el terminal de manera permanente,

28-19

pero si fuera necesario ejecutar la operación de actualización del BOOT en modo "Asistido" (ver Manual Software "Capítulo 13 -> Actualización del BOOT") se verificará su cancelación.

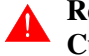

#### Recuerden que esta operación es ejecutable solo bajo consejo del Customer Care ESA.

El terminal que no dispone de una dirección MAC válida una vez en marcha visualiza una máscara para su introducción. Si no disponen de la dirección MAC del terminal procedan como sigue:

- Asegúrense de que el VT no esté conectado
- Quiten el cubierto posterior
- Identifiquen la etiqueta que indica la dirección MAC

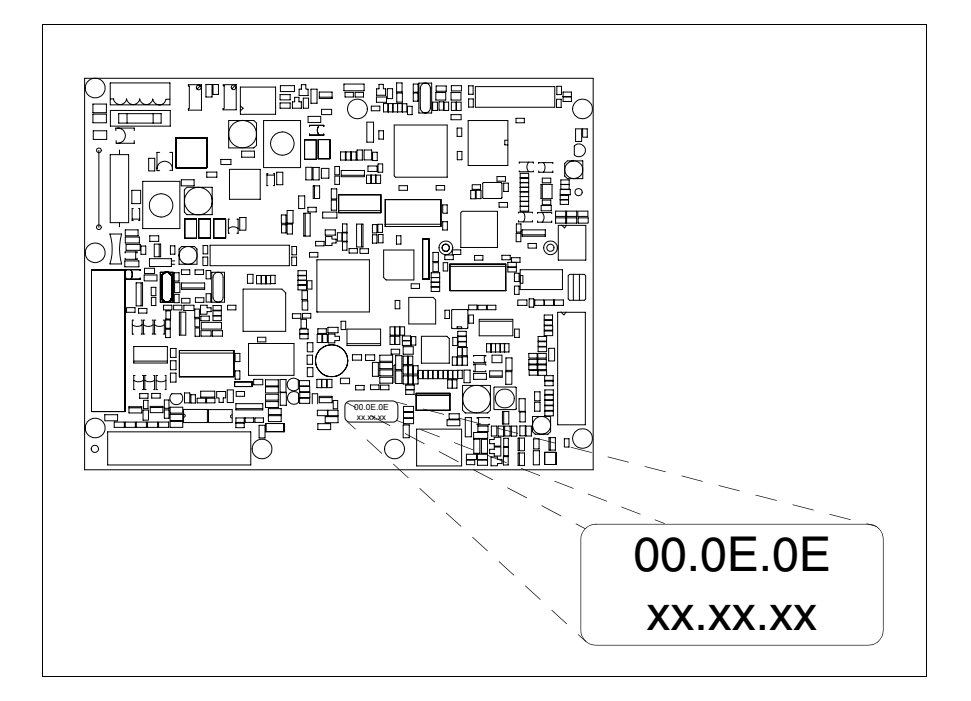

• Tomen nota del número de etiqueta (ej. 00.0E.0E.00.00.01)

| 00.0E.0E | -> parte fija que identifica ESA en el mundo  |
|----------|-----------------------------------------------|
| XX.XX.XX | -> parte variable diferente por cada terminal |

- Conecten de nuevo la alimentación al terminal y, si necesario ejecuten la calibración del touch screen (ver Pág. 28-14)
- Pongan el cubierto posterior
- Pongan en marcha el terminal
- Una vez visualizada la máscara siguiente, introduzcan la dirección anotada (ej. 00.0E.0E.00.00.01)

| Enter a valid MAC address:<br>00.0E.0E.00.00.00 |   |          |
|-------------------------------------------------|---|----------|
|                                                 | 1 |          |
|                                                 |   |          |
| <b>←</b>                                        | ₽ | <b>+</b> |

• Usen los 💷 flechas para las definiciones. Una vez confirmada la dirección se visualizará la página siguiente

| VT595W ETHERNET TRANSFER PAGE  |  |
|--------------------------------|--|
| SELECT: MSP MemoCARD EXIT      |  |
| MAC addr:<br>00.0E.0E.00.00.01 |  |

Así el procedimiento ha terminado.

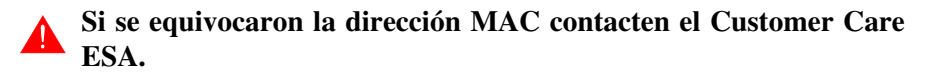

|                                | <b>Una dirección equivocada podría crear un error de conflicto entre terminales VTs en red Ethernet.</b>                                                                                                    |
|--------------------------------|----------------------------------------------------------------------------------------------------|
| Transferencia<br>PC -> VT      | Para un funcionamiento correcto, al poner en marcha el terminal VT la pri-<br>mera vez exige ser programado; hay que proceder a la transferencia de:                                                                                                    |
|                                | <ul><li>Firmware</li><li>Driver de comunicación</li><li>Proyecto</li></ul>                                                                                                    |
|                                | (Puesto que la transferencia de estos tres archivos ocurre prácticamente con<br>una operación, para simplificar, se definirá como "Transferencia proyecto")                                                                                                    |
|                                | Es indispensable predisponer el VT para la recepción. (Ver también "Capí-<br>tulo 38 -> Área de mando").                                                                                                    |
| Predisposición<br>para recibir | Para la transferencia del proyecto hay que utilizar el programa VTWIN (ver<br>Manual Software), pero el terminal debe estar predispuesto para recibir.                                                                                                    |
|                                | Proceda como sigue:                                                                                                    |
|                                | <ul> <li>Asegúrese de que el VT no está en marcha</li> <li>Asegúrese de que PC y VT están conectados en serie</li> <li>Encienda el VT y espere la visualización de la máscara siguiente</li> <li>Presione uno a la vez dos ángulos diagonalmente opuestos libres de objetos definibles o botones (es necesario al menos un ángulo libre)</li> </ul> |

28-21

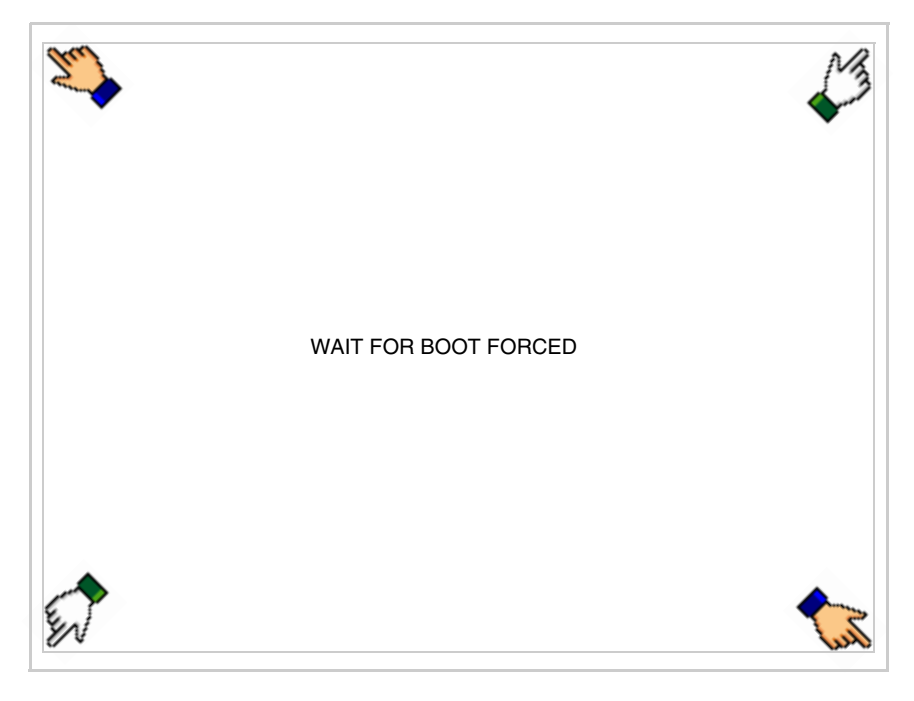

y espere o, mediante el botón correspondiente (ver Pág. 28-21) hasta que el VT visualice el recuadro siguiente

| VT595W TRANSFER PAGE               |             |  |
|------------------------------------|-------------|--|
| Touch screen BOOT check :          | ОК          |  |
| Graphic controller BOOT check :    | ОК          |  |
| Graphic controller RAM check :     | ОК          |  |
| Main BOOT and RAM check :          | ОК          |  |
| Graphic controller synchronization | : OK        |  |
| Main FIRMWARE check :              | NOT PRESENT |  |
| Graphic controller FIRMWARE :      | ERROR       |  |
| SELECT: MSP ASP Me                 | moCARD EXIT |  |
|                                    |             |  |

• Según el puerto que se desee utilizar (MSP o ASP), pulse la ©correspondiente en la pantalla. Ahora el VT está listo para recibir (ver Manual Software para el procedimiento de transferencia). La © MemoCARD está visualizada si la Tarjeta de Memoria ya está en el VT (ver Pág. 28-27)

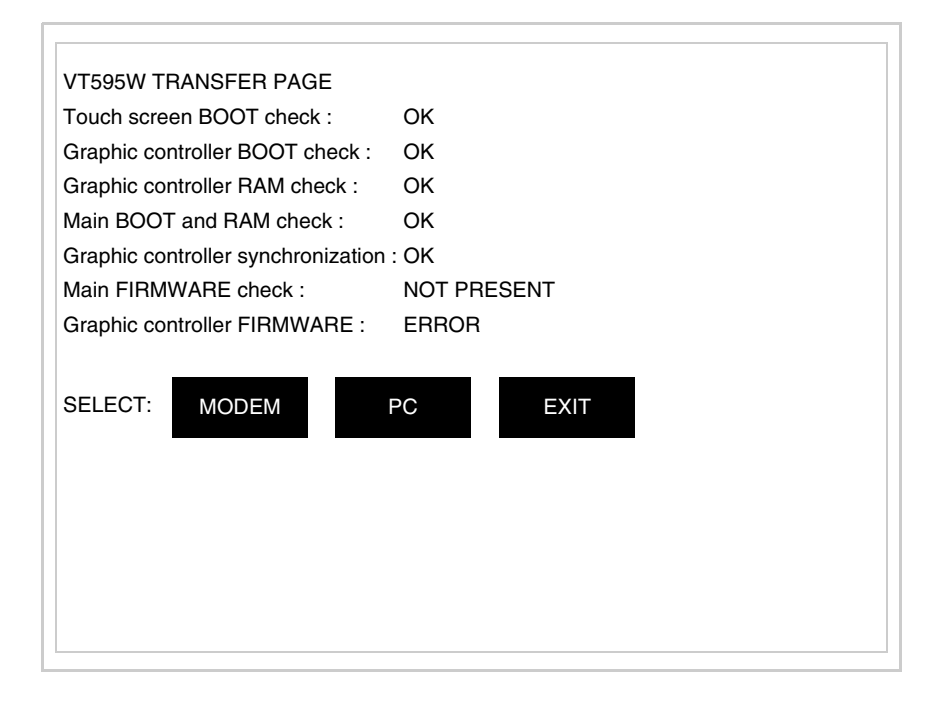

• Elija la modalidad de transferencia deseada: MODEM si utilizará un módem, PC si utilizará una puerta en serie, toque el 🖾 correspondiente en la pantalla

Si elige PC, el VT ya está listo para recibir (ver Manual Software para la transferencia), en cambio eligiendo MODEM se visualizará la máscara siguiente

| VT595W TRANSFER PAGE               |             |
|------------------------------------|-------------|
| Touch screen BOOT check :          | ОК          |
| Graphic controller BOOT check :    | ОК          |
| Graphic controller RAM check :     | ОК          |
| Main BOOT and RAM check :          | ОК          |
| Graphic controller synchronization | : OK        |
| Main FIRMWARE check :              | NOT PRESENT |
| Graphic controller FIRMWARE :      | ERROR       |
| SELECT: SLOW F                     | AST         |
|                                    |             |
|                                    |             |
|                                    |             |
|                                    |             |
|                                    |             |

Su elección será en función de la velocidad que entienda utilizar para la transferencia (Slow=9600bit/seg. o Fast=38400bit/seg.), toque la 🖾 correspondiente en la pantalla. Ahora el VT está listo para recibir (ver Manual Software para la transferencia).

| Informaciones<br>sobre el driver | Después de transferir el proyecto, es posible pedir informaciones al VT res-<br>pecto a lo que se ha cargado. Las informaciones se refieren a:                                                     |  |
|----------------------------------|----------------------------------------------------------------------------------------------------|--|
|                                  | <ul> <li>Los puertos serie presentes</li> <li>El nombre del driver cargado</li> <li>La versión del driver cargado</li> <li>La dirección de red del VT</li> <li>El último error ocurrido</li> </ul> |  |
|                                  | Para acceder a las informaciones ejecutar las siguientes operaciones:                                                                                                    |  |
|                                  | • Sitúese en una página cualquiera del proyecto                                                                                                    |  |

• Presione, alternativamente, dos ángulos opuestos, libres de objetos o botones que podrían ser definidos (por lo menos un ángulo tiene que quedar libre)

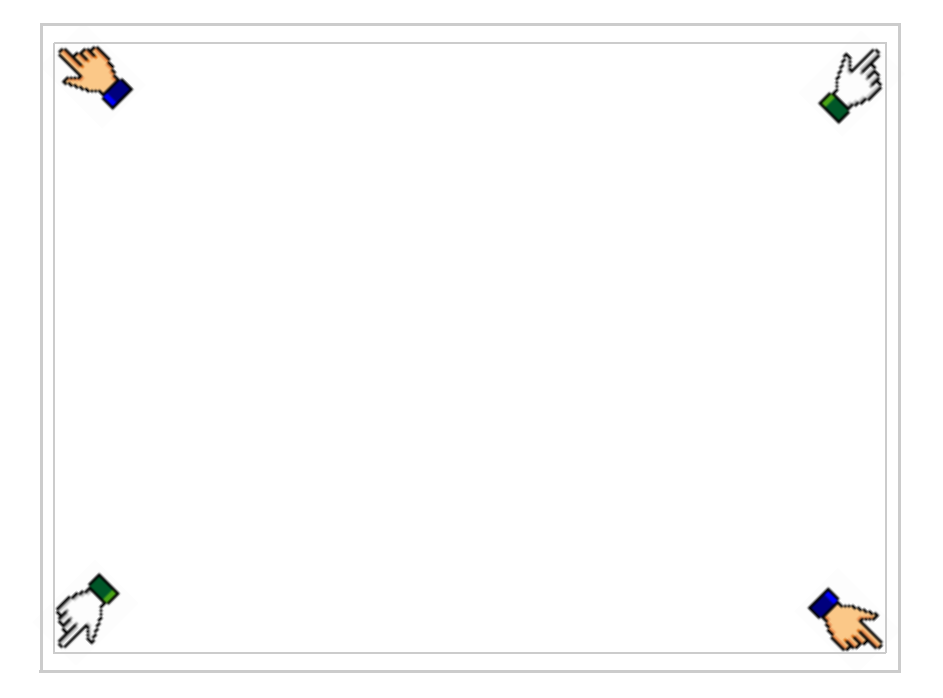

## se visualiza el recuadro siguiente

| xxxxxxxxxxxxxxxxxxxxxxxxxxxxxxxxxxxxxx | PROC<br>TRAN<br>PAGE |
|----------------------------------------|----------------------|
| xxxxxxxxxxxxxxxxxxxxxxxxxxxxxxxxxxxxxx | TRAN<br>PAGE         |
| xxxxxxxxxxxxxxxxxxxxxxxxxxxxxxxxxxxxxx | TRAN<br>PAGE         |
| *****                                  | PAGE                 |
| ****                                   |                      |
|                                        |                      |
|                                        |                      |
|                                        |                      |
|                                        | ESC                  |
|                                        |                      |
|                                        |                      |

Existe una página como ésa para cada puerto de comunicación; para moverse por las páginas, pulse .

Desde esta página será posible:

- Definir el reloj y el contraste
- Predisponer el VT para recibir el programa
- Utilizar la Memory card

Definición del reloj y del contraste:

Para definir el reloj y el contraste, al visualizar la página antedicha,

pulse recuadro siguiente; se visualiza el recuadro siguiente

| SET CONTRAST : ±##                      |     |
|-----------------------------------------|-----|
| SET CLOCK :<br>ddd,dd/mm/yy<br>hh:mm:ss |     |
|                                         | ESC |

Para definir el contraste pulsar las palabras SET CONTRAST en la pantalla; se visualiza el recuadro siguiente

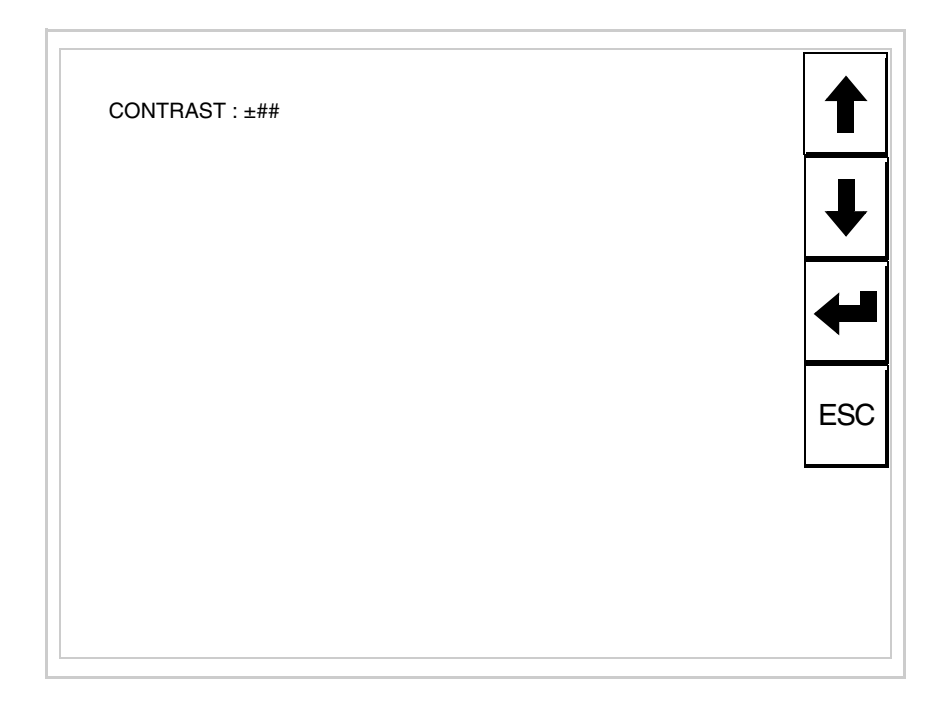

Utilice las D flecha para la variación (ver "Capítulo 37 -> Funcionamiento del terminal con pantalla táctil").

Para definir el reloj pulsar las palabras SET CLOCK en la pantalla; se visualiza el recuadro siguiente

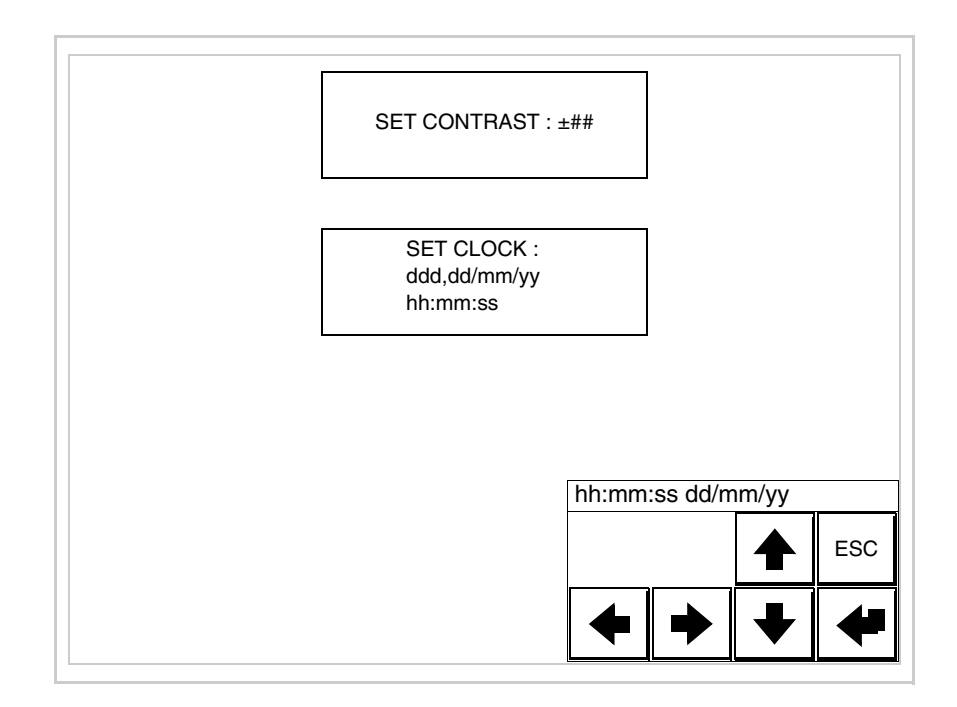

Utilice las III flecha para la variación (ver "Capítulo 37 -> Funcionamiento del terminal con pantalla táctil").

Para un uso correcto del reloj es necesario introducir su batería en el terminal (ver "Capítulo 34 -> Accesorios para vídeo terminales").

Predisposición del VT para recibir el programa:

Para predisponer el VT para recibir el programa, al visualizar la

página de información del driver (ver Pág. 28-23), pulse visualiza el recuadro siguiente

| VT595W TRANSFER PAGE            |             |
|---------------------------------|-------------|
| Touch screen BOOT check :       | ОК          |
| Graphic controller BOOT check : | ОК          |
| Graphic controller RAM check :  | ОК          |
| Main BOOT and RAM check :       | WAIT        |
| SELECT: MSP ASP Me              | moCARD EXIT |

Según el puerto que se desee utilizar (MSP o ASP), pulse la 🗆 correspondiente en la pantalla. Ahora el VT está listo para recibir (ver Manual Software para el procedimiento de transferencia).

Utilización de la Tarjeta de Memoria:

Al visualizar la página de información del driver, pulse visualiza el recuadro siguiente

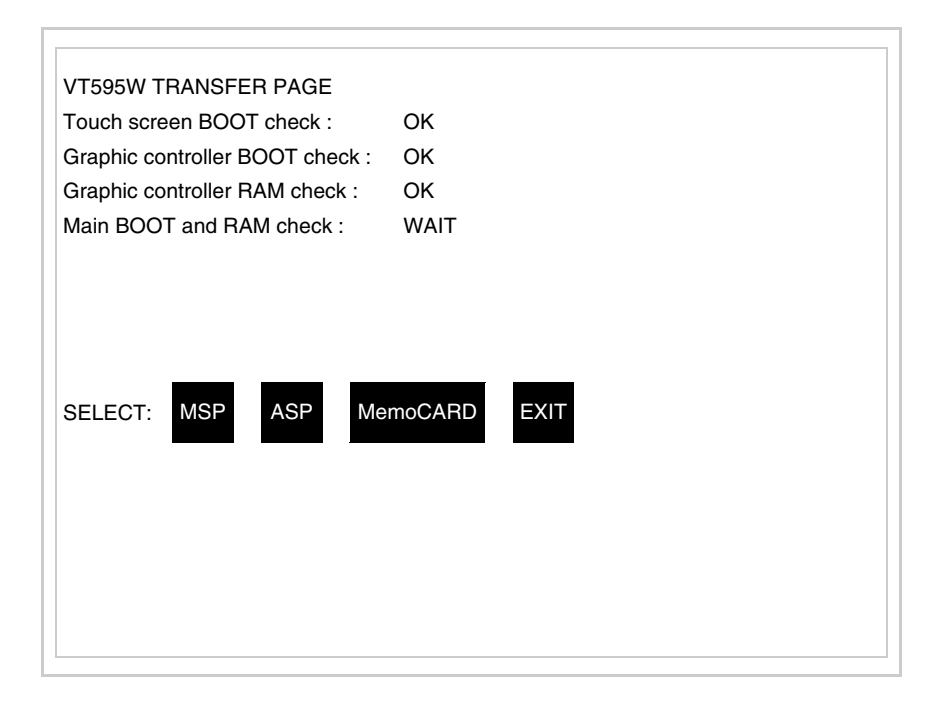

Toque la D MemoCARD en la pantalla (si aún no está visualizada ver Pág. 28-21); se visualiza el recuadro siguiente

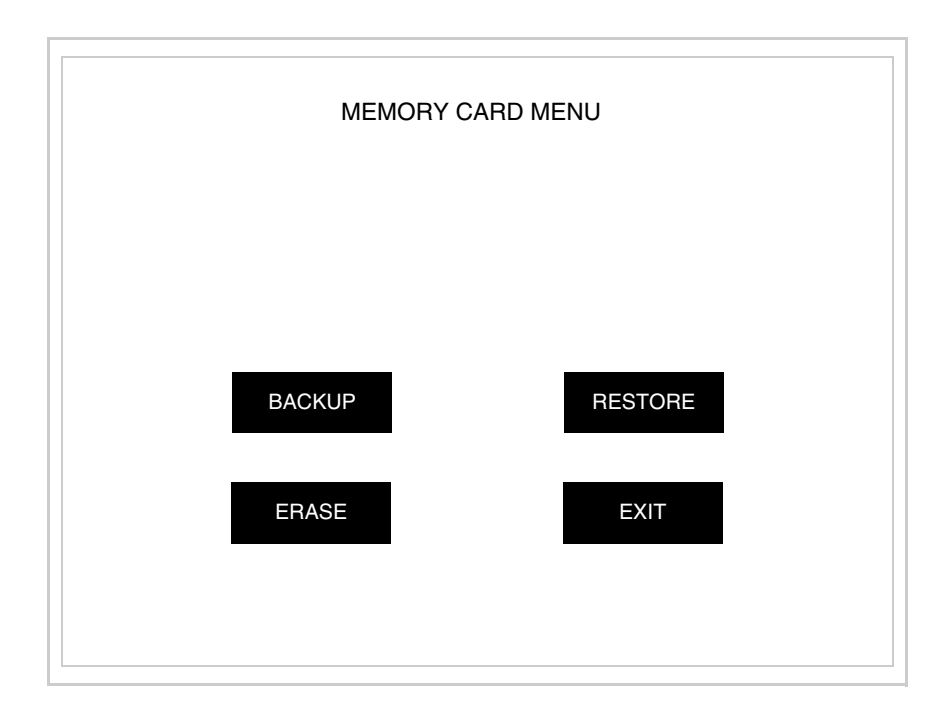

Para el significado y las funciones de las teclas ver "Capítulo 34 -> Tarjeta de Memoria".
Los posibles mensajes de error que se visualizan en la página de información del driver son los siguientes:

• PR ERR

Problema -> Se han detectado errores en el intercambio de datos VT - Dispositivo.

Solución -> Controle el cable de conexión; posibles perturbaciones.

COM BROKEN

Problema -> Interrupción de la comunicación VT - Dispositivo. Solución -> Verifique el cable de conexión serie.

Un mensaje de error seguido de [\*] indica que actualmente el error no está presente pero ocurrió y luego desapareció.

Ejemplo: COM BROKEN\*

Pulsando se sale de la visualización de las informaciones del driver.

Regulación de<br/>los colores de<br/>la pantallaPara mejorar la visualización de los colores, se aconseja regular el contraste<br/>de la pantalla: si los colores resultan demasiado oscuros, aumente el con-<br/>traste, viceversa, si los colores resultan demasiado claros, reduzca el con-<br/>traste.

Ajuste del<br/>contraste de la<br/>pantallaPara mejorar la visualización de la pantalla podría ser necesario ajustar el<br/>contraste. La variación se obtiene desplazándose a la página correspon-<br/>diente (ver Pág. 28-25) y modificando el valor (desde +63 hasta -64) pre-<br/>sente en aquel momento. Aumente el valor para oscurecer la pantalla,<br/>reduzca el valor para aclararla.

**Este parámetro no surte efecto con las pantallas tipo TFT. El tipo de tecnología constructiva utilizada no necesita ninguna regula-**ción.

### Capítulo 29 Introducción marcadores personalizados

| Contenido    | Página |
|--------------|--------|
| Marcador     | 29-2   |
| Advertencias | 29-2   |
| Notas        | 29-4   |

Este capítulo se compone de 4 páginas.

Los terminales VTs están dotados de marcadores alojados en los espacios apropiados.

Si necesiten personalizar sus teclas, logotipo o modelos, podrán sustituir sus marcadores con los marcadores neutros ya abastecidos con el terminal (solo para las teclas) o podrán introducir otros marcadores de otro material a condición de que sean conformes a los puntos listados a continuación.

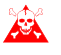

El incumplimiento de las indicaciones a continuación podría causar daños al terminal.

Marcador El material del marcador debe ser flexible y su espesor no debe sobrepasar los 125µm (micrometros).

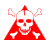

No utilicen ni materiales rígidos ni aglutinantes.

- Advertencias Antes de proceder a la introducción de los marcadores es NECESARIO observar las siguientes indicaciones:
  - Quiten el marcador ya introducido.
  - Respeten las características definidas en el párrafo Marcador.
  - No utilicen aire comprimido para facilitar la introducción.
  - No utilicen herramientas rígidas u otras para facilitar su introducción.
  - No replieguen el marcador entre el terminal y su contenedor. En los dibujos acontinuación se puede ver la posición correcta y la incorrecta del marcador.

### Introducción correcta:

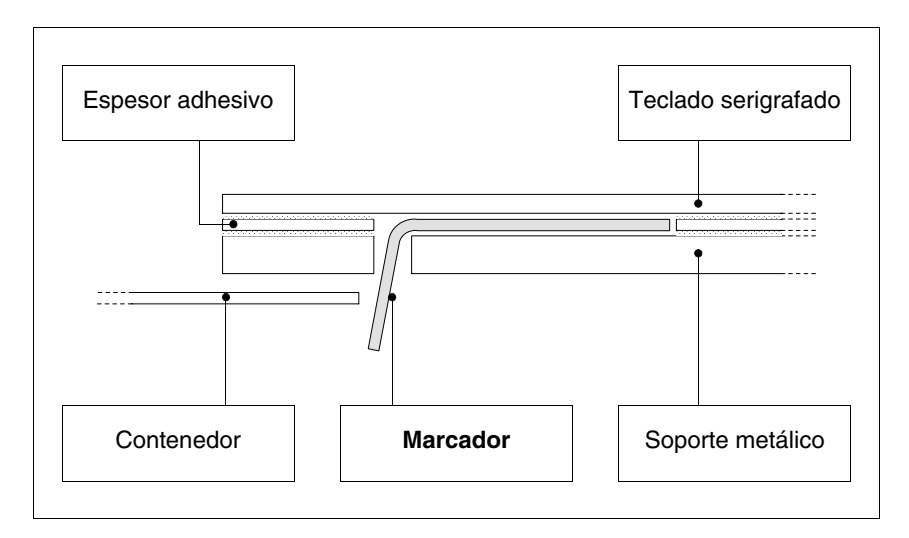

El marcador en la ilustración está libre y no provoca tensión en el teclado.

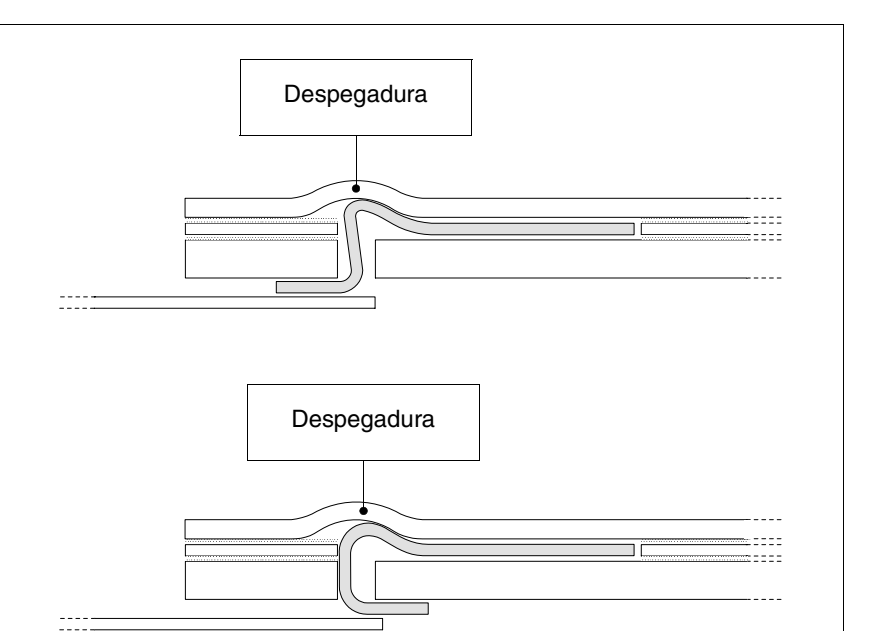

#### Introducción INCORRECTA que pueda provocar despegadura:

Los marcadores en la ilustración generan fuerzas que en el tiempo podrían provocar la despegadura del teclado.

• La parte del marcador en exceso debe ser alojada bajo el cubierto posterior o en los ajustes apropiados (la elección depende del tipo de VT utilizado).

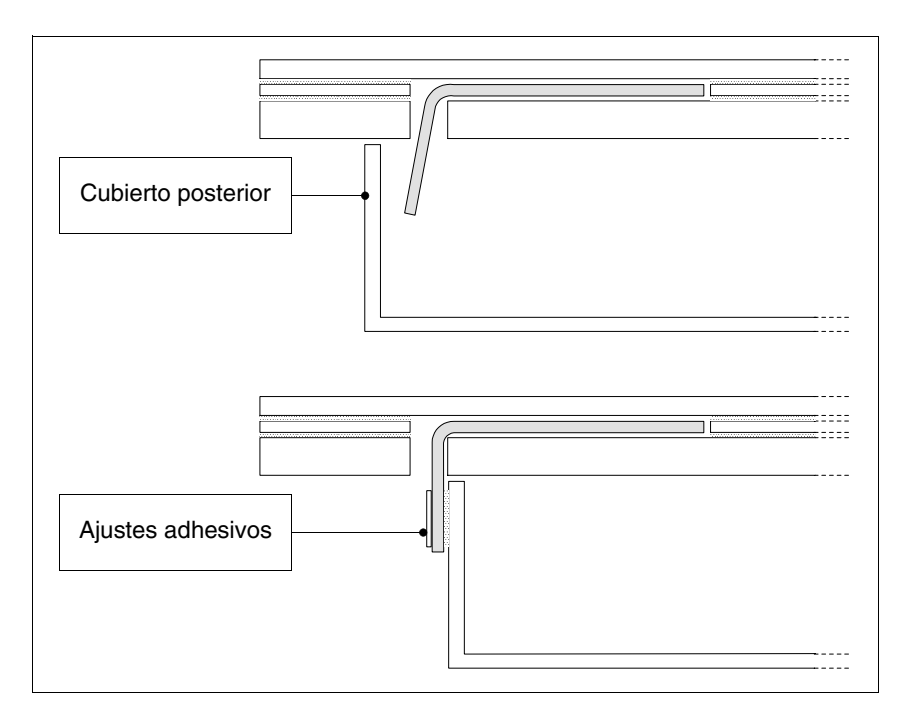

Notas

Para facilitar la introducción del marcador Les indicamos las sugerencias a continuación:

• Biselen o redondeen los ángulos.

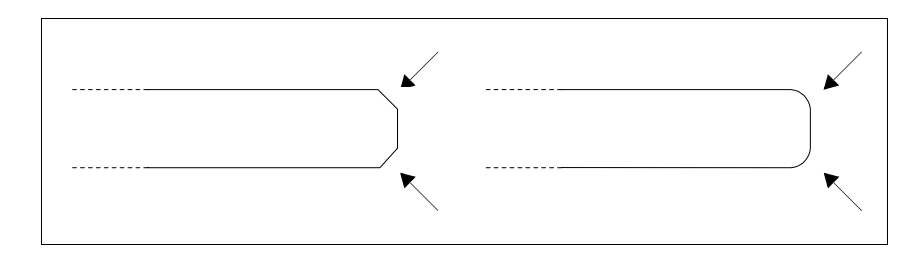

- Si encuentren resistencia en la introducción quiten los marcadores e introdúzcanlos de nuevo.
- Si usan muchos marcadores introdúzcanlos contemporáneamente.

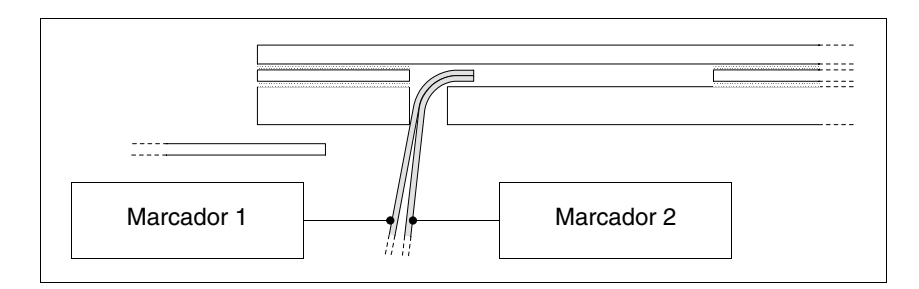

Tengan cuidado de que sus marcadores no sobrepasen el espesor total permitido (ver Pág. 29-2 -> Marcador).

- No replieguen los marcadores en ángulo recto y/o no los doblen demasiado, se pueden estropear.
- Replieguen los marcadores leve y longitudinalmente para que se pongan más rígidos.

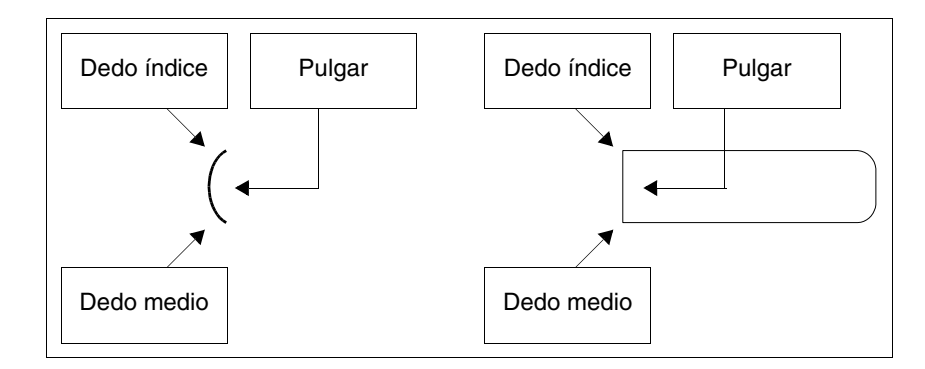

### Capítulo 30 Ajuste del terminal al contenedor

| Contenido                   | Página |
|-----------------------------|--------|
| Ajuste mediante tuercas     | 30-2   |
| Ajuste mediante ganchos     | 30-3   |
| Ajuste con soporte externo  | 30-6   |
| Para atornillar los ajustes | 30-10  |

Este capítulo se compone de 10 páginas.

El terminal VT está dotado de todos los elementos necesarios para su ajuste al contenedor y con su junta aislante para garantizar la protección IP declarada.

Hay tres tipos de terminales: los de junta aislante ya aplicada que se ajustan al contenedor mediante tuercas y los de junta aislante a montar durante la instalación mediante ganchos y los con empaquetadura ya aplicada y el ajuste al envase mediante soporte externo.

### Ajuste mediante tuercas

Las ilustraciones abajo muestran la vista frontal y posterior de un VT dentro de su contenedor. Para un ajuste correcto, debajo de la ilustración se indican en secuencia las operaciones para ejecutar.

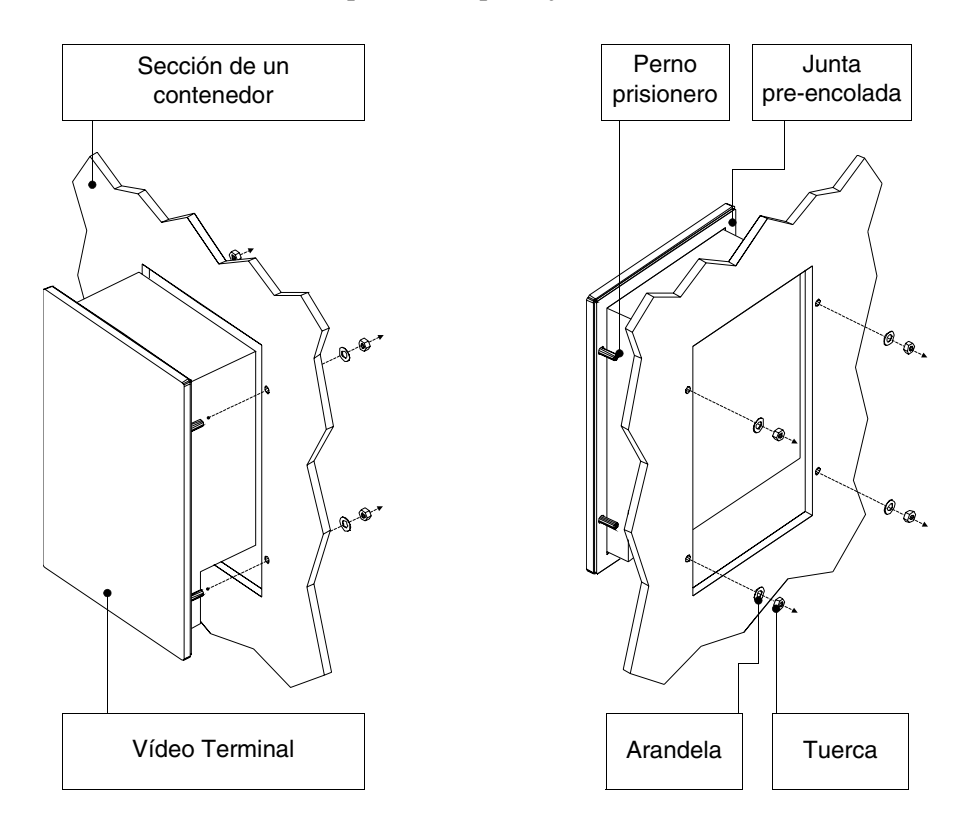

Una vez preparado el contenedor donde se alojará el VT:

- Introduzca el terminal VT en la sección
- Mantenga el VT contra la pared
- Introduzca la arandela y la tuerca en los pernos prisioneros
- Apriete las tuercas hasta una buena adherencia de la empaquetadura (ver también Pág. 30-10)

#### Ajuste mediante ganchos

Las ilustraciones abajo muestran en vista frontal y posterior la secuencia para montar un VT dentro de su contenedor.

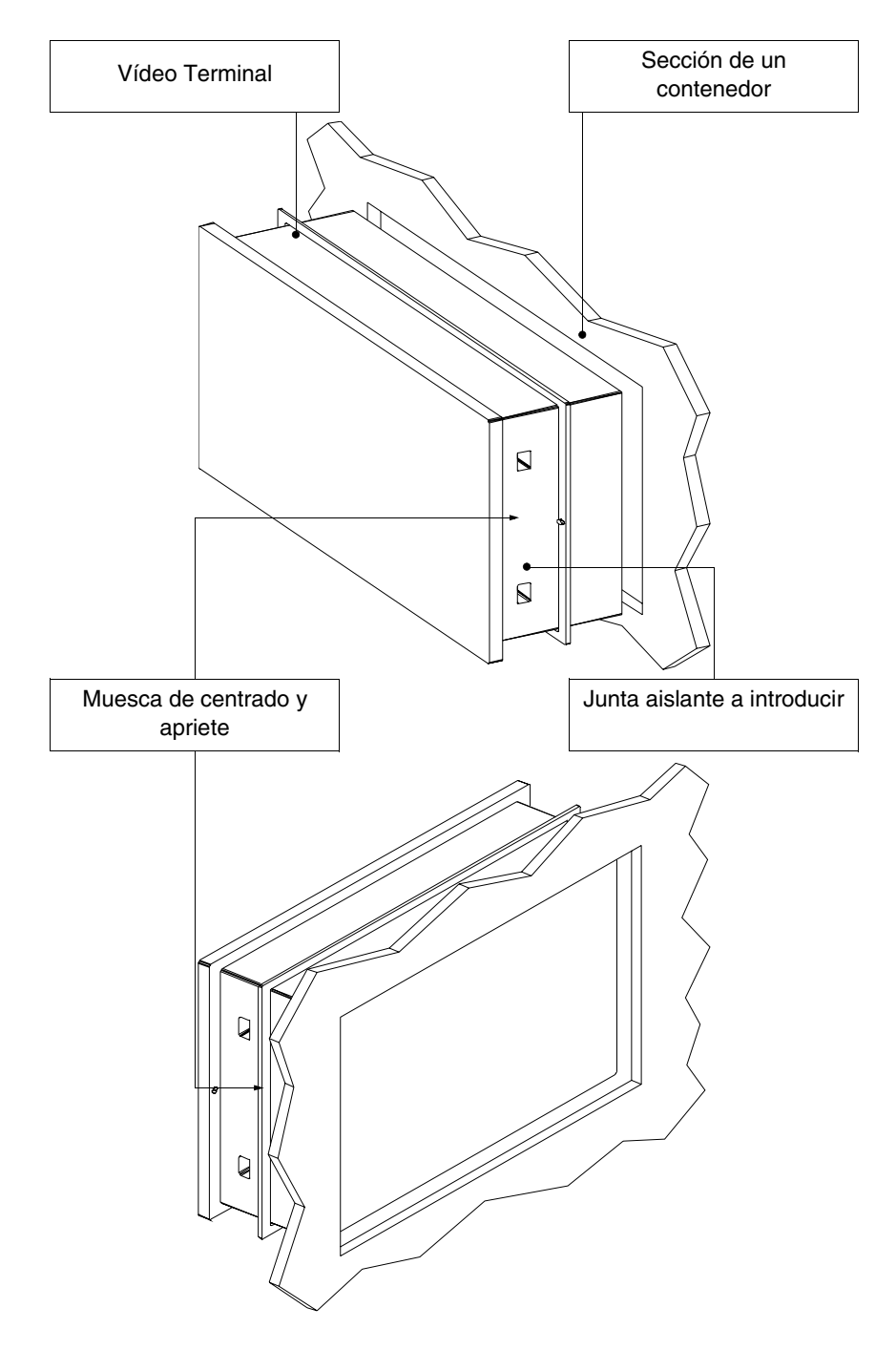

Una vez preparado el contenedor donde se alojará el VT:

• Introduzca la empaquetadura en el terminal VT observando la dirección de inserción como indican las muescas

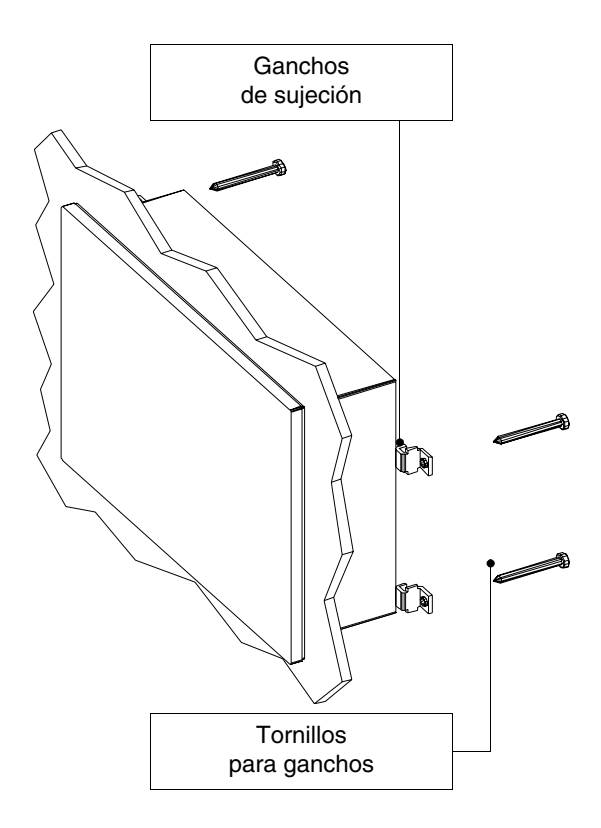

- Prepare los ganchos de ajuste
- Introduzca los tornillo en el gancho unos 10mm aproximadamente

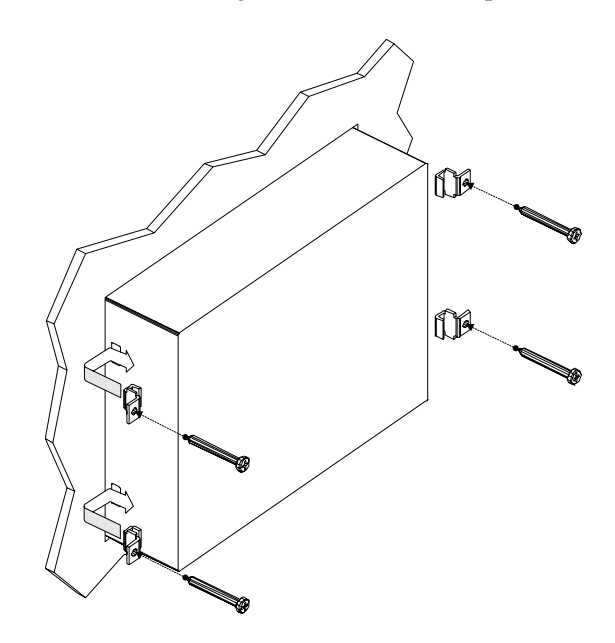

- Introduzca el VT presionándolo hacia el contenedor
- Introduzca los ganchos en sus asientos siguiendo la dirección indicada por la flecha y atornille hasta el final (ver también Pág. 30-10)

Vista del terminal correctamente ajustado.

El número y la posición de los ganchos no influye en el procedimiento de ajuste. Las ilustraciones ayudan a comprender el funcionamiento de los ganchos. Ajuste con soporte externo La ilustración abajo muestra el gancho utilizable para los VTs que preven la colocación sobre un soporte exterior al envase.

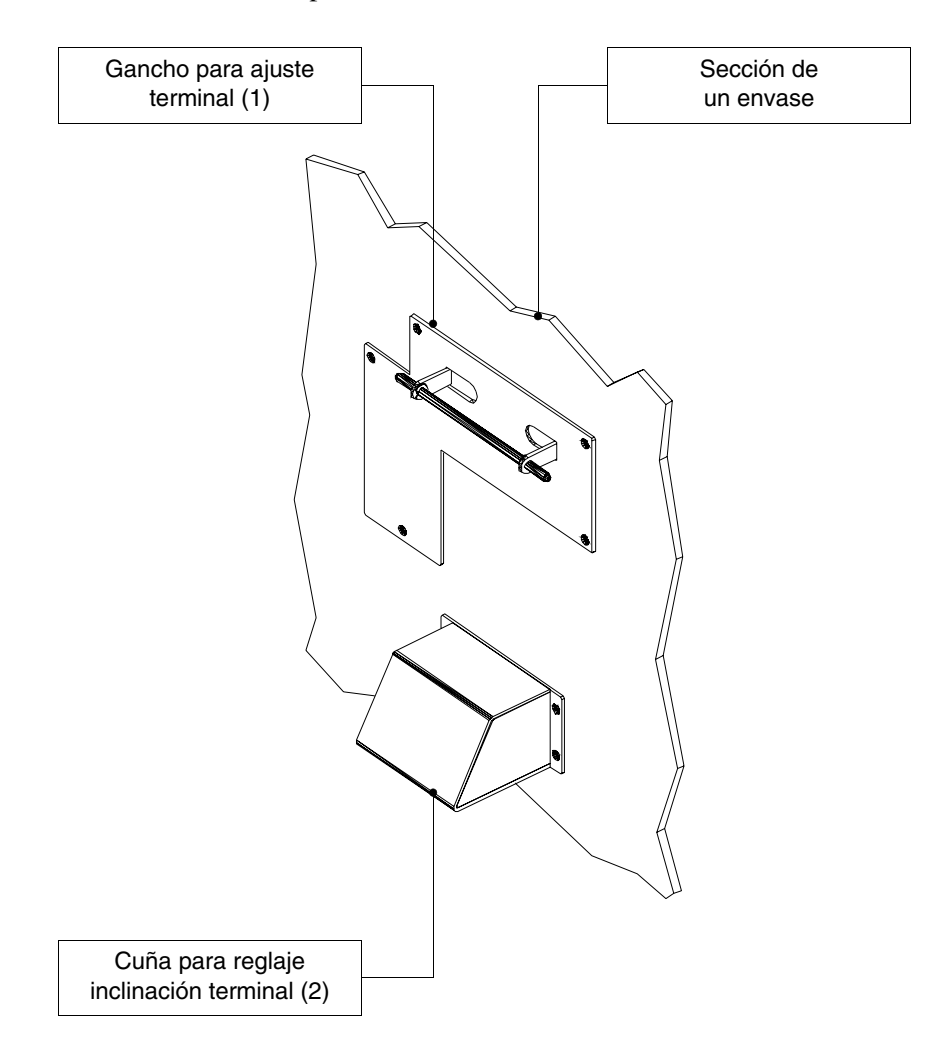

Antes de seguir con las explicaciones necesarias para el montaje, añadimos que el gancho permite colocar el terminal a alturas e inclinaciones diferentes, por lo tanto es necesario definir su colocación.

Por esta razón en la ilustración siguiente se ha reproducido el desplazamiento máximo obtenible desde el punto de observación del operador, en función de como se coloca la cuña de reglaje de inclinación (posiciones intermedias permiten inclinaciones intermedias).

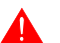

No utilicen ni coloquen el terminal diferentemente de lo referido.

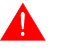

No modifiquen la forma original del gancho de ajuste y de la cuña de reglaje.

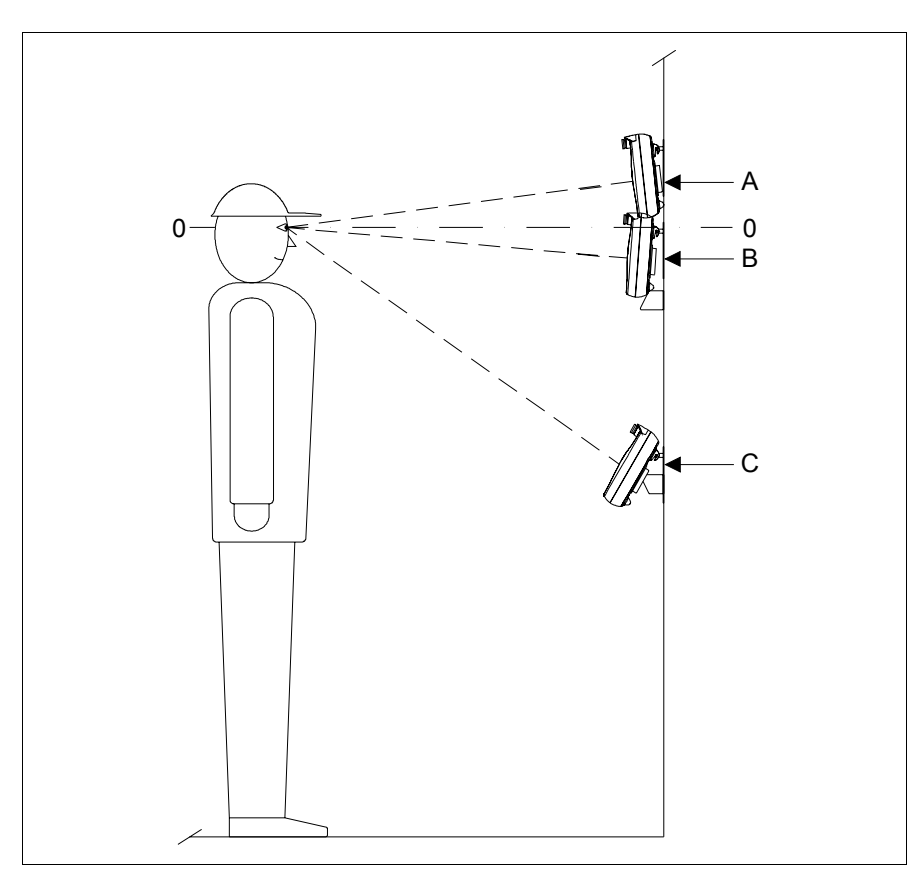

| Posición | Desplazam | iento máximo referido al plan de observción (0-0) |
|----------|-----------|---------------------------------------------------|
| 0 - A    | 120mm     |                                                   |
| 0 - B    | 80mm      |                                                   |
| 0 - C    | 620mm     |                                                   |

El ajuste del gancho está previsto en una superficie o en un envase plástico o metálico. En caso de que decidieran ajustar el terminal en la pared u otro, el usario dispondrá de los tornillos adecuados para el tipo de material.

Una vez definida la posición del gancho de soporte:

• Posicionen el gancho (en una superficie posiblemente lisa) y fijen el terminal mediante los tornillos abastecidos. Si hacen una perforación fileteada 3MA, utilicen sólo el tornillo, de lo contrario haciendo una perforación pasante utilicen la rondana también y su tuerca.

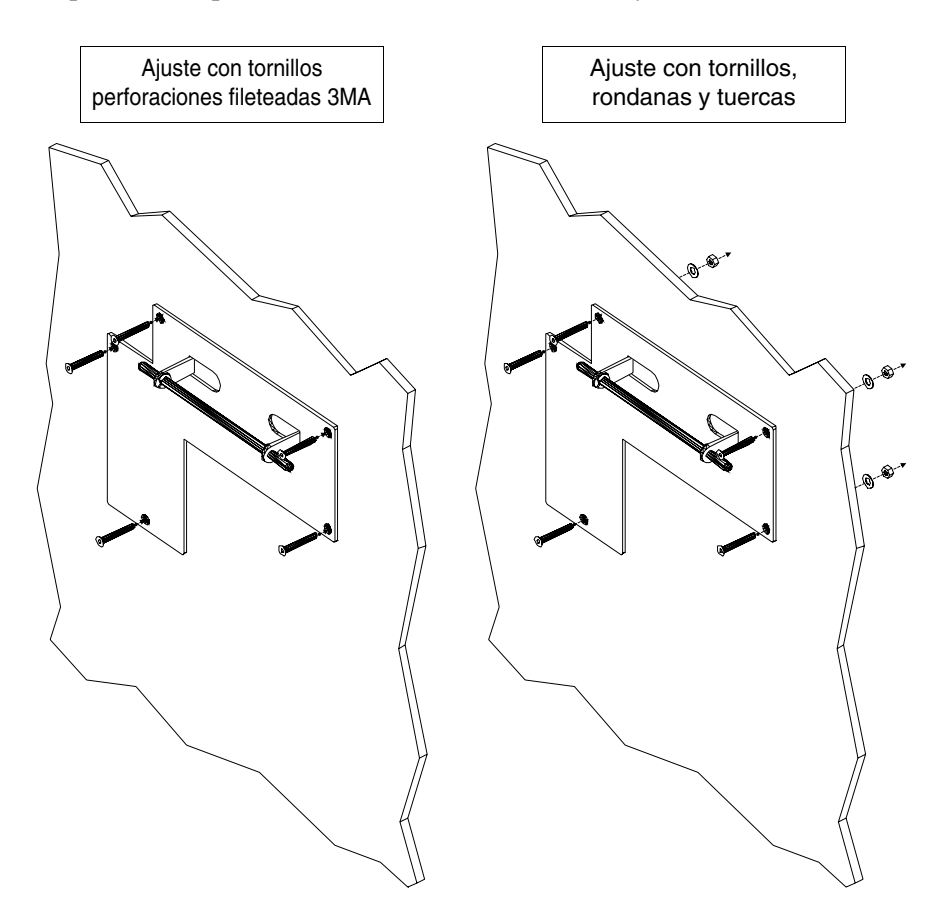

• Si necesario posicionen la cuña de reglaje de la inclinación (posición 0-A, 0-B o intermedias) utilizando el mismo criterio del punto

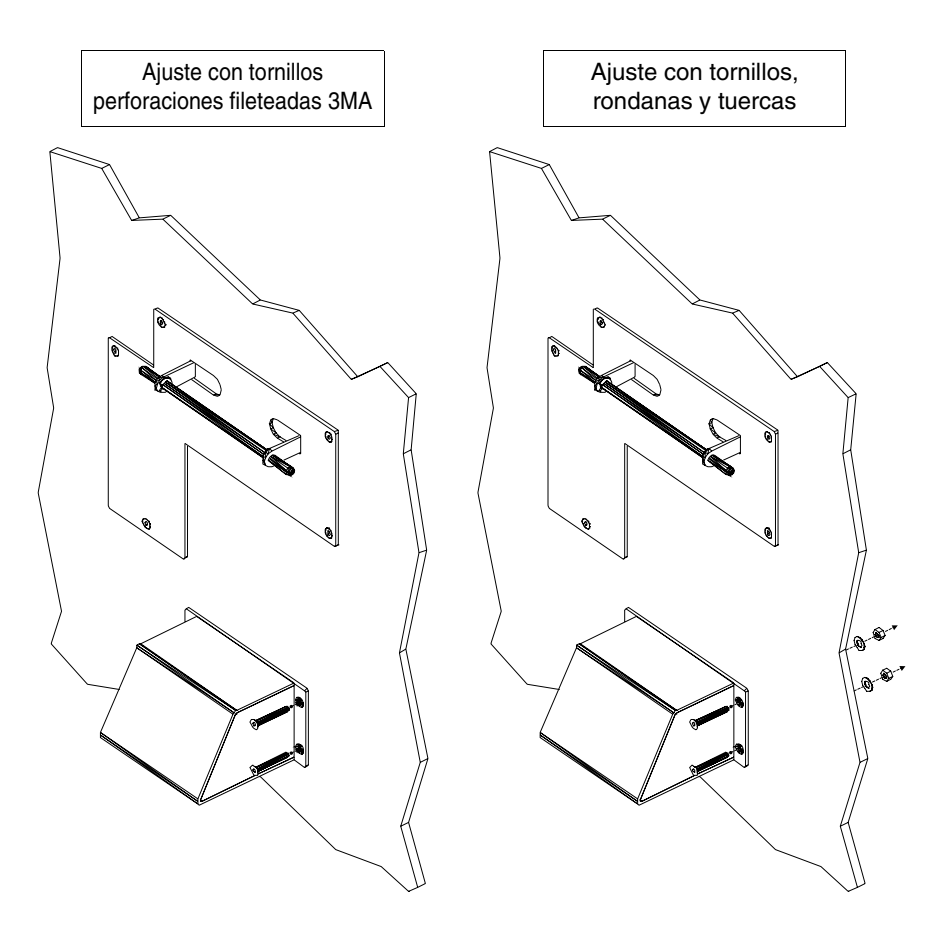

Ahora podrán colocar el VT según la dirección de las flechas.

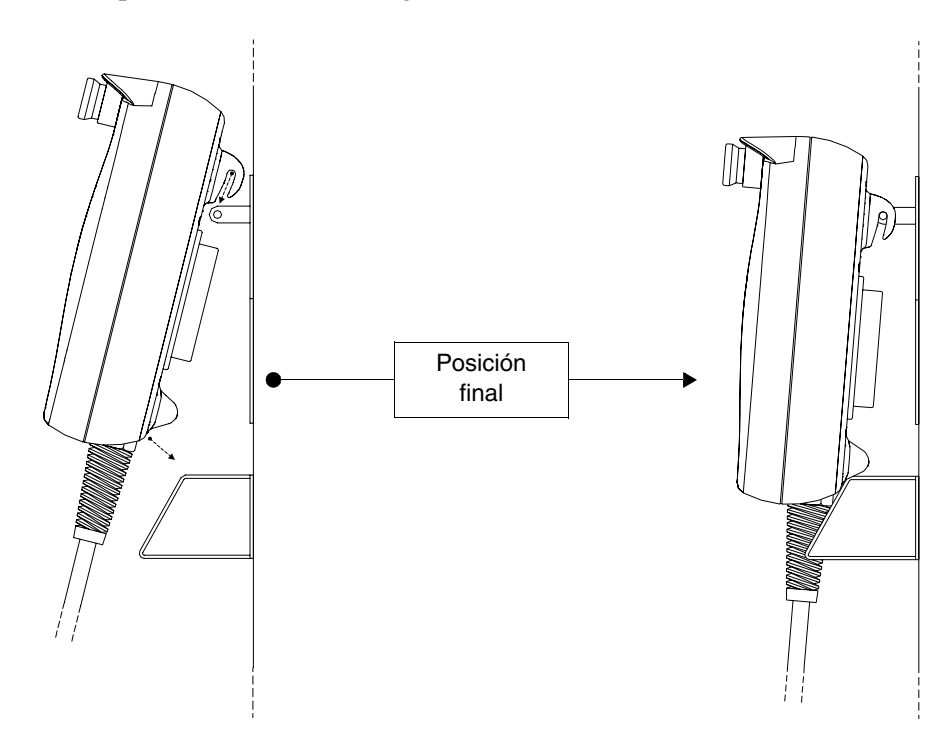

Para atornillarPara una adherencia perfecta de las empaquetaduras a su envase le aconse-<br/>jamos de que:

ŝ

8

5

•1

• 3

 Ajuste mediante tuercas

 •1
 •1
 •6

 •3
 2•
 •3
 2•

10

7

•1

• 3

4

2•

5

6

5

8

4•

2•

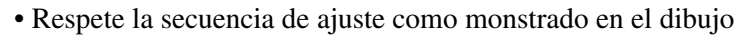

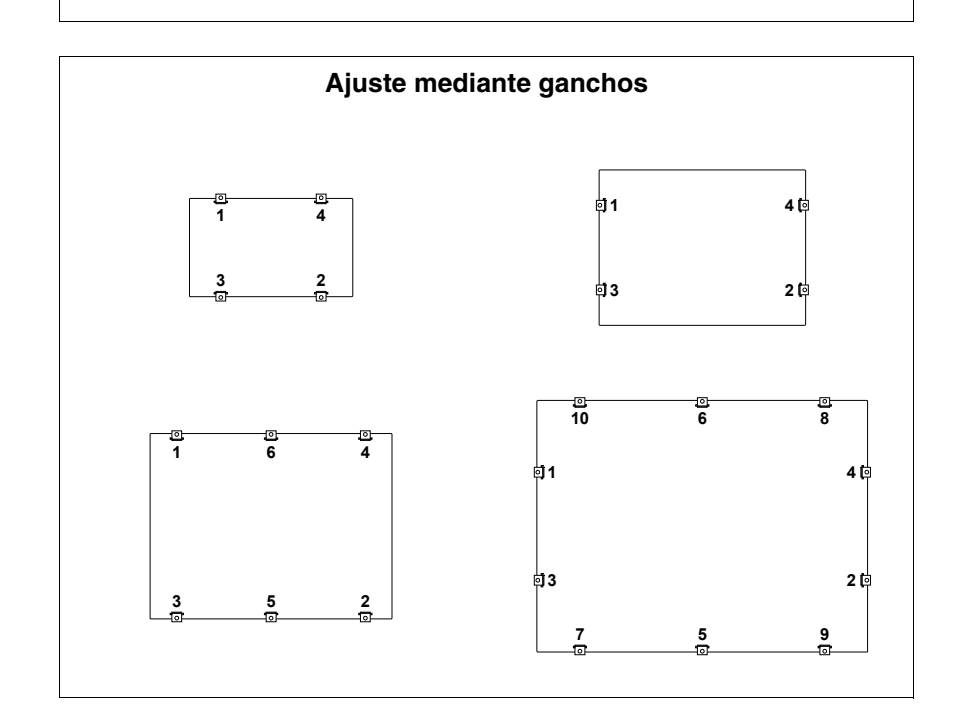

• Inicialmente ajuste los tornillos moderadamente para que se haya una adherencia uniforme en todos los puntos; una vez atornillados todos los ajustes repita la secuencia para ajustarlos definitivamente.

### Capítulo 31 Puertos de comunicación

| Contenido                 | Página |
|---------------------------|--------|
| Notas generales           | 31-2   |
| Disposiciones             | 31-2   |
| Puerto serie MSP          | 31-3   |
| Puerto serie ASP          | 31-4   |
| Puerto serie ASP-15L      | 31-5   |
| Puerto serie ASP-9        | 31-6   |
| Puerto serie ASP-8        | 31-6   |
| Puerto paralelo LPT       | 31-7   |
| Puerta de red Ethernet    | 31-8   |
| Puerta de red Interbus-S  | 31-9   |
| Puerta de red Profibus-DP | 31-10  |
| Puerta de red CAN         | 31-10  |
| Puerto serie RS485        | 31-11  |
| Puerto serie PC/VT        | 31-11  |
| Conexión PC <-> VT        | 31-12  |

Este capítulo se compone de 14 páginas.

Todos los VTs comunican con otros dispositivos mediante puertos de comunicación serie y/o paralelos. Abajo se ilustran los puertos con sus tipos de comunicación y la función de los terminales de conexión.

Notas Las comunicaciones serie son particularmente sensibles a las perturbaciogenerales nes. Para limitar al máximo sus influencias es necesario utilizar cables apantallados de calidad.

> La tabla abajo indica las características del cable que se recomienda utilizar para la conexión serie.

| Características del cable de conexión en serie |                 |  |  |
|------------------------------------------------|-----------------|--|--|
| Resistencia en corriente continua              | Máx. 151 Ohm/Km |  |  |
| Acoplamiento de capacidad                      | Máx. 29pF/m     |  |  |
| Apantallado                                    | > 80% o total   |  |  |

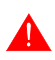

Se impone prestar especial atención al elegir y tender los cables de interface, en particular el cable de conexión serie VT - Dispositivo.

En todo caso:

- Busque el recorrido más corto
- No realice el tendido junto a cables con perturbaciones

Desconectar las alimentaciones antes de conectar o desconectar los cables de comunicación para que no perjudiquen el VT y/o el dispositivo conectado.

Disposiciones Para un correcto funcionamiento de los puertos de comunicación (MSP, ASP o ASP-9) es necesario puentear unos bornes al lado del VT. El puerto ASP-15L no necesita de puentes. Los bornes de puentear dependen del tipo de estándar de comunicación que desea utilizar (RS232, RS422, RS485 e C.L.TTY-20mA).

| Señal          |     | Pin número Estándar de comunicación |       |     | n  |     |    |     |    |     |     |   |     |   |
|----------------|-----|-------------------------------------|-------|-----|----|-----|----|-----|----|-----|-----|---|-----|---|
| Ochai          | MSP | ASP-8                               | ASP-9 | ASP | RS | 232 | RS | 422 | RS | 485 | C.I | a | C.I | p |
| RTS OUT        | 4   | 4                                   | 7     | 10  | •  | 2   | •  | 2   | •  | 2   | •   | 2 | •   | 2 |
| CTS IN         | 5   | 5                                   | 8     | 11  | ٠  | 2   | ٠  | 2   | ٠  | _   | •   | 2 | •   | 2 |
| IKR OUT (C.L.) | 15  |                                     |       |     | •  | 4   | •  | 4   | •  | 4   |     |   |     |   |
| RX+ IN (C.L.)  | 18  |                                     |       |     | •  | 1   | •  | '   | ٠  |     |     |   |     |   |
| Signal GND     | 7   |                                     |       |     | •  |     | •  |     | •  |     | •   |   |     |   |
| RX- IN (C.L.)  | 25  |                                     |       |     | ٠  | 1   | ٠  | 1   | ٠  | 1   | •   | 1 |     |   |
| TX- OUT (C.L.) | 11  |                                     |       |     |    |     |    | İ   |    | 1   | ٠   |   |     |   |
| Notas:         |     |                                     |       |     |    |     |    |     |    |     |     |   |     |   |

Tabla 31.1: Puentes de ejecutar en el cable de comunicación.

2 - Ejecute este puente sólo si las señales correspondientes no están gestionadas por el dispositivo conectado al VT.

C.L.a - Loop de corriente (VT Activo), C.L.p - Loop de corriente (VT Pasivo)

El puerto serie MSP (Multi Serial Port) está presente en todos los VTs y se utiliza para la conexión con otros dispositivos, incluso el PC utilizado para la transferencia del proyecto. Se compone de un conector tipo D-Sub 25 pin hembra y puede comunicar mediante RS232, RS422, RS485 y C.L. (TTY-20mA).

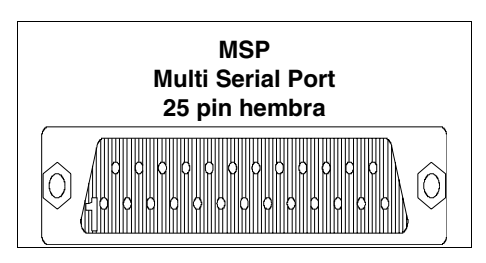

| Pin | Señal              | Notas                              |
|-----|--------------------|------------------------------------|
| 1   | N.C.               | No conectado                       |
| 2   | Tx OUT             | RS232                              |
| 3   | Rx IN              | RS232                              |
| 4   | RTS OUT            | RS232                              |
| 5   | CTS IN             | RS232                              |
| 6   | N.C.               | No conectado                       |
| 7   | Signal GND         | Referencia interna de 0Voltio      |
| 8   | N.C.               | No conectado                       |
| 9   | Tx +OUT            | C.L. (TTY-20mA) Bucle de corriente |
| 10  | Tx/Rx -IN/OUT      | RS485                              |
| 11  | Tx -OUT            | C.L. (TTY-20mA) Bucle de corriente |
| 12  | Tx -OUT            | RS422                              |
| 13  | Rx +IN             | RS422                              |
| 14  | IKT OUT            | C.L. (TTY-20mA) Bucle de corriente |
| 15  | IKR OUT            | C.L. (TTY-20mA) Bucle de corriente |
| 16  | +5Vcc (150mA Máx.) | Reservado Esa                      |
| 17  | N.C.               | No conectado                       |
| 18  | Rx +IN             | C.L. (TTY-20mA) Bucle de corriente |
| 19  | N.C.               | No conectado                       |
| 20  | N.C.               | No conectado                       |
| 21  | N.C.               | No conectado                       |
| 22  | Tx/Rx +IN/OUT      | RS485                              |
| 23  | Tx +OUT            | RS422                              |
| 24  | Rx -IN             | RS422                              |
| 25  | Rx -IN             | C.L. (TTY-20mA) Bucle de corriente |

**El Pin 16 no contempla la conmutación de ningún tipo de carga (bobinas etc.); una perturbación de entrada al Pin 16 puede dañar el VT y, en consecuencia, el proceso industrial.** 

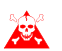

Fuertes perturbaciones de entrada al Pin 16 podrían dañar el VT.

Antes de la conexión en RS422/485 verifique las polaridades. Ciertos dispositivos requieren la inversión de las señales Tx+/Rx+ y Tx-/Rx- o de las polaridades

Puerto serie ASP El puerto serie ASP (Auxiliary Serial Port) se compone de un conector tipo Sub-D 15 pin hembra y puede comunicar mediante RS232 y RS485.

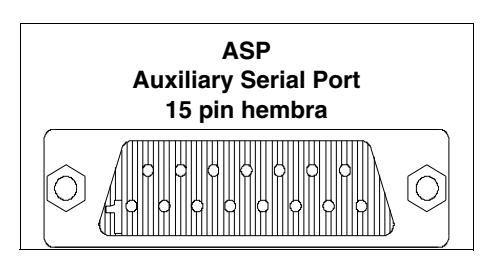

| Pin | Señal              | Notas                          |
|-----|--------------------|--------------------------------|
| 1   | DCD IN             | RS232                          |
| 2   | RX IN              | RS232                          |
| 3   | TX OUT             | RS232                          |
| 4   | DTR OUT            | RS232                          |
| 5   | Signal GND         | Referencia interna de 0Voltios |
| 6   | N.C.               | No conectado                   |
| 7   | Signal GND         | Referencia interna de 0Voltios |
| 8   | Tx/Rx +IN/OUT      | RS485                          |
| 9   | DSR IN             | RS232                          |
| 10  | RTS OUT            | RS232                          |
| 11  | CTS IN             | RS232                          |
| 12  | REIN               | RS232                          |
| 13  | +5Vcc (150mA Máx.) | Reservado Esa                  |
| 14  | N.C.               | No conectado                   |
| 15  | Tx/Rx -IN/OUT      | RS485                          |

**El** Pin 13 no contempla la conmutación de ningún tipo de cargas (bobinas etc.); una perturbación de entrada al Pin 13 puede dañar el VT y, en consecuencia, el proceso industrial.

Fuertes perturbaciones de entrada al Pin 13 podrían dañar el VT.

Antes de la conexión en RS422/485 verifique las polaridades. Ciertos dispositivos requieren la inversión de las señales Tx+/Rx+ y Tx-/Rx- o de las polaridades

El puerto serie ASP (Auxiliary Serial Port) se compone de un conector tipo Sub-D 15 pin hembra y puede comunicar mediante RS232 y RS485. A diferencia del puerto ASP no reproduce todas las señales.

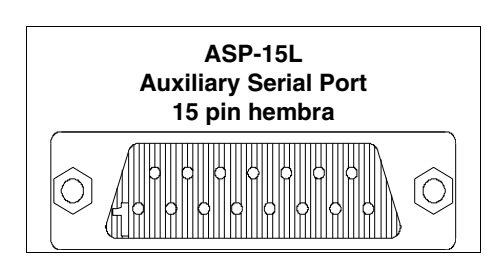

| Pin | Señal         | Notas                          |
|-----|---------------|--------------------------------|
| 1   | N.C.          | No conectado                   |
| 2   | RX IN         | RS232                          |
| 3   | TX OUT        | RS232                          |
| 4   | N.C.          | No conectado                   |
| 5   | Signal GND    | Referencia interna de 0Voltios |
| 6   | N.C.          | No conectado                   |
| 7   | N.C.          | No conectado                   |
| 8   | Tx/Rx +IN/OUT | RS485                          |
| 9   | N.C.          | No conectado                   |
| 10  | N.C.          | No conectado                   |
| 11  | N.C.          | No conectado                   |
| 12  | N.C.          | No conectado                   |
| 13  | N.C.          | No conectado                   |
| 14  | N.C.          | No conectado                   |
| 15  | Tx/Rx -IN/OUT | RS485                          |

Antes de la conexión en RS485 verifique las polaridades. Ciertos dispositivos requieren la inversión de las señales Tx+/Rx+ y Tx-/Rx- o de las polaridades Puerto serie ASP-9 El puerto serie ASP-9 (Auxiliary Serial Port) se compone de un conector tipo D-Sub 9 pin macho y puede comunicar mediante RS232.

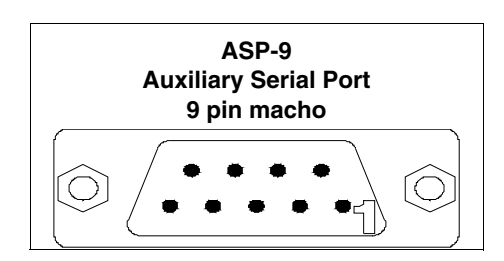

| Pin | Señal      | Notas                          |
|-----|------------|--------------------------------|
| 1   | DCD IN     |                                |
| 2   | RX IN      |                                |
| 3   | TX OUT     |                                |
| 4   | DTR OUT    |                                |
| 5   | Signal GND | Referencia interna de 0Voltios |
| 6   | DSR IN     |                                |
| 7   | RTS OUT    |                                |
| 8   | CTS IN     |                                |
| 9   | RI IN      |                                |

Puerto serieEl puerto serie ASP-8 (Auxiliary Serial Port) se compone de un conector<br/>tipo Minidin 8 pin hembra y puede comunicar mediante RS232.

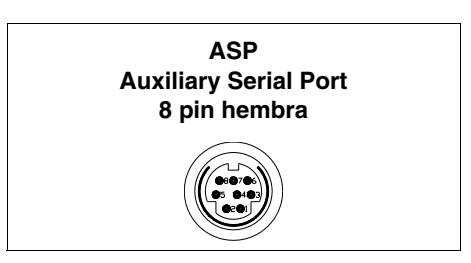

| Pin | Señal              | Notas                          |
|-----|--------------------|--------------------------------|
| 1   | RX IN              |                                |
| 2   | TX OUT             |                                |
| 3   | N.C.               | No conectado                   |
| 4   | RTS OUT            |                                |
| 5   | CTS IN             |                                |
| 6   | N.C.               | No conectado                   |
| 7   | Signal GND         | Referencia interna de 0Voltios |
| 8   | +5Vcc (150mA Máx.) | Reservado Esa                  |

**El** Pin 8 no contempla la conmutación de ningún tipo de cargas (bobinas etc.); una perturbación de entrada al Pin 8 puede dañar el VT y, en consecuencia, el proceso industrial.

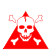

Fuertes perturbaciones de entrada al Pin 8 podrían dañar el VT.

Puerto<br/>paralelo LPTEl puerto paralelo LPT se compone de un conector tipo Sub-D 25 pin hem-<br/>bra. Se utiliza para la conexión directa con las impresoras.

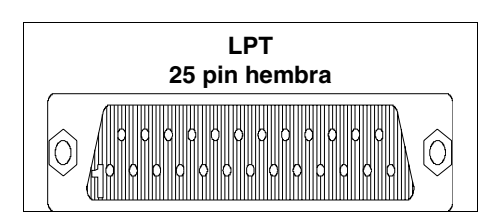

|     | 0 ~ 1      | N                              |
|-----|------------|--------------------------------|
| Pin | Senal      | Notas                          |
| 1   | Strobe     |                                |
| 2   | PRN Data 0 |                                |
| 3   | PRN Data 1 |                                |
| 4   | PRN Data 2 |                                |
| 5   | PRN Data 3 |                                |
| 6   | PRN Data 4 |                                |
| 7   | PRN Data 5 |                                |
| 8   | PRN Data 6 |                                |
| 9   | PRN Data 7 |                                |
| 10  | N.C.       | No conectado                   |
| 11  | PRN Busy   |                                |
| 12  | N.C.       | No conectado                   |
| 13  | N.C.       | No conectado                   |
| 14  | N.C.       | No conectado                   |
| 15  | N.C.       | No conectado                   |
| 16  | N.C.       | No conectado                   |
| 17  | N.C.       | No conectado                   |
| 18  | Signal GND | Referencia interna de 0Voltios |
| 19  | Signal GND | Referencia interna de 0Voltios |
| 20  | Signal GND | Referencia interna de 0Voltios |
| 21  | Signal GND | Referencia interna de 0Voltios |
| 22  | Signal GND | Referencia interna de 0Voltios |
| 23  | Signal GND | Referencia interna de 0Voltios |
| 24  | Signal GND | Referencia interna de 0Voltios |
| 25  | Signal GND | Referencia interna de 0Voltios |

Puerta de redLa puerta de red Ethernet se compone de un conector tipo RJ45 8 pin hem-<br/>bras y è dedicata a la conección en red con otros terminales, con PC y cual-<br/>quier dispositivo que suporte este estándard.

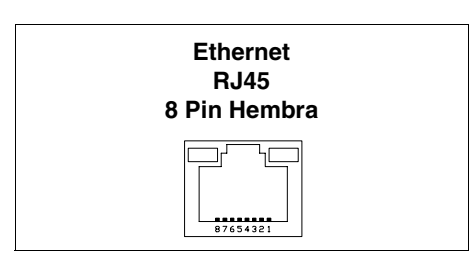

| Pin | Señal | Notas                                        |
|-----|-------|----------------------------------------------|
| 1   | TX+   |                                              |
| 2   | TX-   |                                              |
| 3   | RX+   |                                              |
| 4   |       | Richiusura con pin 5 y terminatore de 75 ohm |
| 5   |       | Richiusura con pin 4 y terminatore de 75 ohm |
| 6   | RX-   |                                              |
| 7   |       | Richiusura con pin 8 y terminatore de 75 ohm |
| 8   |       | Richiusura con pin 7 y terminatore de 75 ohm |

El conector Ethernet prevee dos led para la diagnóstica de la comunicación y de la conección en red. La tabla abajo reproduce su significado.

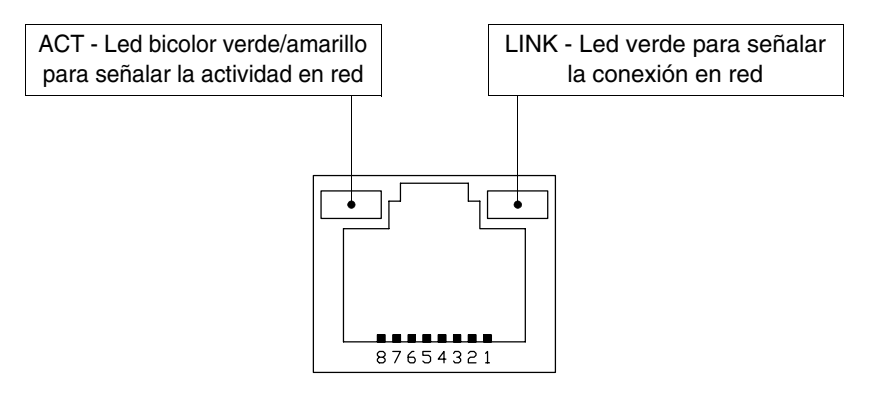

| Le               | ed        | Significado                                               |  |
|------------------|-----------|-----------------------------------------------------------|--|
| ACT LINK         |           | olgimicado                                                |  |
| Apagado          | Apagado   | Cable desconectado, interrumpido o participantes apagados |  |
| No significativo | Encendido | Conexión en red                                           |  |
| Amarillo         | Encendido | Cambio de datos a 10Mbit                                  |  |
| Verde            | Encendido | Cambio de datos a 100Mbit                                 |  |

### Puerta de red Interbus-S

El puerto de comunicación NETWORK1 se compone de un conector tipo Sub-D 9 pin hembra.

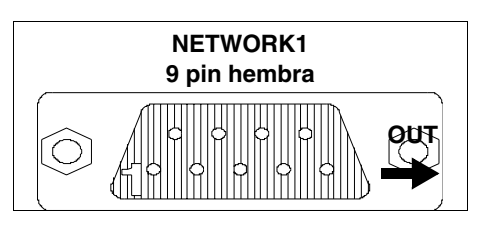

| Pin | Señal | Notas                          |
|-----|-------|--------------------------------|
| 1   | DO2   |                                |
| 2   | DI2   |                                |
| 3   | GND   | Referencia interna de 0Voltios |
| 4   | N.C.  | No conectado                   |
| 5   | +5V   | Reservado ESA                  |
| 6   | /DO2  |                                |
| 7   | /DI2  |                                |
| 8   | N.C.  | No conectado                   |
| 9   | RBST  |                                |

**El** Pin 5 no contempla la conmutación de ningún tipo de cargas (bobinas etc.); una perturbación de entrada al Pin 5 puede dañar el VT y, en consecuencia, el proceso industrial.

Fuertes perturbaciones de entrada al Pin 5 podrían dañar la tarjeta.

El puerto de comunicación NETWORK2 se compone de un conector tipo Sub-D 9 pin macho.

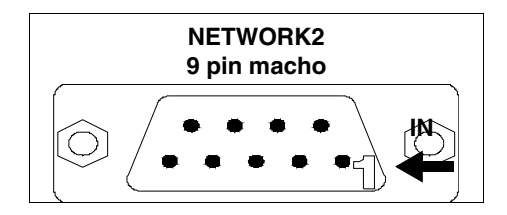

| Pin | Señal | Notas                          |
|-----|-------|--------------------------------|
| 1   | DO1   |                                |
| 2   | DI1   |                                |
| 3   | GND   | Referencia interna de 0Voltios |
| 4   | N.C.  | No conectado                   |
| 5   | N.C.  | No conectado                   |
| 6   | /DO1  |                                |
| 7   | /DI1  |                                |
| 8   | N.C.  | No conectado                   |
| 9   | N.C.  | No conectado                   |

Puerta de redEl puerto de comunicación se compone de un conector tipo D-Sub 9 pin<br/>hembra.

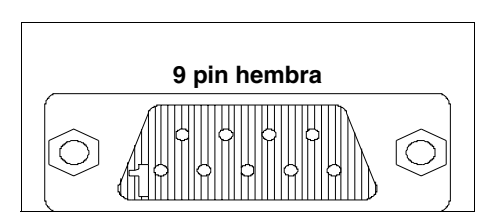

| Pin | Señal                       | Notas                          |
|-----|-----------------------------|--------------------------------|
| 1   | Shield                      |                                |
| 2   | N.C.                        | No conectado                   |
| 3   | TxRx485+ Data B             |                                |
| 4   | Repetear-Control-signal RTS |                                |
| 5   | Signal GND                  | Referencia interna de 0Voltios |
| 6   | P5V                         | Reservado ESA                  |
| 7   | N.C.                        | No conectado                   |
| 8   | TxRx485- Data A             |                                |
| 9   | N.C.                        | No conectado                   |

**El** Pin 6 no contempla la conmutación de ningún tipo de carga (bobinas etc.); una perturbación de entrada al Pin 6 puede perjudicar el VT y, en consecuencia, el proceso industrial.

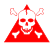

Fuertes perturbaciones de entrada al Pin 6 podrían perjudicar la tarjeta.

Puerta de redEl puerto de comunicación se compone de un borne 5 pin hembra para la<br/>conexión de la red CAN (interface optoaislada).

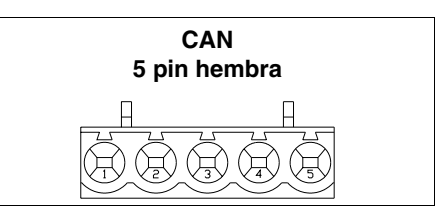

| Pin | Señal  | Notas        |
|-----|--------|--------------|
| 1   | V-     |              |
| 2   | CAN -  |              |
| 3   | Shield |              |
| 4   | CAN +  |              |
| 5   | N.C.   | No conectado |

## Puerto serieEl puerto de comunicación se compone de un conector tipo Sub-D 9 pinRS485macho.

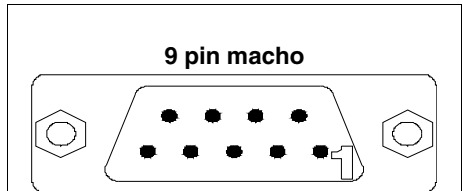

| Pin | Señal         | Notas                          |
|-----|---------------|--------------------------------|
| 1   | N.C.          | No conectado                   |
| 2   | N.C.          | No conectado                   |
| 3   | Tx/Rx +IN/OUT | RS485                          |
| 4   | N.C.          | No conectado                   |
| 5   | Signal GND    | Referencia interna de 0Voltios |
| 6   | N.C.          | No conectado                   |
| 7   | N.C.          | No conectado                   |
| 8   | Tx/Rx -IN/OUT | RS485                          |
| 9   | N.C.          | No conectado                   |

# Puerto serieEl puerto de comunicación se compone de un conector tipo Sub-D 9 pinPC/VTmacho para la conexión de un PC o un VT mediante RS232.

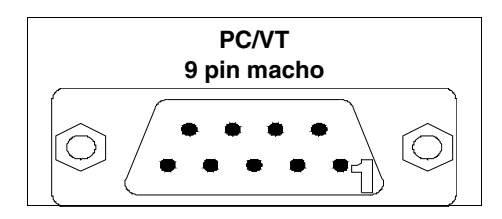

| Pin | Señal      | Notas                          |
|-----|------------|--------------------------------|
| 1   | N.C.       | No conectado                   |
| 2   | RX IN      |                                |
| 3   | TX OUT     |                                |
| 4   | DTR OUT    |                                |
| 5   | Signal GND | Referencia interna de 0Voltios |
| 6   | N.C.       | No conectado                   |
| 7   | RTS OUT    |                                |
| 8   | N.C.       | No conectado                   |
| 9   | N.C.       | No conectado                   |

ConexiónLa conexión VT - PC es indispensable para transferir el firmware de comu-<br/>nicación, el driver de comunicación y el proyecto (ver Manual Software) y<br/>puede ocurrir en serie o mediante Módem.

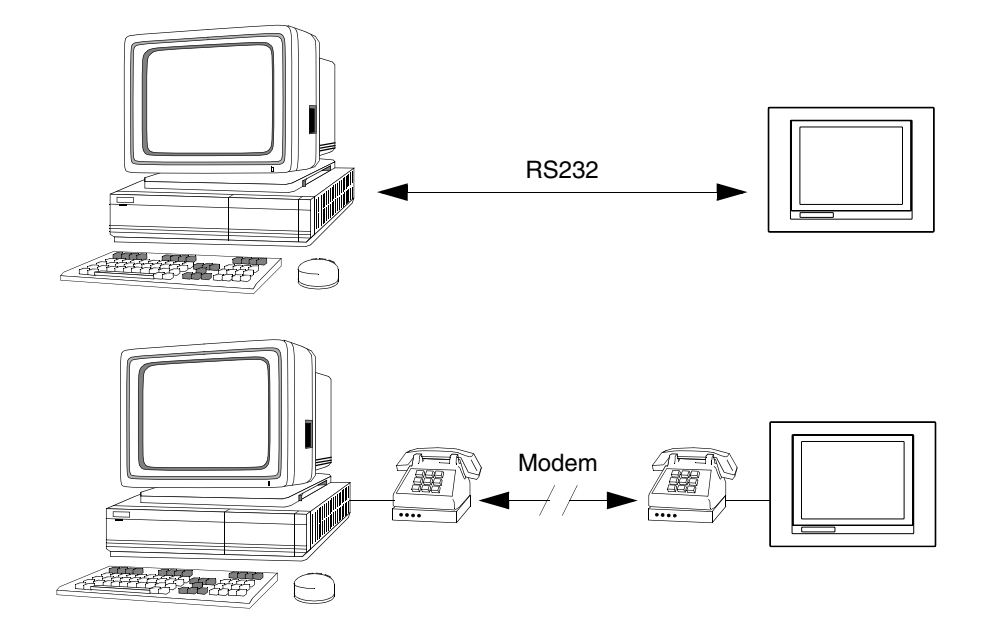

Abajo se ilustra el cable necesario para la conexión.

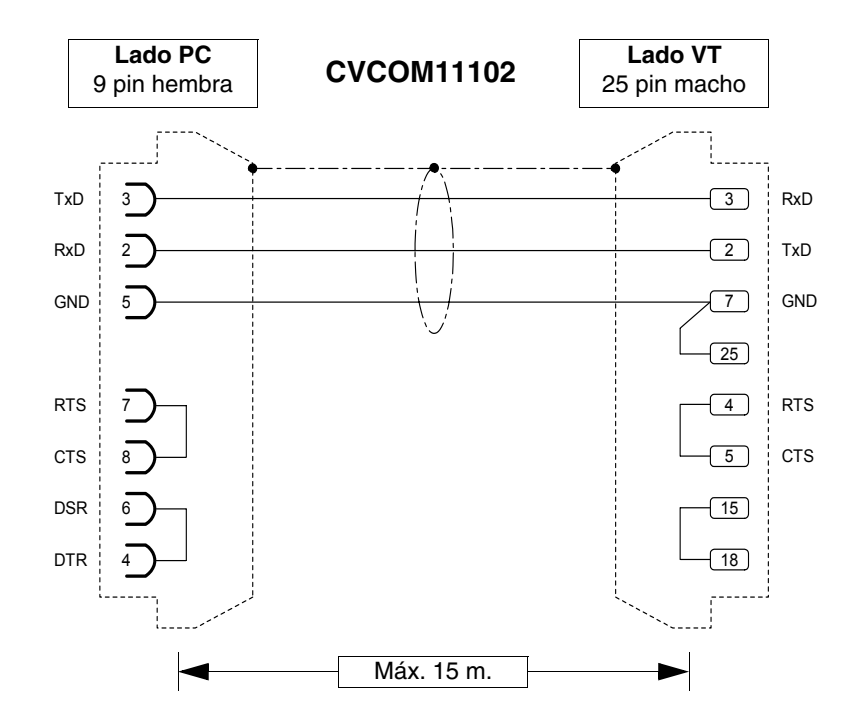

El cable ilustrado, combinado con sus adaptadores, permite la conexión con todos los puertos serie del VT. Abajo se han indicado los adaptadores y las combinaciones necesarias para ejecutar las conexiones.

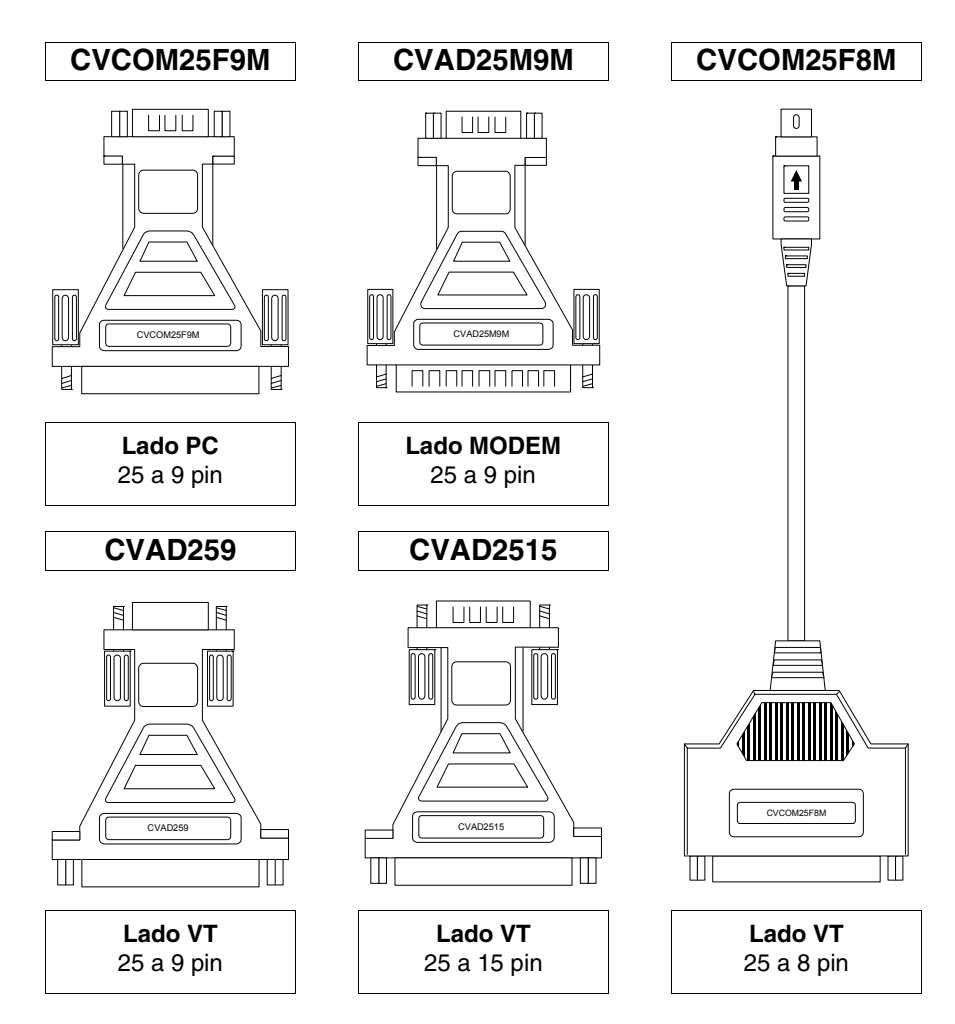

La tabla indica como combinar adaptadores y cables para conectar cada puerto serie.

| Serie  |        |         | Cable          | Adaptador      |                |                |             |              |
|--------|--------|---------|----------------|----------------|----------------|----------------|-------------|--------------|
| MODEM  | РС     | VT      | CVCOM<br>11102 | CVCOM<br>25M9M | CVCOM<br>25F9M | CVCOM<br>25F8M | CVAD<br>259 | CVAD<br>2515 |
|        | 9 pin  | MSP     | •              |                |                |                |             |              |
|        | 9 pin  | ASP     | •              |                |                |                |             | •            |
|        | 9 pin  | ASP-15L | •              |                |                |                |             | •            |
|        | 9 pin  | ASP-9   | •              |                |                |                | •           |              |
|        | 9 pin  | ASP-8   | •              |                |                | •              |             |              |
|        | 25 pin | MSP     | •              |                | •              |                |             |              |
|        | 25 pin | ASP     | •              |                | •              |                |             | •            |
|        | 25 pin | ASP-15L | •              |                | •              |                |             | •            |
|        | 25 pin | ASP-9   | •              |                | •              |                | •           |              |
|        | 25 pin | ASP-8   | •              |                | •              | •              |             |              |
| 25 pin |        | MSP     | •              | •              |                |                |             |              |
| 25 pin |        | ASP     | •              | •              |                |                |             | •            |
| 25 pin |        | ASP-15L |                |                |                |                |             |              |
| 25 pin |        | ASP-9   | •              | •              |                |                | •           |              |
| 25 pin |        | ASP-8   |                |                |                |                |             |              |

Tabla 31.2: Combinación cable transferencia en serie + adaptadores

### Capítulo 32 Definiciones para el Módem

| Contenido                              | Página |
|----------------------------------------|--------|
| Comandos AT para enviar                | 32-2   |
| Envío de los comandos                  | 32-3   |
| Este capítulo se compone de 6 páginas. |        |

Antes de proseguir con la transferencia mediante Módem es necesario definirlo para la recepción, interveniendo de manera que al recibir la llamada el Módem conteste automáticamente y se ponga en recepción datos.

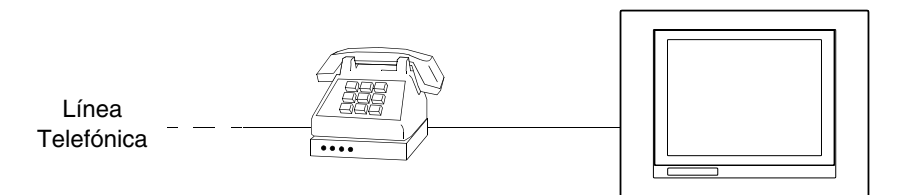

**Comandos AT para enviar** Los módems ya disponen de una serie de comandos, algunos se pueden utilizar para definir el Módem. La tabla siguiente indica los comandos (soportados por la mayoría de los módems) necesarios para definir el Módem como piden los VTs. El comando comprende también el parámetro necesario.

Tabla 32.1: Comandos AT

| Comando                  | Efecto                                                                     |
|--------------------------|----------------------------------------------------------------------------|
| AT&D0                    | El módem ignora la señal DTR y la considera siempre activa.                |
| AT&H0<br>o bien<br>AT&K0 | Desactiva el control del flujo RTS/CTS.                                    |
| AT&R1                    | El módem ignora la señal RTS y la considera siempre activa.                |
| ATS0=3                   | Espera 3 timbrazos antes de contestar.                                     |
| ATLn                     | Define el volumen del módem, donde n puede valer de 1 a 3 (1=Mín - 3=Máx). |
| AT&W0                    | Guarda la configuración en el módem.                                       |
| AT&F                     | Recarga las definiciones de la impresa (default).                          |

**En caso de que el módem utilizado para la transferencia no acepte** los comandos, vea el manual del constructor para obtener la lista completa de los comandos admitidos.

### Envío de los comandos

Para enviar los comandos conectar el módem al puerto en serie del PC utilizando un cable en serie standard.

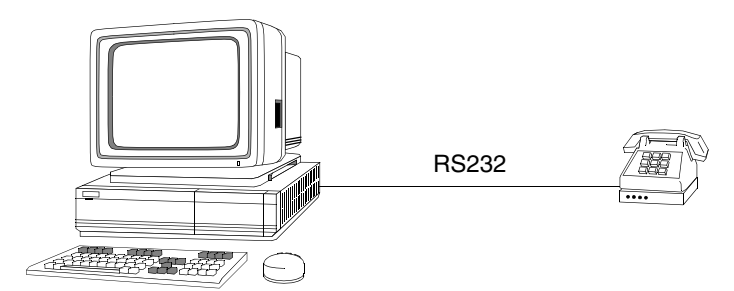

Una vez establecida la conexión y puesto el módem ejecuta el programa HyperTerminal (abastecido con el sistema operativo del PC) haciendo clic en *Start > Programas > Accessorios > Comunicaciones > HyperTerminal* 

|                                         | Descripción de la conexión                               |
|-----------------------------------------|----------------------------------------------------------|
|                                         | Nueva conexión                                           |
|                                         | Escriba un nombre y elija un icono para la conexión:     |
|                                         | Nombre:                                                  |
|                                         | Icono:                                                   |
| Introduzca el nombre<br>deseado para la |                                                          |
| conexion.                               | Acentar , Cancelar                                       |
| Haga clic en 回 OK.                      |                                                          |
|                                         |                                                          |
|                                         | Número de teléfono                                       |
|                                         | Nueva connexion                                          |
|                                         | Escriba detalles del número telefónico que desea marcar: |
|                                         | Código de país:                                          |
|                                         | Código de área:                                          |
| Define al COM al avai                   | Número de teléfono:                                      |
| el Módem está<br>conectado (ei. COM1).  | Conectar utilizando: Directo a Com 1                     |
|                                         | Aceptar Cancelar                                         |
| Haga clic en 🗉 OK.                      |                                                          |

|                     | Propiedades de COM1                                |  |
|---------------------|----------------------------------------------------|--|
|                     | Configuración de puerto                            |  |
|                     |                                                    |  |
|                     | Bits por segundo:                                  |  |
|                     | Bits de datos:                                     |  |
|                     | Paridad: Ninguno                                   |  |
|                     | Bi <u>t</u> s de parada:                           |  |
|                     | Control de flujo: Hardware                         |  |
|                     |                                                    |  |
| Defina como muestra | <u>Avanzadas</u> <u>R</u> estaurar predeterminados |  |
| ια πουτασιοπ.       | Aceptar Cancelar Aplipar                           |  |
| Haga clic en 回 OK.  | <b></b>                                            |  |

Se visualizará la máscara siguiente.

|                                                                              |     | Nueva connexion<br>rchivo <u>E</u> dición Ver | - HyperTerminal<br>Llamar Iransferir | Ayyda         |           |       |     |         |          |   |
|------------------------------------------------------------------------------|-----|-----------------------------------------------|--------------------------------------|---------------|-----------|-------|-----|---------|----------|---|
| Verifique si está la<br>conexión entre el PC y<br>el Módem.                  |     | ATH<br>OK                                     |                                      |               |           |       |     |         |          | 2 |
| Teclee el comando<br>ATH y confirme<br>apretando la tecla<br>Enter de su PC. |     |                                               |                                      |               |           |       |     |         |          |   |
| Si se visualiza el<br>mensaje OK significa<br>que la conexión es<br>activa.  | 0:0 | 00:09 conectado                               | Auto detectar                        | Auto detectar | DESPLAZAR | MAYÚS | NUM | Captura | Imprimir |   |

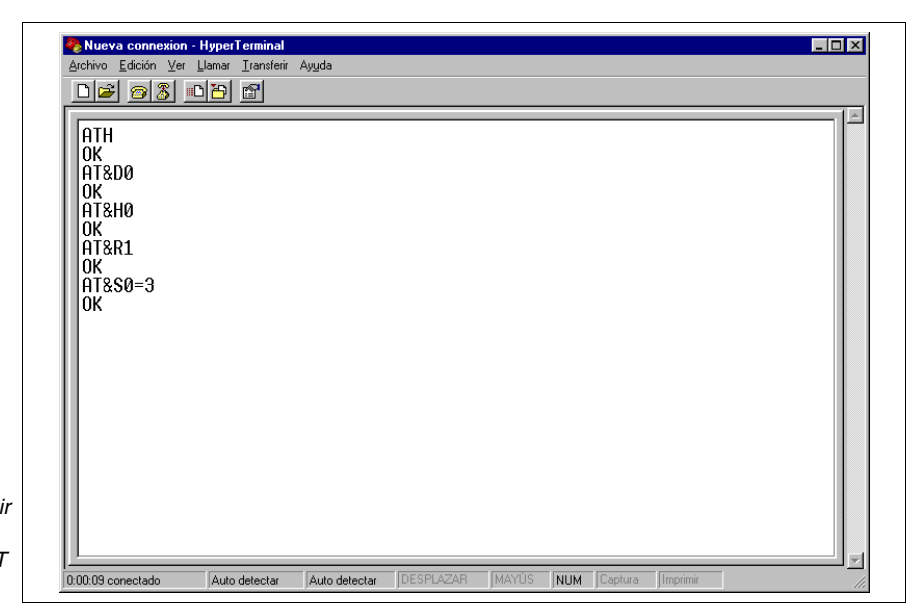

Apagando el módem perderá las definiciones. Si necesita mantenerlas debe guardar las definiciones mediante su comando.

| ATH         |  |  |  | ٦ |
|-------------|--|--|--|---|
| 0K<br>0T&D0 |  |  |  |   |
|             |  |  |  |   |
| OK<br>AT&R1 |  |  |  |   |
|             |  |  |  |   |
|             |  |  |  |   |
| OK          |  |  |  |   |
|             |  |  |  |   |
|             |  |  |  |   |
|             |  |  |  |   |
|             |  |  |  |   |

Si desee guardarlas teclee AT&W0 y confirme apretando la tecla Enter de su PC.

Ahora el módem está listo para ser conectado al VT.

Siguiendo el mismo criterio introduzca todos los comandos necesarios para definir el módem (ver Pág. 32-2 -> Comandos AT para enviar).
# Capítulo 33 Cable de conexión para terminales Serie H

| Página |
|--------|
| 33-2   |
| 33-3   |
| 33-6   |
| 33-7   |
| 33-7   |
| 33-8   |
|        |

Este capítulo se compone de 10 páginas.

Los terminales de la Serie H (Hand Held) se suministran con un cable apantallado 25x0.25mm2 (AWG24) de 10 m. de longitud ya conectado.

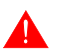

No modificar per ningún motivo la longitud del cable de conexión, pues podrían producirse problemas de funcionamiento.

#### Cable de conexión serie Estándar

A continuación se describen las conexiones.

| Cable procedente<br>del VT | Señales                   | Organo de mando y/o<br>señal |  |
|----------------------------|---------------------------|------------------------------|--|
| Amarillo-Verde             | ÷                         |                              |  |
| Rojo                       | +24VDC                    | Alimentación                 |  |
| Negro                      | OVDC                      |                              |  |
| Rosa                       | TX RS232 OUT - MSP        |                              |  |
| Blanco                     | RX RS232 IN - MSP         |                              |  |
| Azul                       | RTS RS232 OUT - MSP       |                              |  |
| Verde                      | CTS RS232 IN - MSP        |                              |  |
| Amarillo                   | Signal GND                | Comunicación serie           |  |
| Blanco-Gris                | TX/RX RS485 -IN/OUT - MSP |                              |  |
| Amarillo-Blanco            | TX/RX RS485 +IN/OUT - MSP |                              |  |
| Azul-Marrón                | TX RS232 OUT - ASP        |                              |  |
| Blanco-Rojo                | RX RS232 IN - ASP         |                              |  |
| Blanco-Negro               | NC1                       |                              |  |
| Marrón-Rosa                | NC2                       | Interruptor de inter-        |  |
| Blanco-Azul                | NC3                       | rupción general              |  |
| Marrón-Gris                | NC4                       |                              |  |
| Marrón-Rojo                | C1                        |                              |  |
| Amarillo-Marrón            | NC1                       | Interruptor de habilita-     |  |
| Violeta                    | C2                        | ción                         |  |
| Verde-Marrón               | NO2                       |                              |  |
| Verde-Blanco               | NO                        | Interruptor pogro            |  |
| Blanco-Rosa                | С                         |                              |  |
| Rojo-Azul                  | NO                        | Interruptor luminoso         |  |
| Gris-Rosa                  | С                         | verde                        |  |
| Marrón                     | -                         | Bomhilla                     |  |
| Gris                       | +                         | Dombilia                     |  |

Para simplificar la conexión a otros dispositivos está previsto el empleo de la tarjeta VTHCB (opcional). Esta interfaz transforma las señales de la línea serial del terminal en el estándar ESA (MSP, ASP-15L), permitiendo el uso de cables de conexión estándar (ver "Capítulo 41 -> Cables de conexión").

Para el esquema de funcionamiento de los botones, ver Pág. 33-8.

Cable de conexión serie Estándar sin VTHCB Es posible conectar el DISPOSITIVO en los modos que a continuación se describen.

Por razones de simplicidad, todo y que los puertos son independientes entre sí, en los esquemas se han representado ambas conexiones. Pero es posible efectuar sólo las conexiones de la única serial que se pretende utilizar.

La línea serial utilizada directamente en el cable NO permite el empleo de cables de conexión estándar ESA (Ver "Capítulo 41 -> Cables de conexión").

Conexión RS232 sin gestión RTS/CTS:

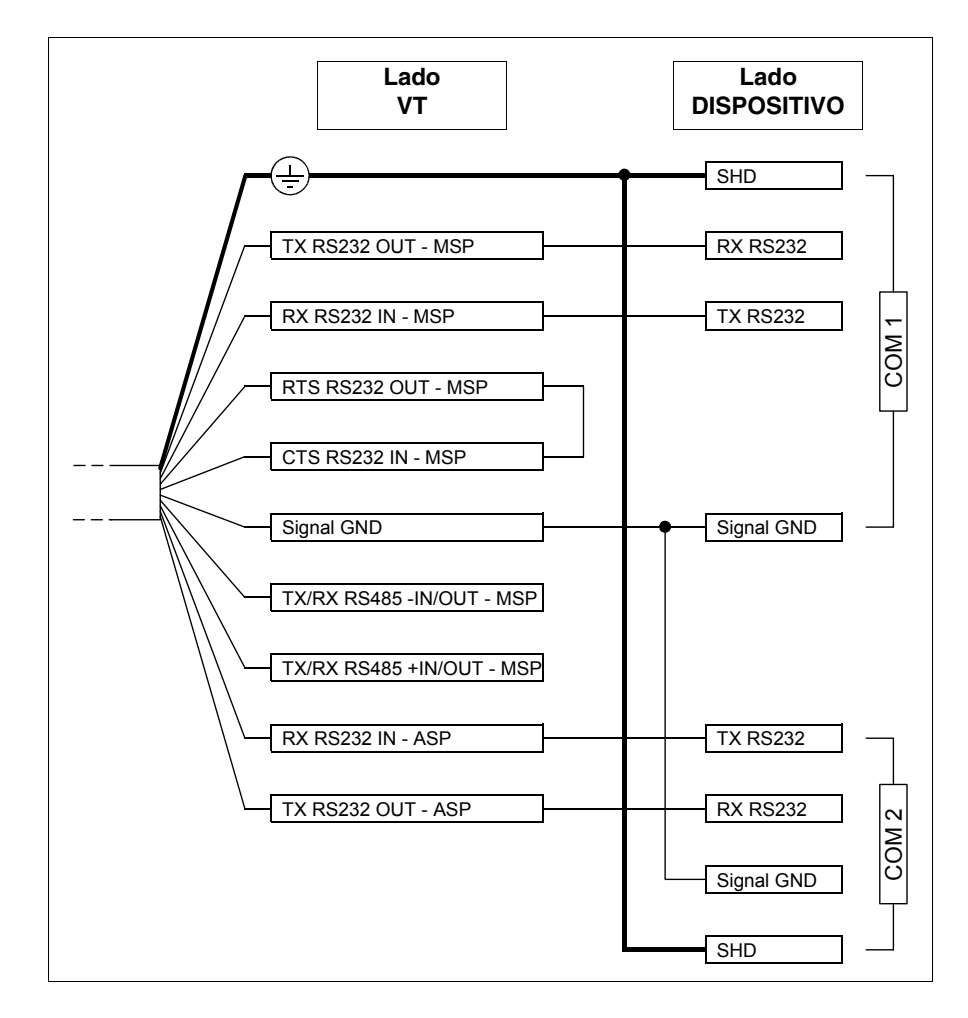

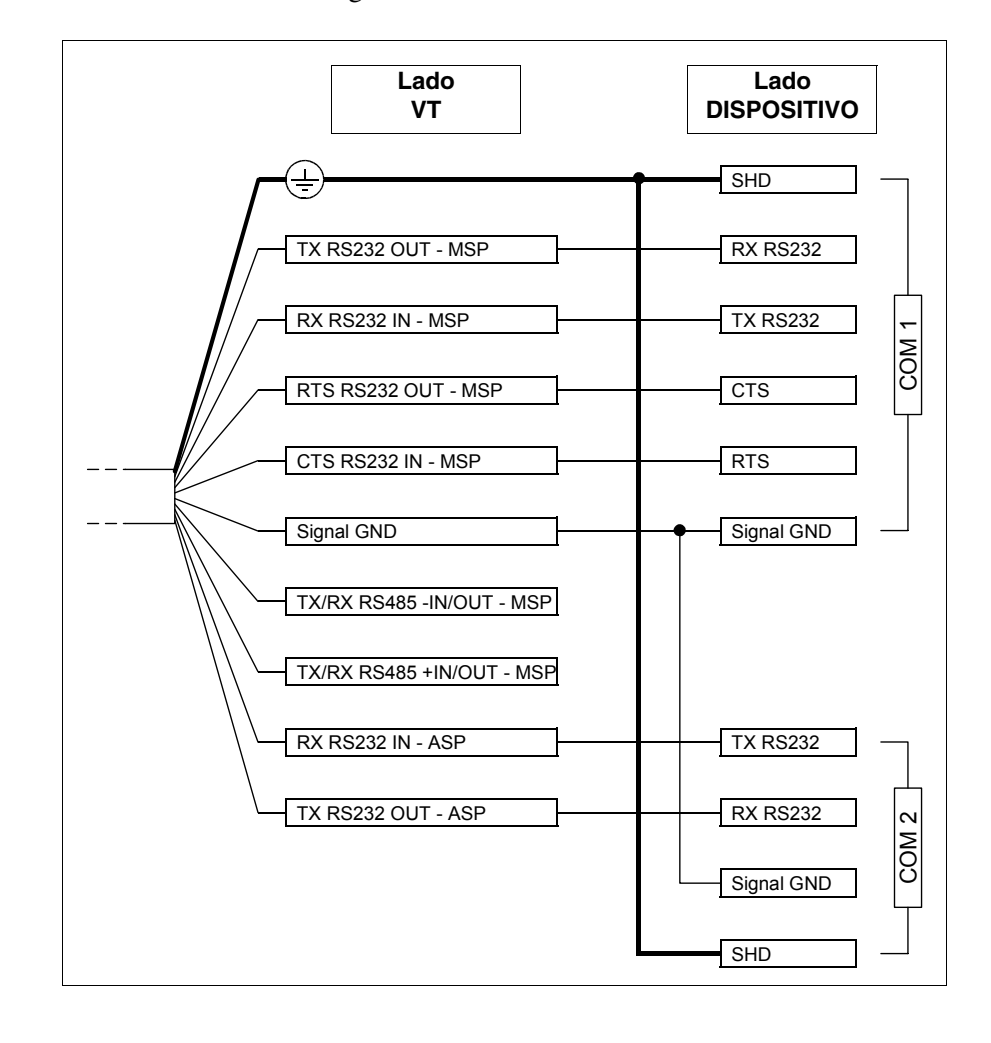

Conexión RS232 con la gestión RTS/CTS:

Conexión RS485:

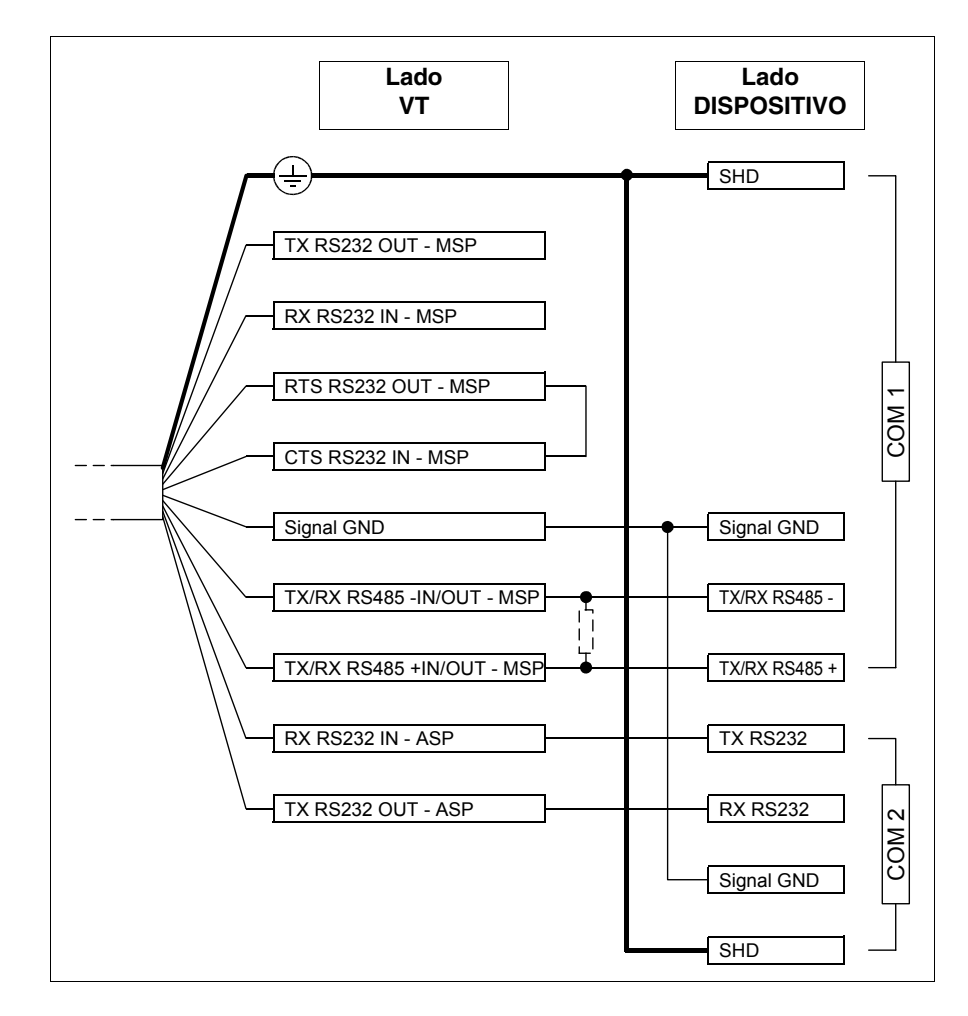

Colocar una resistencia de 220 Ohm 1/4W cuando la conexión entre VT y el dispositivo es de tipo punto-punto, también cuando el VT está conectado a una red como primero o último elemento (ver también "Capítulo 35 -> Conexión en red").

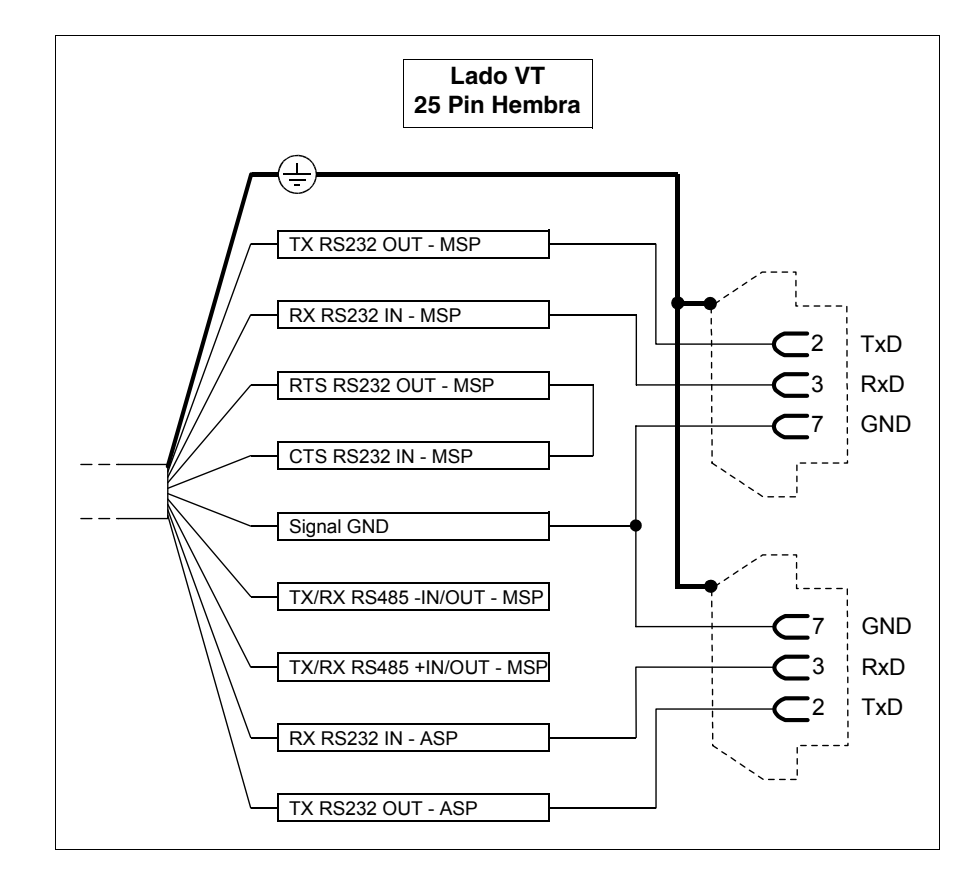

La conexión con el PC para la transferencia del proyecto puede ser realizada en las formas que a continuación se describen.

El empleo de un conector d 25 polos hembra permite transferencia a través de cable estándar CVCOM11102 (ver también "Capítulo 31 -> Conexión PC <-> VT").

Cable de conexión serie Estándar con VTHCB Par la conexión de la tarjeta VTHCB remitirse al correspondiente capítulo (ver "Capítulo 34 -> Accesorios para vídeo terminales").

#### Cable de conexión serie CAN

A continuación se describen las conexiones.

| Cable procedente<br>del VT | Señales      | Organo de mando y/o<br>señal     |  |
|----------------------------|--------------|----------------------------------|--|
| Amarillo-Verde             | ÷            |                                  |  |
| Rojo                       | +24VDC       | Alimentación                     |  |
| Negro                      | OVDC         |                                  |  |
| Rosa                       | TX RS232 OUT |                                  |  |
| Blanco                     | RX RS232 IN  | Comunicación serie               |  |
| Amarillo                   | Signal GND   |                                  |  |
| Azul                       | CAN-         |                                  |  |
| Verde                      | V-           | Comunicación CAN                 |  |
| Blanco-Gris                | Shield       |                                  |  |
| Amarillo-Blanco            | CAN+         |                                  |  |
| Blanco-Negro               | NC1          |                                  |  |
| Marrón-Rosa                | NC2          | Interruptor de inter-            |  |
| Blanco-Azul                | NC3          | rupción general                  |  |
| Marrón-Gris                | NC4          |                                  |  |
| Marrón-Rojo                | C1           |                                  |  |
| Amarillo-Marrón            | NC1          | Interruptor de habilita-<br>ción |  |
| Violeta                    | C2           |                                  |  |
| Verde-Marrón               | NO2          |                                  |  |
| Verde-Blanco               | NO           | Interruptor pearo                |  |
| Blanco-Rosa                | С            | interruptor negro                |  |
| Rojo-Azul                  | NO           | Interruptor luminoso             |  |
| Gris-Rosa                  | С            | verde                            |  |
| Marrón                     | -            | Bombilla                         |  |
| Gris                       | +            | Dombilia                         |  |

La serie CAN integra las resistencias de terminación de la línea serial (120 Ohm típico). El terminal se entrega siempre con la línea CAN ya terminada.

Para el esquema de funcionamiento de los botones, ver Pág. 33-8.

ConexionesEl terminal CAN no prevé el empleo de la tarjeta accesoria VTHCB, por lo<br/>tanto, las conexiones deben ser efectuadas directamente al cable.

Para el esquema de conexión ver "Capítulo 35 -> CAN Conexión".

La conexión con el PC para la transferencia del proyecto puede ser realizada en las formas que a continuación se describen.

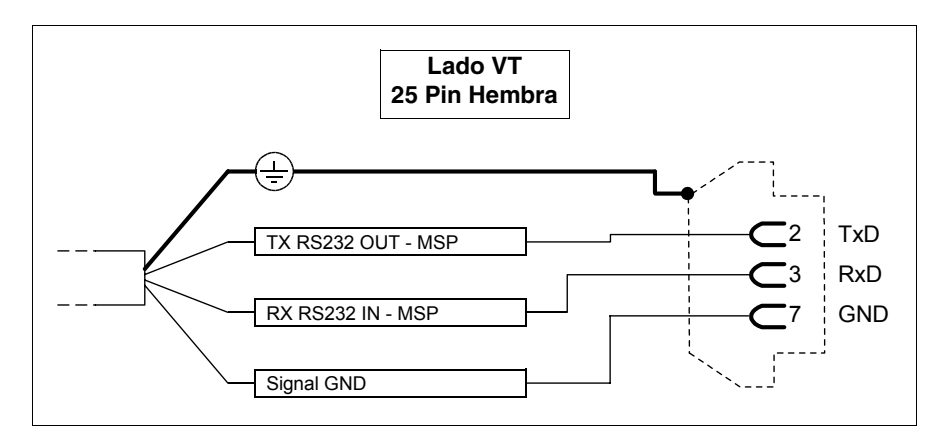

**El empleo de un conector d 25 polos hembra permite transferencia a través de cable estándar CVCOM11102 (ver también "Capítulo 31 -> Conexión PC <-> VT").** 

Esquema funcionamiento interruptores Apretando el interruptor

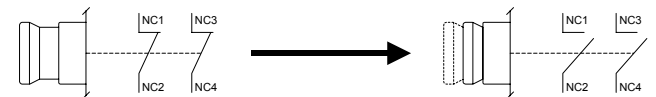

Interruptor de habilitación:

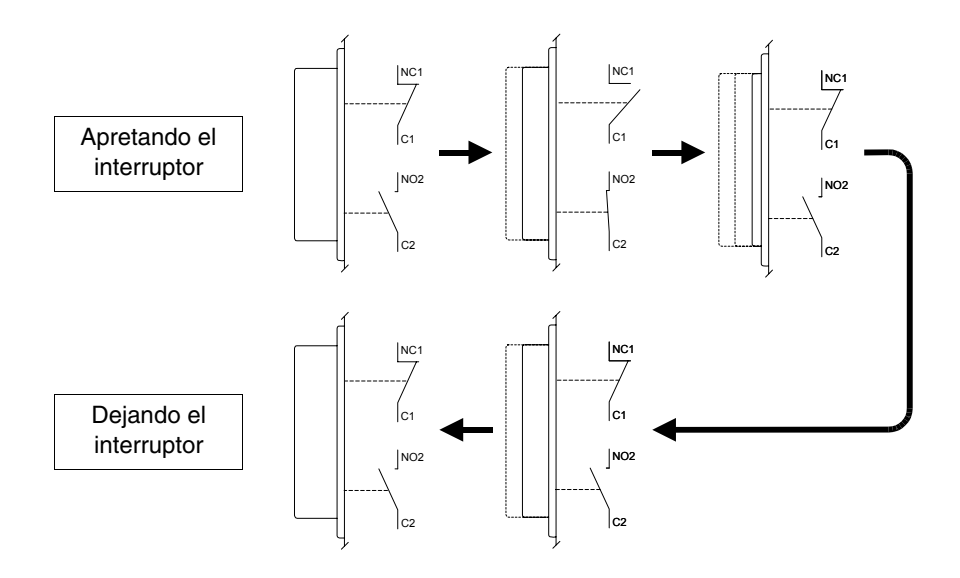

El interruptor de parada general y el interruptor de habilitación

no garantizan la completa seguridad personal del operador. Se aconseja que proyecten el sistema de manera que otros dispositivos garanticen la seguridad personal del operador.

# Capítulo 34 Accesorios para vídeo terminales

| Contenido                                           | Página |
|-----------------------------------------------------|--------|
| Batería 1/2AA                                       | 34-4   |
| Pila botón                                          | 34-4   |
| Pila botón                                          | 34-4   |
| Flash módulo                                        | 34-5   |
| Gancho de ajuste para Hand Held                     | 34-8   |
| Interfaz de conexión para Hand Held con MSP/ASP-15L | 34-9   |
| Tarjeta de Memoria                                  | 34-13  |
| Módulo de memoria                                   | 34-18  |
| Módulo Interbus-S integrado                         | 34-19  |
| Módulo Profibus-DP integrado                        | 34-21  |
| Módulo serie RS485                                  | 34-21  |
| Protfilm4/6/6H/10/12                                | 34-22  |
| Tarjeta Interbus-S y Profibus-DP                    | 34-27  |
| Tarjeta de conexión PC-NET                          | 34-34  |
| Tarjeta de red externa CAN                          | 34-37  |
| Teclado serie de 20 teclas                          | 34-42  |
| Teclado ciego                                       | 34-46  |

Este capítulo se compone de 50 páginas.

Los vídeo terminales cuentan con una serie de accesorios que implementan sus capacidades y/o funciones. En este capítulo se ilustrará como aplicar los accesorios a los productos. La tabla abajo indica que accesorios se pueden montar en cada terminal.

Tabla 34.1: Accesorios conectables a los terminales VT

| ACCESORIOS                                                                                                    | POSIBILIDAD DE UTILIZACIÓN CON LOS TERMINALES                                                                                           |  |
|----------------------------------------------------------------------------------------------------|----------------------------------------------------------------------------------------------------|--|
| Batería de litio 3,6V 1/2AA                                                                                                    | VT170W, VT190W                                                                                                    |  |
| Pila botón de litio 3V CR2032                                                                                                    | VT300W, VT310W, VT320W, VT330W, VT555W, VT56xW, VT585W                                                                                  |  |
| Flash módulo 04                                                                                                    | VT300W <sup>2</sup> , VT310W <sup>2</sup> , VT320W <sup>2</sup> , VT330W <sup>3-D</sup> , VT56xW <sup>2-C</sup> , VT585W <sup>3-D</sup> |  |
| Flash módulo 08                                                                                                    | VT330W <sup>2-D</sup> , VT575W <sup>2</sup> , VT580W <sup>2</sup> , VT585W <sup>2-D</sup> , VT585WB <sup>2</sup> , VT595W <sup>2</sup>  |  |
| Gancho de ajuste para Hand Held                                                                                                    | VT505H, VT525H                                                                                                    |  |
| Interfaz de conexión para Hand Held<br>con MSP/ASP-15L                                                                                                    | VT505H, VT525H                                                                                                    |  |
| Tarjeta de Memoria 4 Mbyte                                                                                                    | VT300W <sup>2</sup> , VT310W <sup>2</sup> , VT320W <sup>2</sup> , VT330W <sup>3-B</sup> , VT56xW <sup>2-A</sup> , VT585W <sup>3-B</sup> |  |
| Tarjeta de Memoria 8 Mbyte                                                                                                    | VT330W <sup>2-B</sup> , VT575W <sup>2</sup> , VT580W <sup>2</sup> , VT585W <sup>2-B</sup> , VT585WB <sup>2</sup> , VT595W <sup>2</sup>  |  |
| Módulo de memoria de 512Kbyte                                                                                                    | VT170W <sup>1</sup> , VT190W <sup>1</sup>                                                                                               |  |
| Módulo Interbus-S integrado                                                                                                    | VT170W, VT190W                                                                                                    |  |
| Módulo Profibus-DP integrado                                                                                                    | VT170W, VT190W                                                                                                    |  |
| Módulo serie RS485                                                                                                    | VT170W, VT190W                                                                                                    |  |
| Protfilm4                                                                                                    | VT155W,VT185W                                                                                                    |  |
| Protfilm6                                                                                                    | VT505W, VT515W, VT525W, VT555W, VT56xW, VT575W, VT580W                                                                                  |  |
| Protfilm6H                                                                                                    | VT505H, VT525H                                                                                                    |  |
| Notas:                                                                                                    |                                                                                                    |  |
| <ol> <li>Ya presente en el terminal a la compra</li> <li>Para utilizar como backup</li> <li>Para utilizar como expansión</li> <li>Posibilidad de montaje en la cubierta trasera</li> <li>No aplicable a los terminales serie CAN</li> </ol> | A - Para terminales hasta Rev. 3<br>B - Para terminales hasta Rev. 4<br>C - Para terminales de Rev. 4<br>D - Para terminales de Rev. 5  |  |

-- : no conectable

| ACCESORIOS                                                                                                    | POSIBILIDAD DE UTILIZACIÓN CON LOS TERMINALES                                                                                                    |  |  |
|----------------------------------------------------------------------------------------------------|----------------------------------------------------------------------------------------------------|--|--|
| Protfilm10                                                                                                    | VT585W, VT585WB                                                                                                    |  |  |
| Protfilm12                                                                                                    | VT585W                                                                                                    |  |  |
| Tarjeta Interbus-S                                                                                                    | VT50 <sup>5</sup> , VT60, VT130W <sup>5</sup> , VT150W <sup>5</sup> , VT160W, VT170W, VT190W, VT300W <sup>4-5</sup> , VT310W <sup>4</sup> , VT320W <sup>4</sup> , VT330W <sup>4</sup> , VT155W <sup>5</sup> , VT185W <sup>5</sup> , VT185W <sup>5</sup> , VT585W <sup>5</sup> , VT56xW, VT575W, VT580W, VT585W <sup>4</sup> , VT585WB, VT595W                       |  |  |
| Tarjeta-DP                                                                                                    | VT50 <sup>5</sup> , VT60, VT130W <sup>5</sup> , VT150W <sup>5</sup> , VT160W, VT170W, VT190W, VT300W <sup>4-5</sup> , VT310W <sup>4</sup> , VT320W <sup>4</sup> , VT330W <sup>4</sup> , VT155W <sup>5</sup> , VT155W <sup>5</sup> , VT555W <sup>5</sup> , VT56XW, VT575W, VT580W, VT585W <sup>4</sup> , VT585WB, VT595W                                             |  |  |
| Tarjeta de conexión PC-NET                                                                                                    | VT50 <sup>5</sup> ,VT60,VT130W <sup>5</sup> ,VT150W <sup>5</sup> ,VT160W,VT170W,VT190W,VT300W <sup>5</sup> ,VT310W,VT320W,VT330W,VT155W <sup>5</sup> ,<br>VT185W <sup>5</sup> ,VT505W <sup>5</sup> ,VT515W <sup>5</sup> ,VT525W <sup>5</sup> ,VT555W <sup>5</sup> ,VT565W,VT575W,VT580W,VT585W,VT585WB,VT595W                                                       |  |  |
| Tarjeta de red externa CAN                                                                                                    | VT50 <sup>5</sup> , VT60, VT130W <sup>5</sup> , VT150W <sup>5</sup> , VT160W, VT170W, VT190W, VT300W <sup>4-5</sup> , VT310W <sup>4</sup> , VT320W <sup>4</sup> , VT330W <sup>4</sup> , VT350W <sup>5</sup> , VT155W <sup>5</sup> , VT155W <sup>5</sup> , VT555W <sup>5</sup> , VT555W <sup>5</sup> , VT56xW, VT575W, VT580W, VT585W <sup>4</sup> , VT585WB, VT595W |  |  |
| Teclado ciego                                                                                                    | VT150W, VT300W, VT310W, VT320W                                                                                                    |  |  |
| Teclado serie con 20 teclas + leds                                                                                                    | VT150W, VT300W, VT310W, VT320W                                                                                                    |  |  |
| Notas:                                                                                                    | 1                                                                                                    |  |  |
| <ol> <li>Ya presente en el terminal a la compra</li> <li>Para utilizar como backup</li> <li>Para utilizar como expansión</li> <li>Porsibilidad de montaje en la cubierta trasera</li> <li>No aplicable a los terminales serie CAN</li> </ol> | A - Para terminales hasta Rev. 3<br>B - Para terminales hasta Rev. 4<br>C - Para terminales de Rev. 4<br>D - Para terminales de Rev. 5                                                                                                    |  |  |

-- : no conectable

**Batería 1/2AA** La batería sirve para mantener el contenido de la RAM (recetas de trabajo) y para el funcionamiento del reloj interno a falta de alimentación.

| Baterías para utilizar |  |
|------------------------|--|
| Litio 3.6V ½AA         |  |

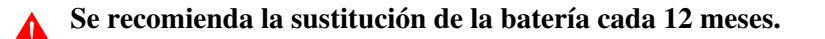

- El encendido del led Battery (presente en el teclado del VT) o la señalización del área de intercambio de datos (ver "Capítulo 38 -> Área de estado terminal"), indican que es necesario sustituir la batería. Se recomienda sustituir la batería, de lo contrario se corre el peligro de perder el contenido de la memoria datos.
- La sustitución de la batería se debe efectuar con el VT apagado. Un condensador de alta capacidad proveerá entretanto a la retención temporal de las informaciones en la memoria datos RAM (generalmente las informaciones se mantienen por 24 horas).

# Tire las baterías descargadas a los contenedores apropiados.

Operaciones a ejecutar para el montaje o la sustitución de la batería:

- Asegúrese de que la alimentación no está conectada.
- Abra el portillo trasero del compartimiento batería del VT (ver "Capítulo 8 -> Posterior" y/o "Capítulo 9 -> Posterior").
- Quite la cubierta de seguridad encajada en el compartimiento batería (o sea, la cubierta negra con ranura vertical y montaje a presión).
- Introduzca la nueva batería observando las polaridades.
- Vuelva a montar la cubierta de seguridad (o sea, la cubierta negra con ranura vertical y montaje a presión).
- Vuelva a cerrar el portillo trasero del compartimiento batería del VT (ver "Capítulo 8 -> Posterior" e/o "Capítulo 9 -> Posterior").
- Vuelva a conectar la alimentación.
- Pila botónLa batería sirve para mantener el contendido de la RAM (recetas de trabajo)<br/>y para el funcionamiento del reloj interno a falta de alimentación.

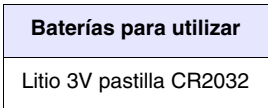

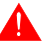

Se recomienda la sustitución de la batería cada 12 meses.

• El encendido del led Battery (presente en el teclado del VT) o la señalización del área de intercambio de datos (ver "Capítulo 38 -> Área de estado terminal"), indican que es necesario sustituir la batería. Se recomienda sustituir la batería, de lo contrario se corre el peligro de perder el contenido de la memoria datos.

Los terminales Touch Screen no visualizan en la pantalla la

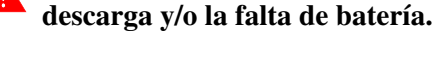

• La sustitución de la batería se debe efectuar con el VT apagado. Un condensador de alta capacidad proveerá entretanto a la retención temporal de las informaciones en la memoria datos RAM (generalmente las informaciones se mantienen por 24 horas).

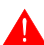

#### Tire las baterías descargadas a los contenedores apropiados.

Operaciones a ejecutar para el montaje o la sustitución de la batería:

- Asegúrese de que la alimentación no está conectada.
- Quite la cubierta trasera del VT.
- Introduzca la nueva batería observando las polaridades.
- Vuelva a montar la cubierta trasera del VT.
- Vuelva a conectar la alimentación.

#### Flash módulo

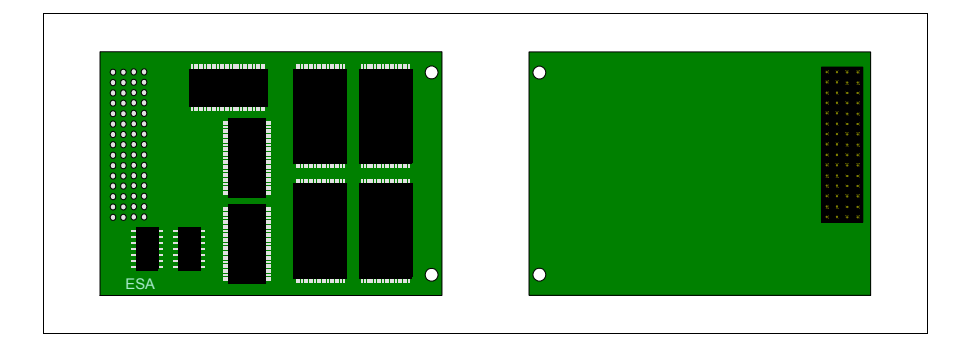

Para la funcionalidad y las características técnicas ver Pag. 34-13 -> "Tarjeta de Memoria".

#### Introducción del "flash módulo" en el VT:

Operaciones a ejecutar para la introducción:

- Asegúrese de que la alimentación del VT no está conectada.
- Quite la cubierta trasera.
- Localice los siguientes elementos.

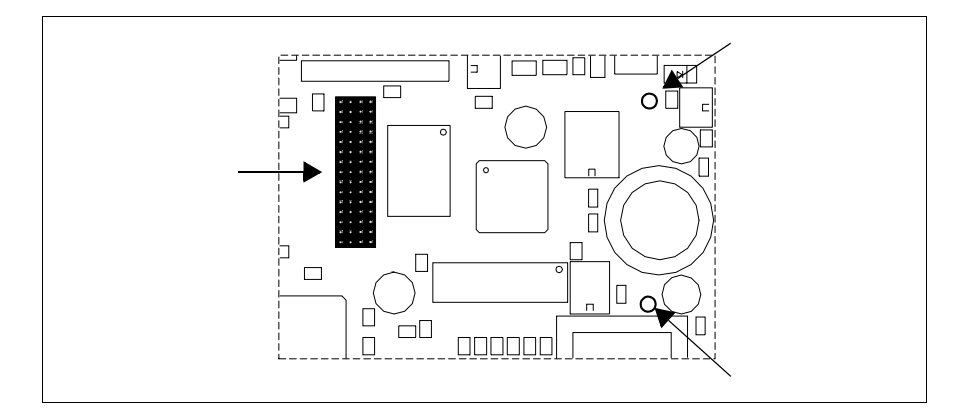

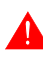

La posición y la orientación en el circuito impreso pueden ser diferente entre los modelos de VT.

• Introduzca los separadores (A) en los agujeros (B) poniendo atención a la dirección de inserción, luego introduzca el "flash módulo" en el terminal.

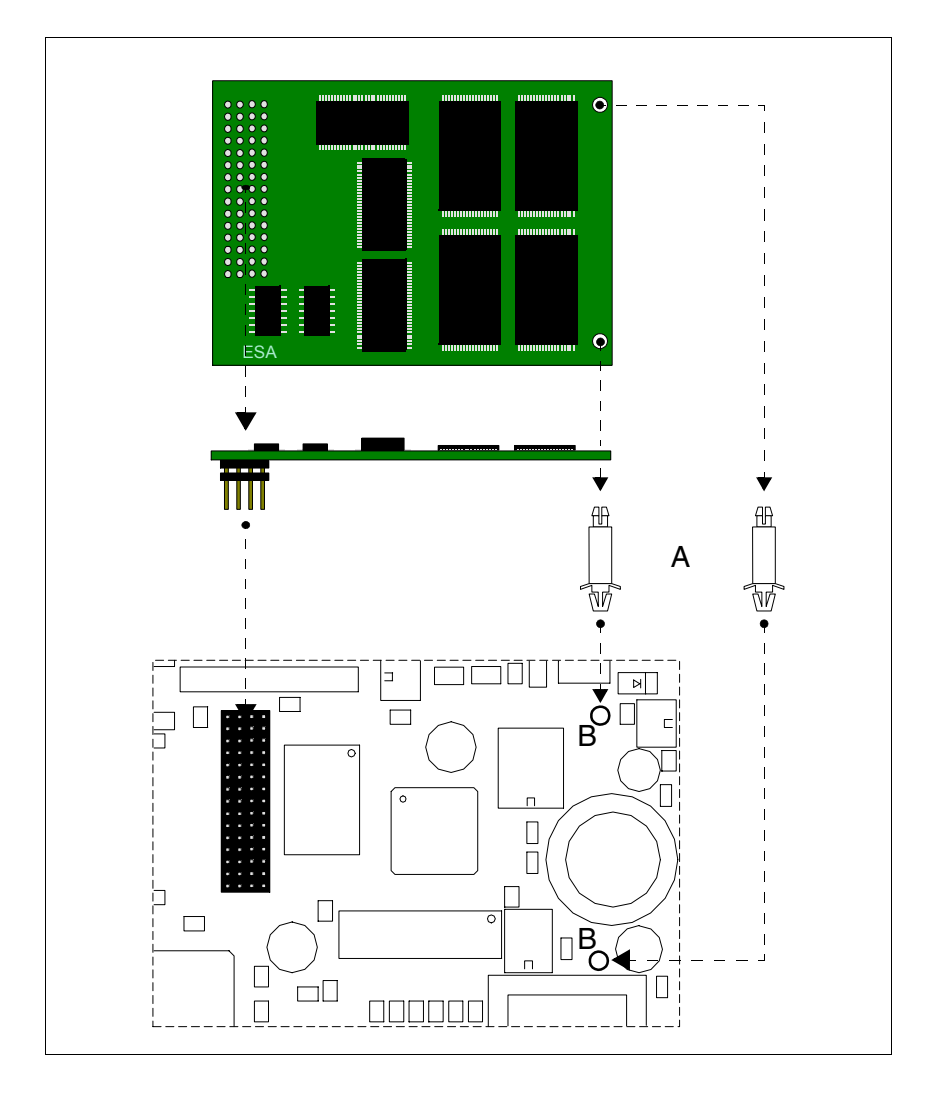

- Vuelva a montar la cubierta trasera del VT.
- Vuelva a conectar la alimentación del VT.

Operaciones a ejecutar para sacar el "flash módulo":

- Asegúrese de que la alimentación del VT no está conectada.
- Quite la cubierta trasera.
- Localice el siguiente elemento.

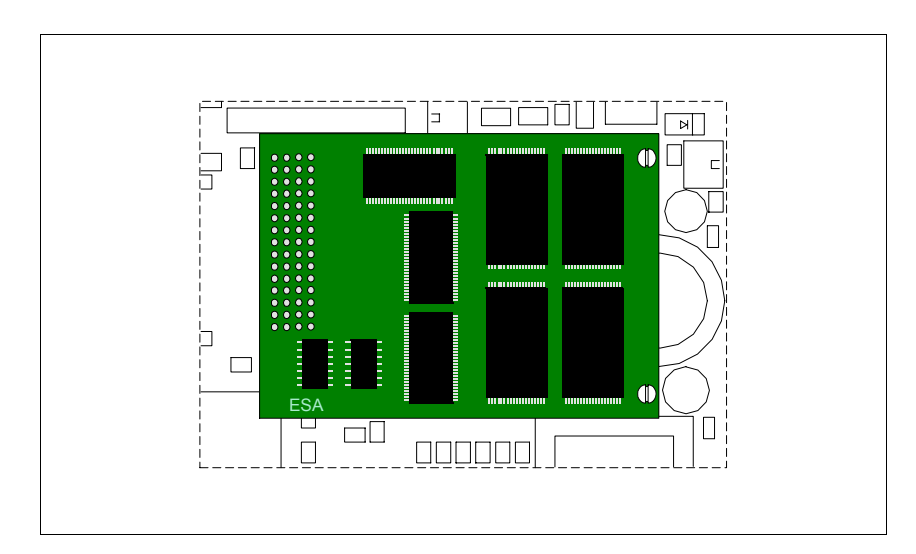

• Presione levemente para quitar el conector (A), luego presione en los ángulos, uno a la vez, y contemporáneamente presione en la cabeza del separador (B).

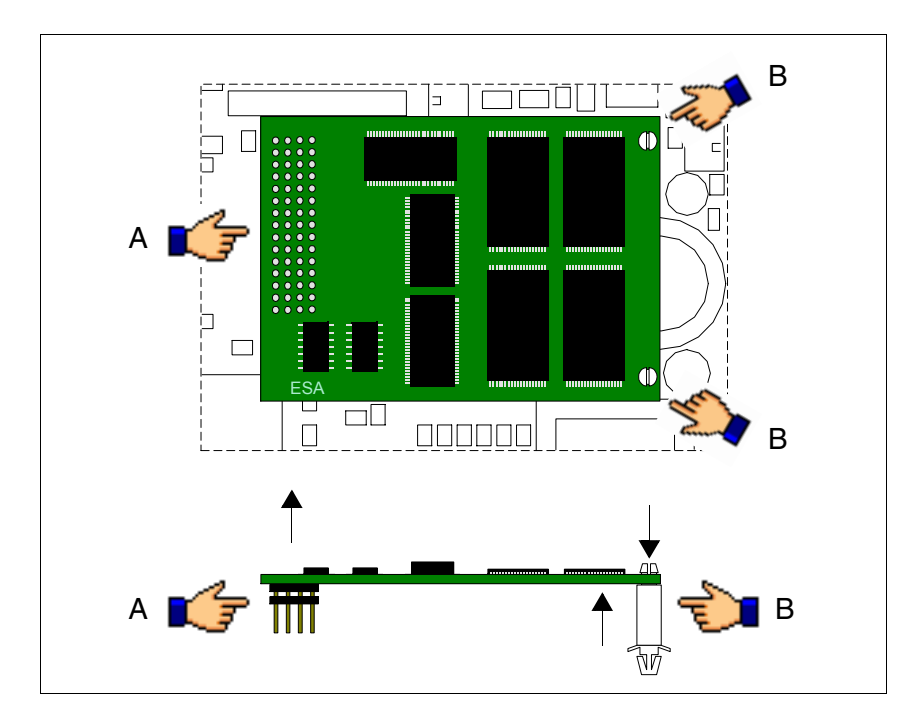

- Vuelva a montar la cubierta trasera del VT.
- Vuelva a conectar la alimentación del VT.

#### Uso del Flash módulo:

Para la gestión ver Pag. 34-16 -> "Utilización de la Tarjeta de Memoria:".

Gancho de ajuste para Hand Held

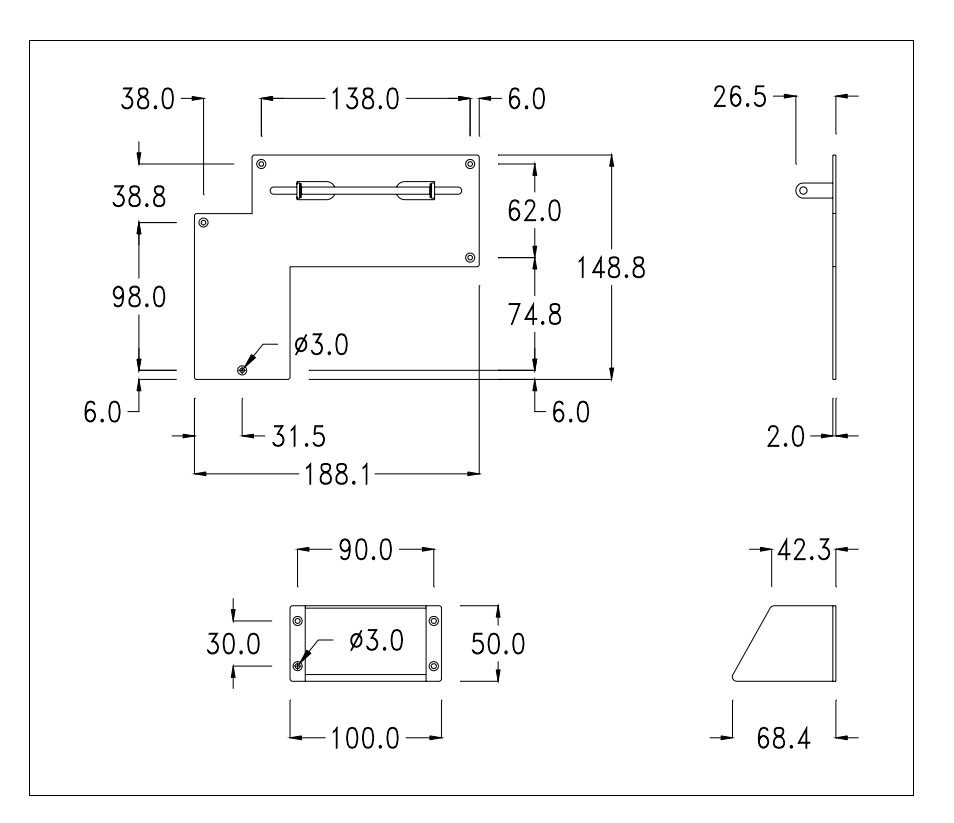

Es un accesorio que permite ajustar los VTs que no preven el ajuste empotrado.

# No modifiquen la forma original del gancho de ajuste y de la cuña de reglaje.

#### Ajuste del dispositivo:

El dispositivo preve distintas tipologías de ajuste. Para más detalles, ver "Capítulo 30 -> Ajuste con soporte externo". Interfaz de conexión para Hand Held con MSP/ASP-15L

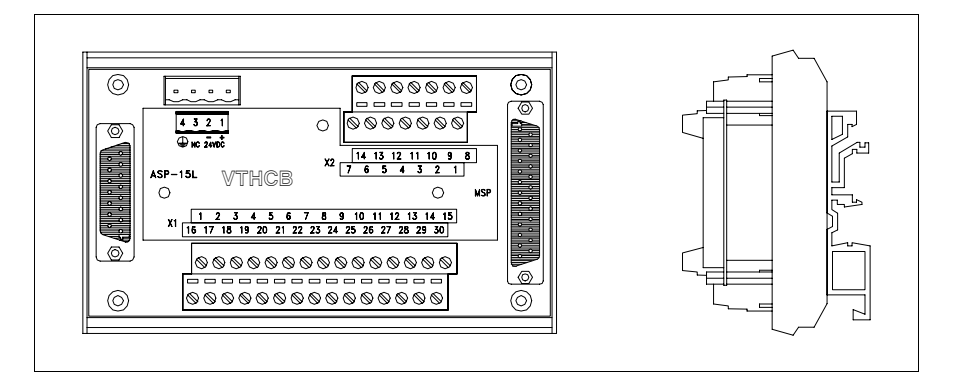

La tabla siguiente lista las características técnicas principales del producto en cuestión.

| Bornera                                |                         |
|----------------------------------------|-------------------------|
| Número bornes (X1/X2)                  | 30/14                   |
| Sección hilo conectable                | 0,05-1,5 mmq (30-16AWG) |
| Largo desolladura hilo conectable      | 5-6 mm                  |
| Datos técnicos                         |                         |
| Alimentación                           | 24Vcc (1832Vcc)         |
| Potencia absorbida (24Vcc)             | 0,5W                    |
| Grado de protección                    |                         |
| Temperatura de funcionamiento          | 050°C                   |
| Temperatura de almacenaje y transporte | -20+60°C                |
| Humedad (sin condensado)               | 85%                     |
| Peso                                   | 250gr                   |
| Dimensiones                            | ·                       |
| Exteriores L x A x P [en mm]           | 136 x 82 x 54,5         |
| Perforaciones L x A [en mm]            |                         |

La tarjeta arriba permite conectar un VTxxxH a otros dispositivos usando cables estándar ESA (ver "Capítulo 41 -> Cables de conexión"). La tarjeta está equipada de un conector tipo D-Sub 25 polos hembra MSP (para más detalles ver "Capítulo 31 -> Puerto serie MSP") y de un conector tipo D-Sub 15 polos hembra ASP-15L (para más detalles ver "Capítulo 31 -> Puerto serie ASP-15L").

**E**l puerto ASP-15L no funciona cuando está conectado con un VT505H y se limita a la función RS232 cuando está conectado con un VT525H.

Para la conexión de la alimentación, ver "Capítulo 2 -> Alimentación".

## **Dimensiones:**

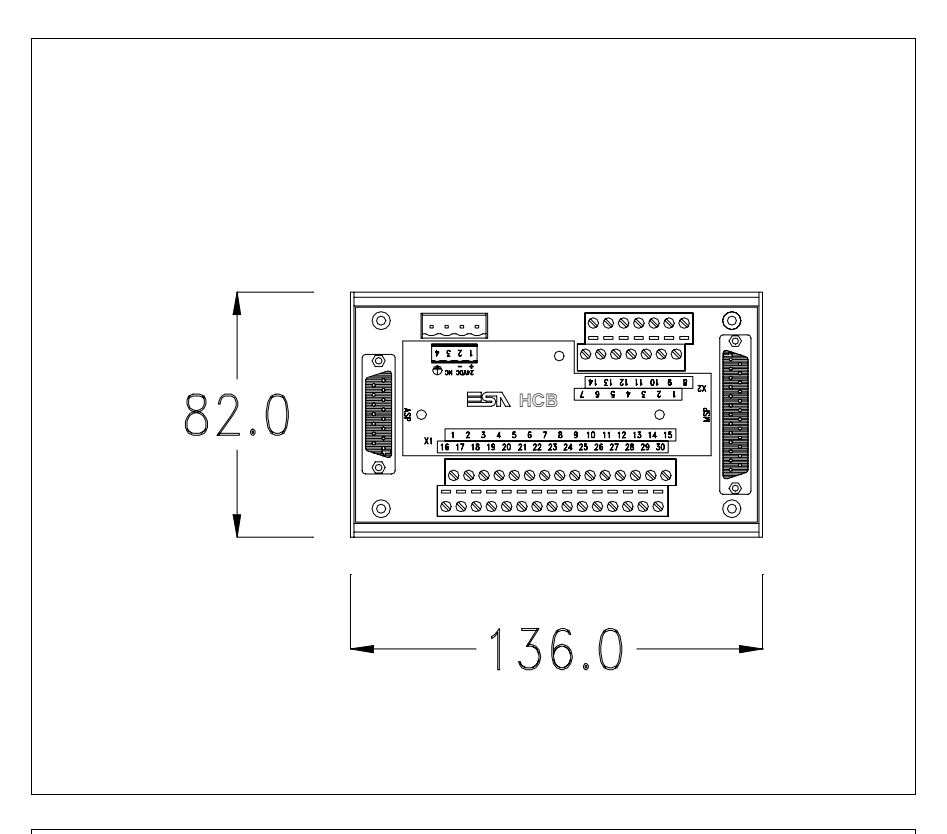

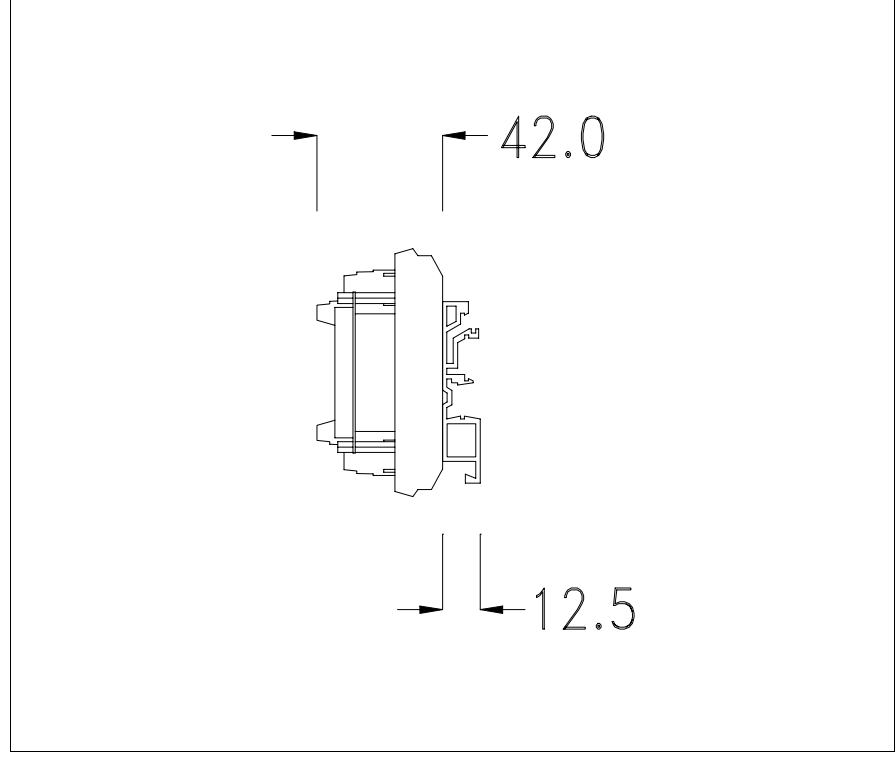

# Ajuste del dispositivo en la guía DIN:

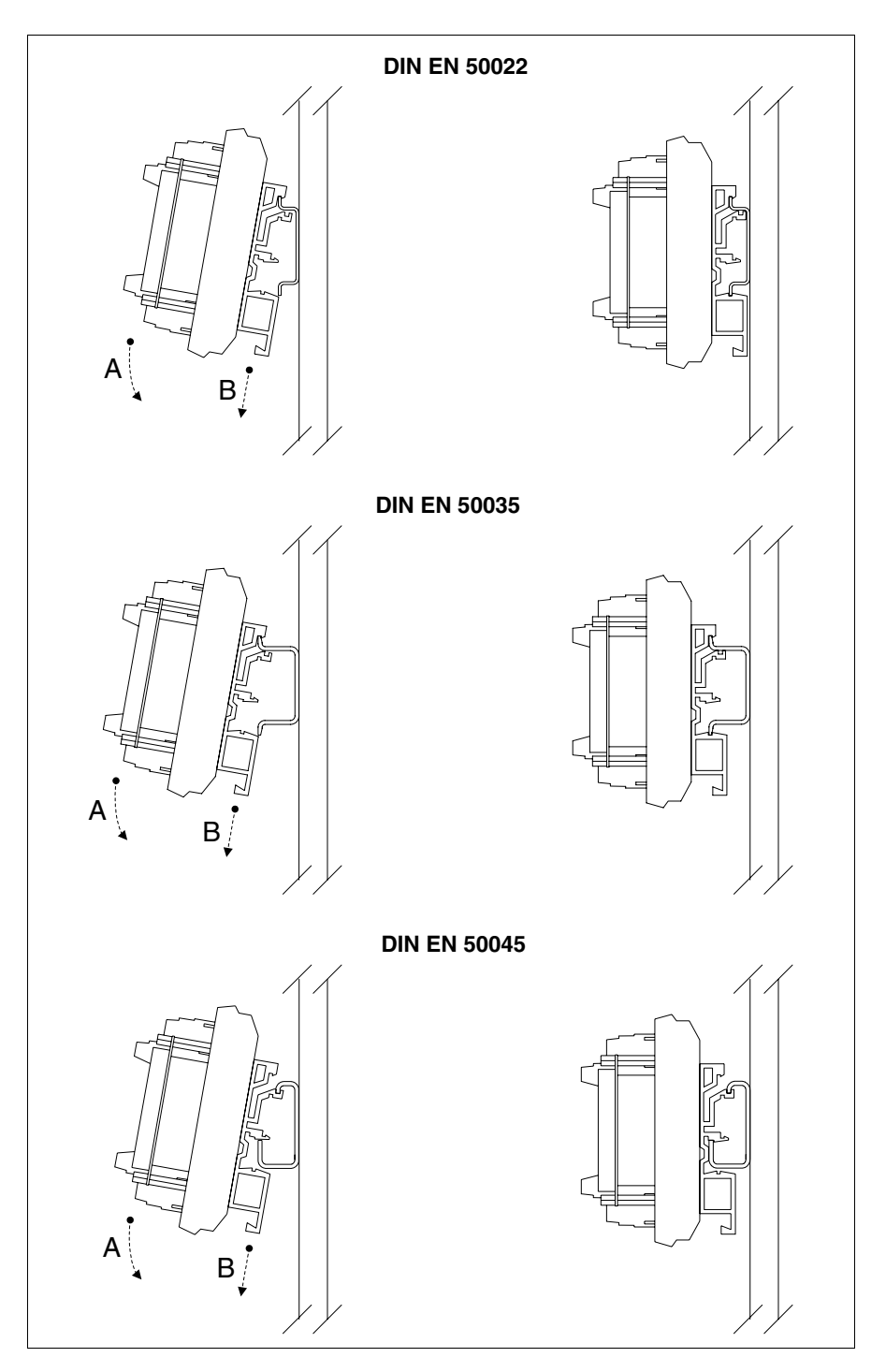

- Enganche la parte superior del zócalo en la guía DIN.
- Presione el dispositivo según la dirección indicada. (Flecha A)
- Para facilitar el enganche, tire el cierre de resorte hacia la dirección indicada. (Flecha B)

## Cable de conexión:

El terminal está equipado de un cable protegido 25x0.25mmq (AWG24) ya cableado para conectar a la bornera X1.

| Conexión<br>VT <-> VTHCB |            |                            | C<br>VTHCB <-> | onexión<br>Cuadro Eléctrico |                     |
|--------------------------|------------|----------------------------|----------------|-----------------------------|---------------------|
| Organo de mando          | y/o señal  | Cable procedente<br>del VT | Bornera<br>X1  | Bornera<br>X2               | Interior<br>Cuadro  |
|                          |            | Amarillo-Verde             | 19             |                             |                     |
|                          |            | Rojo                       | 1              |                             |                     |
|                          |            | Negro                      | 16             |                             |                     |
|                          |            | Rosa                       | 13             |                             |                     |
| Otras señales para       | el funcio- | Blanco                     | 28             |                             |                     |
| namiento de la t         | arjeta     | Azul                       | 29             |                             |                     |
|                          |            | Verde                      | 30             |                             |                     |
|                          |            | Amarillo                   | 17             |                             |                     |
|                          |            | Blanco-Gris                | 14             |                             |                     |
|                          |            | Amarillo-Blanco            | 15             |                             |                     |
|                          |            | Azul-Marrón                | 5              |                             | Vor osquomo         |
| 3010 1 1 3 2 3 1 1       |            | Blanco-Rojo                | 20             |                             |                     |
|                          | NC1        | Blanco-Negro               | 6              | 7                           | eléctrico final del |
| Interruptor de inte-     | NC2        | Marrón-Rosa                | 21             | 14                          | usuario             |
| rrupción general         | NC3        | Blanco-Azul                | 22             | 13                          | ucuano              |
|                          | NC4        | Marrón-Gris                | 7              | 6                           |                     |
|                          | C1         | Marrón-Rojo                | 23             | 12                          |                     |
| Interruptor de habili-   | NC1        | Amarillo-Marrón            | 8              | 5                           |                     |
| tación                   | C2         | Violeta                    | 24             | 11                          |                     |
|                          | NO2        | Verde-Marrón               | 9              | 4                           |                     |
| Interruptor pearo        | NO         | Verde-Blanco               | 11             | 2                           |                     |
| interruptor negro        | С          | Blanco-Rosa                | 10             | 3                           |                     |
| Interruptor lumi-        | NO         | Rojo-Azul                  | 26             | 9                           |                     |
| noso verde               | С          | Gris-Rosa                  | 25             | 10                          |                     |
| Bomhilla                 | -          | Marrón                     | 27             | 8                           |                     |
| Dombilia                 | +          | Gris                       | 12             | 1                           |                     |

No modifiquen por nada al mundo el largo del cable de conexión, de lo contrario podrían ocurrir malos funcionamientos.

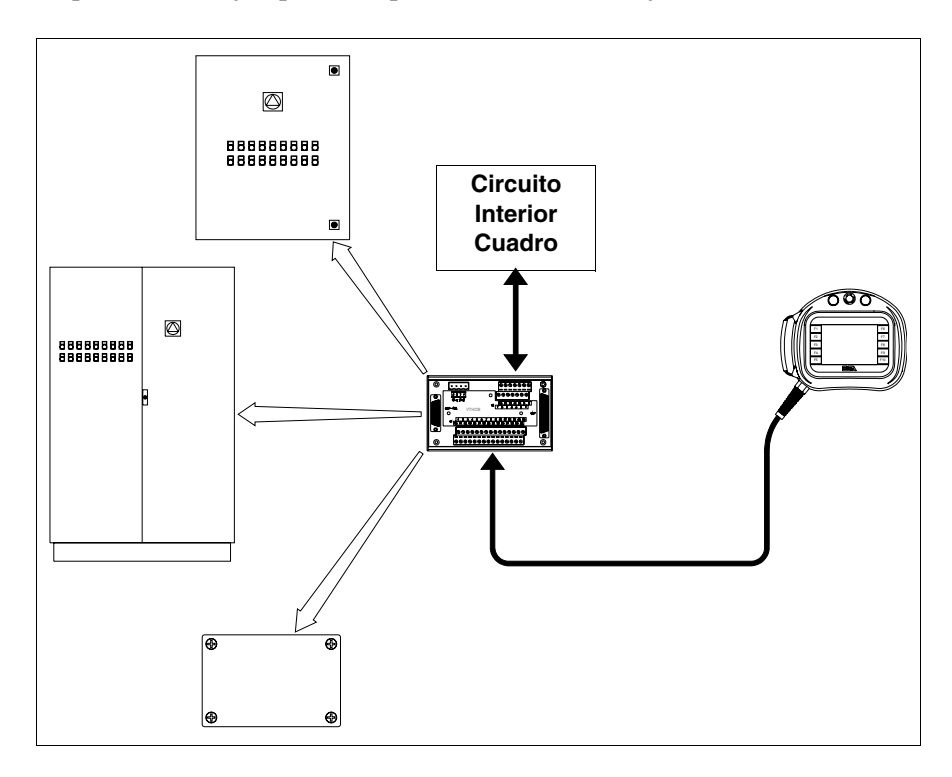

Esquema de un ejemplo de implementación de la tarjeta VTHCB.

#### Tarjeta de Memoria

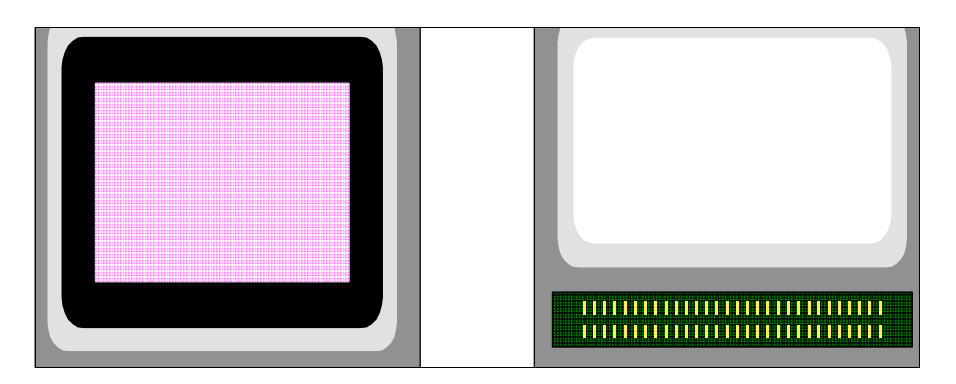

Se trata de un dispositivo insertable que puede memorizar las informaciones contenidas en el terminal VT.

Se puede utilizar la Tarjeta de Memoria (tipo Flash EPROM):

- Como copia de backup del proyecto y del firmware
- Para cargar uno o más terminales sin disponer de un PC
- Para enviar las actualizaciones al usuario final (sin VTWIN)

y también para extender la memoria usuario del terminal (en los terminales disponibles "Capítulo 34 -> Accesorios conectables a los terminales VT").

El tipo de informaciones guardadas en la tarjeta de memoria son:

- Firmware
- Proyecto
- Recetas
- Histórico de las Alarmas
- Idioma de Start-up
- Password

La tabla siguiente lista las principales características técnicas del producto en cuestión.

| Datos técnicos |           |
|----------------|-----------|
| Memoria        | 4Mb o 8Mb |

#### Introducción de la tarjeta de memoria en el VT:

Operaciones a ejecutar para introducir la tarjeta:

- Asegúrese de que la alimentación del VT no está conectada.
- Quite la cubierta trasera.
- Localice el elemento siguiente.

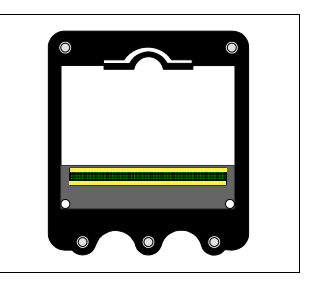

• Introduzca la tarjeta de memoria en su zocalo poniendo atención a la dirección de inserción

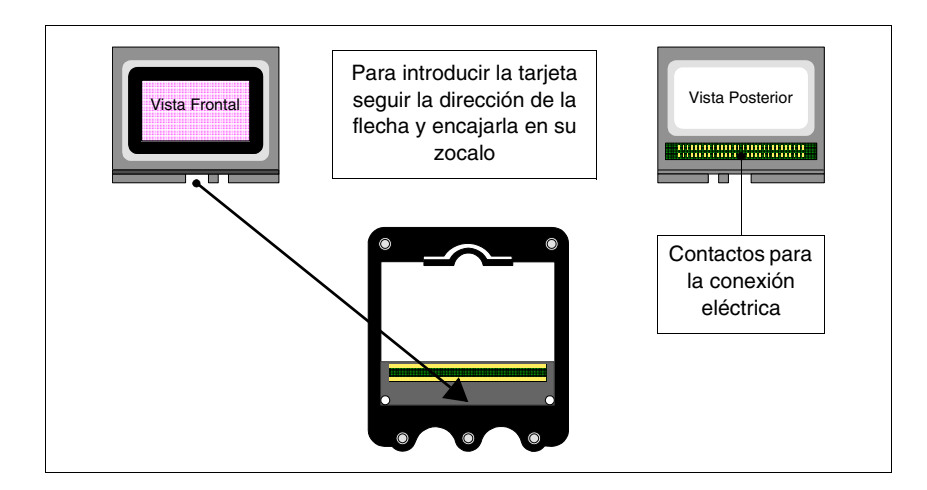

• Una vez colocada la tarjeta de memoria en la guía, presione levemente como en la ilustración, hasta oír el clic del ajuste.

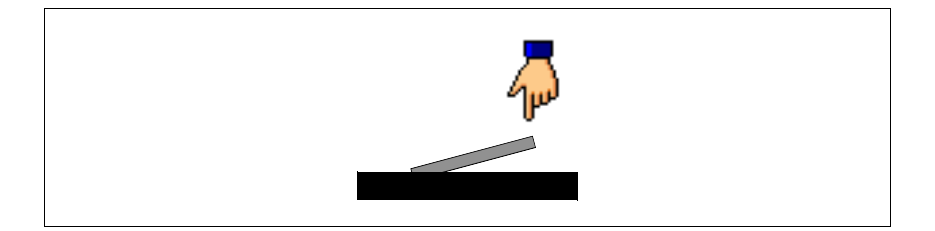

- Vuelva a montar la cubierta trasera del VT.
- Vuelva a conectar la alimentación del VT.

Operaciones a ejecutar para sacar la tarjeta:

- Asegúrese de que la alimentación del VT no está conectada.
- Quite la cubierta trasera.
- Localice el elemento siguiente.

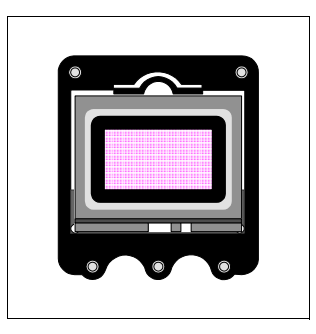

• Presione levemente el gancho de ajuste de la tarjeta de memoria (como en la ilustración) según la dirección de la flecha

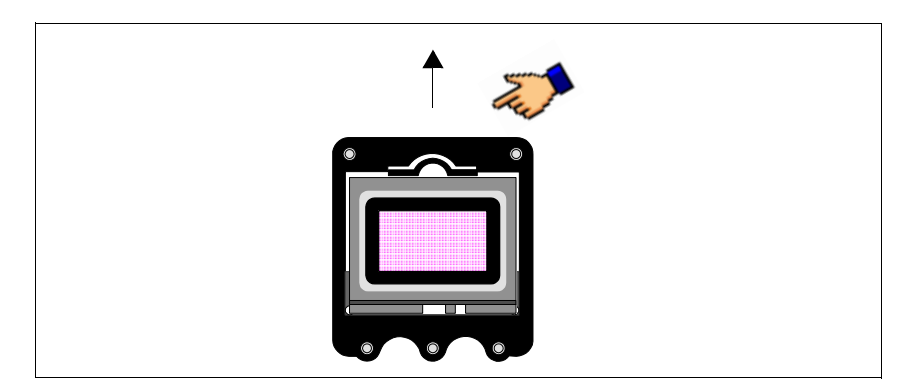

• Cuando la tarjeta se desengancha y está en la posición ilustrada, sáquela según la dirección de la flecha.

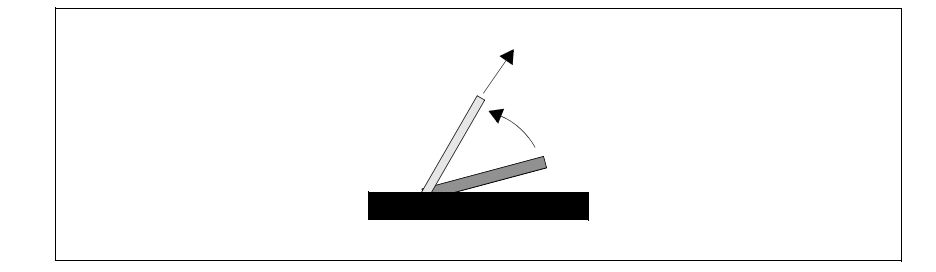

- Vuelva a montar la cubierta trasera del VT.
- Vuelva a conectar la alimentación del VT.

#### Utilización de la Tarjeta de Memoria:

Para la gestión de la tarjeta, hay que volver a la página de menú mediante los correspondientes mandos (para entrar en la página de menú, ver los capítulos de los productos en cuestión).

La forma gráfica de la página, el contenido de los menús y el significado dependen del tipo de terminal utilizado.

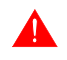

# Las funciones indicadas abajo NO requieren ninguna confirmación, pulsando la tecla, la función será ejecutada (Erase también).

Las funciones posibles con los terminales VT300W, VT310W, VT320W, VT56xW y VT585W son:

- Erase
- Restore
- Backup
- Exit

Erase:

Permite borrar completamente la tarjeta de memoria con la pérdida definitiva de los datos contenidos.

Restore:

Permite transferir el contenido de la tarjeta al terminal VT.

#### Backup:

Permite transferir los datos de la memoria del terminal VT a la tarjeta de memoria.

Exit:

Permite salir de la página de menú y volver a la página anterior.

No es posible cancelar o escribir sólo parcialmente la tarjeta de memoria; por lo tanto no se puede añadir o eliminar cada una de las informaciones (sólo firmware, recetas, etc.).

Funciones posibles con el terminal VT575W, VT580W, VT585WB, VT595W y VT330W:

- Backup ALL
- Backup FW/PRJ
- Backup RECIPES
- Backup ALARMS
- Restore ALL
- Restore FW/PRJ
- Restore RECIPES
- Restore ALARMS
- Exit

Backup ALL:

Permite la eliminación total de la memory card con pérdida definitiva de los datos contenidos y la sucesiva transferencia de todos los datos contenidos en la memoria del terminal VT.

#### Backup FW/PRJ:

Permite la eliminación del sector interesado de la memory card con pérdida definitiva de los datos contenidos y la sucessiva trnansferenciadel proyecto (Idiomade Start-up y Password inclusas) y del firmware contenido en la memoria del terminal VT.

#### Backup RECIPES:

Permite la eliminación del sector interesado de la memory card con pérdida definitiva de los datos contenidos y la sucesiva transferencia de las recetas contenidas en la memoria del terminal VT.

#### Backup ALARMS:

Permite la eliminación del sector interesado de la memory card con pérdida definitiva de los datos contenidos y la sucesiva transferencia del histórico de las alarmas contenido en la memoria del terminal VT. Restore ALL:

Permite transferir todo el contenido de la memory card al terminal VT.

Restore FW/PRJ:

Permite transferir el proyecto y el firmware contenido en la memory card al terminal VT.

Restore RECIPES:

Permite transferir las recetas contenidas en la memory card al terminal VT.

Restore ALARMS:

Permite transferir el histórico de las alarmas contenido en la memory card al terminal VT.

Exit:

Permite salir de la página de menú y volver a la página anterior.

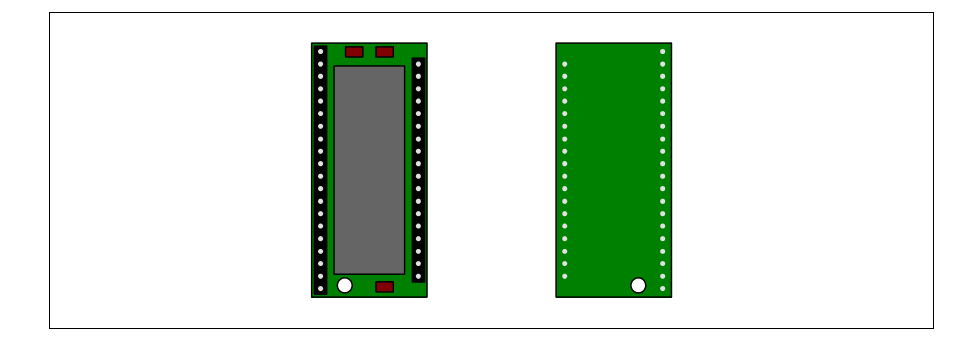

Se trata de un dispositivo insertable que puede memorizar a su interior el firmware y el proyecto del terminal VT.

A pesar de que se trate de un dispositivo insertable, el módulo de memoria debe estar siempre presente en el terminal, de lo contrario no funciona.

La tabla siguiente lista las principales características técnicas del producto en cuestión.

| Datos técnicos |          |
|----------------|----------|
| Memoria        | 512Kbyte |

Módulo de memoria

#### Sustitución del módulo de memoria:

- Asegúrese de que la alimentación del VT no está conectada.
- Quite la cubierta trasera.
- Localice el módulo ya presente.
- Saque el módulo con cautela.
- Introduzca el nuevo módulo.
- Vuelva a montar la cubierta trasera.
- Vuelva a conectar la alimentación.

Módulo Interbus-S integrado

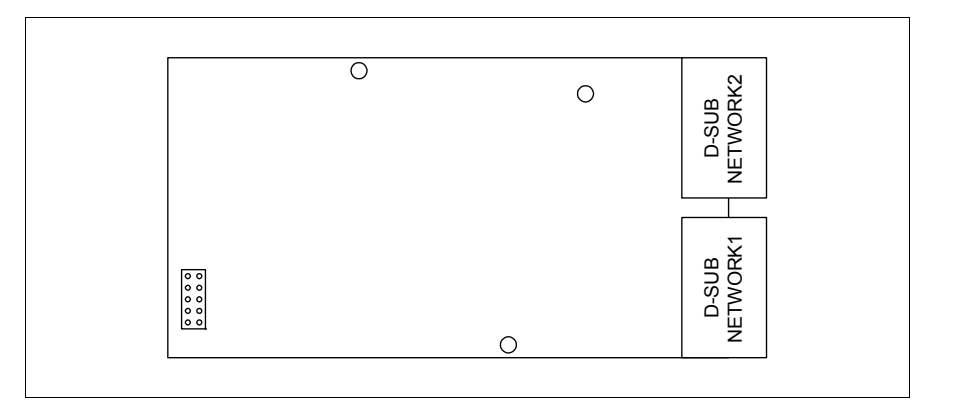

La tarjeta integrada ilustrada arriba permite conectar varios terminales en red Interbus-S. Para más detalle sobre la conexión en red de los terminales, ver "Capítulo 35 -> Conexión en red".

El puerto de comunicación NETWORK1 se compone de un conector tipo Sub-D 9 pin hembra (ver "Capítulo 31 -> Puerta de red Interbus-S").

El puerto de comunicación NETWORK2 se compone de un conector tipo Sub-D 9 pin macho (ver "Capítulo 31 -> Puerta de red Interbus-S").

#### Introducción de la tarjeta en el VT:

- Asegúrese de que la alimentación del VT no está conectada.
- Quite la cubierta trasera.
- Localice los elementos indicados por las flechas.

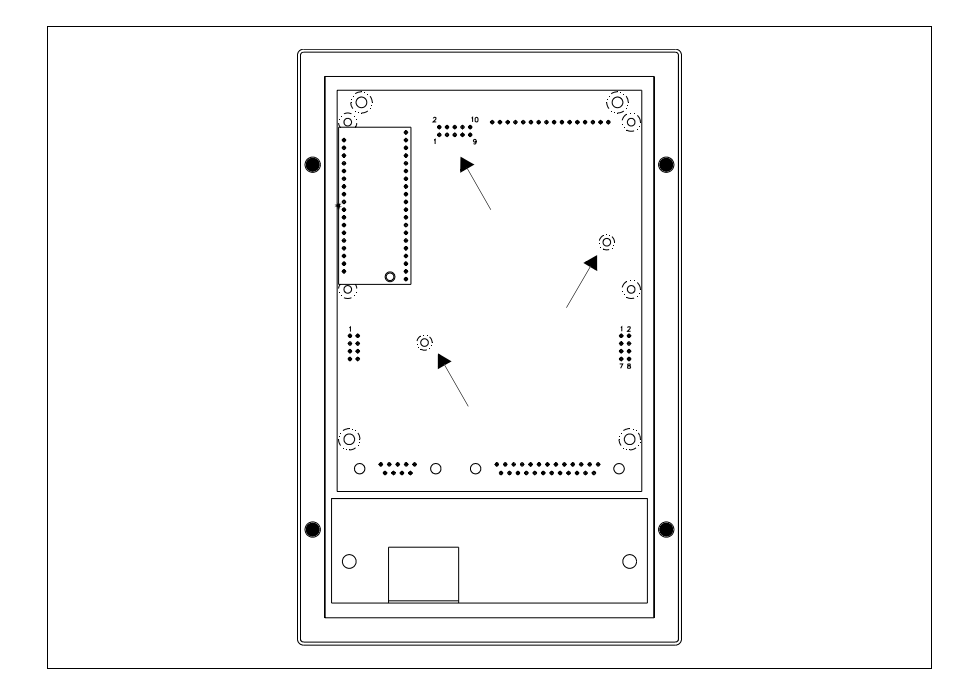

• Introduzca los separadores (A) en los agujeros (B) respetando la dirección, luego introduzca la tarjeta en el terminal.

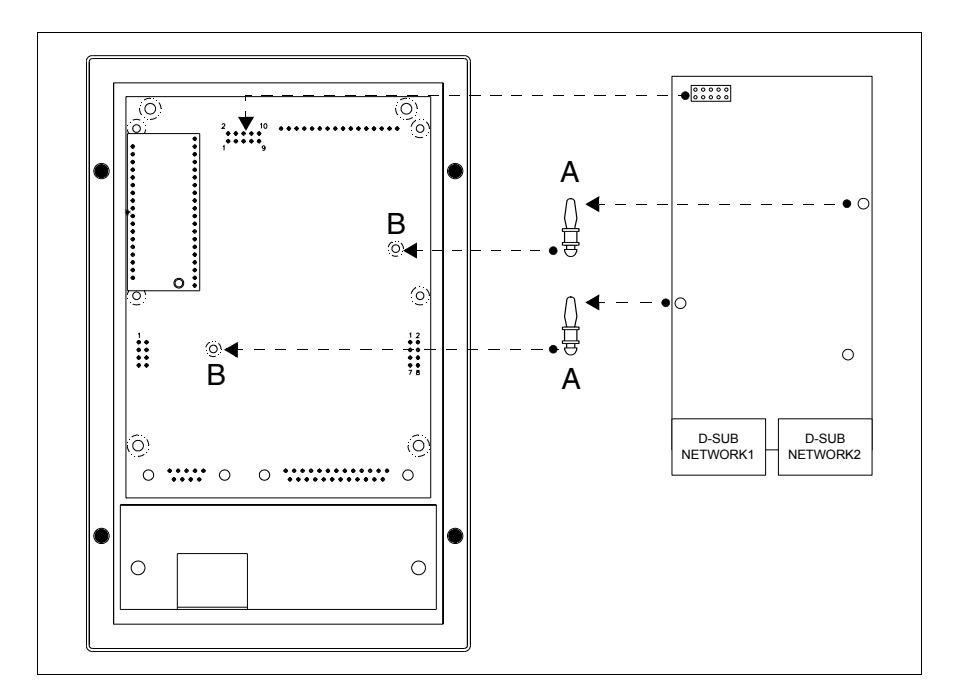

- Defina la dirección de red mediante los Dip-Switch apropiados (ausentes en esta tarjeta).
- Vuelva a montar la cubierta trasera.
- Vuelva a conectar la alimentación del VT.

Las ilustraciones precedentes se refieren al terminal VT170W, fundamentalmente el procedimiento de montaje vale par todos los productos que contemplan la utilización de este tipo de tarjeta (ver Pág. 34-2).

Módulo Profibus-DP integrado

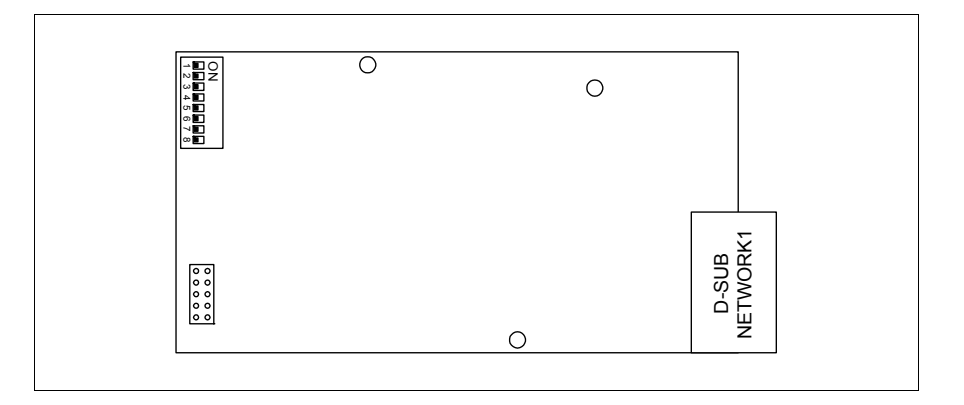

La tarjeta integrada ilustrada arriba permite conectar varios terminales en red Profibus-DP. Para más detalle sobre la conexión en red de los terminales ver "Capítulo 35 -> Conexión en red".

El puerto de comunicación NETWORK1 se compone de un conector tipo D-Sub 9 pin hembra (ver "Capítulo 31 -> Puerta de red Profibus-DP").

Para la introducción de la tarjeta en el VT ver Pág. 34-19.

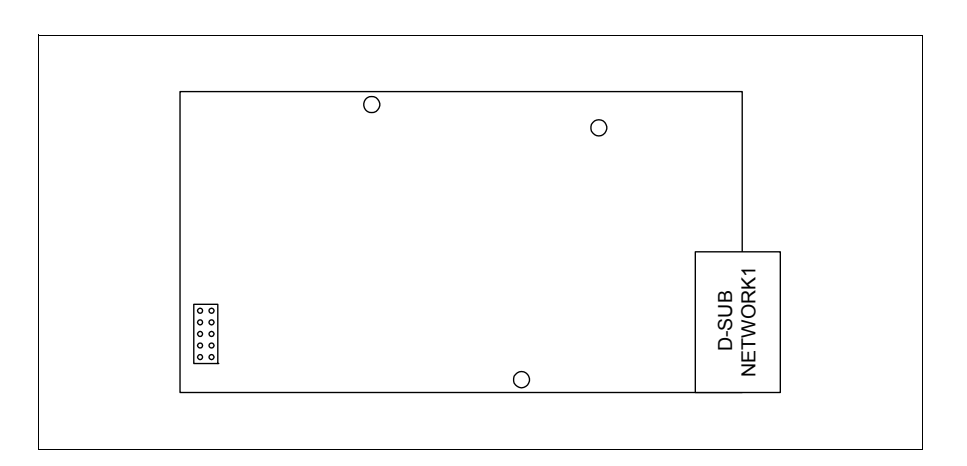

La tarjeta integrada ilustrada arriba permite conectar varios terminales en red ESA-Net. Para más detalle sobre la conexión en red de los terminales ver "Capítulo 35 -> Conexión en red".

El puerto de comunicación NETWORK1 se compone de un conector tipo Sub-D 9 pin macho (ver "Capítulo 31 -> Puerto serie RS485").

# Módulo serie RS485

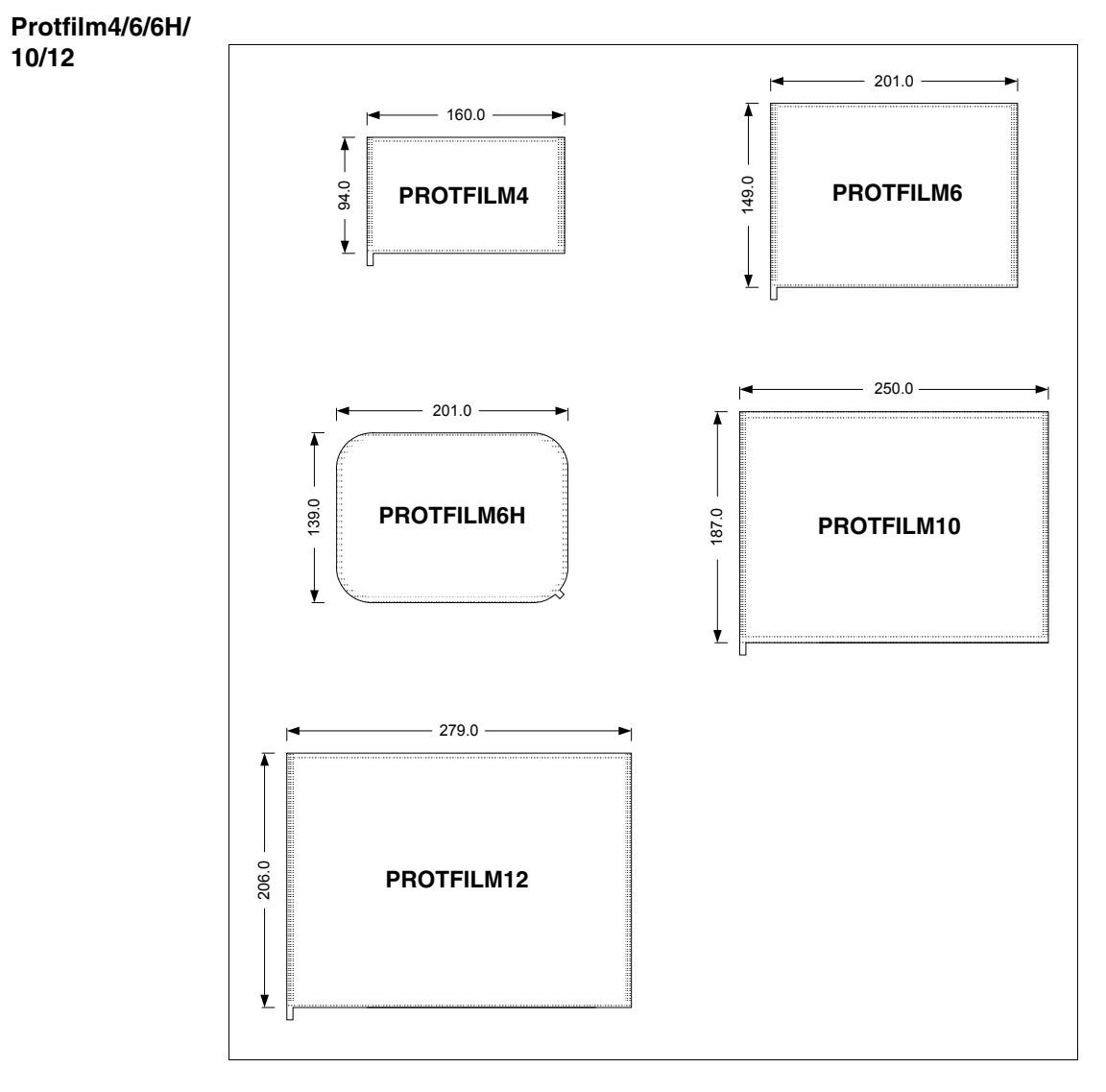

Para la introducción de la tarjeta en el VT ver Pág. 34-19.

Es una papel celofán de protección aplicable en la fachada del terminal touch screen para preservarlo del desgaste de los agentes externos (ver "Capítulo 42 -> Resistencia a las sustancias químicas").

# Aplicación del papel:

Operaciones para aplicar el papel adhesivo:

- Eliminen las impurezas del terminal usando alcohol etílico desnaturado
- Sequen la parte con cuidado
- Quiten la parte adhesiva del papel celofán transparente

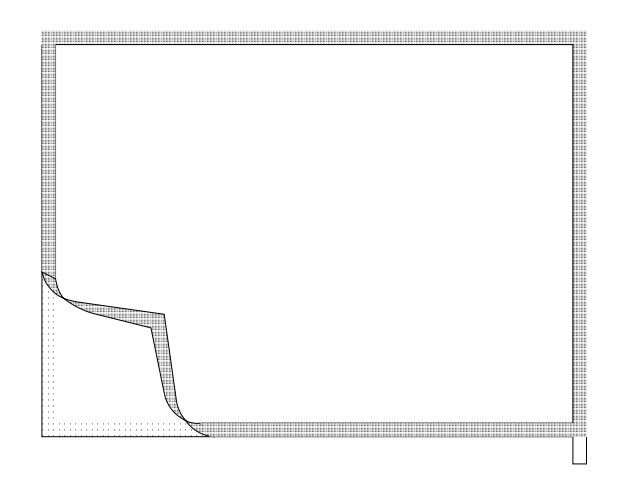

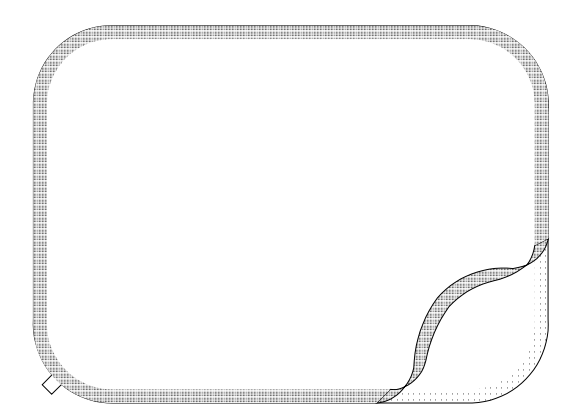

• Posicionen la protección en proximidad del borde superior; pónganla con esmero

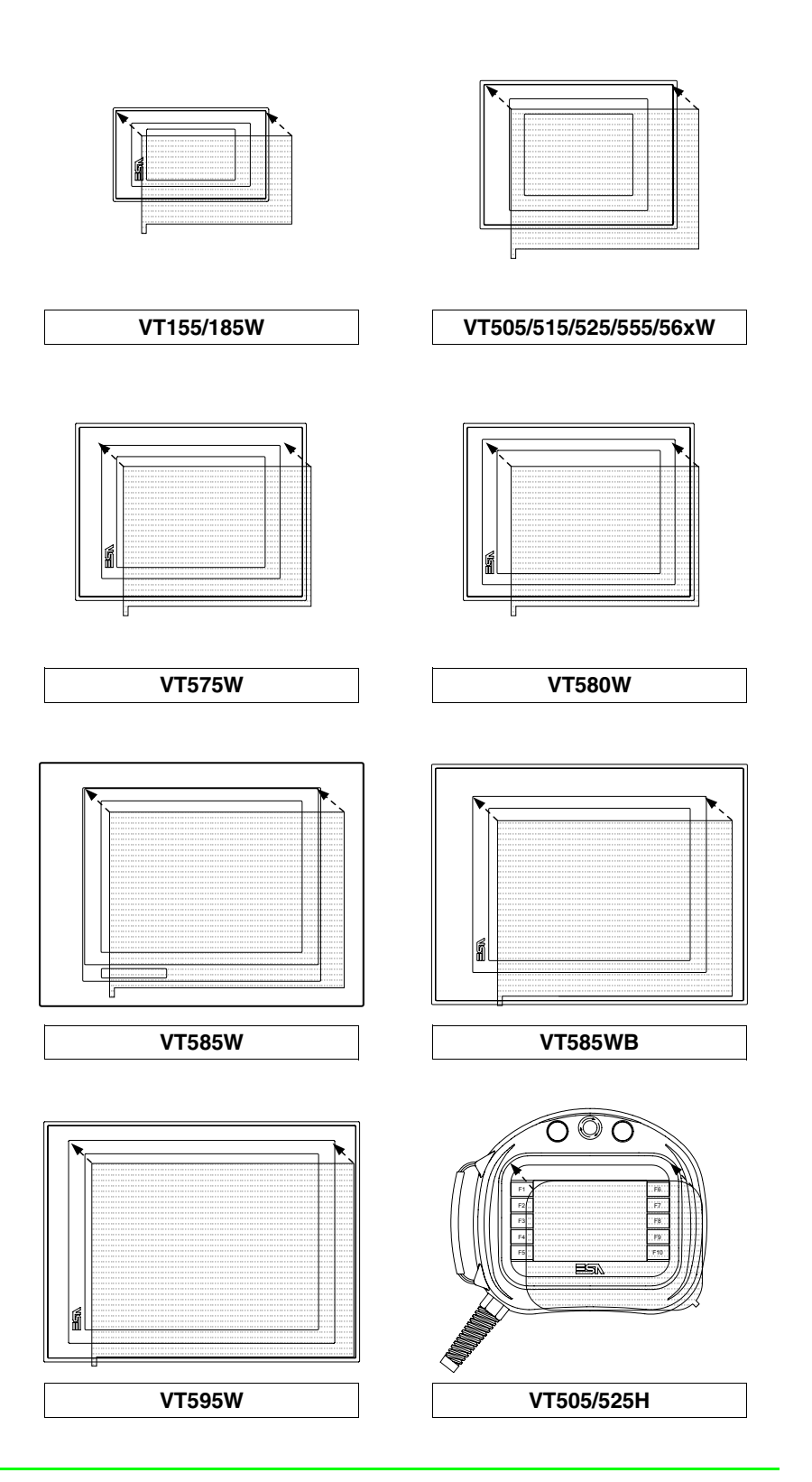

• Pasen un paño mórbido en los bordes para una correcta adhesión

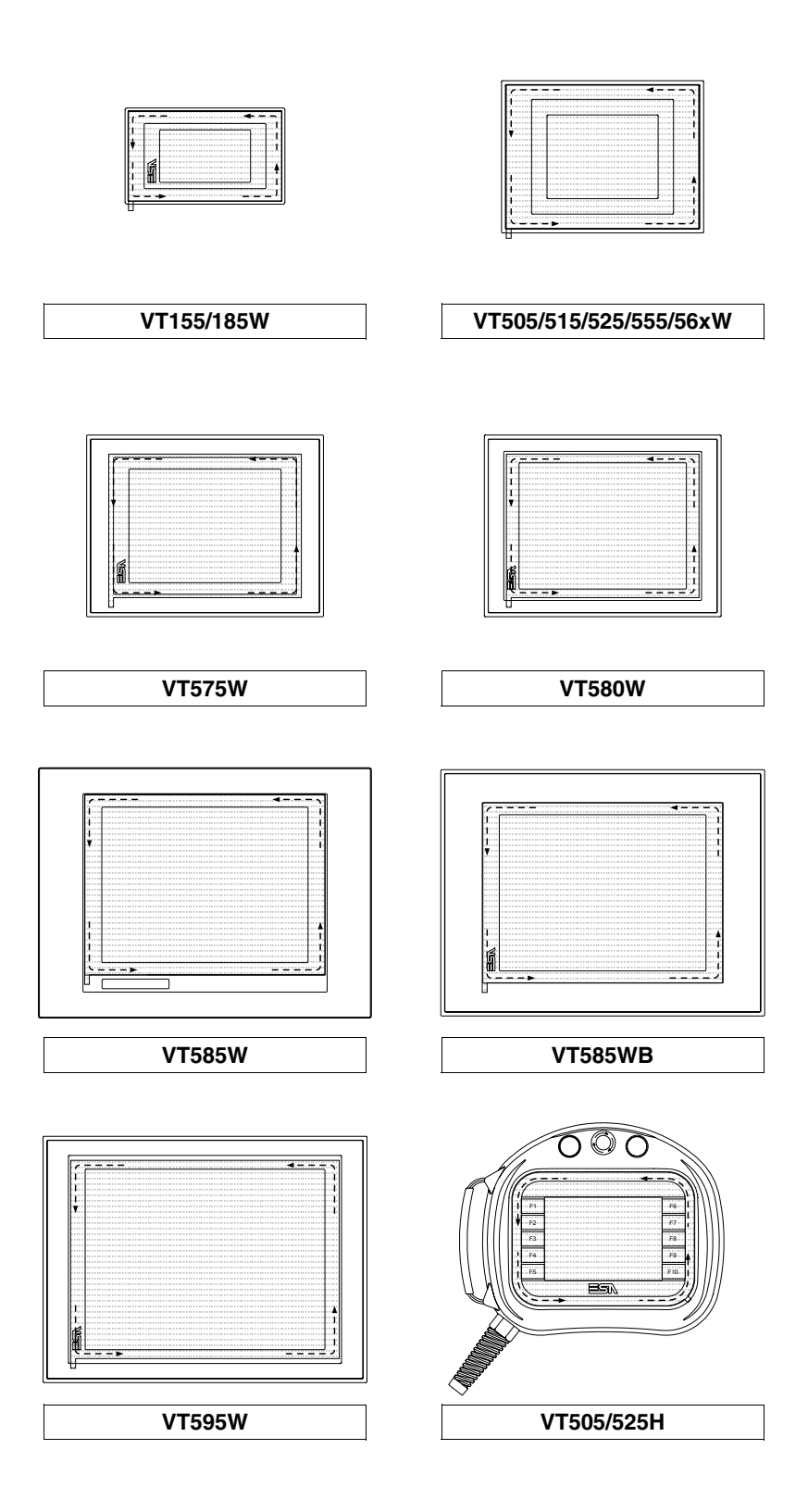

Operaciones para remover el papel adhesivo:

• Para que quiten el papel celofán, tirenlo hacia arriba por medio del lengüete

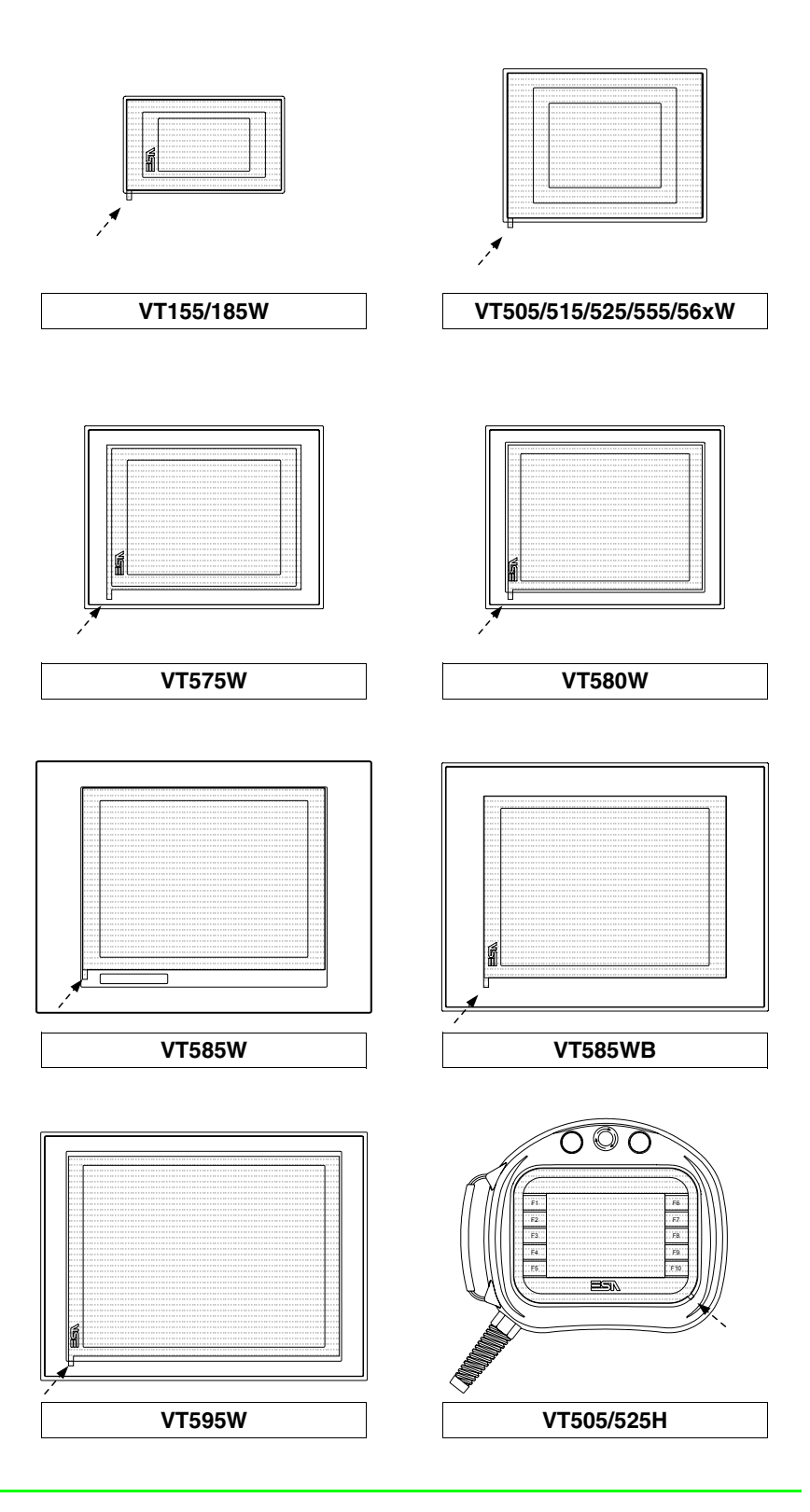
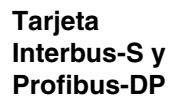

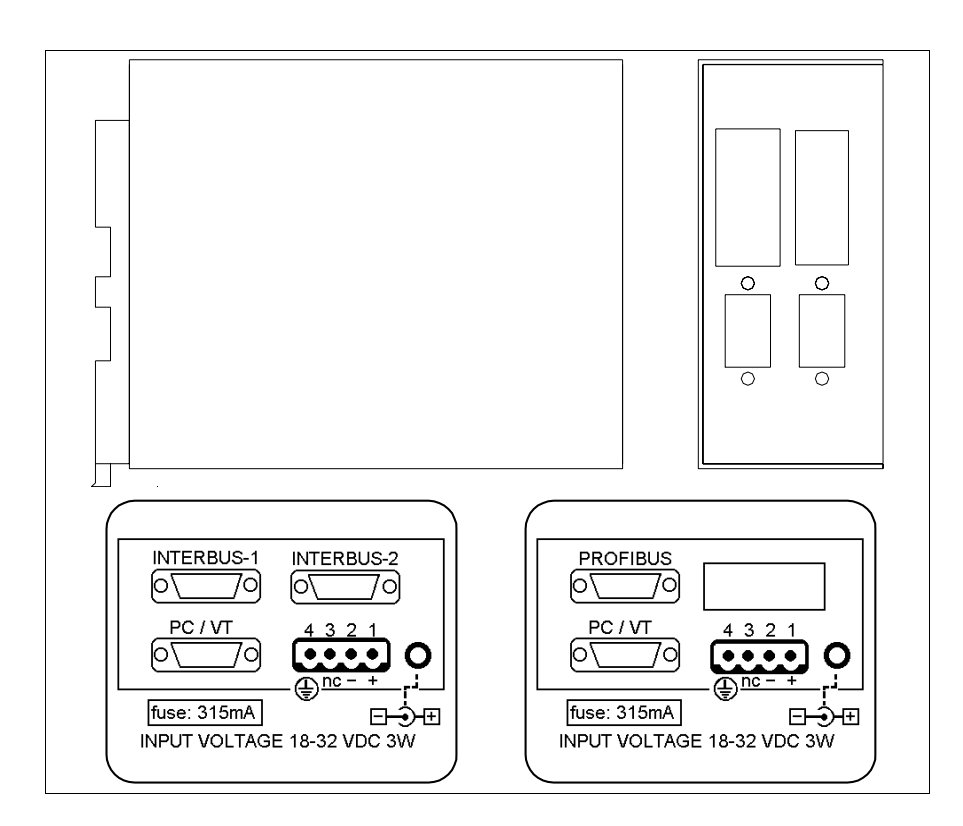

Puesto que las redes Interbus-S y Profibus-DP tienen el mismo contenedor, una etiqueta indicará la tarjeta de red contenida.

La tabla siguiente lista las características técnicas principales del producto en cuestión.

| Datos técnicos                         |                      |  |
|----------------------------------------|----------------------|--|
| Alimentación                           | 24Vcc (1832Vcc)      |  |
| Potencia absorbida (24Vcc)             | 3W                   |  |
| Grado de protección                    |                      |  |
| Temperatura de funcionamiento          | 050°C                |  |
| Temperatura de almacenaje y transporte | -20+60°C             |  |
| Humedad (sin condensado)               | 85%                  |  |
| Peso                                   | 800gr                |  |
| Dimensiones                            |                      |  |
| Exteriores L x A x P [en mm]           | 48,8 x 107,2 x 139,4 |  |
| Perforaciones L x A [en mm]            |                      |  |

El dispositivo incorpora las tarjetas de red Interbus-S y Profibus-DP (para más detalle, ver Pág. 34-19 y Pág. 34-21) y, además, cuenta con una tarjeta de alimentación dotada de un puerto de comunicación constituido de un conector tipo Sub-D 9 pin macho para la conexión de un PC o un VT mediante RS232 (ver "Capítulo 31 -> Puerto serie PC/VT").

Esta tarjeta dispone también de una alimentación externa mediante conector de 4 terminales o clavija Jack.

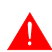

Para la conexión de la alimentación, ver "Capítulo 2 -> Alimentación".

Se puede conectar el VT mediante los cables a continuación.

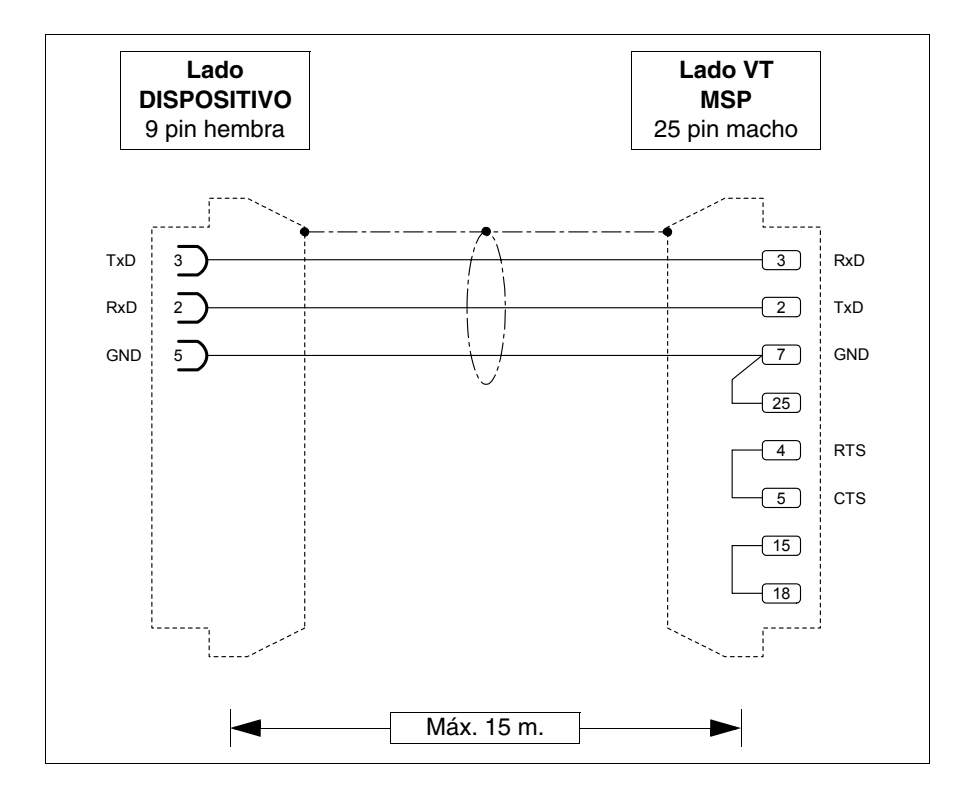

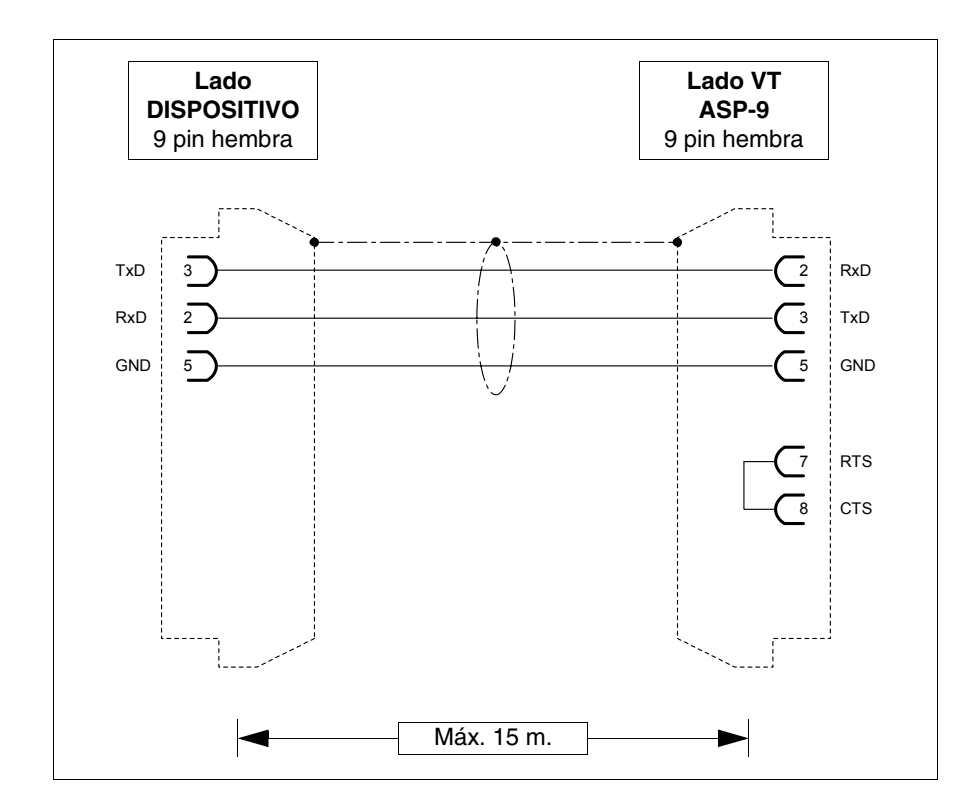

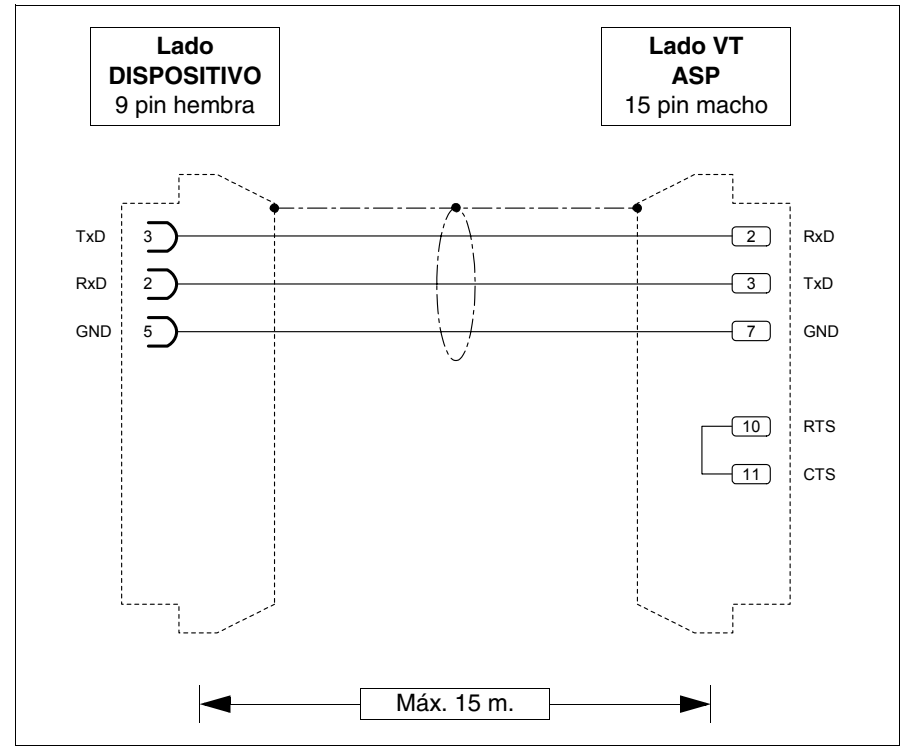

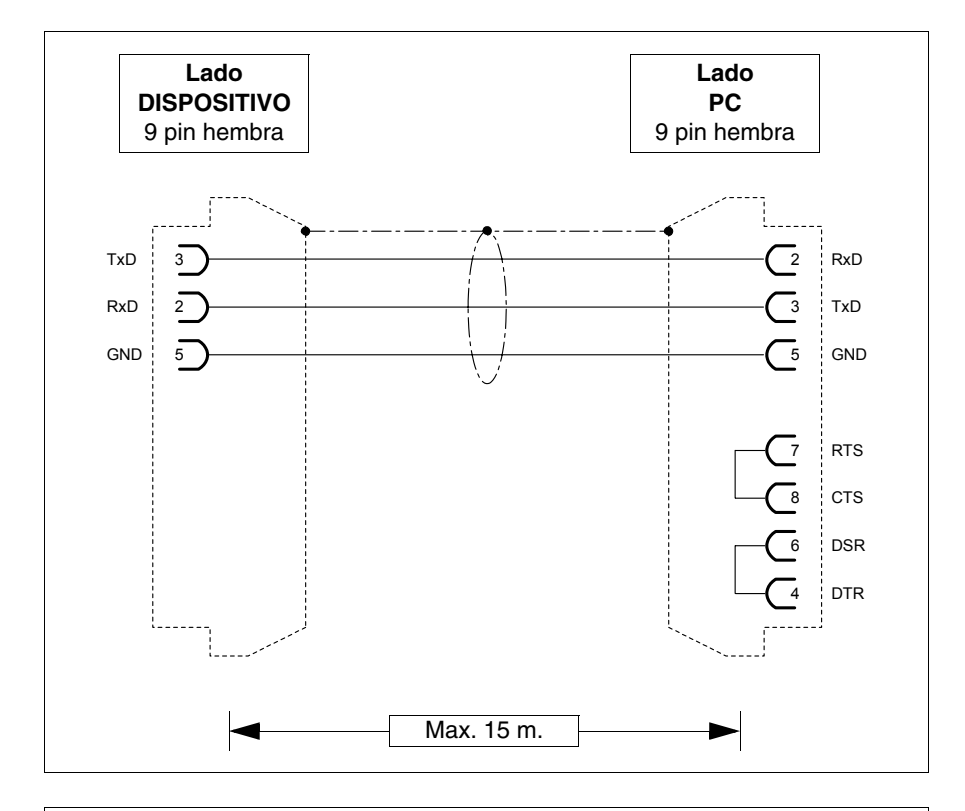

Se puede conectar el PC mediante los cables a continuación.

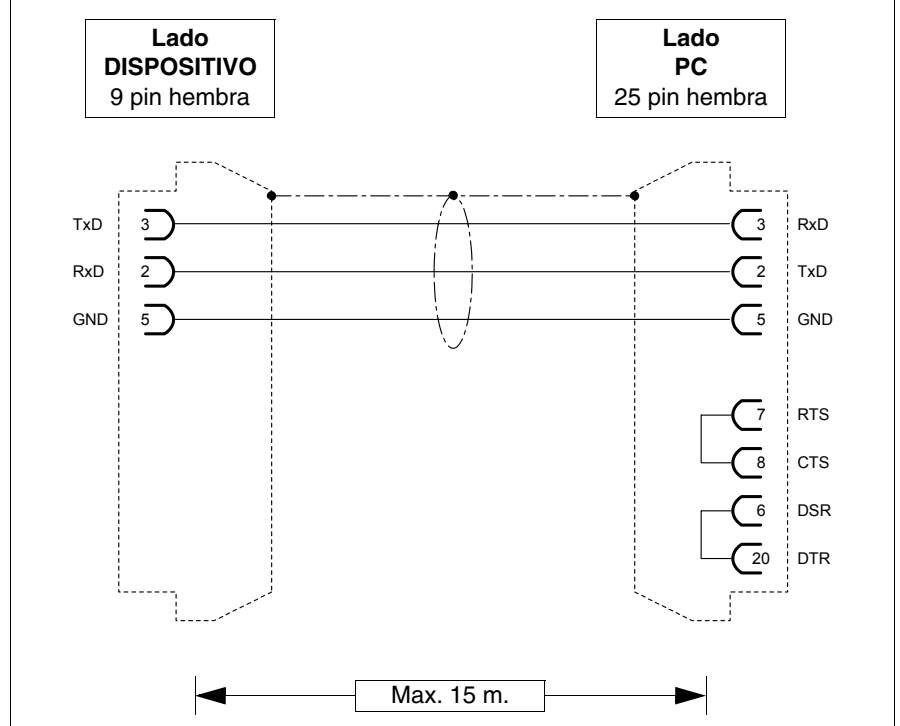

## **Dimensiones:**

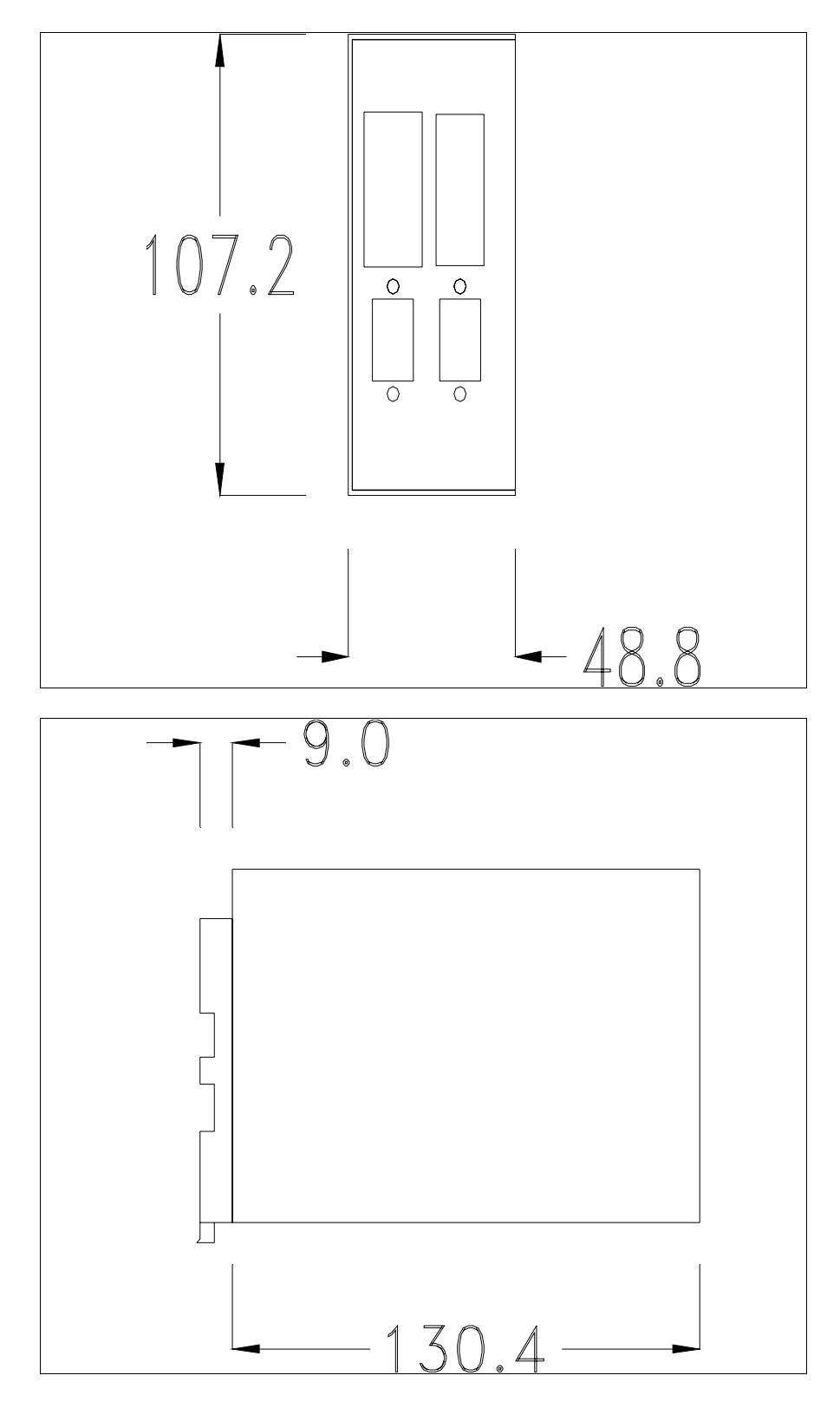

## Montaje del zócalo para el ajuste en guía DIN:

El dispositivo dispone de uno zócalo para el montaje en guía DIN. La ilustración abajo muestra como ajustar el zócalo al dispositivo.

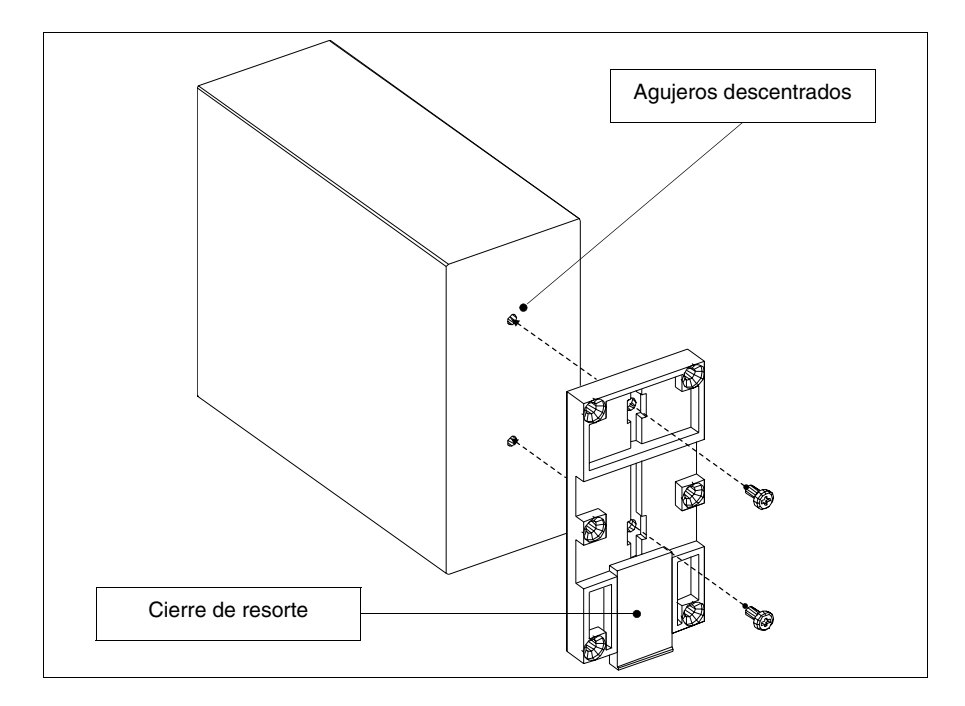

- Localice los dos agujeros de ajuste.
- Posicione el dispositivo de manera que los agujeros están descentrados hacia la parte alta
- Ajuste el zócalo mediante los tornillos ya suministrados, manteniendo el cierre de resorte hacia abajo.

## Ajuste del dispositivo en la guía DIN:

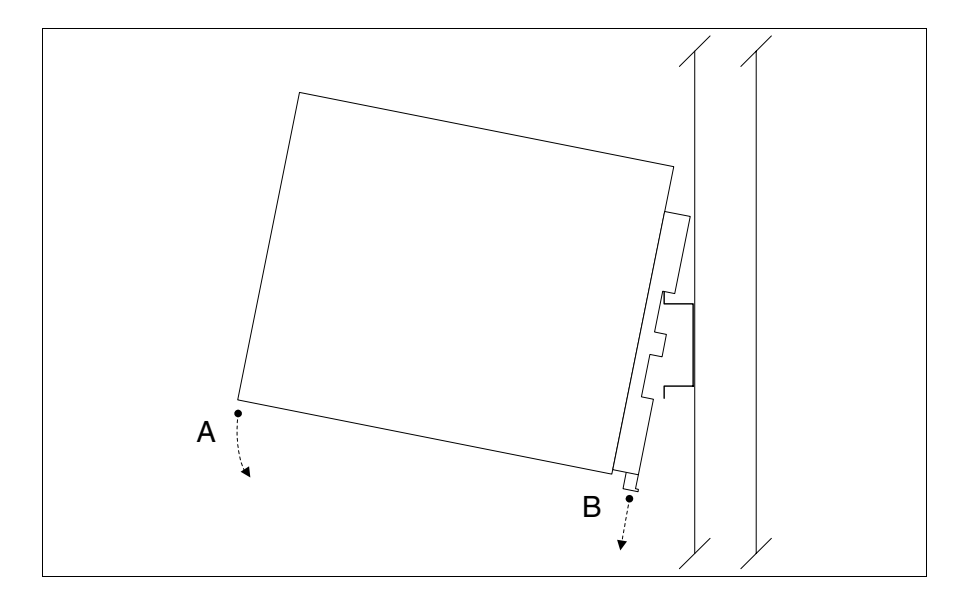

- Primero, ajuste el zócalo.
- Enganche la parte superior del zócalo en la guía DIN.
- Presione el dispositivo según la dirección indicada. (Flecha A)
- Para facilitar el enganche, tire el cierre de resorte hacia la dirección indicada. (Flecha B)

#### Ajuste del dispositivo a la cubierta trasera:

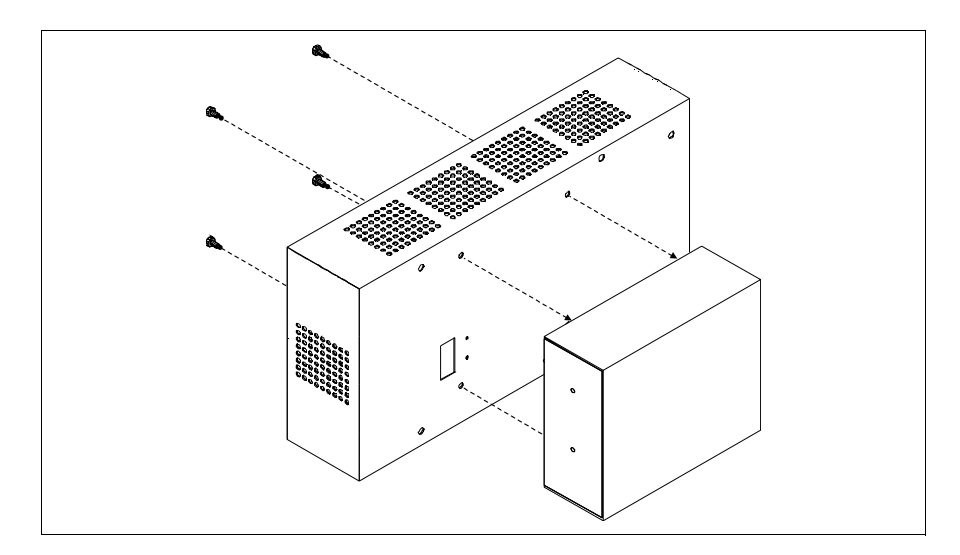

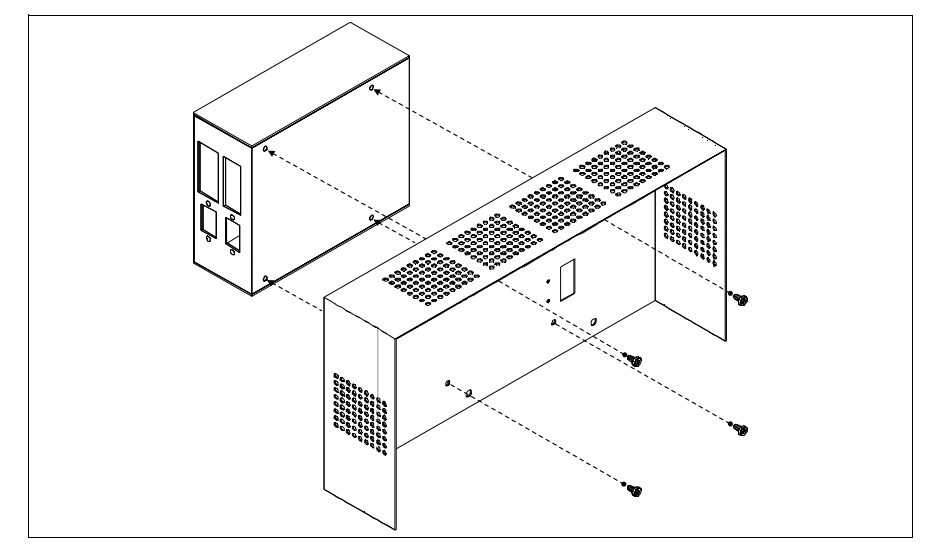

- Asegúrese de que la alimentación del VT no está conectada.
- Quite la cubierta trasera.
- Ajuste el dispositivo como está ilustrado arriba, utilizando los tornillos suministrados y respetando la dirección de montaje.
- Vuelva a montar la cubierta trasera.
- Vuelva a conectar la alimentación del VT.

Las ilustraciones precedentes se referían al terminal VT320W, fundamentalmente el procedimiento de montaje vale para todos los productos que contemplan este tipo de montaje (ver Pág. 34-2).

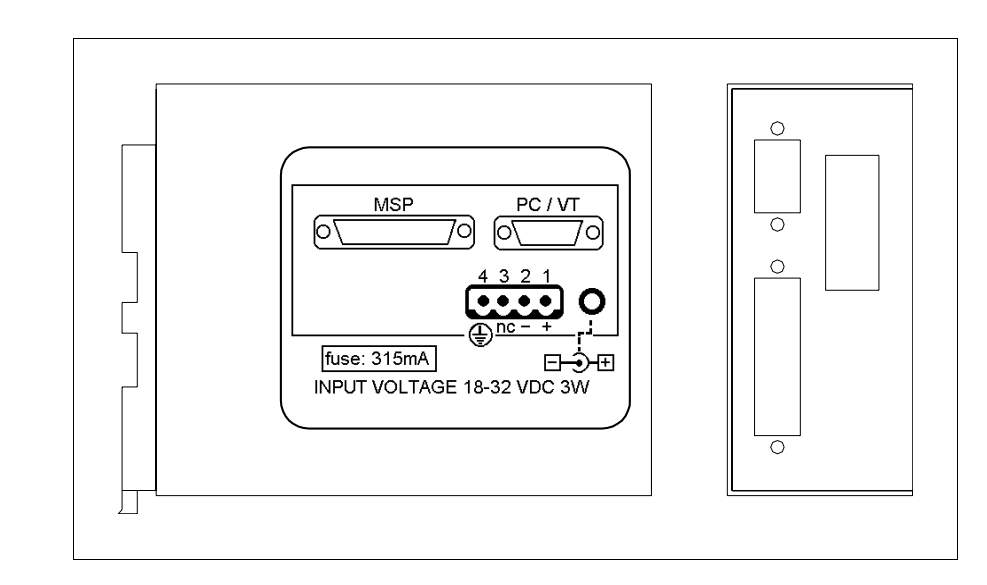

La tabla siguiente lista las características técnicas principales del producto en cuestión.

| Datos técnicos                         |                      |
|----------------------------------------|----------------------|
| Alimentación                           | 24Vcc (1832Vcc)      |
| Potencia absorbida (24Vcc)             | 3W                   |
| Grado de protección                    |                      |
| Temperatura de funcionamiento          | 050°C                |
| Temperatura de almacenaje y transporte | -20+60°C             |
| Humedad (sin condensado)               | 85%                  |
| Peso                                   | 800gr                |
| Memorias para el usario                |                      |
| Proyecto [Bytes]                       | 16K                  |
| Grupos                                 | 255*                 |
| Objetos por grupo                      | 255*                 |
| Simultáneamente activos grupos         | 10                   |
| Dimensiones                            |                      |
| Exteriores L x A x P [en mm]           | 48,8 x 107,2 x 139,4 |
| Perforaciones L x A [en mm]            |                      |

Esta tarjeta permite conectar un dispositivo a un PC o unos VTs a un PC mediante red ESANET. Dispone de un conector tipo D-Sub 25 pin hembra MSP (para más detalles ver "Capítulo 31 -> Puerto serie MSP") y de un conector tipo D-Sub 9 pin macho PC/VT (para más detalles ver Pág. 34-27). Esta tarjeta dispone también de una alimentación externa mediante conector de 4 terminales o clavija Jack.

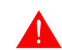

Para la conexión de la alimentación, ver "Capítulo 2 -> Alimentación".

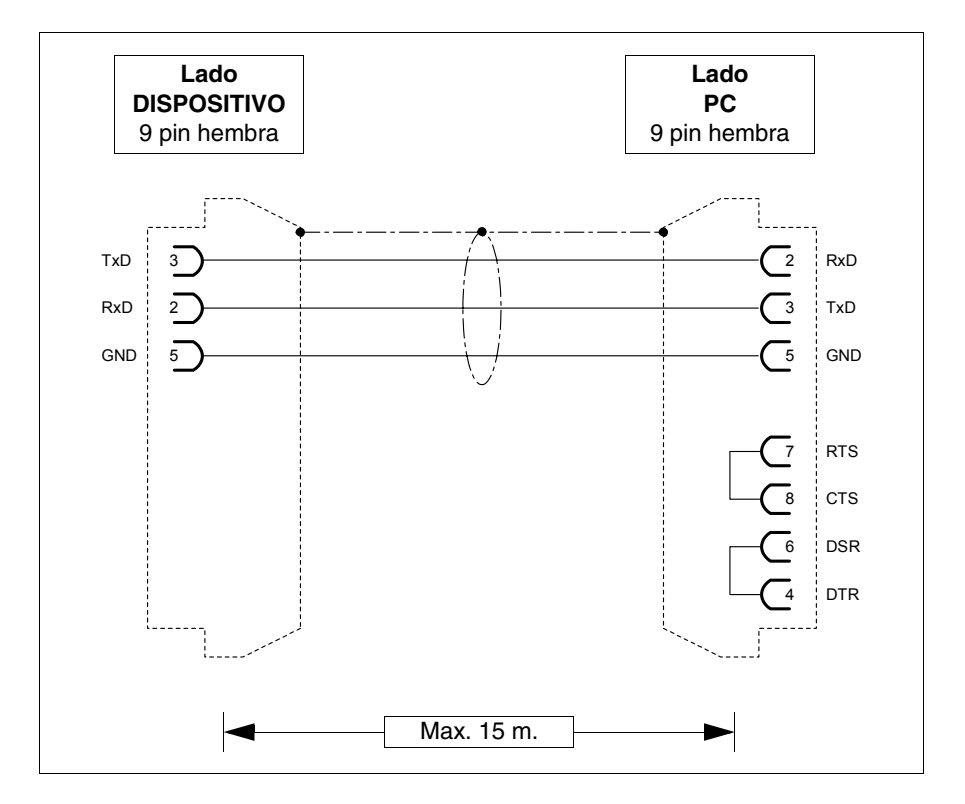

Se puede conectar el VT mediante los cables a continuación.

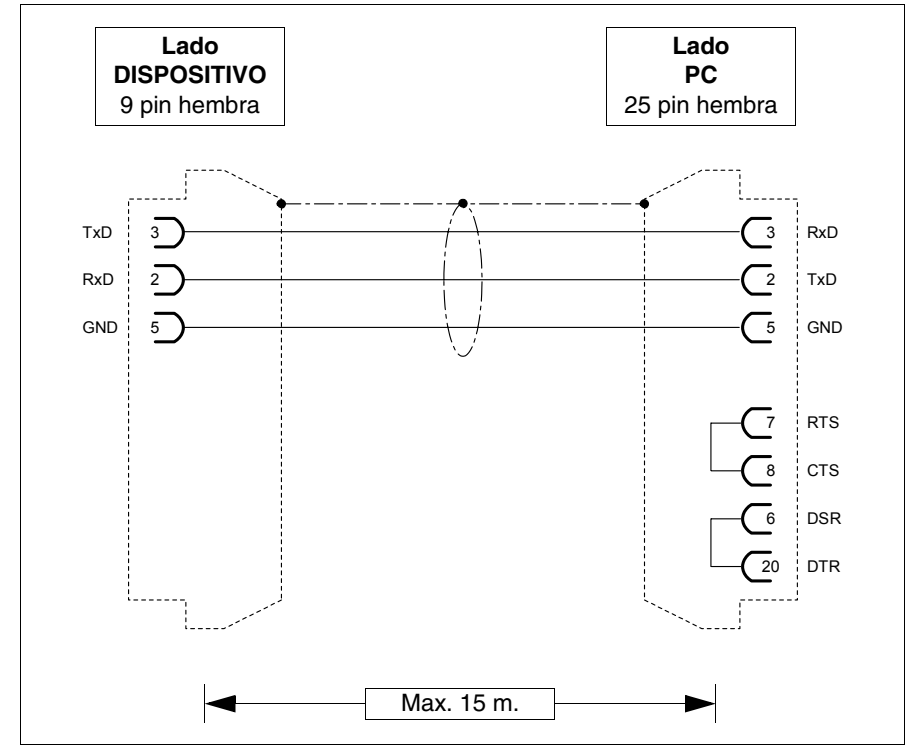

## **Dimensiones:**

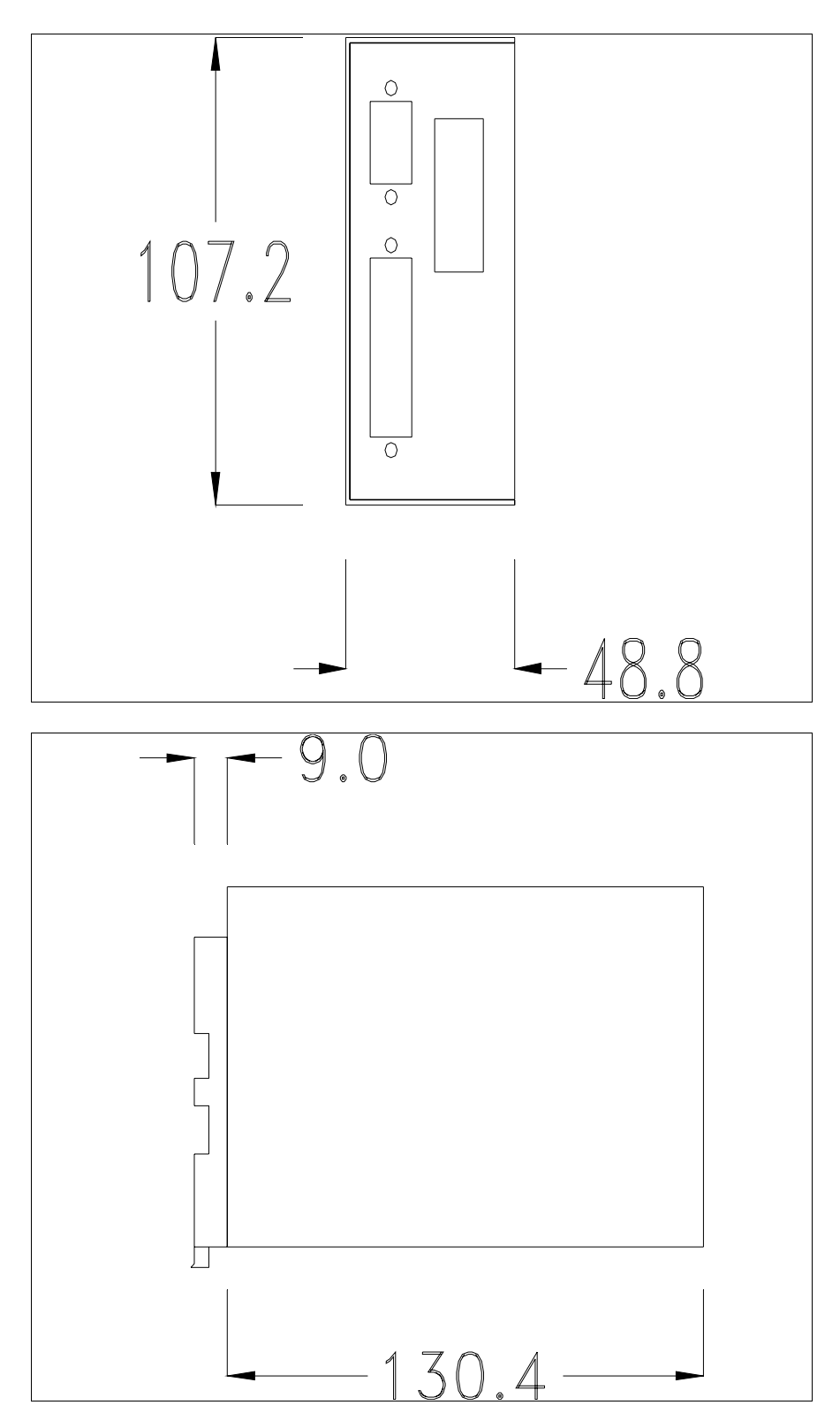

#### 34-37

#### Ajuste del dispositivo:

El dispositivo preve distintas tipologías de ajuste. Para más detalles, ver Pág. 34-32, Pág. 34-32 y Pág. 34-33.

Tarjeta de red externa CAN

> La tabla siguiente lista las características técnicas principales del producto en cuestión.

| Datos técnicos                         |                      |
|----------------------------------------|----------------------|
| Alimentación                           | 24Vcc (1832Vcc)      |
| Potencia absorbida (24Vcc)             | 5W                   |
| Grado de protección                    |                      |
| Temperatura de funcionamiento          | 050°C                |
| Temperatura de almacenaje y transporte | -20+60°C             |
| Humedad (sin condensado)               | 85%                  |
| Peso                                   | 580gr                |
| Dimensiones                            |                      |
| Exteriores L x A x P [en mm]           | 152,4 x 107,2 x 31,7 |
| Perforaciones L x A [en mm]            |                      |

Esta tarjeta permite conectar unos terminales en red CAN. Para más detalles sobre la conexión en red de los terminales, ver "Capítulo 35 -> Conexión en red". La tarjeta dispone de un conector tipo Minidin 8 pin hembra ASP-8 (para más detalles, ver "Capítulo 31 -> Puerto serie ASP-8") y de un borne 5 pin hembra para la conexión de la red CAN (interface optoaislada - ver "Capítulo 31 -> Puerta de red CAN").

Esta tarjeta dispone también de una alimentación externa mediante conector de 4 terminales o clavija Jack.

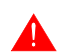

Para la conexión de la alimentación, ver "Capítulo 2 -> Alimentación".

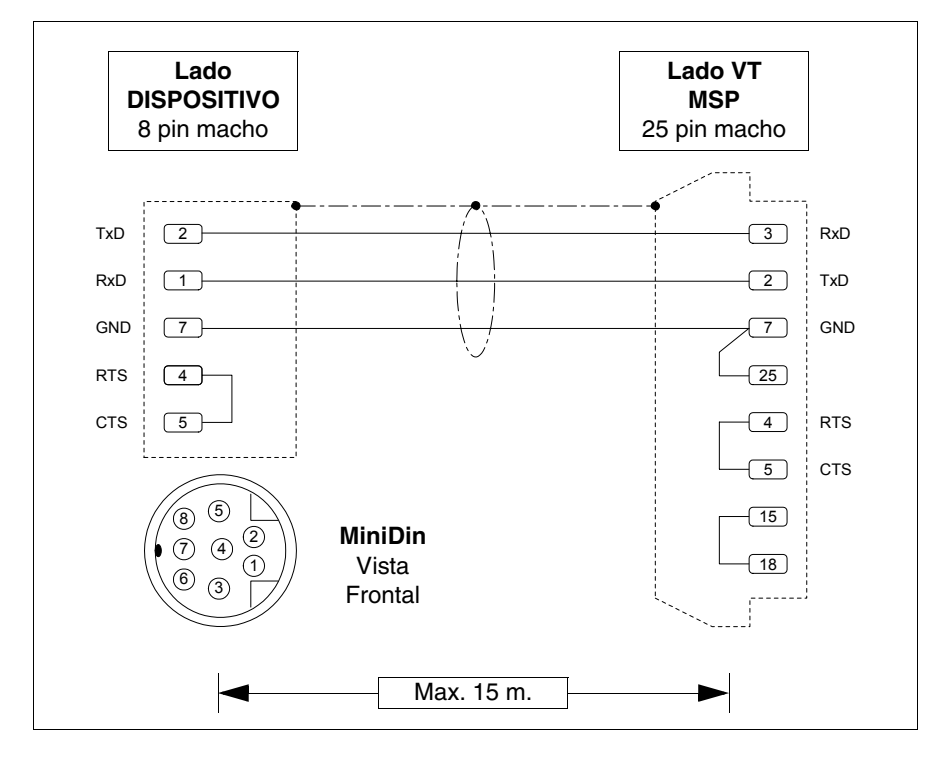

Se puede conectar el VT mediante los cables a continuación.

#### **Dimensiones:**

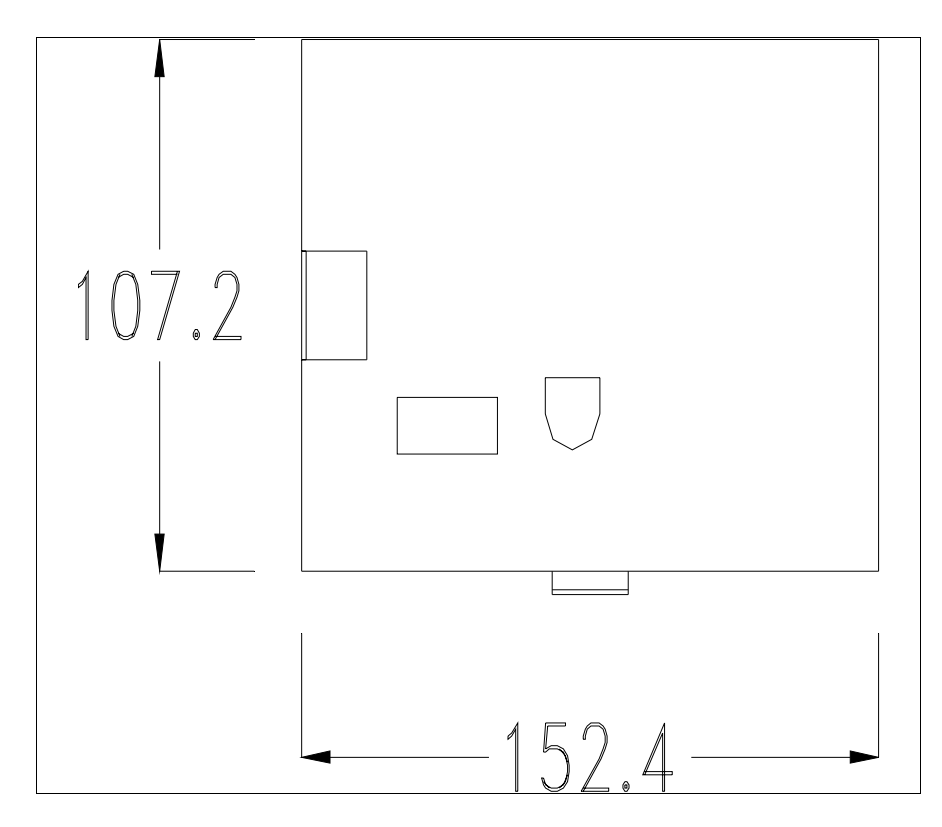

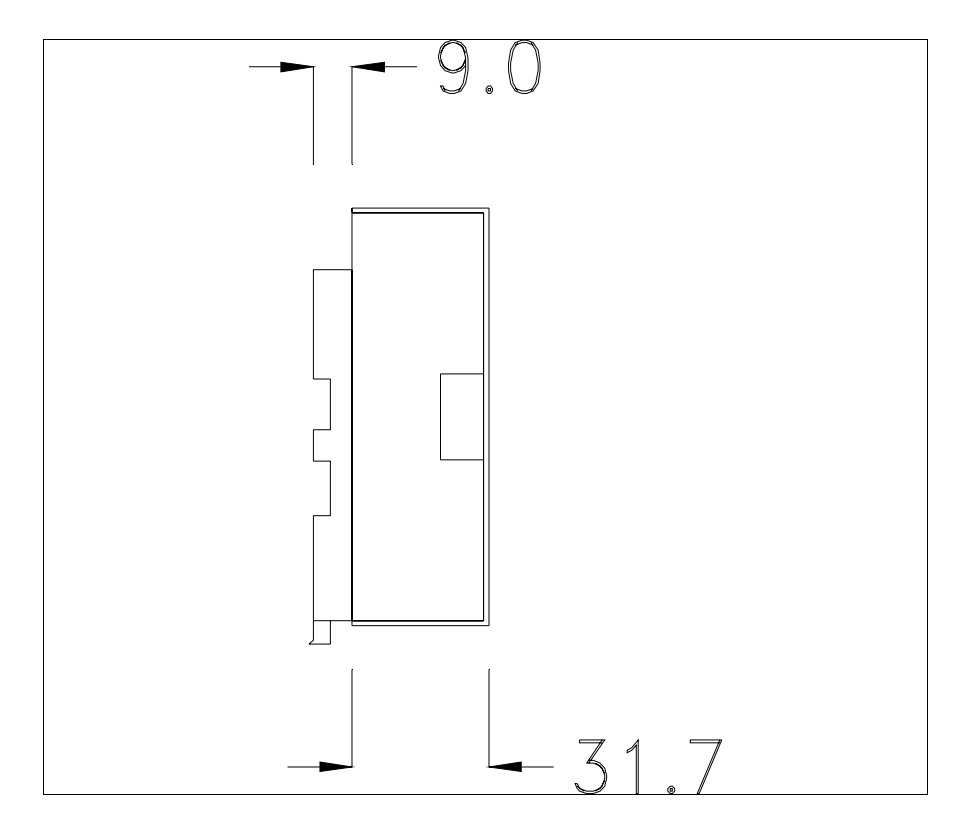

#### Terminación línea CAN:

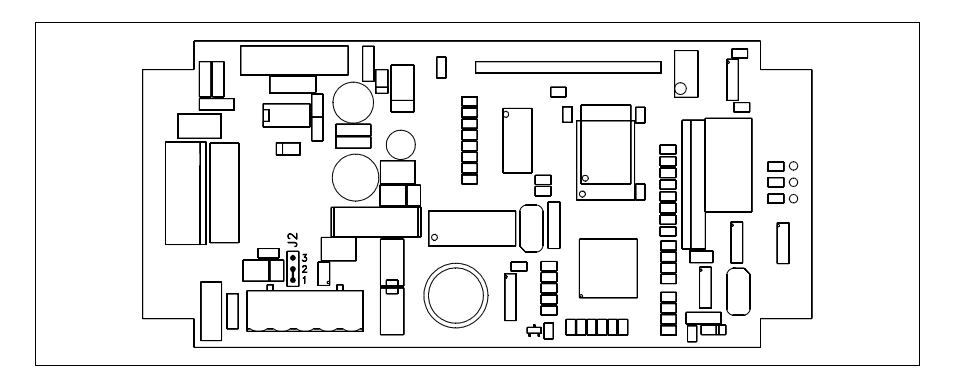

Este dispositivo integra las resistencias de terminación de la línea serie (1200hm típico) adaptables mediante un puente (ya puesto a 1-2, línea no terminada). Para activar la terminación:

- Asegúrese de que la alimentación del dispositivo no esté conectada.
- Quite la cubierta.
- Localice el módulo puente J2.
- Coloque el puente entre los pin 2-3 (línea terminada).
- Vuelva a montar la cubierta trasera.
- Vuelva a conectar la alimentación.

## Montaje del zócalo para el ajuste en guía DIN:

El dispositivo dispone de uno zócalo para el montaje en guía DIN. La ilustración abajo muestra como ajustar el zócalo al dispositivo.

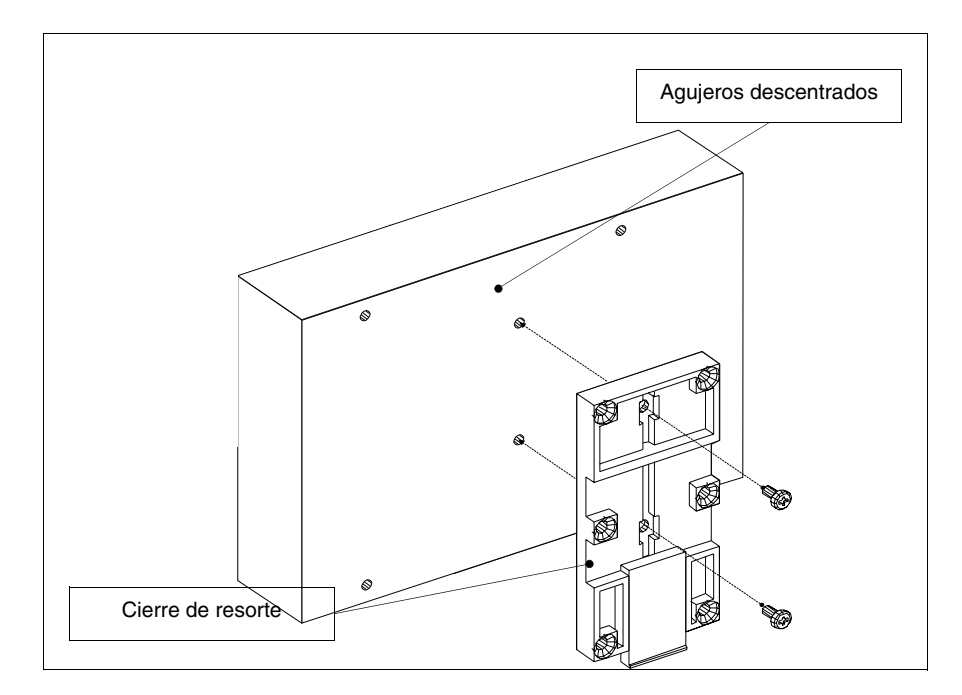

- Localice los dos agujeros de ajuste.
- Posicione el dispositivo de manera que los agujeros están descentrados hacia la parte alta
- Ajuste el zócalo mediante los tornillos ya suministrados, manteniendo el cierre de resorte hacia abajo.

## Ajuste del dispositivo en la guía DIN:

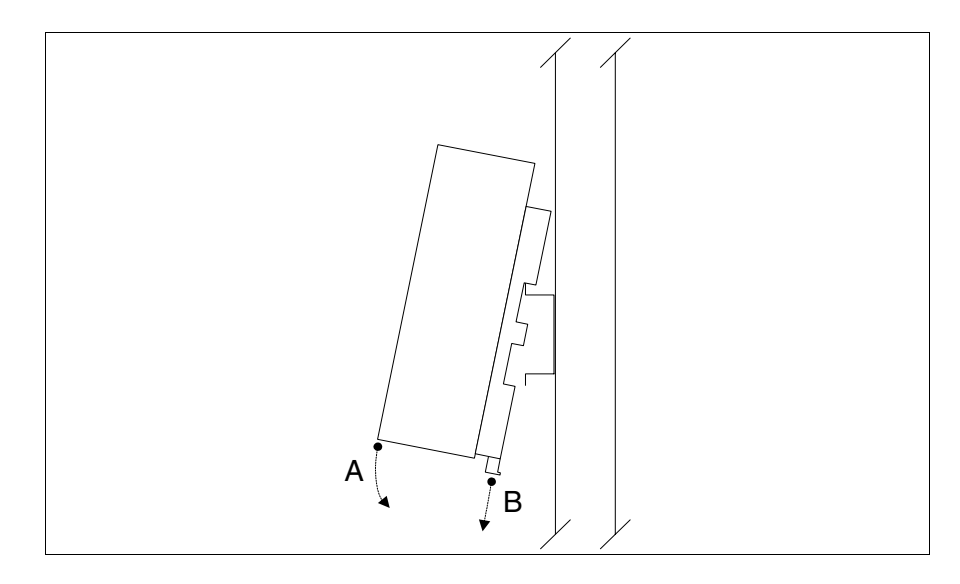

- Primero, ajuste el zócalo.
- Enganche la parte superior del zócalo en la guía DIN.
- Presione el dispositivo según la dirección indicada. (Flecha A)
- Para facilitar el enganche, tire el cierre de resorte hacia la dirección indicada. (Flecha B)

#### Ajuste del dispositivo a la cubierta trasera:

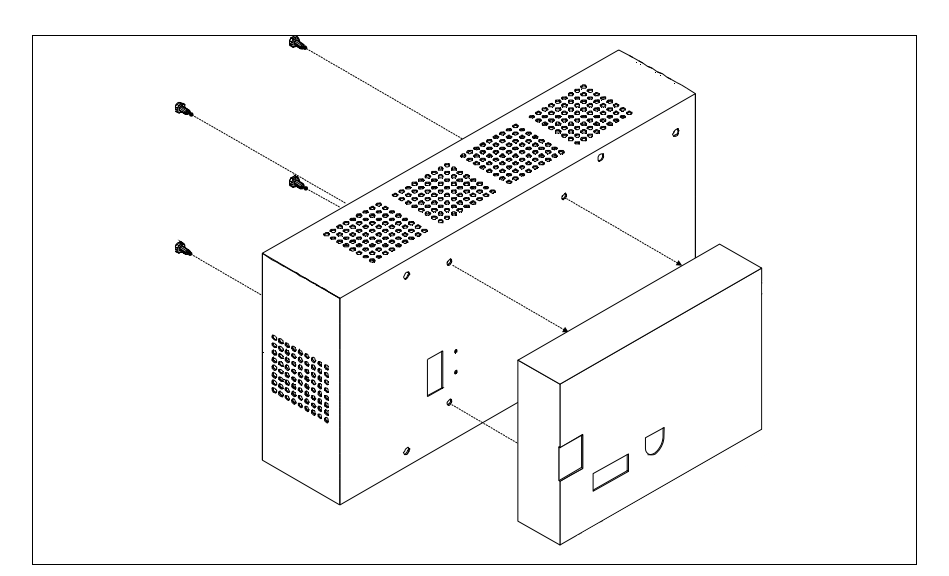

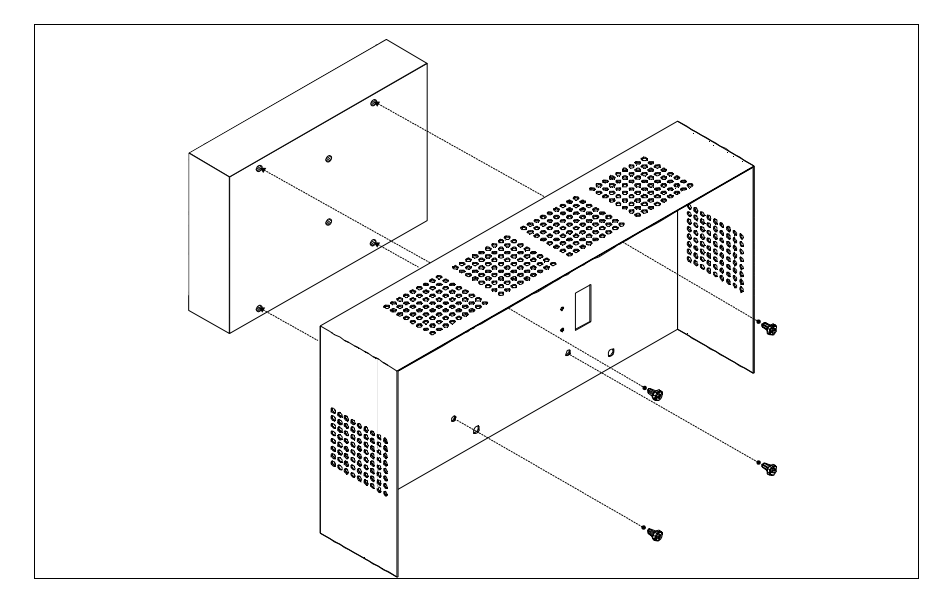

- Asegúrese de que la alimentación del VT no está conectada.
- Quite la cubierta trasera.
- Ajuste el dispositivo como está ilustrado arriba, utilizando los tornillos suministrados y respetando la dirección de montaje.
- Vuelva a montar la cubierta trasera.
- Vuelva a conectar la alimentación del VT.

Las ilustraciones precedentes se referían al terminal VT320W, fundamentalmente el procedimiento de montaje vale para todos los productos que contemplan este tipo de montaje (ver Pág. 34-2).

Teclado serie de 20 teclas

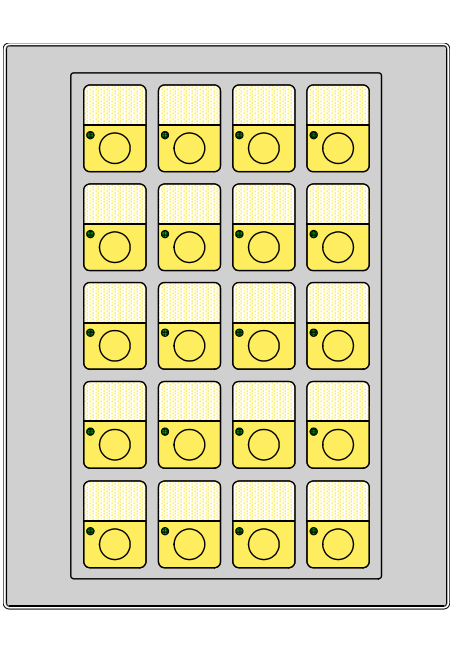

La tabla siguiente lista las principales características técnicas del producto en cuestión.

| Teclado                                |                |
|----------------------------------------|----------------|
| Teclas función no personalizables      |                |
| Teclas función personalizables         | 20             |
| Leds teclas función                    | 20             |
| Teclas alfanuméricas                   |                |
| Teclas operativas                      |                |
| Leds teclas operativas                 |                |
| Leds diagnóstico                       |                |
| Datos técnicos                         |                |
| Alimentación                           |                |
| Potencia absorbida (24Vcc)             |                |
| Grado de protección                    | IP65 (Frontal) |
| Temperatura de funcionamiento          | 050°C          |
| Temperatura de almacenaje y transporte | -20+60°C       |
| Humedad (sin condensado)               | 85%            |
| Peso                                   | 550gr          |
| Dimensiones                            |                |
| Exteriores L x A x P [en mm]           | 148 x 188 x 27 |
| Perforaciones L x A [en mm]            | 114 x 174      |

## Frontal:

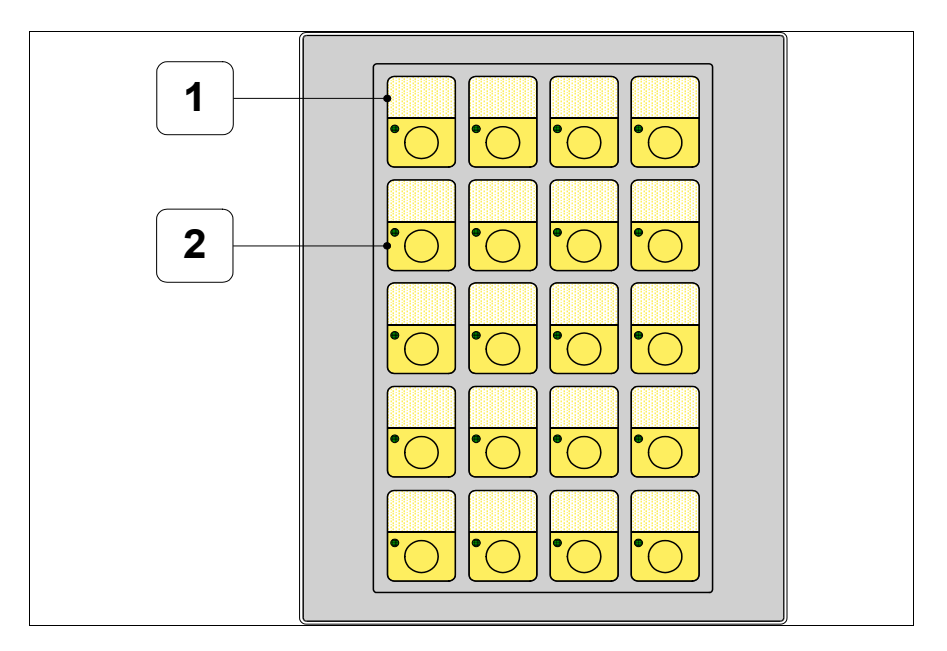

| Tecla | Función                                  |
|-------|------------------------------------------|
| 1     | Textos fijos de personalización teclas F |
| 2     | Teclas F                                 |

# **Posterior:**

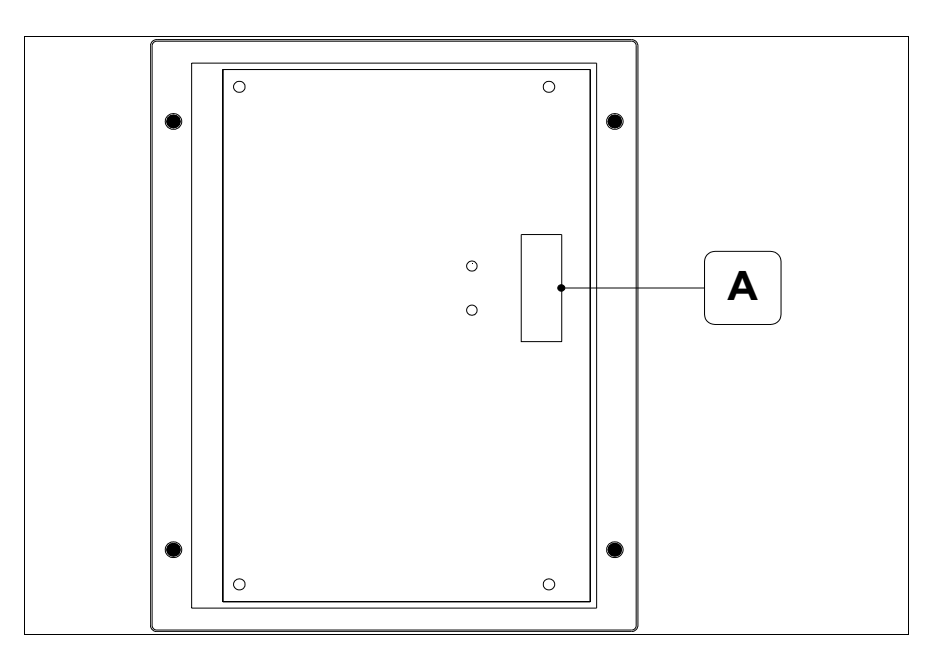

| Posición | Función                                                                                  |
|----------|------------------------------------------------------------------------------------------|
| А        | Conector para la conexión al VT mediante cable plano apanta-<br>llado largo máximo 300mm |

## **Perforaciones:**

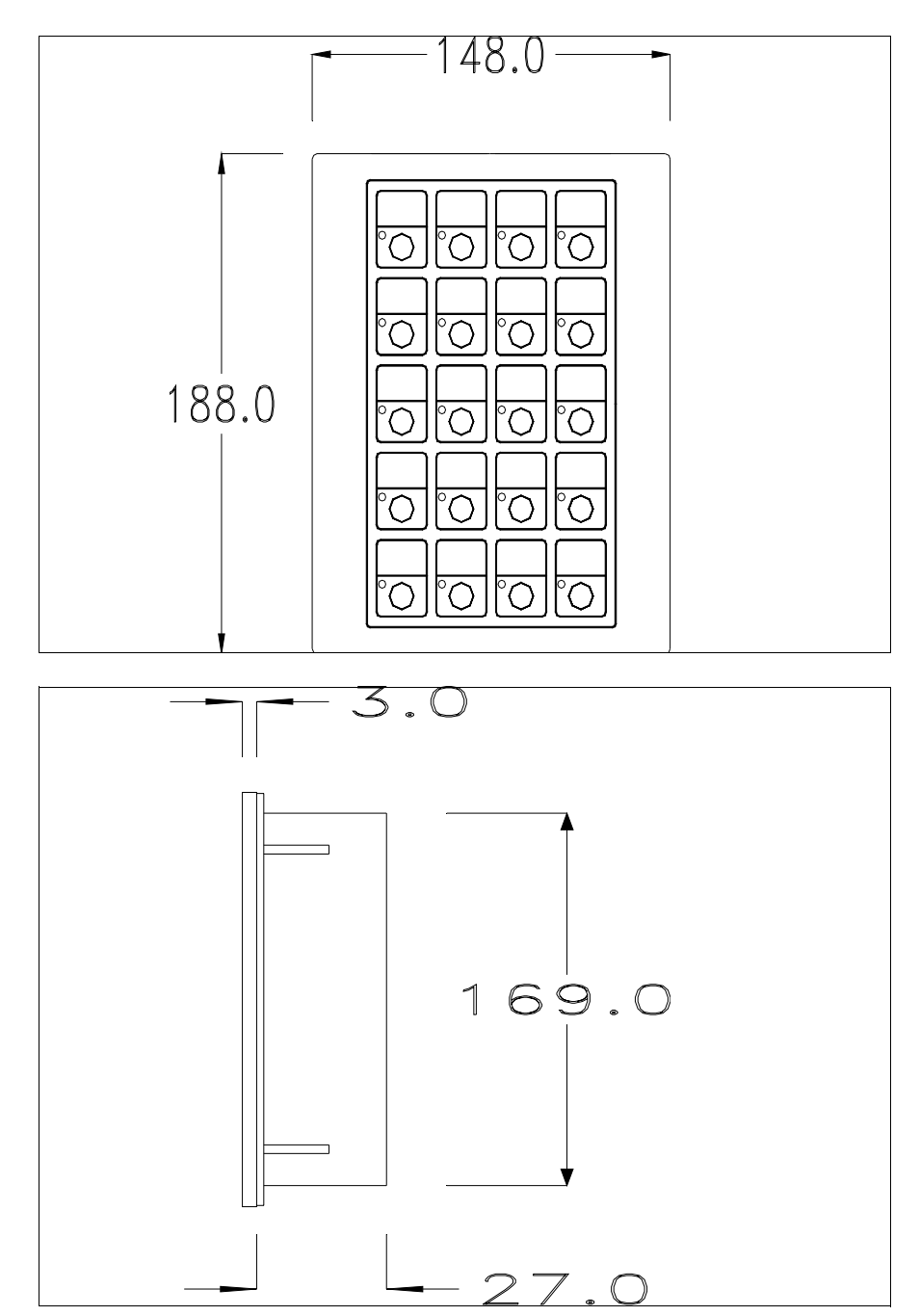

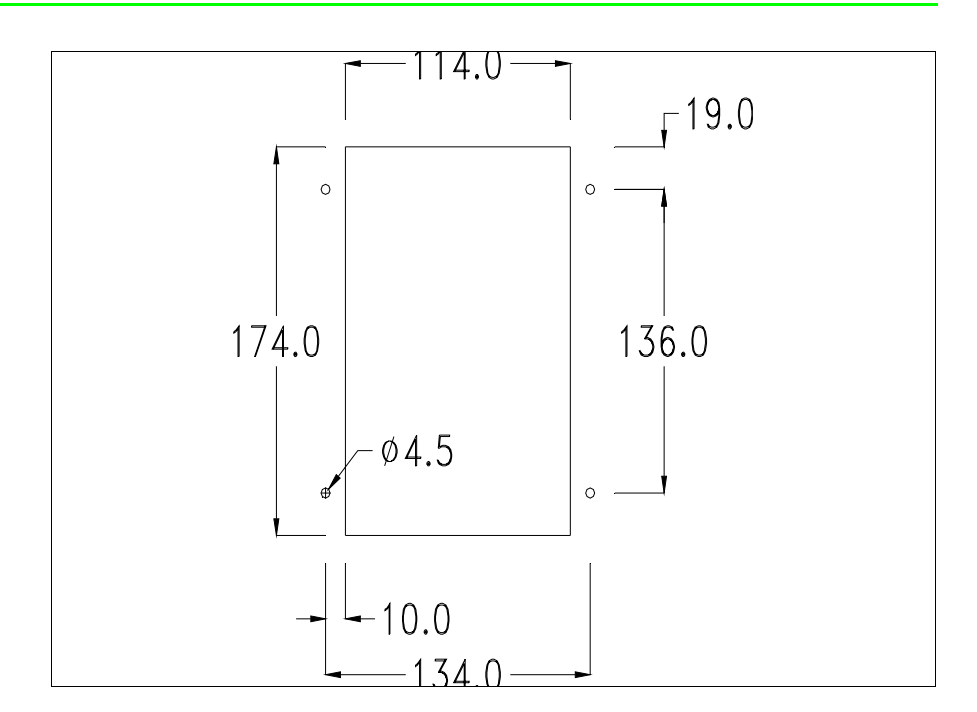

Para el montaje de la empaquetadura y el ajuste del VT a su contenedor ver "Capítulo 30 -> Ajuste del terminal al contenedor".

#### Conexión mediante cable:

El accesorio teclado serie se conecte directamente al puerto auxiliar (ver "Capítulo 6 -> Posterior serie Estándar") del VT150W mediante un cable plano apantallado sin alimentación externa. El largo máximo del cable es de 300 mm.

La explicación de la conexión vale para todos los terminales que cuentan con este accesorio (ver Pág. 34-2).

La conexión se debe efectuar con atención utilizando los accesorios suministrados y respetando las instrucciones de cableado indicadas abajo.

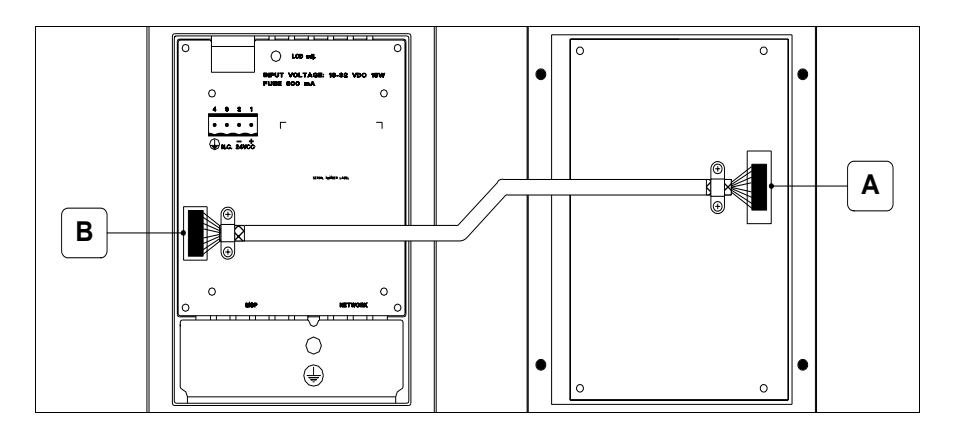

El teclado cuenta con cable ya conectado al punto A; conectar el otro cabo al punto B.

Operaciones a ejecutar para conectar el cable al punto B:

- Asegúrese de que la alimentación del VT no está conectada.
- Quite la cubierta trasera del VT (ver "Capítulo 6 -> Posterior serie Estándar").
- Abra el pre-corte para el montaje del conector en la cubierta, presionando la plancha metálica hasta sacarla (ver "Capítulo 6 -> Posterior serie Estándar" punto B).
- Vuelva a montar la cubierta trasera del VT.
- Introduzca el conector del cable en su asiento en el VT (ver "Capítulo 6 -> Posterior serie Estándar" punto B).
- Asegure el cable en el VT mediante el collar y los tornillos suministrados.

Es absolutamente indispensable que, presionando la pantalla del cable, el collar metálico haga contacto directo con la cubierta metálica del VT. De lo contrario, podrían ocurrir malfuncionamientos imputables a perturbaciones debidas al entorno de trabajo.

• Vuelva a conectar la alimentación del VT.

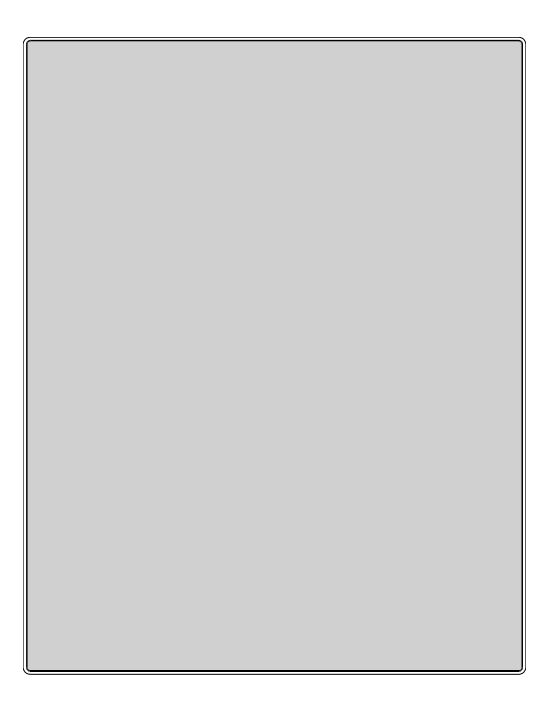

Teclado ciego

La tabla siguiente lista las principales características técnicas del producto en cuestión.

| <b>.</b> / .                           |                |
|----------------------------------------|----------------|
| Datos técnicos                         |                |
| Alimentación                           |                |
| Potencia absorbida (24Vcc)             |                |
| Grado de protección                    | IP65 (Frontal) |
| Temperatura de funcionamiento          | 050°C          |
| Temperatura de almacenaje y transporte | -20+60°C       |
| Humedad (sin condensado)               | 85%            |
| Peso                                   | 100gr          |
| Dimensiones                            |                |
| Exteriores L x A x P [en mm]           | 148 x 188      |
| Perforaciones L x A [en mm]            | 114 x 174      |

#### Frontal:

El teclado ciego no tiene teclas.

El usuario puede montar y cablear los botones de este accesorio; se puede utilizar cualquier tipo de teclado auxiliar.

## **Perforaciones:**

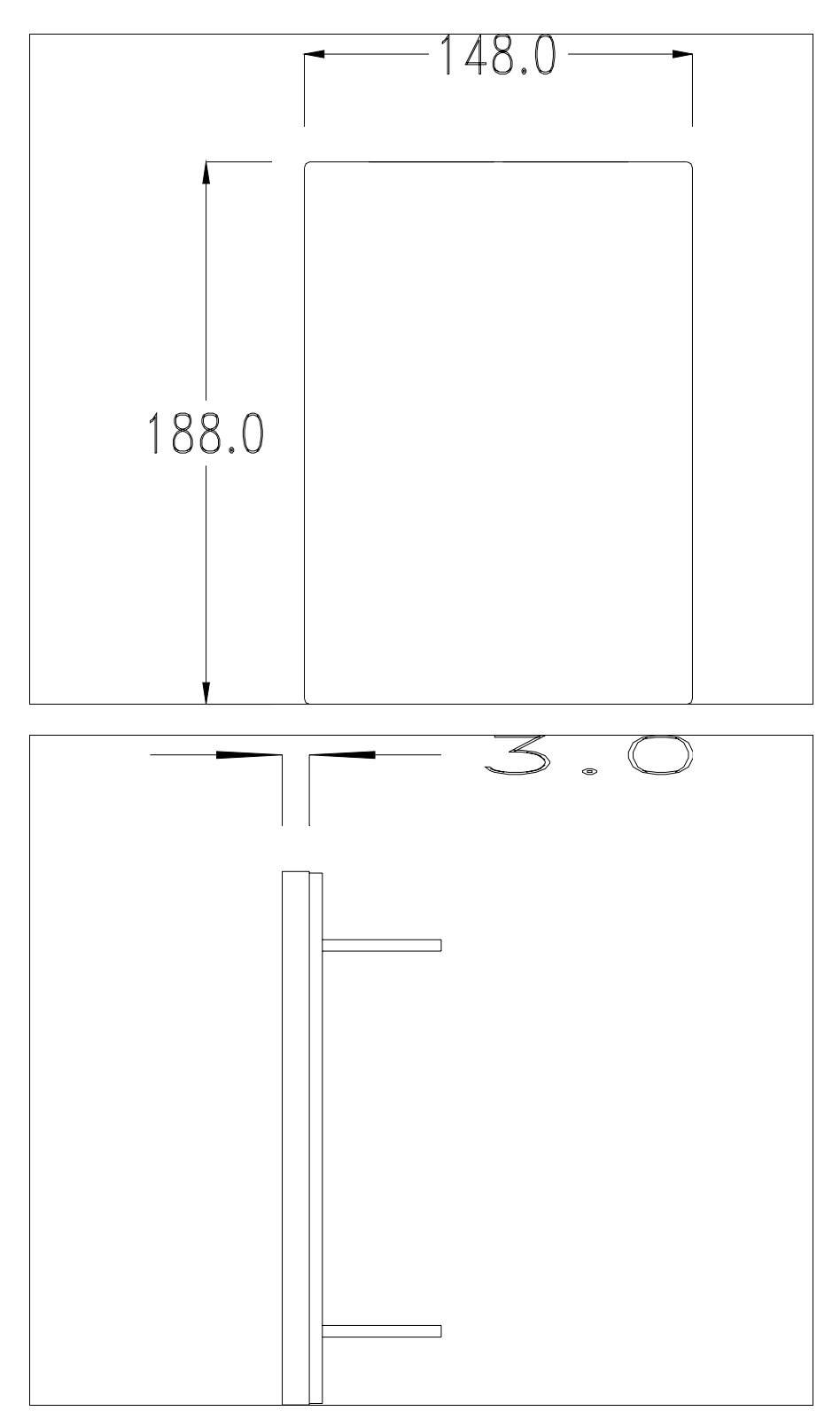

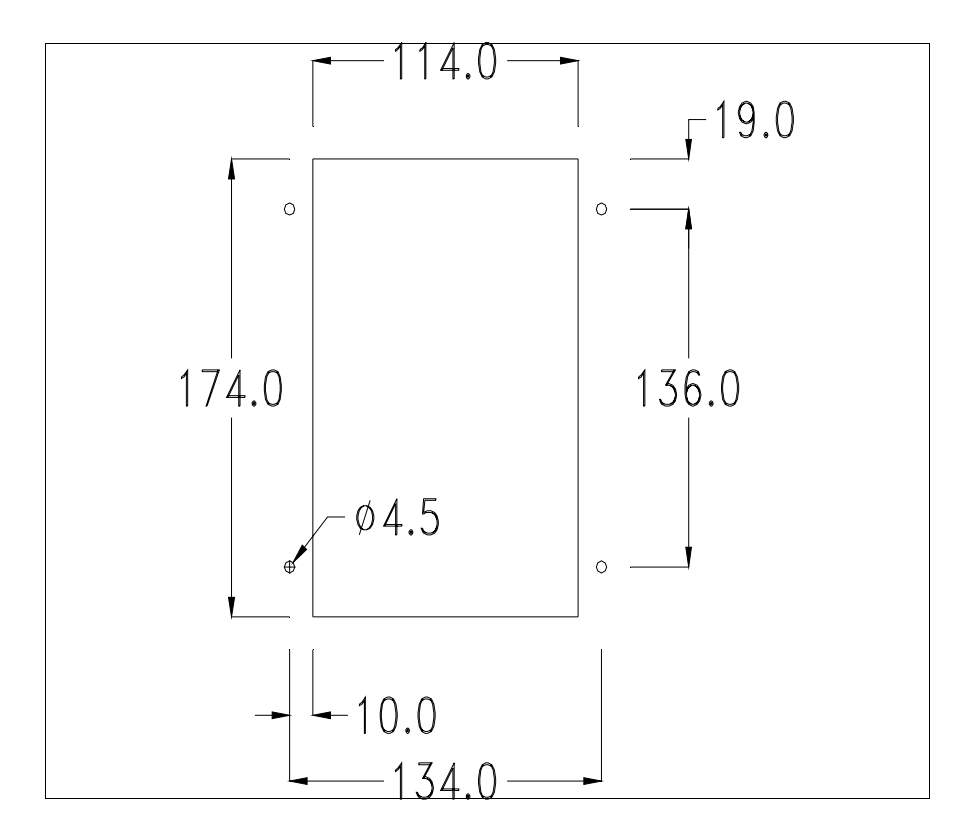

Para el montaje de junta aislante y el ajuste del VT a su contenedor ver "Capítulo 30 -> Ajuste del terminal al contenedor".

# Capítulo 35 Conexión en red

| Contenido                                          | Página |
|----------------------------------------------------|--------|
| Profibus-DP                                        | 35-3   |
| Profibus-DP (Perfil ESA) Funcionamiento del VT     | 35-4   |
| Profibus-DP (Perfil ESA) Software de configuración | 35-4   |
| Profibus-DP (Perfil ESA) Diagrama lógico           | 35-5   |
| Profibus-DP (Perfil ESA) Diagrama físico           | 35-6   |
| Profibus-DP (Estándar) Funcionamiento del VT       | 35-6   |
| Profibus-DP (Estándar) Software de configuración   | 35-6   |
| Profibus-DP (Estándar) Diagrama lógico             | 35-7   |
| Profibus-DP (Estándar) Diagrama físico             | 35-7   |
| Profibus-DP Conexión                               | 35-8   |
| Interbus-S                                         | 35-10  |
| Interbus-S Funcionamiento del VT                   | 35-10  |
| Interbus-S Software de configuración               | 35-10  |
| Interbus-S Diagrama lógico                         | 35-11  |
| Interbus-S Diagrama físico                         | 35-12  |
| Interbus-S Conexión                                | 35-12  |
| ESA-Net                                            | 35-14  |
| ESA-Net Funcionamiento del VT                      | 35-14  |
| ESA-Net Conexión de los terminales                 | 35-16  |
| ESA-Net Software de configuración                  | 35-20  |
| ETHERNET                                           | 35-21  |
| ETHERNET Funcionamiento del VT                     | 35-21  |
| ETHERNET Software de configuración                 | 35-21  |
| ETHERNET Conexión                                  | 35-22  |
| ETHERNET Verificación de la conexión               | 35-23  |
| CAN                                                | 35-24  |

Este capítulo se compone de 28 páginas.

| Contenido                     | Página |
|-------------------------------|--------|
| CAN Funcionamiento del VT     | 35-24  |
| CAN Software de configuración | 35-25  |
| CAN Conexión                  | 35-25  |

Este capítulo se compone de 28 páginas.

Es posible conectar en red los terminales VTs a otros dispositivos mediante tarjetas opcionales, integradas o externas. Las redes disponibles son Profibus-DP, Interbus-S, ESA-Net, Ethernet y CAN.

## **Profibus-DP** Los VTs que disponen de una tarjeta de red pueden conectarse en una red Profibus-DP como slave (es decir, estaciones pasivas que pueden transmitir datos sólo después de recibir una petición de la estación activa). En cambio, los PLCs y el configurador de red son los master (es decir, estaciones de red activas que pueden transmitir informaciones sin petición alguna).

Los terminales VT cuentan con dos modalidades para el intercambio de las informaciones con el master de red: Perfil ESA y Perfil Estándar. Las diferencias sustanciales conciernen la dimensión del área de I/O. En el Perfil ESA el área de I/O es 32byte + 32byte y su gestión ocurre mediante un FB (Funcion Block) (disponible sólo con ciertos dispositivos), que pone a disposición del VT el acceso en lectura y escritura de todas las áreas de datos del dispositivo. El Perfil Estándar puede usar un área de I/O hasta 128byte + 128byte que corresponde también a la dimensión máxima del área de datos visible desde el VT.

Una red puede contener varios masters y slaves, mientras que está presente sólo un configurador.

La dirección slave del VT tiene que coincidir con la configuración de red.

Se puede definir mediante VTWIN si se utiliza un VT con tarjeta de red ya integrada, o bien mediante un Dip-Switch si se utiliza un VT con tarjeta de red adicional.

El VT puede trabajar a una velocidad máxima de 12Mbaud y se adapta automáticamente con la velocidad de red determinada por el master de red.

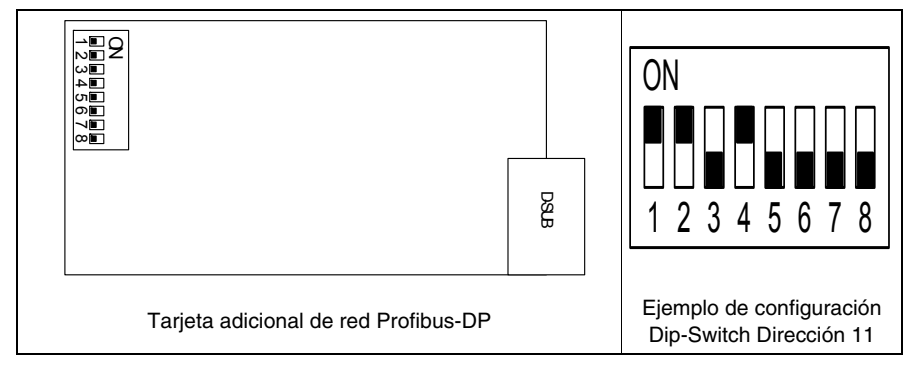

Tabla 35.1: Definición dirección de red VT

Tabla 35.2: Significado de los Dip-Switch.

| Dip-Switch | Valor binario | Dip-Switch | Valor binario |
|------------|---------------|------------|---------------|
| 1          | 1             | 5          | 16            |
| 2          | 2             | 6          | 32            |
| 3          | 4             | 7          | 64            |
| 4          | 8             | 8          | 128           |

#### Profibus-DP (Perfil ESA) Funcionamiento del VT

Los VTs Slave son considerados como áreas de memoria tipícamente en el área de I/O del PLC o en otras áreas de datos permitidas por el configurador del master, por medio de la cual ocurre el intercambio de datos PLC - VT.

El usuario define la extensión de las áreas de I/O de cada VT participante en la red dentro de un límite de 4 a 16 word (8-32byte).

Hay que destacar que, a mayores dimensiones de las áreas de I/O corresponde una gestión más rápida de las informaciones y también un esfuerzo más grande de la CPU del PLC y consecuentemente un incremento del tiempo de barrido.

| Profibus-DP<br>(Perfil ESA) | Hay 4 tipos de software que intervienen en la configuración de esta red:                                      |
|-----------------------------|----------------------------------------------------------------------------------------------------|
| Software de configuración   | • VTWIN<br>• FB                                                                                               |
|                             | Archivo con extensión GSD                                                                                     |
|                             | Software de configuración master de red                                                                       |
|                             | Estos tipos de software necesitan de parámetros que coincidan.                                                |
|                             | VTWIN:                                                                                                    |
|                             | Los parámetros requeridos en el proyecto del VTWIN de cada termi-<br>nal conectado en red son los siguientes: |

- Dimensión en word del área de I/O
- Timeout para verificar la conexión VT PLC.
- Dirección del terminal.

#### FB:

ESA suministra este programa para cargar en el PLC. Permite controlar los parámetros de red y el intercambio de datos. Varía según el tipo de PLC (marca y modelo). Además de los parámetros ya requeridos por el VTWIN, FB necesita, inicialmente, de otras informaciones relativas al PLC que lo alojará. Las informaciones necesarias para el uso están contenidas en el disco "VT-PROFIBUS Installation SW" suministrado junto a la opción Profibus-DP. Archivo con extensión GSD (para Perfil ESA):

ESA suministra este archivo que permite al software de configuración del master de red reconocer el VT.

Software de configuración master de red:

El fabricante del master de red suministra este software.

#### Profibus-DP (Perfil ESA) Diagrama Iógico

La ilustración abajo muestra el diagrama lógico de funcionamiento de la conexión VT <-> Profibus-DP. El diagrama muestra como y cuando los FBs suministrados por ESA interaccionan con el sistema. El FB INIT se hace cargo de la configuración inicial del sistema (áreas de input y de output, etc.), mientras el FB DRIVER se hace cargo del intercambio de informaciones entre la memoria del PLC y de los VTs y viceversa. El número de pedidas de los FBs en el PLC debe ser igual que el de los VTs conectados al sistema.

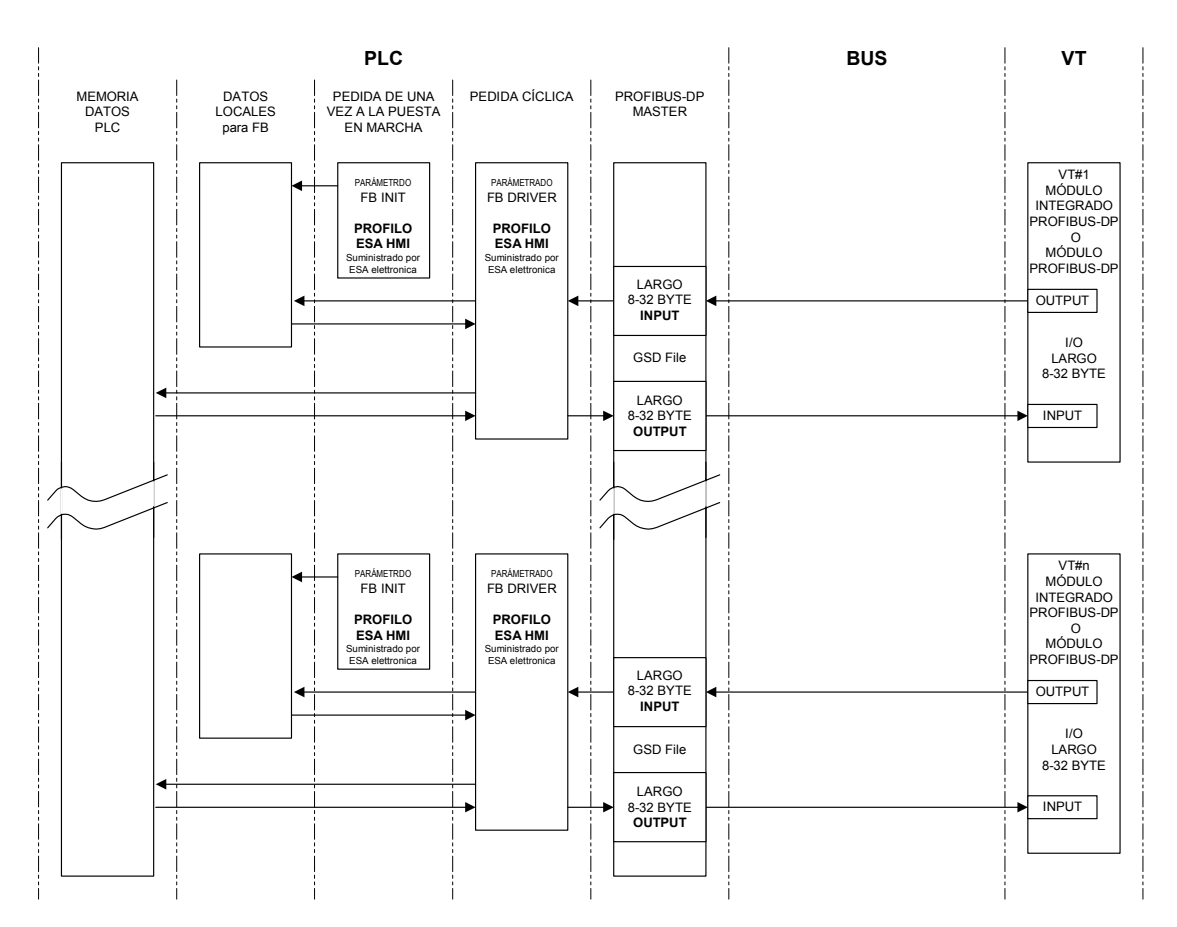

Profibus-DP (Perfil ESA) Diagrama físico La ilustración abajo muestra el diagrama de conexión física VT <-> Profibus-DP.

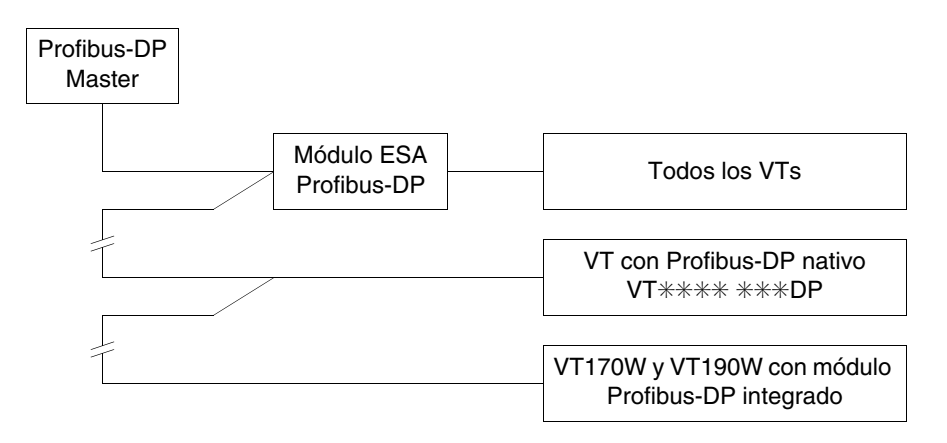

| Profibus-DP<br>(Estándar)<br>Funcionamiento<br>del VT | Los VIs Slave son considerados como areas de memoria tipicamente en el<br>área de I/O del PLC o en otras áreas de datos permitidas por el configurador<br>del master, por medio de la cual ocurre el intercambio de datos PLC - VT.<br>El usuario define la extensión de las áreas de I/O de cada VT participante<br>en la red dentro de un límite de 4 a 64 word (8-128byte). |
|-------------------------------------------------------|----------------------------------------------------------------------------------------------------|
| Profibus-DP<br>(Estándar)                             | Hay 3 tipos de software que intervienen en la configuración de esta red:                                                                                                    |
| Software de configuración                             | • VTWIN                                                                                                    |
|                                                       | <ul> <li>Archivo con extensión GSD</li> <li>Software de configuración master de red</li> </ul>                                                                                                    |
|                                                       |                                                                                                    |

Estos tipos de software necesitan de parámetros que coincidan.

VTWIN:

Los parámetros requeridos en el proyecto del VTWIN de cada terminal conectado en red son los siguientes:

- Dimensión en word del área de I/O
- Timeout para verificar la conexión VT PLC.
- Dirección del terminal.

Archivo con extensión GSD (para Perfil Estándar):

ESA suministra este archivo que permite al software de configuración del master de red reconocer el VT. Software de configuración master de red:

El fabricante del master de red suministra este software.

La ilustración abajo muestra el diagrama lógico de funcionamiento de la conexión VT <-> Profibus-DP. PLC BUS VT MEMORIA PROFIBUS-DP DATOS PLC MASTER VT#1 MÓDULO INTEGRADO PROFIBUS-DF O MÓDULO PROFIBUS-DF LARGO 8-128 BYTE INPUT OUTPUT I/O LARGO 8-128 BYTE GSD File LARGO 8-128 BYTE OUTPUT INPUT VT#n MÓDULO INTEGRADO PROFIBUS-DP O MÓDULO PROFIBUS-DP LARGO 8-128 BYTE INPUT OUTPUT I/O LARGO 8-128 BYTE GSD File LARGO 8-128 BYTE OUTPUT INPUT

**Profibus-DP** La ilustración abajo muestra el diagrama de conexión física (Estándar) VT <-> Profibus-DP. Diagrama físico

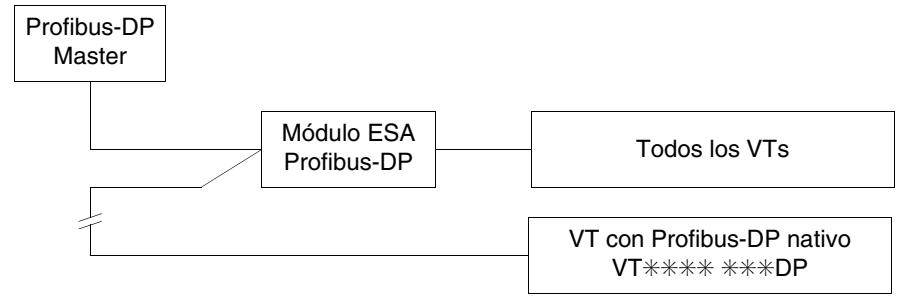

Profibus-DP (Estándar) Diagrama lógico

## Profibus-DP Conexión

La ilustración abajo muestra la conexión de los VTs a los dispositivos en red Profibus-DP.

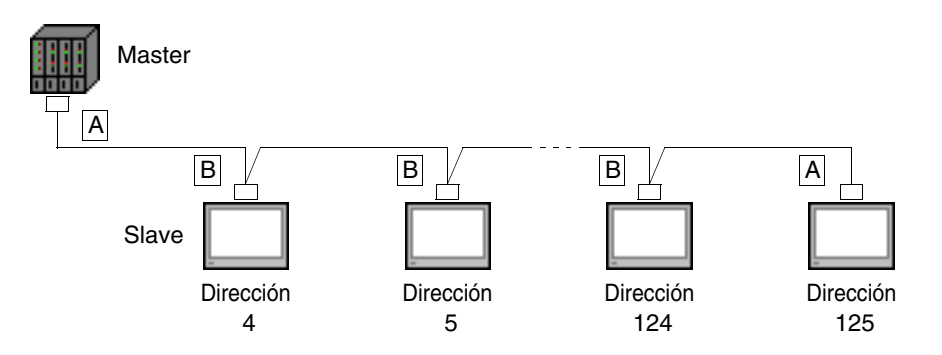

Como muestra el esquema arriba las conexiones de los dispositivos en los extremos de la línea (A) son diferentes de las conexiones internas (B). Precisamente, los conectores A ya disponen, en su interno, de unas resistencias de terminación de línea. A continuación se han indicado los tipos de conexiones posibles.

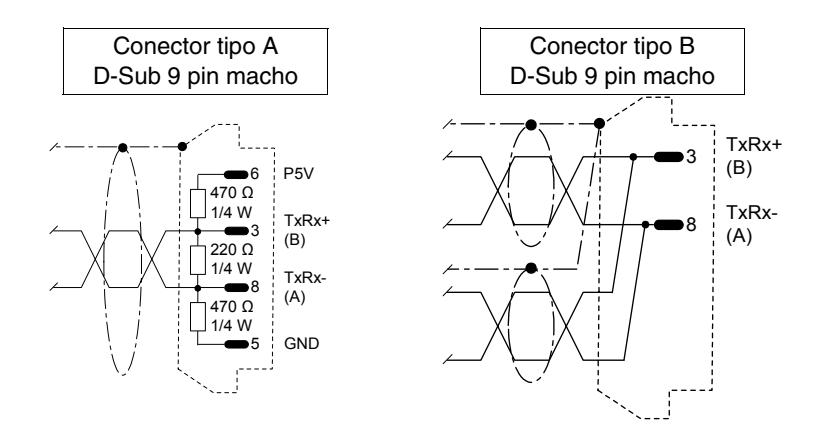

Para el cable de conexión podrá utilizar el material indicado en las siguientes tablas.

Tabla 35.3: Cables.

| Constructor/Distribuidor | Тіро                                       | Web               |
|--------------------------|--------------------------------------------|-------------------|
| Belden                   | 3079A PROFIBUS Cable                       | www.belden.com    |
| Siemens                  | Simatic Net Profibus<br>FC6X91 830-0E11 10 | www.siemens.com   |
| Intercond                | 1DR 22X 02R                                | www.intercond.com |
| Intercond                | 1DR 22X 02P                                | www.intercond.com |

Para más detalles contactar al vendedor y/o consultar el sitio WEB.

| Constructor/Distribuidor | Тіро               | Web             |
|--------------------------|--------------------|-----------------|
|                          | 6ES7972-0BA10-0XA0 | www.siemens.com |
|                          | 6ES7972-0BB10-0XA0 |                 |
| Siemens                  | 6ES7972-0BA40-0XA0 |                 |
|                          | 6ES7972-0BB40-0XA0 |                 |
|                          | 6GK1500-0EA00      |                 |
|                          | 103 648            | www.erni.com    |
|                          | 103 658            |                 |
|                          | 103 663            |                 |
| Erni                     | 103 649            |                 |
| LIII                     | 103 659            |                 |
|                          | 104 329            |                 |
|                          | 104 577            |                 |
|                          | 104 322            |                 |

Para más detalles contactar al vendedor y/o consultar el sitio WEB.

Interbus-S Los VTs que disponen de una tarjeta de red pueden conectarse en una red Interbus como slave (es decir, estaciones pasivas que pueden transmitir datos sólo después de recibir una petición de la estación activa). La tarjeta de comunicación master, generalmente introducida en una estación PLC, transmite y recibe las informaciones desde los slaves. Una red puede contener varios masters y slaves. Interbus-S Los VTs Slave son considerados como áreas de memoria tipícamente en el **Funcionamiento** área de I/O del PLC o en otras áreas de datos permitidas por el master de del VT red, por medio de la cual ocurre el intercambio de datos PLC - VT. La extensión de las áreas de I/O de cada VT es 4 word (8byte). Interbus-S Hay 3 tipos de software que intervienen en la configuración de esta red: Software de configuración • VTWIN • FB • Software de configuración master de red Estos tipos de software necesitan de parámetros que coincidan. VTWIN: El parámetro requerido en el proyecto del VTWIN de cada terminal conectado en red es el siguiente: Timeout para verificar la conexión VT - PLC. FB: ESA suministra este programa para cargar en el PLC. Permite controlar los parámetros de red y el intercambio de datos. Varía según el tipo de PLC (marca y modelo). Además de los parámetros ya requeridos por el VTWIN, FB necesita, inicialmente, de otras informaciones relativas al PLC que lo alojará. Un archivo texto en el disquete "VT-INTERBUS-S Installation SW" contiene estas informaciones. Software de configuración master de red: El fabricante del master de red suministra este software.

## Interbus-S Diagrama Iógico

La ilustración abajo muestra el diagrama lógico de funcionamiento de la conexión VT <-> Interbus-S. El diagrama muestra como y cuando los FBs suministrados por ESA interaccionan con el sistema. El FB INIT se hace cargo de la configuración inicial del sistema (áreas de input y de output, área teclas, etc.) mientras el FB DRIVER, se hace cargo del intercambio de informaciones entre la memoria del PLC y de los VTs y viceversa. El número de pedidas de los FBs en el PLC debe ser igual que el de los VTs conectados al sistema.

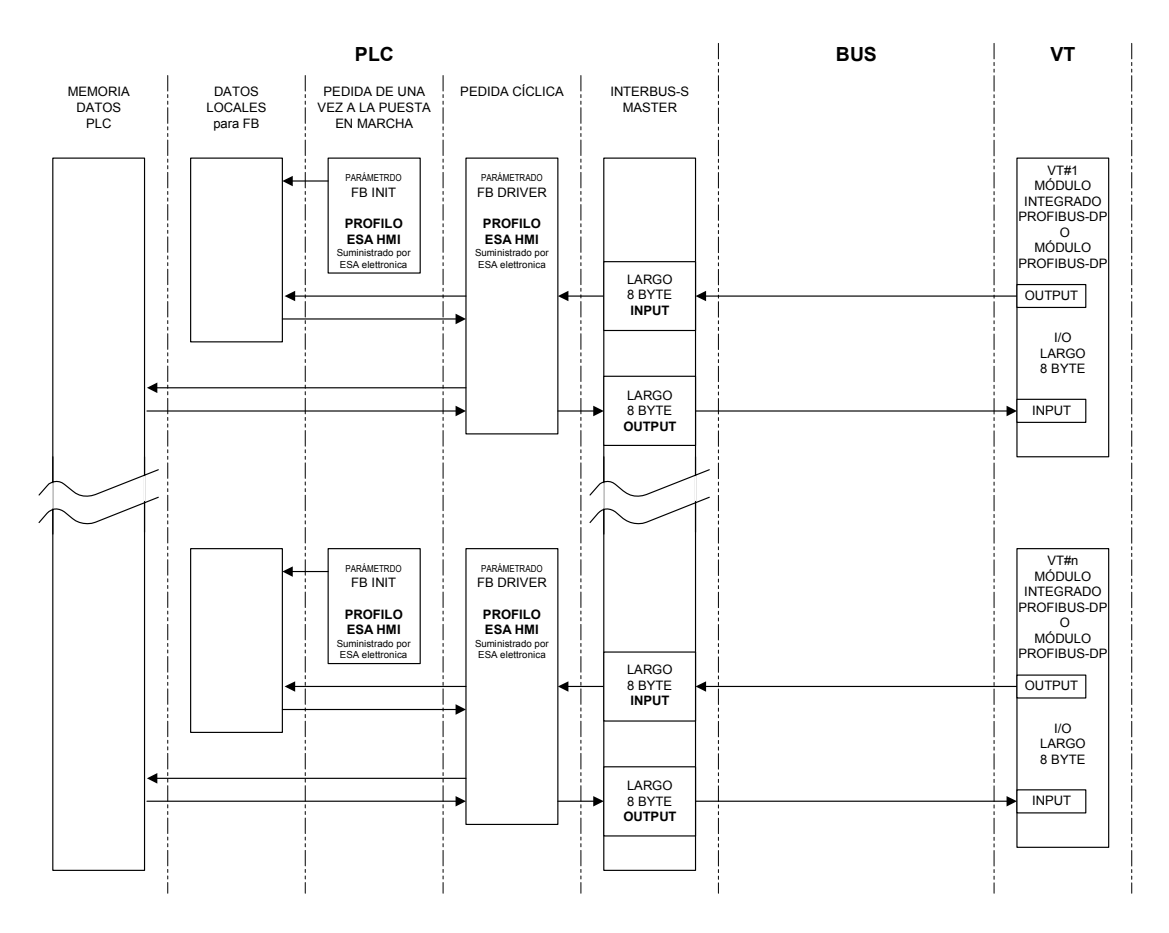

#### Interbus-S Diagrama físico

La ilustración abajo muestra el diagrama de conexión física VT <-> Interbus-S.

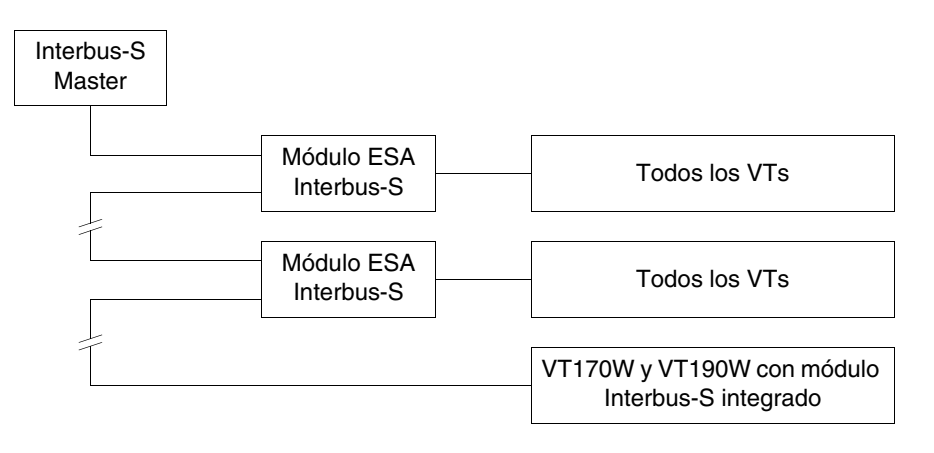

#### Interbus-S Conexión

La ilustración abajo muestra como conectar los VTs a los dispositivos en red Interbus-S.

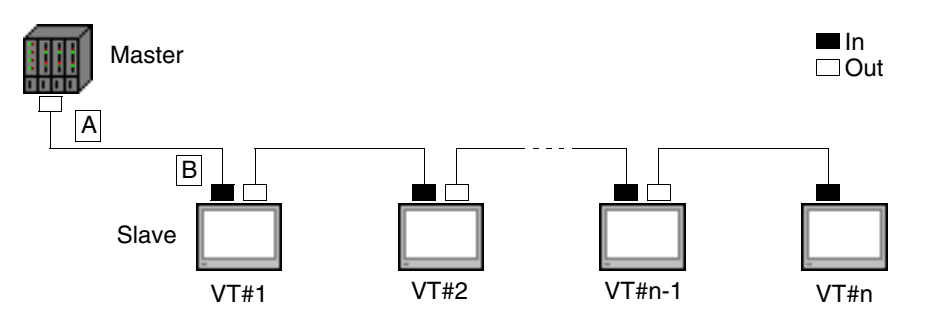

El parámetro n indica el número máximo de terminales conectables en red y depende de la cantidad de memoria del dispositivo master aún disponible para la entrada y la salida de los datos del proceso. Cada VT conectado necesita de 64 bit para el área de entrada datos y de 64 bit para el área de salida datos del proceso; así que

$$n = \frac{\text{Área de I/O del dispositivo master}}{64 \text{ bit}}$$

A continuación se indica el cable de conexión necesario.
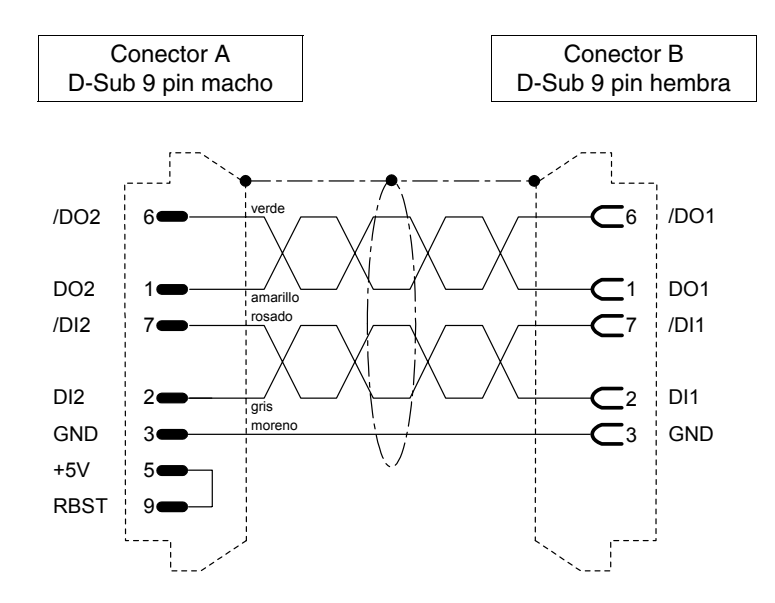

Para el cable de conexión podrá utilizar el material indicado en las siguientes tablas.

Tabla 35.5: Cables.

| Constructor/Distribuidor | Тіро                 | Web                    |
|--------------------------|----------------------|------------------------|
| Belden                   | 3120A INTERBUS Cable | www.belden.com         |
| Phoenix                  | 27 18 28 0           | www.phoenixcontact.com |

Para más dettalles contactar al vendedor y/o consultar el sito WEB.

#### Tabla 35.6: Conectores.

| Constructor/Distribuidor | Тіро       | Web                    |
|--------------------------|------------|------------------------|
| Phoenix                  | 27 58 47 3 |                        |
| THOULIN                  | 27 58 48 6 | www.phoenixcontact.com |
| Emi                      | 103 650    |                        |
|                          | 103 651    |                        |
|                          | 103 660    | www.erni.com           |
|                          | 103 661    |                        |
|                          | 104 319    |                        |

Para más detalles contactar al vendedor y/o consultar el sito WEB.

**ESA-Net** Todos los terminales VT pueden conectarse en la red ESA-Net como *Clientes de red* o *Servidores de red* (ver las características técnicas específicas de cada terminal). El Cliente de red puede sólo pedir informaciones (las variables) a otros terminales conectados en red; en cambio el Servidor de red pone a disposición de otros terminales conectados en red las informaciones (las variables).

#### ESA-Net Funcionamiento del VT

Para ayudar el usuario a comprender el concepto de ESA-Net se ha reproducido un diagrama de flujo de los datos donde el terminal asume la función de cliente, servidor y servidor/cliente.

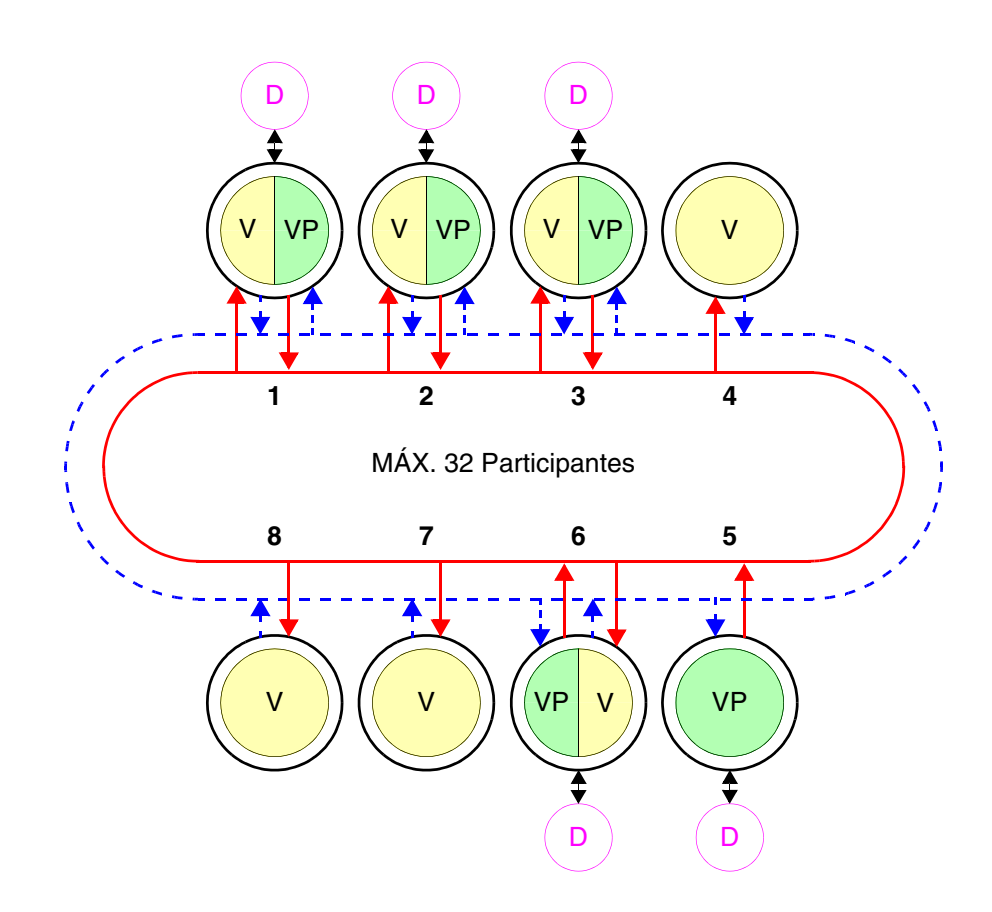

En la red ESA-Net el terminal servidor es él que pone a disposición de otros terminales algunas o todas las variables; estas variables se llaman *Variables Públicas*.

El largo máximo de los objetos públicos es 60Byte, se truncará todo largo excedente. Para evitar este inconveniente es aconsejable crear muchos objetos de largo apropiado (Ejemplo: si se necesitan objetos largos 120Byte hay que usar dos objetos de 60Byte).

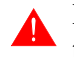

El número máximo de objetos públicos es de 128 objetos, por un total de 1024Byte.

El terminal cliente es él que utiliza las variables públicas puestas a disposición por el terminal servidor. El terminal que utiliza las variables públicas y, a su vez, pone a disposición otras variables, se llama servidor/cliente. Generalmente ningún tipo de dispositivo está conectado al terminal cliente.

En el ejemplo de la ilustración están conectados ocho terminales de los cuales:

| 1 | -> | Servidor/Cliente-> | V/VP | -> | Dispositivo |
|---|----|--------------------|------|----|-------------|
| 2 | -> | Servidor/Cliente-> | V/VP | -> | Dispositivo |
| 3 | -> | Servidor/Cliente-> | V/VP | -> | Dispositivo |
| 4 | -> | Cliente ->         | V    |    |             |
| 5 | -> | Servidor ->        | VP   | -> | Dispositivo |
| 6 | -> | Servidor/Cliente-> | V/VP | -> | Dispositivo |
| 7 | -> | Cliente ->         | V    |    |             |
| 8 | -> | Cliente ->         | V    |    |             |

El área coloreada en verde (VP) representa las variables públicas; el área coloreada en amarillo (V) representa las variables; el dispositivo está esquematizado en morado (D). De los dos anillos centrales, él representado por la línea roja continua, esquematiza la respuesta del VT a una petición, él representado por la línea azul punteada, esquematiza la petición de informaciones.

Una red puede contener varios servidores, clientes y servidores/clientes, hasta 32 terminales.

Cada participante de la red debe tener su dirección; la dirección del terminal se configura mediante la programación VTWIN (ver Manual Software).

Se puede conectar un terminal en red mediante el estándar de comunicación RS485 y los puertos serie MSP y ASP (por defecto), o bien con el módulo serie RS485 (opcional; ver "Capítulo 34 -> Accesorios para vídeo termina-les").

Para evitar cualquier tipo de problema, el dispositivo conectado al VT debe ser eventualmente conectado mediante el puerto MSP, en consecuencia la red ESA-NET debe ser conectada mediante puerto ASP o Red de campo. Si el VT debe ser conectado sólo con la red ESA-NET se puede utilizar también el puerto MSP. La red puede trabajar a una velocidad de 38400 a 187500Baud. La velocidad elegida vale para todos los participantes de red.

**ESA-Net** Como las comunicaciones serie son sensibles a perturbaciones, para limitar al máximo sus influencias se recomienda seguir los consejos a continuación:

- Utilice taxativamente un cable serie trenzado y completamente apantallado, con una pareja de conductores con sección mínima de 0.22 mm<sup>2</sup> y una impedancia característica de 120 Ohm.
- Utilice taxativamente un conector serie apantallado.
- Ponga las resistencias de terminación exclusivamente en los extremos físicos de la red ESA-NET.
- Introduzca unas resistencias de polarización de valor apropriado (tipícamente 470 Ohm).
- La pantalla del cable tiene que ser taxativamente soldada en el revestimiento metálico de todos los conectores que sucesivamente se conectarán con los VTs en red.

**El tendido de los cables de conexión en serie de los VTs tiene que seguir canalizaciones separadas de las de los cables de alimenta-**ción.

El tendido de los cables de alimentación de los VTs tiene que seguir una canalización separada de la de los cables de potencia y de todos los aparatos que, en general, podrían ser fuente de perturbación (accionamientos, inversores, etc...).

En la página sucesiva encontrará un ejemplo de conexión ESA-NET; como verá, el cable presenta unas resistencias de terminaciones.

El VT conectado en red con el conector que incorpora las tres resistencias, no se debe nunca apagar mientras que los otros participantes de red están encendidos. Si eso se pasa se frustra el efecto de las resistencias de polarización, con la posibilidad de introducir errores de comunicación.

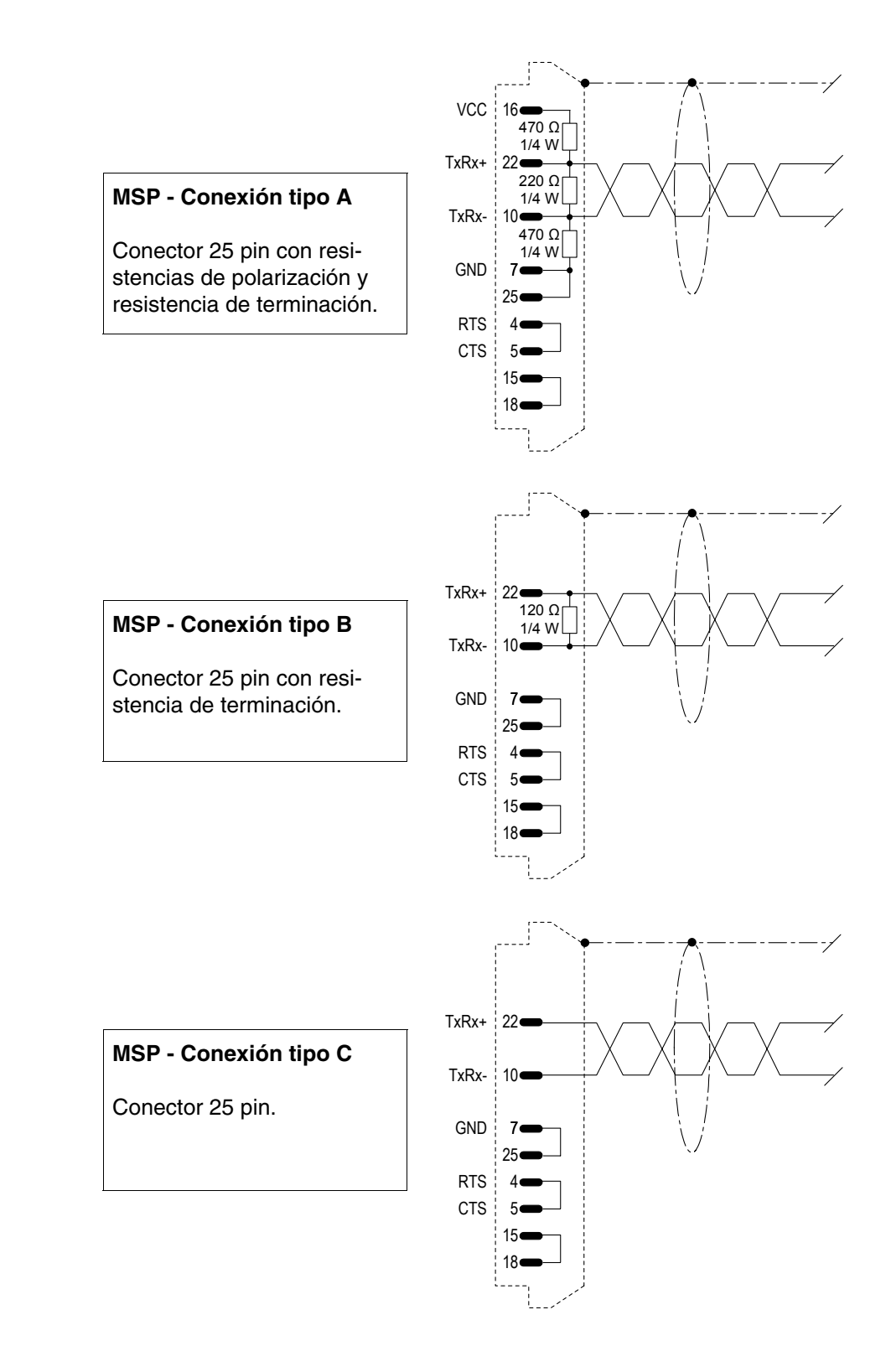

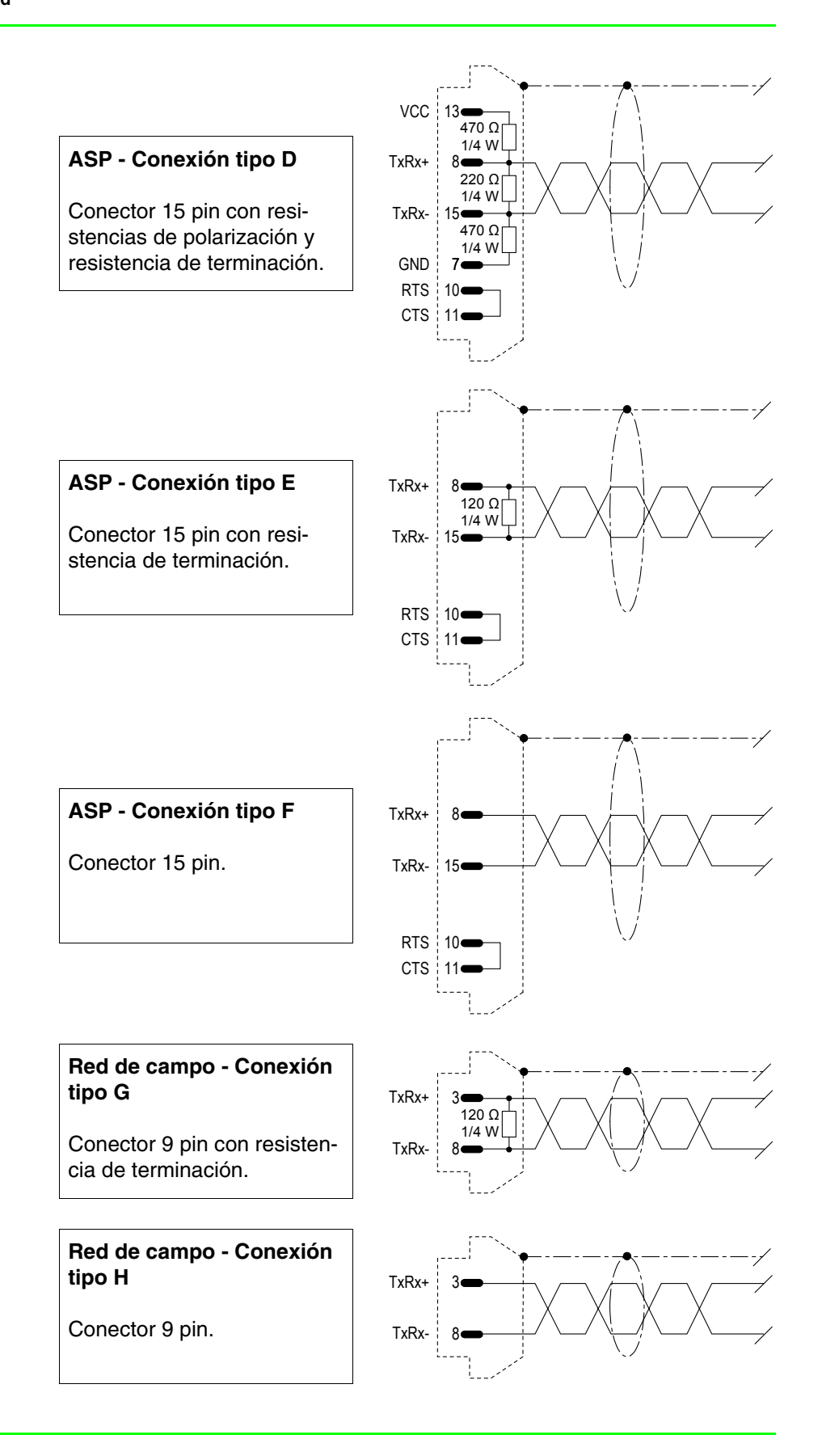

A continuación sigue una tabla utilizable para crear el cable de red ESA-NET. Para el uso prosiga así:

- trace la disposición de los VTs para conectar en red.
- defina por cada VT el puerto para utilizar la conexión en red.
- identifique los VTs que están fisícamente en los extremos de la red.
- de los dos terminales en los extremos de la red, define él que será en posición inicial y final.

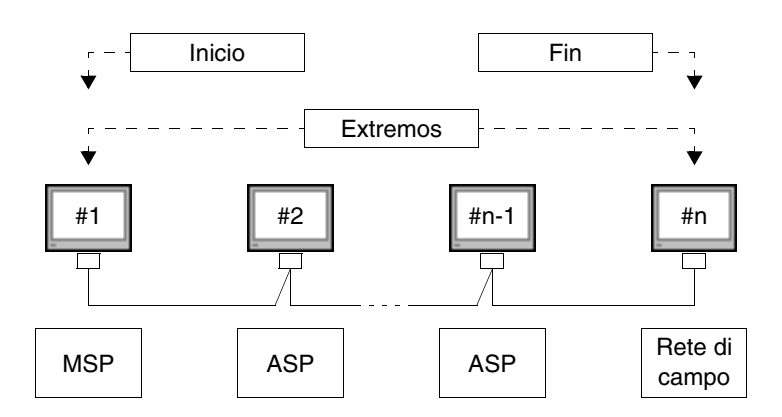

Si por exigencias de conexión los extremos están conectados mediante conector Red de campo, una de las conexiones de los VTs intermedios debe ser de tipo A o D en función del conector disponible.

Tabla 35.7: Composizione del cavo di rete ESA-NET.

| Conector              | Posición   | Cableaje |   |   |   |   |   |   |   |
|-----------------------|------------|----------|---|---|---|---|---|---|---|
| Conceter              | residion   | Α        | В | С | D | E | F | G | Н |
| MSP                   | Inicial    | ٠        |   |   |   |   |   |   |   |
| 25 pin                | Final      |          | • |   |   |   |   |   |   |
| 20 pm                 | Intermedia |          |   | • |   |   |   |   |   |
| ASP<br>15 pin         | Inicial    |          |   |   | • |   |   |   |   |
|                       | Final      |          |   |   |   | • |   |   |   |
|                       | Intermedia |          |   |   |   |   | • |   |   |
| Red de campo<br>9 pin | Inicial    |          |   |   |   |   |   | • |   |
|                       | Final      |          |   |   |   |   |   | • |   |
|                       | Intermedia |          |   |   |   |   |   |   | ٠ |

En la página siguiente se indica el cable necesario para la conexión como en la ilustración utilizando 3 terminales VTs.

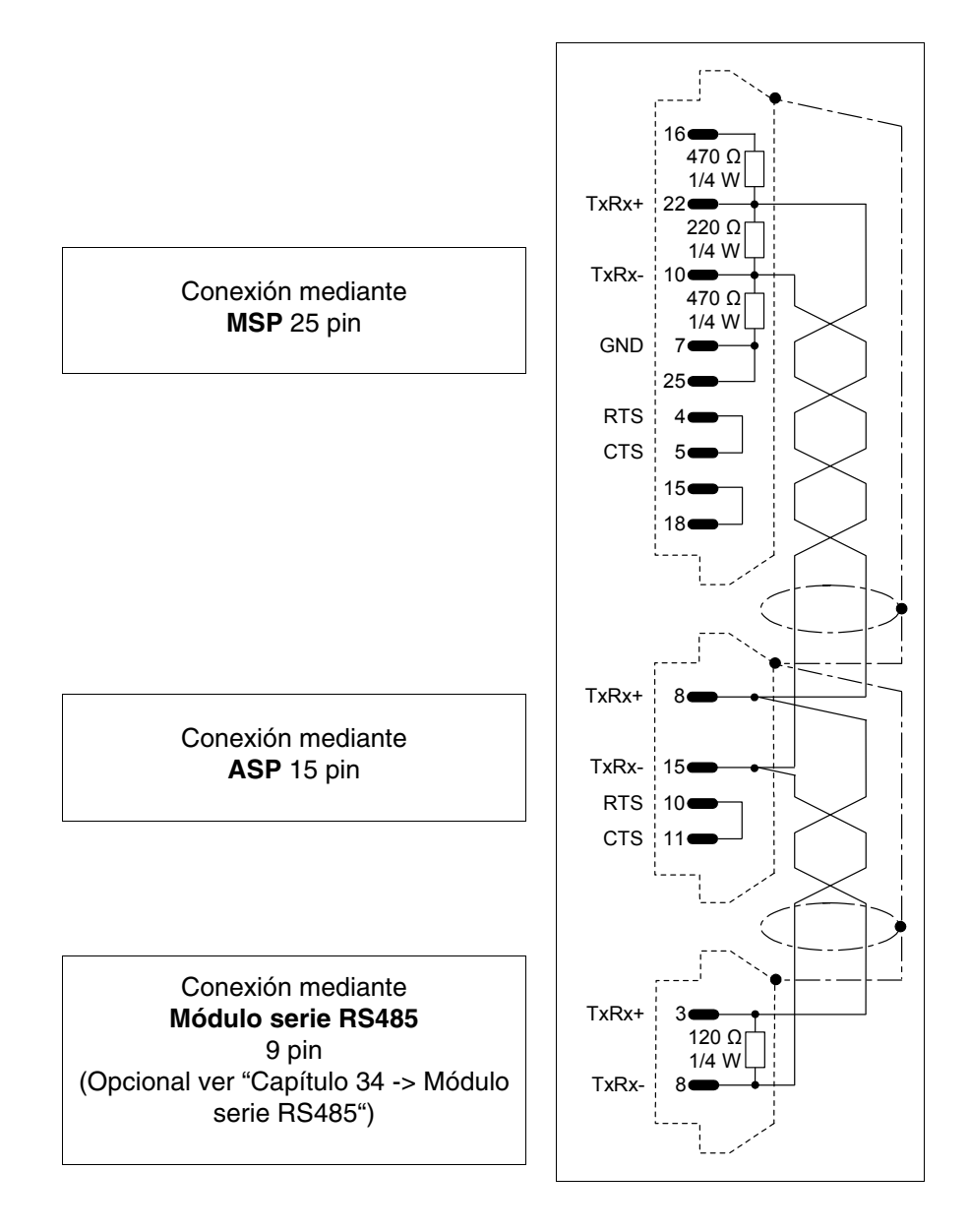

# ESA-NetHay sólo un tipo de software que interviene en la configuración de esta red:Software de<br/>configuración• VTWIN

Este software necesita de parámetros que coincidan.

#### VTWIN:

El parámetro requerido en el proyecto del VTWIN de cada terminal conectado en red es el siguiente:

• Dirección de red del terminal

## **ETHERNET** Los terminales VTs equipados de interfaces adecuadas se pueden conectar en red con otros dispositivos que funcionan mediante el protocolo TCP/IP (Transfer Control Protocol/Internet Protocol).

La ventaja de la conexión Ethernet consiste en disponer de una alta velocidad de cambio de datos (de 10Mbit/s a 100Mbit/s según el dispositivo conectado) y, además se simplifican los cableados, puesto que aún no será necesario conectar directamente el VT al dispositivo sino se podrán conectar mediante un concentrador de red. Además el número de participantes en la red es tan elevado que se puede decir que no haya límite al número de participantes.

#### **ETHERNET** Funcionamien to del VT Los VTs comunican con sus dispositivos en red mediante cambio de informaciones en forma de pequeños paquetes de datos gestionados por el protocolo de comunicación TCP. Este protocolo se ocupa de parcelar las informaciones y reagruparlas una vez llegadas a su destino y se preocupa de controlar que todas las informaciones hayan llegado a sus destino. El protocolo IP en cambio se ocupa de la vehiculación al destinatario correcto de las informaciones enviadas. Estos protocolos TCP/IP trabajan siempre en contacto cerrado para garantizar un correcto cambio de informaciones.

### ETHERNETExisten dos tipos de software que intervienen en la configuración de estaSoftware de<br/>configuraciónred:

#### • VTWIN

• Software de configuración del dispositivo

Estos softwares necesitan la definición de parámetros que dependen del tipo de red que decidirán conectar.

#### VTWIN:

Los parámetros que es necesario definir en el proyecto del VTWIN de cada terminal conectado en red son:

- IP Address
- Subnet Mask
- Eventuales otros parámetros dependen del dispositivo conectado

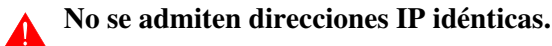

Software de configuración del dispositivo:

Este software ya está abastecido por el constructor del dispositivo.

**ETHERNET** Conexión La ilustración abajo muestra dos ejemplos de conexión; el primer ejemplo muestra la conexión entre un VT y un Dispositivo mediante conexión directa, el segundo ejemplo muestra la conexión entre VT y Dispositivo usando una red empresarial.

#### Ejemplo de Conexión directa entre VT y Dispositivo.

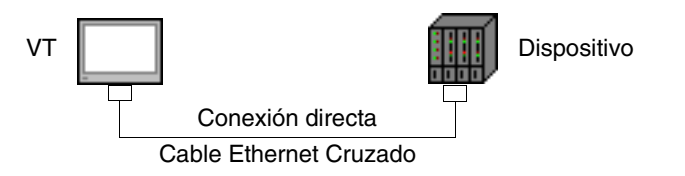

El esquema de la ilustración abajo muestra un cable de red Ethernet Cruzado, utilizable para la conexión directa entre VT y Dispositivo sin utilizar la conexión de red empresarial.

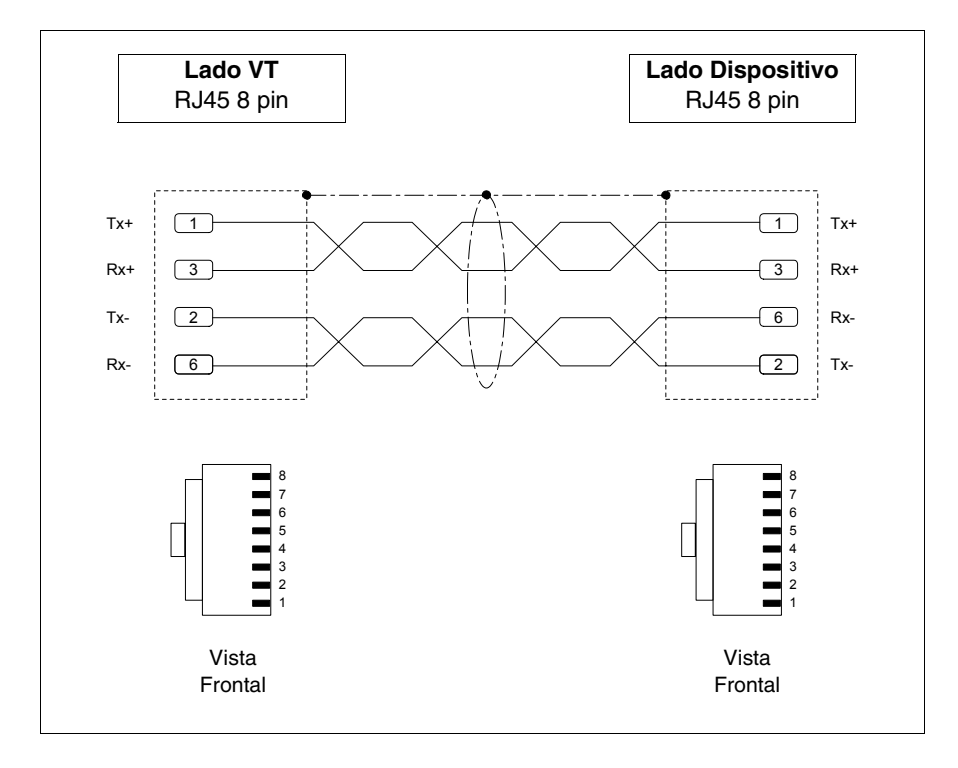

NOTA: En este ejemplo no estamos en un contexto de red con otros dispositivos por eso la dirección IP puede ser arbitraria.

La dirección IP asignada debe tener los primeros tres números idénticos a los números del dispositivo con al cual se debe conectar, el cuarto número debe ser diferente. Ejemplo VT - 192.168.100.1, Dispositivo - 192.168.100.5

Los otros parámetros quedan iguales a los ya definidos.

Ejemplo de Conexión entre VT y Dispositivo mediante red empresarial.

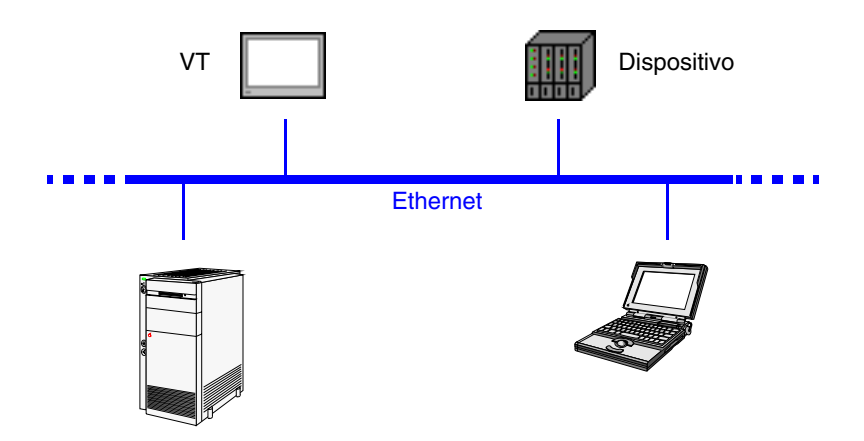

La conexión a la red ocurre mediante cable Ethernet Estándar.

**NOTA:** Todos los parámetros a introducir dependen de la configuración de la red con la cual deberán conectarse. Es aconsejable entonces contactar el administrador de red.

#### ETHERNET Verificación de la conexión

Si es necesario podrán verificar el correcto funcionamiento del sistema ejecutando el comando PING en un PC en red.

Vayan al prompt de los comandos de su PC y tecleen ping seguido de la dirección IP asignada al VT y/o al Dispositivo y confirmen mediante Envío (Ej. ping 192.168.100.5).

Si la conexión y las definiciones se han ejecutado correctamente se visualizarán unas cadenas de respuesta que contienen la dirección IP pedida, en cambio si reciben cadenas de respuesta fallecida significa que han ocurrido problemas de conexión. En este caso controlen todo el procedimiento incluso el cable de conexión. CAN

Mediante el protocolo CAN (Controller Area Network), es posible conectar en red los terminales VTs que disponen de interfaces.

Los terminales CANs son conformes a los estándares CIA DS 102 Versión 2.0 (CAN Physical Layer for Industrial Applications).

A diferencia de otras redes, CAN se distingue por el bajo coste, la alta calidad de funcionamiento en condiciones eléctricas difíciles, la elevada capacidad de respuesta en tiempos reales y la simple gestión.

Este tipo de red sigue una estructura master/slave. El dispositivo master se ocupa de la inicialización y de la configuración de las estaciones slaves y, además, del control del estado de comunicación de los dispositivos en red. Los dispositivos slaves se ocupan solo del intercambio de informaciones. Para poder comunicar los dispositivos slaves deben ser inicializados (estado operacional) y parámetrados por el dispositivo master.

El VT puede trabajar en una velocidad entre 10kbit/s y 1000kbit/s.

CAN Funcio-<br/>namiento delLos VTs comunican con los dispositivos mediante canales lógicos que<br/>corresponden a líneas virtuales independientes de comunicación, que se<br/>definen mediante unos parámetros.

Hay dos tipos de canales lógicos:

- SDO (Service data object)
- PDO (Process data object)

Los canales SDO se ocupan del intercambio de los parámetros de definición y configuración y de otras informaciones relativas a las definiciones del dispositivo. En cambio, los canales PDO se ocupan solo del intercambio de informaciones del proceso en curso.

Los canales PDO tienen prioridad con respecto a los SDO.

Para todos los SDO y PDO el usuario podrá definir los identificatores de las líneas de comunicación mediante los parámetros TX y RX. Los valores admitidos son entre 1 y 65535.

Las direcciones de los participantes de la red deben ser diferentes. La dirección del terminal es configurada mediante la programación del VTWIN (ver Manual Software). Solo un tipo de software interviene en la configuración de esta red:

• VTWIN

CAN

Software de configuración

Este software exige la definición de parámetros que coincidan.

Se indican a continuación los parámetros que es necesario definir en el proyecto del VTWIN de cada terminal en red:

- Dirección de red del terminal.
- SDO
- PDO

**CAN Conexión** La ilustración abajo muestra la conexión de los VTs a los dispositivos en red CAN, configuración VT master/slave.

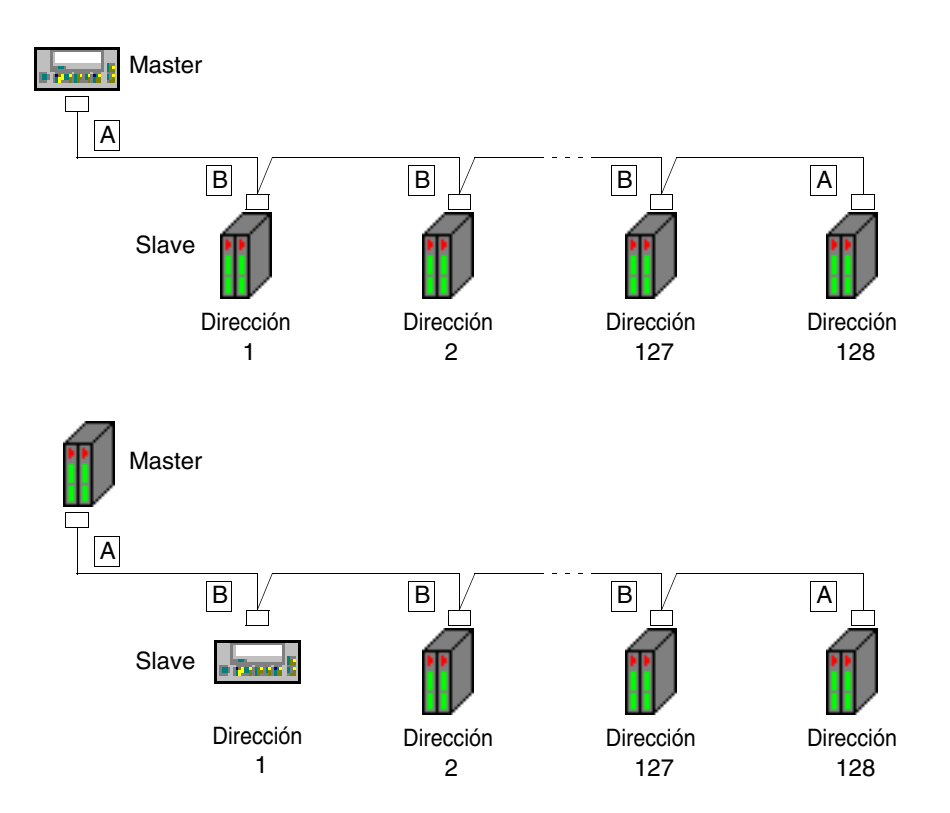

En teoría el número de los participantes en la red es de 128 dispositivos, pero el límite real depende de los canales lógicos activados cuyo número máximo es 64 SDO y 64 PDO.

Ejemplo.

Supongamos que los dispositivos tengan 2 SDO y 3 PDO. Activándolos todos, el límite de los dispositivos conectados en red es 21 o bien, el número total de los canales permitidos dividido por el número de canales PDO por cada dispositivo (porque los canales PDO, siendo más numerosos, determinan el límite).

Máx. participates= 
$$\frac{Máx. \text{ canales permitidos}}{Canales activados} = \frac{64}{3}$$

Como muestra la ilustración arriba las conexiones de los dispositivos en los extremos de la línea (A) son diferentes de las conexiones internas (B). precisamente, los conectores A preven el cableado de resistencia de terminación de la línea s internas (B).

Los terminales VTs ya disponen en su interno de las resistencias de terminación, así que en el primer caso (VT master) se puede omitir la resistencia en el conector y utilizar la integrada. (Ver capítulo del terminal que necesitan conectar).

#### Los terminales VTxxxHs sempre tienen la línea terminada.

A continuación se han indicado los tipos de conexiones posibles.

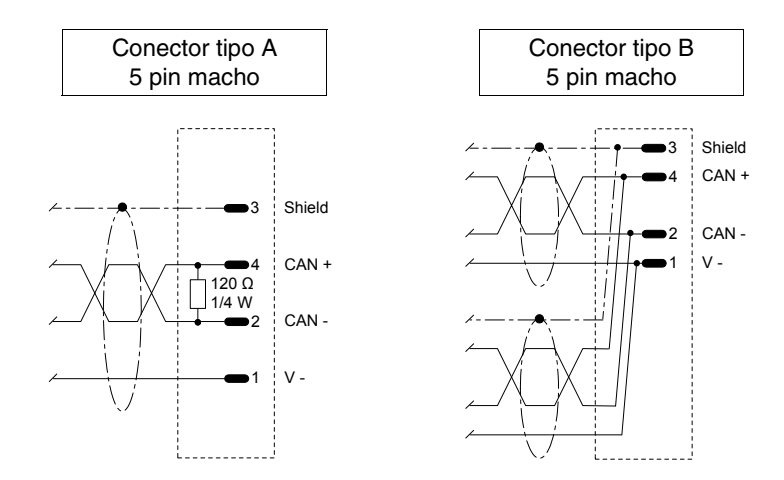

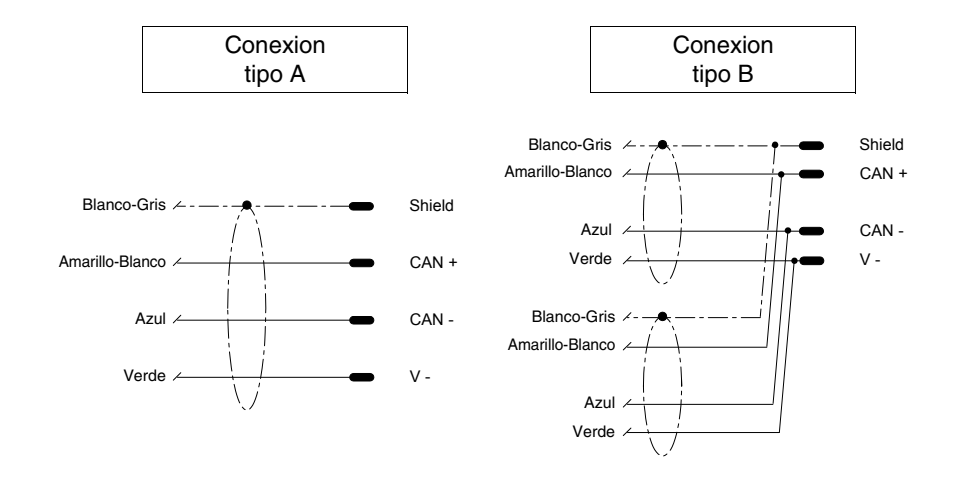

La conexión que sigue vale sólo para los terminales VTxxxHs.

El cable de conexión ya termina por el lado del VT.

Λ

### Capítulo 36 Funcionamiento del terminal con teclado

| Contenido                                      | Página |
|------------------------------------------------|--------|
| Modificación del valor de los campos variables | 36-3   |
| Modificación total                             | 36-4   |
| Modificación parcial                           | 36-4   |
| Ejemplos de modificación                       | 36-4   |
| Visualización de los mensajes                  | 36-9   |
| Mensajes de información                        | 36-9   |
| Info VT50                                      | 36-10  |
| Info VT60                                      | 36-10  |
| Info VT130W                                    | 36-11  |
| Info VT150W - VT160W                           | 36-12  |
| Info VT170W                                    | 36-13  |
| Info VT190W                                    | 36-13  |
| Info VT300W - VT310W - VT320W                  | 36-14  |
| Info VT330W                                    | 36-27  |
| Alarmas ISA-1A                                 | 36-19  |
| Alarmas VT130W                                 | 36-20  |
| Alarmas VT170W                                 | 36-21  |
| Alarmas VT190W                                 | 36-23  |
| Alarmas VT300W - VT310W - VT320W               | 36-24  |
| Alarmas VT330W                                 | 36-27  |
| Histórico de las Alarmas ISA-1A                | 36-29  |
| Histórico VT130W                               | 36-29  |
| Histórico VT170W                               | 36-30  |
| Histórico VT190W                               | 36-31  |
| Histórico VT300W - VT310W - VT320W             | 36-31  |
| Histórico VT330W                               | 36-34  |
| Este capítulo se compone de 36 páginas.        |        |

| Contenido                              | Página |
|----------------------------------------|--------|
| Mensajes de ayuda                      | 36-34  |
| Esta capítula sa compone de 36 páginas |        |

Este capítulo se compone de 36 páginas.

Lo referido en este capítulo vale para todos los terminales VT con teclado. Como las 💷 de cada modelo se diferencian por algunos detalles, las explicaciones se indicarán las 🖾 de cada modelo.

El funcionamiento de las teclas cambia según el tipo de campo para variar.

En todos los puntos de este capítulo donde se haga referencia al número de líneas y de carácteres que se pueden introducir en el terminal se considera el uso de fonts nativos. Usando fonts Windows (sólo para los terminales gráficos), hay que considerar el área de pantalla equivalente en pixel (ver Manual Software "Capítulo 6 -> Idiomas del proyecto").

Para efectuar la modificación de un cualquier campo variable y modificable; primero, hay que posicionar el cursor en el campo interesado mediante

Modificación del valor de los campos variables

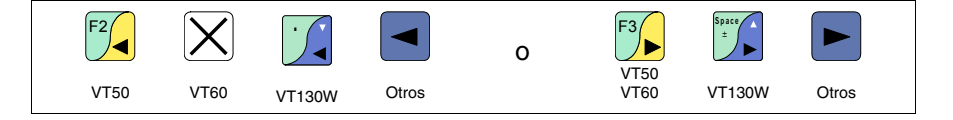

y sucesivamente presionar

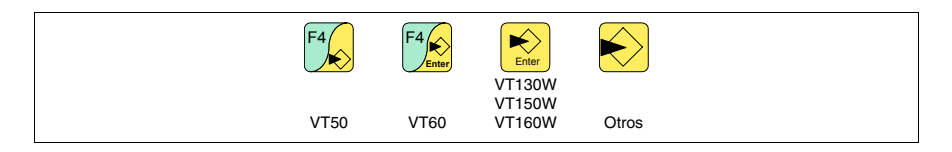

que habilita la introducción del nuevo valor.

Se puede salir del modo de introducción en dos momentos: al final, una vez definido y guardado el valor, pulsando

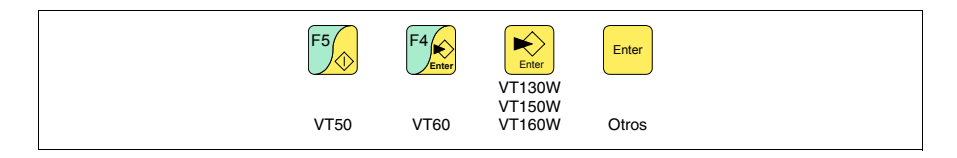

o en cualquier momento, sin guardar el valor, pulsando

| F1_sc | Help | Esc    | Cir   |
|-------|------|--------|-------|
| VT50  | VT60 | VT330W | Otros |

o, automáticamente, transcurrido el tiempo de timeout (ver Manual Software "Definición timeout").

El VT contempla las siguientes posibilidades de modificación del campo:

- Modificación total
- Modificación parcial

### ModificaciónEs el modo adoptado por el VT por defecto cuando se habilita la modifica-<br/>ción de un campo; presupone comportamientos distintos para campos<br/>numéricos y alfanuméricos.

Campos numéricos:

El cursor parpadea sobre la cifra más a la derecha del campo. La introducción de la primera cifra pone a cero el resto del campo, mientras que las sucesivas introducciones desplazan las cifras a la izquierda.

Campo alfanumérico (ASCII):

El cursor parpadea sobre la cifra más a la izquierda del campo. La introducción en secuencia de la nueva cadena desplaza el cursor de un carácter a la derecha.

**Modificación** En modo de introducción habilitado, al presionar **parcial** 

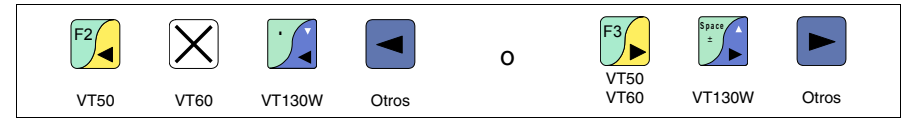

e introduciendo sucesivamente una cifra o un carácter, o bien pulsando

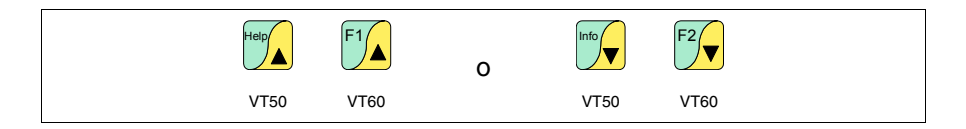

se habilita exclusivamente la modificación de la cifra o del carácter puntados por el cursor. Para variar las cifras o los caracteres contiguos hay que posicionar el cursor manualmente (la figura vale sólo por el VT50 y el VT60).

**Ejemplos de modificación** Los ejemplos siguientes sirven para aclarar el funcionamiento. Se ha elegido un sólo producto, el VT170W, pero conceptualmente la explicación vale por todos los VTs, independientemente de la serigrafía de las 💷. Modificación del valor de un campo numérico decimal:

El ejemplo siguiente muestra la modificación (total) del Campo 1 desde 9999 hasta -1234.

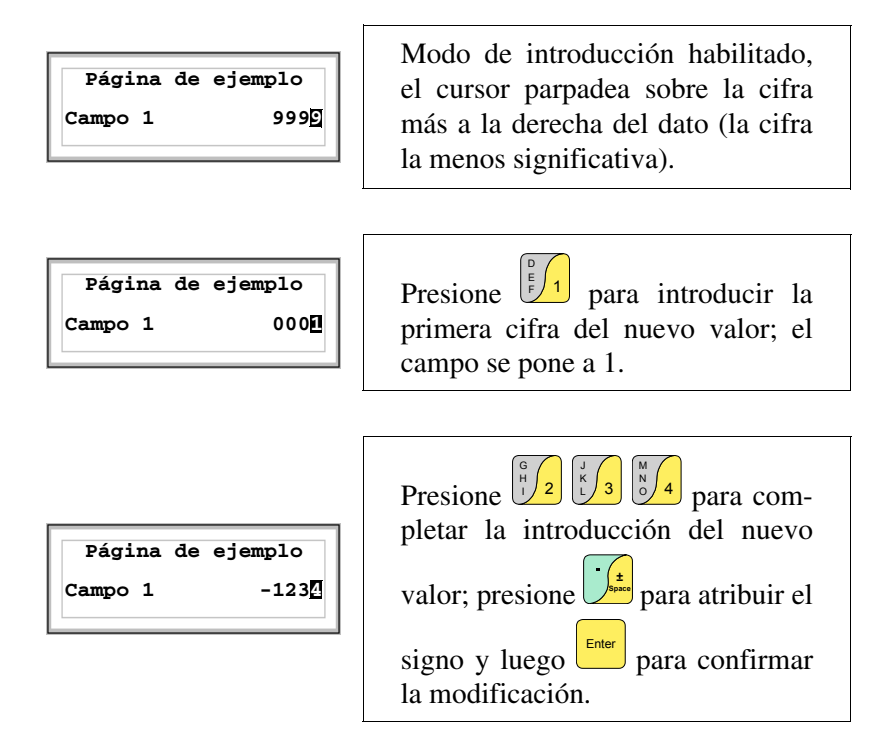

Modificación del valor de un campo numérico coma flotante:

El procedimiento para variar un campo numérico coma flotante es igual que la modificación de un campo numérico decimal, pero con la posibilidad de introducir el punto decimal en cualquiera posición del campo. El ejemplo siguiente muestra la modificación (total) del Campo 2 desde 10.3256 hasta 321.65.

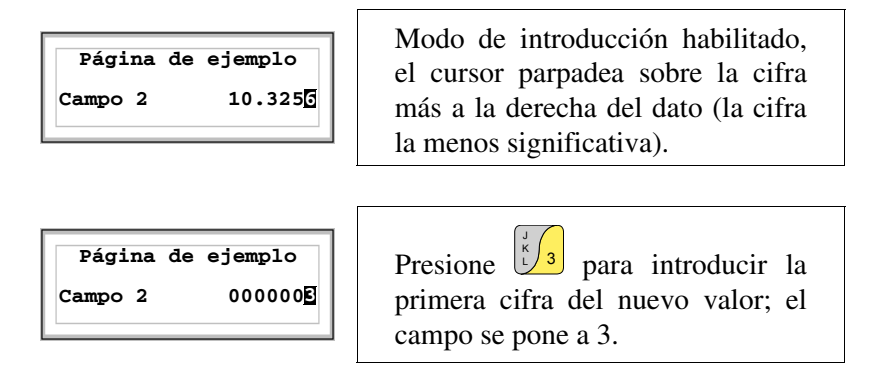

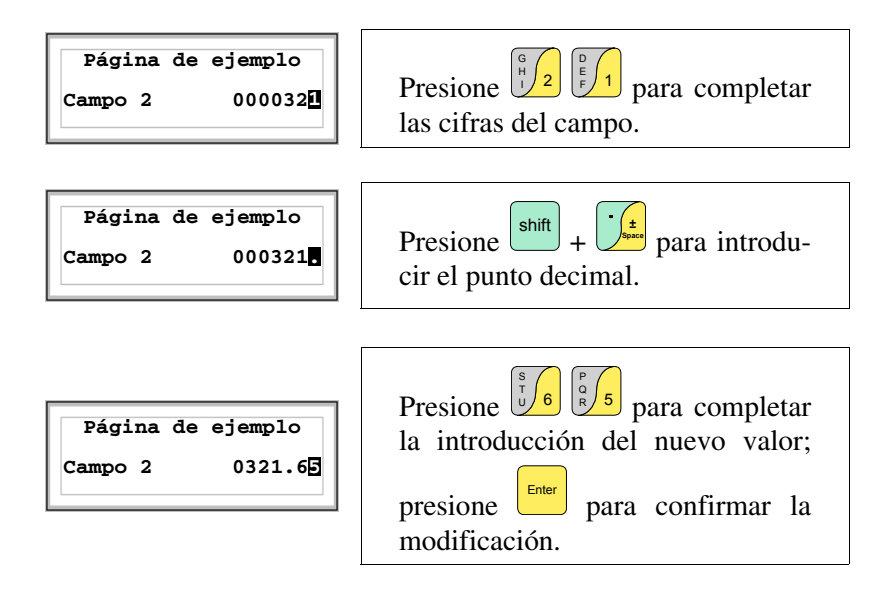

Modificación del valor de un campo numérico hexadecimal:

Una cifra hexadecimal puede adquirir valores numéricos de 0 a 9 y también las letras A-B-C-D-E-F; por lo tanto para este tipo de campo las 💷 numéricas 0 y 1 permitirán definir las letras A-B-C y D-E-F respectivamente presionando más veces la misma 🗉. Las otras 💷 de 2 a 9 tienen sólo significado numérico. El ejemplo siguiente muestra la modificación (total) del Campo 3 desde 1A3F hasta B23C.

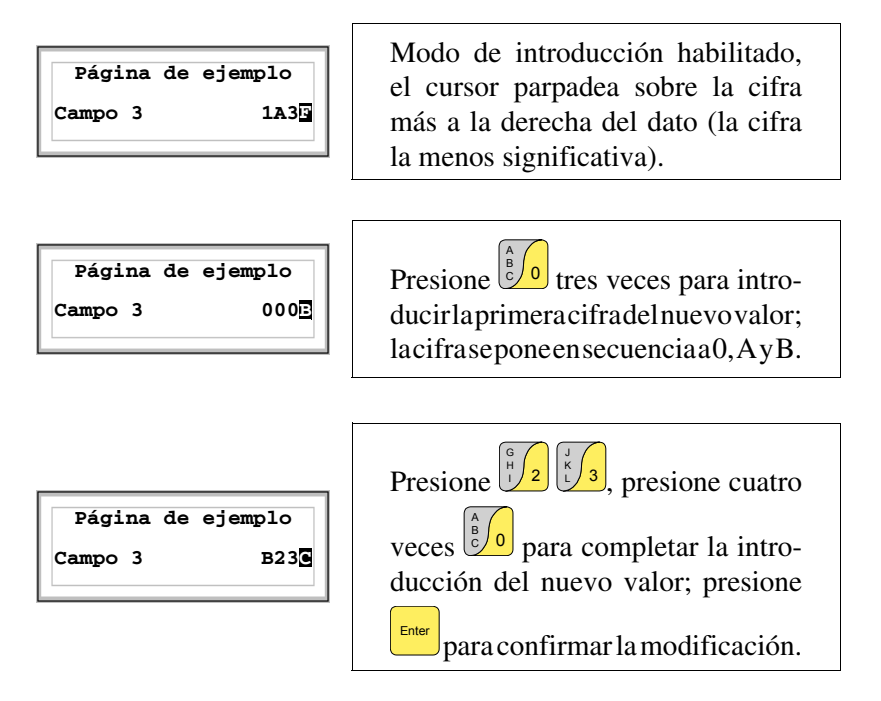

El ejemplo siguiente muestra la modificación (parcial) del Campo 3

desde B23C hasta BABA.

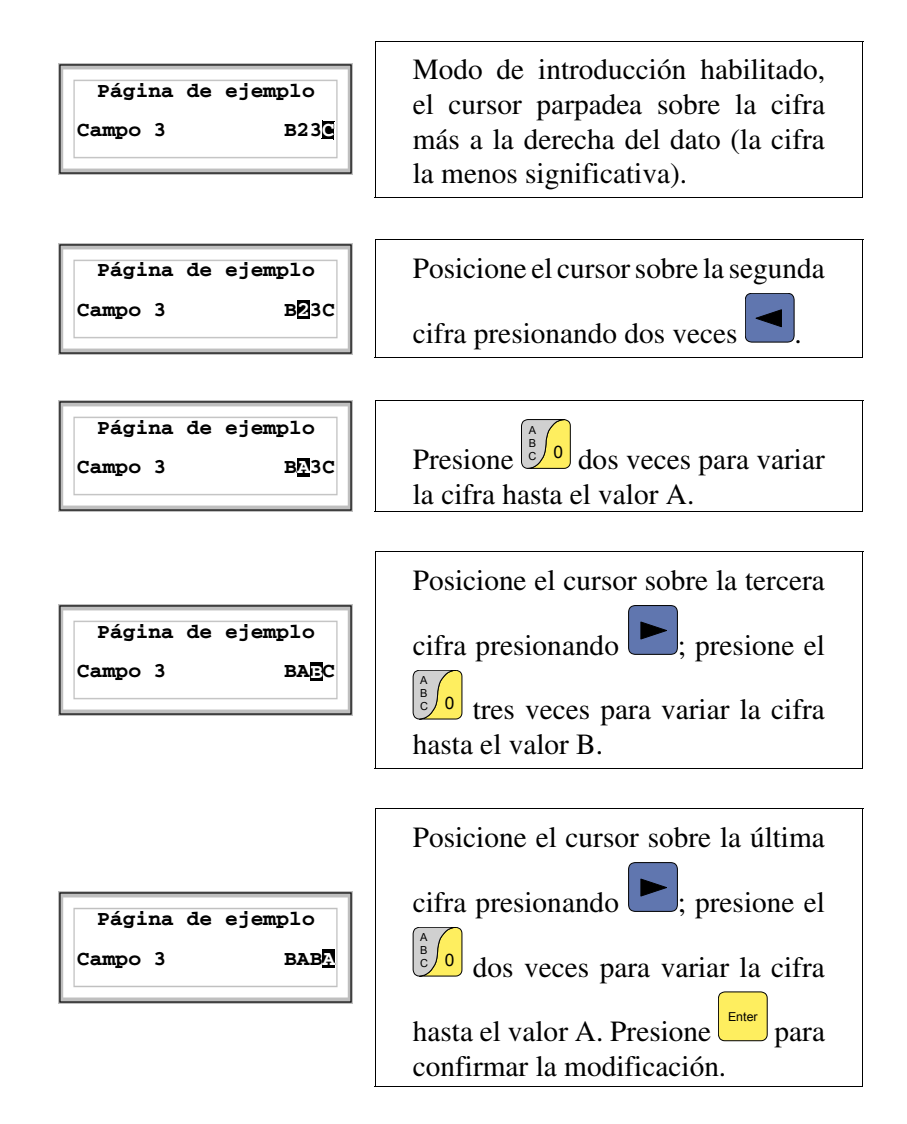

Modificación del valor de un campo numérico alfanumérico (ASCII):

El ejemplo siguiente muestra la modificación del Campo 4 desde MOTOR 1 hasta VALVE 3.5.

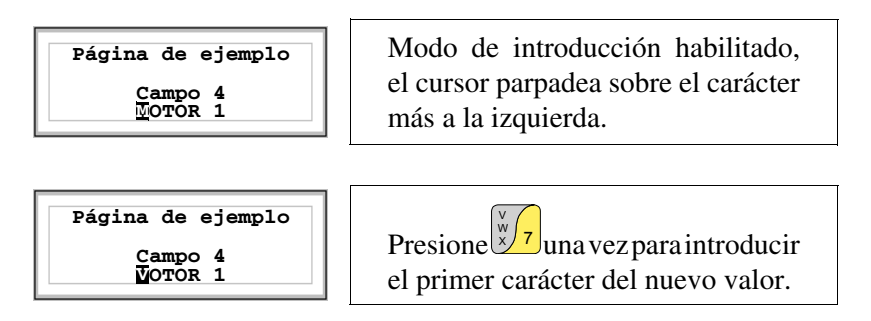

| P | ágin | a de ejemplo                      |
|---|------|-----------------------------------|
|   |      | Campo 4<br>V <mark>M</mark> TOR 1 |
|   |      |                                   |

El desplazamiento del cursor de un carácter hacia la derecha ocurre automáticamente si no se presiona la misma I dentro de un segundo o presionando una I alfanumérica diferente. Es siempre posible posicionarse otra vez presionando

Definiendo [A] como segundo carácter el cursor se desplazará automáticamente.

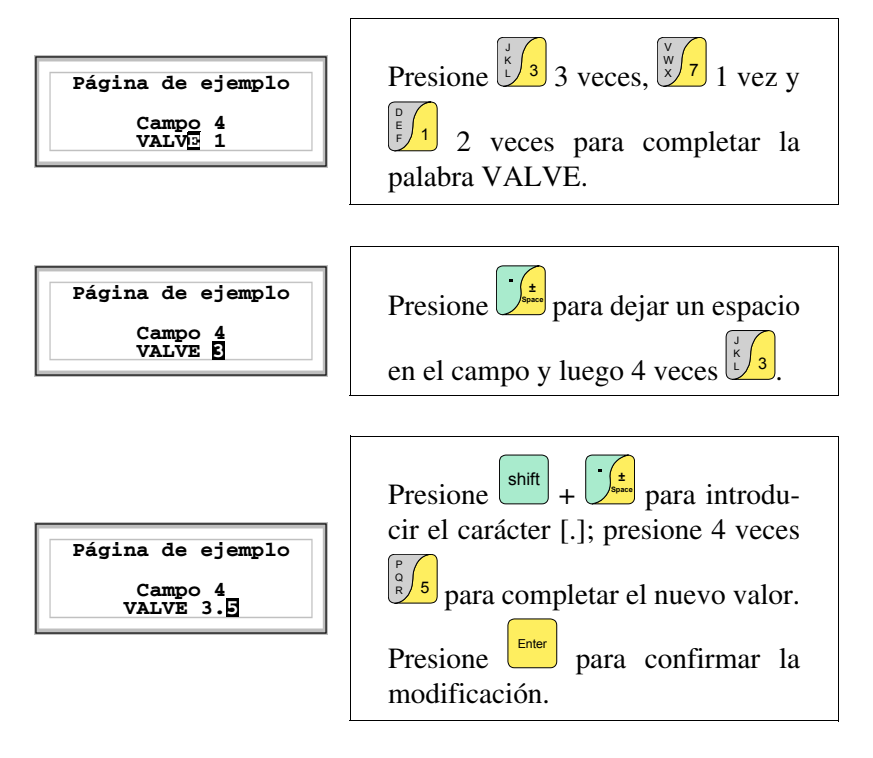

Modificación del valor de un campo texto dinámico:

El ejemplo siguiente muestra la modificación del Campo 5 que puede ponerse a 4 estados distintos a los cuales corresponden los 4 textos simbólicos siguientes: SETUP, STOP, MANUAL, AUTOMATIC. Pongamos SETUP como valor inicial y MANUAL como valor final.

```
Página de ejemplo
Campo 5
SETUP
```

Modo de introducción habilitado, el cursor parpadea sobre el carácter más a la izquierda.

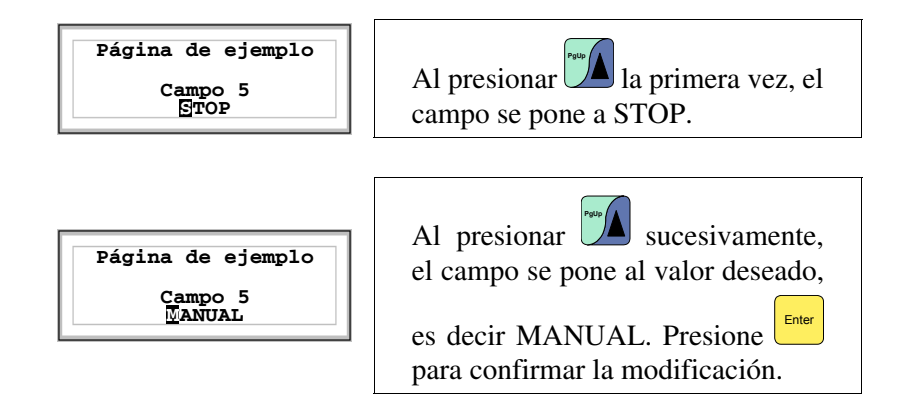

Visualización<br/>de losEl VT puede visualizar tres tipos de mensajes, los Mensajes de informa-<br/>ción, las Alarmas ISA-1A (los terminales que los aceptan) y los Mensajes<br/>de ayuda (páginas de HELP). Los mensajes de información y las alarmas<br/>se pueden visualizar sólo si, mediante VTWIN, el programador ha alistado<br/>precedentemente los mensajes asociados a las áreas de memoria del dispo-<br/>sitivo.

La utilización de los tres tipos de mensajes es a discreción del programador.

Mensajes de<br/>informaciónCuando ocurre un evento al cual está asociado un mensaje de información<br/>empieza a parpadear el led siguiente

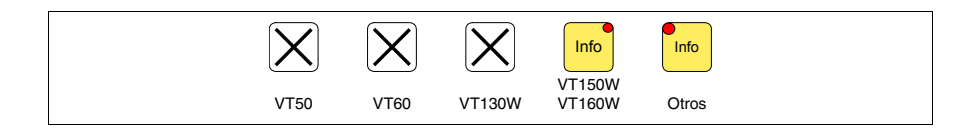

Los terminales VT50 y VT60 no tienen ningún led, por lo tanto no hay manera de saber cuando está presente un mensaje de información. Se recomienda definir la prioridad de los mensajes con respecto a la página mediante el *Área de intercambio* "Capítulo 38 -> Área de mando" (ver también Manual Software).

Para terminales gráfico que no tienen ningún led se muestra en pantalla

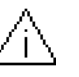

El símbolo es un triángulo que contiene el carácter [i].

Los mensajes de información se visualizan sólo cuando el acontecimiento que los ha producido está presente. Pulsando

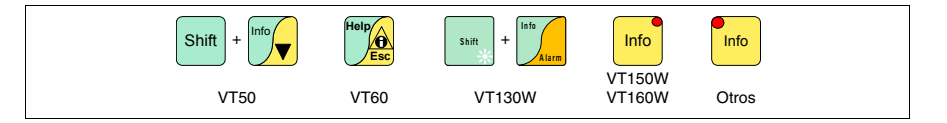

se accede al modo de visualización, señalado por la luz fija del led (sólo los terminales dotados). Éste dispone de una página por cada mensaje con el formato siguiente (el formato cambia según el VT).

Por mando del dispositivo el VT puede automáticamente ejecutar la visualización en secuencia de los mensajes de información (ver "Capítulo 38 -> Área de mando").

#### Info VT50 Formato:

Info VT60

• Dos líneas de 20 caracteres como texto del mensaje.

Ejemplo con dos mensajes.

| Presión superior                |                                    |
|---------------------------------|------------------------------------|
| al nivel de peligro             | Primer mensaje                     |
| ESN                             |                                    |
| Presionando resionando se visua | liza el segundo mensaje            |
| Nivel agua inf. al              |                                    |
| umbrai de trabajo               | Segundo mensaje                    |
| ESN                             |                                    |
| Presionando reina se vuelv      | ve a visualizar el primer mensaje: |
| Presión superior                |                                    |
|                                 | Primer mensaje                     |
|                                 |                                    |
| Formato:                        |                                    |

• Cuatro líneas de 20 caracteres como texto del mensaje.

Ejemplo con dos mensajes.

| Presión superior<br>al nivel de peligro | Primer mensaje                     |
|-----------------------------------------|------------------------------------|
| Presionando se visua                    | iliza el segundo mensaje:          |
| Nivel agua inf. al<br>umbral de trabajo | Segundo mensaje                    |
| Presionando <sup>F1</sup> se vuelv      | ve a visualizar el primer mensaje. |
| Presión superior<br>al nivel de peligro |                                    |

| Info VT120W | Formata  |
|-------------|----------|
|             | Formato: |

5

• Dos líneas de 20 caracteres altura X1 o dos líneas de 10 caracteres altura

- X2 como texto del mensaje.
- Una línea para un eventual campo variable (que en aquella específica condición puede indicar un valor margen de seguridad o de aviso).

Primer mensaje

- Una línea para la fecha y la hora de aparición de la señal.
- Un sobre cerrado hacia arriba [🖂] a la izquierda de la pantalla indica que es la primera visualización. Este símbolo no estará presente si el mensaje ya ha sido visionado durante un acceso previo en el modo de visualización de los mensajes de información.

Ejemplo con dos mensajes.

| 0001 | Presión superior<br>al nivel de peligro<br>125.5 HELP<br>01-07-1998 10:45a       | Primer men |
|------|----------------------------------------------------------------------------------|------------|
| 0032 | Temperatura superior<br>al margen de seguridad<br>1700 HELP<br>01-07-1998 10:55a | Segundo me |

saje

ensaje

Presionando se selecciona el segundo mensaje visualizado como mensaje corriente. El segundo mensaje no llevará el sobre cerrado porque ya ha sido visionado.

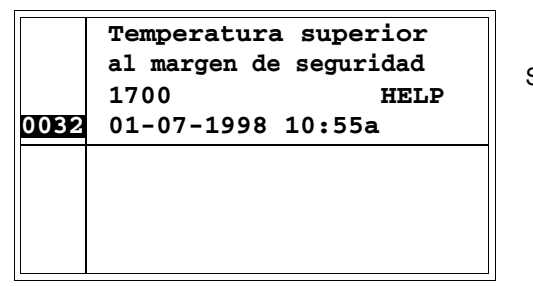

Segundo mensaje

#### Info VT150W - Formato: VT160W

- Dos líneas de 20 caracteres como texto del mensaje.
- Una línea para un eventual campo variable (que en aquella específica condición puede indicar un valor margen de seguridad o de aviso).
- Estos dos símbolos [\*\*] en la tercera línea a la derecha de la pantalla indican que es la primera visualización. No estarán presentes si el mensaje ya ha sido visionado durante un acceso precedente en el modo de visualización de los mensajes de información.

Ejemplo con dos mensajes.

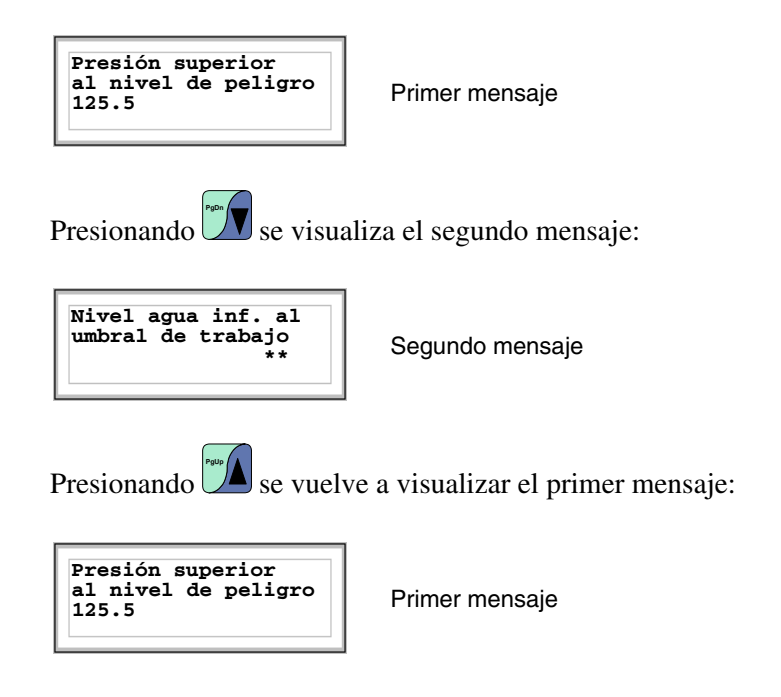

#### Info VT170W Formato:

- Dos líneas de 20 caracteres como texto del mensaje.
- Una línea para un eventual campo variable (que en aquella específica condición puede indicar un valor margen de seguridad o de aviso).
- Una línea para la fecha y la hora de aparición de la señal.
- Estos dos símbolos [\*\*] en la tercera línea a la derecha de la pantalla indican que es la primera visualización. No estarán presentes si el mensaje ya ha sido visionado durante un acceso previo en el modo de visualización de los mensajes de información.

Ejemplo con dos mensajes.

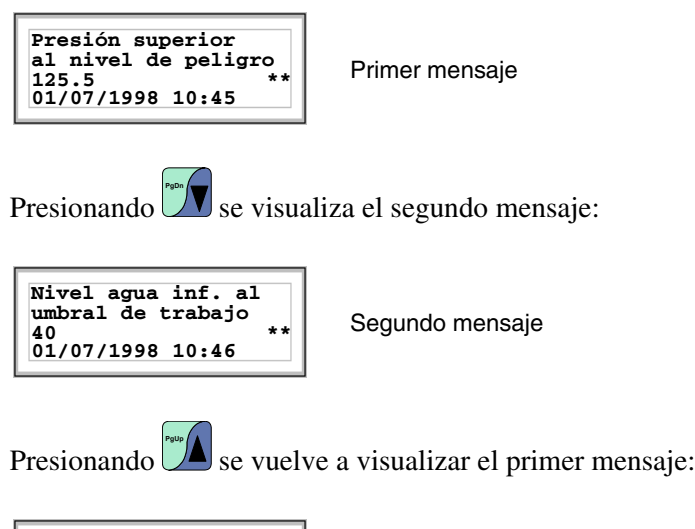

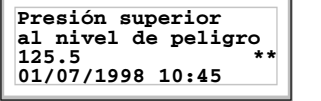

Formato:

Primer mensaje

#### Info VT190W

- Dos líneas de 40 caracteres como texto del mensaje.
- Una línea para un eventual campo variable (que en aquella específica condición puede indicar un valor margen de seguridad o de aviso).
- Una línea para la fecha y la hora de aparición de la señal.
- Estos dos símbolos [\*\*] en la tercera línea a la derecha de la pantalla indican que es la primera visualización. No estarán presentes si el mensaje ya ha sido visionado durante un acceso previo en el modo de visualización de los mensajes de información.

Ejemplo con dos mensajes.

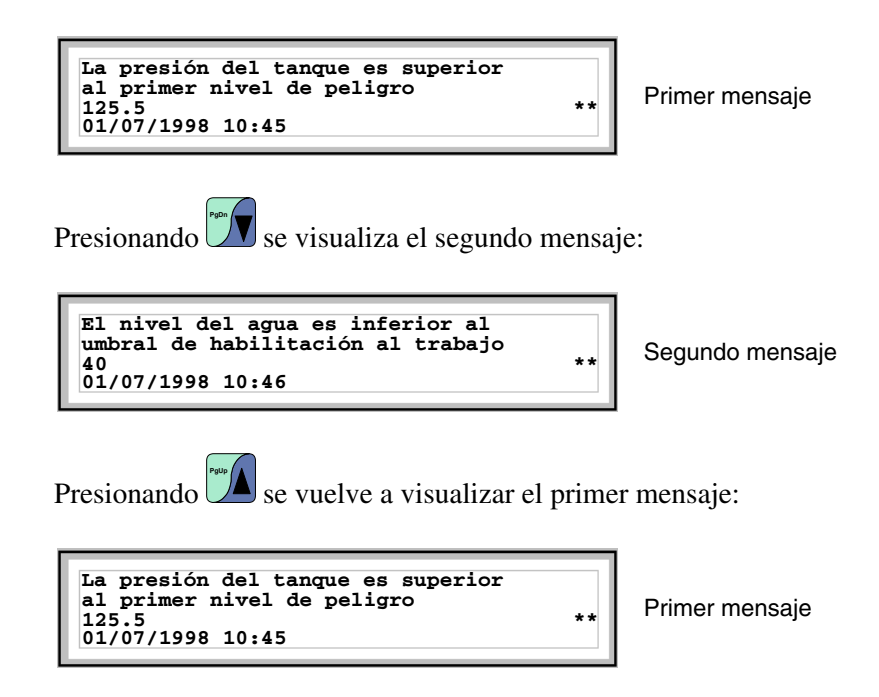

Info VT300W -VT310W -VT320W Formato:

- Cinco líneas de 30 caracteres altura X1 o dos líneas de 15 caracteres altura X2 como texto del mensaje (VT300W VT310W).
- Cinco líneas de 36 caracteres altura X1 o dos líneas de 18 caracteres altura X2 como texto del mensaje (VT320W).
- Una línea para un eventual campo variable (que en aquella específica condición puede indicar un valor margen de seguridad o de aviso).
- Una línea para la fecha y la hora de aparición de la señal.
- Un sobre cerrado hacia arriba [
  ] a la izquierda de la pantalla indica que es la primera visualización. Este símbolo no estará presente si el mensaje ya ha sido visionado durante un acceso previo en el modo de visualización de los mensajes de información.

Ejemplo con dos mensajes VT300W.

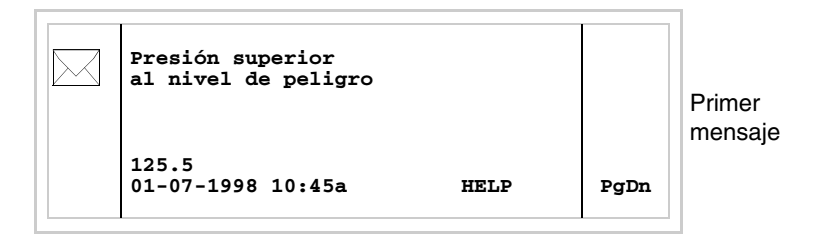

Presionando shift + se visualiza la página siguiente con el segundo mensaje. El mensaje no llevará el sobre cerrado porque ya ha sido visionado.

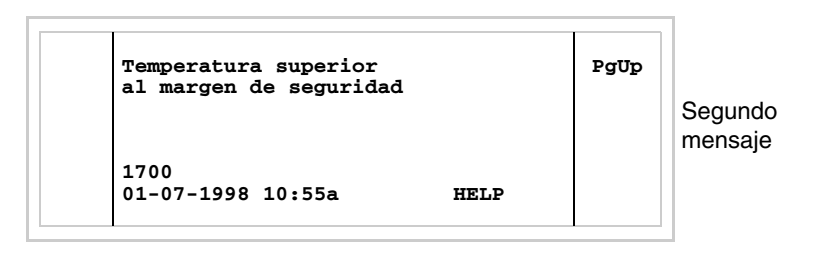

Presionando shift + se vuelve a visualizar la página anterior.

Ejemplo con tres mensajes VT310W y VT320W.

| Presión superior<br>al nivel de peligro        |      |      | Primer<br>mensaje  |
|------------------------------------------------|------|------|--------------------|
| 125.5<br>01-07-1998 10:45a                     | HELP | Up   |                    |
| Temperatura superior<br>al margen de seguridad |      | Down | Segundo<br>mensaje |
| 1700<br>01-07-1998 10:55a                      | HELP | PgDn |                    |

Presionando visualizado como mensaje corriente (la barra negra indica que se ha seleccionado el mensaje). El segundo mensaje no llevará el sobre cerrado porque ya ha sido visionado.

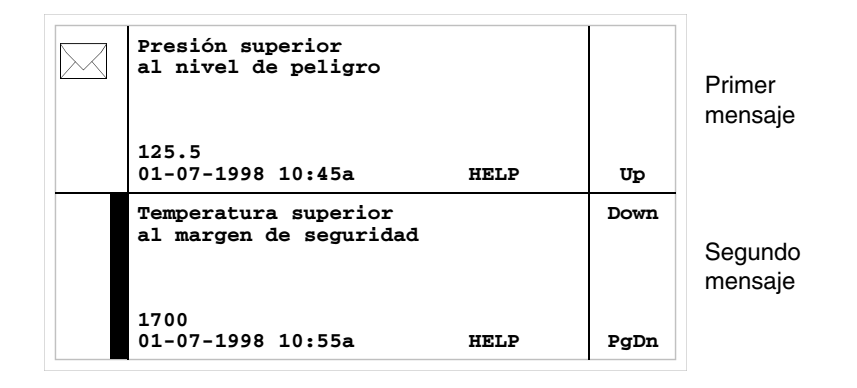

Presionando Se selecciona el tercer mensaje visualizado como mensaje corriente:

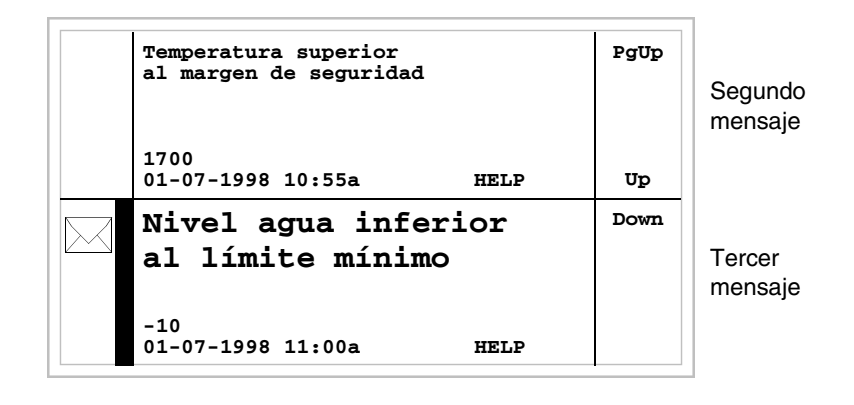

Presionando shift + se visualiza la página anterior con el primero y el segundo mensaje:

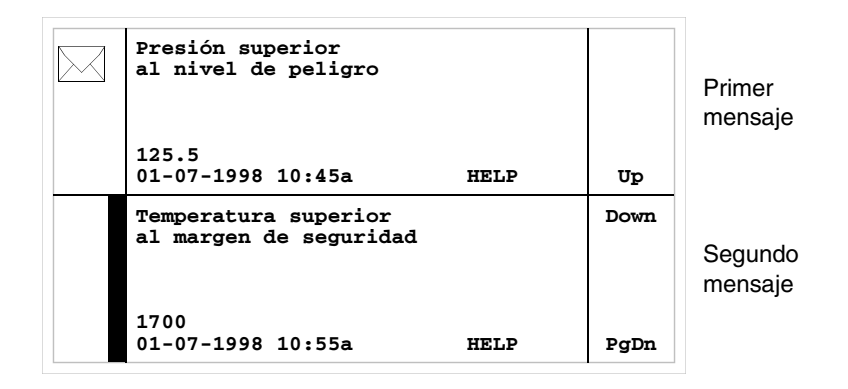

#### Info VT330W Formato:

• Cuatro líneas de 70 caracteres altura X1 o dos líneas de 35 caracteres altura X2 como texto del mensaje.

- Una línea para un eventual campo variable (que en aquella específica condición puede indicar un valor margen de seguridad o de aviso).
- Una línea para la fecha y la hora de aparición de la señal.
- Un sobre cerrado hacia arriba [□] a la izquierda de la pantalla indica que es la primera visualización. Este símbolo no estará presente si el mensaje ya ha sido visionado durante un acceso previo en el modo de visualización de los mensajes de información.

Ejemplo con cinco mensajes:

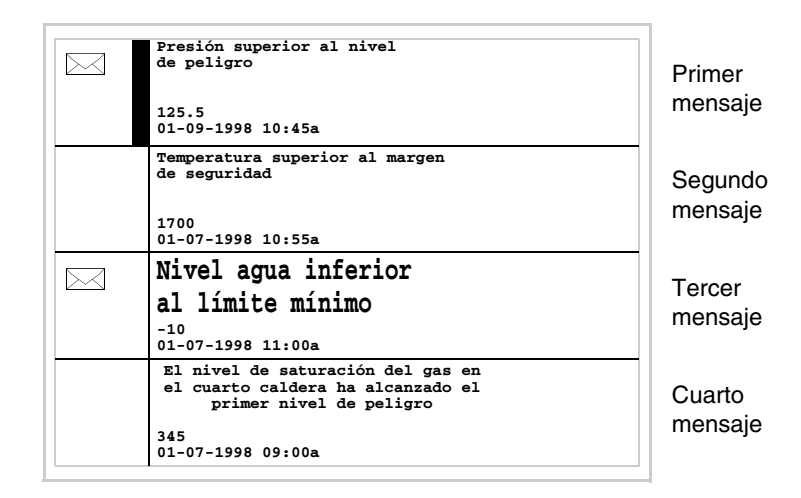

Presionando se selecciona el segundo mensaje visualizado como mensaje corriente (la barra negra indica que se ha seleccionado el mensaje). El segundo mensaje no llevará el sobre cerrado porque ya ha sido visionado.

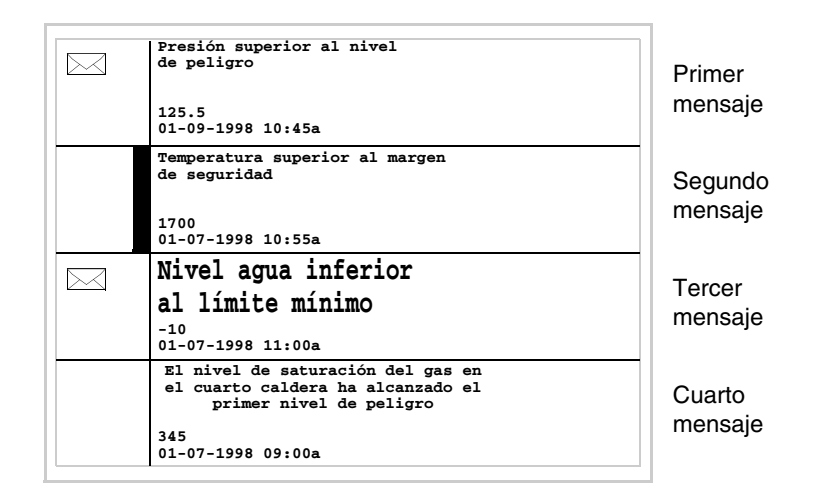

Presionando visualizado como mensaje corriente:

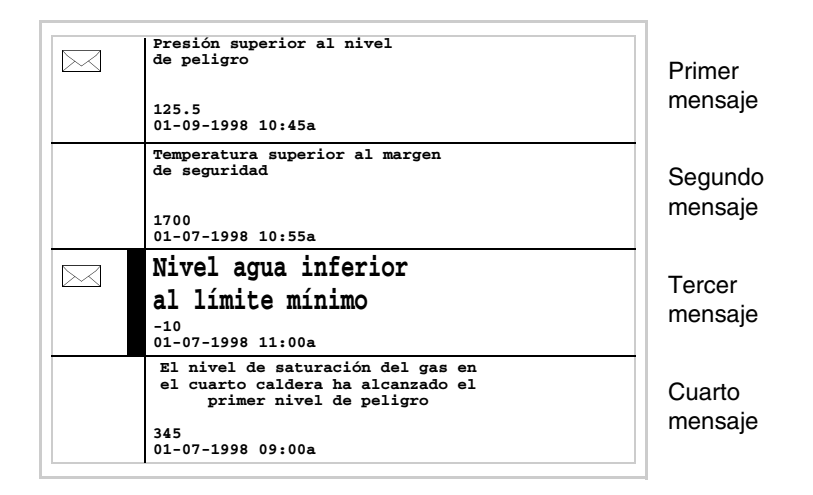

Presionando shift + v se visualiza la página siguiente con el quinto mensaje.

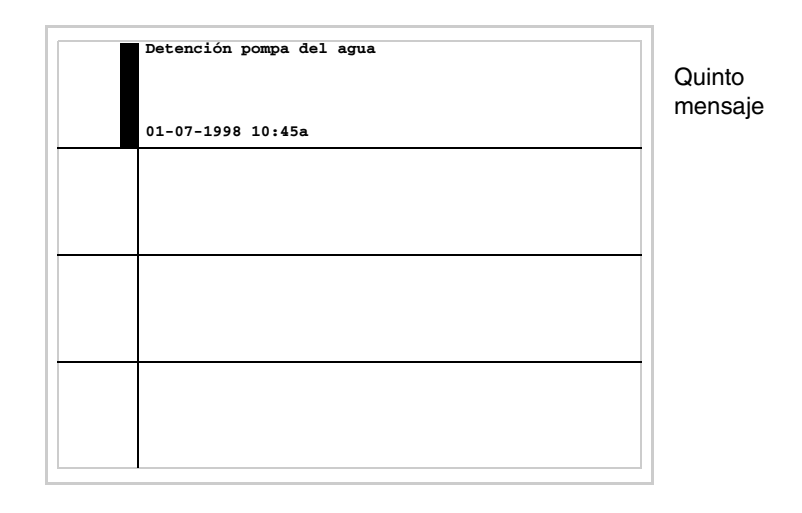

Presionando shift + se visualiza la página anterior con los primeros cuatro mensajes:

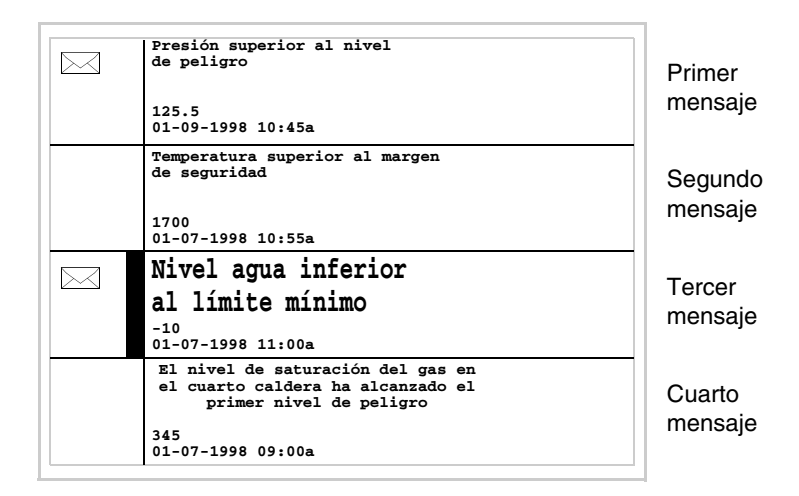

Alarmas ISA-1A Cuando ocurre un evento asociado a una alarma, empieza a parpadear el led

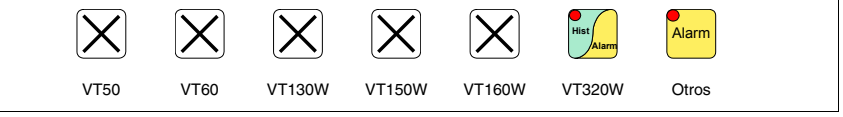

Para terminales gráfico que no tienen ningún led se muestra en pantalla

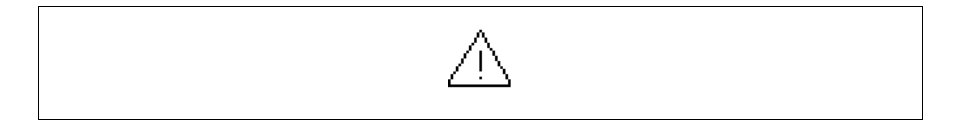

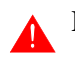

El símbolo es un triángulo que contiene el carácter [!].

Las alarmas ISA pueden visualizarse desde cuando se ha reconocido el evento que ha producido la alarma (evento llegado) hasta la operación de confirmación individual mediante

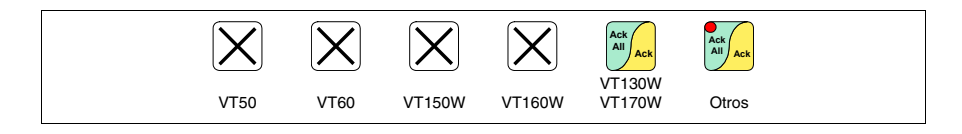

o de confirmación global mediante

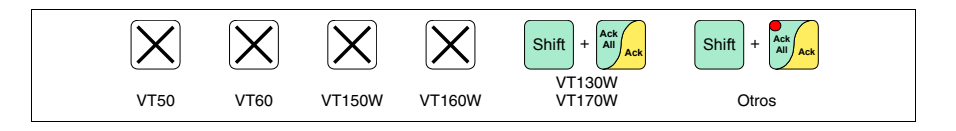

(Evento confirmado) y el evento que ha producido la alarma ya no está presente (Evento salido).

Por confirmación se entiende la confirmación por visión del mensaje de parte del operador de línea o de máquina.

Para más detalle sobre el funcionamiento de las *Alarmas ISA-1A* ver Manual Software.

Pulsando

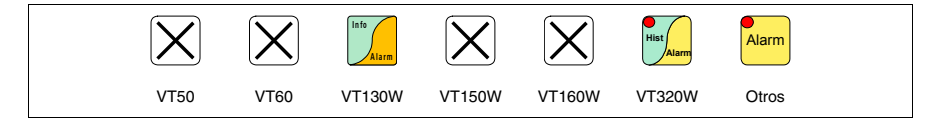

se accede al modo de visualización, señalado por la luz fija del led de la  $\Box$ , la primera página tendrá el formato siguiente (el formato cambia según el VT).

Presionando otra vez se accede a la segunda página, cuyo formato es la siguiente (válida sólo por el VT170W y VT190W).

Por mando del dispositivo el VT puede automáticamente ejecutar la visualización en secuencia de las alarmas (ver "Capítulo 38 -> Área de mando").

Alarmas VT130W La página tiene el formato siguiente:

- Identificación numérica de la alarma ISA-1A.
- Una línea de 20 caracteres altura X1 (no se pueden utilizar caracteres altura X2 como texto del mensaje).
- Una línea para un eventual campo variable (que en aquella específica condición puede indicar un valor margen de seguridad o de aviso).
- Una línea con carácter inicial [>] para la fecha y la hora del Evento llegado.
- Una línea con:
  - Carácter inicial [#] para la fecha y la hora del Evento confirmado todavía presente.
  - Carácter inicial [<] para la fecha y la hora del Evento salido no confirmado.
- Símbolos de señalización del estado de alarma
  - Evento llegado y no confirmado [ // ]
  - Evento llegado, presente y confirmado [
  - Evento salido y no confirmado [ 🔬 ]

Ejemplo con tres alarmas.
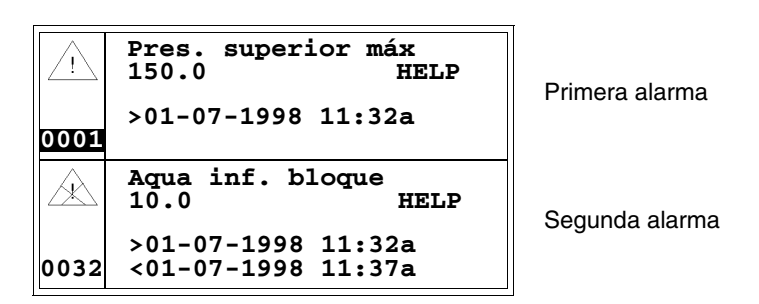

Presionando se selecciona la segunda alarma visualizada como alarma corriente y se visualiza la tercera alarma. La segunda alarma que lleva el carácter [<] seguido por la fecha y la hora, indica que el evento que ha producido la alarma desapareció antes de la operación de confirmación. El símbolo correspondiente lo evidencia también.

|                     |                                          | T              |  |
|---------------------|------------------------------------------|----------------|--|
| $\underline{\land}$ | Aqua inf. bloque<br>10.0 HELP            | Segunda alarma |  |
| 0032                | >01-07-1998 11:32a<br><01-07-1998 11:37a |                |  |
|                     | T. sup. Sseguridad<br>1600 HELP          | Tercera alarma |  |
| 0006                | >01-07-1998 12:28p<br><01-07-1998 12:29p |                |  |

Alarmas VT170W La primera página tiene el formato siguiente:

- Identificación numérica de la alarma ISA-1A.
- Dos líneas de 20 caracteres como texto del mensaje.
- Una línea para un eventual campo variable (que en aquella específica condición puede indicar un valor margen de seguridad o de aviso).
- En el ángulo inferior a la derecha de la pantalla indicación de:
  - Evento llegado pero non confirmado; indicado por [!]
  - Evento llegado, presente y confirmado; indicado por [\*]
  - Evento salido y no confirmado; indicado por [#]

La segunda página tiene el formato siguiente:

- Identificación numérica de la alarma ISA-1A.
- Una línea con carácter inicial [>] para la fecha y la hora del Evento llegado.
- Una línea con:
  - Carácter inicial [#] para la fecha y la hora del Evento confirmado todavía presente.
  - Carácter inicial [<] para la fecha y la hora del Evento salido no confirmado.

Ejemplo con dos alarmas.

```
Alarm n. 420
Presión superior al
límite máximo
150.0 !
```

Primera página de la primera alarma

El carácter [!] indica que la alarma aún no ha sido confirmada. La operación

de confirmación, que se obtiene presionando *(mark)*, modifica el carácter de señalización del estado del evento con [\*]:

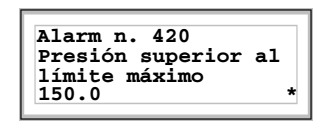

Primera página de la primera alarma

Presionando <sup>Alarm</sup> se visualiza la segunda página:

| rm n. 420       |
|-----------------|
| -07-1998 11:32a |
| -07-1998 11:38a |
| -07-1998 11:38a |

Segunda página de la primera alarma

Presionando Aarmo o es vuelve a visualizar la primera página; presio-

nando otra vez se sale del modo de visualización de las alarmas ISA-1A.

Durante la visualización de la primera página de la alarma presionando se visualiza la alarma sucesiva:

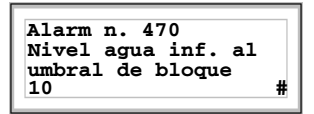

Primera página de la segunda alarma

Presionando <sup>Alarm</sup> se visualiza la segunda página:

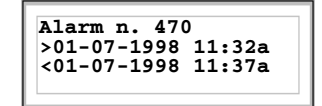

Segunda página de la segunda alarma

El carácter [<] seguido por la fecha y de la hora, indica que el evento que ha producido la alarma desapareció antes de la operación de confirmación.

#### Alarmas VT190W

La primera página tiene el formato siguiente:

- Identificación numérica de la alarma ISA-1A.
- Dos líneas de 40 caracteres como texto del mensaje.
- Una línea para un eventual campo variable (que en aquella específica condición puede indicar un valor margen de seguridad o de aviso).
- En el ángulo inferior a la derecha de la pantalla indicación de:
  - Evento llegado pero non confirmado indicado por [!]
  - Evento llegado, presente y confirmado indicado por [\*]
  - Evento salido y no confirmado indicado por [#]

La segunda página tiene el formato siguiente:

- Identificación numérica de la alarma ISA-1A.
- Una línea con carácter inicial [>] para la fecha y la hora del Evento llegado.
- Una línea con:
  - Carácter inicial [#] para la fecha y la hora del Evento confirmado todavía presente.
  - Carácter inicial [<] para la fecha y la hora del Evento salido no confirmado.

Ejemplo con dos alarmas.

```
Alarm n. 420
La presión del tanque es superior
al límite máximo
150.0
```

Primera página de la primera alarma

El carácter [!] indica que la alarma aún no ha sido confirmada, el led parpa-

deando de <sup>()</sup> lo evidencia. Pulsándolo se confirma la alarma, el carácter de señalización del estado se pone a [\*] y el led se apaga.

| Alarm n. 420                      |  |
|-----------------------------------|--|
| La presion del tanque es superior |  |
| al límite máximo                  |  |
| 150.0                             |  |

Primera página de la primera alarma

Presionando e se visualiza la segunda página:

| Alarm n. 42 | 0      |
|-------------|--------|
| >01-07-1998 | 11:32a |
| #01-07-1998 | 11:38a |
|             |        |

Segunda página de la primera alarma

Presionando Aarm o es vuelve a visualizar la primera página; presio-

se sale del modo de visualización de las alarmas nando otra vez [ ISA-1A.

Durante la visualización de la primera página de la alarma presionando se visualiza la alarma sucesiva

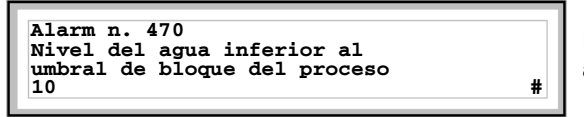

Primera página de la segunda alarma

Alarm Presionando se visualiza la segunda página:

Alarm n. 420 >01-07-1998 11:32a <01-07-1998 11:37a

Segunda página de la segunda alarma

El carácter [<] seguido por la fecha y la hora, indica que el evento que ha producido la alarma desapareció antes de la operación de confirmación.

La página tiene el formato siguiente:

- Identificación numérica de la alarma ISA-1A.
- Cuatro líneas de 30 caracteres altura X1 o dos líneas de 15 caracteres altura X2 como texto del mensaje (VT300W - VT310W).
- Cuatro líneas de 36 caracteres altura X1 o dos líneas de 18 caracteres altura X2 como texto del mensaje (VT320W).
- Una línea para un eventual campo variable (que en aquella específica condición puede indicar un valor margen de seguridad o de aviso).
- Una línea con carácter inicial [>] para la fecha y la hora del Evento llegado.
- Una línea con:
  - Carácter inicial [#] para la fecha y la hora del Evento confirmado todavía presente.
  - Carácter inicial [<] para la fecha y la hora del Evento salido no confirmado.
- Símbolos de señalización del estado de alarma
  - Evento llegado y no confirmado [ // ]
  - Evento llegado, presente y confirmado [
  - Evento salido y no confirmado [

Ejemplo con tres alarmas VT300W.

Alarmas VT300W -VT310W -**VT320W** 

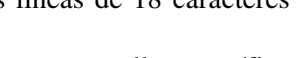

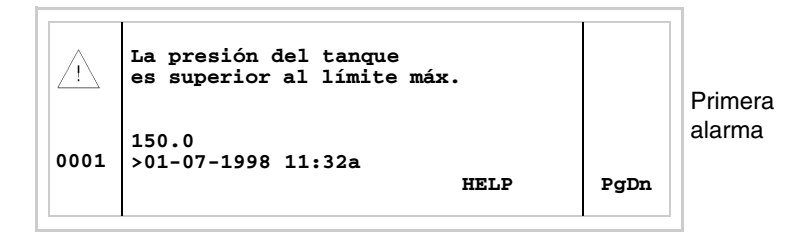

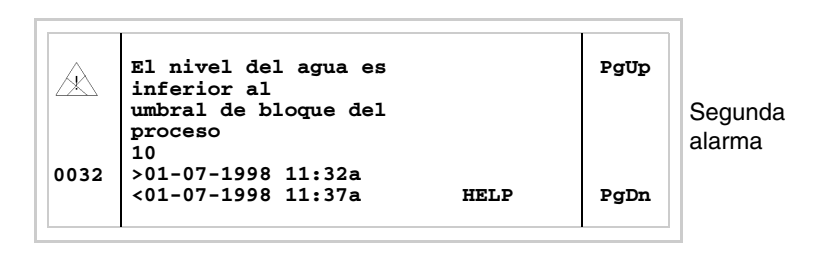

Presionando shift + se visualiza la página sucesiva con la tercera alarma. La tercera alarma que lleva el carácter [#] seguido por la fecha y la hora, indica que el evento que ha producido la alarma está presente y es confirmado. El símbolo correspondiente lo evidencia también.

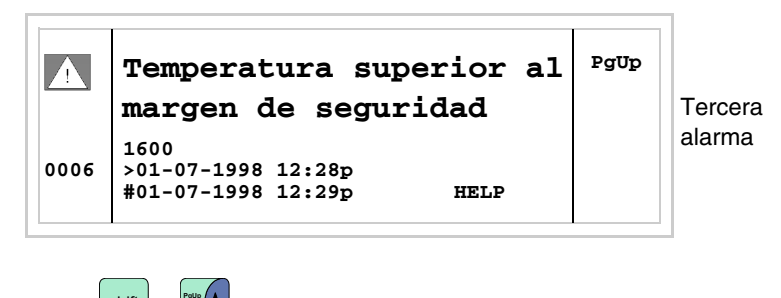

Presionando shift + se vuelve a visualizar la página anterior.

Ejemplo con tres alarmas VT310W y VT320W.

| <u>_!</u> | La presión del tanque<br>es superior al límite máx.                    |        | Primera           |
|-----------|------------------------------------------------------------------------|--------|-------------------|
| 0001      | 150.0<br>>01-07-1998 11:32a<br>HELL                                    | e Up   | alarma            |
|           | El nivel del agua es<br>inferior al<br>umbral de bloque del<br>proceso | Down   | Segunda<br>alarma |
| 0032      | 10<br>>01-07-1998 11:32a<br><01-07-1998 11:37a HELI                    | P PgDn |                   |

Presionando se selecciona la segunda alarma visualizada como alarma corriente. La segunda alarma que lleva el carácter [<] seguido por la fecha y la hora, indica que el evento que ha producido la alarma desapareció antes de la operación de confirmación. El símbolo correspondiente lo evidencia también.

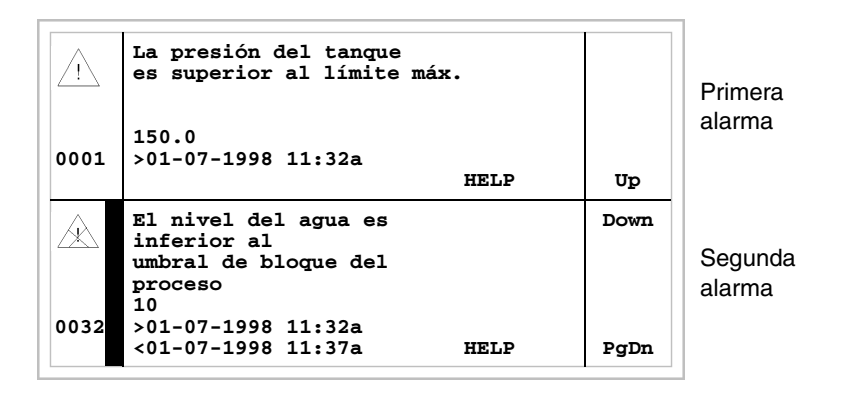

Presionando otra vez 💟 se selecciona la tercera alarma visualizada como alarma corriente.

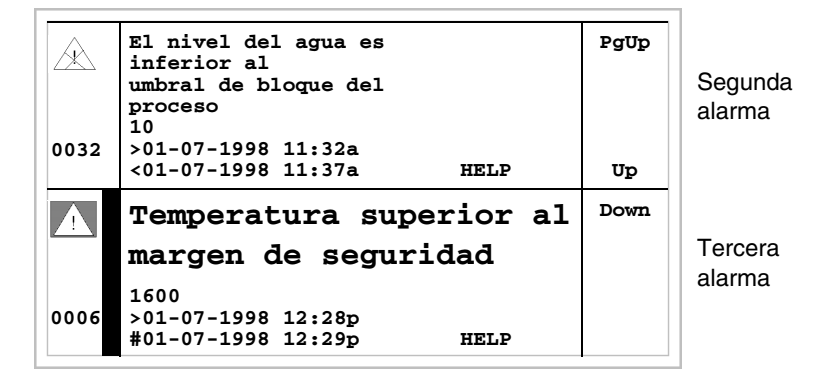

Presionando shift + se visualiza la página anterior con la primera y la segunda alarma. La tercera alarma que lleva el carácter [#] seguido por la fecha y la hora, indica que el evento que ha producido la alarma está presente y es confirmado. El símbolo correspondiente lo evidencia también.

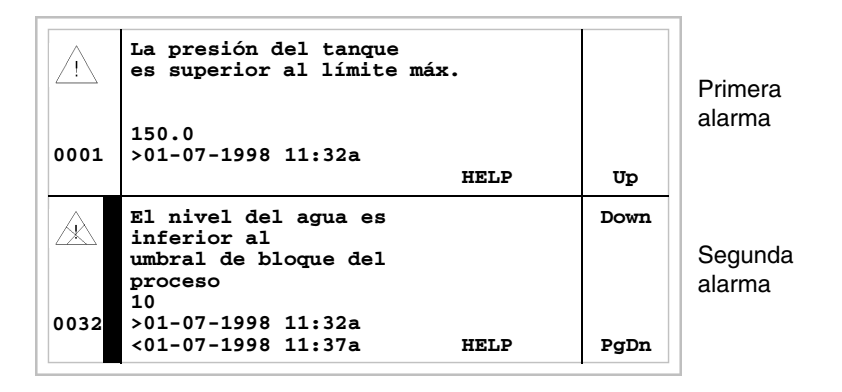

Alarmas VT330W La página tiene el formato siguiente:

- Identificación numérica de la alarma ISA-1A.
- Cuatro líneas de 70 caracteres altura carácter X1 o dos líneas de 35 caracteres altura X2 como texto del mensaje.
- Una línea para un eventual campo variable (que en aquella específica condición puede indicar un valor margen de seguridad o de aviso).
- Una línea con carácter inicial [>] para la fecha y la hora del Evento llegado y con:
  - Carácter inicial [#] para la fecha y la hora del Evento confirmado todavía presente.
  - Carácter inicial [<] para la fecha y la hora del Evento salido no confirmado.
- Símbolos de señalización del estado de alarma
  - Evento llegado y no confirmado [ /î ]
  - Evento llegado, presente y confirmado [
  - Evento salido y no confirmado [

Ejemplo con cinco alarmas:

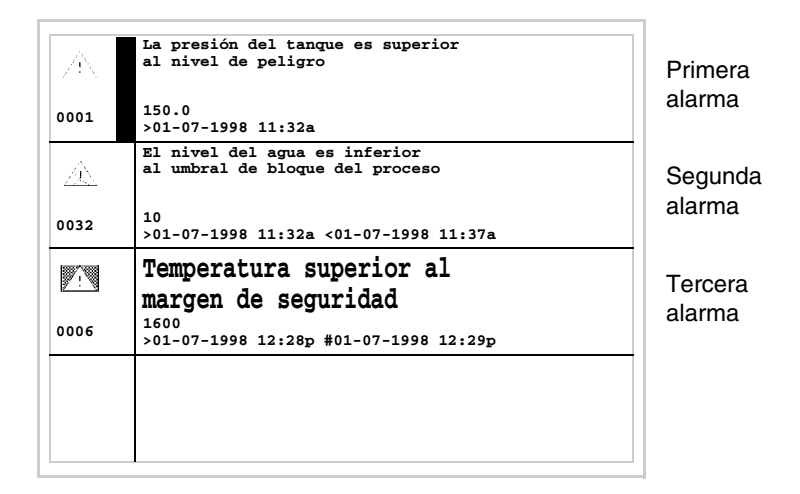

Presionando se selecciona la segunda alarma visualizada como alarma corriente. La segunda alarma que lleva el carácter [<] seguido por la fecha y la hora, indica que el evento que ha producido la alarma desapareció antes de la operación de confirmación. El símbolo correspondiente lo evidencia también. La tercera alarma que lleva el carácter [#] seguido por la fecha y la hora, indica que el evento que ha producido la alarma está presente y es confirmado. El símbolo correspondiente lo evidencia también.

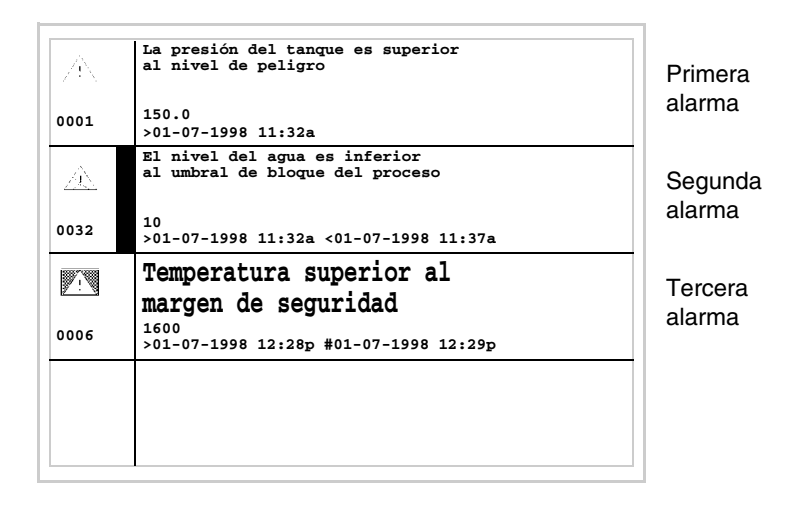

## Histórico de las Alarmas ISA-1A

Cuando ocurre un evento asociado a una alarma el terminal lo guarda cronológicamente en un área de memoria interna llamada *Histórico de las* 

*alarmas*. Presionando <sup>[Enter]</sup> al visualizar la primera página de la alarma, o pulsando en cualquier momento

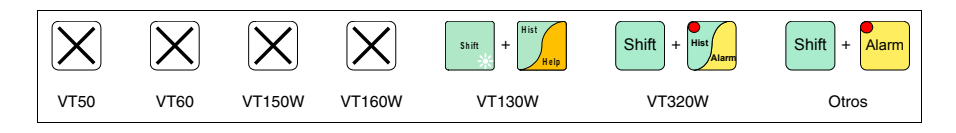

se accede al modo de visualización, señalado por la luz fija del led de la 🗉.

Presionando otra vez e accede a la segunda página, cuyo formato es la siguiente (válida sólo por el VT170W y VT190W).

Por mando del dispositivo el VT puede automáticamente ejecutar la visualización en secuencia de las alarmas (ver "Capítulo 38 -> Área de mando").

Se puede vaciar el buffer del *Histórico de las alarmas* (o sea, eliminar todos los mensajes guardados) exclusivamente por mando del dispositivo (ver "Capítulo 38 -> Área de mando").

Una vez que el buffer está lleno, ya no es posible guardar nuevas alarmas. Se recomienda consultar el Área de estado del VT "Capítulo 38 -> Área de estado terminal" (ver también Manual Software) para saber cuando el buffer está lleno.

El formato del histórico se parece al de las alarmas, excepto un carácter [H] añadido delante del número de la alarma (ver los formatos de los distintos roductos).

Histórico VT130W Ejemplo con tres alarmas.

 
 H
 Pres. superior máx 150.0 >01-07-1998 11:32a <01-07-1998 11:33a</th>
 Primera alarma

 0001
 #01-07-1998 11:55a
 Primera alarma

 H
 Aqua inf. bloque 10.0 >01-07-1998 11:32a <01-07-1998 11:37a</td>
 Segunda alarma

 0032
 #01-07-1998 11:40a
 Segunda alarma

Presionando visualizado como mensaje corriente:

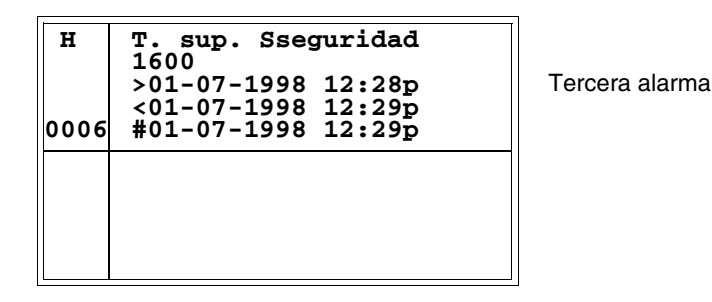

Presionando se visualiza la página anterior; presionando del modo de visualización del histórico.

HistóricoEjemplo con dos alarmas.VT170W

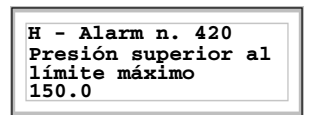

Primera página del Histórico de la primera alarma

Presionando se visualiza la segunda página:

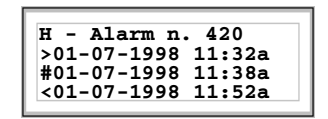

Segunda página del Histórico de la primera alarma

Presionando Alarmo o se vuelve a visualizar la primera página; presionando otra vez se sale del modo de visualización del Históricoistorial.

Durante la visualización de la primera página del Histórico, presionando se visualiza el mensaje sucesivo:

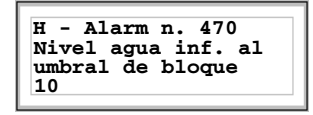

Primera página del Histórico de la segunda alarma

Presionando <sup>Alarm</sup> se visualiza la segunda página:

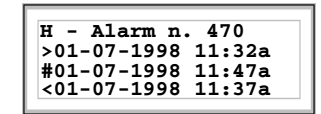

Segunda página de la segunda alarma

## Histórico VT190W

Ejemplo con dos alarmas.

```
H - Alarm n. 420
La presión del tanque es superior
al límite máximo
150.0
```

Primera página del Histórico de la primera alarma

Presionando <sup>Alam</sup> se visualiza la segunda página:

| H - Alarm n. 420   |  |
|--------------------|--|
| >01-07-1998 11:32a |  |
| #01-07-1998 11:38a |  |
| <01-07-1998 11:52a |  |
|                    |  |

Segunda página del histórico de la primera alarma

Presionando Alarm o er es vuelve a visualizar la primera página; presio-

nando otra vez  $\bigcup^{\text{\tiny ESC}}$  se sale del modo de visualización del histórico.

Durante la visualización de la primera página del histórico, presionando

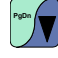

se visualiza el histórico sucesivo:

| H - Alarm n. 470     |          |    |
|----------------------|----------|----|
| El nivel del agua es | inferior | al |
| umbral de bloque del | proceso  |    |
| 10                   | -        |    |

Primera página del histórico de la segunda alarma

Presionando es visualiza la segunda página:

```
H - Alarm n. 470
>01-07-1998 11:32a
#01-07-1998 11:47a
<01-07-1998 11:37a
```

Segunda página del histórico de la segunda alarma

Ejemplo con tres alarmas VT300W.

Histórico VT300W -VT310W -VT320W

 

 H
 La presión del tanque es superior al límite máx.

 0001
 Primera

 150.0
 >01-07-1998 11:32a

 <01-07-1998 11:33a</td>
 #01-07-1998 11:55a

Presionando sitt + v se visualiza la página sucesiva con la alarma siguiente:

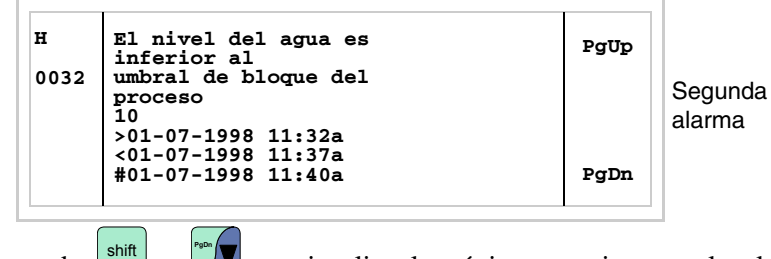

Presionando sint + se visualiza la página sucesiva con la alarma siguiente:

| н<br>0006 | Temperatura superior al<br>margen de seguridad                         | PgUp | Tercera |
|-----------|------------------------------------------------------------------------|------|---------|
|           | 1600<br>>01-07-1998 12:28p<br><01-07-1998 12:29p<br>#01-07-1998 12:29p |      | alarma  |

Presionando shift + se vuelve a visualizar la página anterior; presionando se sale del modo de visualización del histórico.

Ejemplo con tres alarmas VT310W y VT320W.

| н    | La presion del tanque      |       |         |
|------|----------------------------|-------|---------|
|      | es superior al límite máx. |       |         |
| 0001 |                            |       | Primora |
|      |                            |       | Thineta |
|      | 150.0                      |       | alarma  |
|      |                            |       |         |
|      | >01-07-1998 11:32a         |       |         |
|      | <01-07-1998 11:33a         | Un    |         |
|      | #01-07-1998 11:55a         | op    |         |
| u    | El nivel del agua es       | Down  |         |
|      | inferior al                | DOWII |         |
|      | umbusi de blemus del       |       | Cogundo |
| 0032 | umbrai de bloque del       |       | Segunda |
|      | proceso                    |       | alarma  |
|      | 10                         |       | alanna  |
|      | >01-07-1998 11:32a         |       |         |
|      | <01-07-1998 11:37a         |       |         |
|      | #01-07-1998 11:40a         | PgDn  |         |
|      |                            |       |         |

Presionando w se selecciona el tercer mensaje visualizado como mensaje corriente:

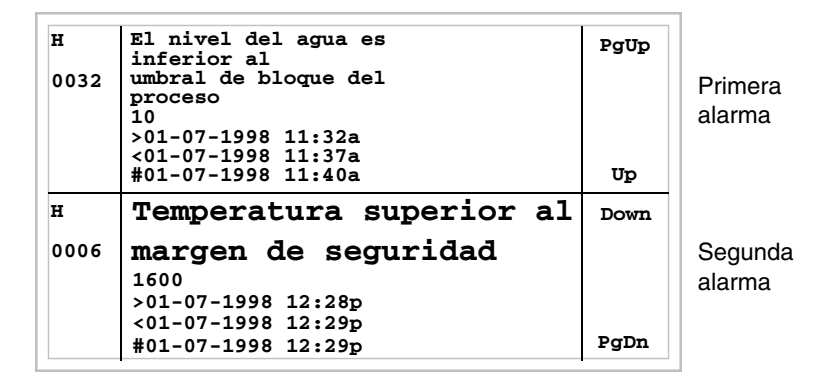

Presionando shift + se visualiza la página anterior con la primera y la segunda alarma:

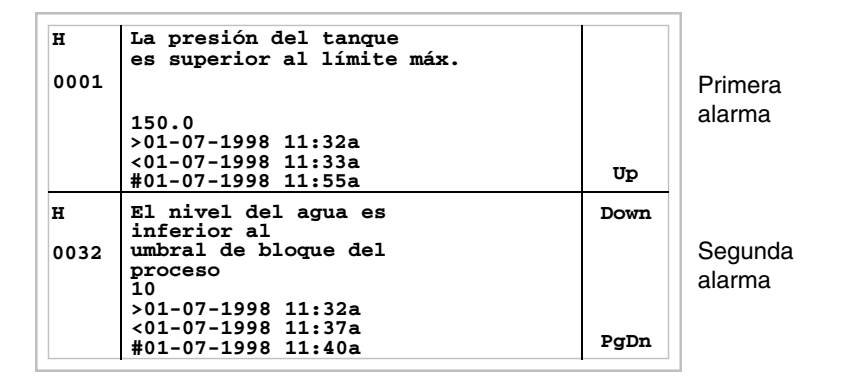

Presionando se sale del modo de visualización del histórico.

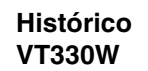

Ejemplo con tres alarmas.

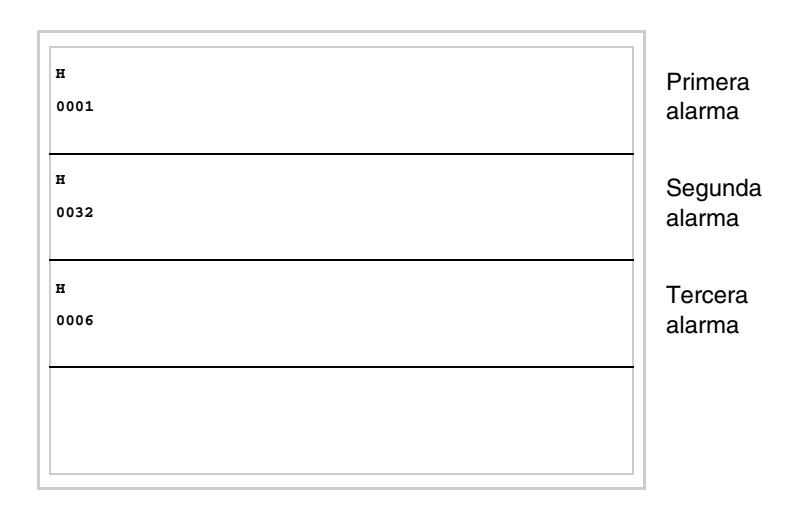

Presionando se sale del modo de visualización del histórico.

| Mensajes de | Cuando está presente un mensaje de ayuda, parpadea el led |
|-------------|-----------------------------------------------------------|
| ayuda       |                                                           |

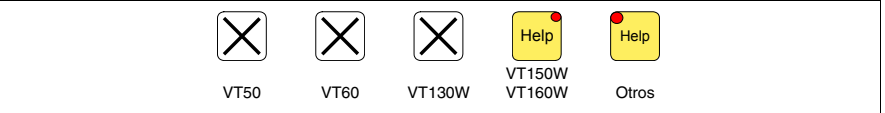

Los terminales VT50, VT60 y VT130W no tienen led, por lo tanto no hay manera de saber cuando está presente un mensaje de ayuda.

Los mensajes de ayuda se pueden asociar a las páginas de proyecto, a los mensajes de información y a las alarmas ISA y dan informaciones adicionales sobre la operación en curso. Los mensajes de ayuda no tienen ningún tipo de formato y el programador puede libremente crearlos utilizando la pantalla entera.

Pulsando

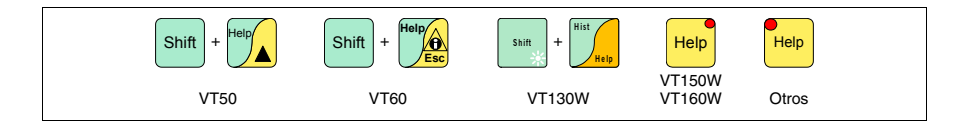

se accede al modo de visualización, señalado por la luz fija del led (sólo por los terminales disponibles); presionando

se sale del modo de visualización de los mensajes de ayuda y se vuelve al modo de visualización precedente.

# Capítulo 37 Funcionamiento del terminal con pantalla táctil

| Contenido                                         | Página |
|---------------------------------------------------|--------|
| Modificación del valor de los campos variables    | 37-2   |
| Modificación total                                | 37-3   |
| Modificación parcial                              | 37-3   |
| Ejemplos de modificación                          | 37-3   |
| Visualización de los mensajes                     | 37-19  |
| Mensaje de información                            | 37-20  |
| Info VT5xxH - VT1x5/505/515/525/555/56xW          | 37-20  |
| Info VT1x5W Vertical                              | 37-21  |
| Info VT575W - VT580W - VT585W - VT585WB           | 37-23  |
| Info VT595W                                       | 37-25  |
| Alarmas ISA-1A                                    | 37-25  |
| Alarmas VT525H - VT1x5/515/525/555/56xW           | 37-26  |
| Alarmas VT1x5W Vertical                           | 37-27  |
| Alarmas VT575W - VT580W - VT585W - VT585WB        | 37-30  |
| Alarmas VT595W                                    | 37-31  |
| Histórico de las alarmas ISA-1A                   | 37-32  |
| Histórico VT525H - VT1x5/515/525/555/56xW         | 37-33  |
| Histórico VT1x5W Vertical                         | 37-33  |
| Histórico VT575W - VT580W - VT585W - VT585WB      | 37-34  |
| Histórico VT595W                                  | 37-34  |
| Mensajes de ayuda                                 | 37-34  |
| Mensajes de ayuda para alarmas y mensajes de info | 37-35  |
| Mensajes de ayuda para páginas de proyecto        | 37-36  |
| Este capítulo se compone de 36 páginas.           | 1      |

Lo referido en este capítulo vale por todos los terminales VT con pantalla táctil.

En todos los puntos de este capítulo donde se haga referencia al número de líneas y de carácteres que se pueden introducir en el terminal, se considera el uso de fonts nativos. Usando los fonts Windows (sólo para los terminales gráficos), hay que considerar el área de pantalla equivalente en pixel (ver Manual Software "Capítulo 6 -> Idiomas del proyecto").

## Modificación del valor de los campos variables

Para efectuar la modificación de cualquier campo variable y modificable, hay que tocar el campo interesado en la pantalla. Se visualiza una página que indica las 💷 necesarias para modificar el campo.

Se puede salir del modo de introducción una vez definido el valor tocando las III correspondientes (ver "Tabla 37.1, Capítulo 37 -> Teclas visualizadas para las definiciones"), o transcurrido el tiempo de timeout (ver Manual Software "Definición Timeout") con consiguiente abandono de la modificación.

| Tecla                                                                                                    | Función                                                                                                    |  |  |  |  |  |
|----------------------------------------------------------------------------------------------------|----------------------------------------------------------------------------------------------------|--|--|--|--|--|
| La función supuesta depende del tipo de campo para definir.<br>Crecen/decrecen el valor, la cifra, el carácter. |                                                                                                    |  |  |  |  |  |
| La función supuesta depende del tipo de campo para definir.<br>Crecen/decrecen el valor, la cifra, el carácter. |                                                                                                    |  |  |  |  |  |
|                                                                                                    | La función supuesta depende del tipo de campo para definir.<br>Crece/decrece el valor.<br>Permite desplazarse por las cifras o los caracteres del campo. |  |  |  |  |  |
|                                                                                                    | La función asumida depende del tipo de campo para definir.<br>Crece/decrece el valor.<br>Permite desplazarse por las cifras o los caracteres del campo.  |  |  |  |  |  |
| ₽                                                                                                    | Confirma la definición del campo.<br>(Para simplificar se llamará Intro)                                                                                 |  |  |  |  |  |
| ESC                                                                                                    | Abandona la definición del campo.                                                                                                    |  |  |  |  |  |
| +/-                                                                                                    | Cambia el signo cuando el campo lo permite.                                                                                                    |  |  |  |  |  |
|                                                                                                    | Introduce el punto cuando el campo lo permite.                                                                                                    |  |  |  |  |  |

Tabla 37.1: Teclas visualizadas para las definiciones

Tabla 37.1: Teclas visualizadas para las definiciones

|                             | Tecla                                                                                                    | Función                                                                                                    |  |  |
|-----------------------------|----------------------------------------------------------------------------------------------------|----------------------------------------------------------------------------------------------------|--|--|
|                             | 09/a                                                                                                    | Teclas numéricas y alfanuméricas.                                                                                                    |  |  |
|                             | SHIFT                                                                                                    | En el caso de tecla alfanumérica habilita la inserción de la letra.                                                                                                    |  |  |
|                             | El VT cuenta<br>• Modificac<br>• Modificac                                                                                                    | a con las siguientes posibilidades de modificación del campo:<br>ción total<br>ción parcial                                                                                                    |  |  |
| Modificación<br>total       | Es el modo a<br>ción de un ca                                                                                                    | adoptado por el VT por defecto cuando se habilita la modifica-<br>ampo.                                                                                                    |  |  |
|                             | Campos num                                                                                                    | néricos:                                                                                                    |  |  |
|                             | El cur<br>introd<br>mienti<br>izquie                                                                                                    | rsor parpadea sobre la cifra más a la derecha del campo. La<br>ucción de la primera cifra pone a cero el resto del campo,<br>ras que las sucesivas introducciones desplazan las cifras a la<br>rda. |  |  |
| Modificación<br>parcial     | En modo de introducción habilitado: la modificación de la cifra o del carác-<br>ter marcados por el cursor está habilitada mediante la presión de las 💷 de<br>desplazamiento y la consiguiente introducción de una cifra, o mediante el<br>incremento del carácter (ver "Tabla 37.1, Capítulo 37 -> Teclas visualiza-<br>das para las definiciones"). Para modificar las cifras o los caracteres conti-<br>guos hay que posicionar el cursor manualmente. |                                                                                                    |  |  |
| Ejemplos de<br>modificación | Los ejemplo<br>gido un sólo<br>vale por todo                                                                                                    | s siguientes sirven para aclarar el funcionamiento. Se ha ele-<br>o producto, el VT555W, pero conceptualmente la explicación<br>os los VTs de la misma familia.                                     |  |  |
|                             | Modificació                                                                                                    | n del valor de un campo numérico decimal:                                                                                                    |  |  |
|                             | El eje<br>desde                                                                                                    | mplo siguiente muestra la modificación (total) del Campo 1<br>9999 hasta -1234.                                                                                                    |  |  |

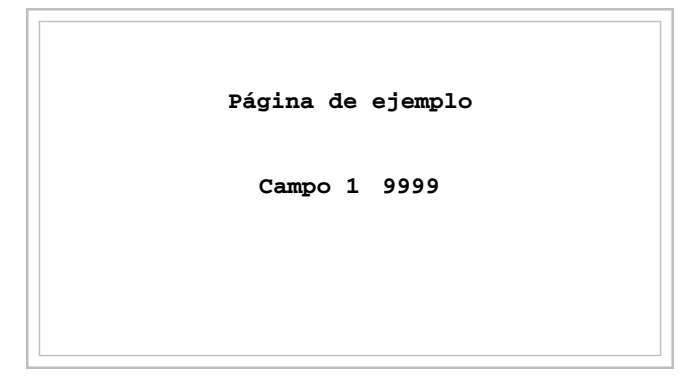

## Pulse en la pantalla el campo [9999]

| 999 <u>9</u> |   |   |   |     |
|--------------|---|---|---|-----|
| 0            | 1 | 2 | 3 | ESC |
|              | 4 | 5 | 6 | ł   |
| +/-          | 7 | 8 | 9 | ł   |

Estamos en modo de introducción habilitado; el cursor se posiciona sobre la cifra más a la derecha del dato (la cifra la menos significativa).

| 000 <u>1</u> |   |   |   |     |
|--------------|---|---|---|-----|
| 0            | 1 | 2 | 3 | ESC |
|              | 4 | 5 | 6 | ╋   |
| +/-          | 7 | 8 | 9 | ◄   |

Presione la  $\square$  [1] para introducir la primera cifra del nuevo valor; el campo se pone a 1.

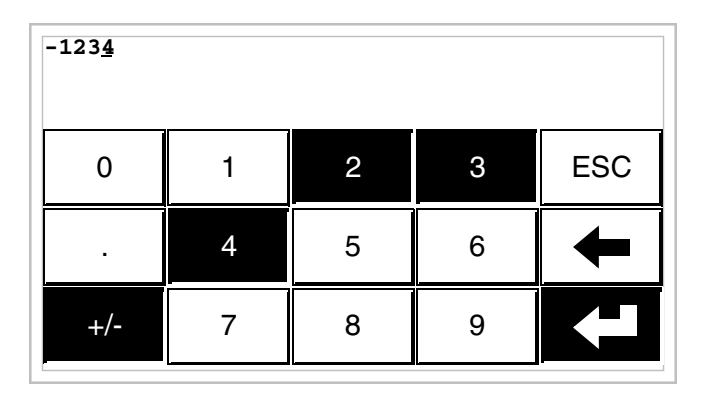

Presione [2] [3] [4] para completar la introducción del nuevo valor; presione [+/-] para atribuir el signo y Intro para confirmar.

Modificación del valor de un campo numérico coma flotante:

El procedimiento para variar un campo numérico coma flotante es igual que la modificación de un campo numérico decimal, pero con la posibilidad de introducir el punto decimal en cualquiera posición del campo. El ejemplo siguiente muestra la modificación (total) del Campo 2 desde 10.3256 hasta 321.65.

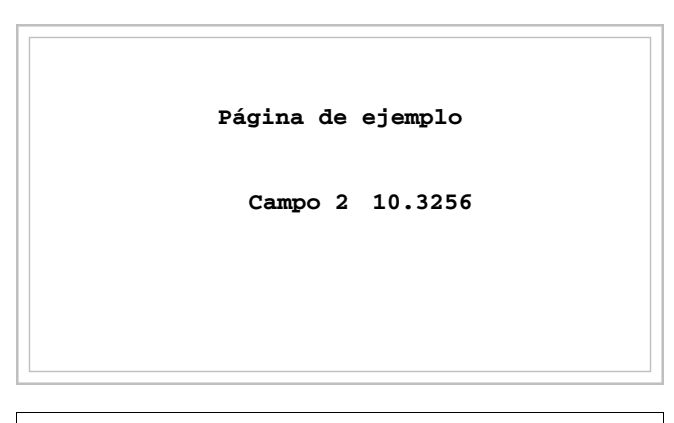

Pulse en la pantalla el campo [10.3256]

| 10.325 <u>6</u> |   |   |   |          |
|-----------------|---|---|---|----------|
| 0               | 1 | 2 | 3 | ESC      |
|                 | 4 | 5 | 6 | <b>+</b> |
| +/-             | 7 | 8 | 9 |          |

Estamos en modo de introducción habilitado; el cursor se posiciona sobre la cifra más a la derecha del dato (la cifra la menos significativa).

| 000000 <u>3</u> |   |   |   |          |
|-----------------|---|---|---|----------|
| 0               | 1 | 2 | 3 | ESC      |
|                 | 4 | 5 | 6 | <b>+</b> |
| +/-             | 7 | 8 | 9 |          |

Presione la 🖾 [3] para introducir la primera cifra del nuevo valor, el campo se pone a 3.

| 000032 <u>1</u> |   |   |   |          |
|-----------------|---|---|---|----------|
| 0               | 1 | 2 | 3 | ESC      |
|                 | 4 | 5 | 6 | <b>+</b> |
| +/-             | 7 | 8 | 9 |          |

Presione [2] y luego [1] para completar la cifra del campo.

| 000321 <u>.</u> |   |   |   |     |
|-----------------|---|---|---|-----|
| 0               | 1 | 2 | 3 | ESC |
|                 | 4 | 5 | 6 | +   |
| +/-             | 7 | 8 | 9 |     |

Presione [.] para introducir el punto decimal.

| 0321.6 <u>5</u> |   |   |   |     |
|-----------------|---|---|---|-----|
| 0               | 1 | 2 | 3 | ESC |
|                 | 4 | 5 | 6 | -   |
| +/-             | 7 | 8 | 9 |     |

Presione [6] y luego [5] para completar la introducción del nuevo valor, presione Intro para confirmar. Modificación del valor de un campo numérico hexadecimal:

Una cifra hexadecimal puede adquirir valores numéricos de 0 a 9 y también las letras A-B-C-D-E-F; por lo tanto para este tipo de campo las 💷 numéricas 0 y 1 permitirán definir las letras A-B-C y D-E-F respectivamente presionando más veces la misma 🗉. Las otras 💷 de 2 a 9 tienen sólo significado numérico. El ejemplo siguiente muestra la modificación (total) del Campo 3 desde 1A3F hasta B23C.

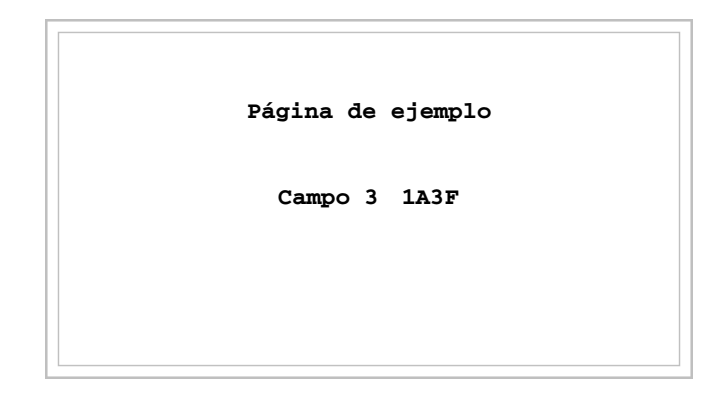

Pulse en la pantalla el campo [1A3F]

| 1A3 <u>F</u> |     |     |     |     |
|--------------|-----|-----|-----|-----|
| 0            | 1/a | 2/b | 3/c | ESC |
|              | 4/d | 5/e | 6/f | Ŧ   |
| SHIFT        | 7   | 8   | 9   | ł   |

Estamos en modo de introducción habilitado; el cursor se posiciona sobre la cifra más a la derecha del dato (la cifra la menos significativa).

| 000 <u>B</u> |     |     |     |     |
|--------------|-----|-----|-----|-----|
| 0            | 1/a | 2/b | 3/c | ESC |
|              | 4/d | 5/e | 6/f | +   |
| SHIFT        | 7   | 8   | 9   |     |

Presione [SHIFT] + [2/b] para introducir la primera cifra del nuevo valor.

| В23 <u>С</u> |     |     |     |     |
|--------------|-----|-----|-----|-----|
| 0            | 1/a | 2/b | 3/c | ESC |
|              | 4/d | 5/e | 6/f | Ŧ   |
| SHIFT        | 7   | 8   | 9   |     |

Presione [2/b] [3/c] y [SHIFT] + [3/c] para completar la introducción del nuevo valor; presione Intro para confirmar.

El ejemplo siguiente muestra la modificación (parcial) del Campo 3 desde B23C hasta BABA.

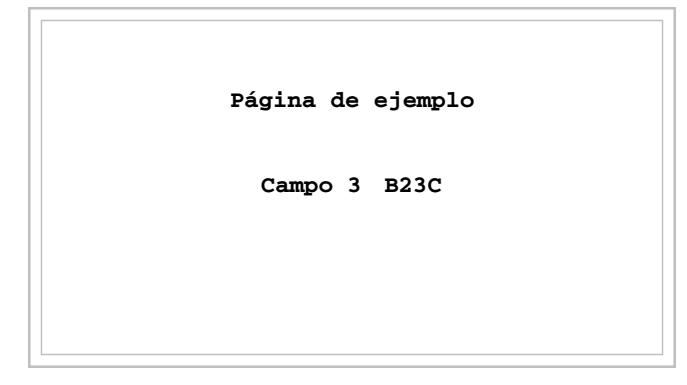

## Pulse en la pantalla el campo [B23C]

| в23 <u>с</u> |     |     |     |     |
|--------------|-----|-----|-----|-----|
| 0            | 1/a | 2/b | 3/c | ESC |
|              | 4/d | 5/e | 6/f | Ŧ   |
| SHIFT        | 7   | 8   | 9   | ┣   |

Estamos en modo de introducción habilitado; el cursor se posiciona sobre la cifra más a la derecha del dato (la cifra la menos significativa).

| В <u>2</u> 3С |     |     |     |     |
|---------------|-----|-----|-----|-----|
| 0             | 1/a | 2/b | 3/c | ESC |
|               | 4/d | 5/e | 6/f | Ŧ   |
| SHIFT         | 7   | 8   | 9   | ł   |

Posicione el cursor sobre la segunda cifra presionando 2 veces la  $\Box$  [<-].

37-11

| BA <u>3</u> C |     |     |     |     |
|---------------|-----|-----|-----|-----|
| 0             | 1/a | 2/b | 3/c | ESC |
|               | 4/d | 5/e | 6/f | +   |
| SHIFT         | 7   | 8   | 9   |     |

Presione [SHIFT] + [1/a] para introducir la cifra del nuevo valor.

| BAB <u>C</u> |     |     |     |     |  |
|--------------|-----|-----|-----|-----|--|
| 0            | 1/a | 2/b | 3/c | ESC |  |
|              | 4/d | 5/e | 6/f | Ŧ   |  |
| SHIFT        | 7   | 8   | 9   |     |  |

Presione [SHIFT] + [2/b] para introducir la tercera cifra del nuevo valor.

| BAB <u>A</u> |     |     |     |     |
|--------------|-----|-----|-----|-----|
| 0            | 1/a | 2/b | 3/c | ESC |
|              | 4/d | 5/e | 6/f | +   |
| SHIFT        | 7   | 8   | 9   |     |

Presione [SHIFT] + [1/a] para introducir la última cifra del nuevo valor; presione Intro para confirmar.

Modificación del valor de un campo numérico alfanumérico (ASCII):

El ejemplo siguiente muestra la modificación del Campo 4 desde MOTOR 1 hasta VALVE 3.5.

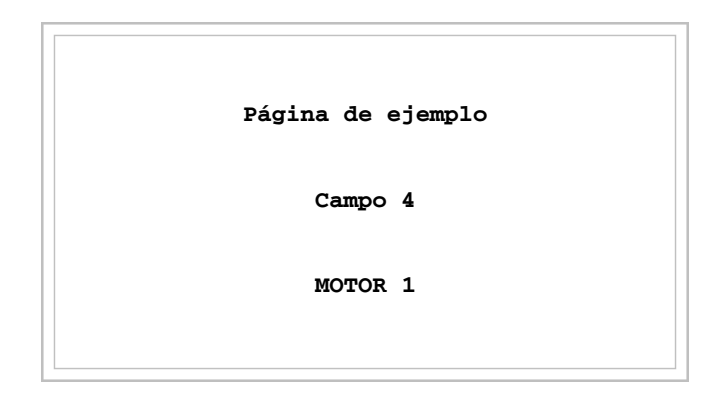

Pulse en la pantalla el campo [MOTOR 1]

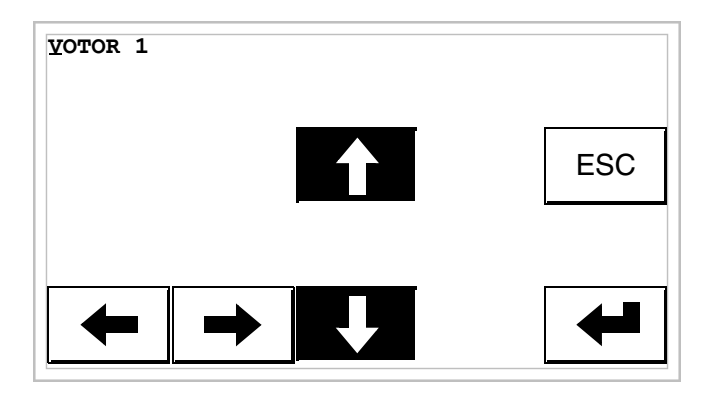

Presione [4] o [4] para pasar en la pantalla todos los caracteres de la tabla del font asignado (ver Manual Software); párese al carácter [V].

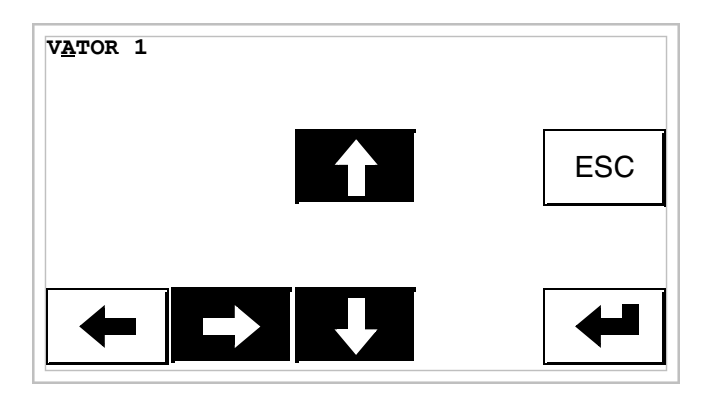

Presione [->] para posicionarse sobre el carácter sucesivo, luego presione [ $\blacklozenge$ ] o [ $\blacklozenge$ ] para pasar en la pantalla los caracteres hasta visualizar el carácter [A].

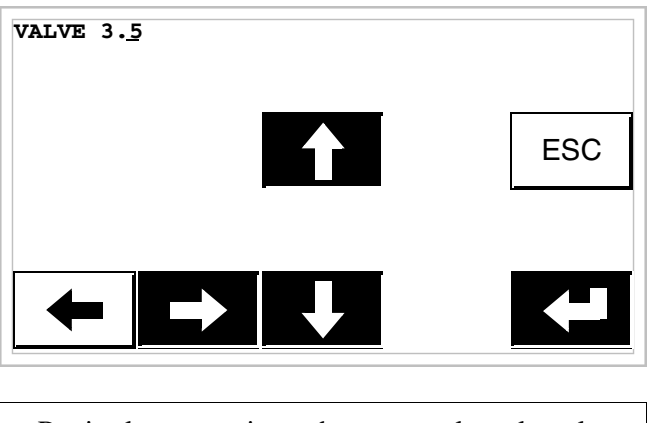

Repita las operaciones hasta completar la palabra; presione Intro para confirmar.

Modificación del valor de un campo texto dinámico:

El ejemplo siguiente muestra la modificación del Campo 5 que puede ponerse a 4 estados distintos a los cuales corresponden los 4 textos simbólicos siguientes: SETUP, STOP, MANUAL, AUTOMATIC. Pongamos SETUP como valor inicial y MANUAL como valor final.

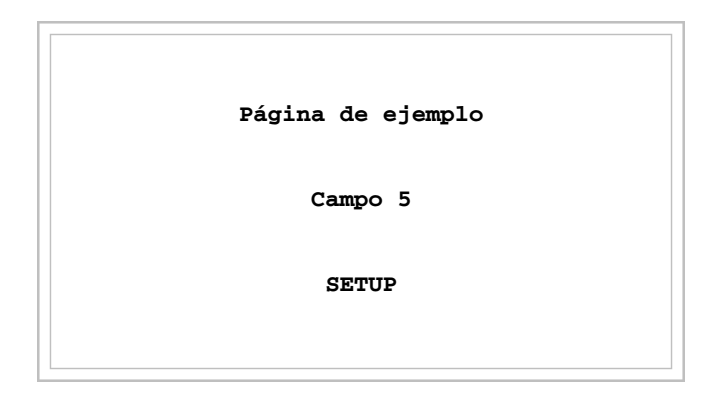

Pulse en la pantalla el campo [SETUP]

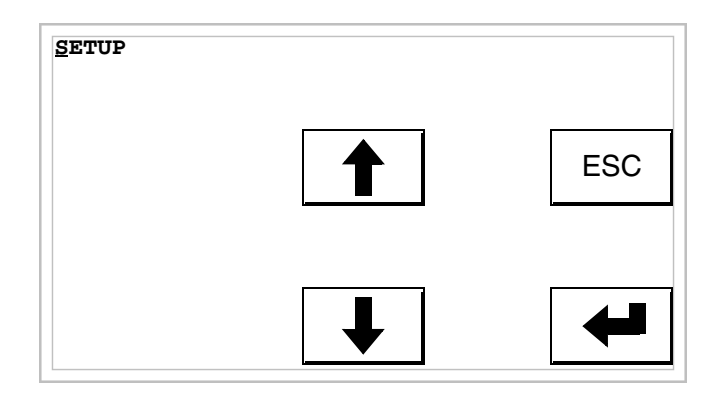

Estamos en modo de introducción habilitado; el cursor se posiciona sobre la cifra más a la izquierda del dato.

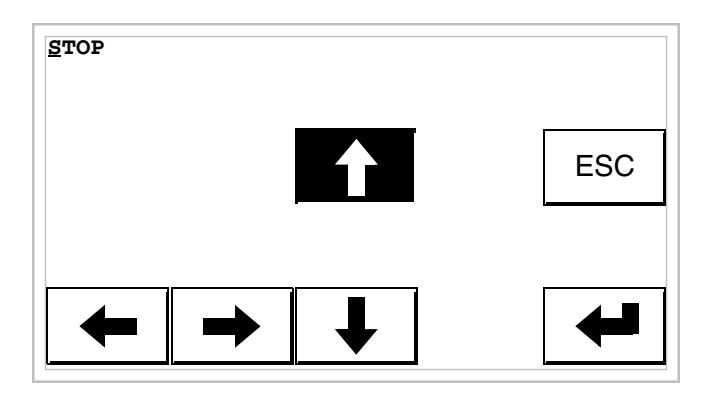

Al presionar [4] la primera vez, el campo se pone a STOP.

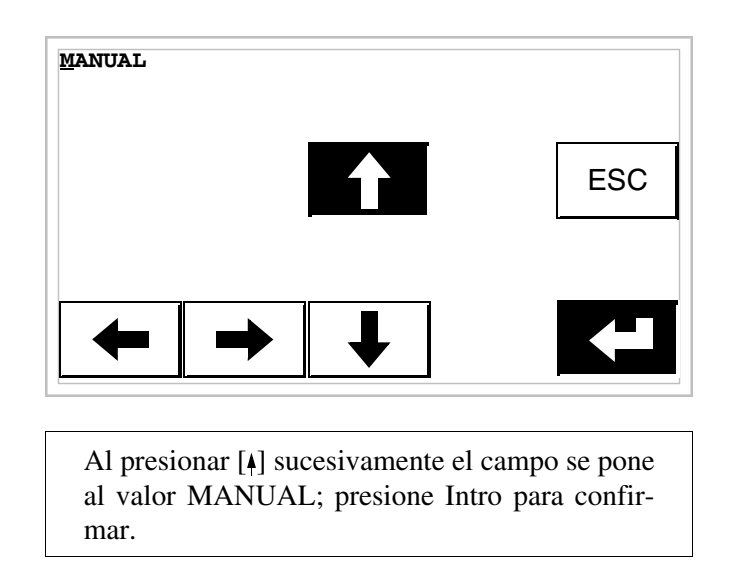

Modificación del valor de un campo simbólico:

El ejemplo siguiente muestra la modificación del Campo 6 que puede ponerse a 4 estados distintos a los cuales corresponden las 4 imágenes siguientes:

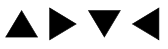

Pongamos  $\blacktriangle$  como valor inicial y  $\blacktriangledown$  como valor final.

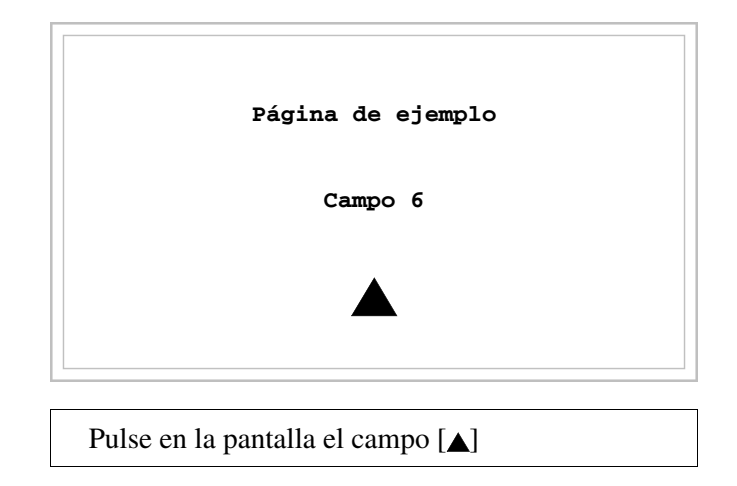

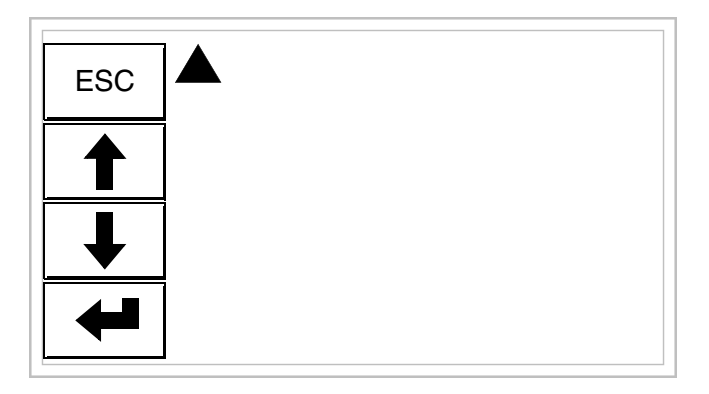

Estamos en modo de introducción habilitado.

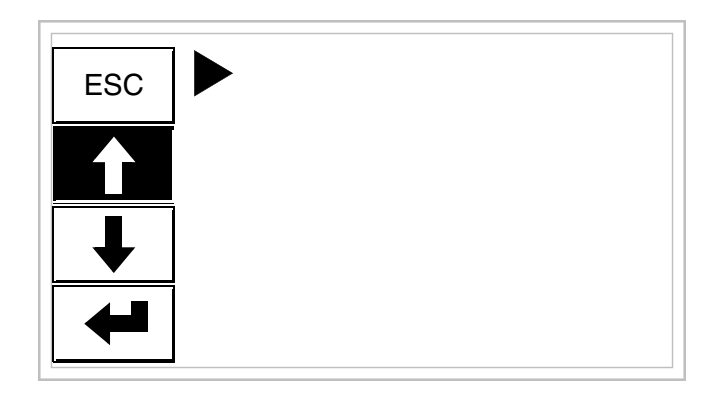

Al presionar [₄] la primera vez, el campo se pone a ►.

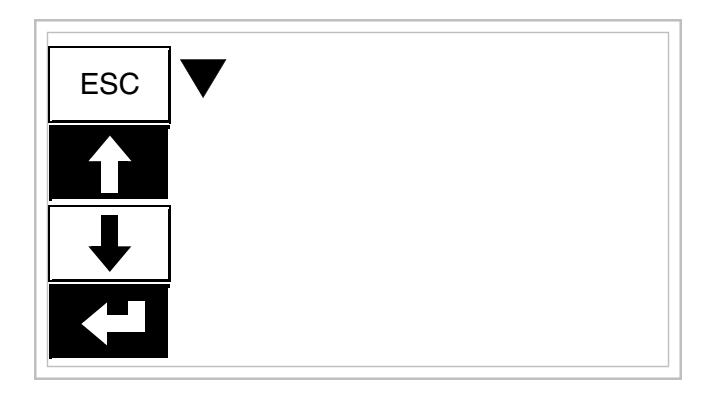

Al presionar [4] sucesivamente, el campo se pone a  $\mathbf{\nabla}$ ; presione Intro para confirmar.

Modificación del valor de un campo binario:

El ejemplo siguiente muestra la modificación (total) del Campo 7 desde 1010 hasta 1111.

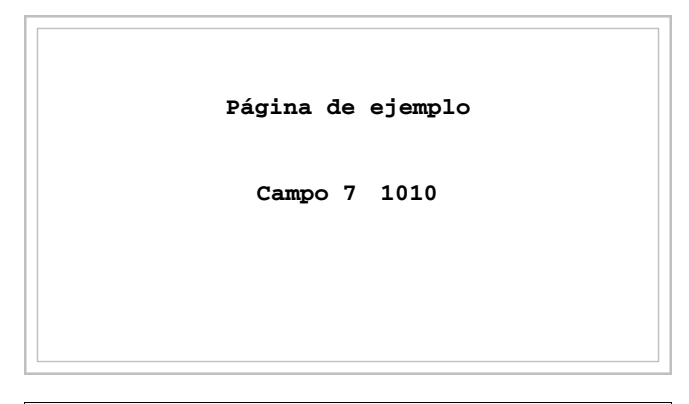

Pulse en la pantalla el campo [1010]

| 101 <u>0</u> |   |     |
|--------------|---|-----|
| 0            | 1 | ESC |
|              |   |     |
| +            | - |     |

Estamos en modo de introducción habilitado; el cursor se posiciona sobre la cifra más a la derecha del dato (la cifra la menos significativa.

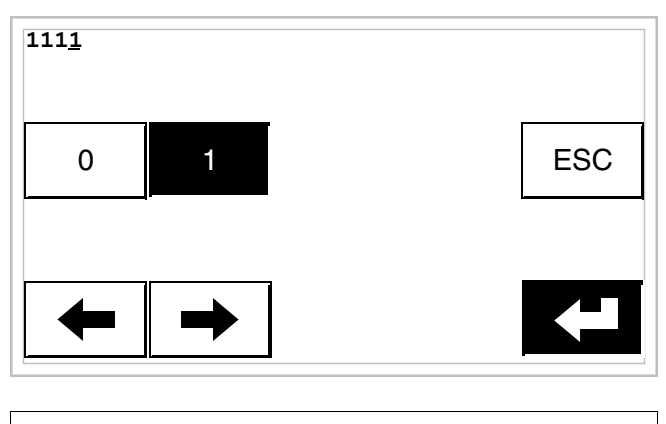

Presione 4 veces [1] para definir el nuevo valor; presione Intro para confirmar.

Modificación del valor de un campo barra:

El ejemplo siguiente muestra la modificación del Campo 8, hay que cambiar el valor de 100 por 50.

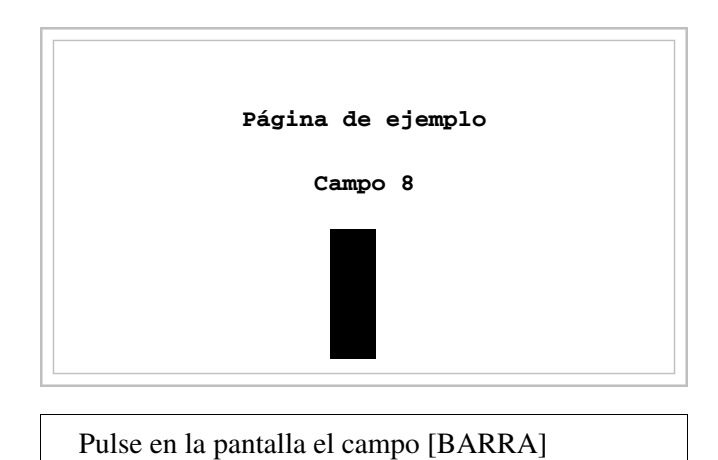

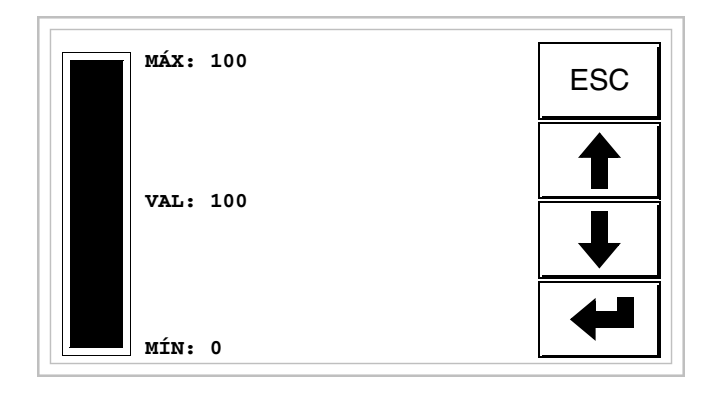

Estamos en modo de introducción habilitado.

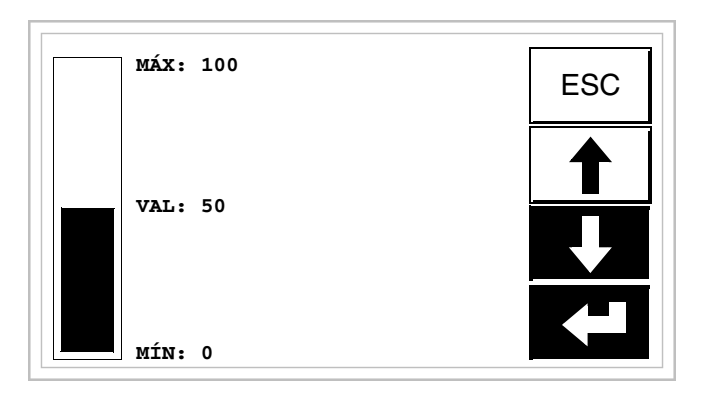

Presione [v] para variar el valor hasta 50; presione Intro para confirmar.

Visualización El VT puede visualizar tres tipos de mensajes, los *Mensajes de informa*ción, las Alarmas ISA-1A (para los terminales que las aceptan) y los Menmensajes sajes de ayuda (páginas de HELP). Los mensajes de información y las alarmas se pueden visualizar sólo si, mediante VTWIN, el programador ha programado previamente los mensajes asociados a las áreas de memoria del dispositivo.

La utilización de los tres tipos de mensajes es a discreción del programador.

de los

Mensaje de información Cuando ocurre un evento al cual está asociado un mensaje de información, se visualiza

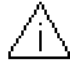

# El símbolo es un triángulo que contiene el carácter [i].

Los mensajes de información se visualizan sólo cuando el acontecimiento que los ha producido está presente: pulsando el símbolo en la pantalla se accede al modo de visualización, con una página con dos mensajes cuyo formato es el siguiente (el formato cambia según el VT).

#### Info VT5xxH -VT1x5/505/515 /525/555/56xW

#### Formato:

- Cinco líneas de 30 caracteres altura X1 o dos líneas de 15 caracteres altura X2 como texto del mensaje.
- Una línea para un eventual campo variable (que en aquella específica condición puede indicar un valor margen de seguridad o de aviso).
- Una línea para la fecha y la hora de aparición de la señal.
- Un sobre cerrado hacia arriba [🖂] a la izquierda de la pantalla indica que es la primera visualización. Este símbolo no estará presente si el mensaje ya ha sido visionado durante un acceso previo en el modo de visualización de los mensajes de información.

Ejemplo con tres mensajes:

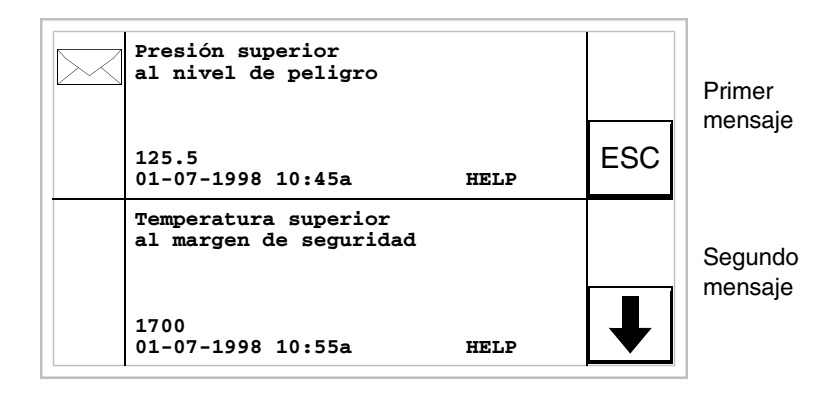

Presionando  $[\mathbf{\psi}]$  se visualiza la página siguiente con el tercer mensaje. El mensaje no llevará el sobre cerrado porque ya ha sido visionado.
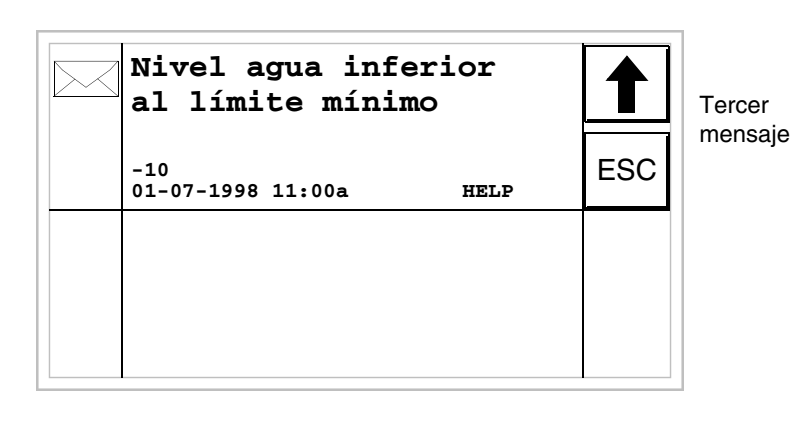

Presionando [4] se visualiza la página anterior con el primero y el segundo mensaje.

#### Info VT1x5W Formato: Vertical

- - Cinco líneas de 21 caracteres altura X1 o tres líneas de 10 caracteres altura X2 como texto del mensaje.
  - Una línea para un eventual campo variable (que en aquella específica condición puede indicar un valor margen de seguridad o de aviso).
  - Una línea para la fecha y la hora de aparición de la señal.
  - Un sobre cerrado hacia arriba [🖂] a la izquierda de la pantalla indica que es la primera visualización. Este símbolo no estará presente si el mensaje ya ha sido visionado durante un acceso previo en el modo de visualización de los mensajes de información.

Ejemplo con dos mensajes:

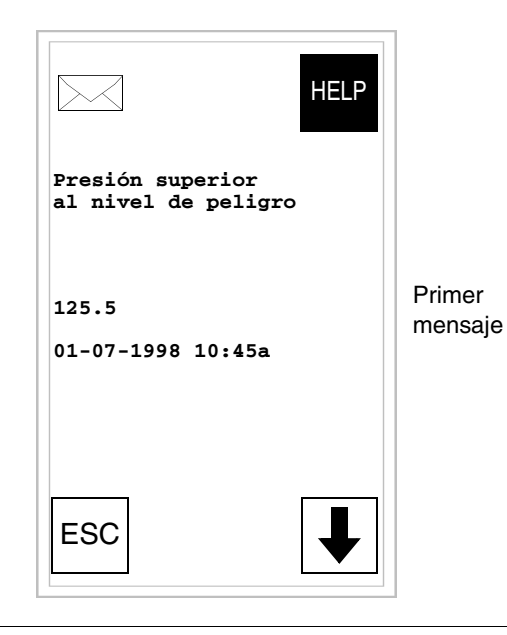

Presionando  $[\downarrow]$  se visualiza la página siguiente con el segundo mensaje. El mensaje no llevará el sobre cerrado porque ya ha sido visionado.

| HELP                                  |                    |
|---------------------------------------|--------------------|
| Nivel agua<br>agua inf.<br>límite mín |                    |
| -10<br>01-07-1998 11:00a              | Segundo<br>mensaje |
| ESC                                   |                    |

Presionando [4] se visualiza la página anterior con el primero mensaje.

#### Info VT575W -VT580W -VT585W -VT585WB • Cuatro altura

- Cuatro líneas de 70 caracteres altura X1 o dos líneas de 35 caracteres altura X2 como texto del mensaje.
- Una línea para un eventual campo variable (que en aquella específica condición puede indicar un valor margen de seguridad o de aviso).
- Una línea para la fecha y la hora de aparición de la señal.
- Un sobre cerrado hacia arriba [🖂] a la izquierda de la pantalla indica que es la primera visualización. Este símbolo no estará presente si el mensaje ya ha sido visionado durante un acceso previo en el modo de visualización de los mensajes de información.

Ejemplo con cinco mensajes:

| Presión superior al nivel<br>de peligro<br>125.5<br>01-09-1998 10:45a                                                         |      |     | Primer<br>mensaje  |
|----------------------------------------------------------------------------------------------------|------|-----|--------------------|
| Temperatura superior al margen<br>de seguridad<br>1700<br>01-07-1998 10:55a                                                   | HELP | ESC | Segundo<br>mensaje |
| Nivel agua inferior<br>al límite mínimo<br><sup>-10</sup> 01-07-1998 11:00a                                                   | HELP |     | Tercer<br>mensaje  |
| El nivel de saturación del gas en<br>el cuarto caldera ha alcanzado el<br>primer nivel de peligro<br>345<br>01-07-1998 09:00a |      | ₽   | Cuarto<br>mensaje  |

Presionando [**†**] se visualiza la página siguiente con el quinto mensaje.

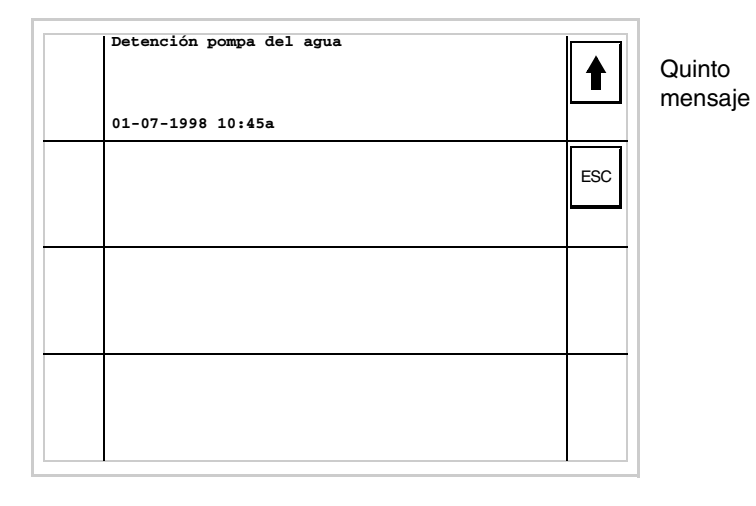

Presionando [4] se visualiza la página anterior con los primeros cuatro mensajes.

#### Info VT595W Formato:

- Cuatro líneas de 89 caracteres altura X1 o dos líneas de 44 caracteres altura X2 como texto del mensaje.
- Una línea para un eventual campo variable (que en aquella específica condición puede indicar un valor margen de seguridad o de aviso).
- Una línea para la fecha y la hora de aparición de la señal.
- Un sobre cerrado hacia arriba [
  ] a la izquierda de la pantalla indica que es la primera visualización. Este símbolo no estará presente si el mensaje ya ha sido visionado durante un acceso previo en el modo de visualización de los mensajes de información.

Ejemplo con cinco mensajes:

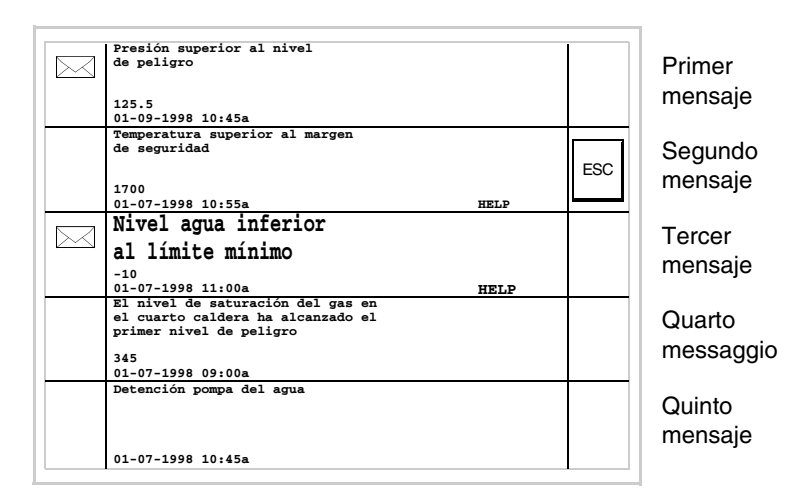

Como ya fueron visionados recuerden que el segundo, el cuarto y el quinto mensaje no llevan el sello serrado.

Cuando ocurre un evento asociado a una alarma, se visualiza

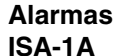

 $\triangle$ 

## El símbolo es un triángulo que contiene el carácter [!].

Las alarmas ISA pueden visualizarse desde cuando se ha reconocido el evento que ha producido la alarma (Evento llegado) hasta la operación de confirmación, que se ejecuta tocando en la pantalla el símbolo correspondiente a la alarma para confirmar (Evento confirmado); el evento que ha producido la alarma ya no está presente (Evento salido). Por confirmación se entiende la confirmación por visión del mensaje de parte del operador de línea o de máquina de haber.

Para más detalle sobre el funcionamiento de las *Alarmas ISA-1A* ver Manual Software.

Tocando el símbolo en la pantalla se accede al modo de visualización con una página que contiene hasta dos alarmas, cuyo formato es la siguiente.

Por mando del dispositivo el VT puede automáticamente ejecutar la visualización en secuencia de las alarmas (ver "Capítulo 38 -> Área de mando").

Alarmas VT525H -VT1x5/515/525 /555/56xW

- La página tiene el formato siguiente:
  - Identificación numérica de la alarma ISA-1A.
  - Cuatro líneas de 30 caracteres altura X1 o dos líneas de 15 caracteres altura X2 como texto del mensaje.
- Una línea para un eventual campo variable (que en aquella específica condición puede indicar un valor margen de seguridad o de aviso).
- Una línea con carácter inicial [>] para la fecha y la hora del Evento llegado.
- Una línea con:
  - Carácter inicial [#] para la fecha y la hora del Evento confirmado todavía presente.
  - Carácter inicial [<] para la fecha y la hora del Evento salido no confirmado.
- Símbolos de señalización del estado de alarma
  - Evento llegado y no confirmado [ / ]
  - Evento llegado, presente y confirmado [
  - Evento salido y no confirmado [ 🔬 ]

Ejemplo con tres alarmas:

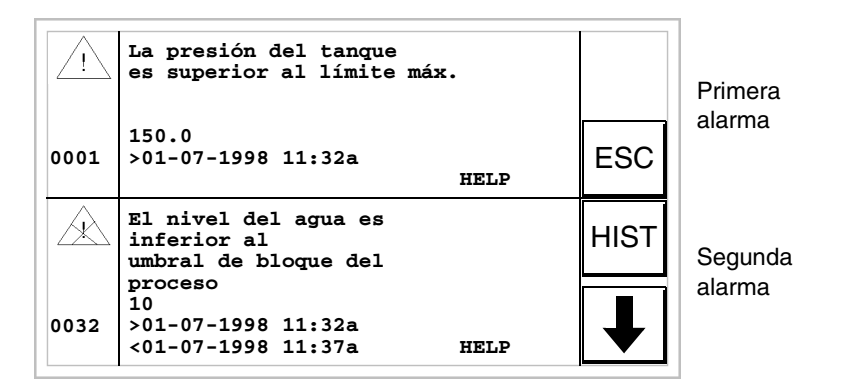

Presionando [+] se visualiza la página siguiente con la tercera alarma. La segunda alarma que lleva el carácter [<] seguido por la fecha y la hora, indica que el evento que ha producido la alarma desapareció antes de la operación de confirmación. El símbolo correspondiente lo evidencia también.

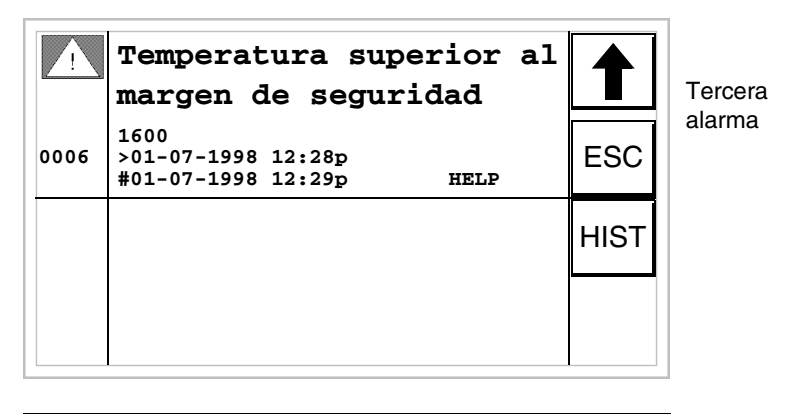

Presionando [4] se vuelve a visualizar la primera página. La tercera alarma que lleva el carácter [#] seguido por la fecha y la hora, indica que el evento que ha producido la alarma está presente y es confirmado. El símbolo correspondiente lo evidencia también.

Alarmas VT1x5W Vertical La página tiene el formato siguiente:

- Identificación numérica de la alarma ISA-1A.
- Cinco líneas de 21 caracteres altura X1 o tres líneas de 15 caracteres altura X2 como texto del mensaje.

- Una línea para un eventual campo variable (que en aquella específica condición puede indicar un valor margen de seguridad o de aviso).
- Una línea con carácter inicial [>] para la fecha y la hora del Evento llegado.
- Una línea con:
  - Carácter inicial [#] para la fecha y la hora del Evento confirmado todavía presente.
  - Carácter inicial [<] para la fecha y la hora del Evento salido no confirmado.
- Símbolos de señalización del estado de alarma
  - Evento llegado y no confirmado [ / ]
  - Evento llegado, presente y confirmado [
  - Evento salido y no confirmado [ 🔬 ]

Ejemplo con tres alarmas:

|                                                     | HELP |                   |
|-----------------------------------------------------|------|-------------------|
| La presión del tan<br>es superior al<br>límite máx. | que  |                   |
| 150.0<br>>01-07-1998 11:32a                         |      | Primera<br>alarma |
| ESC HIST                                            | ↓    |                   |

Presionando  $[\downarrow]$  se visualiza la página siguiente con la segunda alarma. La segunda alarma que lleva el carácter [<] seguido por la fecha y la hora, indica que el evento que ha producido la alarma desapareció antes de la operación de confirmación. El símbolo correspondiente lo evidencia también.

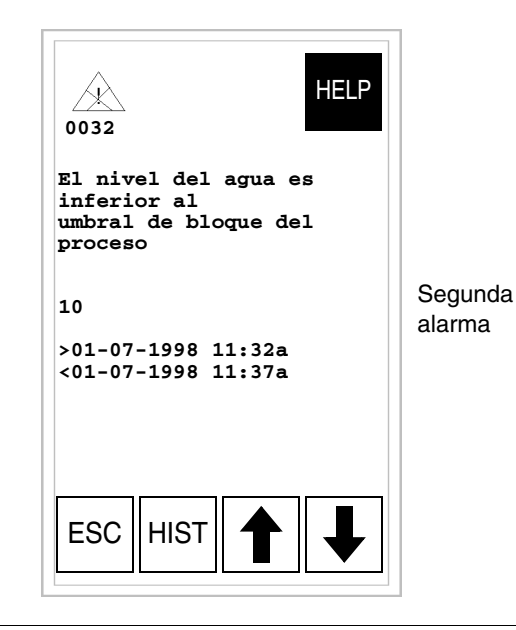

Presionando [4] se vuelve a visualizar la primera página. Presionando [4] se visualiza la página siguiente con la tercera alarma. La tercera alarma que lleva el carácter [#] seguido por la fecha y la hora, indica que el evento que ha producido la alarma está presente y es confirmado. El símbolo correspondiente lo evidencia también.

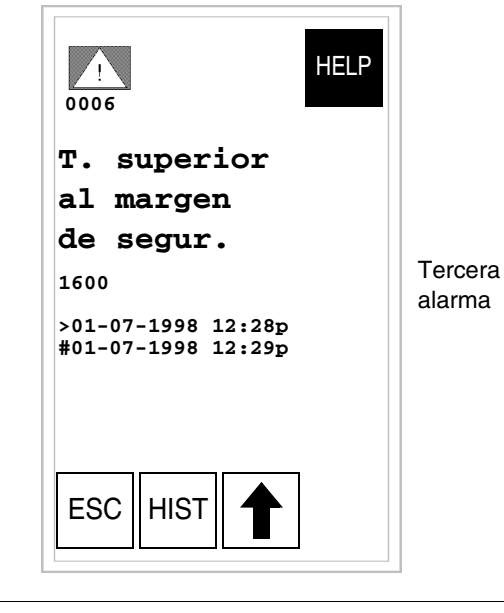

Presionando [4] se vuelve a visualizar la segunda página.

La página tiene el formato siguiente:

- Identificación numérica de la alarma ISA-1A.
- Cuatro líneas de 70 caracteres altura carácter X1 o dos líneas de 35 caracteres altura X2 como texto del mensaje.
- Una línea para un eventual campo variable (que en aquella específica condición puede indicar un valor margen de seguridad o de aviso).
- Una línea con carácter inicial [>] para la fecha y la hora del Evento llegado y con:
  - Carácter inicial [#] para la fecha y la hora del Evento confirmado todavía presente.
  - Carácter inicial [<] para la fecha y la hora del Evento salido no confirmado.
- Símbolos de señalización del estado de alarma
  - Evento llegado y no confirmado [ // ]
  - Evento llegado, presente y confirmado [
  - Evento salido y no confirmado [ 🔬 ]

Ejemplo con tres alarmas:

Alarmas VT575W -VT580W -VT585W -VT585WB

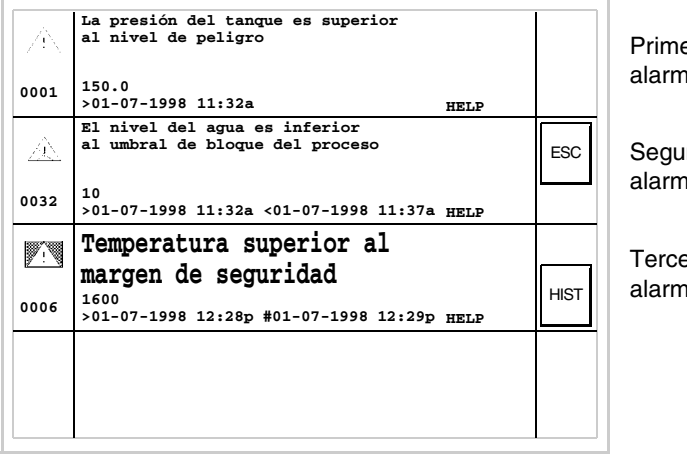

Primera alarma

Segunda alarma

Tercera alarma

La segunda alarma que lleva el carácter [<] seguido por la fecha y la hora, indica que el evento que ha producido la alarma desapareció antes de la operación de confirmación. El símbolo correspondiente lo evidencia también.

La tercera alarma que lleva el carácter [#] seguido por la fecha y la hora, indica que el evento que ha producido la alarma está presente y es confirmado. El símbolo correspondiente lo evidencia también.

Alarmas **VT595W**  La página tiene el formato siguiente:

- Identificación numérica de la alarma ISA-1A.
- Cuatro líneas de 89 caracteres altura carácter X1 o dos líneas de 44 caracteres altura X2 como texto del mensaje.
- Una línea para un eventual campo variable (que en aquella específica condición puede indicar un valor margen de seguridad o de aviso).
- Una línea con carácter inicial [>] para la fecha y la hora del Evento llegado y con:
  - Carácter inicial [#] para la fecha y la hora del Evento confirmado todavía presente.
  - Carácter inicial [<] para la fecha y la hora del Evento salido no confirmado.
- Símbolos de señalización del estado de alarma
  - Evento llegado y no confirmado [
  - Evento llegado, presente y confirmado [
  - Evento salido y no confirmado [

Ejemplo con tres alarmas:

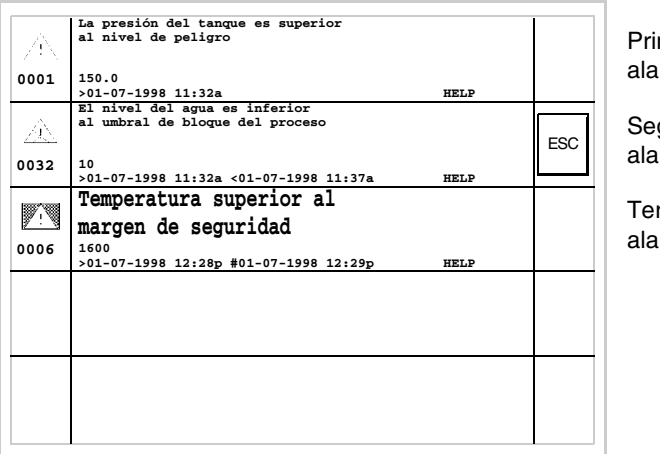

Primera alarma

Segunda alarma

Tercera alarma

La segunda alarma que lleva el carácter [<] seguido por la fecha y la hora, indica que el evento que ha producido la alarma desapareció antes de la operación de confirmación. El símbolo correspondiente lo evidencia también. La tercera alarma que lleva el carácter [#] seguido por la fecha y la hora, indica que el evento que ha producido la alarma está pre-

sente y es confirmado. El símbolo correspondiente lo evidencia también.

Histórico de<br/>las alarmasCuando ocurre un evento asociado a una alarma el terminal lo guarda cro-<br/>nológicamente en un área de memoria interna llamada *Histórico de las*<br/>alarmas. Al visualizar la página de la alarma, tocando en la pantalla la HIST se accede al buffer histórico.

Por mando del dispositivo el VT puede automáticamente ejecutar la visualización en secuencia de las alarmas (ver "Capítulo 38 -> Área de mando").

Una vez que el buffer está lleno, ya no es posible guardar nuevas alarmas. Se recomienda consultar el Área de estado del VT "Capítulo 38 -> Área de estado terminal" (ver también Manual Software) para saber cuando el buffer está lleno.

Se puede vaciar el buffer del *Histórico de las alarmas* (o sea, eliminar todos los mensajes guardados) exclusivamente por mando del dispositivo (ver "Capítulo 38 -> Área de mando").

El formato del histórico se parece a la de las alarmas, excepto un carácter [H] añadido delante del número de la alarma (ver las formateaciones de los distintos productos).

Ejemplo con dos alarmas.

Histórico VT525H -VT1x5/515/525 /555/56xW

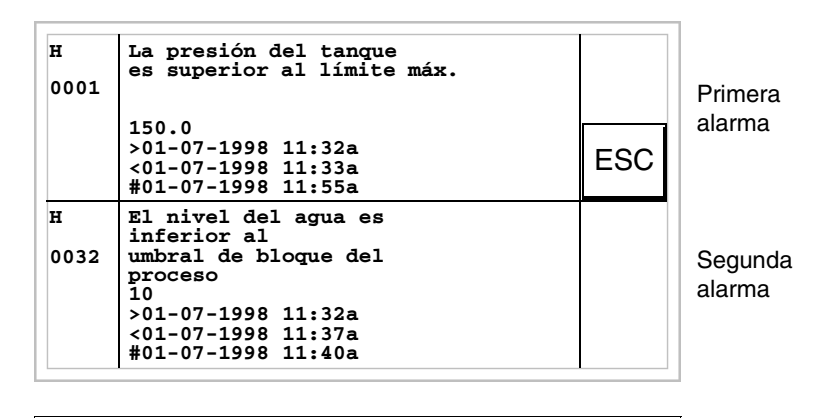

Presionando la  $\square$  ESC se vuelve a visualizar la alarma.

Histórico VT1x5W Vertical Ejemplo con un alarma.

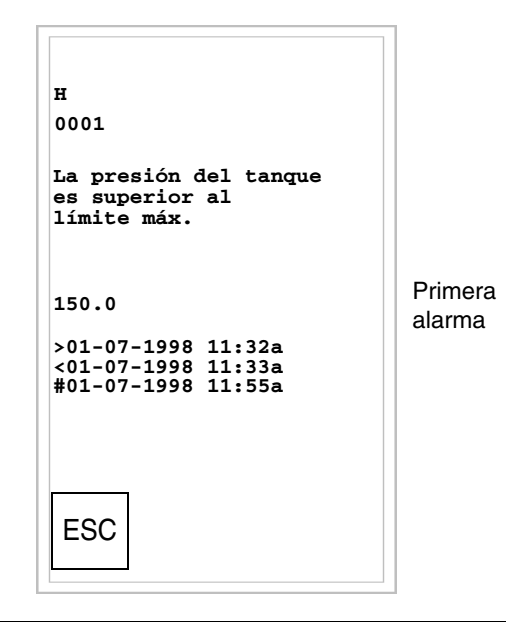

Presionando la  $\square$  ESC se vuelve a visualizar la alarma.

Histórico VT575W -VT580W -VT585W -VT585WB Ejemplo con tres alarmas.

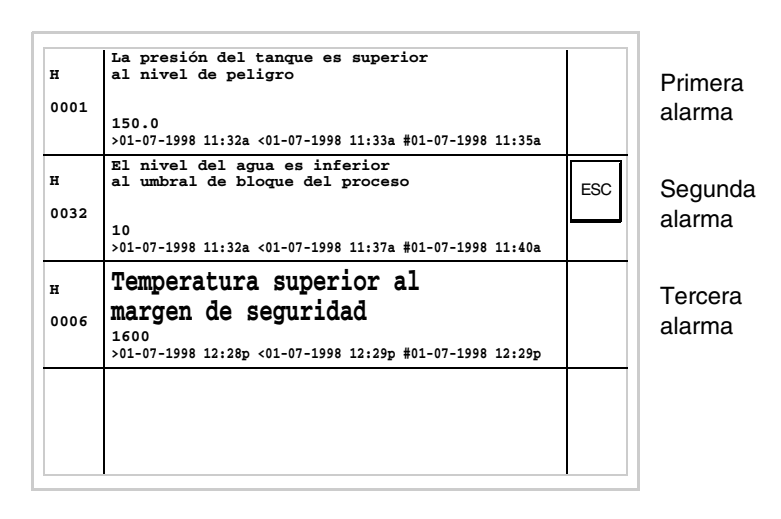

Presionando la 🖾 ESC se vuelve a visualizar la alarma.

Histórico VT595W Ejemplo con tres alarmas.

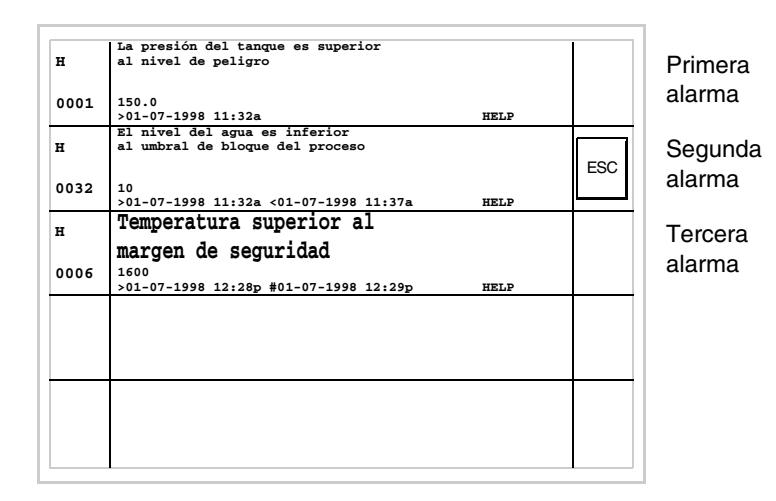

Presionando la 🗆 ESC se vuelve a visualizar la alarma.

Mensajes de ayuda

**s de** Los mensajes de ayuda se pueden asociar a las páginas de proyecto, a los mensajes de información y a las alarmas ISA y dan informaciones adicionales sobre la operación en curso. Los mensajes de ayuda no tienen ningún tipo de formato y el programador puede libremente crearlos utilizando la pantalla entera. Para explicar el funcionamiento de los mensajes de ayuda, hay que dividirlos en dos categorías: los mensajes de ayuda para alarmas y mensajes de información y los mensajes de ayuda para páginas de proyecto.

#### Mensajes de ayuda para alarmas y mensajes de info

Cuando estamos en el contexto de visualización de las alarmas o de los mensajes de información, si el mensaje de ayuda está presente se visualiza la palabra HELP. Tocando en la pantalla la alarma o el mensaje que la acompaña, se visualiza el mensaje de ayuda. Tocando la 🗆 ESC en la pantalla se vuelve a la visualización precedente.

El mensaje puede medir:

| • VT155W          | -> | Hasta 34 (caracteres) x 16 (líneas) |
|-------------------|----|-------------------------------------|
| VT155W Vertical   | -> | Hasta 21 (caracteres) x 24 (líneas) |
| • VT185W          | -> | Hasta 34 (caracteres) x 16 (líneas) |
| • VT185W Vertical | -> | Hasta 21 (caracteres) x 24 (líneas) |
| • VT505H          | -> | Hasta 34 (caracteres) x 16 (líneas) |
| • VT505W          | -> | Hasta 34 (caracteres) x 16 (líneas) |
| • VT515W          | -> | Hasta 34 (caracteres) x 16 (líneas) |
| • VT525H          | -> | Hasta 34 (caracteres) x 16 (líneas) |
| • VT525W          | -> | Hasta 34 (caracteres) x 16 (líneas) |
| • VT555W          | -> | Hasta 34 (caracteres) x 16 (líneas) |
| • VT56xW          | -> | Hasta 34 (caracteres) x 16 (líneas) |
| • VT575W          | -> | Hasta 74 (caracteres) x 16 (líneas) |
| • VT580W          | -> | Hasta 74 (caracteres) x 16 (líneas) |
| • VT585W          | -> | Hasta 74 (caracteres) x 16 (líneas) |
| • VT585WB         | -> | Hasta 74 (caracteres) x 16 (líneas) |
| • VT595W          | -> | Hasta 93 (caracteres) x 16 (líneas) |

Mensajes de<br/>ayuda para<br/>páginas de<br/>proyectoPor lo que se refiere a las páginas de proyecto, es el programador que tiene<br/>que introducir la <br/>
necesaria para acceder a la página de ayuda (ver Manual<br/>Software). De lo contrario, no hay manera de saber si la página contiene un<br/>mensaje de ayuda.

El mensaje puede medir:

| • VT155W        | -> | Hasta 34 (caracteres) x 16 (líneas)  |
|-----------------|----|--------------------------------------|
| VT155W Vertical | -> | Hasta 21 (caracteres) x 24 (líneas)  |
| • VT185W        | -> | Hasta 34 (caracteres) x 16 (líneas)  |
| VT185W Vertical | -> | Hasta 21 (caracteres) x 24 (líneas)  |
| • VT505H        | -> | Hasta 34 (caracteres) x 16 (líneas)  |
| • VT505W        | -> | Hasta 34 (caracteres) x 16 (líneas)  |
| • VT515W        | -> | Hasta 34 (caracteres) x 16 (líneas)  |
| • VT525W        | -> | Hasta 40 (caracteres) x 16 (líneas)  |
| • VT525H        | -> | Hasta 40 (caracteres) x 16 (líneas)  |
| • VT555W        | -> | Hasta 40 (caracteres) x 16 (líneas)  |
| • VT56xW        | -> | Hasta 40 (caracteres) x 16 (líneas)  |
| • VT575W        | -> | Hasta 80 (caracteres) x 16 (líneas)  |
| • VT580W        | -> | Hasta 80 (caracteres) x 16 (líneas)  |
| • VT585W        | -> | Hasta 80 (caracteres) x 16 (líneas)  |
| • VT585WB       | -> | Hasta 80 (caracteres) x 16 (líneas)  |
| • VT595W        | -> | Hasta 100 (caracteres) x 16 (líneas) |

# Capítulo 38 Área de intercambio de datos

| Contenido                                          | Página |
|----------------------------------------------------|--------|
| Área de estado terminal                            | 38-3   |
| Área de estado leds internos                       | 38-8   |
| Área de estado leds externos                       | 38-12  |
| Área de estado recetas                             | 38-14  |
| Área de estado teclas internas                     | 38-15  |
| Área de estado teclas externas                     | 38-23  |
| Área de estado teclas internas (Tiempo Real)       | 38-25  |
| Área de estado teclas externas (Tiempo Real)       | 38-25  |
| Área de estado impresora                           | 38-26  |
| Área de estado trends                              | 38-27  |
| Área de respuesta mando                            | 38-29  |
| Área mando leds externos (luz fija)                | 38-30  |
| Área mando leds externos (luz centelleante)        | 38-31  |
| Area mando leds rojos internos (luz fija)          | 38-32  |
| Área mando leds rojos internos (luz centellante)   | 38-33  |
| Área mando leds verdes internos (luz fija)         | 38-34  |
| Área mando leds verdes internos (luz centelleante) | 38-35  |
| Área de mando                                      | 38-36  |

Este capítulo se compone de 56 páginas.

Por *Comunicación* se entiende el intercambio de informaciones que ocurre entre el VT y el dispositivo conectado. El intercambio de informaciones se realiza mediante las *Variables* o las *Áreas de intercambio* (para más detalle y explicación, ver Manual Software).

Las Áreas de Intercambio se dividen en:

• Área Mensajes:

Mensajes de Información Alarmas

• Área de Estado:

Área de estado terminal Área de estado leds internos Área de estado leds externos Área de estado recetas Área de estado teclas internas Área de estado teclas externas Área de estado teclas internas (Tiempo Real) Área de estado teclas externas (Tiempo Real) Área de estado teclas externas (Tiempo Real) Área de estado teclas externas (Tiempo Real) Área de estado trends Área de estado trends Área de respuesta mando

Área mando leds externos (luz fija) Área mando leds externos (luz centelleante) Area mando leds rojos internos (luz fija) Área mando leds rojos internos (luz centellante) Área mando leds verdes internos (luz fija) Área mando leds verdes internos (luz centelleante) Área de mando

El *Área Mensajes* no depende del tipo de VT, sino es completamente configurable mediante el programa VTWIN, por lo tanto, ya no se mencionará en este capítulo.

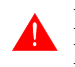

Para más detalle sobre las funciones de las distintas áreas, ver Manual Software.

### Área de estado terminal

El significado de este área depende del tipo de VT utilizado:

- con teclado
- touch screen

Este área se compone de 4 word fijas (enumeradas de 0 a 3).

• Con teclado:

| NÚMERO WORD | NOMBRE WORD                |
|-------------|----------------------------|
| 0           | WORD DE ESTADO             |
| 1           | IDENTIFICADOR DE SECUENCIA |
| 2           | IDENTIFICADOR DE PÁGINA    |
| 3           | IDENTIFICADOR DE CAMPO     |

• Touch screen:

| NÚMERO WORD | NOMBRE WORD                |
|-------------|----------------------------|
| 0           | WORD DE ESTADO             |
| 1           |                            |
| 2           | IDENTIFICADOR DE PÁGINA    |
| 3           | IDENTIFICADOR DEL CONTEXTO |

-- : no utilizado

Las tablas abajo se refieren a los VTs con teclado:

- 38.1: Significado de los Bits de la Word 0 de Estado
- 38.2: Significado del valor contenido en la Word 1 Identificador de Secuencia
- 38.3: Significado del valor contenido en la Word 2 Identificador de Página
- 38.4: Significado del valor contenido en la Word 3 Identificador de Campo

Las tablas abajo se refieren a los VTs touch screen:

- 38.5: Significado de los Bits de la Word 0 de Estado
- 38.6: Significado del valor contenido en la Word 1
- 38.7: Significado del valor contenido en la Word 2 Identificador de Página
- 38.8: Significado del valor contenido en la Word 3 Identificador del Contexto

#### Tabla 38.1: Significado de los Bits de la Word 0 de Estado

|                                                                                                    | NÚMERO DEL BIT |          |                |                |                |                |                |                |                |                |                |  |  |  |  |  |
|----------------------------------------------------------------------------------------------------|----------------|----------|----------------|----------------|----------------|----------------|----------------|----------------|----------------|----------------|----------------|--|--|--|--|--|
| WORD 0<br>SIGNIFICADO DEL BIT                                                                                                    | VT<br>50       | VT<br>60 | VT<br>130<br>W | VT<br>150<br>W | VT<br>160<br>W | VT<br>170<br>W | VT<br>190<br>W | VT<br>300<br>W | VT<br>310<br>W | VT<br>320<br>W | VT<br>330<br>W |  |  |  |  |  |
| WATCHDOG<br>Siempre a estado1                                                                                                    | 0              | 0        | 0              | 0              | 0              | 0              | 0              | 0              | 0              | 0              | 0              |  |  |  |  |  |
| MODO EDICIÓN<br>Estado 1 cuando el terminal está en modo de modificación de<br>los campos                                                          | 1              | 1        | 1              | 1              | 1              | 1              | 1              | 1              | 1              | 1              | 1              |  |  |  |  |  |
| MENSAJES PRESENTES<br>Estado 1 cuando hay por lo menos un mensaje para visualizar                                                                  | 2              | 2        |                | 2              | 2              |                |                |                |                |                |                |  |  |  |  |  |
| MENSAJES PENDIENTES<br>Estado 1 cuando hay por lo menos un mensaje llegado aún no<br>consultado                                                    | 3              | 3        |                | 3              | 3              |                |                |                |                |                |                |  |  |  |  |  |
| MENSAJES DE ALARMA ISA PRESENTES<br>Estado 1 cuando hay por lo menos un mensaje de alarma para<br>visualizar                                       |                |          | 2              |                |                | 2              | 2              | 2              | 2              | 2              | 2              |  |  |  |  |  |
| MENSAJES DE ALARMA ISA PENDIENTES<br>Estado 1 cuando hay por lo menos un mensaje de alarma ISA<br>llegado y aún no consultado                      |                |          | 3              |                |                | 3              | 3              | 3              | 3              | 3              | 3              |  |  |  |  |  |
| MANDO INVÁLIDO<br>Estado 1 cuando el último mando enviado por el dispositivo no<br>ha sido ejecutado                                               | 4              | 4        | 4              | 4              | 4              | 4              | 4              | 4              | 4              | 4              | 4              |  |  |  |  |  |
| MEMORIA HISTÓRIAL ALARMAS LLENA 80%<br>Estado 1 cuando el histórico de las alarmas está lleno hasta al<br>80% de su capacidad, está casi saturado  |                |          | 5              |                |                | 5              | 5              | 5              | 5              | 5              | 5              |  |  |  |  |  |
| MEMORIA HISTÓRICO ALARMAS LLENA<br>Estado 1 cuando el histórico de las alarmas está lleno y ya no<br>quepan más alarmas                            | -              |          | 6              |                | 1              | 6              | 6              | 6              | 6              | 6              | 6              |  |  |  |  |  |
| MACRO FUNCIÓN ACTIVA<br>Estado 1 cuando el VT está procesando una macrofunción                                                                     | -              |          | 7              | 7              | 7              | 7              | 7              | 7              | 7              | 7              | 7              |  |  |  |  |  |
| BATERÍA DESCARGADA<br>Estado 1 cuando el nivel de tensión de la batería es próximo al<br>nivel mínimo de mantenimiento de los datos en memoria RAM |                |          |                |                |                | 8              | 8              | 8              | 8              | 8              | 8              |  |  |  |  |  |

-- : no presente

#### Tabla 38.2: Significado del valor contenido en la Word 1 Identificador de Secuencia

|                                                                                                    |          | UTILIZADA |                |                |                |                |                |                |                |                |                |  |  |  |  |  |  |
|----------------------------------------------------------------------------------------------------|----------|-----------|----------------|----------------|----------------|----------------|----------------|----------------|----------------|----------------|----------------|--|--|--|--|--|--|
| WORD 1<br>SIGNIFICADO DEL VALOR                                                                                                    | VT<br>50 | VT<br>60  | VT<br>130<br>W | VT<br>150<br>W | VT<br>160<br>W | VT<br>170<br>W | VT<br>190<br>W | VT<br>300<br>W | VT<br>310<br>W | VT<br>320<br>W | VT<br>330<br>W |  |  |  |  |  |  |
| IDENTIFICADOR DE SECUENCIA<br>Contiene un valor diferente de cero en el contexto Páginas de<br>Proyecto, mientras que contiene valor cero en otro contexto<br>cualquiera | •        | •         | •              | •              | •              | •              | •              | •              | •              | •              | •              |  |  |  |  |  |  |

| Tabla 38.3: Significado del valor contenido en la Word 2 Identificador de Págil | tificador de Página |
|---------------------------------------------------------------------------------|---------------------|
|---------------------------------------------------------------------------------|---------------------|

|                                                                                                    | UTILIZADA / VALOR CONTENIDO |          |           |           |           |           |           |           |           |           |           |  |  |  |  |
|----------------------------------------------------------------------------------------------------|-----------------------------|----------|-----------|-----------|-----------|-----------|-----------|-----------|-----------|-----------|-----------|--|--|--|--|
| WORD 2<br>SIGNIFICADO DEL VALOR                                                                                                    | VT<br>50                    | VT<br>60 | VT<br>130 | VT<br>150 | VT<br>160 | VT<br>170 | VT<br>190 | VT<br>300 | VT<br>310 | VT<br>320 | VT<br>330 |  |  |  |  |
| NÚMERO DE LA PÁGINA VISUALIZADA<br>Contiene el valor de la página visualizada en el contexto Página<br>de Proyecto, mientras que contiene el valor que identifica el con-<br>texto en otro contexto cualquiera (Word 1 = 0) | •                           | •        | •         | •         | •         | •         | •         | ⊗ ●       | •         | •         | •         |  |  |  |  |
| MENSAJES DE INFORMACIÓN                                                                                                    | 0                           | 0        | 0         | 0         | 0         | 0         | 0         | 0         | 0         | 0         | 0         |  |  |  |  |
| DIRECTORIO SECUENCIAS                                                                                                    | 1                           | 1        | 1         | 1         | 1         | 1         | 1         | 1         | 1         | 1         | 1         |  |  |  |  |
| DIRECTORIO PÁGINAS                                                                                                    |                             |          |           |           |           |           |           |           |           |           |           |  |  |  |  |
| PÁGINAS DE SERVICIO DRIVER                                                                                                    | 2                           | 2        | 2         | 2         | 2         | 2         | 2         | 2         | 2         | 2         | 2         |  |  |  |  |
| MENSAJES DE AYUDA PARA PÁGINAS DE PROYECTO                                                                                                    |                             |          | 3         | 3         | 3         | 3         | 3         | 3         | 3         | 3         | 3         |  |  |  |  |
| MENSAJES DE AYUDA PARA ALARMAS ISA                                                                                                    |                             |          | 4         |           |           | 4         | 4         | 4         | 4         | 4         | 4         |  |  |  |  |
| ALARMAS ISA                                                                                                    |                             |          | 5         |           |           | 5         | 5         | 5         | 5         | 5         | 5         |  |  |  |  |
| DIRECTORIO RECETAS                                                                                                    |                             |          | 6         |           |           | 6         | 6         | 6         | 6         | 6         | 6         |  |  |  |  |
| MENSAJES DE AYUDA PARA MENSAJES DE INFORMA-<br>CIÓN                                                                                                    |                             |          | 7         | 7         | 7         | 7         | 7         | 7         | 7         | 7         | 7         |  |  |  |  |
| HISTÓRIAL ALARMAS                                                                                                    |                             |          | 8         |           |           | 8         | 8         | 8         | 8         | 8         | 8         |  |  |  |  |
| INFORMACIONES DE PROYECTO                                                                                                    | 3                           | 3        |           |           |           | 9         | 9         |           |           |           |           |  |  |  |  |
| DEFINICIÓN RELOJ                                                                                                    |                             |          |           |           |           | 10        | 10        |           |           |           |           |  |  |  |  |
| MENSAJES DE SISTEMA ASOCIADOS A RECETAS                                                                                                    |                             |          |           |           |           | 11        | 11        |           |           |           |           |  |  |  |  |
| MENSAJES DE SISTEMA ASOCIADOS A PASSWORD                                                                                                    |                             |          |           |           |           | 12        | 12        |           |           |           |           |  |  |  |  |

Tabla 38.4: Significado del valor contenido en la Word 3 Identificador de Campo

|                                                                                                    |          |          |                |                |                |                |                | UT             | ILIZA          | DA             |                |  |  |  |
|----------------------------------------------------------------------------------------------------|----------|----------|----------------|----------------|----------------|----------------|----------------|----------------|----------------|----------------|----------------|--|--|--|
| WORD 3<br>SIGNIFICADO DEL VALOR                                                                                                    | VT<br>50 | VT<br>60 | VT<br>130<br>W | VT<br>150<br>W | VT<br>160<br>W | VT<br>170<br>W | VT<br>190<br>W | VT<br>300<br>W | VT<br>310<br>W | VT<br>320<br>W | VT<br>330<br>W |  |  |  |
| POSICIÓN DEL CURSOR<br>Contiene un valor que identifica el campo donde localiza el cur-<br>sor en el contexto Páginas de Proyecto, mientras que contiene<br>cero en otro contexto cualquiera | •        | •        | •              | •              | •              | •              | •              | •              | •              | •              | •              |  |  |  |

#### Tabla 38.5: Significado de los Bits de la Word 0 de Estado

|                                                                                                    |                |                |                |                |                |                | Ν              | ÚME            | RO D           | EL BI          | Т              |                |                 |                |  |  |
|----------------------------------------------------------------------------------------------------|----------------|----------------|----------------|----------------|----------------|----------------|----------------|----------------|----------------|----------------|----------------|----------------|-----------------|----------------|--|--|
| WORD 0<br>SIGNIFICADO DEL BIT                                                                                                    | VT<br>155<br>W | VT<br>185<br>W | VT<br>505<br>H | VT<br>505<br>W | VT<br>515<br>W | VT<br>525<br>H | VT<br>525<br>W | VT<br>555<br>W | VT<br>56x<br>W | VT<br>575<br>W | VT<br>580<br>W | VT<br>585<br>W | VT<br>585<br>WB | VT<br>595<br>W |  |  |
| WATCHDOG<br>Siempre a estado1                                                                                                    | 0              | 0              | 0              | 0              | 0              | 0              | 0              | 0              | 0              | 0              | 0              | 0              | 0               | 0              |  |  |
| MODO EDICIÓN<br>Estado 1 cuando el terminal está en modo de modificación de<br>los campos                                                          | 1              | 1              | 1              | 1              | 1              | 1              | 1              | 1              | 1              | 1              | 1              | 1              | 1               | 1              |  |  |
| MENSAJES PRESENTES<br>Estado 1 cuando hay por lo menos un mensaje para visualizar                                                                  |                |                |                |                |                |                |                |                |                |                |                |                |                 |                |  |  |
| MENSAJES PENDIENTES<br>Estado 1 cuando hay por lo menos un mensaje llegado aún no<br>consultado                                                    |                |                |                |                |                |                |                |                |                |                |                |                |                 |                |  |  |
| MENSAJES DE ALARMA ISA PRESENTES<br>Estado 1 cuando hay por lo menos un mensaje de alarma para<br>visualizar                                       | 2              | 2              |                |                | 2              | 2              | 2              | 2              | 2              | 2              | 2              | 2              | 2               | 2              |  |  |
| MENSAJES DE ALARMA ISA PENDIENTES<br>Estado 1 cuando hay por lo menos un mensaje de alarma ISA<br>llegado y aún no consultado                      | 3              | 3              |                |                | 3              | 3              | 3              | 3              | 3              | 3              | 3              | 3              | 3               | 3              |  |  |
| MANDO INVÁLIDO<br>Estado 1 cuando el último mando enviado por el dispositivo no<br>ha sido ejecutado                                               | 4              | 4              | 4              | 4              | 4              | 4              | 4              | 4              | 4              | 4              | 4              | 4              | 4               | 4              |  |  |
| MEMORIA HISTÓRICO ALARMAS LLENA 80%<br>Estado 1 cuando el histórico de las alarmas está lleno hasta al<br>80% de su capacidad, está casi saturado  | 5              | 5              |                |                | 5              | 5              | 5              | 5              | 5              | 5              | 5              | 5              | 5               | 5              |  |  |
| MEMORIA HISTÓRICO ALARMAS LLENA<br>Estado 1 cuando el histórico de las alarmas está lleno y ya no<br>quepan más alarmas                            | 6              | 6              |                |                | 6              | 6              | 6              | 6              | 6              | 6              | 6              | 6              | 6               | 6              |  |  |
| MACRO FUNCIÓN ACTIVA<br>Estado 1 cuando el VT está procesando una macrofunción                                                                     | 7              | 7              | 7              | 7              | 7              | 7              | 7              | 7              | 7              | 7              | 7              | 7              | 7               | 7              |  |  |
| BATERÍA DESCARGADA<br>Estado 1 cuando el nivel de tensión de la batería es próximo al<br>nivel mínimo de mantenimiento de los datos en memoria RAM |                |                |                |                |                |                |                | 8              | 8              |                |                | 8              |                 |                |  |  |

-- : no presente

#### Tabla 38.6: Significado del valor contenido en la Word 1

|                                 |                |                |                |                |                |                |                | UT             | ILIZA          | DA             |                |                |                 |                |  |  |
|---------------------------------|----------------|----------------|----------------|----------------|----------------|----------------|----------------|----------------|----------------|----------------|----------------|----------------|-----------------|----------------|--|--|
| WORD 1<br>SIGNIFICADO DEL VALOR | VT<br>155<br>W | VT<br>185<br>W | VT<br>505<br>H | VT<br>505<br>W | VT<br>515<br>W | VT<br>525<br>H | VT<br>525<br>W | VT<br>555<br>W | VT<br>56x<br>W | VT<br>575<br>W | VT<br>580<br>W | VT<br>585<br>W | VT<br>585<br>WB | VT<br>595<br>W |  |  |
| -                               |                |                |                |                |                |                |                | 1              |                |                | 1              |                | 1               |                |  |  |

-- : no utilizado

#### Tabla 38.7: Significado del valor contenido en la Word 2 Identificador de Página

|                                                                                                    |                |                |                |                |                |                |                | UT             | ILIZA          | DA             |                |                |                 |                |  |  |
|----------------------------------------------------------------------------------------------------|----------------|----------------|----------------|----------------|----------------|----------------|----------------|----------------|----------------|----------------|----------------|----------------|-----------------|----------------|--|--|
| WORD 2<br>SIGNIFICADO DEL VALOR                                                                                                    | VT<br>155<br>W | VT<br>185<br>W | VT<br>505<br>H | VT<br>505<br>W | VT<br>515<br>W | VT<br>525<br>H | VT<br>525<br>W | VT<br>555<br>W | VT<br>56x<br>W | VT<br>575<br>W | VT<br>580<br>W | VT<br>585<br>W | VT<br>585<br>WB | VT<br>595<br>W |  |  |
| NÚMERO DE LA PÁGINA VISUALIZADA<br>Contiene un valor diferente de cero en el contexto Páginas de<br>Proyecto, mientras que contiene valor cero en otro contexto<br>cualquiera | •              | •              | •              | •              | •              | •              | •              | •              | •              | •              | •              | •              | •               | •              |  |  |

Tabla 38.8: Significado del valor contenido en la Word 3 Identificador del Contexto

|                                                                                                    |                |                |                |                |                | UTIL           | IZAD           | ) A / V        | ALO            | R CO           | NTE            | NIDO           |                 |                |  |  |
|----------------------------------------------------------------------------------------------------|----------------|----------------|----------------|----------------|----------------|----------------|----------------|----------------|----------------|----------------|----------------|----------------|-----------------|----------------|--|--|
| WORD 3<br>SIGNIFICADO DEL VALOR                                                                                        | VT<br>155<br>W | VT<br>185<br>W | VT<br>505<br>H | VT<br>505<br>W | VT<br>515<br>W | VT<br>525<br>H | VT<br>525<br>W | VT<br>555<br>W | VT<br>56x<br>W | VT<br>575<br>W | VT<br>580<br>W | VT<br>585<br>W | VT<br>585<br>WB | VT<br>595<br>W |  |  |
| IDENTIFICADOR DEL CONTEXTO<br>Contiene el valor que identifica el contexto en otro contexto<br>cualquiera (Word 2 = 0) | •              | •              | •              | •              | •              | •              | •              | •              | •              | •              | •              | •              | •               | •              |  |  |
| MENSAJES DE INFORMACIÓN                                                                                                | 0              | 0              | 0              | 0              | 0              | 0              | 0              | 0              | 0              | 0              | 0              | 0              | 0               | 0              |  |  |
| DIRECTORIO SECUENCIAS                                                                                                  |                |                |                |                |                |                |                |                |                |                |                |                |                 |                |  |  |
| DIRECTORIO PÁGINAS                                                                                                    | 1              | 1              | 1              | 1              | 1              | 1              | 1              | 1              | 1              | 1              | 1              | 1              | 1               | 1              |  |  |
| PÁGINAS DE SERVICIO DRIVER                                                                                             | 2              | 2              | 2              | 2              | 2              | 2              | 2              | 2              | 2              | 2              | 2              | 2              | 2               | 2              |  |  |
| MENSAJES DE AYUDA PARA PÁGINAS DE PROYECTO                                                                             | 3              | 3              | 3              | 3              | 3              | 3              | 3              | 3              | 3              | 3              | 3              | 3              | 3               | 3              |  |  |
| MENSAJES DE AYUDA PARA ALARMAS ISA                                                                                     | 4              | 4              |                |                | 4              | 4              | 4              | 4              | 4              | 4              | 4              | 4              | 4               | 4              |  |  |
| ALARMAS ISA                                                                                                    | 5              | 5              |                |                | 5              | 5              | 5              | 5              | 5              | 5              | 5              | 5              | 5               | 5              |  |  |
| DIRECTORIO RECETAS                                                                                                    | 6              | 6              | 6              | 6              | 6              | 6              | 6              | 6              | 6              | 6              | 6              | 6              | 6               | 6              |  |  |
| MENSAJES DE AYUDA PARA MENSAJES DE INFORMA-<br>CIÓN                                                                    | 7              | 7              | 7              | 7              | 7              | 7              | 7              | 7              | 7              | 7              | 7              | 7              | 7               | 7              |  |  |
| HISTÓRIAL ALARMAS                                                                                                    | 8              | 8              |                |                | 8              | 8              | 8              | 8              | 8              | 8              | 8              | 8              | 8               | 8              |  |  |
| INFORMACIONES DE PROYECTO                                                                                              |                |                |                |                |                |                |                |                |                |                |                |                |                 |                |  |  |
| DEFINICIÓN RELOJ                                                                                                    |                |                |                |                |                |                |                |                |                |                |                |                |                 |                |  |  |
| MENSAJES DE SISTEMA ASOCIADOS A RECETAS                                                                                |                |                |                |                |                |                |                |                |                |                |                |                |                 |                |  |  |
| MENSAJES DE SISTEMA ASOCIADOS A PASSWORD                                                                               |                |                |                |                |                |                |                |                |                |                |                |                |                 |                |  |  |

# Área de<br/>estado leds<br/>internosEste área se compone de un máximo de 4 word (enumeradas de 0 a 3).NÚMERO WORDNOMBRE WORD

| NUMERO WORD | NOMBRE WORD                |
|-------------|----------------------------|
| 0           | WORD DE ESTADO LEDS VERDES |
| 1           | WORD DE ESTADO LEDS VERDES |
| 2           | WORD DE ESTADO LEDS ROJOS  |
| 3           | WORD DE ESTADO LEDS ROJOS  |

|                          |          |          |           |           |           |           | SI        | GNIFI     | CADO      | DEL E     | ыт |  |  |  |
|--------------------------|----------|----------|-----------|-----------|-----------|-----------|-----------|-----------|-----------|-----------|----|--|--|--|
| WORD 0<br>NÚMERO DEL BIT | VT<br>50 | VT<br>60 | VT<br>150 | VT<br>160 | VT<br>170 | VT<br>190 | VT<br>300 | VT<br>310 | VT<br>320 | VT<br>330 |    |  |  |  |
|                          |          |          | w         | w         | w         | w         | w         | w         | w         | W         |    |  |  |  |
| 0                        |          |          | F1        | F1        | F1        | F1        | F1        | F1        | F1        |           |    |  |  |  |
| 1                        |          |          | F2        | F2        | F2        | F2        | F2        | F2        | F2        |           |    |  |  |  |
| 2                        |          |          | F3        | F3        | F3        | F3        | F3        | F3        | F3        | -         |    |  |  |  |
| 3                        |          |          | F4        | F4        | F4        | F4        | F4        | F4        | F4        |           |    |  |  |  |
| 4                        |          |          | F5        | F5        | F5        | F5        | F5        | F5        | F5        |           |    |  |  |  |
| 5                        |          |          |           |           | F6        | F6        | F6        | F6        | F6        |           |    |  |  |  |
| 6                        |          |          |           |           | F7        | F7        | F7        | F7        | F7        |           |    |  |  |  |
| 7                        |          |          |           |           | F8        | F8        | F8        | F8        | F8        |           |    |  |  |  |
| 8                        |          |          |           |           | F9        | F9        | F9        | F9        | F9        |           |    |  |  |  |
| 9                        |          |          |           |           | F10       | F10       | F10       | F10       | F10       | -         |    |  |  |  |
| 10                       |          |          |           |           | F11       | F11       | F11       | F11       | F11       |           |    |  |  |  |
| 11                       |          |          |           |           | F12       | F12       | F12       | F12       | F12       |           |    |  |  |  |
| 12                       |          |          |           |           |           | F13       | F13       | F13       | F13       | F13       |    |  |  |  |
| 13                       |          |          |           |           |           | F14       | F14       | F14       | F14       | F14       |    |  |  |  |
| 14                       |          |          |           |           |           | F15       | F15       | F15       | F15       | F15       |    |  |  |  |
| 15                       |          |          |           |           |           | F16       | F16       | F16       | F16       | F16       |    |  |  |  |

|                          |          |          |                |                |                |                | SI             | GNIFI          | CADO           | DEL E          | ВΙТ |  |  |  |
|--------------------------|----------|----------|----------------|----------------|----------------|----------------|----------------|----------------|----------------|----------------|-----|--|--|--|
| WORD 1<br>NÚMERO DEL BIT | VT<br>50 | VT<br>60 | VT<br>150<br>W | VT<br>160<br>W | VT<br>170<br>W | VT<br>190<br>W | VT<br>300<br>W | VT<br>310<br>W | VT<br>320<br>W | VT<br>330<br>W |     |  |  |  |
| 0                        |          |          |                |                |                | F17            | F17            | F17            | F17            | F17            |     |  |  |  |
| 1                        |          |          |                |                |                | F18            | F18            | F18            | F18            | F18            |     |  |  |  |
| 2                        |          |          |                |                |                | F19            | F19            | F19            | F19            | F19            |     |  |  |  |
| 3                        |          |          |                |                |                | F20            | F20            | F20            | F20            | F20            |     |  |  |  |
| 4                        |          |          |                |                |                | F21            | F21            | F21            | F21            | F21            |     |  |  |  |
| 5                        |          |          |                |                |                | F22            | F22            |                | F22            | F22            |     |  |  |  |
| 6                        |          |          |                |                |                | F23            | F23            |                | F23            | F23            |     |  |  |  |
| 7                        |          |          |                |                |                | F24            | F24            |                | F24            | F24            |     |  |  |  |
| 8                        |          |          |                |                |                |                |                |                | F25            | F25            |     |  |  |  |
| 9                        |          |          |                |                |                |                |                |                | F26            | F26            |     |  |  |  |
| 10                       |          |          |                |                |                |                |                |                | F27            | F27            |     |  |  |  |
| 11                       |          |          |                |                |                |                |                |                | F28            | F28            |     |  |  |  |
| 12                       |          |          |                |                |                |                |                |                |                |                |     |  |  |  |
| 13                       |          |          |                |                |                |                |                |                |                |                |     |  |  |  |
| 14                       |          |          |                |                |                |                |                |                |                |                |     |  |  |  |
| 15                       |          |          |                |                |                |                |                |                |                |                |     |  |  |  |

Tabla 38.10: Significado de los Bits de la Word de Estado de los Leds Verdes

|                          |          |          |                |                |                |                | SI             | GNIFI          | CADO           | DEL E          | IT |  |  |  |
|--------------------------|----------|----------|----------------|----------------|----------------|----------------|----------------|----------------|----------------|----------------|----|--|--|--|
| WORD 2<br>NÚMERO DEL BIT | VT<br>50 | VT<br>60 | VT<br>150<br>W | VT<br>160<br>W | VT<br>170<br>W | VT<br>190<br>W | VT<br>300<br>W | VT<br>310<br>W | VT<br>320<br>W | VT<br>330<br>W |    |  |  |  |
| 0                        |          |          |                |                | F1             | F1             | F1             | F1             | F1             |                |    |  |  |  |
| 1                        |          |          |                |                | F2             | F2             | F2             | F2             | F2             |                |    |  |  |  |
| 2                        |          |          |                |                | F3             | F3             | F3             | F3             | F3             |                |    |  |  |  |
| 3                        |          |          |                |                | F4             | F4             | F4             | F4             | F4             |                |    |  |  |  |
| 4                        |          |          |                |                | F5             | F5             | F5             | F5             | F5             |                |    |  |  |  |
| 5                        |          |          |                |                | F6             | F6             | F6             | F6             | F6             |                |    |  |  |  |
| 6                        |          |          |                |                | F7             | F7             | F7             | F7             | F7             |                |    |  |  |  |
| 7                        |          |          |                |                | F8             | F8             | F8             | F8             | F8             |                |    |  |  |  |
| 8                        |          |          |                |                | F9             | F9             | F9             | F9             | F9             |                |    |  |  |  |
| 9                        |          |          |                |                | F10            | F10            | F10            | F10            | F10            |                |    |  |  |  |
| 10                       |          |          |                |                | F11            | F11            | F11            | F11            | F11            |                |    |  |  |  |
| 11                       |          |          |                |                | F12            | F12            | F12            |                | F12            |                |    |  |  |  |
| 12                       |          |          |                |                |                | F13            | F13            |                | F13            |                |    |  |  |  |
| 13                       |          |          |                |                |                | F14            | F14            |                | F14            |                |    |  |  |  |
| 14                       |          |          |                |                |                | F15            | F15            |                | F15            |                |    |  |  |  |
| 15                       |          |          |                |                |                | F16            | F16            |                | F16            |                |    |  |  |  |

#### Tabla 38.11: Significado de los Bits de la Word de Estado de los Leds Rojos

|                          |          |          |                |                |                |                | SI             | GNIFI          | CADO           | DEL E          | IT |  |  |  |
|--------------------------|----------|----------|----------------|----------------|----------------|----------------|----------------|----------------|----------------|----------------|----|--|--|--|
| WORD 3<br>NÚMERO DEL BIT | VT<br>50 | VT<br>60 | VT<br>150<br>W | VT<br>160<br>W | VT<br>170<br>W | VT<br>190<br>W | VT<br>300<br>W | VT<br>310<br>W | VT<br>320<br>W | VT<br>330<br>W |    |  |  |  |
| 0                        |          |          |                |                |                | F17            | F17            |                | F17            |                |    |  |  |  |
| 1                        |          |          |                |                |                | F18            | F18            |                | F18            |                |    |  |  |  |
| 2                        |          |          |                |                |                | F19            | F19            |                |                |                |    |  |  |  |
| 3                        |          | -        |                | -              | -              | F20            | F20            |                |                |                |    |  |  |  |
| 4                        |          |          |                |                | -              | F21            | F21            |                |                |                |    |  |  |  |
| 5                        |          | -        |                |                | -              | F22            | F22            |                |                |                |    |  |  |  |
| 6                        |          |          |                | -              |                |                |                |                |                |                |    |  |  |  |
| 7                        |          |          |                |                |                |                |                |                |                |                |    |  |  |  |
| 8                        |          |          |                |                |                |                |                |                |                |                |    |  |  |  |
| 9                        |          |          |                |                |                |                |                |                |                |                |    |  |  |  |
| 10                       |          |          |                |                |                |                |                |                |                |                |    |  |  |  |
| 11                       |          |          |                |                |                |                |                |                |                |                |    |  |  |  |
| 12                       |          |          |                |                |                |                |                |                |                |                |    |  |  |  |
| 13                       |          |          |                |                |                |                |                |                |                |                |    |  |  |  |
| 14                       |          |          |                |                |                |                |                |                |                |                |    |  |  |  |
| 15                       |          |          |                |                |                |                |                |                |                |                |    |  |  |  |

Tabla 38.12: Significado de los Bits de la Word de Estado de los Leds Rojos

Área de estado leds externos Este área se compone de 2 word fijas (enumeradas de 0 a 1).

| NÚMERO WORD | NOMBRE WORD    |
|-------------|----------------|
| 0           | WORD DE ESTADO |
| 1           | WORD DE ESTADO |

Tabla 38.13: Significado de los Bits de la Word de Estado Leds Externos

|                     | NÚMERO DEL BIT   |           |                          |  |  |  |  |  |  |  |  |  |  |
|---------------------|------------------|-----------|--------------------------|--|--|--|--|--|--|--|--|--|--|
| WORD 0              | VT150W           | 1/7/0011/ | VT300W - VT310W - VT320W |  |  |  |  |  |  |  |  |  |  |
| SIGNIFICADO DEL DIT | +<br>VT100MT1000 | V1160W    | +<br>VT100MT1000         |  |  |  |  |  |  |  |  |  |  |
| E1                  | 0                | 0         | 0                        |  |  |  |  |  |  |  |  |  |  |
| E2                  | 1                | 1         | 1                        |  |  |  |  |  |  |  |  |  |  |
| E3                  | 2                | 2         | 2                        |  |  |  |  |  |  |  |  |  |  |
| E4                  | 3                | 3         | 3                        |  |  |  |  |  |  |  |  |  |  |
| E5                  | 4                | 4         | 4                        |  |  |  |  |  |  |  |  |  |  |
| E6                  | 5                | 5         | 5                        |  |  |  |  |  |  |  |  |  |  |
| E7                  | 6                | 6         | 6                        |  |  |  |  |  |  |  |  |  |  |
| E8                  | 7                | 7         | 7                        |  |  |  |  |  |  |  |  |  |  |
| E9                  | 8                | 8         | 8                        |  |  |  |  |  |  |  |  |  |  |
| E10                 | 9                | 9         | 9                        |  |  |  |  |  |  |  |  |  |  |
| E11                 | 10               | 10        | 10                       |  |  |  |  |  |  |  |  |  |  |
| E12                 | 11               | 11        | 11                       |  |  |  |  |  |  |  |  |  |  |
| E13                 | 12               | 12        | 12                       |  |  |  |  |  |  |  |  |  |  |
| E14                 | 13               | 13        | 13                       |  |  |  |  |  |  |  |  |  |  |
| E15                 | 14               | 14        | 14                       |  |  |  |  |  |  |  |  |  |  |
| E16                 | 15               | 15        | 15                       |  |  |  |  |  |  |  |  |  |  |

|                     |                  |        | NÚMERO DEL BIT           |  |  |  |
|---------------------|------------------|--------|--------------------------|--|--|--|
| WORD 1              | VT150W           |        | VT300W - VT310W - VT320W |  |  |  |
| SIGNIFICADO DEL BIT | +<br>VT100MT1000 | VT160W | +<br>VT100MT1000         |  |  |  |
| E17                 | 0                | 0      | 0                        |  |  |  |
| E18                 | 1                | 1      | 1                        |  |  |  |
| E19                 | 2                |        | 2                        |  |  |  |
| E20                 | 3                |        | 3                        |  |  |  |
| E21                 |                  |        |                          |  |  |  |
| E22                 |                  |        |                          |  |  |  |
| E23                 |                  |        |                          |  |  |  |
| E24                 |                  |        |                          |  |  |  |
| E25                 |                  |        |                          |  |  |  |
| E26                 |                  |        |                          |  |  |  |
| E27                 |                  |        |                          |  |  |  |
| E28                 |                  |        |                          |  |  |  |
| E29                 |                  |        |                          |  |  |  |
| E30                 |                  |        |                          |  |  |  |
| E31                 |                  |        |                          |  |  |  |
| E32                 |                  |        |                          |  |  |  |

#### Tabla 38.14: Significado de los Bits de la Word de Estado Leds Externos

# **Área de** Este área se compone de 1 word (enumerada 0). estado recetas

| NÚMERO WORD | NOMBRE WORD            |
|-------------|------------------------|
| 0           | WORD DE ESTADO RECETAS |

#### Tabla 38.15: Significado de los Bits de la Word de Estado Recetas

|                                                                                                    |          |          |                |                |                |                |                |                | NÚN            | /IERC          | DEL            | BIT |  |  |  |  |
|----------------------------------------------------------------------------------------------------|----------|----------|----------------|----------------|----------------|----------------|----------------|----------------|----------------|----------------|----------------|-----|--|--|--|--|
| WORD 0<br>SIGNIFICADO DEL BIT                                                                         | VT<br>50 | VT<br>60 | VT<br>130<br>W | VT<br>150<br>W | VT<br>160<br>W | VT<br>170<br>W | VT<br>190<br>W | VT<br>300<br>W | VT<br>310<br>W | VT<br>320<br>W | VT<br>330<br>W |     |  |  |  |  |
| TIMEOUT TRANSFERENCIA RECETA<br>Estado 1 cuando el terminal no responde dentro del<br>tiempo previsto |          | -        | 13             | 1              |                | 13             | 13             | 13             | 13             | 13             | 13             |     |  |  |  |  |
| FIN TRANSFERENCIA<br>Estado 1 cuando el terminal ha enviado todos los<br>datos útiles                 |          | -        | 14             |                |                | 14             | 14             | 14             | 14             | 14             | 14             |     |  |  |  |  |
| PETICIÓN DE TRANSFERENCIA<br>Estado 1 cuando el terminal quiere empezar a<br>transferir               |          |          | 15             |                |                | 15             | 15             | 15             | 15             | 15             | 15             |     |  |  |  |  |

-- : no presente

#### Tabla 38.16: Significado de los Bits de la Word de Estado Recetas

|                                                                                                    |                |                |                |                |                |                |                |                | NÚN            | IERO           | DEL            | BIT            |                 |                |  |  |  |
|----------------------------------------------------------------------------------------------------|----------------|----------------|----------------|----------------|----------------|----------------|----------------|----------------|----------------|----------------|----------------|----------------|-----------------|----------------|--|--|--|
| WORD 0<br>SIGNIFICADO DEL BIT                                                                         | VT<br>155<br>W | VT<br>185<br>W | VT<br>505<br>H | VT<br>505<br>W | VT<br>515<br>W | VT<br>525<br>H | VT<br>525<br>W | VT<br>555<br>W | VT<br>56x<br>W | VT<br>575<br>W | VT<br>580<br>W | VT<br>585<br>W | VT<br>585<br>WB | VT<br>595<br>W |  |  |  |
| TIMEOUT TRANSFERENCIA RECETA<br>Estado 1 cuando el terminal no responde dentro del<br>tiempo previsto | 13             | 13             | 13             | 13             | 13             | 13             | 13             | 13             | 13             | 13             | 13             | 13             | 13              | 13             |  |  |  |
| FIN TRANSFERENCIA<br>Estado 1 cuando el terminal ha enviado todos los<br>datos útiles                 | 14             | 14             | 14             | 14             | 14             | 14             | 14             | 14             | 14             | 14             | 14             | 14             | 14              | 14             |  |  |  |
| PETICIÓN DE TRANSFERENCIA<br>Estado 1 cuando el terminal quiere empezar a<br>transferir               | 15             | 15             | 15             | 15             | 15             | 15             | 15             | 15             | 15             | 15             | 15             | 15             | 15              | 15             |  |  |  |

## Área de estado teclas internas

El significado de este área depende del tipo de VT utilizado:

- con teclado
- touch screen

Conteclado: este áreas e compone de un máximo de 6 word (en umeradas de 0a5).

| NÚMERO WORD | NOMBRE WORD                      |
|-------------|----------------------------------|
| 0           | WORD DE ESTADO TECLAS OPERATIVAS |
| 1           | WORD DE ESTADO TECLAS OPERATIVAS |
| 2           | WORD DE ESTADO TECLAS OPERATIVAS |
| 3           | WORD DE ESTADO TECLAS OPERATIVAS |
| 4           | WORD DE ESTADO TECLAS FUNCIÓN    |
| 5           | WORD DE ESTADO TECLAS FUNCIÓN    |

Touch screen: este área se compone de 1 word.

| NÚMERO WORD | NOMBRE WORD                   |
|-------------|-------------------------------|
| 0           | WORD DE ESTADO TECLAS FUNCIÓN |

Las tablas abajo se refieren a los VTs con teclado:

- 38.17: Significado de los Bits de la Word de Estado Teclas Internas (Word 0)
- 38.18: Significado de los Bits de la Word de Estado Teclas Internas (Word 1)
- 38.19: Significado de los Bits de la Word de Estado Teclas Internas (Word 2)
- 38.20: Significado de los Bits de la Word de Estado Teclas Internas (Word 3)
- 38.21: Significado de los Bits de la Word de Estado Teclas Internas (Word 4)
- 38.22: Significado de los Bits de la Word de Estado Teclas Internas (Word 5)

Las tablas abajo se refieren a los VTs touch screen:

• 38.17: Significado de los Bits de la Word de Estado Teclas Internas (Word 0)

Las teclas en las casillas con borde negrita ponen a uno el bit correspondiente al pulsarlas con Shift.

Lo sobredicho vale para los terminales VT50 y VT60. Para los otros terminales los bit relativos a las teclas funcionales son siempre los mismos, hay que testar también el bit de la tecla SHIFT (Word 0 - Bit 15).

| El bit de la tecla | shift está puesto a 1 solo cuando se presiona contempor                                     | rá- |
|--------------------|---------------------------------------------------------------------------------------------|-----|
| neamente a otra te | ecla (ej. $\frac{\text{Shift}}{\text{Lec}} + \frac{\text{Cir}_{\text{Esc}}}{\text{Lec}}$ ). |     |

El VT pone a 1 el bit de Handshake cada vez que se presionan una o más

teclas. El dispositivo puede ponerlo a 0 para que reconozca cuando el VT estará a punto de escribir.

|     |       |               |               |                   |               |               | WO                | RD 0           |                |                |                |                   |  |
|-----|-------|---------------|---------------|-------------------|---------------|---------------|-------------------|----------------|----------------|----------------|----------------|-------------------|--|
| BIT | Shift | VT50          | VT60          | VT130W            | VT150W        | VT160W        | VT170W            | VT190W         | VT300W         | VT310W         | VT320W         | VT330W            |  |
| 0   |       | HAND<br>SHAKE | HAND<br>SHAKE | HAND<br>SHAKE     | HAND<br>SHAKE | HAND<br>SHAKE | HAND<br>SHAKE     | HAND<br>SHAKE  | HAND<br>SHAKE  | HAND<br>SHAKE  | HAND<br>SHAKE  | HAND<br>SHAKE     |  |
| 1   |       | F1<br>Esc     | Help          | Cir               | Cir           | Cir           | Cir               | Cir            | Cir            | Cir            | Cir            | Esc               |  |
| 2   |       | F2            |               |                   |               |               |                   |                |                |                |                |                   |  |
| 3   |       | F3            | F3            | Space             |               |               |                   |                |                |                |                |                   |  |
| 4   |       | F4            | F4            |                   | Enter         | Enter         |                   |                |                |                |                |                   |  |
| 5   |       | F5            | F4            | Enter             | -             |               | Enter             | Enter          | Enter          | Enter          | Enter          | Enter             |  |
| 6   |       | Info          | F2            | Pg<br>Dn          | PgDn          | PgDn          | PgDn              | PgDn           | PgDn           | PgDn           | PgDn           | PgDn              |  |
| 7   |       | Help          | F1            | Pg<br>Up          | PgUp          | PgUp          | PgUp              | PgUp           | PgUp           | PgUp           | PgUp           | PgUp              |  |
| 8   |       | F1<br>Esc     | F1            |                   | Info          | Info          | Info              | Info           | Info           | Info           | Info           | Info              |  |
| 9   |       | F2            | F2            | Hist<br>Help      | Help          | Help          | Help              | Help           | Help           | Help           | Help           | Help              |  |
| 10  |       | F3            | F3            | Info<br>Alarm     |               |               | Alarm             | Alarm          | Alarm          | Alarm          | Hist           | Hist              |  |
| 11  |       | F4            | F4            | Ack<br>All<br>Ack |               |               | Ack<br>All<br>Ack | Ack<br>All Ack | Ack<br>All Ack | Ack<br>All Ack | Ack<br>All Ack | Ack<br>All<br>Ack |  |
| 12  |       | F5            |               |                   | • ±<br>Space  | • ±<br>Space  | • ±<br>Space      | • ±<br>Space   | • ±<br>Space   | • ±<br>Space   | • ±<br>Space   | Space             |  |
| 13  |       | Help          | Help          |                   |               |               |                   |                |                |                |                |                   |  |
| 14  |       | Info          | Help          |                   |               |               |                   |                | Spare          | Spare          |                | Clr               |  |
| 15  |       |               |               | Shift             | shift         | shift         | shift             | shift          | shift          | shift          | shift          | Shift             |  |

Tabla 38.17: Significado de los Bits de la Word de Estado Teclas Internas (Word 0)

-- : no utilizado

|      |           |      |             |               |                  |                  | WO               | RD 1             |                  |                  |                  |            |   |  |
|------|-----------|------|-------------|---------------|------------------|------------------|------------------|------------------|------------------|------------------|------------------|------------|---|--|
| BIT  | Shift     | VT50 | VT60        | VT130W        | VT150W           | VT160W           | VT170W           | VT190W           | VT300W           | VT310W           | VT320W           | VT330W     |   |  |
| 0    |           | n.p. | n.p.        | A<br>B<br>C   | A<br>B<br>C<br>O | A<br>B<br>C<br>O | A<br>B<br>C<br>O | A<br>B<br>C<br>O | A<br>B<br>C<br>O | A<br>B<br>C<br>O | A<br>B<br>C<br>O | Ctrl       |   |  |
| 1    |           | n.p. | n.p.        | D<br>E<br>F   | D<br>E<br>F<br>1 | D<br>E<br>F      | D<br>E<br>F      | D<br>E<br>F<br>1 | D<br>E<br>F<br>1 | D<br>E<br>F      | D<br>E<br>F<br>1 | Alt        |   |  |
| 2    |           | n.p. | n.p.        | а<br>н<br>1   | G<br>H<br>I<br>2 | G<br>H<br>I<br>2 | G<br>H<br>I<br>2 | G<br>H<br>I<br>2 | G<br>H<br>I<br>2 | G<br>H<br>I<br>2 | G<br>H<br>I<br>2 | Tab        |   |  |
| 3    |           | n.p. | n.p.        | , к<br>к      | J<br>K<br>L<br>3 | J<br>K<br>L<br>3 | J<br>K<br>L<br>3 | J<br>K<br>L<br>3 | J<br>K<br>L<br>3 | J<br>K<br>L<br>3 | J<br>K<br>L<br>3 | Spare      |   |  |
| 4    |           | n.p. | n.p.        | M 4           | M N 4            | M<br>N<br>0<br>4 | M<br>N<br>0<br>4 | M<br>N<br>0<br>4 | M<br>N<br>0<br>4 | M<br>N<br>0<br>4 | M<br>N<br>0<br>4 | <,         |   |  |
| 5    |           | n.p. | n.p.        | P<br>Q<br>R   | P<br>Q<br>R 5    | P<br>Q<br>R<br>5 | P<br>Q<br>R 5    | P<br>Q<br>R<br>5 | P<br>Q<br>R 5    | P<br>Q<br>R 5    | P<br>Q<br>R<br>5 | > <u>.</u> |   |  |
| 6    |           | n.p. | n.p.        | s<br>u<br>u   | S<br>T<br>U<br>6 | S<br>T<br>U<br>6 | S<br>T<br>U<br>6 | S<br>T<br>U<br>6 | S<br>T<br>U<br>6 | S<br>T<br>U<br>6 | S<br>T<br>U<br>6 |            |   |  |
| 7    |           | n.p. | n.p.        | w 7           | V<br>W<br>X<br>7 | V<br>W<br>X<br>7 | V<br>W<br>X<br>7 | V<br>W<br>X<br>7 | V<br>W<br>X<br>7 | V<br>W<br>X<br>7 | V<br>W<br>X<br>7 | +_=        |   |  |
| 8    |           | n.p. | n.p.        | Y Z 8         | Y<br>Z<br>- 8    | Y<br>Z<br>- 8    | Y<br>Z<br>- 8    | Y<br>Z<br>- 8    | Y<br>Z<br>- 8    | Y<br>Z<br>- 8    | Y<br>Z<br>- 8    |            |   |  |
| 9    |           | n.p. | n.p.        | +<br>/ 9<br>= | +<br>/<br>= 9    | +<br>/<br>= 9    | +<br>/<br>= 9    | +<br>/<br>= 9    | +<br>/<br>= 9    | +<br>/<br>= 9    | +<br>/<br>= 9    |            |   |  |
| 10   |           | n.p. | n.p.        |               |                  |                  |                  |                  |                  |                  |                  |            |   |  |
| 11   |           | n.p. | n.p.        |               |                  |                  |                  |                  |                  |                  |                  |            |   |  |
| 12   |           | n.p. | n.p.        |               |                  |                  |                  |                  |                  |                  |                  |            |   |  |
| 13   |           | n.p. | n.p.        |               |                  |                  |                  |                  |                  |                  |                  |            |   |  |
| 14   |           | n.p. | n.p.        |               |                  |                  |                  |                  |                  |                  |                  |            |   |  |
| 15   |           | n.p. | n.p.        |               |                  |                  |                  |                  |                  |                  |                  |            |   |  |
| : no | utilizado | 1    | n.p. : no p | presente      | 1                | 1                | 1                | r                | r                | 1                | r                | r          | r |  |

Tabla 38.18: Significado de los Bits de la Word de Estado Teclas Internas (Word 1)

|      |           |      | I.          | 1         | 1      | I.     | wo                               | RD 2                             | I.                               | I.                               | I                                |        | 1 |  |
|------|-----------|------|-------------|-----------|--------|--------|----------------------------------|----------------------------------|----------------------------------|----------------------------------|----------------------------------|--------|---|--|
| BIT  | Shift     | VT50 | VT60        | VT130W    | VT150W | VT160W | VT170W                           | VT190W                           | VT300W                           | VT310W                           | VT320W                           | VT330W |   |  |
| 0    |           | n.p. | n.p.        | F1        | F6 F1  | F6 F1  | • •<br>F1                        | • •<br>F1                        | • •<br>F1                        | • •<br>F1                        | • •<br>F1                        |        |   |  |
| 1    |           | n.p. | n.p.        | <b>F2</b> | F7 F2  | F7 F2  | • •<br>F2                        | • •<br>F2                        | • •<br>F2                        | • •<br>F2                        | • •<br>F2                        | 1      |   |  |
| 2    |           | n.p. | n.p.        | <b>F3</b> | F8 F3  | F8 F3  | <b>F</b> 3                       | <b>F</b> 3                       | <b>F</b> 3                       | • •<br>F3                        | F3                               | 1/2    |   |  |
| 3    |           | n.p. | n.p.        | <b>F4</b> | F9 F4  | F9 F4  | • •<br>F4                        | • •<br>F4                        | • •<br>F4                        | • •<br>F4                        | • •<br>F4                        | 1_3    |   |  |
| 4    |           | n.p. | n.p.        | <b>F5</b> | F10 F5 | F10 F5 | <b>F</b> 5                       | • •<br>F5                        | <b>F</b> 5                       | • •<br>F5                        | <b>•</b> • F5                    | : 4    |   |  |
| 5    |           | n.p. | n.p.        |           |        |        | <b>F</b> 6                       | <b>F</b> 6                       | <b>F</b> 6                       | <b>F</b> 6                       | <b>F</b> 6                       | % 5    |   |  |
| 6    |           | n.p. | n.p.        |           |        |        | <b>•</b><br><b>•</b><br><b>•</b> | • •<br>F7                        | <b>•</b><br><b>•</b><br><b>•</b> | <b>•</b><br><b>•</b><br><b>•</b> | <b>•</b><br><b>•</b><br><b>•</b> | [6]    |   |  |
| 7    |           | n.p. | n.p.        |           |        |        | • •<br>F8                        | • •<br>F8                        | • •<br>F8                        | • •<br>F8                        | • •<br>F8                        | ; 7    |   |  |
| 8    |           | n.p. | n.p.        |           |        |        | <b>F</b> 9                       | <b>•</b><br><b>•</b><br><b>•</b> | <b>F</b> 9                       | <b>•</b><br><b>•</b><br><b>•</b> | <b>F</b> 9                       | * 8    |   |  |
| 9    |           | n.p. | n.p.        |           |        |        | <b>F10</b>                       | • •<br>F10                       | <b>• • F10</b>                   | • •<br>F10                       | <b>F</b> 10                      | ()9    |   |  |
| 10   |           | n.p. | n.p.        |           |        |        | • •<br>F11                       | • •<br>F11                       | • •<br>F11                       | • •<br>F11                       | <b>•</b><br>F11                  | -      |   |  |
| 11   |           | n.p. | n.p.        |           |        |        | • •<br>F12                       | • •<br>F12                       | <b>•</b><br>F12                  | F12                              | • •<br>F12                       |        |   |  |
| 12   |           | n.p. | n.p.        |           |        |        |                                  | • •<br>F13                       | • •<br>F13                       | F13                              | • •<br>F13                       |        |   |  |
| 13   |           | n.p. | n.p.        |           |        |        |                                  | • •<br>F14                       | <b>•</b><br>F14                  | F14                              | • •<br>F14                       |        |   |  |
| 14   |           | n.p. | n.p.        |           |        |        |                                  | • •<br>F15                       | • •<br>F15                       | F15                              | • •<br>F15                       |        |   |  |
| 15   |           | n.p. | n.p.        |           |        |        |                                  | • •<br>F16                       | • •<br>F16                       | F16                              | • •<br>F16                       |        |   |  |
| : no | utilizado |      | n.p. : no p | resente   |        |        |                                  |                                  |                                  |                                  |                                  |        |   |  |

| Tabla 38.19: Significado | de los Bits de la | Word de Estado | Teclas Internas | (Word 2) |
|--------------------------|-------------------|----------------|-----------------|----------|
|                          |                   |                |                 |          |

|      |           | WORD 3 |             |          |        |        |        |             |             |             |             |        |  |  |
|------|-----------|--------|-------------|----------|--------|--------|--------|-------------|-------------|-------------|-------------|--------|--|--|
| BIT  | Shift     | VT50   | VT60        | VT130W   | VT150W | VT160W | VT170W | VT190W      | VT300W      | VT310W      | VT320W      | VT330W |  |  |
| 0    |           | n.p.   | n.p.        |          | n.p.   | n.p.   | n.p.   | • •<br>F17  | • •<br>F17  | F17         | • •<br>F17  | AB     |  |  |
| 1    |           | n.p.   | n.p.        |          | n.p.   | n.p.   | n.p.   | • •<br>F18  | • •<br>F18  | F18         | • •<br>F18  | CD     |  |  |
| 2    |           | n.p.   | n.p.        |          | n.p.   | n.p.   | n.p.   | • •<br>F19  | • •<br>F19  | F19         | • •<br>F19  | EF     |  |  |
| 3    |           | n.p.   | n.p.        |          | n.p.   | n.p.   | n.p.   | • •<br>F20  | • •<br>F20  | <b>F</b> 20 | • •<br>F20  | GH     |  |  |
| 4    |           | n.p.   | n.p.        |          | n.p.   | n.p.   | n.p.   | • •<br>F21  | • •<br>F21  | <b>F</b> 21 | • •<br>F21  | J      |  |  |
| 5    |           | n.p.   | n.p.        |          | n.p.   | n.p.   | n.p.   | • •<br>F22  | • •<br>F22  |             | • •<br>F22  | KL     |  |  |
| 6    |           | n.p.   | n.p.        |          | n.p.   | n.p.   | n.p.   | <b>F</b> 23 | <b>F</b> 23 |             | <b>F</b> 23 | M      |  |  |
| 7    |           | n.p.   | n.p.        |          | n.p.   | n.p.   | n.p.   | <b>F</b> 24 | <b>F</b> 24 |             | <b>F</b> 24 | OP     |  |  |
| 8    |           | n.p.   | n.p.        |          | n.p.   | n.p.   | n.p.   |             |             |             | F25         | QR     |  |  |
| 9    |           | n.p.   | n.p.        |          | n.p.   | n.p.   | n.p.   |             |             |             | F26         | ST     |  |  |
| 10   |           | n.p.   | n.p.        |          | n.p.   | n.p.   | n.p.   |             |             |             | F27         | UV     |  |  |
| 11   |           | n.p.   | n.p.        |          | n.p.   | n.p.   | n.p.   |             |             |             | F28         | Wx     |  |  |
| 12   |           | n.p.   | n.p.        |          | n.p.   | n.p.   | n.p.   |             |             |             |             | Yz     |  |  |
| 13   |           | n.p.   | n.p.        |          | n.p.   | n.p.   | n.p.   |             |             |             |             |        |  |  |
| 14   |           | n.p.   | n.p.        |          | n.p.   | n.p.   | n.p.   |             |             |             |             |        |  |  |
| 15   |           | n.p.   | n.p.        |          | n.p.   | n.p.   | n.p.   |             |             |             |             |        |  |  |
| : no | utilizado |        | n.p. : no p | presente |        |        |        |             |             |             |             |        |  |  |

| Tabla 38.20: Significado | de los Bits de la | Word de Estado | Teclas Internas | (Word 3) |
|--------------------------|-------------------|----------------|-----------------|----------|
|                          |                   |                |                 |          |

|     | WORD 4 |      |      |        |        |        |        |        |        |        |        |            |  |
|-----|--------|------|------|--------|--------|--------|--------|--------|--------|--------|--------|------------|--|
| BIT | Shift  | VT50 | VT60 | VT130W | VT150W | VT160W | VT170W | VT190W | VT300W | VT310W | VT320W | VT330W     |  |
| 0   |        | n.p. | n.p. | n.p.   | n.p.   | n.p.   | n.p.   | n.p.   | n.p.   | n.p.   | n.p.   | F1         |  |
| 1   |        | n.p. | n.p. | n.p.   | n.p.   | n.p.   | n.p.   | n.p.   | n.p.   | n.p.   | n.p.   | F2         |  |
| 2   |        | n.p. | n.p. | n.p.   | n.p.   | n.p.   | n.p.   | n.p.   | n.p.   | n.p.   | n.p.   | F3         |  |
| 3   |        | n.p. | n.p. | n.p.   | n.p.   | n.p.   | n.p.   | n.p.   | n.p.   | n.p.   | n.p.   | F4         |  |
| 4   |        | n.p. | n.p. | n.p.   | n.p.   | n.p.   | n.p.   | n.p.   | n.p.   | n.p.   | n.p.   | F5         |  |
| 5   |        | n.p. | n.p. | n.p.   | n.p.   | n.p.   | n.p.   | n.p.   | n.p.   | n.p.   | n.p.   | F6         |  |
| 6   |        | n.p. | n.p. | n.p.   | n.p.   | n.p.   | n.p.   | n.p.   | n.p.   | n.p.   | n.p.   | F7         |  |
| 7   |        | n.p. | n.p. | n.p.   | n.p.   | n.p.   | n.p.   | n.p.   | n.p.   | n.p.   | n.p.   | <b>F</b> 8 |  |
| 8   |        | n.p. | n.p. | n.p.   | n.p.   | n.p.   | n.p.   | n.p.   | n.p.   | n.p.   | n.p.   | <b>F</b> 9 |  |
| 9   |        | n.p. | n.p. | n.p.   | n.p.   | n.p.   | n.p.   | n.p.   | n.p.   | n.p.   | n.p.   | F10        |  |
| 10  |        | n.p. | n.p. | n.p.   | n.p.   | n.p.   | n.p.   | n.p.   | n.p.   | n.p.   | n.p.   | F11        |  |
| 11  |        | n.p. | n.p. | n.p.   | n.p.   | n.p.   | n.p.   | n.p.   | n.p.   | n.p.   | n.p.   | F12        |  |
| 12  |        | n.p. | n.p. | n.p.   | n.p.   | n.p.   | n.p.   | n.p.   | n.p.   | n.p.   | n.p.   | F13        |  |
| 13  |        | n.p. | n.p. | n.p.   | n.p.   | n.p.   | n.p.   | n.p.   | n.p.   | n.p.   | n.p.   | F14        |  |
| 14  |        | n.p. | n.p. | n.p.   | n.p.   | n.p.   | n.p.   | n.p.   | n.p.   | n.p.   | n.p.   | F15        |  |
| 15  |        | n.p. | n.p. | n.p.   | n.p.   | n.p.   | n.p.   | n.p.   | n.p.   | n.p.   | n.p.   | F16        |  |

#### Tabla 38.21: Significado de los Bits de la Word de Estado Teclas Internas (Word 4)

-- : no utilizado

n.p. : no presente
|      |           |      |             |          |        |        | WO     | RD 5   |        |        |        |        |      |
|------|-----------|------|-------------|----------|--------|--------|--------|--------|--------|--------|--------|--------|------|
| ВІТ  | Shift     | VT50 | VT60        | VT130W   | VT150W | VT160W | VT170W | VT190W | VT300W | VT310W | VT320W | VT330W |      |
| 0    |           | n.p. | n.p.        | n.p.     | n.p.   | n.p.   | n.p.   | n.p.   | n.p.   | n.p.   | n.p.   | F17    |      |
| 1    |           | n.p. | n.p.        | n.p.     | n.p.   | n.p.   | n.p.   | n.p.   | n.p.   | n.p.   | n.p.   | F18    |      |
| 2    |           | n.p. | n.p.        | n.p.     | n.p.   | n.p.   | n.p.   | n.p.   | n.p.   | n.p.   | n.p.   | F19    |      |
| 3    |           | n.p. | n.p.        | n.p.     | n.p.   | n.p.   | n.p.   | n.p.   | n.p.   | n.p.   | n.p.   | F20    |      |
| 4    |           | n.p. | n.p.        | n.p.     | n.p.   | n.p.   | n.p.   | n.p.   | n.p.   | n.p.   | n.p.   | F21    |      |
| 5    |           | n.p. | n.p.        | n.p.     | n.p.   | n.p.   | n.p.   | n.p.   | n.p.   | n.p.   | n.p.   | F22    |      |
| 6    |           | n.p. | n.p.        | n.p.     | n.p.   | n.p.   | n.p.   | n.p.   | n.p.   | n.p.   | n.p.   | F23    |      |
| 7    |           | n.p. | n.p.        | n.p.     | n.p.   | n.p.   | n.p.   | n.p.   | n.p.   | n.p.   | n.p.   | F24    |      |
| 8    |           | n.p. | n.p.        | n.p.     | n.p.   | n.p.   | n.p.   | n.p.   | n.p.   | n.p.   | n.p.   | F25    |      |
| 9    |           | n.p. | n.p.        | n.p.     | n.p.   | n.p.   | n.p.   | n.p.   | n.p.   | n.p.   | n.p.   | F26    |      |
| 10   |           | n.p. | n.p.        | n.p.     | n.p.   | n.p.   | n.p.   | n.p.   | n.p.   | n.p.   | n.p.   | F27    |      |
| 11   |           | n.p. | n.p.        | n.p.     | n.p.   | n.p.   | n.p.   | n.p.   | n.p.   | n.p.   | n.p.   | F28    |      |
| 12   |           | n.p. | n.p.        | n.p.     | n.p.   | n.p.   | n.p.   | n.p.   | n.p.   | n.p.   | n.p.   |        |      |
| 13   |           | n.p. | n.p.        | n.p.     | n.p.   | n.p.   | n.p.   | n.p.   | n.p.   | n.p.   | n.p.   |        |      |
| 14   |           | n.p. | n.p.        | n.p.     | n.p.   | n.p.   | n.p.   | n.p.   | n.p.   | n.p.   | n.p.   |        |      |
| 15   |           | n.p. | n.p.        | n.p.     | n.p.   | n.p.   | n.p.   | n.p.   | n.p.   | n.p.   | n.p.   |        |      |
| : no | utilizado |      | n.p. : no p | presente |        |        |        |        |        |        |        |        | <br> |

### Tabla 38.22: Significado de los Bits de la Word de Estado Teclas Internas (Word 5)

|        |                    |            | WORD 0 |  |  |
|--------|--------------------|------------|--------|--|--|
| BIT    | VT505H             | VT52H      |        |  |  |
| 0      | HAND SHAKE         | HAND SHAKE |        |  |  |
| 1      | F1                 | F1         |        |  |  |
| 2      | F2                 | F2         |        |  |  |
| 3      | F3                 | F3         |        |  |  |
| 4      | F4                 | F4         |        |  |  |
| 5      | F5                 | F5         |        |  |  |
| 6      | F6                 | F6         |        |  |  |
| 7      | F7                 | F7         |        |  |  |
| 8      | F8                 | F8         |        |  |  |
| 9      | F9                 | F9         |        |  |  |
| 10     | F10                | F10        |        |  |  |
| 11     |                    |            |        |  |  |
| 12     |                    |            |        |  |  |
| 13     |                    |            |        |  |  |
| 14     |                    |            |        |  |  |
| 15     |                    |            |        |  |  |
| · no i | utilizado n.n. non | nrecente   |        |  |  |

### Tabla 38.23: Significado de los Bits de la Word de Estado Teclas Internas (Word 0)

## **Área de** Este área se compone de un máximo de 2 word (enumeradas de 0 a 1). **estado teclas**

| NÚMERO WORD | NOMBRE WORD                    |
|-------------|--------------------------------|
| 0           | WORD DE ESTADO TECLAS EXTERNAS |
| 1           | WORD DE ESTADO TECLAS EXTERNAS |

| Tabla 38.24: | Significado | de los Bits | de la Word | de Estado | Teclas Externas |
|--------------|-------------|-------------|------------|-----------|-----------------|
|--------------|-------------|-------------|------------|-----------|-----------------|

|                     |                  |        | NÚMERO DEL BIT           |  |  |  |
|---------------------|------------------|--------|--------------------------|--|--|--|
| WORD 0              | VT150W           |        | VT300W - VT310W - VT320W |  |  |  |
| SIGNIFICADO DEL BIT | +<br>VT100MT1000 | VT160W | +<br>VT100MT1000         |  |  |  |
| E1                  | 0                | 0      | 0                        |  |  |  |
| E2                  | 1                | 1      | 1                        |  |  |  |
| E3                  | 2                | 2      | 2                        |  |  |  |
| E4                  | 3                | 3      | 3                        |  |  |  |
| E5                  | 4                | 4      | 4                        |  |  |  |
| E6                  | 5                | 5      | 5                        |  |  |  |
| E7                  | 6                | 6      | 6                        |  |  |  |
| E8                  | 7                | 7      | 7                        |  |  |  |
| E9                  | 8                | 8      | 8                        |  |  |  |
| E10                 | 9                | 9      | 9                        |  |  |  |
| E11                 | 10               | 10     | 10                       |  |  |  |
| E12                 | 11               | 11     | 11                       |  |  |  |
| E13                 | 12               | 12     | 12                       |  |  |  |
| E14                 | 13               | 13     | 13                       |  |  |  |
| E15                 | 14               | 14     | 14                       |  |  |  |
| E16                 | 15               | 15     | 15                       |  |  |  |

-- : no presente

externas

|                     | NÚMERO DEL BIT   |           |                          |  |  |  |  |  |  |  |  |  |  |  |
|---------------------|------------------|-----------|--------------------------|--|--|--|--|--|--|--|--|--|--|--|
| WORD 1              | VT150W           | 177400114 | VT300W - VT310W - VT320W |  |  |  |  |  |  |  |  |  |  |  |
| SIGNIFICADO DEL DIT | +<br>VT100MT1000 | V1160W    | +<br>VT100MT1000         |  |  |  |  |  |  |  |  |  |  |  |
| E17                 | 0                | 0         | 0                        |  |  |  |  |  |  |  |  |  |  |  |
| E18                 | 1                | 1         | 1                        |  |  |  |  |  |  |  |  |  |  |  |
| E19                 | 2                |           | 2                        |  |  |  |  |  |  |  |  |  |  |  |
| E20                 | 3                |           | 3                        |  |  |  |  |  |  |  |  |  |  |  |
| E21                 |                  |           |                          |  |  |  |  |  |  |  |  |  |  |  |
| E22                 |                  |           |                          |  |  |  |  |  |  |  |  |  |  |  |
| E23                 |                  |           |                          |  |  |  |  |  |  |  |  |  |  |  |
| E24                 |                  |           |                          |  |  |  |  |  |  |  |  |  |  |  |
| E25                 |                  |           |                          |  |  |  |  |  |  |  |  |  |  |  |
| E26                 |                  |           |                          |  |  |  |  |  |  |  |  |  |  |  |
| E27                 |                  |           |                          |  |  |  |  |  |  |  |  |  |  |  |
| E28                 |                  |           |                          |  |  |  |  |  |  |  |  |  |  |  |
| E29                 |                  |           |                          |  |  |  |  |  |  |  |  |  |  |  |
| E30                 |                  |           |                          |  |  |  |  |  |  |  |  |  |  |  |
| E31                 |                  |           |                          |  |  |  |  |  |  |  |  |  |  |  |
| E32                 |                  |           |                          |  |  |  |  |  |  |  |  |  |  |  |

Tabla 38.25: Significado de los Bits de la Word de Estado Teclas Externas

--: no presente

### Área de estado teclas internas (Tiempo Real)

- El significado de este área depende del tipo de VT utilizado:
  - con teclado
  - touch screen

Conteclado: este áreas e compone de un máximo de 6 word (en umeradas de 0a5).

| NÚMERO WORD | NOMBRE WORD                              |
|-------------|------------------------------------------|
| 0           | WORD DE ESTADO TECLAS OPE. (Tiempo Real) |
| 1           | WORD DE ESTADO TECLAS OPE. (Tiempo Real) |
| 2           | WORD DE ESTADO TECLAS OPE. (Tiempo Real) |
| 3           | WORD DE ESTADO TECLAS OPE. (Tiempo Real) |
| 4           | WORD DE ESTADO TECLAS FUN. (Tiempo Real) |
| 5           | WORD DE ESTADO TECLAS FUN. (Tiempo Real) |

Touch screen: este área se compone de 1 word.

| NÚMERO WORD | NOMBRE WORD                              |
|-------------|------------------------------------------|
| 0           | WORD DE ESTADO TECLAS FUN. (Tiempo Real) |

Las teclas en de las casillas con borde negrita ponen a 1 el bit correspon-

diente al pulsarlas con

Lo sobredicho vale para los terminales VT50 y VT60. Para los otros terminales los bit relativos a las teclas funcionales son siempre los mismos, hay que testar también el bit de la tecla SHIFT (Word 0 - Bit 15).

El bit de la tecla shift está puesto a 1 solo cuando se presiona contemporá-

neamente a otra tecla (ej. Shift) +

El VT pone a 1 el bit de Handshake cada vez que se presionan una o más teclas; lo pone a 0 cuando no se presione ninguna tecla.

Para más detalle sobre las words de estado ver Pág. 38-16.

Este área se compone de un máximo de 2 word (enumeradas de 0 a 1).

Área de estado teclas externas (Tiempo Real)

| NÚMERO WORD | NOMBRE WORD                              |
|-------------|------------------------------------------|
| 0           | WORD DE ESTADO TECLAS EXT. (Tiempo Real) |
| 1           | WORD DE ESTADO TECLAS EXT. (Tiempo Real) |

Para más detalles sobre las words de estado ver Pág. 38-23.

## Área de estado impresora

Este área se compone de 2 word (enumeradas de 0 a 1).

| NÚMERO WORD | NOMBRE WORD        |
|-------------|--------------------|
| 0           | WORD DE ESTADO ASP |
| 1           | WORD DE ESTADO LPT |

Tabla 38.26: Significado de los Bits de la Word de Estado ASP

| WORD                                                                                                    |          |          |                |                |                |                |                |                |                |                | N              | ÚME            | RO D           | EL B           | п              |                |                |                |                |                |                |                |                |                 |                |
|----------------------------------------------------------------------------------------------------|----------|----------|----------------|----------------|----------------|----------------|----------------|----------------|----------------|----------------|----------------|----------------|----------------|----------------|----------------|----------------|----------------|----------------|----------------|----------------|----------------|----------------|----------------|-----------------|----------------|
| SIGNIFICADO DEL<br>BIT                                                                                                    | VT<br>50 | VT<br>60 | VT<br>130<br>W | VT<br>150<br>W | VT<br>160<br>W | VT<br>170<br>W | VT<br>190<br>W | VT<br>300<br>W | VT<br>310<br>W | VT<br>320<br>W | VT<br>330<br>W | VT<br>155<br>W | VT<br>185<br>W | VT<br>505<br>H | VT<br>505<br>W | VT<br>515<br>W | VT<br>525<br>H | VT<br>525<br>W | VT<br>555<br>W | VT<br>56x<br>W | VT<br>575<br>W | VT<br>580<br>W | VT<br>585<br>W | VT<br>585<br>WB | VT<br>595<br>W |
| FUNCIÓN IMPRI-<br>MIENDO<br>Estado 1 cuando uno<br>de los bits de 3 a 8<br>está puesto a 1.                                                                                                    | n.p.     | n.p.     | 0              | n.p.           | n.p.           | 0              | 0              | 0              | 0              | 0              | 0              | 0              | 0              | n.p.           | n.p.           | n.p.           | 0              | 0              | 0              | 0              | 0              | 0              | 0              | 0               | 0              |
| TIMEOUT<br>Estado 1 cuando la impresora<br>está en OFFLINE, es decir, no<br>está conectada, falta el papel o<br>ha ocurrido un problema de<br>comunicación cualquiera des-<br>pués del mando de impresión. | n.p.     | n.p.     | 1              | n.p.           | n.p.           | 1              | 1              | 1              | 1              | 1              | 1              | 1              | 1              | n.p.           | n.p.           | n.p.           | 1              | 1              | 1              | 1              | 1              | 1              | 1              | 1               | 1              |
| -                                                                                                    | n.p.     | n.p.     |                | n.p.           | n.p.           |                |                |                |                |                |                |                |                | n.p.           | n.p.           | n.p.           |                |                |                |                |                |                |                |                 |                |
| IMPRIMIENDO<br>RELACIÓN<br>Estado 1 durante<br>todo el tiempo de la<br>función                                                                                                    | n.p.     | n.p.     | 3              | n.p.           | n.p.           | 3              | 3              | 3              | 3              | 3              | 3              | 3              | 3              | n.p.           | n.p.           | n.p.           | 3              | 3              | 3              | 3              | 3              | 3              | 3              | 3               | 3              |
| IMPRIMIENDO MEN-<br>SAJE DE INFORMA-<br>CIÓN<br>Estado 1 durante<br>todo el tiempo de la<br>función                                                                                                    | n.p.     | n.p.     | 4              | n.p.           | n.p.           | 4              | 4              | 4              | 4              | 4              | 4              | 4              | 4              | n.p.           | n.p.           | n.p.           | 4              | 4              | 4              | 4              | 4              | 4              | 4              | 4               | 4              |
| IMPRIMIENDO<br>ALARMA ISA<br>Estado 1 durante<br>todo el tiempo de la<br>función                                                                                                    | n.p.     | n.p.     | 5              | n.p.           | n.p.           | 5              | 5              | 5              | 5              | 5              | 5              | 5              | 5              | n.p.           | n.p.           | n.p.           | 5              | 5              | 5              | 5              | 5              | 5              | 5              | 5               | 5              |
| IMPRIMIENDO HIS-<br>TÓRICO DE LAS<br>ALARMAS<br>Estado 1 durante<br>todo el tiempo de la<br>función                                                                                                    | n.p.     | n.p.     | 6              | n.p.           | n.p.           | 6              | 6              | 6              | 6              | 6              | 6              | 6              | 6              | n.p.           | n.p.           | n.p.           | 6              | 6              | 6              | 6              | 6              | 6              | 6              | 6               | 6              |
| HARDCOPY EN<br>CURSO<br>Estado 1 durante<br>todo el tiempo de la<br>función                                                                                                    | n.p.     | n.p.     | 7              | n.p.           | n.p.           | 7              | 7              | 7              | 7              | 7              | 7              | 7              | 7              | n.p.           | n.p.           | n.p.           | 7              | 7              | 7              | 7              | 7              | 7              | 7              | 7               | 7              |
| CAMBIANDO<br>PÁGINA<br>Estado 1 durante<br>todo el tiempo de la<br>función                                                                                                    | n.p.     | n.p.     | 8              | n.p.           | n.p.           | 8              | 8              | 8              | 8              | 8              | 8              | 8              | 8              | n.p.           | n.p.           | n.p.           | 8              | 8              | 8              | 8              | 8              | 8              | 8              | 8               | 8              |

--: no utilizado n.p. : no presente

| Tabla 38.27: Significado de los Bits de la Word de Estado LP | Tabla 38.27. | 7: Significad | o de los B | Bits de la | Word de l | Estado LPT |
|--------------------------------------------------------------|--------------|---------------|------------|------------|-----------|------------|
|--------------------------------------------------------------|--------------|---------------|------------|------------|-----------|------------|

| WORD 1                                                                                                    | NÚMERO DEL BIT |          |                |                |                |                |                |                |                |                |                |                |                |                |                |                |                |                |                |                |                |                |                |                 |                |
|----------------------------------------------------------------------------------------------------|----------------|----------|----------------|----------------|----------------|----------------|----------------|----------------|----------------|----------------|----------------|----------------|----------------|----------------|----------------|----------------|----------------|----------------|----------------|----------------|----------------|----------------|----------------|-----------------|----------------|
| SIGNIFICADO DEL<br>BIT                                                                                                    | VT<br>50       | VT<br>60 | VT<br>130<br>W | VT<br>150<br>W | VT<br>160<br>W | VT<br>170<br>W | VT<br>190<br>W | VT<br>300<br>W | VT<br>310<br>W | VT<br>320<br>W | VT<br>330<br>W | VT<br>155<br>W | VT<br>185<br>W | VT<br>505<br>H | VT<br>505<br>W | VT<br>515<br>W | VT<br>525<br>H | VT<br>525<br>W | VT<br>555<br>W | VT<br>56x<br>W | VT<br>575<br>W | VT<br>580<br>W | VT<br>585<br>W | VT<br>585<br>WB | VT<br>595<br>W |
| FUNCIÓN IMPRI-<br>MIENDO<br>Estado 1 cuando uno<br>de los bits de 3 a 8<br>está puesto a 1.                                                                                                    | n.p.           | n.p.     | n.p.           | n.p.           | n.p.           | 0              | 0              | 0              | 0              | 0              | 0              | n.p.           | n.p.           | n.p.           | n.p.           | n.p.           | n.p.           | n.p.           | 0              | 0              | 0              | 0              | 0              | 0               | 0              |
| TIMEOUT<br>Estado 1 cuando la impresora<br>está en OFFLINE, es decir, no<br>está conectada, falta el papel o<br>ha ocurrido un problema de<br>comunicación cualquiera des-<br>pués del mando de impresión. | n.p.           | n.p.     | n.p.           | n.p.           | n.p.           | 1              | 1              | 1              | 1              | 1              | 1              | n.p.           | n.p.           | n.p.           | n.p.           | n.p.           | n.p.           | n.p.           | 1              | 1              | 1              | 1              | 1              | 1               | 1              |
|                                                                                                    | n.p.           | n.p.     | n.p.           | n.p.           | n.p.           |                |                |                |                |                |                | n.p.           | n.p.           | n.p.           | n.p.           | n.p.           | n.p.           | n.p.           |                |                |                |                |                |                 |                |
| IMPRIMIENDO<br>RELACIÓN<br>Estado 1 durante<br>todo el tiempo de la<br>función                                                                                                    | n.p.           | n.p.     | n.p.           | n.p.           | n.p.           | 3              | 3              | 3              | 3              | 3              | 3              | n.p.           | n.p.           | n.p.           | n.p.           | n.p.           | n.p.           | n.p.           | 3              | 3              | 3              | 3              | 3              | 3               | 3              |
| IMPRIMIENDO MEN-<br>SAJE DE INFORMA-<br>CIÓN<br>Estado 1 durante<br>todo el tiempo de la<br>función                                                                                                    | n.p.           | n.p.     | n.p.           | n.p.           | n.p.           | 4              | 4              | 4              | 4              | 4              | 4              | n.p.           | n.p.           | n.p.           | n.p.           | n.p.           | n.p.           | n.p.           | 4              | 4              | 4              | 4              | 4              | 4               | 4              |
| IMPRIMIENDO<br>ALARMA ISA<br>Estado 1 durante<br>todo el tiempo de la<br>función                                                                                                    | n.p.           | n.p.     | n.p.           | n.p.           | n.p.           | 5              | 5              | 5              | 5              | 5              | 5              | n.p.           | n.p.           | n.p.           | n.p.           | n.p.           | n.p.           | n.p.           | 5              | 5              | 5              | 5              | 5              | 5               | 5              |
| IMPRIMIENDO HIS-<br>TÓRICO DE LAS<br>ALARMAS<br>Estado 1 durante<br>todo el tiempo de la<br>función                                                                                                    | n.p.           | n.p.     | n.p.           | n.p.           | n.p.           | 6              | 6              | 6              | 6              | 6              | 6              | n.p.           | n.p.           | n.p.           | n.p.           | n.p.           | n.p.           | n.p.           | 6              | 6              | 6              | 6              | 6              | 6               | 6              |
| HARDCOPY EN<br>CURSO<br>Estado 1 durante<br>todo el tiempo de la<br>función                                                                                                    | n.p.           | n.p.     | n.p.           | n.p.           | n.p.           | 7              | 7              | 7              | 7              | 7              | 7              | n.p.           | n.p.           | n.p.           | n.p.           | n.p.           | n.p.           | n.p.           | 7              | 7              | 7              | 7              | 7              | 7               | 7              |
| CAMBIANDO<br>PÁGINA<br>Estado 1 durante<br>todo el tiempo de la<br>función                                                                                                    | n.p.           | n.p.     | n.p.           | n.p.           | n.p.           | 8              | 8              | 8              | 8              | 8              | 8              | n.p.           | n.p.           | n.p.           | n.p.           | n.p.           | n.p.           | n.p.           | 8              | 8              | 8              | 8              | 8              | 8               | 8              |

--: no utilizado n.p

n.p. : no presente

Este área se compone de 1 word.

# Área de estado trends

| NÚMERO WORD | NOMBRE WORD           |
|-------------|-----------------------|
| 0           | WORD DE ESTADO TRENDS |

### Tabla 38.28: Significado de los Bits de la Word de Estado trends

| WORD                                                                        | NÚMERO DEL BIT |          |                |                |                |                |                |                |                |                |                |                |                |                |                |                |                |                |                |                |                |                |                |                 |                |
|-----------------------------------------------------------------------------|----------------|----------|----------------|----------------|----------------|----------------|----------------|----------------|----------------|----------------|----------------|----------------|----------------|----------------|----------------|----------------|----------------|----------------|----------------|----------------|----------------|----------------|----------------|-----------------|----------------|
| SIGNIFICADO DEL<br>BIT                                                      | VT<br>50       | VT<br>60 | VT<br>130<br>W | VT<br>150<br>W | VT<br>160<br>W | VT<br>170<br>W | VT<br>190<br>W | VT<br>300<br>W | VT<br>310<br>W | VT<br>320<br>W | VT<br>330<br>W | VT<br>155<br>W | VT<br>185<br>W | VT<br>505<br>H | VT<br>505<br>W | VT<br>515<br>W | VT<br>525<br>H | VT<br>525<br>W | VT<br>555<br>W | VT<br>56x<br>W | VT<br>575<br>W | VT<br>580<br>W | VT<br>585<br>W | VT<br>585<br>WB | VT<br>595<br>W |
| BUFFER TREND<br>NÚMERO 1 LLENO<br>Estado 1 cuando el buffer<br>está lleno.  |                |          |                | -              |                |                |                | 0              | 0              | 0              | 0              | -              | 0              |                |                | 1              |                | -              | 0              | 0              | 0              | 0              | 0              | 0               | 0              |
| BUFFER TREND<br>NÚMERO 2 LLENO<br>Estado 1 cuando el buffer<br>está lleno.  |                |          |                | 1              |                |                |                | 1              | 1              | 1              | 1              | -              | 1              |                |                | 1              |                | -              | 1              | 1              | 1              | 1              | 1              | 1               | 1              |
| BUFFER TREND<br>NÚMERO 3 LLENO<br>Estado 1 cuando el buffer<br>está lleno.  |                |          |                | 1              |                |                |                | 2              | 2              | 2              | 2              |                | 2              |                |                |                |                |                | 2              | 2              | 2              | 2              | 2              | 2               | 2              |
| BUFFER TREND<br>NÚMERO 4 LLENO<br>Estado 1 cuando el buffer<br>está lleno.  |                |          |                | 1              |                |                |                | 3              | 3              | 3              | 3              |                | 3              |                |                |                |                |                | 3              | 3              | 3              | 3              | 3              | 3               | 3              |
| BUFFER TREND<br>NÚMERO 5 LLENO<br>Estado 1 cuando el buffer<br>está lleno.  |                |          |                | -              |                |                |                | 4              | 4              | 4              | 4              |                | 4              |                |                |                |                |                | 4              | 4              | 4              | 4              | 4              | 4               | 4              |
| BUFFER TREND<br>NÚMERO 6 LLENO<br>Estado 1 cuando el buffer<br>está lleno.  |                |          |                | 1              |                |                |                | 5              | 5              | 5              | 5              |                | 5              |                |                |                |                |                | 5              | 5              | 5              | 5              | 5              | 5               | 5              |
| BUFFER TREND<br>NÚMERO 7 LLENO<br>Estado 1 cuando el buffer<br>está lleno.  |                |          |                |                |                |                |                | 6              | 6              | 6              | 6              |                | 6              |                |                | -              |                |                | 6              | 6              | 6              | 6              | 6              | 6               | 6              |
| BUFFER TREND<br>NÚMERO 8 LLENO<br>Estado 1 cuando el buffer<br>está lleno.  |                |          |                | 1              |                |                |                | 7              | 7              | 7              | 7              | -              | 7              |                |                | 1              |                | -              | 7              | 7              | 7              | 7              | 7              | 7               | 7              |
| BUFFER TREND<br>NÚMERO 9 LLENO<br>Estado 1 cuando el buffer<br>está lleno.  |                |          |                | 1              |                |                |                | 8              | 8              | 8              | 8              |                | 8              |                |                |                |                |                | 8              | 8              | 8              | 8              | 8              | 8               | 8              |
| BUFFER TREND<br>NÚMERO 10 LLENO<br>Estado 1 cuando el buffer<br>está lleno. |                |          |                | 1              |                |                |                | 9              | 9              | 9              | 9              |                | 9              |                |                |                |                |                | 9              | 9              | 9              | 9              | 9              | 9               | 9              |
| BUFFER TREND<br>NÚMERO 11 LLENO<br>Estado 1 cuando el buffer<br>está lleno. |                |          |                | -              |                |                |                | 10             | 10             | 10             | 10             |                | 10             |                |                |                |                |                | 10             | 10             | 10             | 10             | 10             | 10              | 10             |
| BUFFER TREND<br>NÚMERO 12 LLENO<br>Estado 1 cuando el buffer<br>está lleno. |                |          |                |                |                |                |                | 11             | 11             | 11             | 11             |                | 11             |                |                |                |                |                | 11             | 11             | 11             | 11             | 11             | 11              | 11             |
| BUFFER TREND<br>NÚMERO 13 LLENO<br>Estado 1 cuando el buffer<br>está lleno. |                |          |                | -              |                |                |                | 12             | 12             | 12             | 12             |                | 12             |                |                |                |                |                | 12             | 12             | 12             | 12             | 12             | 12              | 12             |
| BUFFER TREND<br>NÚMERO 14 LLENO<br>Estado 1 cuando el buffer<br>está lleno. |                |          |                | -              |                |                |                | 13             | 13             | 13             | 13             |                | 13             |                |                |                |                |                | 13             | 13             | 13             | 13             | 13             | 13              | 13             |
| BUFFER TREND<br>NÚMERO 15 LLENO<br>Estado 1 cuando el buffer<br>está lleno. |                |          |                |                |                |                |                | 14             | 14             | 14             | 14             |                | 14             |                |                |                |                |                | 14             | 14             | 14             | 14             | 14             | 14              | 14             |
| BUFFER TREND<br>NÚMERO 16 LLENO<br>Estado 1 cuando el buffer<br>está lleno. |                |          |                |                |                |                |                | 15             | 15             | 15             | 15             |                | 15             |                |                |                |                |                | 15             | 15             | 15             | 15             | 15             | 15              | 15             |

-- : no presente

Este área se compone de 4 word fijas (enumeradas de 0 a 3).

Área de respuesta mando

| NÚMERO WORD | NOMBRE WORD |
|-------------|-------------|
|             |             |
| 0           | MANDO       |
|             |             |
| 1           | PARAMETRO 1 |
| 2           | ΡΔΒΔΜΕΤΒΟ 2 |
| <u> </u>    |             |
| 3           | PARÁMETRO 3 |
| Ŭ           |             |

Abajo se listan los comandos y sus respuestas.

| COMANDO 14: | Leer hora corriente   |                      |
|-------------|-----------------------|----------------------|
| Word        | Valor/Significado     |                      |
| 0           | 14                    |                      |
| 1           | HH -> Horas en BCD    | MM -> Minutos en BCD |
| 2           | SS -> Segundos en BCD | No utilizado         |
| 3           | No utilizado          | •                    |
|             |                       |                      |

| COMANDO 15: | Leer fecha corriente                |                   |  |  |  |  |  |  |  |  |  |
|-------------|-------------------------------------|-------------------|--|--|--|--|--|--|--|--|--|
| Word        | Valor/Significado                   |                   |  |  |  |  |  |  |  |  |  |
| 0           | 15                                  |                   |  |  |  |  |  |  |  |  |  |
| 1           | GG -> Día en BCD                    | MMM -> Mes en BCD |  |  |  |  |  |  |  |  |  |
| 2           | AAAA -> Año en BCD                  |                   |  |  |  |  |  |  |  |  |  |
| 3           | DOW -> Día de la semana (0=Domingo) | No utilizado      |  |  |  |  |  |  |  |  |  |

Para más ejemplo sobre la utilización del área, ver Manual Software.

(luz fija)

**Área mando** Este área se compone de 2 word fijas (enumeradas de 1 a 2). **leds externos** 

| NÚMERO WORD | NOMBRE WORD              |
|-------------|--------------------------|
| 0           | WORD MANDO LEDS EXTERNOS |
| 1           | WORD MANDO LEDS EXTERNOS |

Tabella 38.29: Significado de los Bits de la Word de Mando de los Leds Externos (luz fija)

|                     |                  |           | NÚMERO DEL BIT           |  |  |  |
|---------------------|------------------|-----------|--------------------------|--|--|--|
| WORD 0              | VT150W           | 1/7/0011/ | VT300W - VT310W - VT320W |  |  |  |
| SIGNIFICADO DEL DIT | +<br>VT100MT1000 | V1160W    | +<br>VT100MT1000         |  |  |  |
| E1                  | 0                | 0         | 0                        |  |  |  |
| E2                  | 1                | 1         | 1                        |  |  |  |
| E3                  | 2                | 2         | 2                        |  |  |  |
| E4                  | 3                | 3         | 3                        |  |  |  |
| E5                  | 4                | 4         | 4                        |  |  |  |
| E6                  | 5                | 5         | 5                        |  |  |  |
| E7                  | 6                | 6         | 6                        |  |  |  |
| E8                  | 7                | 7         | 7                        |  |  |  |
| E9                  | 8                | 8         | 8                        |  |  |  |
| E10                 | 9                | 9         | 9                        |  |  |  |
| E11                 | 10               | 10        | 10                       |  |  |  |
| E12                 | 11               | 11        | 11                       |  |  |  |
| E13                 | 12               | 12        | 12                       |  |  |  |
| E14                 | 13               | 13        | 13                       |  |  |  |
| E15                 | 14               | 14        | 14                       |  |  |  |
| E16                 | 15               | 15        | 15                       |  |  |  |

-- : no presente

|                     |                  |        | NÚMERO DEL BIT           |  |  |
|---------------------|------------------|--------|--------------------------|--|--|
| WORD 1              | VT150W           |        | VT300W - VT310W - VT320W |  |  |
| SIGNIFICADO DEL BIT | +<br>VT100MT1000 | VT160W | +<br>VT100MT1000         |  |  |
| E17                 | 0                | 0      | 0                        |  |  |
| E18                 | 1                | 1      | 1                        |  |  |
| E19                 | 2                |        | 2                        |  |  |
| E20                 | 3                |        | 3                        |  |  |
| E21                 |                  |        |                          |  |  |
| E22                 |                  |        |                          |  |  |
| E23                 |                  |        |                          |  |  |
| E24                 |                  |        |                          |  |  |
| E25                 |                  |        |                          |  |  |
| E26                 |                  |        |                          |  |  |
| E27                 |                  |        |                          |  |  |
| E28                 |                  |        |                          |  |  |
| E29                 |                  |        |                          |  |  |
| E30                 |                  |        |                          |  |  |
| E31                 |                  |        |                          |  |  |
| E32                 |                  |        |                          |  |  |

### Tabla 38.30: Significado de los Bits de la Word de Mando de los Leds Externos (luz fija)

--: no presente

(luz

Área mando

leds externos

centelleante)

Este área se compone de 2 word fijas (enumeradas de 0 a 1).

| NÚMERO WORD | NOMBRE WORD              |
|-------------|--------------------------|
| 0           | WORD MANDO LEDS EXTERNOS |
| 1           | WORD MANDO LEDS EXTERNOS |

Para más detalle sobre las word de estado ver Pág. 38-30.

 

 Area mando leds rojos internos (luz fija)
 Este área se compone de un máximo de 2 word fijas (enumeradas de 0 a 1).

 NÚMERO WORD
 NOMBRE WORD

 0
 WORD MANDO LEDS ROJOS

 1
 WORD MANDO LEDS ROJOS

| 「abla 38.31: Significado de los Bit | s de la Word de Mando de los | Leds Rojos Internos (luz | fija) |
|-------------------------------------|------------------------------|--------------------------|-------|
|-------------------------------------|------------------------------|--------------------------|-------|

|                          |          |          |                |                |                |                | SI             | GNIFI          | CADO           | DEL E          | ЯΤ             |  |  |  |
|--------------------------|----------|----------|----------------|----------------|----------------|----------------|----------------|----------------|----------------|----------------|----------------|--|--|--|
| WORD 0<br>NÚMERO DEL BIT | VT<br>50 | VT<br>60 | VT<br>130<br>W | VT<br>150<br>W | VT<br>160<br>W | VT<br>170<br>W | VT<br>190<br>W | VT<br>300<br>W | VT<br>310<br>W | VT<br>320<br>W | VT<br>330<br>W |  |  |  |
| 0                        |          |          |                |                |                | F1             | F1             | F1             | F1             | F1             | -              |  |  |  |
| 1                        |          |          |                |                |                | F2             | F2             | F2             | F2             | F2             | -              |  |  |  |
| 2                        |          |          |                |                |                | F3             | F3             | F3             | F3             | F3             |                |  |  |  |
| 3                        |          |          |                |                |                | F4             | F4             | F4             | F4             | F4             | -              |  |  |  |
| 4                        |          |          |                |                |                | F5             | F5             | F5             | F5             | F5             | -              |  |  |  |
| 5                        |          |          |                |                |                | F6             | F6             | F6             | F6             | F6             |                |  |  |  |
| 6                        |          |          |                |                |                | F7             | F7             | F7             | F7             | F7             |                |  |  |  |
| 7                        |          |          |                |                |                | F8             | F8             | F8             | F8             | F8             | -              |  |  |  |
| 8                        |          |          |                |                |                | F9             | F9             | F9             | F9             | F9             |                |  |  |  |
| 9                        |          |          |                |                |                | F10            | F10            | F10            | F10            | F10            |                |  |  |  |
| 10                       |          |          |                |                |                | F11            | F11            | F11            | F11            | F11            |                |  |  |  |
| 11                       |          |          |                |                |                | F12            | F12            | F12            |                | F12            | -              |  |  |  |
| 12                       |          |          |                |                |                |                | F13            | F13            |                | F13            |                |  |  |  |
| 13                       |          |          |                |                |                |                | F14            | F14            |                | F14            |                |  |  |  |
| 14                       |          |          |                |                |                |                | F15            | F15            |                | F15            |                |  |  |  |
| 15                       |          |          |                |                |                |                | F16            | F16            |                | F16            |                |  |  |  |

-- : no presente

|                          |          |          |                |                |                | SI             | GNIFIC         | CADO           | DEL B          | IT             |      |  |  |
|--------------------------|----------|----------|----------------|----------------|----------------|----------------|----------------|----------------|----------------|----------------|------|--|--|
| WORD 1<br>NÚMERO DEL BIT | VT<br>50 | VT<br>60 | VT<br>150<br>W | VT<br>160<br>W | VT<br>170<br>W | VT<br>190<br>W | VT<br>300<br>W | VT<br>310<br>W | VT<br>320<br>W | VT<br>330<br>W |      |  |  |
| 0                        |          |          |                |                |                | F17            | F17            |                | F17            |                |      |  |  |
| 1                        |          |          |                |                |                | F18            | F18            | -              | F18            | -              |      |  |  |
| 2                        |          |          |                |                |                | F19            | F19            |                |                |                |      |  |  |
| 3                        |          |          | -              | -              |                | F20            | F20            | -              |                |                |      |  |  |
| 4                        |          |          |                |                |                | F21            | F21            |                |                |                |      |  |  |
| 5                        |          |          |                |                |                | F22            | F22            |                |                |                |      |  |  |
| 6                        |          |          |                |                |                |                |                |                |                |                |      |  |  |
| 7                        |          |          |                |                |                |                | -              | -              | -              | -              |      |  |  |
| 8                        |          |          |                |                |                |                | 1              |                | 1              | 1              |      |  |  |
| 9                        |          |          |                |                |                |                | 1              |                | 1              | 1              |      |  |  |
| 10                       |          |          | 1              | -              | -              |                | -              | 1              |                |                |      |  |  |
| 11                       |          |          |                |                |                |                |                | -              |                |                |      |  |  |
| 12                       |          |          | 1              | 1              | 1              |                |                | 1              |                |                |      |  |  |
| 13                       |          |          |                |                |                |                |                |                |                |                |      |  |  |
| 14                       |          |          |                |                |                |                |                |                |                |                |      |  |  |
| 15                       |          |          |                |                |                |                |                |                |                |                | <br> |  |  |

#### Tabla 38.32: Significado de los Bits de la Word de Mando de los Leds Rojos Internos (luz fija)

-- : no presente

Este área se compone de un máximo de 2 word fijas (enumeradas de 0 a 1).

Área mando leds rojos internos (luz centellante)

| NÚMERO WORD | NOMBRE WORD           |
|-------------|-----------------------|
| 0           | WORD MANDO LEDS ROJOS |
| 1           | WORD MANDO LEDS ROJOS |

Para más detalle sobre las word de estado ver Pág. 38-32.

Área mando leds verdes internos (luz

fija)

Este área se compone de un máximo de 2 word (enumeradas de 0 a 1).

| NÚMERO WORD | NOMBRE WORD            |
|-------------|------------------------|
| 0           | WORD MANDO LEDS VERDES |
| 1           | WORD MANDO LEDS VERDEs |
|             | NÚMERO WORD<br>0<br>1  |

Tabla 38.33: Significado de los Bits de la Word de Mando de los Leds Verdes Internos (luz fija)

|                          |          |          |                |                |                |                | SI             | GNIFI          | CADO           | DEL E          | ЫΤ             |  |  |  |
|--------------------------|----------|----------|----------------|----------------|----------------|----------------|----------------|----------------|----------------|----------------|----------------|--|--|--|
| WORD 0<br>NÚMERO DEL BIT | VT<br>50 | VT<br>60 | VT<br>130<br>W | VT<br>150<br>W | VT<br>160<br>W | VT<br>170<br>W | VT<br>190<br>W | VT<br>300<br>W | VT<br>310<br>W | VT<br>320<br>W | VT<br>330<br>W |  |  |  |
| 0                        |          |          |                | F1             | F1             | F1             | F1             | F1             | F1             | F1             |                |  |  |  |
| 1                        |          |          |                | F2             | F2             | F2             | F2             | F2             | F2             | F2             |                |  |  |  |
| 2                        |          |          |                | F3             | F3             | F3             | F3             | F3             | F3             | F3             |                |  |  |  |
| 3                        |          |          |                | F4             | F4             | F4             | F4             | F4             | F4             | F4             |                |  |  |  |
| 4                        |          |          |                | F5             | F5             | F5             | F5             | F5             | F5             | F5             |                |  |  |  |
| 5                        |          |          |                |                |                | F6             | F6             | F6             | F6             | F6             |                |  |  |  |
| 6                        |          |          |                |                |                | F7             | F7             | F7             | F7             | F7             |                |  |  |  |
| 7                        |          |          |                |                |                | F8             | F8             | F8             | F8             | F8             |                |  |  |  |
| 8                        |          |          |                |                |                | F9             | F9             | F9             | F9             | F9             |                |  |  |  |
| 9                        |          |          |                |                |                | F10            | F10            | F10            | F10            | F10            |                |  |  |  |
| 10                       |          |          |                |                |                | F11            | F11            | F11            | F11            | F11            |                |  |  |  |
| 11                       |          |          |                |                |                | F12            | F12            | F12            | F12            | F12            |                |  |  |  |
| 12                       |          |          |                |                |                |                | F13            | F13            | F13            | F13            | F13            |  |  |  |
| 13                       |          |          |                |                |                |                | F14            | F14            | F14            | F14            | F14            |  |  |  |
| 14                       |          |          |                |                |                |                | F15            | F15            | F15            | F15            | F15            |  |  |  |
| 15                       |          |          |                |                |                |                | F16            | F16            | F16            | F16            | F16            |  |  |  |

-- : no presente

|                          |          |          |                |                |                |                | SI             | GNIFI          | CADO           | DEL E          | ΒΙΤ            |  |  |  |
|--------------------------|----------|----------|----------------|----------------|----------------|----------------|----------------|----------------|----------------|----------------|----------------|--|--|--|
| WORD 1<br>NÚMERO DEL BIT | VT<br>50 | VT<br>60 | VT<br>130<br>W | VT<br>150<br>W | VT<br>160<br>W | VT<br>170<br>W | VT<br>190<br>W | VT<br>300<br>W | VT<br>310<br>W | VT<br>320<br>W | VT<br>330<br>W |  |  |  |
| 0                        |          |          |                |                |                |                | F17            | F17            | F17            | F17            | F17            |  |  |  |
| 1                        |          |          |                |                |                |                | F18            | F18            | F18            | F18            | F18            |  |  |  |
| 2                        |          |          |                |                |                |                | F19            | F19            | F19            | F19            | F19            |  |  |  |
| 3                        |          |          |                |                |                |                | F20            | F20            | F20            | F20            | F20            |  |  |  |
| 4                        |          |          |                |                |                |                | F21            | F21            | F21            | F21            | F21            |  |  |  |
| 5                        |          |          |                |                |                |                | F22            | F22            |                | F22            | F22            |  |  |  |
| 6                        |          |          |                |                |                |                | F23            | F23            |                | F23            | F23            |  |  |  |
| 7                        |          |          |                |                |                |                | F24            | F24            |                | F24            | F24            |  |  |  |
| 8                        |          |          |                |                |                |                |                |                |                | F25            | F25            |  |  |  |
| 9                        |          |          |                |                |                |                |                |                |                | F26            | F26            |  |  |  |
| 10                       |          |          |                |                |                |                |                |                |                | F27            | F27            |  |  |  |
| 11                       |          |          |                |                |                |                |                |                |                | F28            | F28            |  |  |  |
| 12                       |          |          |                |                |                |                |                |                |                |                |                |  |  |  |
| 13                       |          |          |                |                |                |                |                |                |                |                |                |  |  |  |
| 14                       |          |          |                |                |                |                |                |                |                |                |                |  |  |  |
| 15                       |          |          |                |                |                |                |                |                |                |                |                |  |  |  |

Tabla 38.34: Significado de los Bits de la Word de Mando de los Leds Verdes Internos (luz fija)

-- : no presente

Este área se compone de un máximo de 2 word (enumeradas de 0 a 1).

leds verdes internos (luz centelleante)

Área mando

| NÚMERO WORD | NOMBRE WORD            |
|-------------|------------------------|
| 0           | WORD MANDO LEDS VERDES |
| 1           | WORD MANDO LEDS VERDES |

Para más detalles sobre las word de estado ver Pág. 38-34.

## Área de mando

Este área se compone de 4 word fijas (enumeradas de 0 a 3).

| NÚMERO WORD | NOMBRE WORD |
|-------------|-------------|
| 0           | MANDO       |
| 1           | PARÁMETRO 1 |
| 2           | PARÁMETRO 2 |
| 3           | PARÁMETRO 3 |

| Tabla 38.35: | Listado de los | comandos | disponibles | (Parte | 1 de 4) |
|--------------|----------------|----------|-------------|--------|---------|
|--------------|----------------|----------|-------------|--------|---------|

| CÓE | DIGO   | P    | ARÁ | М. | DESCRIPCIÓN                                                            | VT | VT<br>60 | VT | VT | VT | VT | VT | VT<br>30 | VT<br>31 | VT<br>32 | VT | VT | VT | VT | VT | VT | VT       | VT | VT | VT | VT | VT | VT | VT | VT |
|-----|--------|------|-----|----|------------------------------------------------------------------------|----|----------|----|----|----|----|----|----------|----------|----------|----|----|----|----|----|----|----------|----|----|----|----|----|----|----|----|
| COM | ANDO   | 1    | 2   | 3  | DESCRIPCION                                                            | 50 | 00       | W  | ow | oW | oW | OW | oW       | oW       | 0W       | oW | 5W | 5W | 5H | 5W | 5W | 52<br>5H | 5W | 5W | xW | 5W | oW | 5W | 5W | 5W |
| 01  |        | •    | •   | •  | Forzar secuencia                                                       | •  | •        | •  | •  | •  | •  | •  | •        | •        | •        | •  |    |    |    |    |    |          |    |    |    |    |    |    |    |    |
| 02  |        | •    | •   |    | Forzar página                                                          | •  | •        | •  | •  | •  | •  | •  | •        | •        | •        | •  | •  | •  | •  | •  | •  | •        | •  | •  | •  | •  | •  | •  | •  | •  |
| 03  |        | •    | -   |    | Forzar campo<br>corriente                                              | •  | •        | •  | •  | •  | •  | •  | •        | •        | •        | •  |    |    |    |    |    |          |    |    |    |    |    |    |    |    |
| 04  |        | •    |     |    | Recuadro de protec-<br>ción a bit                                      | •  | •        | •  | •  | •  | •  | •  | •        | •        | •        | •  | •  | •  | •  | •  | •  | •        | •  | •  | •  | •  | •  | •  | •  | •  |
| 05  |        | •    | 1   |    | Forzar contexto de<br>sistema                                          | •  | •        | •  | •  | •  | •  | •  | •        | •        | •        | •  | •  | •  | •  | •  | •  | •        | •  | •  | •  | •  | •  | •  | •  | •  |
| 06  |        | •    |     |    | Definir rotación auto-<br>mática de los mensa-<br>jes                  | •  | •        |    | •  | •  |    |    |          |          |          |    |    |    |    |    |    |          |    |    |    |    |    |    |    |    |
| 07  |        | •    |     |    | Definir idioma<br>corriente                                            | •  | •        | •  | •  | •  | •  | •  | •        | •        | •        | •  | •  | •  | •  | •  | •  | •        | •  | •  | •  | •  | •  | •  | •  | •  |
| 08  |        | •    |     |    | Prioridad mensajes                                                     | •  | •        |    | •  | •  |    |    |          |          |          |    | •  | •  | •  | •  | •  | •        | •  |    |    |    |    |    |    |    |
| 09  |        | •    |     |    | Funcionamiento men-<br>sajes                                           | •  | •        | •  | •  | •  | •  | •  | •        | •        | •        | •  | •  | •  | •  | •  | •  | •        | •  | •  | •  | •  | •  | •  | •  | •  |
| 10  |        | •    | -   |    | Definir tiempo de rotación<br>automáticadelosmensajesde<br>información | •  | •        | •  | •  | •  | •  | •  | •        | •        | •        | •  | •  | •  | •  | •  | •  | •        | •  | •  | •  | •  | •  | •  | •  | •  |
| 11  |        | •    |     |    | Definir tiempo de<br>rotación de las alar-<br>mas ISA                  |    |          | •  |    |    | •  | •  | •        | •        | •        | •  | •  | •  |    |    | •  | •        | •  | •  | •  | •  | •  | •  | •  | •  |
| : n | o pres | ente | , – |    | r : respuesta                                                          |    |          |    |    |    |    |    |          |          |          |    |    |    |    |    |    |          |    |    |    |    |    |    |    |    |

| CÓD  | IGO  | P    | ٩RÁ | м. | DESCRIPCIÓN                                                                 | VT | VT | VT | VT | VT | VT | VT | VT | VT | VT | VT | VT | VT | VT       | VT       | VT | VT       | VT       | VT       | VT | VT       | VT       | VT       | VT       | VT       |
|------|------|------|-----|----|-----------------------------------------------------------------------------|----|----|----|----|----|----|----|----|----|----|----|----|----|----------|----------|----|----------|----------|----------|----|----------|----------|----------|----------|----------|
| COM  | ANDO | 1    | 2   | 3  | DESCRIPCION                                                                 | 50 | 60 | W  | 0W | 0W | oW | 0W | 0W | 0W | 0W | 0W | 5W | 5W | 50<br>5H | 50<br>5W | 5W | 52<br>5H | 52<br>5W | 55<br>5W | хW | 57<br>5W | 58<br>0W | 58<br>5W | 58<br>5W | 59<br>5W |
| 12   | -    | •    |     |    | Definirtiempomáximode<br>apagamiento de la lám-<br>para                     |    |    |    |    |    |    |    |    | •  | •  | •  |    |    | •        | •        | •  | •        | •        | •        | •  | •        | •        | •        | •        | •        |
| 13   | -    | •    |     |    | Definir tiempo máximo de<br>inactividad de las teclas en<br>modo de edición |    |    | •  |    |    | •  | •  | •  | •  | •  | •  | •  | •  | •        | •        | •  | •        | •        | •        | •  | •        | •        | •        | •        | •        |
| 14   | r    |      |     | -  | Leer hora corriente                                                         |    |    | •  |    |    | •  | •  | •  | •  | •  | •  | •  | •  | •        | •        | •  | •        | •        | •        | •  | •        | •        | •        | •        | •        |
| 15   | r    |      |     | 1  | Leer fecha corriente                                                        |    |    | •  |    | -  | •  | •  | •  | •  | •  | •  | •  | •  | •        | •        | •  | •        | •        | •        | •  | •        | •        | •        | •        | •        |
| 16   | -    | •    |     |    | Definir reloj                                                               |    |    | •  |    |    | •  | •  | •  | •  | •  | •  | •  | •  | •        | •        | •  | •        | •        | •        | •  | •        | •        | •        | •        | •        |
| 17   | I    | •    |     | 1  | Definir fecha<br>corriente                                                  |    |    | •  |    | 1  | •  | •  | •  | •  | •  | •  | •  | •  | •        | •        | •  | •        | •        | •        | •  | •        | •        | •        | •        | •        |
| 18   | -    | •    |     | -  | Leer trend desde<br>buffer dispositivo                                      |    |    |    |    |    |    |    | •  | •  | •  | •  |    | •  |          |          |    |          |          | •        | •  | •        | •        | •        | •        | •        |
| 19   | -    |      |     | -  | Vaciar buffer histó-<br>rico alarmas                                        |    |    | •  |    |    | •  | •  | •  | •  | •  | •  | •  | •  |          |          | •  | •        | •        | •        | •  | •        | •        | •        | •        | •        |
| 20   | -    | •    | •   | 1  | Sincronizar transfe-<br>rencia receta                                       |    |    | •  |    |    | •  | •  | •  | •  | •  | •  | •  | •  | •        | •        | •  | •        | •        | •        | •  | •        | •        | •        | •        | •        |
| 21   | -    | •    | •   | -  | Pedir receta                                                                |    |    | •  |    |    | •  | •  | •  | •  | •  | •  | •  | •  | •        | •        | •  | •        | •        | •        | •  | •        | •        | •        | •        | •        |
| 22   | -    | •    | •   | 1  | Enviar receta al VT<br>sin sobreescribir                                    |    |    | •  |    |    | •  | •  | •  | •  | •  | •  | •  | •  | •        | •        | •  | •        | •        | •        | •  | •        | •        | •        | •        | •        |
| 23   | -    | •    | •   | 1  | Enviar receta<br>sobreescrita al VT                                         |    |    | •  |    |    | •  | •  | •  | •  | •  | •  | •  | •  | •        | •        | •  | •        | •        | •        | •  | •        | •        | •        | •        | •        |
| 24   | -    | •    | •   |    | Comando leds verdes<br>internos                                             |    |    |    | •  | •  | •  | •  | •  | •  | •  | •  |    |    |          |          |    |          |          |          |    |          |          |          |          |          |
| 25   |      | •    | •   |    | Comando centelleo<br>leds verdes internos                                   |    |    |    | •  | •  | •  | •  | •  | •  | •  | •  |    |    |          |          |    |          |          |          |    |          |          |          |          |          |
| : no | pres | ente |     |    | r : respuesta                                                               |    |    |    | •  |    | •  |    |    |    |    |    | •  |    |          |          |    |          |          | •        |    |          |          |          |          |          |

| Tabla 38.35: Listado de los comand | os disponibles (Parte 2 de 4) |
|------------------------------------|-------------------------------|
|------------------------------------|-------------------------------|

| CÓD<br>COM/ | igo<br>Ndo | Р/<br>1 | ARÁ<br>2 | М.<br>З | DESCRIPCIÓN                                           | VT<br>50 | VT<br>60 | VT<br>130<br>W | VT<br>15<br>0W | VT<br>16<br>0W | VT<br>17<br>0W | VT<br>19<br>0W | VT<br>30<br>0W | VT<br>31<br>0W | VT<br>32<br>0W | VT<br>33<br>0W | VT<br>15<br>5W | VT<br>18<br>5W | VT<br>50<br>5H | VT<br>50<br>5W | VT<br>51<br>5W | VT<br>52<br>5H | VT<br>52<br>5W | VT<br>55<br>5W | VT<br>56<br>xW | VT<br>57<br>5W | VT<br>58<br>0W | VT<br>58<br>5W | VT<br>58<br>5W | VT<br>59<br>5W |
|-------------|------------|---------|----------|---------|-------------------------------------------------------|----------|----------|----------------|----------------|----------------|----------------|----------------|----------------|----------------|----------------|----------------|----------------|----------------|----------------|----------------|----------------|----------------|----------------|----------------|----------------|----------------|----------------|----------------|----------------|----------------|
| 26          |            | •       | •        | -       | Comando leer y escri-<br>bir pipeline                 |          |          |                |                |                |                | •              | •              | •              | •              | •              |                |                |                |                |                |                |                | •              | •              | •              | •              | •              | •              | •              |
| 27          |            | •       |          | -       | Eliminar trend desde<br>buffer VT                     |          |          |                |                |                | -              |                | •              | •              | •              | •              |                | •              |                |                |                |                |                | •              | •              | •              | •              | •              | •              | •              |
| 28          |            | •       |          | -       | Leer trend a mando                                    |          |          |                |                |                | -              |                | •              | •              | •              | •              |                | •              |                |                |                |                |                | •              | •              | •              | •              | •              | •              | •              |
| 29          |            | •       | •        | -       | Interrumpir trend                                     |          |          |                |                |                | -              |                | •              | •              | •              | •              |                | •              |                |                |                |                |                | •              | •              | •              | •              | •              | •              | •              |
| 30          |            | •       | •        | -       | Continuar Trend                                       |          |          |                |                |                | -              |                | •              | •              | •              | •              |                | •              |                |                |                |                |                | •              | •              | •              | •              | •              | •              | •              |
| 31          |            | •       | •        | -       | Comando leds rojos<br>internos                        |          |          |                |                |                | •              | •              | •              | •              | •              |                |                |                |                |                |                |                |                |                |                |                |                | -              |                |                |
| 32          |            | •       | •        | -       | Comando centelleo<br>leds rojos internos              |          |          |                |                |                | •              | •              | •              | •              | •              |                |                |                |                |                |                |                |                |                |                |                |                | -              |                |                |
| 33          |            | •       | •        | -       | Comando leds exter-<br>nos                            |          |          |                | •              | •              | -              |                | •              | •              | •              |                |                |                |                |                |                |                |                |                |                |                |                | -              |                |                |
| 34          |            | •       | •        | -       | Comando centelleo<br>leds externos                    |          |          |                | •              | •              | -              |                | •              | •              | •              |                |                |                |                |                |                |                |                |                |                |                |                |                |                |                |
| 35          |            | •       |          | -       | Imprimir relación                                     |          |          | •              |                |                | •              | •              | •              | •              | •              | •              | •              | •              |                |                |                | •              | •              | •              | •              | •              | •              | •              | •              | •              |
| 36          |            | •       | •        | -       | Imprimir memoria<br>histórico de las alar-<br>mas ISA |          |          | •              |                |                | •              | •              | •              | •              | •              | •              | •              | •              |                |                |                | •              | •              | •              | •              | •              | •              | •              | •              | •              |
| 37          |            | •       |          | -       | Hardcopy                                              |          |          |                |                |                | •              | •              |                |                |                |                |                |                |                |                |                |                |                |                |                |                |                |                |                |                |
| 38          |            | •       |          |         | Cambio página                                         |          |          | •              |                |                | •              | •              | •              | •              | •              | •              | •              | •              |                |                |                | •              | •              | •              | •              | •              | •              | •              | •              | •              |
| 39          |            | •       |          |         | Poner a cero el<br>número de hoja de<br>impresión     |          |          | •              |                |                | •              | •              | •              | •              | •              | •              | •              | •              |                |                |                | •              | •              | •              | •              | •              | •              | •              | •              | •              |
| : no        | pres       | ente    | -        |         | r : respuesta                                         |          |          | -              |                |                |                |                |                |                | -              |                |                |                |                |                |                |                |                |                |                |                |                |                |                | -              |

| Tabla 38.35: Listado | de los comandos | disponibles | (Parte 3 de 4) |
|----------------------|-----------------|-------------|----------------|
| Tubla 00.00. Elotado | de lee comanace | alopoinbloo | (1 uno o uo 1) |

405.1200.037.5 - Vers.: 2.21 del 25/02/2008

| CÓE  | IGO  | P    | ٩RÁ | М. | DECODIDOIÓN                                                       | VT | VT | VT       | VT | VT | VT | VT | VT       | VT       | VT       | VT       | VT       | VT       | VT       | VT       | VT       | VT       | VT       | VT       | VT       | VT       | VT       | VT       | VT       | VT       |
|------|------|------|-----|----|-------------------------------------------------------------------|----|----|----------|----|----|----|----|----------|----------|----------|----------|----------|----------|----------|----------|----------|----------|----------|----------|----------|----------|----------|----------|----------|----------|
| COM  | ANDO | 1    | 2   | 3  | DESCRIPCION                                                       | 50 | 60 | 130<br>W | 0W | 0W | 0W | 0W | 30<br>0W | 31<br>0W | 32<br>0W | 33<br>0W | 15<br>5W | 18<br>5W | 50<br>5H | 50<br>5W | 51<br>5W | 52<br>5H | 52<br>5W | 55<br>5W | 56<br>XW | 57<br>5W | 58<br>0W | 58<br>5W | 58<br>5W | 59<br>5W |
| 40   | I    | •    | •   |    | Comando enciende en<br>modocentelleantelosleds<br>verdes internos |    |    |          | •  | •  | •  | •  | •        | •        | •        | •        |          |          |          |          |          |          |          |          |          |          |          |          |          |          |
| 41   | 1    | •    | •   | -  | Comando enciende en<br>modocentelleantelosleds<br>rojos internos  |    |    |          |    |    | •  | •  | •        | •        | •        |          |          |          |          |          |          |          |          |          |          |          | -        |          |          |          |
| 42   | I    | •    | •   |    | Comando enciende en<br>modo centelleante los<br>leds externos     |    |    |          | •  | •  |    |    | •        | •        | •        |          |          |          |          |          |          |          |          |          |          |          |          |          |          |          |
| 43   | I    |      |     |    | Confirmar todas las<br>alarmas                                    |    |    | •        |    |    | •  | •  | •        | •        | •        | •        | •        | •        |          |          | •        | •        | •        | •        | •        | •        | •        | •        | •        | •        |
| 44   | -    | •    | •   |    | Forzar modo de<br>transferencia                                   |    |    |          |    |    |    |    |          |          |          |          |          |          |          |          |          |          |          |          |          | •        | •        | •        | •        | •        |
| 45   | 1    |      |     |    | Guardar buffer histó-<br>rico alarmas y/o<br>buffer trend         |    |    | •        |    |    |    |    |          |          |          |          | •        | •        |          |          | •        | •        | •        |          |          | •        | •        |          | •        | •        |
| 46   | 1    |      |     |    | Comando gestión<br>funcionamiento pan-<br>talla táctil            |    |    |          |    |    |    |    |          |          |          |          |          |          | •        |          |          | •        |          |          |          |          |          |          | -        |          |
| 47   | 1    |      |     |    |                                                                   |    |    |          |    |    |    |    |          |          |          |          |          |          |          |          |          |          |          |          |          |          |          |          | -        |          |
| 48   | -    |      |     |    | Copia recetas en<br>memoria retentiva                             |    |    |          |    |    |    |    |          |          |          |          |          |          |          |          |          |          |          |          |          | •        | •        |          | •        | •        |
| 49   | I    | •    |     |    | Programa el valor de<br>la luminosidad de la<br>pantalla          |    |    | •        |    |    |    |    |          |          |          |          |          |          |          |          |          |          |          |          |          |          |          |          |          |          |
|      | -    |      |     |    |                                                                   |    |    |          |    |    |    |    |          |          |          |          |          |          |          |          |          |          |          |          |          |          |          |          |          |          |
|      | -    |      |     |    |                                                                   |    |    |          |    |    |    |    |          |          |          |          |          |          |          |          |          |          |          |          |          |          |          |          |          |          |
|      | -    |      |     |    |                                                                   |    |    |          |    |    |    |    |          |          |          |          |          |          |          |          |          |          |          |          |          |          |          |          |          |          |
| : no | pres | ente |     |    | r : respuesta                                                     |    |    |          |    |    |    |    |          |          |          |          |          |          |          |          |          |          |          |          |          |          |          |          |          |          |

| Tabla 38.35: Listado de | los comandos di | sponibles ( | (Parte 4 de 4 | ) |
|-------------------------|-----------------|-------------|---------------|---|
|                         |                 |             |               | / |

405.1200.037.5 - Vers.: 2.21 del 25/02/2008

Abajo se alistan todos los comandos más detalladamente; cuando no está indicado, los valores se entienden expresados en binario.

| COMANDO 01: | Forzar secuencia                                                                                                    |
|-------------|----------------------------------------------------------------------------------------------------|
| Word        | Valor/Significado                                                                                                    |
| 0           | 1                                                                                                    |
| 1           | Identificador de secuencia<br>Indica el número de la secuencia que se debe visualizar. Si el valor es cero se restablece la secuencia<br>corriente; eso sirve para salir de una página de sistema y restablecer el contexto Páginas de proyecto.                                                                                                    |
| 2           | Identificador de página<br>Indica el número de página de la secuencia que se debe visualizar. Si el valor es cero o un valor no<br>válido, se visualiza la primera página de la secuencia.                                                                                                    |
| 3           | Control página<br>El parámetro tiene dos 2 identificadores, uno por cada byte.<br>El byte alto (el más significativo) contiene el CAMPO CORRIENTE, o sea, el campo en la página<br>donde tiene que ser colocado el cursor. Si el valor es cero, o un valor no válido, el campo corriente es<br>el primero de la página.<br>El byte bajo (el menos significativo) contiene el RECUADRO de PROTECCIÓN A BIT que se visualiza<br>para la protección de los campos. |

| COMANDO 02: | Forzar página                                                                                                    |
|-------------|----------------------------------------------------------------------------------------------------|
| Word        | Valor/Significado                                                                                                    |
| 0           | 2                                                                                                    |
| 1           | Identificador de página<br>Indica el número de página de la secuencia que se debe visualizar. Si el valor es cero o un valor no<br>válido, se visualiza la primera página de la secuencia.                                                                                                    |
| 2           | Control página<br>El parámetro tiene dos 2 identificadores, uno por cada byte.<br>El byte alto (el más significativo) contiene el CAMPO CORRIENTE, o sea, el campo en la página<br>donde se debe colocar el cursor. Si el valor es cero, o un valor no válido, el campo corriente es el pri-<br>mero de la página.<br>El byte bajo (el menos significativo) contiene el RECUADRO de PROTECCIÓN A BIT que se visualiza<br>para la protección de los campos. |
| 3           | No utilizado                                                                                                    |

| COMANDO 03: | Forzar campo corriente                                                                                                    |
|-------------|----------------------------------------------------------------------------------------------------|
| Word        | Valor/Significado                                                                                                    |
| 0           | 3                                                                                                    |
| 1           | Control página<br>El parámetro tiene dos 2 identificadores, uno por cada byte.<br>El byte alto (el más significativo) contiene el CAMPO CORRIENTE, o sea, el campo en la página<br>donde se debe colocar el cursor. Si el valor es cero, o un valor no válido, el campo corriente es el pri-<br>mero de la página.<br>El byte bajo (el menos significativo) contiene el RECUADRO de PROTECCIÓN A BIT que se visualiza<br>para la protección de los campos. |
| 2           | No utilizado                                                                                                    |
| 3           | No utilizado                                                                                                    |

| COMANDO 04: | Forzar recuadro de protección a bit                                                                                                    |
|-------------|----------------------------------------------------------------------------------------------------|
| Word        | Valor/Significado                                                                                                    |
| 0           | 4                                                                                                    |
| 1           | Recuadro a bit<br>Utiliza los 8 bits del byte bajo (el menos significativo).<br>El estado lógico "1" activa la protección que impide la modificación del campo. |
| 2           | No utilizado                                                                                                    |
| 3           | No utilizado                                                                                                    |

| COMANDO 05: | Forzar contexto de sistema                                                                                 |
|-------------|----------------------------------------------------------------------------------------------------|
| Word        | Valor/Significado                                                                                          |
| 0           | 5                                                                                                    |
|             | Identificador de contexto<br>Indica el contexto para cargar.<br>Los contextos posibles son las siguientes: |
|             | VT50/60                                                                                                    |
|             | 0 MENSAJES DE INFORMACIÓN                                                                                  |
|             | 1 DIRECTORIO SECUENCIAS                                                                                    |
|             | 2 DRIVER                                                                                                   |
|             | 3 HELP PÁGINAS DE PROYECTO                                                                                 |
|             | 4 INFORMACIONES DE PROYECTO                                                                                |
|             | VT130/150/160/170/190/300/310/320/330/155/185/505/515/525/555/56x/575/580/585/585B/595                     |
|             | 0 MENSAJES DE INFORMACIÓN                                                                                  |
| 1           | 1 DIRECTORIO SECUENCIAS (PÁGINAS*)                                                                         |
|             | 2 DRIVER                                                                                                   |
|             | 3 HELP PÁGINAS DE PROYECTO                                                                                 |
|             | 4 HELP ALARMAS ISA                                                                                         |
|             | 5 ALARMAS ISA                                                                                              |
|             | 6 DIRECTORIO RECETAS                                                                                       |
|             | 7 HELP MENSAJES DE INFORMACIÓN                                                                             |
|             | 8 HISTÓRICO ALARMAS                                                                                        |
|             | 9 INFORMACIONES DE PROYECTO                                                                                |
|             | 10 DEFINICIÓN RELOJ                                                                                        |
|             | 11 MENSAJES DE SISTEMA ASOCIADOS A RECETAS                                                                 |
|             | 12 MENSAJES DE SISTEMA ASOCIADOS A PASSWORD                                                                |
| 2           | No utilizado                                                                                               |
| 3           | No utilizado                                                                                               |

\*) Sólo con modelos Pantalla Táctil

| COMANDO 06: | Definir rotación automática de los mensajes                                                                                                 |
|-------------|----------------------------------------------------------------------------------------------------|
| Word        | Valor/Significado                                                                                                    |
| 0           | 6                                                                                                    |
| 1           | Parámetros rotación automática<br>El estado lógico "1" o diferente de cero activa la función.<br>El estado lógico "0" desactiva la función. |
| 2           | No utilizado                                                                                                    |
| 3           | No utilizado                                                                                                    |

| COMANDO 07: | Definir idioma corriente                                                                                  |
|-------------|----------------------------------------------------------------------------------------------------|
| Word        | Valor/Significado                                                                                         |
| 0           | 7                                                                                                    |
| 1           | Identificador de idioma<br>El número del nuevo idioma corriente depende de las definiciones del proyecto. |
| 2           | No utilizado                                                                                              |
| 3           | No utilizado                                                                                              |

| COMANDO 08: | Definir prioridad de los mensajes                                                                                                    |
|-------------|----------------------------------------------------------------------------------------------------|
| Word        | Valor/Significado                                                                                                    |
| 0           | 8                                                                                                    |
| 1           | Parámetros prioridad mensajes<br>El estado lógico "1" o diferente de cero activa la función.<br>El estado lógico "0" desactiva la función. |
| 2           | No utilizado                                                                                                    |
| 3           | No utilizado                                                                                                    |

| COMANDO 09: | Funcionamiento mensajes |                                                                                                |  |  |  |
|-------------|-------------------------|------------------------------------------------------------------------------------------------|--|--|--|
| Word        | Valor/Sig               | gnificado                                                                                      |  |  |  |
| 0           | 9                       |                                                                                                |  |  |  |
|             | Mando a<br>Contiene     | a bit<br>9 los bits de activación/desactivación de las funciones como indicado a continuación: |  |  |  |
|             | VT50/60                 |                                                                                                |  |  |  |
|             | 0                       | OFF/ON ROTACIÓN AUTOMÁTICA MENSAJES DE INFORMACIÓN                                             |  |  |  |
|             | 1                       | OFF/ON PRIORIDAD MENSAJES DE INFORMACIÓN                                                       |  |  |  |
|             | VT150/1                 | 60                                                                                             |  |  |  |
|             | 0                       | -                                                                                              |  |  |  |
|             | 1                       | -                                                                                              |  |  |  |
|             | 2                       | OFF/ON TIMBRE AL APRETAR UNA TECLA                                                             |  |  |  |
|             | 3                       | -                                                                                              |  |  |  |
| 1           | 4                       | OFF/ON TIMBRE CONTINUO                                                                         |  |  |  |
|             | 5                       | OFF/ON ROTACIÓN AUTOMÁTICA MENSAJES DE INFORMACIÓN                                             |  |  |  |
|             | 6                       | OFF/ON PRIORIDAD DE VISUALIZACIÓN DE LOS MENSAJES DE INFORMACIÓN                               |  |  |  |
|             | 7                       | OFF/ON TIMBRE INTERMITENTE CON MENSAJES DE INFORMACIÓN PRESENTES                               |  |  |  |
|             | VT130/1                 | 70/190/300/310/320/330/155/185/505/515/525/555/56x/575/580/585/585B/595                        |  |  |  |
|             | 0                       | OFF/ON ROTACIÓN AUTOMÁTICA ALARMAS ISA                                                         |  |  |  |
|             | 1                       | OFF/ON PRIORIDAD DE VISUALIZACIÓN DE LAS ALARMAS ISA                                           |  |  |  |
|             | 2                       | OFF/ON TIMBRE AL APRETAR UNA TECLA (TOCANDO UNA VEZ*)                                          |  |  |  |
|             | 3                       | OFF/ON TIMBRE INTERMITENTE CON MENSAJES DE INFORMACIÓN PRESENTES                               |  |  |  |
|             | 4                       | OFF/ON TIMBRE CONTINUO                                                                         |  |  |  |
|             | 5                       | OFF/ON ROTACIÓN AUTOMÁTICA MENSAJES DE INFORMACIÓN                                             |  |  |  |
| 2           |                         |                                                                                                |  |  |  |
| 3           |                         |                                                                                                |  |  |  |

\*) Sólo con modelos Pantalla Táctil

| COMANDO 10: | Definir tiempo de rotación automática de los mensajes de información                                                                                                    |  |
|-------------|----------------------------------------------------------------------------------------------------|--|
| Word        | Valor/Significado                                                                                                    |  |
| 0           | 10                                                                                                    |  |
| 1           | Tiempo de rotación automática<br>Valor en segundos (1-60) que indica el tiempo que trascurre antes de visualizar la página siguiente de<br>los mensajes de información. |  |
| 2           | No utilizado                                                                                                    |  |
| 3           | No utilizado                                                                                                    |  |

| COMANDO 11: | Definir tiempo de rotación automática de los mensajes de alarma                                                                                                    |  |
|-------------|----------------------------------------------------------------------------------------------------|--|
| Word        | Valor/Significado                                                                                                    |  |
| 0           | 11                                                                                                    |  |
| 1           | Tiempo de rotación automática<br>Valor en segundos (1-60) que indica el tiempo que trascurre antes de visualizar la página siguiente de<br>los mensajes de alarma. |  |
| 2           | No utilizado                                                                                                    |  |
| 3           | No utilizado                                                                                                    |  |

| COMANDO 12: | Definir tiempo máximo de apagamiento de la lámpara                                                                                                    |  |
|-------------|----------------------------------------------------------------------------------------------------|--|
| Word        | Valor/Significado                                                                                                    |  |
| 0           | 12<br>Permite definir el tiempo de inactividad del terminal después del cual la lámpara de la pantalla se apa-<br>gará. Por tiempo de inactividad se entiende que ninguna tecla ha sido presionado durante cierto<br>tiempo. Para los modelos con pantalla táctil se entiende ninguna presión de los botones táctiles. |  |
| 1           | Tiempo de espera<br>Valor en minutos (1-30) que indica el tiempo que trascurre antes del apagado de la lámpara de la pan-<br>talla; el valor 0 desactiva la función.                                                                                                    |  |
| 2           | No utilizado                                                                                                    |  |
| 3           | No utilizado                                                                                                    |  |

| COMANDO 13: | Definir tiempo máximo de inactividad de las teclas en modo de edición                                                                                       |  |
|-------------|----------------------------------------------------------------------------------------------------|--|
| Word        | Valor/Significado                                                                                                    |  |
| 0           | 13<br>Definir el tiempo que debe transcurrir entre la presión de la última tecla y el cambio automático del<br>modo de definición al modo de visualización. |  |
| 1           | <b>Tiempo de inactividad</b><br>Valor en minutos de 1 a 30<br>Un valor igual que cero desactiva esta función.                                               |  |
| 2           | No utilizado                                                                                                    |  |
| 3           | No utilizado                                                                                                    |  |

| COMANDO 14: | Leer hora corriente                                                             |
|-------------|---------------------------------------------------------------------------------|
| Word        | Valor/Significado                                                               |
| 0           | 14<br>Copia la hora leída por el reloj interno en el área de respuesta función. |
| 1           | No utilizado                                                                    |
| 2           | No utilizado                                                                    |
| 3           | No utilizado                                                                    |

| COMANDO 15: | Leer fecha corriente |
|-------------|----------------------|
| Word        | Valor/Significado    |
| 0           | 15                   |
| 1           | No utilizado         |
| 2           | No utilizado         |
| 3           | No utilizado         |

| COMANDO 16: | Definir hora corriente                                                               |                      |
|-------------|--------------------------------------------------------------------------------------|----------------------|
| Word        | Valor/Significado                                                                    |                      |
| 0           | 16<br>Actualiza el reloj del terminal según los valores enviados por el dispositivo. |                      |
| 1           | HH -> Horas en BCD                                                                   | MM -> Minutos en BCD |
| 2           | SS -> Segundos en BCD No utilizado                                                   |                      |
| 3           | No utilizado                                                                         |                      |

| COMANDO 17: | Definir fecha corriente             |                   |
|-------------|-------------------------------------|-------------------|
| Word        | Valor/Significado                   |                   |
| 0           | 17                                  |                   |
| 1           | GG -> Día en BCD                    | MMM -> Mes en BCD |
| 2           | AAAA -> Año en BCD                  |                   |
| 3           | DOW -> Día de la semana (0=Domingo) | No utilizado      |

| COMANDO 18: | Leer trend desde buffer dispositivo                                                 |  |
|-------------|-------------------------------------------------------------------------------------|--|
| Word        | Valor/Significado                                                                   |  |
| 0           | 18<br>Adquiere el conjunto de las muestras contenidas en el buffer del dispositivo. |  |
| 1           | Número del buffer                                                                   |  |
| 2           | No utilizado                                                                        |  |
| 3           | No utilizado                                                                        |  |

| COMANDO 19: | Vaciar memoria histórico de las alarmas ISA                             |  |
|-------------|-------------------------------------------------------------------------|--|
| Word        | Valor/Significado                                                       |  |
| 0           | 19<br>Permite eliminar todas las alarmas ISA guardadas en el histórico. |  |
| 1           | No utilizado                                                            |  |
| 2           | No utilizado                                                            |  |
| 3           | No utilizado                                                            |  |

| COMANDO 20: | Sincronizar transferencia receta                                                                                                    |  |
|-------------|----------------------------------------------------------------------------------------------------|--|
| Word        | Valor/Significado                                                                                                    |  |
| 0           | 20<br>Permite comunicar al dispositivo que está para empezar una transferencia de receta.<br>Antes de que empiece la transferencia el dispositivo tiene que contestarle al VT. |  |
|             | Mandos a bit<br>Contiene los bits de respuesta al ÁREA de ESTADO RECETA                                                                                                    |  |
| 1           | 13 TIMEOUT confirma al VT el timeout de la transferencia                                                                                                    |  |
|             | 14 ENDTX confirma al VT la fin de la transferencia                                                                                                    |  |
|             | 15 STARTTX confirma al VT el inicio de la transferencia                                                                                                    |  |
| 2           | No utilizado                                                                                                    |  |
| 3           | No utilizado                                                                                                    |  |

| COMANDO 21: | Pedir receta                                                                                                    |            |
|-------------|----------------------------------------------------------------------------------------------------|------------|
| Word        | Valor/Significado                                                                                                    |            |
| 0           | 21<br>Envía al VT la petición de transferencia de una receta hacia su memoria.<br>Los parámetros 1 y 2 contienen el código (nombre) de cuatro caracteres de la receta.<br>El estado lógico "0" del bit 4 de la palabra de ESTADO VT (en el ÁREA de ESTADO VT) indica que el<br>código pedido está presente en la memoria datos del VT, en cambio el estado lógico "1" indica que el<br>código está ausente.<br>Cuando el código esté presente se inicializa la transferencia según las modalidades SINCRONIZADO<br>o NO SINCRONIZADO previstas por el provecto. |            |
| 1           | Carácter 1                                                                                                    | Carácter 2 |
| 2           | Carácter 3                                                                                                    | Carácter 4 |
| 3           | No utilizado                                                                                                    |            |

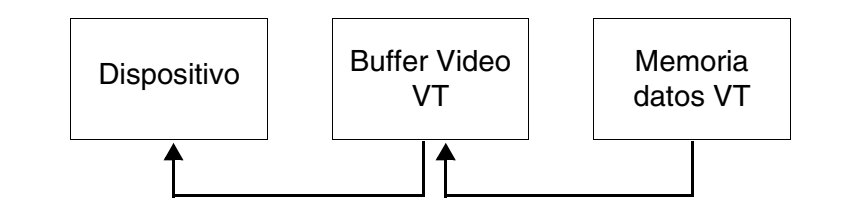

| COMANDO 22: | Enviar receta al VT sin sobreescribir                                                                                                    |            |  |  |  |  |
|-------------|----------------------------------------------------------------------------------------------------|------------|--|--|--|--|
| Word        | Valor/Significado                                                                                                    |            |  |  |  |  |
| 0           | 22<br>Permite enviar al VT una receta con un nuevo código para memorizarla en la memoria datos sólo si el<br>código está ausente. Los parámetros 1 y 2 contienen el código (nombre) de cuatro caracteres de la<br>receta. El estado lógico "0" del bit 4 de la palabra de ESTADO VT (en el ÁREA de ESTADO VT) indica<br>que el código pedido está presente en la memoria datos del VT, en cambio el estado lógico "1" indica<br>que el código está ausente.<br>Cuando el código esté ausente el VT empieza la transferencia y la sucesiva memorización de los<br>datos. |            |  |  |  |  |
| 1           | Carácter 1                                                                                                    | Carácter 2 |  |  |  |  |
| 2           | Carácter 3                                                                                                    | Carácter 4 |  |  |  |  |
| 3           | No utilizado                                                                                                    |            |  |  |  |  |

El código de la receta en el VT deber tener 4 caracteres.

Se aconseja que utilicen este comando asociado al comando 48 (válido por VT575W, VT580W, VT585WB, VT595W) de otra manera al apagar su VT sus recetas serán perdidas.

| COMANDO 23: | Enviar receta sobreescrita al VT                                                                                                    |                                                                                                    |  |  |  |  |  |  |
|-------------|----------------------------------------------------------------------------------------------------|----------------------------------------------------------------------------------------------------|--|--|--|--|--|--|
| Word        | Valor/Significado                                                                                                    |                                                                                                    |  |  |  |  |  |  |
| 0           | 23<br>Permite enviar al VT una receta con un nuevo cód<br>car la existencia del código. Los parámetros 1 y 2<br>de la receta.<br>El estado lógico "0" del bit 4 de la palabra ESTADO<br>mando ha sido ejecutado correctamente, en camb | 23<br>Permite enviar al VT una receta con un nuevo código para memorizarla en la memoria datos sin verificar la existencia del código. Los parámetros 1 y 2 contienen el código (nombre) de cuatro caracteres de la receta.<br>El estado lógico "0" del bit 4 de la palabra ESTADO VT en el ÁREA de ESTADO VT indica que el mando ha sido ejecutado correctamente, en cambio el estado lógico "1" indica un mando incorrecto. |  |  |  |  |  |  |
| 1           | Carácter 1                                                                                                    | Carácter 2                                                                                                    |  |  |  |  |  |  |
| 2           | Carácter 3                                                                                                    | Carácter 4                                                                                                    |  |  |  |  |  |  |
| 3           | No utilizado                                                                                                    |                                                                                                    |  |  |  |  |  |  |

**El código de la receta en el VT debe tener 4 caracteres.** 

Se aconseja que utilicen este comando asociado al comando 48 (válido por VT575W, VT580W, VT585WB, VT595W) de otra manera al apagar su VT sus recetas serán perdidas.

| COMANDO 24: | Coma                    | Comando leds verdes internos                                                                                                    |     |     |     |     |     |     |     |  |  |
|-------------|-------------------------|----------------------------------------------------------------------------------------------------|-----|-----|-----|-----|-----|-----|-----|--|--|
| Word        | Valor/                  | Valor/Significado                                                                                                    |     |     |     |     |     |     |     |  |  |
| 0           | 24<br>Permit<br>los par | 24<br>Permite encender o apagar los leds verdes internos del VT que corresponden a los bits de las word de<br>los parámetros 1 y 2. |     |     |     |     |     |     |     |  |  |
|             | DIT                     | TIPO VT                                                                                                    |     |     |     |     |     |     |     |  |  |
|             | DII                     | 150                                                                                                    | 160 | 170 | 190 | 300 | 310 | 320 | 330 |  |  |
|             | 0                       | F1                                                                                                    | F1  | F1  | F1  | F1  | F1  | F1  |     |  |  |
|             | 1                       | F2                                                                                                    | F2  | F2  | F2  | F2  | F2  | F2  |     |  |  |
|             | 2                       | F3                                                                                                    | F3  | F3  | F3  | F3  | F3  | F3  |     |  |  |
|             | 3                       | F4                                                                                                    | F4  | F4  | F4  | F4  | F4  | F4  |     |  |  |
|             | 4                       | F5                                                                                                    | F5  | F5  | F5  | F5  | F5  | F5  |     |  |  |
|             | 5                       |                                                                                                    |     | F6  | F6  | F6  | F6  | F6  |     |  |  |
|             | 6                       |                                                                                                    |     | F7  | F7  | F7  | F7  | F7  |     |  |  |
| •           | 7                       |                                                                                                    |     | F8  | F8  | F8  | F8  | F8  |     |  |  |
|             | 8                       |                                                                                                    |     | F9  | F9  | F9  | F9  | F9  |     |  |  |
|             | 9                       |                                                                                                    |     | F10 | F10 | F10 | F10 | F10 |     |  |  |
|             | 10                      |                                                                                                    |     | F11 | F11 | F11 | F11 | F11 |     |  |  |
|             | 11                      |                                                                                                    |     | F12 | F12 | F12 | F12 | F12 |     |  |  |
|             | 12                      |                                                                                                    |     |     | F13 | F13 | F13 | F13 | F13 |  |  |
|             | 13                      |                                                                                                    |     |     | F14 | F14 | F14 | F14 | F14 |  |  |
|             | 14                      |                                                                                                    |     |     | F15 | F15 | F15 | F15 | F15 |  |  |
|             | 15                      |                                                                                                    |     |     | F16 | F16 | F16 | F16 | F16 |  |  |
|             | BIT                     | TIPO VT                                                                                                    |     |     |     |     |     |     |     |  |  |
|             |                         | 150                                                                                                    | 160 | 170 | 190 | 300 | 310 | 320 | 330 |  |  |
|             | 0                       |                                                                                                    |     |     | F17 | F17 | F17 | F17 | F17 |  |  |
|             | 1                       |                                                                                                    |     |     | F18 | F18 | F18 | F18 | F18 |  |  |
|             | 2                       |                                                                                                    |     |     | F19 | F19 | F19 | F19 | F19 |  |  |
|             | 3                       |                                                                                                    |     |     | F20 | F20 | F20 | F20 | F20 |  |  |
|             | 4                       |                                                                                                    |     |     | F21 | F21 | F21 | F21 | F21 |  |  |
|             | 5                       |                                                                                                    |     |     | F22 | F22 |     | F22 | F22 |  |  |
| 2           | 6                       |                                                                                                    |     |     | F23 | F23 |     | F23 | F23 |  |  |
| -           | 7                       |                                                                                                    |     |     | F24 | F24 |     | F24 | F24 |  |  |
|             | 8                       |                                                                                                    |     |     |     |     |     | F25 | F25 |  |  |
|             | 9                       |                                                                                                    |     |     |     |     |     | F26 | F26 |  |  |
|             | 10                      |                                                                                                    |     |     |     |     |     | F27 | F27 |  |  |
|             | 11                      |                                                                                                    |     |     |     |     |     | F28 | F28 |  |  |
|             | 12                      |                                                                                                    |     |     |     |     |     |     |     |  |  |
|             | 13                      |                                                                                                    |     |     |     |     |     |     |     |  |  |
|             | 14                      |                                                                                                    |     |     |     |     |     |     |     |  |  |
|             | 15                      |                                                                                                    |     |     |     |     |     |     |     |  |  |
| 3           | No uti                  | lizado                                                                                                    |     |     |     |     |     |     |     |  |  |

|             | Come                         | ndo oort-                                                                                                    | lloo lode ·· | ordoo into | **** |         |     |     |     |  |
|-------------|------------------------------|----------------------------------------------------------------------------------------------------|--------------|------------|------|---------|-----|-----|-----|--|
| COMANDO 25: | Comai                        | ndo cente                                                                                                    |              | erdes inte | rnos |         |     |     |     |  |
| word        | valor/s                      | Significad                                                                                                    | 0            |            |      |         |     |     |     |  |
| 0           | Permit<br>de las<br>El led d | <ul> <li>ermite activar o desactivar el centelleo de los leds verdes internos del VT que corresponden a los bits</li> <li>e las word en los parámetros 1 y 2.</li> <li>I led debe haber sido encendido previamente mediante el comando 24.</li> </ul> |              |            |      |         |     |     |     |  |
|             | DIT                          |                                                                                                    |              |            |      | TIPO VT |     |     |     |  |
|             | BII                          | 150                                                                                                    | 160          | 170        | 190  | 300     | 310 | 320 | 330 |  |
|             | 0                            | F1                                                                                                    | F1           | F1         | F1   | F1      | F1  | F1  |     |  |
|             | 1                            | F2                                                                                                    | F2           | F2         | F2   | F2      | F2  | F2  |     |  |
|             | 2                            | F3                                                                                                    | F3           | F3         | F3   | F3      | F3  | F3  |     |  |
|             | 3                            | F4                                                                                                    | F4           | F4         | F4   | F4      | F4  | F4  |     |  |
|             | 4                            | F5                                                                                                    | F5           | F5         | F5   | F5      | F5  | F5  |     |  |
|             | 5                            |                                                                                                    |              | F6         | F6   | F6      | F6  | F6  |     |  |
| 1           | 6                            |                                                                                                    |              | F7         | F7   | F7      | F7  | F7  |     |  |
| •           | 7                            |                                                                                                    |              | F8         | F8   | F8      | F8  | F8  |     |  |
|             | 8                            |                                                                                                    |              | F9         | F9   | F9      | F9  | F9  |     |  |
|             | 9                            |                                                                                                    |              | F10        | F10  | F10     | F10 | F10 |     |  |
|             | 10                           |                                                                                                    |              | F11        | F11  | F11     | F11 | F11 |     |  |
|             | 11                           |                                                                                                    |              | F12        | F12  | F12     | F12 | F12 |     |  |
|             | 12                           |                                                                                                    |              |            | F13  | F13     | F13 | F13 | F13 |  |
|             | 13                           |                                                                                                    |              |            | F14  | F14     | F14 | F14 | F14 |  |
|             | 14                           |                                                                                                    |              |            | F15  | F15     | F15 | F15 | F15 |  |
|             | 15                           |                                                                                                    |              |            | F16  | F16     | F16 | F16 | F16 |  |
|             | BIT                          |                                                                                                    |              |            |      | TIPO VT |     |     |     |  |
|             |                              | 150                                                                                                    | 160          | 170        | 190  | 300     | 310 | 320 | 330 |  |
|             | 0                            |                                                                                                    |              |            | F17  | F17     | F17 | F17 | F17 |  |
|             | 1                            |                                                                                                    |              |            | F18  | F18     | F18 | F18 | F18 |  |
|             | 2                            |                                                                                                    |              |            | F19  | F19     | F19 | F19 | F19 |  |
|             | 3                            |                                                                                                    |              |            | F20  | F20     | F20 | F20 | F20 |  |
|             | 4                            |                                                                                                    |              |            | F21  | F21     | F21 | F21 | F21 |  |
|             | 5                            |                                                                                                    |              |            | F22  | F22     |     | F22 | F22 |  |
| 2           | 6                            |                                                                                                    |              |            | F23  | F23     |     | F23 | F23 |  |
| 2           | 7                            |                                                                                                    |              |            | F24  | F24     |     | F24 | F24 |  |
|             | 8                            |                                                                                                    |              |            |      |         |     | F25 | F25 |  |
|             | 9                            |                                                                                                    |              |            |      |         |     | F26 | F26 |  |
|             | 10                           |                                                                                                    |              |            |      |         |     | F27 | F27 |  |
|             | 11                           |                                                                                                    |              |            |      |         |     | F28 | F28 |  |

12

13

14

15

No utilizado

--

---

--

---

---

---

---

---

---

---

---

--

---

---

---

--

--

---

---

--

---

--

--

--

--

--

--

--

---

--

---

--

| COMANDO 26: | Leer y escribir pipeline                    |
|-------------|---------------------------------------------|
| Word        | Valor/Significado                           |
| 0           | 26<br>Lee y escribe la pipeline específica. |
| 1           | Número de la pipeline                       |
| 2           | No utilizado                                |
| 3           | No utilizado                                |

| COMANDO 27: | Eliminar trend desde buffer VT                             |
|-------------|------------------------------------------------------------|
| Word        | Valor/Significado                                          |
| 0           | 27<br>Elimina las muestras contenidas en el buffer del VT. |
| 1           | Número del buffer                                          |
| 2           | No utilizado                                               |
| 3           | No utilizado                                               |

| COMANDO 28: | Leer trend a mando                                                           |
|-------------|------------------------------------------------------------------------------|
| Word        | Valor/Significado                                                            |
| 0           | 28<br>A cada mando enviado, adquiere una muestra del buffer del dispositivo. |
| 1           | Número del buffer                                                            |
| 2           | No utilizado                                                                 |
| 3           | No utilizado                                                                 |

| COMANDO 29: | Interrumpir trend                                                                                                    |
|-------------|----------------------------------------------------------------------------------------------------|
| Word        | Valor/Significado                                                                                                    |
| 0           | 29<br>Interrumpe la lectura del canal asociado al trend buffer definido en el parámetro 1. El mando vale sólo<br>para los trends definidos en modo Muestra individual a tiempo. |
| 1           | Número del buffer                                                                                                    |
| 2           | No utilizado                                                                                                    |
| 3           | No utilizado                                                                                                    |

| COMANDO 30: | Continuar trend                                                                                                    |
|-------------|----------------------------------------------------------------------------------------------------|
| Word        | Valor/Significado                                                                                                    |
| 0           | 30<br>Continúa la lectura del canal asociado al trend buffer definido en el parámetro 1. El mando vale sólo<br>para los trends definidos en modo Muestra individual a tiempo. |
| 1           | Número del buffer                                                                                                    |
| 2           | No utilizado                                                                                                    |
| 3           | No utilizado                                                                                                    |

| COMANDO 31: | Coma                    | ndo leds r                                                                                                    | oios interr | nos |     |         |     |  |  |  |  |  |
|-------------|-------------------------|----------------------------------------------------------------------------------------------------|-------------|-----|-----|---------|-----|--|--|--|--|--|
| Word        | Valor/                  | Significad                                                                                                    | 0           |     |     |         |     |  |  |  |  |  |
| 0           | 31<br>Permit<br>los par | <b>31</b><br>Permite encender o apagar los leds rojos internos del VT que corresponden a los bits de las word de los parámetros 1 y 2. |             |     |     |         |     |  |  |  |  |  |
|             |                         |                                                                                                    |             |     |     | TIPO VT |     |  |  |  |  |  |
|             | BIT                     | 170                                                                                                    | 190         | 300 | 310 | 320     | 330 |  |  |  |  |  |
|             | 0                       | F1                                                                                                    | F1          | F1  | F1  | F1      |     |  |  |  |  |  |
|             | 1                       | F2                                                                                                    | F2          | F2  | F2  | F2      |     |  |  |  |  |  |
|             | 2                       | F3                                                                                                    | F3          | F3  | F3  | F3      |     |  |  |  |  |  |
|             | 3                       | F4                                                                                                    | F4          | F4  | F4  | F4      |     |  |  |  |  |  |
|             | 4                       | F5                                                                                                    | F5          | F5  | F5  | F5      |     |  |  |  |  |  |
|             | 5                       | F6                                                                                                    | F6          | F6  | F6  | F6      |     |  |  |  |  |  |
|             | 6                       | F7                                                                                                    | F7          | F7  | F7  | F7      |     |  |  |  |  |  |
|             | 7                       | F8                                                                                                    | F8          | F8  | F8  | F8      |     |  |  |  |  |  |
|             | 8                       | F9                                                                                                    | F9          | F9  | F9  | F9      |     |  |  |  |  |  |
|             | 9                       | F10                                                                                                    | F10         | F10 | F10 | F10     |     |  |  |  |  |  |
|             | 10                      | F11                                                                                                    | F11         | F11 | F11 | F11     |     |  |  |  |  |  |
|             | 11                      | F12                                                                                                    | F12         | F12 |     | F12     |     |  |  |  |  |  |
|             | 12                      |                                                                                                    | F13         | F13 |     | F13     |     |  |  |  |  |  |
|             | 13                      |                                                                                                    | F14         | F14 |     | F14     |     |  |  |  |  |  |
|             | 14                      |                                                                                                    | F15         | F15 |     | F15     |     |  |  |  |  |  |
|             | 15                      |                                                                                                    | F16         | F16 |     | F16     |     |  |  |  |  |  |
|             | BIT                     | TIPO VT                                                                                                    |             |     |     |         |     |  |  |  |  |  |
|             | 5.1                     | 170                                                                                                    | 190         | 300 | 310 | 320     | 330 |  |  |  |  |  |
|             | 0                       |                                                                                                    | F17         | F17 |     | F17     |     |  |  |  |  |  |
|             | 1                       |                                                                                                    | F18         | F18 |     | F18     |     |  |  |  |  |  |
|             | 2                       |                                                                                                    | F19         | F19 |     |         |     |  |  |  |  |  |
|             | 3                       |                                                                                                    | F20         | F20 |     |         |     |  |  |  |  |  |
|             | 4                       |                                                                                                    | F21         | F21 |     |         |     |  |  |  |  |  |
|             | 5                       |                                                                                                    | F22         | F22 |     |         |     |  |  |  |  |  |
| 2           | 6                       |                                                                                                    |             |     |     |         |     |  |  |  |  |  |
|             | 7                       |                                                                                                    |             |     |     |         |     |  |  |  |  |  |
|             | 8                       |                                                                                                    |             |     |     |         |     |  |  |  |  |  |
|             | 9                       |                                                                                                    |             |     |     |         |     |  |  |  |  |  |
|             | 10                      |                                                                                                    |             |     |     |         |     |  |  |  |  |  |
|             | 11                      |                                                                                                    |             |     |     |         |     |  |  |  |  |  |
|             | 12                      |                                                                                                    |             |     |     |         |     |  |  |  |  |  |
|             | 13                      |                                                                                                    |             |     |     |         |     |  |  |  |  |  |
|             | 14                      |                                                                                                    |             |     |     |         |     |  |  |  |  |  |
|             | 15                      |                                                                                                    |             |     |     |         |     |  |  |  |  |  |
| 3           | No uti                  | lizado                                                                                                    |             |     |     |         |     |  |  |  |  |  |

| COMANDO 32: | Coma                             | Comando centelleo leds rojos internos                                                                                                    |     |     |     |         |        |   |   |  |  |
|-------------|----------------------------------|----------------------------------------------------------------------------------------------------|-----|-----|-----|---------|--------|---|---|--|--|
| Word        | Valor/                           | Valor/Significado                                                                                                    |     |     |     |         |        |   |   |  |  |
| 0           | 32<br>Permit<br>de las<br>El led | 2<br><sup>2</sup> ermite activar o desactivar el centelleo de los leds rojos internos del VT que corresponden a los bits<br>le las word de los parámetros 1 y 2.<br>El led debe haber sido previamente encendido mediante el comando 31. |     |     |     |         |        |   |   |  |  |
|             | BIT                              | ΤΙΡΟ ΥΤ                                                                                                    |     |     |     |         |        |   |   |  |  |
|             |                                  | 170                                                                                                    | 190 | 300 | 310 | 320     | 330    |   |   |  |  |
|             | 0                                | F1                                                                                                    | F1  | F1  | F1  | F1      |        |   |   |  |  |
|             | 1                                | F2                                                                                                    | F2  | F2  | F2  | F2      |        |   |   |  |  |
|             | 2                                | F3                                                                                                    | F3  | F3  | F3  | F3      |        |   |   |  |  |
|             | 3                                | F4                                                                                                    | F4  | F4  | F4  | F4      |        |   |   |  |  |
|             | 4                                | F5                                                                                                    | F5  | F5  | F5  | F5      |        |   |   |  |  |
|             | 5                                | F6                                                                                                    | F6  | F6  | F6  | F6      |        |   |   |  |  |
| 1           | 6                                | F7                                                                                                    | F7  | F7  | F7  | F7      |        |   |   |  |  |
|             | 7                                | F8                                                                                                    | F8  | F8  | F8  | F8      |        |   |   |  |  |
|             | 8                                | F9                                                                                                    | F9  | F9  | F9  | F9      |        |   |   |  |  |
|             | 9                                | F10                                                                                                    | F10 | F10 | F10 | F10     |        |   |   |  |  |
|             | 10                               | F11                                                                                                    | F11 | F11 | F11 | F11     |        |   |   |  |  |
|             | 11                               | F12                                                                                                    | F12 | F12 |     | F12     |        |   |   |  |  |
|             | 12                               |                                                                                                    | F13 | F13 |     | F13     |        |   |   |  |  |
|             | 13                               |                                                                                                    | F14 | F14 |     | F14     |        |   |   |  |  |
|             | 14                               |                                                                                                    | F15 | F15 |     | F15     |        |   |   |  |  |
|             | 15                               |                                                                                                    | F16 | F16 |     | F16     |        |   |   |  |  |
|             | BIT                              |                                                                                                    |     |     |     | TIPO VT | IPO VT |   |   |  |  |
|             | DII                              | 170                                                                                                    | 190 | 300 | 310 | 320     | 330    |   |   |  |  |
|             | 0                                |                                                                                                    | F17 | F17 |     | F17     |        |   |   |  |  |
|             | 1                                |                                                                                                    | F18 | F18 |     | F18     |        |   |   |  |  |
|             | 2                                |                                                                                                    | F19 | F19 |     |         |        |   |   |  |  |
|             | 3                                |                                                                                                    | F20 | F20 |     |         |        |   |   |  |  |
|             | 4                                |                                                                                                    | F21 | F21 |     |         |        |   |   |  |  |
|             | 5                                |                                                                                                    | F22 | F22 |     |         |        |   |   |  |  |
|             | 6                                |                                                                                                    |     |     |     |         |        |   |   |  |  |
| 2           | 7                                |                                                                                                    |     |     |     |         |        |   |   |  |  |
|             | 8                                |                                                                                                    |     |     |     |         |        |   |   |  |  |
|             | 9                                |                                                                                                    |     |     |     |         |        |   |   |  |  |
|             | 10                               |                                                                                                    |     |     |     |         |        |   |   |  |  |
|             | 11                               |                                                                                                    |     |     |     |         |        |   |   |  |  |
|             | 12                               |                                                                                                    |     |     |     |         |        |   |   |  |  |
|             | 13                               |                                                                                                    |     |     |     |         |        |   |   |  |  |
|             | 14                               |                                                                                                    |     |     |     |         |        |   |   |  |  |
|             | 15                               |                                                                                                    |     |     |     |         |        |   |   |  |  |
| 3           | No uti                           | lizado                                                                                                    | 1   | 1   | 1   | 1       | 1      | 1 | 1 |  |  |

| COMANDO 33: | Coma                        | ando leds externos                                                                                                    |     |                  |   |  |  |   |   |  |  |
|-------------|-----------------------------|----------------------------------------------------------------------------------------------------|-----|------------------|---|--|--|---|---|--|--|
| Word        | Valor                       | Valor/Significado                                                                                                    |     |                  |   |  |  |   |   |  |  |
| 0           | <b>33</b><br>Permi<br>parán | 33<br>Permite encender o apagar los leds externos del VT que corresponden a los bits de las word de los<br>parámetros 1 y 2. |     |                  |   |  |  |   |   |  |  |
|             |                             | TIPO VT                                                                                                    |     |                  |   |  |  |   |   |  |  |
|             | BIT                         | 150                                                                                                    |     | 300-310-320      |   |  |  |   |   |  |  |
|             |                             | +<br>VT100MT1000                                                                                                    | 160 | +<br>VT100MT1000 |   |  |  |   |   |  |  |
|             | 0                           | E1                                                                                                    | E1  | E1               |   |  |  |   |   |  |  |
|             | 1                           | E2                                                                                                    | E2  | E2               |   |  |  |   |   |  |  |
|             | 2                           | E3                                                                                                    | E3  | E3               |   |  |  |   |   |  |  |
|             | 3                           | E4                                                                                                    | E4  | E4               |   |  |  |   |   |  |  |
|             | 4                           | E5                                                                                                    | E5  | E5               |   |  |  |   |   |  |  |
|             | 5                           | E6                                                                                                    | E6  | E6               |   |  |  |   |   |  |  |
| 1           | 6                           | E7                                                                                                    | E7  | E7               |   |  |  |   |   |  |  |
|             | 7                           | E8                                                                                                    | E8  | E8               |   |  |  | 1 |   |  |  |
|             | 8                           | E9                                                                                                    | E9  | E9               |   |  |  |   |   |  |  |
|             | 9                           | E10                                                                                                    | E10 | E10              |   |  |  |   |   |  |  |
|             | 10                          | E11                                                                                                    | E11 | E11              |   |  |  |   |   |  |  |
|             | 11                          | E12                                                                                                    | E12 | E12              |   |  |  |   |   |  |  |
|             | 12                          | E13                                                                                                    | E13 | E13              |   |  |  |   |   |  |  |
|             | 13                          | E14                                                                                                    | E14 | E14              |   |  |  |   |   |  |  |
|             | 14                          | E15                                                                                                    | E15 | E15              |   |  |  |   |   |  |  |
|             | 15                          | E16                                                                                                    | E16 | E16              |   |  |  |   |   |  |  |
|             |                             | TIPO VT                                                                                                    |     |                  |   |  |  |   |   |  |  |
|             | віт                         | 150                                                                                                    |     | 300-310-320      |   |  |  |   |   |  |  |
|             |                             | +<br>VT100MT1000                                                                                                    | 160 | +<br>VT100MT1000 |   |  |  |   |   |  |  |
|             | 0                           | F17                                                                                                    | F17 | F17              |   |  |  |   |   |  |  |
|             | 1                           | E18                                                                                                    | E18 | E18              |   |  |  |   |   |  |  |
|             | 2                           | E19                                                                                                    |     | E19              |   |  |  | - |   |  |  |
|             | -                           | E20                                                                                                    |     | E20              |   |  |  |   |   |  |  |
|             | 4                           |                                                                                                    |     |                  |   |  |  | - |   |  |  |
|             | 5                           |                                                                                                    |     |                  |   |  |  |   |   |  |  |
| 2           | 6                           |                                                                                                    |     |                  |   |  |  |   |   |  |  |
|             | 7                           |                                                                                                    |     |                  |   |  |  |   |   |  |  |
|             | 8                           |                                                                                                    |     |                  |   |  |  |   |   |  |  |
|             | 9                           |                                                                                                    |     |                  |   |  |  |   |   |  |  |
|             | 10                          |                                                                                                    |     |                  |   |  |  |   |   |  |  |
|             | 11                          |                                                                                                    |     |                  | + |  |  | + | 1 |  |  |
|             | 12                          |                                                                                                    |     |                  |   |  |  | + |   |  |  |
|             | 13                          |                                                                                                    |     |                  | + |  |  | + |   |  |  |
|             | 14                          |                                                                                                    |     |                  | + |  |  | + | 1 |  |  |
|             | 15                          |                                                                                                    |     |                  | + |  |  | + |   |  |  |
| 3           | No ut                       | ilizado                                                                                                    |     |                  |   |  |  |   | 1 |  |  |
| -           |                             |                                                                                                    |     |                  |   |  |  |   |   |  |  |

| COMANDO 34: | Comando centelleo leds externos                                                                                                    |                  |     |                  |   |   |   |   |          |
|-------------|----------------------------------------------------------------------------------------------------|------------------|-----|------------------|---|---|---|---|----------|
| Word        | Valor/Significado                                                                                                    |                  |     |                  |   |   |   |   |          |
| 0           | 34<br>Permite activar o desactivar el centelleo de los leds externos del VT que corresponden a los bits de las<br>word de los parámetros 1 y 2.<br>El led debe haber sido previamente encendido mediante el comando 33 |                  |     |                  |   |   |   |   |          |
|             | TIPO VT                                                                                                    |                  |     |                  |   |   |   |   |          |
|             | DIT                                                                                                    | 150              |     | 300-310-320      |   |   |   |   |          |
|             | ы                                                                                                    | +                | 160 | +                |   |   |   |   |          |
|             |                                                                                                    | VT100MT1000      |     | VT100MT1000      |   |   |   |   |          |
|             | 0                                                                                                    | E1               | E1  | E1               |   |   |   |   |          |
|             | 1                                                                                                    | E2               | E2  | E2               |   |   |   |   |          |
|             | 2                                                                                                    | E3               | E3  | E3               |   |   |   |   |          |
|             | 3                                                                                                    | E4               | E4  | E4               |   |   |   |   |          |
|             | 4                                                                                                    | E5               | E5  | E5               |   |   |   |   |          |
|             | 5                                                                                                    | E6               | E6  | E6               |   |   |   |   |          |
| 1           | 6                                                                                                    | E7               | E7  | E7               |   |   |   |   |          |
|             | 7                                                                                                    | E8               | E8  | E8               |   |   |   |   |          |
|             | 8                                                                                                    | E9               | E9  | E9               |   |   |   |   |          |
|             | 9                                                                                                    | E10              | E10 | E10              |   |   |   |   |          |
|             | 10                                                                                                    | E11              | E11 | E11              |   |   |   |   |          |
|             | 11                                                                                                    | E12              | E12 | E12              |   |   |   |   |          |
|             | 12                                                                                                    | E13              | E13 | E13              |   |   |   |   |          |
|             | 13                                                                                                    | E14              | E14 | E14              |   |   |   |   |          |
|             | 14                                                                                                    | E15              | E15 | E15              |   |   |   |   |          |
|             | 15                                                                                                    | E16              | E16 | E16              |   |   |   |   |          |
|             |                                                                                                    | TIPO VT          |     |                  |   |   |   |   |          |
|             | BIT                                                                                                    | 150              |     | 300-310-320      |   |   |   |   |          |
|             |                                                                                                    | +<br>VT100MT1000 | 160 | +<br>VT100MT1000 |   |   |   |   |          |
|             | 0                                                                                                    | F17              | F17 | F17              |   |   |   |   |          |
|             | 1                                                                                                    | E18              | E18 | E18              |   |   |   |   |          |
|             | 2                                                                                                    | E19              |     | E19              |   |   |   |   |          |
|             | 3                                                                                                    | E20              |     | E20              |   |   |   |   |          |
|             | 4                                                                                                    |                  |     |                  |   |   |   |   |          |
|             | 5                                                                                                    |                  |     |                  |   |   |   |   |          |
| 2           | 6                                                                                                    |                  |     |                  |   |   |   |   |          |
|             | 7                                                                                                    |                  |     |                  |   |   |   |   |          |
|             | 8                                                                                                    |                  |     |                  |   |   |   |   |          |
|             | 9                                                                                                    |                  |     |                  |   |   |   |   |          |
|             | 10                                                                                                    |                  |     |                  |   |   |   |   |          |
|             | 11                                                                                                    |                  |     |                  |   |   | - |   |          |
|             | 12                                                                                                    |                  |     |                  |   |   |   |   |          |
|             | 13                                                                                                    |                  |     |                  |   |   |   |   |          |
|             | 14                                                                                                    |                  |     |                  |   |   |   |   |          |
|             | 15                                                                                                    |                  |     |                  | + |   |   |   | <u> </u> |
| 3           | No u                                                                                                    | tilizado         | 1   |                  | 1 | I |   | I | 1        |
| -           | 1                                                                                                    |                  |     |                  |   |   |   |   |          |

| COMANDO 35: | Imprimir relación                                                            |
|-------------|------------------------------------------------------------------------------|
| Word        | Valor/Significado                                                            |
| 0           | 35<br>Permite imprimir la relación indicada numéricamente en el parámetro 1. |
| 1           | Número de la relación para imprimir                                          |
| 2           | No utilizado                                                                 |
| 3           | No utilizado                                                                 |

| COMANDO 36: | Imprimir memoria histórico de las alarmas ISA                      |
|-------------|--------------------------------------------------------------------|
| Word        | Valor/Significado                                                  |
| 0           | 36<br>Permite imprimir el histórico de los mensajes de alarma ISA. |
| 1           | No utilizado                                                       |
| 2           | No utilizado                                                       |
| 3           | No utilizado                                                       |

| COMANDO 37: | Hardcopy                                     |
|-------------|----------------------------------------------|
| Word        | Valor/Significado                            |
| 0           | 37<br>Permite imprimir la página visualizada |
| 1           | Modo de impresión                            |
| •           | 0 MODO TEXTO                                 |
| 2           | No utilizado                                 |
| 3           | No utilizado                                 |

| COMANDO 38: | Cambio página                                                    |
|-------------|------------------------------------------------------------------|
| Word        | Valor/Significado                                                |
| 0           | 38<br>Permite enviar el mando de cambio página a la impresora.   |
|             | Elección del puerto del VT para la comunicación con la impresora |
| 1           | 0 ASP                                                            |
|             | 15 LPT                                                           |
| 2           | No utilizado                                                     |
| 3           | No utilizado                                                     |

| COMANDO 39: | Poner a cero el número de hoja de impresión                                                             |
|-------------|----------------------------------------------------------------------------------------------------|
| Word        | Valor/Significado                                                                                       |
| 0           | <b>39</b><br>Permite poner a cero el número de hoja de impresión y luego volver a empezar de la hoja 1. |
| 1           | No utilizado                                                                                            |
| 2           | No utilizado                                                                                            |
| 3           | No utilizado                                                                                            |

| COMANDO 40: | Comando encender en modo centelleante los leds verdes internos                                                                                                    |
|-------------|----------------------------------------------------------------------------------------------------|
| Word        | Valor/Significado                                                                                                    |
| 0           | 40<br>Enciende en modo centelleante los leds verdes internos del VT que corresponden a los bits de las<br>word de los parámetros 1 y 2, agrupando los comandos 24 y 25 en un único comando. |
| 1           | Ver comando 24 o 25                                                                                                    |
| 2           | Ver comando 24 o 25                                                                                                    |
| 3           | No utilizado                                                                                                    |

| COMANDO 41: | Comando encender en modo centelleante los leds rojos internos                                                                                                    |
|-------------|----------------------------------------------------------------------------------------------------|
| Word        | Valor/Significado                                                                                                    |
| 0           | 41<br>Enciende en modo centelleante los leds rojos internos del VT que corresponden a los bits de las word<br>de los parámetros 1 y 2, agrupando los comandos 31 y 32 en un único comando. |
| 1           | Ver comando 31 o 32                                                                                                    |
| 2           | Ver comando 31 o 32                                                                                                    |
| 3           | No utilizado                                                                                                    |

| COMANDO 42: | Comando encender en modo centelleante los leds rojos externos                                                                                                    |  |
|-------------|----------------------------------------------------------------------------------------------------|--|
| Word        | Valor/Significado                                                                                                    |  |
| 0           | 42<br>Enciende en modo centelleante los leds externos del VT que corresponden a los bits de las word de<br>los parámetros 1 y 2, agrupando los comandos 33 y 34 en un único comando. |  |
| 1           | Ver comando 33 o 34                                                                                                    |  |
| 2           | Ver comando 33 o 34                                                                                                    |  |
| 3           | No utilizado                                                                                                    |  |

| COMANDO 43: | Confirmar todas las alarmas                 |
|-------------|---------------------------------------------|
| Word        | Valor/Significado                           |
| 0           | 43<br>Confirma todas las alarmas presentes. |
| 1           | No utilizado                                |
| 2           | No utilizado                                |
| 3           | No utilizado                                |

| COMANDO 44 : | Forzar modo de transferencia                                                                                                    |  |  |  |
|--------------|----------------------------------------------------------------------------------------------------|--|--|--|
| Word         | Valor/Significado                                                                                                    |  |  |  |
| 0            | 44<br>Activa el modo de transferencia proyecto (proyecto, firmware y recetas) en el VT, seleccionando direc-<br>tamente la fuente y la velocidad de transmisión                                                                                                    |  |  |  |
| 1            | Seleccionar fuente de transferencia         Permite seleccionar la fuente para recibir/transferir el proyecto.Las elecciones posibles son las siguientes:         0       MSP         1       ASP         2       Memory Card                                                                                                    |  |  |  |
| 2            | Memory Card     Seleccionar la velocidad de transmisión Permite seleccion la velocidad de transferencia cuando la fuente seleccionada es MSP o ASP; este parámetro no es considerado por otras fuentes. Las elecciones posibles son las siguientes:     0 300 bit/seg     1 600 bit/seg     2 1200 bit/seg     3 2400 bit/seg     5 9600 bit/seg     6 19200 bit/seg     7 38400 bit/seg     8 57600 bit/seg |  |  |  |
| 3            | No utilizado                                                                                                    |  |  |  |

| COMANDO 45: | Guardando buffer histórico alarmas y/o buffer trend                                                                                          |
|-------------|----------------------------------------------------------------------------------------------------|
| Word        | Valor/Significado                                                                                                    |
| 0           | <b>45</b><br>Permette di salvare permanentemente tutte le registrazioni degli allarmi ISA dalla memoria storica y/o guardar el buffer trend. |
| 1           | No utilizado                                                                                                    |
| 2           | No utilizado                                                                                                    |
| 3           | No utilizado                                                                                                    |

| COMANDO 46 : | Comando gestión funcionamiento pantalla táctil                                                                                                    |
|--------------|----------------------------------------------------------------------------------------------------|
| Word         | Valor/Significado                                                                                                    |
| 0            | 46<br>Permite habilitar o inhabilitar la pantalla táctil. Cuando el touch screen no está habilitado no se registra<br>ninguna presión en la pantalla. |
| 1            | Selección funcionamiento Pueden elegir entre:                                                                                                    |
|              | 0 Inhabilitado (ninguna presión registrada)                                                                                                    |
|              | 1 Habilitado                                                                                                    |
| 2            | No utilizado                                                                                                    |
| 3            | No utilizado                                                                                                    |

| COMANDO 48: | Copia recetas en memoria retentiva                                                                 |
|-------------|----------------------------------------------------------------------------------------------------|
| Word        | Valor/Significado                                                                                  |
| 0           | 48<br>Permite copiar en memoria retentiva (Flash) todas las recetas contenidas en memoria volátil. |
| 1           | No utilizado                                                                                       |
| 2           | No utilizado                                                                                       |
| 3           | No utilizado                                                                                       |

Se aconseja que utilicen este comando asociado al comando 22 y/o 23 de otra manera al apagar su VT sus recetas serán perdidas.

| COMANDO 49: | Programa el valor de la luminosidad de la pantalla                        |
|-------------|---------------------------------------------------------------------------|
| Word        | Valor/Significado                                                         |
| 0           | <b>49</b><br>Permite programar el valor de la luminosidad de la pantalla. |
| 1           | 0 (0%) - 19 (100%)                                                        |
| 2           | No utilizado                                                              |
| 3           | No utilizado                                                              |
# Capítulo 39 Protocolos de comunicación

| Contenido                             | Página |
|---------------------------------------|--------|
| Lista protocolos                      | 39-2   |
| Este contrulo de compone de 2 négines |        |

Este capítulo se compone de 2 páginas.

Los terminales VT pueden conectarse a la mayoría de los dispositivos del mercado en venta gracias a protocolos de comunicación especialmente concebidos que sirven de interface VT - Dispositivo.

Lista Para más detalle sobre los dispositivos que pueden comunicar con el VT, se ha realizado una lista que tiene éstas y otras informaciones técnicas de utilidad para el programador.

El Kit de programación VTWIN en CD contiene esta lista.

# Capítulo 40 Protocolo terminal libre

| Contenido                                         | Página |
|---------------------------------------------------|--------|
| El Terminal Libre                                 | 40-2   |
| Modificación de los parámetros del VT50           | 40-3   |
| Modificación de los parámetros del VT60           | 40-4   |
| Modificación de los parámetros del VT150/160W     | 40-5   |
| Caracteres de control del Terminal libre          | 40-6   |
| Código de las teclas del VT50                     | 40-9   |
| Código de las teclas del VT60                     | 40-9   |
| Código de las teclas del VT150/160W               | 40-10  |
| Código de las teclas Externas por MT1000 y VT160W | 40-13  |
| Terminal libre en Red                             | 40-14  |
| Ejemplo de gestión                                | 40-16  |

Este capítulo se compone de 18 páginas.

Los terminales VT pueden conectarse a la mayoría de los dispositivos del mercado, pero, considerado el número y la variedad de estos dispositivos, podría ocurrir que algún dispositivo no sea compatible. Para satisfacer las exigencias de quien utiliza un dispositivo incompatible se ha creado un tipo de driver llamado *Terminal libre*.

El Terminal El Terminal libre permite comunicar con cualquier tipo de dispositivo inte-Libre ligente mediante serie RS-232, RS-422 y RS-485. Este driver dispone que sea el dispositivo el que gestione todas las funciones del terminal VT mediante el envío de caracteres de control que el VT interpreta. Sucesivamente envía los caracteres que deben ser visualizados. Presionando una cualquiera, el VT envía al dispositivo el valor de la presionada de manera que el dispositivo lo reconozca, y, si es necesario, lo utilice.

El protocolo terminal libre permite conectar en red hasta 31 terminales (01 -> 31); la conexión se realiza mediante el puerto serie RS485 (ver "Capítulo 35 -> Conexión en red").

Para la transferencia del driver al VT, se precisa predisponer el terminal para recibir (ver "Predisposición para recibir" de cada terminal) y luego proceder para transferir (ver Manual Software).

Una vez terminada la transferencia, se visualizará la página siguiente

VT-50 TERMINAL Vx.xx

# **A** Todos los ejemplos citados en este capítulo se refieren al terminal VT50.

Este mensaje significa que la transferencia ha acabado bien y el VT está listo para comunicar con el dispositivo.

La transferencia del terminal libre define automáticamente los parámetros de comunicación serie con unos valores preestablecidos:

Dirección VT->00 Velocidad -> 9600 Baud Paridad -> N Bit de dato -> 8 Bit de stop -> 2

Esta página queda visualizada en la pantalla hasta cuando el dispositivo conectado no mande la cancelación y empiece la gestión. El cable de

conexión es el mismo que se utiliza para la transferencia (ver "Capítulo 31 -> Conexión PC <-> VT").

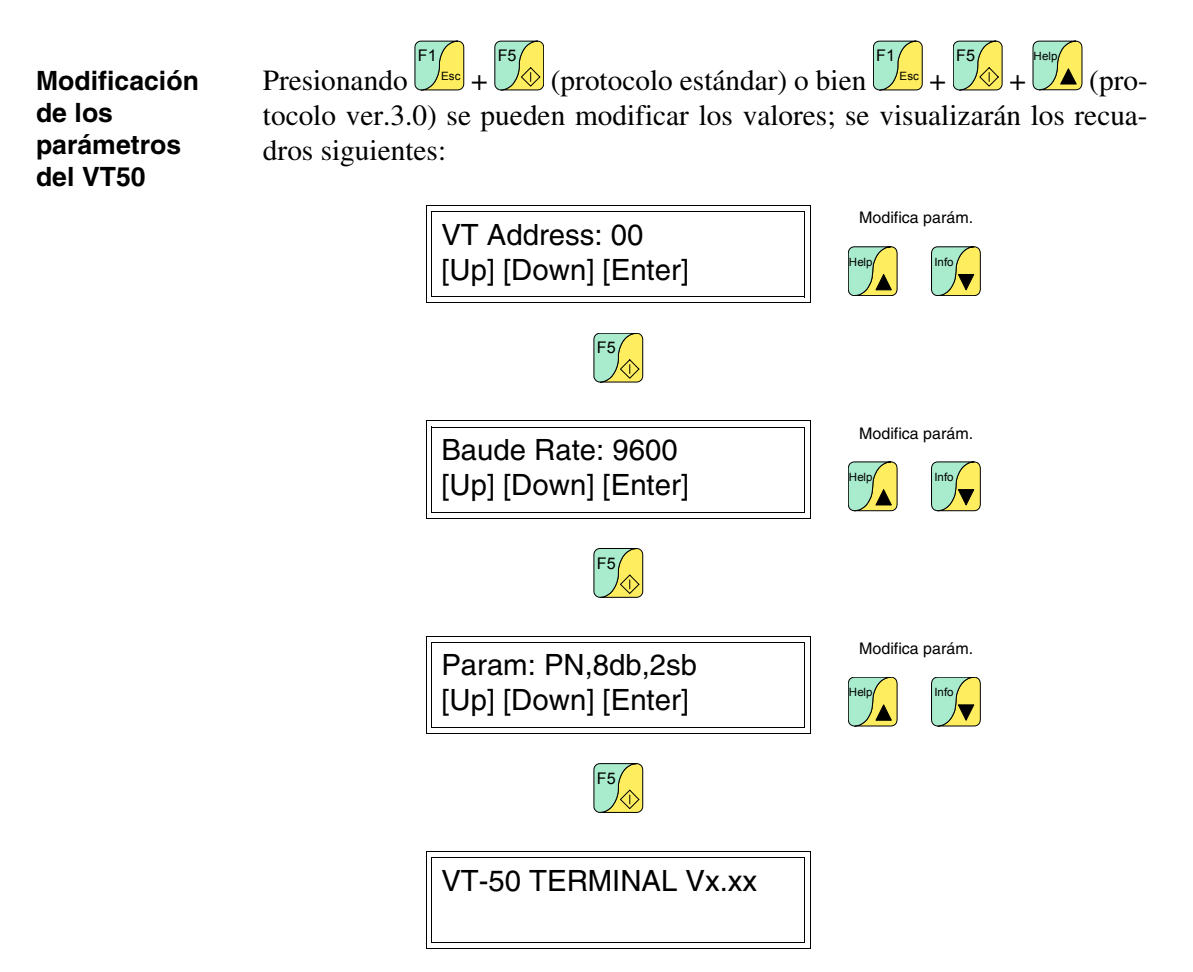

Modificación de los parámetros del VT60 Presionando  $f_{1}$  +  $f_{4}$  (protocolo estándar) o bien  $f_{4}$  +  $f_{4}$  +  $f_{4}$  +  $f_{4}$  (protocolo ver.3.0) se pueden modificar los valores; se visualizarán los recuadros siguientes:

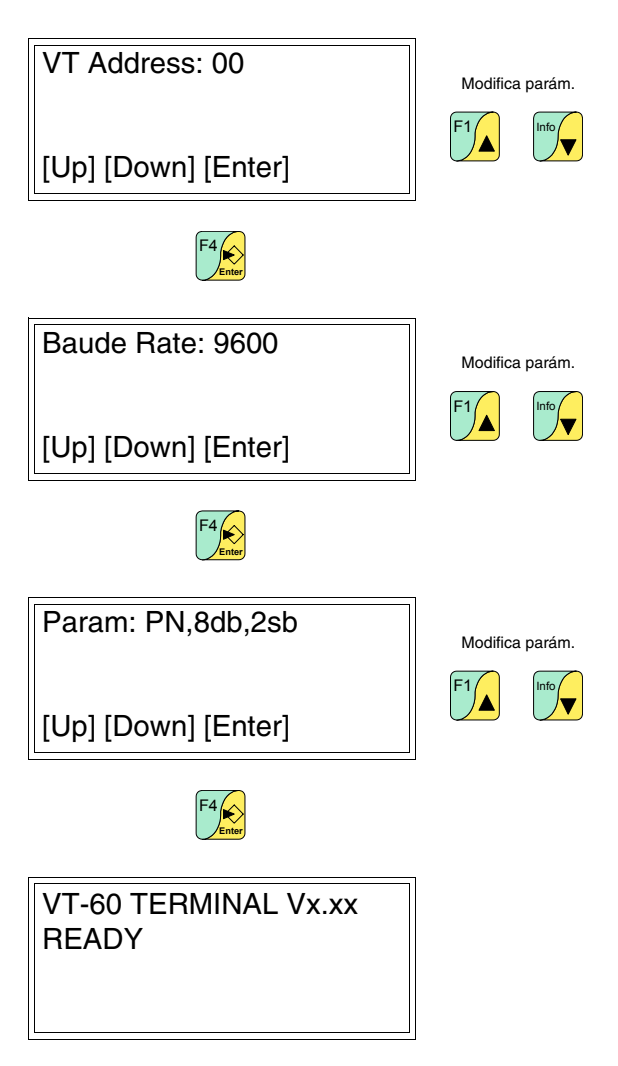

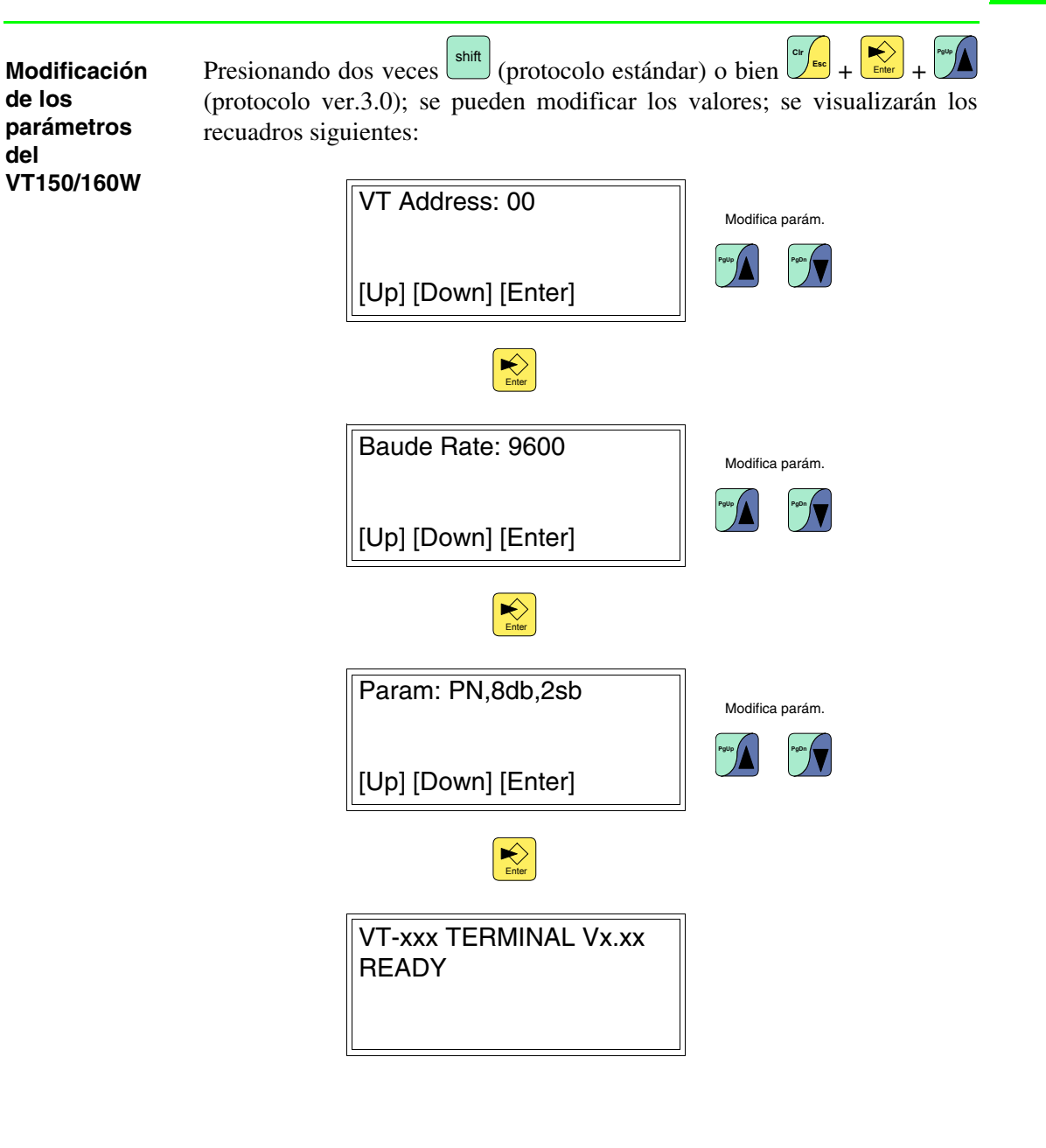

### Caracteres de control del Terminal libre

El terminal VT dispone de un conjunto de caracteres que, oportunamente enviados, tienen la función de *Mando* y hacen de manera que el VT lleve a cabo determinadas operaciones.

Para que el *Mando* sea reconocido por tal, tiene que estar precedido por el carácter de control <ESC> y seguido por el carácter de control <EOT>.

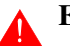

### El largo máximo de una cadena de comando es de 32 caracteres.

Las tablas abajo listan los caracteres de control utilizables y sus comandos.

| Caráctor    | Código  |       | Simbólico       | Efecto                                                                                  |
|-------------|---------|-------|-----------------|-----------------------------------------------------------------------------------------|
| Garacter    | Decimal | Ascii | Simbolico       | Electo                                                                                  |
| <bs></bs>   | 8       | •     | Back Space      | Posiciona el cursor un espa-<br>cio atrás en la misma línea,<br>eliminando el carácter. |
| <cr></cr>   | 13      | ŗ     | Carriage Return | Posiciona el cursor al<br>comienzo de la línea<br>siguiente.                            |
| <lf></lf>   | 10      | 0     | Line Feed       | Posiciona el cursor en la línea<br>siguiente dejándolo en la<br>misma posición.         |
| <esc></esc> | 27      | +     | Escape          | Señala el inicio de un mando.                                                           |
| <eot></eot> | 4       | •     | End Of Text     | Señala la fin de un mando.                                                              |

Tabla 40.1: Caracteres de control del Terminal libre

**Enviado más veces consecutivamente, el carácter** <**EOT**> **se puede** utilizar para desbloquear el terminal VT en caso de que se hayan enviado mandos erróneos que han desestabilizado el terminal.

Tabla 40.2: Caracteres de Mando (Parte 1 de 3)

| Mando                       | Parámetros                                              | Efecto                                                                                                    |
|-----------------------------|---------------------------------------------------------|----------------------------------------------------------------------------------------------------|
| <esc>Y<eot></eot></esc>     |                                                         | Control conexión terminal VT - Dispositivo.<br>Si la conexión es correcta el terminal con-<br>testa con cadena OK. |
| <esc>C<eot></eot></esc>     |                                                         | Elimina la pantalla, posicionando el cursor<br>en 0,0 (ángulo alto a la izquierda).                                |
| <esc>Ayyxx<eot></eot></esc> | yy = 0Líneas - 1 (03)<br>xx = 0Columnas - 1 (019)       | Posiciona el cursor en las coordenadas<br>yy,xx.                                                                   |
| <esc>Bss<eot></eot></esc>   | ss = 00 ->Apagado<br>01 ->Centelleante (Por<br>defecto) | Modifica el estado del cursor: apa-<br>gado/centelleante.                                                          |

\* Si presentes en el terminal

\*\* Válido sólo por VT150W y VT160W

| Mando                       | Parámetros                                                                                                    | Efecto                                                                                                    |
|-----------------------------|----------------------------------------------------------------------------------------------------|----------------------------------------------------------------------------------------------------|
| <esc>Fddxx<eot></eot></esc> | dd = 00 -> Arriba<br>01 -> Derecha<br>02 -> Abajo<br>03 -> Izquierda<br>xx = Núm. de desplazamientos                                                                                                    | Desplaza el cursor relativamente con res-<br>pecto a la posición corriente.                                                                                                    |
| <esc>Z<eot></eot></esc>     |                                                                                                    | Borra la pantalla, posicionando el cursor en 0,0 (ángulo alto a la izquierda), apaga todos los leds* y el timbre*.                                                                                                    |
| <esc>Ess<eot></eot></esc>   | ss = 00 ->Echo disabilitato<br>(Default)<br>01 ->Echo abilitato                                                                                                    | Visualiza el código de la tecla presionada<br>(si superior a 20Hex).                                                                                                    |
| <esc>X<eot></eot></esc>     |                                                                                                    | Reinicialización del terminal (equivalente a<br>Apague y Encienda).**                                                                                                    |
| <esc>Pbbpp<eot></eot></esc> | bb = 00 -> 300<br>01 -> 600<br>02 -> 1200<br>03 -> 2400<br>04 -> 4800<br>05 -> 9600 (Defecto)<br>06 -> 19200<br>07 -> 38400<br>08 -> 57600<br>09 -> 115200<br>pp = 00 -> EVEN, 7, 1<br>01 -> EVEN, 7, 2<br>02 -> EVEN, 8, 1<br>03 -> EVEN, 8, 2<br>04 -> ODD, 7, 1<br>05 -> ODD, 7, 2<br>06 -> ODD, 8, 1<br>07 -> ODD, 8, 2<br>08 -> NONE, 7, 1<br>09 -> NONE, 7, 2<br>10 -> NONE, 8, 1<br>11 -> NONE, 8, 2 (Defecto) | Definición parámetros de comunicación<br>serie.<br>Cuando se utiliza el mando<br><esc>Pbbpp<eot> para configu-<br/>rar el puerto serie con parámetros<br/>distintos de los corrientes, hay que vol-<br/>ver a configurar también el dispositivo<br/>conectado con los mismos valores que<br/>el VT, de lo contrario, ya no se podrá<br/>comunicar. La configuración del puerto<br/>de comunicación mediante mando, a<br/>diferencia de la configuración mediante<br/>teclado, no queda residente en el VT.</eot></esc> |

\* Si presentes en el terminal \*\* Válido sólo por VT150W y VT160W

Tabla 40.2: Caracteres de Mando (Parte 3 de 3)

| Mando                       | Parámetros                                                                                                    | Efecto                                                                      |
|-----------------------------|----------------------------------------------------------------------------------------------------|-----------------------------------------------------------------------------|
| <esc>Lxxss<eot></eot></esc> | $\begin{array}{rll} xx = & 01 -> F1 \\ & 02 -> F2 \\ & 03 -> F3 \\ & 04 -> F4 \\ & 05 -> F5 \\ & 06 -> Info \\ & 07 -> Help \\ & 08 -> E1 \\ & 09 -> E2 \\ & 10 -> E3 \\ & 11 -> E4 \\ & 12 -> E5 \\ & 13 -> E6 \\ & 14 -> E7 \\ & 15 -> E8 \\ & 16 -> E9 \\ & 17 -> E10 \\ & 18 -> E11 \\ & 19 -> E12 \\ & 20 -> E13 \\ & 21 -> E14 \\ & 22 -> E15 \\ & 23 -> E16 \\ & 24 -> E17 \\ & 25 -> E18 \\ & 26 -> E19 \ sólo \ MT1000 \\ & 27 -> E20 \ sólo \ MT1000 \\ & 99 -> \ Todos \\ & ss = & 00 -> \ Apagado \ (Default) \\ & 01 -> \ Encendido \\ & 02 -> \ Centelleante \\ \end{array}$ | Manda el estado de los leds asociados a<br>las teclas internas y externas** |
| <esc>Saabb<eot></eot></esc> | aa = 00 -> Apretando las teclas<br>01 -> Intermitente<br>bb = 00 -> Inhabilitado (Default)<br>01 -> Abilitado                                                                                                    | Manda el estado del timbre interno al termi-<br>nal.**                      |
| <esc>Kmm<eot></eot></esc>   | mm = 00 -> Modo numérico<br>(Default)<br>01 -> Modo ASCII                                                                                                    | Definición de los modos de funcionamento del teclado.**                     |

\* Si presentes en el terminal \*\* Válido sólo por VT150W y VT160W

### Código de las teclas del VT50

Como ya se ha mencionado, presionando las 💷 el VT envía un código hexadecimal al dispositivo conectado. La tabla abajo ilustra la asociación entre código y 💷.

| Tecla  | Código Hexadecimal |         |
|--------|--------------------|---------|
|        | Sólo tecla         | Shift + |
| F1_Esc | 09                 | 14      |
| F2     | 04                 | 15      |
| F3     | 02                 | 16      |
| F4     | 0B                 | 17      |
| F5     | 0D                 | 18      |
| Help   | 01                 | 12      |
|        | 03                 | 10      |

### Código de las teclas del VT60

Como ya se ha mencionado, presionando las 💷 el VT envía un código hexadecimal al dispositivo conectado. La tabla abajo ilustra la asociación entre código y 🗉.

| Tabla 40.4: Asociación teclas | <ul> <li>códigos</li> </ul> | hexadecimales |
|-------------------------------|-----------------------------|---------------|
|-------------------------------|-----------------------------|---------------|

| <b>T</b> 1- | Código Hexadecimal |         |
|-------------|--------------------|---------|
| lecia       | Sólo tecla         | Shift + |
| F1          | 01                 | 14      |
| F2          | 03                 | 15      |
| F3          | 02                 | 16      |
| F4 Kenter   | 0D                 | 17      |
| Help        | 09                 | 12      |

## Como ya se ha mencionado, presionando las DD el VT envía un código Código de las teclas del VT150/160W

hexadecimal al dispositivo conectado. El código depende del modo de impostación del taclado; los modos previstos son Numérico y ASCII. El primer modo envía el código relativo a los números en las teclas, el segundo envía el código de los caracteres alfabéticos. La definición predefinida es Numérica, pero se puede modificar mediante el envío del comando K (ver Pág. 40-6). La tabla abajo ilustra la asociación entre código y 💷

| Taala      | Código Hexadecimal |                              |  |
|------------|--------------------|------------------------------|--|
| lecia      | Sólo tecla         | shift +                      |  |
| F6 F1      | 81                 | 86                           |  |
| F7 F2      | 82                 | 87                           |  |
| F8 F3      | 83                 | 88                           |  |
| F9 F4      | 84                 | 89                           |  |
| F10 F5     | 85                 | 8A                           |  |
| Info       | 0C                 | 0C                           |  |
| Help       | 0B                 | 0B                           |  |
| Pgup       | 01                 | 05                           |  |
| PgDn       | 03                 | 06                           |  |
|            | 04                 | 04                           |  |
|            | 02                 | 02                           |  |
| ±<br>space | 20                 | 2E                           |  |
| Cir        | 27                 | 0A                           |  |
| Enter      | 0D                 | Reinicializa-<br>ción del VT |  |
| A B C O    | 30                 | 30                           |  |

Tabla 40.5: Asociación teclas (modo numérico) - códigos hexadecimales (Parte 1 de 2)

| Taala            | Código Hexadecimal |         |
|------------------|--------------------|---------|
| lecia            | Sólo tecla         | shift + |
|                  | 31                 | 31      |
| G H 2            | 32                 | 32      |
| к<br>L<br>З      | 33                 | 33      |
| M N 4            | 34                 | 34      |
|                  | 35                 | 35      |
| S<br>U<br>U<br>6 | 36                 | 36      |
| × 7              | 37                 | 37      |
| Y<br>Z<br>- 8    | 38                 | 38      |
| +<br>-<br>-<br>9 | 39                 | 39      |

Tabla 40.5: Asociación teclas (modo numérico) - códigos hexadecimales (Parte 2 de 2)

En el modo ASCII la presión de las teclas F1, F2, o F3 seguida de la tecla contenente los caracteres alfanuméricos causa el envío del código relativo respectivamente a la primera letra, a la segunda o a la tercera.

Ejemplo.

Apretando  $\begin{bmatrix} F6 & F1 \\ U & G \end{bmatrix} + \begin{bmatrix} S & F1 \\ U & G \end{bmatrix}$  usted envía el código relativo a la letra "S".

Tabla 40.6: Asociación teclas (modo ASCII) - códigos hexadecimales (Parte 1 de 3)

|       | Código Hexadecimal |         |         |         |         |
|-------|--------------------|---------|---------|---------|---------|
| Tecla | Sólo tecla         | shift + | F6 F1 + | F7 F2 + | F8 F3 + |
| F6 F1 |                    | 86      |         |         |         |
| F7 F2 |                    | 87      |         |         |         |
| F8 F3 |                    | 88      |         |         |         |

-- : No envía ningún código

|                  | Código Hexadecimal |                              |         |         |         |
|------------------|--------------------|------------------------------|---------|---------|---------|
| lecia            | Sólo tecla         | shift +                      | F6 F1 + | F7 F2 + | F8 F3 + |
| F9 F4            | 84                 | 89                           | 84      | 84      | 84      |
| F10 F5           | 85                 | 8A                           | 85      | 85      | 85      |
| Info             | 0C                 | 0C                           | 0C      | 0C      | 0C      |
| Help             | 0B                 | 0B                           | 0B      | 0B      | 0B      |
| PgUp             | 01                 | 05                           | 01      | 01      | 01      |
| PgDn             | 03                 | 06                           | 03      | 03      | 03      |
|                  | 04                 | 04                           | 04      | 04      | 04      |
|                  | 02                 | 02                           | 02      | 02      | 02      |
| • ±<br>Space     | 20                 | 2E                           | 20      | 20      | 20      |
| Cir              | 27                 | 0A                           | 27      | 27      | 27      |
| Enter            | 0D                 | Reinicializa-<br>ción del VT | 0D      | 0D      | 0D      |
| A<br>B<br>C<br>O | 30                 | 30                           | 41      | 42      | 43      |
| D<br>E<br>F<br>1 | 31                 | 31                           | 44      | 45      | 46      |
| G<br>H<br>I      | 32                 | 32                           | 47      | 48      | 49      |
| J K L            | 33                 | 33                           | 4A      | 4B      | 4C      |
| M N 4            | 34                 | 34                           | 4D      | 4E      | 4F      |
| P Q R 5          | 35                 | 35                           | 50      | 51      | 52      |
| S T G            | 36                 | 36                           | 53      | 54      | 55      |

Tabla 40.6: Asociación teclas (modo ASCII) - códigos hexadecimales (Parte 2 de 3)

-- : No envía ningún código

|                  | Código Hexadecimal |         |         |         |         |
|------------------|--------------------|---------|---------|---------|---------|
| Tecla            | Sólo tecla         | shift + | F6 F1 + | F7 F2 + | F8 F3 + |
| V<br>W<br>X<br>7 | 37                 | 37      | 56      | 57      | 58      |
| Y<br>- 8         | 38                 | 38      | 59      | 5A      | 2D      |
| + / 9            | 39                 | 39      | 2B      | 2F      | 3D      |

Tabla 40.6: Asociación teclas (modo ASCII) - códigos hexadecimales (Parte 3 de 3)

-- : No envía ningún código

## La tabla abajo ilustra la asociación entre código y 🗈.

Código de las teclas Externas por MT1000 y VT160W

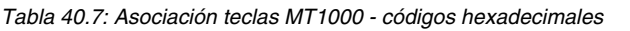

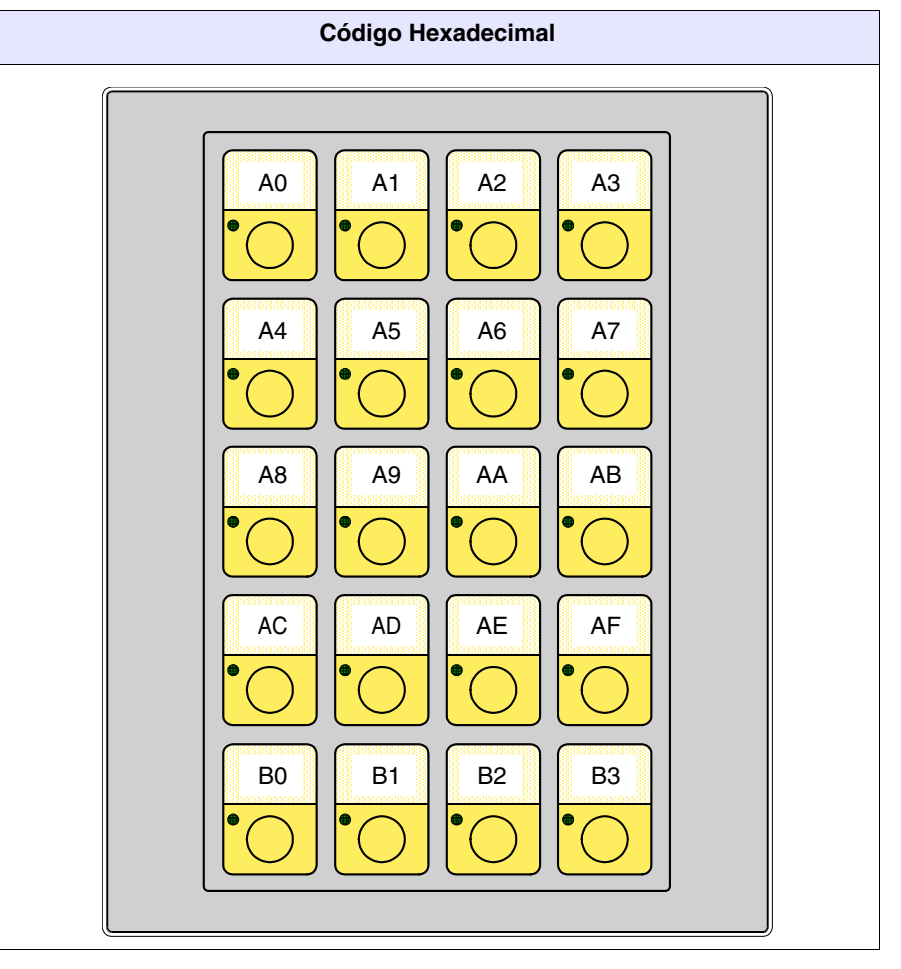

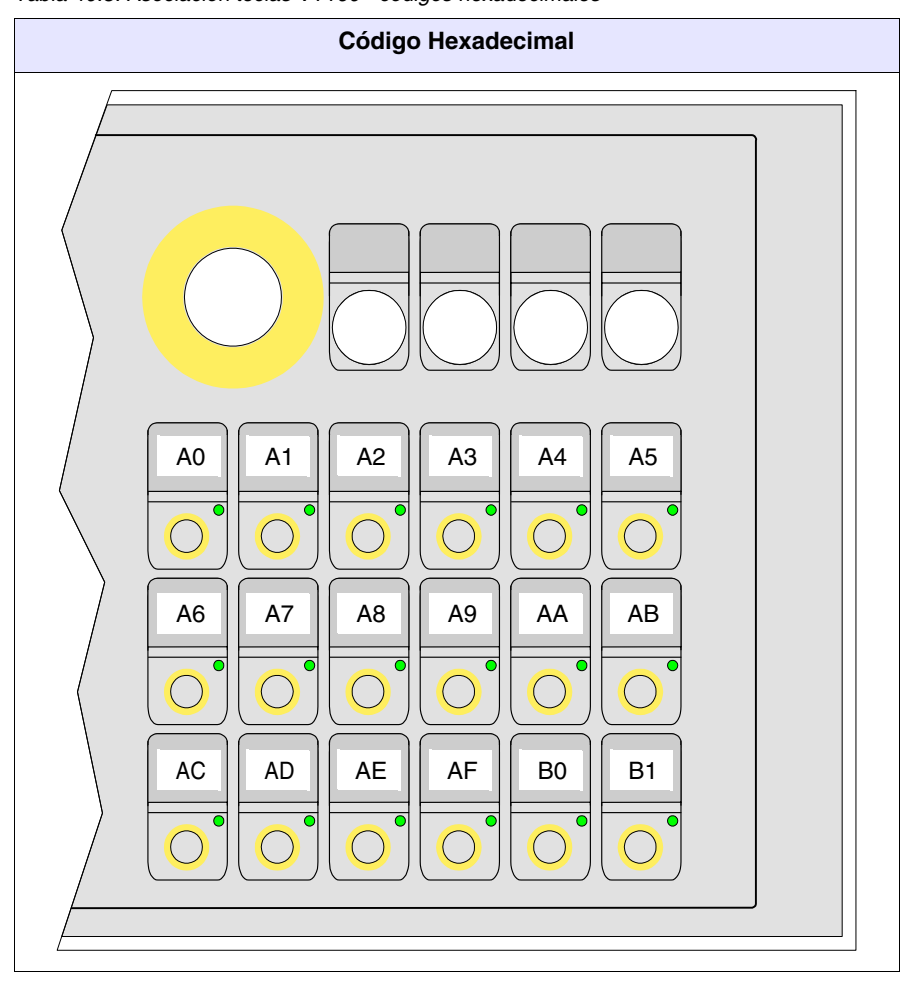

Tabla 40.8: Asociación teclas VT160 - códigos hexadecimales

Terminal libre<br/>en RedMediante el protocolo *Terminal libre*, se pueden conectar en red RS485 los<br/>VTs, para permitir a un dispositivo master visualizar o pedir informaciones<br/>a los terminales conectados.

Cada terminal conectado en la red, tiene que cargar el protocolo *Terminal libre* y, además, debe tener una dirección de red diferente de todas las otras direcciones presentes en red (01 -> 31). Si la dirección es 00, el terminal no se considera participante en la red.

Para cambiar la dirección de red ver por ejemplo Pág. 40-3.

Una vez conectado en red (con dirección que no sea 00) y puesto en marcha, el terminal VT se portará de manera diferente de la considerada en los párrafos precedentes. El VT no contestará a ningún mando, a no ser que fuera direccionado. Direccionar un terminal significa que desde aquel momento el dispositivo master comunicará exclusivamente con aquel terminal. Imaginemos un selector rotativo con 31 posiciones desde 0 hasta 31, la posición del selector indica el terminal con el cual tiene que comunicar.

Una vez direccionado, el terminal contestará a todos los mandos, como si estuviera directamente conectado con el dispositivo, los otros ignorarán cualquiera instrucción que transite por la red.

El envío de las 🔲 de parte del VT es diferente también; apretando una 🖾 cualquiera, el código hexadecimal no es enviado automáticamente al dispositivo, sino memorizado en un buffer (Máx. 64 💷) que el dispositivo master tiene que solicitar. No será enviado completamente, sino una 🗆 cada vez.

Por ejemplo, si el buffer del VT contuviera 3 a y y y y y s, a la primera petición el VT contestaría con "0301" (3 a en el buffer, la primera con código 01Hex). A la segunda petición la contestación sería "0203" (2 a, código 03Hex), a la tercera petición la contestación sería "0102" (1 a, código 09Hex). A cada sucesiva petición del VT, para comunicar que ya no tiene ninguna en el buffer, el VT contestará "0000".

Sigue abajo la lista de los mandos permitidos.

Tabla 40.9: Caracteres de Comando del terminal en red.

| Mando                       | Parámetros                                                                                                    | Efecto                                                                                                    |
|-----------------------------|----------------------------------------------------------------------------------------------------|----------------------------------------------------------------------------------------------------|
| <esc>lxx<eot></eot></esc>   | xx = 0131                                                                                                    | Direcciona un terminal con el cual quiere comunicar                                                                   |
| <esc>T<eot></eot></esc>     | xx = Número teclas en buffer<br>yy = Código Hex. tecla enviada                                                                                                    | Petición de las teclas al terminal VT desde<br>el buffer interno. La contestación del VT es<br>xxyy en formato Ascii. |
| <esc>Dkkmm<eot></eot></esc> | <ul> <li>kk = 00 -&gt;Nunca transmite<br/>teclas (Por defecto)</li> <li>01 -&gt;Trasmite la tecla sólo<br/>cuando el VT es diri-<br/>gido o tiene dirección<br/>00</li> <li>mm = 00 -&gt; Memoriza siempre la<br/>tecla en el buffer<br/>interno del VT (Por<br/>defecto)</li> <li>01 -&gt;Memoriza la tecla en<br/>el buffer interno del<br/>VT sólo cuando el VT<br/>es dirigido</li> </ul> | Modifica el modo de memorización y envío<br>de las teclas de un VT conectado en red.                                  |

Ejemplo de<br/>gestiónSupongamos un VT50 que visualice el texto "BUENOS DÍAS OPERA-<br/>F50

DOR" centrado. Supongamos que al presionar la tecla , borre el texto y visualice, en cambio, la palabra "LISTO" justificada hacia arriba a la izquierda.

Son procedimientos distintos que llegan al mismo resultado, a continuación encontrará uno.

Predisponga el VT50 para la comunicación mediante *Terminal Libre*, para hacerlo es necesario transferir el driver (ver Pág. 40-2) y definir los parámetros de comunicación (ver Pág. 40-3). Una vez definido los parámetros se visualiza la página siguiente

VT-50 TERMINAL Vx.xx

Primero verifique que el VT comunique con el dispositivo. Envíe la siguiente secuencia.

Si la comunicación es establecida correctamente el VT contesta con el siguiente caracter.

### <OK>

Ahora el dispositivo debe interpretar la respuesta y empieza la gestión.

Primero borre la pantalla y envíe la siguiente secuencia.

### <ESC>C<EOT>

La pantalla está limpia y el cursor se posiciona automáticamente en el ángulo hacia arriba a la izquierda en las coordenadas 0,0 (y,x)

\_

Posicione el cursor en las coordenadas 0,5 (y,x). Envíe la siguiente secuencia.

<ESC>A0005<EOT>

La pantalla se presenta así

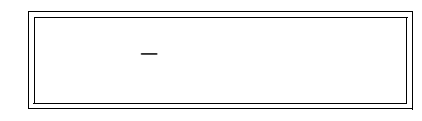

Envíe la primera parte del texto que desea visualizar "BUENOS DÍAS". Envíe la siguiente secuencia.

## **BUENOS DÍAS**

La pantalla visualizará

BUENOS DÍAS\_

Posicione el cursor en las coordenadas 1,5 (y,x). Envíe la siguiente secuencia.

<ESC>A0105<EOT>

La pantalla se presentará así:

BUENOS DÍAS

Envíe lo que queda del texto "OPERADOR". Envíe la siguiente secuencia.

### **OPERADOR**

La pantalla visualizará

BUENOS DÍAS OPERADOR\_

Ahora el dispositivo debe predisponerse para el control de la presión de las teclas, presionando la tecla  $\overbrace{1}^{15}$  el VT contesta con el siguiente caracter.

<CR>

El dispositivo debe interpretar y enviar la secuencia de eliminación del texto. Envíe la siguiente secuencia.

<ESC>C<EOT>

La pantalla está limpia y el cursor se posiciona automáticamente en el ángulo hacia arriba a la izquierda en las coordenadas 0,0 (y,x)

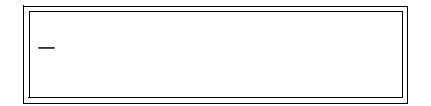

Ahora envíe el texto "LISTO". Envíe la siguiente secuencia.

### LISTO

La pantalla visualizaráí

| LISTO_ |  |
|--------|--|
|        |  |

Lo sobre mencionado era solo un ejemplo para usar el Terminal Libre.

# Capítulo 41 Cables de conexión

| Contenido                         | Pagina |
|-----------------------------------|--------|
| Notas generales                   | 41-4   |
| Conexión de la pantalla del cable | 41-5   |
| Conversión MSP<->ASP              | 41-7   |
| ANALIZADOR DE RED ELECTREX        | 41-8   |
| ACCIONAMIENTO ABB                 | 41-8   |
| ACCIONAMIENTO ALLEN-BRADLEY       | 41-9   |
| ACCIONAMIENTO ATLAS COPCO         | 41-10  |
| ACCIONAMIENTO BERGER-LAHR         | 41-11  |
| ACCIONAMIENTO CONTROL TECHNIQUES  | 41-11  |
| ACCIONAMIENTO DANFOSS             | 41-12  |
| ACCIONAMIENTO ELAU                | 41-13  |
| ACCIONAMIENTO EUROTHERM           | 41-14  |
| ACCIONAMIENTO EVER                | 41-15  |
| ACCIONAMIENTO FANUC ROBOTICS      | 41-15  |
| ACCIONAMIENTO FAGOR               | 41-16  |
| ACCIONAMIENTO GALIL               | 41-17  |
| ACCIONAMIENTO GE                  | 41-17  |
| ACCIONAMIENTO HITACHI             | 41-17  |
| ACCIONAMIENTO KEB                 | 41-18  |
| ACCIONAMIENTO INDRAMAT            | 41-19  |
| ACCIONAMIENTO LENZE               | 41-19  |
| ACCIONAMIENTO OSAI                | 41-21  |
| ACCIONAMIENTO OMRON               | 41-21  |
| ACCIONAMIENTO PANASONIC           | 41-21  |
| ACCIONAMIENTO PARKER AUTOMATION   | 41-22  |
| ACCIONAMIENTO ROBOX               | 41-23  |

Este capítulo se compone de 82 páginas.

| Contenido                            | Pagina |
|--------------------------------------|--------|
| ACCIONAMIENTO S.B.C.                 | 41-24  |
| ACCIONAMIENTO SEW-EURODRIVE          | 41-25  |
| ACCIONAMIENTO SIEI                   | 41-26  |
| ACCIONAMIENTO SIEMENS                | 41-26  |
| ACCIONAMIENTO STÖBER                 | 41-27  |
| ACCIONAMIENTO TDE MACNO              | 41-27  |
| ACCIONAMIENTO TELEMECANIQUE          | 41-28  |
| ACCIONAMIENTO TRIO MOTION            | 41-28  |
| BALANZA HBM BALANCE                  | 41-29  |
| LECTURA DE CLAVE DE BARRAS DATALOGIC | 41-29  |
| PLC ABB                              | 41-30  |
| PLC AEG MODICON                      | 41-33  |
| PLC ALLEN-BRADLEY                    | 41-34  |
| PLC ALTUS                            | 41-38  |
| PLC ATOS                             | 41-39  |
| PLC BECKHOFF                         | 41-40  |
| PLC BOSCH                            | 41-42  |
| PLC B&R AUTOMATION                   | 41-42  |
| PLC CROUZET RPX                      | 41-42  |
| PLC FOXBORO                          | 41-43  |
| PLC FUJI                             | 41-43  |
| PLC GE FANUC                         | 41-44  |
| PLC GEFRAN                           | 41-45  |
| PLC HITACHI                          | 41-46  |
| PLC IDEC IZUMI                       | 41-48  |
| PLC KLÖCKNER MOELLER                 | 41-49  |
| PLC KEYENCE                          | 41-50  |
| PLC KOYO                             | 41-50  |
| PLC KUHNKE                           | 41-52  |

Este capítulo se compone de 82 páginas.

| Contenido                 | Pagina |
|---------------------------|--------|
| PLC LG                    | 41-52  |
| PLC MATSUSHITA-NAIS       | 41-54  |
| PLC MICROLINK             | 41-55  |
| PLC MITSUBISHI            | 41-56  |
| PLC OMRON                 | 41-58  |
| PLC SAIA                  | 41-60  |
| PLC SATT CONTROL          | 41-64  |
| PLC SCHLEICHER            | 41-65  |
| PLC SIEMENS               | 41-66  |
| PLC SPRECHER+SCHUH        | 41-68  |
| PLC SQUARE-D              | 41-68  |
| PLC TELEMECANIQUE         | 41-69  |
| PLC TEXAS INSTRUMENTS     | 41-73  |
| PLC TOSHIBA               | 41-75  |
| TERMORREGULADOR ASCON     | 41-76  |
| TERMORREGULADOR GEFRAN    | 41-76  |
| TERMORREGULADOR HENGSTLER | 41-78  |
| TERMORREGULADOR WEST      | 41-78  |
| Recapitulación cables     | 41-80  |

Este capítulo se compone de 82 páginas.

Todos los VTs comunican con otros aparatos mediante comunicación serie. En este capítulo el usuario encontrará toda la información sobre los cables de conexión con varios dispositivos y sus códigos de pedido.

**ESA** elettronica no suministra los cables cuyo código de pedido es NO CODIFICADO, sin embargo han sido listado para facilitar la construcción del cable de parte del usuario.

NotasLas comunicaciones serie son particularmente sensibles a perturbaciones.generalesPara limitar al máximo sus influencias, es necesario utilizar cables apanta-<br/>llados de calidad.

La tabla siguiente indica las características del cable que se recomienda utilizar para la conexión en serie.

| Características del cable de conexión en serie |                 |  |
|------------------------------------------------|-----------------|--|
| Resistencia en corriente continua              | Máx. 151 Ohm/Km |  |
| Acoplamiento de capacidad                      | Máx. 29pF/m     |  |
| Apantallado                                    | > 80% o total   |  |

Se impone prestar especial atención al elegir y tender los cables de interface, en particular el cable de conexión en serie VT - Dispositivo

En todo caso:

- Busque el recorrido más corto
- No realice el tendido junto a cables con perturbaciones

Desconectar las alimentaciones antes de conectar o desconectar los cables de comunicación para que no dañen el VT y/o el dispositivo conectado.

# Conexión de la El correcto apantallado de los cables de interface VT - Dispositivo se ha de considerar indispensable para obtener una comunicación serie exenta de cualquier tipo de perturbación externa. Por esta razón, todos los cables indicados en este manual tendrán que ser obligatoriamente apantallados y, los conectores cubeta del lado VT y del dispositivo deberán tener una cubierta

metálica o de plástico conductivo.

En el esquema siguiente se ilustra el método correcto de conexión de la pantalla.

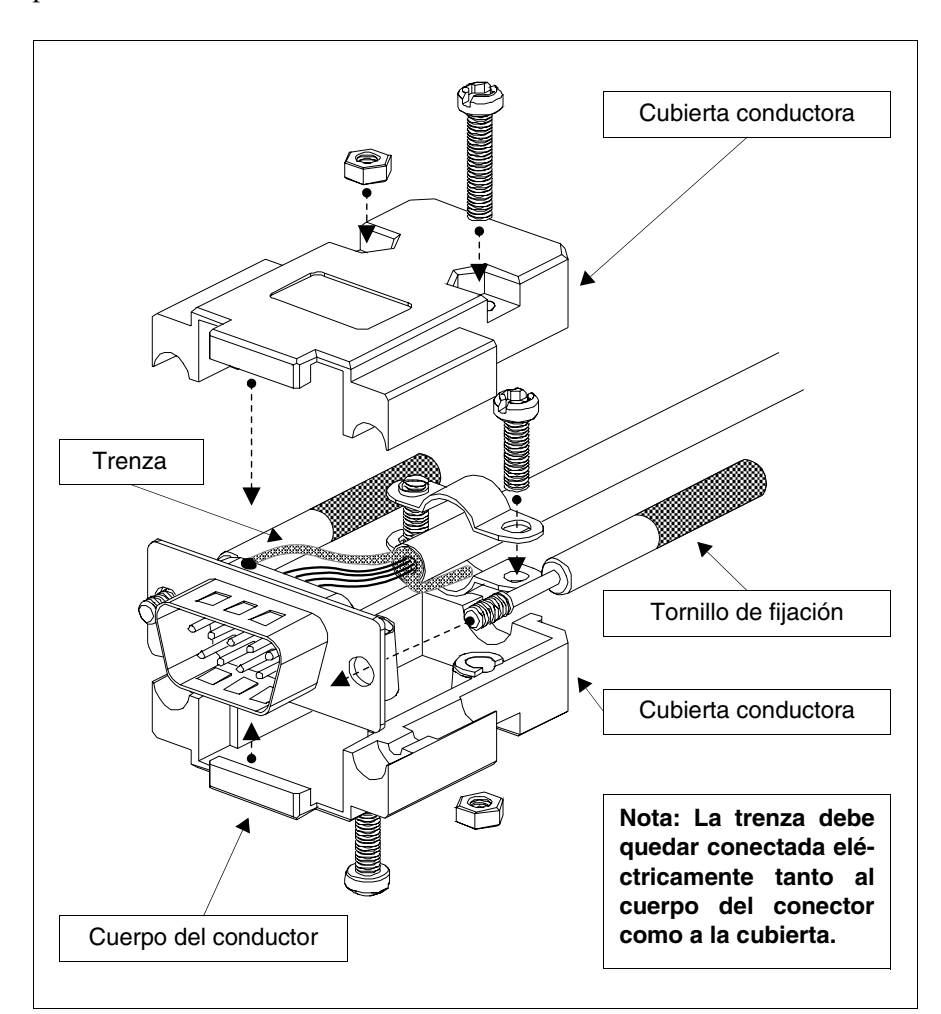

La pantalla del cable de interface tiene que quedar conectada eléctricamente a la cubierta y al cuerpo del conector, en ambos lados del cable.

En el caso de que no se pueda realizar la operación de conexión de la pantalla del lado del dispositivo a causa del tipo particular de conector serie, el blindaje tendrá que llevarse fuera del conector y conectarse al borne de tierra. Habría que realizar la misma operación si el cuerpo del conector serie del dispositivo, aunque sea de tipo estándar, no queda conectado eléctricamente al borne de tierra del PLC.

También en este caso, la pantalla tiene que estar conectada tanto a la cubierta como al cuerpo del conector.

Algunos esquemas de los cables ilustran la conexión de los pins para las señales de apantallado del lado del dispositivo. En estos casos, sin desmerecimiento de lo antedicho, habrá que conectar la pantalla también al conector.

En ningún caso se debe realizar la conexión de la pantalla del lado del VT (pin 1).

No se admiten potenciales de tierra obtenidos de guías DIN, carpintería metálica de la máquina, puertas de los cuadros eléctricos, etc, y es conveniente evitar barras equipotenciales de tierra donde converjan derivaciones provenientes de cargas como variadores, accionamientos, motores paso a paso o cualquier otra carga que pueda generar fuertes perturbaciones.

El cable de comunicación serie Dispositivo-VT no debe tener interrupciones. No están permitidas interrupciones en las borneras o utilizando sistemas ENCHUFE+TOMA. Si la particular estructura de la instalación no permite el tendido de los cables de conexión sin interrupciones (aunque desaconsejable), será OBLIGATORIAMENTE necesario:

- Utilizar conectores tipo D-SUB (Db9, Db15 o DB25) con carcasa metálicos o de plástico conductivo.
- Conectar el blindaje del cable serie siguiendo escrupulosamente las indicaciones en esta misma página.
- Limitar el número de interrupciones a las estrictamente necesarias.

Si no se observan todas esta indicaciones, se puede perjudicar la compatibilidad del sistema VT-PLC con las vigentes normativas EMC.

### Conversión MSP<->ASP

Los cables listados en este capítulo están diseñados para conectarse con el puerto MSP del terminal VT; si, por necesidad, hay que utilizar un cable codificado en el puerto ASP, será necesario utilizar los adaptadores indicados a continuación.

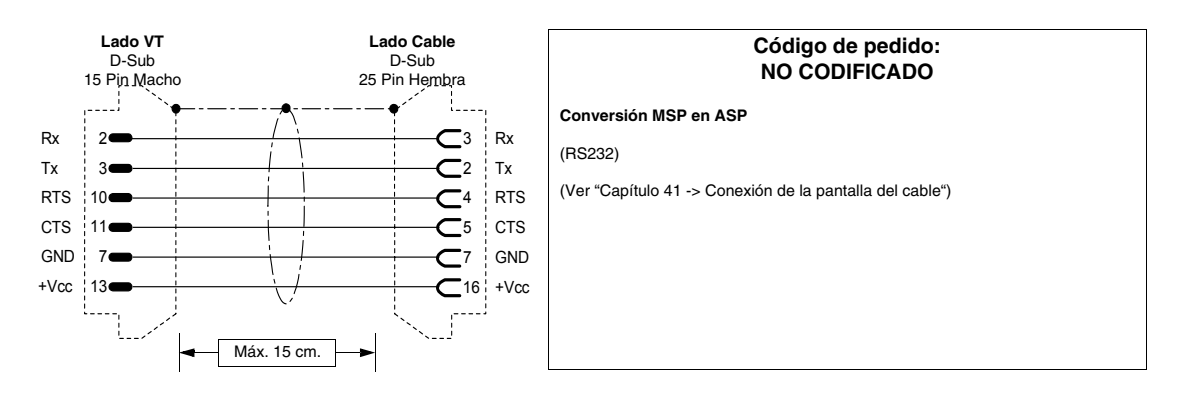

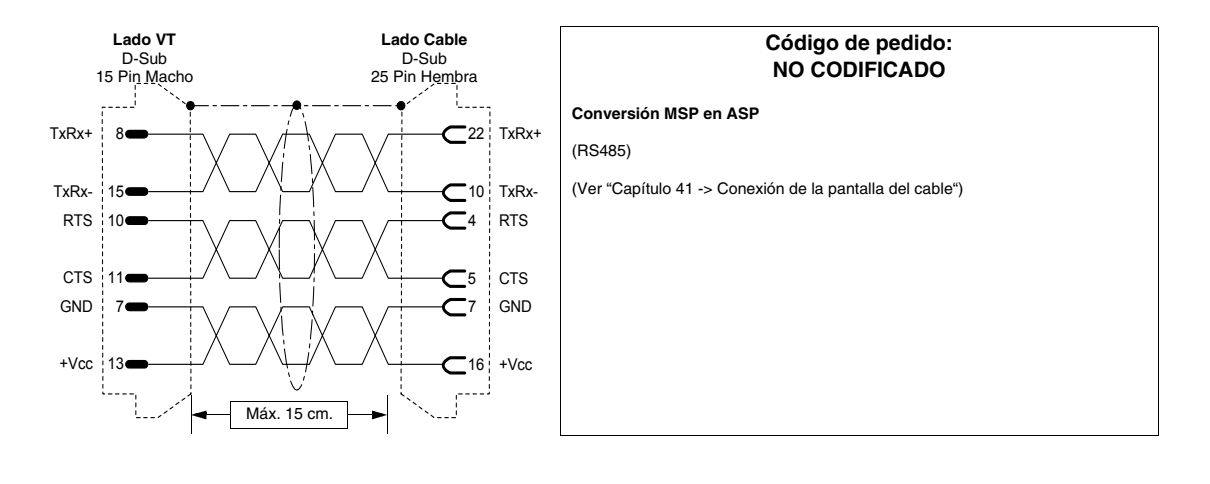

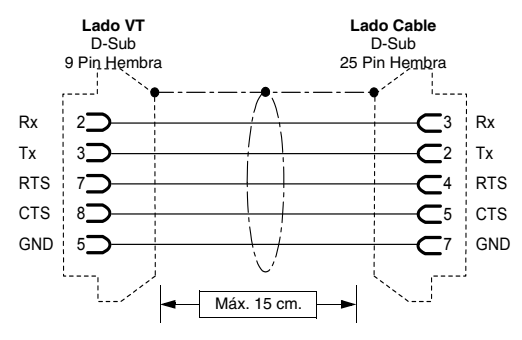

## Código de pedido: NO CODIFICADO Conversión MSP en ASP-9 (RS232) (Ver "Capítulo 41 -> Conexión de la pantalla del cable")

### ANALIZADOR DE RED ELECTREX

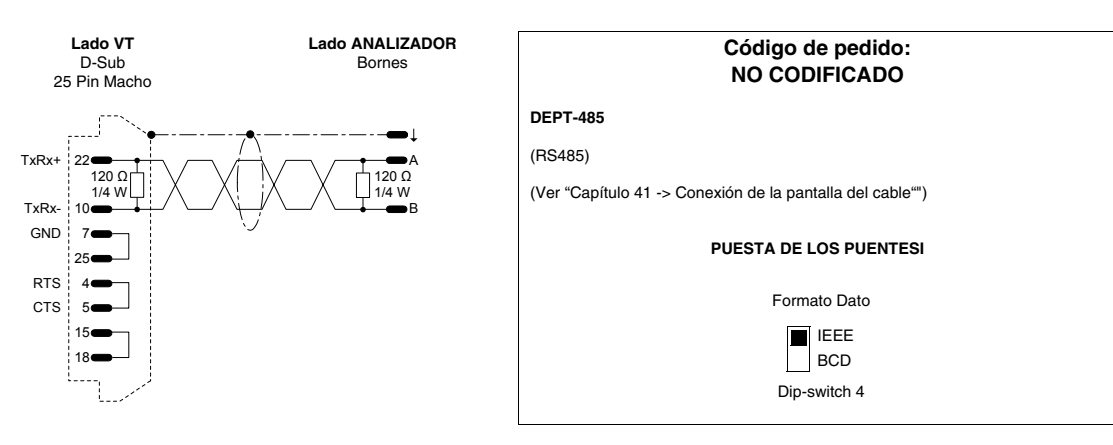

### **ACCIONAMIENTO ABB**

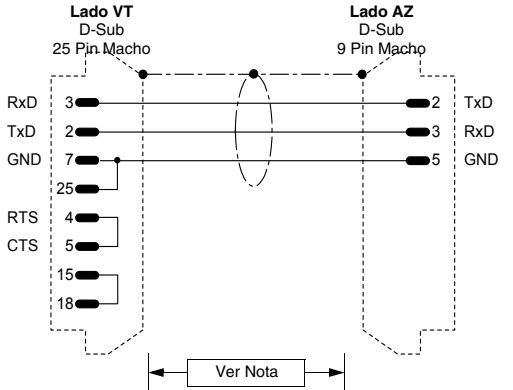

| Código de pedido:<br>NO CODIFICADO                                                                                |
|----------------------------------------------------------------------------------------------------|
| INDAX - TRIAX - PENTAX                                                                                            |
| (RS232)                                                                                                    |
| NOTA: El largo máx. del cable no debe sobrepasar los 3 metros con una veloci-<br>dad de trasmisión de 38400 Baud. |
| (Ver "Capítulo 41 -> Conexión de la pantalla del cable"")                                                         |
|                                                                                                    |
|                                                                                                    |
|                                                                                                    |
|                                                                                                    |

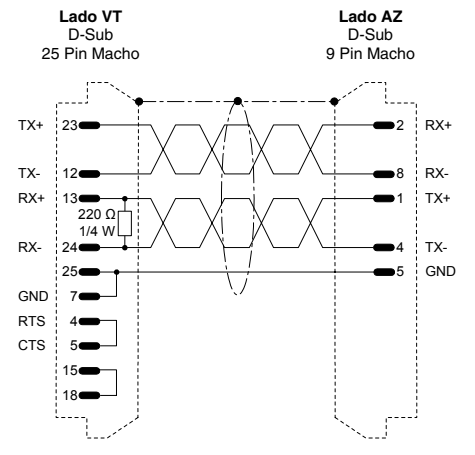

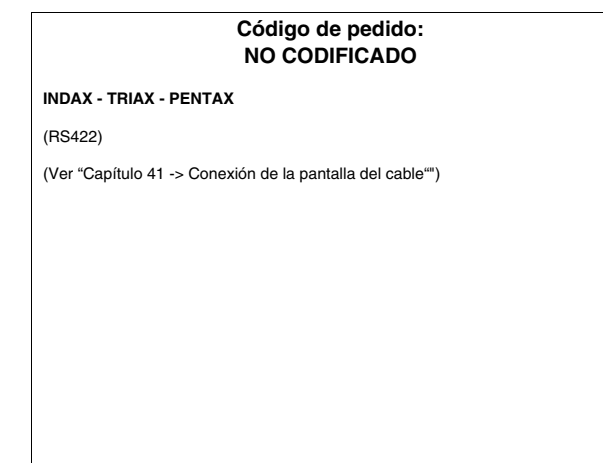

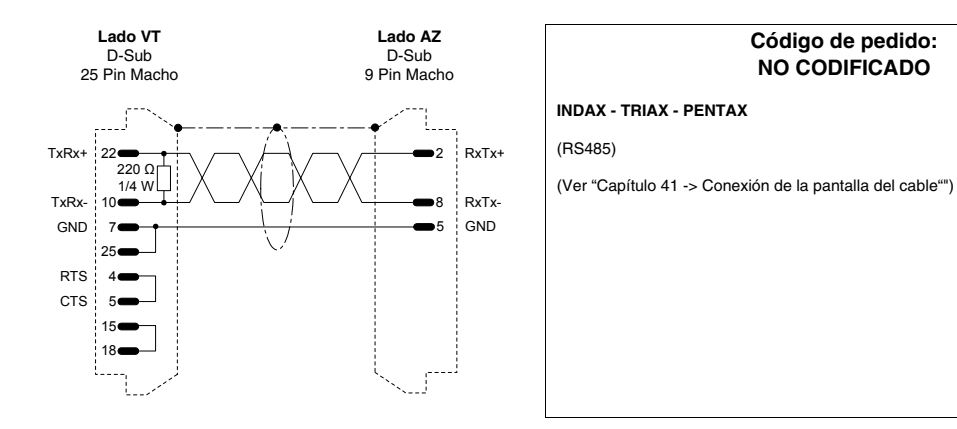

Lado AZ.

# Código de pedido: NO CODIFICADO BIVECTOR Serie 300 (RS485) (Ver "Capítulo 41 -> Conexión de la pantalla del cable")

#### D-Sub D-Sub 25 Pin Macho 9 Pin Macho 16 • 1 SHD 470 ΩΓ 1/4 W TxRx+ TxRx+ 22 9 220 Ω 1/4 W TxRx-TxRx-8 470.0 1/4 W GND 7 5 GND 25 RTS 4 CTS 5 15 18**e**

Lado VT

### ACCIONAMIENTO ALLEN-BRADLEY

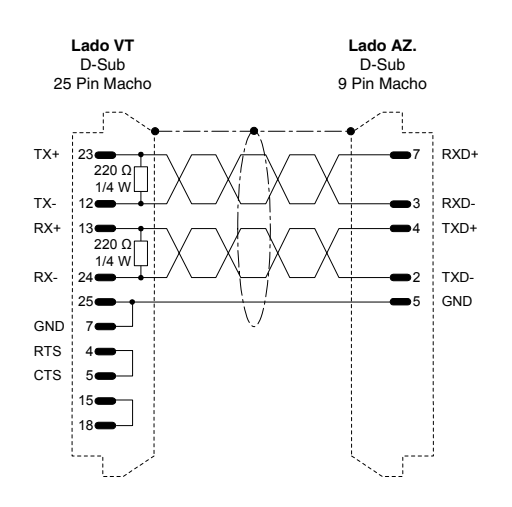

| Código de pedido:<br>NO CODIFICADO                       |  |  |
|----------------------------------------------------------|--|--|
| IMC S CLASS                                              |  |  |
| (RS422)                                                  |  |  |
| ATENCIÓN !!! Cable válido sólo con puerto MSP            |  |  |
| (Ver "Capítulo 41 -> Conexión de la pantalla del cable") |  |  |
|                                                          |  |  |
|                                                          |  |  |
|                                                          |  |  |
|                                                          |  |  |
|                                                          |  |  |
|                                                          |  |  |

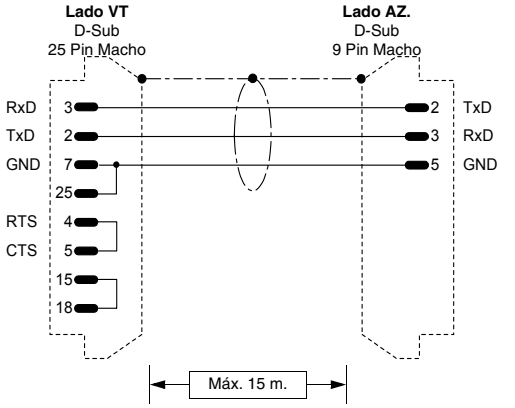

| Código de pedido:<br>NO CODIFICADO                       |
|----------------------------------------------------------|
| IMC S CLASS                                              |
| (RS232)                                                  |
| ATENCIÓN!!! Cable válido sólo con puerto MSP             |
| (Ver "Capítulo 41 -> Conexión de la pantalla del cable") |
|                                                          |
|                                                          |
|                                                          |
|                                                          |
|                                                          |

### ACCIONAMIENTO ATLAS COPCO

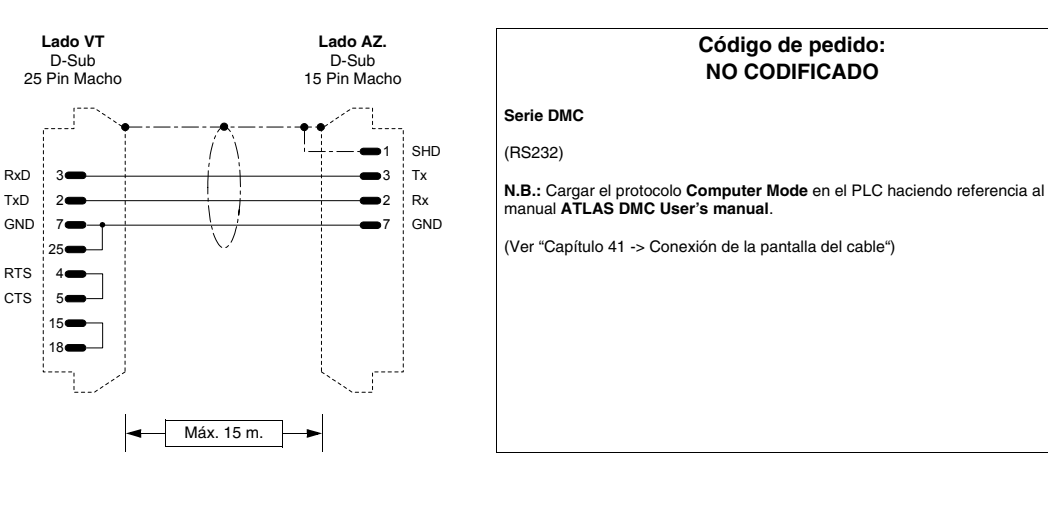

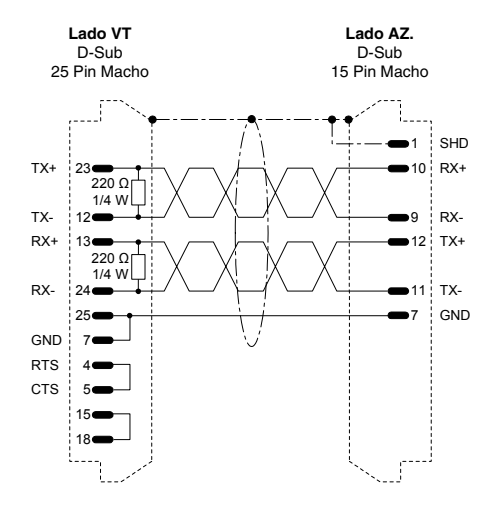

### Código de pedido: NO CODIFICADO

#### Serie DMC

### (RS422)

N.B.: Cargar el protocolo Computer Mode en el PLC haciendo referencia al manual ATLAS DMC User's manual.

(Ver "Capítulo 41 -> Conexión de la pantalla del cable")

### **ACCIONAMIENTO BERGER-LAHR**

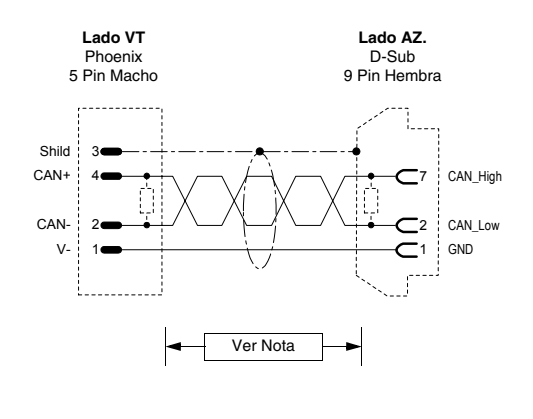

| Código de pedido:<br>NO CODIFICADO                                                |            |  |  |  |
|-----------------------------------------------------------------------------------|------------|--|--|--|
| Twin Line                                                                         |            |  |  |  |
| Petición tarjeta CAN-C                                                            |            |  |  |  |
| (CAN)                                                                             |            |  |  |  |
| Para la terminación del cable lado VT ver "Capítulo 35 -> CAN Conexión".          |            |  |  |  |
| Para la terminación del cable lado ACCIONAMIENTO ver manual accionamiento TLC53x. |            |  |  |  |
| NOTA: El largo máx. del cable depende de la velocidad de transmisión.             |            |  |  |  |
| Velocidad de transmisión (kbit/s)                                                 | Largo (m.) |  |  |  |
| 100                                                                               | 500        |  |  |  |
| 1000                                                                              | 40         |  |  |  |

(Ver "Capítulo 41 -> Conexión de la pantalla del cable")

### ACCIONAMIENTO CONTROL TECHNIQUES

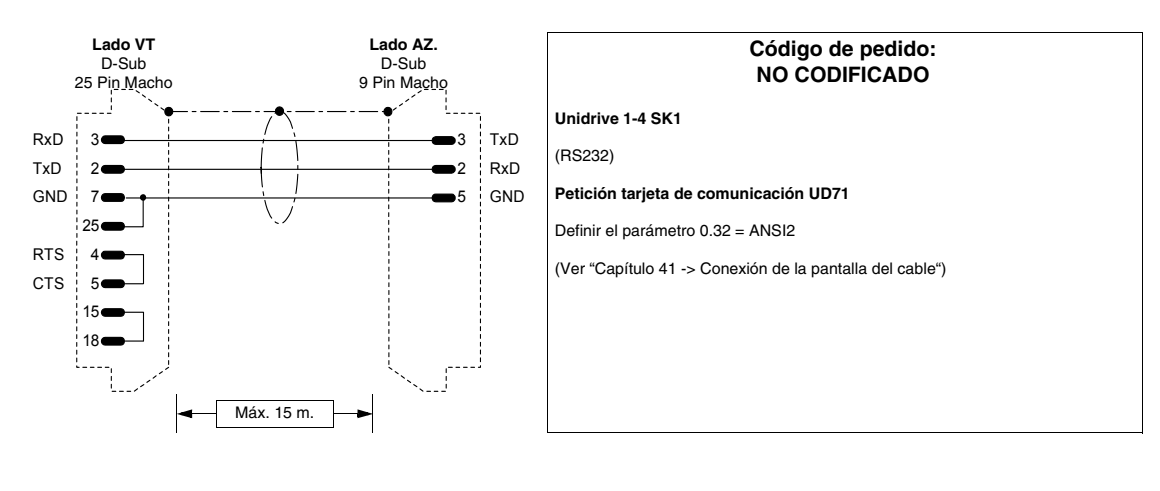

(RS485)

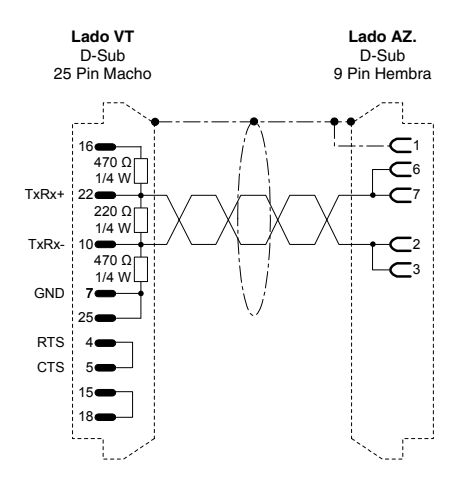

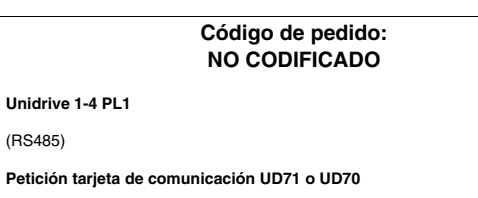

UD71: Definir el parámetro 0.32 = ANSI2

UD70: Definir el parámetro 17.06 = 5 (ANSI2)

Definir el parámetro 17.05 = (Dirección en serie) Definir el parámetro 17.07 = (Velocidad de comunicación)

(Ver "Capítulo 41 -> Conexión de la pantalla del cable")

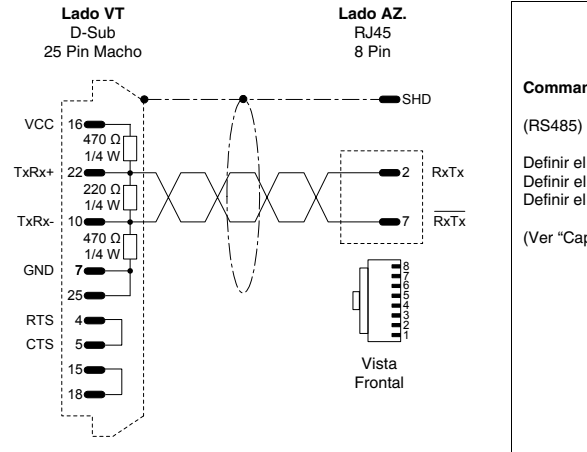

# Código de pedido: CVPLC33102 Commander SE - CTNET (RS485) Definir el parámetro 41 = ANSI Definir el parámetro 42 = (Velocidad de comunicación) Definir el parámetro 43 = (Dirección en serie) (Ver "Capítulo 41 -> Conexión de la pantalla del cable")

### ACCIONAMIENTO DANFOSS

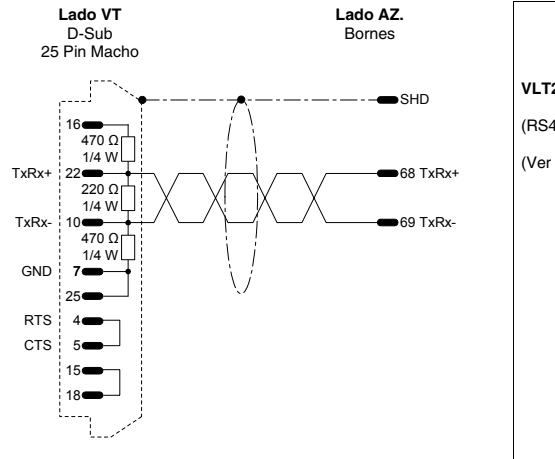

| Código de pedido:<br>NO CODIFICADO |                          |            |  |
|------------------------------------|--------------------------|------------|--|
| VLT2800/5000/6000                  |                          |            |  |
| (RS485)                            |                          |            |  |
| (Ver "Capítulo 41 -> C             | onexión de la pantalla d | el cable") |  |
|                                    |                          |            |  |
|                                    |                          |            |  |
|                                    |                          |            |  |
|                                    |                          |            |  |
|                                    |                          |            |  |
|                                    |                          |            |  |
|                                    |                          |            |  |
|                                    |                          |            |  |

### ACCIONAMIENTO ELAU

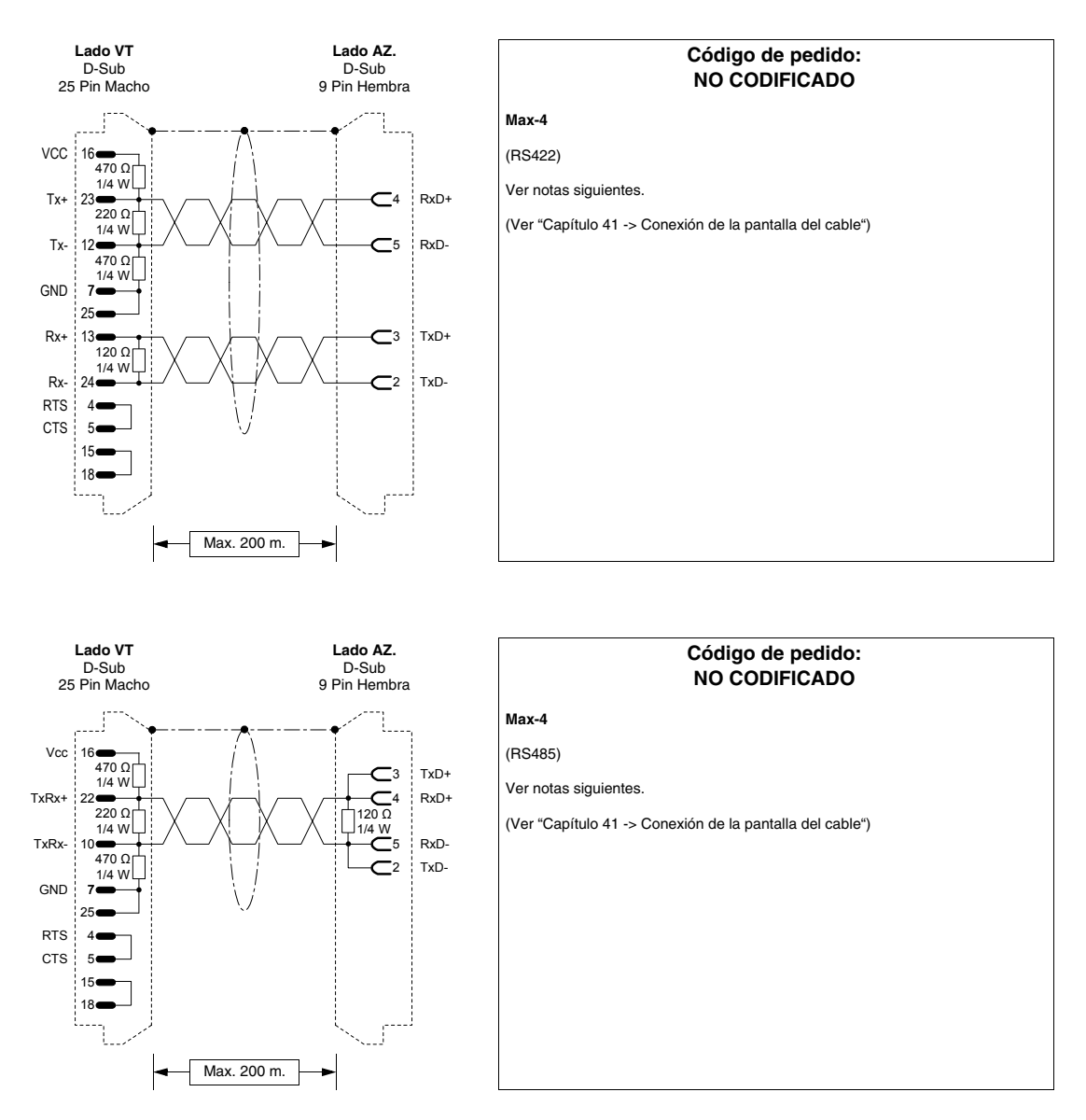

La comunicación entre un VTxxxW y los dispositivos ELAU Max-4 es posible usando el protocolo ModBus Master Slow Peripherals y a una velocidad de comunicación entre 9600 y 38400 baud.

Se puede utilizar la conexión de 4 hilos RS422 y la de 2 hilos RS485. Por ésta última es indispensable utilizar la biblioteca ELAU ModBus\_v001001.lib o la versión superior. El uso de la conexión RS485 permite conectar muchos dispositivos ELAU al mismo puerto del VT.

El Function-Block dispuesto por ELAU pone a disposición de la comunicación con el VT 4 array de datos de largo definibles por el usuario. Características de los array:

| Nombre | Tipo de datos          | Notas                                                                                                    |
|--------|------------------------|----------------------------------------------------------------------------------------------------|
| B0000  | Bit<br>(read / write)  | El VT accede a este área de datos en lectura y en escritura                                                                                                    |
| B0001  | Bit<br>(read only)     | El VT no puede acceder a este área de datos                                                                                                    |
| W3000  | Word<br>(read only)    | El VT accede a este área de datos seleccionando la entrada<br>Input Register como área de datos de la variable en el VT.<br>Atención: El programador debe asegurarse de que no<br>sea puesta la modificación del campo de datos de la<br>página del VT. Al poner la modificación del campo se<br>obtiene la sobrescritura de la dirección equivalente en el<br>ArrayW4000. |
| W4000  | Word<br>(read / write) | El VT accede a este área de datos en lectura y en ecritura seleccionando la entrada Word como área de datos.                                                                                                    |

N.B. :

- La declaración del largo de los array en el SW de programación ELAU preve el número 1 para el primer elemento del array; eso comporta la existencia de un offset de 1 entre la dirección del elemento del array y la dirección especificada en la variable del VT. Por ej: si, mediante VT, se desea leer y modificar el elemento de solo una word 20 del array ...W4000, es necesario especificar el número 19 como dirección en la variable del VT.
- Para datos retentivos en el dispositivo ELAU, se debe declarar el array interesado como VAR\_RETAIN.
- Aségurese de que la dirección ModBus asignada en la configuración del dispositivo en VTWIN corresponda al valor asignado al parámetro Modbus\_SlaveNr del Function Block ELAU.

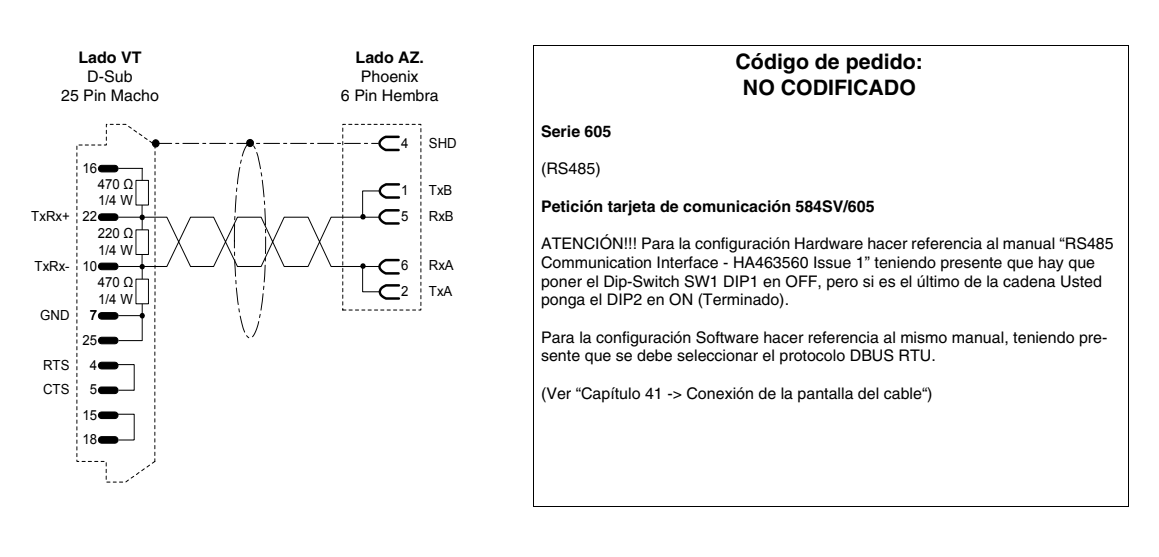

### **ACCIONAMIENTO EUROTHERM**

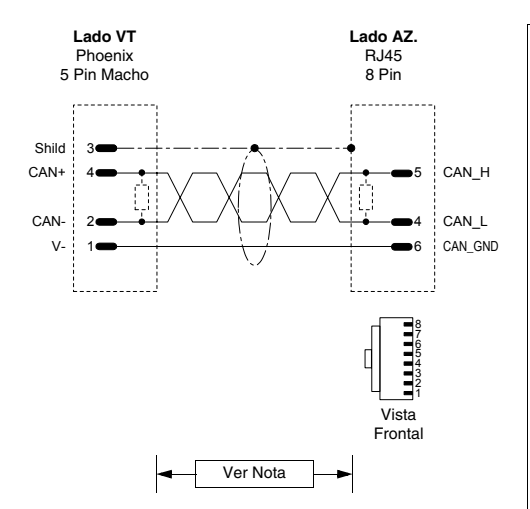

### Código de pedido: NO CODIFICADO

#### 631CAN - 635CAN - 637CAN

(CAN)

Para la terminación del cable lado VT ver "Capítulo 35 -> CAN Conexión".

Para la terminación del cable lado ACCIONAMIENTO utilizar su accesorio "BUS termination plug" (ver manual accionamiento) en el conector X20/21.

NOTA: El largo máx. del cable depende de la velocidad de transmisión.

| Velocidad de transmisión (kbit/s) | Largo (m.) |
|-----------------------------------|------------|
| 20                                | 800        |
| 50                                | 600        |
| 125                               | 500        |
| 250                               | 250        |
| 500                               | 100        |
| 1000                              | 25         |

(Ver "Capítulo 41 -> Conexión de la pantalla del cable")

### ACCIONAMIENTO EVER

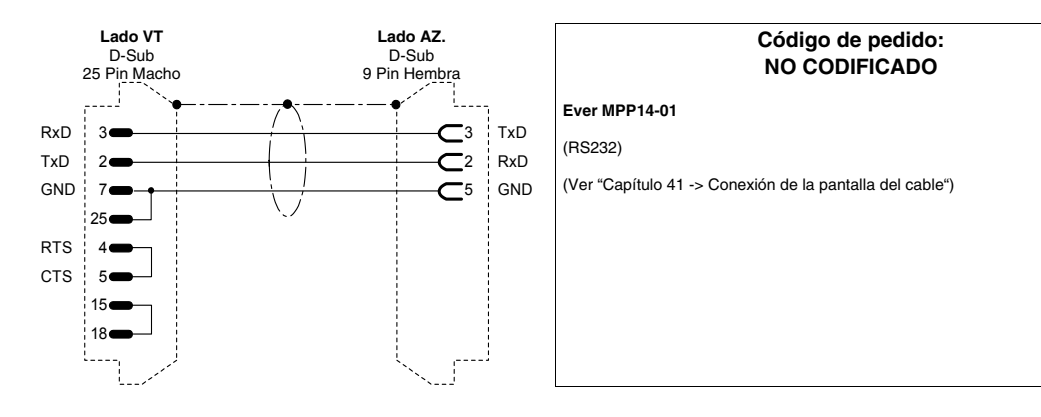

### ACCIONAMIENTO FANUC ROBOTICS

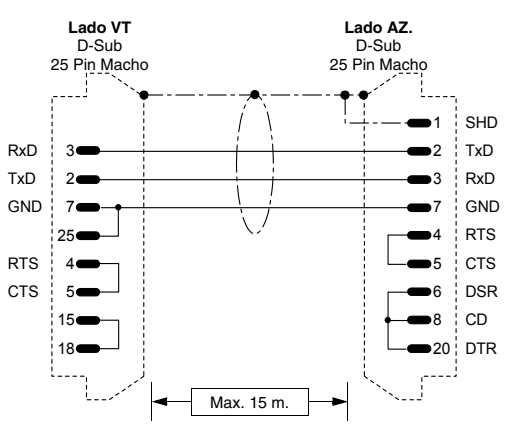

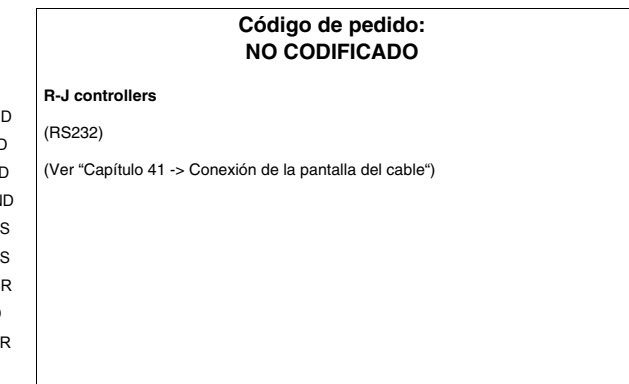

### **ACCIONAMIENTO FAGOR**

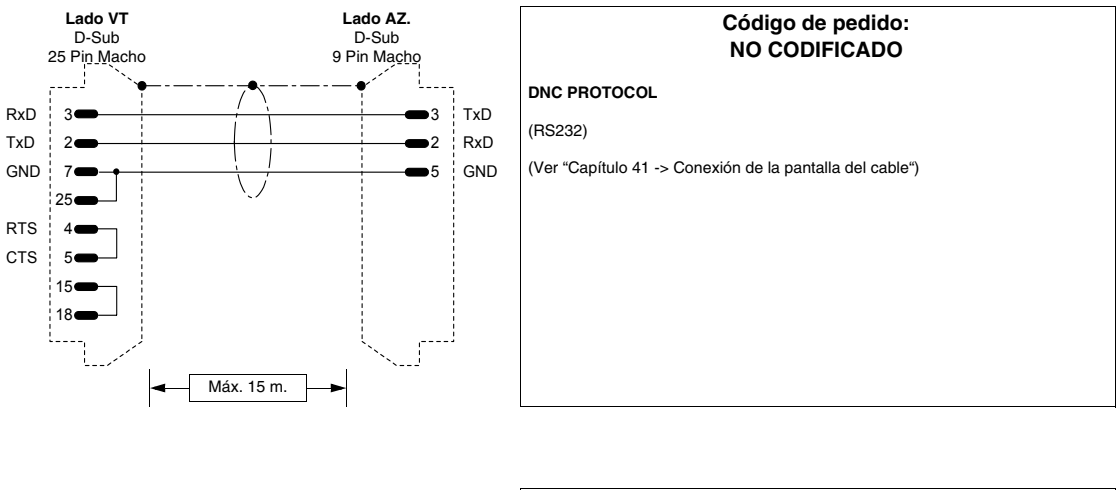

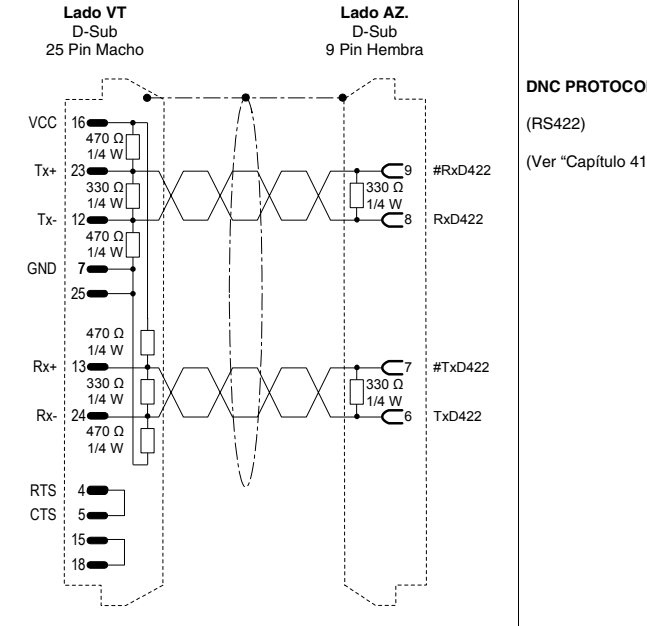

|    | Código de pedido:<br>NO CODIFICADO                      |
|----|---------------------------------------------------------|
| D  | NC PROTOCOL                                             |
| (F | ł\$422)                                                 |
| (\ | /er "Capítulo 41 -> Conexión de la pantalla del cable") |
|    |                                                         |
|    |                                                         |
|    |                                                         |
|    |                                                         |
|    |                                                         |
|    |                                                         |
|    |                                                         |
|    |                                                         |
|    |                                                         |
|    |                                                         |
|    |                                                         |
|    |                                                         |
## ACCIONAMIENTO GALIL

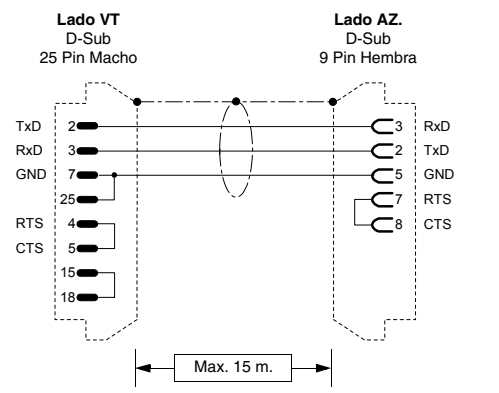

| Código de pedido:<br>NO CODIFICADO                       |
|----------------------------------------------------------|
| Serie DMC 2x00                                           |
| (RS232)                                                  |
| (Ver "Capítulo 41 -> Conexión de la pantalla del cable") |
|                                                          |
|                                                          |
|                                                          |
|                                                          |
|                                                          |

# ACCIONAMIENTO GE

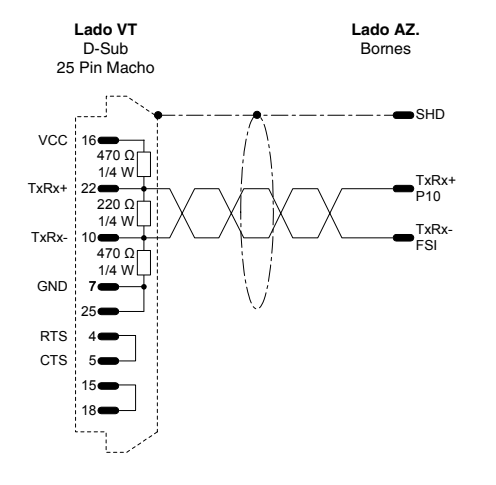

| Código de pedido:<br>NO CODIFICADO                       |  |
|----------------------------------------------------------|--|
| VAT-23D                                                  |  |
| (RS485)                                                  |  |
| (Ver "Capítulo 41 -> Conexión de la pantalla del cable") |  |
|                                                          |  |
|                                                          |  |
|                                                          |  |
|                                                          |  |
|                                                          |  |
|                                                          |  |
|                                                          |  |

# **ACCIONAMIENTO HITACHI**

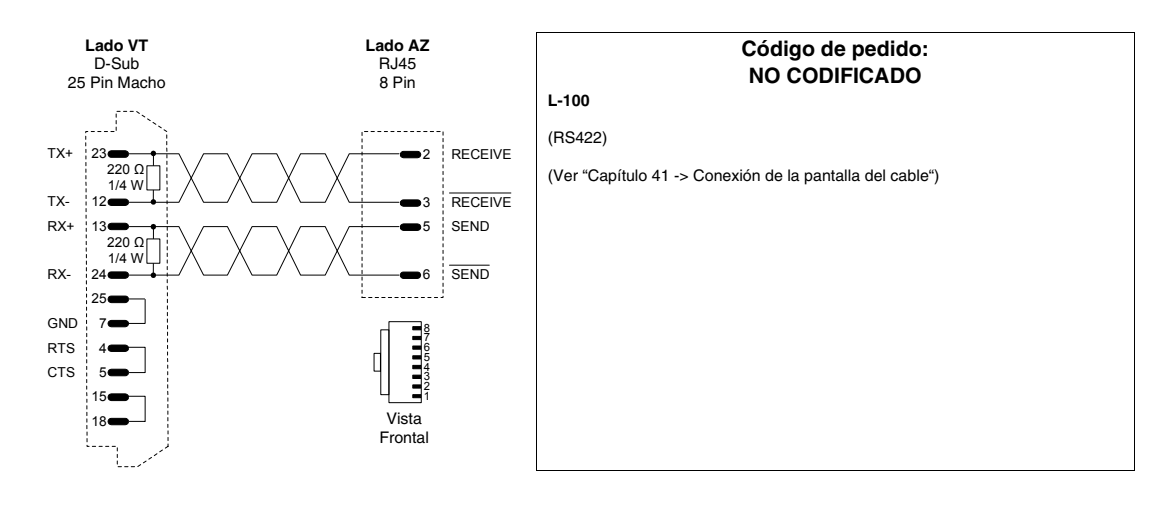

### **ACCIONAMIENTO KEB**

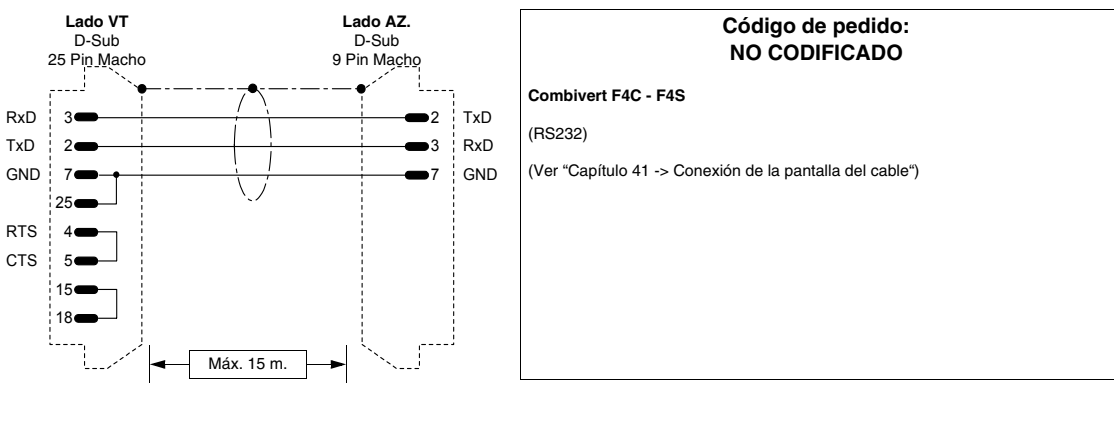

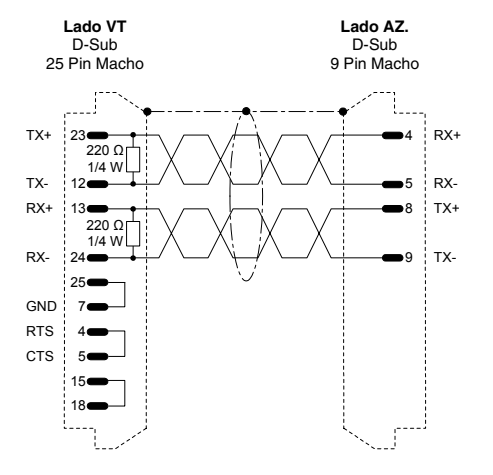

| Código de pedido:<br>NO CODIFICADO |                                   |       |
|------------------------------------|-----------------------------------|-------|
| Combivert F4C -                    | -4S                               |       |
| (RS422)                            |                                   |       |
| (Ver "Capítulo 41 -                | > Conexión de la pantalla del cat | ble") |
|                                    |                                   |       |
|                                    |                                   |       |
|                                    |                                   |       |
|                                    |                                   |       |
|                                    |                                   |       |
|                                    |                                   |       |
|                                    |                                   |       |

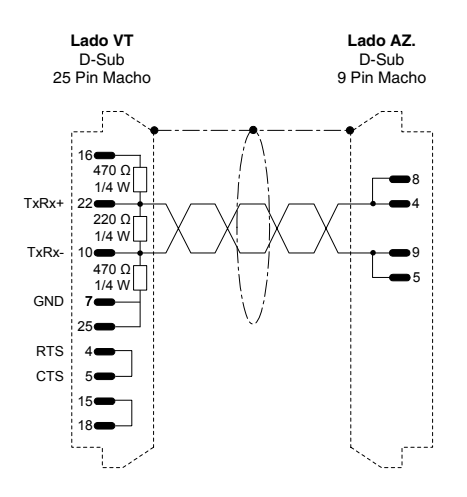

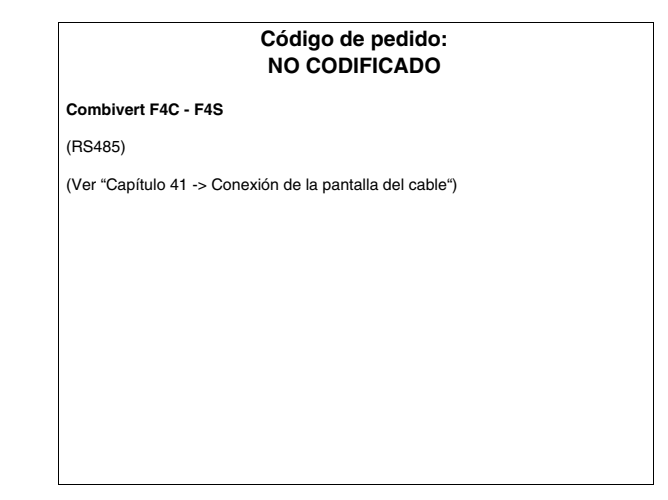

## **ACCIONAMIENTO INDRAMAT**

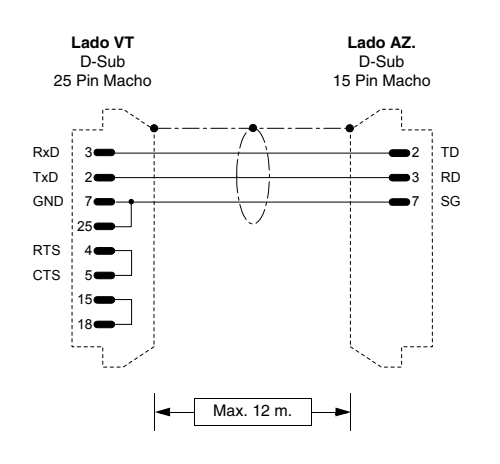

# Código de pedido: NO CODIFICADO

PCCR0-GP1 (RS232)

Para conectar la serie SERIAL PORT 1 no necesitará ninguna parametrización, en cambio mediante SERIAL PORT 2 es necesario definir el parámetro TYPE como ASCII HOST. El parámetro MODE debe ser definido como RS232.

(Ver "Capítulo 41 -> Conexión de la pantalla del cable")

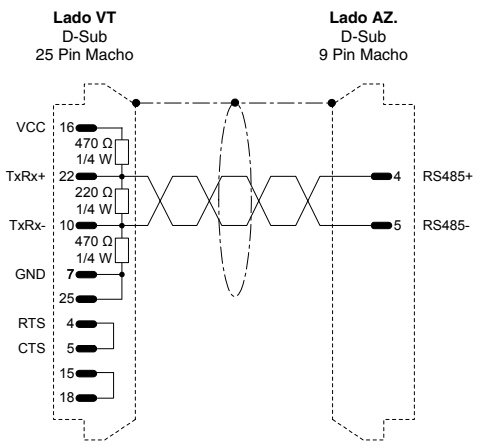

| Código de pedido:<br>NO CODIFICADO                                                                                                    |                                        |  |
|----------------------------------------------------------------------------------------------------|----------------------------------------|--|
| PCCR0-GP1                                                                                                    |                                        |  |
| (RS485)                                                                                                    |                                        |  |
| Para conectar la serie SERIAL PORT 1 no necesitará ninguna pa<br>en cambio mediante SERIAL PORT 2 es necesario definir el par<br>como ASCII HOST. El parámetro MODE debe ser definido como | rametrización<br>ámetro TYPE<br>RS485. |  |
| (Ver "Capítulo 41 -> Conexión de la pantalla del cable")                                                                                                    |                                        |  |
|                                                                                                    |                                        |  |
|                                                                                                    |                                        |  |
|                                                                                                    |                                        |  |
|                                                                                                    |                                        |  |
|                                                                                                    |                                        |  |

# ACCIONAMIENTO LENZE

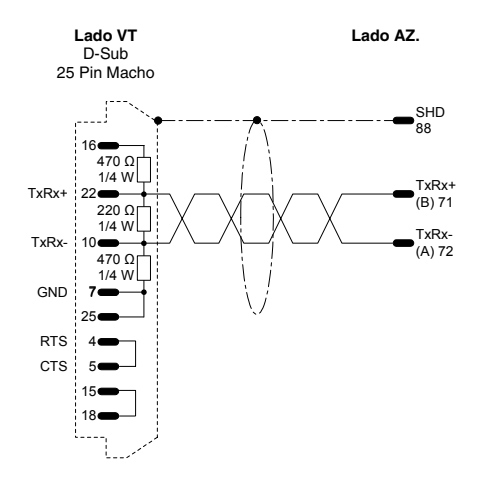

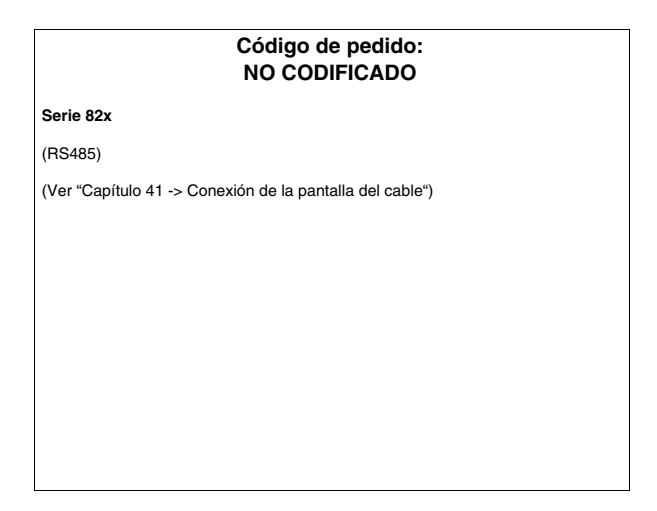

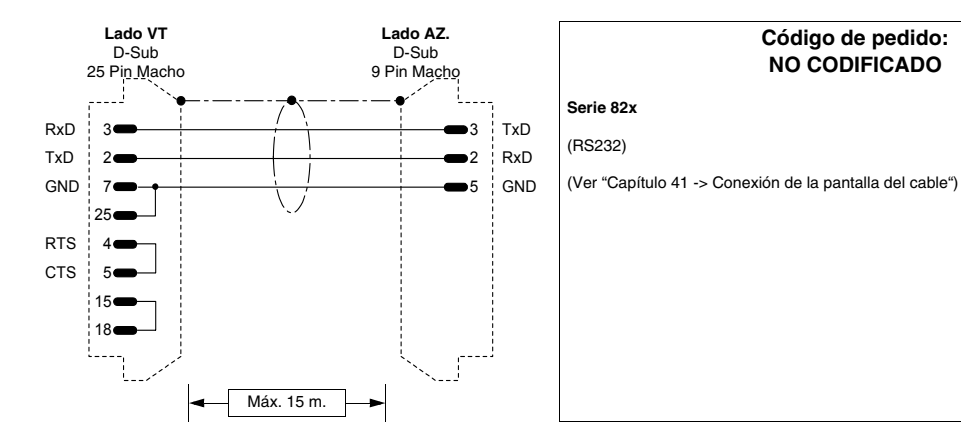

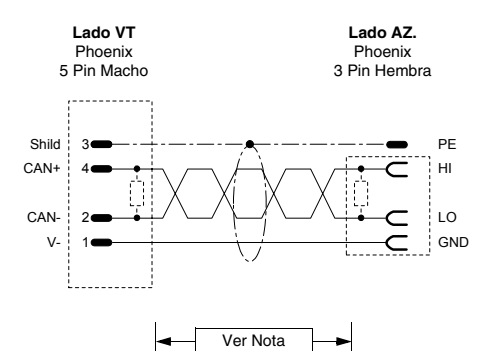

### Código de pedido: **NO CODIFICADO**

Código de pedido:

**NO CODIFICADO** 

#### Serie 93xx

(CAN)

Para la terminación del cable lato VT ver "Capítulo 35 -> CAN Conexión".

Para la terminación del cable lato ACCIONAMIENTO utilizar la resistencia apropiada (1200hm ya suministrada con el dispositivo) entre los bornes HI y LO en el conector X4 (ver manual accionamiento tambien).

NOTA: El largo depede del tipo de cable.

| Lunghezza<br>(m) | Tipo cavo          | Resistenza<br>(Ohm/Km) | Capacità<br>(nF/Km) |
|------------------|--------------------|------------------------|---------------------|
| =<300            | LIYCY 2x2x0.5 mmq  | =<40                   | =<130               |
| =<1000           | CYPIMF 2x2x0.5 mmq | =<40                   | =<60                |

(Ver "Capítulo 41 -> Conexión de la pantalla del cable")

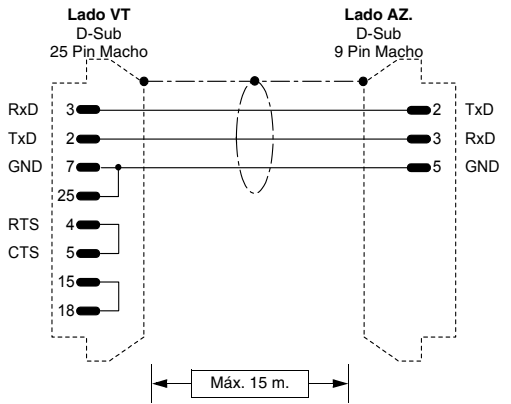

| Código de pedido:<br>NO CODIFICADO                       |
|----------------------------------------------------------|
| C-Line Drive                                             |
| (RS232)                                                  |
| (Ver "Capítulo 41 -> Conexión de la pantalla del cable") |
|                                                          |
|                                                          |
|                                                          |
|                                                          |
|                                                          |

# **ACCIONAMIENTO LUST**

## ACCIONAMIENTO OMRON

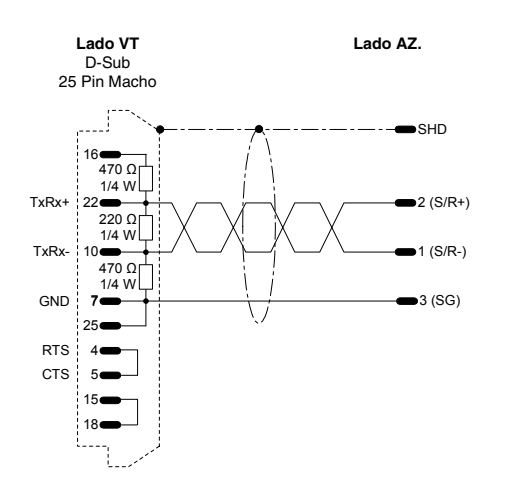

| Código de pedido:<br>NO CODIFICADO                       |  |
|----------------------------------------------------------|--|
| 3G3EV                                                    |  |
| Petición tarjeta PJVOP485                                |  |
| (RS485)                                                  |  |
| PROTOCOLO MODBUS RTU                                     |  |
| (Ver "Capítulo 41 -> Conexión de la pantalla del cable") |  |
|                                                          |  |
|                                                          |  |
|                                                          |  |
|                                                          |  |
|                                                          |  |

# ACCIONAMIENTO OSAI

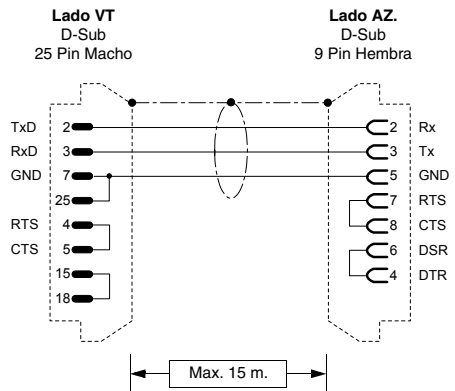

|                          | Código de pedido<br>NO CODIFICADO | ):<br>) |
|--------------------------|-----------------------------------|---------|
| 10 Series GP             |                                   |         |
| (RS232)                  |                                   |         |
| (Ver "Capítulo 41 -> Cor | exión de la pantalla del cab      | le")    |
|                          |                                   |         |
|                          |                                   |         |
|                          |                                   |         |
|                          |                                   |         |
|                          |                                   |         |
|                          |                                   |         |

# **ACCIONAMIENTO PANASONIC**

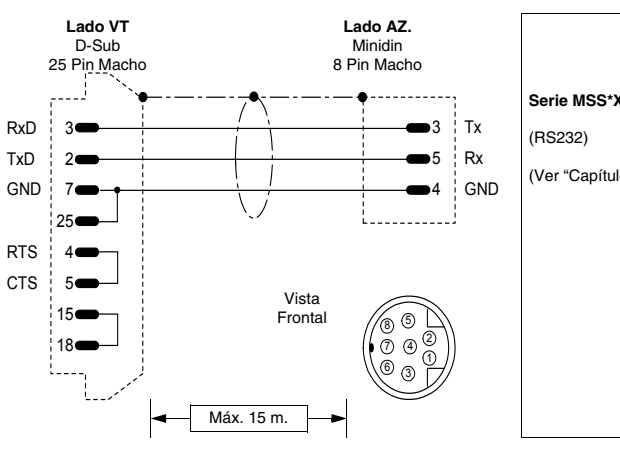

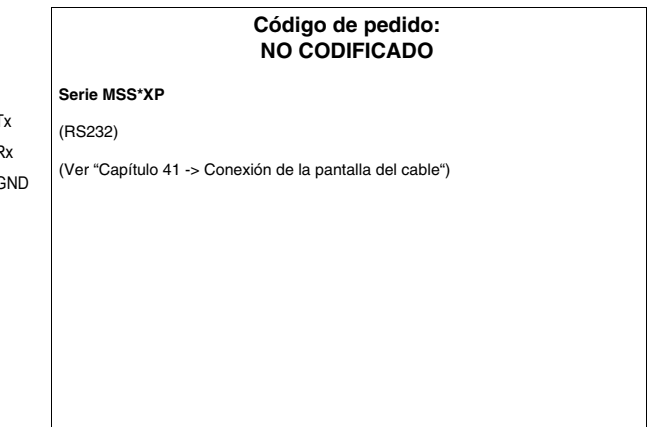

## **ACCIONAMIENTO PARKER AUTOMATION**

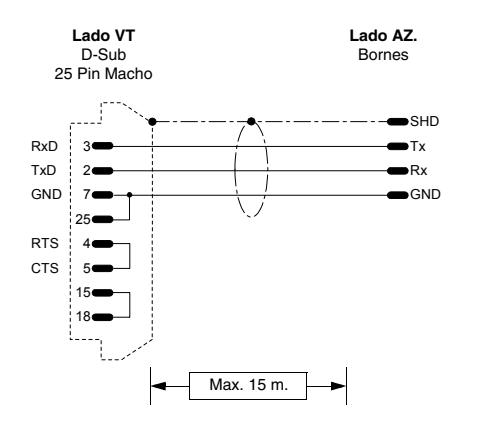

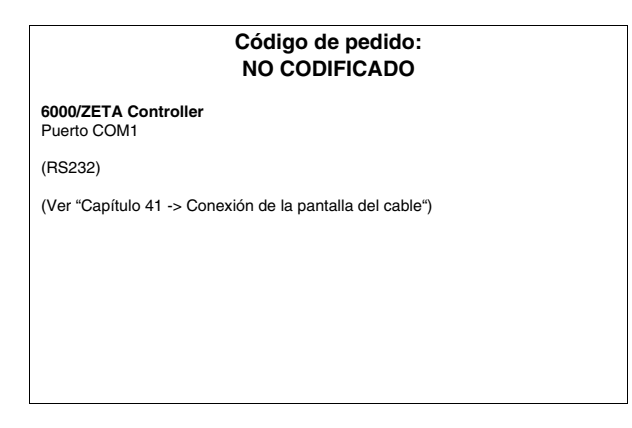

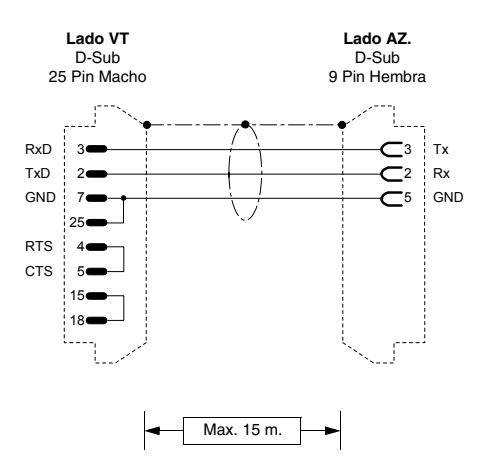

| Ĩ | Código de pedido:<br>NO CODIFICADO                                                                                |
|---|----------------------------------------------------------------------------------------------------|
|   | COMPUMOTOR 6K                                                                                                    |
|   | (RS232)                                                                                                    |
|   | Dip-Switch SW1:<br>1 -> OFF<br>2 -> OFF<br>3 -> OFF<br>4 -> OFF<br>5 -> OFF<br>6 -> OFF<br>7 -> OFF<br>8 -> OFF   |
|   | ATENCIÓN!!! Para la configuración Hardware hacer referencia al manual "6K<br>Series Hardware Installation Guide". |
|   | (Ver "Capítulo 41 -> Conexión de la pantalla del cable")                                                          |

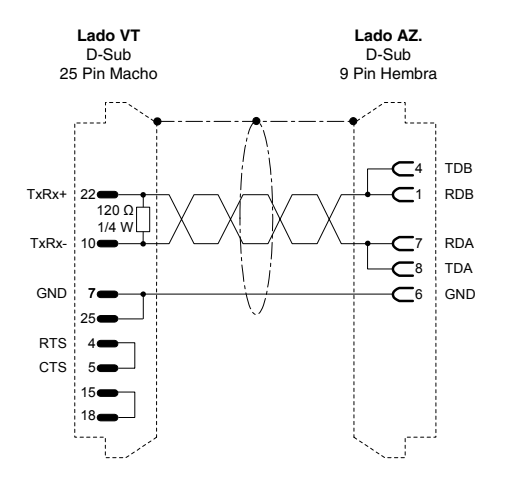

| Código de pedido:<br>NO CODIFICADO                                                                                                    |  |
|----------------------------------------------------------------------------------------------------|--|
| COMPUMOTOR 6K                                                                                                    |  |
| (RS485)                                                                                                    |  |
| Dip-Switch SW1:<br>1 -> OFF (si último nudo ON)<br>2 -> OFF (si último nudo ON)<br>3 -> OFF<br>4 -> OFF<br>5 -> OFF<br>6 -> OFF<br>7 -> OFF<br>8 -> OFF |  |
| ATENCIÓN!!! Para la configuración Hardware hacer referencia al manual "6K<br>Series Hardware Installation Guide".                                       |  |
| (Ver "Capítulo 41 -> Conexión de la pantalla del cable")                                                                                                |  |

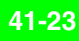

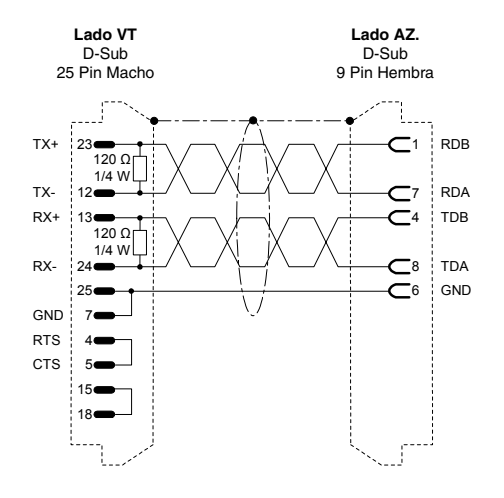

| Código de pedido:<br>NO CODIFICADO                                                                                                    |  |  |
|----------------------------------------------------------------------------------------------------|--|--|
| COMPUMOTOR 6K                                                                                                    |  |  |
| (RS422)                                                                                                    |  |  |
| Dip-Switch SW1:<br>1 -> OFF (si último nudo ON)<br>2 -> OFF (si último nudo ON)<br>3 -> OFF<br>4 -> OFF<br>5 -> OFF<br>6 -> OFF<br>7 -> OFF<br>8 -> OFF<br>8 -> OFF |  |  |
| ATTENZIONE!!! Per la configurazione Hardware fare riferimento al manuale de<br>costruttore "6K Series Hardware Installation Guide".                                 |  |  |
| (Ver "Capítulo 41 -> Conexión de la pantalla del cable")                                                                                                    |  |  |

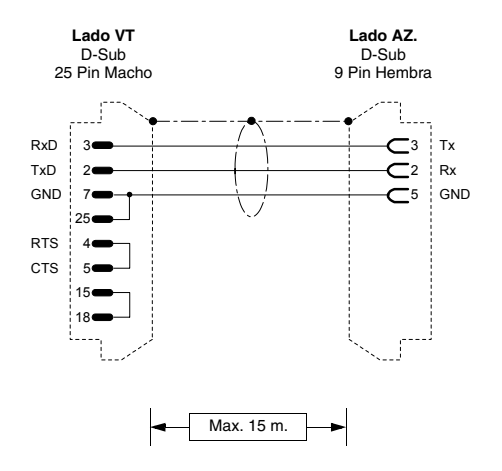

| Código de pedido:<br>NO CODIFICADO                       |  |  |
|----------------------------------------------------------|--|--|
| GT6/GV6 Controller                                       |  |  |
| (RS232)                                                  |  |  |
| (Ver "Capítulo 41 -> Conexión de la pantalla del cable") |  |  |
|                                                          |  |  |
|                                                          |  |  |
|                                                          |  |  |
|                                                          |  |  |
|                                                          |  |  |
|                                                          |  |  |
|                                                          |  |  |

## **ACCIONAMIENTO ROBOX**

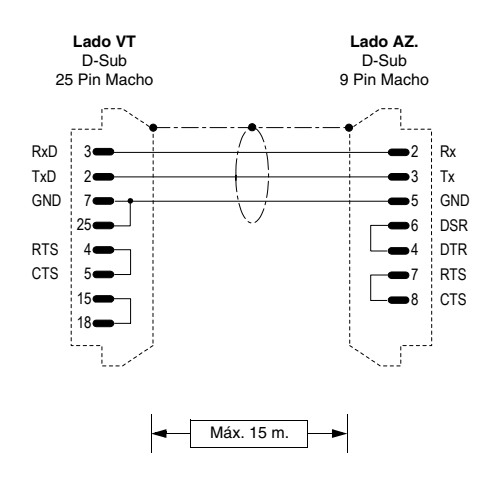

| Código de pedido:<br>NO CODIFICADO                       |
|----------------------------------------------------------|
| RBXE/RBXM<br>Puerto en serie P.SER1 y P.SER2             |
| (RS232)                                                  |
| (Ver "Capítulo 41 -> Conexión de la pantalla del cable") |
|                                                          |

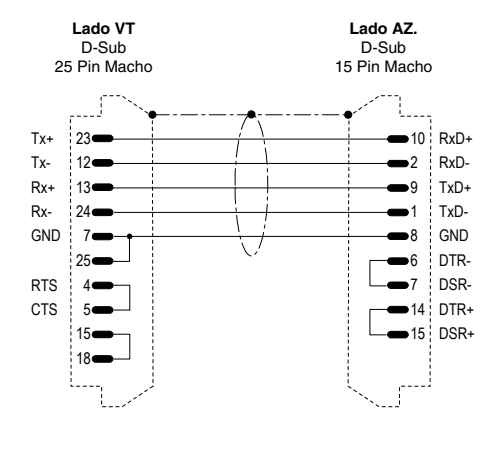

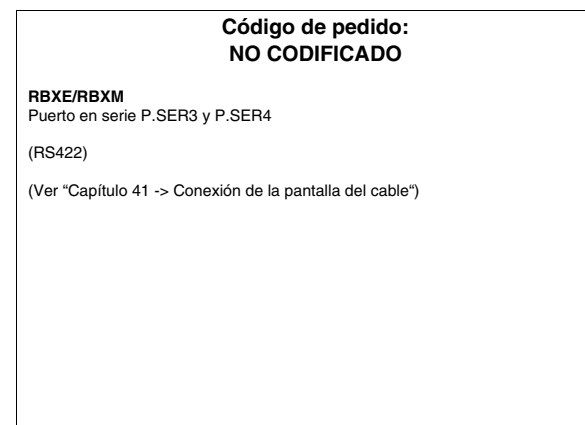

## ACCIONAMIENTO S.B.C.

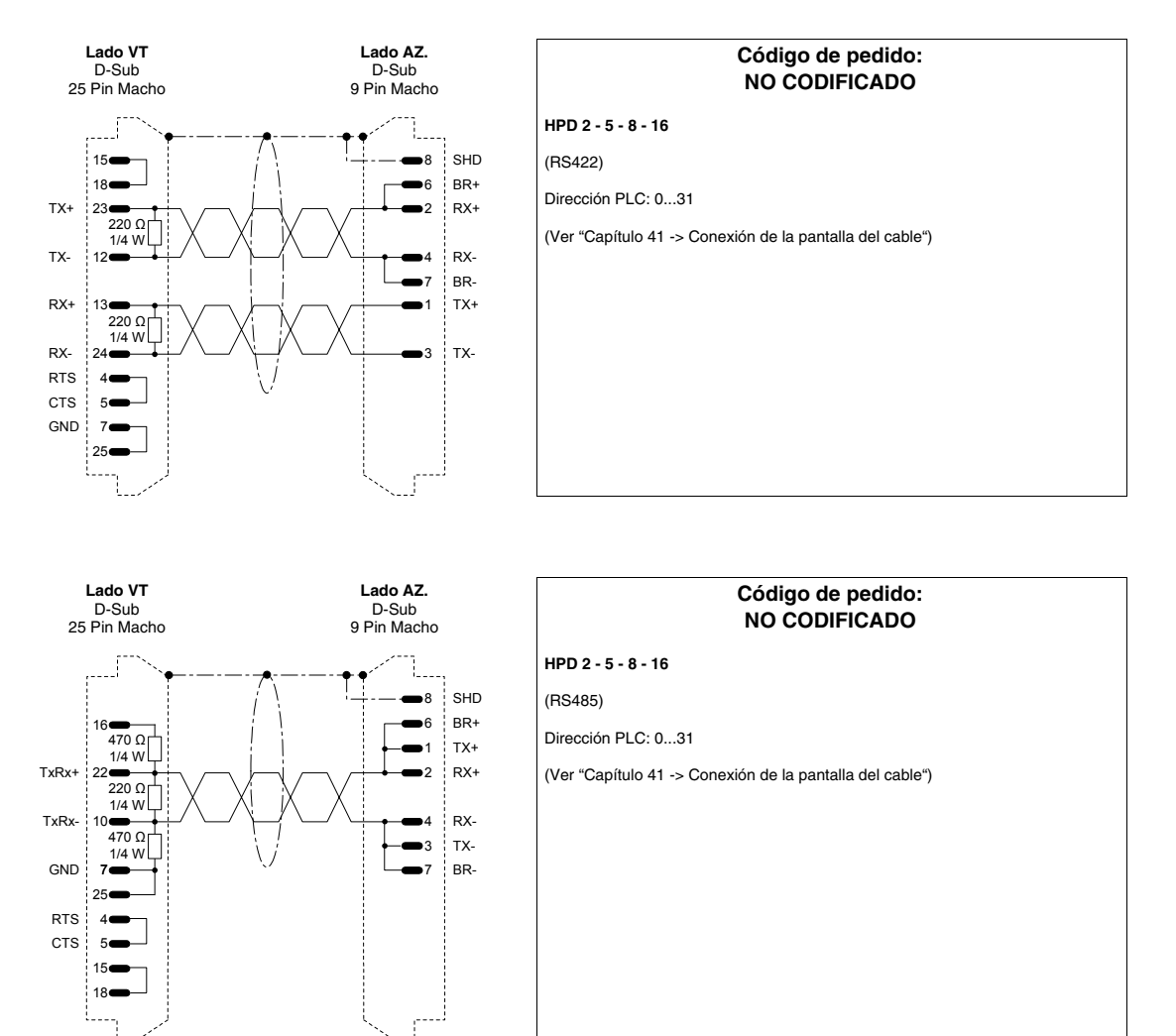

## ACCIONAMIENTO SEW-EURODRIVE

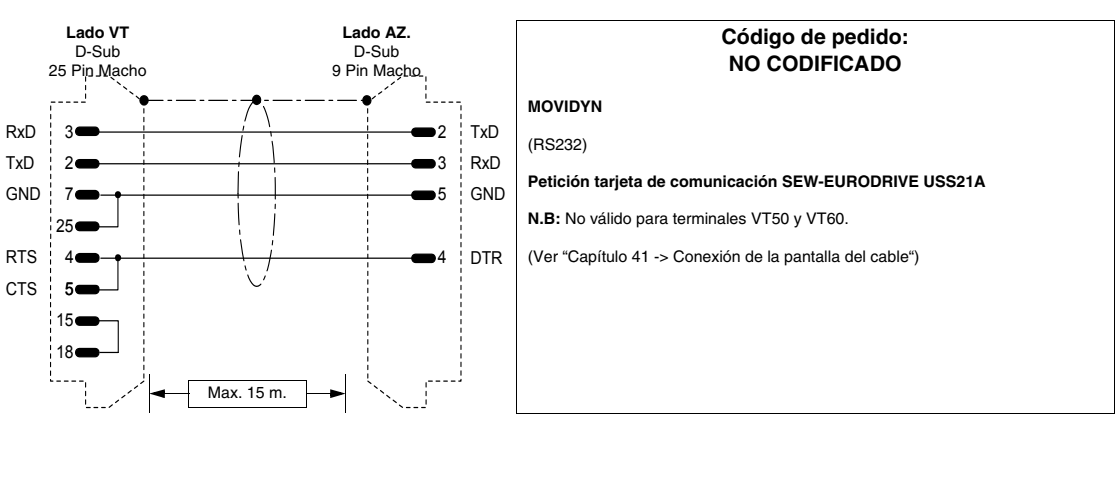

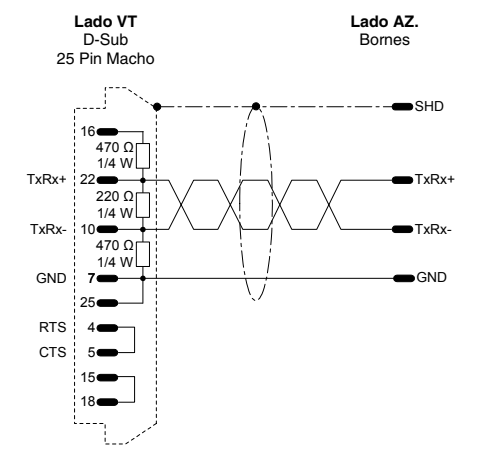

| Código de pedido:<br>NO CODIFICADO |                                      |          |
|------------------------------------|--------------------------------------|----------|
| MOVIDYN                            |                                      |          |
| (RS485)                            |                                      |          |
| Petición tarjeta                   | de comunicación SEW-EURODRIVI        | E USS21A |
| (Ver "Capítulo 4"                  | -> Conexión de la pantalla del cable | ")       |
|                                    |                                      |          |
|                                    |                                      |          |
|                                    |                                      |          |
|                                    |                                      |          |
|                                    |                                      |          |

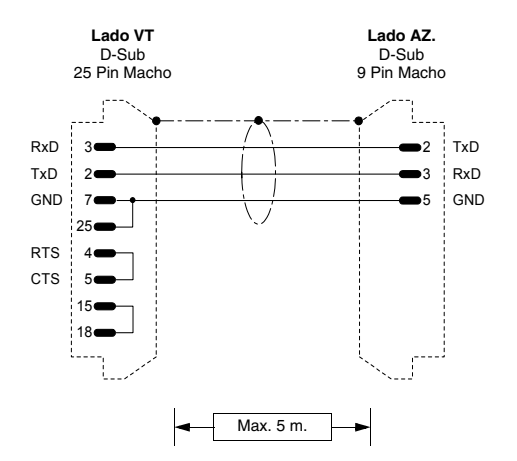

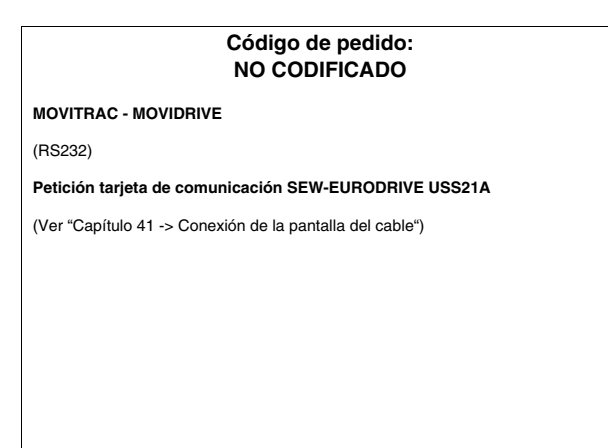

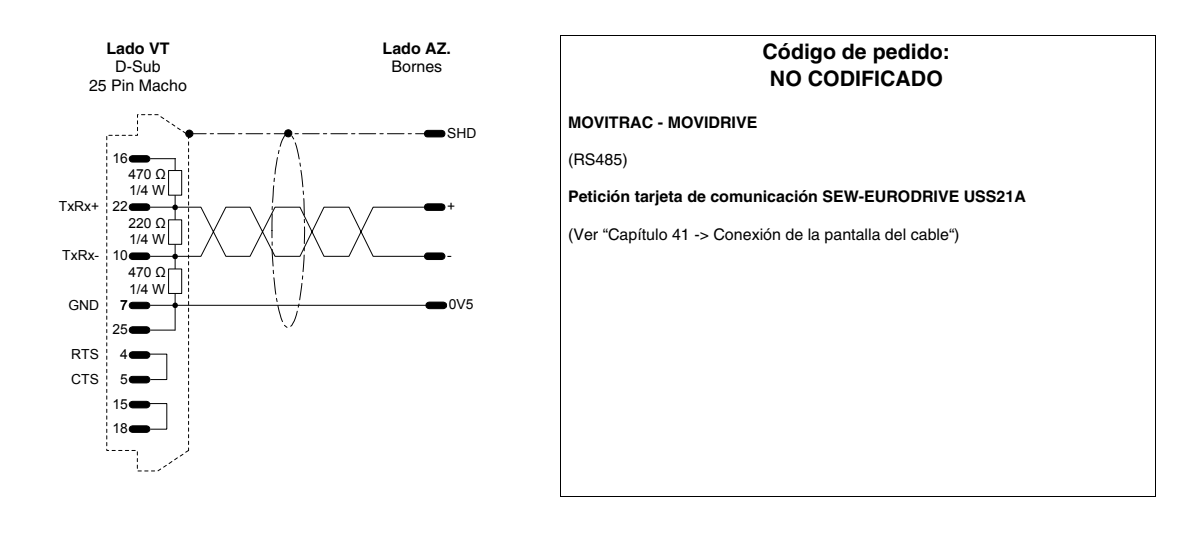

### **ACCIONAMIENTO SIEI**

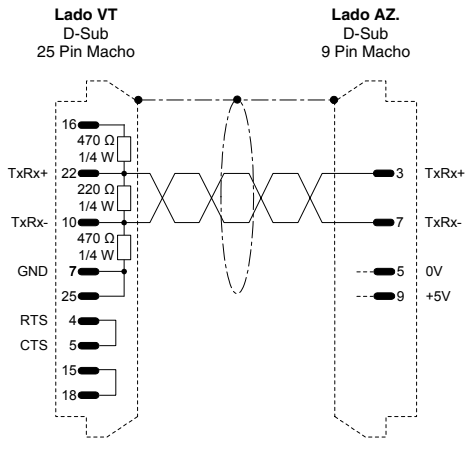

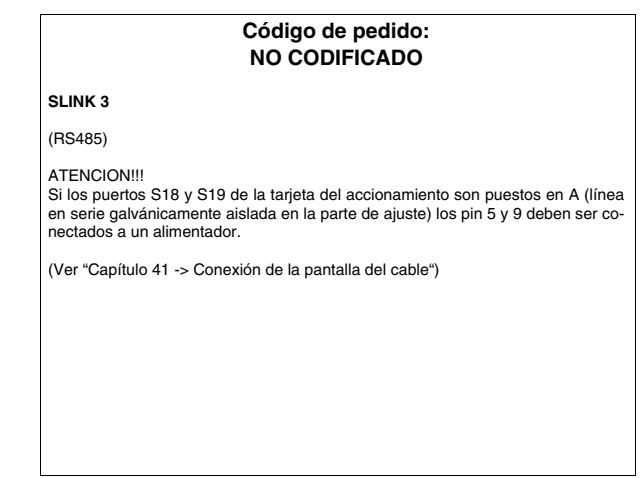

# **ACCIONAMIENTO SIEMENS**

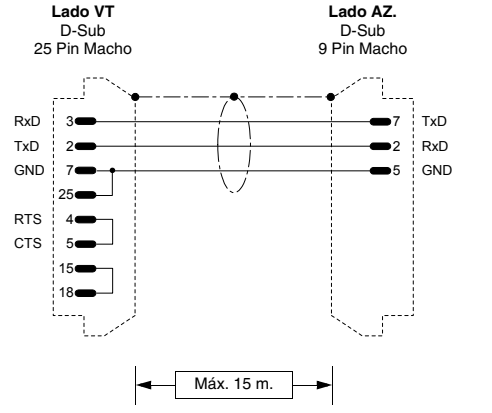

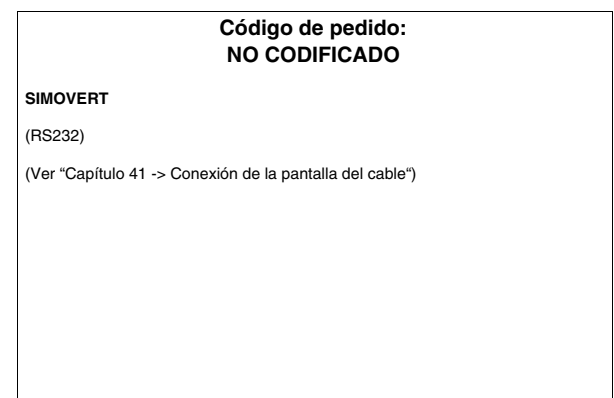

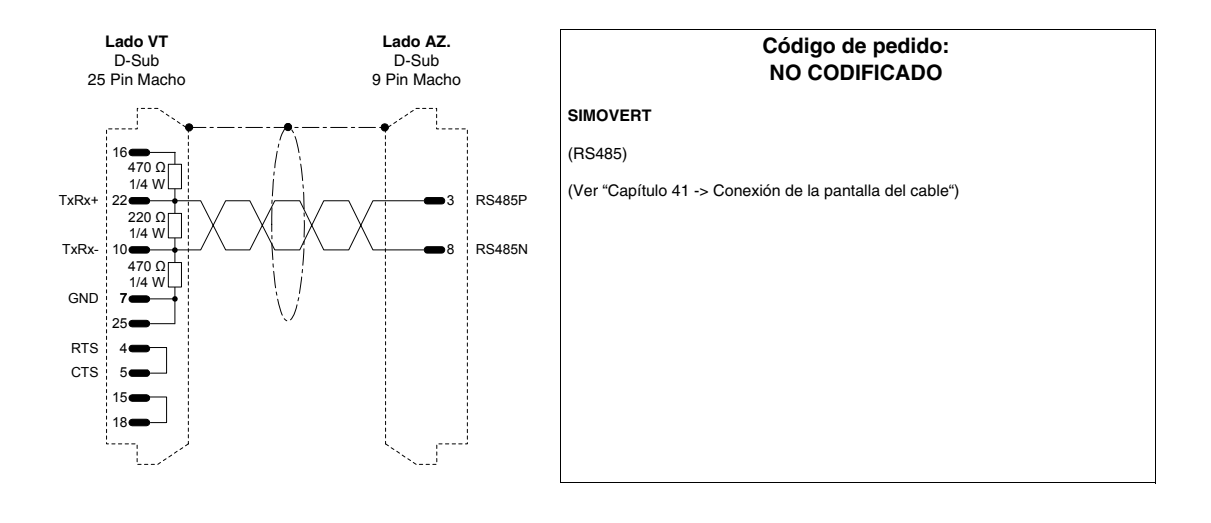

# **ACCIONAMIENTO STÖBER**

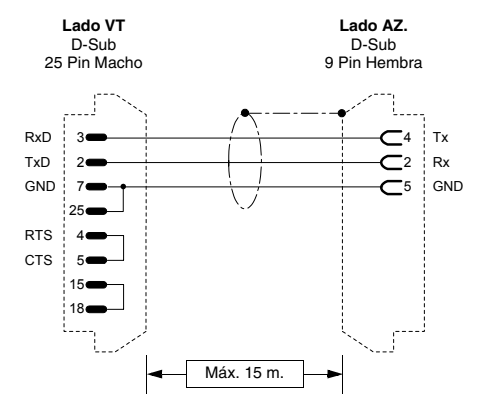

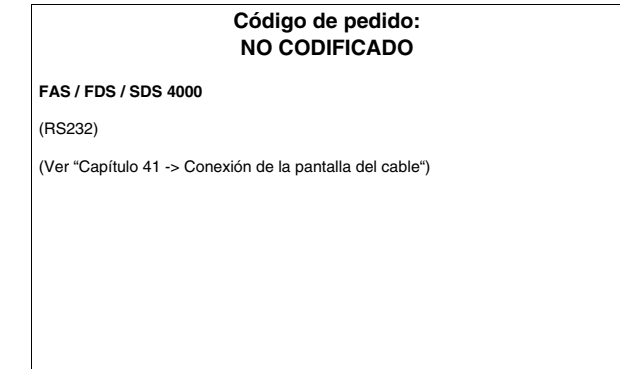

# ACCIONAMIENTO TDE MACNO

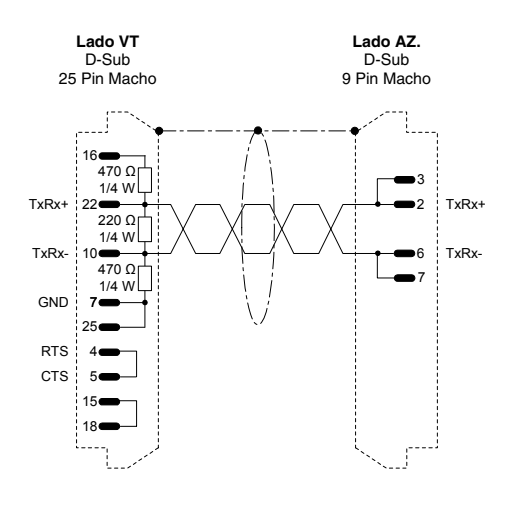

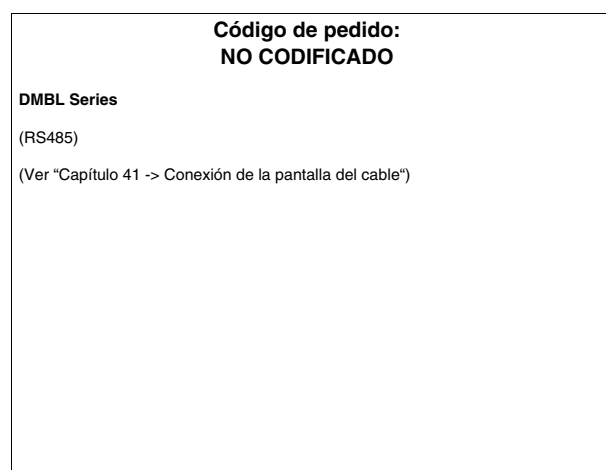

## ACCIONAMIENTO TELEMECANIQUE

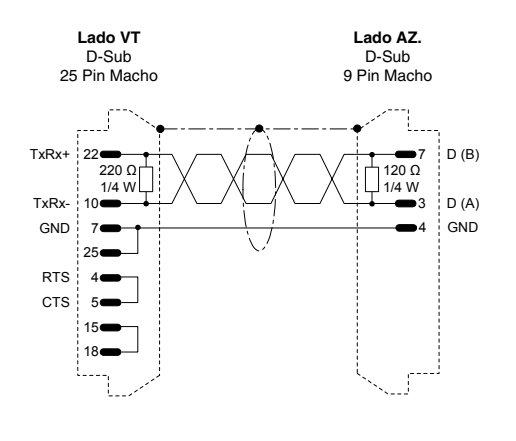

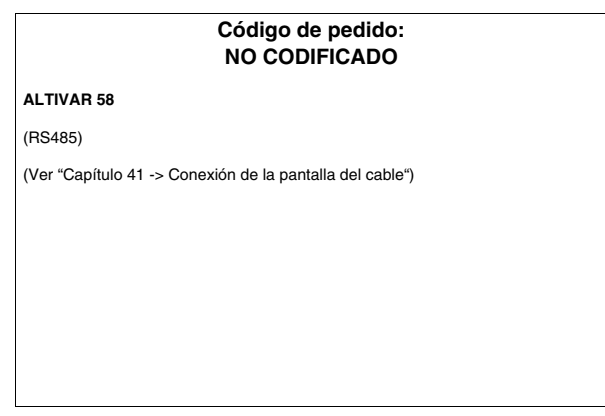

# ACCIONAMIENTO TRIO MOTION

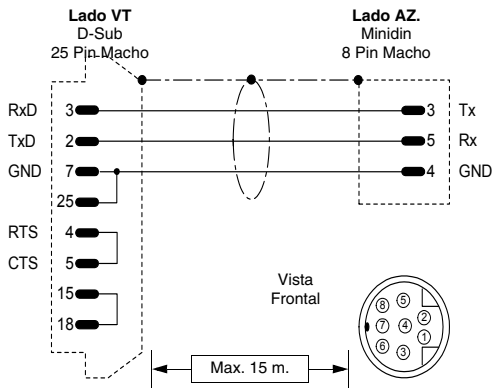

|           | Código de pedido:<br>NO CODIFICADO                       |
|-----------|----------------------------------------------------------|
| Тх        | TRIO MOTION Modbus                                       |
| Rx<br>GND | (Ver "Capítulo 41 -> Conexión de la pantalla del cable") |
|           |                                                          |
|           |                                                          |
|           |                                                          |

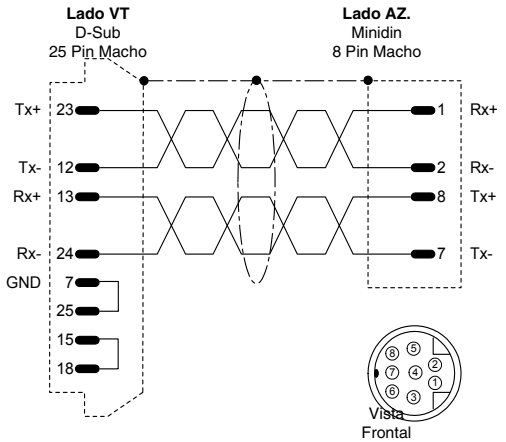

|   | Código de pedido:<br>NO CODIFICADO                       |
|---|----------------------------------------------------------|
|   | TRIO MOTION Modbus                                       |
| ÷ | (RS422)                                                  |
|   | (Ver "Capítulo 41 -> Conexión de la pantalla del cable") |
| ŀ |                                                          |
|   |                                                          |
|   |                                                          |
|   |                                                          |
|   |                                                          |
|   |                                                          |
|   |                                                          |
|   |                                                          |

## **BALANZA HBM BALANCE**

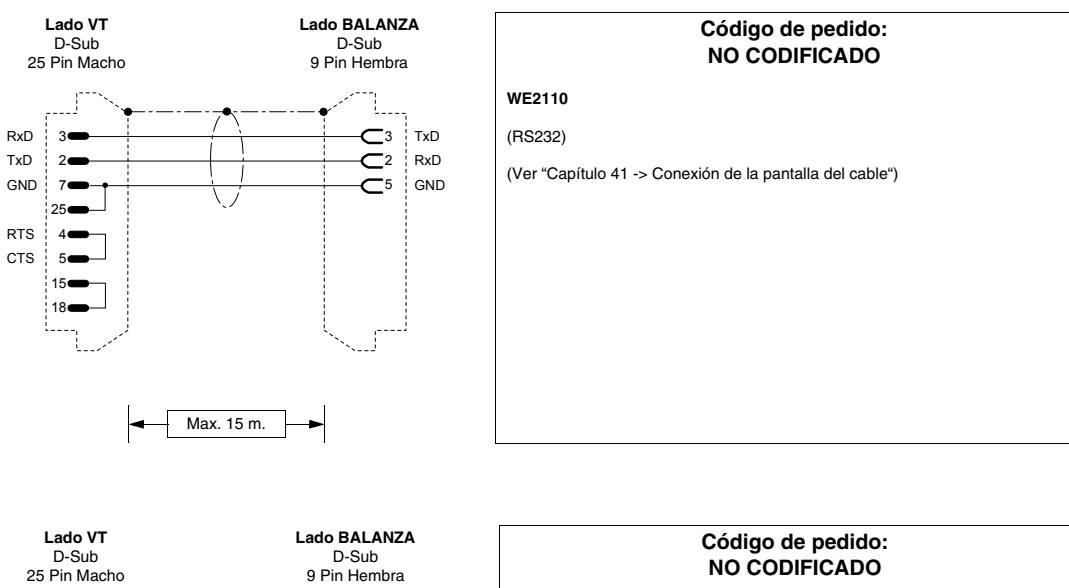

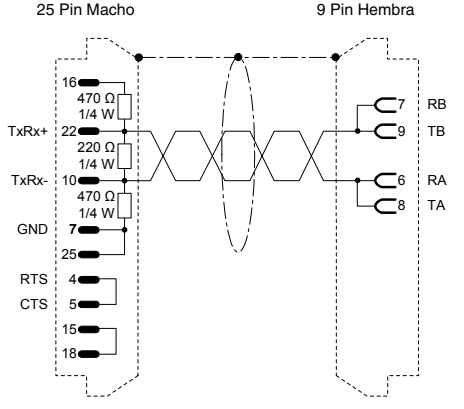

|                      | Código<br>NO CO   | de pedido<br>DIFICADO | )<br>) |  |
|----------------------|-------------------|-----------------------|--------|--|
| WE2110               |                   |                       |        |  |
| (RS485)              |                   |                       |        |  |
| (Ver "Capítulo 41 -> | Conexión de la pa | intalla del cab       | le")   |  |
|                      |                   |                       |        |  |
|                      |                   |                       |        |  |
|                      |                   |                       |        |  |
|                      |                   |                       |        |  |
|                      |                   |                       |        |  |
|                      |                   |                       |        |  |
|                      |                   |                       |        |  |
|                      |                   |                       |        |  |

# LECTURA DE CLAVE DE BARRAS DATALOGIC

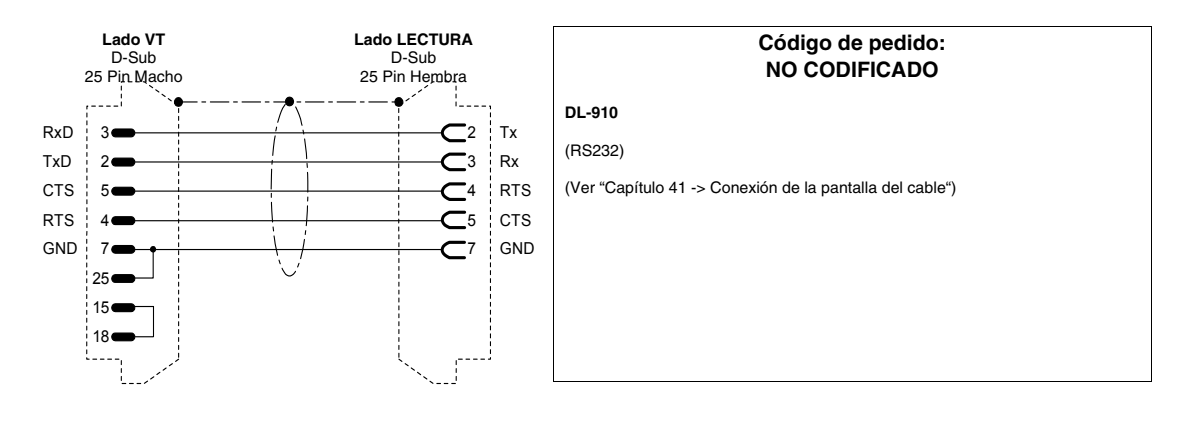

# PLC ABB

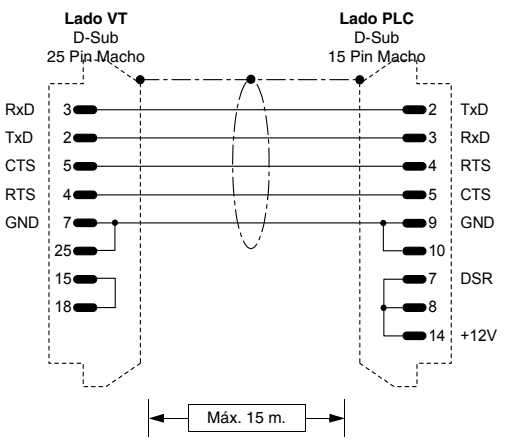

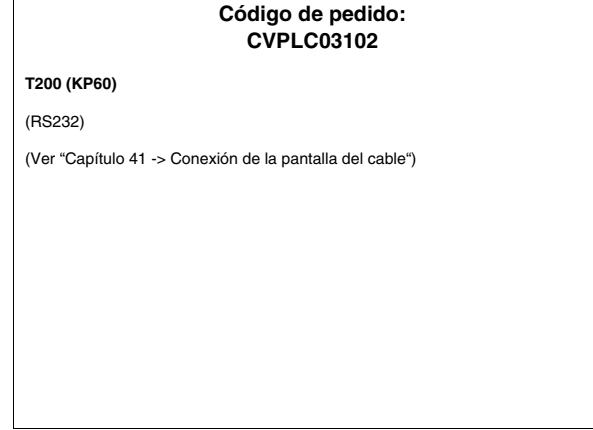

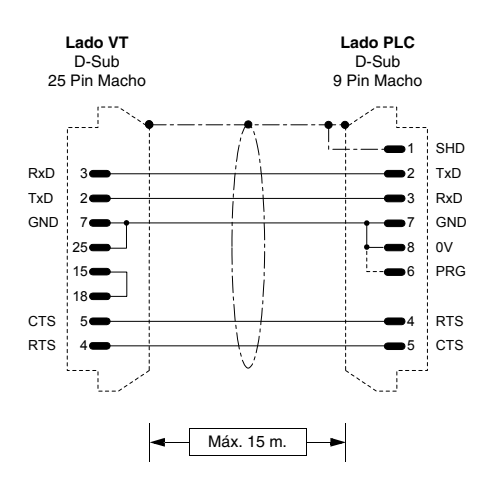

 

 Código de pedido: CVPLC14102

 CS31 (KR31 / KT31 / KR91 / KT92 / KT93 / KT94 / KT95) T200 (KP62)

 (RS232)

 Esta nota es válida solo para el protocolo CS31 serie 90 (no directo). Una vez conectado y desconectado el terminal VT al CS31, el PLC queda definido en modo MONITOR y el software de programación no funciona más correctamente. Para restablecer las condiciones normales de funcionamiento del PLC, utilizando el S/W de programación, acceder al menú "PLC commun.2", opción "3 terminal emulation" y pulsar contemporáneamente las teclas "CTRL" y "W". El PLC contesta con el mensaje ">".

 NOTA PROTOCOLO DIRECTO: Se puede seleccionar en el PLC la velocidad de 10000 pard eser la compresión eseretaria de las fin d' 150 u/ba ilvatio

19200 Baud para la comunicación, conectando los Pin #6, #7 y #8 (Ver ilustración). El CS31 puede gestionar esa velocidad sólo cargando el módulo de librería CE 19\_2COM1.

**NOTA:** En el cable suministrado por ESA, la conexión marcada por una línea punteada no está presente.

(Ver "Capítulo 41 -> Conexión de la pantalla del cable")

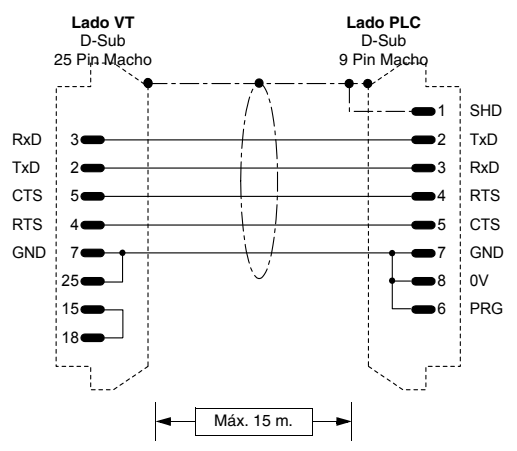

## Código de pedido: CVPLC14202

### CS31 (KR31 / KT31)

(RS232)

PROTOCOLO MODBUS RTU STANDARD

(Ver "Capítulo 41 -> Conexión de la pantalla del cable")

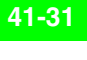

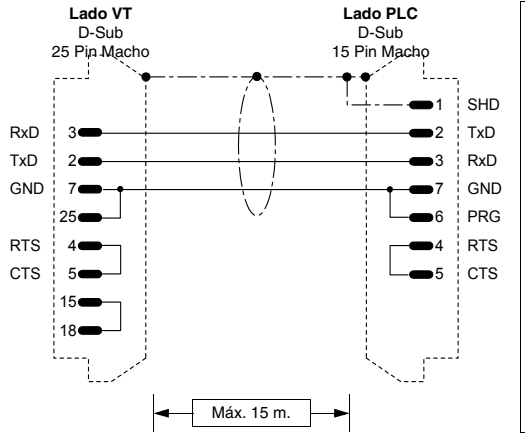

### Código de pedido: CVPLC14302

CS31 (07KP92 R101)

Módulo de comunicación MODBUS RTU Puerto COM3 y COM4

(RS232)

(RS422)

- PROTOCOLO MODBUS RTU STANDARD
- (Ver "Capítulo 41 -> Conexión de la pantalla del cable")

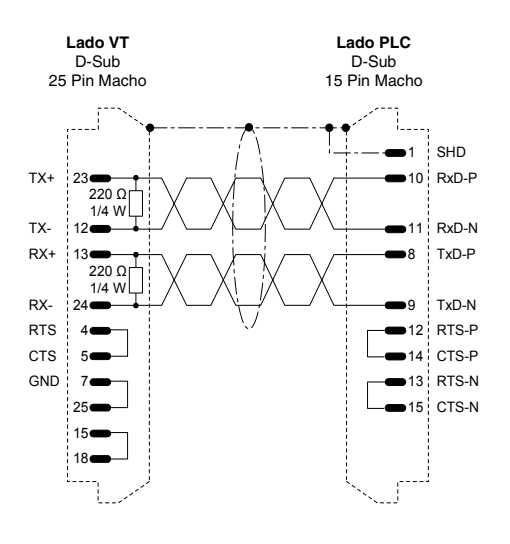

# Código de pedido: **CVPLC14402** CS31 (07KP92 R101) Módulo de comunicación MODBUS RTU Puerto COM3 y COM4 PROTOCOLO MODBUS RTU STANDARD

(Ver "Capítulo 41 -> Conexión de la pantalla del cable")

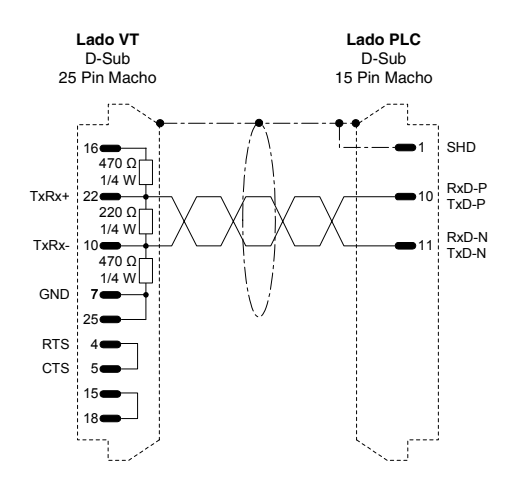

### Código de pedido: CVPLC14502

CS31 (07KP92 R101)

Módulo de comunicación MODBUS RTU Puerto COM3 y COM4

(RS485)

PROTOCOLO MODBUS RTU STANDARD

(Ver "Capítulo 41 -> Conexión de la pantalla del cable")

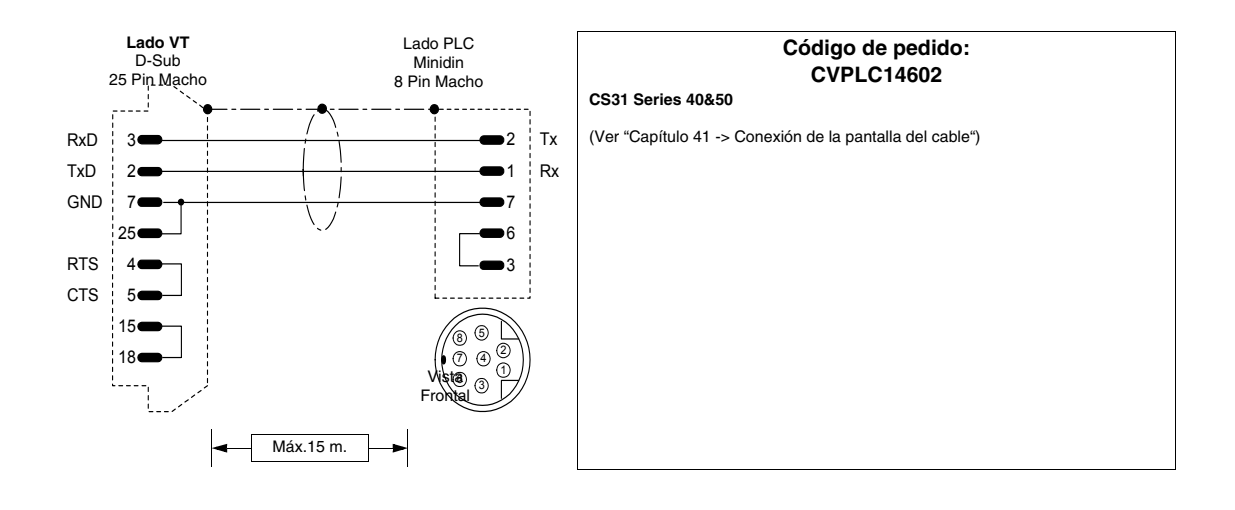

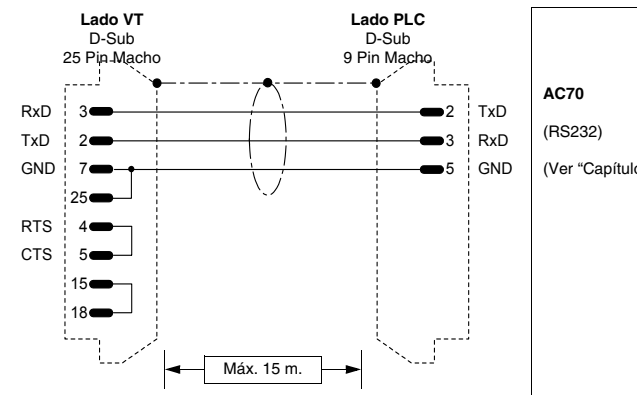

|        | Código de pedido:<br>CVPLC21202                          |
|--------|----------------------------------------------------------|
|        | AC70                                                     |
| ,<br>) | (RS232)                                                  |
| D      | (Ver "Capítulo 41 -> Conexión de la pantalla del cable") |
|        |                                                          |
|        |                                                          |
|        |                                                          |
|        |                                                          |
|        |                                                          |

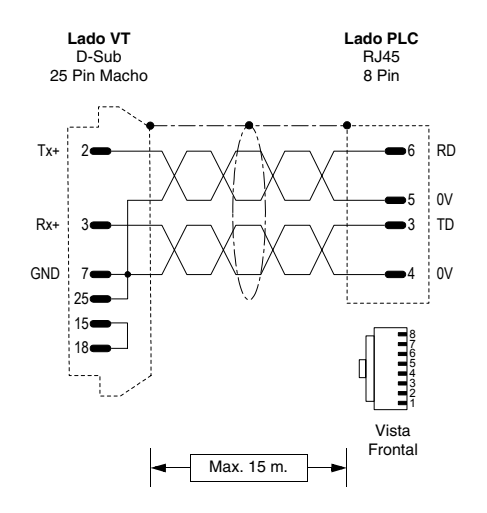

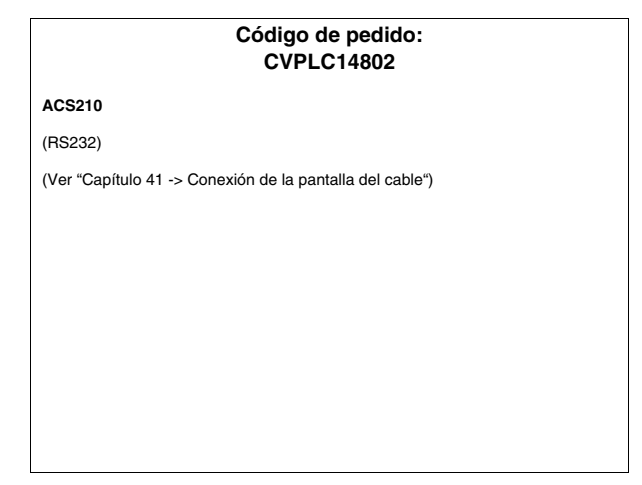

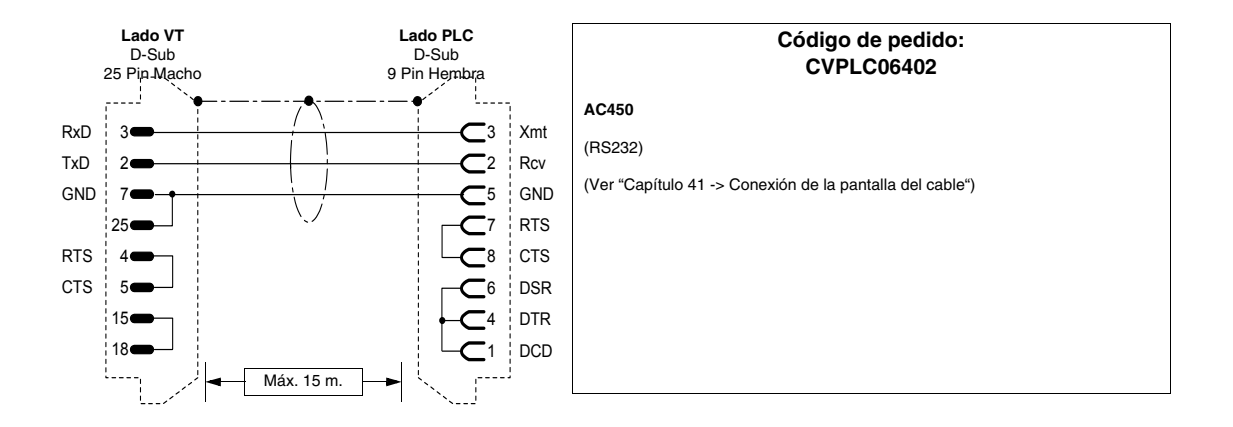

### PLC AEG MODICON

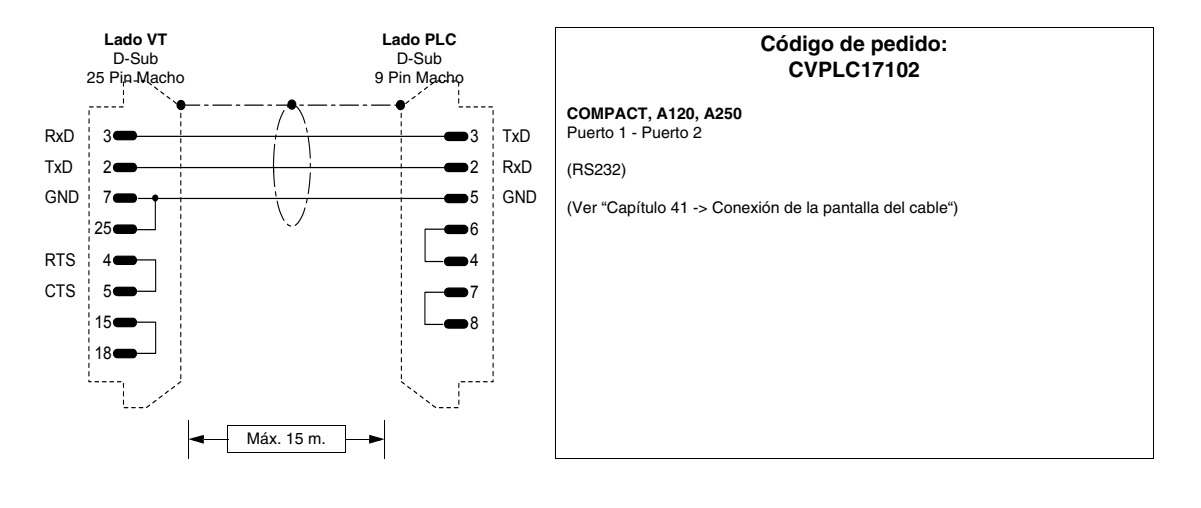

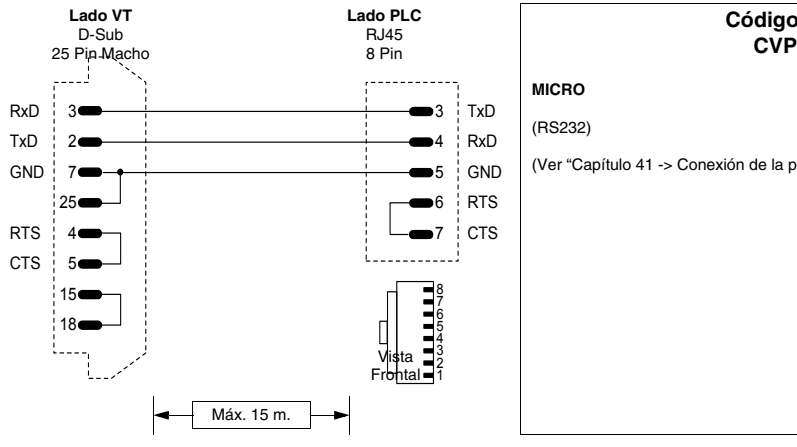

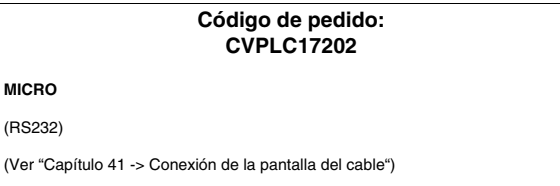

## PLC ALLEN-BRADLEY

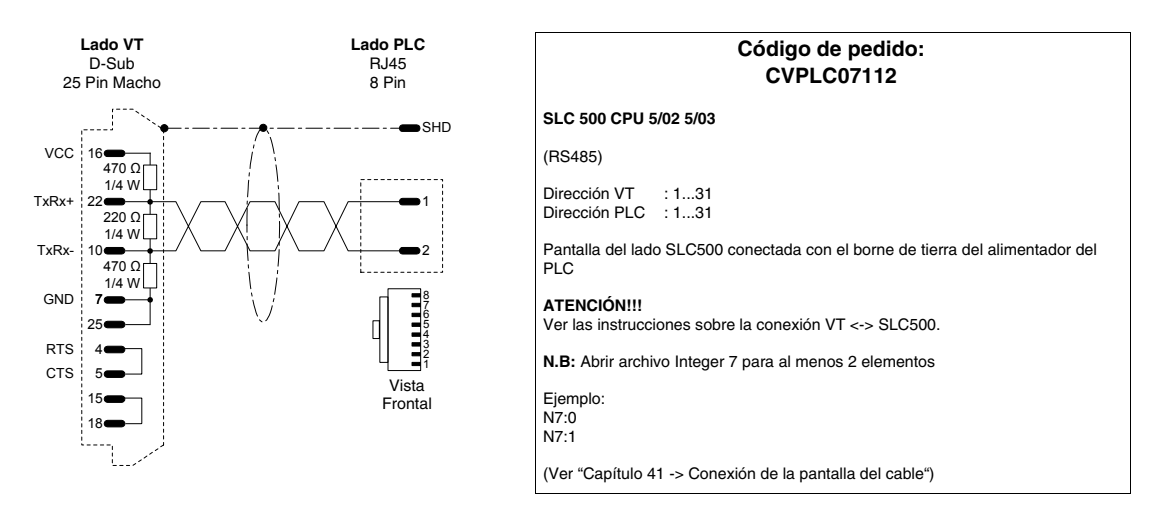

CONEXIÓN DESACONSEJADA!!! La figura abajo ilustra la conexión. El puerto DH485 (data highway) de las CPU 5/02 - 5/03 no está protegido contra corrientes de cresta ocasionadas por perturbaciones externas, que podrían perjudicar el puerto serie DH485 del SLC500.

| Terminal | CVPLC07112 | SLC500  |
|----------|------------|---------|
| VT       |            | (DH485) |

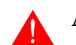

A continuación se han ilustrado las conexiones aconsejadas.

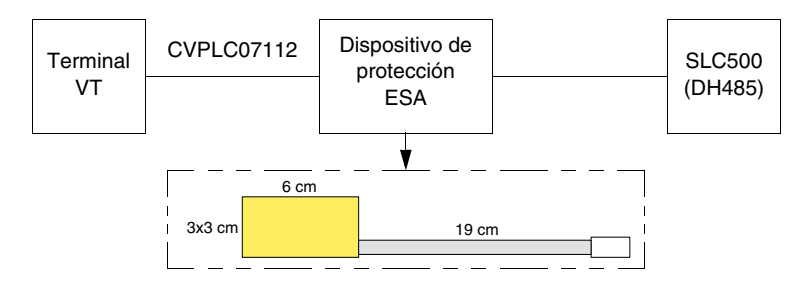

Código de pedido del dispositivo: CVPLC07502

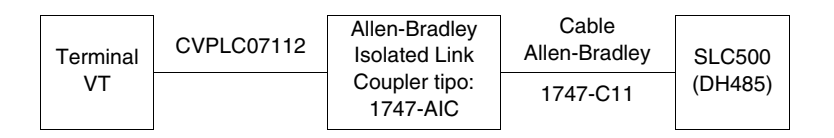

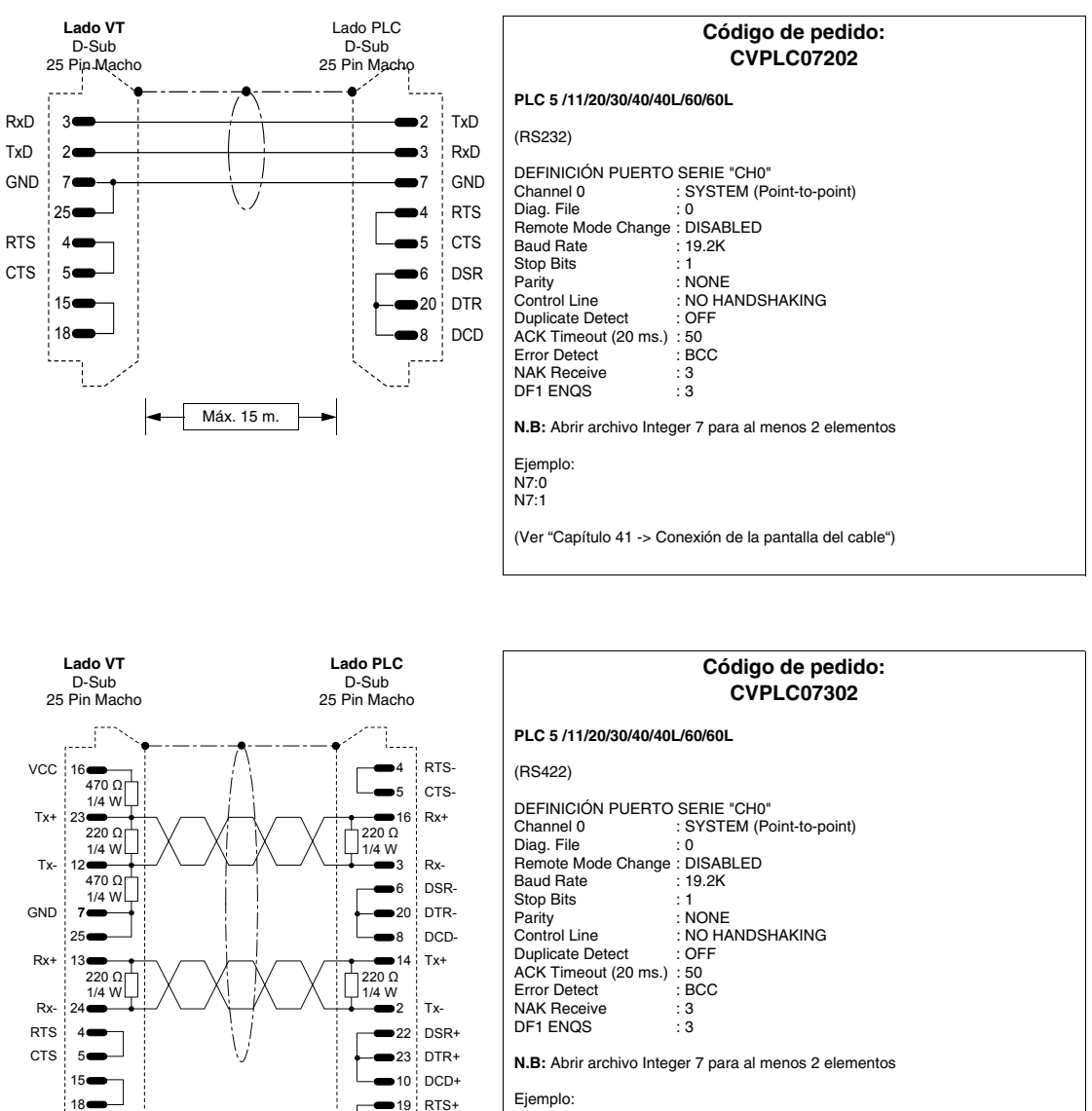

Ejemplo: N7:0 N7:1

13 CTS+

1000

(Ver "Capítulo 41 -> Conexión de la pantalla del cable")

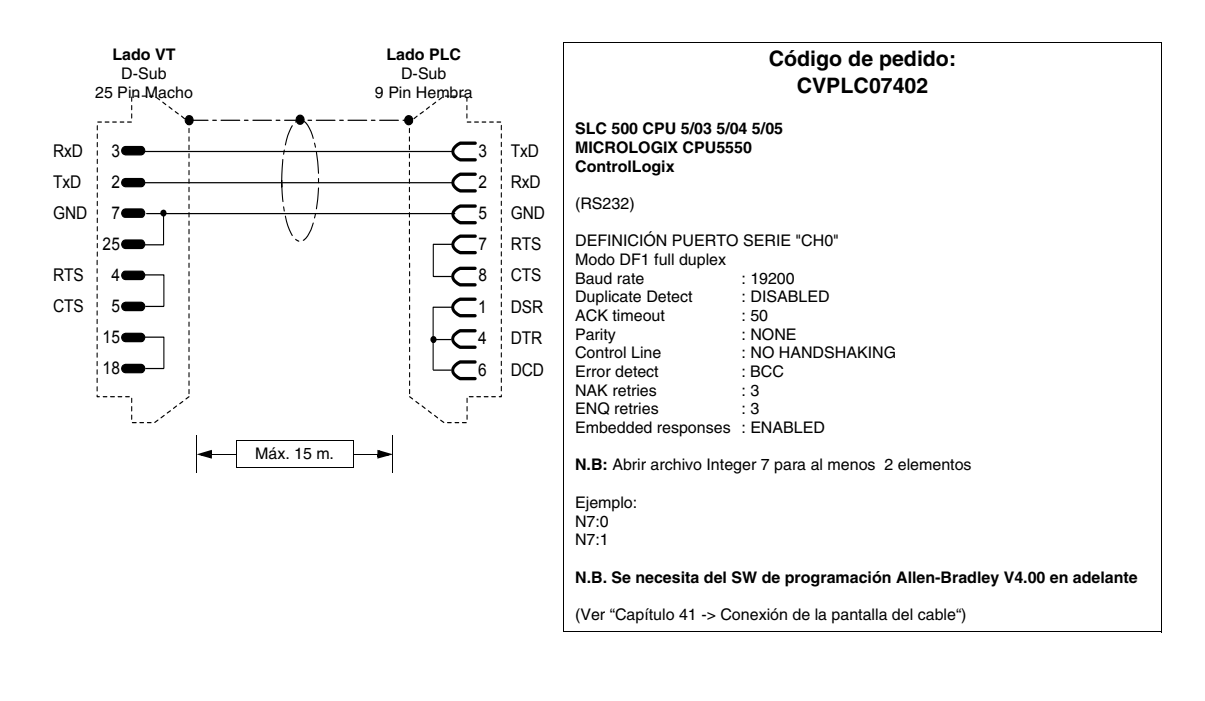

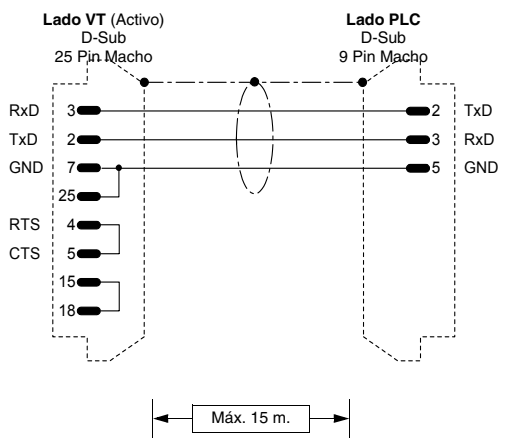

| Código de pedido:<br>CVPLC07602                                                                                                    |
|----------------------------------------------------------------------------------------------------|
| MICROLOGIX CPU1000, 1200 e 1500                                                                                                    |
| (RS232)                                                                                                    |
| SET PUERTO SERIE MICROLOGIX<br>Modo DF1 full duplex (MICRO)<br>Baud rate : 9600<br>ACK timeout : 50<br>Parity : NONE<br>Error detect : CRC<br>NAK retries : 3<br>ENQ retries : 3<br>Embedded responses : ENABLED<br>Duplicate packed detect : NO |
| N.B: Abrir archivo Integer 7 para al menos 2 elementos                                                                                                    |
| Ejemplo:<br>N7:0<br>N7:1                                                                                                    |
| Hay que conectar el conector Db 9 macho al cable A-B 1761-CBL-PM02, SER, A del PLC MICROLOGIX.                                                                                                    |
| (Ver "Capítulo 41 -> Conexión de la pantalla del cable"")                                                                                                    |

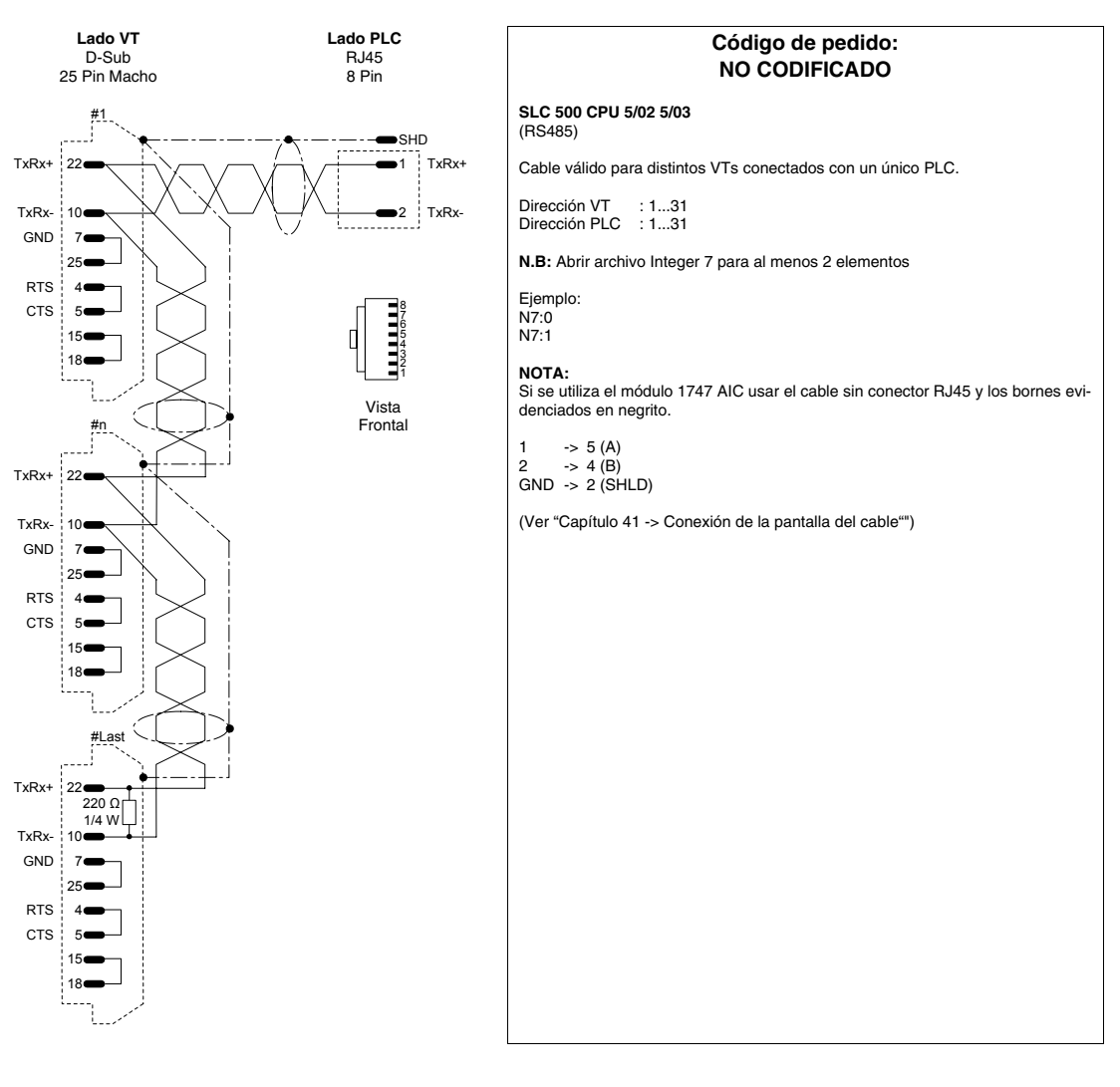

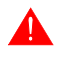

Ejemplo de construcción de un cable para conectar distintos VTs con un único PLC.

# PLC ALTUS

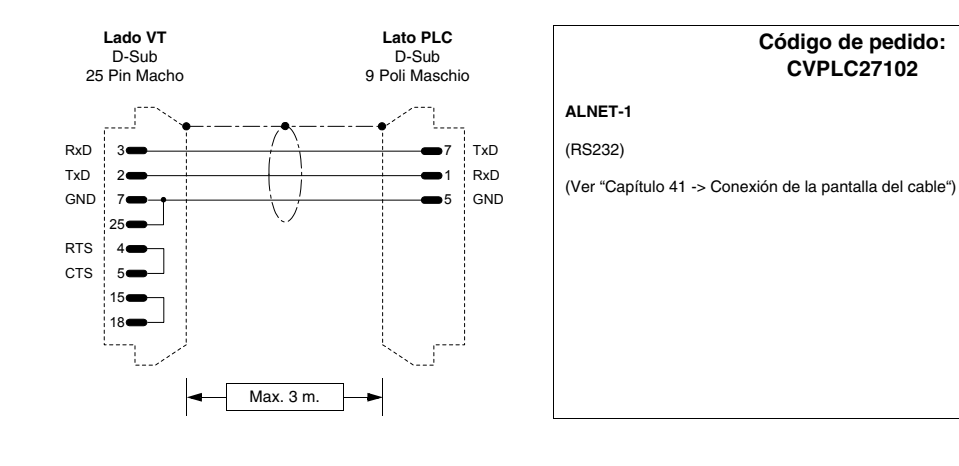

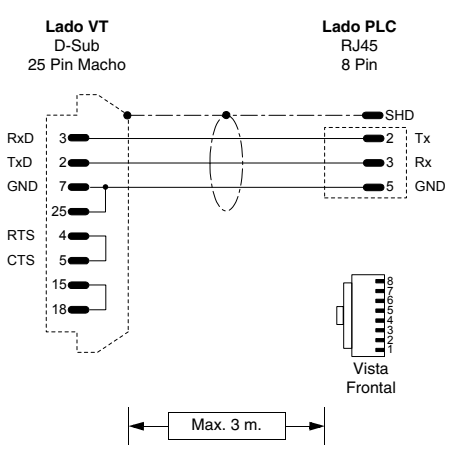

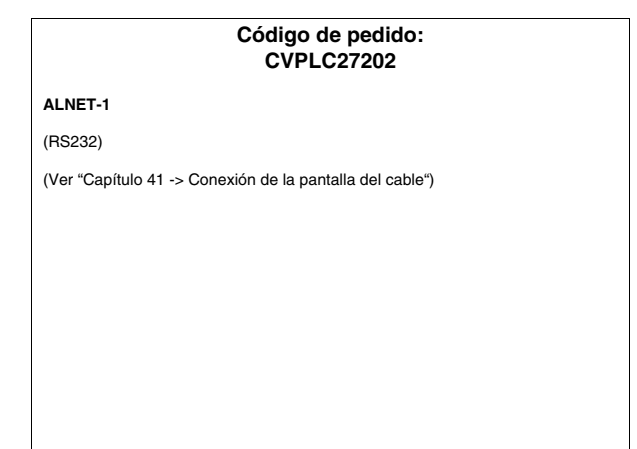

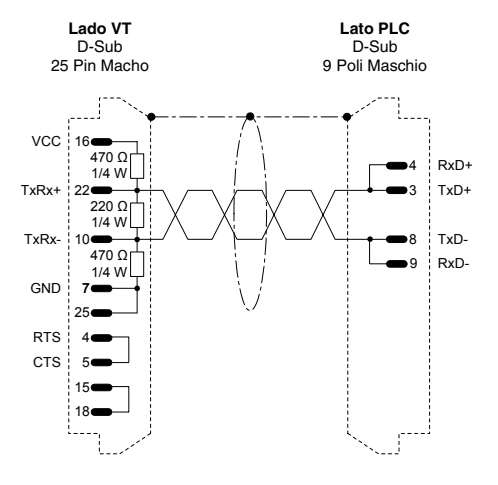

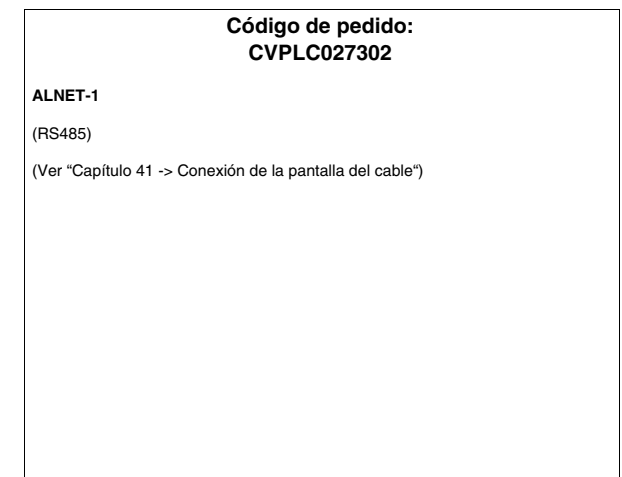

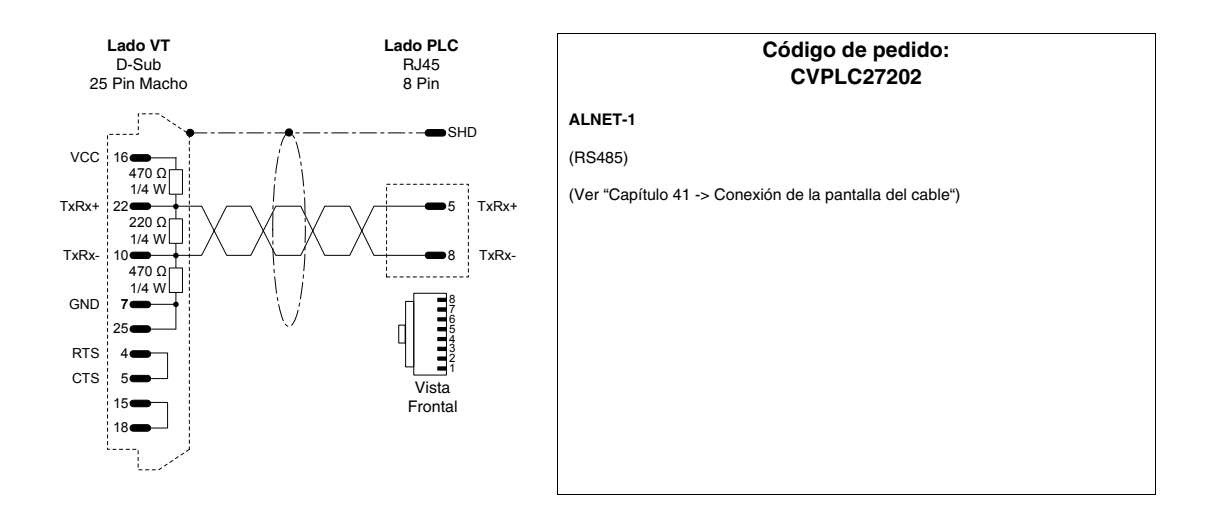

# PLC ATOS

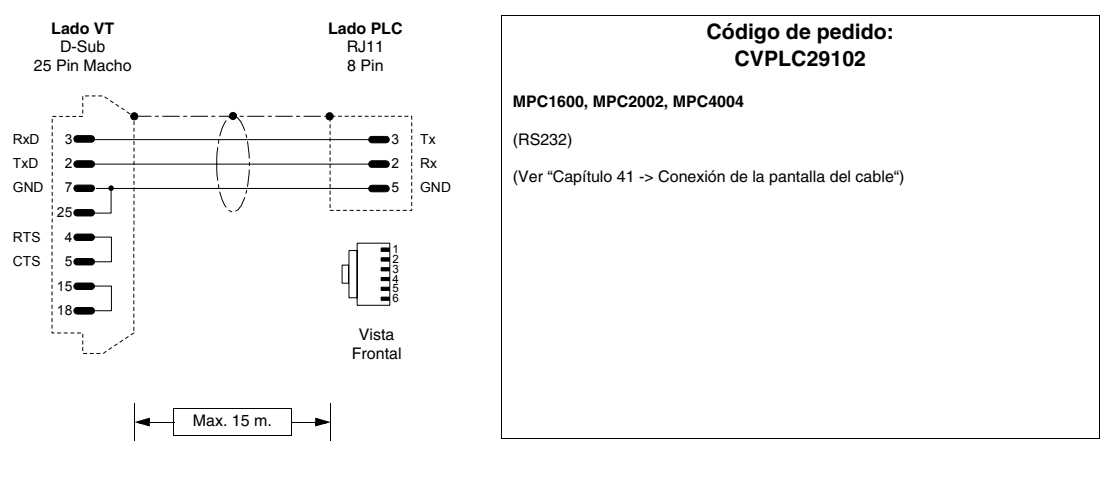

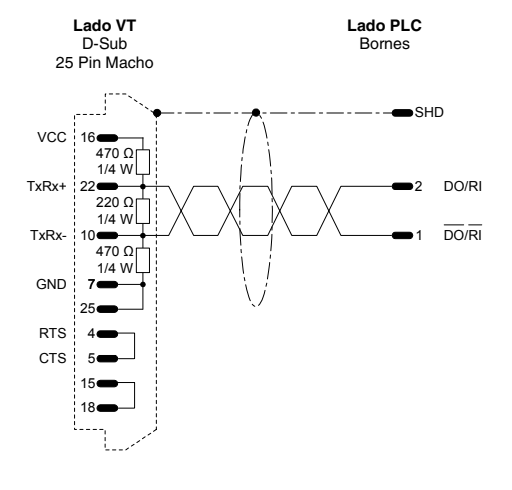

| Código de pedido:<br>CVPLC29202                          |  |  |
|----------------------------------------------------------|--|--|
| MPC1600, MPC2002, MPC4004                                |  |  |
| (RS485)                                                  |  |  |
| (Ver "Capítulo 41 -> Conexión de la pantalla del cable") |  |  |
|                                                          |  |  |
|                                                          |  |  |
|                                                          |  |  |
|                                                          |  |  |
|                                                          |  |  |
|                                                          |  |  |
|                                                          |  |  |
|                                                          |  |  |

# PLC BECKHOFF

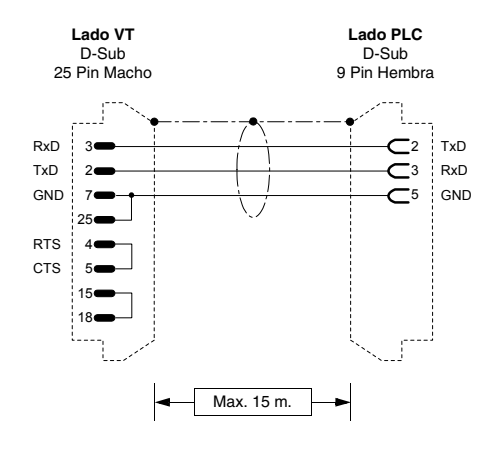

| Código de pedido:<br>CVPLC28102                          |
|----------------------------------------------------------|
| BX3100                                                   |
| (RS232)                                                  |
| Puerto COM1                                              |
| (Ver "Capítulo 41 -> Conexión de la pantalla del cable") |
|                                                          |
|                                                          |
|                                                          |
|                                                          |
|                                                          |

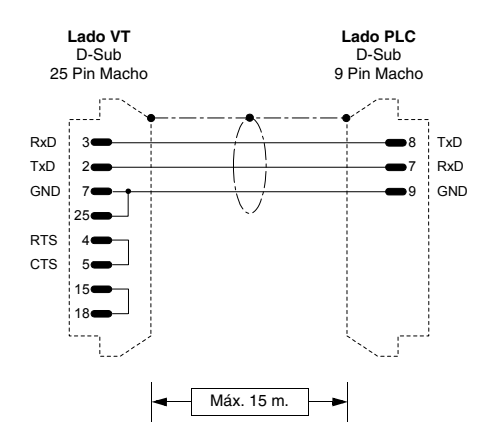

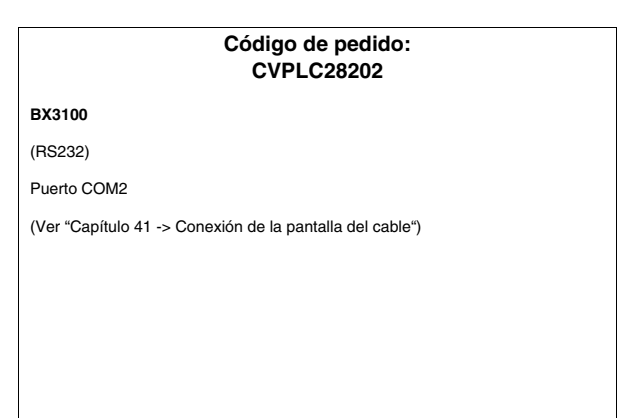

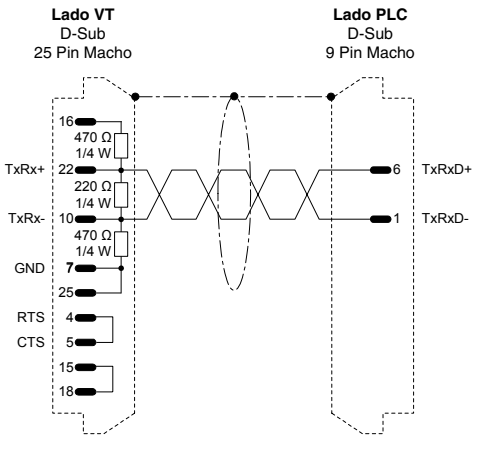

| Código de pedido:<br>CVPLC28302                                                                                                    |
|----------------------------------------------------------------------------------------------------|
| BX3100                                                                                                    |
| (RS485)                                                                                                    |
| Puerto COM2                                                                                                    |
| No es necessario introducir la resistencia de terminación si el cable es más corto<br>que 5 metros y si la velocidad de transmisión es inferior a 19200 Baud. |
| (Ver "Capítulo 41 -> Conexión de la pantalla del cable")                                                                                                    |
|                                                                                                    |
|                                                                                                    |
|                                                                                                    |
|                                                                                                    |
|                                                                                                    |

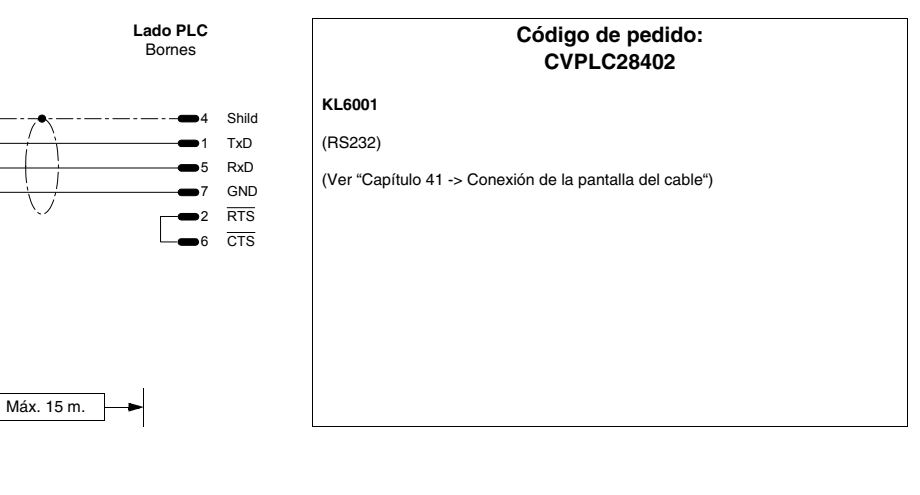

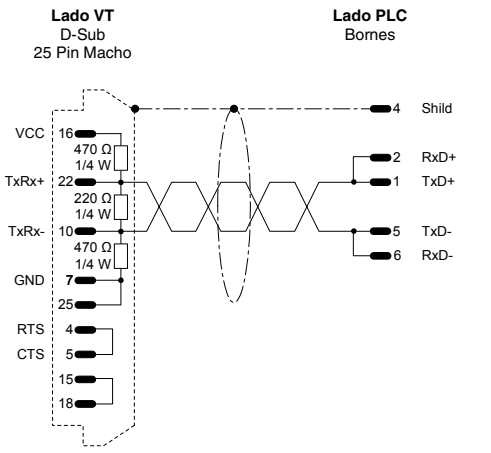

Lado VT

D-Sub

25 Pin Macho

2

7

RxD 3

TxD

GND

RTS

CTS 5

| Código de pedido:<br>CVPLC28502                                                                                                    |
|----------------------------------------------------------------------------------------------------|
| KL6021                                                                                                    |
| (RS485)                                                                                                    |
| No es necessario introducir la resistencia de terminación si el cable es más corto<br>que 5 metros y si la velocidad de transmisión es inferior a 19200 Baud. |
| (Ver "Capítulo 41 -> Conexión de la pantalla del cable")                                                                                                    |
|                                                                                                    |
|                                                                                                    |
|                                                                                                    |

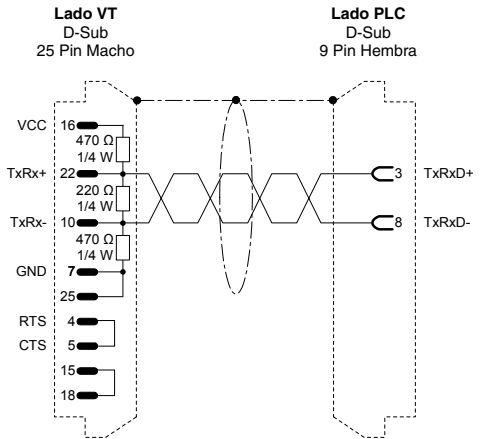

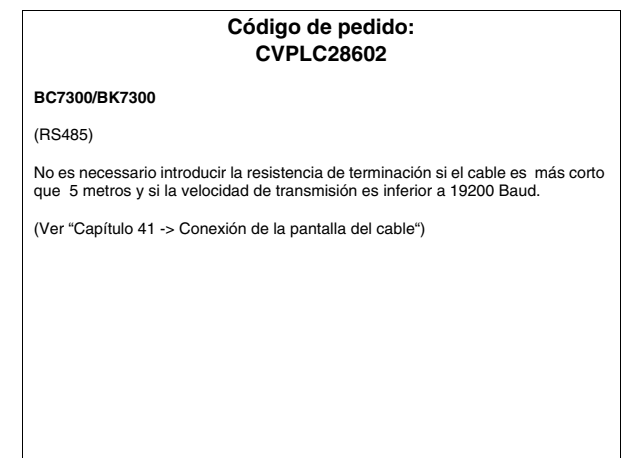

# PLC BOSCH

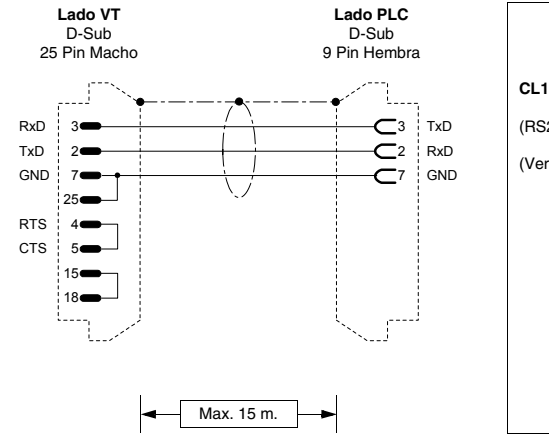

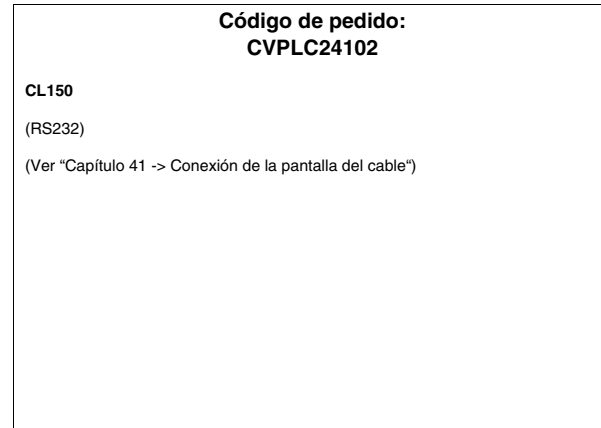

# PLC B&R AUTOMATION

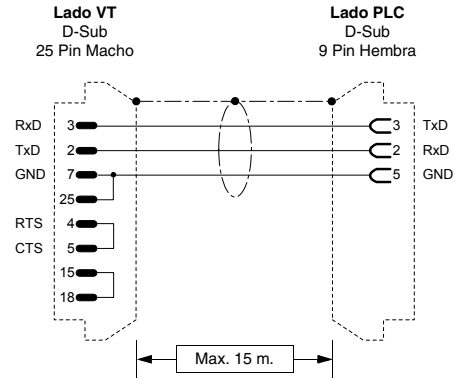

| Código de pedido:<br>CVPLC25102                          |  |  |  |  |
|----------------------------------------------------------|--|--|--|--|
| NET2000                                                  |  |  |  |  |
| (RS232)                                                  |  |  |  |  |
| (Ver "Capítulo 41 -> Conexión de la pantalla del cable") |  |  |  |  |
|                                                          |  |  |  |  |
|                                                          |  |  |  |  |
|                                                          |  |  |  |  |
|                                                          |  |  |  |  |
|                                                          |  |  |  |  |
|                                                          |  |  |  |  |

# PLC CROUZET RPX

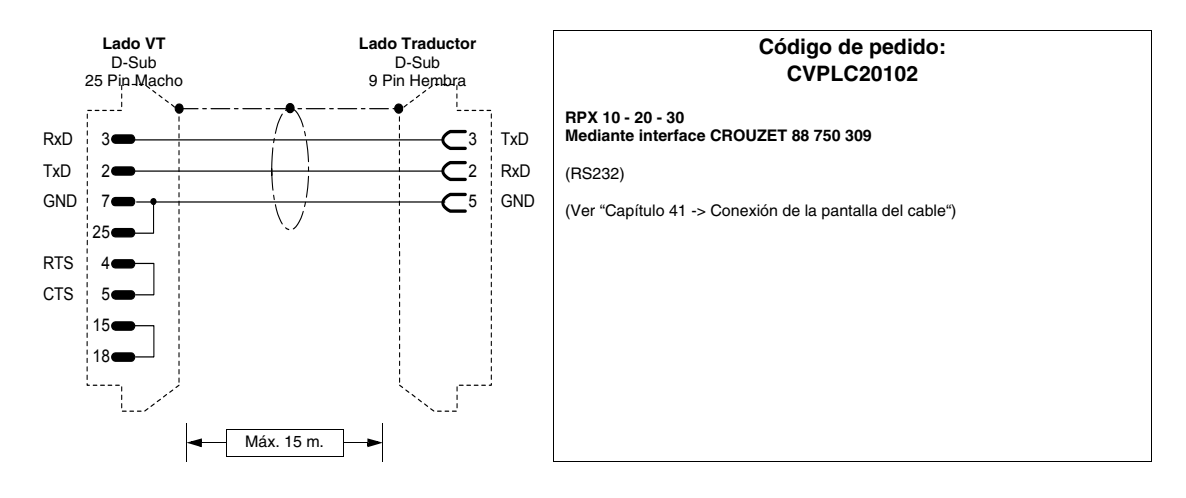

## **PLC FOXBORO**

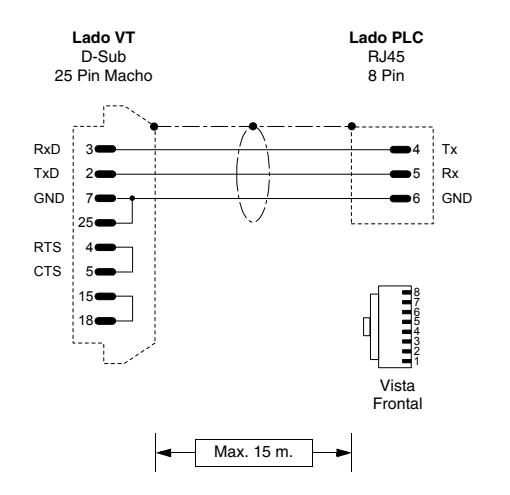

| Código de pedido:<br>CVPLC30102                          |  |  |  |  |  |
|----------------------------------------------------------|--|--|--|--|--|
| RTU20                                                    |  |  |  |  |  |
| (RS232)                                                  |  |  |  |  |  |
| (Ver "Capítulo 41 -> Conexión de la pantalla del cable") |  |  |  |  |  |
|                                                          |  |  |  |  |  |
|                                                          |  |  |  |  |  |
|                                                          |  |  |  |  |  |
|                                                          |  |  |  |  |  |
|                                                          |  |  |  |  |  |
|                                                          |  |  |  |  |  |
|                                                          |  |  |  |  |  |

### PLC FUJI

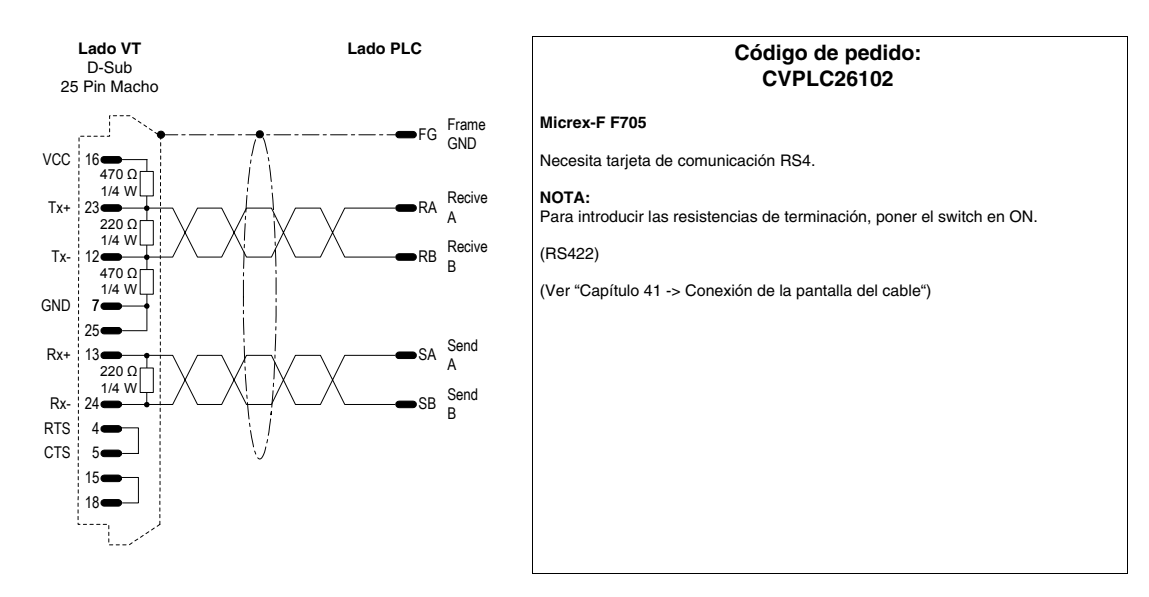

# PLC GE FANUC

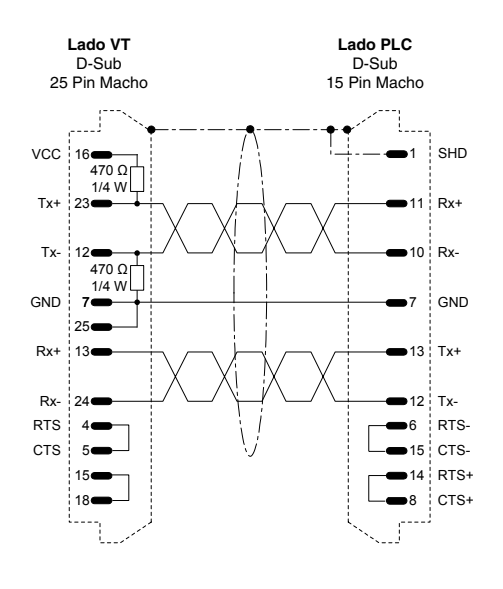

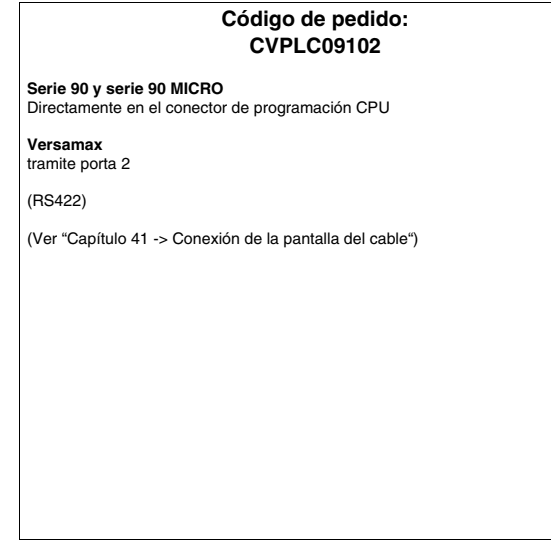

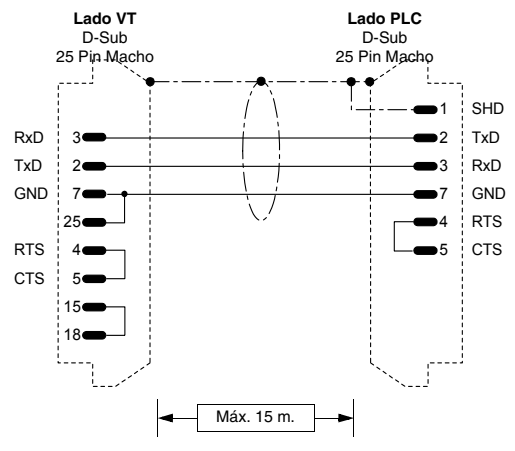

| CVPLC09202                                                                                                    |  |  |  |  |
|----------------------------------------------------------------------------------------------------|--|--|--|--|
| Serie 90<br>Mediante interface GE FANUC CMM311 puerto 1 - puerto 2                                                                                                    |  |  |  |  |
| (RS232)                                                                                                    |  |  |  |  |
| CONFIGURACIÓN CMM311:<br>SNP only<br>SNP Enable : Yes<br>SNP Mode : Slave<br>Interface : RS232 (port1 / port2)<br>Data Rate : 19200<br>Timeout : Long<br>Parity : Odd<br>Stop bits : 1<br>Flow control : None<br>TurnA delay : None |  |  |  |  |
| (Ver "Capítulo 41 -> Conexión de la pantalla del cable")                                                                                                    |  |  |  |  |

Código de pedido:

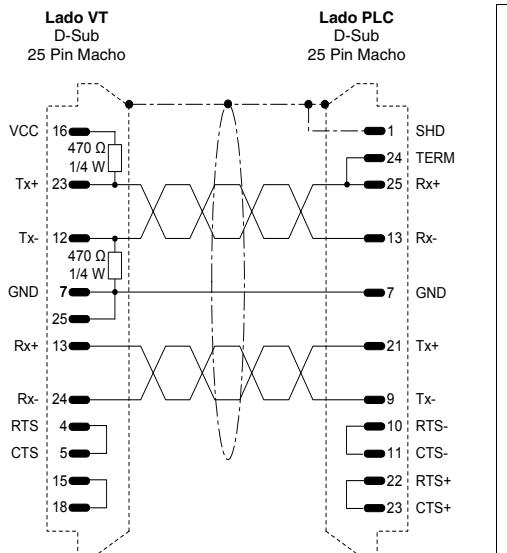

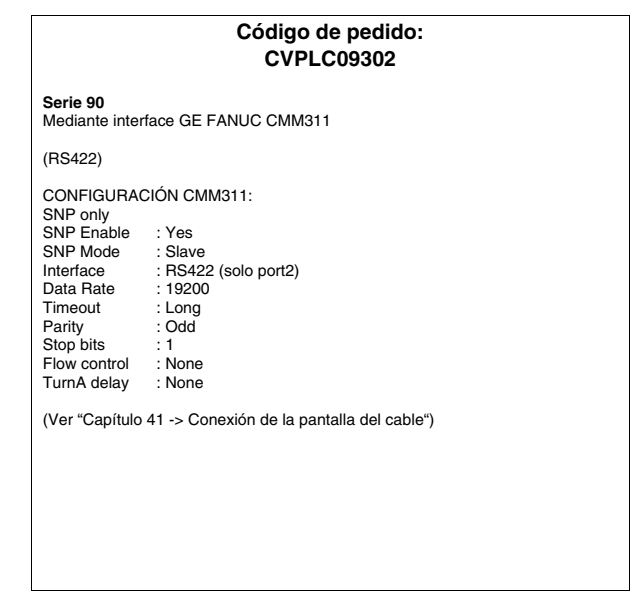

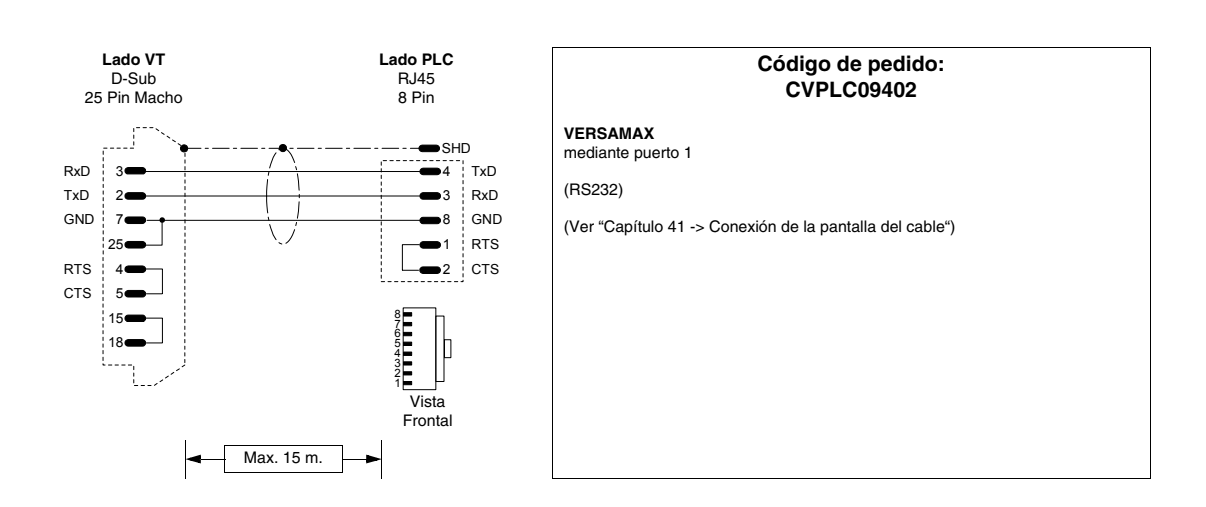

### PLC GEFRAN

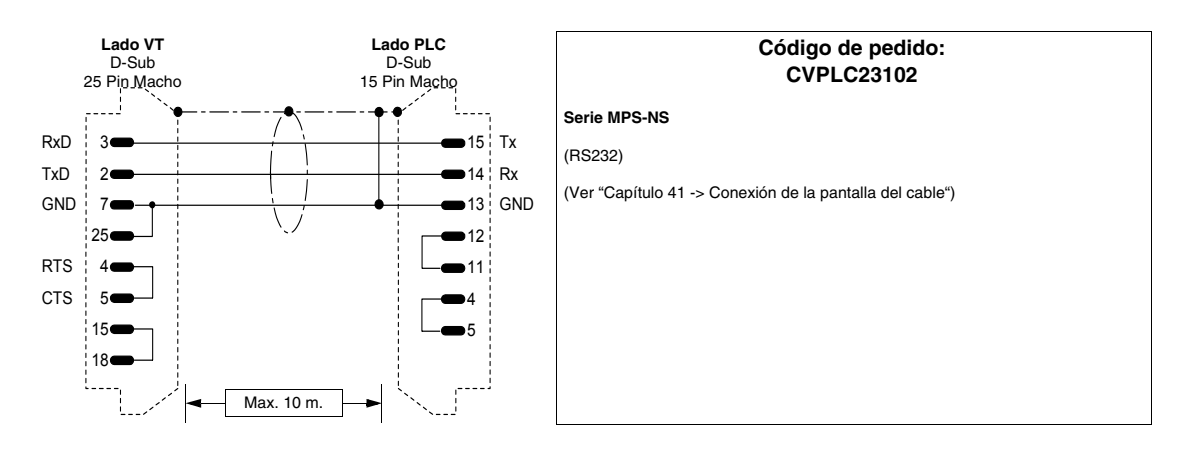

# **PLC HITACHI**

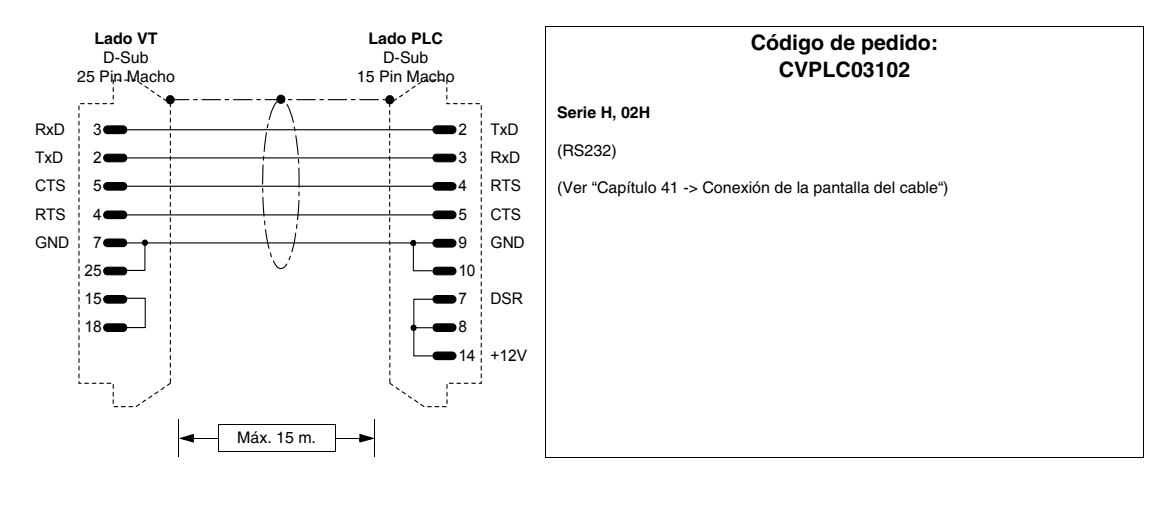

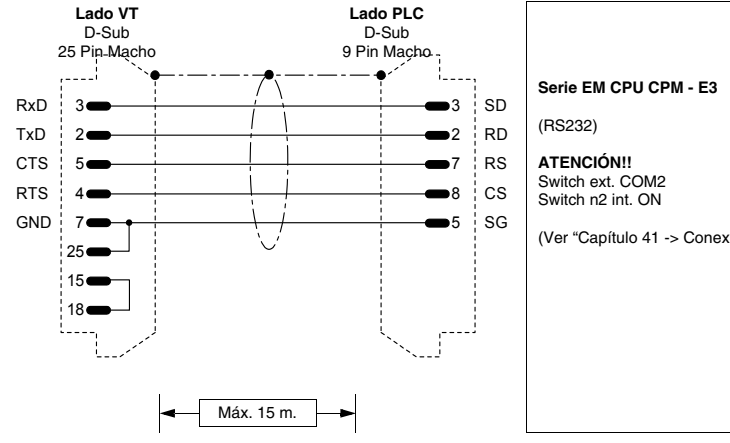

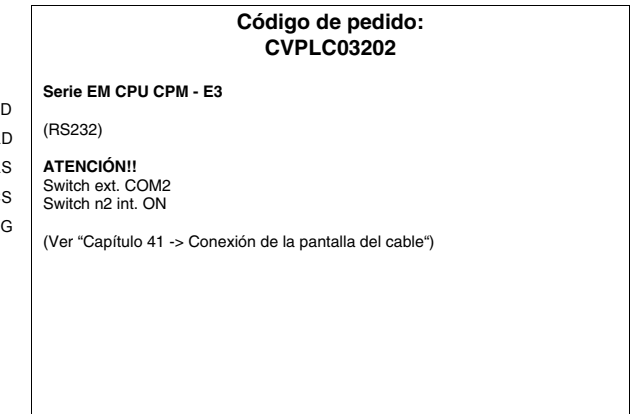

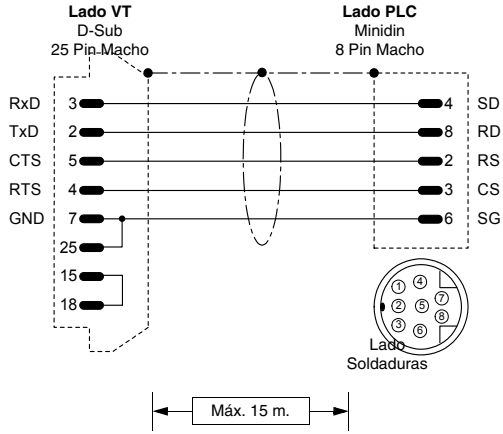

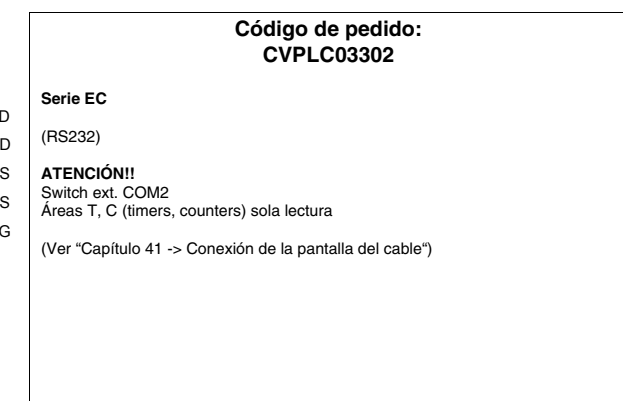

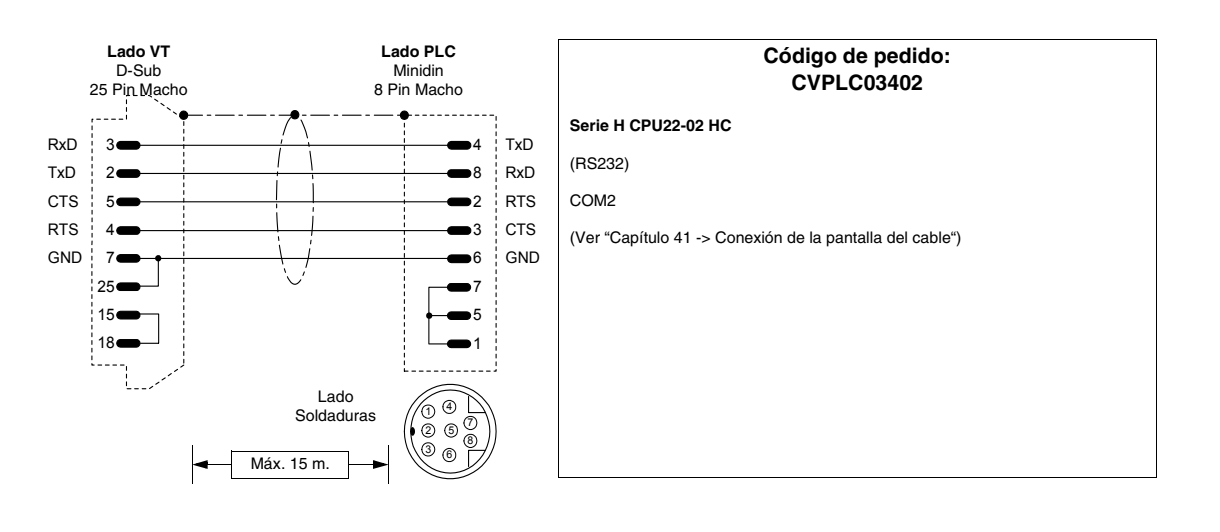

Г

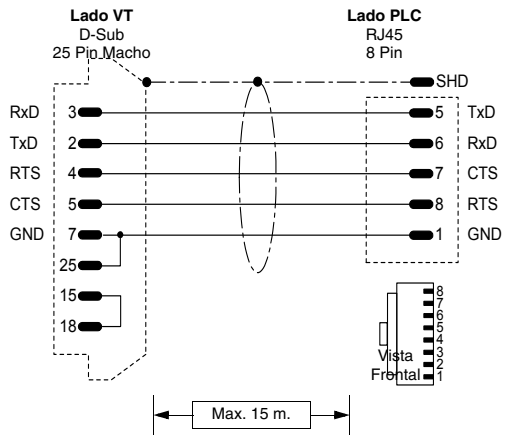

| Código de pedido:<br>CVPLC03502                                                                 |         |            |                                                                          |  |  |  |  |
|-------------------------------------------------------------------------------------------------|---------|------------|--------------------------------------------------------------------------|--|--|--|--|
| Serie EH150                                                                                     | )       |            |                                                                          |  |  |  |  |
| (RS232)                                                                                         |         |            |                                                                          |  |  |  |  |
| NOTCIÓN:<br>127 PLC conectables en red Hitachi con 2 Links (0-63 estacione para Link).<br>LUMP: |         |            |                                                                          |  |  |  |  |
| Parámetro                                                                                       | Default | Valores    | Notaciones                                                               |  |  |  |  |
| L                                                                                               | FF      | 01,02 o FF | Dirección del número de Link.                                            |  |  |  |  |
| U                                                                                               | FF      | 00-63 o FF | Dirección del nudo en la red (como los selectores en la tarjeta de red). |  |  |  |  |
| м                                                                                               | 00      | 00-63      | Dirección del nudo en la red con conexión en serie adicional.            |  |  |  |  |
| Р                                                                                               | 00      | 00-63      | Dirección del nudo en la red con conexión<br>en serie adicional.         |  |  |  |  |
| TM:                                                                                             |         |            |                                                                          |  |  |  |  |
| Parámetro                                                                                       | Default | Valores    | Notaciones                                                               |  |  |  |  |
| тм                                                                                              | 4       | 4-F        | Tiempo para contestar una petición.                                      |  |  |  |  |
| (Ver "Capítulo 41 -> Conexión de la pantalla del cable")                                        |         |            |                                                                          |  |  |  |  |

405.1200.037.5 - Vers.: 2.21 del 25/02/2008

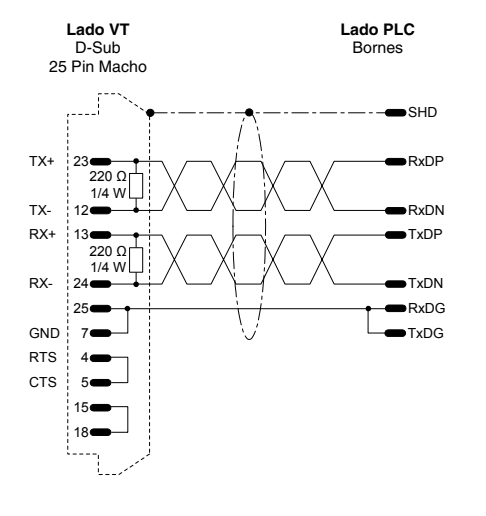

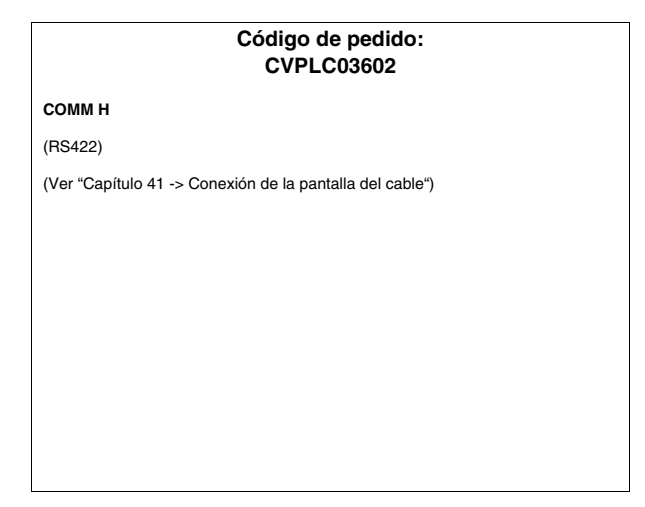

# PLC IDEC IZUMI

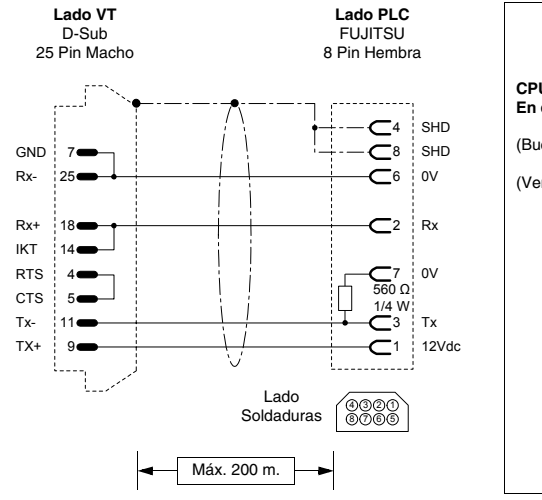

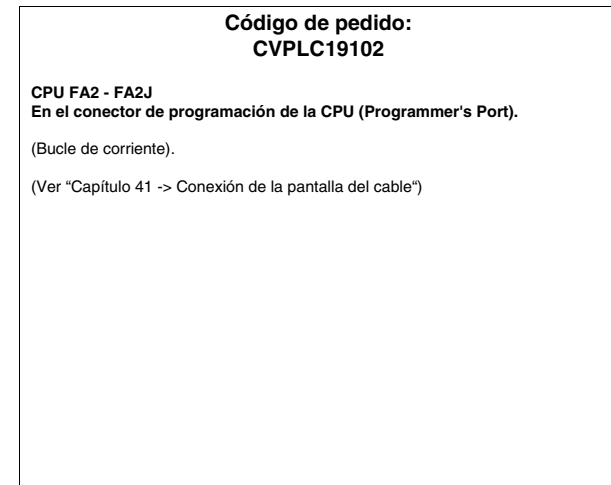

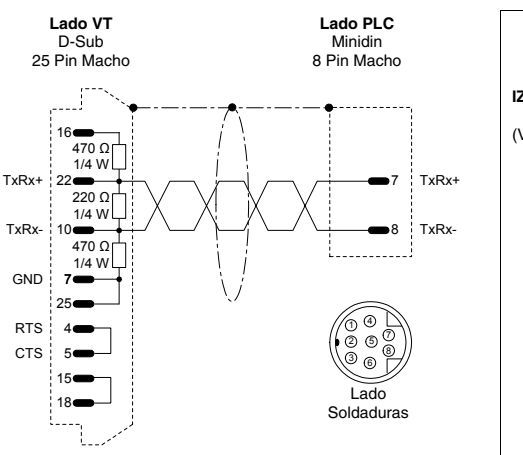

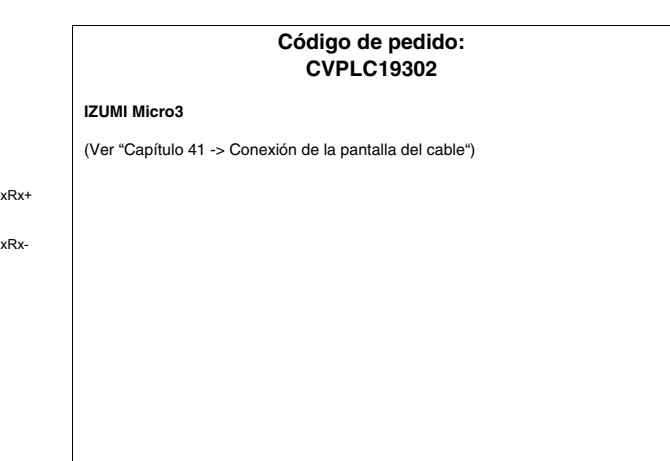

# PLC KLÖCKNER MOELLER

TxRx+

TxRx-

GND

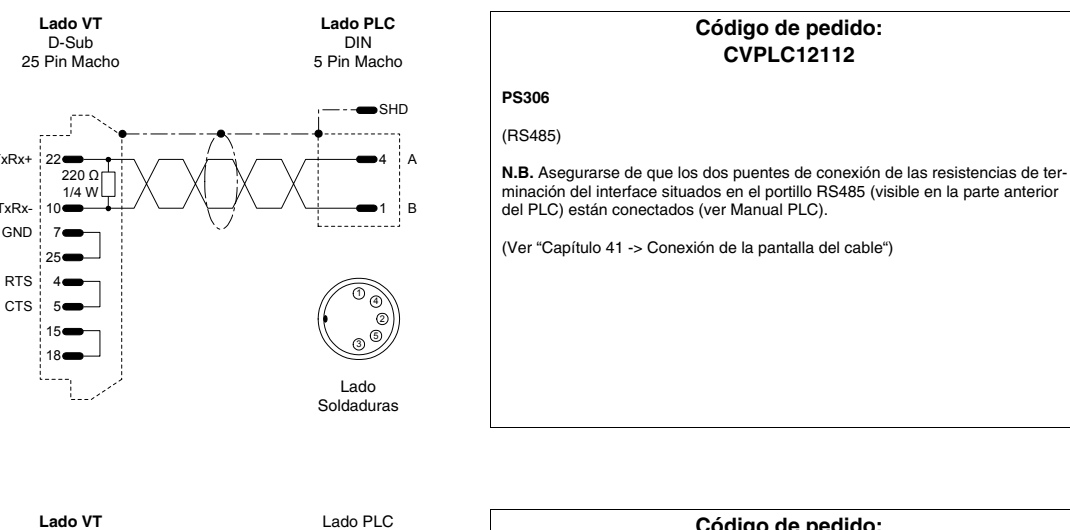

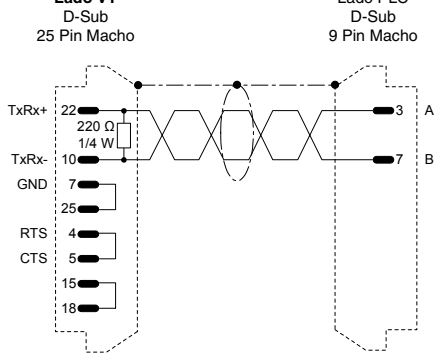

### Código de pedido: **CVPLC12212**

#### PS316/PS416-CPU400

(RS485)

N.B. Asegurarse de que los dos puentes de conexión de las resistencias de terminación del interface situados en el portillo RS485 (visible en la parte anterior del PLC) están conectados (ver Manual PLC).

(Ver "Capítulo 41 -> Conexión de la pantalla del cable")

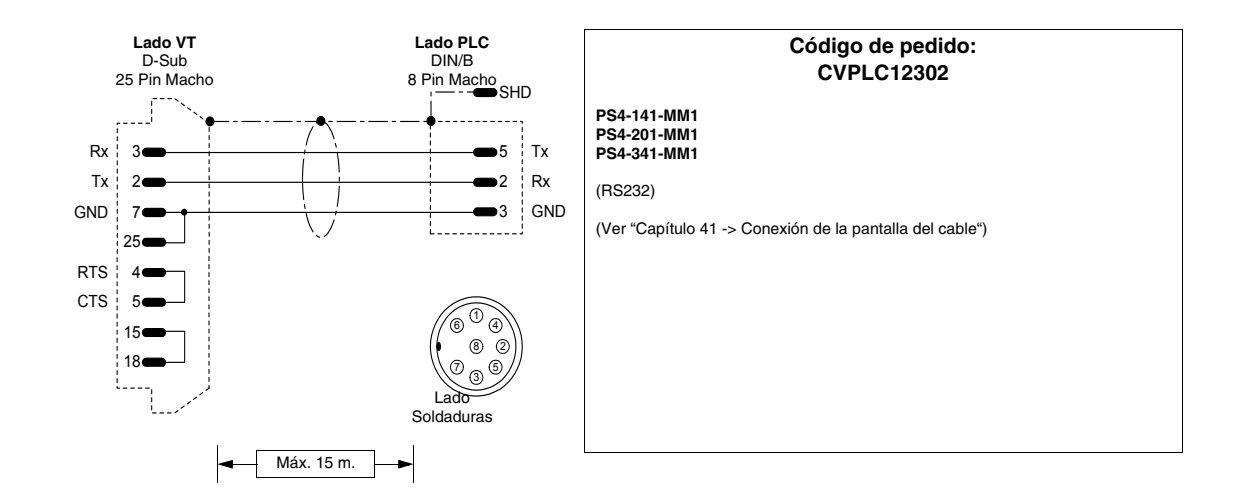

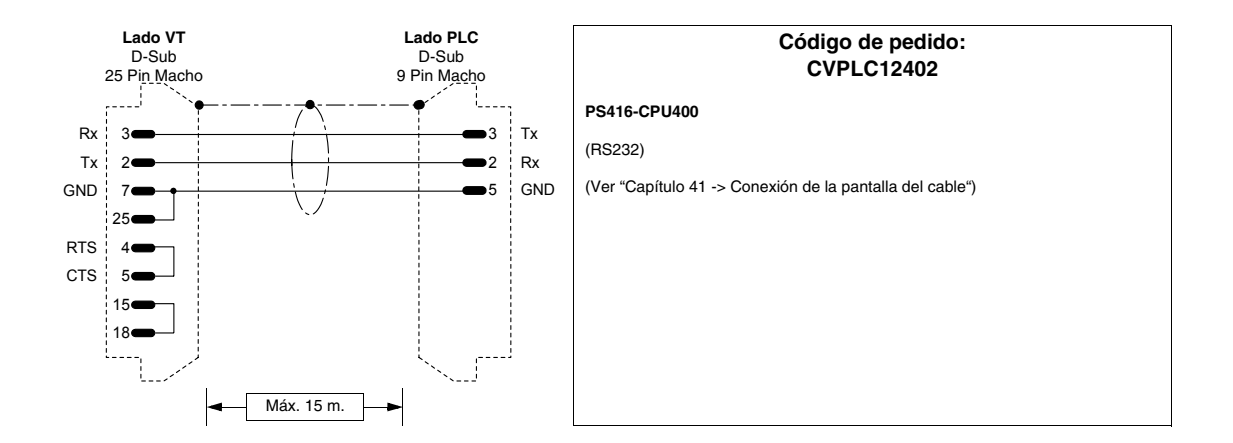

# PLC KEYENCE

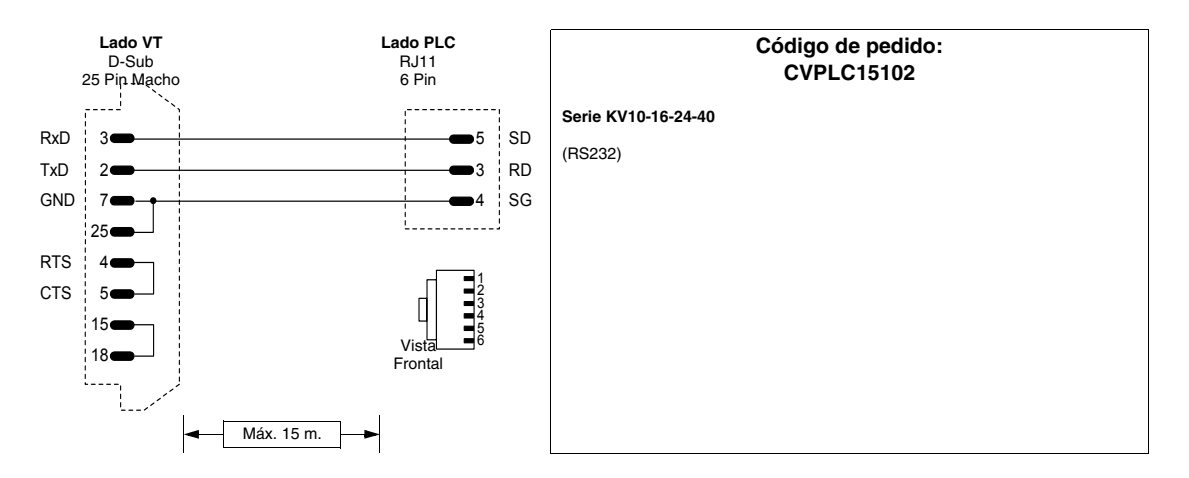

# PLC KOYO

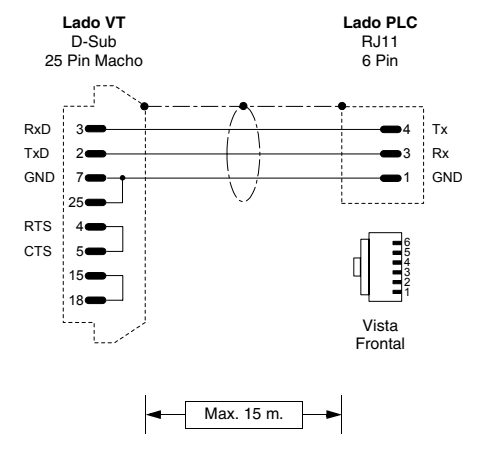

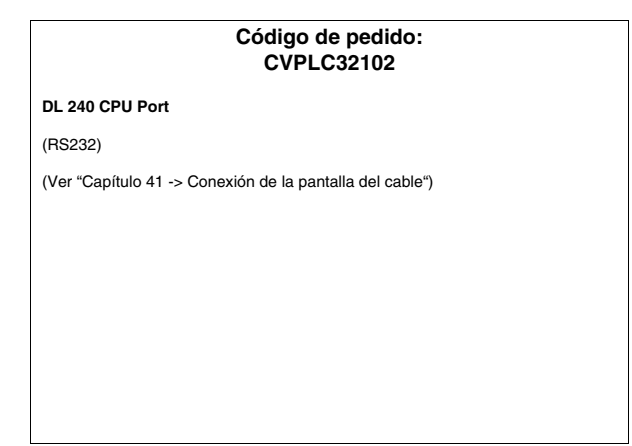

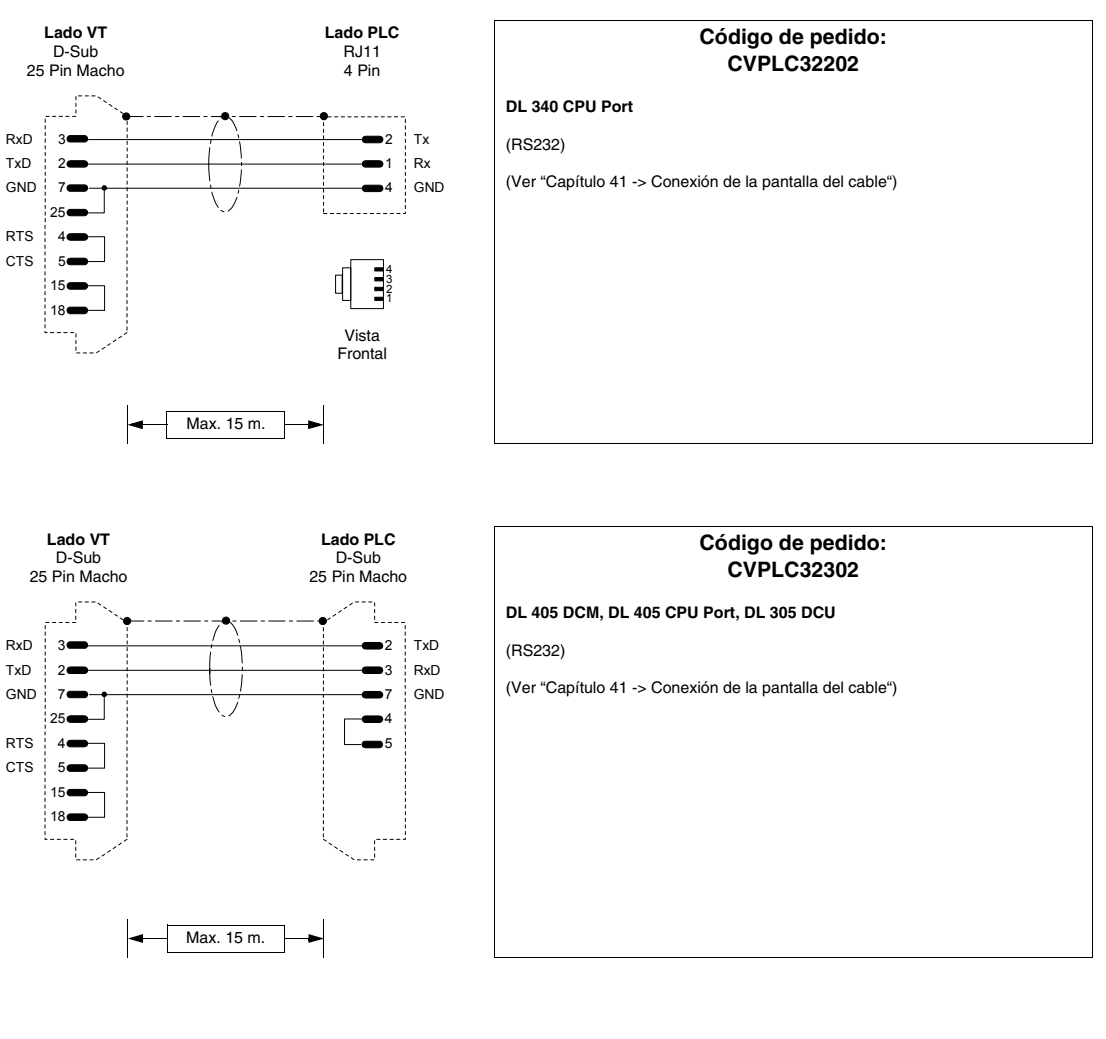

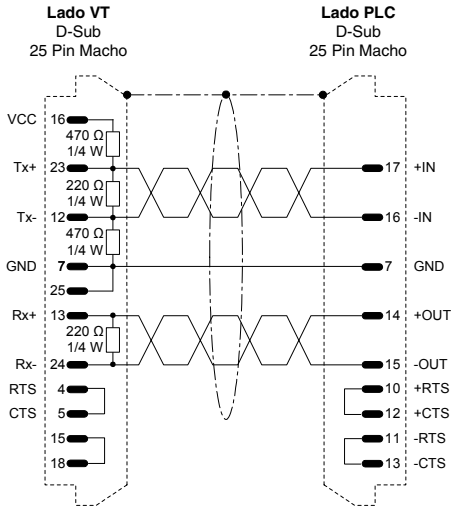

### Código de pedido: CVPLC32402 DL 405 DCM, DL 305 DCU

### (RS422)

(Ver "Capítulo 41 -> Conexión de la pantalla del cable")

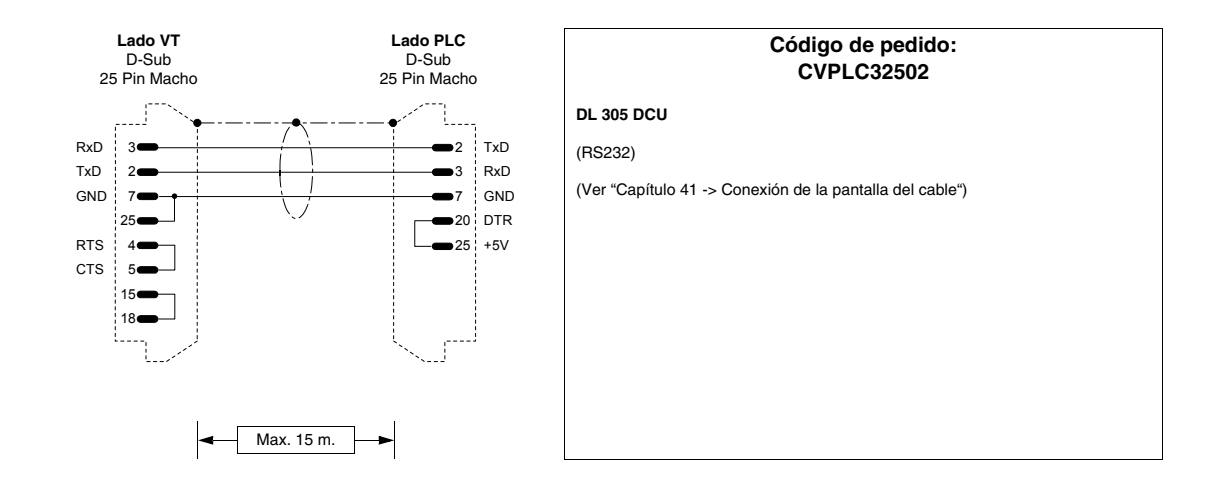

# PLC KUHNKE

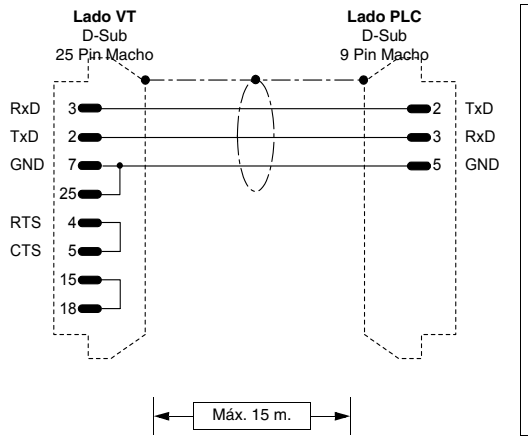

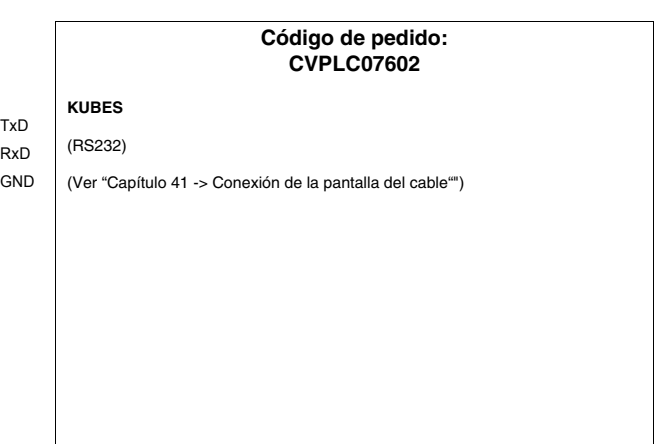

# PLC LG

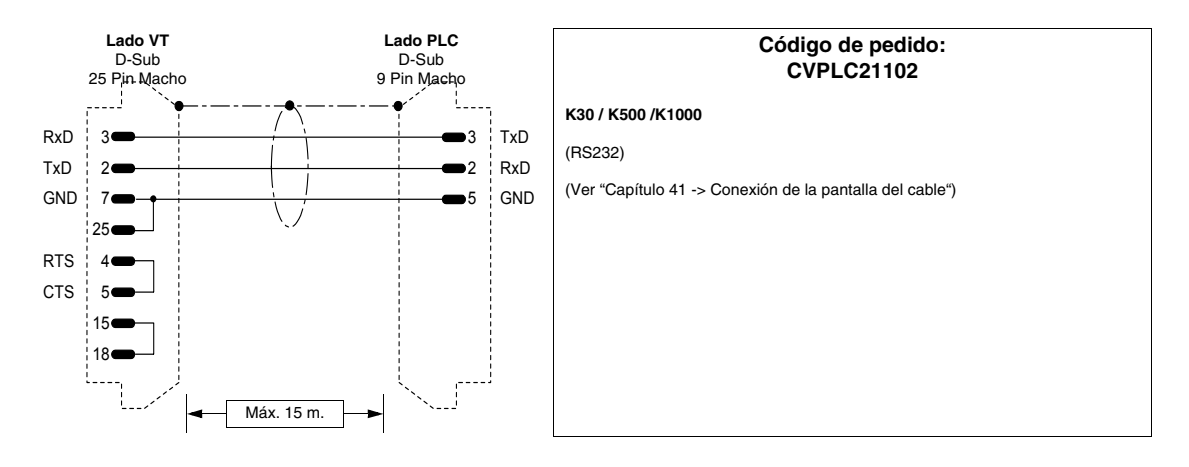
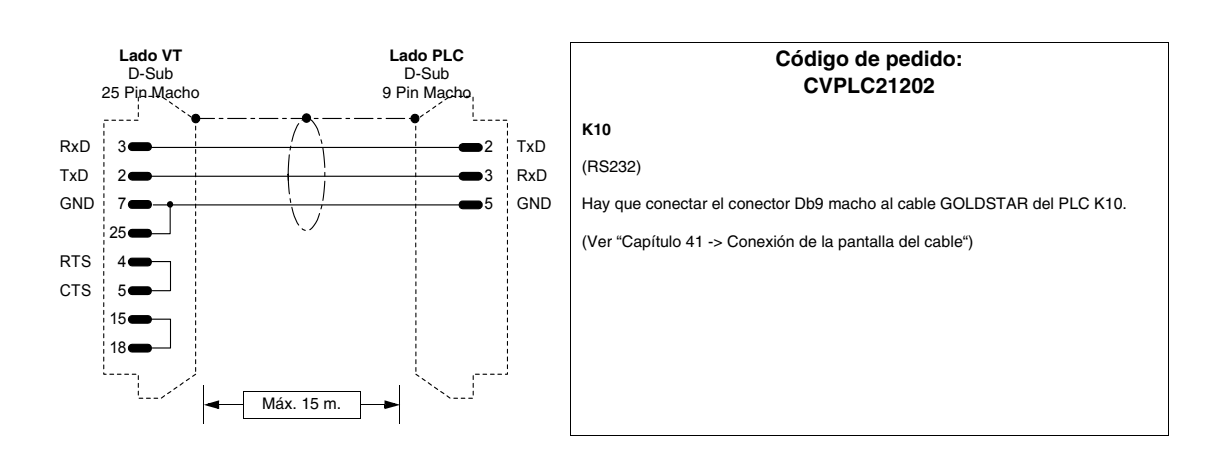

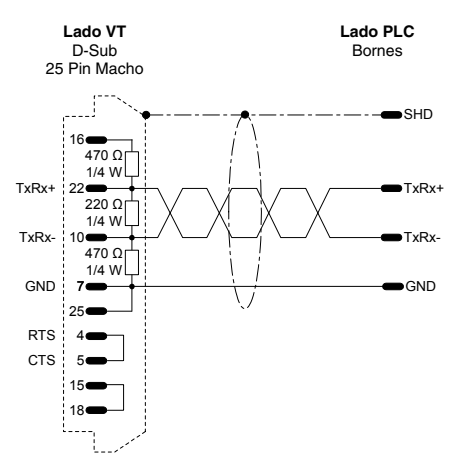

| Código de pedido:<br>CVPLC21302 |             |              |                  |               |
|---------------------------------|-------------|--------------|------------------|---------------|
|                                 |             |              |                  | erie MK       |
|                                 |             |              |                  | (S485)        |
| cable")                         | antalla del | ón de la pai | io 41 -> Conexió | 'er "Capítulo |
|                                 |             |              |                  |               |
|                                 |             |              |                  |               |
|                                 |             |              |                  |               |
|                                 |             |              |                  |               |
|                                 |             |              |                  |               |
|                                 |             |              |                  |               |
|                                 |             |              |                  |               |
|                                 |             |              |                  |               |

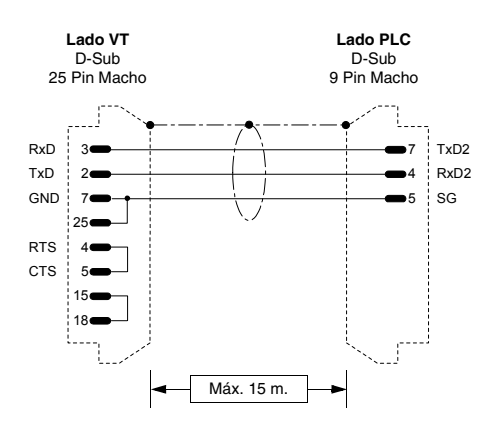

# Código de pedido: CVPLC21402

Master K1205

(RS232)

Dip-Switch: 1 -> OFF (ROM MODE) 2 -> ON (BUILT-IN CNET)

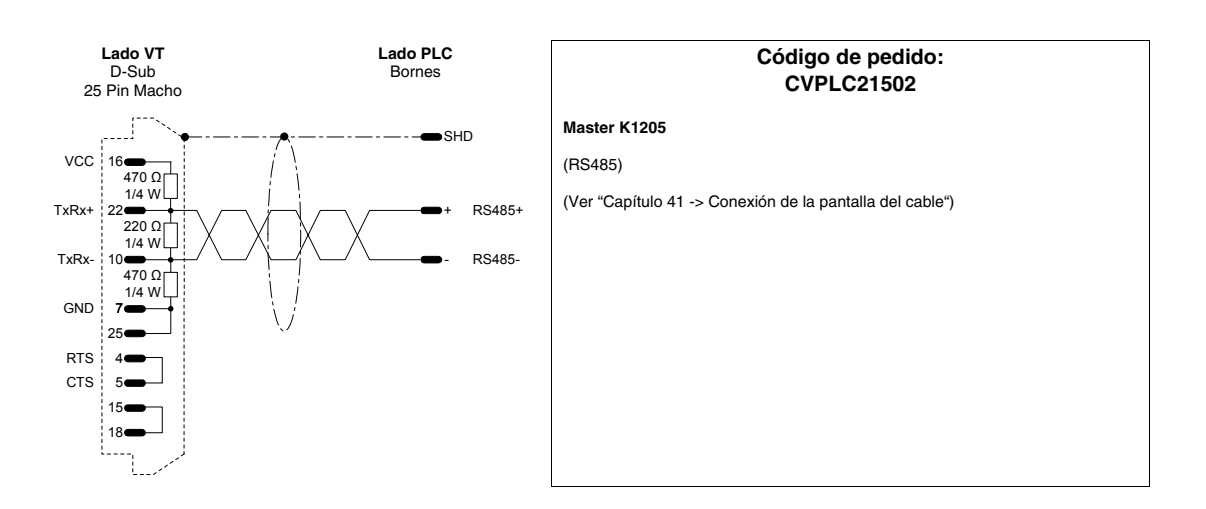

# **PLC MATSUSHITA-NAIS**

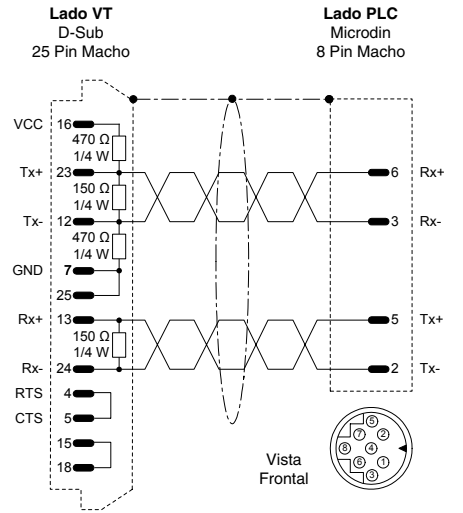

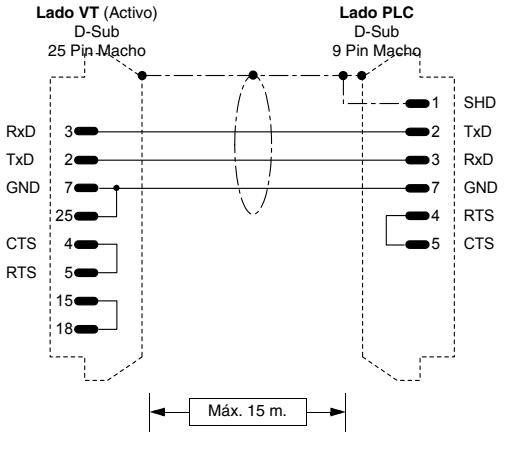

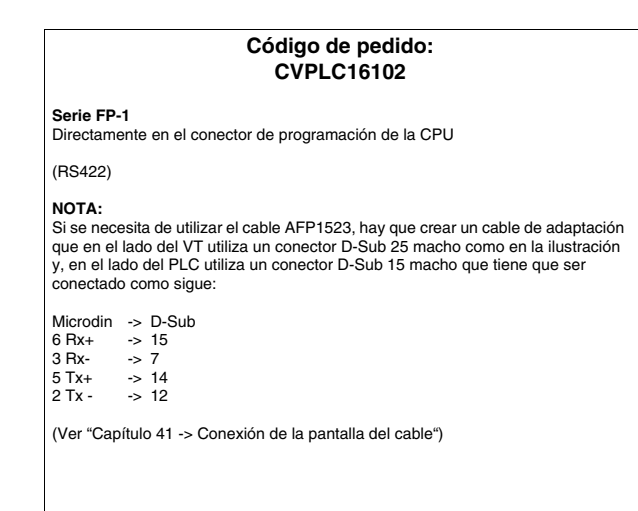

|   |                                           | Código de pedido:<br>CVPLC16202     |
|---|-------------------------------------------|-------------------------------------|
| ) | Serie FP-1 / FP-M<br>Mediante interface s | erie opcional del PLC               |
|   | (RS232)                                   |                                     |
| ) | DEFINICIÓN PUER                           | TO SERIE RS232C: RS232C             |
|   | Port Selection                            | : COMPTR LNK                        |
| , | Data Lenght                               | : 8 BIT                             |
| , | Parity CHK                                | : WITH, ODD                         |
|   | Stop Bit                                  | : 1 BIT                             |
|   | Terminator                                | : CR                                |
|   | Header<br>RE222C Roudroto                 | : NO SIX                            |
|   | RS232C Modem                              | . 1(9000 bps )                      |
|   | Connection                                | : DISABLED                          |
|   | Computer Link Stat                        | ion                                 |
|   | number (1-32)                             | :1                                  |
|   | (Ver "Capítulo 41 ->                      | Conexión de la pantalla del cable") |

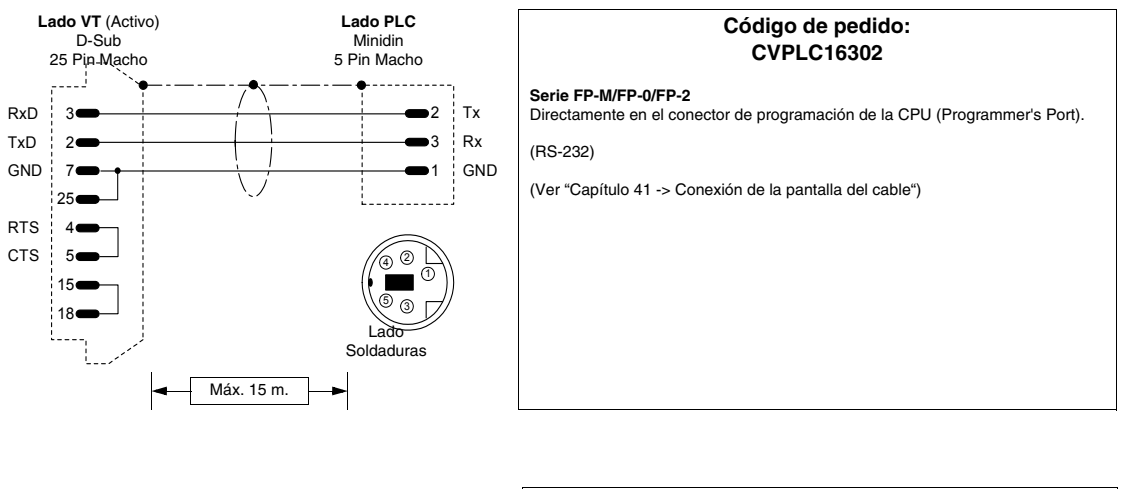

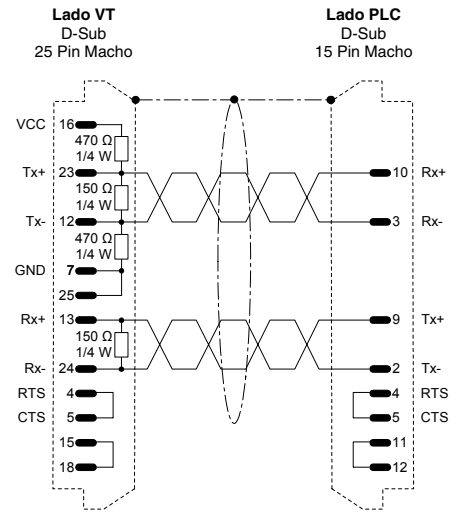

#### Código de pedido: CVPLC16402

#### Serie FP-3

Directamente en el conector de programación de la CPU

(RS422)

(Ver "Capítulo 41 -> Conexión de la pantalla del cable")

# PLC MICROLINK

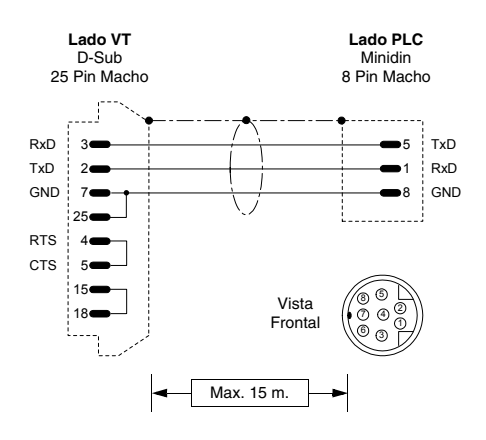

| Código de pedido:<br>CVPLC31102                          |
|----------------------------------------------------------|
| ML-14                                                    |
| (RS232)                                                  |
| (Ver "Capítulo 41 -> Conexión de la pantalla del cable") |
|                                                          |
|                                                          |
|                                                          |
|                                                          |
|                                                          |
|                                                          |

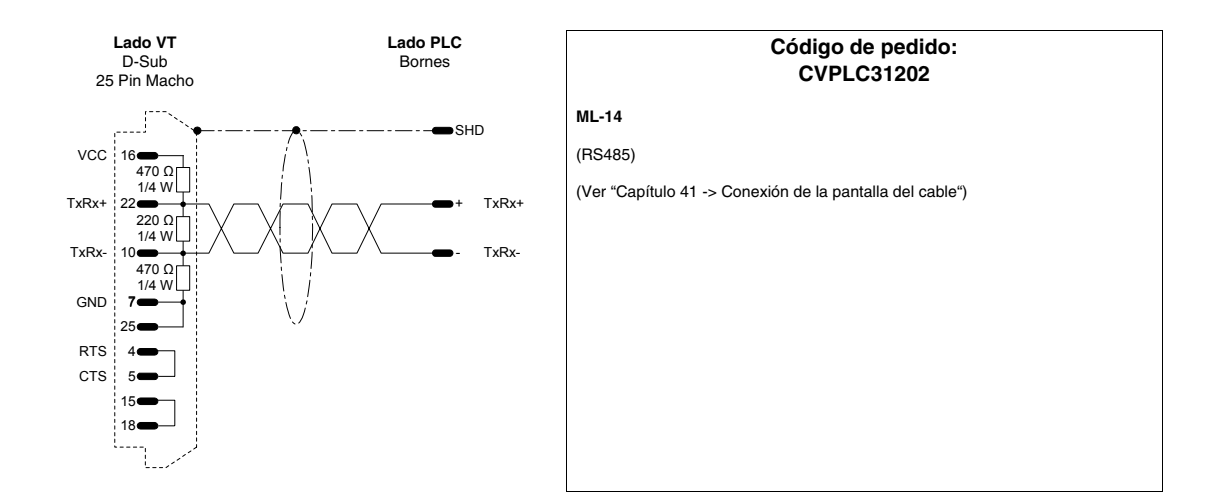

# **PLC MITSUBISHI**

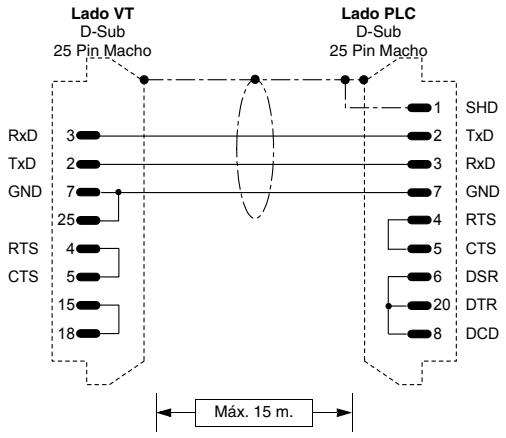

| Código de pedido:<br>CVPLC05102                          |  |
|----------------------------------------------------------|--|
| Serie Fx<br>Mediante Computer-Link                       |  |
| (RS232)                                                  |  |
| Puentear los bornes LG y GF en la bornera del PLC        |  |
| (Ver "Capítulo 41 -> Conexión de la pantalla del cable") |  |
|                                                          |  |
|                                                          |  |
|                                                          |  |
|                                                          |  |
|                                                          |  |

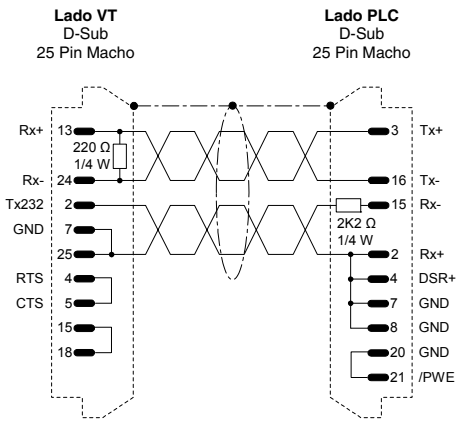

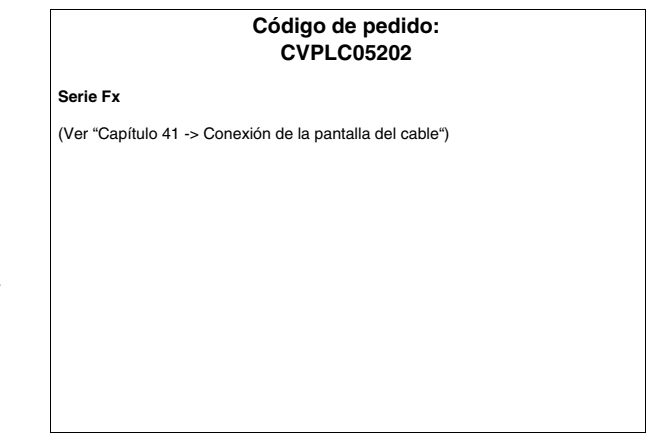

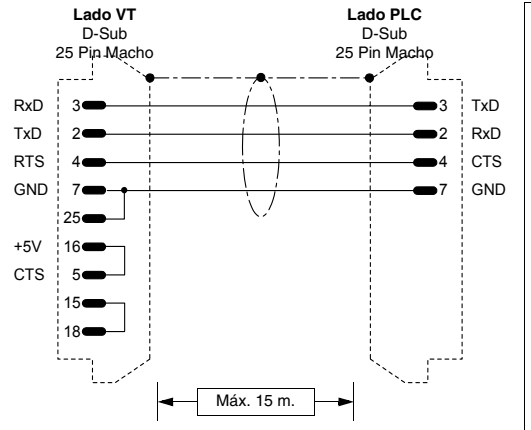

#### Código de pedido: CVPLC05302

Serie A (puerto CPU)

Mediante convertidor MITSUBISHI SC-05 para largas distancias

Puentear los bornes LG y GF en la bornera del PLC.

(Ver "Capítulo 41 -> Conexión de la pantalla del cable")

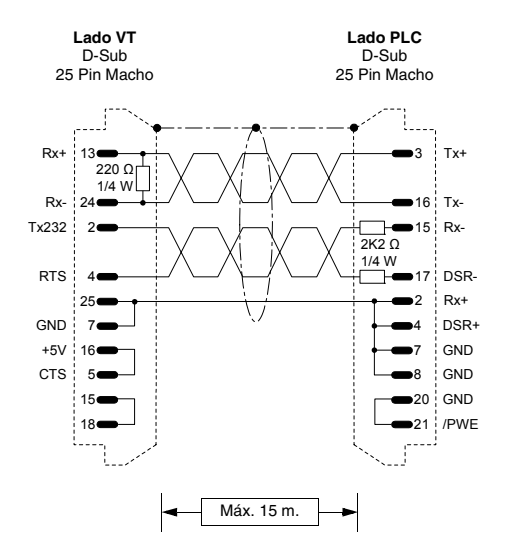

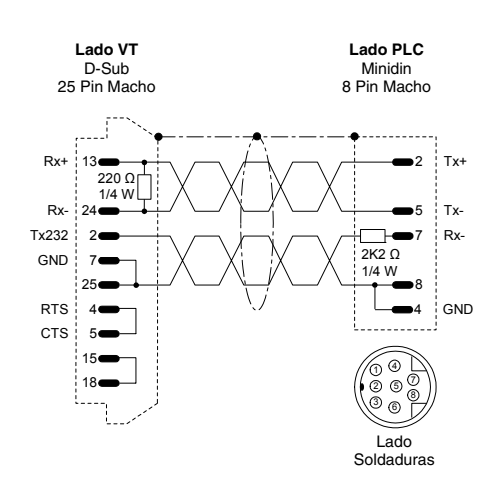

| Código de pedido:<br>CVPLC05402                                 |
|-----------------------------------------------------------------|
| Serie A                                                         |
| RS232)<br>Directamente en el conector de programación de la CPU |
| Puentear los bornes LG y GF en la bornera del PLC.              |
| Ver "Capítulo 41 -> Conexión de la pantalla del cable")         |
|                                                                 |
|                                                                 |
|                                                                 |
|                                                                 |
|                                                                 |
|                                                                 |
|                                                                 |

#### Código de pedido: CVPLC05502

Serie Fx0 - Fx0 N - Fx2 N Directamente en el conector de programación de la CPU (Programmer's Port).

(RS-232/422 Híbrido)

# PLC OMRON

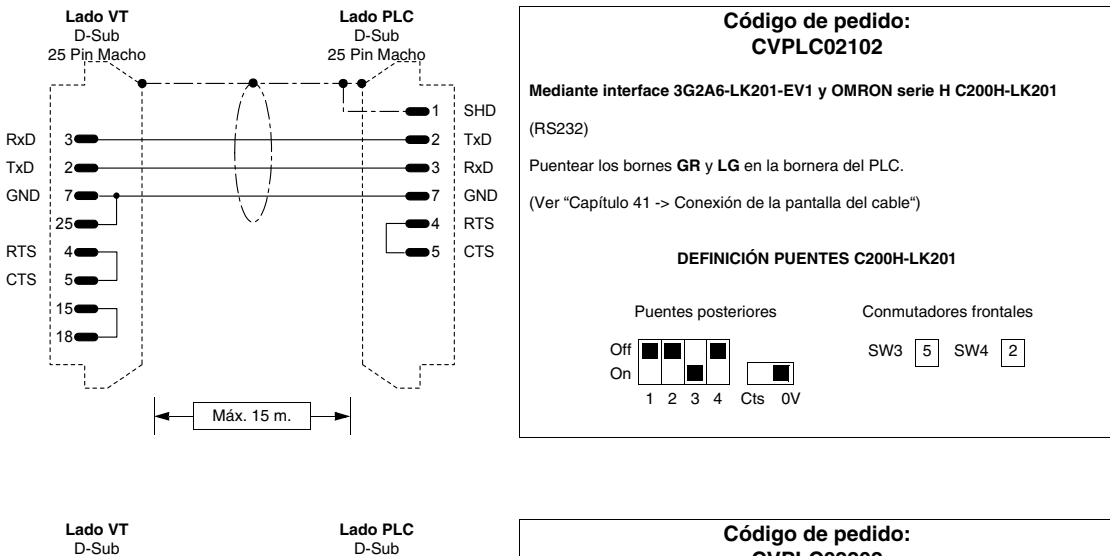

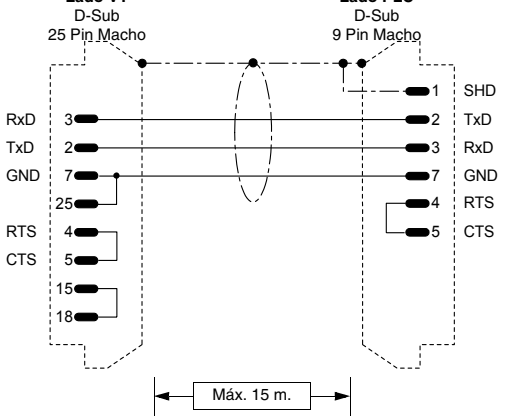

| Código de pedido:<br>CVPLC02202                          |
|----------------------------------------------------------|
| Serie H<br>Familia compactos C20H / C28H C40H / C60H     |
| (RS232)                                                  |
| Puentear los bornes GR y LG en la bornera del PLC.       |
| (Ver "Capítulo 41 -> Conexión de la pantalla del cable") |
|                                                          |
|                                                          |
|                                                          |
|                                                          |
|                                                          |

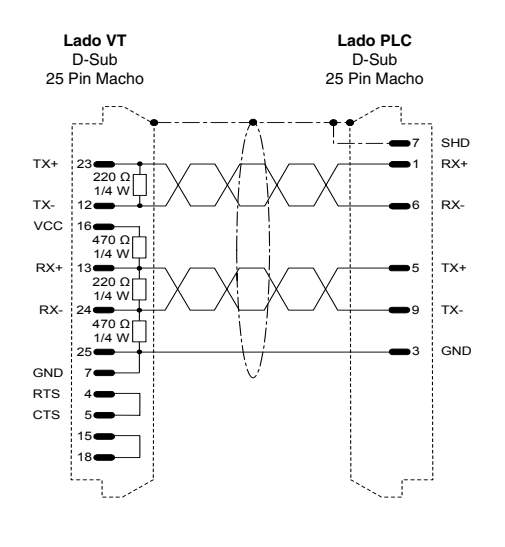

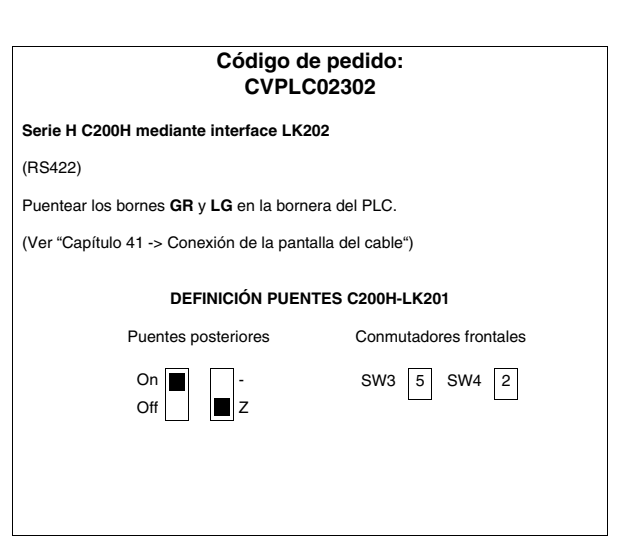

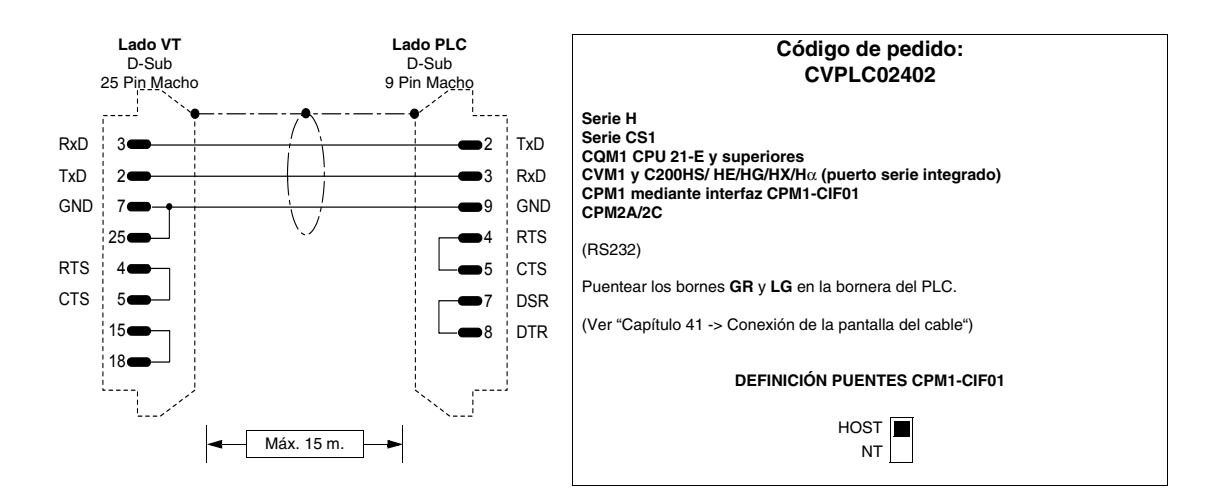

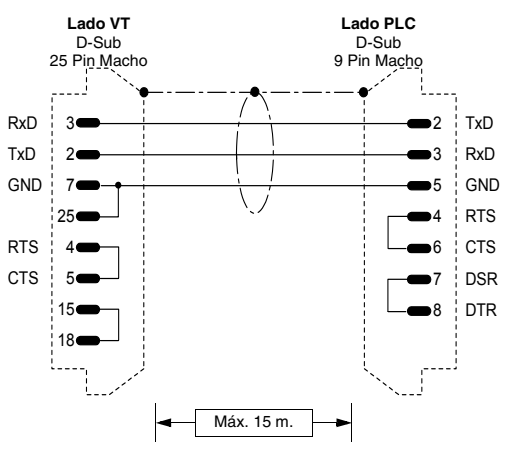

| Código de pedido:<br>CVPLC02502                          |
|----------------------------------------------------------|
| Serie H<br>CQM1 mediante interfaz CQM1-CIF02             |
| (RS232)                                                  |
| Puentear los bornes GR y LG en la bornera del PLC.       |
| (Ver "Capítulo 41 -> Conexión de la pantalla del cable") |
|                                                          |
|                                                          |
|                                                          |
|                                                          |
|                                                          |
|                                                          |

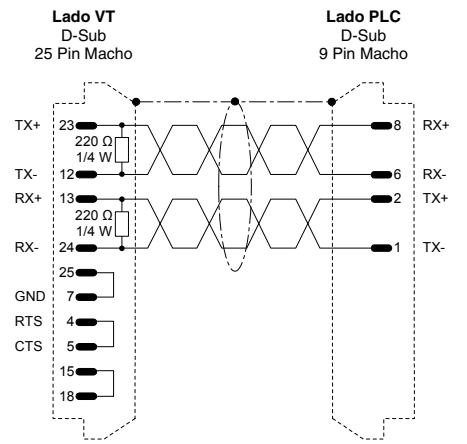

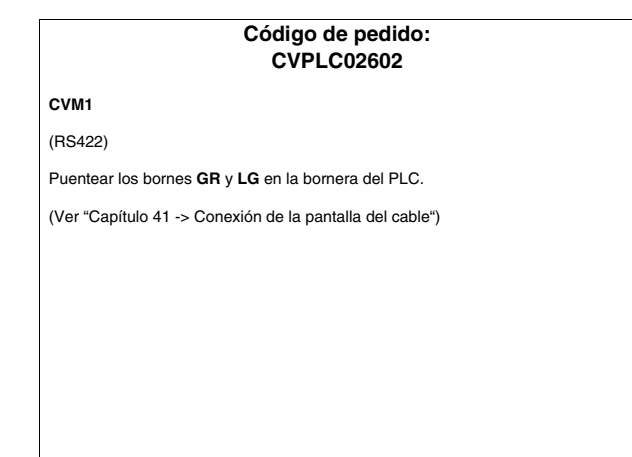

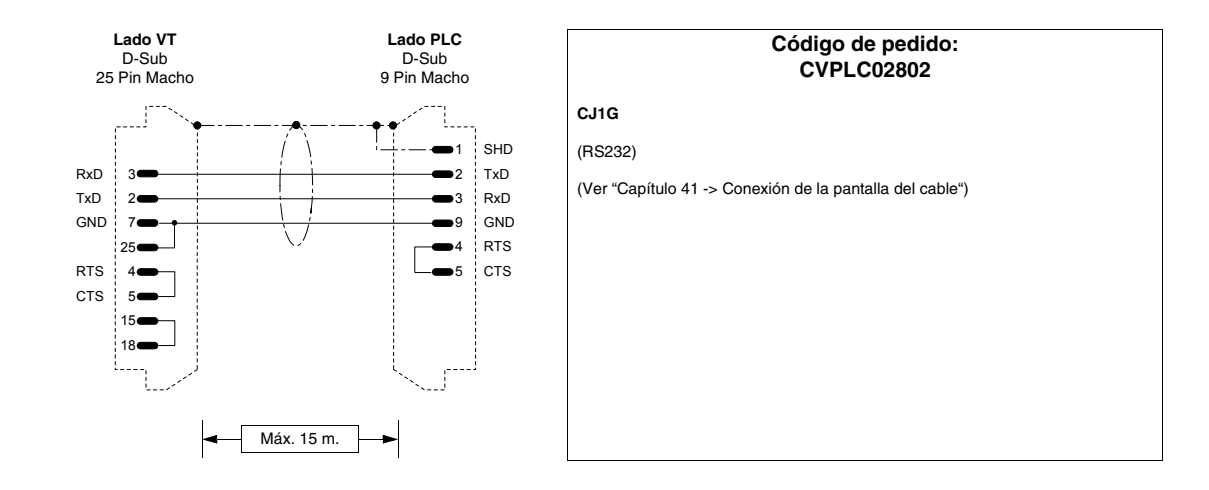

# **PLC SAIA**

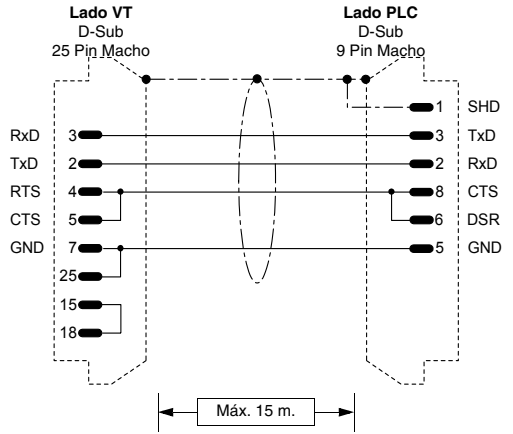

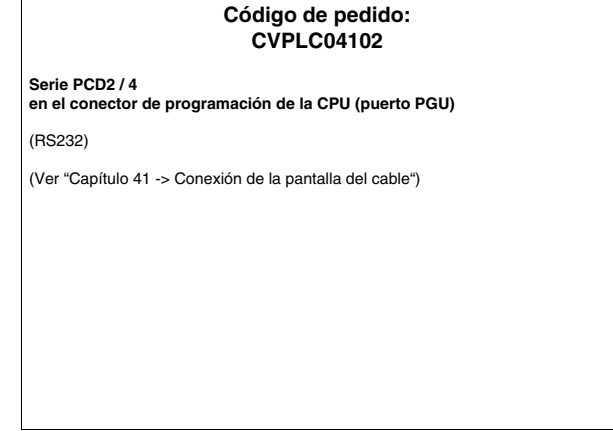

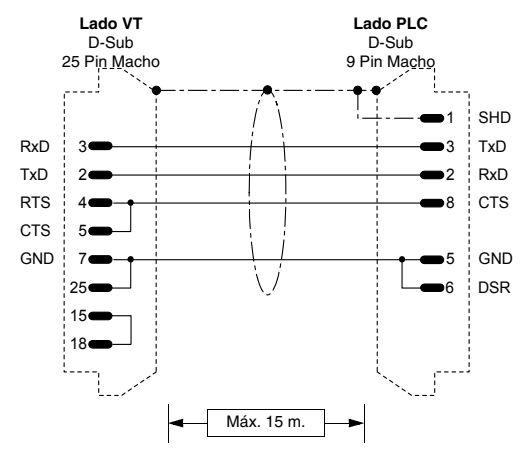

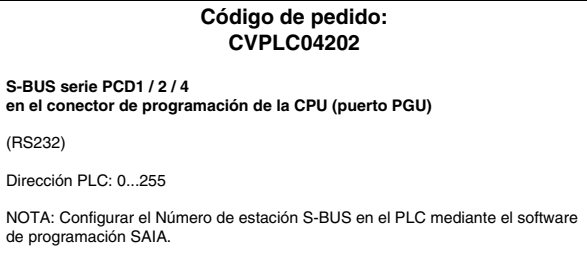

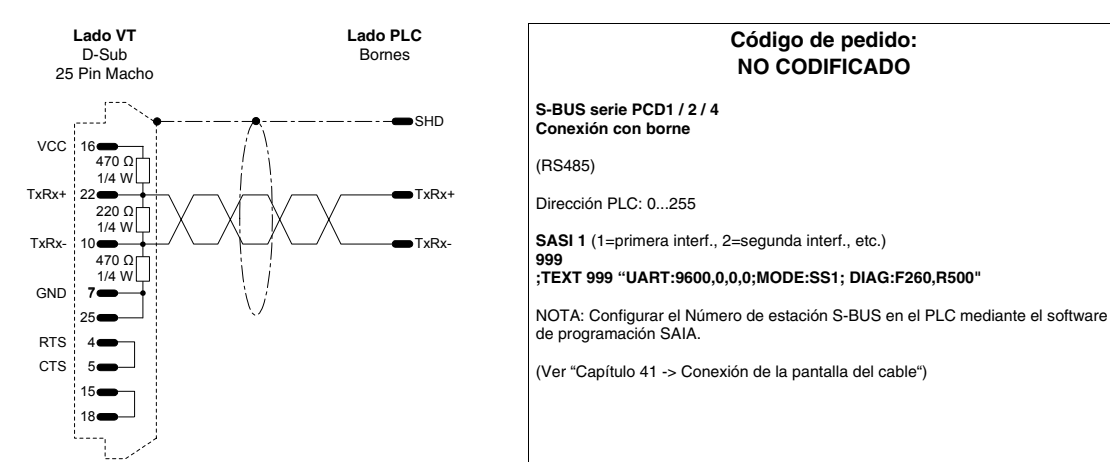

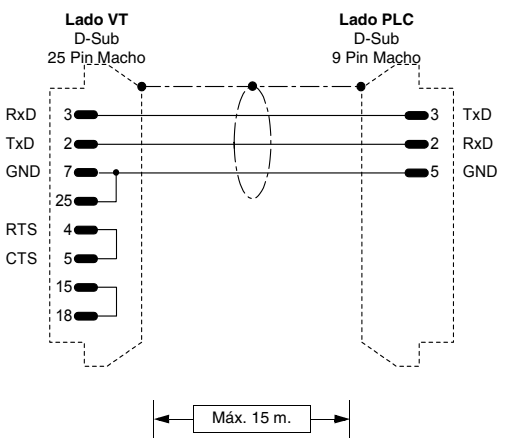

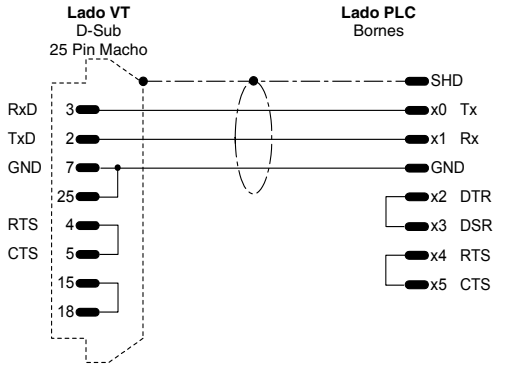

# Código de pedido: **NO CODIFICADO** PCD2/4 en el conector de programación de la CPU (puerto PGU) con inicialización del puerto (RS232) Esta conexión sirve si el PLC no entra en RUN con el terminal VT conectado. En este caso, hay que inicializar también el puerto PGU según las instrucciones: SASI 0 999 ; TEXT 999 "UART:9600,7,E,1;MODE:SD0; DIAG:F260,R500" De esta manera, enviando en RUN el PLC desde la utilidad S/W SAIA, se enciende el testigo ERROR, pero es normal. Para apagar el testigo basta con sacar la instrucción "SASI 0" cuando el PLC está conectado con la utilidad S/W. (Ver "Capítulo 41 -> Conexión de la pantalla del cable")

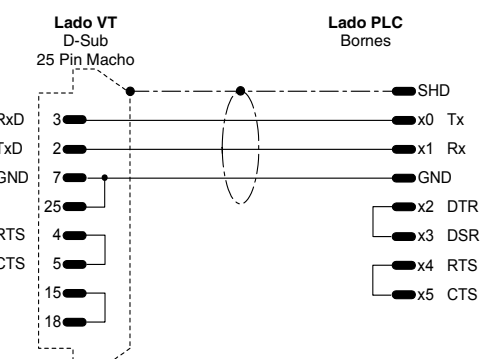

#### Código de pedido: **NO CODIFICADO**

#### PCD4 interfaz adicional de BUS

(RS232)

NB: Para hacer funcionar el terminal con los interfaces adicionales del PLC SAIA PCD, hay que definirlas como sigue:

SASI 1 (1=primera interf., 2=segunda interf., etc.)

#### 999 ;TEXT 999

#### "UART:9600,7,E,1;MODE:SD0;DIAG:F260,R500;RBUF:255;TBUF:255"

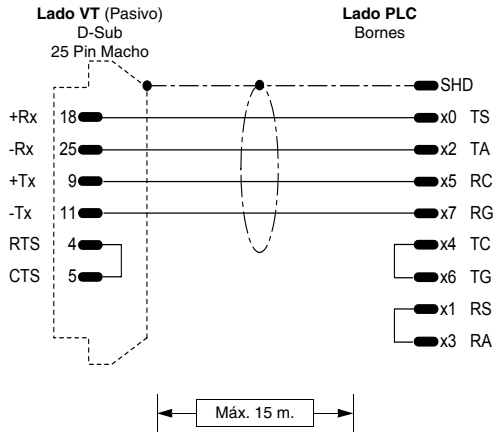

# Código de pedido: **NO CODIFICADO** PCD4 interfaz adicional de BUS (Bucle de corriente) NB: Para hacer funcionar el terminal con los interfaces adicionales del PLC SAIA PCD, hay que definirlas como sigue: SASI 1 (1=primera interf., 2=segunda interf., etc.) 999 ;TEXT 999 . "UART:9600,7,E,1;MODE:SD0;DIAG:F260,R500;RBUF:255;TBUF:255" (Ver "Capítulo 41 -> Conexión de la pantalla del cable")

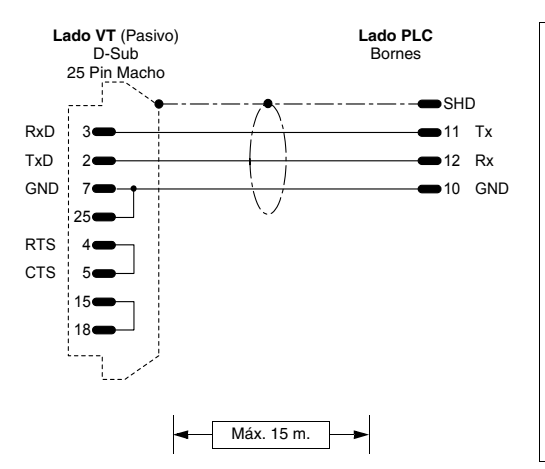

#### Código de pedido: **NO CODIFICADO**

#### PCD2 interface serie 1 módulo PCD7/F120

(RS232)

NB: Para hacer funcionar el terminal con los interfaces adicionales del PLC SAIA PCD, hay que definirlas como sigue:

SASI 1 (1=primera interf., 2=segunda interf., etc.) 999

"TEXT 999 "UART:9600,7,E,1;MODE:SD0;DIAG:F260,R500;RBUF:255;TBUF:255"

(Ver "Capítulo 41 -> Conexión de la pantalla del cable")

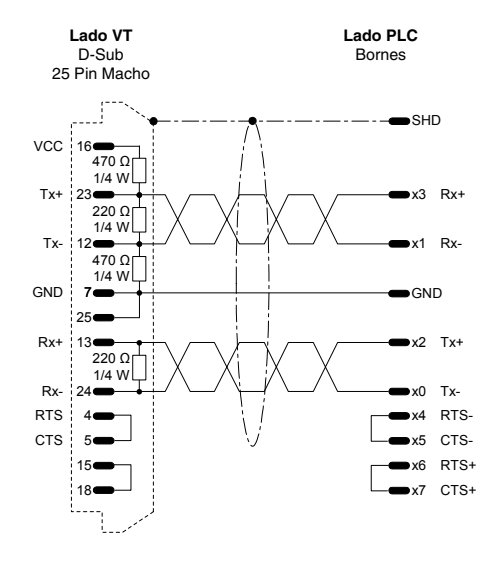

# Código de pedido: NO CODIFICADO PCD4 interface adicional de BUS módulo BUS C130

(RS422)

NB: Para hacer funcionar el terminal con los interfaces adicionales del PLC SAIA PCD, hay que definirlas como sigue:

SASI 1 (1=primera interf., 2=segunda interf., etc.) 999

;TEXT 999 "UART:9600,7,E,1;MODE:SD0;DIAG:F260,R500;RBUF:255;TBUF:255"

(Ver "Capítulo 41 -> Conexión de la pantalla del cable")

405.1200.037.5 - Vers.: 2.21 del 25/02/2008

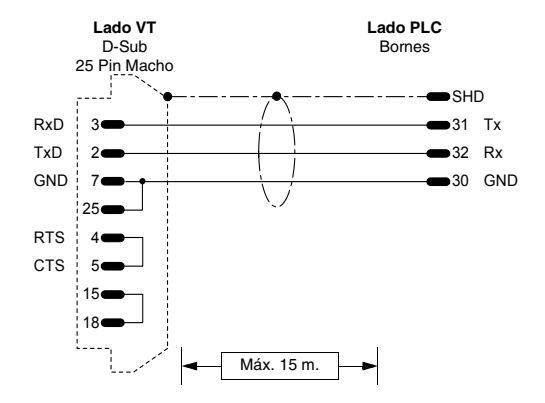

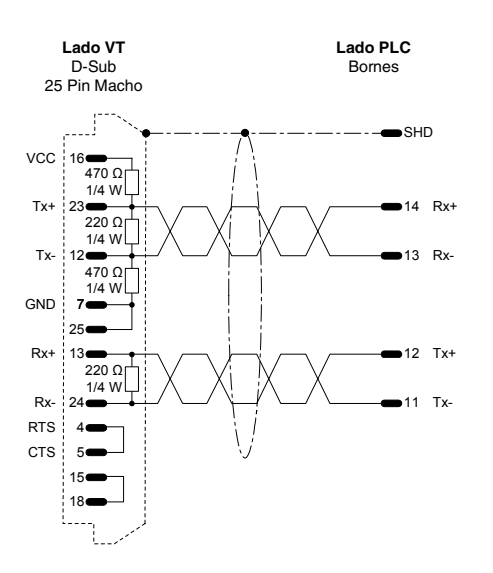

# Código de pedido: **NO CODIFICADO** PCD2 interface serie 2 módulo PCD2/F520

NB: Para hacer funcionar el terminal con los interfaces adicionales del PLC SAIA PCD, hay que definirlas como sigue:

SASI 1 (1=primera interf., 2=segunda interf., etc.) 999

;TEXT 999 "UART:9600,7,E,1;MODE:SD0;DIAG:F260,R500;RBUF:255;TBUF:255"

(Ver "Capítulo 41 -> Conexión de la pantalla del cable")

| Código de pedido: |  |
|-------------------|--|
| NO CODIFICADO     |  |

#### PCD2 interface serie 1 módulo PCD7/F110

(RS422)

(RS232)

NB: Para hacer funcionar el terminal con los interfaces adicionales del PLC SAIA PCD, hay que definirlas como sigue:

SASI 1 (1=primera interf., 2=segunda interf., etc.)

999

999 ;TEXT 999 "UART:9600,7,E,1;MODE:SD0;DIAG:F260,R500;RBUF:255;TBUF:255"

NB: Introducir las resistencias de terminación del interface (ver Manual SAIA).

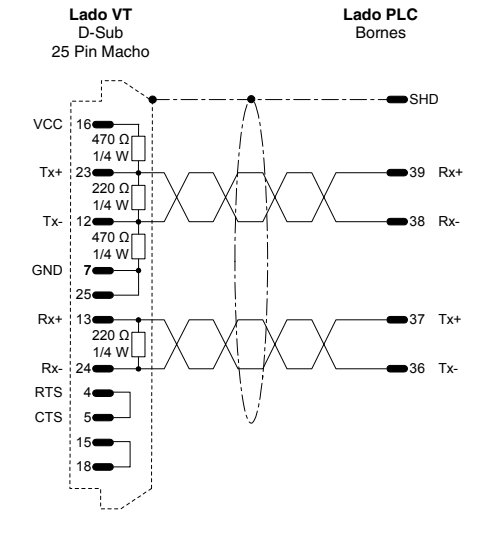

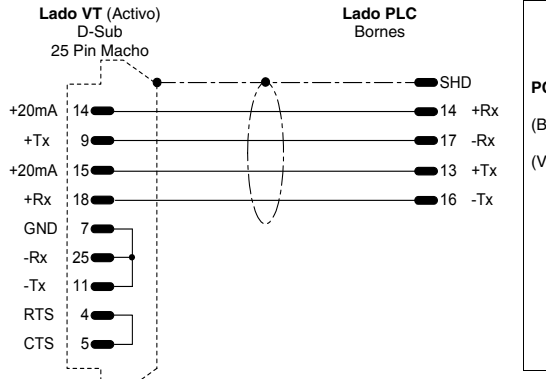

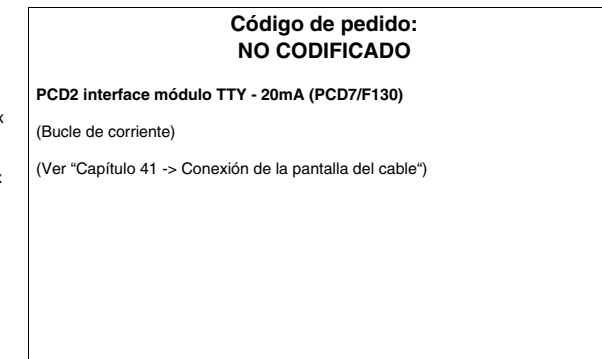

# PLC SATT CONTROL

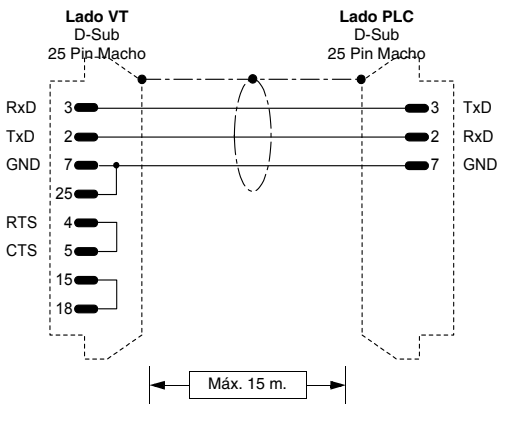

| Códig<br>CV                                                                                                    | jo de pedido:<br>PLC18102                                         |
|----------------------------------------------------------------------------------------------------|-------------------------------------------------------------------|
| Serie 31-90                                                                                                    |                                                                   |
| (RS232)                                                                                                    |                                                                   |
| Configuración puerto serie del Pl                                                                                                    | LC:                                                               |
| Channel Configuration no.:<br>COMLI:<br>Master / Slave (M / S):<br>Identity (1247):<br>ASCII / Binary (A / B):<br>Baudrate (11019200):<br>Number of data bits:<br>Number of stop bits:<br>Parity ( O / E / N ):<br>Error counters to register (RX/N):<br>Number of ACIA-errors:<br>Number of BCC-errors:<br>Number of other errors: | B<br>C<br>S<br>1<br>B<br>9600<br>8<br>1<br>O<br>N<br>12<br>8<br>4 |

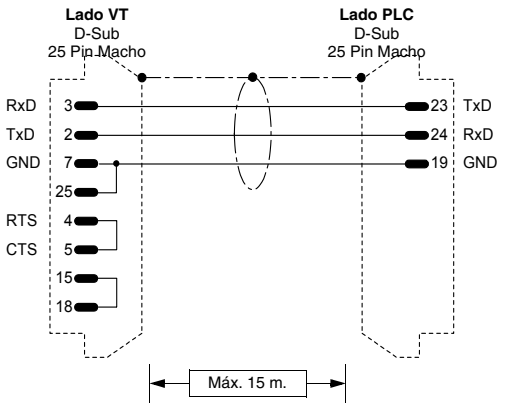

| Códig<br>CV                                                                                                    | jo de pedido:<br>PLC18202                                                |
|----------------------------------------------------------------------------------------------------|--------------------------------------------------------------------------|
| Serie 115                                                                                                    |                                                                          |
| (RS232)                                                                                                    |                                                                          |
| Conexión al VDU-port.<br>Posible conexión también al PRINT<br>En este caso, configurar el COMLI<br>software de programación del PLC                                                                                                    | ER-port del PLC.<br>1-port como CHA2 con adecuada utility del            |
| Configuración puerto serie del PI<br>Channel Configuration no.:<br>COMLI:<br>Master / Slave (M / S):<br>Identity (1.247):<br>ASCII / Binary (A / B):<br>Baudrate (11019200):<br>Number of data bits:<br>Number of stop bits:<br>Parity (O / E / N ):<br>Error counters to register (RX/N):<br>Number of ACIA-errors:<br>Number of DEC-errors:<br>Number of other errors: | LC:<br>B<br>C<br>S<br>1<br>B<br>9600<br>8<br>1<br>O<br>N<br>12<br>8<br>4 |
| (Ver "Capítulo 41 -> Conexión de la                                                                                                    | pantalla del cable")                                                     |

# PLC SCHLEICHER

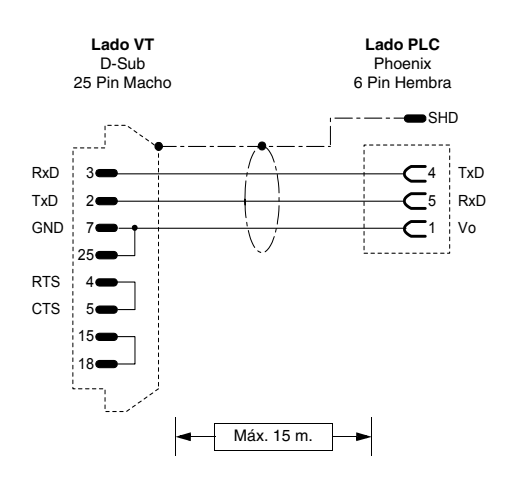

# Código de pedido: CVPLC08102 CPU-10, CPU20 interface serie COM2 (RS232) (Ver "Capítulo 41 -> Conexión de la pantalla del cable")

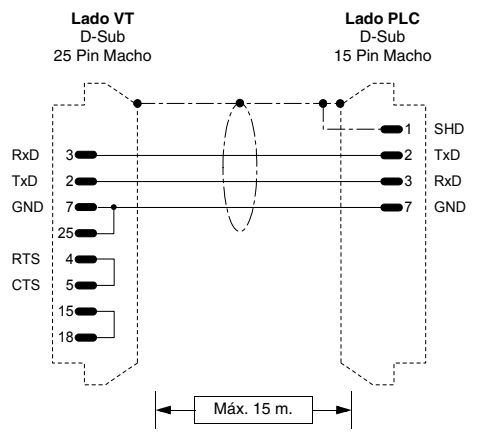

| Serie F<br>Conexión PGU<br>RS232)<br>I.B: Especificar el tipo de puerto utilizado en el programa plc.<br>Ver "Capítulo 41 -> Conexión de la pantalla del cable") |                                                                |
|----------------------------------------------------------------------------------------------------|----------------------------------------------------------------|
| RS232)<br>I.B: Especificar el tipo de puerto utilizado en el programa plc.<br>Ver "Canítulo 41 -> Conexión de la pantalla del cable")                            | erie F<br>onexión PGU                                          |
| <b>I.B:</b> Especificar el tipo de puerto utilizado en el programa plc.                                                                                          | IS232)                                                         |
| Ver "Canítulo 41 -> Conexión de la nantalla del cable")                                                                                                    | B: Especificar el tipo de puerto utilizado en el programa plc. |
| ver oupraid +1 > oonexion de la pantalla del ouble ;                                                                                                    | er "Capítulo 41 -> Conexión de la pantalla del cable")         |
|                                                                                                    |                                                                |
|                                                                                                    |                                                                |
|                                                                                                    |                                                                |
|                                                                                                    |                                                                |

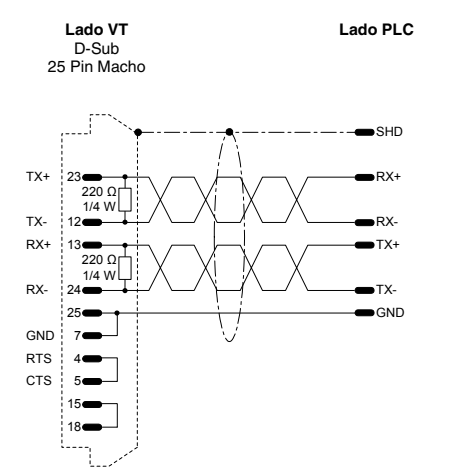

| erie F<br>onexión FCS<br>IS422)                                 | Serie F<br>Conexión FCS<br>RS422)<br>N.B: Especificar el tipo de puerto utilizado en el programa plc.<br>Ver "Capítulo 41 -> Conexión de la pantalla del cable") |
|-----------------------------------------------------------------|----------------------------------------------------------------------------------------------------|
| R\$422)                                                         | RS422)<br><b>N.B:</b> Especificar el tipo de puerto utilizado en el programa plc.<br>Ver "Capítulo 41 -> Conexión de la pantalla del cable")                     |
|                                                                 | <ul> <li>N.B: Especificar el tipo de puerto utilizado en el programa plc.</li> <li>Ver "Capítulo 41 -&gt; Conexión de la pantalla del cable")</li> </ul>         |
| .B: Especificar el tipo de puerto utilizado en el programa pic. | Ver "Capítulo 41 -> Conexión de la pantalla del cable")                                                                                                    |
| /er "Capítulo 41 -> Conexión de la pantalla del cable")         |                                                                                                    |
|                                                                 |                                                                                                    |
|                                                                 |                                                                                                    |
|                                                                 |                                                                                                    |

# PLC SIEMENS

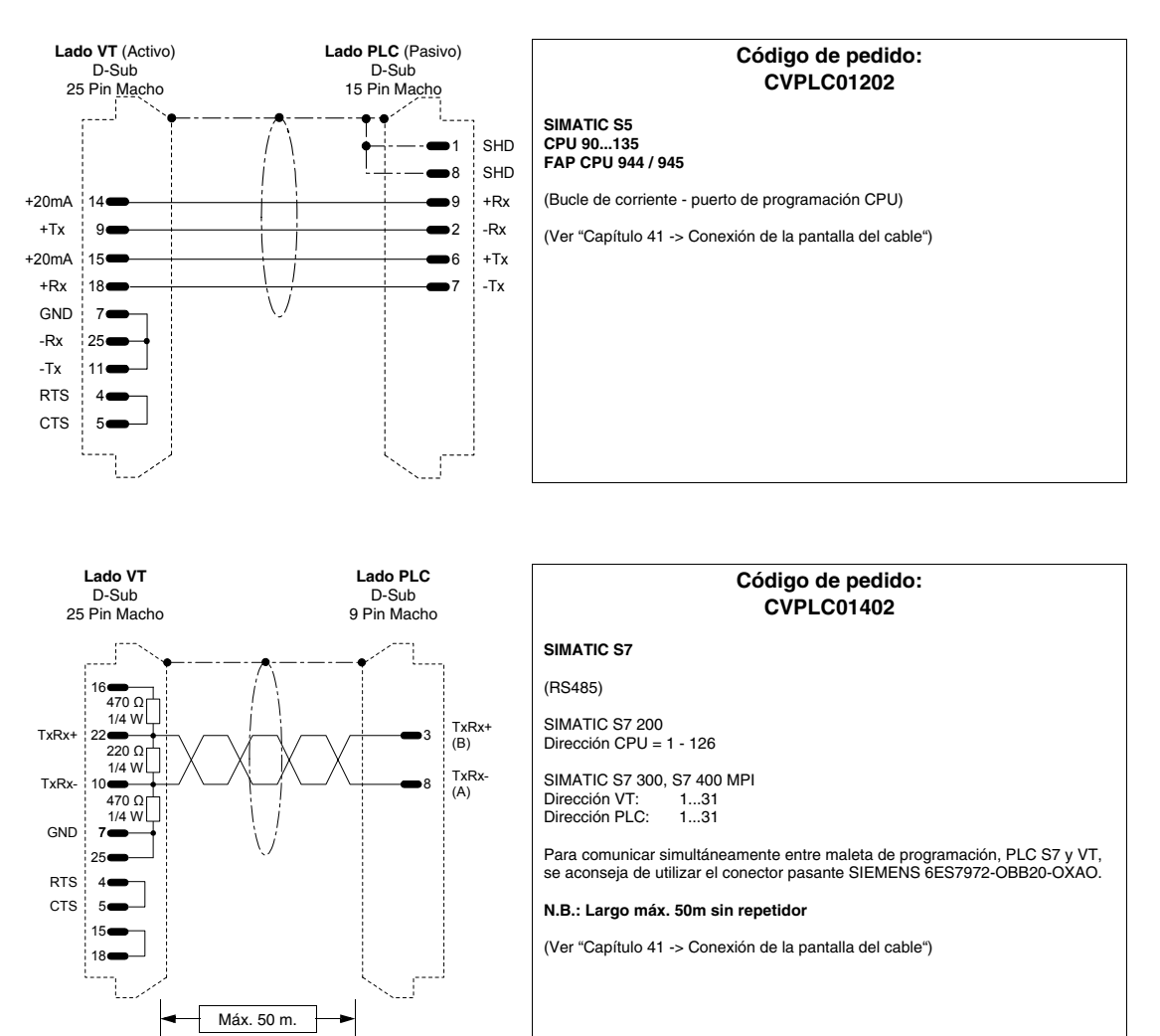

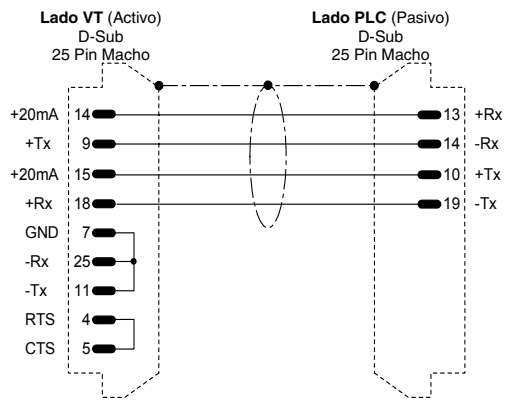

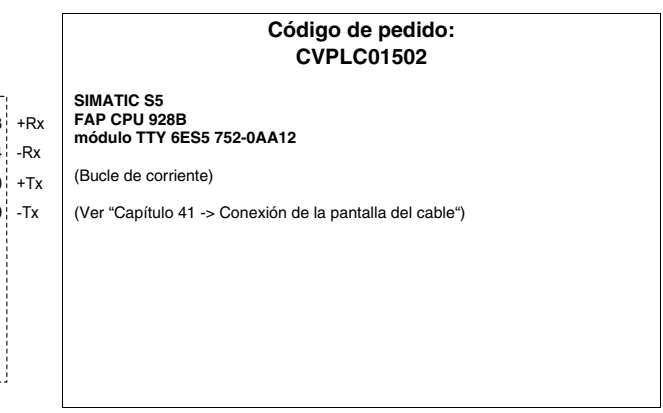

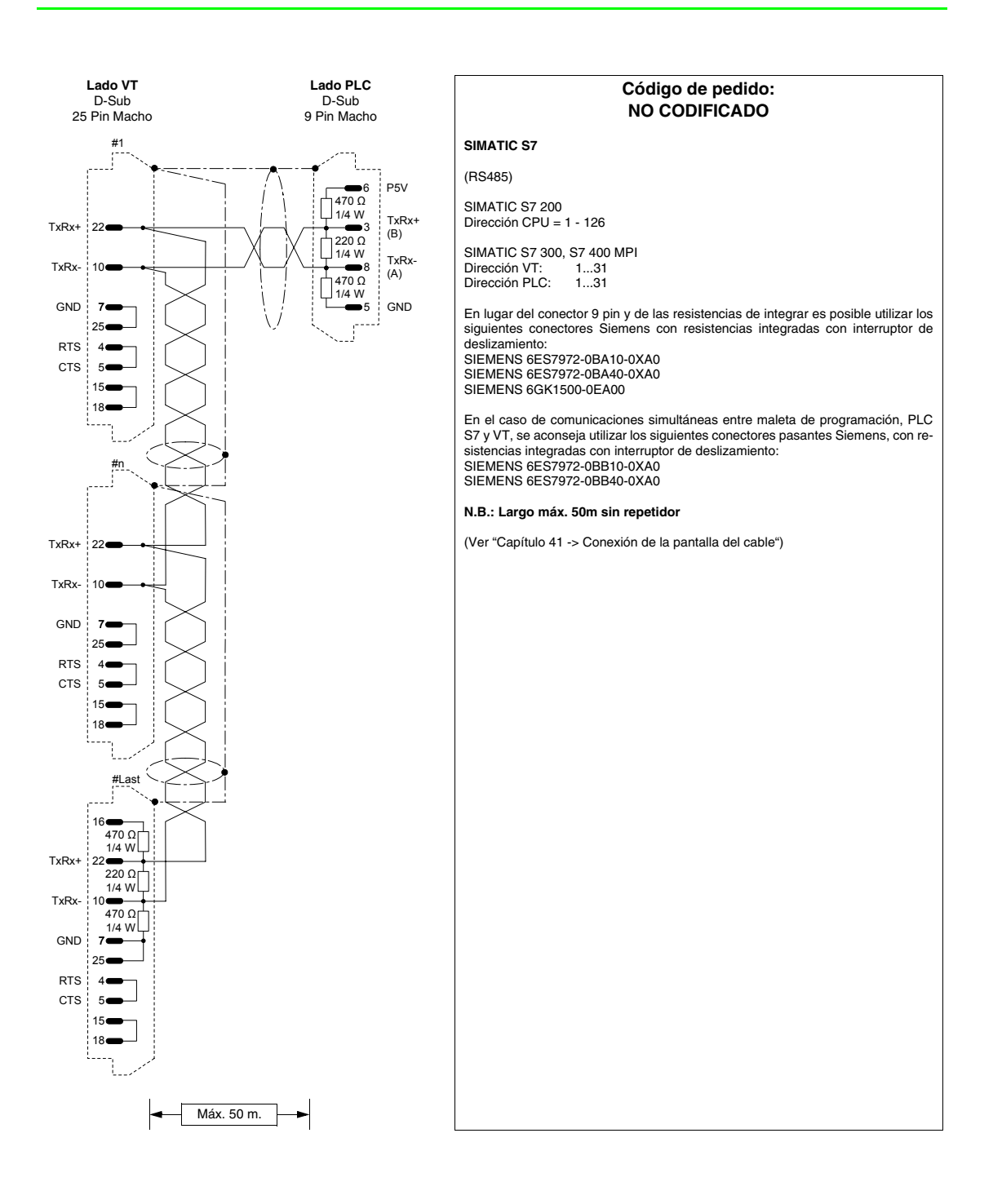

# PLC SPRECHER+SCHUH

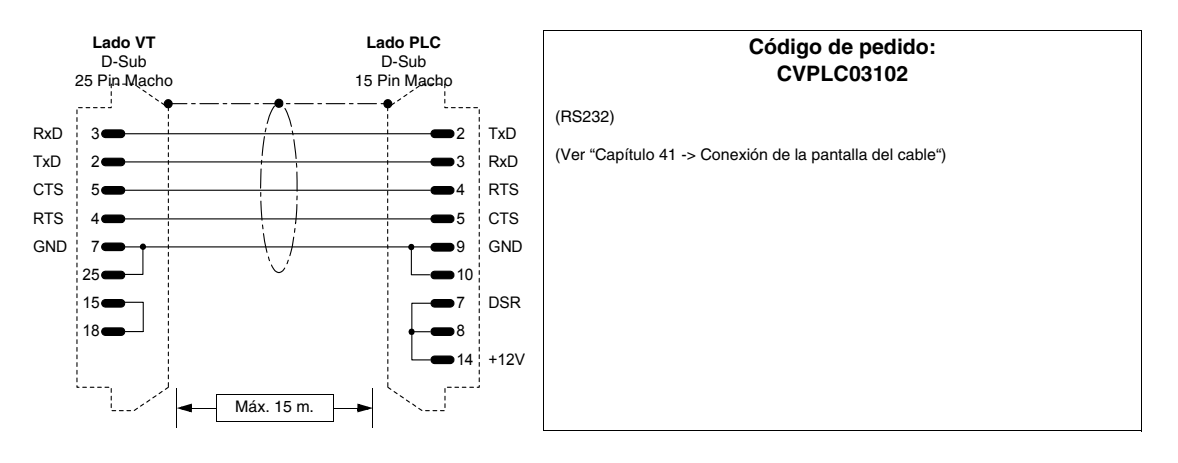

# **PLC SQUARE-D**

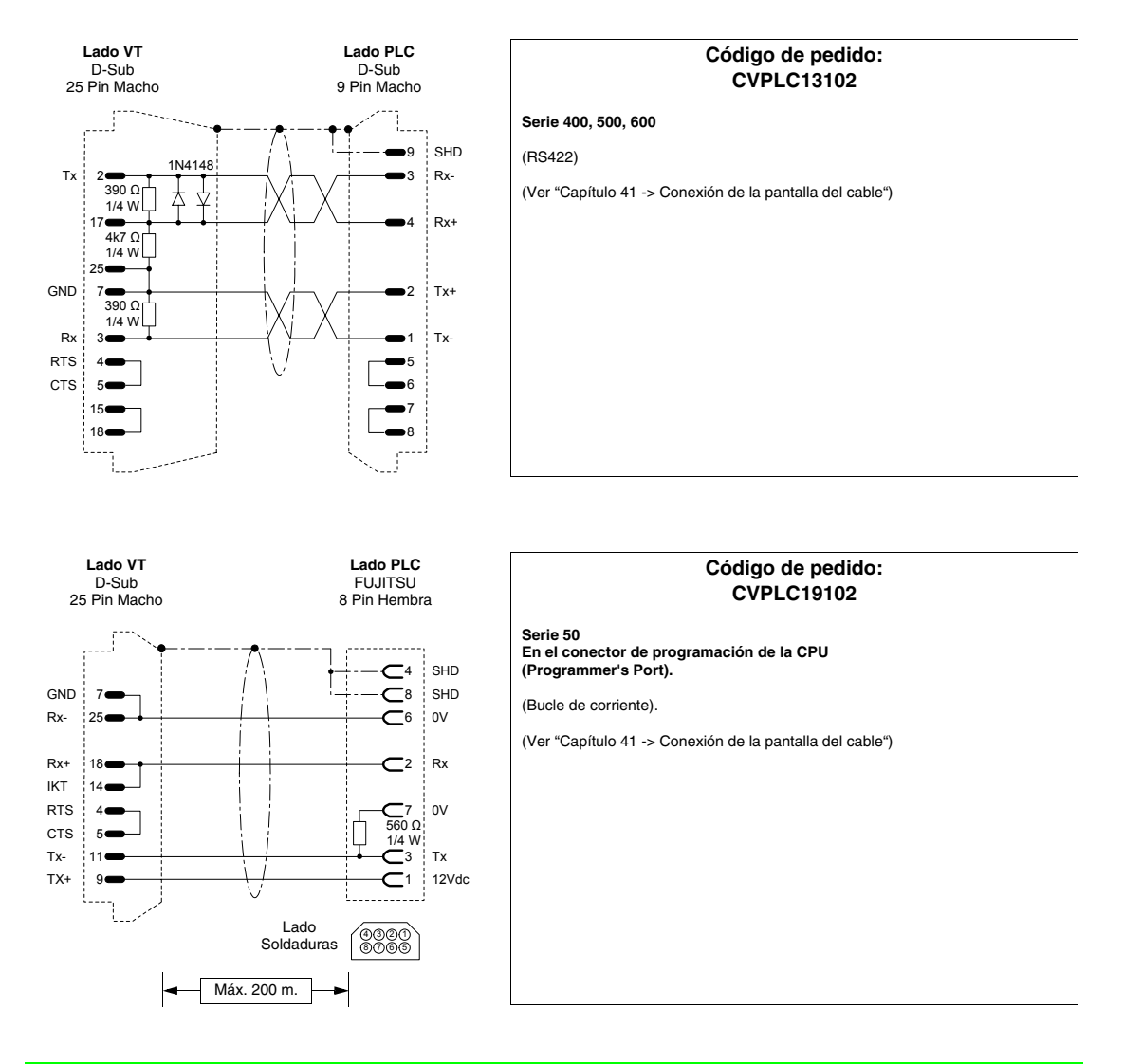

# PLC TELEMECANIQUE

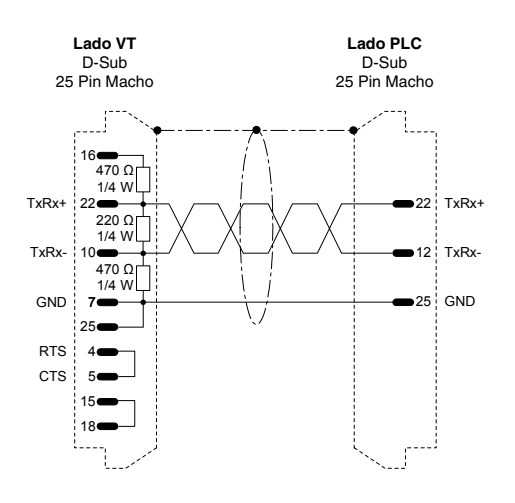

|                                                              | Código de pedido:<br>CVPLC11002  |
|--------------------------------------------------------------|----------------------------------|
| TSX47 UNITELWAY mó<br>Puerto Ch.1                            | dulo TSXSCM21                    |
| (RS485)                                                      |                                  |
| Conexión punto punto.                                        |                                  |
| Dirección VT:<br>Dirección PLC (N):<br>Dirección Módulo PLC: | 431<br>0, 431<br>0254            |
| (Ver "Capítulo 41 -> Con                                     | exión de la pantalla del cable") |
|                                                              |                                  |
|                                                              |                                  |
|                                                              |                                  |
|                                                              |                                  |

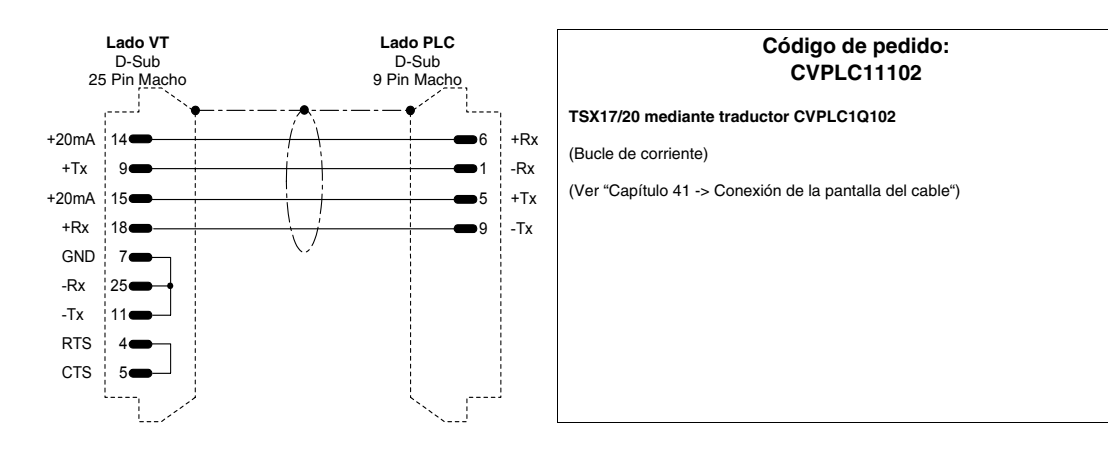

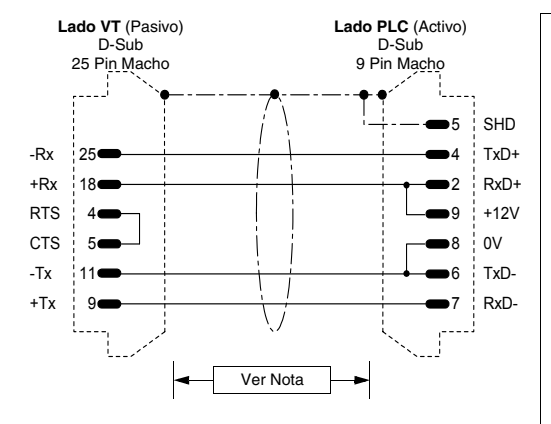

#### Código de pedido: CVPLC11202

TSX47 - 67 - 87 - 107

(Bucle de corriente)

NOTA: El largo máx. del cable depende de la versión hardware de la CPU Telemecanique. Con una CPU de versión hardware inferior a V3 (Ej. CPU 47/11, 47/20 etc.), el largo del cable está limitado a 3 metros porque el puerto serie de la CPU no es optoaislado!!! En este caso, si fuera necesario realizar un cable más largo de 3 metros, se recomienda utilizar el dispositivo Telemecanique tipo XBT Z 9011 o 9012 para garantizar el aislamiento galvánico de la línea serie. La errónea utilización de este dispositivo podría dañar el puerto serie de la CPU!!!

En el caso de una CPU de versión hardware superior a V3 (Ej. CPU 47/411, 47/425 etc.) el largo máx. posible del cable depende de las características del interface en bucle de corriente (máx. 1000 metros), también sin utilizar el dispositivo de optoaislamiento mencionado arriba, puesto que las CPUs cuentan con un circuito interno capaz de garantizar la función de optoaislamiento de la línea.

220 Ω 1/4 W

470 Ω 1/4 W

10

7

18

TxRx-

GND

RTS

стѕ

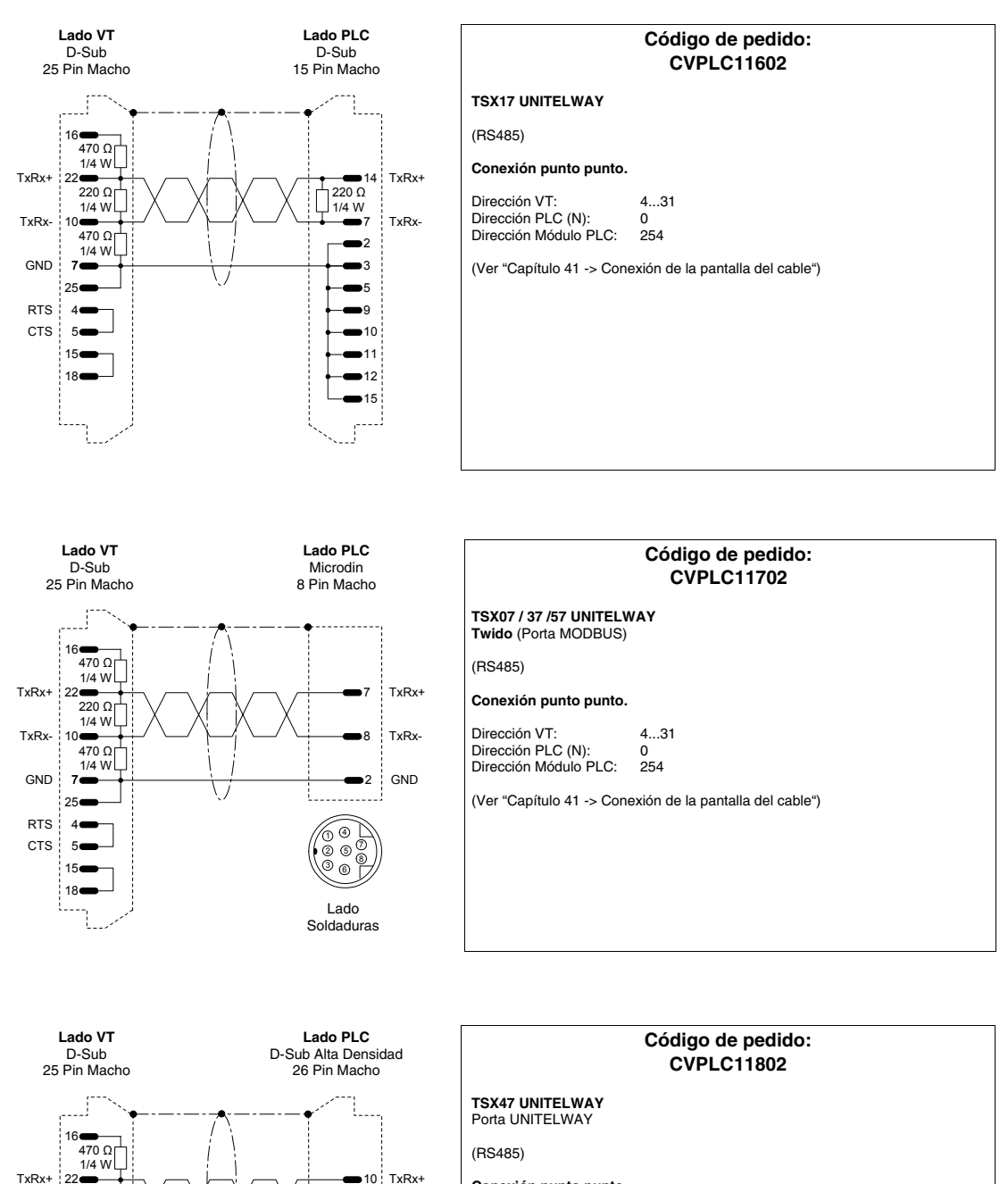

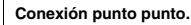

19 TxRx-

9

16

17

■18 ■25

26

Dirección VT:4...31Dirección PLC (N):0Dirección Módulo PLC:254

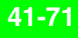

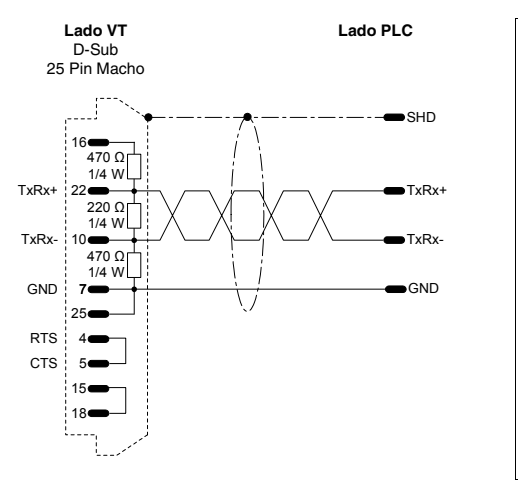

# Código de pedido: NO CODIFICADO

#### TSX47 UNITELWAY

(RS485)

#### Conexión punto punto.

Dirección VT:4...31Dirección PLC (N):0Dirección Módulo PLC:254

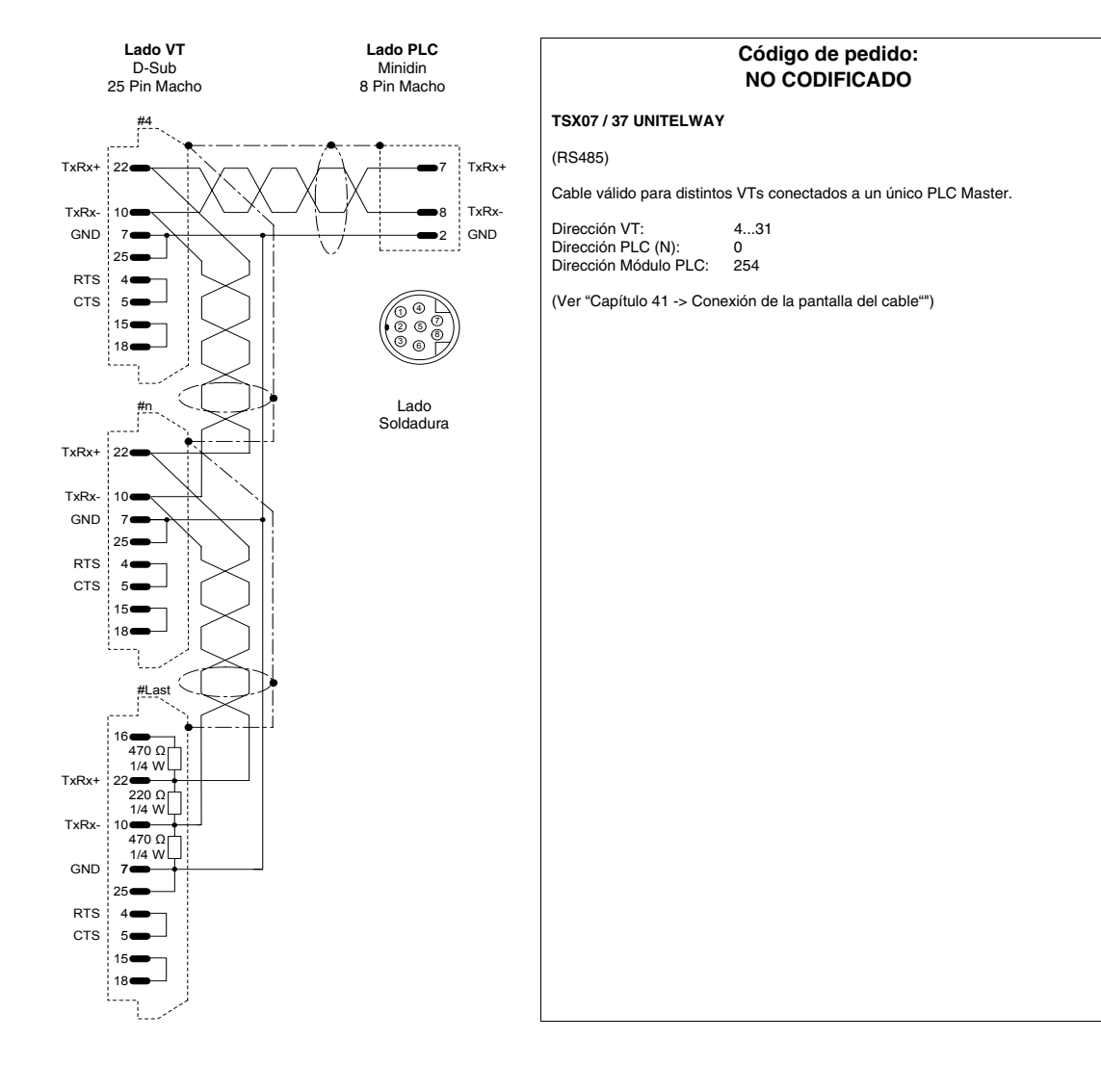

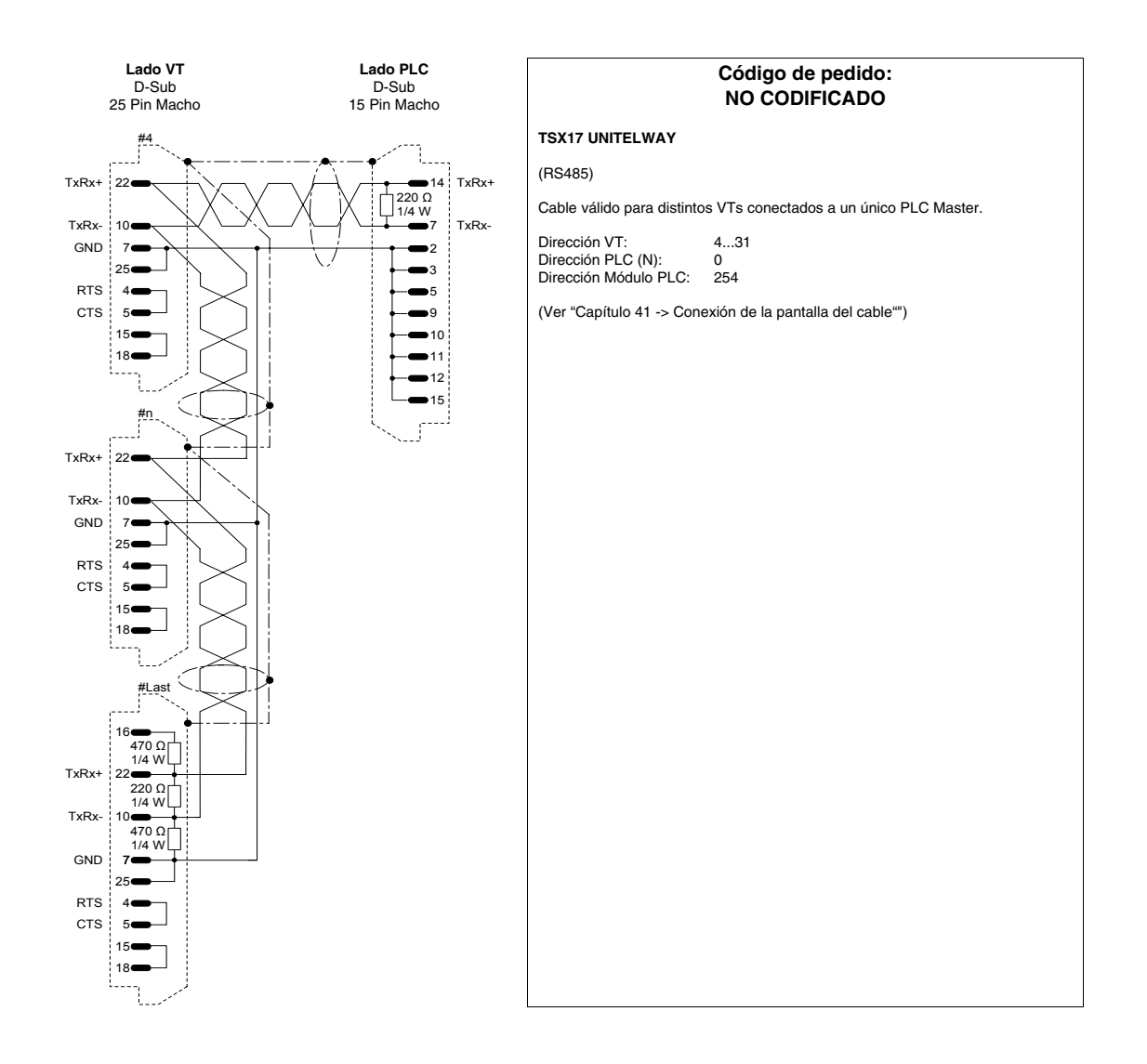

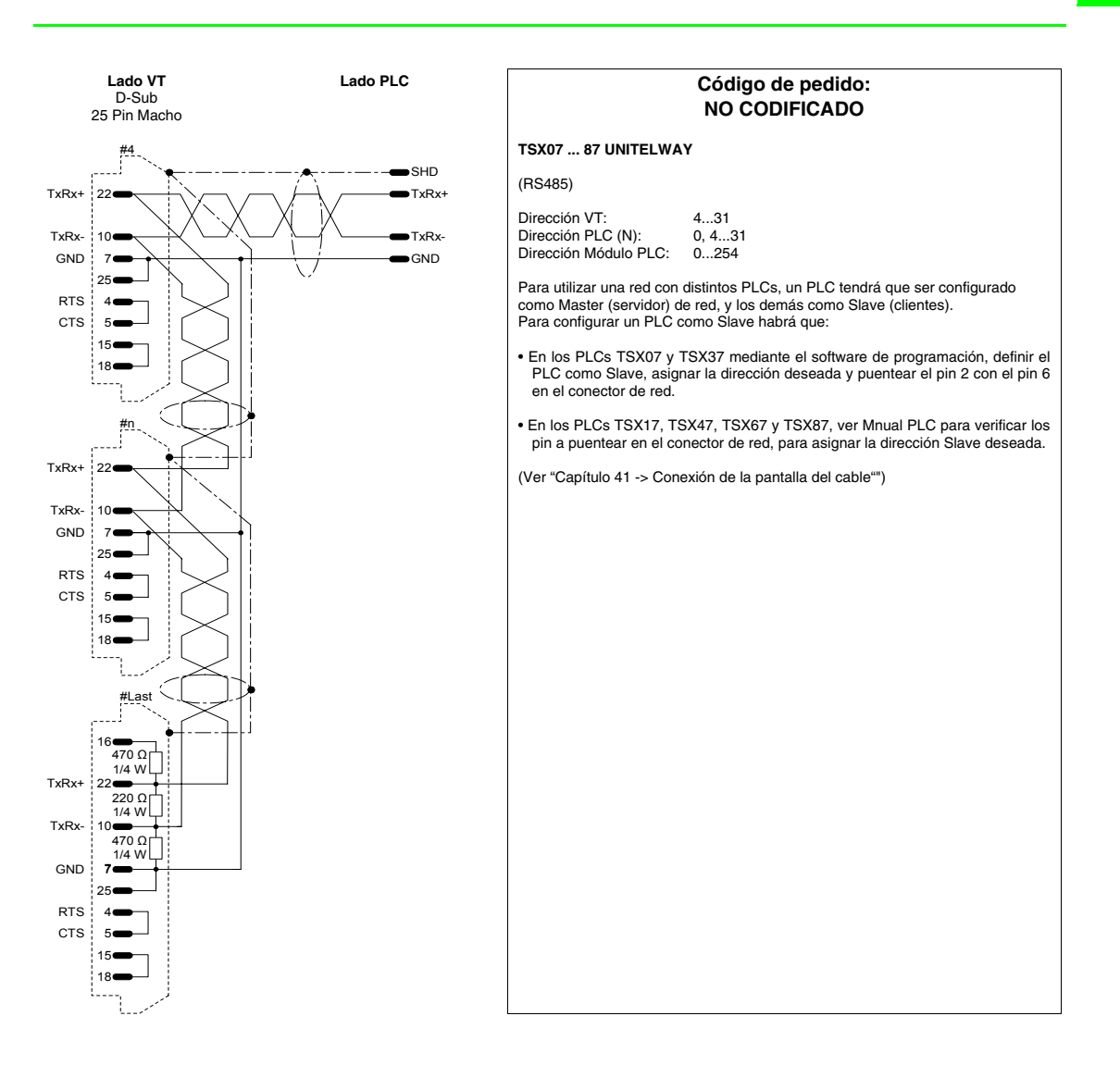

# PLC TEXAS INSTRUMENTS

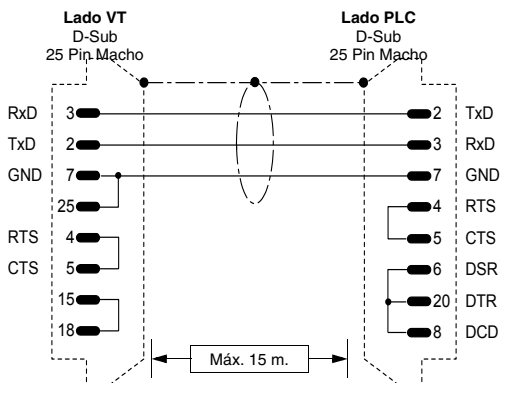

| Código de pedido:<br>CVPLC06102                                                                                   |  |
|----------------------------------------------------------------------------------------------------|--|
| Serie 400 CPU 435<br>Serie 500 CPU 520 - 530<br>Serie 505 CPU 525 - 535                                           |  |
| (RS232)                                                                                                    |  |
| <b>NB:</b> Con CPU 435, definir el protocolo en modo ASCII (función AUX de TISOFT de la versión 1.2 en adelante). |  |
| Conexión al módulo DCM (serie 405)                                                                                |  |
| (Ver "Capítulo 41 -> Conexión de la pantalla del cable")                                                          |  |
|                                                                                                    |  |
|                                                                                                    |  |

41-73

15

18

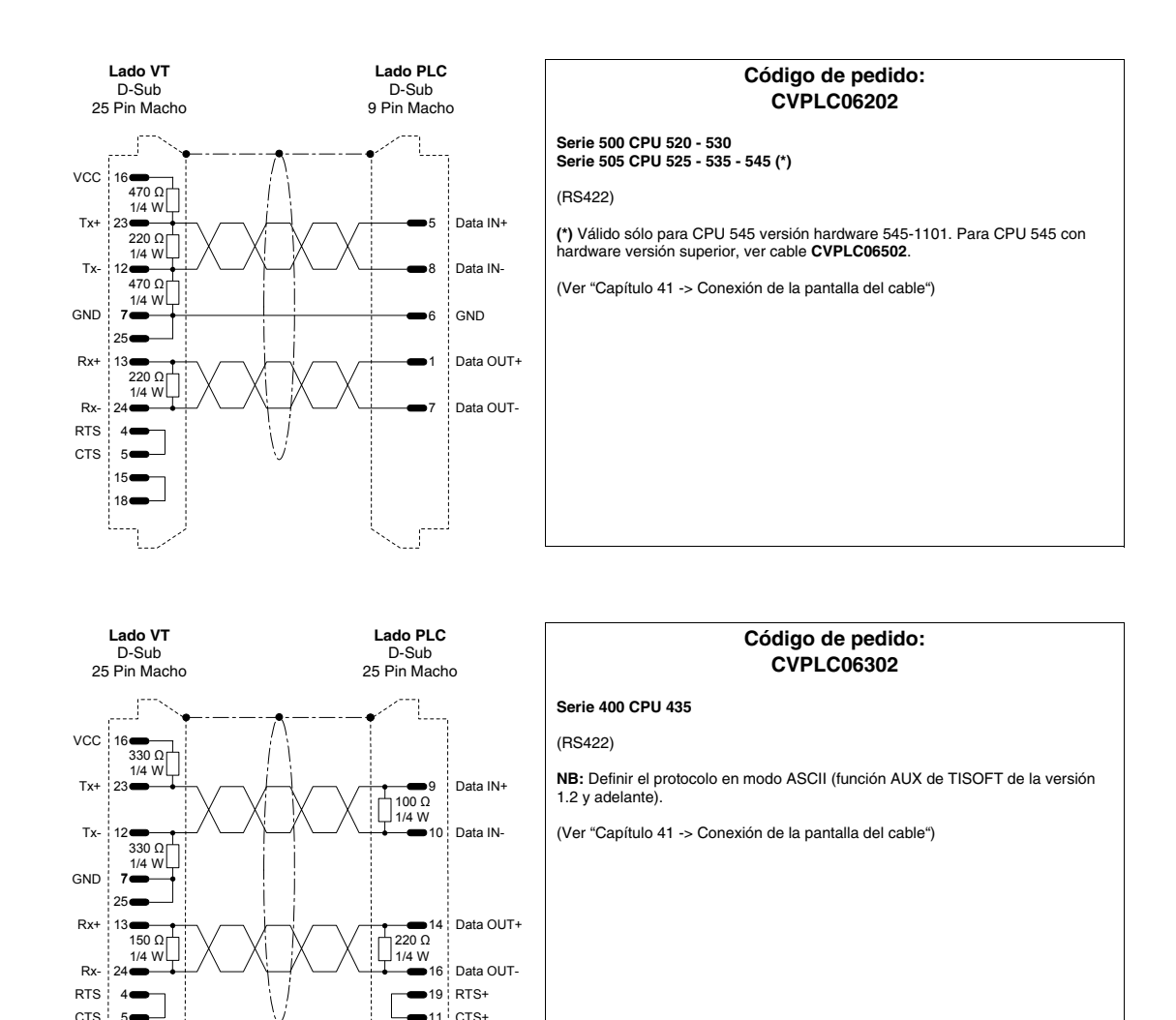

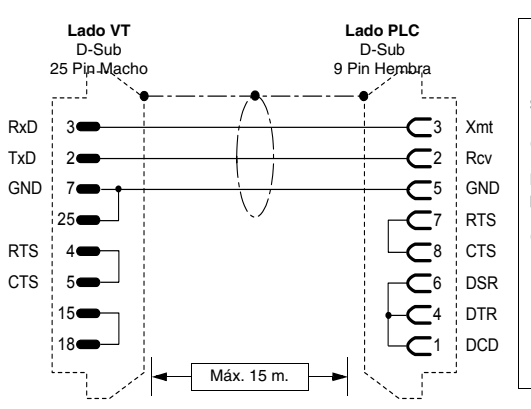

18 RTS-

23 CTS-

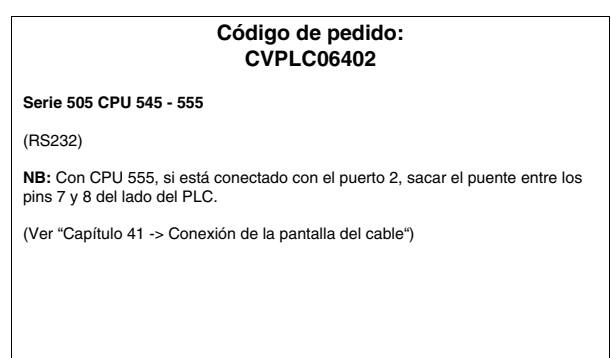

405.1200.037.5 - Vers.: 2.21 del 25/02/2008

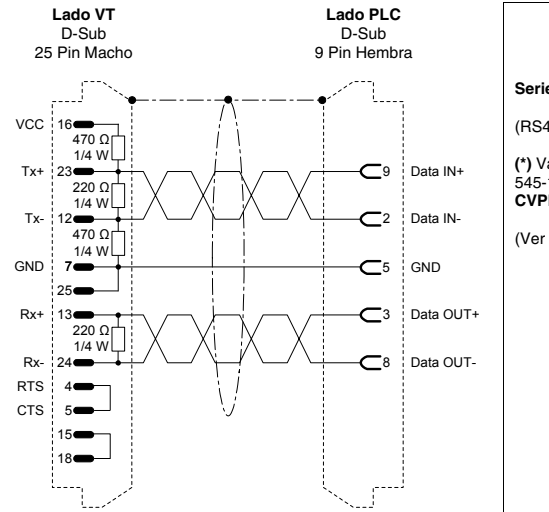

# Código de pedido: CVPLC06502

Serie 505 CPU 545 (\*) - 555

(RS422)

(\*) Válido sólo para CPU 545 de versión hardware 545-1102, 545-1103 y 545-1104. Para CPU 545 con hardware de versión inferior, ver cable CVPLC06202.

(Ver "Capítulo 41 -> Conexión de la pantalla del cable")

# **PLC TOSHIBA**

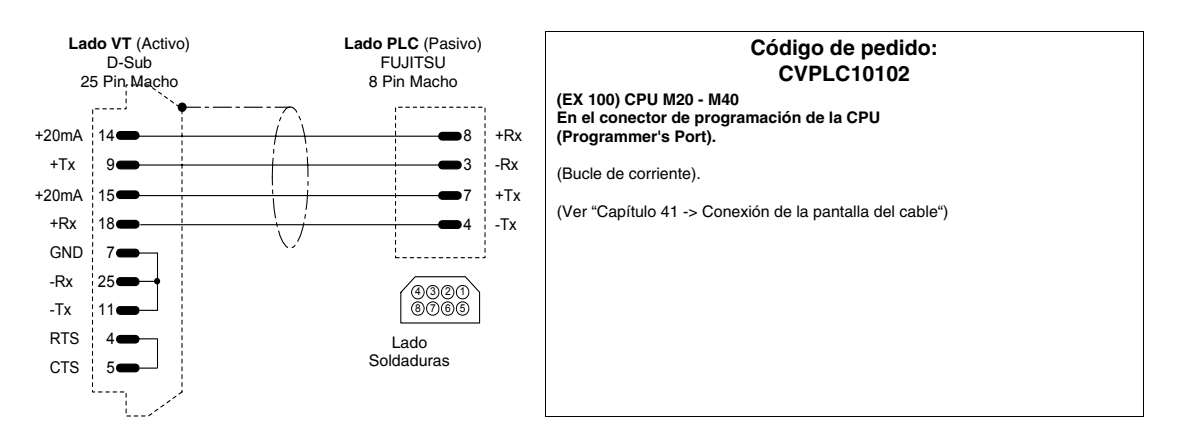

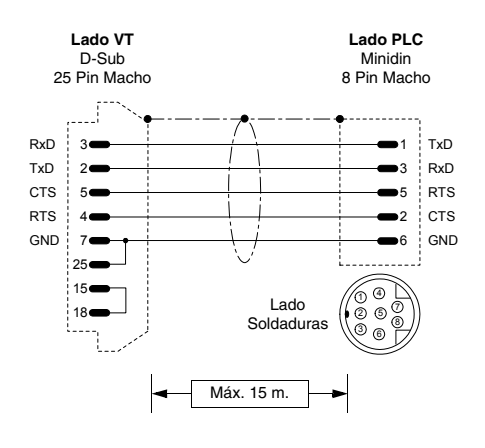

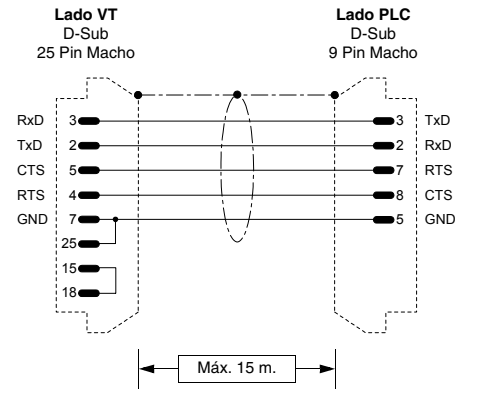

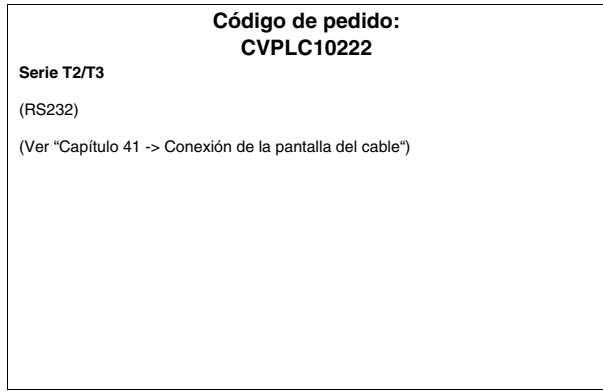

# **TERMORREGULADOR ASCON**

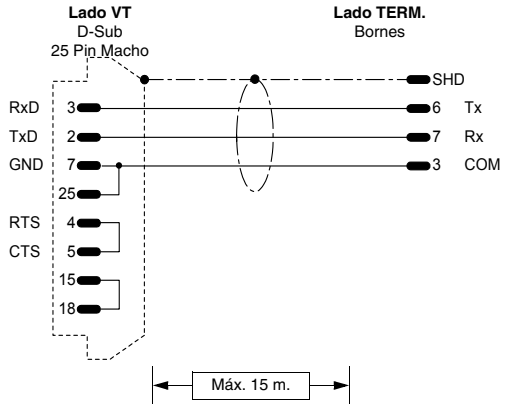

|                          | Código de pedido:<br>NO CODIFICADO |
|--------------------------|------------------------------------|
| XS-XP-XN-XC-XT-XF        |                                    |
| (RS232)                  |                                    |
| Conexión al módulo ASO   | ON ALS/3/232                       |
| (Ver "Capítulo 41 -> Cor | exión de la pantalla del cable")   |
|                          |                                    |
|                          |                                    |
|                          |                                    |
|                          |                                    |
|                          |                                    |

# **TERMORREGULADOR GEFRAN**

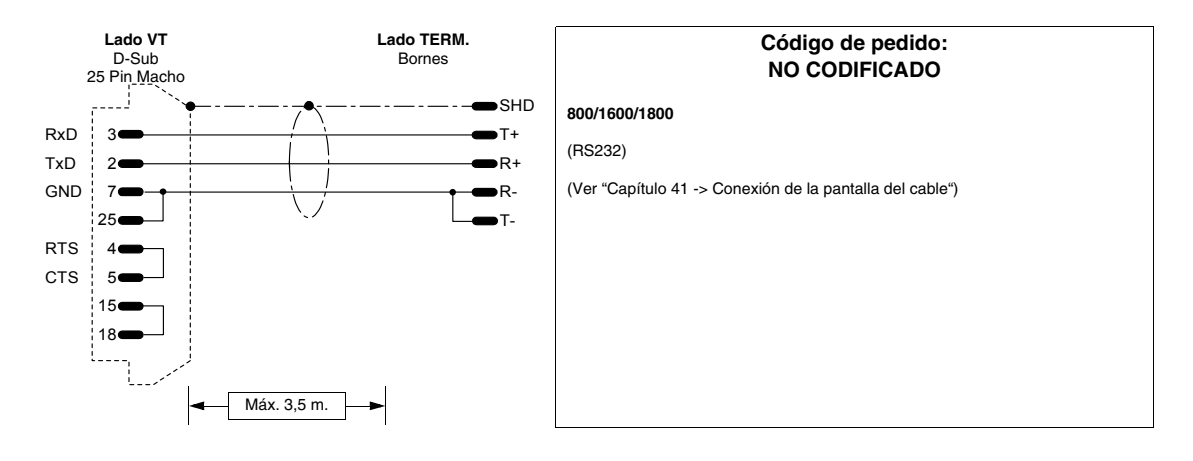

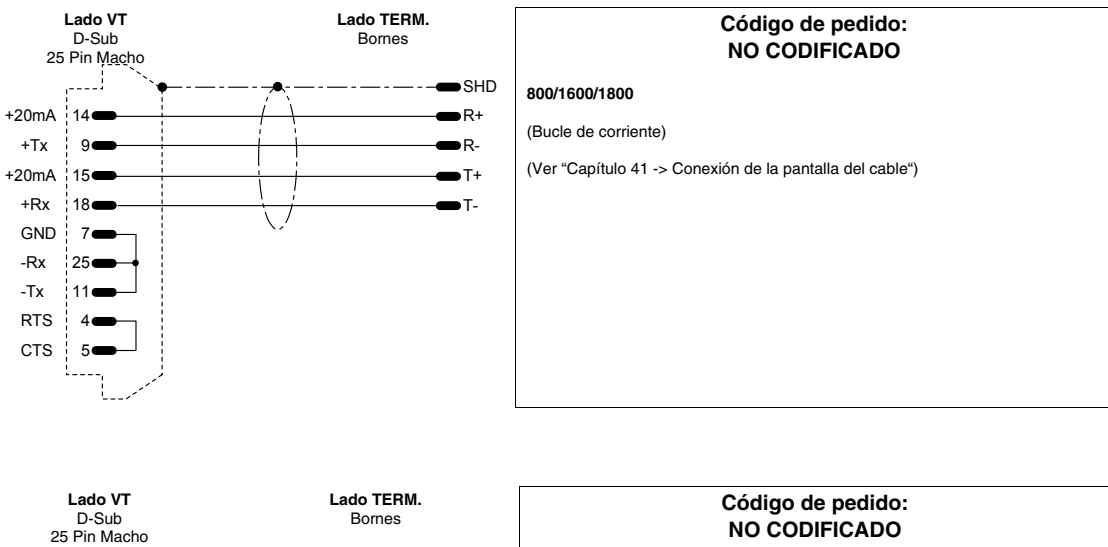

(RS422)

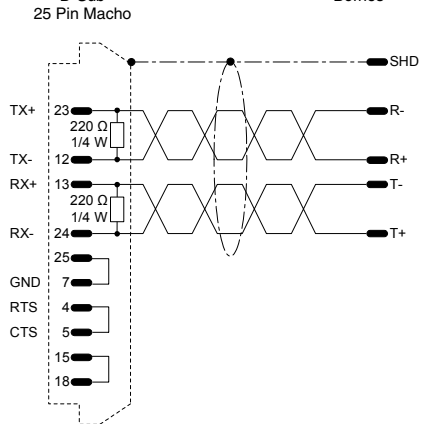

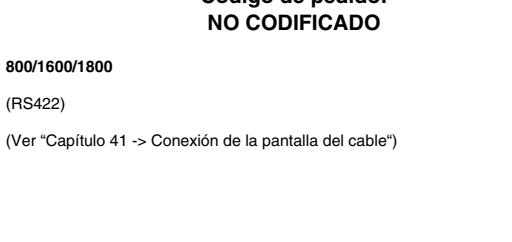

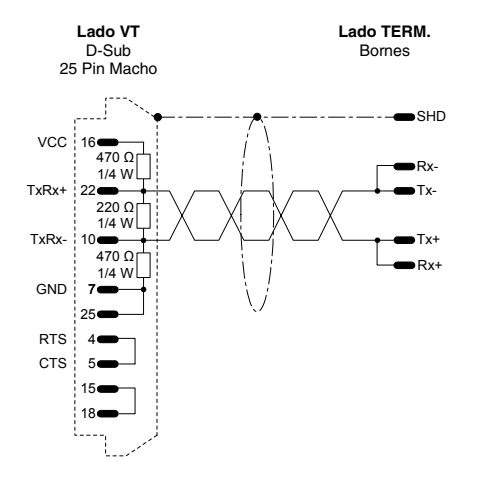

# Código de pedido: **NO CODIFICADO**

# 800/1600/1800

#### (RS485)

Esta nota es válida solo para el protocolo Modbus

# TERMORREGULADOR HENGSTLER

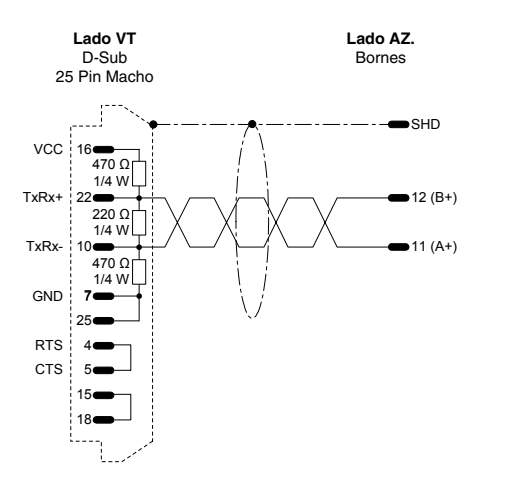

| Código de pedido:<br>NO CODIFICADO                       |  |
|----------------------------------------------------------|--|
| 901/906                                                  |  |
| (RS485)                                                  |  |
| (Ver "Capítulo 41 -> Conexión de la pantalla del cable") |  |
|                                                          |  |
|                                                          |  |
|                                                          |  |
|                                                          |  |
|                                                          |  |
|                                                          |  |
|                                                          |  |
|                                                          |  |

# **TERMORREGULADOR WEST**

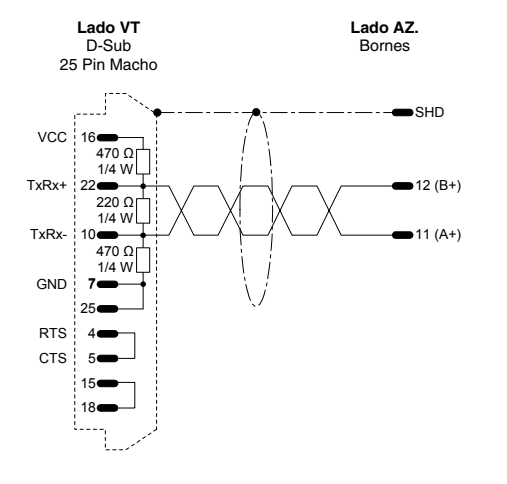

| Código de pedido:<br>NO CODIFICADO                       |
|----------------------------------------------------------|
| 6100/6600                                                |
| (RS485)                                                  |
| (Ver "Capítulo 41 -> Conexión de la pantalla del cable") |
|                                                          |
|                                                          |
|                                                          |
|                                                          |
|                                                          |
|                                                          |
|                                                          |

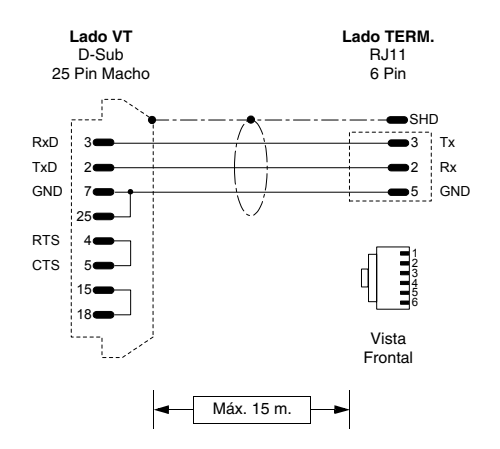

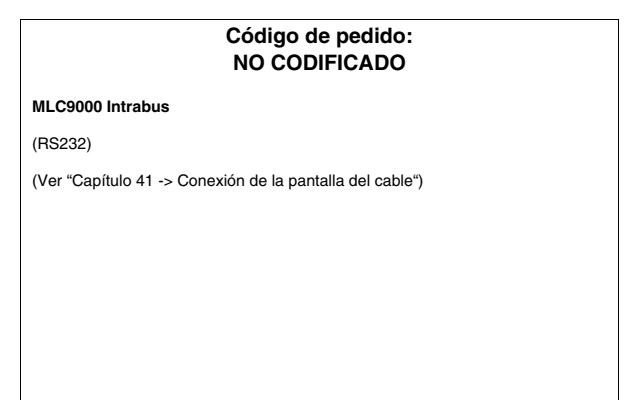

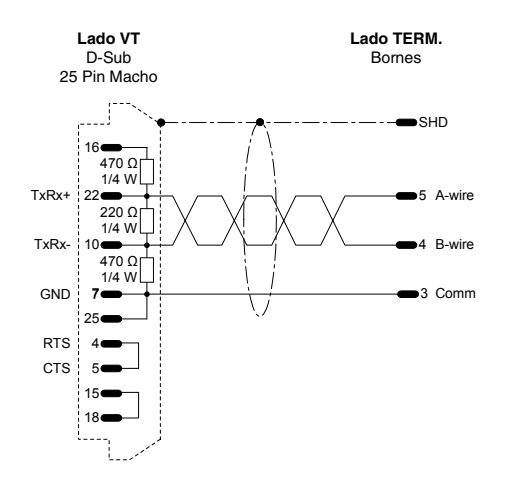

# Código de pedido: NO CODIFICADO

#### MLC9000 Modbus

(RS485)

# **Recapitulación cables** La tabla siguiente lista todos los cables ilustrados en el capítulo, con su código de pedido y la descripción del tipo de dispositivo con el cual se pueden utilizar.

| Tabla 41.1: Recapitulación cables de conexión | (Parte | 1 de 3 | 3) |
|-----------------------------------------------|--------|--------|----|
| Tabla Thin Hocapitalacion Cablee de Conexien  | , and  | ,      | ~/ |

| Fabricante    | Código       | Descripción                                       | RS  |
|---------------|--------------|---------------------------------------------------|-----|
| ABB           | CVPLC03102   | T200 (KP60)                                       | 232 |
|               | CVPLC14102   | CS31 (KR31 / KT31/91/92/93/94/95) T200 (KP62)     | 232 |
|               | CVPLC14202   | CS31 (KR31 / KT31) PROTOCOLO MODBUS RTU           | 232 |
|               | CVPLC14302   | CS31 (07KP92 R101) PROTOCOLO MODBUS RTU           | 232 |
|               | CVPLC14402   | CS31 (07KP92 R101) PROTOCOLO MODBUS RTU           | 422 |
|               | CVPLC14502   | CS31 (07KP92 R101) PROTOCOLO MODBUS RTU           | 485 |
|               | CVPLC14602   | CS31 (Serie 40 & 50)                              | 232 |
|               | CVPLC21202   | AC70                                              | 232 |
|               | CVPLC14802   | ACS210                                            | 232 |
|               | CVPLC06402   | AC450                                             | 232 |
| AEG MODICON   | CVPLC17102   | COMPACT / A120 / A250                             | 232 |
|               | CVPLC17202   | MICRO                                             | 232 |
| ALLEN-BRADLEY | CVPLC07112   | SLC500 CPU 5/02 5/03                              | 485 |
|               | CVPLC07202   | PLC5 /11/20/30/40/40L/60/60L                      | 232 |
|               | CVPLC07302   | PLC5 /11/20/30/40/40L/60/60L                      | 422 |
|               | CVPLC07402   | SLC500 5/03-04-05 Micrologix CPU5550 ControlLogix | 232 |
|               | CVPLC07502   | Dispositivo de protección para DH485              | 485 |
|               | CVPLC07602   | MICROLOGIX CPU1000 / 1200 / 1500                  | 232 |
| ALTUS         | CVPLC27102   | ALNET-1                                           | 232 |
|               | CVPLC27202   | ALNET-1                                           | 232 |
|               | CVPLC27302   | ALNET-1                                           | 485 |
|               | CVPLC27402   | ALNET-1                                           | 485 |
| ATOS          | CVPLC29102   | MPC1600, MPC2002, MPC4004                         | 232 |
|               | CVPLC29202   | MPC1600, MPC2002, MPC4004                         | 485 |
| BECKHOFF      | CVPLC28102   | BX3100 Puerto COM1                                | 232 |
|               | CVPLC28202   | BX3100 Puerto COM2                                | 232 |
|               | CVPLC28302   | BX3100 Puerto COM2                                | 485 |
|               | CVPLC28402   | KL6001                                            | 232 |
|               | CVPLC28502   | BC7300/BK7300                                     | 405 |
| BOSCH         | CVPL C24102  | CL 150                                            | 232 |
|               | CVPL C25102  | NET2000                                           | 232 |
|               | CVPL C33102  | Commander SE - CTNET                              | 485 |
| CBOUZET       | CVPI C20102  | BPX 10-20-30                                      | 232 |
|               | CVPL C26102  | Microy-E E705                                     | 102 |
|               | 0 VI L020102 |                                                   | TLL |

C.L.: Bucle de corriente

| Fabricante       | Código     | Descripción                             | RS   |
|------------------|------------|-----------------------------------------|------|
| FOXBORO          | CVPLC30102 | RTU20                                   | 232  |
| GE FANUC         | CVPLC09102 | CPU 90 - 90 MICRO - VERSAMAX PORT 2     | 422  |
|                  | CVPLC09202 | Serie 90 - CMM311 PORT1                 | 232  |
|                  | CVPLC09302 | Serie 90 - CMM311 PORT2                 | 422  |
|                  | CVPLC09402 | VERSAMAX PORT1                          | 232  |
| GEFRAN           | CVPLC23102 | Serie MPS-NS                            | 232  |
| HITACHI          | CVPLC03102 | Н, 02Н                                  | 232  |
|                  | CVPLC03202 | EM CPU CPM - E3                         | 232  |
|                  | CVPLC03302 | EC                                      | 232  |
|                  | CVPLC03402 | H, CPU22-02HC                           | 232  |
|                  | CVPLC03502 | Serie EH150                             | 232  |
|                  | CVPLC03602 | СОММ Н                                  | 422  |
| IDEC IZUMI       | CVPLC19102 | FA2-FA2J                                | C.L. |
|                  | CVPLC19302 | Serie MICRO 3                           | 485  |
| KLÖCKNER MOELLER | CVPLC12112 | PS306                                   | 485  |
|                  | CVPLC12212 | PS316 / PS416-CPU400                    | 485  |
|                  | CVPLC12302 | PS4-141-MM1 / PS4-201-MM1 / PS4-341-MM1 | 232  |
|                  | CVPLC12402 | PS416-CPU400                            | 232  |
| KEYENCE          | CVPLC15102 | KV10-16-24-40                           | 232  |
| КОҮО             | CVPLC32102 | DL 240 CPU Port                         | 232  |
|                  | CVPLC32202 | DL 340 CPU Port                         | 232  |
|                  | CVPLC32302 | DL 405 DCM, DL 405 CPU Port, DL 305 DCU | 232  |
|                  | CVPLC32402 | DL 405 DCM, DL 305 DCU                  | 422  |
|                  | CVPLC32502 | DL 305 DCU                              | 232  |
| KUHNKE           | CVPLC07602 | KUBES                                   | 232  |
| LG               | CVPLC21102 | K30 - K500 - K1000                      | 232  |
|                  | CVPLC21202 | К10                                     | 232  |
|                  | CVPLC21302 | Serie MK                                | 485  |
|                  | CVPLC21402 | Master K1205                            | 232  |
|                  | CVPLC21502 | Master K1205                            | 485  |
| MATSUSHITA-NAIS  | CVPLC16102 | FP-1                                    | 422  |
|                  | CVPLC16202 | FP-1 / FP-M                             | 232  |
|                  | CVPLC16302 | FP-M / FP-0 / FP-2                      | 232  |
|                  | CVPLC16402 | FP-3                                    | 422  |
| MICROLINK        | CVPLC31102 | ML-14                                   | 232  |
|                  | CVPLC31202 | ML-14                                   | 485  |
| MITSUBISHI       | CVPLC05102 | Serie FX                                | 232  |
|                  | CVPLC05202 | Serie FX                                | 485  |

Tabla 41.1: Recapitulación cables de conexión (Parte 2 de 3)

C.L.: Bucle de corriente

| Tabla 41.1: Recapitulaciór | n cables de con | exión (Parte 3 de 3) |
|----------------------------|-----------------|----------------------|
|----------------------------|-----------------|----------------------|

| CVPLC05302         Serie A + Adaptador MITSUBISHI SC-05         232           CVPLC05402         Serie A         232           CVPLC05502         Serie Fx0 - Fx0 N - Fx2 N         232           OMRON         CVPLC02102         C200H LK201 3G2A6 LK201 EV1         232           CVPLC02202         C202-28-40-60H         232         232           CVPLC02302         C200H LK202         422         422           CVPLC02402         Serie H, CQM1, CVM1, Serie CS1, Serie C200H         232           CVPLC02502         CQM1CIF02         232           CVPLC02602         CVM1         422           CVPLC02802         CJIG         232           SAIA         CVPLC04102         CPU PCD2/4         232           SAIA         CVPLC04202         S-BUS CPU PCD1/2/4         232           SATT CONTROL         CVPLC18102         Serie 31 - 90         232           CVPLC18202         Serie 115         232         232           SCHLEICHER         CVPLC08102         CPU-10 / CPU-20 COM2         232           CVPLC08202         Serie F conexión PGU         232         232           SIEMENS         CVPLC01202         S5 AG90         135 EAP S5 944/945         21 |
|----------------------------------------------------------------------------------------------------|
| CVPLC05402         Serie A         232           CVPLC05502         Serie Fx0 - Fx0 N - Fx2 N         232           OMRON         CVPLC02102         C200H LK201 3G2A6 LK201 EV1         232           CVPLC02202         C20-28-40-60H         232           CVPLC02302         C200H LK202         422           CVPLC02402         Serie H, CQM1, CVM1, Serie CS1, Serie C200H         232           CVPLC02502         CQM1CIF02         232           CVPLC02602         CVM1         422           CVPLC02602         CVM1         422           CVPLC02802         CJ1G         232           SAIA         CVPLC04102         CPU PCD2/4         232           SAIA         CVPLC04202         S-BUS CPU PCD1/2/4         232           SATT CONTROL         CVPLC18102         Serie 31 - 90         232           CVPLC18202         Serie 115         232         232           SCHLEICHER         CVPLC08102         CPU-10 / CPU-20 COM2         232           CVPLC08202         Serie F conexión FGS         422           SIEMENS         CVPLC01202         S5 AG90         135 EAP S5 944/945         C1                                                                      |
| CVPLC05502         Serie Fx0 - Fx0 N - Fx2 N         232           OMRON         CVPLC02102         C200H LK201 3G2A6 LK201 EV1         232           CVPLC02202         C20-28-40-60H         232           CVPLC02302         C200H LK202         422           CVPLC02402         Serie H, CQM1, CVM1, Serie CS1, Serie C200H         232           CVPLC02502         CQM1CIF02         232           CVPLC02602         CVM1         422           CVPLC02602         CVM1         422           CVPLC02802         CJIG         232           SAIA         CVPLC04102         CPU PCD2/4         232           SATT CONTROL         CVPLC18102         Serie 31 - 90         232           SCHLEICHER         CVPLC08102         CPU -10 / CPU-20 COM2         232           SCHLEICHER         CVPLC08302         Serie 115         232           SCHLEICHER         CVPLC08302         Serie F conexión PGU         232           CVPLC08302         Serie F conexión FCS         422           SIEMENS         CVPLC01202         S5 AG90         135 EAP S5 944/945         C1                                                                                                    |
| OMRON         CVPLC02102         C200H LK201 3G2A6 LK201 EV1         232           CVPLC02202         C20-28-40-60H         232           CVPLC02302         C200H LK202         422           CVPLC02402         Serie H, CQM1, CVM1, Serie CS1, Serie C200H         232           CVPLC02502         CQM1CIF02         232           CVPLC02602         CVM1         422           CVPLC02602         CVM1         422           CVPLC02802         CJ1G         232           SAIA         CVPLC04102         CPU PCD2/4         232           SAIA         CVPLC04102         CPU PCD1/2/4         232           SATT CONTROL         CVPLC18102         Serie 31 - 90         232           SCHLEICHER         CVPLC08102         CPU-10 / CPU-20 COM2         232           CVPLC08202         Serie 115         232         232           SCHLEICHER         CVPLC08202         Serie F conexión PGU         232           CVPLC08302         Serie F conexión FCS         422           SIEMENIS         CVPL C01202         S5 AG90         135 EAP S5 944/945         C1                                                                                                    |
| CVPLC02202         C20-28-40-60H         232           CVPLC02302         C200H LK202         422           CVPLC02402         Serie H, CQM1, CVM1, Serie CS1, Serie C200H         232           CVPLC02502         CQM1CIF02         232           CVPLC02602         CVM1         422           CVPLC02802         CJ1G         232           SAIA         CVPLC04102         CPU PCD2/4         232           CVPLC04202         S-BUS CPU PCD1/2/4         232           SATT CONTROL         CVPLC18102         Serie 31 - 90         232           SCHLEICHER         CVPLC08102         CPU-10 / CPU-20 COM2         232           CVPLC08202         Serie F conexión PGU         232           SIEMENS         CVPLC01202         S AG90         135 EAP S5 9/4/9/15         C 1                                                                                                    |
| CVPLC02302         C200H LK202         422           CVPLC02402         Serie H, CQM1, CVM1, Serie CS1, Serie C200H         232           CVPLC02502         CQM1CIF02         232           CVPLC02602         CVM1         422           CVPLC02802         CJ1G         232           SAIA         CVPLC04102         CPU PCD2/4         232           CVPLC04202         S-BUS CPU PCD1/2/4         232           SATT CONTROL         CVPLC18102         Serie 31 - 90         232           CVPLC18202         Serie 115         232           SCHLEICHER         CVPLC08102         CPU-10 / CPU-20 COM2         232           CVPLC08202         Serie F conexión PGU         232           SIEMENS         CVPLC01202         S AG90         135 EAP S5 944/945         C1                                                                                                    |
| CVPLC02402         Serie H, CQM1, CVM1, Serie CS1, Serie C200H         232           CVPLC02502         CQM1CIF02         232           CVPLC02602         CVM1         422           CVPLC02802         CJIG         232           SAIA         CVPLC04102         CPU PCD2/4         232           CVPLC04202         S-BUS CPU PCD1/2/4         232           SATT CONTROL         CVPLC18102         Serie 31 - 90         232           CVPLC18202         Serie 115         232           SCHLEICHER         CVPLC08102         CPU-10 / CPU-20 COM2         232           CVPLC08202         Serie F conexión PGU         232           CVPLC08302         Serie F conexión FCS         422                                                                                                    |
| CVPLC02502         CQM1CIF02         232           CVPLC02602         CVM1         422           CVPLC02802         CJ1G         232           SAIA         CVPLC04102         CPU PCD2/4         232           CVPLC04202         S-BUS CPU PCD1/2/4         232           SATT CONTROL         CVPLC18102         Serie 31 - 90         232           CVPLC18202         Serie 115         232           SCHLEICHER         CVPLC08102         CPU-10 / CPU-20 COM2         232           CVPLC08202         Serie F conexión PGU         232           CVPLC08302         Serie F conexión FCS         422           SIEMENS         CVPLC01202         S5 AG90         135 EAP S5 944/945         C 1                                                                                                    |
| CVPLC02602         CVM1         422           CVPLC02802         CJ1G         232           SAIA         CVPLC04102         CPU PCD2/4         232           CVPLC04202         S-BUS CPU PCD1/2/4         232           SATT CONTROL         CVPLC18102         Serie 31 - 90         232           CVPLC18202         Serie 115         232           SCHLEICHER         CVPLC08102         CPU-10 / CPU-20 COM2         232           CVPLC08202         Serie F conexión PGU         232           CVPLC08302         Serie F conexión FCS         422           SIEMENS         CVPLC01202         S5 AG90         135 EAP S5 944/945         CU                                                                                                    |
| CVPLC02802         CJ1G         232           SAIA         CVPLC04102         CPU PCD2/4         232           CVPLC04202         S-BUS CPU PCD1/2/4         232           SATT CONTROL         CVPLC18102         Serie 31 - 90         232           CVPLC18202         Serie 115         232           SCHLEICHER         CVPLC08102         CPU-10 / CPU-20 COM2         232           CVPLC08202         Serie F conexión PGU         232           CVPLC08302         Serie F conexión FCS         422           SIEMENS         CVPLC01202         S5 AG90         135 EAP S5 944/945         CU                                                                                                    |
| SAIA         CVPLC04102         CPU PCD2/4         232           CVPLC04202         S-BUS CPU PCD1/2/4         232           SATT CONTROL         CVPLC18102         Serie 31 - 90         232           CVPLC18202         Serie 115         232           SCHLEICHER         CVPLC08102         CPU-10 / CPU-20 COM2         232           CVPLC08202         Serie F conexión PGU         232           CVPLC08302         Serie F conexión FCS         422           SIEMENS         CVPLC01202         S5 AG90         135 EAP S5 944/945         CU                                                                                                    |
| CVPLC04202         S-BUS CPU PCD1/2/4         232           SATT CONTROL         CVPLC18102         Serie 31 - 90         232           CVPLC18202         Serie 115         232           SCHLEICHER         CVPLC08102         CPU-10 / CPU-20 COM2         232           CVPLC08202         Serie F conexión PGU         232           CVPLC08302         Serie F conexión FCS         422           SIEMENS         CVPLC01202         S5 AG90         135 EAP S5 944/945         CU                                                                                                    |
| SATT CONTROL         CVPLC18102         Serie 31 - 90         232           CVPLC18202         Serie 115         232           SCHLEICHER         CVPLC08102         CPU-10 / CPU-20 COM2         232           CVPLC08202         Serie F conexión PGU         232           CVPLC08302         Serie F conexión FCS         422           SIEMENS         CVPLC01202         S5 AG90         135 EAP S5 944/945         CU                                                                                                    |
| CVPLC18202         Serie 115         232           SCHLEICHER         CVPLC08102         CPU-10 / CPU-20 COM2         232           CVPLC08202         Serie F conexión PGU         232           CVPLC08302         Serie F conexión FCS         422           SIEMENS         CVPLC01202         S5 AG90         135 EAP S5 944/945         CU                                                                                                    |
| SCHLEICHER         CVPLC08102         CPU-10 / CPU-20 COM2         232           CVPLC08202         Serie F conexión PGU         232           CVPLC08302         Serie F conexión FCS         422           SIEMENS         CVPLC01202         S5 AG90         135 EAP S5 944/945         C L                                                                                                    |
| CVPLC08202         Serie F conexión PGU         232           CVPLC08302         Serie F conexión FCS         422           SIEMENS         CVPLC01202         S5 AG90         135 EAP S5 944/945         C L                                                                                                    |
| CVPLC08302         Serie F conexión FCS         422           SIEMENS         CVPLC01202         S5 AG90         135 EAP S5 9/1/9/15         C1                                                                                                    |
| SIEMENS C//PL C01202 S5 AG90 135 EAP S5 944/945 C1                                                                                                    |
| 0 VI E001202 00 A030 100 TAI 00 944/940 0.L.                                                                                                    |
| CVPLC01402 S7 200/300/400 485                                                                                                    |
| CVPLC01502         FAP S5 928B         C.L.                                                                                                    |
| SPRECHER+SCHUHCVPLC03102SPRECHER + SCHUH232                                                                                                    |
| SQUARE-D         CVPLC13102         Serie 400 / 500 / 600         422                                                                                                    |
| CVPLC19102 Serie 50 C.L.                                                                                                    |
| TELEMECANIQUE         CVPLC1Q102         Adaptador PLC TSX17 RS485 - C.L. (Suministrado por ESA)         C.L.                                                                                                    |
| CVPLC11002         TSX47 UNITELWAY módulo TSXSCM21         485                                                                                                    |
| CVPLC11102 CVPLC1Q102 C.L.                                                                                                    |
| CVPLC11202 TSX47-67-87-107 C.L.                                                                                                    |
| CVPLC11602 TSX17 UNITELWAY 485                                                                                                    |
| CVPLC11702         TSX07/37/57         UNITELWAY - Twido         485                                                                                                    |
| CVPLC11802TSX47 UNITELWAY485                                                                                                    |
| TEXAS INSTRUMENTSCVPLC06102Serie 400-500-505232                                                                                                    |
| CVPLC06202         Serie 500-505         422                                                                                                    |
| CVPLC06302         Serie 400         422                                                                                                    |
| CVPLC06402         Serie 505 CPU 545 - 555 PUERTO 1         232                                                                                                    |
| CVPLC06502         Serie 505 CPU 555 PUERTO 2         422                                                                                                    |
| TOSHIBA CVPLC10102 M20-40-EX C.L.                                                                                                    |
| CVPLC10112         Serie T1         232                                                                                                    |
| CVPLC10222         Serie T2/T3         232                                                                                                    |

C.L.: Bucle de corriente

# Capítulo 42 Resistencia a las sustancias químicas

| Contenido                            | Página |
|--------------------------------------|--------|
| Sustancias químicas                  | 42-2   |
| Como limpiar el VT                   | 42-7   |
| Carcasa de los terminales VT Serie H | 42-7   |

Este capítulo se compone de 8 páginas.

Todos los VTs están construidos para resistir a las sustancias químicas las más comunes que se pueden encontrar en el entorno industrial y no industrial. Cada elemento del VT posiblemente expuesto a estas sustancias (capa epoxídica, membrana del teclado, superficie de la pantalla, pantalla táctil y juntas aislante), ha sido sometido a una serie de pruebas para determinar su duración y resistencia.

El tipo de test no es igual para todos los componentes, sino varía según la autoridad que somete el producto al test. A continuación se ilustra un ejemplo de un test (él llevado a cabo por Alcatel Bell).

La prueba se desarrolló como sigue:

Se sumergió un copo de algodón de diámetro de 2 cm en la sustancia en cuestión y luego se puso sobre el teclado. Se pusieron dos copos de algodón previamente sumergidos en distintas sustancias sobre el mismo teclado. Se metió todo en un plato Petri durante una hora a 25°C. Luego se sacó el teclado, se lavó el teclado con agua y se mojó.

Observando el teclado se determinó el resultado según las categorías siguientes:

- A Ningún deterioro visible
- B Deterioro muy leve
- C Leve deterioro
- D Daños graves y visibles

No se han sometido al test las sustancias que no están en la tabla, por eso no tenemos informaciones sobre los efectos producidos a los terminales.

Sustancias La tabla siguiente lista todas las sustancias utilizadas para el test y sus químicas resultados.

> En todo caso esta tabla representa sólo una guía indicativa sobre las resistencias a las sustancias químicas y hay que considerarla como tal. Nunca se ha sometido un terminal enteramente ensamblado a prueba alguna.

> La siguiente tabla NO contiene test efectuados a la carcasa de plástico de los terminales VT serie H. Para más información, ver Pág. 42-7

| Sustancia                 |     | Partes del VT                  |                                    |                                         |                                 |        |                     |                                     |                         |
|---------------------------|-----|--------------------------------|------------------------------------|-----------------------------------------|---------------------------------|--------|---------------------|-------------------------------------|-------------------------|
|                           |     | Capa <sup>3</sup><br>epoxídica | Superficie <sup>2</sup><br>mateada | Superficie <sup>1</sup><br>transparente | Pantalla <sup>2</sup><br>táctil | Vidrio | Junta ais-<br>lante | Papel de <sup>2</sup><br>protección | Resistencia             |
| 1,1,1-Tricloroetano       | NS  |                                | >24h                               |                                         | >24h                            |        |                     | >24h                                | $\odot$                 |
| Aceite alimentario        | NS  | 3Y                             |                                    |                                         |                                 |        |                     |                                     | $\odot$                 |
| Aceite de linaza          | NS  | 3Y                             | >24h                               |                                         | >24h                            |        |                     | >24h                                | $\odot$                 |
| Aceite de madera          | NS  |                                |                                    |                                         |                                 |        | F                   |                                     |                         |
| Aceite de mezcla          | NS  |                                | >24h                               |                                         | >24h                            |        |                     | >24h                                | $\odot$                 |
| Aceite de ricino          | NS  |                                | >24h                               |                                         | >24h                            |        |                     | >24h                                | $\odot$                 |
| Aceite de ricino hoxidado | NS  |                                |                                    |                                         | >24h                            |        |                     |                                     | $\odot$                 |
| Aceite de trementina      | NS  |                                | >24h                               |                                         |                                 |        |                     |                                     | $\odot$                 |
| Aceite mineral 0-180      | NS  |                                |                                    | А                                       |                                 |        | E                   |                                     | $\odot$                 |
| Aceite silicónico         | NS  |                                |                                    |                                         | >24h                            |        | E                   | >24h                                | $\odot$                 |
| Acetaldehído              | NS  |                                | >24h                               |                                         | >24h                            |        |                     | >24h                                | $\odot$                 |
| Acetato de etilo          | NS  |                                | >24h                               |                                         | >24h                            |        |                     | >24h                                | $\odot$                 |
| Acetilo                   | NS  |                                |                                    |                                         |                                 |        | E                   |                                     |                         |
| Acetona                   | NS  | 0                              | >24h                               |                                         | >24h                            | >8h    | F                   | >24h                                |                         |
| Agua                      | NS  |                                | >24h                               |                                         |                                 |        | E                   |                                     | $\odot$                 |
| Agua de mar               | NS  |                                |                                    |                                         |                                 |        | E                   |                                     | $\odot$                 |
| Aguarrás mineral          | NS  | 3Y                             |                                    | А                                       |                                 |        |                     |                                     | $\odot$                 |
| Ajax                      | NS  |                                | >24h <sup>4</sup>                  |                                         | >24h <sup>4</sup>               |        |                     |                                     | $\odot$                 |
| Alcohol bencílico         | NS  |                                | 0                                  |                                         | 0                               |        |                     | 0                                   | $\overline{\mathbf{O}}$ |
| Alumbre líquido           | NS  |                                |                                    |                                         |                                 |        | E                   |                                     | $\odot$                 |
|                           | NS  |                                |                                    |                                         |                                 |        | E                   |                                     | $\odot$                 |
|                           | <2% |                                | >24h                               |                                         | >24h                            |        |                     | >24h                                | $\odot$                 |
| Amoníaco                  | 5%  |                                |                                    |                                         |                                 | >24h   |                     |                                     | $\odot$                 |
|                           | 10% | 3Y                             |                                    |                                         |                                 |        |                     |                                     | $\odot$                 |
|                           | 35% | 3Y                             |                                    |                                         |                                 |        |                     |                                     | $\odot$                 |
| Anhídrido carbónico       | NS  |                                |                                    |                                         |                                 |        | E                   |                                     | $\odot$                 |
| Ariel                     | NS  |                                | >24h <sup>4</sup>                  |                                         | >24h <sup>4</sup>               |        |                     |                                     | $\odot$                 |
| Benceno                   | NS  | S                              |                                    | А                                       | >24h                            |        |                     | >24h                                |                         |
| Bencina                   | NS  | 3Y                             |                                    | А                                       | >24h                            | >24h   | F                   | >24h                                | $\odot$                 |
| Bicromato                 | NS  |                                |                                    |                                         | >24h                            |        |                     | >24h                                | $\odot$                 |
| Carbonato de potasio      | NS  |                                | >24h                               |                                         | >24h                            |        |                     | >24h                                | $\odot$                 |
| Carbonato de sodio        | SA  |                                | >24h                               |                                         |                                 |        |                     |                                     | $\odot$                 |

#### Tabla 42.1: Resistencia a las sustancias químicas (Parte 1 de 5)

Nota: A - Ningún deterioro visible, B - Deterioro muy leve, C - Leve deterioro, D - Daños graves y visibles, E - Utilización ilimitada, F - Utilización limitada, G - Utili-A - Ningún deterioro visible, B - Deterioro muy leve, C - Leve deterioro, D - Daños graves y visibles, E - Utilización ilimitada, F - Utilización limitada, G - Utilización no recomendada, S - La superficie derrite, X - La superficie presenta galleos, O - La superficie está desgastada, CO - Concentrado/a, HC - Alta concentración, LC - Baja concentración, SA - Saturado/a, NS - No especificado/a, h - Hora/as, M - Mes/es, Y - Año/s, 🙂 - Todos los elementos testados resisten a las sustancias, 😊 - Al menos uno de los elementos testados puede ser deteriorado por la sustancia en cuestión, 😕 - Todos los elementos testados han sido deteriorados por la sustancia en cuestión, -- No testado

Notas:

| Sustancia                        |        | Partes del VT Accesorios       |                                    |                                         |                                 |        |                     |                                     |             |
|----------------------------------|--------|--------------------------------|------------------------------------|-----------------------------------------|---------------------------------|--------|---------------------|-------------------------------------|-------------|
|                                  |        | Capa <sup>3</sup><br>epoxídica | Superficie <sup>2</sup><br>mateada | Superficie <sup>1</sup><br>transparente | Pantalla <sup>2</sup><br>táctil | Vidrio | Junta ais-<br>lante | Papel de <sup>2</sup><br>protección | Resistencia |
| Ciclohexanolo                    | NS     |                                | >24h                               |                                         | >24h                            |        |                     | >24h                                | $\odot$     |
| Cloro                            | NS     |                                |                                    |                                         |                                 |        | G                   |                                     | 3           |
| Cloruro de metileno              | NS     | 1M                             | 0                                  |                                         | 0                               |        | G                   | 0                                   | 3           |
| Cloruro de sodio                 | 3%     | ЗY                             |                                    |                                         |                                 |        |                     |                                     | $\odot$     |
| Coca Cola                        | NS     |                                | -                                  | А                                       |                                 |        |                     |                                     | 0           |
| Detergente                       | NS     |                                |                                    | А                                       |                                 |        |                     |                                     | $\odot$     |
| Detersivo                        | NS     |                                | >24h                               |                                         | >24h                            |        | E                   | >24h                                | 0           |
| Diluyente nitroceluloso          | NS     |                                |                                    |                                         |                                 |        | G                   |                                     | $\odot$     |
| Dioxan                           | NS     |                                | >24h                               |                                         | >24h                            |        |                     | >24h                                | 0           |
| Domestos                         | NS     |                                | >24h <sup>4</sup>                  |                                         | >24h <sup>4</sup>               |        |                     |                                     | 0           |
| Downey                           | NS     |                                | >24h <sup>4</sup>                  |                                         | >24h <sup>4</sup>               |        |                     |                                     | 0           |
| Esencia de trementina artificial | NS     | ЗY                             | -                                  |                                         |                                 |        |                     |                                     | 0           |
| Etanol                           | NS     |                                |                                    | А                                       | >24h                            | >24h   | E                   | >24h                                | $\odot$     |
|                                  | 96%    | ЗY                             | -                                  |                                         |                                 |        |                     |                                     | 0           |
| Etanol desnaturalizado           | NS     | 1M                             | -                                  |                                         |                                 |        |                     |                                     | :           |
| Fantastic                        | NS     |                                | >24h <sup>4</sup>                  |                                         | >24h <sup>4</sup>               |        |                     |                                     | 0           |
| Ferrocianuro de potasio          | NS     |                                | >24h                               |                                         | >24h                            |        |                     | >24h                                | 0           |
|                                  | NS     |                                | -                                  | А                                       |                                 |        |                     |                                     | 0           |
| Formaldebído                     | 35Vol. | 3Y                             |                                    |                                         |                                 |        |                     |                                     | $\odot$     |
| Tomademdo                        | 37%    |                                | >24h                               |                                         |                                 |        |                     |                                     | $\odot$     |
|                                  | 42%    |                                | >24h                               |                                         |                                 |        |                     |                                     | $\odot$     |
| Fórmula 409                      | NS     |                                | >24h <sup>4</sup>                  |                                         | >24h <sup>4</sup>               |        |                     |                                     | $\odot$     |
| Gasóleo                          | NS     |                                | >24h                               | А                                       | >24h                            |        |                     | >24h                                | $\odot$     |
| Glicerina                        | NS     |                                | >24h                               |                                         | >24h                            |        | E                   | >24h                                | $\odot$     |
| Glicol                           | NS     |                                |                                    |                                         |                                 |        | E                   | >24h                                | $\odot$     |
| Glicol de etilo                  | NS     | 0                              |                                    | Α                                       |                                 |        |                     |                                     | :<br>:      |
| Grasa silicónica                 | NS     |                                |                                    |                                         |                                 |        | Е                   |                                     | $\odot$     |
| Gumption                         | NS     |                                | >24h <sup>4</sup>                  |                                         | >24h <sup>4</sup>               |        |                     |                                     | $\odot$     |
| Hidrocarburos alifáticos         | NS     |                                | >24h                               |                                         | >24h                            |        |                     | >24h                                | $\odot$     |
| Hidróvido do potocio             | 10%    | 3Y                             |                                    |                                         |                                 |        |                     |                                     | 0           |
| niuroziuo de polasio             | 20%    | 3Y                             |                                    |                                         |                                 |        |                     |                                     | $\odot$     |
| Hidróxido de sodio               | 20%    | 3Y                             |                                    |                                         |                                 |        |                     |                                     | $\odot$     |
| Neter                            |        |                                |                                    |                                         |                                 |        |                     |                                     |             |

# Tabla 42.1: Resistencia a las sustancias químicas (Parte 2 de 5)

A - Ningún deterioro visible, B - Deterioro muy leve, C - Leve deterioro, D - Daños graves y visibles, E - Utilización ilimitada, F - Utilización limitada, G - Utilización no recomendada, S - La superficie derrite, X - La superficie presenta galleos, O - La superficie está desgastada, CO - Concentrado/a, HC - Alta concentración, LC - Baja concentración, SA - Saturado/a, NS - No especificado/a, h - Hora/as, M - Mes/es, Y - Año/s, 😳 - Todos los elementos testados resisten a las sustancias, 😇 - Al menos uno de los elementos testados puede ser deteriorado por la sustancia en cuestión, 😕 - Todos los elementos testados han sido deteriorados por la sustancia en cuestión, -- No testado

Notas:

| Sustancia                       |        | Partes del VT                  |                                    |                                         |                                 |        |                     |                                     |             |
|---------------------------------|--------|--------------------------------|------------------------------------|-----------------------------------------|---------------------------------|--------|---------------------|-------------------------------------|-------------|
|                                 |        | Capa <sup>3</sup><br>epoxídica | Superficie <sup>2</sup><br>mateada | Superficie <sup>1</sup><br>transparente | Pantalla <sup>2</sup><br>táctil | Vidrio | Junta ais-<br>lante | Papel de <sup>2</sup><br>protección | Resistencia |
|                                 | NS     |                                | >24h                               |                                         |                                 |        |                     |                                     | $\odot$     |
| Hipoclorito de sodio            | 10%    | 6M                             | >24h                               |                                         |                                 |        |                     |                                     | $\odot$     |
|                                 | <20%   |                                |                                    |                                         | >24h                            |        |                     | >24h                                | $\odot$     |
| Isopropanol                     | NS     | S                              | >24h                               | Α                                       | >24h                            |        |                     | >24h                                | $\bigcirc$  |
| Jet Dry                         | NS     |                                | >24h <sup>4</sup>                  |                                         | >24h <sup>4</sup>               |        |                     |                                     | $\odot$     |
| Jugo de limón                   | NS     |                                | B <sup>4</sup>                     |                                         | B <sup>4</sup>                  |        |                     |                                     | $\bigcirc$  |
| Jugo de tomate                  | NS     |                                | B <sup>4</sup>                     |                                         | B <sup>4</sup>                  |        |                     |                                     |             |
| Jugo de uva                     | NS     |                                | >24h <sup>4</sup>                  |                                         | >24h <sup>4</sup>               |        |                     |                                     | $\odot$     |
| Leche                           | NS     |                                | >24h <sup>4</sup>                  |                                         | >24h <sup>4</sup>               |        |                     |                                     | $\odot$     |
| Lenor                           | NS     |                                | >24h <sup>4</sup>                  |                                         | >24h <sup>4</sup>               |        |                     | >24h                                | $\odot$     |
| Líquidos hidráulicos            | NS     |                                |                                    |                                         |                                 |        | F                   |                                     | $\odot$     |
| Metano                          | NS     |                                |                                    |                                         |                                 |        | F                   | >24h                                | $\odot$     |
| Metanol                         | NS     |                                | >24h                               | Α                                       | >24h                            |        | F                   |                                     | $\odot$     |
| Metiloetilcetona                | NS     |                                | >24h                               |                                         | >24h                            |        |                     | >24h                                | $\odot$     |
| Mostaza                         | NS     |                                | >24h <sup>4</sup>                  |                                         | >24h <sup>4</sup>               |        |                     |                                     | $\odot$     |
| Nitrato de amonio               | SA     | 3Y                             |                                    |                                         |                                 |        |                     |                                     | $\odot$     |
| Parafina                        | NS     | 3Y                             | >24h                               |                                         | >24h                            |        |                     | >24h                                | $\odot$     |
| Percloroetileno                 | NS     |                                |                                    |                                         | >24h                            |        | G                   | >24h                                | $\odot$     |
| Persil                          | NS     |                                | >24h <sup>4</sup>                  |                                         | >24h <sup>4</sup>               |        |                     |                                     | $\odot$     |
|                                 | <25%   |                                |                                    |                                         | >24h                            |        |                     |                                     | $\odot$     |
| Peróxido de hidrógeno           | 30%    |                                |                                    | А                                       |                                 |        |                     |                                     | $\odot$     |
|                                 | 40Vol. | 6M                             |                                    |                                         |                                 |        |                     |                                     |             |
| Petróleo                        | NS     |                                |                                    |                                         |                                 |        | E                   |                                     | $\odot$     |
| Petróleo crudo                  | NS     | ЗY                             |                                    |                                         |                                 |        |                     |                                     | $\odot$     |
| Productos químicos fotográficos | NS     |                                |                                    |                                         |                                 |        | E                   |                                     | $\odot$     |
| Reblandecedor                   | NS     |                                | >24h                               |                                         | >24h                            |        |                     |                                     | $\odot$     |
| Salsa de tomates                | NS     |                                | B <sup>4</sup>                     |                                         | B <sup>4</sup>                  |        |                     |                                     |             |
| Skydrol                         | NS     | 6M                             |                                    |                                         |                                 |        |                     |                                     | $\bigcirc$  |
| Soluciones algalinas            | LC     |                                |                                    |                                         |                                 |        | E                   |                                     | $\odot$     |
| Soluciones alcalinas            | HC     |                                |                                    |                                         |                                 |        | F                   |                                     | $\odot$     |
| Soluciones ácidas               | LC     |                                |                                    |                                         |                                 |        | E                   |                                     | $\odot$     |
| 001001103 001003                | HC     |                                |                                    |                                         |                                 |        | F                   |                                     | $\odot$     |
| Solución con sal de cocina      | NS     |                                |                                    |                                         |                                 |        | Е                   |                                     | $\odot$     |

#### Tabla 42.1: Resistencia a las sustancias químicas (Parte 3 de 5)

A - Ningún deterioro visible, B - Deterioro muy leve, C - Leve deterioro, D - Daños graves y visibles, E - Utilización ilimitada, F - Utilización limitada, G - Utilización no recomendada, S - La superficie derrite, X - La superficie presenta galleos, O - La superficie está desgastada, CO - Concentrado/a, HC - Alta concentración, LC - Baja concentración, SA - Saturado/a, NS - No especificado/a, h - Hora/as, M - Mes/es, Y - Año/s, <sup>©</sup> - Todos los elementos testados resisten a las sustancias, <sup>©</sup> - Al menos uno de los elementos testados puede ser deteriorado por la sustancia en cuestión, <sup>®</sup> - Todos los elementos testados han sido deteriorados por la sustancia en cuestión, -- No testado

Nota:

Notas:

|                               |         | Partes del VT                  |                                    |                                         |                                 |        |                     |                                     |                         |
|-------------------------------|---------|--------------------------------|------------------------------------|-----------------------------------------|---------------------------------|--------|---------------------|-------------------------------------|-------------------------|
| Sustancia                     |         | Capa <sup>3</sup><br>epoxídica | Superficie <sup>2</sup><br>mateada | Superficie <sup>1</sup><br>transparente | Pantalla <sup>2</sup><br>táctil | Vidrio | Junta ais-<br>lante | Papel de <sup>2</sup><br>protección | Resistencia             |
| Solución cáustica             | CO      |                                | 0                                  |                                         | 0                               |        |                     | 0                                   | $\overline{\mathbf{S}}$ |
|                               | <2%     |                                | >24h                               |                                         | >24h                            |        |                     | >24h                                | $\odot$                 |
| Sosa cáustica                 | 10%     |                                |                                    |                                         |                                 | >24h   |                     |                                     | $\odot$                 |
|                               | 50%     |                                |                                    | В                                       |                                 |        |                     |                                     |                         |
| Sulfato de cobre              | 10%     | 3Y                             |                                    |                                         |                                 |        |                     |                                     | $\odot$                 |
| Teepol                        | NS      | 3Y                             |                                    |                                         |                                 |        |                     |                                     | $\odot$                 |
| Tolueno                       | NS      | 3Y                             | >24h                               | А                                       | >24h                            |        | G                   | >24h                                |                         |
| Top Job                       | NS      |                                | >24h <sup>4</sup>                  |                                         | >24h <sup>4</sup>               |        |                     |                                     | $\odot$                 |
| Trementina artificial         | NS      |                                |                                    |                                         | >24h                            |        |                     | >24h                                | $\odot$                 |
| Tricloroetileno               | NS      | S                              |                                    |                                         | >24h                            |        | G                   | >24h                                |                         |
| Vapor (Alta presión y >100°C) | NS      |                                | 0                                  |                                         | 0                               |        | G                   | 0                                   | $\overline{\mathbf{S}}$ |
| Vaselina                      | NS      |                                |                                    |                                         |                                 |        | F                   |                                     | $\odot$                 |
| Vim                           | NS      |                                | >24h <sup>4</sup>                  |                                         | >24h <sup>4</sup>               |        |                     |                                     | $\odot$                 |
| Vinagre                       | NS      |                                |                                    | D                                       |                                 |        |                     |                                     | $\overline{\mathbf{S}}$ |
| Vortex                        | NS      |                                | >24h <sup>4</sup>                  |                                         | >24h <sup>4</sup>               |        |                     |                                     | $\odot$                 |
| Windex                        | NS      |                                | >24h <sup>4</sup>                  |                                         | >24h <sup>4</sup>               |        |                     |                                     | $\odot$                 |
| Wisk                          | NS      |                                | >24h <sup>4</sup>                  |                                         | >24h <sup>4</sup>               |        |                     |                                     | $\odot$                 |
| Xileno                        | NS      | 1Y                             | >24h                               |                                         | >24h                            |        |                     | >24h                                | $\odot$                 |
| n-Butanol                     | NS      | S                              |                                    |                                         |                                 |        |                     |                                     |                         |
| Éter etílico                  | NS      |                                | >24h                               |                                         | >24h                            |        |                     | >24h                                | $\odot$                 |
|                               | 10%     | 3Y                             |                                    |                                         |                                 |        |                     |                                     | $\odot$                 |
| Ácido acético                 | 20%     | 3Y                             |                                    |                                         |                                 |        |                     |                                     | $\odot$                 |
|                               | <50%    |                                | >24h                               |                                         | >24h                            |        |                     | >24h                                | $\odot$                 |
| Ácido acético glacial         | NS      |                                |                                    |                                         | <1h                             |        |                     | <1h                                 | $\odot$                 |
|                               | <10%    |                                | >24h                               |                                         | >24h                            |        | G                   | >24h                                |                         |
| Ácido clorhídrico             | 10%     | 3Y                             |                                    |                                         |                                 |        | G                   |                                     | $\odot$                 |
|                               | 20%     | 3Y                             |                                    |                                         |                                 |        | G                   |                                     | $\odot$                 |
| Ácido clórico                 | NS      |                                |                                    | А                                       |                                 |        |                     |                                     | $\odot$                 |
| Ácido orómico                 | 10%     | 6M                             |                                    |                                         |                                 |        |                     |                                     | $\odot$                 |
|                               | 20%     | 6M                             |                                    |                                         |                                 |        |                     |                                     | $\odot$                 |
| Ácido cítrico                 | 5%      | 3Y                             |                                    |                                         |                                 |        |                     |                                     | $\odot$                 |
|                               | - i i i | 1                              | 1                                  |                                         |                                 |        | 1                   |                                     |                         |

#### Tabla 42.1: Resistencia a las sustancias químicas (Parte 4 de 5)

Nota:

A - Ningún deterioro visible, B - Deterioro muy leve, C - Leve deterioro, D - Daños graves y visibles, E - Utilización ilimitada, F - Utilización limitada, G - Utilización no recomendada, S - La superficie derrite, X - La superficie presenta galleos, O - La superficie está desgastada, CO - Concentrado/a, HC - Alta concentración, LC - Baja concentración, SA - Saturado/a, NS - No especificado/a, h - Hora/as, M - Mes/es, Y - Año/s, ③ - Todos los elementos testados resisten a las sustancias, ③ - Al menos uno de los elementos testados puede ser deteriorado por la sustancia en cuestión, ③ - Todos los elementos testados han sido deteriorados por la sustancia en cuestión, ④ - Todos los elementos testados han sido deteriorados por la sustancia en cuestión, – No testado

Notas:
| Sustancia        |      | Partes del VT                  |                                    |                                         |                                 |        |                     | Accesorios                          |                         |
|------------------|------|--------------------------------|------------------------------------|-----------------------------------------|---------------------------------|--------|---------------------|-------------------------------------|-------------------------|
|                  |      | Capa <sup>3</sup><br>epoxídica | Superficie <sup>2</sup><br>mateada | Superficie <sup>1</sup><br>transparente | Pantalla <sup>2</sup><br>táctil | Vidrio | Junta ais-<br>lante | Papel de <sup>2</sup><br>protección | Resistencia             |
| Ásida tastárias  | 10%  | 3Y                             |                                    |                                         |                                 |        |                     |                                     | $\odot$                 |
|                  | 20%  | ЗY                             |                                    |                                         |                                 |        |                     |                                     | $\odot$                 |
|                  | 50%  | ЗY                             |                                    |                                         |                                 |        |                     |                                     | $\odot$                 |
|                  | <30% |                                | >24h                               |                                         | >24h                            |        |                     | >24h                                | $\odot$                 |
|                  | 5%   | ЗY                             |                                    |                                         |                                 |        |                     |                                     | $\odot$                 |
| Ácido fórmico    | 10%  | ЗY                             |                                    |                                         |                                 |        |                     |                                     | $\odot$                 |
|                  | <50% |                                | >24h                               |                                         | >24h                            |        |                     | >24h                                | $\odot$                 |
| Ácido láctico    | 5%   | ЗY                             |                                    |                                         |                                 |        |                     |                                     | $\odot$                 |
|                  | <10% |                                | >24h                               | D                                       | >24h                            |        | G                   | >24h                                | $\odot$                 |
| Ácido nítrico    | 10%  | ЗY                             |                                    |                                         |                                 |        |                     |                                     | $\odot$                 |
|                  | 20%  | ЗY                             |                                    |                                         |                                 |        |                     |                                     | $\odot$                 |
|                  | 50%  | 1M                             |                                    |                                         |                                 |        |                     |                                     | $\odot$                 |
| Ácido oleico     | NS   | 3Y                             |                                    |                                         |                                 |        |                     |                                     | $\odot$                 |
| Ácido sebácico   | SA   | ЗY                             |                                    |                                         |                                 |        |                     |                                     | $\odot$                 |
|                  | <10% |                                |                                    |                                         |                                 |        |                     | >24h                                | $\odot$                 |
|                  | 10%  | ЗY                             |                                    |                                         | >24h                            | >24h   |                     |                                     | $\odot$                 |
| Ácido sulfúrico  | 28%  | ЗY                             |                                    | A                                       |                                 |        |                     |                                     | $\odot$                 |
|                  | 50%  | 6M                             |                                    |                                         |                                 |        |                     |                                     | $\odot$                 |
|                  | CO   |                                |                                    |                                         |                                 |        | G                   |                                     | $\overline{\mathbf{i}}$ |
| Ácido tartárico  | SA   | 3Y                             |                                    |                                         |                                 |        |                     |                                     | $\odot$                 |
| Ácidos minerales | CO   |                                | 0                                  |                                         | 0                               |        |                     | 0                                   | $\overline{\mathbf{i}}$ |
| Nota:            | 1    |                                | 1                                  | 1                                       |                                 | ļ      | I                   |                                     | +                       |

| Tabla 42.1: | Resistencia a | a las | sustancias    | auímicas | (Parte 5 de 5)  |
|-------------|---------------|-------|---------------|----------|-----------------|
|             |               | ~     | o ao tanto ao | quinneae | 1. 4.10 0 40 0/ |

A - Ningún deterioro visible, B - Deterioro muy leve, C - Leve deterioro, D - Daños graves y visibles, E - Utilización ilimitada, F - Utilización limitada, G - Utilización no recomendada, S - La superficie derrite, X - La superficie presenta galleos, O - La superficie está desgastada, CO - Concentrado/a, HC - Alta concentración, LC - Baja concentración, SA - Saturado/a, NS - No especificado/a, h - Hora/as, M - Mes/es, Y - Año/s, 😊 - Todos los elementos testados resisten a las sustancias, 🙂 - Al menos uno de los elementos testados puede ser deteriorado por la sustancia en cuestión, 😕 - Todos los elementos testados han sido deteriorados por la sustancia en cuestión. -- No testado

1 - Según Alcatel Bell, 2 - Según DIN42115 Parte 2, 3 - Según fabricante materia prima, 4 - Testado en 50°C

## **Como limpiar** el VT

Para limpiar el VT se aconseja utilizar Alcohol Etílico Desnaturalizado, si no fuera suficiente para eliminar las impurezas y fuera necesario utilizar otros productos, consulten la tabla anterior.

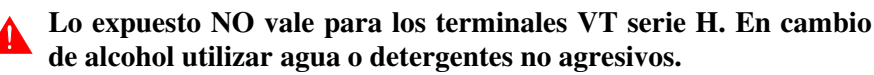

## Carcasa de los terminales VT Serie H

El fabricante de la materia prima utilizada para la producción de la carcasa non ha facilitado información sobre las pruebas efectuadas y las concentraciones de las sustancias utilizadas para el test; a continuación se expone el contenido del texto original de este proveedor.

Notas:

La resistencia química de determinados materiales depende de las condiciones ambientales del lugar de utilización. Por lo tanto, se entiende que, tanto los distintos parámetros de uso como sus aplicaciones concretas, por ejemplo la duración de la exposición química, la composición química, la carga, la temperatura de funcionamiento, los esfuerzos, la exposición a la intemperie, etc., podrían tener un peso considerable en su comportamiento. Otro factor importante que determina la resistencia química es el tipo de resina termoplástica. Los polímeros amorfos tienden a ser más sensibles a los esfuerzos químicos que los cristalinos.

La mayoría de las resinas son estables al agua, a los ácidos débiles y al aceite mineral. Pero tanto las propiedades mecánicas como el aspecto de la superficie pueden variar si un elemento moldeado es expuesto a agua caliente, a ácidos fuertes, alcalinos, acetonas, hidrocarbonos aromáticos, etc.

| Sustancia química           | Efectos                                                                                        |
|-----------------------------|------------------------------------------------------------------------------------------------|
| Ácidos                      | Estable en condiciones normales de<br>concentración y temperatura.                             |
| Alcohol                     | Estable con bajas concentraciones.<br>Inestable con concentraciones y<br>temperatura elevadas. |
| Alcalinos                   | Estable con bajas concentraciones.<br>Inestable con concentraciones y<br>temperatura elevadas. |
| Detersivos y detergentes    | Estable, excepto con materiales alcalinos fuertes.                                             |
| Hidrocarburos aromáticos    | Tipo de solventes que no debe<br>usarse.                                                       |
| Acetosas, Toluenos, Xilenos | Causan daños graves.                                                                           |
| Aceites silicónicos         | Estables.                                                                                      |

**E**viten el contacto del casco en plástica con aceites cargados de alcanoclorados o azufre activo. Estas sustancias podrían alterar as calidades mecánicas del producto.

## Capítulo 43 Asistencia técnica

| Contenido                                    | Página |
|----------------------------------------------|--------|
| Servicio de Asistencia Técnica en España     | 43-2   |
| Envío Producto en España                     | 43-2   |
| Servicio de Asistencia Técnica Internacional | 43-4   |
| Envío Producto Internacional                 | 43-4   |

Este capítulo se compone de 6 páginas.

|                                                   | En caso de que aparezcan problemas durante la utilización del los termina-<br>les, podrán contactar nuestro Servicio de Asistencia Técnica Clientes. El<br>servicio funciona todos los días laborales en los horarios de oficina.                  |  |  |  |  |
|---------------------------------------------------|----------------------------------------------------------------------------------------------------|--|--|--|--|
| Servicio de<br>Asistencia<br>Técnica en<br>España | Podrán contactar el Servicio de Asistencia Técnica en España mediante:                                                                                                    |  |  |  |  |
|                                                   | Teléfono: ++34 (0) 96 4255776                                                                                                    |  |  |  |  |
|                                                   | Fax: ++34 (0) 96 4257427                                                                                                    |  |  |  |  |
|                                                   | E-Mail: <u>sat@esasp.com</u>                                                                                                    |  |  |  |  |
|                                                   | Sitio web: <u>http://www.esasp.com</u>                                                                                                    |  |  |  |  |
| Envío<br>Producto en                              | En el caso de que fuera necesario enviar el terminal VT para una repara-<br>ción, habrá que:                                                                                                    |  |  |  |  |
| Lopana                                            | <ul> <li>Contactar el Servicio de Asistencia Técnica Español para autorizar el envío.</li> <li>Rellenar en todas sus partes el módulo incluido en la documentación del terminal.</li> </ul>                                                        |  |  |  |  |
|                                                   | El Servicio de Asistencia Técnica Español Les darán todas las explicacio-<br>nes necesarias para enviar el producto.                                                                                                    |  |  |  |  |
|                                                   | <b>!!! IMPORTANTE !!!</b>                                                                                                    |  |  |  |  |
|                                                   | <ul> <li>ESA EUROPA S.L. aceptará:</li> <li>mercancía devuelta con porte pagado (gastos a cargo del cliente).</li> <li>mercancía devuelta con porte debido (gastos de envío a cargo de ESA) pero sólo bajo previa autorización nuestra.</li> </ul> |  |  |  |  |
|                                                   | <ul><li>ESA EUSROPA S.L. no aceptará:</li><li>cualquier mercancía devuelta con porte debido sin nuestra autoriza-<br/>ción.</li></ul>                                                                                                    |  |  |  |  |
|                                                   | No se necesitan enviar conectores, cables y accesorios (a no ser que dependan del problema señalado).                                                                                                    |  |  |  |  |

Gracias por su colaboración.

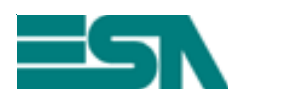

MÓDULO DE DEVOLUCIÓN Y REPARACIÓN

ATENCIÓN!!! Se ruega rellenar el módulo con letras de imprenta.

| Producto:                                                  | S/N:                            |
|------------------------------------------------------------|---------------------------------|
| Datos Cliente (Se ruega rellenar)                          |                                 |
| Persona :                                                  |                                 |
| Empresa :                                                  |                                 |
| Dirección :                                                | C.p:                            |
| Ciudad :                                                   | Provincia:                      |
| Teléfono :                                                 | Fax:                            |
| Nombre de la persona para contactar (Si diferente de los D | atos Cliente)                   |
| Nombre :                                                   |                                 |
| Teléfono :                                                 | Fax:                            |
| Informaciones sobre el producto (Se ruega rellenar)        |                                 |
| Dispositivo conectado :                                    |                                 |
| Descripción detallada del problema y condicio              | ones en las cuales se presenta: |
|                                                            |                                 |
|                                                            |                                 |
|                                                            |                                 |
|                                                            |                                 |
|                                                            |                                 |
|                                                            |                                 |
|                                                            |                                 |
| Notas:                                                     |                                 |
|                                                            |                                 |
|                                                            |                                 |
|                                                            |                                 |
|                                                            |                                 |
|                                                            |                                 |

Personal Customer Care contactado: .....

Fecha de compilación: ..../..../ Firma: .....

| Servicio de<br>Asistencia          | Podrán contactar el Servicio de Asistencia Técnica Internacional mediante:                                                                                                    |  |  |  |  |
|------------------------------------|----------------------------------------------------------------------------------------------------|--|--|--|--|
| I echica<br>Internacional          | Teléfono: ++39-031757400                                                                                                    |  |  |  |  |
|                                    | Fax: ++39-031751777                                                                                                    |  |  |  |  |
|                                    | E-Mail: <u>customer.care@esahmi.com</u>                                                                                                    |  |  |  |  |
|                                    | Sito web: <u>http://www.esahmi.com</u>                                                                                                    |  |  |  |  |
| Envío<br>Producto<br>Internacional | En el caso de que fuera necesario enviar el terminal VT para una repara-<br>ción, habrá que:                                                                                                    |  |  |  |  |
|                                    | <ul> <li>Contactar el Servicio de Asistencia Técnica Intarnacional para autorizar<br/>el envío.</li> <li>Rellenar en todas sus partes el módulo incluido en la documentación del<br/>terminal.</li> </ul>                                                |  |  |  |  |
|                                    | El Servicio de Asistencia Técnica Internacional Les darán todas las explica-<br>ciones necesarias para enviar el producto.                                                                                                    |  |  |  |  |
|                                    | <b>!!! IMPORTANTE !!!</b>                                                                                                    |  |  |  |  |
|                                    | <ul> <li>ESA elettronica S.p.A aceptará:</li> <li>mercancía devuelta con porte pagado (gastos a cargo del cliente).</li> <li>mercancía devuelta con porte debido (gastos de envío a cargo de ESA) pero sólo bajo previa autorización nuestra.</li> </ul> |  |  |  |  |
|                                    | <ul> <li>ESA elettronica S.pA. no aceptará:</li> <li>cualquier mercancía devuelta con porte debido sin nuestra autoriza ción.</li> </ul>                                                                                                    |  |  |  |  |
|                                    | No se necesitan enviar conectores, cables y accesorios (a no ser qu<br>dependan del problema señalado).                                                                                                    |  |  |  |  |

Gracias por su colaboración.

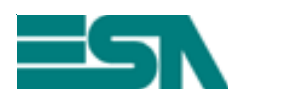

MÓDULO DE DEVOLUCIÓN Y REPARACIÓN

ATENCIÓN!!! Se ruega rellenar el módulo con letras de imprenta.

| Producto:                                                  | S/N:                            |
|------------------------------------------------------------|---------------------------------|
| Datos Cliente (Se ruega rellenar)                          |                                 |
| Persona :                                                  |                                 |
| Empresa :                                                  |                                 |
| Dirección :                                                | C.p:                            |
| Ciudad :                                                   | Provincia:                      |
| Teléfono :                                                 | Fax:                            |
| Nombre de la persona para contactar (Si diferente de los D | atos Cliente)                   |
| Nombre :                                                   |                                 |
| Teléfono :                                                 | Fax:                            |
| Informaciones sobre el producto (Se ruega rellenar)        |                                 |
| Dispositivo conectado :                                    |                                 |
| Descripción detallada del problema y condicio              | ones en las cuales se presenta: |
|                                                            |                                 |
|                                                            |                                 |
|                                                            |                                 |
|                                                            |                                 |
|                                                            |                                 |
|                                                            |                                 |
|                                                            |                                 |
| Notas:                                                     |                                 |
|                                                            |                                 |
|                                                            |                                 |
|                                                            |                                 |
|                                                            |                                 |
|                                                            |                                 |

Personal Customer Care contactado: .....

Fecha de compilación: ..../..../ Firma: .....